# **KUMAVISION Help**

04/28/2023

KUMAVISION AG

Copyright © 2018 - 2023 KUMAVISION AG

# Table of contents

| 1. Docs               |           | 3    |
|-----------------------|-----------|------|
| 1.1 Welcome to KUMAVI | SION Help | 3    |
| 1.2 Verticals         |           | 4    |
| 1.3 Apps              |           | 1116 |

# 1. Docs

# **1.1 Welcome to KUMAVISION Help**

With our online help we hope to provide you with the best possible guidance. If something should be unclear, please do not hesitate to contact our <u>support</u>.

Note

The content of the KUMAVISION Help reflects the latest versions of the KUMAVISION industry solutions and apps. If you are using a different version, some features and processes may not yet be available for the version you are using.

# 1.1.1 Verticals

- base (BOOSTER)
- project365
- project365 Real Estate
- project365 Architects
- <u>trade365</u>
- <u>healthcare365</u>
- factory365
- <u>medtec365</u>

# 1.1.2 Apps

Applications Overview

# **1.2 Verticals**

# 1.2.1 base (BOOSTER)

# KUMAVISION base (BOOSTER)

KUMAVISION base (BOOSTER) provides the base functionality for all KUMAVISION industry solutions. For more information, see the following topics.

Topics

- General Setup
- Basics
- Finance
- Sales and Marketing
- Purchasing
- Warehouse and Inventory
- Manufacturing
- <u>Service</u>
- Purchase Request
- Dispatch
- <u>Compliance</u>
- Complaints, Warranty Claims, and FMEA
- <u>Unique Device Identification</u>
- Package Labels

Get KUMAVISION BOOSTER from Microsoft AppSource

# **General Setup**

# Standardize documents

Master reports use a standardized format for document creation in Microsoft Dynamics 365 Business Central. Covering all relevant areas, they can simplify the editing process, as changes that are made to the layout of one document will be copied to all others of the same type. The following master reports are available for this purpose:

# Purchasing

- Purchase Quote
- Purchase Order
- Purchase Receipt
- Purchase Invoice
- Purchase Credit Memo
- Purchase Return Shipment
- Blanket Purchase Order
- Purchase Return Order
- Archived Purchase Quote
- Archived Purchase Order
- Archived Purchase Return Order

# Sales

- Sales Quote
- Sales Shipment
- Sales Corrective Invoice
- Sales Credit Memo
- Sales Return Receipt
- Blanket Sales Order
- Sales Return Order
- Archived Sales Quote
- Archived Sales Order Conformation
- Archived Sales Return Order
- Sales Pro Forma Invoice

# Service

- Service Order
- Service Quote
- Service Invoice
- Service Corrective Invoice
- Service Shipment
- Service Credit Memo
- Service Contract Quote
- Service Contract
- Service Item Worksheet

# Reminders

- Purch. Order Cnfrmn. Reminder
- Issued Purch. Order Cnfrmn. Reminder
- Finance Charge Memo

# Transfers

- Transfer Order
- Transfer Shipment
- Transfer Receipt

Note

Before you can work with a master report, it must be added to the relevant report selection.

To configure the VAT Amount Specification section on these documents, you can use the VAT Code, a standard Microsoft Dynamics 365 Business Central<sup>™</sup> field that originates with VAT Posting Setup.

# Add document details

A tab has been added to the Company Information page. The tab provides you with an array of options for customizing documents in the system.

- 1. Choose the Search icon, enter Company Information, and then choose the related link.
- 2. Go to the Documents FastTab and fill in the fields as described in the following table.

| Field                                                                         | Description                                                                                                    |
|-------------------------------------------------------------------------------|----------------------------------------------------------------------------------------------------|
| Preprinted<br>Address                                                         | Enter the company address as it should appear within an envelope window.                                                                                                    |
| Text Length<br>(Header)                                                       | These fields are only used for the plain text editor. This editor is adjusted in size to the specified values. However, on newer documents, text was printed across the document unless a line break had been added manually.                                                                                                    |
| Text Length<br>(Lines)<br>Text Length<br>(Lines)                              | <ul><li>These fields are only used for the plain text editor. This editor is adjusted in size to the specified values. However, on newer documents, text was printed across the document unless a line break had been added manually.</li><li>With the introduction of the HTML editor, the fields became obsolete. The text length remains the same at start-up but can be changed by the user if required. Moreover, line breaks are inserted automatically.</li><li>The text is saved in HTML format. On printouts, the system again uses the entire width of the document but considers all manual line breaks.</li></ul> |
| Line Indentation<br>(Pts.)                                                    | Specify by how much you want to indent a line so as to form a bundle or begin-<br>total block.                                                                                                    |
| Print on Next Page                                                            | Specify if you want to print an available subtotal on the next page of a document. You can select if you want subtotals to appear only at the bottom or at the bottom and top of a page.                                                                                                    |
| Print Company<br>Letterhead                                                   | Turn on this toggle if you want the company address printed in the form of a letterhead.                                                                                                    |
| Default Font                                                                  | Specify a default font and size for new master documents. The default setting for all is Segoe UI at a size of 9.                                                                                                    |
| Default Size                                                                  | A change in either field affects the entire document <i>(that is, both the header and the lines)</i> .<br>For an explanation of how to change fonts on lines only, see . <u>Format Lines</u> .                                                                                                    |
| Default Footer<br>Font Size                                                   | Specify the size of the font chosen for the footer. The default size is 7.                                                                                                    |
| Default Heading<br>Line Border Style<br>Default Heading<br>Right Border Style | Specify a border style for document information shown to the right of or below the address.                                                                                                    |
| Heading Style                                                                 | Specify where to show contact information, that is the seller's contact details, on a document.                                                                                                    |

| Field     | Description                                                                                                    |
|-----------|----------------------------------------------------------------------------------------------------|
|           | You can display the data in block format on the upper right of a document or as a five-column section below the address. |
| Separator | Specify if you want more space or a divider added between document lines to serve as a visual aid.                       |

# Format lines

You can also select a different format for each kind of document line, such as a heading or an alternative line, although you don't have to. If none is selected, the system will use the default format specified by the designer of the original document.

If you want a different style overall (such as a different font), you can set up a line and enter a report ID of 0. You only need to enter a specific ID if you want a certain type of document formatted in a certain way.

The Default option plays a key role in this. If you want all lines to have the same format, you don't need to set up more than a line of the Default type.

The font style can also be changed for a document line before printing. In this case, choosing the Default option means that the style will be the same as on a standard line. The system retrieves the format for printouts according to the following sequence:

- 1. Font style on current sales line.
- 2. Report ID of document to print and line type to be printed.
- 3. Report ID of document to print and line type Default.
- 4. Report ID = 0 and line type to be printed.
- 5. Report ID = 0 and line type Default.
- 6. Format according to document design.

Besides the font style, you can specify page breaks on document lines. If you don't, breaks will be inserted automatically.

#### Set up a format

To format document lines:

- 1. Open the Search icon, enter Company Information, and then choose the related link.
- 2. Choose Document Line Format on the ribbon.
- 3. Fill in (or change) the fields as described in the following table.

| Field       | Description                                                                                                    |
|-------------|----------------------------------------------------------------------------------------------------|
| Report ID   | Select the report you want to use the format for. If you leave this field blank, the settings you make in other fields are used for all documents. |
| Report      | Shows the description of the report.                                                                                                    |
| Description | This field is filled in automatically based on the Report ID field.                                                                                |
|             | Choose the line type for which you want to specify a format.                                                                                       |
|             | The following options are available:<br>• Default                                                                                                  |
|             | • Beginning Text (Header) – shown as DocHeaderLine                                                                                                 |
|             | • Ending Text (Header) – shown as DocFooterLine                                                                                                    |
|             | • Beginning Text (Line) – shown as PosHeaderLine                                                                                                   |
|             | • Ending Text (Line) – shown as PosFooterLine                                                                                                    |
|             | Line Dimension                                                                                                    |
|             | Standard Line                                                                                                    |
|             | • Line (Not Billable) – shown as NullPositionLine                                                                                                  |
|             | Alternative Line                                                                                                    |
|             | Shipping Information Line – shown as ShipmentLine                                                                                                  |
| Line Type   | • Comment Line                                                                                                    |
|             | Heading (Line) - Snown as HeaderLine     Begin Subtatal about as Subtatal Header                                                                   |
|             | Begin-Subiotal – Snown as SubiotalHeader     Bundlo – shown as BundloHeader                                                                        |
|             | • End-Subtotal/Bundle - shown as SubtotalBundleFooter                                                                                              |
|             | Attribute - shown as ItemAttributeLine                                                                                                    |
|             | Assembly Line                                                                                                    |
|             | • Reminder Line                                                                                                    |
|             | Item Tracking Heading                                                                                                    |
|             | • Item Tracking Line                                                                                                    |
|             | <ul> <li>Payment Terms/Shipment Methods – shown as PaymentShipmentTerms</li> </ul>                                                                 |
|             | <ul> <li>Item (Charge) Lines - shown as ItemChargeAssignmentLine</li> </ul>                                                                        |
|             | Formatted Text                                                                                                    |
|             | • Amount Line                                                                                                    |
| Font        | Select the font that you want to use on all documents created from this report.                                                                    |
| Font Size   | Select the font size that you want to use.                                                                                                    |
| Font Color  | Select the font color that you want to use.                                                                                                    |
|             | Choose the font style that you want to use:                                                                                                    |
| Forst Stude | • Default                                                                                                    |
|             | • Normal                                                                                                    |
| TOIL SLYLE  | • Bold                                                                                                    |
|             | • Italic                                                                                                    |
|             | • Bold Italic                                                                                                    |

| Field       | Description                                                                                                    |
|-------------|----------------------------------------------------------------------------------------------------|
| Type effect | Choose a text decoration if necessary. Options are:<br>• Default<br>• None<br>• Underlined<br>• Overline<br>• Strikethrough |

# Note

The settings you make here only apply to KUMAVISION reports (ID5XXXXXX) that have been included in the relevant report selections.

If, after you have completed the general setup for all line types, you want to use a different format on a certain type of document, you can copy that line format there and change only what you need. To copy the format:

- 1. Open the Document Line Formats page.
- 2. Select a line format.
- 3. Choose Copy Format on the ribbon.
- 4. Enter the source and target report ID. Choose OK.

# Translate footers

You can set up footer texts for documents in different languages. To set up a translation:

- 1. Open the Search icon, enter Company Information, and then choose the related link.
- 2. Choose Document Text Translation on the ribbon.
- 3. Choose New and fill in the fields as necessary.

The information given at the bottom of document pages is then printed in the language you stored for the relevant vendor or customer.

# Note

You don't need a language code if you set up a footer in the language that you used to install the app. Instead, you can select the Default Language field on the line.

### Mandatory fields

You can use the mandatory field check to see whether a certain field has been filled in when you add or change base data, such as on a customer order.

#### Application areas

You can set requirements for field completion across a variety of application areas.

|                                          | Setup                     | Field                  |
|------------------------------------------|---------------------------|------------------------|
| Item                                     | Inventory Setup           | Item Field Check       |
| Warehouse receipt<br>(header and lines)  | Inventory Setup           | Inventory Field Check  |
| Warehouse shipment<br>(header and lines) | inventory Setup           |                        |
| Customers                                | Sales & Receivables Setup | Customer Field Check   |
| Sales document<br>(header and lines)     | Sales & Receivables Setup | Sales Field Check      |
| Vendor                                   | Purchase & Payables Setup | Vendor Field Check     |
| Purchase document<br>(header and lines)  | Purchase & Payables Setup | Purchasing Field Check |
| Service document<br>(header and lines)   | Service Mgt. Setup        | Service Field Check    |

#### Make a field mandatory

To make filling in a field mandatory:

- 1. Choose the Search icon, enter Mandatory Field Check, and then choose the related link.
- 2. The list shows on each line what fields will be checked for completion in a certain table. Choose New or Edit List on the ribbon to either add a checking routine or change one already available.
- 3. Fill in or select (or change) the Table No. field; the name and number of mandatory fields present in the table are filled in automatically.
- 4. After you have filled in or selected a table, choose Mandatory Fields on the ribbon. Fill in the fields as described in the following table.

| Field                        | Description                                                                                                    |
|------------------------------|----------------------------------------------------------------------------------------------------|
| Field No.                    | Enter the number of the field that you want users to fill in.                                                                                                    |
| Field Caption                | Shows the name of the field that you want users to fill in.                                                                                                    |
| Field No.<br>(Condition)     | If completion of a field is only required under certain conditions, for example, when<br>the document type is set to Order and the customer's posting group to Global,<br>enter here the number of the field on which the requirement is based. You can then<br>specify the exact requirement in the Condition field. |
| Field Caption<br>(Condition) | Shows the name of the field based on which another is mandatory.                                                                                                    |
| Condition                    | Specifies the condition based on the Condition Field No.                                                                                                    |
|                              | Choose what happens if the field is not filled in. The following options are available:                                                                                                    |
|                              | Cancel                                                                                                    |
| Action                       | The relevant process cannot be cancelled until the field is filled in.                                                                                                    |
|                              | <b>Notify</b><br>The system shows a notification if the field remains empty. Users, however, can still<br>process or release a document.                                                                                                    |

Note

Conditions set on Boolean fields should be 'True' or 'False' in all cases. Date fields cannot be used as conditions.

Mandatory field checks are run when you use End Update or Release actions, such as the End Item Update function on an item card or the Release function on a shipping document. Alternatively, you can choose the Check Mandatory Field action on the ribbon for selected lines. Data records that can be released will be released. The others remain blocked.

After you have run the End Item Update function, the relevant item record can no longer be changed (although related records, such as comments, can). At the same time, the Update field on the header is set to Completed. To change the record again, you need to choose Edit Item on the header.

Note

The mandatory field check integrated into KUMAVISION factory365 differs from the check described here; for more information, see <u>factory365</u>. For a description of how to validate item attributes, see <u>Item Attributes</u>.

#### Block base data

You can block the posting of an item based on what it is used for.

- 1. Choose the Search icon, enter Items, and then choose the relevant link.
- 2. Open the card of the item for which you want to limit usage.
- 3. Turn on one (or more) of the toggles described in the following.

#### Sales Blocked

With the toggle turned on, the item cannot be entered or posted in sales. On sales documents, the check for blocked items is only performed on lines for which there is a quantity available.

| Selected on sales header    | Lines checked if                              |
|-----------------------------|-----------------------------------------------|
| Ship and Invoice = Yes      | Qty. to Ship $<> 0$ or Qty. to Invoice $<> 0$ |
| Ship = Yes but Invoice = No | Qty. to Ship $<> 0$                           |
| Ship = No but Invoice = Yes | Qty. to Invoice $<> 0$                        |

If a line contains an item that is blocked, an error message appears.

#### **Purchasing Blocked**

With the toggle turned on, the item cannot be entered or posted in purchase. On purchase documents, the check for blocked items is only carried out on lines for which there is a quantity available:

| Selected on purchase header    | Lines checked if                                 |
|--------------------------------|--------------------------------------------------|
| Receipt and Invoice = Yes      | Qty. to Receive $<> 0$ or Qty. to Invoice $<> 0$ |
| Receipt = Yes but Invoice = No | Qty. to Receive $<> 0$                           |
| Receipt = No but Invoice = Yes | Qty. to Invoice <> 0                             |

If a line contains an item that is blocked, an error message appears.

The system also treats requisition and planning worksheets this way if you set the replenishment system for either of them to Purchase.

#### **Manufacturing Blocked**

With the toggle turned on, the item cannot be added or posted to manufacturing.

# **Prod. Consumption Blocked**

With the toggle turned on, the item cannot be added or posted as consumption to manufacturing.

# Service Blocked

With the toggle turned on, the item cannot be added or posted to service.

If a line contains an item blocked in these ways, an error message appears.

# **Physical Inventory**

Independent of the toggles, the system will check fields such as Location and Bin to determine whether the relevant item is part of a physical inventory order or physical inventory recording, and a message stating as much will appear if an attempt is made to post the item.

# Note

The toggles are used to block items, not variants; this means checks are performed for items only. When you post an item entry of type Positive or Negative Adjustment to an item journal, the system also checks only for item use in stocktaking, ignoring the limits you set.

# Assigned User ID

The Assigned User ID field that can be found on sales and purchase documents is a standard Microsoft Dynamics 365 Business Central field used to identify who set up a sales or purchase document or to filter documents for specific IDs.

The KUMAVISION base industry solution fills in this field automatically with the ID of the user who is currently logged in to the system.

# Basics

#### Contact management

As an addition to standard marketing functionality, the contact management feature provides salespeople and purchasers alike with the option of creating cockpit views that include every relevant piece of information stored about a contact.

Each view can be customized to meet a specific user's requirements. You can also directly add certain actions to a view.

#### Setup

To specify what information and functions should be part of the cockpit:

- 1. Choose the Search icon, enter User Setup, and then choose the related link.
- 2. Select a user and choose Edit on the ribbon.
- 3. On the Cockpit View FastTab, specify what you want to display, such as marketing functions and sales documents if you're a salesperson.
- 4. On the Cockpit Actions FastTab, select what actions are required in the view, depending on whether the cockpit is used in sales or purchasing.

#### Contact card

Each contact card now shows the information and actions that you specified.

- 1. Choose the Search icon, enter Contacts, and then choose the related link.
- 2. This opens a list on which organization contacts are shown in bold. The people associated with the relevant organization are shown underneath, in standard font. Double-click an organization.
- 3. Go to the FastTab called Contacts (which was added to the card) to see the people linked to the company contact.

# Contacts

| Field   | Description                                                                                                    |
|---------|----------------------------------------------------------------------------------------------------|
| No.     | Specifies the number of the contact person. Clicking this field opens the card related to the contact.                |
| Name    | Specifies the contact person's name.                                                                                  |
| Phone   | Specifies the contact's phone number.                                                                                 |
| No.     | If a connection to a TAPI interface has been established, the number entered in this field can be dialed immediately. |
| Comment | A Yes indicates that remarks have been stored for this contact. Clicking the field will show them to you.             |
|         | Specifies the contact's email address.                                                                                |
| Email   | If you select the address entered in this field, you can send an email to the contact via your email provider.        |

# **Ribbon** actions

On the ribbon, you'll find the functions that you specified in User Setup on the Cockpit Actions FastTab.

# Note

You can hide and unhide functions and FactBoxes on the contact card in the same way you would in the standard system. The default values specified in User Setup will then be overridden.

# **Contact Statistics**

Found on the right-hand side of the card, this FactBox displays the marketing activities and sales documents linked to the contact. You can click a value to open the data records associated with each of the fields.

# Forecast

Also on the right-hand side, you can see the current sales opportunities linked to the contact and the sales quotes related to those opportunities.

# Translate resources and work types

As companies are increasingly branching out into markets around the world, texts for resources and work types must be translated as well. They can be found both on the Translations page and on purchase and sales documents.

#### Setup

You can store translations of resources and work types as base data. To set up a translation:

- 1. Choose the Search icon, enter Resources or Work Types, and then choose the related link.
- 2. Open a resource or work type card.
- 3. Choose Translations on the ribbon and enter a language code in the Description field.
- 4. Fill in the remaining fields as necessary.

#### Use a translation

When you enter a resource on sales documents, the system checks whether a translation has been specified for the resource in the language entered on the sales header.

If a translation is found, it is entered in the Description and Description 2 fields on the sales lines. If none is available for a language code, the standard text is used. The same is true for work types when you enter a type on a purchase or sales document.

# Edit text

In the standard system, long paragraphs are broken up into smaller segments and distributed onto multiple lines. Because of this, you can't simply copy and paste larger bodies of text, which might make adding notes to documents a tedious and cumbersome task.

The solution to this has been to develop an easy-to-use text editor for copying and pasting extended and document texts without line breaks. As an example, to create an extended text (see also <u>Extended Text</u>), you can do the following:

- 1. Write a note, for example, in Microsoft Word.
- 2. Open the Extended Text page.
- 3. Choose Manage > Formatting Editor on the ribbon.
- 4. Use the copy-and-paste function to copy the note from Word.

# Note

Even if you format text in a certain way, some of your stylistic choices—such as having text printed in bold, italic, or underlined—might not appear on documents printed from Microsoft Dynamics 365 Business Central.

You can also enter a beginning or ending text on a document line.

- 1. Open a document.
- 2. Go to the Lines FastTab.
- $\ensuremath{\mathsf{3.Select}}$  the line for which you want to enter text.
- 4. Choose Related Information > Document Texts > Beginning or Ending Text on the ribbon.
- 5. On the Document Text card, choose Formatting Editor.
- 6. Enter a text manually or copy and paste one that you wrote earlier.

To have the text printed on certain documents, select the relevant Print fields on the line that you entered the text on.

#### Extended text

Besides using standard functionality to add item descriptions to a document, you can now also specify text that you want shown on headers and footers or before and after a line on a document.

Document texts that you want to enter at the line level, that is, as beginning or ending texts, can be specified as early as setting up items, resources, or G/L accounts. At the header level, you can store these texts as early as setting up a customer or vendor.

#### Create an extended text

To create an extended text:

- 1. Open the card of an item, resource, G/L account, vendor, or customer.
- 2. Choose Extended Text on the ribbon.
- 3. Enter a text on a line.
- 4. Fill in the Starting Date and Ending Date fields if you want to make the text available only during a certain period. You can also select the All Languages checkbox if you want it shown regardless of the language code stored for a customer's or vendor's documents.
- 5. You can then select other checkboxes on the line to specify on which kind of purchase or sales document you want the text to be shown.

Afterward, you can choose between three options in the Use as Document Text field as described in the following table.

| Option    | Description                                                                          |
|-----------|--------------------------------------------------------------------------------------|
| Yes       | The text can be opened by choosing Line > Document Texts > Beginning or Ending Text. |
| No        | The text is used as a document line.                                                 |
| Automatic | The text is inserted automatically.                                                  |

In the Position field, you can choose whether the extended text should appear as a beginning text at the top of documents or above a description of an item, a resource, or a G/L account—or as an ending text at the bottom or below any of these descriptions. To put an extended text on a document:

- 1. Open a document.
- 2. Go to the Lines FastTab.
- 3. Choose Functions, and then choose Insert Ext. Texts.

#### Advertising groups

Besides adding extended texts to vendor, customer, and other documents, you can assign them to advertising groups.

Advertising groups are used to store extended texts for multiple or all vendors or customers, for example, to inform about company holidays, physical stock-taking periods, and trade shows. To set up a group:

- 1. Choose the Search icon, enter Advertising Groups, and then choose the related link.
- 2. Choose New on the ribbon to create a new advertising group or choose Edit to change an existing group. You can also choose Delete if you want to remove a group from the list.
- 3. Fill in the fields as described in the following table.

| Field                    | Description                                                                                                    |
|--------------------------|----------------------------------------------------------------------------------------------------|
| Code                     | Specify a meaningful description for the advertising group.                                                                      |
| Description              | Enter a more detailed description of the group and the extended texts stored for it.                                             |
| All Customers            | Select this checkbox if you want the advertising group used for all customers.                                                   |
| No. of Customers         | Instead of selecting All Contacts, you can specify in this field a certain number of contacts for whom the group should be used. |
|                          | Selecting the lookup in the field will take you to the Advertising Group Members page, where you can add specific customers.     |
| All Vendors              | Select this checkbox if you want the advertising group used for all vendors.                                                     |
| No. of Vendors           | Instead of selecting All Vendors, you can specify in this field a certain number of vendors for whom the group should be used.   |
|                          | Selecting the lookup in the field will take you to the Advertising Group Members page, where you can add specific vendors.       |
| All Contacts             | Select this checkbox if you want the advertising group used for all contacts.                                                    |
| No. of Contacts          | Instead of selecting All Contacts, you can specify in this field a certain number of contacts for whom the group should be used. |
|                          | Selecting the lookup in the field will take you to the Advertising Group Members page, where you can add specific contacts.      |
| No. of Extended<br>Texts | Shows the number of extended texts stored for the group.                                                                         |

To assign an extended text to an advertising group:

- 1. Select a group.
- 2. On the ribbon, choose Extended Text.
- 3. Choose New and enter a text.

For more information on how to create a text module, see Extended Text.

#### **Position numbers**

You can also assign position numbers to lines to structure a document.

You can enter numbers manually in the Position No. fields on document lines. Alternatively, you can run the Assign Position Nos. function from the ribbon to have numbers assigned automatically.

How position numbers are assigned can be specified in Purchases & Payables Setup or Sales & Receivables Setup as described in the following table.

| Field                                    | Description                                                                                                    |
|------------------------------------------|----------------------------------------------------------------------------------------------------|
|                                          | <b>(blank)</b><br>No impact.                                                                                                    |
| Check Pos. Nos. on<br>Purch./Sales Lines | <b>Check</b><br>Checks for position numbers when a document is released. Shows an error<br>message if the numbers are missing.             |
|                                          | <b>Auto Assign</b><br>Checks for numbers and assigns them automatically when a document is<br>released.                                    |
|                                          | <b>(blank)</b><br>No impact.                                                                                                    |
| Auto Pos. Nos. (Type)                    | <b>Single</b><br>Assigns sequential numbers. How big the steps between numbers are is set<br>in the Auto Position Nos. (Step) field.       |
|                                          | <b>Multilevel</b><br>The Position No. field contains an outline (1 / 1.1).                                                                 |
|                                          | This can be helpful especially when it comes to subtotals and bundles, as position numbers then point to their level within the structure. |
| Auto Pos. Nos. (Step)                    | Specifies how big the steps between position numbers are (10, 100, or 1000).                                                               |

# **Print Line**

To cut down on paper usage, lines without price information can be removed from printouts. To hide a line, open a document, go to the Lines FastTab, and select the relevant line. Afterward, clear its Print Line checkbox.

#### **Print Line Break**

For layout purposes, a page break can be added to printouts by selecting Print Line Break on a document line.

#### Structure documents

You can now structure purchase or sales documents more easily by grouping subtotals or bundles (not displaying individual prices) on document lines. You can also assign a position number to each line.

Subtotals can be edited to reflect price reductions and surcharges. The price difference is then distributed evenly among all sales lines. Prices for bundles are shown on printouts as totals, without line prices, discounts, and amounts.

To structure a document, you need to fill in the Type field on the relevant lines. The options of the field are described in the following table.

| Field                   | Description                                                                                                    |
|-------------------------|----------------------------------------------------------------------------------------------------|
| Headline                | Shows text entered in the Description field in bold.                                                                                                    |
| Subtotal                | Shows text entered in the Description field in bold and marks the starting point for a certain number of items, resources, or G/L account lines you want included in a subtotal.      |
| Bundle                  | Shows text entered in the Description field in bold and marks the starting point for a certain number of items, resources, or G/L account lines you want included in a bundle.        |
| End-Subtotal/<br>Bundle | Shows text entered in the Description field in bold and marks the end point for a certain number of items, resources, or G/L account lines you want included in a subtotal or bundle. |

#### Manufacturing date / subcontracted lot

Besides using standard item tracking functionality, you can now store the manufacturing date and the external lot number for an item.

#### Setup

You can store the date when an item was manufactured or the lot number that a supplier used for it together with the standard item tracking code.

- 1. Choose the Search icon, enter Item Tracking Codes, and then choose the related link.
- 2. Choose New on the ribbon or select a code and choose Edit.
- 3. Fill in the fields as necessary. On the Misc. FastTab, turn on the Manual Prod. Date Required or the Manual External Lot Required toggle, or both, to specify that the field(s) must be filled in for tracking codes.

#### Assign a tracking code

To assign a tracking code to an item:

- 1. Choose the Search icon, enter Items, and then choose the related link.
- 2. Choose New on the ribbon or select an item and choose Edit.
- 3. Go to the Item Tracking FastTab and fill in the Item Tracking Code field.

You can assign a code to any outgoing or incoming document. For a posted entry, a posted tracking code is stored retroactively. See the standard online help for more information: <u>Trace Item-Tracked Items</u>.

# Item attributes

Item attributes are used to group and find items according to certain criteria. You can assign attributes to every item that is stored in the system, either by assigning them to an individual item or to a category of items.

#### Setup

Before you can use this feature, you need to set up the required attributes and their attribute values.

- 1. Choose the Search icon, enter Item Attributes, and then choose the related link.
- 2. Choose New on the ribbon.
- 3. Fill in the fields as described in the following table.

| Field                    | Description                                                                                                    |
|--------------------------|----------------------------------------------------------------------------------------------------|
| Name                     | Specify the description of the attribute.                                                                            |
|                          | You can enter a maximum of 250 characters in this field.                                                             |
| Туре                     | Specify the type of data referenced on this line. Any value that you specify for the attribute must match this type. |
|                          | You can choose between Option, Text, Integer, Decimal, and Date.                                                     |
| Values                   | Used to specify values for attributes of type Option.                                                                |
|                          | <b>Note</b><br>This field is only shown if you chose Option in the Type field.                                       |
| Blocked                  | With the toggle turned on, the attribute can no longer be used.                                                      |
| Required                 | Turn on this toggle if you want to require users to fill in this attribute for item masters.                         |
| Printing<br>Sequence No. | Specify the order in which you want attributes printed if more than one attribute is included on a document.         |

# Printing

On this FastTab, you can specify whether to print an item attribute on a certain sales or purchase document.

- 1. Select an attribute.
- 2. Use the Assist Button next to the Sales or Purchasing field to open the print selection.
- 3. Select the checkboxes for the sales or purchase documents on which you want to print the attribute.

# Note

For some item attributes, checkboxes might be selected by default, which will happen should you select these checkboxes when you set up attributes or assign attributes to item categories. However, you can overwrite the default values here if necessary.

#### Assign an attribute

### Items

To assign an attribute to an item:

- 1. Open an item card.
- 2. Choose Item > Attributes on the ribbon.
- 3. Fill in the fields as necessary.

You can then see the assigned attributes in the Item Attributes FactBox on the card.

Note

If the Required checkbox is selected for an attribute and the Item Field Check toggle was turned on in Inventory Setup, a mandatory field check is performed when you're about to complete item maintenance. An error message will be shown if you haven't entered a value for an attribute specified as Required or if a category with a required but (so far) unspecified attribute was assigned to the item.

# Printing

You can also specify on the Item Attribute Values page whether to print an item attribute on a certain sales or purchase document.

- 1. Select an item attribute.
- 2. Use the Assist Button next to the Sales or Purchasing field to open the print selection.
- 3. Select the checkboxes for the sales or purchase documents on which you want to print the attribute.

# Note

For some item attributes, checkboxes might be selected by default, which will happen should you select these checkboxes when you set up attributes or assign attributes to item categories. However, you can overwrite the default values here if necessary.

#### Item categories

To assign an attribute to an entire category of items:

- 1. Choose the Search icon, enter Item Categories, and then choose the related link.
- 2. Select a category to open it.
- 3. Fill in the fields on the Attributes FastTab.

You can then see the attributes you assigned to categories in the Attributes FactBox on the right-hand side of the Item Categories page. When you later assign an item to a category, attributes stored for the category will

be copied to the item automatically. Should you change attributes of a category, the items assigned to it will be updated as well.

# Note

Attributes specified for parent categories are inherited to subcategories but can't be changed there. Instead, you need to adjust these attributes for each item using them.

# Printing

On the Item Categories page, you can again specify whether to print an item attribute on a certain sales or purchase document.

- 1. Select an item attribute.
- 2. Use the Assist Button next to the Sales or Purchasing field to open the print selection.
- 3. Select the checkboxes for the sales or purchase documents on which you want to print the attribute.

# Note

For some item attributes, checkboxes might be selected by default, which will happen should you select these checkboxes when you set up attributes or assign attributes to item categories. However, you can overwrite the default values here if necessary.

# Specify attribute values

On the Item Attribute card, you can use a lookup in the Values field to select a predefined value for an attribute. If no value has been entered, you can create a new one according to the format given in the Type field on the card.

#### Note

You can't release an item for which a required attribute hasn't been specified.

#### Search by attributes

You can use the attribute search feature to look for item attributes in sales or purchasing.

The standard way of searching for items is to filter the item list for a specific attribute. Keeping this in mind, the search feature has been extended so that you can set filters on document entries as well.

# To run the extended search:

- 1. Open a sales or purchase document.
- 2. On the Lines FastTab, select a line and choose Manage > Search by Attributes.
- 3. Enter an item category to see the first related attribute. You can extend this list to include other attributes, up to a maximum of 20.
- 4. Specify an attribute value in the second field. The line needs to be of the Item type.
- 5. After you've specified the search criteria, choose Filter by Attributes on the ribbon.
- 6. Choose OK to copy the relevant line to the document.

Note

If you're using KUMAVISION factory365, click here for more details about attribute searches.

# Application tracing

For easier traceability or checks of application sequences for incoming and outgoing items, use the Application Tracing feature.

To run the feature, choose Related > Application Tracing on the Items page.

The page that opens shows the complete application sequence. If an item is incoming (*Receipt, Purchase, Output*), the page shows each movement of the entry, along with its quantity and value, up until the last outbound transaction (Shipment, Sale, Consumption), including all transfers.

If an item is outgoing, the page shows each movement, as well as its quantity and value, up to the first incoming transaction, again including all transfers.

# Finance

#### Check VAT statement for completion

VAT declarations come in many forms. To ensure that the entries posted and the product and business posting groups specified for value-added taxes are shown on statements on a consistent and constant basis, accounting staff can use a report to create and reconcile these documents. To open the report:

- 1. Choose the Search icon, enter Check VAT Statement for Completion, and then choose the link.
- 2. Fill in the fields as necessary.

#### Limit G/L account use

You can specify on a G/L account card whether you want to limit the use of a certain account to the purchasing, sales, or service area.

- 1. Choose the Search icon, enter Chart of Accounts, and then choose the link.
- 2. Select an account and open it.
- 3. On the General FastTab, turn the Direct Sales, Direct Purchase, or Direct Service toggle on or off.

Turning on one of these toggles will make the account available in the chosen area; attempts to include a G/L account on a document that was created in an area for which the toggle wasn't turned on will prompt an error message.

# Sales and Marketing

#### Hierarchy management

By using hierarchies, contacts, debtors and creditors can each be related to each other. Via views the relationship can be displayed top-down or button-up.

On both sides of the hierarchies, any number of entities can be related to each other.

In the following, accounts receivable hierarchies are discussed in detail.

#### Hierarchy types facility

To be able to use hierarchies, the corresponding setup must be performed. If you get a message "Define at least one hierarchy type ..." when using hierarchies, proceed as follows:

To set up the necessary hierarchies, first call up the "Hierarchy types setup" via the application search.

Via "New" you can create a new hierarchy type using the table below:

| Field             | Comment                           |
|-------------------|-----------------------------------|
| Code              | Unique meaningful abbreviation    |
| Description       | Description of the hierarchy type |
| Standard          | Standard hierarchy type           |
| Origin table name | Customer / Vendor or Contact      |

#### Assign hierarchy

To adjust the hierarchy of a customer, first call up the customer overview via the user search. Then select the desired customer and call up the customer card.

For setting a top-down hierarchy: From the ribbon, select Related - Customer - Hierarchy - Related Customers to access the Hierarchy Relationships card.

In the opened form, check if the hierarchy type filter is correct.

In the table, enter the customer number in the "Value" field or select from the list of customers by clicking [...].

Click in the next line and repeat the input to assign another relation.

For setting a bottom-up hierarchy: From the ribbon, select Belonging - Customer - Hierarchy - Belongs to Customers to access the Hierarchy Relationships card.

In the opened form, check if the hierarchy type filter is correct.

In the table, enter the customer number in the Value field or select from the list of customers by clicking [...].

Click in the next line and repeat the input to assign another relation.

#### Show hierarchy

To display the hierarchies of a customer, first open the desired customer cards. You can call up the hierarchy via the Ribbon - Belonging - Customer - Hierarchy Usage.

Select the method of use

- Associated records (top-down)
- Belongs to (Bottom-Up)

Then click Calculate.

The hierarchy is displayed

Via Manage -> Expand All/Collapse All, complex structures can be quickly displayed clearly.

#### Special notes

Remarks for customers and articles can be marked as "Special note" via a code. In the sales documents, these remarks are then displayed directly in the info box.

#### Establishment

In the Accounts Receivable & Sales setup, you can store a code on the "General" info tab in the "Code for special notes" field that distinguishes "special notes" from "normal" notes. It should be noted that this code can be stored differently for purchasing and sales notes and may result in a note being displayed only in the respective area.

The user can mark individual remark lines as special remarks for customers and items in their remarks in the default "Code" field by assigning the same code that is stored in the sales setup as "Code for special remarks".

#### Representation in processes

Special notes are displayed in:

- Offer for sale,
- Sell order
- Sales invoice

The display is done in the infobox Sales document information of the document header for the special notes of the customers. The notes are displayed automatically whenever the customer is selected or when scrolling within the window between the documents.

The notes for articles are displayed in the Sales info box Document row information of the document rows. The display is automatic for the article used in the rows whenever the article is selected or when scrolling within the rows of the document.

#### Sales order types

The variety of the kind of documents, in the sales, reaches from the offer production for new products or service, sales of rebuildings up to the spare part sales or service. In order to be able to assign the documents to all these variants, there is the "order type".

In KUMAVISION base (BOOSTER) you can manually define different order types and assign them in the documents quotation, order, delivery bill and invoice.

#### Sales order type setup

To create a new sales order type, first call it up via the user search.

Then the sales order type overview opens, where you can use the "New" menu item to create and define a new order type using the table below.

| Field                           | Comment                                                                                                    |
|---------------------------------|----------------------------------------------------------------------------------------------------|
| Code                            | Unique meaningful abbreviation of the respective sales order type                                                                      |
| Description                     | Description of the sales order type                                                                                                    |
| Minimum DB%                     | Indication in %. To check for the contribution margin in the processes (VK order).                                                     |
| Standard                        | Standard sales order type                                                                                                    |
| Reference to<br>recorded orders | Note during order entry                                                                                                    |
|                                 | If an order with the same combination (order type / customer / article) already exists in the system, a corresponding message appears. |

Note

If you have KUMAVISION trade365 in use, you have further setup options at this point. You can find more information <u>here</u>.

#### Assigning dimensions to a sales order type

In the sales order type overview, you have the option to assign a number of dimension settings to a sales order type.

To do this, select [...] - Associated - Sales order type - Dimensions.

Via the menu selection "Dimensions" the functions "Assignment for current dataset" and/or "Assignment for selected datasets" are available for the dimension assignment.

The default dimensions card opens where you can make the assignment using the table below:

| Field                      | Comment                                                                                                    |
|----------------------------|----------------------------------------------------------------------------------------------------|
| Dimension code             | Specifies the code for the default dimension - a selection from the Dimensions overview table is possible here                                                     |
| Dimension value<br>code    | Specifies the dimension value code that is proposed as the default dimension - a selection from the Dimension values overview table is possible here               |
| Dimension value<br>posting | <ul> <li>Specifies how to use default dimensions and their values.</li> <li>Choice between:</li> <li>Code necessary</li> <li>Same code</li> <li>No code</li> </ul> |

#### Report selection by sales order type

In addition to the use of order types as a distinguishing criterion and the presetting of dimensions, different printouts can be controlled for each order type. For this purpose, in addition to the selection of the actual document, the sales order type can also be selected in the report selection of sales, in order to then be able to store different reports accordingly, e.g. other order confirmations for spare parts orders.

To do this, first call up the "Report selection - Sales" via the user search.

Via the "Usage" you can first define for which document you want to make your setups.

In addition to selecting the actual document in the rows via the "Report ID" field, you have the option of storing different reports according to the respective sales order type via the "Report selection order types" menu item.

As in the standard report selection, it is also possible to store several reports in a defined sequence in connection with order types.

#### Incoming orders statistics (AE)

For medium-sized and larger companies, incoming orders are often an important key figure for managing the company. The order backlog represents the value in the form of orders and unposted invoices minus complaints and unposted credit notes (sales often arise much later).

The incoming order is a key figure on the time line and can change with every change to the documents.

In particular, it is very difficult to retroactively determine the order intake from the posted documents and the remaining open amounts from the unposted documents, or it is no longer possible when changes are made. However, this is crucial for concrete management statements.

The management of incoming orders documents the changes of incoming orders in the following documents of the sales:

- Order
- Complaint
- Invoice (only lines that do not belong to any order)
- Credit notes (only lines that do not belong to any order)

For this purpose, the system forms "incoming order items".

Depending on the setting in the "Accounts Receivable & Sales Setup" in the "Creation Date" field, the order entry item will be created on the order date or on the work date.

In addition, it is possible to define in the setup which date should be used as the basis for changing the order entry. Changes always occur when the job has already been released once and is reopened for processing.

The order entry items are created in orders and complaints when the "Status" field is changed from "Open" to "Released" and from "Released" to "Open" (status change is executed by function in the standard system), as well as when the documents are invoiced and, if necessary, when they are deleted (if document processing is not complete).

In the case of invoices and credit notes, this is only done when the document is posted, unless the lines belong to an order or a complaint.

The following principles apply in orders and complaints:

- The status of the sales header is still open after it has been set up, and the order does not yet have any incoming order items.
- The status of the sales copy is changed to Released:

All sales lines are completely mapped in the incoming order items. The portion of the sales lines that has not yet been billed is mapped in the incoming order items with the conditions and dimensions stored in the sales line. (The portion of the sales lines that has already been billed, if applicable, was mapped with its actual value and dimensions in the incoming order items when the billing was posted.

Incoming order amount of the document = Open amount of the document + Invoiced amount of the document

The sales header status is reset from Released to Open: The incoming order items accurately reflect the billed portion of the sales lines, taking into account its correct breakdown by dimension. The portion of the sales lines that has not yet been billed is negatively reflected in the incoming order items with the conditions and dimensions stored in the sales line, thus balancing the incoming order item of the release.

Incoming order amount of the document = Invoiced amount of the document

Note

If during the reopening of the document an order line is not changed in the fields relevant for the order entry (quantity, amount, dimensions), then - to avoid unnecessary items - the later re-release of the document will not create any new items for the order line, but rather delete the item created by the opening. This only applies if "Summarized order entry on status change" is activated in the Accounts Receivable & Sales setup.

#### Self-learning function Article reference

In many cases, customers send their orders to the supplier naming their own customer article numbers. These customer article numbers can be used in the order entry in the field "Reference number", provided that they are maintained in the article or customer master under reference numbers. To facilitate the master data maintenance at this point, these reference numbers can be maintained or created in KUMAVISION base (BOOSTER) from the sales line.

For example, if a sales line has the fields \* Type = Article \* No. = Item number \* References. = Customer article number \* Unit = item sales unit \* Optional variant code

are entered, the system automatically creates a reference entry for this item and this customer.

If there is already a reference entry in the system for this customer and this item number, the user is prompted whether the existing reference entry should be overwritten.

If this message is confirmed with "Yes", the existing reference entry is overwritten. If "No" is selected, the process is aborted.

#### Sales line DB% and cost price

Differing from Microsoft Dynamics Business Central<sup>™</sup> Standard, the field Cost price (MW) in the sales lines of a sales document is no longer editable by the user. It is filled from the item card or, if inventory data is available, from the inventory data.

The DB% field of the sales line is related to the cost price. It is not calculated in Microsoft Dynamics Business Central<sup>™</sup> Standard, but copied from the item card to the sales line. It is not recalculated even if the prices and discounts of a sales line are changed. In KUMAVISION base (BOOSTER), the DB% field is calculated based on the cost price (MW) and sales price and discount of the sales line and therefore corresponds to the correct DB%.

#### Minimum contribution margin check at row level

Minimum contribution margins can be stored per article category and article. If the minimum contribution margin is not reached in a sales transaction, the user receives a corresponding warning message. Within this dialog, the user is shown the minimum sales price by means of which the minimum DB (contribution margin) was reached.

Only selected users with special authorization can continue to process the transaction with a minimum DB underrun. For this purpose, "Minimum DB underrun allowed" has been set up in the user authorization. Depending on the user's authorization, a message or error message is displayed if the minimum DB is not reached.

The check for minimum DB is performed according to this hierarchy: \* Article \* Article category

#### Establishment

#### User setup

In the user setup, it can be defined per user whether the sales transaction can be processed further if the minimum DB is not reached. Depending on the user's authorization, a message or an error message is displayed if the minimum DB is not reached.

To perform this setup, call up the "User setup" via the user search. Activate the field "Minimum DB underrun allowed" on the respective user setup card on the info tab "KUMAVISION" if the user should be allowed to continue processing in case of an underrun. The user will receive a message in the process in case of a shortfall.

If the switch is disabled, the user will receive an error message and will not be allowed to continue processing.

# Care Minimum cover contribution

To use the minimum contribution margin check at the line level for the sales transaction, either the minimum DB must be maintained on the item card or in the respective item category.

#### Article card

To set the minimum contribution margin on the item card, on the "Prices and sales" info tab, in the "Minimum DB%" field, enter the percentage value that should be achieved at least in each sales transaction.

#### Article category

The article category can be used for grouping the contribution margin. Each article belonging to the article category will receive the same minimum contribution margin rate. To set the minimum contribution margin for item categories, enter the percentage value that should be achieved at least in each sales transaction in the "Minimum DB%" field of the respective item category.

#### Minimum contribution margin check at document level

Minimum cover contributions can be checked at the document level in addition to the line level check.

When a sales order is released, the system checks whether the entire order falls below a specified minimum contribution margin. Analogous to the check at line level, only selected users can fall below the minimum contribution margin.

For this purpose, "Minimum DB underrun allowed" has been set up in the user setup. The release authorization for document or rows minimum DB underrun cannot be set up separately. The check for minimum DB at document level is performed according to the following hierarchy: \* Debtor \* Sales order type \* Accounts Receivable & Sales Facility

With this hierarchy, the data is checked in the sales document, and the minimum DB is set for the sales document that is found first in this order.

#### Establishment

Accounts Receivable & Sales Facility

The setup of a generally valid minimum contribution margin for sales documents is done in the Accounts Receivable & Sales setup.

To do this, first call this up via the user search. On the info tab "KUMAVISION" in the field "Minimum DB %" you can define the desired minimum contribution margin percentage for the sales documents.

# Sales order type

In the sales order type, the minimum DB % is stored in the field of the same name.

#### Debtor

The minimum DB % for sales documents can be stored on the customer in the "Invoicing" info tab.

#### Process

If a sales document is entered for a customer and a minimum DB for documents is stored, the user will receive a corresponding warning message if this record is not reached in a sales transaction.

Within this dialog the user is shown the minimum DB that must be reached and which DB the document currently has.

Only selected users with special authorization can continue to process the transaction with a minimum DB underrun. For this purpose, the field "Minimum DB underrun allowed" has been set up in the user setup.

Depending on the user's authorization, a message or an error message is displayed if the minimum DB is not reached.

The check for the minimum DB is triggered by the release of the document. If a document is not released manually, the minimum DB at document level is not checked, e.g. when creating an advance payment invoice without prior release.

#### Archive

In order to track the undercutting of minimum DBs at document level, there is a so-called release archive at the document. To be called up via the Navigate/Releases archive menu ribbon

This makes it possible to track in detail who released an order that fell short of the minimum DB and when.

In addition, this information is also displayed in the Sales Document Information infobox. Here the user also receives information about how high the minimum DB must be and where this specification comes from.

#### Note

If there are both minimum DB underruns at row level and document level in a document, only the underrun at document level is logged. Implicitly, the line underruns are also released.

#### Display of contribution margin information in the info box of the document rows

#### Infobox "VK Line Contribution Margin Details

In the info box "VK line contribution margin details" you can see data about the contribution margin for the respective customer in relation to the corresponding article. The following data can be displayed at row level in the info box: \* No. (Item number) \* Line amount (MW) \* Line amount (MW) without VAT \* Cost price (MW) \* Cost amount (MW) \* Contribution margin (MW) \* DB % \* Min. DB % \* Minimum DB Origin \* Shortfall released

#### Infobox "Sale voucher information

In the info box "Sales document information" you can see data on document level concerning the contribution margin for the respective customer in relation to the entire order. The following data can be displayed at document level in the info box: \* Pretext \* Post text \* Sell to Deb. Note \* Rech. to Deb. Last VK \* Contribution margin \* DB % \* Minimum DB % \* Minimum DB Source \* DB undercut. released by
#### Info box "Sales history for sale to customer".

In the "Sales history for sales to customer" info box, the customer sales history is displayed with the number of documents that are currently available in the system. The date filter limits the number of vouchers that can be viewed directly by clicking on the respective number.

The date filter is set up via the Accounts Receivable & Sales setup. To do this, first call this up via the user search.

In the "Archiving" info tab, you can specify the desired formula, e.g. -1Y, in the "Sales history date formula" field.

The info box always calculates back from the current date for the duration of the date formula.

If you click on the number of orders in the info box, for example, the customer sales history card will open.

The map is divided into 3 sections:

# Filters:

In the filter area, the currently applied filters are set for the data displayed further below. You can change the document selection directly from here and, for example, switch from orders to posted invoices.

# Number of vouchers:

Displays the total number of the respective sales documents available in the system.

## Debtor Sales History:

In this area, all documents are listed in detail with number and all lines. If you have opened the window from a sales document, you can use the "Copy to document" row function to copy selected rows directly into your current sales document. Alternatively, you can use the "View document" row function to open the documents in Microsoft Dynamics Business Central<sup>™</sup>.

### Post booking data

The "Post posting data" function allows you to subsequently correct the posting data in sales orders that have already been delivered but not yet invoiced.

To do this, make your corrections in the corresponding document and execute the "Post entry data" function in the menu ribbon.

When the function is executed, the fields from the open document are transferred to the posted delivery and the associated article, material and value items for all sales order lines that have already been delivered but not yet invoiced.

The following fields are taken into account during the transfer: \* Business posting group \* VAT business posting group \* Product posting group \* VAT product posting group \* Dimension Set ID \* Global dimension code 1 \* Global dimension code 2

## Print sales documents only for released documents

When the sales documents are released, the system runs through several checks. Among others, the mandatory field check and the check for pricing. In Microsoft Dynamics Business Central<sup>™</sup> Standard it is possible to print open documents as well. In KUMAVISION base (BOOSTER) printing is possible only for released documents. The exception here are the sales quotations and the print preview.

### Preparation of offers to contracts

In order to create offers to prospects, i.e. contacts without an accounts receivable assignment, they can be entered using an accounts receivable template.

Accounts receivable templates are created in the Financial Accounting area.

To create an offer to a prospect, the "Create offer" function is selected in the action area. An offer is drawn with the contact's data and opened directly. At this point, a template can be selected in the "Sales to deb. template code" field. This will be taken over into the offer.

The offer can also be created without creating a customer. In this case, the customer must be created only when converting to an order.

Moreover, offers to contacts can be created and released in KUMAVISION base (BOOSTER) without the need to create a debtor.

### Blanket order management

In the standard Microsoft Dynamics Business Central<sup>™</sup>, orders can be retrieved directly from a blanket order. This is also possible in partial quantities. However, it is very inconvenient that all blanket order lines are always transferred to the order. If a blanket order now consists of many lines and only two lines have a retrieval quantity <> 0, it is difficult to find these lines in the order between all the lines. Or the user has to delete the unnecessary lines afterwards.

In the standard system, the prices are taken from the blanket order during transfer. However, if the quantity is subsequently changed again in the order, the normal price calculation takes place and the price can change. In practice, however, this is not desired because the price is fixed by the blanket order. See also section "Price origin".

Contrary to the standard, this functionality retrieves only those lines in an order that are marked by the corresponding quantity entry in To Deliver. The sales pricing in the created order is set to blanket order so that no new pricing is carried out if the quantity is changed. When entering an article in a quotation or order, a note is issued if there is already a blanket order for the article and customers.

### Assignment of blanket order to sales order

In order to assign these to the new order after the message in the sales order that blanket order lines exist for the customer, the relevant blanket order no. is entered in the blanket order no. column in the sales line. You will be asked whether the sales price and line discount % should be taken from the blanket order line.

If you confirm with Yes, the corresponding conditions will be transferred. If you confirm with No, the price of this line will be kept as entered in the order.

For better traceability for the user, the quantities that have already been called off to orders are displayed in the blanket order itself. The remaining quantity of the blanket order that can still be released is also displayed in the blanket order. For this purpose, the fields Quantity in order and Remaining quantity less order in blanket order have been created.

This is necessary because the Microsoft Dynamics Business Central<sup>™</sup> standard does not set the quantity delivered until the sales delivery of the associated order is posted.

If an attempt is made to retrieve a higher quantity from the blanket order via the order than is available in the remaining quantity less order, a corresponding error message appears:

### Framework agreements

In addition to blanket orders, which are always clearly related to the customer, there are also so-called block orders in KUMAVISION base (BOOSTER).

In contrast to blanket orders, several customers can call off on a common blanket agreement. It should be noted here that the customers are linked to each other via a hierarchy type, and the outline agreement applies to the customer and to customers subordinate to him. The outline agreements are not relevant to requirements, i.e. they are not taken into account in the purchase order or planning worksheets. Only as soon as a call is made on such an outline agreement is the resulting sales order a source of requirements. Stocking in the warehouse must therefore be controlled via the planning parameters or additional sales planning for these articles.

### Establishment

In order to be able to use the function of the framework agreement, some facilities are necessary. To do this, first call up the Accounts Receivable & Sales setup via the user search.

# Number series

For the framework agreements, it is necessary to store a number series. To do this, enter the number series for the framework agreements in the field of the same name in the "Number series" info tab.

If you have not previously defined a number series for the framework agreements, you can do so via the field - display from complete list, catch up and assign afterwards.

# Hierarchy type code

In the "KUMAVISION" info tab, you have the option to define the hierarchy type code for the outline agreements in the "Outline agreement. Hierarchy type" field.

## Note

Only customers associated with this hierarchy type can access the master agreements.

### Create framework agreement

To create a new framework agreement in the system, first call up the framework agreements via the user search.

You can create a new framework agreement via "New" in the ribbon.

After opening the new framework agreement card, the system will automatically assign a new framework agreement number from the stored number series by clicking in the "Customer no." field. Otherwise, this can be changed manually by the user by an individual identifier.

Now select the desired customer in the "Customer no." field, for which the framework agreement is valid.

If the master agreement applies to several customers, then the master agreement must be issued to the main customer. The associated customers must be linked to the main customer via the hierarchy type. In the fields "Description" and "Description 2" a free text for the internal description of the framework agreement can be entered.

In the fields "Valid from" and "Valid until" the validity period of the agreement is defined.

The lines of the agreement are then entered. If necessary, the framework agreement takes into account listings that are stored at the customer(s).

In the lines, the total quantity per article is stored, which can be retrieved by all customers over the validity period. As an alternative to a defined article, an article price group can also be entered. In orders, the respective exact article is then retrieved from this article price group.

Prices and discounts are specified in the framework agreement lines. These are always net prices, since the function of framework agreements is only required in B2B business. Prices including VAT are only required by default in retail and thus in the end customer business, where, however, framework agreements do not occur.

After completing the entry, the framework agreement can be released via the Release action in the menu ribbon and printed via the Confirm action.

### Call off framework agreements

Outline agreements are called off from an order or quotation.

For this purpose, the article in question is entered in an order or quotation. The user receives a note that a framework agreement exists for this and that this can be called up.

If the framework agreement is entered in the sales document line, the price and discount from the framework agreement are updated in the sales document.

From the outline agreement, it is possible to see in which sales documents quantities are currently called or have already been called. For this purpose, the line function order lines, invoice lines, etc. is called up.

After expiration, a framework agreement can be terminated. It is then deleted from the list of current framework agreements and written to the archive of terminated framework agreements. To do this, call up the End function in the Actions ribbon in the framework agreement.

This process cannot be undone. However, the "Copy framework agreement" function can be used to copy a terminated framework agreement to a new framework agreement. This can be done including header and lines or selectively (analogous to the function Copy document from the sales area).

## **Commission Management**

### Basic

Commission management is based on the posted sales documents (invoices and credit memos). Only sales that ultimately end in a posted sales document in the document flow are therefore included in commission settlement. (For example, sales that are entered and posted manually as invoices in financial accounting ledgers are not taken into account). The center of a commission settlement is the standard table Seller / Buyer. It is possible to inherit both a first and a second salesman directly from the accounts receivable, or to adjust these fields before posting in the documents that have not been posted yet.

If only one field is filled with a value, the commission management logic will be executed only for this salesperson. If both sellers are entered, it will be calculated for each. There are no mutual influences of the commission settlements between the two salespersons.

The sales code applies to all lines of a sales document together. It is not repeated in the lines of the unposted document.

In addition, with the help of the various setup options, the commissions can be set as a function of customers, customer groups or even products and product groups as well as responsibility units. Net or gross amounts or contribution margins can be used as the basis for calculation.

Due to these different setup constellations, the commission arrangements can be used flexibly.

Note

Only if the fields (salesperson code 1 and, if applicable, salesperson code 2) in the posted sales documents are filled, a commission calculation takes place. If no commission is to be calculated in a particular case, these fields can be cleared manually.

# Establishment

# Seller

Each salesperson must be created in the Salesperson/Purchaser table. These salespersons are then assigned in the "Salesperson code" or "Salesperson code 2" fields on the "Commission" info tab when creating an account.

# Commission groups

With the help of commission groups, both customers and products can be grouped and commissioned separately.

This classification into commission groups is inherited in the sales process in the posted documents.

# Accounts receivable commission groups

Codes and corresponding descriptions can be assigned in the Customer Commission Groups table. These codes can then be stored in the customers under the Commission tab.

# Product commission groups

Analogous to the grouping of customers, items can be freely grouped in the Product commission group table. The set up groups can be selected in the item card under the Prices and Sales tab.

A product commission group can be assigned to each G/L account, article, resource, asset and article surcharge (in the field of the respective table) in order to achieve standardization here as well.

#### **Commission rates**

The commission rates regulate the applicable commissions of the sellers. Here different classifications can be combined with each other. These entries are used to determine the valid applicable commission rates for the posted document lines.

| Field                    | Description                                                                                                    |
|--------------------------|----------------------------------------------------------------------------------------------------|
| Seller Prov.<br>type     | For which seller (Seller, Seller 2, All sellers) should the commission rate apply.                                                                                                    |
| Seller code              | The corresponding vendor code is entered here.                                                                                                    |
| Customer Prov.<br>type   | The customer provision type is used to determine whether the sales commission is dependent on all customers, a customer group or a specific customer. For the last two variants, it is mandatory to fill in the following column 'Customer code'.                                                                                                    |
| Debtor code              | see above                                                                                                    |
| Product Prov.<br>type    | Analogous to the customer commission type, the product commission type is used<br>to control the dependency of the commission on articles, G/L accounts, resources,<br>assets, articles (addition/deduction), product commission groups or on all<br>products.                                                                                                    |
| Product code             | For all available product prov. types, the corresponding code must be filled in here. If there is no special regulation, i.e. all products are remunerated, this field remains empty.                                                                                                    |
| Unit of                  | Specification of a possible unit of responsibility for the respective commission record.                                                                                                    |
| responsibility           | In the run of the commission reporting, the units of responsibility are then taken<br>into account for the calculation                                                                                                    |
| Start date /<br>End date | In addition to the fields already listed, the Start Date field is stored, which together with an End Date field further restricts the validity of the matrix row.                                                                                                    |
| Calculation<br>basis     | <ul> <li>The basis of commission calculation is selected here. The following options are available:</li> <li>Gross amount (basis is the gross amount - incl. VAT - of the posted line item in MW).</li> <li>Net amount (basis is the net amount of the posted line item)</li> <li>DB original (basis is the original DB of the posted line item)</li> <li>DB regulated (basis is the regulated DB of the booked line item)</li> </ul> |
| Commission %             | The amount of the commission in percent is recorded in the column.                                                                                                    |
| Description              | This column provides space for internal explanations / free text.                                                                                                    |
| Locked                   | If a commission rate should be locked, the check mark is activated here.                                                                                                    |

#### Hierarchy commission rates

If a posted sales document row is to be commissioned, all valid commission rates for the data of the posted sales document row are determined first. If several commission rates apply to the data of a posted sales document line, the following applies for determining the commission rate to be ultimately applied: \* For all 3 classifications, the following applies independently: A special rule beats a general rule (e.g. an entry for a special customer beats an entry for a special customer commission group. This in turn would have already beaten an entry "All debtors". \* If a valid special entry for products exists, it has a higher priority than a special entry for customers. This in turn has a higher priority than a special entry for a seller.

Commission rates in connection with a unit of responsibility behave as follows for corresponding combination hits:

- If no combination of salesperson and unit of responsibility is found in the commission rates, the combination All salesperson/unit of responsibility is used for the calculation.
- If the combination of salesperson and unit of responsibility is maintained in the commission records, the corresponding commission rate of the combination (salesperson / unit of responsibility) is used for the calculation.
- If no unit of responsibility has been defined specifically for the salesperson, the specific (*combination salesperson / no unit of responsibility*) commission rate will also be used for the calculation.

### Creation and analysis

Commission Book Sheet Book commission

On the basis of the posted document lines, a proposal can be made periodically by means of a book sheet as to which commissions should be paid to which salesperson for which document and in what amount.

Via 'Build commission' in the menu ribbon, the book sheet can first be filled. There are several options for this: \* Document date filter \* Only consider invoices / credit notes if customer item status: here you can choose between closed or open, open and closed. It is taken into account whether an incoming payment has already been posted or whether the customer item is still open. \* Settlement for: both seller code, seller 1 or seller 2

In addition, the booking date and, if necessary, a booking description must be selected. In addition, other filters can be set in relation to the seller, to the header of sales invoices and to the header of sales credits.

The fill run analyzes all posted document lines with a sales code where no commission has been posted so far, and determines the valid commission rate.

With the logic of the commission rates described above, different commission agreements can be agreed at the same time with different levels of detail. As already described above, this has the consequence that due to the flexible system several commission rates may be applicable for one commission case. In the lower part of the book sheet the number of valid commission rates is displayed. These are displayed via the lock-up. Thus, no summation of the found commission rates takes place.

The book sheet rows can be edited manually.

Subsequently, the so-called commission items are formed by posting. In addition, a check mark is placed in the column 'Commission booked salesperson 1' (or salesperson 2) in the posted invoice lines for each salesperson. This prevents a commission from being made twice.

## Note

The book sheet lines form only a suggestion and can be deleted or corrected by the respective user. If a line is deleted, this item will be retrieved again during a next filling run.

# Cancel commission

Commission items can be cancelled. To do this, select the corresponding line in the Commission items table and click the 'Cancel items' function in the ribbon. Via a posted Invoice - Related - Invoice - Commission items, these can also be cancelled.

The cancellation causes the deletion of the checkmark 'Commission booked salesman 1' (or salesman 2) in the posted document lines. This allows you to retrieve a commission settlement again at a later time and correct it if necessary.

# Commission journal

The generated commission items can be evaluated in reports. The printed commission reports form the internal company basis for the settlement of the commission to the salesperson (a transfer to payroll or purchasing documents with salesperson as vendor is no longer part of the commission management). For this purpose, the 'Provision' menu offers various reports: \* Commission journal \* Commission settlement (according to commission groups) \* Commission settlement (by voucher).

The commission journal only shows the posted commission items. The commission statements, on the other hand, show the commission per salesperson. The commission statement by commission group also breaks down commission by group. For creation, filters can be made on the items - for example, on the posting date and on the seller.

## Alternative lines in offers

In the offers there is the possibility to mark lines as alternatives. To do this, select in the article line in the column "Alternative = Alternative". Their prices are not included in the total price and can be displayed graphically differently in the printout.

## Validity period in the offer

This functional area extends the standard in that a validity date can be entered in the offers. You can maintain this date manually on the quote card on the "General" info tab in the "Valid until date for quote" field.

Or the validity date is calculated automatically. In order to be able to use this functionality, it is mandatory that an additional validity formula has been stored in the Accounts Receivable & Sales setup in the "Offer validity formula" field on the "General" info tab.

When converting the offer into an order, the user will be notified that the validity has been exceeded by means of the stored validity formula. However, the offer can still be converted into an order.

## Quotation status

In addition, a status management for quotations has been integrated, so that a quotation status can be assigned to the quotation. When creating and converting an offer into an order, a defined status can be set automatically (e.g. NEW or ORDER). This setup is set under "Offer status".

### Delete and archive quotes

In sales, many quotations are often written, but (unfortunately) not every quotation results in an order. If the offers are not converted to an order, they remain in the system and have to be deleted manually. In order to facilitate this work, a batch processing function has been implemented in KUMAVISION base (BOOSTER), which deletes completed offers.

The call "Delete expired offers" can be found in the offer overview in the menu ribbon under the menu tab "Actions" > "Offer".

Click on the menu item "Delete expired sales offers". A query window opens. Here you can now specify whether the offers that are to be deleted should be automatically archived beforehand. You also have the option of using the filter criteria to narrow down the offers to be deleted.

For example, you could only delete offers whose validity has expired. In addition, it may make sense to filter for a specific seller code. When you confirm the query with "OK", you will be asked again whether you really want to delete the offers.

Confirm this with "Yes".

Note

In order not to delete all offers by mistake, deletion without setting a filter is not possible. You will then receive a corresponding error message.

### Zero positions

Basically, the system prevents unintentional invoicing of orders with an amount of zero in a line.

This can be circumvented by using the zero positions. If an invoice with zero is nevertheless necessary e.g.: for goodwill or warranty, these lines can be declared accordingly in the field "Zero position". The invoice is then possible and instead of the price the option value of the zero position is printed.

Optionally, the amounts present in the line can be kept and a line discount of 100% can be inserted automatically, or the amounts can be set to zero. A corresponding prompt appears to select these options.

## Proforma invoice on order

Especially in the export business it is necessary to provide the forwarder or the customer with a proforma invoice before delivery. For this purpose KUMAVISION base (BOOSTER) offers the possibility to print such an invoice in the order.

### Establishment

Accounts Receivable & Sales Facility

Since a proforma invoice must normally always have a number printed on it, this is controlled in the Accounts Receivable & Sales setup.

To do this, call up the Accounts Receivable & Sales setup via the user search. Then activate the checkbox "Get invoice no. when printing pro forma invoice" on the info tab.

# Report selection sale

In addition, a report ID must be selected in the Sales report selection for the pro forma invoice.

## Printing proforma invoice

The printing of the proforma invoice from the order is done via the "Actions" > "Booking" > "Proforma invoice" ribbon.

When printing a pro forma invoice from the 'Sales order, the next invoice number to be used is drawn and a "P" is appended. This number is then used up in the number series and can no longer be used for a posted invoice. Otherwise, the proforma invoice is a copy of the order confirmation with the difference that the text modules are printed that would also be printed with an invoice.

## Use sales order confirmation Planned delivery date

This function allows you to control whether the "Planned Goods Issue Date" or the "Planned Delivery Date" should be printed on the order confirmation.

The definition is done globally in the Accounts Receivable & Sales setup via the field "Print Planned Goods Issue Date or Planned Delivery Date" on the info tab "KUMAVISION".

### Reference to order doublet

Similar to the reference to existing quotations and blanket orders, a reference to an order duplicate can also be issued for orders.

### Establishment

# Accounts Receivable & Sales Facility

In order to receive these notes, the setup period order duplicates must be set in the Accounts Receivable & Sales setup. To do this, first call up the Accounts Receivable & Sales setup via the user search. The field "Period of order duplicates" on the info tab "General" defines the period of time in which the system looks back from the work date to see if the same article has already been entered in an order for a customer.

## Sales order types

The message only appears if you are working with sales order types at the same time. For this purpose, the "Note on entered orders" checkbox must be set in the sales order type.

# Order duplicate check

If an order is now entered for a customer with the corresponding order type, the system uses the Created on field on the order line to check whether other order lines exist within the defined period with the same article and the same order type. If this is the case, the system issues a corresponding message.

## Create orders for direct delivery / special order from the order

This service area extends the standard process for direct deliveries and special orders. Contrary to the standard, either orders for direct delivery or special order can be created from an order for selected lines.

Note

In the standard system, this process can only be initiated from purchasing.

## Direct delivery

You can use direct delivery (also called drop shipment) to have ordered goods delivered by your supplier directly to your customer. To create the order for direct delivery from the sales order, proceed as follows.

First, create a new sales order for the desired customer and add the corresponding items to the sales item rows as usual.

Mark the sales item lines as "Direct delivery" by checking the "Direct delivery" box.

Note

Instead of the "Direct delivery" field in the order line, you can also work via the "Purchase code" field. This automatically sets the necessary checkmarks in the previous field

Via the ribbon > Action > Schedule > Generate direct delivery you can generate the corresponding purchase order.

The selection of which sales lines are to be transferred is controlled by the "Direct delivery" field, as in the standard system. For this reason, only lines with the Direct delivery indicator are transferred when you call up Direct delivery. The selection window for the vendor opens. It is preset with the default vendor. Confirm with OK to generate the order.

## Special order

A special order is used as soon as you, for example, order a special production for a customer from your supplier, but this is not to be sent directly from the supplier to the customer after completion, but to you, e.g. to be checked by your quality assurance.

First, create a new sales order for the desired customer and add the corresponding items to the sales item rows as usual.

Mark the sales item lines as "Special order" by checking the "Special order" box.

Note

Instead of the "Special order" field in the order line, you can also work through the "Purchase code" field. This automatically sets the necessary checkmarks in the previous field

Via the ribbon > Action > Schedule > Generate special order you can generate the corresponding purchase order.

The selection of which sales lines are to be transferred is controlled by the "Special order" field, as in the standard system. Therefore, when called up under Special order, only lines with the Special order indicator will be taken over.

The selection window for the vendor opens. It is preset with the default vendor. Confirm with OK to generate the order.

## Prices

#### Price information in the contact management

Especially in the telephone sales of trading companies, a quick price statement is indispensable. The user can call up the following information directly via the "New customer price information" function: \* Item availability \* Pricing of the item for the corresponding customer \* Storage of the price or the agreed discount in the master data \* Provide price information and save it \* Display of existing price information (also already expired)

To call up the price information, open the desired contact card and then execute the function "New customer price information" via the menu ribbon under Link.

Note

The price information is available for contacts with an existing customer master. If the contact is not yet a customer, the standard route via an offer must be taken for the price information. If the price information function is called from the cockpit, the user receives a message.

The price information card opens.

Fill in the price information card according to your request using the table below:

| Field                          | Description                                                                                                    |
|--------------------------------|----------------------------------------------------------------------------------------------------|
| No.                            | Enter the desired item number for the price information.                                                                                                    |
| Variant code                   | If the article you have specified for the price information is variant-managed,<br>enter the desired variant in the field.                                                    |
| Quantity                       | Enter the number of pieces for which the customer wants a price quote.                                                                                                    |
| Unit code                      | The base unit code of the article is preset as the unit code. It can be changed depending on the article for this price information.                                          |
| Date                           | The date is the date of the price information. The field can be changed if necessary.                                                                                         |
| Currency code                  | The currency code of the customer is stored in the currency code. If required, a different currency code can be entered here for the price information.                       |
| Price unit                     | The price unit of the item is displayed in the Price unit field. This can be changed for a specific price information.                                                        |
| Responsibility unit code       | The responsibility unit code field displays the responsibility of the customer.                                                                                               |
| Sales order type               | If necessary, specify a sales order type for the price information.                                                                                                    |
| Description /<br>Description 2 | The Description, Description 2 fields are information fields pulled from the item data.                                                                                       |
| Base unit code                 | The Base Unit Code field is an information field that is pulled from the item data.                                                                                           |
| Cost price (MW)                | The Cost Price (MW) field is an information field that is pulled from the item data.                                                                                          |
| Min. contribution margin %     | The Min. contribution margin % field is an information field that is drawn from the item data.                                                                                |
| Storage location               | In the field Storage location the stored storage location of the customer is preset. If required, a different storage location can be entered here for the price information. |
| UK price                       | The UK price can be changed if necessary.                                                                                                    |
| Line discount<br>amount %      | The Line discount amount % field can be changed if necessary, e.g. to 2.                                                                                                    |

On the basis of the price and discount data taken or, if necessary, modified, the line amount without VAT is calculated, which serves as a price information for the customer.

The non-editable fields Line Amount (MW) without VAT, Cost Amount (MW), Contribution Margin (MW) and Contribution Margin % show the user the total values for this price request.

The editable fields Remark, Minimum quantity, Start date and End date are used to permanently store the prices or discounts with these details for the customer in the sales prices or discounts.

To save prices, you can use the Save sales price function in the ribbon. If the check mark is set in the field Save information automatically when exiting, the price will be saved automatically.

The line discounts are saved analogously via the Save line discount function.

### Price origin

In the sales documents, the "Price origin" field is available for information on the price of origin. Depending on the origin, the following information is given in the "Price origin" field:

| Field                   | Description                                                                                                    |
|-------------------------|----------------------------------------------------------------------------------------------------|
| Item / Selling<br>price | Depending on how the sales price without VAT or sales price (price unit) without VAT is determined, the "Price origin" field is then set to item or purchase price. |
| Framework<br>order      | If the order is created from a blanket order, the "Price origin" is set to "Blanket order".                                                                         |
| Manual                  | In case of any manual input of the sales price without VAT or sales price (price unit) without VAT, the field is set to "Manual".                                   |

# Note

With the price origin Blanket order and Manual, the price is no longer determined again when the quantity is changed, contrary to the standard. For the other two options, the standard behavior remains unchanged.

Analogous to the price origin, the line discount origin field is stored per line. The basic logic and sense of the price origin are applied accordingly to the discount origin.

### Saving prices to documents

Often, due to the high number of potential articles, price maintenance in the retail sector is not carried out in advance, but customer-specifically within an offer. Especially with regard to the tele-sales area, prices are agreed by telephone and stored in the system.

The Save Prices / Discounts section gives the user the possibility to conveniently save the prices individually agreed within an offer or order, so that they are directly available to the article the next time it is used.

To save the individual prices within an offer or order, proceed as follows:

First create an offer / order with the desired article lines. In the columns "Sales price" or "Line discount" the values with the agreed prices/discounts are changed.

Then select the rows for which you want to save the prices / discounts. Using the "Rows" info tab, select the menu item Row - Price / discount calculation - Save price / discount.

The "Save sales price / line discount" mask opens on which you activate the "Save prices" and "Save line discounts" buttons. In addition, further options for saving the prices are available which can be activated/ deactivated individually. Then confirm your selection with "OK".

If "Show prices after creation" was activated in the previous mask, the Sales prices mask opens. Here the prices can be checked again and edited if necessary. Otherwise, you will be returned to the sales document.

If "Show line discounts after creation" was activated in the previous screen, the Sales line discounts screen opens. Here the prices can be checked again and edited if necessary. Otherwise, you will be returned to the sales document.

## Sales conditions

Sales conditions are a new form of price or discount definitions. The Sales Condition application area allows you to flexibly calculate the Sales Price and Line Discount % fields in the sales line using freely definable calculation lines.

You can define the costing lines in a standardized way already in the master data.

Sales conditions allow you to variably calculate a sales price or a line discount % in a sales price or sales line discount, and ultimately a variable price or discount calculation in a sales line.

Sales conditions are first defined as an independent dataset in the sales master data and then assigned to one or more records in the Sales Price or Sales Line Discount tables, depending on whether the sales condition is used to calculate a sales price or a line discount %.

Plant sales conditions

To create a new sales condition, access the sales condition overview via the application search and click on "New".

A new sales conditions card opens where you can create the desired sales condition using the tables below.

Inforegister General

| Field         | Description                                                                                                    |
|---------------|----------------------------------------------------------------------------------------------------|
| No.           | Assignment of a unique, identifiable no. of the sales condition by sequential number by stored number series or manual assignment. |
| Description   | Description of the sales condition                                                                                                 |
|               | Definition of the use of the condition. The following selections are available:                                                    |
| Calculation   | • Price condition (cost price)                                                                                                    |
| basis         | • Price condition (EK price (latest))                                                                                              |
|               | • Discount condition                                                                                                    |
|               | Price condition (EK price)                                                                                                    |
| Currency code | Currency code for the use of the sales condition                                                                                   |

Sales condition subform

The sales condition rows define the calculation steps for calculating a sales price or a sales discount when applying the condition. When defining the sales condition rows, note in particular that the sequence of the subsequent processing of the calculation steps for calculating the sales price or line discount % is determined by the sequence of the rows you have entered in the window.

| Field       | Description                                                                                                    |
|-------------|----------------------------------------------------------------------------------------------------|
| Description | Description of the sales condition line                                                                                          |
| Operators   | + adds the entered percentage / currency amount<br>- subtracts the entered percentage / currency amount                          |
| Value       | The value of the percentage or currency amount that will be added or subtracted via the operator is entered here.                |
| Calculation | <b>Net Percent:</b><br>calculates the percentage value on the calculation basis (purchase price or cost price)                   |
|             | <b>Consequence percent:</b><br>calculates the percentage value on the final value of the previous line in the sales<br>condition |
|             | <b>Currency amount:</b> adds or subtracts the entered value in the amount of the currency.                                       |

# Example 1:

Sales condition 001 Knife discount -10%Calculation subsequent percentage

Basic condition + 5%Calculation subsequent percentage

# **Result:**

The cost price of the item is valued at 3.040, -€. 10 % of 3.040,00 = 304,003.040,00 - 304,00 = 2736,005 % of 2736.00 = 136.802736.00 + 136.80 = 2,872.80

# Example 2:

Sales condition 001 Trade fair discount -10% Calculation net percent Basic condition + 5% Calculation net percent

# **Result:**

The cost price of the item is valued at € 3040.00 10 % of 3.040,00 = 304,003040,00 - 304,00 = 2736,005 % of 3040.00 = 152.002736.00 + 152.00 = 2,888.00 Via the action "Translations" you have the possibility to store a translation for the individual calculation descriptions. This translation will be used instead of the German description when transferring to the documents, provided that a language code is stored in the document. If no translation is available, the German description is always used.

| Field           | Description                                |
|-----------------|--------------------------------------------|
| Target language | Select translation language                |
| Value           | Translation of the calculation description |

# Note

The sales conditions are not printed in the KUMAVISIONs standard documents. If they are printed projectspecifically, the translation is available in the respective document.

Assignment sales condition in sales price and sales line discount

The assignment of a sales condition to a record in the "Sales price" or "Sales line discount" table is always done via the "Sales condition no." field. The currency of the condition must match the currency of the "Sales price" or "Sales line discount ".

Records in the "Sales price" table with the "Sales condition no." field filled in always have the value 0 in the Sales price field in the master data, the price is calculated when entering the data in the sales lines. The same applies to the "Sales line discount" table and the line discount % field there.

The calculation of the sales price or the line discount % always takes place at runtime when the respective data record is used in a sales document with its data.

Sales prices or sales line discounts with specified sales conditions

The sales prices with specified condition number are used like normal sales prices to determine the best price. Whether or not a sales price is taken into account as a valid sales price for pricing in a special sales document is therefore not dependent on the sales condition data. Only the value of the sales price is determined dynamically and the sales price then participates with this determined price in the best price determination.

Note

The default logic for finding the records of the "Sales price" or "Sales line discount" table has not been changed.

# Function: "Get sales price" in sales document

The "Get Sales Price" function, available by default in every sales document, lists for the user's selection the records of the Sales Price table applicable to a sales line. The user can select a specific sales price and transfer it to the sales lines, thus manually bypassing the automatic sales price determination when entering the item no. or sales line quantity.

The same applies analogously to the "Get line discount" function (can also be called in the sales document.) The function has been extended in that when a data record from the "Sales price" table with an assigned "Sales condition no." is displayed, the value calculated on the basis of the sales line data using the sales condition lines is now displayed instead of the 0 defined in the master data. This applies to each row of the window that refers to a sales condition.

If a sales price is included in the best price determination, the currency and the unit of the sales line may differ from the currency and the unit of the data record of the Sales Price table. Therefore, the Sales price table has been extended with the information "Currency code (Calculated)", "Unit code Calculated" and "Sales price (Calculated"). The first two fields contain the data of the sales line from which the calculation call has been started. The "Sales price (calculated)" field contains the calculated sales price in the currency and the unit of the sales line, unlike the default "Sales price" field which contains the price in the currency and the unit code of the "Sales price" (master data) record.

By clicking on the Assist button in the Sales condition no. field, you can branch out to a window that shows the application of the sales condition up to the sales price determined in this way and thus makes it comprehensible. The same applies in analogy to the Sales line discount table. Transfer of the sales condition data to the "Sales price/discount calculation line" table. If a sales condition is found during the sales price determination, the data of the sales condition rows are transferred to a sub-table of the sales row ("Sales price/discount calculation row" table). This applies both when using the best price determination by the application and when using the "Get sales price" function by the operator. The same applies here again analogously for the discount determination.

The user can display the records of the "Sales- Price/Discount calculation row" table in a window and also edit them. The parameters can be changed, rows can be deleted and rows can be added.

In addition, if necessary, it is possible to call on a completely empty calculation in the sales line and transfer by function the lines of any condition selected by him.

Editing is always done in a temporary environment, which allows the user to simulate his change and - if he does not like the effect of his change - to discard it completely and restore the previous state before calling the window. By confirming with OK, the changes made are transferred to the sales line, the changes are retained, these can be called up again and edited. The same applies here again for the application of the sales discounts. The sales line contains 2 calculated fields "Sales price calculation available" and "Sales discount calculation available" (both Yes/No). The fields are not initially displayed in the sales line, but can be selected by the user and show the user whether or not there is a respective calculation for the line.

Transfer "Sales price/discount calculation line". when copying, posting, archiving, delivery call-off, etc.

The data records of the "Sales price/discount calculation line" table are also transferred to the posted documents and archived documents during posting and archiving. These can be displayed read-only from the posted or archived document to the respective line of the document.

# Note

Exception are the delivery lines and return delivery lines, because here by default no display of the sales price takes place.

Price units

The price calculation of a document line of the sale from the standard system is based on the formula:

Net amount = quantity \* sales price \* (100 - discount%) / 100

In practice, other calculation formulas are also encountered. An example of this is the price calculation using price units. Typically, this price calculation is used for goods that have a very low unit price, e.g. screws. When using price units, the price information of the document line must always be interpreted in the unit code of the document line.

# Example 1:

The basic unit of the article is Piece, the unit of the document line is also Piece. The price in the document line is given in multiples of 1000 (= price unit). The price entered by the user is to be interpreted as the price for 1000 PIECES.

# Example 2:

The basic unit of the article is Piece, the unit of the document line is Package. The unit PAKET is defined in the table of article units for the article, where 1 PAKET = 50 PIECES. The price in the document row is given in multiples of 1000 (=price unit). The price entered by the user is to be interpreted as the price for 1000 PAKET.

In addition, the user can already manage the prices agreed with the customers in the master data by specifying a price unit.

Note

Price units do not represent a conversion between units that cannot be defined in the article unit table by fixed conversions. E.g. the article is managed in the basic unit Piece. The document line is also recorded in PUNCH, but the price calculation of the document line is not based on PUNCH, but on weight. The mapping of such weight-based document pricing is another pricing method and is not mapped in this section.

## Article price groups

In view of the fact that in wholesale identical articles are not to be priced individually in both purchasing and sales, but a price is to be stored for an entire group of articles with the same price, the functionality of the article price groups is a time saver and a reduction in the amount of maintenance required for pricing.

An example of an item price group can be colors. A group of colors of the same container always costs the same, no matter if it is red, yellow or green color. Thus, price maintenance in sales can be done via an article price group "color". The prices stored via an article price group are fully integrated into the pricing routine in Microsoft Dynamics Business Central<sup>™</sup>.

Price agreements for item price groups can be recorded in the same way as item prices, i.e. in particular:

- the sales type can accept all options (All customers / Customer price group / Special customer) even for item price groups,
- Campaign awards are supported,
- Customer hierarchies are supported (see chapter Hierarchies),
- Sales conditions are supported,
- Quantity-based, date-based and currency-based prices are supported,
- unit-dependent prices are also supported, as follows: If a price (defined for an article price group) is to apply to a special article unit, this must be stored in the line. It is up to the user to ensure that this unit is then also defined as an article unit for the articles of this article price group.

## Note

Variant-dependent price definitions are not supported for article price groups. The following applies here: If an article with variants belongs to an article price group, the prices of this article price group automatically apply to all variants of this article.

To define an article price group, call up the "Article price groups" via the user search.

Via "New" in the ribbon you can define a new item price group using the table below.

| Field       | Description                                                 |
|-------------|-------------------------------------------------------------|
| Code        | Specifies a meaningful abbreviation of the item price group |
| Description | Indicates the description of the item price group           |
| Sale        | Specifies the use for the sales area                        |
| Purchasing  | Specifies the usage for the purchase                        |

Once the article price group has been successfully created, you can use the "Ribbon - Belonging - Article price group - Sales prices" to enter the prices for each customer or customer group of the article price group in the same way as for standard price maintenance.

### Graduated prices

The calculation of the value of the Sales price and Sales line discount % fields of the sales line is based on the price and discount agreements between the customer and the item stored in the master data in the Sales price and Sales line discount tables.

The possibilities of price and discount agreements are very diverse. For example, agreements for all customers, for customer groups or for special customers can be stored on the customer side and agreements for article groups or for special articles can be stored on the article side.

If the user enters an item in a sales line in a sales document for a customer, the application automatically calculates the value of the Sales price and Line discount % fields of the sales line. The calculation is done by comparing the value of the Quantity field of this specific sales line with the minimum quantities stored in the mentioned master data, and thus running a best price determination among all the sales prices or line discounts found.

In principle, the standard system carries out the best price determination described above separately for each sales line of a sales document. In practice, it can happen that the user enters one and the same article several times in one sales document. This may be necessary, for example, if the item is to be delivered on different delivery dates. This industry solution therefore extends the price or discount determination of Microsoft Dynamics Business Central<sup>™</sup> in that not only the quantity of the specific sales line that the user is currently entering is used for the price or discount calculation of this line, but the sum of the quantities in all sales lines of the same sales document with the same item number. Price relevant fields for this sales line functionality are:

\* Type and no. \* Variant code \* Unit code and quantity per unit \* Alternative with value \<empty> \* Allow line discount and allow calculation discount

Only those sales lines that have the same values within these fields will be used for summation via the Quantity field.

As a rule, sales lines with the following values are not included in the totals

\* Delivery no. or return no. with value not equal to <empty>.

(i.e. invoice or credit memo lines that have been created by a delivery schedule) \* Blank frame order no. with value not equal to .

(i.e. order lines that refer to a blanket order line) \* Alternative with value not equal to <empty>

Via the action Update scale prices the scale prices are calculated. The calculation of the scale prices always takes place also with the release of the document.

If the sales price or line discount % is changed manually in a document line, neither the price discount nor the line discount will be recalculated when calculating the scale prices for these lines. Moreover, this line is not included in the total quantity for the calculation of the scale prices and discounts.

This also applies to document lines with a link to a blanket order or blanket agreement, as well as to alternative lines and when invoicing posted deliveries or returns.

If, exceptionally, no distributed scale price determination is to take place in a document, this function can be switched off via the switch Price/discount minimum quantity per line. This can be necessary, for example, if you want to explicitly show the quantity scale prices or discounts to a customer in an offer.

If lines have already been entered in the sales document, the system asks whether this change should be made. Confirm with Yes if you want to switch off scale pricing for the document.

Note

Please note that this functionality is only available if the Extended pricing is set to "Extended pricing" in the Accounts Receivable & Sales setup and the "Price/discount minimum quantity per line" checkbox is deactivated.

Prices/discounts depending on the type of order

For different sales situations (e.g. the differentiation of an article sale in the "new customer business" and in the "spare parts business") it is necessary to be able to agree also on different conditions (prices and discounts) for this.

Therefore, in KUMAVISION base (BOOSTER) it is possible to store the sales prices and line discounts depending on the sales order type.

Sales prices The article sales prices can also be stored depending on the respective sales order type. These prices are then taken into account during pricing if the corresponding sales order type is specified (in the sales header).

You can specify the sales order type in the field of the same name in the respective sales price line for the required item.

When a sales order is created with the corresponding sales order type, the corresponding price is determined for the item line.

Sales line discount Analogous to the sales prices, the sales line discounts are maintained. These can now also be stored depending on the sales order type.

#### Debtors resource prices

Customer-specific prices can also be stored for resources in KUMAVISION base (BOOSTER). The call of the resource prices is done via the customer or the resource.

Resource prices can be created per customer, per customer price group or for all customers. They apply to specific resources or a resource group and, like item prices, can be given a start and end date.

The logic of best price determination or, depending on the institution, no best price determination also applies to the resources VK prices.

## Note

Resource prices are not integrated into pricing with hierarchy code.

### Close prices and discounts

The correct price and discount determination depends on the use of start and end dates in the corresponding sales price and line discount tables. In KUMAVISION base (BOOSTER), the most recent price always applies as the currently valid price, all other things being equal. Analogously, this is also true for the line discounts.

In principle, it is possible to provide existing price or discount entries automatically with an end date, as soon as an entry with a new start date and the same constellation is made. This makes it easier for users to understand the price or discount found.

To do this, the "Prices and discount" switch on the KUMAVISION info tab must be activated in the Accounts Receivable & Sales setup.

If a new price or a new discount is entered in the corresponding table with a new start date, the system automatically sets the end date to 1 day before the new start date in previous entries that have the same constellation and did not have an end date before.

## Note

The "old" prices and discounts will be closed only if the new price or discount entry has no end date.

## Best price determination controllable

In Microsoft Dynamics Business Central<sup>™</sup>, the so-called best price determination applies. This means that in the customer/article constellation, the system always finds the most favorable price and discount available for the customer that is valid at the time of document entry. A so-called net best price determination is made, i.e. the lowest combination of sales price minus line discount is taken. If necessary, a higher sales price that is eligible for line discount is taken and not a lower sales price that is not eligible for line discount. This also applies to KUMAVISION base (BOOSTER).

However, there are often customers who are excluded from this rule, but receive individual prices slightly higher than the prices generally available in the system.

For this reason KUMAVISION base (BOOSTER) offers the possibility to switch off the best price determination either generally for all customers or customer specific. Switching off the best price determination corresponds to a hierarchical pricing.

Facility general

In the "Accounts Receivable & Sales Setup" on the "General" info tab, the "Best price determination" field is used to control whether and to what extent best price determination should take place.

The Best price determination field can be assigned the following option values:

| Option value        | Description                                                                                        |
|---------------------|----------------------------------------------------------------------------------------------------|
| always              | Best price determination is to be carried out (in principle).                                      |
| never               | There shall be no best price determination.                                                        |
| According to debtor | Best price determination is to be carried out according to the setting for the respective customer |

Setup controlled best price determination at the debtor

If the setting "according to customer" is selected in the Accounts Receivable & Sales setup, it must be specifically defined for the respective customer whether the best price determination is to be switched off for this customer.

Activating the "No best price determination" checkbox on the "Invoicing" information tab will always result in the customer-specific price being found for this customer, even if it is higher than the generally valid sales price.

If a new sales document is created for a customer that has the "No best price determination" identifier, the sales document now also (automatically) receives the "No best price determination" indicator in the "Invoice details" info tab.

The (pre-)assignment is done as follows:

| Option<br>value      | Description                                                                                                    |
|----------------------|----------------------------------------------------------------------------------------------------|
| Switch not<br>active | Means that the best price determination should take place for the sales document.<br>This default setting is made if the "Best price determination" field is set to "always" in<br>the Accounts Receivable & Sales setup.                                                                                                    |
| Switch<br>active     | Means that no best price determination is to be carried out for the sales document.<br>This default setting is made if the "Best price determination" field is set to "never" in<br>the Accounts receivable & sales setup.<br>or<br>If the "Best price determination" field in the Accounts Receivable & Sales Setup is set<br>to "According to customer" and the current customer is marked with "Yes" in the "No<br>best price determination" field. |

In the respective sales document, this default can only be changed by the user if the "Best price determination" field is set to "always" or "according to customer" in the Customers & Sales setup (if set to "never", the field is blocked for entry/change). You can therefore reactivate best price determination in the document if necessary, even if the customer is not normally designated for best price determination.

# Pricing behavior

Several prices can be stored for one article (e.g. for different scale quantities and customers, customer groups, all customers, etc.), all of which are valid in principle.

If best price determination is required, the system automatically finds the most favorable price for the customer for a document line.

Example: The customer orders an item. The system determines the best price for the customer. If no best price determination is desired, the system will not (anymore) find the most favorable price for the customer for a document line, but the most specific customer price.

# Pricing date

The pricing date in the offer, order and complaint is the order date. For credit notes and invoices, the posting date is the pricing date.

The prices in case of a non-best price determination (hierarchical price determination) are found according to priority.

- 1. Hierarchy level: The lowest hierarchy level of a customer has priority over the next higher level. This only applies when working with customer hierarchies, e.g. in the context of association structures.
- 2. Sales type: Campaign, Customer, Customer price group, All customers
- 3. Sales order type: sales order type filled, no sales order type
- 4. Type: article, article price group
- 5. Variant code: Variant code filled, no variant, This only comes into effect when working with variant codes for articles.
- 6. Unit code: Unit code filled, no unit code
- 7. Currency code: Currency code filled, no currency code This is only used if the customer works with foreign currencies.
- 8. Responsibility unit code: Responsibility unit code filled, no responsibility unit code.
- 9. Minimum quantity
- 10. Start date: Newest start date, Older, Start date not filled

If a campaign is selected in the sales document, the other active campaigns of the customer are not taken into account in pricing. These campaign prices have priority over all other prices. If no campaign is selected in the document, only the campaigns for the customer/contact of the sales document are taken into account, not for all customers in the hierarchy.

First, pricing takes place at the level of the customer. If the customer belongs to another customer in a hierarchy, this customer is not considered for the time being. If no valid price is found at the customer level, the search continues at the next hierarchy level. If the customer belongs to several customers on the next level, an error message is displayed. The number of hierarchy levels is unlimited. If no valid price is found at the customer at the customer level, the search continues at the customer price group level using the same logic.

The following logic applies within a layer:

A price with a variant has a higher priority than a price without a variant, provided that the type of sale and the type are the same.

The same applies to the currency: first the price with currency, then without currency. But this criterion comes after the variant.

After that, the minimum quantity is compared: The higher minimum quantity (within the validity) is taken.

Finally, the start date is checked: A newer price has a higher priority than an older one. Basically, only prices valid on the order date are taken.

# Behavior of the discount determination

Discount determination with and without best price determination works in the same way as price determination.

## Pricing according to hierarchies

In the best price or best discount determination, entries from customers higher in the hierarchy are also included (see also "Managing hierarchies"). In order to be able to use this functionality, the hierarchy type code to be used in pricing must first be defined in the "General" info tab in the Accounts Receivable & Sales setup.

All customers stored via the defined hierarchy type code are then taken into account accordingly in the price/ discount determination. The best price and the best discount in the corresponding combinations (validity, minimum quantity, units, currency, unit of responsibility...) are transferred to the document line. It does not matter in which hierarchy level the price was determined. If necessary, different prices (customer price, customer price group price, etc.) are determined in the different hierarchy levels.

## Pricing by unit of responsibility

This service area extends the two standard modules Sales Prices and Sales Discount by the possibility to define them also per responsibility unit. I.e. both prices and discounts can be different for different units of responsibility. To do this, the desired unit of responsibility must be maintained in the "Unit of responsibility code" field in the corresponding sales price or sales discount line.

## UK suggested retail price

# Advanced fields in Advanced Sales Price Proposals

The function "Extended sales price proposals" include the price fields extended in KUMAVISION base (BOOSTER): \* Price unit \* Current UK price (price unit) \* New UK price (price unit) \* Unit of responsibility \* Sales order type

The fields are taken into account when calculating the price proposal as well as when saving it in the sales price table.

# Sales price proposal based on sales conditions

When creating the sales price proposal, the new price can be calculated in Microsoft Dynamics Business Central<sup>™</sup> based on factors to be entered manually. However, in KUMAVISION base (BOOSTER) there are already sales conditions for the calculation of sales prices, see Sales Conditions. These sales conditions can be used to create the sales price proposal instead of the factor.

Procedure: The "Suggest item price..." function is called up in the Extended Sales Price Suggestion. The option cannot be set for the Suggest item price option. In the options, the calculation base must be set to Sales condition and in the Sales condition code field the desired sales condition is selected, on the basis of which the new prices will be calculated. Only conditions of the type Price condition and without currency code can be selected. Quantity factors are not taken into account. After the action has been performed, the new prices are proposed in the book sheet and can be transferred to the sales price table according to Microsoft Dynamics Business Central<sup>™</sup> Standard.

# Note

Already in the sales price proposal standard is looked for the field Only amounts over in the sales price table. If you have not entered any prices there, new sales prices will only be calculated if the filter -1 is entered there.

### Prices (from version 20.0)

### Function management setup

The new price management must first be activated in the function administration. To do this, call up the "Function administration" via the user search.

The "Function update: New sales pricing" function must be set to the "All users" value in the "Activated for" column.

# Note

Please note that to use the previous pricing, you must not activate this feature. After activation it is not possible to deactivate this feature.

### Price information in the contact management

Especially in the telephone sales of trading companies, a quick price statement is indispensable. Users can call up the following information directly via the "New customer price information" function:

- Item availability
- Pricing of the item for the corresponding customer
- Storage of the price or the agreed discount in the master data
- Provide price information and save it
- Display of existing price information (also already expired)

To call up the price information, open the desired contact card and then run via the "Belonging" > "Prices and discounts" ribbon, select the "New price information" function.

# Note

The price information is available for contacts with an existing customer master. If the contact is not yet a customer, the standard route via an offer must be taken for the price information. If the "Price information" function is called from the cockpit, users receive a message.

The price information card opens. Fill in the price information card according to your request using the table below:

| Field                         | Description                                                                                                    |
|-------------------------------|----------------------------------------------------------------------------------------------------|
| No.                           | Enter the desired item number for the price information.                                                                                                    |
| Variant code                  | If the article you have specified for the price information is variant-<br>managed, enter the desired variant in the field.                                                         |
| Quantity                      | Enter the number of pieces for which the customer wants a price quote.                                                                                                    |
| Unit code                     | The base unit code of the article is preset as the unit code. It can be<br>changed depending on the article for this price information.                                             |
| Date                          | The date is the date of the price information. The field can be changed if necessary.                                                                                               |
| Currency code                 | The currency code of the customer is stored in the currency code. If required, a different currency code can be entered here for the price information.                             |
| Price unit                    | The price unit of the item is displayed in the Price unit field. This can be<br>changed for a specific price information.                                                           |
| Responsibility unit code      | The responsibility unit code field displays the responsibility of the customer.                                                                                                    |
| Sales order type              | If necessary, specify a sales order type for the price information.                                                                                                    |
| Description /<br>Description2 | The Description, Description 2 fields are information fields pulled from the item data.                                                                                             |
| Base unit code                | The Base Unit Code field is an information field that is pulled from the item data.                                                                                                 |
| Cost price (MW)               | The Cost Price (MW) field is an information field that is pulled from the item data.                                                                                                |
| Min. contribution margin<br>% | The Min. contribution margin % field is an information field that is drawn from the item data.                                                                                      |
| Storage location              | In the field Storage location the stored storage location of the customer<br>is preset. If required, a different storage location can be entered here for<br>the price information. |
| UK price                      | The UK price can be changed if necessary.                                                                                                    |
| Line discount amount %        | The Line discount amount % field can be changed if necessary, e.g. to 2.                                                                                                    |
| Line discount amount          | Specifies the calculated line discount amount based on the percentage line discount.                                                                                                |
| Line amount Without<br>VAT    | Specifies the net amount of the sales line.                                                                                                    |

| Field                                       | Description                                                                                                    |
|---------------------------------------------|----------------------------------------------------------------------------------------------------|
| Minimum quantity                            | Specifies a possible minimum purchase quantity. This specification is<br>necessary if the prices for the customer are to be saved permanently in<br>the price list.              |
| Start/End date                              | Specifies a validity period for which the prices have been agreed. This specification is necessary if the prices for the customer are to be saved permanently in the price list. |
| Allow line discount                         | Activate the switch if you want to apply a line discount for the article line (if any).                                                                                          |
| Allow Rech. discount                        | Activate the switch if you want to apply an invoice discount (if available).                                                                                                    |
|                                             | In this field you specify the price calculation method you want to be<br>considered for pricing. The following options are available:                                            |
| Price calculation method                    | <b>Lowest price</b><br>Microsoft Business Central Standard Pricing                                                                                                    |
|                                             | KUMAVISION base Lowest price<br>Best price determination                                                                                                    |
|                                             | <b>KUMAVISION base price priorities</b><br>Without best price determination                                                                                                    |
| Price Price List Code                       | Specifies a possible price list. Specifying the price list code is mandatory for saving sales prices.                                                                            |
| Discount price list code                    | Specifies a discount price list. Specifying the discount price list code is mandatory for saving sales prices.                                                                   |
| Comments                                    | Indicates possible remarks.                                                                                                    |
| Automatically save information when exiting | When the switch is activated, the price is automatically saved.                                                                                                    |

On the basis of the price and discount data taken or, if necessary, modified, the line amount without VAT is calculated, which serves as a price information for the customer.

The non-editable fields Line Amount (MW) without VAT, Cost Amount (MW), Contribution Margin (MW) and Contribution Margin % show users the total values for this price request.

The editable fields Remark, Minimum quantity, Start date and End date are used to permanently store the prices or discounts with these details for the customer in the price list.

To save prices, you can use the "Save sales price" function in the ribbon. If the "Save information automatically when exiting" field is checked, the price will be saved automatically.

The line discounts are saved in the same way using the "Save line discount" function. During the execution of the function, a duplicate check is performed first. If a customer/article/variant combination already exists in the selected price list, users will be informed about it in a separate mask with the possibility to remove these price lines.

#### Price origin

In the sales documents, the "Price origin" field is available for information on the price of origin. Depending on the origin, the following information is given in the "Price origin" field:

| Field                   | Description                                                                                                    |
|-------------------------|----------------------------------------------------------------------------------------------------|
| Item /<br>Selling price | Depending on how the sales price without VAT or sales price (price unit) without VAT is determined, the "Price origin" field is then set to item or purchase price. |
| Blanket<br>order        | If the order is created from a blanket order, the "Price origin" is set to "Blanket order".                                                                         |
| Manual                  | In case of any manual input of the sales price without VAT or sales price (price unit) without VAT, the field is set to "Manual".                                   |

## Note

With the price origin Blanket order and Manual, the price is no longer determined again when the quantity is changed, contrary to the standard. For the other two options, the standard behavior remains unchanged.

Analogous to the price origin, the field "Line discount origin" is stored per line. The basic logic and sense of the price origin are applied accordingly to the discount origin.

### Saving prices to documents

Often, due to the high number of potential articles, price maintenance in the retail sector is not carried out in advance, but customer-specifically within an offer. Especially with regard to the tele-sales area, prices are agreed by telephone and created in the system.

The Save Prices / Discounts section gives users the option of conveniently saving the prices individually agreed within an offer or order, so that these are directly available to the article the next time it is used.

To save the individual prices within an offer or order, proceed as follows:

First create an offer / order with the desired article lines. In the columns "Sales price" or "Line discount" the values with the agreed prices/discounts are changed.

Then select the rows for which the prices / discounts are to be saved. Via the "Rows" info tab, select the "Row" > "Linked information" > "Price / discount calculation" > "Save price / discount" menu item.

The "Save sales price / line discount" mask opens on which you activate the "Save prices" and "Save line discounts" buttons. In addition, there are other options for saving prices that can be activated/deactivated individually.

| Field                         | Description                                                                                                    |
|-------------------------------|----------------------------------------------------------------------------------------------------|
| Save prices                   | If users want to save the prices, this field must be activated. The other "price-<br>relevant" parameters can only be set after activation. If this field is deactivated, the<br>prices will not be saved.                                                                                |
| Price list code               | Specifies a possible price list. Specifying the price list code is mandatory for saving sales prices.                                                                                                    |
| Debtor no.                    | Via the customer number, users can specify for whom the prices are to be saved.                                                                                                    |
| Start date                    | Here you can specify a start date from which the prices are to apply. The current working date is preset here.                                                                                                    |
| End date                      | Here you can enter an end date until which the prices should be valid.                                                                                                    |
| Adopt<br>minimum<br>quantity  | The "Adopt minimum quantity" indicator is used to specify that the quantities of the respective selected purchasing lines are adopted as minimum quantities in the price list. If this field is deactivated, no minimum quantities are transferred to the price table.                    |
| Apply variant<br>code         | The "Adopt variant code" indicator is used to specify that the variants of the respective selected sales lines are adopted as variants in the price list. If this field is deactivated, no variants are transferred to the price table and the price is therefore valid for all variants. |
| Show prices<br>after creation | If this checkbox is activated, the newly created prices are displayed in the "Price<br>list line" window after creation. This allows manual checking and, if necessary,<br>revision.                                                                                                    |

Meaning of the mask fields for discounts:

| Field                                    | Description                                                                                                    |
|------------------------------------------|----------------------------------------------------------------------------------------------------|
| Save line<br>discounts                   | If users want to save the line discounts, this field must be activated. The other<br>"discount-relevant" parameters can only be set after activation. If this field is<br>deactivated, the line discounts will not be saved.                                                               |
| Debtor no.                               | Via the customer number, users can specify for whom the prices are to be saved.                                                                                                    |
| Start date                               | Here you can specify a start date from which the line discounts are to apply. The current work date is preset here.                                                                                                    |
| End date                                 | Here you can enter an end date until which the line discounts should be valid.                                                                                                    |
| Adopt minimum<br>quantity                | The "Adopt minimum quantity" indicator is used to specify that the quantities of<br>the respective selected sales lines are adopted as minimum quantities in the price<br>list. If this field is deactivated, no minimum quantities are transferred to the price<br>list.                  |
| Apply variant<br>code                    | The "Adopt variant code" indicator is used to specify that the variants of the respective selected sales lines are adopted as variants in the price list. If this field is deactivated, no variants are transferred to the price list and the line discount is thus valid across variants. |
| Show line<br>discounts after<br>creation | If this checkbox is activated, the newly created line discounts are displayed in the<br>"Price list line" window after creation. This allows manual checking and, if<br>necessary, revision.                                                                                               |

Then confirm your selection with "OK".

### Sales conditions

Sales conditions are a new form of price or discount definitions. The Sales Condition application area allows you to flexibly calculate the "Sales price" and "Line discount %" fields in the sales line using freely definable calculation lines.

You can define the costing lines in a standardized way already in the master data.

Sales conditions allow you to variably calculate a sales price or a line discount % in a sales price or sales line discount, and ultimately a variable price or discount calculation in a sales line.

Sales conditions are first defined as an independent dataset in the sales master data and then assigned to one or more records in the price list, depending on whether the sales condition is used to calculate a sales price or a line discount %.

## Plant sales conditions

To create a new sales condition, access the sales condition overview via the application search and click on "New".

A new sales conditions card opens where you can create the desired sales condition using the tables below.

# Inforegister General

| Field                | Description                                                                                                    |
|----------------------|----------------------------------------------------------------------------------------------------|
| No.                  | Assignment of a unique, identifiable no. of the sales condition by sequential number by stored number series or manual assignment.                                                                                   |
| Description          | Description of the sales condition                                                                                                    |
| Calculation<br>basis | Definition of the condition usage. The following selection options are available:<br>- Price condition (Cost price)<br>- Price condition (EK price (newest))<br>- Discount condition<br>- Price condition (EK price) |
| Currency code        | Currency code for the use of the sales condition                                                                                                    |

Sales condition subform

The sales condition rows define the calculation steps for calculating a sales price or a sales discount when applying the condition. When defining the sales condition rows, note in particular that the sequence of the subsequent processing of the calculation steps for calculating the sales price or line discount % is determined by the sequence of the rows you have entered in the window.

| Field       | Description                                                                                                    |
|-------------|----------------------------------------------------------------------------------------------------|
| Description | Description of the sales condition line                                                                                                    |
| Operators   | + adds the entered percentage / currency amount<br>-subtracts the entered percentage / currency amount                                                                                                    |
| Value       | <ul> <li>The value of the percentage or currency amount that will be added or subtracted via the operator is entered here.</li> <li>Calculation Net percentage:</li> <li>calculates the</li> <li>percentage</li> <li>value on the calculation base (EK price or cost price)</li> <li>Subsequent percentage:</li> <li>calculates the percentage value on the final value of the previous line in the sales condition.</li> <li>Currency amount:</li> <li>adds or subtracts the entered value in the amount of the currency.</li> </ul> |

# Example 1:

Sales condition 001Knife discount

-10% Calculation of subsequent percentageBasic condition

+ 5% Calculation of subsequent percentage

# **Result:**

The cost price of the item is calculated as 3.040, -€10 % of 3.040,00 = 304,003040,00 - 304,00 = 2736,005 % of 2736,00 = 136,802736,00 + 136,80 = 2.872,80

# Example 2:

Sales condition 001Knife discount -10% Calculation net percentageBasic condition + 5% Calculation net percentage

# **Result:**

The cost price of the article is calculated as 3040,00 €10 % of 3.040,00 = 304,003040,00 - 304,00 = 2736,00 5% of 3040,00 = 152,002736,00 + 152,00 = 2.888,00

Via the action "Translations" you have the possibility to store a translation for the individual calculation descriptions. This translation will be used instead of the German description when transferring to the documents, provided that a language code is stored in the document. If no translation is available, the German description will always be used.

| Field           | Description                                |
|-----------------|--------------------------------------------|
| Target language | Translation language selection             |
| Value           | Translation of the calculation description |

Note

The sales conditions are not printed in the KUMAVISIONs standard documents. If they are printed project specific, the translation is available in the respective document.

Assignment sales condition in sales price and sales line discount

The assignment of a sales condition is always done via the field "Price condition no." of the respective price list. The currency of the condition must be the same as the currency of the "Sales price" or "Sales line discount".

Price list records with the "Sales condition no." field filled in always have the value 0 in the "Sales price" field in the price lists, the price is calculated when entering it in the sales lines. The same applies to the "Line discount %" field.

The calculation of the sales price or the line discount % always takes place at runtime when the respective data record is used in a sales document with its data.

Sales prices or sales line discounts with specified sales condition

The sales prices with specified condition number are used like normal sales prices to determine the best price. Whether or not a sales price is included as a valid sales price for pricing in a special sales document is therefore not dependent on the sales condition data. Only the value of the sales price is determined dynamically and the sales price then participates with this determined price in the best price determination.

Function: "Get price" in sales document

The "Get Sales Price" function, available by default in every sales document, lists the price list records applicable to a sales line for users to select. Users can select a specific sales price and transfer it to the sales rows, thus manually bypassing the automatic sales price determination when entering the item no. or sales row quantity.

The same applies analogously to the "Retrieve line discount" function (also callable in the sales document). The function has been extended to the extent that now when displaying a data record of the price list with assigned "Sales condition no." instead of the 0 defined in the master data, the value calculated on the basis of the data of the sales line using the sales condition lines is displayed. This applies to each row of the window that refers to a sales condition.

If a sales price is included in the best price determination, the currency and the unit of the sales line may differ from the currency and the unit of the data record of the price list. Therefore, the Sales Price table has been extended with the information "Currency code (Calculated)", "Unit code Calculated" and "Sales price (Calculated"). The first two fields contain the data of the sales line from which the calculation call has been started. The "Sales price (calculated)" field contains the calculated sales price in the currency and the unit of the sales line, unlike the default "Sales price" field which contains the price in the currency and the unit code of the "Price list" (master data) record.

By clicking in the Sales condition no. field, you can use the hyperlink to go to a window that shows you the calculation of the sales condition up to the determined sales price. The same applies in analogy to the sales line discounts.

## Price unit

The price calculation of a document line of the sale from the standard system is based on the formula:

```
Net amount = quantity * sales price * (100 - discount%) / 100
```

In practice, other calculation formulas are also encountered. One example is the price calculation using price units. Typically, this price calculation is used for goods that have a very low unit price, e.g. screws. When using price units, the price specification of the document line must always be interpreted in the unit code of the document line.

# Example 1:

The basic unit of the article is Piece, the unit of the document line is also Piece. The price in the document line is given in a multiple of 1000 (= price unit). The price entered by users is to be interpreted as the price for 1000 PIECES.

# Example 2:

The basic unit of the article is Piece, the unit of the document line is Package. The unit PAKET is defined in the table of article units for the article, where 1 PAKET = 50 PIECES. The price in the document row is given in multiples of 1000 (=price unit). The price entered by users is to be interpreted as the price for 1000 PAKET.
In addition, users can already manage the prices agreed with customers in the master data by specifying a price unit.

# Note

Price units do not represent a conversion between units that cannot be defined in the article unit table by fixed conversions. E.g. the article is managed in the basic unit Piece. The document line is also recorded in PUNCH, but the price calculation of the document line is not based on PUNCH, but on weight. The mapping of such weight-based document pricing is another pricing method and is not mapped in this section.

## Article price groups

In view of the fact that in wholesale identical articles are not to be priced individually in both purchasing and sales, but a price is to be stored for an entire group of articles with the same price, the functionality of the article price groups is a time saver and a reduction in the amount of maintenance required for pricing.

An example of an item price group can be colors. A group of colors of the same container always costs the same, no matter if it is red, yellow or green color. Thus, price maintenance in sales can be done via an article price group "color". The prices stored via an article price group are fully integrated into the pricing routine in Microsoft Dynamics Business Central<sup>™</sup>.

Price agreements for item price groups can be recorded in the same way as item prices, i.e. in particular:

- the sales type can accept all options (All customers / Customer price group / Special customer) even for item price groups,
- Campaign awards are supported,
- Customer hierarchies are supported (see chapter Hierarchies),
- Sales conditions are supported,
- Quantity-based, date-based and currency-based prices are supported,
- unit-dependent prices are also supported, as follows: If a price (defined for an article price group) is to apply to a special article unit, this must be entered in the line. It is up to the user to ensure that this unit is then also defined as an article unit for the articles of this article price group.

# Note

Variant-dependent price definitions are not supported for article price groups. The following applies here: If an article with variants belongs to an article price group, the prices of this article price group automatically apply to all variants of this article.

To define an article price group, call up the "Article price groups" via the user search.

Via "New" in the ribbon you can define a new item price group using the table below.

| Field       | Description                                                 |
|-------------|-------------------------------------------------------------|
| Code        | Specifies a meaningful abbreviation of the item price group |
| Description | Indicates the description of the item price group           |
| Sale        | Specifies the use for the sales area                        |
| Purchasing  | Specifies the usage for the purchase area                   |

After successfully creating the article price group, you can define the prices via the menu ribbon using the menu item "Prices" > "Sales prices" in the same way as for standard price maintenance.

## Graduated prices

The calculation of the value of the "Sales price" and "Line discount %" fields of the sales line is based on the price or discount agreements between the customer and the item stored in the price list.

The possibilities of price and discount agreements are very diverse. For example, agreements for all customers, for customer price groups / customer discount groups or for special customers can be stored on the customer side and agreements for article groups or for special articles can be stored on the article side.

If users enter an item in a sales line in a sales document for a customer, the application automatically calculates the value of the "Sales price" and "Line discount %" fields of the sales line. The calculation is performed by comparing the value of the "Quantity" field of this specific sales line with the minimum quantities stored in the aforementioned master data and thus runs through a best price determination among all sales prices or line discounts found.

In principle, the standard system carries out the best price determination described above separately for each sales line of a sales document. In practice, it can happen that users enter one and the same article several times in one sales document. This may be necessary, for example, if the article is to be delivered on different delivery dates. KUMAVISION base (BOOSTER) therefore enhances the price or discount calculation of Microsoft Dynamics Business Central<sup>™</sup> in that not only the quantity of the specific sales line that the user is currently entering is used for the price or discount calculation of this line, but the sum of the quantities in all sales lines of the same sales document with the same item number.

Price relevant fields for this functionality of the sales line are:

- Type and no.
- Variant code
- Unit code and quantity per unit
- Alternative with value <empty>
- Allow line discount and allow calculation discount

Only those sales lines that have the same values within these fields will be used to calculate totals via the "Quantity" field.

As a rule, sales lines with the following values are not included in the totals

- Delivery no. or return no. with value not equal to <empty>. (i.e. invoice or credit memo lines created by a delivery schedule).
- Blank frame order no. with value not equal to <blank> (i.e. order lines that refer to a blanket order line)
- Alternative with value not equal to <empty>

Via the action "Update scale prices" the scale prices are calculated. The calculation of the scale prices always takes place also with the release of the document.

If the sales price or line discount % is changed manually in a document line, neither the price discount nor the line discount will be recalculated when calculating the scale prices for these lines. Moreover, this line is not included in the total quantity for the calculation of the scale prices and discounts.

This also applies to document lines with a link to a blanket order or blanket agreement, as well as to alternative lines and when invoicing posted deliveries or returns.

If, exceptionally, no distributed scale price determination is to take place in a document, this function can be switched off via the switch Price/discount minimum quantity per line. This may be necessary, for example, if you want to explicitly show a customer the quantity scale prices or discounts in an offer.

If lines have already been entered in the sales document, the system asks whether this change should be made. Confirm with "Yes" if you want to switch off scale pricing for the document.

# Note

Please note that this functionality is available to you only if in Accounts Receivable & Sales Setup the price calculation method is set to "KUMAVISION base Lowest price" and the "Price/Discount minimum quantity per line" switch is disabled.

# Prices/discounts depending on the type of order

For different sales situations (e.g. the differentiation of an article sale in the "new customer business" and in the "spare parts business") it is necessary to be able to agree also on different conditions (prices and discounts) for this.

Therefore, in KUMAVISION base (BOOSTER) it is possible to store the sales prices and line discounts depending on the sales order type.

These prices are then taken into account during pricing if the corresponding sales order type is specified (in the sales header).

You can specify the sales order type in the field of the same name in the respective sales price line for the required item.

When a sales order is created with the corresponding sales order type, the corresponding price is determined for the item line.

Analogous to the sales prices, the sales line discounts are maintained. These can now also be stored depending on the sales order type.

#### Debtors resource prices

Customer specific prices can be stored in KUMAVISION base (BOOSTER) also for resources. The call of the resource prices is done via the customer or the resource.

Resource prices can be created per customer, per customer price group or for all customers. They apply to specific resources or a resource group and, like item prices, can be given a start and end date.

The logic of best price determination or, depending on the institution, no best price determination also applies to the resources VK prices.

## Note

Resource prices are not integrated into pricing with hierarchy code.

### Close prices and discounts

The correct price and discount determination depends on the use of start and end date in the corresponding price lists. In KUMAVISION base (BOOSTER) always the newest price is valid, otherwise the same constellation as the currently valid price. Analogously, this is also the case for line discounts.

In principle, however, it is possible to automatically assign an end date to existing price or discount entries as soon as an entry is made with a new start date and the same constellation. This makes it easier for users to understand the price or discount found.

To do this, the "Close prices and discounts automatically" switch must be activated on the Prices info tab in the Accounts Receivable & Sales setup.

If a new price or a new discount is entered in the corresponding table with a new start date, the system automatically sets the end date in previous entries that have the same constellation and previously had no end date to 1 day before the new start date.

## Note

The "old" prices and discounts are closed only if the new price or discount entry has no end date.

### Best price determination controllable

In Microsoft Dynamics Business Central<sup>™</sup>, the so-called best price determination applies. This means that in the customer/article constellation, the system always finds the most favorable price and discount available for the customer that is valid at the time of document entry. A so-called net best price determination is made, i.e. the lowest sales price and the best line discount for the customer are used. Prices and discounts are always independent of each other in the price list. Therefore, it may happen that a sales line including line discount is used for best price determination only with the price or the stored line discount with another line (price or discount). This is also valid for KUMAVISION base (BOOSTER).

However, there are often customers who are excluded from this rule, but receive individual prices slightly higher than the prices generally available in the system.

For this reason KUMAVISION base (BOOSTER) offers the possibility to switch off the best price determination either generally for all customers or customer specific. The deactivation of the best price determination corresponds to a hierarchical price determination.

# Facility general

In the "Accounts Receivable & Sales Setup" on the "Prices" info tab, the "Price calculation method" field is used to control whether and to what extent best price determination should take place.

The "Price calculation method" field can be assigned the following option values:

| Option value                                                               | Description                                                                                           |
|----------------------------------------------------------------------------|----------------------------------------------------------------------------------------------------|
| Lowest price                                                               | In principle, Microsoft Business Central Standard pricing is to be used.                              |
| KUMAVISION base<br>price priorities<br>Without best price<br>determination | There shall be no best price determination.                                                           |
| KUMAVISION base<br>Lowest price<br>Best price determination                | Best price determination should be carried out according to the settings for the respective customer. |

Setup controlled best price determination at the debtor

Independent of the general definition of best pricing in the Accounts Receivable & Sales setup, a different pricing method can be defined for a specific customer.

You can define this on the respective customer card via the "Price calculation method" field. The options are analogous to those in the Accounts Receivable & Sales setup.

If the "Without best price determination" option is set, it will cause that the customer-specific price will always be found for this customer, even if it is higher than the generally valid sales price.

If a new sales document is created for a customer, the sales document will now also (automatically) receive the valid pricing meta in the "Invoice details" info tab.

The following hierarchy applies to determine the price calculation method:

- 1. Manual entry in the sales document
- 2. Debtors card
- 3. Debtors price group
- 4. Accounts receivable and sales facility

# Pricing behavior

Several prices can be stored for one article (e.g. for different scale quantities and customers, customer price groups, all customers, etc.), all of which are valid in principle.

If best price determination is required, the system automatically finds the most favorable price for the customer for a document line.

Example: The customer orders an item. The system determines the best price for the customer. If no best price determination is required, the system does not (any longer) find the most favorable price for the customer for a document line, but the most specific customer price.

Pricing date

The pricing date in the offer, order and complaint is the order date. For credit notes and invoices, the posting date is the pricing date.

The prices in case of a non-best price determination (hierarchical price determination) are found according to priority.

- 1. Hierarchy level: The lowest hierarchy level of a customer has priority over the next higher level. This only applies when working with customer hierarchies, e.g. in the context of association structures.
- 2. Sales type: Campaign, Customer, Customer price group, All customers
- 3. Sales order type: sales order type filled, no sales order type
- 4. Type: article, article price group
- 5. Variant code: Variant code filled, no variant, This only comes into effect when working with variant codes for articles.
- 6. Unit code: Unit code filled, no unit code
- 7. Currency code: Currency code filled, no currency code This is only used if the customer works with foreign currencies.
- 8. Responsibility unit code: Responsibility unit code filled, no responsibility unit code.
- 9. Minimum quantity
- 10. Start date: Newest start date, Older, Start date not filled

If a campaign is selected in the sales document, the other active campaigns of the customer are not taken into account in pricing. These campaign prices have priority over all other prices. If no campaign is selected in the document, only the campaigns for the customer/contact of the sales document are taken into account, not for all customers in the hierarchy.

First, pricing takes place at the level of the customer. If the customer belongs to another customer in a hierarchy, this customer is not considered for the time being. If no valid price is found at the customer level, the search continues at the next hierarchy level. If the customer belongs to several customers on the next level, an error message is displayed. The number of hierarchy levels is unlimited. If no valid price is found at the customer at the customer level, the search continues at the customer price group level using the same logic.

The following logic applies within a layer:

A price with a variant has a higher priority than a price without a variant, provided that the type of sale and the type are the same.

The same applies to the currency: first the price with currency, then without currency. But this criterion comes after the variant.

After that, the minimum quantity is compared: The higher minimum quantity (within the validity) is taken.

Finally, the start date is checked: A newer price has a higher priority than an older one. Basically, only prices valid on the order date are taken.

# Behavior of the discount determination

Discount determination with and without best price determination works in the same way as price determination. Prices and discounts are always independent of each other in the price list. Therefore it can happen that a sales line incl. line discount only with the price or the stored line discount with another line (price or discount) are used for the best price determination.

## Pricing according to hierarchy

In the best price or best discount determination, entries from customers higher in the hierarchy are also included (see also "Managing hierarchies"). In order to use this functionality, the hierarchy type code to be used in pricing must first be defined in the "General" info tab in the Customers & Sales setup.

All customers stored via the defined hierarchy type code are then taken into account accordingly in the price/ discount determination. The best price and the best discount in the corresponding combinations (validity, minimum quantity, units, currency, unit of responsibility...) are transferred to the document line. It does not matter in which hierarchy level the price was determined. If necessary, different prices (customer price, customer price group price, etc.) are determined in the different hierarchy levels.

## Pricing by unit of responsibility

This service area extends the sales prices and sales discounts by the possibility to define them also per responsibility unit. I.e. both prices and discounts can be different for different units of responsibility. For this purpose, the desired unit of responsibility must be maintained in the "Unit of responsibility code" field in the corresponding sales price or sales discount line of the price list.

### UK suggested retail price

Extended fields in Extended VK price proposals

The function "Extended sales price proposals" include the price fields extended in KUMAVISION base (BOOSTER):

- Price unit
- Current UK price (price unit)
- New UK price (price unit)
- Unit of responsibility
- Sales order type The fields are taken into account when calculating the price proposal as well as when saving it in the sales price table.

Sales price proposal based on sales conditions

When creating the sales price proposal, the new price can be calculated in Microsoft Dynamics Business Central<sup>™</sup> based on factors to be entered manually. However, in KUMAVISION base (BOOSTER) there are already the sales conditions for the calculation of sales prices, see Sales Conditions. These sales conditions can be used to create the sales price proposal instead of the factor. Procedure: The "Suggest item price..." function is called up in the Extended Sales Price Suggestion. For the Suggest sales price option, the option cannot be set up. In the options, the calculation base must be set to Sales condition and in the Sales condition code field, the desired sales condition is selected, on the basis of which the new prices are to be calculated. Only conditions of the type Price condition and without currency code can be selected. Quantity factors are not taken into account. After the action has been performed, the new prices will be proposed in the book sheet and can be transferred to the sales price table according to Microsoft Dynamics Business Central<sup>™</sup> Standard.

# Note

Already in the sales price proposal standard is looked for the field Only amounts over in the sales price table. If you have not entered any prices there, new sales prices will only be calculated if the filter -1 is entered there.

## Document process ID in sales

In the sales process, it is helpful if related documents can be tracked from the quotation to the complaint with a common ID. For example, when creating a complaint, it should be possible to track the credit note, the return delivery, the purchase complaint and, if necessary, the new resulting order via a common document ID. For this purpose, there is a new field Document Process ID in the sales header and lines in the sales documents.

## Establishment

To use document tracking, a number series must first be created in the Accounts Receivable & Sales setup.

To do this, first call up the Accounts Receivable & Sales setup via the user search. On the Accounts Receivable & Sales setup card in the "Number series" info tab, you now have the option of entering a number series in the "Document process ID" field. You then exit the setup.

## Process

The "Document process ID" field is automatically filled with a sequential number from the number series in the "Start" document in the sales header. The document process ID can be viewed in the document lines in the field of the same name. The document process ID is then transferred to all documents and their lines resulting from the "Start" document.

# Example:

A sales quotation is created as a "Start" document. In the document header, a document process ID is automatically assigned to this process. This document process ID is then transferred to the documents resulting from the process. The sales quotation is converted into a sales order. Thus, the sales order would automatically be assigned the document process ID of the original sales quotation as well.

Offer - Order - Archived sales documents - Delivery - Invoice - Sales complaint (only if the lines are created via the "Retrieve document lines to be cancelled" function)

Via the menu item "Line" in the info tab of the same name, the "Navigate Doc.Process.ID" can be called up under the menu item "Linked information". On the Navigate Doc.Process.ID card, all documents for the respective document process ID are displayed. By clicking on the number in the "Number of entries" field, you can display the corresponding document.

## Letter Salutation

In addition to the formal and informal form of address that can be defined for a contact, KUMAVISION base (BOOSTER) provides an additional form of address, the document form of address. It is used in sales documents in the Sales to contact field.

The reason for this is that there are contacts without first names in the system. If such a contact is selected as a contact person for a sales document, only the last name of this person is printed in the document in Microsoft Dynamics Business Central<sup>™</sup> Standard.

To avoid this, KUMAVISION base (BOOSTER) enters the result of the document title formula into this field, so that a contact without a first name can be addressed with the appropriate name and title in the document.

### Establishment

The setup of the document salutation should be created for each salutation code. To do this, call up the "Salutations" via the user search.

First select the salutation line for which you want to set up the formula. Then select the "Formulas" menu item via the ribbon.

For each language code, enter a corresponding document reference formula.

## Print salesperson in sales documents

In KUMAVISION base (BOOSTER) there is a possibility to store two salesmen on the customer or in the sales documents. Depending on the use of these two codes in the companies, it is necessary to print one or the other sales code on the printed document to the customer. For example, if the sales representative is entered in sales code 1 to determine commissions and the internal contact person for the customer is in sales code 2, the customer should have the internal contact data displayed in the document.

For this purpose, a selection can be made in the respective documents for the printout of the salesperson in the "Commission" info tab in the "Printout salesperson" field.

Alternatively, a general default setting can also be set in the Accounts Receivable & Sales setup in the info tab "KUMAVISION" via the field "Salesperson proof".

### Types of communication according to the 2012 data protection amendment

On 01.9.2012, a decisive change in the data protection amendment takes effect, which in many cases changes the way customer data is handled.

In particular, it concerns the use of personal data for own business purposes, i.e.: advertising. To this end, farreaching amendments have been adopted for Section 28 of the BDSG (Federal Data Protection Act).

Ultimately, the processing or use of personal data for advertising purposes will be made more difficult in the future; as of September 1, 2012, use will clearly - and more clearly than before - depend on the consent of the respective person. This becomes problematic because this change does not only affect new data, but also existing data. (Source: GFM News)

Non-personally addressed advertising - e.g., via Postwurf special - is not affected by the tightening of the data protection amendment.

The data protection amendment contains a so-called "opt-in", according to which a customer must expressly consent to the disclosure of data for the purpose of advertising. If this has only been done by telephone, the company must subsequently confirm it in writing. In addition, the customer must be informed in every advertising letter which company stored his or her data for the first time.

The following assessments were made for the implementation of the stricter data protection amendment in the CRM module of:

In principle, personal contacts may now only be used for advertising purposes (i.e., the segmentation of addresses) with the prior consent of the person. This applies in particular to e-mail campaigns. A postal letter is permitted up to the point of objection. Contacts of the type company may always be contacted by any means.

### Communication types in contact management

The contacts are extended in the info tab "Communication" by the communication types letter, e-mail, telephone and fax with the respective characteristic Allowed Yes or No. The default setting is empty, which means undefined. The communication type fields must be filled so that the selection of person addresses can be carried out.

If a change is made in one of the fields between the specifications Allowed Yes or No, an additional table Communication log items documents when and by which user the change was made.

In addition, the user must always enter a comment (e.g. according to telephone from xx.xx.xx) (mandatory entry). This ensures that a change is not made by mistake and that information about the changes can be provided quickly at any time in the event of queries.

The log items can be accessed and viewed directly from the contacts via the "Associated" > "Linked information" > "Communication log items" ribbon.

If a communication type is not explicitly set to Yes or No but remains empty, the system always assumes that this communication type may not be used for the person contact. To initially set the communication type to No for all contacts, the report 5049015 Initialize Comm. Allowance must be run once.

These settings on the contact have no effect on the creation of direct mails via the corresponding mail icon on the contact. Similarly, individual activities can be created for the contact. Only if activities are created via the Log segment function, the check for the permitted communication types is performed.

### Segmentation of personal contacts

When creating segments, a communication type must be selected before adding contacts to the segment.

In this way, the system ensures that only contacts who have agreed to this type of communication are added to this segment. Before logging the segment, the system checks again that the contacts in the segment have still not objected.

To select a communication type, an activity template must be selected in the segment header. It is recommended to select one activity template per communication type. \* Fax \* E-mail \* Letter \* Phone

to create.

The Add contacts function checks whether the contacts matching the search criteria are also permitted for the selected communication type. Only contacts that are allowed for this communication type are entered in the segment. A corresponding message confirms that the communication types have been taken into account.

Note

A subsequent change of the communication type in the segment header does not retroactively change the selected contacts.

So if the communication type for an action is to be changed completely, then this must be changed in the activity template and the activity template must be dragged into the segment header again. This will run the check again.

## automatic delivery of additional sales lines

In an order, in addition to the "real" article items (items with stock flow), cost items are often entered, e.g. for freight costs, which are directly related to the article. Also the items of the type "service" are used more and more often.

The basic idea in the procedure is that with the order release these orders do not have to be processed actively in the sales department. I.e. the goods are delivered to the customer via a logistics process (one- or two-stage). In the daily invoicing run (periodic billing), all orders pending invoicing are invoiced.

This would create the problem in Microsoft Dynamics Business Central<sup>™</sup> Standard that all items that are not stock items would not be delivered. However, if these items are not delivered, they will also not be invoiced.

A subsequent posting in the sales order could be performed, but this would lead to considerable effort as all invoices would have to be posted manually.

With the functionality enhancement "Automatic delivery of additional sales lines", the scope of functions has been extended so that these items are also invoiced directly when posting the logistics documents.

## setup

### kumavision module setup

In order to be able to use the function of "Automatic delivery of additional sales lines", the switch of the same name must be activated in the "KUMAVISION module setup" first. Otherwise, the function cannot be executed in the system and the corresponding setup will not be visible for users.

automatic delivery of additional sales lines setup

In the "Automatic delivery of additional sales lines setup", all the

- Items of type=Service
- resources
- G/L accounts

that should be delivered automatically. This table can be seen as a global setup for sales.

| Field            | Description                                                                                                    |
|------------------|----------------------------------------------------------------------------------------------------|
| Туре             | Indicates what type the record is. You can choose from:<br>- Item<br>- Resource<br>- G/L account                                                                                                    |
| No.              | Indicates the number of the article, resource or G/L account.<br>This field is interdependent with the "Type" field. If at this point the setup record has<br>its validity for all items, resources or G/L accounts, the "No." field will not be<br>narrowed down further and will remain empty |
| Description      | Specifies the description of the selected item, resource or G/L account in the "No." field.                                                                                                    |
| Print Line       | Indicates if this item should be printed on the delivery bill, if applicable (Print Line = Yes/NO).                                                                                                    |
| Delivery<br>time | Indicates whether "Deliveries" of these items should be posted with the first delivery or last delivery of the order.                                                                                                    |

procedure

The facilities from the "Automatic delivery of additional sales lines facility" only apply if logistics documents are used in sales orders. I.e. in case of direct delivery from the order, users must enter the quantities themselves.

In case of mixed documents (lines with logistics and lines without logistics) the logic always takes effect when posting the logistics document. If the lines without logistics are delivered before (from the document), users can also post the lines manually.

Before posting the delivery, the system checks whether the transaction contains a line that is stored in the setup table, e.g. the G/L account for freight costs. If this is the case, the quantity to be delivered is entered automatically. This does not create a separate delivery bill, but is included in the same delivery bill as the goods entry.

Note

For these items mentioned above - except for items of the type Service - no items arise on delivery.

# Print alternative line totals

With the switch "Print alternative row totals" in the company data, totals rows in sales quotation documents can be printed separately. If the switch is enabled, one sum line totals all lines of a bundle or subtotal, the second sum is in parentheses and totals all lines that are marked as alternative.

If the switch is deactivated, and rows in a bundle or subtotal are marked as alternatives in sales quotations, no sum of alternatives will be printed in the sales quotation document.

# Cancellation of sales deliveries

If only partial quantities are to be cancelled in a set of sales deliveries, the "Logistics cancellation type" field in the "Accounts receivable and sales setup" must be changed from "Standard" to "Extended cancellation".

A reversal posting can then be made from the "Sales deliveries" field. For this purpose, corresponding cancellation quantities can be entered for each booked delivery line using the "Edit cancellation quantities" function.

After the desired reversal quantities have been entered, the reversal document can be posted via the "Post reversal" function.

!!!note "Note Please note that only unbilled deliveries can be cancelled.

Note

If you are using KUMAVISION medtec365, the posting codes for the corresponding cancellation lines will be determined simultaneously with the execution of the "Post" function. Further information can be found <u>here</u>.

# Purchasing

## **Hierarchy management**

By using hierarchies, contacts, debtors and creditors can each be related to each other. Via views the relationship can be displayed top-down or button-up.

On both sides of the hierarchies, any number of entities can be related to each other.

Accounts payable hierarchies are discussed in detail below.

### Hierarchy types facility

To be able to use hierarchies, the corresponding setup must be performed. If you get a message "Define at least one hierarchy type ..." when using hierarchies, proceed as follows:

To set up the necessary hierarchies, first call up the "Hierarchy types setup" via the application search.

Via "New" you can create a new hierarchy type using the table below:

| Field             | Comment                           |
|-------------------|-----------------------------------|
| Code              | Unique meaningful abbreviation    |
| Description       | Description of the hierarchy type |
| Standard          | Standard hierarchy type           |
| Origin table name | Customer / Vendor or Contact      |

### Assign hierarchy

To adjust the hierarchy of a vendor, first call up the vendor overview via the user search. Then select the desired vendor and call up the vendor card.

For setting a top-down hierarchy: From the ribbon, select Belonging - Vendor - Hierarchy - Belonging Vendor to access the Hierarchy Relationships card.

In the opened form, check if the hierarchy type filter is correct.

In the table, enter the vendor number in the "Value" field or select from the list of vendors by clicking [...].

Click in the next line and repeat the input to assign another relation.

For setting a bottom-up hierarchy: From the ribbon, select Belonging - Vendor - Hierarchy - Belongs to Vendor to access the Hierarchy Relationships card.

In the opened form, check if the hierarchy type filter is correct.

In the table, enter the vendor number in the Value field or select from the list of vendors by clicking [...].

Click in the next line and repeat the input to assign another relation.

#### Show hierarchies

To view the hierarchies of a vendor, first open the desired vendor cards. You can call the hierarchy via the Ribbon - Belonging - Vendor - Hierarchy Usage.

Select the method of use

- Associated records (top-down)
- Belongs to (Bottom-Up)

Then click Calculate. The hierarchy will be displayed.

## Special notes

Remarks for vendors and articles can be marked as "Special note" via a code. In the purchasing documents, these remarks are then displayed directly in the info box.

### Establishment

In the Accounts Payable & Purchasing setup, a code can be stored on the "General" info tab in the "Code for special notes" field that differentiates "special notes" from "normal" notes. It should be noted that this code can be stored differently for purchasing and sales notes and may result in a note only being displayed in the respective area.

The user can mark individual remark lines as special remarks for vendors and items in their remarks in the default "Code" field by assigning the same code that is stored in the purchasing setup as "Code for special remarks".

### Representation in processes

Special notes are displayed in:

- Purchasing Requests,
- Orders
- Purchase Invoices

The display takes place in the info area of the document header for the special notes of the vendors. The notes are displayed automatically whenever the vendor is selected or when scrolling within the window between the documents.

The notes for articles are displayed in the info area of the document rows. The display occurs automatically for the article used in the rows whenever the article is selected or when scrolling within the rows of the document.

## Purchase order types

With a large number of open documents, it is very difficult to keep track. Often the documents have different characters such as normal order, rush order, repair order, consignment order as examples of purchase orders. These characters alone can limit the mass of documents already for an overview.

Order types can be assigned dimensions for later analysis, which are inherited by the documents.

# Note

If you have KUMAVISION trade365 in use, you also have the possibility to add payment terms to the purchase order types. Further information can be found <u>here</u>.

#### Purchase order types facility

To create the purchase order types, proceed as follows:

Use the user search to enter the term "purchase order types" and select the appropriate link.

The purchase order type overview opens where you can create and define a new purchase order type with the help of the table below via the menu item "New".

| Field        | Comment                                                                                                    |  |
|--------------|----------------------------------------------------------------------------------------------------|--|
| Code         | Unique meaningful identifier of the respective purchase order type.                                                               |  |
| Description  | Description of the purchase order type.                                                                                           |  |
| Туре         | Connoisseur for the purchase order type. Possible here are the options:<br>• Standard<br>• Price request<br>• Order external work |  |
| Booking code | Coding of the posting type to define special report controls for purchase order types.                                            |  |
| Standard     | Standard purchase order type                                                                                                    |  |

Assignment of dimensions to a purchase order type

In the purchase order type overview, you have the option to assign a number of dimension settings to a purchase order type.

To do this, select [...] > "Associated" > "Purchase order type" > "Dimensions".

Via the menu selection "Dimensions" the functions "Assignment for current dataset" and/or "Assignment for selected datasets" are available for the dimension assignment.

The default dimensions card opens, where you make the assignment using the table below:

| Field                      | Comment                                                                                                    |  |  |
|----------------------------|----------------------------------------------------------------------------------------------------|--|--|
| Dimension code             | Specifies the code for the default dimension - a selection from the Dimensions overview table is possible here                                                     |  |  |
| Dimension value<br>code    | Specifies the dimension value code that is proposed as the default dimension - a selection from the Dimension values overview table is possible here               |  |  |
| Dimension value<br>posting | <ul> <li>Specifies how to use default dimensions and their values.</li> <li>Choice between:</li> <li>Code necessary</li> <li>Same code</li> <li>No code</li> </ul> |  |  |

#### Report selection by purchase order type

In addition to using the purchase order type as a distinguishing criterion and predefining dimensions, different printouts can be controlled for each purchase order type. In addition to the selection of the actual document, the purchase order type can also be selected in the report selection of the purchasing department in order to be able to store different reports accordingly.

To do this, first call up the "Report selection - Purchasing" via the user search.

Via the "Usage" you can first define for which document you want to make your setups.

In addition to selecting the actual document in the rows via the "Report ID" field, you have the option of storing different reports according to the respective purchase order type (order type) via the "Report selection order types" menu item.

As in the standard report selection, it is also possible to store several reports in a defined sequence in connection with purchase order types (order types).

### Assign the purchase order type

To assign the purchase order type to a purchase order, first create or open a purchase order. Under the "General" info tab, in the "Purchase order type" field, you have the possibility to specify / change the purchase order type.

### Variants

#### Variant obligation

In Microsoft Dynamics Business Central<sup>™</sup> Standard, the use of variants is possible. However, the variant is only an additional distinguishing criterion. A check for the mandatory entry of a variant code is not given in the standard.

When using variants for articles, different types are often taken into account (e.g. sizes or color characteristics). In this context, a variant code is mandatory when entering a document line.

Example: To use a work shoe without sizes must be interrupted.

KUMAVISION base (BOOSTER) variant requirement forces the entry of the variant for an item when used in vouchers or book.sheet lines.

Within the article master record it can be defined whether the mandatory specification of a variant code is required for the respective article. For this purpose, the field "Variant obligation" on the info tab "Stock" is used.

The setting of this field refers both to the purchase and to the sale or other entry of the item. The check for a missing variant code is performed when entering the quantity in the respective document or book.sheet.

If an article was marked as requiring a variant and no variant was specified, the system issues a corresponding message.

The entry of a quantity is thus only possible for the line after entering a variant code.

In addition, this mandatory variant check is also performed during the booking process in Sales, Purchasing and from the Book.sheet article.

# Variant lock

In Microsoft Dynamics Business Central<sup>™</sup> Standard articles are lockable. This blocking of articles has been extended in KUMAVISION base (BOOSTER) by the distinction "Blocked sales, Blocked purchasing, Blocked production. In addition, it is possible to lock individual variants for a range or completely.

If, for example, the work shoe in a certain size is no longer to be used in sales or purchasing, it is possible to block it for the respective area.

On the article variant card, the following fields are available for the variant lock:

- VK Variant Lock,
- EK Variant Lock,
- Service variant lock
- Production variant lock
- Article book sheet variant lock
- Stock transfer order variant block
- Project Variant Lock
- Mounting variant lock

These fields can be used to lock the individual variant for the respective process.

If a locked variant is used within an operation, an error message is issued immediately after the variant code is entered. It is not possible to enter the respective variant.

The blocking indicator check is performed in the following hierarchy:

- the check for the field "Locked" = "no" in the article
- the check for the field "Blocked sales" = "no" (or in the purchasing transaction then "Blocked purchasing", production transaction -> "Blocked production", service -> "Blocked service") in the article
- the check for the field "Sales variant lock" = "no" (or in the purchasing process then the field "Sales variant lock", Production -> Production variant lock", Service -> Service -variant lock) in the article variant.

## Distribute order / planning lines

The processing of order and planning worksheets is carried out by several people in larger companies. However, the standard system does not offer the possibility to create several purchase order worksheets/ planning runs delimited per book.sheet. To meet this requirement, the articles are assigned to MRP controllers. The results of the ordering or planning run are then set (distributed) for each MRP controller in their own worksheet.

Through this distribution function, users are assigned to the articles. After a procurement run, the worksheet lines can then be distributed into their own worksheet names. For this purpose, any number of users can be assigned to each worksheet name and thus groups of users can also be distributed into a worksheet name again.

To assign an article to a user, first call up the desired article card. In the "Planning" info tab, you can make the assignment in the "Assigned user ID" field by selecting the desired user.

In the order worksheet lines, when an item number is created or entered and during the order or planning run, the field is filled using the data from the item card.

The assignment between Assigned User ID and the worksheet names is done in the Worksheet Lines Distribution Filters table, which can be found in the Administration in the Warehouse area. It should be noted that each Assigned User ID may only appear once in the distribution filters.

## Price inquiries with price comparison list

This service area provides for articles a price comparison list of price requests of quantities, scale quantity, prices and procurement times at different vendors or contacts. The results can be transferred to the vendor/ article catalog or the purchase prices.

Price requests are usually created from the purchase order or planning worksheets for a selection of vendors or contacts. Alternatively, the vendors from the vendor/article catalog can be used.

To create a price request from a purchase order or planning worksheet, place a check mark in the "Price request" field in the respective worksheet row.

Via the menu item "Associated" in the menu ribbon, select the "Selection for price requests". The selection options "Assignment for current data record" or "Assignment for selected data records" are available. These can be used to select the desired vendor or contact from which the price inquiry is to be obtained.

A price inquiry can be created via the corresponding function in the menu ribbon. The purchase requests are now generated per vendor no. and contact no. from the selection for price requests.

In the options, you can select whether, in addition to the creditors or contacts listed in the selection for price requests, the creditors from the article/supplier catalog are also used. With a check mark in Print price request, the price requests generated in this way are also printed directly.

The purchasing conditions reported back are entered in the price requests in the system. The results of the price inquiries generated in this way can be displayed under the call "Price comparison list". The call can be called from the order or planning worksheets.

The price comparison chart itself is based on the purchase lines of the Inquiry type, but is sorted by vendor no. and displays other fields.

In addition, the procurement time field is displayed before the Quantity field. At the end there is a calculated field EK price without VAT. (base,MW). This field is calculated from line amount without VAT / quantity per unit. If the currency code is filled still another conversion takes place on client currency.

The following menu items can be called up via the menu ribbon in the price comparison list:

Action - Function:

| Field                                      | Description                                                                                                    |  |
|--------------------------------------------|----------------------------------------------------------------------------------------------------|--|
| Transfer to<br>article/supplier<br>catalog | The procurement time is transferred to the field with the same name in the article/supplier catalog for the vendor and article.                                                                                                    |  |
|                                            | New lines are created in the purchase prices for the vendor and item.                                                                                                    |  |
| Transfer to<br>purchase prices             | The start date is the working date.<br>This way, e.g. scale prices can be taken over or updated for later orders. If the<br>field Vendor no. in the purchase inquiry is still empty, a user query is made as to<br>whether the contact is to be converted into a vendor. If this is negated, the<br>function is aborted. |  |

Related - purchase prices:

| Field                                          | Description                                       |
|------------------------------------------------|---------------------------------------------------|
| Article                                        | Opens the article map                             |
| Purchase prices                                | Opens the purchase prices for the item and vendor |
| Article/Supplier Catalog                       | Opens the catalog for the item and vendor         |
| Price request                                  | Opens the purchase request                        |
| Document texts, heading text / additional text | Opens the corresponding document line text        |

## Validity period in purchasing requests

This functional area extends the standard in that a validity date can be entered in the purchasing requests. This date can be maintained on the purchasing request on the "General" info tab in the "Valid until date for offer" field.

If the function "Save price / discount" is called for the rows and the field "Valid until date for offer" is filled in the header of the purchase request, this date is automatically taken over as end date in the function and suggested for saving. If users manually change the date in the window for saving prices and discounts, the manually changed price will be saved.

## Order confirmations and reminders

In order to record order confirmations from suppliers in the system and to dun them if necessary, the functionality of order confirmations has been extended in KUMAVISION base (BOOSTER).

For a purchase order, even with several purchase order lines, it is possible to enter the purchase order confirmations only for selected purchase order lines. Whenever the relevant fields in the purchase line are changed, the corresponding fields in the order confirmation are updated. If the purchase line is deleted, the corresponding order confirmation lines are also deleted.

### Establishment

# Accounts Payable & Purchasing Setup

To make the necessary setups for the purchase order confirmation reminder, first call up the Accounts Payable & Purchasing setup via the user search.

In the "General" info tab, you can specify the reference date of the order confirmation reminder in the "Default order confirmation reminder date field". Date field" you can set the reference date of the order confirmation reminder. You can choose between "Document date" and "Order date". Usually it is set to the document date.

In addition, a number series must be stored in the "Number series" info tab in the "Order confirmation reminder" and "Registered order confirmation reminder" fields.

# Order confirmation reminder code

An order confirmation dunning code is then created and, if necessary, the associated dunning levels. To do this, first call up the "Order confirmation dunning methods" via the user search.

You can set up a new order confirmation reminder code using the "New" menu item.

Furthermore, you should define the required number of dunning levels and their due date. To do this, click on the "Levels" function button in the same ribbon as before and enter your data first.

You can round off the dunning procedure with suitable dunning texts for each stage. To do this, select [...] -Associated - Stages - Pretext / Posttext and formulate your introductory text (pretext) and closing text (posttext) for each dunning stage line by line according to your ideas.

## Vendor assignment

Finally, the order confirmation reminder code must be assigned to each vendor for which an order confirmation reminder is to take place in the "Delivery" info tab.

# Report-selection-extended

In addition, the associated report must be accessed for the reminder. This is set up in the report selectionextended.

### Execute order confirmation reminder

Create an order confirmation reminder to remind a supplier of your order and ask them to confirm it. To do this, call up the order confirmation reminders via the user search.

A blank order confirmation reminder opens and by pressing the Enter key, the system draws itself a sequential number.

Now select the "Create order confirmation reminders..." item in the ribbon.

The "Create order confirmation reminder" card opens, where you can make further filterings. With the help of the filters you can, for example, limit vendors or articles to be searched. If you leave the filters as default, the system will go through all overdue order confirmations.

The system will automatically create the order confirmation reminder for you with the appropriate reminder lines.

Note

The dunning method code must be maintained on the corresponding vendor.

The order confirmation reminder must be registered in the system (necessary for further reminder levels) and to print the corresponding order confirmation reminder. Select the "Register" item in the menu ribbon.

As soon as you have executed the "Register..." function, the corresponding receipt will be printed automatically afterwards on your printer set up as the default printer.

Under "Reg. order confirmation reminders" you can also print your order confirmation reminder. To do this, call up the Reg. order confirmation reminders via the user search and select your generated Reg. order confirmation reminder.

Analogous to the order confirmation reminder, a delivery reminder can be carried out.

# Prices

# Price origin

In the purchasing documents, the "Price origin" field is available for information on the price of origin. Depending on the origin, the following information is given in the "Price origin" field:

| Field                   | Description                                                                                                    |
|-------------------------|----------------------------------------------------------------------------------------------------|
| Item /<br>Selling price | Depending on how the purchase price without VAT or purchase price (price unit) without VAT is determined, the "Price origin" field is then set to Article or Purchase price. |
| Frame order             | If the order is created from a blanket purchase order, the "Price origin" is set to "Blanket purchase order".                                                                |
| Manual                  | In case of any manual input of the purchase price without VAT or purchase price (price unit) without VAT, the field is set to "Manual".                                      |
|                         |                                                                                                    |

# Note

In the case of the price origin blanket purchase order and manual, the price is no longer determined again if the quantity is changed, contrary to the standard. For the other two options, the standard behavior remains unchanged.

Analogous to the price origin, the line discount origin is stored per line. The basic logic and sense of the price origin is applied accordingly to the discount origin.

### Advanced pricing

This service area extends the two standard modules "Purchase prices" and "Purchase discounts" by the possibility to define them also per responsibility unit. I.e. both prices and discounts can be different for different units of responsibility.

In addition, entries from higher-level vendors in the hierarchy are also included in the best price or best discount determination (see also "Managing hierarchies").

To be able to use this functionality, first call up the Accounts Payable & Purchasing setup via the user search. In the "Hierarchy type code pricing" field, enter the hierarchy type code to be used in pricing.

All vendors stored via the defined hierarchy type code are then taken into account accordingly in the price/ discount determination. The best price and the best discount in the corresponding combinations (validity, minimum quantity, units, currency, unit of responsibility...) are transferred to the document line. It does not matter in which hierarchy level the price was determined. If necessary, different prices (vendor price, article price group price, etc.) are determined in the different hierarchy levels.

### Purchasing conditions

Purchase conditions are a new form of discount definitions. The Purchase condition application area allows you to flexibly calculate the line discount % in the purchase line using freely definable calculation lines.

You can define the calculation lines in a standardized way already in the master data. The storage in the master data takes place with the help of so-called "purchase conditions".

Purchase conditions allow you to calculate a variable line discount % and ultimately a variable discount calculation in a purchase line.

Purchasing conditions are first defined as an independent dataset in the purchasing master data and then assigned to one or more records in the Purchasing Line Discount tables.

## Attachment purchase conditions

To create a new purchase condition, open the purchase condition overview via the application search and click on "New".

A new purchase condition card opens where you can create the desired purchase condition with the help of the tables below.

# Inforegister General

| Field                | Description                                                                                                    |
|----------------------|----------------------------------------------------------------------------------------------------|
| No.                  | Assignment of a unique, identifiable no. of the purchase condition by sequential number by stored number series or manual assignment.                           |
| Description          | Description of the purchase condition                                                                                                    |
| Calculation<br>basis | Definition of the use of the condition. "Discount Condition"                                                                                                    |
| Currency<br>code     | Currency code for using the purchase condition. A purchase condition is always<br>used for a fixed currency and therefore must be created with a currency code. |

# Inforegister Purchase Condition Subform

The purchase condition rows define the calculation steps for calculating a purchase discount when applying the condition. When defining the purchase condition lines, note in particular that the sequence of the subsequent processing of the calculation steps for calculating the line discount % is determined by the sequence of the lines you entered in the window.

| Field       | Description                                                                                                    |
|-------------|----------------------------------------------------------------------------------------------------|
| Description | Description of the purchase condition line                                                                                       |
| Operators   | + adds the entered percentage / currency amount<br>- subtracts the entered percentage / currency amount                          |
| Value       | The value of the percentage or currency amount that will be added or subtracted via the operator is entered here.                |
|             | <b>Net Percent:</b><br>calculates the percentage value on the calculation basis (purchase price or cost price)                   |
| Calculation | <b>Consequence percent:</b><br>calculates the percentage value on the final value of the previous line in the sales<br>condition |
|             | <b>Currency amount:</b> adds or subtracts the entered value in the amount of the currency.                                       |

# Example:

The purchase condition has the following characteristics:

| Description         | Operator | Value | Calculation    |
|---------------------|----------|-------|----------------|
| Basic discount      | -        | 5     | Net percentage |
| Discount for action | -        | 3     | Net percentage |

When applying the purchase condition in a purchase line, it has as a basis the item's EK price.

In the first step, a "basic discount" of 5% is calculated and deducted.

In the next step, a "discount for action of 3%" is granted from this result, related here to the EK price of the item.

The purchase condition is now to be used in the purchase discounts of the article in our example. In our example, the article has a purchase price of 26.80 EUR.

The item has the following defined purchase discounts:

| Vendor | Discount % | Purchase condition no. | Valid from | Valid until |
|--------|------------|------------------------|------------|-------------|
| 3000   |            | EK_KOND_BSP            | 01.01.2020 | 30.04.2020  |

## Note

The purchase discount is a discount that uses a purchase condition. Therefore, the value in the "Discount %" field remains "0" in the master data definition, it is calculated dynamically when the discount is applied in a purchasing document.

The item is now to be purchased in a purchase order on 04/15/2020 from vendor 30000.

The application runs through the standard pricing routine when entering the item. The purchase condition is transferred to the purchase order and calculates the total discount for this line = 8.

# Note

The calculation used with the calculation steps can be called up and viewed via the "EK price/discount calculation" -> "Line discount" function in the "Lines" info tab.

Via the action "Translations" you have the possibility to store a translation for the individual calculation descriptions. This translation will be used instead of the German description when transferring to the documents, provided that a language code is stored in the document. If no translation is available, the German description is always used.

| Field           | Description                                |
|-----------------|--------------------------------------------|
| Target language | Select translation language                |
| Value           | Translation of the calculation description |

## Note

The purchasing conditions are not printed in the KUMAVISIONs standard documents. If they are printed project specific, the translation is available in the respective document.

Purchase condition in the tables Purchase line discount

The linking of a purchasing condition to a data record of the "Purchasing line discount" table is always done via the field "Purchasing condition no." The currency of the condition must match the currency of the "Purchasing line discount".

Records in the "Purchase discounts" table with the "Purchase condition no." field filled in always have the value 0 in the "Discount %" field in the master data, the discount is calculated when entering it in the purchase lines.

The calculation of the line discount % always takes place at runtime when the respective data record is used in a purchasing document with its data.

Purchasing line discounts with specified purchasing conditions in best discount determination

The purchase discounts with specified condition no. are used like normal purchase discounts for the determination of the "best discount". Whether or not a purchase discount is taken into account as a valid purchase discount for pricing in a special purchasing document is therefore not dependent on the purchasing condition data. Only the value of the purchase discount is determined dynamically and the purchase discount then participates with this determined discount rate in the best discount determination.

Note

The default logic for finding the records of the "Purchase line discount" table has not been changed.

Transfer of the purchase condition data to the "Purchase discount calculation line" table.

If a purchase condition is found during the purchase discount calculation, the data of the purchase condition rows are transferred to a sub-table of the purchase row ("Purchase discount calculation row" table).

The user can display the records of the "Purchase- Price/Discount calculation row" table in a window and edit them there if necessary. The parameters can be changed, rows can be deleted and rows can be added.

In addition, if necessary, it is possible to call on a completely empty calculation in the purchase line and transfer by function the lines of any condition selected by him.

Editing is always done in a temporary environment, which allows the user to simulate his change first and - if he does not like the effect of his change - to discard it completely and restore the previous state before calling the window. By confirming with OK, the changes made are transferred to the purchase line, the changes are retained, these can be called up again and edited.

The purchase line contains 2 calculated fields "Price calculation available" and "Discount calculation available" (both Yes/No). The fields are not initially displayed in the purchase line, but can be selected by the user and show the user whether a respective calculation is available for the line or not.

Transfer of data records of the table "Purchase price/discount calculation line" when copying, posting, archiving, delivery call-off etc.

The data records of the table "Purchase price/discount calculation line" are transferred to the posted documents and archived documents during posting and archiving.

These can be displayed in read-only from the posted or archived document to the respective line of the document.

# Note

The exceptions are "Delivery lines" and "Return delivery lines", where the purchase price is not displayed by default.

The 2 calculated fields "Price calculation available" and "Discount calculation available" can also be displayed in the posted and archived document lines.

During copying and delivery call-off, the data records of the table "Purchase price/discount calculation line" are also copied between the source document and the target document.

This is not the case if the rows are recalculated instead, e.g. when copying a document by selecting "Recalculate rows".

## Price units

The price calculation of a purchasing document line from the standard system is based on the formula:

 $\$  Net amount = quantity \* purchase price \* (100 - discount $\) / 100 \]$ 

In practice, other calculation formulas are also encountered. An example of this is price calculation using price units.

Typical for the task of a price unit is price indication of a multiple of the EK price.

In any case, the price of the document line must be interpreted in the unit code of the document line.

## Example 1:

The basic unit of the article is Piece, the unit of the document line is also Piece.

The price in the document line is given in multiples of 1000 (= price unit). The price entered by the user is to be interpreted as the price for 1000 PIECES.

## **Example 2:**

The basic unit of the article is Piece, the unit of the document line is Package.

The unit PAKET is defined in the table of article units for the article, where 1 PAKET = 50 PIECES. The price in the document row is given in multiples of 50 (=price unit). The price entered by the user should be interpreted as the price for 50 PACKAGES.

In addition, the user can already manage the prices agreed with the suppliers in the master data by specifying a price unit.

### Basic procedure

In the purchase lines there are additional fields for entering/managing price units: "Price unit" columns as well as "EK price (price unit) without VAT". Likewise, the fields are in all the corresponding archive tables and in the tables for posted documents. The Item EK Price table also contains the two price unit fields.

Alternatively, price units can be used only in one document or they can be stored in the pricing. When maintaining in the article EK prices, make sure that the purchasing unit must also be maintained accordingly.

# Note

Price units do not represent a conversion between units that cannot be defined in the article unit table by fixed conversions.

E.g. the article is managed in the basic unit piece. The document line is also entered in pieces, but the price calculation of the document line is not based on the piece, but on the weight.

The mapping of such weight-based document pricing is another pricing method and is not mapped in this section.

## Article price group

Identical items that have not been priced individually can be grouped into item groups based on which prices can be maintained. For example, a group of paperbacks always costs the same, regardless of the title.

Price agreements for item price groups can be recorded in the same way as item prices, i.e. in particular:

- Vendor hierarchies are supported
- Purchasing conditions are supported
- Quantity based, date based, currency based price are supported
- unit-dependent prices are also supported, as follows: If a price (defined for an article price group) is to apply to a special article unit, this must be stored in the line.
  It is up to the user to ensure that this unit is then also defined as an article unit for the articles of this article price group.

# Note

Variant-dependent price definitions are not supported for item price groups. The following applies here: If an article with variants belongs to an article price group, the prices of this article price group automatically apply to all variants of this article.

The use in the purchasing documents is the same as for item prices. When entering the item no. in the purchase line:

In addition to the prices stored directly for the article, the prices stored behind the article price group are also used.

The best price determination is carried out among all prices found, the prices that come directly from the article and the prices that come indirectly from the article price group have equal rights in the best price determination.

In the info area (purchase order line / purchase invoice line ...) you can branch to the article prices. The prices coming from an article price group are also shown here. The user can also select such a price (corresponds to function Get purchase price).

To define an article price group, call up the "Article price groups" via the user search.

Via "New" in the ribbon you can define a new item price group using the table below.

| Field       | Description                                                 |
|-------------|-------------------------------------------------------------|
| Code        | Specifies a meaningful abbreviation of the item price group |
| Description | Indicates the description of the item price group           |
| Sale        | Specifies the use for the sales area                        |
| Purchasing  | Specifies the usage for the purchase area                   |

After successful creation of the article price group, you can enter the prices via the "Ribbon - Belonging -Article price group - Purchase prices" analog to the standard price maintenance per vendor or vendor group of the article price group.

## Graduated prices

The calculation of the value of the fields Purchase price and Line discount % of the purchase line is based on the price or discount agreements between vendor and item stored in the master data in the tables Purchase price and Purchase line discount.

The possibilities of price and discount agreements are very diverse. For example, agreements for all vendors, for vendor groups or for special vendors can be stored on the vendor side and agreements for article groups or for special articles can be stored on the article side.

If the user enters an item in a purchasing line in a purchasing document for a vendor, the application automatically calculates the value of the purchase price and line discount % fields of the purchasing line. The calculation is done by comparing the value of the Quantity field of this specific purchase line with the minimum quantities stored in the mentioned master data, and thus runs through a best price determination among all the purchase prices or line discounts found.

In principle, the standard system carries out the best price determination described above separately for each purchasing line of a purchasing document. In practice, it can happen that the user enters one and the same article several times in one purchasing document. This may be necessary, for example, if the item is to be delivered on different delivery dates. This industry solution therefore extends the price or discount determination of Microsoft Dynamics Business Central<sup>™</sup> in that not only the quantity of the specific purchasing line that the user is currently entering is used for the price or discount calculation of this line, but the sum of the quantities in all purchasing lines of the same purchasing document with the same item number. Price relevant fields for this functionality of the purchase line are:

- Type and no.
- Variant code
- Unit code and quantity per unit
- Alternative with value <empty>
- Allow line discount and allow calculation discount

Only those purchasing lines that have the same values within these fields will be used to calculate totals via the Quantity field.

As a rule, purchasing lines with:

- Delivery no. or return no. with value not equal to <empty>. (i.e. invoice or credit memo lines that have been created by a delivery schedule)
- Frame order no. with value not equal to <empty>.
- (i.e. order lines that refer to a blanket purchase order line)
- Alternative with value not equal to <empty>

Via the action Update scale prices the scale prices are calculated. The calculation of the scale prices always takes place also with the release of the document.

If the purchase price or line discount % is changed manually in a document line, neither the price discount nor the line discount will be recalculated when calculating the scale prices for these lines. Moreover, this line is not included in the total quantity for the calculation of the scale prices and discounts.

This also applies to document lines with a link to a frame position as well as to alternative lines and when invoicing posted deliveries or returns.

Note

Please note that this functionality is only available if the Extended Pricing is set to "Extended Pricing" in the Accounts Payable & Purchasing Setup.

# Saving purchase prices/discounts from documents

Often, due to the high number of potential articles, price maintenance in the retail sector is not carried out in advance, but supplier-specific within an inquiry/order.

The "Save prices / discounts" section gives the user the option of conveniently saving the prices individually agreed within an inquiry or order, so that they are directly available the next time the items are used.

To save the individual prices within an inquiry or order, proceed as follows:

First create an inquiry / order with the desired article lines. In the columns "EK price" or "Line discount" the values are changed with the agreed prices/discounts.

Then select the rows for which you want to save the prices / discounts. Using the "Rows" info tab, select the menu item Row - Price / discount calculation - Save price / discount.

Note

You can select several lines and call the function. Only the document lines of the type "Article" are considered. If there are no lines of the type "Article" among the selected lines, the corresponding message will be displayed when the menu item "Line > "Save prices / discounts" is called up and the process will be terminated.

The "Save purchase price / line discount" mask opens on which you activate the "Save prices" and "Save line discounts" buttons. In addition, there are other options for saving prices that can be activated/deactivated individually:

Meaning of the mask fields for prices:

| Field                         | Description                                                                                                    |
|-------------------------------|----------------------------------------------------------------------------------------------------|
| Save prices                   | If the user wants to save the prices, this field must be activated. Only after<br>activation the other "price relevant" parameters can be set. If this field is<br>deactivated, the prices will not be saved.                                                                              |
| Vendor no.                    | Using the vendor number, the user can specify for whom the prices are to be saved.                                                                                                    |
| Start date                    | Here you can specify a start date from which the prices are to apply. The current working date is preset here.                                                                                                    |
| End date                      | Here you can enter an end date until which the prices should be valid.                                                                                                    |
| Adopt<br>minimum<br>quantity  | The "Adopt minimum quantity" indicator is used to specify that the quantities of the respective selected purchasing lines are adopted as minimum quantities in the price table. If this field is deactivated, no minimum quantities are transferred to the price table.                    |
| Apply variant<br>code         | The "Adopt variant code" indicator is used to specify that the variants of the respective selected sales lines are adopted as variants in the price table. If this field is deactivated, no variants are transferred to the price table and the price is therefore valid for all variants. |
| Show prices<br>after creation | If this checkbox is activated, the newly created prices are displayed in the<br>"Purchase price" window after creation. Here, a manual check and, if necessary,<br>revision is possible.                                                                                                   |

Meaning of the mask fields for discounts:

| Field                                    | Description                                                                                                    |
|------------------------------------------|----------------------------------------------------------------------------------------------------|
| Save line<br>discounts                   | If the user wants to save the line discounts, this field must be activated. The other<br>"discount-relevant" parameters can only be set after activation. If this field is<br>deactivated, the line discounts will not be saved.                                                                                   |
| Vendor no.                               | Using the vendor number, the user can specify for whom the prices are to be saved.                                                                                                    |
| Start date                               | Here you can specify a start date from which the line discounts are to apply. The current work date is preset here.                                                                                                    |
| End date                                 | Here you can enter an end date until which the line discounts should be valid.                                                                                                    |
| Adopt<br>minimum<br>quantity             | The "Adopt minimum quantity" indicator is used to specify that the quantities of<br>the respective selected purchasing lines are adopted as minimum quantities in the<br>line discount table. If this field is deactivated, no minimum quantities are<br>transferred to the line discount table.                   |
| Apply variant<br>code                    | The "Adopt variant code" indicator is used to specify that the variants of the respective selected purchasing lines are adopted as variants in the line discount table. If this field is deactivated, no variants are copied to the line discount table and the line discount is therefore valid for all variants. |
| Show line<br>discounts after<br>creation | If this checkbox is activated, the newly created line discounts are displayed in the "Sales line discount" window after creation. This allows manual checking and, if necessary, revision.                                                                                                    |

Then confirm your selection with "OK".

### Close prices and discounts

The correct price and discount determination depends on the use of start and end dates in the corresponding EK price and line discount tables. In KUMAVISION base (BOOSTER), the latest price is always the currently valid price, all other things being equal. Analogously, this is also true for the line discounts.

In principle, it is possible to automatically assign an end date to existing price or discount entries as soon as an entry with a new start date and the same constellation is made. This makes it easier for the user to understand the price or discount found.

For this purpose, in the Accounts Payable & Purchasing setup, the "Prices and discounts" switch on the KUMAVISION info tab must be activated.

If a new price or a new discount is entered in the corresponding table with a new start date, the system automatically sets the end date to 1 day before the new start date in previous entries that have the same constellation and did not have an end date before.

# Note

The "old" prices and discounts will be closed only if the new price or discount entry has no end date.

### Prices (From Version 20.0)

#### Setup function extension

The new price management must first be activated in the function administration. To do this, call up the "Function administration" via the user search.

The function "Function update: "New sales calculation" must be set to the value "All users" in the column "Activated for".

### Note

Please note that to use the previous pricing, you must not activate this feature. After activation it is not possible to deactivate this feature.

### Price origin

In the purchasing documents, the "Price origin" field is available for information on the price of origin. Depending on the origin, the following information is given in the "Price origin" field:

| Field                       | Description                                                                                                    |
|-----------------------------|----------------------------------------------------------------------------------------------------|
| Article /<br>purchase price | Depending on how the purchase price without VAT or purchase price (price unit) without VAT is determined, the "Price origin" field is then set to item or purchase price. |
| Frame order                 | If the order is created from a blanket order, the "Price origin" is set to "Blanket order".                                                                               |
| Manual                      | In case of any manual input of the purchase price without VAT or purchase price (price unit) without VAT, the field is set to "Manual".                                   |

# Note

For the price origin "Blanket order" and "Manual", the price is no longer determined again when the quantity is changed, contrary to the standard. For the other two options, the standard behavior remains unchanged.

Analogous to the price origin, the line discount origin is stored per line. The basic logic and sense of the price origin is applied accordingly to the discount origin.

### Saving purchase prices/discounts from documents

Often, due to the high number of potential articles, price maintenance in the retail sector is not carried out in advance, but supplier-specific within an inquiry/order.

The "Save prices / discounts" area gives users the option of conveniently saving the prices individually agreed within an inquiry or order, so that these are directly available the next time the articles are used.

To save the individual prices within an inquiry or order, proceed as follows:

First create an inquiry / order with the desired article lines. In the columns "EK price" or "Line discount" the values are changed with the agreed prices/discounts.

Then select the rows for which the prices / discounts are to be saved. Via the info tab "Rows" select the menu item "Row" > "Price / discount calculation" > "Save price / discount".

Note

You can select several lines and call the function. Only the document lines of the type "Article" are considered. If there are none of the "Article" type among the selected document lines, the corresponding message is displayed when you call up the "Line > "Save prices / discounts" menu item and the process is ended.

The "Save purchase price / line discount" mask opens on which you activate the "Save prices" and "Save line discounts" buttons. In addition, there are other options for saving prices that can be activated/deactivated individually: Meaning of the mask fields for prices:

| Field                         | Description                                                                                                    |
|-------------------------------|----------------------------------------------------------------------------------------------------|
| Save prices                   | If users want to save the prices, this field must be activated. The other "price-<br>relevant" parameters can only be set after activation. If this field is deactivated, the<br>prices will not be saved.                                                                               |
| Price list code               | Specifies a possible price list. Specifying the price list code is mandatory for saving purchase prices.                                                                                                    |
| Vendor no.                    | The vendor number allows users to specify for whom the prices should be saved.                                                                                                    |
| Start date                    | Here you can specify a start date from which the prices are to apply. The current working date is preset here.                                                                                                    |
| End date                      | Here you can enter an end date until which the prices should be valid.                                                                                                    |
| Adopt<br>minimum<br>quantity  | The "Adopt minimum quantity" indicator is used to specify that the quantities of the respective selected purchasing lines are adopted as minimum quantities in the price list. If this field is deactivated, no minimum quantities are transferred to the price table.                   |
| Apply variant<br>code         | The "Adopt variant code" indicator is used to specify that the variants of the respective selected sales lines are adopted as variants in the price list. If this field is deactivated, no variants are transferred to the price list and the price is therefore valid for all variants. |
| Show prices<br>after creation | If this checkbox is activated, the newly created prices are displayed in the "Price<br>list line" window after creation. This allows manual checking and, if necessary,<br>revision.                                                                                                    |

Meaning of the mask fields for discounts:

| Field                                    | Description                                                                                                    |
|------------------------------------------|----------------------------------------------------------------------------------------------------|
| Save line<br>discounts                   | If users want to save the line discounts, this field must be activated. The other<br>"discount-relevant" parameters can only be set after activation. If this field is<br>deactivated, the line discounts will not be saved.                                                                    |
| Vendor no.                               | The vendor number allows users to specify for which vendor the prices should be saved.                                                                                                    |
| Start date                               | Here you can specify a start date from which the line discounts are to apply. The current work date is preset here.                                                                                                    |
| End date                                 | Here you can enter an end date until which the line discounts should be valid.                                                                                                    |
| Adopt minimum<br>quantity                | The "Adopt minimum quantity" indicator is used to specify that the quantities of<br>the respective selected purchasing lines are adopted as minimum quantities in<br>the price list. If this field is deactivated, no minimum quantities are transferred to<br>the price list.                  |
| Apply variant code                       | The "Adopt variant code" indicator is used to specify that the variants of the respective selected purchasing lines are adopted as variants in the price list. If this field is deactivated, no variants are transferred to the price list and the line discount is thus valid across variants. |
| Show line<br>discounts after<br>creation | If this checkbox is activated, the newly created line discounts are displayed in the<br>"Price list line" window after creation. This allows manual checking and, if<br>necessary, revision.                                                                                                    |

Then confirm your selection with "OK".

### Purchasing conditions

Purchase conditions are a new form of discount definitions. The Purchase condition application area allows you to flexibly calculate the line discount % in the purchase line using freely definable calculation lines.

You can define the calculation lines in a standardized way already in the master data. The storage in the master data takes place with the help of so-called "purchase conditions".

Purchase conditions allow you to calculate a variable line discount % and ultimately a variable discount calculation in a purchase line.

Purchasing conditions are first defined as an independent dataset in the purchasing master data and then assigned to one or more records in the Purchasing Line Discount tables.

# Attachment purchase conditions

To create a new purchase condition, open the purchase condition overview via the application search and click on "New".

A new purchase condition card opens where you can create the desired purchase condition with the help of the tables below.

# Inforegister General

| Field                | Description                                                                                                    |
|----------------------|----------------------------------------------------------------------------------------------------|
| No.                  | Assignment of a unique, identifiable no. of the purchase condition by sequential number by stored number series or manual assignment.                           |
| Description          | Description of the purchase condition                                                                                                    |
| Calculation<br>basis | Definition of the use of the condition. "Discount condition"                                                                                                    |
| Currency<br>code     | Currency code for using the purchase condition. A purchase condition is always<br>used for a fixed currency and therefore must be created with a currency code. |

Inforegister Purchase Condition Subform

The purchase condition rows define the calculation steps for calculating a purchase discount when applying the condition. When defining the purchase condition lines, note in particular that the sequence of the subsequent processing of the calculation steps for calculating the line discount % is determined by the sequence of the lines you entered in the window.

| Field       | Description                                                                                                    |  |
|-------------|----------------------------------------------------------------------------------------------------|--|
| Description | Description of the purchase condition line                                                                                   |  |
| Operators   | + adds the entered percentage / currency amount<br>-subtracts the entered percentage / currency amount                       |  |
| Value       | The value of the percentage or currency amount that will be added or subtracted via the operator is entered here.            |  |
| Calculation | <b>Net percentage calculates the percentage</b><br>value on the calculation base (purchase price or cost price).             |  |
|             | <b>Subsequent percentage calculates</b> the percentage value on the final value of the previous line in the sales condition. |  |
|             | <b>Currency Amount</b><br>adds or subtracts the entered value in the currency amount.                                        |  |

# Example:

The purchase condition has the following characteristics:

| Description         | Operator | Value          | Calculation    |
|---------------------|----------|----------------|----------------|
| Basic discount      | -        | 5              | Net percentage |
| Discount for action | - 3      | Net percentage |                |
When applying the purchase condition in a purchase line, it has as a basis the item's EK price.

In the first step, a "basic discount" of 5% is calculated and deducted.

In the next step, a "discount for action of 3%" is granted from this result, related here to the EK price of the item.

The purchase condition is now to be used in the purchase discounts of the article in our example. In our example, the article has a purchase price of 26.80 EUR.

The item has the following defined purchase discounts:

| Vendor | Discount % | Purchase condition no. | Valid from | Valid until |
|--------|------------|------------------------|------------|-------------|
| 3000   |            | EK_KOND_BSP            | 01.01.2020 | 30.04.2020  |

Note

The purchase discount is a discount that uses a purchase condition. Therefore, the value in the "Discount %" field remains "0" in the master data definition, it is calculated dynamically when the discount is applied in a purchasing document.

The item is now to be purchased in a purchase order on 04/15/2020 from vendor 30000.

The application runs through the standard pricing routine when entering the item. The purchase condition is transferred to the purchase order and calculates the total discount for this line = 8.

Note

You can call up and view the calculation used with the calculation steps via the "EK price/discount calculation" > "Line discount" function in the "Lines" info tab.

Via the action "Translations" you have the possibility to store a translation for the individual calculation descriptions. This translation will be used instead of the German description when transferring to the documents, provided that a language code is stored in the document. If no translation is available, the German description will always be used.

| Field           | Description                                |
|-----------------|--------------------------------------------|
| Target language | Translation language selection             |
| Value           | Translation of the calculation description |

Note

The purchasing conditions are not printed in the KUMAVISIONs standard documents. If they are printed project specific, the translation is available in the respective document.

Assignment of purchase condition in purchase price and purchase line discount

The assignment of a purchase condition is always done via the "Price condition" field of the respective price list. The currency of the condition must match the currency of the "Purchase price" or "Purchase line discount".

Price list records with the "Purchase condition no." field filled in always have the value 0 in the "Discount %" field in the master data, the discount is calculated when entering it in the purchase lines.

The calculation of the line discount % always takes place at runtime when the respective data record is used in a purchasing document with its data.

Purchase prices or purchase line discounts with specified purchase condition

The purchase prices with specified condition number are used like normal purchase prices to determine the "best discount". Whether or not a purchase price is taken into account as a valid purchase price for pricing in a special purchasing document is therefore not dependent on the purchasing condition data. Only the value of the purchase price is determined dynamically and the purchase price then participates with this determined price in the best price determination.

### Price units

The price calculation of a purchasing document line from the standard system is based on the formula:

# Net amount=quantity\*EK price\*(100-discount%)/100

In practice, other calculation formulas are also encountered. One example is the price calculation using price units.

Typical for the task of a price unit is price indication of a multiple of the EK price.

In any case, the price of the document line must be interpreted in the unit code of the document line.

**Example 1:** The basic unit of the article is Piece, the unit of the document line is also Piece. The price in the document line is given in a multiple of 1000 (=price unit). The price entered by the user is to be interpreted as the price for 1000 PIECES.

**Example 2:** The basic unit of the article is Piece, the unit of the document line is Package. The unit PAKET is defined in the table of article units for the article, where 1 PAKET = 50 PIECES. The price in the document row is given in multiples of 50 (=price unit). The price entered by the user should be interpreted as the price for 50 PACKAGES.

# Basic procedure

In the purchase lines there are additional fields for entering/managing price units: "Price unit" columns as well as "EK price (price unit) without VAT". Likewise, the fields are in all the corresponding archive tables and in the tables for posted documents.

Alternatively, price units can only be used in a document or stored in pricing. When maintaining in the article EK prices, make sure that the purchasing unit must also be maintained accordingly.

# Note

Price units do not represent a conversion between units that cannot be defined in the article unit table by fixed conversions.

E.g. the article is managed in the basic unit piece. The document line is also entered in pieces, but the price calculation of the document line is not based on the piece, but on the weight.

The mapping of such weight-based document pricing is another pricing method and is not mapped in this section.

# Receipt printing

The document printout in all documents is now done using the price unit and the purchase price in the price unit. In addition, the user can already manage the prices agreed with the suppliers in the master data by specifying a price unit.

## Article price group

Identical items that have not been priced individually can be grouped into item groups based on which prices can be maintained. For example, a group of paperbacks always costs the same, regardless of the title. Price agreements for item price groups can be recorded in the same way as item prices, i.e. in particular:

- Vendor hierarchies are supported
- Purchasing conditions are supported
- Quantity based, date based, currency based price are supported
- unit-dependent prices are also supported, as follows: If a price (defined for an article price group) is to apply to a special article unit, this must be entered in the line. It is up to the user to ensure that this unit is then also defined as an article unit for the articles of this article price group.

# Note

Variant-dependent price definitions are not supported for item price groups. The following applies here: If an article with variants belongs to an article price group, the prices of this article price group automatically apply to all variants of this article.

The usage in the purchasing documents is the same as, for item prices. When entering the item no. in the purchase line:

In addition to the prices stored directly for the article, the prices stored behind the article price group are also used.

The best price determination is carried out among all prices found, the prices that come directly from the article and the prices that come indirectly from the article price group have equal rights in the best price determination.

In the info area (purchase order line / purchase invoice line) you can branch to the article prices. The prices coming from an article price group are also shown here. Users can also select such a price (corresponds to function Get purchase price).

To define an article price group, call up the "Article price groups" via the user search.

Via "New" in the ribbon you can define a new item price group using the table below.

| Field       | Description                                                 |
|-------------|-------------------------------------------------------------|
| Code        | Specifies a meaningful abbreviation of the item price group |
| Description | Indicates the description of the item price group           |
| Sale        | Specifies the use for the sales area                        |
| Purchasing  | Specifies the usage for the purchase area                   |

After successfully creating the article price group, you can define the prices via the menu ribbon using the menu item "Prices" > "Purchase prices" analogous to the standard price maintenance.

#### Graduated prices

The calculation of the value of the fields "Purchase price" and "Line discount %" of the purchase line is based on the price or discount agreements between the vendor and the item stored in the price list.

The possibilities of price and discount agreements are very diverse. For example, agreements for all vendors, for vendor groups or for special vendors can be stored on the vendor side and agreements for article groups or for special articles can be stored on the article side.

If users enter an item in a purchasing document for a vendor in a purchasing line, the application automatically calculates the value of the fields "Purchase price" and "Line discount %" of the purchasing line. The calculation is performed by comparing the value of the "Quantity" field of this specific purchasing line with the minimum quantities stored in the master data mentioned above, and thus runs through a best price determination among all the purchasing prices or line discounts found.

In principle, the standard system carries out the best price determination described above separately for each purchasing line of a purchasing document. In practice, it can happen that users enter one and the same article several times in one purchasing document. This may be necessary, for example, if the article is to be delivered on different delivery dates. KUMAVISION base (BOOSTER) therefore enhances the price or discount calculation of Microsoft Dynamics Business Central<sup>™</sup> in that not only the quantity of the specific purchase line that users are currently entering is used for the price or discount calculation of this line, but the sum of the quantities in all purchase lines of the same purchase document with the same item number.

Price relevant fields for this functionality of the purchase line are:

- Type and no.
- Variant code
- Unit code and quantity per unit
- Alternative with value >
- Allow line discount and allow calculation discount

Only those purchasing lines that have the same values within these fields will be used to calculate totals via the "Quantity" field.

As a rule, purchasing lines with:

- Delivery no. or return no. with value not equal to (i.e. invoice or credit memo lines created by a delivery schedule).
- Frame order no. with value not equal to (i.e. order lines that refer to a frame order line).
- Alternative with value not equal to

Via the action "Update scale prices" the scale prices are calculated. The calculation of the scale prices always takes place also with the release of the document.

If the purchase price or line discount % is manually changed in a document line, neither the price discount nor the line discount will be recalculated when calculating the scale prices for these lines. Moreover, this line is not included in the total quantity for the calculation of the scale prices and discounts.

This also applies to document lines with a link to a frame position as well as to alternative lines and when invoicing posted deliveries or returns.

### Note

Please note that this functionality is only available if the price calculation method is set to "KUMAVISION base Lowest price" in Accounts Payable & Purchasing.

#### Close prices and discounts

The correct price and discount determination depends on the use of start and end date in the corresponding price lists. In KUMAVISION base (BOOSTER) always the newest price is valid, otherwise the same constellation as the currently valid price. Analogously, this is also the case for the line discounts. In principle, it is possible to automatically assign an end date to existing price or discount entries as soon as an entry with a new start date and the same constellation is made. This makes it easier for users to understand the price or discount found.

To do this, the "Close prices and discounts automatically" checkbox must be activated on the Prices info tab in the Accounts Payable & Purchasing setup. If a new price or a new discount is entered in the corresponding table with a new start date, the system automatically sets the end date in previous entries that have the same constellation and previously had no end date to 1 day before the new start date.

### Note

The "old" prices and discounts are closed only if the new price or discount entry has no end date.

# Pricing by unit of responsibility Extended pricing

This service area extends the "Purchase prices" and "Purchase discounts" by the possibility to define them also per responsibility unit. I.e. both prices and discounts can be different for different units of responsibility. For this purpose, the desired unit of responsibility must be maintained in the "Unit of responsibility code" field in the corresponding purchase price or purchase discount line of the price list.

#### Best price determination controllable

In the best price or best discount determination, entries from the hierarchy of higher-level vendors are also included (see also "Management of hierarchies"). To be able to use this functionality, first call up the Accounts Payable & Purchasing setup via the user search. Enter the hierarchy type code to be used in pricing in the "Hierarchy type code pricing" field. All vendors stored via the defined hierarchy type code are then taken into account accordingly in the price/discount determination. The best price and the best discount in the corresponding combinations (validity, minimum quantity, units, currency, unit of responsibility...) are transferred to the document line. It does not matter in which hierarchy level the price was determined. If necessary, different prices (vendor price, article price group price, etc.) are determined in the different hierarchy levels.

#### Price calculation when transferring from the order and planning worksheet to the order

The Microsoft Dynamics Business Central<sup>™</sup> standard revalidates the purchase order date when transferring from the purchase order worksheet and planning worksheet to the purchase order. This triggers a new pricing process.

With the switch "Update prices on transfer from purchase order worksheet" in the Accounts Payable & Purchasing setup it can be decided whether a new price calculation should take place on transfer (option: "Standard") or not (option: "No new pricing").

### Document process ID Purchasing

In the purchasing process, it is helpful if related documents can be tracked from the inquiry to the complaint with a common ID. This is particularly useful when documents such as sales complaints are to be linked to purchasing complaints across departments. For this purpose, there is a new field "Document Process ID" in the purchasing header and lines in the purchasing documents.

#### Establishment

In order to use document tracking, a number series must first be created in the Accounts Payable & Purchasing setup.

To do this, first call up the Accounts Payable & Purchasing setup via the user search. On the Accounts Payable & Setup card on the "Number series" info tab, you now have the option of entering a number series in the "Document process ID" field. You then exit the setup.

#### Process

The "Document process ID" field is copied in the purchasing header and to all documents resulting from the "Start" purchasing document and their lines.

Inquiry -> Purchase order -> Archived purchase documents -> Delivery -> Invoice -> Purchase complaint (only if the lines are created using the function Retrieve document lines to be cancelled).

Using a purchase order as an example, the document process ID is created on the purchase order and transferred to the purchase invoice/delivery when they are posted.

Via the menu item "Line" in the info tab of the same name, the "Navigate Doc.Process.ID" can be called up. On the Navigate Doc.Process.ID card, all documents for the respective document process ID are displayed. By clicking on the number in the "Number of entries" field, you can display the corresponding document.

In the same way, the general Navigate function can be used to search for all documents that contain a specific document process ID in a line. It is important that the document process ID of the line is decisive for the search.

If a document is copied or if the lines are created with the function Retrieve posted document lines to be cancelled, the document process IDs of the original document are taken over. This means that these lines can then only be retrieved with the original document process ID. If this is not to be the case, the Copy document process ID option must be switched off when creating the corresponding document lines from the Copy document function. When retrieving complaint lines, the original document process ID is always transferred.

## Post booking data

You can use the "Post posting data" function to subsequently correct the posting data in orders that have already been delivered but not yet invoiced.

To do this, make your corrections in the corresponding document and execute the "Post entry data" function in the menu ribbon.

When the function is executed, the fields from the open document are transferred to the posted delivery and the associated article, material and value items for all order lines that have already been delivered but not yet invoiced.

The following fields are taken into account during the transfer:

- Business posting group
- VAT business posting group
- Product posting group
- VAT product posting group
- Dimension Set ID
- $\bullet$  Global dimension code 1
- Global dimension code 2

### Creation of inquiries to contact

In order to create inquiries to potential suppliers, i.e. contacts without an accounts payable assignment, they can be entered using an accounts payable template.

Vendor templates are created in the Financial Accounting section.

To create an inquiry to potential suppliers, the "Create inquiry" function is selected in the action area. An inquiry is drawn with the contact's data and opened directly. At this point, a template can be selected in the field "Credit template code". This template will be used in the inquiry.

The inquiry can also be created without creating a creditor. In this case, the vendor must be created only when converting to a purchase order.

Moreover, inquiries to contacts can be created and released in KUMAVISION base (BOOSTER) without creating a creditor.

#### Bonus management

In the business process, bonus arrangements are often agreed with creditors. These state that if a certain sales volume is achieved at the end of a bonus period, a bonus is paid on the basis of the sales volume.

The bonus settlement rules can vary quite a bit from case to case. For example, the amount of a bonus payment may depend on the achievement of various turnover levels. It may be that the bonus amount is determined by the achieved bonus level, but it may also be that the individual levels must be served in sequence.

The sales of the respective vendor itself or the sales of a group of vendors within a hierarchy can be used for the bonus payment.

The basis of the rebate settlement is the turnover of the creditor according to the creditor items.

The bonus settlement is flexibly designed via a table of bonus groups. A bonus group has different parameters to control the settlement and a sub-table of bonus rates. A bonus group code can be assigned to each vendor.

In addition, a multi-level list of other creditors can be assigned to him, whose turnover is also taken into account for his bonus settlement.

The actual rebate settlement is carried out by means of a report. The user can also call up information on the interim status of the rebate settlement on the accounts payable card.

#### Attachment bonus management

The rebate group regulates two pieces of information. On the one hand, the turnover of which creditor the rebate settlement of a certain creditor is based on and, on the other hand, the staggering of the turnover amount (according to its associated rebate group lines) as well as its application.

To create the bonus group, first call it up via the search. The bonus group overview opens. Click "New" to create a new bonus group using the table below.

| Field                  | Description                                                                                                    |
|------------------------|----------------------------------------------------------------------------------------------------|
| Code                   | Unique meaningful abbreviation                                                                                                    |
| Description            | Description of the bonus group                                                                                                    |
|                        | Graduation of the amount of turnover. You can choose from the following:                                                                           |
|                        | Amount                                                                                                    |
|                        | (specify a graduation from which the creditor, if you have reached the turnover                                                                    |
|                        | level, will receive the bonus % of the relevant bonus group line on the total turnover)                                                            |
|                        | Graded                                                                                                    |
|                        | (specify a graduation you need to reach the creditor level by level. )                                                                             |
|                        | Example:                                                                                                    |
|                        | There are 2 bonus groups A with calculation base amount and B with calculation                                                                     |
|                        | base graduated.                                                                                                    |
| Calculation            | Both bonus groups have the 3 bonus group lines each:                                                                                               |
| basis                  | 10,000.00 EUR: 5 %                                                                                                    |
|                        | 20,000.00 EUR: 6%                                                                                                    |
|                        | EUR 30,000.00: 7%                                                                                                    |
|                        | You reach a turnover of 21,353.00 EUR with the vendor.                                                                                             |
|                        | Case1:                                                                                                    |
|                        | The vendor has been assigned a bonus group A: You receive a bonus of 6% on                                                                         |
|                        | 21,353.00 EUR                                                                                                    |
|                        | Case2                                                                                                    |
|                        | The vendor has been assigned a bonus group B: You receive a rebate of 5% on 10,000 EUR and a rebate of 6% on 10,000.00 EUR and 7% on 1,353.00 EUR. |
| Hierarchy type<br>code | Link to a hierarchy type. (For more information, see "Managing hierarchies".                                                                       |

Via the menu item "Zugehörog" - "Bonus groups" you now have the possibility to manage the staggering of the bonus amount by calling "Bonus group lines".

#### Allocation of rebate management

To assign the rebate groups, open the Accounts Payable table in the application search.

The creditor overview opens. Call up the desired creditor and assign the corresponding rebate group to him in the "Address and contact" info tab in the "Rebate group code" field.

Calculation of the underlying turnover

With the help of the service area "Use of hierarchies" any number of hierarchies can be assigned to a vendor. The individual hierarchies are grouped with the help of the Hierarchy type table.

A special hierarchy type can be, for example, "KREDPRO" Vendor commission. In the "Hierarchy relationship" window, a vendor can then be assigned a list of those vendors whose sales - in addition to their own sales - are also to be used as the basis for rebate settlement. The connection of the special hierarchy type to the rebate settlement is now done via in the table Rebate groups in the field Hierarchy type code. The following logic is used:

- If the vendor has been assigned a rebate group (in the field Rebate group code), which has no entry in the field Hierarchy type code, the own turnover at the vendor is the sole basis for the rebate settlement.
- If a bonus group has been assigned to the vendor with an entry in the Hierarchy type code field, the application also takes into account the hierarchy relationships of the vendor (in addition to its own sales) when settling commissions. However, only those hierarchy relationships of the hierarchy type from the bonus group are taken into account.

# Note

The hierarchy relationships of a vendor can be multi-level. The basis is therefore not only the vendors that were directly assigned as hierarchy relationships of the vendor, but also those vendors that were indirectly assigned in a lower level of the hierarchy. However, each assigned vendor is only taken into account a maximum of once, regardless of the level at which the assignment was made.

#### Bonus settlement

The settlement of bonuses is done via a report.

To run the rebate settlement, first call up the Vendor Rebate Settlement Report from the search.

In the Vendor Bonus report, you can now run the report by specifying the vendor as well as an appropriate billing period using the filter criteria.

The report determines per vendor the turnover in the accounting period according to the above description. If the turnover was also calculated indirectly via other vendors, the report also provides a list of the concrete composition of the turnover

The report compares this total turnover of the creditor with the amounts of the bonus group line of the respective bonus group. It lists the creditor's bonus payable in detail.

### Print purchasing documents only for released documents

When the purchasing documents are released, the system runs through a number of checks. Among others, the mandatory field check and the check for pricing. In Microsoft Dynamics Business Central<sup>™</sup> Standard it is possible to print open documents, but in KUMAVISION base (BOOSTER) printing is only possible for released documents. Exceptions are the purchase request and the print preview.

### Extension of blanket purchase order system

If articles are purchased in larger quantities, a quota is usually agreed with the supplier at a lower price. This can be represented by blanket orders with their own prices.

However, the information in the standard system on the blanket purchase order is very rudimentary for controlling these blanket purchase orders. For example, it is not apparent until a call-off is posted in the blanket purchase order that this call-off exists. Another shortcoming of the standard is that in the purchase order and planning worksheets, blanket purchase orders can neither be displayed nor selected. If the buyer is not attentive or in case of larger item inventories, he orders the item at normal prices and conditions. In addition, the process flow is a call-off from the blanket purchase order with many worksheet lines very tedious and time consuming.

Blanket orders get more information about call-offs through this service area by "Remaining quantity in order". In addition, blanket purchase orders are displayed in purchase order and planning worksheet lines per line and can be assigned manually if the remaining purchase order quantity is sufficient. The vendor data and price conditions are thereby taken over from the blanket purchase order.

Using a convenience function, this assignment can also be made automatically for the selected vendor via the blanket purchase order lines that are still open. The price conditions are also taken over. In addition, a separate purchase order can be generated for each blanket purchase order line.

In the blanket purchase order, the fields "Remaining quantity in purchase order" and "Remaining quantity in purchase order (base)" display the information about existing call-offs.

The Remaining Order Quantity in Purchase Order (Base) field is a FlowField and displays the Remaining Order Quantity (Base) of all purchase order lines associated with this blanket purchase order. The "Remaining Order Quantity in Purchase Order" field is calculated from the Remaining Order Quantity in Purchase Order (Base) field via the "Quantity per Unit" of the blanket purchase order for normal purchase orders.

The purchase order and thus planning worksheet line also contains three additional fields: "Number of blanket purchase order lines", "Blanket purchase order no." and "Blanket purchase order line no.". The first field Number of blanket purchase order lines is a flowfield and shows the number of all blanket purchase order lines where the type, the no. and the storage location code are the same and the remaining order quantity (base) is > 0. The second and third fields allow the user to manually assign to a blanket purchase order or blanket purchase order line by lookup. If selected, the vendor and, if applicable, a vendor item no. and the price conditions (price, discount, price unit, currency) are taken from the blanket purchase order line. If the assignment is removed again, the fields are reset by validating the vendor no. and pricing is carried out again.

During the selection, a check is made whether the remaining order quantity (base) - remaining quantity in order (base) - already assigned proposal line quantity (base) is still sufficient for the quantity (base) of the worksheet line; if necessary, an error message is issued.

### Automatic assignment of blanket order

This variant is a convenience function, it can be started either individually via the menu item "Assign blanket purchase order" or when creating purchase orders via "Execute event message" by the option "Assign blanket purchase order automatically". In the direct menu call there are additionally the options Assign, Reassign and Delete. Reassign is the combination of Assign and Delete.

Via "Assign" the system goes through all filtered worksheet rows with event message=New. If no manual assignment has been made yet, the system searches through all blanket purchase orders for this vendor, article, article variant and storage location with remaining order quantity <> 0. The sort order is document number and document line number. If a blanket purchase order line is found with sufficient open remaining order quantity, it is assigned to the worksheet line. If the quantity of the worksheet line is larger, this part is

split off into a new worksheet line. In addition to the frame assignment, the price fields such as purchase price, price unit and discounts are also transferred.

Via Delete the assignment can be removed again. Here, too, the resetting of the pricing is done by validating the vendor.

In the "Execute event message" there is another option "One order per frame". If this is activated, the worksheet lines are additionally sorted according to the blanket purchase order number and blanket purchase order line number. A new purchase order is created for each blanket purchase order or blanket purchase order line.

### Manual assignment of blanket order

If a purchase order is entered manually, the user can also transfer the conditions of the blanket purchase order via the assignment of the blanket purchase order line in the purchase order. To do this, the relevant blanket purchase order number is entered in the "Blanket purchase order no." column in the purchase line. The user receives a prompt asking whether the purchase price and line discount % are to be transferred from the blanket purchase order line.

### Copy article comfort

The following copy options have been added to the "Copy acticles" function:

| Field                               | Description                                                                                                    |
|-------------------------------------|----------------------------------------------------------------------------------------------------|
| All                                 | Activating / deactivating the switch enables / disables all copy options.                                                                                                   |
| Version<br>(Finished<br>parts list) | This field is filled by the currently valid "Production BOM version" via the standard functionality and can be changed by the user to other existing versions if necessary. |
| Version<br>(Work plan)              | This field is filled by the currently valid "routing version" via the standard functionality and can be changed by the user to other existing versions if necessary.        |

If the copy process is executed, the system will also create a production BOM or routing with the "Item No." as the "No." after the item is created, and store it on the item card. In addition, the header information is copied as follows:

| Field       | Description                          |
|-------------|--------------------------------------|
| Description | Item description                     |
| Unit code   | Basic unit code of the item          |
| Туре        | Type of routing/version to be copied |

# Note

Article versions are not copied and must be assigned manually by the user. There are no start indicators for the version codes of routings and production BOMs. The entry found is copied. Thus, the created versions must be changed manually.

## Item tracking comfort

In Microsoft Dynamics Business Central<sup>™</sup>, an item can be defined as to whether it will be posted with serial or batch number specific tracking. Often, however, this specification for an item changes during its product life cycle. For traceability and repair reasons, however, a change of the article number is undesirable or not possible.

In KUMAVISION base (BOOSTER) a change of the serial no.-specific or batch no.-specific tracking is possible under certain conditions.

When changing the serial no.-specific or batch no.-specific tracking, the following has to be considered:

- If the stock issue method is Selected, the default implementation remains.
- There must be no open items.
- There must not be any article items that have not been completely invoiced.
- The cost price on the item card must be regulated.
- There must be no reservation items for this article with filled serial or batch number.

If these conditions are met, a change can be made. Otherwise, a change is not possible and a corresponding message appears.

### Document attachments for articles

#### Plants

You have the option of storing and monitoring documents such as drawings and certifications for an article.

To do this, first call up the desired article card. Via the "Associated" > "Article" menu tab, you can use the "Attachments" call to save the desired documents to the article with the help of the table below.

| Field             | Description                                                                                                    |
|-------------------|----------------------------------------------------------------------------------------------------|
| Туре              | <ul> <li>Specification about the type of document. You can choose between:</li> <li>Drawing</li> <li>protocol</li> <li>Description</li> <li>Marketing</li> <li>Regulation</li> <li>Approval letter</li> <li>Certification</li> <li>Long term supplier declaration</li> <li>Short term supplier declaration</li> </ul> |
| File name         | Via the "File name" field, you can use the arrow to access the file selection to select<br>and upload the desired document                                                                                                    |
| Description       | Document description                                                                                                    |
| Start/End<br>date | Indication of the validity of the document                                                                                                    |
| Version           | Indication of the version of the document                                                                                                    |
| Version<br>status | Indication of the version status of the document                                                                                                    |

The following functions are also available in the Plant Overview ribbon:

| Field  | Description                                                                       |
|--------|-----------------------------------------------------------------------------------|
| Import | File selection for the highlighted line to select and upload the desired document |
| Export | File export for the selected line to save the stored document elsewhere.          |
| Delete | Deletion of the stored document for the selected line.                            |

#### Cancellation of purchase deliveries

If only partial quantities are to be cancelled in a set of purchase deliveries, the "Logistics cancellation type" field must be changed from standard to "Extended cancellation" in the "Accounts payable and purchasing setup".

A reversal posting can then be made from the "Purchased deliveries". For this purpose, corresponding cancellation quantities can be entered for each booked delivery line using the "Edit cancellation quantities" function.

After the desired cancellation quantities have been entered, the cancellation document can be posted using the "Post cancellation" function.

# Note

Please note that only unbilled deliveries can be cancelled.

### Warehouse and Inventory

#### Number of delivery note copies

In Microsoft Dynamics Business Central<sup>™</sup> Standard, a fixed number of invoice copies can be stored for a customer. This means that the number of invoices specified there is printed with each invoice posting.

Similarly, a fixed number of delivery note copies can be stored for a customer in KUMAVISION base (BOOSTER). This allows the wholesaler to respond to the wishes of his customers or to store the number of delivery note copies required by the forwarding agent for foreign customers. This number of copies is printed automatically when the delivery bill is posted.

To store the fixed number of delivery note copies, first call up the desired customer card.

On the "General" info tab, you can then specify the number of delivery note copies in the "Number of delivery note copies" field.

### Item statistics for inventory turnover

In Microsoft Dynamics Business Central<sup>™</sup> Standard, article statistics can be called up from the article card. However, only currency values such as sales, contribution margin, etc. can be displayed in the standard. The display of quantities was missing.

Therefore, the item "Inventory turnover" can now also be called up in the call "Article statistics" in the row view.

As rows, the quantities of item items (not value items) are cumulated according to the filters entered.

# Presented are:

- Receipts (quantity) item items with item type Receipt
- Purchases (quantity) item items with item type purchase
- Actual message (quantity) item item with item type output
- Assembly actual report (quantity) article item with item type assembly output
- Total positive movements (quantity)
- Sale (quantity) item item with item type sale
- Consumption (quantity) item item with item type
- Consumption for assembly (quantity) article item with item type Consumption for assembly
- Total negative movements (quantity)
- Stock transfer (quantity) Purchasing (quantity) Article item with item type stock transfer

All quantities except for stock transfers are shown as positive.

When you drill down, the item items of the corresponding item type are displayed.

### Article references in goods receipt

When retrieving origin document lines in the goods receipt, the reference numbers from the document lines are also displayed in the window in addition to the article number. This also allows filtering on the supplier article number when creating goods receipt documents.

#### Negative stock control per storage location

In Microsoft Dynamics Business Central<sup>™</sup>, the prevention of negative stock can be set for all storage locations. In the company, however, it is necessary to enable individual storage locations for posting to negative stock.

In the storage location, it is possible to set how negative bookings are to be handled for this storage location, in deviation from the standard setting in the warehouse setup.

To do this, call up the "Storage locations" via the user search. On the respective storage location card, you can set this up in the "General" info tab in the "Prevent negative stock" field.

If Prevent negative stock = No is set up in the storage facility, the field with the same name in the storage location has the option

- Standard (No)
- No
- Yes

Conversely, if Prevent negative stock = Yes is set up in the storage facility, the field of the same name in the storage location has the option

- Standard (Yes)
- No
- Yes

The basic setting at the respective storage location always corresponds to the standard option and can then be set differently.

# Note

The display on the item master (default (Yes) or default (No)) always corresponds to the setting in the warehouse setup.

When posting stock issues, the system always checks in the following sequence:

- Setting on the article
- Setting at the storage location
- Setting in the warehouse facility and then the booking is performed or prevented, depending on the setting.

### Batch certificate management

With the batch certificate management you have the possibility to store associated certificates for batches and hand them out to your customer if required.

#### Establishment

# Advanced production facility

In the extended production setup, the number series for the certificate documents is stored first. To do this, first call up the "Extended production setup" via the user search.

In the field "Batch certificate number" the number series for the certificate documents is stored. If no number series has been defined in advance, you can define it via "Select from complete list" and then assign it to the "Batch certificate number" field.

Debit card

If a customer is also to receive the batch certificates when the delivery bills are printed out, this must first be set up on the corresponding customer card.

To do this, call up the desired customer card. On the "General" information tab, you have the option of activating the switch in the "Print batch certificates" field.

#### Manage batches

To manage the batch certificates, call up the "Batch certificates" via the user search.

The batch certificate overview opens where you can view the batch certificates already entered or create a new batch certificate via "New".

To create a new batch certificate, the "No." field is automatically assigned based on the number series set up. Alternatively, manual assignment is possible.

The "Description" and "Certificate No." fields can be filled manually with the information of the certificate. All other fields on the "General" info tab are automatically filled by the system after the certificate is imported.

Then run the "Import" function in the ribbon to make the selection of the certificate image file.

You can then use the functions "Get batches from purchasing delivery", "Get batches from batch no. information" and "Get batches from article items" to assign the certificate to the batch.

Furthermore, the following functionalities are available in the menu ribbon:

| Function | Description                                                              |
|----------|--------------------------------------------------------------------------|
| Export   | Allows you to save the image file present in the header record.          |
| Open     | This allows the image file present in the header record to be displayed. |
| Delete   | Deletes the image file present in the header record.                     |

#### Batch No. Information Card

The batch certificate no. for which the batch was assigned is displayed on the batch no. information card via the "Batch certificate no." field. The batch certificate card can be called up directly via the batch certificate number.

### Automatic postings for stock transfer orders

If the checkbox "Transfer order issue automatically posts inbound" is activated for a storage location, an inbound posting for a transfer order is automatically posted as soon as the outbound transfer order has been posted at the transfer storage location.

This makes sense especially if there is no personnel at the destination storage location who can confirm the information of the goods by an inbound posting.

To make this setup, first call up the desired storage location. Then activate the checkbox "Transfer order output bay automatic input" and confirm your setup with "OK".

## Get origin document lines

In Microsoft Dynamics Business Central<sup>™</sup> Standard Logistics Documents:

- Warehouse putaway,
- Warehouse picking,
- Goods receipt,
- goods issue

the pending documents can be retrieved by function call "Get origin document" into the documents. All lines still to be delivered are transferred to the logistics document. Lines that are not required must now be deleted manually.

The function "Get origin document lines" has been extended in KUMAVISION base (BOOSTER) to the view on the document lines. The voucher lines are grouped by voucher and voucher line and can be sorted by article number, etc. in the overview. Individual item lines can be selected. As a result, the selected lines are then transferred to the logistics document.

This function has been implemented in the following logistics documents:

- Goods Receipt,
- warehouse putaway,
- goods issue and
- warehouse picking

# Manufacturing

## Manufacturing support according to 21 CFR Part11 / GAMP5

In production, the finished product reports are often posted by several employees at centrally installed workstations. In order to clearly identify the person who posts the consumption reports or finished reports, an additional identification of the user is required in the production log sheet (electronic signature) so that the requirements of 21 CFR Part 11 are guaranteed.

### Establishment

# Advanced production facility

In the extended production setup, you can define that the verification of the current user via digital signature is activated / deactivated. To do this, first call up the "Extended production setup" via the user search.

The "Advanced production setup" opens. As soon as you activate the "Check Dig. signature in Prod. book. sheet" check box, the user's check by digital signature is active.

# Production user facility

All users who are allowed to perform bookings in production are set up in the so-called "Production User Setup". To access the production user setup, call it up via the search.

The production user setup card opens on which you can create a new user via "New".

When creating users, there are three options for mapping booking rights:

- 1. Each user has his own login. Then the "Resource no." field can remain empty.
- 2. Each workstation has a fixed user. Only certain persons are allowed to book at each workstation. In this case, all permitted resources are recorded per user ID.
- 3. It does not matter at which workstation the booking is made. In this case, the "User ID" column remains empty. Only the "Resource no." column is recorded.

The other fields are used to manage the digital signature:

| Field                                      | Description                                                                                         |
|--------------------------------------------|----------------------------------------------------------------------------------------------------|
| Digital signature                          | The digital signature of the user is entered here                                                   |
| Digital signature locked                   | Here you can manually block a user from executing the digital signature                             |
| Digital signature No.<br>Incorrect entries | Displays how many times the user entered the digital signature incorrectly during the last attempt. |

If three incorrect entries are made, the "Digital signature blocked" field is set and the text "Password entered incorrectly 3 times" is stored in the "Digital signature blocking reason" field. Digital signature blocking reason Specification of the reason for blocking Reset digital signature If the field is set, the user must update it before entering the next signature.

#### Book. production sheet

When booking the production book. sheet, the digital signature is requested (if activated in the facility).

Note

If several resources are stored for the currently used workstation, the resource number of the user must also be entered in the "Resource no." field.

The digital signature is then entered.

#### Logging of user ID/resource no.

The user ID and the resource no. from the digital signature are logged in the item items / capacity items during the posting process and can be displayed.

### FA Cockpit

The overview and map of released production orders have been adjusted so that the status of the production order is visible as a percentage and by traffic light for the following statuses.

- Consumption material
- Consumption capacity
- Confirmation (status of actual confirmation)

In addition, progress values for external work are displayed as follows:

• Status external production:

In the field "% Fremd. Fert. Orders", the remaining order quantity (base) from the associated order lines + the quantity (base) from the associated Geb. purchase delivery lines is added for each FA operation (with external production).

Subsequently, the sum of the two fields (as a sum over all FA operations) is divided by the input quantity from the FA operations (also as a sum over all FA operations) and then divided again by 100.

• Status external production confirmation

In the field "% Fremd. Confirmations" is added per FA operation (with external production) the finished quantity from the associated capacity items.

Subsequently, the sum of the field (as a sum over all FA operations) is divided by the input quantity from the FA operations (also as a sum over all FA operations) and then divided again by 100.

### Comfort navigation for production bill of materials and routings

This service area gives you direct navigation to the production bill of materials and routing from the parts card. This makes it easier to navigate to the production-related master data.

Likewise, the production BOM for the component, the production BOM stored on the article and the routing are visible. Navigation is also possible here.

In the daily work of production control or work preparation, it is often necessary to branch from an article to another screen such as that of the production BOM or the routing. The aim of the comfort navigation is to reduce this click depth to one step in order to branch quickly and safely to the background information. In Microsoft Dynamics Business Central<sup>™</sup> Standard, for example, 3 calls are required to branch from the article via the production BOM overview to the version overview in the production BOM version.

#### Insight via Assist call

The insight is executed via the Assist call. You can find applications for this:

- From the article card to the production BOM, routing with their versions. (Via the Assist button [...] on the respective field (*production BOM*, *routing with their versions*)
- From the production BOM line to the production BOM (*Via the Assist button* [...] on the field *Production BOM*.

!!!Note "Note In KUMAVISION factory365 the insight via the Assist call has been extended. Further information can be found here.

#### Creation of production master record via convenient navigation

If the fields of the production parts list and the routing on the article card are empty, the automatic creation and linking of the production master data with the assembly article can be initialized via the Assist button [...].

To do this, first call up the required article card and click on the Assist button [...] next to the "Finished parts list no." field on the "Procurement" info tab.

A user query appears asking whether you want to set up a new production BOM for the corresponding article. Confirm the query with "Yes" to set up the production BOM.

After confirming the user query, the production BOM editing card opens where you can set up the BOM for the selected article as usual and then certify it.

#### Release inspection for missing parts

The "Release check for missing parts" function adds a missing parts list as a form to the production orders. The form shows all FA components that are not available. The form can be called manually (function call via the menu ribbon) or during the release check if missing parts are available.

#### Establishment

In order to use the functionality, the appropriate setting must first be made in the production setup.

In the production setup, you can control whether the missing parts table is displayed when the FA status is changed. Depending on the setting, a warning message is displayed which can be accepted.

To do this, call up the "Production setup" via the user search. In the "General" info tab in the "Release check for missing parts" field, you have the following selection options:

| selection               | description                                                                                                    |
|-------------------------|----------------------------------------------------------------------------------------------------|
| Never                   | No warning appears.                                                                                                    |
| Availability<br>balance | The component availability is checked. This availability is displayed in the overview table.                                  |
| Current stock           | The current stock is checked against the production order components and missing components are displayed in a summary table. |

Depending on how the radio button is set up, the results table shows different views:

| Field                                         | Description                                                                                                    |
|-----------------------------------------------|----------------------------------------------------------------------------------------------------|
| Stock (base)                                  | The field shows the current stock of the item (for the selected variant and warehouse)                                                                                                    |
| Quantity in FA<br>lines (base)                | The field shows the sum of the FA lines. This is the remaining quantity (base)                                                                                                    |
| Component<br>quantity in<br>current FA (base) | The field shows the sum of the other FA components. This is the remaining quantity (base) related to the same item, variant and storage location. The due date of the line is also taken into account. If the article in this constellation appears only once as FA component in the production order (= this line), the field thus shows the value 0.                          |
| Residual quantity<br>(base)                   | The field shows the remaining quantity (base) of the production order component                                                                                                    |
| Inventory by<br>production (base)             | The field shows the stock level of the item (same variant code, storage location<br>code) that would result if all FA components and FA lines of the production<br>order were fully confirmed. The following applies:<br>Stock After Production (Base)<br>= Stock (Base)<br>+ Quantity in FA Lines (Base)<br>- Quantity in FA Components (Base)<br>- Remaining Quantity (Base). |
| Shortage<br>quantity (base)                   | The field shows the quantity of the item that would be needed at least for the FA component to be completely removed.                                                                                                    |

Column content for the "Availability balance" setting

In this view, the reference quantity is now the item's availability balance, not the item's inventory.

| Field                                                 | Description                                                                                                    |
|-------------------------------------------------------|----------------------------------------------------------------------------------------------------|
| Availability<br>balance (base)                        | The "Availability balance (base) results from the stock of the article (same variant code, storage location code) plus all receipts/issues up to the due date of the displayed line. All receipt and issue documents are taken into account, which are also integrated in the availability calculation of the NAV standard (sales, purchase, stock transfer, assembly, etc.). |
| Availability<br>balance After<br>production<br>(base) | The availability balance After production (base) also takes into account the component requirements of the line shown.                                                                                                    |

All other columns are understood in an analogous way as in the previous case.

## Production structure list

The data for the production of an article are stored for the corresponding article in the form of routings and a production bill of material in modular form.

You can use the production structure list to display a production BOM in structural representation. The production BOM is exploded across all levels, i.e. if a component of a production BOM has a production BOM again, this is also displayed.

To display a production structure for an item, proceed as follows:

Call up the production structure list via the user search.

Select an article number in the "Article filter" field. Once you have entered the article number, the production BOM number defined for the article is displayed in the "Finished parts list filter" field and the routing number defined for the article is displayed in the "Routing filter" field. In the "Finished BOM version filter" field, the BOM version active on the calculation date is displayed, and in the "Routing version" field, the active version of the routing is displayed. The calculation date is initially preset with the routing.

If you want to display the operations in the production structure in addition to the BOM components, activate the "Display routings" check box.

Then execute the "Calculate" function in the menu ribbon.

All the BOM components and operations of the first level are then displayed in the rows of the window (the "Level" field contains the value 1).

Using the arrow in the "Level" field of the respective line, you can expand and collapse individual branches of the structure. The expanded lines have a larger value in the "Level" field than the initial line.

If you want to expand the complete structure over all levels, you can do it using the double arrow in the "Level" field.

You can view the article card of the initial article of the production structure by clicking on the "Article card" button in the menu ribbon, in the "Associated" menu tab in the "Production structure" area. Furthermore, the "Production BOM" and "Routing" calls are available in the "Production Structure" area.

You can also view the same information for an article in the structure, i.e. in a row, by clicking on the corresponding buttons in the "Row" area.

If you want to view the production structure for a different calculation date than the working date, proceed as follows:

1) In the "Calculation date" field, select the date for which you want to display the production structure. When you enter a date in this field, the application automatically searches for the versions of the production BOM and routing that are active on that date and displays them in the "Production BOM Version Filter" and "Routing Version" fields.

2) Then click the "Calculate" button.

If you want to calculate a specific version of the production BOM that is not the active version on the calculation date, you can change the Finished BOM version filter manually. The calculation date will then only affect the validity of individual components of the BOM, which is controlled by the Start date and End date fields.

You can also display the production structure list for production BOMs that are not assigned to any item, i.e. phantom BOMs. To display a phantom BOM, proceed as follows:

1) Select a production BOM number in the "Production BOM filter" field. The application automatically searches for the BOM version active on the calculation date. If you calculate a phantom BOM without a part number, you will not be able to display routings.

2) Then click the "Calculate" button.

# FA Production structure list

With the help of the "FA Production structure list" you can display a production order in structure view. The FA. Components are exploded over all levels if it is a multi-level production order.

To represent a FA production structure for a production order, proceed as follows:

In the "FA status filter" field, select the status of the production order you want to display. Then, in the "FA No. Filter" field, select the number of the production order you want to display.

If, in addition to the FA components, you also want to display the FA operations in the FA production structure, place a check mark in the "Calculate routings" field.

Then click the "Calculate" button in the ribbon.

The same functions are available in the FA Production Structure List window as in the Production Structure List window.

# FA Cancel release

In Microsoft Dynamics Business Central<sup>™</sup> it is not possible to terminate a FA if bookings (consumptions, time messages) have already been made but no actual message (stock receipt) has been made yet.

In order to be able to execute a cancellation of a FA including the status change to Finished, a cancellation function has been implemented in KUMAVISION base (BOOSTER) which also considers the constellation as described above.

#### Prerequisite

The cancellation function requires the following conditions:

- In the user setup on the info tab "KUMAVISION" the right "FA cancellation allowed" must be activated for the respective user.
- If actual notifications (stock receipts) have already been made, these must be cancelled in advance via the actual notification book. sheet.
- If consumption postings have already been canceled, it is checked whether these cancellations were really posted with a concrete compensation to the original consumption. If this was not carried out/ posted in this way, a cancellation can no longer be carried out via this function. In this case, the cancellation of the individual movements and the termination of the production order must be carried out manually, as provided by the standard system.

#### Carrying out cancellation bookings

Provided that the prerequisites for a cancellation are met, the respective production order is cancelled as follows.

Cancellation takes place per production order line, based on its consumption and capacity postings. The postings are made on the working date.

### Consumption postings

- The remaining quantities of the material consumptions are reversed via an explicit clearing of the respective consumption items. Thus, one reversal posting is carried out per consumption item
- The dimension values are transferred from the original consumption item during the reversal posting.

## Actual messages (capacities)

- For each routing no. and operation no., the posted actual quantities, scrap quantities, setup times, processing times, downtimes, "direct costs" and overhead costs are added up.
- The "Direct costs" are calculated per cancellation booking on the basis of the total times (setup time, processing time, downtime) since the cancellation of setup times, processing times and downtimes is carried out with one booking.
- If the finished/semi-finished product of the FA line is not valuated according to standard, the overhead costs (indirect costs %) are posted weighted according to the total overhead costs!
- The dimension values are transferred from the original capacity items during the reversal posting.

# FA Exit

After the cancellation of the consumptions and actual messages (capacities) per FA line, the production order is transferred to the status "Finished" with the standard functionality.

# Note

Here it is to be noted that by the standard functionality of the status change on "Finished" very well still bookings "backwards" can take place. These could be, for example, setup times of operations.

# Service

# Repair in-house equipment

Logs repairs and similar services for in-house machinery or other equipment in the system. To use this function:

- 1. Choose the Search icon, enter Service Management Setup, and then choose the related link.
- 2. Turn on the Internal Orders toggle on the KUMAVISION FastTab.

This ensures that service orders set up for a customer for whom the Internal checkbox is selected don't create open entries. As a result, these services are treated as not billable on invoices.

# Control service (item) lines on dispatch orders

Specifies whether you want service (item) lines included on dispatch orders, for example, to create package labels with tracking codes.

- 1. Choose the Search icon, enter Service Management Setup, and then choose the related link.
- 2. Activate one or both fields described in the following table.

| field                                   | description                                                                                                   |
|-----------------------------------------|----------------------------------------------------------------------------------------------------|
| Service Item Lines on<br>Dispatch Order | Turning on this toggle copies service item lines (that is, repaired items) to dispatch orders.                |
| Service Lines on Dispatch<br>Order      | Turning on this toggle copies service lines (that is, a list of the spare parts consumed) to dispatch orders. |

# **Purchase Request**

### General

The purchase requisition (BANF) is a module that is used to manage materials that are not relevant to the article master. Examples are marketing materials, work clothes, etc..

The purchase requisition represents a separate process with release regulations (workflows), which do not run via the article disposition *(order worksheets)*.

In a purchase requisition, items can be entered as pseudo-articles for G/L accounts. Buyers can process the purchase requisitions analogous to the known purchase order worksheets in purchasing and trigger a corresponding purchase order via the event message.

Note

The purchase requisition (BANF) is an activation module, which can only be used with an additional license and activation in the module setup.

#### Institution

#### Purchase requisition facility

The purchase requisition for the institution can be called up via the user search. The following contents are stored in the purchase requisition setup:

# Information Register General

| Field                           | Comment                                                                                                   |
|---------------------------------|----------------------------------------------------------------------------------------------------|
| Standard purchase<br>order type | The order type for presetting the purchase orders is selected in this field.                              |
| Department Code                 | Global Dimensionscode 1 (in Microsoft Dynamics Business Central $^{m}$ these are usually the departments) |
| Cost unit code                  | Global Dimensionscode 2 (in Microsoft Dynamics Business Central™ these are usually the Cost Unit Code)    |

# Information Register Number Series

| Field  | Comment                                                                                |
|--------|----------------------------------------------------------------------------------------|
| Number | The number series for the creation of the purchase requisition is managed in this fold |
| series | neia.                                                                                  |

# Information Register E-mail Notification

| Field                   | Comment                                                                                                    |
|-------------------------|----------------------------------------------------------------------------------------------------|
| E-mail<br>notification  | If the switch is active, the e-mail notification for the BANF is activated.                                                                                                 |
| Rejection email<br>to   | Here you can select whether the message should go to the previous approver or<br>to all persons involved in the process. If the field remains empty, no one is<br>notified. |
| Release text<br>module  | Contains the default text to be included in the notification email in the approval workflow.                                                                                |
| Text module<br>Rejected | Contains the default text to be included in the notification email in the approval workflow in the event of a rejection.                                                    |
| Text module<br>order    | Contains the default text to be included in the notification email in the approval workflow in case of order.                                                               |
| Reminder<br>interval    | The reminder frequency is entered in the field, in which the person who has to process, release or reject the BANF is to be reminded.                                       |

#### Email account

In the purchase requisition process, there are approval processes where people set up in the system are notified by email. For this purpose, either a standard e-mail account can be created in Microsoft Dynamics Business Central<sup>™</sup> or a specific one for the purchase requisitions, from which the notifications are sent. For the specific account, you can select the BANF scenario via the "Assign scenario" call.

#### Permit User Facility

A permit administrator and a permit flow code are stored in the permit user facility:

The approval administrator has all rights to execute the various functions of the BANF Application. Only one user can be the approval administrator; the checkbox must be activated for this user.

Users who use the BANF Application should already be assigned an approval process code here. Since the code defines the approval process as well as the approvers, it is mandatory for the approval process. It is automatically carried over from the approval user facility into the document when the BANF is created. Already here there is the possibility to store and assign an approval process according to the section "Approval Processes" by diving into the field "Approval Process Code". The approval process code must be selectable in the document at the latest, otherwise the requisition cannot be sent due to missing approval processes. If necessary, however, the user can change the code in the purchase requisition process, for example, if he/she requests as an employee in the company, e.g. for different cost centres, or if a different approval process is required.

An email address must be entered so that notifications can be sent to the appropriate persons, if necessary also as a collective email address if several persons are involved in the approval process.

In addition, there is the possibility to store a deputy from the user institution. This person must also have a valid email address for the process to work.

| Field                               | Comment                                                                                                    |
|-------------------------------------|----------------------------------------------------------------------------------------------------|
| User ID                             | Indicates the ID of the user.                                                                                                    |
| Sales/Purchaser Code                | Here you can select the code of the seller/buyer for your own user ID.                                                                                                    |
| Approver ID                         | The user ID of the approver who must approve BANF created by the user from the User ID field is entered here.                                                                   |
| Limit amount for sale               | Specifies the maximum amount (sale) that the user may authorise.                                                                                                    |
| Unlimited sales<br>permit           | Check here if the approver is not bound by any maximum amount for<br>approvals. If the check mark is active, no value can be stored in the field<br>"Limit amount for sale".    |
| Limit amount for purchase           | Specifies the maximum amount (purchase) that the user may authorise.                                                                                                    |
| Unguaranteed<br>purchase permit     | Check here if the approver is not bound by any maximum amount for<br>approvals.If the check mark is active, no value can be stored in the field<br>"Limit amount for purchase". |
| Limit amount for<br>enquiry request | Specifies the maximum amount (requests) that the user may authorise.                                                                                                    |
| Unlimited request authorisation     | Check here if the approver is not bound by any maximum amount for<br>approvals.If the check mark is active, no value can be stored in the field<br>"Limit amount for purchase". |
| Deputy                              | Indicates the possible deputy of the approver.                                                                                                    |
| E-mail                              | An e-mail address must be stored here for each person involved in the approval process. Collective addresses can also be used instead.                                          |
| Telephone no.                       | Indicates the telephone number of the user.                                                                                                    |
| Approval<br>administrator           | The approval administrator has all rights to execute the functions in the BANF module. For this purpose, the checkbox must be ticked.                                           |
| Permit expiry code                  | The code for the respective approval procedure is stored here.                                                                                                    |

### Approval processes

To set up the approval procedures, first call them up via the user search.

Approval processes define the number and authorisations of the approving persons or departments in the process.

A new approval procedure can be added to the overview via "New" in the menu ribbon. Alternatively, existing approval processes can be edited here:

| Field                  | Comment                                                                                                   |
|------------------------|----------------------------------------------------------------------------------------------------|
| Code                   | A code for the corresponding approval procedure is assigned here.                                         |
| Description            | A description that is as self-explanatory as possible serves to identify the respective approval process. |
| Number of<br>approvers | The number of approvers results from the approvers deposited for the expiry.                              |

All approvers for the approval procedure are stored via the function key "Approver" in the menu ribbon. The approvers of an approval procedure can be determined from the user set-up or existing approvers can be edited.

| Field                  | Comment                                                                                                    |
|------------------------|----------------------------------------------------------------------------------------------------|
| Approver ID            | Specifies the user from the user facility who is to participate in the approval process.                                                                         |
| Name                   | The name is preset from the user setup of the selected user.                                                                                                    |
| Level                  | Sets the numerical order in which approvers are notified or approve. Several persons can be included in the same level. They are then notified at the same time. |
| Approval<br>limit      | The respective approver is only notified if the amount of the purchase requisition in the process exceeds the value deposited here.                              |
| May edit               | Determines whether the respective approver may process the BANF document.                                                                                        |
| May refuse             | Determines whether the respective approver may reject the purchase requisition.                                                                                  |
| Notify at WG/<br>plant | If this field is activated, the approver will be notified in any case for purchase requisitions that use the type "WG/plant" in the lines.                       |

# Note

If you have KUMAVISION project365 in use, an approval process is stored in the "Setup Projects". More information about this topic can be found <u>here</u>.

# Pseudo article

In addition, text modules can be stored for each pseudo article, which are transferred to the purchase order. For this purpose, the function call "Text modules" is available in the menu ribbon. Subsequently, a new text module can be created via "New" in the menu ribbon or an existing text module can be edited via "Edit". The following fields are available in the pseudo item card:

| Field                      | Comment                                                                                                    |
|----------------------------|----------------------------------------------------------------------------------------------------|
| No.                        | Is a mandatory field and must be filled in.                                                                                    |
| Description                | Name of the pseudo article.                                                                                                    |
| Description 2              | Another line to designate the pseudo-article.                                                                                  |
| G/L account                | Only those G/L accounts can be selected here that can be posted on the purchasing side ("Directly in purchasing" = Yes).       |
| Description G/L<br>account | Displays the description stored for the G/L account.                                                                           |
| Creditor no.               | An already existing creditor can be selected here.                                                                             |
| Credit item no.            | The respective article number of the creditor is stored here.                                                                  |
| EK price                   | A purchase price per unit can be entered here.                                                                                 |
| Unit code                  | Defines the purchasing unit.                                                                                                   |
| Department Code            | Specifies the global dimensons code 1 if required. (in Microsoft Dynamics Business Central™ these are usually the departments) |
| Cost unit code             | Global Dimensionscode 2 (in Microsoft Dynamics Business Central™ these are usually the Cost Unit Code)                         |
| Number of text<br>modules  | Shows how many text modules are stored in the pseudo-article. Clicking on the number displays the text module overview.        |

In the purchase requisition process, the purchase requisition lines are pre-filled with the information of the pseudo item card.

# Note

If you have KUMAVISION project365 in use, pseudo articles are currently not supported in the project budget. More information about this topic can be found <u>here</u>.

### Text modules

In addition, text modules can be stored for each pseudo-article, which are transferred to the purchase order. The function call "Text modules" in the menu ribbon is available for this purpose. Subsequently, a new text module can be created via "New" in the menu ribbon or an existing text module can be edited via "Edit".

A text module can be used for a limited period of time by entering a start and end date. If it is to be automatically inserted into the vouchers, the option "Automatic" must be selected in the field "Use in voucher text". The field "Position in voucher text" determines whether the text module is to be printed before or after the line. The selection fields of the text module lines are used to decide on which document the text module is to be printed.

#### Purchase Prices

With the function call "Purchase prices" in the menu ribbon of the pseudo-article there is the possibility of an extended price maintenance. Here, time-controlled prices with start and end dates can be stored depending on minimum quantities, but also prices and price scales of alternative suppliers:

If price records of several or alternative suppliers are stored here, it is also possible to store the different vendor article numbers on the price record. The preassignment from the pseudo article card in the lines of a purchase requisition can then be overwritten with these values in the "Vendor no." field.

### Functionality

#### Create BANF

To create a new requisition, call up the requisitions via the user search and click on "New" in the menu ribbon to create a new requisition.

An empty purchase requisition card will open.

# Information Register General

By pressing the ENTER key in the "General" tab, the system automatically assigns a new voucher number.

With the function call "Remarks" in the menu ribbon, relevant notes can be added to the process:

The fields in the "General" tab have the following meaning:

| Field                | Comment                                                                                                    |
|----------------------|----------------------------------------------------------------------------------------------------|
| No.                  | The system automatically draws the next higher document number after the ENTER key is pressed.                                                                                                    |
| Order date           | Automatically defaults to the current date.                                                                                                    |
| Due date             | In the ordering process, the due date represents the desired, the planned and the expected goods receipt date. It should therefore be supplemented.                                                                                              |
| Approval code        | If available, is preset from the authorisation user facility. If this is not the case, a code must be stored here.                                                                                                    |
| Causes code          | To be able to execute the "Reject" function, a cause code must first be selected.                                                                                                    |
| Department<br>Code   | Specifies the global dimensons code 1 if required. (in Microsoft Dynamics Business Central™ these are usually the departments)                                                                                                    |
| Cost unit code       | Global Dimensionscode 2 (in Microsoft Dynamics Business Central™ these are usually the Cost Unit Code)                                                                                                    |
| Status               | <ul> <li>Indicates the document status in the approval process and is automatically continued in the process. The following statuses are possible:</li> <li>Open</li> <li>Waiting for release</li> <li>Rejected</li> <li>Create order</li> </ul> |
| Created by           | Pre-populated by the user creating the purchase requisition.                                                                                                    |
| Created on           | Indicates the date and time the voucher was created.                                                                                                    |
| Corrected on         | Indicates when the document was last corrected.                                                                                                    |
| Corrected from       | Indicates by whom the document was last corrected.                                                                                                    |
| Level                | The number next to the field indicates how far the operation has progressed in the approval process. Clicking on the blue coloured number shows the order of the approvers.                                                                      |
| Remarks<br>available | Click on the blue link to see which remarks have been added to the purchase requisition.                                                                                                    |
| Total Amount<br>Net  | Is the sum of the individual item values recorded in the rows.                                                                                                    |

### Note

If the "approval code" has not already been preset from the approval user facility, it is mandatory to select it here, otherwise the BANF cannot be sent due to missing approval processes.

The permit code is created as described in the section Permit User Setup and Permit Procedures section.

Information register BANF lines

The desired items of the purchase requisition can now be entered in the BANF lines. All lines of the type "G/L account", "Article", "Resource" and "WG/Facility" are permitted, whereby articles should be ordered via their MRP data and the order proposal.

It is now possible to select pseudo articles instead of G/L account, article or WG/plant. If a pseudo article number is entered in the line without first determining the type, the system automatically changes the "Type" field to G/L account and specifies the G/L account number stored for the pseudo article in the "No." field.

Finally, the quantity is entered. The system then determines the valid cost price for the vendor from the pseudo article number card or a price scale stored for it from the pseudo article purchase prices (if stored). The same applies to prices for lines with the type, G/L account, article and WG/plant.

If prices or price scales of alternative suppliers have also been stored in the pseudo item purchase prices, the "Vendor no." field can be dipped into in the purchase requisition line in order to select the alternative supplier with its respective price and the associated vendor item number. In most cases, however, a separate pseudo article number is created for this due to a lack of grouping criteria.

The field "BANF URL" serves as support for the purchaser. If the requisitioner enters a link to a web address, the purchaser can view the information and conditions for the item on the Internet. All he has to do is click on the function "Open URL" in the respective line:

Once all the information has been entered, the purchase requisition is sent to the first approver by clicking the "Send" button in the menu ribbon:

Confirm the following system message with "Yes" to start the approval workflow or click "No" to make any changes or corrections to the purchase requisition.

# Note

To send the emails in the approval workflow, the SMTP server must be set up. This setup depends on the technical conditions of the environment and should have been done beforehand by the IT department of the company.

In case of correction, restart the approval workflow with the function call "Submit" in the menu ribbon and then confirm the message with "Yes".

If the value falls below a possibly set approval limit value at the approver, the purchase requisition is sent directly to the approver stored in the next level.

The approver then receives the following email notification with the request to release the purchase requisition. The approver finds the purchase requisition to be released in the system via the BANF number contained in the email; if necessary, the link to the purchase requisition contained in the email can also be used for this purpose.
#### Release BANF

By calling up purchase requisitions via the user search, the approver gets to the purchase requisition to be released. In the overview, he can see the status of the requisition sent to him for approval.

With the function button "Edit" or by double-clicking on the corresponding line in the purchase requisition overview, the document is navigated to for editing. The approver can now continue the approval workflow via the function button "Release" in the menu ribbon so that the purchase requisition is sent to the approver in the next stage.

This continues until the requisition has passed through all approval stages and has reached the status "Create BANF" in the last stage.

However, if an approver is authorised to do so according to his approval user facility, he can also process and/ or reject the UANF. For more information on rejecting a UANF, see the section "Rejecting a UANF".

#### Reject BANF

After receiving the requisition email notification in the approval workflow, an authorised approver may as well reject the requisition, for example because a requisitioner is not authorised to request an asset.

To do this, the notified person goes to the requisition to be released via the requisition.

In order to be able to execute the "Reject" function in the menu ribbon, a cause code must first be selected in the "Cause Code" field of the "General" info tab. The system will otherwise return the following error:

The "Reject" function button in the menu ribbon rejects the purchase requisition.

The purchase requisition is then given the status "Open" in the document, and the creator receives an e-mail informing him that the purchase requisition has been rejected.

The creator can either edit the BANF again and then restart the approval workflow, or cancel it.

# Resend BANF

If the requisitioner has made all the appropriate changes to the purchase requisition for a successful approval, he can restart the approval workflow by sending it again. To do this, the requester simply clicks on the "Submit" function button in the menu ribbon again.

The process is continued analogous to the description in section "Release BANF".

## Cancel BANF

If the requisition has been justifiably rejected and cannot be changed by the requester in such a way that there is a chance of release, it can be terminated and archived via the "Cancel" function button in the menu ribbon:

If the subsequent message from the system is confirmed with "Yes", the purchase requisition with the status "Cancelled" is moved to Archived purchase requisitions.

With "No" there is the possibility to process the purchase requisition again.

#### Create order

If the purchase requisition has been released by all approvers and the status "Create purchase order" has been reached in the last stage, the buyer goes from the purchase requisition overview to the document and executes the function "Create purchase order" in the menu ribbon.

Depending on the number of different creditors contained in the BANF, one or more purchase orders are now generated.

The creator of the BANF receives a corresponding e-mail notification.

The purchase orders contain, among other things, the following information from the purchase requisition process:

## In the head:

| Field                  | Comment                                                                                             |
|------------------------|----------------------------------------------------------------------------------------------------|
| Assigned User ID       | This is the BANF creator.                                                                           |
| Purchase order<br>type | STANDARD - or depending on the preassignment in the purchase requisition Setup.                     |
| Buyer code             | Sales/buyer code - either by default from the approval user facility or code of the ordering buyer. |

## In the lines:

| Field                             | Comment                                               |
|-----------------------------------|-------------------------------------------------------|
| Planned date of receipt of goods  | Due date of the BANF.                                 |
| Expected date of receipt of goods | Due date of the BANF.                                 |
| Requested Goods Receipt Date      | Calculated from the Expected Goods Receipt Date       |
| BANF no.                          | Document number of the purchase requisition.          |
| Pseudo Article no.                | Number of the pseudo article as "G/L account filter". |
| Requester                         | Corresponds to the BANF creator.                      |

## In the line functions - document texts:

Pre- and/or post-texts from the pseudo-article can be placed here, if necessary.

When the function "Create purchase order..." is executed, the document of the purchase requisition is completed and archived. From here on, the purchase order generated from the BANF represents the usual worklist of a purchaser.

#### Archived purchase requisitions

Archived requisitions and the requisition log can be found as follows:

As soon as a purchase requisition document has attained the status "Ordered" by triggering the function "Create purchase order...", the document is archived and the purchase requisition overview is updated accordingly. In addition to the archived requisition, open purchase orders are also generated.

If a purchase requisition receives the status "cancelled" by triggering the "cancel" function, the purchase requisition document is also archived, but without triggering a purchase order. The overview of the purchase requisitions is simultaneously cleared of the cancelled PReq.

Regardless of whether an approved or cancelled BANF is archived, the archived documents can be found in the "Archived requisitions".

## Purchase requisition log

All actions are recorded in the purchase requisition log.

The purchase requisition log can also be called up from the place described in the section Archived purchase requisitions. However, it is also possible to view all process steps that have taken place so far at several points in the purchase requisition process via the function call "Log Entries" in the "Related" tab of the ribbon:

All changes resulting from the process are documented in the purchase requisition log.

# Dispatch

## General

Shipping processing enables the mapping of shipping orders. These contain article items, manual document lines, e.g. for a simple sample parts shipment and information on the load carriers used. Different open logistics documents (goods issue, warehouse picking) and posted deliveries can be combined in one shipping order and thus form one shipment.

Within a packing order, the article items can be assigned to the load carriers and the load carriers in turn to other load carriers. In this way, multi-level packaging structures are created. A load carrier ID can be generated for each load carrier. When the shipping order is sent (posted), the assigned logistics documents and the packaging material consumption are posted.

By creating packing proposals, packing instructions can be created for concrete articles. It is also possible to set up packing proposals for concrete load carriers.

The packing proposal for an article always defines the packing method for only one article and is therefore automatically "single-variety". The packing proposal for a load carrier always defines the packing method for only one load carrier and is therefore also to be regarded as "single-variety".

The combination of packaging proposals for articles and packaging proposals for load carriers makes it possible to provide the same packages with different articles on a higher-level load carrier (e.g. pallet).

Note

The term load carrier in the setup master data of shipping processing and the term packaging material in the application are synonyms and describe the different, basically available types of load carriers/packaging materials.

In the shipping order lines, a load carrier describes a concrete unit, possibly marked with a load carrier ID. The terms load carrier and package are synonymous in this context.

## Note

Since each load carrier is specified by definition with the quantity 1, the shipping order is not suitable to book the consumption of packaging auxiliary material, e.g. 10 meters of stretch film or 4 pieces of edge protection.

# Note

The shipping processing module is an activation module, the use of which is only possible with additional licensing and activation.

# Establishment

Before you can use shipping processing, you need to set up the following in the system:

## Shipping and load carrier setup

# Inforegister General

| field                                               | description                                                                                                    |
|-----------------------------------------------------|----------------------------------------------------------------------------------------------------|
| Shipping<br>order<br>numbers                        | Define here the number series for shipping orders.                                                                                                    |
| Packing<br>Proposal<br>Numbers                      | Define the number series for packing proposals here.                                                                                                    |
| Load carrier<br>(packaging<br>material)             | The field is currently not used by the system.                                                                                                    |
| Posting Type                                        | Define here which posting option, Deliver or Deliver and Invoice, should be used when posting a shipping order.                                                                                                    |
| Company ID                                          | Enter the company ID here. The company ID is assigned by GS1.                                                                                                    |
| Cargo Carrier<br>ID Numbers                         | Define the number series for load carriers here. The number from the load carrier ID number series and the company ID together result in the load carrier ID/package ID.                                                                                                    |
| Assign load<br>carrier ID on<br>order release       | If you check this box, the load carrier ID/package ID will be assigned automatically when a shipping order is released.                                                                                                    |
| Calculate<br>check digit<br>for load<br>carrier ID  | With the help of this field it is possible to generate a load carrier ID according to<br>the NVE. Therefore the activation of this field has effects on the calculation and<br>input of the load carrier ID.The load carrier ID consists of the "Company ID" and an<br>individual number.If now the calculation of the check digit was activated, then the<br>system checks with the automatic generation or manual input of the load carrier ID<br>whether the ID string is NVE conform, in which the character length without check<br>digit is 17 characters long. Furthermore, the system checks whether the ID string<br>consists of digits only, so that a check digit can be calculated. If these conditions<br>are not correct, the system issues a corresponding message when generating the<br>load carrier ID. |
| Use new<br>procedure for<br>load carrier<br>booking | By activating the parameter, the procedure for load carrier booking is carried<br>out.This enables the booking of one-way and returnable load carriers from different<br>storage locations in the company.                                                                                                    |

Inforegister load carrier bookings

| field                                          | description                                                                                                    |
|------------------------------------------------|----------------------------------------------------------------------------------------------------|
| Carrier Article Book.<br>Template name         | Enter here the "Article book. Sheet template name", through which the outgoing entries for non-returnable packaging will be made. |
| Load carrier article book.<br>Sheet name       | Enter here the "Article book. sheet name" via which the outgoing entries for non-returnable packaging are made.                   |
| Load carrier apportion.<br>Book. Template Name | Enter here the "Article Book. Sheet template name", via which the transfer postings for returnable packaging will be made.        |
| Load Carrier Apportion.<br>Book. Sheet name    | Enter here the "Article Surcharge. Book. sheet name", via which the transfer postings for returnable packaging are made.          |

#### Packing proposal groups

Packing proposal groups" can be assigned to customers, vendors and storage locations. In the "Packaging proposal assignment" the assignment of packaging proposals can be done on the level of "Packaging proposal groups". Thus, a packing proposal can be created for a specific group of customers, vendors or storage locations.

| Field       | Description                                                 |
|-------------|-------------------------------------------------------------|
| Code        | Allocation of a unique "Packing proposal groups" identifier |
| Description | Description of the "Packing Proposal Group"                 |

#### Load carrier

Inforegister General

| field                            | description                                                                                                    |
|----------------------------------|----------------------------------------------------------------------------------------------------|
| Code                             | Enter the code for a load carrier here. A number series for load carriers is not available.                                                                                                    |
| Description                      | Enter the description of the load carrier here.                                                                                                    |
| Additional<br>packaging          | Activate this parameter if the load carrier is an additional packaging.                                                                                                    |
| Stock                            | This is the stock level of the load carrier, if the load carrier is linked to an item.                                                                                                    |
| Article no.                      | Enter an article no. here if an article exists for this load carrier. This entry is not mandatory.                                                                                                    |
| Cargo<br>carrier<br>booking type | If warehouse bookings are to be made for a load carrier and an entry has been made<br>for this in the Article no. field, this field can be used to define whether the packaging<br>is disposable or reusable.<br>In the shipping process, an issue booking is made for disposable packaging and a<br>stock transfer is made to a storage location at the "recipient" (customer, vendor,<br>storage location) for reusable packaging.                                                                                                  |
| ID<br>Mandatory                  | If this field is activated, a check is made when releasing a shipping order whether<br>the load carrier/package has a load carrier ID/package ID.                                                                                                    |
| Load Carrier<br>ID Numbers       | Define a special number series for the load carrier here. The number from the load carrier ID number series and the company ID together result in the load carrier ID/ package ID. If the "Calculate check digit for load carrier ID" checkbox was activated in the "Shipping and load carrier setup", the system checks whether the ID string is "NVE compliant" when generating the load carrier ID automatically and also when entering the load carrier ID manually. For more information, see "Shipping and Load Carrier Setup". |

Note

A load carrier inventory management with indication of batch or serial numbers is currently not provided.

## Inforegister dimensions

| field  | description                                                                                       |
|--------|---------------------------------------------------------------------------------------------------|
| Length | Indicate here the length of the load carrier in the unit of length commonly used in your company. |
| Width  | Enter here the width of the load carrier in the unit of length commonly used in your company.     |
| Height | Enter the height of the load carrier in the unit of length commonly used in your company.         |
| Weight | Enter the weight of the load carrier in the weight unit commonly used in your company.            |
|        |                                                                                                   |

Associated data - Load carriers - Storage locations of origin

The origin storage locations are required if the load carrier is linked to an article. In the origin storage location lines it must be indicated in which storage location the load carrier stock is to be reduced. If a storage location with storage bins is used, a storage bin marked as standard must be specified in the storage bin contents for the article linked to the load carrier.

The fields in the General group are used to filter the displayed origin storage location rows.

| field                    | description                                                                                                    |
|--------------------------|----------------------------------------------------------------------------------------------------|
|                          | Specify here whether this record applies to a customer, vendor, work center group, or to all customers.                                                                                                    |
|                          | <b>blank</b><br>This record applies to all processes in which a shipping order is posted. The origin<br>code field is left blank.                                                                                         |
| Origin type              | <b>Debitor</b><br>This record applies to sales shipments to the customer specified in the origin code<br>field.                                                                                                    |
|                          | <b>Vendor</b><br>This record is for return deliveries to the vendor specified in the Origin Code field.                                                                                                    |
|                          | <b>Workplace Group</b><br>This origin type is not used in shipping processing.                                                                                                    |
|                          | <b>All Debtors</b><br>This record applies to sales shipments to any debtor.                                                                                                    |
| Origin Code              | Indicate the customer, or vendor, here depending on the Origin Type field.                                                                                                    |
| Туре                     | The type Article or All articles is possible.                                                                                                    |
| Code                     | Enter here the article number of the article linked to the load carrier. The field will be pre-populated with the article no. from the load carrier card. If the type All articles is selected, no code is to be entered. |
|                          | <b>Note</b><br>The type All articles means that when the shipping order is posted, the article<br>specified on the load carrier card will be reduced in stock.                                                            |
| Start date               | Enter a date here from when, from the specified storage location, the load carrier stock should be reduced.                                                                                                    |
| Storage<br>Location Type | Dispatch processing will only use records with the storage location type Load Carrier.                                                                                                    |
| Storage<br>location code | Enter the storage location from which the load carrier stock is to be reduced when posting the shipping order.                                                                                                    |

Storage location

Inforegister General

The storage location map has been extended by the Shipping Processing field.

| field                | description                                                                                                    |
|----------------------|----------------------------------------------------------------------------------------------------|
|                      | Specify here if shipping handling is relevant for this storage location.                                                                                                    |
|                      | <b>empty</b><br>Shipping handling is not relevant for the storage location. Also with this option it is<br>possible to create a shipping order for documents with a<br>storage location with this indicator.                                                                                                    |
| Shipping<br>Handling | Package<br>Packages are to be used at this storage location. Shipping orders are not to be<br>used. This option allows<br>simplified package entry in sales order, purchase complaint and stock transfer<br>order without shipping order.<br>Also with this option it is possible to create a shipping order for documents with a<br>storage location with this indicator. |
|                      | Shipping order<br>Shipping orders are to be used at this storage location                                                                                                    |

| Inforegister | Shipping |
|--------------|----------|
|--------------|----------|

| field                                  | description                                                                                                    |  |
|----------------------------------------|----------------------------------------------------------------------------------------------------|--|
|                                        | In this field a packing suggestion group can be selected via the lookup button.                                                                                                    |  |
| Packing Suggestion<br>Group            | By assigning a packing proposal group, it is possible in the "Packing<br>proposal assignment" not to create an assignment for each received internal<br>storage location for internal shipping orders, but to combine them via a<br>group. |  |
| Packaging Outbound                     | In this field a storage location for the packaging outbound can be selected via the lookup button.                                                                                                    |  |
| Code                                   | Storage outbound for disposable packaging and reusable packaging will be posted from this storage location.                                                                                                    |  |
| Packaging Outbound<br>Storage Location | In this field a storage location of the packaging outbound storage location can be selected via the lookup button for the packaging outbound.                                                                                              |  |
| Code                                   | Storage issues for disposable packaging and reusable packaging are posted from this storage location.                                                                                                    |  |
| Packaging Receipt                      | In this field, a storage location can be selected via the lookup button for the packaging receipt.                                                                                                    |  |
| Code                                   | Storage receipts for reusable packaging from internal stock transfers are posted to this storage location.                                                                                                    |  |
| Packaging Receipt                      | In this field a storage bin of the packaging receipt storage location can be selected via the lookup button for the packaging receipt.                                                                                                    |  |
| Storage Bin Code                       | Storage receipts for returnable packaging from internal stock transfers are posted from this storage bin.                                                                                                    |  |

#### Customer

Inforegister Delivery

| field                                 | description                                                                                                    |  |
|---------------------------------------|----------------------------------------------------------------------------------------------------|--|
|                                       | In this field a packaging proposal group can be selected via the lookup button.                                                                                                    |  |
| Packaging proposal<br>group           | By assigning a packaging proposal group there is the possibility in the<br>"Packaging proposal assignment" for shipping orders to customers not to<br>create an assignment for each customer, but to combine them via a group. |  |
| Packaging receipt                     | In this field, a storage location for the packaging receipt can be selected via the lookup button.                                                                                                    |  |
| storage location<br>code              | Warehouse receipts from transfers for returnable packaging from shipping<br>orders are posted for the customer on this storage location. For max.<br>transparency one storage location per customer has to be created.         |  |
| Packaging receipt<br>storage bin code | In this field a storage bin of the packaging receipt storage location for the packaging receipt can be selected via the lookup button.                                                                                         |  |
|                                       | Storage receipts from transfer postings for returnable packaging from shipping orders are posted for the customer in this storage bin.                                                                                         |  |

Customer delivered to address

| field                    | description                                                                                                    |
|--------------------------|----------------------------------------------------------------------------------------------------|
| Packaging Receipt        | In this field a storage location for the packaging receipt can be selected via the lookup button.                                                                                                    |
| Storage Location<br>Code | Warehouse receipts from transfer postings for returnable packaging from<br>shipping orders are posted for the Deb. Lief an Adresse posted to this storage<br>location. For the max. transparency is a storage location per Deb. Lief an<br>Adresse. |
| Packaging receipt        | In this field a storage bin of the packaging receipt storage location for the packaging receipt can be selected via the lookup button.                                                                                                    |
| storage bin code         | Warehouse receipts from transfer postings for returnable packaging from<br>shipping orders are posted for the Deb. Lief an Adresse posted to this storage<br>bin.                                                                                   |

Vendor

## Inforegister Delivery

| field                     | description                                                                                                    |  |
|---------------------------|----------------------------------------------------------------------------------------------------|--|
|                           | In this field, a packing proposal group can be selected via the lookup button.                                                                                                    |  |
| Packing proposal<br>group | By assigning a packing proposal group, it is possible in the "Packing proposal assignment" not to create an assignment for each vendor for shipping orders to vendors, but to combine them via a group.           |  |
| Packaging Receipt         | In this field, a storage location for the packaging receipt can be selected via the lookup button.                                                                                                    |  |
| Storage Location<br>Code  | Warehouse receipts from transfers for returnable packaging from shipping<br>orders are posted to this storage location for the vendor. For max.<br>transparency, one storage location per vendor must be created. |  |
| Packaging receipt         | In this field a storage bin of the packaging receipt storage location for the packaging receipt can be selected via the lookup button.                                                                            |  |
| storage bin code          | Warehouse receipts from transfer postings for returnable packaging from shipping orders are posted for the vendor in this storage bin.                                                                            |  |

#### Packaging suggestions

Call up the "Packaging proposals" via the user search to access the list of packaging proposals. The packing proposal is the basis for the "Calculate packing proposals" function in the shipping order. Already in the functions "Get logistics documents" and "Get posted documents" the numbers of the packing proposals are taken over in the shipping order lines.

The packing proposal contains all relevant parameters to create a shipping order. Which packing proposal is to be used by the system is defined in the "Packing proposal assignment".

Via "New" in the menu ribbon you can define a new packing proposal with the help of the tables below.

When a new packing proposal is created, it is initially given the status "New". In the "Status" field in the packaging proposal header, you can change the status to "In development", Certified or Expired.

Only with the status "Certified" can the packaging proposal be used in the shipping order. In the "Certified" status, no changes can be made in a packing proposal. To change a certified packaging proposal, the status must be reset to "In development". Changes are also possible in the "New" or "Expired" status.

Create packaging proposals Inforegister General

In the info tab GENERAL you will find general information like description, status and version.

|      | field                   | description                                                                                                    |
|------|-------------------------|----------------------------------------------------------------------------------------------------|
|      | Packing<br>proposal no. | This field contains the unique number of the packing proposal. The number series for packing proposals must be set up in the "Shipping and Load Carrier Setup"           |
|      | Туре                    | This value can be used to control whether the packaging proposal is for an item or for a load carrier via the                                                            |
|      |                         | - Item<br>- Load Carrier<br>options.                                                                                                    |
|      | No.                     | Depending on the option selection in the Type field, the item no. or the load carrier no. for which the packaging proposal is created is entered in this field.          |
|      | Description             | After entering in the field No., the field will be preset with the description of the article / load carrier and can be changed.                                         |
|      | Status                  | This option value defines the status of the packaging proposal.                                                                                                    |
|      |                         | <b>New:</b><br>This status is automatically set when a new packaging proposal is created. With this status, changes can be made in the inspection plan.                  |
|      |                         | <b>Certified:</b><br>With this status, no changes can be made in the packaging proposal. Only with<br>this status can packaging proposals be used in the shipping order. |
|      |                         | <b>In Development:</b><br>With this status, changes can be made in the packaging proposal.                                                                               |
|      |                         | <b>Expired:</b><br>This status indicates that the packaging proposal has expired and is no longer<br>used for shipping orders.                                           |
| Info | register packing lines  |                                                                                                    |

Lines can only be created and deleted using the "Insert line" and "Delete line" functions.

| field description |                          | description                                                                                                    |
|-------------------|--------------------------|----------------------------------------------------------------------------------------------------|
|                   | Row Sequence<br>No.      | The assignment of the sequence no. takes place automatically via the "Insert line" function. (Deleting a row is done with the "Delete row" function). A manual change of the entry is not possible.                                                                                                    |
|                   | Item type                | The field with options - Item - Load carrier is set automatically by the system and cannot be changed manually. In the first line of the packaging proposal, the option from the Type field from the header of the packaging proposal is filled.In all further lines, it is taken over with the option of the Packaging type field from the preceding line.                                                                                                    |
|                   | Item no.                 | Contentwise this number is the article / the load carrier, which is packed on this<br>level. The field is filled by the system automaisch and can not be changed<br>manually.<br>In the first line in this field depending on the field item type the article no. or load<br>carrier no. from the field No. from the header of the packing proposal is taken.<br>In all further lines the content from the field packing no. from the line before is<br>taken. |
|                   | Packing type             | Over the field with the options - load carrier - packing proposal is defined whether the article / the load carrier from the field item no. is packed in a concrete load carrier or whether the reference to a packing proposal takes place.                                                                                                    |
|                   | Packing no.              | Depending on the packaging type field, the load carrier no. or the packaging proposal no. in which the item / load carrier no. from the Item no. field is packed is entered here.                                                                                                    |
|                   | Packaging<br>description | After entering in the Packing No. field, the field is preset with the description of the load carrier / packing proposal and can be changed.                                                                                                    |
|                   | Quantity Per<br>Level    | Here the quantity of the item / load carrier from the field Item no. is entered,<br>which can be packed on one level.<br>An entry in the field is only possible, if in the fields Item type and Packing type the<br>option Load carrier stands.                                                                                                    |
|                   | Number of<br>levels      | The number of levels that can be stacked in the load carrier of the packaging no. is entered here.                                                                                                    |

| field          | description                                                                                                    |
|----------------|----------------------------------------------------------------------------------------------------|
|                | An entry in the field is only possible if the load carrier option is in the fields Item type and Packaging type.                                                               |
|                | The content of this field is calculated by the multiplication of the fields "Quantity per unit" and "Number of levels".                                                        |
| Total quantity | If the multiplication of the fields "Quantity per unit" and "Number of levels" in a line with the packaging type "Load carrier" is 0, a manual entry in the field is possible. |
|                | In lines with the packaging type = packaging proposal, no entry is possible.                                                                                                   |
|                | In lines with the packaging type = packaging proposal, no entry is possible.                                                                                                   |
|                | By activating the parameter, it is ensured that in the shipping order the contents<br>in the load carrier of the packaging line are batch-clean.                               |
| Chargenrein    | The activation can only be carried out if the parameter is also activated in the line before.                                                                                  |
|                | In lines with the type article, the activation can only be performed if the article is also set up with batch tracking.                                                        |
|                | This field can be used to control whether to pad with packaging on the last level in the packaging process.                                                                    |
|                | The field provides the options:                                                                                                    |
|                | - Empty                                                                                                    |
|                | - Complete levels<br>- Complete corners.                                                                                                    |
|                | <b>Empty:</b><br>No padding on the last level.                                                                                                    |
| Package        | Complete levels:                                                                                                    |
| padding        | In the packing process, the number of load carriers on the last level are padded                                                                                               |
|                | with the number of load carriers that the total number of load carriers on the level<br>is equal to the number from the "Quantity per level" field.                            |
|                | Complete Corners:                                                                                                    |
|                | In the packing process, the number of additional load carriers are packed on the last level so that the corners are completed.                                                 |
|                | The "Complete Levels" and "Complete Corners" options can only be set if the                                                                                                    |

| field      | description                                                                                                    |
|------------|----------------------------------------------------------------------------------------------------|
|            | "Quantity per Unit" and "Number of Levels" fields are both <> 0 and the option in the Item Type and Packing Type fields are both set to Load Carrier. |
| Additional | This field displays whether additional packaging is set up for a packaging line.                                                                      |
| packaging  | Additional packaging can be assigned for a packaging line via the call Administration/Additional packaging.                                           |

Packing proposal Allocation

In the "Packaging proposal assignment", the central assignment of packaging proposals to articles takes place. For articles that are created with several variants, the setup can also be done taking into account the variant code.

In addition to the article (article variant), an assignment of the packaging proposal for the recipient type (customer, vendor and storage location for internal shipping) is made via the assignment type field. With the assignment type "Packaging proposal group" it is possible to assign packaging proposals to customer, vendor and storage location groups. And storage location groups.

The Start date and End date fields can be used to set up validity periods for the assignment of the packing proposals.

Note for working with article variants

For the consideration of the packing proposals in the dispatch order the article no. together with the packing proposal no. always represents the lowest level.

This has the advantage that thereby several article variants can be summarized in a packing proposal.

If it is desired that each article variant is packed separately, then a separate packing proposal must be created for each variant and assigned in the assignment.

| field               | description                                                                                                   |
|---------------------|----------------------------------------------------------------------------------------------------|
| Article no.         | In this field the article no. is entered, for which the packing proposal is set up in the line.               |
| Variant code        | For articles with several variants, a variant code can be selected in this field.                             |
| Article description | This field displays the description of the article, the content can not be changed.                           |
|                     | Enter here for which recipient type the packing proposal should be used.                                      |
|                     | The following options are available:                                                                          |
|                     | blank                                                                                                    |
|                     | Superordinate allocation, if none of the following facilities can be used in the shipping order for the item. |
|                     | Customer                                                                                                    |
|                     | Concrete assignment of the item for a customer.                                                               |
| A 11                | g                                                                                                    |
| Allocation type     | Vendor                                                                                                    |
|                     | Concrete assignment of the item for a vendor.                                                                 |
|                     |                                                                                                    |
|                     | Storage Location                                                                                              |
|                     | location.                                                                                                    |
|                     |                                                                                                    |
|                     | Packing Suggestion Group                                                                                      |
|                     | assignment of the item for a packing suggestion group. Groups can be                                          |
|                     |                                                                                                    |
|                     | Depending on the selected allocation type, the allocation number is entered                                   |
| Allocation No.      | here (customer, vendor, storage location, packaging proposal group)                                           |
| Assignment          |                                                                                                    |
| description         | The description for the entered assignment number is displayed in this field.                                 |
| Packing proposal    | The packing proposal no. to be used for the article and the allocation no. in the                             |
| no.                 | shipping order is entered here.                                                                               |
| Packing Proposal    | This field displays the description of the packing proposal, the content cannot                               |
| Description         | be changed.                                                                                                   |
| Packing Proposal    | This field displays the status of the packing proposal. Only packaging                                        |
| Status              | proposals with the status Certified will be considered in the shipping order.                                 |
| Start Date / End    |                                                                                                    |
| Date                |                                                                                                    |

## field

## description

Here you enter the date values for which the packing proposal assignment is active/valid. These are not mandatory fields so that the system assigns packaging proposals.

#### Processes

The shipping order forms the basis for shipping processing. The shipping order offers the possibility to map a shipment consisting of several packages (load carriers). A simple entry of packages is already possible in sales orders, purchase complaints and stock transfer orders. When the shipment is posted, a shipping order is automatically created and posted, and the packaging stock is reduced (see section Packages in Outgoing Documents).

The manual creation of a shipping order (see section Shipping order for logistics documents and Shipping order for posted documents) makes it possible to relate the different packages of a shipment and thus map a multi-level packaging structure. In addition, the document items can be assigned to the packages.

## Note

For the creation of a shipping order, the storage location from which sales item is is shipped (consumed) is not important.

#### Package in outgoing documents

The possibility to record packages in outgoing documents can be used in sales orders and purchase complaints. It is used to easily record in a document the type and quantity of load carriers used. The prerequisite is that the storage location specified in the document header contains the value Packages in the field "Shipping processing". An assignment of the document items to the respective load carrier, as well as an assignment of the load carriers among each other ("box on pallet") is not provided.

When the delivery is posted, a shipping order is created and posted that contains all document items and the load carrier information. With the posting of the shipping order, the load carrier stocks are reduced, provided that an origin storage location is specified for the load carrier.

## Note

If the storage location specified in the document header has the value Packages in the field "Shipping processing", at least one package must be specified in the document.

## Note

If the load carrier is assigned to an article (inventory-managed load carrier) with serial no. or batch no. management, no inventory reduction is carried out. The document can be posted without error message.

This option is also available in the stock transfer order. Relevant for the entry of the load carriers is the issuing storage location (stock transfer from code) in the stock transfer order. With the posting of the stock transfer issue, the shipping order is created and posted.

# Note

With the posting of the shipping order, the load carrier stocks at the

destination storage location (stock transfer. by code) of the stock transfer order are reduced, independent of the origin storage location lines at the load carrier.

| Field                                | Description                                                                                   |
|--------------------------------------|-----------------------------------------------------------------------------------------------|
| Load carrier code                    | Enter the code of the load carrier here.                                                      |
| Load carrier description             | The load carrier description is transferred from the load carrier card and cannot be changed. |
| Load carrier quantity                | Enter the number of load carriers used here.                                                  |
| Load carrier gross weight<br>(scale) | Enter here the gross weight of the filled load carrier.                                       |

# Note

When entering the load carrier code in a sales order or in a purchase complaint, a check is made to see if there is an applicable record for the customer or vendor in the origin storage location lines of the load carrier. If this is not the case, a corresponding error message appears.

## Manual shipping order

Manual creation of a shipping order header:

Shipping order header Inforegister General

| field                                  | description                                                                                                    |  |
|----------------------------------------|----------------------------------------------------------------------------------------------------|--|
| No.                                    | The number of the shipping order is assigned by the system. The prerequisite is the number series in the shipping and load carrier setup.                                                                                                    |  |
| Delivery<br>condition code             | Enter here the delivery condition code relevant for the shipping order. The specification is mandatory. When the first document is transferred to the shipping order, the delivery condition code is overwritten with the value from the document.                                               |  |
| Delivery Code                          | Enter the delivery code relevant for the shipping order here. This information is<br>mandatory. Only goods issue documents with the same delivery agent code can<br>be transferred to the shipping order.                                                                                        |  |
| Carrier transport<br>type code         | Enter the carrier transport type code relevant for the shipping order.                                                                                                    |  |
| Interface                              | Only relevant in conjunction with an additional app for transmitting information to shippers (not included in the basic scope of shipping processing)                                                                                                    |  |
| Sped.Order/Bill of Lading No.          | Enter the number of the shipping order or bill of lading here.                                                                                                    |  |
| Assigned User ID                       | Specifies the ID of the user who is responsible for the document                                                                                                    |  |
| Single Package                         | Check this box to create separate, posted shipping orders per load carrier/<br>package when sending (posting) the shipping order.                                                                                                    |  |
| Shipment                               | When entering the load carrier code in a sales order or purchase complaint, a<br>check is made to see if an applicable record exists for the customer or vendor in<br>the origin storage location lines for the load carrier. If this is not the case, a<br>corresponding error message appears. |  |
| Status                                 | Release the shipping order before posting.                                                                                                    |  |
| For type                               | The field will be filled by the system when the first document is accepted.                                                                                                    |  |
| For No.                                | The field is filled by the system when the first document is accepted.                                                                                                    |  |
| Sell to contact no.                    | The field will be filled in by the system when the first document is transferred.                                                                                                    |  |
| Delivered to code                      | The field will be filled by the system when the first document is transferred.                                                                                                    |  |
| Delivered to<br>Name                   | The field will be filled in by the system when the first document is accepted. The entry can be changed in the shipping order.                                                                                                    |  |
| Delivered to<br>Country/region<br>code | The field is filled by the system when the first document is accepted. The entry can be changed in the shipping order. The entry is mandatory.                                                                                                    |  |

| field                    | description                                                                                                    |
|--------------------------|----------------------------------------------------------------------------------------------------|
| Delivered to zip<br>code | The field is filled in by the system when the first document is accepted. The entry can be changed in the shipping order. |
| Delivery to<br>contact   | The field is filled by the system when the first document is accepted. The entry can be changed in the shipping order.    |

Information register deliverer/forwarding agent

| field           | description                                         |
|-----------------|-----------------------------------------------------|
| Collection Date | Specify the collection date for the shipping order. |
| Pickup time     | Enter the pickup time for the shipping order.       |
| Arrival date    | Enter the delivery date for the shipping order.     |
| Arrival time    | Enter the delivery time for the shipping order.     |

Menu item "Shipping order..."

With the help of the menu item "Send shipping order" (F9), the shipping order is posted depending on the posting type in the shipping and load carrier setup. The prerequisite for this is that the status of the shipping order is released. When the shipping order is posted:

- The posting of the assigned logistics documents and the associated origin documents.
- The posting of the packaging material consumption
- For single-package shipments, a separate posted shipping order is created for each load carrier/ package. The related booked shipping orders contain the reference to the original shipping order in the field "Single-package shipment parent order no.".
- The archiving of the booked shipping order(s).

Menu item "Send and print.."

With the help of the menu item "Send and print" (Shift + F9) the dispatch order is posted and the dispatch order document (Report 5049200) is printed. The prerequisite here is also the prior release of the shipping order.

"Release" menu item

With the help of the menu item "Release" (Ctrl + F9) the status of the shipping order is changed from Open to Released. When the

shipping order is released, a number of checks take place:

- The delivery condition code, delivery code, delivery to name, delivery to country/region code and delivery to ZIP code fields must be filled.
- At least one load carrier must be specified
- Either all article lines and manual lines must be assigned to the load carriers or no article line and manual line may
- be assigned to a load carrier.
- For single-package shipments, the load carriers may only be on packaging structure level 1 and the document lines must be assigned to the load carriers.

"Reset status" menu item

Using the "Reset status" menu item (Ctrl + F8), the status of the shipping order is changed from Released to Open.

"Actions" menu item

The menu item "Actions" contains the menu items Shipping, Functions, Logistics documents and Posted documents.

"Shipping" menu item

Via the menu item "Shipping" the functions "Send shipping order" (F9), "Send and print" (Shift + F9), "Release" (Ctrl + F9) and "Reset status" (Ctrl + F8) can be called.

"Functions" menu item

The following functions can be called via the menu item "Functions":

## **Manual line**

The "Manual line" function allows you to enter shipping order lines (see section Shipping order with manual lines (without logistics documents and without posted documents)).

| Field       | Description                                             |
|-------------|---------------------------------------------------------|
| Description | Enter the description for the shipping order line here. |
| Quantity    | Indicate here the quantity for the shipping order line. |

## **Calculate packing structure**

. The function can be used to recalculate the packing structure. (This function is automatically executed when assigning the packaging materials and assigning the document lines to the packages).

## Assign load carrier ID

. With the help of the function, a load carrier ID is already assigned per load carrier in a shipping order with the "Status" Open. The prerequisite is that a number series for the load carrier ID is specified in the shipping and load carrier setup and the load carrier is marked as ID Mandatory.

"Logistics documents" menu item

The menu item "Logistics documents" can be used to call up the functions "Get goods issue" and "Get warehouse picking" (see section Shipping order for logistics documents).

"Posted vouchers" menu item

The "Get posted documents" menu item can be used to call up the "Get posted sales deliveries", "Get posted service deliveries", "Get posted apportionment outbound" and "Get posted return delivery" functions (see section Shipping order for posted documents).

"Belonging" menu item

Via the menu item "Associated" > "Shipping order" > "Remarks" multi-line remarks can be entered for the shipping order.

| Field  | Description                                                                                     |
|--------|-------------------------------------------------------------------------------------------------|
| Date   | Enter here the entry date of the remark. The current working date is suggested as default value |
| Remark | Enter the remark for the shipping order here                                                    |

Shipping order lines

The shipping order lines specify the article items or manual shipping order lines to be shipped (see section Shipping order with manual lines (without logistics documents and without posted documents)) and the load carriers used. Several load carriers can be assigned to each other and thus form a multi-level packaging structure within the shipping order. Article items or manual shipping lines can also be assigned to one or more load carriers.

| field                 | description                                                                                                    |
|-----------------------|----------------------------------------------------------------------------------------------------|
| Document<br>line type | The field is filled by the system with the value "empty", article or load carrier.                                                                                                    |
| Document<br>line no.  | The field contains the item no. or the code of the load carrier.                                                                                                    |
| Packing<br>structure  | The field is filled by the system.                                                                                                    |
| Description           | The field contains the item description from the origin document line, the description from the manual shipping line or the description of the load carrier.                                                                                                    |
| Serial No.            | The field shows the serial number from the assigned logistics document or posted document.                                                                                                    |
| Batch no.             | The field displays the batch number from the assigned logistics document or posted document.                                                                                                    |
| Quantity              | The field is filled by the system.                                                                                                    |
| Movement<br>quantity  | The field is filled by the system. Reduce the movement quantity to divide the document line into several load carriers.                                                                                                    |
| Unit                  | The field contains the unit from the origin document line or the unit of the load carrier.                                                                                                    |
| Load carrier<br>ID    | The load carrier ID can be entered manually or calculated by the system. Prerequisite<br>for the system-side calculation is the indicator ID Mandatory on the load carrier card<br>and a number series for load carrier IDs. The load carrier ID consists of the company<br>ID and the next number from the load carrier ID number series. If the checkbox<br>"Calculate check digit for load carrier ID" has been activated in the "Shipping and<br>load carrier setup", the system checks if the ID string is "NVE compliant" when<br>generating automatically and also when entering the load carrier ID manually. For<br>more information, see "Shipping and Load Carrier Setup"<br><b>Note</b><br>The load carrier ID is mapped without a check digit. A check digit is usually required<br>to represent the load carrier ID in a barcode. The check digit must be calculated in<br>this case, depending on the barcode type used, when the barcode is printed itself. |
| Weight per            | The field contains the gross weight from the origin document line or the weight of the                                                                                                    |
| unit                  | load carrier. The value can be changed in the shipping line.                                                                                                    |

"Manage" menu item

Via the menu item "Manage" > "Delete line" marked shipping order lines can be deleted.

"Functions" menu item "Split line" menu item

The function is used to split a document line with the type article into two document lines. The prerequisite is that the quantity in the document row is greater than 1 and the transaction quantity is less than the quantity.

A new document row is created for the difference between the quantity and the transaction quantity.

Menu item "Insert packaging material"

With the help of this function, one or more load carriers/packaging materials can be added to the shipping order. When selecting the load carrier/packaging material, the desired quantity can be specified. A shipping order line with the quantity 1 is created for each load carrier/packaging material. The packing structure is incremented from 1 to n.

"Mark position" menu item

With the help of this function, one or more shipping order lines can be marked in order to subsequently assign them to another shipping order line. Marked lines are displayed in red.

Menu item "Delete marker"

The function can be used to delete previously set markers.

Menu item "Add to package"

This function can be used to assign one or more previously selected shipping order lines to another shipping order line. Selected shipping order lines with the document line type Article or "empty" can only be assigned to a shipping order line with the document line type Load carrier. Selected shipping order lines with the document line type Load carrier. When a shipping order line is assigned to another shipping order line, a multi-level packaging structure is created that is mapped in the "Packaging structure" field. When assigning a shipping order line with substructure, the complete structure of the other shipping order line will be added.

## Note

The assignment of load carriers should always be done from "bottom to top". That is, on the level 1 (lowest level) should be, for example, the pallet. The first layer of cardboard boxes should represent level 2. An intermediate layer (anti-slip mat) forms level 3 and the next layer of cardboard boxes forms level 4.

"Remove from package" menu item (Ctrl + Alt + E)

The function can be used to remove one or more previously marked shipping order lines from a load carrier/ package. If the selected shipping order line is a load carrier/package with a substructure, the selected shipping order line is moved to packaging structure level 1. The line retains its substructure.

"Line" menu item "Origin documents" menu item

The function can be used to call up the associated origin document for a document line with the type Article. These can be:

- Sales order
- purchase complaint
- service order
- Stock transfer order
- Posted sales delivery
- Posted service delivery
- Posted return delivery
- Posted stock transfer issue

Menu item "Logistics document line"

With the help of this function, the corresponding logistics document goods issue or warehouse picking can be called up for a document line with the type article.

Infoboxes Shipping order infobox

| field                                         | description                                                                                                  |
|-----------------------------------------------|----------------------------------------------------------------------------------------------------|
| Shipping Remark                               | Indicates whether a remark exists for the shipping order.                                                    |
| Customer No./Vendor<br>No.                    | The field is filled with the information in the "For Type" field in the shipping order header.               |
| Gross Weight                                  | Sum of all gross weights of the shipping order lines on structure level 1.                                   |
| Tare                                          | Sum of the tare of all load carrier lines, independent of the structure level.                               |
| Net Weight                                    | Sum of the net weights over all article and manual shipping order lines, independent of the structure level. |
| Number of packages<br>(1 <sup>st</sup> level) | Sum of packages on structure level 1.                                                                        |
| Number of packages<br>(total)                 | Sum of packages on all structure levels.                                                                     |
| Interface                                     | Indicates whether an interface is used for the shipping order.                                               |

## Infobox shipping order line

| field           | description                                                                                                    |
|-----------------|----------------------------------------------------------------------------------------------------|
| Tare            | Net weight of the load carrier from the load carrier card.                                                                                                    |
| Net             | For load carrier rows without substructure the net weight is empty. For load carrier rows<br>with substructure, the net weight is the sum of the gross weights of the next<br>substructure levels. For item lines, the net weight is identical to the gross weight of the<br>item times the quantity.                 |
| weight          | <b>Note</b><br>In shipping processing, the net weight of the item is identical to its gross weight. Reason:<br>In shipping processing, the item "paint in can" that is already packaged is considered.<br>The gross weight of the item "Paint in can" is used as both net and gross weight in<br>shipping processing. |
| Gross<br>Weight | For load carrier rows without substructure, the gross weight is equal to the weight of the load carrier.For load carrier rows with substructure, the gross weight is the sum of the net weight(s) plus tare.For item rows, the gross weight is identical to the gross weight of the item times the quantity.          |
| Length          | Length of the load carrier.                                                                                                    |
| Width           | Width of the load carrier.                                                                                                    |
| Height          | Height of the load carrier.                                                                                                    |

#### Shipping order for logistics documents

In a previously manually created shipping order, goods issues or warehouse picks can be transferred to the shipping order using the "Actions" > "Logistics documents" function. When the first document is accepted, the delivery address in the shipping order header is filled with the delivery address of the origin document. When each additional document is accepted, its delivery address is compared with the data in the shipping order. If the two addresses differ, a message appears informing the user that the address data is different. Users can confirm the message and continue with the transfer. The document lines are created in this case. The data in the shipping order header remains unchanged.

# Get goods issues

This function can be used to transfer goods issues to the shipping order. The following requirements must be met:

- The goods issue must not already be included in another shipping order.
- The field "to be delivered" in the goods issue lines must contain a quantity.

## !!! note "Note

With two-stage logistics, picking must first be registered before the goods issue can be transferred to the shipping order.

With transfer of the goods issue lines the dispatch order lines are created:

| field                       | description                                                                                                    |
|-----------------------------|----------------------------------------------------------------------------------------------------|
| Document line<br>type       | The field is filled with the value Article by the system.                                                                                             |
| Document line<br>number     | The field is filled with the article number by the system.                                                                                            |
| Packing structure           | The field is not filled by the system.                                                                                                    |
| Description                 | The field contains the item description from the origin document line.                                                                                |
| Serial no.                  | If the goods issue line contains an item tracking line with serial no., the serial no. will be transferred to the shipping order line.                |
| Batch no.                   | If the goods issue line contains an item tracking line with batch no., the batch no. will be transferred to the shipping order line.                  |
| Quantity                    | The field will be filled by the system.                                                                                                    |
| Quantity                    | The field is filled by the system.                                                                                                    |
| Unit                        | The field contains the unit from the origin document line.                                                                                            |
| Packaging<br>proposal group | If the "Packaging proposal no." was determined via a "Packaging proposal group", it will be displayed here.                                           |
| Packing Proposal<br>No.     | The packing proposal no. that was determined for the shipping order line is displayed here.                                                           |
| Packing Proposal<br>Status  | This field displays the status of the packing proposal. Only packing proposals<br>with the status certified will be considered in the shipping order. |
| Load Carrier ID             | This field is always empty for item lines.                                                                                                    |
| Weight per Unit             | The field contains the gross weight from the origin document line. The value can be changed in the shipping line.                                     |

Get stock picking

With the help of this function, warehouse picks can be transferred to the shipping order. The following requirements must be met:

• The warehouse picking must not already be included in another shipping order.

When the warehouse picking lines are transferred, the shipping order lines are created:

| field                      | description                                                                                                    |
|----------------------------|----------------------------------------------------------------------------------------------------|
| Document line<br>type      | The field will be filled with the value Article by the system.                                                                                 |
| Document line no.          | The field will be filled with the article no. by the system.                                                                                   |
| Packing structure          | The field will not be filled by the system.                                                                                                    |
| Description                | The field contains the item description from the origin document line.                                                                         |
| Seriennr.                  | If the warehouse pick line contains a serial number, the serial number will be transferred to the shipping order line.                         |
| Batchnr.                   | If the warehouse picking line contains a batch no., the batch no. will be transferred to the shipping order line.                              |
| Quantity                   | The field is filled by the system.                                                                                                    |
| Movement<br>quantity       | The field is filled by the system.                                                                                                    |
| Unit                       | The field contains the unit from the origin document line.                                                                                     |
| Packing proposal<br>group  | If the "Packing proposal no." was determined via a "Packing proposal group", it will be displayed here.                                        |
| Packing Proposal<br>No.    | The packing proposal no. that was determined for the shipping order line is displayed here.                                                    |
| Packing Proposal<br>Status | This field displays the status of the packing proposal. Only packing proposals with the status certified are considered in the shipping order. |
| Load carrier ID            | This field is always empty for item lines.                                                                                                    |
| Weight per unit            | The field contains the gross weight from the origin document line. The value can be changed in the shipping line.                              |

## Packaging structure for shipping order

Adding the load carriers/packaging materials to the shipping order and assigning them to each other, as well as assigning the article lines to the respective load carriers/packaging materials is described in section Shipping order lines.

Send shipping order

Before sending (posting) the shipping order, it must be released. When the shipping order is released, a number of checks are performed:

- The fields Delivery condition code, Delivery code, Delivery to name, Delivery to country/region code and Delivery to postal code must be filled.
- At least one load carrier must be specified
- For single-package shipments, the load carriers may only be on packaging structure level 1 and the document lines must be
- assigned to the load carriers.

# When the shipping order is posted, the following takes place depending on the posting type in the Shipping and Load Carrier Setup:

- The posting of the assigned logistics documents and the associated origin documents.
- The posting of the packaging material consumption
- For single-package shipments, a separate posted shipping order is created for each load carrier/ package. The related booked shipping orders contain the reference to the original shipping order in the field "Single-package shipment parent order no.".
- The archiving of the booked shipping order(s).

## Shipping order for posted documents

Get posted documents

In a previously manually created shipping order, the following posted documents can be transferred to the shipping order using the "Actions" > "Posted documents" function, provided that the posted document is not already included in another shipping order :

- Geb. sales delivery
- Delivery for service delivery
- Delivery of stock transfer outbound
- Delivery fee return delivery

When the first document is accepted, the delivery address in the shipping order header is filled with the delivery address of the origin document. When each subsequent document is accepted, its delivery address is compared with the data in the shipping order. If the two addresses differ, a message appears informing the user that the address data is different. Users can confirm the message and continue with the transfer. The document lines are created in this case. The data in the shipping order header remains unchanged.

When the posted document lines are accepted, the shipping order lines are created:

| field                       | description                                                                                                    |
|-----------------------------|----------------------------------------------------------------------------------------------------|
| Document line<br>type       | The field will be filled by the system with the value Article.                                                                                      |
| Document line no.           | The field will be filled with the article no. by the system.                                                                                        |
| Packing structure           | The field is not filled by the system.                                                                                                    |
| Description                 | The field contains the item description from the origin document line.                                                                              |
| Serial no.                  | If the origin document line contains an item tracking line with serial number,<br>the serial number will be transferred to the shipping order line. |
| Batch No.                   | If the origin document line contains an item tracking line with batch no., the batch no. will be transferred to the shipping order line.            |
| Quantity                    | The field is filled by the system.                                                                                                    |
| Quantity                    | The field will be filled by the system.                                                                                                    |
| Unit                        | The field contains the unit from the origin document line.                                                                                          |
| Packaging<br>proposal group | If the "Packaging proposal no." was determined via a "Packaging proposal group", it will be displayed here.                                         |
| Packing Proposal<br>No.     | The packing proposal no. that was determined for the shipping order line is displayed here.                                                         |
| Packing Proposal<br>Status  | This field displays the status of the packing proposal. Only packing proposals with the status certified will be considered in the shipping order.  |
| Load Carrier ID             | This field is always empty for item lines.                                                                                                    |
| Weight per Unit             | The field contains the gross weight from the origin document line. The value can be changed in the shipping line.                                   |

Packaging structure posted documents

Adding the load carriers/packaging materials to the shipping order and assigning them to each other, as well as assigning the article lines to the respective load carriers/packaging materials is described in section Shipping order lines.

Send shipping order

Before sending (posting) the shipping order, it must be released. When the shipping order is released, a number of checks are performed:

- The fields Delivery condition code, Delivery code, Delivery to name, Delivery to country/region code and Delivery to postal code must be filled.
- At least one load carrier must be specified
- For single-package shipments, the load carriers may only be on packaging structure level 1 and the document lines must be assigned to the load carriers.

When the shipping order is posted, the following takes place depending on the posting type in the shipping and load carrier setup:

- The posting of the packaging material consumption.
- For single-package shipments, a separate booked shipping order is created for each load carrier/ package. The related geb. shipping orders contain the reference to the original shipping order in the "Single-package shipment parent order no." field.
- The archiving of the booked shipping order(s).

## Calculate packaging proposals

The "Actions" > "Functions" > "Calculate packing proposals" function can be used to calculate packing proposals for shipping order lines with a "Packing proposal no.". The "Packing suggestion no." is transferred to the packing lines via the functions of the transfers of logistics documents and "Posted documents".

After calling the function "Calculate packing proposals" a temporary "Packing proposal structure" based on packing proposals and the "Packing proposal allocation" is displayed. The display cannot be edited. It can be transferred to the shipping order by confirming with OK or not transferred by canceling.

## Shipping order with manual lines (without logistics documents and without posted documents)

Manual document lines can be created in a previously manually created shipping order using the "Actions" > "Functions" > "Manual line" function:

| field       | description                                             |
|-------------|---------------------------------------------------------|
| Description | Enter the description for the shipping order line here. |
| Quantity    | Enter the quantity for the shipping order line.         |
The shipping order line will be created:

| Field              | Description                                      |
|--------------------|--------------------------------------------------|
| Document line type | The field is empty and not editable.             |
| Document line no.  | The field is empty and not editable.             |
| Packing Structure  | The field is empty and not editable.             |
| Description        | The field contains the recorded description.     |
| Serial no.         | The field is empty and not editable.             |
| Batch No.          | The field is empty and not editable.             |
| Quantity           | The field contains the recorded quantity.        |
| Quantity           | The field is filled by the system.               |
| Unit               | The field is empty and not editable.             |
| Load carrier ID    | The load carrier ID is determined by the system. |
| Weight per Unit    | The field is empty but editable.                 |

Packaging structure manual lines { #packaging-structure-manual-lines }

Adding the load carriers/packaging materials to the shipping order and assigning them to each other, as well as assigning the manual document lines to the respective load carriers/packaging materials, is described in section Shipping order lines.

# Send shipping order

Before sending (posting) the shipping order, it must be released. When the shipping order is released, a number of checks are performed:

- The fields Delivery condition code, Delivery code, Delivery to name, Delivery to country/region code and Delivery to postal code must be filled.
- At least one load carrier must be specified
- For single-package shipments, the load carriers may only be on packaging structure level 1 and the document lines must be assigned to the load carriers.

When the shipping order is posted:

- The posting of the packaging material consumption
- For single-package shipments, a separate posted shipping order is created for each load carrier/ package. The related booked shipping orders contain a reference to the original shipping order in the "Single-package shipment parent order no." field.
- The archiving of the booked shipping order(s).

#### Shipping processing with V-LOG interface

In addition to the standard delivery bill, wholesale companies generally require further shipping documents. Above all, the package label for the respective shipper. A connection to the corresponding shipping software is often adapted project-specifically. In KUMAVISION base (BOOSTER) there is therefore a standard connection to the shipper software V-LOG. With V-LOG, shippers such as UPS, DHL, DPD or various other shippers or forwarders can be handled automatically. However, this also means that data required for the shipping software, such as delivery address, number of packages, weight, etc., can be transferred in a standardized manner.

If the interface mentioned is used, some settings must be made in advance, which are explained in more detail below.

## Number series

In the "Shipping and Load Carrier Setup", create and configure a new number series for the future shipping orders as required.

## Load carrier setup

Create and configure the necessary load carriers in the "Load carrier setup".

## Storage location

The storage location must be set up with which type of shipping processing is used for this storage location. The field "Shipping processing" must contain the selection "Shipping order". Only storage locations with this setup will be included in the interface.

## V-LOG setup

The interface is activated in the V-LOG setup. The endpoint URLs must be entered for the web service and the V-LOG client must be entered. This setup is usually done by KUMAVISION together with you.

| field                            | description                                                                                                    |
|----------------------------------|----------------------------------------------------------------------------------------------------|
| Active                           | After configuration of the Webservice Endpoint the V-LOG integration can be activated.                                                                                                    |
| Webservice<br>Endpoint URL       | Must be configured according to the specifications of MHP.                                                                                                    |
| V-LOG Client                     | Must be configured according to MHP's specifications                                                                                                    |
| Printer                          | Indication on which printer the label should be printed                                                                                                    |
| Status Request<br>Cooldown (min) | Cooldown between successive, manually triggered status updates of a V-LOG<br>line. A manually triggered V-LOG status update can only be done by the user<br>every <status cooldown="" request=""> minutes.</status>                                                                                                    |
| V-LOG franking<br>check          | Defines whether the V-LOG franking is checked before the shipping order is released and thus denied if necessary.                                                                                                    |
| Use XML<br>formatting            | The following values are transferred in XML format if this option is set:<br>'Send_Date', 'Send_DateTime', 'inch_value', 'send_height', 'send_length',<br>'send_width', 'send_value of goods'<br>For new installations this option is automatically activated. For existing<br>installations, the option can be used to test whether the remote station can<br>handle the XML values.<br>Recommendation: Use the new XML formatting |

# Delivery agent

In the carrier overview, "V-LOG" is set as the default shipping provider for the respective carrier via the "Default shipping provider" field.

This value is a configuration template. Without this default, the shipping provider must be selected again/ manually for each shipping order. The desired shipping provider can be manually overwritten in the shipping order at any time despite this preconfiguration.

The communication with V-LOG is mainly based on numeric key values. If shipping orders of a carrier are to be transferred to the V-LOG interface, the numeric value of the desired carrier is required in the V-LOG Code field. This numerical value must be requested from MHP on a case-by-case basis.

# Carrier note

Each carrier can be separately assigned carrier information including description and freely configurable, numeric V-LOG carrier code. These can later be assigned to a shipping order.

Call up the carrier notes for the respective carrier line via the menu ribbon.

| field                             | description                                                                                                    |                                                                                    |
|-----------------------------------|----------------------------------------------------------------------------------------------------|------------------------------------------------------------------------------------|
| Delivery agent                    | Indicates the respective delivery agent.                                                                                         |                                                                                    |
| V-LOG<br>Deliveryman Note<br>Code | The available V-LOG carrier information coordination with MHP. Further informa                                                   | n codes have been defined in<br>ation can be found in the table below.             |
| Description                       | The description serves as a template. If<br>automatically taken over as description<br>note is assigned to a shipping order late | a value is stored here, it will be<br>in the assignment when the carrier<br>er on. |
| Numeric V-LOG<br>Delivery Code    | The numeric V-LOG carrier code can be assigned individually.                                                                     |                                                                                    |
| V-LOG Deliverer Note<br>Code      | es Description                                                                                                    | MHP Field Name                                                                     |
| DEL                               | Delivery notes                                                                                                    | Delivery Advice                                                                    |
| SUR                               | Other Information                                                                                                    | Miscellaneous Information                                                          |
| SIN                               | Lifting platform required                                                                                                    | Tail Lift Required                                                                 |
| SE                                | Secured                                                                                                    | Secured                                                                            |
| INV                               | Order group (for invoice separation)                                                                                             | Consignemt Group (for separate invoice)                                            |
| RE                                | Invoice Text                                                                                                    | Invoice Text                                                                       |
| COD                               | Collection of Goods                                                                                                    | COD for Collection                                                                 |
| AVI                               | Advice Information for<br>Collection                                                                                             | Advice Infomation for Collection                                                   |
| C01                               | Order Text 1                                                                                                    | Order Text 1                                                                       |
| C02                               | Order Text 2                                                                                                    | Order Text 2                                                                       |
| I01                               | Invoice Text 1                                                                                                    | Invoice Text 1                                                                     |
| I02                               | Invoiced Text 2                                                                                                    | Invoice Text 2                                                                     |
| 103                               | Invoiced Text 3                                                                                                    | Invoice Text 3                                                                     |
| I04                               | Invoice Text 4                                                                                                    | Invoice Text 4                                                                     |
| EAV                               | Email Address                                                                                                    | Email Address                                                                      |

Assignment of delivery text

It is possible to transmit a free additional text (250 characters) to the carrier via the "Delivery text" field in the respective shipping order.

# Assignment of carrier notes

In the shipping order, predefined carrier notes can be manually linked to the shipping order via the corresponding drilldown.

# Posted shipping order

The "Shipping processing" report (Report 5049200) can be printed from the posted shipping order. If the posted shipping order is called up from the origin documents, the origin document lines in the posted shipping order are highlighted in blue.

# Compliance

## Overview

The Compliance module supports you among other things with the conversion of the guidelines FDA 21 CFR Part 11. Over the Compliance module you can realize the examinations (*4 eye principle*) with the certification of production bills of material and routings as well as the release of articles, creditors, debtors, inspection plans and the confirmation of operations.

You can define conditions for this via table numbers and field filters. If a data record that meets one of these conditions is to be released again after a change, a compliance document is generated. The final release of the original data record is then only possible once the compliance document has been released by all relevant persons.

!!!note "Note The Compliance module is an activation module that can only be used with additional licensing and activation.

!!!note "Note If you are using KUMAVISION medtec365 in combination with the <u>Workflow and Notification</u> <u>Manager</u> module, you can additionally define a workflow for processing the approvals via the integrated action manager.

## Establishment

## Compliance facility

The number series for the compliance documents must be stored in the compliance setup. To do this, call up the "Compliance setup" via the user search.

The Compliance setup card opens where you can define the number series:

| Name                   | Description                            |
|------------------------|----------------------------------------|
| Compliance Call Number | Number series for compliance documents |

#### Compliance permissions setup

# Compliance authorizations

The compliance authorizations are used for the subsequent assignment of individual process steps. To define the compliance authorizations, call them up via the search.

The Compliance Permissions tab opens. Execute the "New" function in the ribbon to create a new compliance authorization.

A new line for creating a new compliance authorization is inserted in the overview. To define the compliance permission, fill in the necessary fields according to the table below:

| Name        | Description                                                                                    |
|-------------|------------------------------------------------------------------------------------------------|
| Code        | Assign a meaningful code for the appropriate compliance authorization.                         |
|             | The codes can later be assigned accordingly in the individual compliance authorization groups. |
| Description | Add a brief description of the compliance authorization                                        |

# Compliance authorization groups

The individual authorizations are combined in the compliance authorization groups. The compliance authorization groups can then be assigned to the compliance users.

To define the compliance authorization groups, call them up via the search.

The Compliance authorization group overview opens. Execute the "New" function in the ribbon to create a new compliance authorization group.

A new line for creating a new compliance authorization group is inserted in the overview. To define the compliance authorization group, fill in the necessary fields according to the table below.

| Name        | Description                                                                    |
|-------------|--------------------------------------------------------------------------------|
| Code        | Assign a meaningful code for the corresponding compliance authorization group. |
| Description | Add a short description of the compliance permission group.                    |

After creating the compliance authorization group, you can define the corresponding authorizations in the "Compliance authorization lines" info tab via the "Code" column.

In addition, it is possible to assign a maximum amount. This amount is checked when purchasing and sales documents are released. I.e. as soon as the net value of the corresponding document reaches the value specified in the authorizations, the user cannot release the document. If, for example, you also require a minimum amount for a multi-level release, this is entered in the compliance tables.

#### Compliance user setup

In the Compliance user setup, you can set up the authorized users who are authorized for the compliance process. In addition, the Compliance User Setup contains the management of the digital signature for all call-based modules.

To access the Compliance user setup, call it up via the user search.

The Compliance user setup opens. Execute the "New" function in the ribbon to create a new user.

A new line for creating a new user is inserted in the overview. To define the compliance user, fill in the necessary fields according to the table below:

| Name                                 | Description                                                                                                    |
|--------------------------------------|----------------------------------------------------------------------------------------------------|
| User ID                              | Specifies the user for whom the setup is valid.                                                                                                    |
| Sales/buyer code                     | Displays the field with the same name from the standard user setup                                                                                                    |
| Digital signature                    | The digital signature of the user is entered here                                                                                                    |
| Digital signature<br>locked          | Here you can manually block a user from executing the digital signature                                                                                                    |
| Digital signature                    | Incorrect entries Displays the number of times the user entered the digital signature incorrectly on the last attempt.                                                                                 |
| No.                                  | If three incorrect entries are made, the "Digital signature blocked" field is set<br>and the "Password entered incorrectly 3 times" test is stored in the "Digital<br>signature blocking reason" field |
| Digital signature<br>blocking reason | Specification of the reason for blocking                                                                                                    |
| Reset digital<br>signature           | If the field is set, the user must update the digital signature before entering the next one.                                                                                                    |

Note

If you are using KUMAVISION medtec365, you have the possibility to assign the resubmissions at this point. Further information about this topic can be found <u>here</u>.

Assign authorization groups

Any number of authorization groups can be assigned to a user via the "Compliance authorization groups".

The authorization of a user is made up of the sum of the individual authorizations from the assigned groups. For example, if authorization A is required in a compliance table setup, the user must have this authorization in at least one of the assigned authorization groups.

To assign a compliance authorization group to a user, first select the corresponding user line in the overview and then select the "Compliance authorization groups" menu item in the ribbon.

The Compliance authorization group card opens in which you can define the corresponding authorization groups for your user. Then confirm your entry with "OK".

## Compliance tables

In the so-called "Compliance Tables" you can define for which data sets a compliance release is required.

To define the compliance release for a data set, call up the compliance tables in the search.

The Compliance table card opens. Execute the "New" function in the ribbon to create a new compliance table.

A new line for creating a new compliance table is inserted in the overview. To define the compliance table, fill in the necessary fields according to the table below:

| Name                                | Description                                                                                                    |
|-------------------------------------|----------------------------------------------------------------------------------------------------|
| Code                                | Unique code for the record.                                                                                                    |
| Table no., table<br>name            | Table for which compliance release is to be performed.<br><b>Note</b><br>Some sub-tables of the possible tables are also included in the compliance.                                                                                                    |
| Sorting                             | If several entries exist for a table, which differ in the field filter, it is possible<br>that a record would fall through several entries in a compliance release. In this<br>case, the sorting can be used to determine the order (ascending) of the check. |
| Description                         | Internal Description.                                                                                                    |
| Number of field<br>filters          | Indicates whether conditions are stored. These are configured via the Field filter action.                                                                                                    |
| Status                              | Only in the "Released" status is the data set active as a compliance rule.                                                                                                    |
| Min. amount                         | For purchase and sales documents, this field can be used as an additional condition. If the net amount of a document is below this value, the compliance condition is not met, i.e. no compliance release is required.                                        |
| Dig. signature<br>required          | If the field is set, each release must be verified by a digital signature of the user.                                                                                                    |
| Change<br>authorization<br>code     | Authorization code for changing a data record. I.e. to start the compliance process.                                                                                                    |
| Enable<br>authorization<br>code     | Authorization code to release the compliance document.                                                                                                    |
| Rejection<br>authorization<br>code  | Authorization code to reject the compliance document.                                                                                                    |
| Release 1-5                         | Indicates which releases are necessary. Max. 5 release levels.                                                                                                    |
| Enable 1-5<br>Authorization<br>code | Authorization code for the respective part release. Max. 5 release levels.                                                                                                    |

# Note

If you have KUMAVISION medtec365 in use, you have further setup options at this point. More information about this topic can be found <u>here</u>.

Conditions can be defined for each compliance table. You can specify a filter for a field. To do this, select the desired compliance table and then select the "Field filter" menu item in the ribbon.

The Compliance fields card opens. To define the compliance fields, fill in the necessary fields according to the table below:

| Name                  | Description                    |
|-----------------------|--------------------------------|
| Field no., field name | Field no. of the current table |
| Field value           | Filter value on table field    |

Unless a special compliance field is entered, as described above, the complete data set is monitored, which means that compliance is always triggered by a change.

If individual fields are entered in the compliance fields, the system first checks whether the data record contains the specified entry in the field specified in the table and only then triggers the compliance or creates the compliance data record.

## Note

If you have KUMAVISION medtec365 in use, you have further setup options at this point. More information about this topic can be found <u>here</u>.

# **Example:**

Monitoring on the "item tracking code" field in the item The Item tracking code field has the entry "CN", when changes are made to the record, a compliance document is generated.

# **Example:**

Monitoring on the document type "Inquiry". In addition, this monitoring was limited via the field "Eink. von Kred. Nr" with an entry on a specific creditor. When an inquiry is generated for the corresponding vendor, a compliance document is created.

Note

When making entries in the compliance tables, note that sub-tables of the tables entered in the compliance table that are to be monitored are also included. These can be seen in the Compliance tables window when the "Subtables ID filter" column is displayed.

Note

Only if a record meets one of the defined criteria, a compliance document is generated.

#### Change log (audit trail)

The Compliance module itself only logs the time and user of the last changes in the Compliance data set.

Changes in the audited record are recorded via the change log (audit trail).

The prerequisite for this is that the change log has been set up beforehand; for at least the tables that have been set up in the compliance tables.

To set up the change log, first call up the "Change log setup" via the search.

Alternatively, you can call up the setup in the audit trail in the compliance overviews or in the open or archived data set and proceed as follows:

The change log setup card opens, where the "Change log enabled" checkbox must be activated.

Then select the "Tables" menu item via the ribbon to set up the change log for the desired table.

The Change settings (Tab.) transfer card opens.

Select the desired table on which you want to set a change log. Then, for the columns "Log insert", "Log edit" and "Log delete", you can specify whether the logging should apply to "some fields" or to "all fields".

If you have selected the "Some fields" option, you must activate the fields to be logged in the change log by clicking the Assist button in the "Change log" overview and placing a check mark in the "Log insertion" field.

In the open compliance record and in the compliance overview, the current changes to be released can be seen via the audit trail.

In the archived compliance data set and in the Compliance Overview Archive, the current changes to be released can be seen via the audit trail, as can the changes made previously.

#### Compliance

#### Trigger Compliance Document

After a record has been edited and "released" or "maintenance completed" by the user, as soon as the condition of the entry in the "Compliance Tables" for the record matches, the compliance process is triggered.

The user must now enter a change reason for the compliance release. Optionally, a longer text can be written via the text field.

After entering the reason for change, the user is informed that the data record will only be successfully released after the approval procedure.

The respective compliance status or history can be viewed in the associated compliance info box.

#### Edit compliance document

To release a compliance document, call it up via the "Compliance overview".

The Compliance overview opens in which the open compliance documents to be released are listed. Open the relevant document by selecting the "View" menu item in the ribbon.

The compliance card then opens, from which you can obtain all the necessary information.

# Releases

Depending on how the approvals for the record have been specified in the facility, the releases (approvals) must be processed.

To release the compliance document, first mark the approvals in the Approvals area and execute the "Release" function in the ribbon.

Depending on the setting in the compliance table for the data set to be released, the digital signature is requested.

## Note

Once the approval flow has been released by all necessary approvers, the origin document is also released after approval.

After approval, the compliance document is closed and archived.

## Decline

To reject the compliance document, execute the "Reject" function in the ribbon.

Now enter a rejection reason for the compliance rejection. Optionally, a longer text can be written via the text field.

After rejection, the compliance document is closed and archived.

#### Audit trail in the compliance map and overview

If the audit trail is set up for the process, you can view the logging of the changes via the "Audit trail" menu item. The basis for this is the change log as described above.

#### Compliance archive

The Compliance archive is divided into two subcategories. One is the released compliance and the other is the rejected compliance. To view a completed compliance document again, call it up via the "Compliance overview archive".

# Complaints, Warranty Claims, and FMEA

## Introduction

Complaint and Grievance Management (RuB) makes it possible to map the entire complaint and grievance process. Errors and measures are stored with codes and thus enable an evaluation. The module is based on DIN EN ISO 9001:2015 and DIN EN ISO 13485:2016, deliberately distinguishing between the terms complaint and reclamation as follows:

# **Complaints are**

generally directly related to a product or service and include a legal claim for remedy if the product does not meet the specifications.

## **ComplaintExpression of**

a customer's displeasure or unfulfilled requirements about a product or service.

When a complaint or claim is accepted, the persons, goods and services involved are recorded. In the process, it is also possible to access documents from purchasing, sales, service or production that already exist in the system. Each complaint and/or reclamation can be evaluated and processed by means of corrective and preventive measures. In the process, risk analysis, evaluation and effectiveness testing of the measures implemented can be carried out using FMEA procedures.

## Note

The complaint and grievance management as well as FMEA are activation modules, which can only be used with additional licensing and activation.

# Establishment

#### Necessary facilities for RuB

**Complaint & Grievance Management Facility** 

In the RuB facility, the basic setup for complaint and grievance management is made. It is divided into different info registers:

Inforegister General

Settings for contacts and for the digital signature are stored in the General info tab:

| Field                      | Meaning                                                                                                    |
|----------------------------|----------------------------------------------------------------------------------------------------|
| Contact plant              | If a complaint or claim is created for a contact that does not yet exist in the system,<br>this can be used to control whether the contact should be created automatically.<br>The following options are available:                     |
|                            | <b>NeverNo</b><br>new contact will be created in any case.                                                                                                    |
|                            | <b>QuestionIf the</b><br>contact used has not yet been created in the system, the user is asked whether a<br>new contact should be created.                                                                                             |
|                            | <b>Whenever</b><br>a contact is used that has not yet been created in the system, it is created<br>automatically.                                                                                                    |
| Contact<br>update          | If an existing contact is used in a complaint or claim with data that does not match<br>that in the system, this setting can be used to control whether the existing contact<br>should be updated. The following options are available: |
|                            | <b>NeverThe</b> already existing contact data will not be updated in any case.                                                                                                    |
|                            | <b>QuestionThe</b><br>user is asked whether the existing contact should be updated with the contact data<br>used here.                                                                                                    |
|                            | <b>AlwaysIf</b><br>contact details are used in the process that differ from those already in the system,<br>the existing contact is automatically updated with the contact details of the<br>complaint/complaint.                       |
| Check digital<br>signature | If the switch is activated, the user must authenticate with his digital signature<br>when releasing, archiving, deleting and resetting the status of a complaint,<br>reclamation or FMEA card.                                          |
|                            |                                                                                                    |

Note

If you have KUMAVISION medtec365 in use, you have at this point the further possibility to make specifications about the booking code. Further information on this topic can be found <u>here</u>.

# Complaint information register

In the Complaint tab, the number series for creating complaints is managed in the Complaint Call Numbers field.

In all other fields, the authorization codes are assigned via the "Generate authorizations" function to the individual functions at which an authorization check is to take place as part of a complaint.

## Information register complaint

In the Complaint tab, in the Complaint Call Numbers field, the number series to be transferred to the complaints is stored.

In all other fields, the authorization codes are assigned via the "Generate authorizations" function to the individual functions at which an authorization check is to take place as part of a complaint.

# **Ribbon Function**

With the help of the "Generate Authorizations" button, the authorization codes are automatically initialized during the system configuration and written to the RuB authorizations.

## Note

After the authorization codes have been initialized automatically, please do not run the function again.

## **RuB** authorizations

The RuB authorizations were initialized by the Generate authorizations function in the RuB setup and automatically generated for the claim and complaint -see RuB setup. In order for a user to be able to open complaints and/or reclamations (without further processing), this user must have at least the individual authorization to display in one of his assigned authorization groups. Otherwise, a corresponding error message appears.

#### RuB Authorization groups

In the "RuB authorization groups", the individual RuB authorizations are combined via the RuB authorization lines.

The RuB authorization groups can then be assigned to users.

# Note

The authorization group "Super" for complaint or complaint must contain each individual authorization for complaint or complaint.

#### RuB User Setup

The RuB users are created in the RuB user setup. Only the users entered here can work in the RuB module according to their authorization. The setup also includes the management of the digital signature.

| Field                                               | Meaning                                                                                                    |
|-----------------------------------------------------|----------------------------------------------------------------------------------------------------|
| User ID                                             | Specification of the user                                                                                                    |
| Digital signature                                   | Entering the user's digital signature                                                                                                    |
| Digital signature<br>locked                         | If the checkbox is activated, the user's digital signature is locked. This<br>happens automatically if it is entered incorrectly 3 times, or can be set<br>manually<br>In the case of an automatic lock due to repeated incorrect password entry,<br>the Digital signature lock reason field will store password entered incorrectly<br>3 times.                                                                                                    |
| Digital signature<br>Number of incorrect<br>entries | Displays how many times the user entered the digital signature incorrectly<br>the last time it was used.<br>If the user has entered his digital signature incorrectly 3 times, the checkbox<br>Digital signature locked is automatically activated and stored in the field<br>Digital signature lock reason Password entered incorrectly 3 times.<br>If the user enters the password correctly after all, the indicator in Digital<br>signature locked is removed, as well as the number of incorrect entries is<br>reset. |
| Digital signature<br>blocking reason                | Specification of the reason for locking the digital signature. In case of automatic blocking due to repeated incorrect password entry, password is automatically stored incorrectly entered 3 times.                                                                                                    |
| Reset digital<br>signature                          | If the checkbox is activated, the user must update his digital signature before<br>the next use.<br>This can also be set when the RuB module is used for the first time, so that<br>the user can assign his own password before the first action.                                                                                                    |

To assign an authorization group to a user, first select the corresponding user line. Any number of RuB authorization groups can be assigned to a user via the "RuB authorization groups" button. For more information, see the "RuB authorization groups" section. The authorizations of a user are made up of the sum of the individual authorizations in the assigned authorization groups. If, for example, a specific authorization is required for a complaint, the RuB user must have this authorization in at least one of his assigned authorization groups.

#### Call error

This table is used to manage the error codes that can be selected in complaints or reclamations in the Analysis info tab, Assigned errors area. These should be designed in such a way that as many errors as possible can be recorded in the system and thus the most complete and meaningful evaluations of complaints and calls can be

created. The call errors can be assigned to a call type and call subtype and are thus displayed in the selection filtered accordingly.

| Field            | Meaning                                                                                                    |
|------------------|----------------------------------------------------------------------------------------------------|
| Code             | Clear naming of the error                                                                                       |
|                  | Control for which document the error code can be selected. The following options are available for selection:   |
| Туре             | <b>EMPTYErrors of</b> this type are available for selection in both complaints and reclamations.                |
|                  | <b>ComplaintErrors</b> of this type are only available for selection in complaints.                             |
|                  | <b>ComplaintErrors</b> of this type are only available for selection in complaints.                             |
| Description      | Field for more detailed description of the error                                                                |
| Description<br>2 | Field for more detailed description of the error                                                                |
| Callart          | Determination for which call type the RuB / call error is available for selection in the call.                  |
| Call subtype     | Definition for which call subtype (depending on the call type) the RuB / call error is available for selection. |

Depending on the call type and call subtype defined in the complaint in the General info tab, the call errors in the Analysis info tab are available as filtered error codes in the complaint. If no call type/subtype is selected in the complaint, all error codes can be selected, including those that have not been assigned.

# Note

A validation check is not performed when an error code with a different call type / call subtype is selected.

## Authorities

The authorities to which an incident must be reported can be created in the "Authorities". The authorities will be specified in the later process in a complaint or claim on the "Analysis" info tab.

#### Call Reasons for rejection

In the "Call Rejection Reasons" global codes can be defined for the rejection reasons of a complaint or claim.

| Field        | Meaning                                                                                                    |
|--------------|----------------------------------------------------------------------------------------------------|
| Code         | Unique code for a reason for rejection                                                                                                    |
| Description  | Description of the reason for rejection                                                                                                    |
| Statistics   | Specifies whether this code should later be included in statistical evaluations.                                                                                                    |
| relevant     | Initially, this field has no integrated function, but it can be evaluated via a BI.                                                                                                    |
|              | This field defines a code as "default code" for certain system processes.                                                                                                    |
|              | <b>blank:</b><br>No automatic.                                                                                                    |
| Standard for | <b>Closure by call classification change:</b><br>If the classification of a complaint or appeal is changed, the original complaint/<br>appeal document is automatically archived. Within this system process, the first<br>rejection reason with this option is automatically entered as a "rejection reason<br>code" in the complaint/appeal to be archived. |

The rejection reason code is applied in the General info tab of a complaint or claim and can only be applied if the entry="no" is made in the "Justified" field.

The field must be filled when the claim or complaint is closed, as soon as the call is declared as not justified.

In the overviews of complaints and claims, as well as their archives, the reason for rejection is also displayed.

#### Call species and subspecies

Call types and call subtypes are defined for complaints and grievances. These can be used, for example, to differentiate complaints within their document type.

| Field                     | Meaning                                                                                                    |
|---------------------------|----------------------------------------------------------------------------------------------------|
| Code                      | Unique code for the call type                                                                                               |
| Description               | Call type code description                                                                                                  |
| Number Call<br>subspecies | Calculated field to display the corresponding call subtypes. Clicking on this field displays the call subtypes accordingly. |

Via the field "Number of call subtypes" or the function "Call subtypes" (the call subtypes for a call type can be viewed and edited.

| Field       | Meaning                          |
|-------------|----------------------------------|
| Code        | Unique code for the call subtype |
| Description | Call type code description       |

In the complaint and reclamation the call types and subtypes can be assigned:

| Field      | Meaning                                                                                             |
|------------|----------------------------------------------------------------------------------------------------|
| Туре       | Selecting or entering a call type code from the "Call types" table                                  |
| Subspecies | Selecting or entering a call subtype code from the "Call subtypes" table for the selected call type |

The call type and subtype fields are integrated in the archived complaints and reclamations, editing is not possible in them.

## Necessary facilities for measures

Actions can be managed in the system stand-alone, as well as within a complaint, reclamation and FMEA. Therefore, the necessary setups must be made independently of the RuB setups. When creating actions in an FMEA, it should be noted that this must then be called up via the action overview.

# Measures facility

The global facilities for the measures can be defined via the "Measures Setup" window.

In the Inforegister General, the number series for the measures, the data check of the measure and the check of the risk assessment texts are defined:

| Field                     | Meaning                                                                                                    |
|---------------------------|----------------------------------------------------------------------------------------------------|
| Measure number            | This is where the assignment of the number series created for the action cards takes place                              |
| Data check measure<br>map | This field disables/enables the mandatory field checks for table 5488142 "Measure".                                     |
|                           | This field can be used to set up whether or not risk assessment texts must be maintained when a measure card is closed. |
|                           | Never:                                                                                                    |
|                           | It never checks for existing risk assessment text when completing a measure card.                                       |
| Review risk               |                                                                                                    |
| assessment texts          | With existing FMEA:                                                                                                    |
|                           | As soon as an FMEA or an archived FMEA is linked to the measure, risk                                                   |
|                           | assessment texts must also be maintained in the measure card.                                                           |
|                           | Always:                                                                                                    |
|                           | With this option, the check for existing risk assessment texts for the measure is always executed.                      |
|                           |                                                                                                    |

In the authorization info tab, the authorization codes are assigned to the individual functions at which an authorization check is to take place as part of a measure.

| Field                      | Meaning                                                                                           |
|----------------------------|---------------------------------------------------------------------------------------------------|
| Create                     | Authorized to create an action card from various program points (e.g. complaint, grievance, FMEA) |
| View                       | Authorized to view a map of measures                                                              |
| Edit                       | Authorized to edit/modify a task card                                                             |
| Delete                     | Authorized to delete a task card                                                                  |
| Care risk<br>assessment    | Authorized to maintain a risk assessment text for a measure card                                  |
| Care effectiveness<br>test | Authorized to maintain an effectiveness check text for a measure card                             |
| Lock                       | Entitled to conclude an action card                                                               |

With the help of the "Generate Authorizations" button in the Measures Setup ribbon, the authorization codes are automatically initialized during the system configuration.

In order for a user to be able to open tasks (without further processing), this user must have at least the individual authorization to display a document in one of his assigned authorization groups. Otherwise, a corresponding error message appears:

Note

After the authorization codes have been initialized automatically, the function must not be executed again.

Measures authorizations

The table is automatically filled via the "Generate permissions" action in the "Actions setup" window.

Measures Authorization groups

The individual task authorizations are summarized in the task authorization groups. These can then be assigned to users.

The individual authorizations that are to be combined into an authorization group are stored in the task authorization lines.

## Measure User Setup

The "Measures User Setup" window can be used to assign user authorizations for managing measure cards. The respective user is entered, selected and the corresponding groups are assigned via the "Authorization group code" field.

# Note

This setup does not replace the setup in the roles and permissions of a users. These must continue to be made accordingly elsewhere.

# Measures CAPA / Call CAPA

The abbreviation CAPA stands for Corrective and Preventive Action. This procedure has its origins in quality management and thus represents GMP-compliant work. Every deviation or error that occurs is investigated and then corrective and preventive action is taken. CAPA is thus part of the continuous improvement process (CIP).

Note

Action / CAPA is taken to initiate immediate correction of a failure to avoid further impact.

In the system, these corrective and preventive actions are managed in the "Call CAPA" table.

| Field            | Meaning                                                                                                    |
|------------------|----------------------------------------------------------------------------------------------------|
| Code             | Unique designation of the CAPA code                                                                                                    |
| Туре             | Control for which type of measure he CAPA code can be selected. The following<br>options are available for selection:<br>• EMPTY<br>• Correcting<br>• Preventive |
| Description      | Field for more detailed description of the CAPA                                                                                                    |
| Description<br>2 | Field for more detailed description of the CAPA                                                                                                    |

These CAPA codes are used in the measure, General info tab, Measure code field. The selection depends on the field Action type (Corrective, Preventive, Empty) in the Action card.

#### Necessary facilities FMEA

The abbreviation FMEA stands for Failure Mode and Effective Analysis and is used for risk assessment. FMEA can be used in the system both standalone and as part of the measure, so the necessary facilities must be made independently of the RuB facilities.

## FMEA setup

In the FMEA facility, the basic setup for the risk assessment is made. It is divided into different information registers.

## Inforegister General

In the General information tab, the number series for the FEMA installation is managed in the "FMEA numbers" field.

# Inforegister Authorization

In the authorization info tab, the authorization codes are assigned to the individual functions at which an authorization check is to take place as part of an FMEA.

With the help of the "Generate Authorizations" button in the ribbon, the authorization codes are automatically initialized during the system configuration.

# Note

After the authorization codes have been initialized automatically, the function must not be executed again.

# Inforegister coloring FMEA lines

The Coloring FMEA Lines info tab stores the colored indicators that are displayed in the FMEA line for the individual threshold values when calculating the risk priority number.

| Field                   | Meaning                                                                                                    |
|-------------------------|----------------------------------------------------------------------------------------------------|
| Green traffic<br>light  | By right-clicking on this field, an image file for the traffic light display of the initial color in the FMEA lines can be added/modified.    |
| Yellow traffic<br>light | By right-clicking on this field, an image file for the traffic light display of the yellow color in the FMEA lines can be added/modified.     |
| Red traffic<br>light    | By right-clicking on this field, an image file for the traffic light representation of the red color in the FMEA lines can be added/modified. |

## Notes

If the fields "Green traffic light", "Yellow traffic light", "Red traffic light" are changed afterwards, there is no automated recalculation of the colors on the FMEA lines and archived FMEA lines.

However, when changing an FMEA line (excluding archive), the color would be recalculated.

## FMEA authorizations

The FMEA authorizations are initialized and automatically generated in the FMEA setup by the "Generate authorizations" function.

These can be viewed in the FMEA Authorization Overview and can be assigned to the authorization groups in the following section.

## FMEA authorization groups

The individual FMEA authorizations are summarized in the FMEA authorization groups. These can then be assigned to users. The FMEA authorization lines contain the individual authorizations that are to be combined into an FMEA authorization group. In order for a user to be able to open an FMEA (without further editing), this user must have at least the individual authorization to display a document in the authorization group. Otherwise, a corresponding message appears.

## FMEA user setup

In the FMEA User Setup the users are set up. Only the users entered here can view, create and edit FEMA, depending on the FMEA authorization group assignment.

The FMEA Authorization Groups button can be used to assign a user his FMEA authorization groups.

Thus, the authorizations of a user are composed of the sums of the individual authorizations from the assigned authorization groups. If, for example, a specific authorization is required for an FMEA, the user must be assigned in at least one of his assigned authorization groups.

#### Facility for internal company complaints and reclamations

Complaints and reclamations can be created not only for calls from debtors and creditors, but can also be used for internal processes (e.g. for manufacturing, internal processes, etc.). For this purpose, the own company must be created as an internal contact in the system (activated switch "Internal" on the contact card).

Further processing of internal company complaints and claims then works in the same way as those relating to external company contacts.

## Complaint card

A complaint is recorded via a separate card, which contains all the necessary information such as contact, article, etc., but also includes the further procedure for handling the complaint.

The call of open and archived complaints can be found through the search:

## Inforegister General

The General info tab contains general data about the complaint created:  $\label{eq:contains}$ 

| Field                                                                                   | Meaning                                                                                                    |
|-----------------------------------------------------------------------------------------|----------------------------------------------------------------------------------------------------|
| No.                                                                                     | Document number of the complaint, is assigned automatically and cannot be changed.                                                                                                    |
| Description                                                                             | Enter a brief description of the complaint                                                                                                    |
| Туре                                                                                    | Selection of whether the complaint is internal, accounts payable or accounts receivable.                                                                                                    |
| Accounts<br>Payable No.<br>/ Accounts<br>Receivable No.<br>/ Contact No.<br>Contact no. | Depending on the type of complaint, these fields are automatically filled with the corresponding data. The contact number is always filled in, the customer number only if it is a customer complaint, and the vendor number for a vendor complaint. If a wrong customer/vendor has been selected by mistake, this cannot be changed here, a new data record must be created and the wrong one must be closed.                                                                                         |
| Name/Name2                                                                              | Specification of the contact or customer/vendor name                                                                                                    |
| Note                                                                                    | If sales price texts have been entered for a customer or purchase price texts for<br>a vendor, they will be displayed here.                                                                                                    |
| Justified                                                                               | Selection of whether the complaint is justified, the following information is<br>available for selection:<br>EMPTY complaint<br>is not classified.YesComplaint<br>is justified.NoComplaint<br>is not justified.GoodwillComplaint<br>is accepted for goodwill reasons.If a classification of the complaint is made, a text editor opens automatically, in<br>which the user must enter the reasons for the classification made. Without this<br>entry, the Justified field cannot be filled or changed. |
| Justification text                                                                      | As soon as the "Justified" field is changed to the "Yes", "No" or "Goodwill" option,<br>a text must be entered. Only the first line entered in the editor is always<br>displayed, regardless of whether this comes from the justification text or<br>analysis text. This can be adjusted in the editor. All changes to the texts are<br>recorded in versions in the analysis text.                                                                                                    |
| Rejection reason<br>code                                                                | Select or enter a rejection reason code from the Call Rejection Reasons table.<br>The selection of a rejection reason is only possible with "Justified" = "No".<br>Should the "Justified" field be changed afterwards, the rejection reason will be                                                                                                    |

| Field                                           | Meaning                                                                                                    |
|-------------------------------------------------|----------------------------------------------------------------------------------------------------|
|                                                 | removed automatically if required.                                                                                                    |
|                                                 | The field must be filled when the claim or complaint is closed, as soon as the call is declared as not justified.                                                      |
| Reason for<br>rejection                         | Calculated field to display the description of the specified rejection reason code.                                                                                    |
|                                                 | Indication of the status:                                                                                                    |
|                                                 | <b>Open:</b><br>The complaint is in the Open status. In this status, the complaint can be processed.                                                                   |
| Status                                          | <b>Released:</b><br>The complaint has the status Released. In this status, the complaint is<br>completely processed except for the final review that is still missing. |
|                                                 | If a digital signature is activated, a changeover can only be made by specifying it.                                                                                   |
| Origin no.                                      | If the complaint was created by converting a complaint into a complaint, the document number of the related complaint is displayed here.                               |
| Туре                                            | Selecting or entering a call subtype code from the "Call subtypes" table for the selected call type                                                                    |
| Subspecies                                      | Selecting or entering a call subtype code from the "Call subtypes" table for the selected call type                                                                    |
| Assigned user                                   | Select or enter an assigned user for the complaint.                                                                                                    |
| Number FMEA                                     | Indicates the number of FMEA created for this complaint.                                                                                                    |
| Number<br>Archived FMEA                         | Indicates the number of archived FMEA related to this complaint.                                                                                                    |
| Number of<br>FMEA<br>performed<br>Measure       | Indicates the number of FMEA actions performed related to this complaint.                                                                                              |
| Number Archive.<br>FMEA<br>performed<br>Measure | Indicates the number of performed, already archived actions related to this complaint.                                                                                 |

#### Information register Reporting persons

In the Reporting persons info tab, the person of the creditor or debtor or the contact who reports the complaint is recorded. If this person is already entered as a contact in the system, the corresponding information from the master data is automatically inserted. If there is a connection to a CTI system, the reporting person can be called directly from the system.

Furthermore, other contact persons can be entered in new lines below the line already entered. If the entry is done manually, the corresponding data must be entered in the individual fields. If automatic contact creation is activated in the RuB setup, the system automatically creates a new contact from this.

If a contact already in the system is to be added as the reporting person, all partner contacts assigned to the company can be accessed via the No. field.

#### Inforegister Disputed Positions

In the Complained items tab all items of the complaint are recorded, they can be items, services (resources or G/L accounts) or other things.

The rows can also be filled using the documents already in the system with the function in the menu ribbon, for more information see section "Menu ribbon complaint".

In case of a manual entry of the positions, the lines are filled in field by field, starting with the Type field. Application for this is when the disputed item is not managed in the system, which is possible at the beginning of one of the system. Example: The position was still processed through the previous system.

#### Inforegister acceptance text

In the "Acceptance text" info tab, the content of the complaint acceptance call is entered with the help of a simple text editor. The text entry is started by clicking the "Enter text" button in the menu ribbon; after completion, the text is displayed in the info tab. The text is versioned.

For more information on entering texts, see the section "Entering texts in a complaint, claim or action".

#### Inforegister analysis

In the "Analysis" info tab, the error analysis of the complaint is documented. The "Error analysis on" and "Error analysis by" are filled in first. The fields "Analysis checked on" cannot be filled in by the same user as in "Error analysis by", in accordance with the 4-eyes principle. A corresponding message is displayed.

If a complaint is reportable, this can be marked with the "Reportable" indicator and the authority report can be documented via "Report to authorities". It is not possible to transmit the report(s) via the system.

An analysis text can be entered using the "Enter text" function in the menu bar, which is then displayed in the info tab. The text is versioned.

In addition, for a possible evaluation, the error codes (call errors) can be filled in the "Assigned errors" info tab.

| Field                       | Meaning                                                                                                    |
|-----------------------------|----------------------------------------------------------------------------------------------------|
| Analysis on/by              | Fields to record who performed the analysis and when.                                                                                                    |
| Analysis<br>checked on/by   | Fields for recording who checked the previously performed analysis and when. The<br>user who checks the analysis must not be the same as the user who performed the<br>analysis (illustration of the dual control principle); if this is the case, a<br>corresponding error message is displayed.                                          |
| Reportable                  | Marking whether the complaint must be reported to an authority                                                                                                    |
| Notification to authorities | Documentation of the notification to the authority(ies) (no transfer)                                                                                                    |
| Assigned<br>errors          | Sub-tab to classify the errors found during the analysis via the error codes already<br>present for a complaint in the system. These can be selected via the Error code<br>field. It is mandatory to fill this field. The Description and Description 2 fields are<br>automatically filled with the data stored in the RuB Error facility. |
| Analysis text               | Display of the already recorded analysis texts and the justification text                                                                                                    |

#### Inforegister Measures

Open complaints can be assigned preventive and corrective action cards in the "Actions" info tab, or new action cards can be created from these, which can then be accessed by all other documents. The management of measures is thus centrally regulated via the measure cards. The tasks created or inserted in the complaint

are carried over to the archived complaint. The complaint can only be closed if the tasks have the status "Closed". A corresponding message is issued.

| Field                                | Meaning                                                                                                    |
|--------------------------------------|----------------------------------------------------------------------------------------------------|
| Measure card no.                     | Input/selection of the assigned action card for the complaint or grievance.                                    |
|                                      | Assignment of the action to a concrete error code of the complaint/ complaint.                                 |
| Error code                           | When the measure is created from the Analysis section, then the error code from the analysis is carried along. |
| Description                          | Calculated field to display the description from the measure map.                                              |
| Description 2                        | Calculated field to display description 2 from the measures map.                                               |
| Status                               | Calculated field to display the status from the action map.                                                    |
| Measure type                         | Calculated field to display the measure type from the measure map.                                             |
| Measure code                         | Calculated field to display the measure code from the measure map.                                             |
| Successful                           | Calculated field to display the "Successfully performed" field from the measures map.                          |
| Number FMEA                          | Calculated field to display "Number of FMEA" from the action card.                                             |
| Number of FMEA<br>performed Measures | Calculated field to display the "Number FMEA by. Measures" from the measures card                              |
| Number Archived FMEA                 | Calculated field to display "Number of Archived FMEA" from the action card.                                    |
| Number Archive. FMEA by.<br>Measures | Calculated field to display "Number of archiv. FMEA by. Measures" from the measures card.                      |

#### Ribbon complaint

Depending on whether the complaint is related to an internal contact, customer or vendor, the menu bands contain different buttons.

The "Process" tab of the menu ribbon can be used to call up the accounts payable or accounts receivable card or the Marketing Cockpit associated with the complaint.

Via the tab "Get position", the documents belonging to the vendor or customer can be called up using the various buttons, in order to insert positions for the complaint from them.

In the case of a complaint related to an internal contact, some entries of the ribbon are not active or are available to a reduced extent, since there are no outgoing documents for internal complaints.

Via the actions "Release", "Reset status" and "Close call", the status of the complaint is changed accordingly.

The different texts (acceptance text, analysis text, etc.) can also be entered using the "Enter text" button. Further information on entering tests can be found in the "Entering texts" chapter.

## RuB sheet

The Rub sheet button in the ribbon enables the document printing of the complaint.

## Audit Trail

The Belonging tab contains the Change log items button, here all changes to the complaint are logged as well (who inserted/changed/deleted what and when), if the activity log is enabled for the corresponding tables.

## Complaint card

A complaint, similar to a complaint, is recorded on a separate card, which contains all the necessary information such as contact, article, etc., but also contains the further procedure for processing the complaint. The call of open and archived complaints can be found via the search.

## Inforegister General

The "General" info tab contains general data about the created complaint.

| Field                                                                                   | Meaning                                                                                                    |
|-----------------------------------------------------------------------------------------|----------------------------------------------------------------------------------------------------|
| No.                                                                                     | Document number of the complaint, is assigned automatically and cannot be changed.                                                                                                    |
| Description                                                                             | Enter a brief description of the complaint                                                                                                    |
| Туре                                                                                    | Selection of whether the complaint is an internal, vendor or customer complaint.                                                                                                    |
| Accounts<br>Payable No.<br>/ Accounts<br>Receivable No.<br>/ Contact No.<br>Contact no. | Depending on the type of complaint, these fields are automatically filled with the corresponding data. The contact number is always filled, the customer number only if it is a customer complaint, analogously the vendor number for a vendor complaint. If a wrong customer/vendor has been selected by mistake, this cannot be changed here, a new data record must be created and the wrong one must be completed.                                                                                                    |
| Name/Name2                                                                              | Specification of the contact or customer/vendor name                                                                                                    |
| Note                                                                                    | If sales price texts have been entered for a customer or purchase price texts for a vendor, they will be displayed here.                                                                                                    |
| Justified                                                                               | Selection of whether the complaint is justified, the following information is available for selection:  FMPTY: Complaint is not classified.  Yes: Complaint is justified  No: Complaint is not justified.  foodwillReclamation is accepted for goodwill reasons.  If a classification of the complaint is made, a text editor opens automatically, in which the user must enter the reasons for the classification made. Without this entry, the field cannot be filled or changed.  If a classification of the complaint is made, a text editor opens automatically, in which the user must enter the reasons for the classification made. Without this entry, the field cannot be filled or changed.  If a classification of the complaint is made, a text editor opens automatically, in which the user must enter the reasons for the classification made. Without this entry, the field cannot be filled or changed.  If a classification of the complaint is made, a text editor opens automatically, in which the user must enter the reasons for the classification made. Without this entry, the Justified field cannot be filled or changed.  The text stored in the text editor is partially displayed in the "Justification text" field and is included in the analysis text in versions. |
| Justification text                                                                      | As soon as the "Justified" field is changed to the "Yes", "No" or "Goodwill" option,<br>a text must be entered. Only the first line entered in the editor is always<br>displayed, regardless of whether this comes from the justification text or analysis                                                                                                    |

| Field                                     | Meaning                                                                                                    |
|-------------------------------------------|----------------------------------------------------------------------------------------------------|
|                                           | text. This can be adjusted in the editor. All changes to the texts are recorded in versions in the analysis text.                                                                                                    |
| Rejection reason<br>code                  | Select or enter a rejection reason code from the Call Rejection Reasons table.                                                                                                    |
|                                           | The selection of a rejection reason is only possible with "Justified" = "No". Should the "Justified" field be changed afterwards, the rejection reason will be removed automatically if required.                                                             |
|                                           | The field must be filled when the claim or complaint is closed, as soon as the call is declared as not justified.                                                                                                    |
| Reason for<br>rejection                   | Calculated field to display the description of the specified rejection reason code.                                                                                                    |
| Status                                    | Indication of the status:                                                                                                    |
|                                           | <b>Open:</b><br>The complaint is in the Open status. The complaint can be processed in this status.                                                                                                    |
|                                           | <b>Released:</b><br>The complaint has the status Released. In this status, the complaint is completely<br>processed except for the final check that is still missing.<br>If a digital signature is activated, a changeover can only be made by specifying it. |
| Origin no.                                | If the complaint was created by converting a complaint into a reclamation, the document number of the related complaint is displayed here.                                                                                                    |
| Туре                                      | Selecting or entering a call subtype code from the "Call subtypes" table for the selected call type                                                                                                    |
| Subspecies                                | Selecting or entering a call subtype code from the "Call subtypes" table for the selected call type                                                                                                    |
| Assigned user                             | Select or enter an assigned user for the complaint.                                                                                                    |
| Number FMEA                               | Displays the number of FMEA created in the complaint still open                                                                                                    |
| Number<br>Archived FMEA                   | Displays the number of archived FMEA created in the complaint                                                                                                    |
| Number of<br>FMEA<br>performed<br>Measure | Indicates the number of actions created in the complaint still open, but with already performed action in FMEA                                                                                                    |
| Number<br>Archive. FMEA                   | Displays the number of archived in the complaint created with performed action in FMEA                                                                                                    |

# FieldMeaningperformedMeasure

#### Information register Reporting persons

In the Reporting persons info tab, the person of the creditor or debtor or the contact who reports the complaint is entered. If this person is already entered as a contact in the system, the corresponding information from the master data is automatically inserted. If there is a connection to a CTI system, the reporting person can be called directly from the system.

Furthermore, other contact persons can be entered in new lines below the line already entered. If the entry is made manually, the corresponding data must be entered in the individual fields. If automatic contact creation is activated, the system automatically creates a new contact from it.

If a contact already in the system is to be added as the reporting person, all partner contacts assigned to the company can be accessed via the No. field.

## Inforegister Disputed position

In the "Complained items" info tab all items of the complaint are recorded, they can be items, services (resources or G/L accounts) or other things. The lines can be filled from the documents using the function in the ribbon, for further information see section "Ribbon Complaint". In case of a manual entry of the positions, the lines are filled in field by field, starting with the Type field. Application for this is when the disputed item is not managed in the system, which is possible at the beginning of one of the system. Example: The position was still processed through the previous system.

## Inforegister acceptance text

In the "Acceptance text" info tab, the content of the acceptance conversation of the complaint is entered with the help of a simple text editor. The text capture is started by pressing the "Capture text" button in the menu ribbon, after completion the text is displayed in the info tab. The text is versioned. For more information on capturing texts, see the section "Capturing texts".

#### Inforegister analysis

In the "Analysis" info tab, the error analysis of the complaint is documented. The "Error analysis on" and "Error analysis by" fields are filled in first. The "Analysis checked on" fields cannot be filled in by the same user as in "Error analysis by", in accordance with the dual control principle. A corresponding message is displayed.

If a complaint is reportable, this can be marked with the "Reportable" indicator and the authority report can be documented via "Report to authorities". Transmission of the notification(s) is not possible via the system.

An analysis text can be entered using the "Enter text" function in the menu bar, which is then displayed in the info tab. The text is versioned.

In addition, for a possible evaluation, the error codes (call errors) can be filled in the "Assigned errors" info tab.

| Field                       | Meaning                                                                                                    |
|-----------------------------|----------------------------------------------------------------------------------------------------|
| Analysis on/by              | Fields to record who performed the analysis and when.                                                                                                    |
| Analysis<br>checked on/by   | Fields for recording who checked the previously performed analysis and when. The<br>user who checks the analysis must not be the same as the user who performed the<br>analysis (illustration of the dual control principle); if this is the case, a<br>corresponding error message is displayed.                                |
| Reportable                  | Marking whether the complaint must be reported to an authority                                                                                                    |
| Notification to authorities | Documentation of the notification to the authority(ies) (no transfer)                                                                                                    |
| Assigned<br>errors          | Sub-tab to classify the errors found during the analysis via the error codes already present for a complaint in the system. These can be selected via the "Error code" field. This field should be filled. The "Description" and "Description 2" fields are automatically filled with the data stored in the RuB error facility. |
| Analysis text               | Display of the already recorded analysis texts and the justification text                                                                                                    |

#### Inforegister Measures

Open complaints can be assigned to preventive and corrective action cards on the "Actions" information tab, or new action cards can be created from these, which can then be accessed by all other documents. The management of measures is thus centrally controlled via the measure cards. The tasks created or inserted in
the complaint are included in the archived complaint. The complaint can only be closed if the tasks have the status "Closed". A corresponding message is displayed.

| Field                                | Meaning                                                                                                    |
|--------------------------------------|----------------------------------------------------------------------------------------------------|
| Measure card no.                     | Input/selection of the assigned action card for the complaint or grievance.                                    |
| Error of the                         | Assignment of the action to a concrete error code of the complaint/ complaint.                                 |
| Error code                           | When the measure is created from the Analysis section, then the error code from the analysis is carried along. |
| Description                          | Calculated field for displaying the description from the measure map                                           |
| Description 2                        | Calculated field for displaying description 2 from the measure map                                             |
| Status                               | Calculated field for displaying the status from the measure map                                                |
| Measure type                         | Calculated field for displaying the measure type from the measure map                                          |
| Measure code                         | Calculated field to display the measure code from the measure map.                                             |
| Successful                           | Calculated field for displaying the "Successfully executed" field from the measures map                        |
| Number FMEA                          | Calculated field for displaying "Number of FMEA" from the action card                                          |
| Number of FMEA<br>performed Measures | Calculated field to display the "Number FMEA by. Measures" from the measures card                              |
| Number Archived FMEA                 | Calculated field for displaying "Number of archived FMEA" from the action card                                 |
| Number Archive. FMEA by.<br>Measures | Calculated field to display "Number of archiv. FMEA by. Measures" from the measures card                       |

Complaint ribbon

Depending on whether the complaint refers to an internal contact, customer or vendor, the menu bands contain different buttons.

The "Process" tab of the menu bar can be used to call up the accounts payable or accounts receivable card or the Marketing Cockpit associated with the complaint.

On the "Get item" tab, you can use the various buttons to call up the documents belonging to the vendor or customer in order to insert items for the complaint.

In the case of a complaint that relates to an internal contact, some entries of the ribbon are not active or are available to a reduced extent, since there are no outgoing documents in the case of an internal complaint.

Via the actions "Release", "Reset status" and "Close call", the status of the complaint is changed accordingly.

The different texts (acceptance text, analysis text, etc.) can also be entered using the "Enter text" button. Further information on entering tests can be found in the "Entering texts" chapter.

The "Create action" button allows you to create a new action for the complaint.

The "Perform FMEA" button allows you to create a new FMEA for the complaint.

#### RuB sheet

The "Rub sheet" button allows to print the receipt of the claim.

## Audit trail

The Related tab contains the Change log items button, here all changes to the reclamation are logged as well (who inserted/changed/deleted what and when), if the activity log is activated for the corresponding tables. Infoboxes

## Measures

An action is recorded via its own card, which contains all the necessary information such as contact, article, etc., but also includes the further procedure for processing the complaint.

An FMEA can be created in the action map. Within the FMEA, a risk graph can be created - see further in the section "FMEA Risk Graph".

The open and closed measures are called up via the user search by the term "Measures". A new creation can already be created from the overview or from a measure card - see also section "Create measure".

#### Overview of measures

All open and closed measures are displayed in the measure overview.

#### Measures map

Inforegister General

The "Measures Map" window can be opened from the Measures Overview to edit existing measures.

| Field          | Meaning                                                                                                    |
|----------------|----------------------------------------------------------------------------------------------------|
| No.            | Unique number of the measure from the number series set up (see "Measures setup").                                                                                                    |
| Measure type   | Selection from the "Corrective" and "Preventive" options depending on the type of action required.                                                                                                    |
| Measure code   | Selecting a measure code from the CAPA measures.<br>Depending on the selected "Measure type", the allowed measure CAPA codes<br>are displayed in the selection.                                                                                                    |
| Description    | In the Description field, you can enter a free text about the measure.                                                                                                    |
| Description 2  | In the Description 2 field, you can enter a free text about the measure.                                                                                                    |
| Type of origin | "Empty":<br>The measure has no origin.Measures Map:<br>The current measure map was created as a follow-up to the measure no. in the<br>"Origin no." field.Complaint:<br>The current action card is created from the complaint no. noted in the<br>Origin no." field.Complaint:<br>The current measure card is created from the complaint no. noted in the "Origin<br> |
| Origin no.     | Displays the document no. in relation to the "Origin type" field.                                                                                                    |
| Status         | Open:<br>It is possible to edit the action map.<br>Completed:<br>The action card is closed - editing as well as resetting the status is no longer<br>possible.                                                                                                    |
| Successfully   | The field determines whether the action card was successfully performed.<br>"Successfully performed" is set automatically, for example, as soon as the<br>"Effectiveness test successfully performed" field is changed.                                                                                                    |
| L              |                                                                                                    |

| Field                       | Meaning                                                                                                    |
|-----------------------------|----------------------------------------------------------------------------------------------------|
|                             | If this field is set to "No" when a measure card is completed, a follow-up measure is automatically created if required.                                           |
| Successfully performed on   | The field is automatically filled with the timestamp of the change when the "Successfully done" field is changed.                                                  |
| Successfully carried out by | The field is automatically filled with the user ID of the change when the "Successfully performed" field is changed.                                               |
| Follow-up no.               | This field is automatically filled with the follow-up action card no. as soon as the "Successfully completed" field = "No" when the current action card is closed. |
| Completed on/<br>about      | The field is automatically filled with the timestamp of completion when the action card is closed.                                                                 |
| Completed from              | The field is automatically filled with the user ID of the closing user when closing the action card.                                                               |

Inforegister Risk Assessment

The "Risk assessment text" information tab in the measures map displays the risk assessment texts entered via the "Enter text" button in the menu ribbon (analog in the archive). The texts are versioned. The texts can only be added in the "Open" status. Further information on text entry can be found in the "Entering texts" section.

| Field                   | Meaning                                                                                                    |
|-------------------------|----------------------------------------------------------------------------------------------------|
| Number FMEA             | Calculated field to display the number of FMEA lines for the current action card.<br>For this, the FMEA must have been created from the action map                                                |
| Number Archived<br>FMEA | Calculated field to display the number of FMEA lines with the "Action<br>performed" field filled in for the current action card.<br>For this, the FMEA must have been created from the action map |

# Inforegister effectiveness test

|      | Field                                              | Meaning                                                                                                    |
|------|----------------------------------------------------|----------------------------------------------------------------------------------------------------|
|      | Number of FMEA<br>performed Measure                | Calculated field to display the number of FMEA lines with the "Action performed" field filled in for the current action card.                                                |
|      |                                                    | For this, the FMEA must have been created from the action map.                                                                                                    |
|      | Number Archive. FMEA<br>performed Measure          | Calculated field to display the number of archived FMEA lines with the "Performed action" field filled in for the current action card.                                       |
|      | F                                                  | For this, the FMEA must have been created from the action map.                                                                                                    |
|      | Effectiveness test<br>successfully performed       | Set manually by the user once the effectiveness check has been<br>successfully performed. This field cannot be set to Yes as long as an<br>FMEA of the action is still open. |
|      | Effectiveness test<br>Comment                      | A free text for the effectiveness check can be entered here.                                                                                                    |
|      | Effectiveness test<br>successfully performed<br>on | Filled with the timestamp of the change when the "Effectiveness check successfully performed" field is changed.                                                              |
|      | Effectiveness test<br>successfully performed<br>by | Is filled with the user ID of the change when the "Effectiveness check successfully performed" field is changed.                                                             |
| Info | oregister additional informati                     | on                                                                                                    |
|      | Field                                              | loaning                                                                                                    |

| Field              | Meaning                                                                  |
|--------------------|--------------------------------------------------------------------------|
| Created on/about   | Filled with the timestamp of creation when the action card is created.   |
| Created by         | Filled with the user ID of the creation when the action card is created. |
| Corrected on/about | Filled with the timestamp of the change when the action card is changed. |
| Corrected from     | Filled with the user ID of the change when the measure card is changed.  |

# **Ribbon Measure**

| Function       | Meaning                                                                                                    |
|----------------|----------------------------------------------------------------------------------------------------|
|                | Switches the measures map to edit mode                                                                                                    |
| Edit           | <b>Notes:</b><br>Only "open" action cards can be edited                                                                                                    |
|                | Deletes the current action card.                                                                                                    |
| Delete         | <b>Notes:</b><br>Only "open" task cards can be deleted                                                                                                    |
| Enter text     | Generates a risk assessment text                                                                                                    |
| Create<br>FMEA | Creates an FMEA for the current action map. The FMEA and action map are linked by data. For more information on FMEA, see the FMEA Map section.                                |
|                | Completes the current action card.                                                                                                    |
| Archive        | <b>Notes:</b><br>If the "Perform successfully" field in the measure card is set to "No", a follow-up<br>measure is automatically created, otherwise completion is not possible |
| Change log     | Displays the change log items for the action card                                                                                                    |

# Note

If you have KUMAVISION medtec 365 in use, you have the further possibility to set up resubmissions and to view possibly existing document characteristics on the measures map. Further information can be found <u>here</u>.

## FMEA card

An FMEA can be created either stand-alone or from an action. The call of the open and archived FMEA can be found via the call "FMEA Overview" via the user search.

## FMEA Basics

FMEA is a procedure for the investigation of (possible) errors and for error prevention. There are different normative definitions, the FMEA implementation in KUMAVISION base (BOOSTER) is analogous to DIN EN 60812:2015-08. Accordingly, four different FMEA types can be distinguished:

# **Process FMEA**

A process FMEA is based on the results of the design FMEA and investigates possible weaknesses in the production or performance process.

# **Product FMEA**

A product FMEA examines possible defects and weaknesses in a specific product.

# System FMEA

A system FMEA examines the interaction of several components in a complex system (e.g. machine, plant) with the aim of identifying potential weak points that arise from the interaction of the individual components or from the interaction of the system with the environment.

# **Design FMEA**

A design FMEA is used to assess the manufacturability and assemblability of a product with respect to systematic errors in the design phase.

The goal of every FMEA is the consistent, permanent elimination of defects by identifying the causes of defects and introducing demonstrably effective measures (CAPA), as well as the avoidance of defect repetition in new products and processes by using experience gained. The individual errors are described and evaluated with regard to the following criteria:

# **Probability of occurrence A**

of the cause, a high probability is rated as 4, an extremely low probability as 1.

## **Error meaning/error sequence B**

is evaluated from the customer's point of view, a high impact of the error at the customer or for the subsequent process is evaluated as 4, a low impact as 1.

The product of these criteria forms the damage priority signal of the FMEA, which is mapped via the settings of the risk graph.

After the corresponding CAPA has been carried out, an FMEA must be carried out again, taking these measures into account, in order to determine the corresponding RPN and, via its reduction, to prove the effectiveness of the CAPA taken.

The FMEA card can be used to record and document the data required to carry out the FMEA. An FMEA can be created from a complaint and a task and thus receives a corresponding reference to the respective document. Stand-alone FMEA can be started via the FMEA overview and have no reference to a complaint or action.

## Inforegister General

The General information tab contains general data about the created FMEA.

| Field                  | Meaning                                                                                                    |
|------------------------|----------------------------------------------------------------------------------------------------|
| No.                    | Document number of the FMEA, is assigned automatically and cannot be changed.                                                                                           |
| Origin no.             | If the FMEA is created from a complaint or task, the document number of the associated complaint/task is created here; for a stand-alone FMEA, the field remains empty. |
| Туре                   | <ul> <li>Indication of the type of FMEA, are available for selection:</li> <li>Process</li> <li>Product</li> <li>System</li> <li>Construction</li> </ul>                |
| Department             | Input of the department/area, which is examined in the context of the FMEA (free text).                                                                                 |
| created on/<br>about   | Indication of the date when the FMEA was created.                                                                                                    |
| created by             | Indication of which user created the FMEA.                                                                                                    |
| corrected on/<br>about | Indication of the date when the FMEA was last edited.                                                                                                    |
| corrected from         | Indication of which user last edited the FMEA.                                                                                                    |

#### Information register FMEA lines

The results of the FMEA are documented in the FMEA lines. Each defect is recorded in a separate line. The front part of the lines refers to the defect recording and analysis, as well as its risk assessment.

| Field                     | Meaning                                                                                                    |
|---------------------------|----------------------------------------------------------------------------------------------------|
| Error location            | Indication of the place where the error occurred (in the process, department, etc.)                                                     |
| Potential error           | Description of the error/defect that can occur or has occurred.                                                                         |
| Error sequence            | Description of the consequence that occurs due to the potential error.                                                                  |
| Error cause               | Description of the possible cause of the error                                                                                          |
| Control measure           | Description of the measure that can be used to check whether the potential error is actually present.                                   |
| Severity of the damage    | Selection of the severity of the damage, for further information see chapter "FMEA Basics", selection 1 - 4.                            |
| Probability of the damage | Selection of the probability of damage, for further information see chapter "FMEA Basics", selection 1-4                                |
| Damage priority<br>signal | Color representation of the damage priority signal is calculated according to the setup of the risk graph - see chapter FMEA Risk Graph |

The following part of the lines documents the effectiveness test of the implemented measure:

| Field                         | Meaning                                                                                                    |
|-------------------------------|----------------------------------------------------------------------------------------------------|
| Recommended<br>measure        | Input of the measure to be carried out for risk minimization or error elimination.                                                                             |
| Responsible                   | Selection of the person responsible for the measure                                                                                                    |
| Date                          | Date on which the measure is completed. When entering the date, a resubmission is opened, which can be used to inform the responsible person about the action. |
| Implemented measure           | Enter the measure that was carried out to minimize the risk or eliminate the error.                                                                            |
| New severity of the damage    | Selection of the severity of the damage after implementation of the measure, for further information see chapter "FMEA Basics", selection 1 - 4.               |
| New probability of damage     | Selection of the probability of damage after implementation of the measure, for further information see chapter "FMEA Basics", selection 1-4                   |
| New damage<br>priority signal | Color representation of the damage priority signal is calculated according to the setup of the risk graph - see chapter FMEA Risk Graph                        |

#### FMEA ribbon

| Function          | Meaning                                                                                                    |
|-------------------|----------------------------------------------------------------------------------------------------|
| Enter text        | Via "Enter text" the different texts (remarks, measure texts and performed measure texts.) can be entered.                                                            |
| Create<br>measure | With this call you can create a new action for the FMEA.                                                                                                    |
| Lock              | The FMEA can be closed and archived via the "Close" button.                                                                                                    |
| Riskograph        | Opens the FMEA Risk Graph overview for the current FMEA number.                                                                                                    |
| Risk graph        | Prints the FMEA risk graph or this can be displayed in the preview.                                                                                                   |
| Audit Trail       | If the activity log is activated for the corresponding tables, all changes to the FMEA are logged via the "Audit Trail" (who inserted/changed/deleted what and when). |

### Creation of complaints and claims

Complaints and reclamations cannot be created standalone, their starting point must always be a master record such as a contact, customer or vendor.

#### Contacts

The contact overview or the Marketing Cockpit is the central processing area based on the contacts, and therefore the starting point of many processes that can be started from the overview as well as from the respective contact card via the "New Call" button in the menu ribbon.

Prerequisite: A corresponding contact already exists for which a complaint or reclamation is to be created. Otherwise, this should be created.

The call classification opens.

Selection of the corresponding call classification. For a complaint, the "Complaint" button must be activated, for a reclamation the "Reclamation" button.

The system automatically creates a new complaint / claim (call) according to the pre-selected call classification. The data stored for the contact is automatically transferred to the complaint / reclamation (call). This can then be processed further or closed by clicking on "OK".

#### Debtor

A complaint or claim can be created for a customer both from the customer overview and from a customer card via the "New Call" button in the menu ribbon.

Prerequisite: A corresponding customer already exists for which a complaint or reclamation is to be created. Otherwise, this should be created.

The call classification opens.

Selection of the corresponding call classification. For a complaint, the "Complaint" switch must be activated, for a complaint the "Complaint" switch. Then confirm the selection with "OK".

The system automatically creates a new complaint / reclamation (call) according to the pre-selected call classification. The data stored for the customer is automatically transferred to the complaint / reclamation (call). This can then be processed further or closed by clicking on "OK".

## Vendor

A complaint or claim can be created for a vendor both from the vendor overview and from a vendor card via the "New Call" button in the ribbon.

Prerequisite: A corresponding vendor already exists for which a complaint or reclamation is to be created. Otherwise, this should be created.

The call classification opens.

Selection of the corresponding call classification. For a complaint, the "Complaint" button must be activated, for a reclamation the "Reclamation" button. Then confirm the selection with "OK".

The system automatically creates a new complaint / claim (call) according to the pre-selected call classification. The data stored for the vendor is automatically transferred to the complaint / reclamation (call). This can then be processed further or closed by clicking on "OK".

# Note

If you are using KUMAVISION medtec365, you have the further possibility to create resubmissions and to view possibly existing document characteristics on the action card. Further information can be found <u>here</u>.

# Perform actions - stand alone and within the complaint, reclamation and related to FMEA.

In addition to the creation and execution integrated in a complaint or reclamation, a task can also be created or executed stand-alone. If a measure was created from an FMEA, then this combination is called from the measure.

## Create measure

A measure can be created either as a stand-alone measure, via the corresponding "New" button in the measures overview, in the measures map, or from a complaint or complaint. In the following, the stand-alone creation is described in more detail. The creation of a measure from the complaint, reclamation and FMEA is described in the respective sections.

Click on "New" e.g. in the measures overview. A new measure will be opened.

After entering the "No." by return - click on selection button "Measure type" and select the desired for this measure.

After the entry in the "Measure type" field, click on the "Measure code" selection button and select the code that depends on the selected "Measure type".

In the fields "Description" and "Description 2" a free text can be entered for the measure.

So far, all data have been entered in the General information tab, the measure has been created and can be closed by clicking on "OK".

#### Edit measure

Via the "Measures", the overview of all measures that can be processed is displayed. Both stand-alone actions and actions that have been generated from a complaint or reclamation are displayed.

Select the measure to be edited. In the ribbon click on the "Edit" button. The selected measure opens in edit mode.

Now, in the task, e.g. texts can be added and an FMEA can be created or fields necessary for later completion, such as the effectiveness test, can be set.

#### Creating an FMEA in the measure

In a task, an FMEA can be created via the "Create FMEA" button in the ribbon. For more information on FMEA, see the FMEA section.

#### Creation of a follow-up

If the "Successfully completed" field is not set in a measure when it is closed, the "Successfully completed" and "Successfully completed by" fields are not filled and a follow-up measure is automatically created.

In the previously unsuccessfully completed measure, the newly created measure number is automatically entered in the "Follow-up measure no." field and you can use this field to branch to the new follow-up measure for further processing. The new follow-up measure is also displayed in the Measures overview.

In the follow-up task, the previous task is displayed as "origin type" and "origin no.".

If a task has been created within the complaint or claim and a follow-up task is created, this "new" follow-up task must be added manually in the Actions info tab of the complaint or claim.

#### Close measure

Analogous to processing, a task can be completed and archived regardless of its origin (stand-alone or from complaint, reclamation, FMEA).

Prerequisites: A fully processed measure already exists that is to be completed.

Selection of the measures to be edited. Click on the "Edit" button in the ribbon, since the measure cannot be completed in the Measures overview.

The selected measure opens in edit mode. In the ribbon click on the "Complete" button (alternatively Ctrl+F9). Other requirements to complete a measure: The "Effectiveness check successfully performed" field in the Effectiveness check info tab of the measure must be set to "YES". By setting this value, the documentation fields are automatically filled with the date and user identifier. If these conditions are met, the measure will be closed after clicking the "Close" button mentioned above. The completed measures can be found in the measures. These can be filtered in the Measures overview according to their "Completed" status.

## Perform FMEA - stand-alone and within the measure

An FMEA can either be created as a stand-alone FMEA using the corresponding button in the Role Center, or from a complaint or rejection. In the following, the stand-alone creation is described in more detail, further information on the creation of an FMEA from a complaint in the corresponding chapter Complaint.

## Create FMEA

An FMEA can either be created as a stand-alone FMEA by clicking on the corresponding button in the FMEA overview, or from a complaint or rejection. In the following, the stand-alone creation is described in more detail, further information on the creation of an FMEA from a complaint can be found in the corresponding section Complaint.

Clicking on "New" in the menu ribbon opens a new FMEA card

Click on the Type selection button and select the appropriate FMEA type. Click on the Department text field and enter the department that processes the FMEA.

So far, all data have been entered in the General information tab, the FMEA has been created and can be closed by clicking on "OK".

If no further data has been recorded in the FMEA, a query appears asking whether the FMEA should be deleted; answer this with "No".

Thus, a new FMEA has been created and the necessary data has already been entered in the General info register.

#### Edit FMEA

The FMEA overview displays all FMEAs that can be edited. Both stand-alone FMEAs and FMEAs that were generated from a complaint are displayed.

Prerequisite: An FMEA already exists that is to be processed further. The further processing is independent of whether the FMEA was started on its own or from a complaint.

Selection of the FMEA to be edited. In the ribbon click on the "Edit" button. The selected FMEA opens in edit mode.

Now the following text fields can be filled in the FMEA line(s). To do this, click in the Error location field and enter the error location.

Click in Potential Error field, and enter the potential error.

Click in Error sequence field, and enter the error sequence.

Click in the Troubleshooting field and enter the cause of the error.

Click on the Control action column and enter the control action.

Click on the radio button in the Damage severity field and select the appropriate value.

Click on the radio button in the Probability of damage field and select the appropriate value.

Automatically, the corresponding color is displayed in color in the Damage priority signal field based on the setup of the risk graph.

Click in Recommended action field, and enter the recommended action.

For the recommended measure, a text with additional information belonging to the field can be entered in the FMEA. The type of text is selected using the "Enter text" button on the menu bar and the supplementary text is entered in the text editor that then opens.

The text is entered in the Action text info tab after the text editor is closed. When you call up "Enter text" and the text editor again, this text is then created as the next version.

Click on the radio button in the Responsible person field and select the user who is responsible for performing the action.

Click on the Appointment column and enter the appointment.

After the "Recommended action" has been performed, the FMEA can be further processed. By clicking in the "Performed action" field and entering the action actually performed.

Note

The "Action performed" field is the counter if the FMEA was created from the action, so that the "Number of FMEA performed actions" is displayed in the action. Action" is displayed.

A text with additional information belonging to this field can be entered in the FMEA for the action performed. The type of text is selected via the "Enter text" button in the menu bar and the supplementary text is entered in the text editor that then opens.

The text is entered in the Action text info tab after the text editor is closed. When you call up "Enter text" and the text editor again, this text is then created as the next version.

Click on the radio button in the "New damage severity" field and select the appropriate value.

Click on the radio button in the "New damage probability" field and select the appropriate value.

Automatically, the corresponding color is graphically displayed in the "Damage priority signal" field based on the setup of the risk graph.

Additional errors can now be recorded in additional lines.

If all defects are documented accordingly, a comment can be stored in the FMEA via the button "Enter text" in the menu bar. The type of text is selected and text is entered in the text editor that then opens. The remarks are versioned.

The text of the remark can be viewed under Remarks.

When all necessary information has been entered in the FMEA, the FMEA can be closed by clicking on "OK".

### FMEA risk graph

Within the FMEA, the risk graph represents the risk in the FMEA line in color as a traffic light symbol.

The detailed setup for evaluation per risk graph is done in the respective FMEA card.

The basic pre-fitting takes place in the FMEA facility - see section FMEA Facility.

The number of risk graphs for the current FMEA is displayed in the General tab of the FMEA card.

The current risk graph can be printed as a graphic directly from the FMEA card.

The traffic light color result is then controlled by the evaluation fields of the FMEA line. Risk graphs can only be created in open FMEA.

| Field                    | Meaning                                                                                                    |
|--------------------------|----------------------------------------------------------------------------------------------------|
| Riskograph               | Opens the FMEA risk graph overview for the current FMEA number                                                                                                    |
| Risk graph               | Prints the currently valid version of the FMEA risk graphs for the FMEA.<br>If the risk graph is displayed completely white, no values have been set up in<br>the risk graph yet. |
| Number of risk<br>graphs | Calculated field to display the number of associated risk graphs.<br>Clicking on the displayed number also opens the FMEA Risk Graph overview                                     |

FMEA Risk Graphs Overview

Initially, the FMEA is created without a risk graph, there is no line in the overview.

If risk graphs have already been created, they are all displayed in the overview with the current status.

# Menu Ribbon of the FMEA Risk Graph Overview

| Field              | Meaning                                                             |  |
|--------------------|---------------------------------------------------------------------|--|
| Create new version | Opens a FMEA risk graph map for new creation.                       |  |
| View               | Switches the window to view mode.                                   |  |
| Edit               | Switches the window to edit mode.                                   |  |
| Print              | Prints the FMEA risk graph or this can be displayed in the preview. |  |

Create new version" risk graph

A first or a new risk graph is called up by means of "Create new version" and can be set up accordingly. The window is initially offered empty to build up a first version.

# Inforegister General

| Field                          | Meaning                                                                                                    |  |  |
|--------------------------------|----------------------------------------------------------------------------------------------------|--|--|
| FMEA No.                       | FMEA No. for which the risk graph is created.                                                                  |  |  |
| Version no.                    | Version number of the risk graph                                                                               |  |  |
| Status                         | Status in which the risk graph is located<br>Offer the possibility to enter free texts for the FMEA risk graph |  |  |
| Description /<br>Description 2 |                                                                                                    |  |  |
| Justification                  | Justification must be entered when a risk graph is changed or when a new version is created.                   |  |  |

# Inforegister Rating

In the "Evaluation" tab, the corresponding colors are defined for the respective combination of "Severity of damage" and "Probability of damage" or "New severity of damage" and "New probability of damage".

You can choose between the values "empty", "yellow" and "red". The empty value uses the defined RDLC standard color from the "FMEA Setup", Risk graph info tab as the color value (green/green in the example).

# Inforegister additional information

The Additional Information tab shows the creation or modification dates of the FMEA Risk Graph.

## Edit risk graph

As long as a risk graph has not been closed with the "Close" function, it is in the "In process" status.

Via the call "Edit" this can be called and edited from the overview risk graphs.

As soon as a risk graph is in the "Invalid" or "Valid" status, it can no longer be edited. In this case, a new version must be created using the "Create new version" function. There, the risk graph can be edited again.

A newly created version is in the "in progress" status until it is closed with the "Close" function in the risk graph map and thus becomes the valid risk graph. The entries of the "Assessment" info tab are transferred to a new version from the previous version.

Complete risk graph

The risk graph that has the status "Valid" is the one that controls the traffic light signal and over the damage fields.

As soon as a newly created version of the risk graph is completed using the "Complete" function in the risk graph map, it is changed to the "Valid" status and the risk graph previously in the "Valid" status is changed to the "Invalid" status.

The change is transferred directly to the traffic light symbols of the FMEA lines.

# Risk graph ribbon

| Field  | Meaning                                                                                                    |
|--------|----------------------------------------------------------------------------------------------------|
| View   | Switches the window to view mode.                                                                                                    |
| Edit   | Switches the window to edit mode.                                                                                                    |
| Delete | Deletes the FMEA risk graph. This is only allowed for FMEA risk graphs in the status "In progress".                                                                                                    |
| Lock   | Completes the capture of the current FMEA risk graph. The version thus completed is<br>declared in the status as "Valid", all previous versions as "Invalid".<br>If the version to be closed is a subsequent version of a risk graph, a corresponding value<br>must be entered in the "Reason" field so that the FMEA risk graph can be closed/released.<br>The damage priority signals in the associated FMEA lines are recalculated. |
|        |                                                                                                    |
| Print  | Prints the FMEA risk graph. Or it can be displayed in the preview.                                                                                                    |

#### Close / archive FMEA

Analogous to editing, an FMEA can be completed and archived regardless of its origin (stand-alone or from measure).

Prerequisite: A fully processed FMEA already exists that is to be completed.

Selection of the FMEA to be completed. In the ribbon click on the "Edit" button.

The selected FMEA opens in edit mode. In the ribbon click the Close button (alternatively Ctrl+F9).

Confirm the displayed query with "Yes".

The FMEA is now closed and archived and can be found in the archived FMEA.

# Note

Archived FMEA incl. their risk graphs cannot be edited. However, the risk graphs can be printed out using the "Print risk graph" function.

## Edit created complaint

The complaint overview displays the open or released complaints.

For further processing, it is a prerequisite that an open complaint that is to be processed further has already been entered in the system.

Selection of the complaint to be edited. In the ribbon click on Edit button.

The selected complaint opens in edit mode. Further data on the complaint can be entered. For example, its review by a second user can be documented in the "Analysis" info tab.

In the "Analysis checked on" field, enter the date of the analysis check.

In the "Analysis checked by" field, the user who performed the analysis is entered. The user must differ from the user in the "Analysis by" field, otherwise a corresponding message will be issued.

Once all the necessary data for the complaint has been entered, it can be released. To do this, click on the "Release" button in the ribbon (alternatively Ctrl+F9).

Note

If it is set up that the release of a complaint requires the entry of a digital signature, this must be entered in the appearing query in the text field Digital signature and the entry must then be confirmed with OK.

The complaint is now in the status Released. The complaint is not closed with this.

## Edit created complaint

The complaint overview displays the open or released complaints that can be processed.

The prerequisite for further processing is that an open complaint that is to be processed further has already been entered in the system.

Selection of the complaint to be edited. Then click on the "Edit" button in the ribbon.

The selected complaint opens in edit mode. Now you can enter further data for the complaint, for example, you can enter additional data in the "Complained items" information tab.

In the Rejected items tab, click in the Type field and select the item type.

To select an item click on column No. and select the desired item.

To enter the claimed quantity, click on the Quantity field and enter the quantity.

If an FMEA is also to be performed (only possible in a complaint or measure), click on the "Perform FMEA" button in the menu ribbon:

A new FMEA is opened. This can be created, edited and completed in the same way as described in "Perform FMEA".

Once all the necessary data for the complaint has been entered, it can be released. To do this, click on the Release button in the ribbon (alternatively Ctrl+F9).

Note

If it is set up that the release of a complaint requires the entry of a digital signature, this must be entered in the Digital signature text field in the query that appears and the entry must then be confirmed with OK.

The complaint is now in the status Released. The complaint is not closed.

## Converting a complaint into a reclamation

If, during further processing of a complaint, it is determined that the recorded case is a complaint, the complaint can be transferred to a reclamation. In this case, the data already recorded in the complaint is transferred to the reclamation, and the two processes are also linked.

Prerequisite: A released complaint already exists that is to be converted into a complaint.

Selection of the complaint to be converted into a complaint.

The selected complaint will be opened and in case the complaint has the status "Released", the status will be reset.

In the complaint, the button "Convert classification" is selected via the ribbon.

Confirm the following query with "Yes".

The complaint is converted into a reclamation by transferring the complaint data into a new reclamation. The complaint is closed with the "reclassification" and archived. The complaint is opened automatically.

In the complaint, the "Reclassification" is recorded in the "Rejection reason code" field and in the "Rejection reason" field. The prerequisite for this is the corresponding setup in the "Call rejection reasons".

From the complaint, the archived complaint can be opened via the "Origin no." field in the General info tab.

The newly created complaint can be further processed and closed by clicking OK.

## Converting a complaint into a grievance

If, during further processing of a complaint, it is determined that the recorded case is a complaint, the complaint can be transferred to a complaint. In this case, the data already recorded in the complaint is transferred to the complaint, and the two processes are also linked.

Prerequisite: A released complaint already exists that is to be converted into a complaint.

Selection of the complaint to be converted.

In the ribbon click on the "Edit" button.

The selected complaint will be opened and in case the complaint has the status "Released", the status will be reset.

In the complaint, the button "Convert classification" is selected via the ribbon.

Confirm the following query with "Yes".

The complaint is converted into a complaint by transferring the complaint data into a new complaint. The complaint is closed with the reclassification and archived. The complaint is opened automatically.

In the complaint, the "Reclassification" is recorded in the "Rejection reason code" field and in the "Rejection reason" field. The prerequisite for this is the corresponding setup in the "Call rejection reasons".

From the complaint, the archived complaint can be opened via the "Origin no." field in the "General" info tab.

The archived complaint is opened.

The newly created complaint can be further edited and closed by clicking "OK".

#### Close complaints and claims

Complaints and reclamations that have been fully processed and are in the "Released" status can be closed and thus archived. A corresponding button is available for this purpose in the respective menu ribbon.

#### Close complaint

Prerequisite: A fully processed and released complaint already exists that is to be closed. All actions in the complaint have the status "Closed".

Selection of the complaint to be closed.

Without opening the selected complaint, it can already be closed in the overview. Click on the "Close" button in the ribbon.

Confirm the displayed query with "Yes".

If the complaint has an entry of "No" in the "Justified" field, the "Rejection reason code" field must have an entry, otherwise a corresponding message will be issued.

If the entry in the "Justified" field is "Yes", "Goodwill" or "Empty", no message is generated.

Note

If it is set up that the closure of a complaint requires the entry of a digital signature, this must be entered in the Digital signature text field in the query that appears and the entry must then be confirmed with OK.

## Close complaint

Prerequisite: A fully processed and released complaint already exists that is to be closed. All actions in the complaint have the status "Completed".

Selection of the complaint to be closed.

Without opening the selected complaint, it can already be closed in the overview. To do this, click on the "Close" button in the menu ribbon.

Confirm the displayed query with "Yes".

If the complaint has an entry "No" in the "Justified" field, the "Rejection reason code" field must have an entry, otherwise a corresponding message will be issued.

If the entry in the "Justified" field is "Yes", "Goodwill" or "Empty", no message is generated.

Note

If it is set up that the completion of a complaint requires the entry of a digital signature, this must be entered in the Digital signature text field in the query that appears and the entry must then be confirmed with OK.

The complaint is closed and archived. The archived complaint can now be viewed via the "Archived complaints" call.

### Capture texts

Texts can be entered at various points in a complaint, reclamation, action and FMEA in order to record further information on the corresponding areas. The texts entered in this way are subject to versioning.

## Note

As the further procedure for all text types is identical for a complaint, rejection, action and FMEA except for the selection of which text type is to be entered (e.g. acceptance text or analysis text), the entry of one text type is shown below as an example; the procedure shown can be used analogously for the other text types, regardless of which card is involved.

Prerequisite: A complaint, reclamation, action or FMEA already exists for which a text is to be entered.

Click on the "Enter text" button in the Start menu ribbon of the currently opened map.

The query, which text type is to be entered, opens. The text type is selected by activating the corresponding button.

When text is entered again, the previously entered text is displayed and can be changed or supplemented.

The entered text can be seen in the corresponding info tab according to the text type.

The text for remarks can be found under Remarks.

All shown text types are versioned, that means every new text input and text change is shown as a new version in the corresponding windows.

The first entry of a text creates version 1 in the text display. Re-entering or changing a text creates another version.

You can scroll between versions using the "Previous version" and "Next version" buttons.

Also aborted text inputs, generate versions, which are then shown as empty lines in the text info registers.

In Complaint and Reclamation, when the "Justified" field is changed, the text editor is automatically opened and a text must be stored so that the field can be changed. This text is entered in the Analysis text info tab and versioned with the analysis text.

# **Unique Device Identification**

## Abbreviations

| Abbreviations          | Comment                                                                                |  |  |
|------------------------|----------------------------------------------------------------------------------------|--|--|
| DUNS                   | Data Universal Numbering System                                                        |  |  |
| ESG                    | Electronic Submissions Gateway                                                         |  |  |
| UDI Data<br>Dictionary | Overview of UDI datasets published by the EU Commission (last accessed on 03.09.2021). |  |  |
| EUDAMED                | European Database on Medical Devices                                                   |  |  |
| UDI                    | Unique Device Identification                                                           |  |  |
| UNC                    | Uniform Naming Convention                                                              |  |  |
| XSD                    | XML Schema Definition                                                                  |  |  |
| XML                    | Extensible Markup Language                                                             |  |  |

## Introduction

For reporting UDI data into EUDAMED, data from the article master as well as new data to be specified are used. The UDI information can be written to an XML file or printed. XML files containing UDI data exported from GUDID can be imported into Microsoft Dynamics Business Central<sup>™</sup>.

## Note

The Unique Device Identification UDI (EUDAMED) module is an activation module, which can only be used with additional licensing and activation.

# Facilities UDI - EUDAMED in KUMAVISION

To set up the UDI EUDAMED interface, call up the "UDI setup" via the user search.

## UDI Establishment

In the "UDI Setup" the basic setups are made:

| Field                     | Description                    |
|---------------------------|--------------------------------|
| Standard allocation point | The standard allocation point. |
| Standard manufacturer SRN | The manufacturer's Stadard SRN |

# Actions Ribbon

|     | Field         | Description                                                                         |  |  |  |
|-----|---------------|-------------------------------------------------------------------------------------|--|--|--|
|     | Initilize     | Creates the default master data. Must be executed once after activating the module. |  |  |  |
|     | New Base DI   | Creates a new DI (BASIC DI, UDI DI, Secondary DI, etc.)                             |  |  |  |
| Rib | bon Belonging |                                                                                     |  |  |  |

The menu ribbon contains the option for central master data maintenance. The following descriptions are taken from the UDI Data Dicitonary of the European Commission:

| Field                          | Description                                                                                                    |  |  |
|--------------------------------|----------------------------------------------------------------------------------------------------|--|--|
| Annex XVI                      | "Field stores the reference to the Intended purpose other than medical of the<br>Device (UDI-DI).<br>Field stores the values regarding the Intended purpose of the Device other the<br>medical one`s as they are descubed in the Annex XVI of MDR Regulation."                                                                                                    |  |  |
| CMR Categories                 | "Mentions if the Device has a CMR (Carcinogenic,Mutagenic or toxic to Reprodution (CMR) ) substance in it`s composition"                                                                                                    |  |  |
| Clinical Size<br>Types         | "Device Clinical Sizes can be provided if applicable. Several Clinical Sizes can be<br>added for the Device. Clinical Size will be defined by the Type, Precizion, Value<br>(either Range, single value or Text) and Measuring Unit<br>The Type of Clinical Size (example : length, width, etc.)"                                                                                                    |  |  |
| Device<br>Certificate<br>Types | "When registering the Device, for Devices covered by Product certificates, user<br>will have to provide identification details of the Product Certificate covering the<br>Device.<br>Property defines the type of Product Certificate associate with the Device."                                                                                                    |  |  |
| Issuing Entities               | "Assigned Issuing Entities that will generate the DI Codes allocated for all DI`s<br>inside Eudamed (Basic UDI DI, UDI-DI, Unit of Use DI, Secondary Di, Package<br>level DI).<br>The Commission shall designate one or several entities to operate a system for<br>assignment of UDIs ('issuing entity')"                                                                                                    |  |  |
| MDN Codes                      | "The Nomenclature Code(s) associated with the UDI-DI.<br>The corresponding CND Nomenclature Code will be stored in the field"                                                                                                    |  |  |
| Measure Units                  | "Device Clinical Sizes can be provided if applicable. Several Clinical Sizes can be<br>added for the Device. Clinical Size will be defined by the Type, Precizion, Value<br>(either Range, single value or Text) and Measuring Unit<br>Clinical Size Measure Unit"                                                                                                    |  |  |
| Multi<br>Component<br>Devices  | "Property defines if the Basic UDI-DI is refering to a System which is a Device in<br>itself, Procedure pack which is a Device in itself (in accordance with the Art.<br>22(4) MDR) or Kit.<br>Property is applicable for Standard Devices (not Systems or Procedure Packs)<br>Option Kit is only applicable in case of IVDR Devices and System which is a<br>Device in itself, Procedure pack which is a Device in itself are applicable only in<br>case of MDR Devices" |  |  |
| Notified Bodies                | "When registering the Device, for Devices covered by Product certificates, user<br>will have to provide identification details of the Product Certificate covering the<br>Device.<br>Property stores the reference to the Notified Body that issued the Product<br>Certificate"                                                                                                    |  |  |
| Dials Classes                  |                                                                                                    |  |  |

**Risk Classes** 

| Field                             | Description                                                                                                    |  |  |
|-----------------------------------|----------------------------------------------------------------------------------------------------|--|--|
|                                   | "Risk Class of the Device associated with the Basic UDI-DI.<br>Device Risk Class is dependent directly on the Applicable Legislation of the<br>Device."                                                                                                    |  |  |
| Special Devices                   | "Property defines if the Device is a Special Device Type anf if so, the type of<br>Special device Type.<br>In case the Device is a Standard Device having the option System or Procedure<br>Pack (which is a Device in itself) or a System or Procedure Pack - field is not<br>supplied." |  |  |
| Storage<br>Handling<br>Conditions | "References the Storage and Handling Conditions associated to the Device (UDI-<br>DI)"                                                                                                    |  |  |
| Type of<br>Subastances            | "Field stores the details regarding the type of medicinal substance registered<br>(Substance which can be considered a Medicinal Product or Substance which<br>may be considered a medicinal product derived from human blood or plasma)"                                                 |  |  |
| Warning Values                    | "Field stores the Type of Critical Warnings or Contra-Indications, being required in this case."                                                                                                    |  |  |
| Product<br>Designer               | "Details of the Product Designer (Original Manufacturer) who Manufactured<br>(produced) or Designed the Device.<br>Reference to an Organisation details provided in case the Manufacturer that<br>designed and manufactured the device is not present in EUDAMED."                        |  |  |
| Base DI List                      | List of all (also assigned) DIs (BASIC-DI, UDI-DI, Secondary DI, etc.)                                                                                                    |  |  |
| Change Log<br>Entries             | List for all changes of UDI information                                                                                                    |  |  |

# Base DI List

This list is the central list in which all DIs are stored. This applies to DIs that are already in use (e.g. Basic UDI-DI or UDI-DI) as well as to DIs that are not in use and have been acquired from the corresponding allocation bodies. UDI master data records can be stored for Basic UDI-DI, UDI-DI and EUDAMED DI.

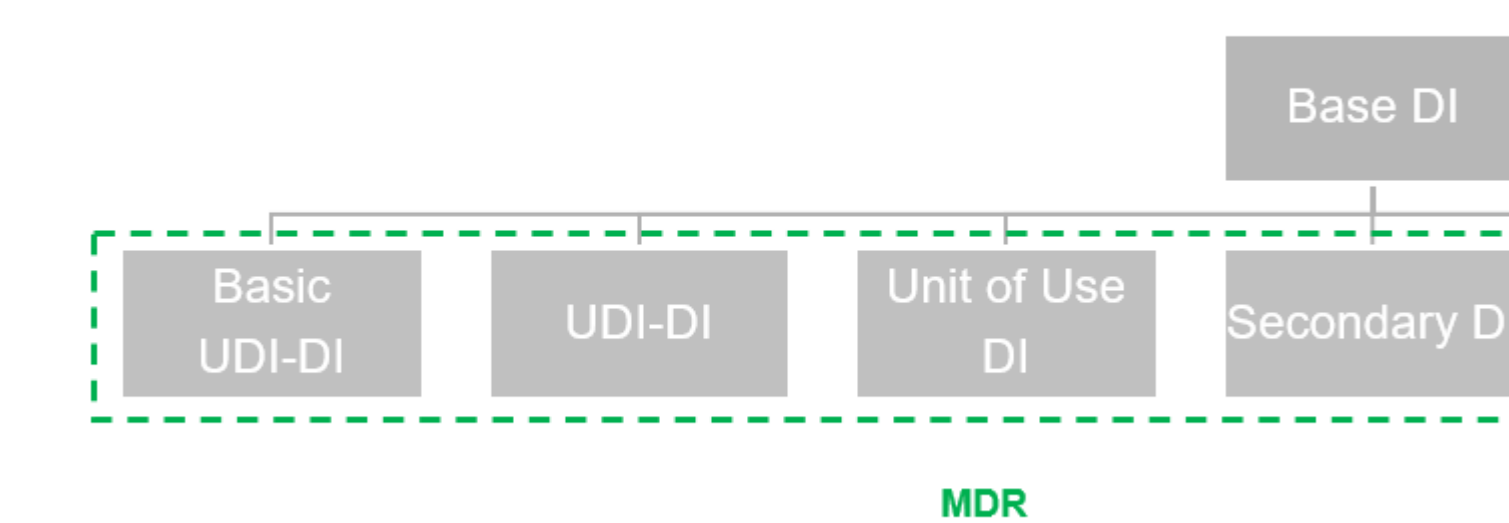

|        | Field                                                                                  | Description                                                                                                    |                                                                  |  |
|--------|----------------------------------------------------------------------------------------|----------------------------------------------------------------------------------------------------|------------------------------------------------------------------|--|
|        | Code                                                                                   | Contair                                                                                                    | ns the corresponding UDI-DI (e.g. GTIN or HIBC)                  |  |
|        | Allocation office                                                                      | Contains the corresponding allocation point (e.g. GS1)Optional field for a more detailed description of the UDI record which is not<br>reported to EUDAMED.Describes the DI type (e.g. Basic UDI-DI, UDI-DI or Secondary DI). |                                                                  |  |
|        | Description                                                                            |                                                                                                    |                                                                  |  |
|        | DI Type                                                                                |                                                                                                    |                                                                  |  |
|        | Use in<br>EUDAMED                                                                      | Indicates whether the DI is part of an EUDMAED data set.                                                                                                    |                                                                  |  |
| Ribbon |                                                                                        |                                                                                                    |                                                                  |  |
|        | FieldEUDAMED Create recordNewAudit TrailOpen DI CardOpen DI versionsOpen article links |                                                                                                    | Description                                                      |  |
|        |                                                                                        |                                                                                                    | Creates a EUDAMED data set (Basic UDI-DI, UDI-DI and EUDAMED DI) |  |
|        |                                                                                        |                                                                                                    | Creates a new row in the Base DI list                            |  |
|        |                                                                                        |                                                                                                    | Opens the change log of the EUDAMED data set                     |  |
|        |                                                                                        |                                                                                                    | Opens the EUDAMED data set                                       |  |
|        |                                                                                        |                                                                                                    | Opens the DI version overview                                    |  |
|        |                                                                                        |                                                                                                    | Opens the artiecl link belonging to the EUDAMED data set         |  |

#### Basic UDI Card

The Basic UDI master data can be entered in the Basic UDI card. The fields are to be filled according to the UDI Data Dictionary. Fields that do not originate from the Data Dictionary are listed in German and in the following.

Information register General

|Field| Description| |Description |A free description text can be assigned.| |Released| Indicates whether the version of the record has been released.| |Active |Indicates the version that is currently being edited or was last edited.| |Internal version |Specifies the version.|

## Ribbon

| Field                 | Description                                                                        |  |  |
|-----------------------|------------------------------------------------------------------------------------|--|--|
| Create new<br>version | Creates a new version of the UDI master data set                                   |  |  |
| Release version       | Releases the current version.                                                      |  |  |
| Export                | Creates an XML file from the UDI master data set which can be uploaded to EUDAMED. |  |  |
| Open DI versions      | Opens the overview of existing DI versions of a UDI master data set                |  |  |
| Audit Trail           | Opens the change log of the EUDAMED data set                                       |  |  |

## UDI-DI Card

The UDI-DI master data can be entered in the UDI-DI card. The fields are to be filled according to the UDI Data Dictionary. Fields that do not originate from the Data Dictionary are listed in German and in the following.

## Information register General

| Field            | Description                                                              |  |
|------------------|--------------------------------------------------------------------------|--|
| Description      | A free description text can be assigned.                                 |  |
| Released         | Indicates whether the version of the record has been released.           |  |
| Active           | Indicates the version that is currently being edited or was last edited. |  |
| Internal version | Specifies the version.                                                   |  |

# Ribbon

|                     | Field                                                                                                    | Description                                                                        |                                                              |  |
|---------------------|----------------------------------------------------------------------------------------------------|------------------------------------------------------------------------------------|--------------------------------------------------------------|--|
|                     | Create new<br>version                                                                                                    | Creates a new ve                                                                   | rsion of the UDI master data set                             |  |
|                     | Release version                                                                                                    | Releases the current version.                                                      |                                                              |  |
|                     | Export                                                                                                    | Creates an XML file from the UDI master data set which can be uploaded to EUDAMED. |                                                              |  |
|                     | Open DI versions                                                                                                    | Opens the overvie                                                                  | ew of existing DI versions of a UDI master data set          |  |
|                     | Open item links                                                                                                    | Assigns a UDI-DI                                                                   | to an article and, if applicable, its variant and unit code. |  |
|                     | Audit Trail                                                                                                    | Opens the change log of the EUDAMED data set                                       |                                                              |  |
| Actions - Functions |                                                                                                    |                                                                                    |                                                              |  |
|                     | Field                                                                                                    |                                                                                    | Description                                                  |  |
|                     | Copy UDI data                                                                                                    |                                                                                    | Copies the UDI master data from another UDI master data set  |  |
|                     | Delete Basic UDI Link                                                                                                    |                                                                                    | Deletes the assigned Basic UDI.                              |  |
|                     | Delete Secondary UDI linkDelete Unit of Use DI linkDelete Direct Marking DI linkRelated Delete Legacy Device<br>ShortcutDelete Product Designer Link<br>shortcut |                                                                                    | Deletes the assigned Secondary UDI.                          |  |
|                     |                                                                                                    |                                                                                    | Deletes the assigned Unit of Use DI.                         |  |
|                     |                                                                                                    |                                                                                    | Deletes the assigned Direct Marking DI.                      |  |
|                     |                                                                                                    |                                                                                    | Deletes the associated legacy device.                        |  |
|                     |                                                                                                    |                                                                                    | Deletes the assigned link to the Product Designer.           |  |

### EUDAMED-DI Card

The UDI-DI master data can be entered in the EUDAMED-DI card. The fields are to be filled according to the UDI Data Dictionary. Fields that do not originate from the data dictionary are listed in German and in the following.

# Inforegister Basic UDI

|     | Field                            | Description                |                                                              |
|-----|----------------------------------|----------------------------|--------------------------------------------------------------|
|     | Description                      | A free description t       | ext can be assigned.                                         |
|     | Released                         | Indicates whether t        | the version of the record has been released.                 |
|     | Active                           | Indicates the version      | on that is currently being edited or was last edited.        |
|     | Internal version                 | Specifies the version      | on.                                                          |
| Rib | bon                              |                            |                                                              |
|     | Field                            | Description                |                                                              |
|     | Create new<br>version            | Creates a new ve           | ersion of the UDI master data set                            |
|     | Release version                  | Releases the cur           | rent version.                                                |
|     | Export                           | Creates an XML<br>EUDAMED. | file from the UDI master data set which can be uploaded to   |
|     | Open DI versions                 | Opens the overvi           | ew of existing DI versions of a UDI master data set          |
|     | Open article links               | Assigns a UDI-DI           | to an article and, if applicable, its variant and unit code. |
|     | Audit Trail                      | Opens the chang            | e log of the EUDAMED data set.                               |
| Act | ions - Functions                 |                            |                                                              |
|     | Field                            |                            | Description                                                  |
|     | Copy UDI data                    |                            | Copies the UDI master data from another UDI master data set  |
|     | Delete Secondary UI              | DI link                    | Deletes the assigned Secondary UDI.                          |
|     | Delete Unit of Use DI link       |                            | Deletes the assigned Unit of Use DI.                         |
|     | Delete Direct Marking DI link    |                            | Deletes the assigned Direct Marking DI.                      |
|     | Delete UDI-DI device link        |                            | Deletes the assigned UDI-DI.                                 |
|     | Delete EUDAMED ID                | link                       | Deletes the assigned EUDAMED ID.                             |
|     | Delete Product Desig<br>shortcut | mer Link                   | Deletes the assigned link to the Product Designer.           |

## Package Labels

## general

The "Label Interface" module *(Label Interface - LIF)* allows you to capture a data structure consisting of several pieces of information linked to the item. This data structure can be used as a basis for dynamic generation of labels in the software solutions "Loftware NiceLabel Cloud" (edition "Business" or higher), "Loftware NiceLabel On-Premise" (edition "LMS Enterprise" or higher) or "Seagull Scientific BarTender" (edition "Automation" or higher). Here, the data structures are individually filled from the Microsoft Dynamics 365 Business Central<sup>™</sup> processes at runtime and transferred to the label programs via web service call.

Label templates are usually designed in the label programs and linked to the received data structures via integration/automation scenarios and output on printers.

#### general functionality

The label programs themselves usually consist of various components, whereby two areas are particularly important for the integration of the label interface:

# **Label Designer**

- NiceLabel Designer Pro
- BarTender Designer

# **Automation Builder / Integration Builder**

- NiceLabel Automation Builder Pro
- NiceLabel Automation Builder
- BarTender Integration Builder

While the Label Designer is used to create the different label designs and define the graphical layout of the labels, the Automation / Integration Builder is used to define the workflow from receiving the data ("trigger"), through the different steps of opening the correct label template, assigning variables and print settings, to creating and reporting back to the source system. For more details, refer to the respective sections "Additional Setup of NiceLabel Cloud", "Additional Setup of NiceLabel On-Premise" and "Additional setup of BarTender".

#### components

The "Label Interface" (*Label Interface - LIF*) Work Clearance Module consists of a base, which contains the basic table structures, views and logics, as well as an interface deployment for the integration of various output scenarios.

In the standard of the label interface here are the interface implementations

# "KUMAVISION Label Interface - NiceLabel Cloud" "KUMAVISION Label Interface - NiceLabel On-Premise Webservice" "KUMAVISION Label Interface - BarTender Webservice"

are included.

In addition, the interface implementation **"KUMAVISION Label Interface File Extension"** is available as a separate app, which enables file export within an on-premise environment. Since access to the file system is not possible for a SaaS environment, this interface implementation had to be outsourced to a separate app.

#### general setup

In order for Microsoft Dynamics 365 Business Central<sup>™</sup> to successfully transfer data to the label programs, a basic setup is required. Furthermore, various optional settings are possible. These are described in the following subchapters.

# general activation of the label interface

The label interface is an enabling module for the KUMAVISION base / BOOSTER and can be activated via the "KUMAVISION Module Setup" page, provided that this module has been licensed.

## labels position code overview

The data structures used for the transfer to the label programs consist of so-called "key-value pairs", i.e. a list of values, each of which has a unique identifier. These identifiers are stored uniquely across the various labels, regardless of how they are used. To create and maintain these identifiers, open the "Label position code overview" page.

Define the list of unique identifiers to be used in the label data structures here.

| field       | use                                                                                                    |
|-------------|----------------------------------------------------------------------------------------------------|
| Code        | Unique code for the identifier. The code can contain a maximum of 20 characters. In the label structures, the codes to be used are selected at a later point and linked to the respective data. |
| Description | Description of the identifier to clarify the content. The maximum length of the description is limited to 80 characters.                                                                        |

label interface setup

The Labels Interface Setup is the central starting point for the basic setup of the label interface.

Basic setup parameters are set here and, among other things, the interface implementation to be used is selected. Depending on the "Output Interface" selected, additional content may appear at this point. Special features of the integrated interface implementations can be found in the sections "Additional setup of NiceLabel Cloud", "Additional Setup of NiceLabel On-Premise" and "Additional Setup of BarTender".

# inforegister general

| field                              | use                                                                                                    |
|------------------------------------|----------------------------------------------------------------------------------------------------|
| Position<br>code<br>printer        | Defines the position code to be used for specifying the selected printer. If a value is stored here, this value will automatically be taken over into the label structure lines when a new label structure is created.                                                                                                    |
| Position<br>code print<br>quantity | Defines the position code to be used for specifying the number of labels to be created.<br>The label programs basically offer the possibility that the number of labels to be<br>printed is transferred and evaluated via a variable. The "Position code print quantity"<br>is provided for this purpose.<br>If the "Position code print quantity" is used, this variable must be evaluated/set up in<br>the label programs. The depositing of the "Position code print quantity" in the label<br>interface equipment has here for the production of the data structure the following<br>effect:<br>a) "Position code print quantity" is not stored<br>Per unit of measure from the document line, for which labels are to be printed, a line<br>is created in the transfer file (e.g. document quantity = 100 for which labels are to be<br>printed => 100 lines in the transfer file).<br>b) "Position code print quantity" is stored<br>For articles without article tracking, a line is created in the transfer structure. For the<br>variable "Position code print quantity", the corresponding quantity from the document<br>line is transferred.<br>For articles with batch tracking, per batch from the document line (article tracking) a<br>line with the corresponding quantity in the transfer structure is created.<br>For articles with serial number tracking, per serial number in the transfer structure a<br>line with the quantity 1 is transferred. |
| Log label<br>printing              | Use this field to specify whether the creation of labels should be logged. If this switch<br>is activated, an archiving entry is automatically created in the "Label printing archive"<br>table when a label is created. The list of archived print jobs can be viewed via the<br>"Label printing archive overview" page                                                                                                    |
| Output<br>Interface                | This selection field can be used to specify which interface implementation is to be<br>used for creating labels. In the standard label interface, the interface implementations<br><b>"KUMAVISION Label Interface - NiceLabel Cloud"</b> , <b>"KUMAVISION Label<br/>Interface - NiceLabel On-Premise Webservice"</b> and <b>"KUMAVISION Label<br/>Interface - BarTender Webservice"</b> can be selected here.<br>In addition, the interface implementation <b>"KUMAVISION Label Interface File<br/>Extension"</b> is available as a separate app.<br>Further implementations are individually possible.                                                                                                    |

Inforegister File Export

The Inforegister is available after installing the "KUMAVISION Label Interface File Extension " app.

| field                         | use                                                                                                    |
|-------------------------------|----------------------------------------------------------------------------------------------------|
| Structure file<br>export path | Target directory of the structure file, which is accessed by the external label programs.                                                                                                    |
| Label file<br>export path     | Destination directory of the label file, which is accessed by the external label programs.                                                                                                    |
| Delimiter                     | Delimiter must be used in the export function for the label file.                                                                                                    |
| Text Encoding                 | Specifies the character encoding for the label file (Windows, UTF8, UTF16, MSDOS)                                                                                                    |
| Pictogram<br>Export Path      | Specifies the export path of the pictograms stored in KUMAVISION for the access of the label programs.                                                                                                    |
| Pictogram file<br>type        | Indication of the file type of the pictograms, either .jpg or .bmp. KUMAVISION cannot distinguish which file type is stored in the database, therefore this entry must be set here accordingly, so that the external label programs can work without error. |

# Label printer

Via the action "Label printer" of the page "Label interface setup" the page "Label printer setup" is opened.

In this list, a printer can be stored per label code and user for the output of the label. This ensures that when the data structures are output, the label can be passed on by the label program to the correct printer of the respective user.

The following sequence is taken into account when assigning a printer in the transfer process:

- 1. an assignment is available for the selected label structure code and the selected user.
- 2. an assignment exists for the selected label structure code and all users (user name = "" (empty))
- 3. an assignment exists for all label structure codes (label code = "" (empty)) and the selected user
- 4. an assignment exists for all label structure codes (label code = "" (empty)) and all users (user name = "" (empty)).

labels pictograms (legacy)

Using the Labels Pictograms, images (pictograms) can be managed in the BC database and assigned to individual labels. This functionality is no longer used in connection with the "NiceLabel Cloud" and "BarTender Webservice" integration and is only included for legacy reasons. To add pictograms to labels, they should instead be used in the label programs themselves and assigned to the labels. Via parameter switches *(exemplary "PAR\_\*" codes in the label position code overview)* it can be switched out of BC if necessary whether symbols should be displayed on the respective label or not.

# Label structure

The label structures basically map the data structures that are to be used for the respective label. Here it comes to the assignment of the position codes to the respective data records and fields of the Business Central

entities. The label structure lines define which data is to be displayed in the label and where this information comes from.

The label structure is created independently of a specific item and can therefore be used for multiple items.

| field              | use                                                                                                    |
|--------------------|----------------------------------------------------------------------------------------------------|
| Code               | Defines the unique code for this label structure. The field can be assigned a code with a maximum length of 20 digits.                                                                                                    |
| Name               | The name can be used to store a short description of the label structure. The maximum length of the name is 50 characters.                                                                                                    |
| Label type         | The label type can be used to classify labels. The field is only used for assignment and<br>does not contain any process logic. The following label types are available for<br>selection:<br>- Empty<br>- Warehouse<br>- Product<br>- Shipping<br>- Goods receipt  |
| Status             | Indicates the status of the current label structure. A label can only be created from a<br>label structure that is in the "Certified" status. The following statuses are available for<br>selection here:<br>- New<br>- Certified<br>- In development<br>- Expired |
| Version<br>numbers | Defines the number series to be used for assigning the version numbers. Specifying a version number series is optional                                                                                                    |
| Active<br>Version  | Displays the currently active version at the label structure. This refers to the version that has the status <b>"Certified"</b> and is between the " <i>From date</i> " and " <i>To date</i> " from the date range of the current working date.                    |
| From Date          | Indicates from which date the respective label structure is valid and used.                                                                                                    |
| To Date            | Indicates until which date the respective label structure is valid and used. If this field remains empty, the label structure will be used until it is replaced by another active version.                                                                         |

Label structure lines

The label structure lines map the individual positions within the label structure that are to be output in the data structure for the respective label. Here the position codes are linked to the individual origin types of the data.
Fields of the label structure lines:

| field                   | use                                                                                                    |
|-------------------------|----------------------------------------------------------------------------------------------------|
| Position code           | Defines a unique position code that stands for a value in the label. For example, a position code "ART_NR" can be selected here to assign the article number from the article master record to it. At this point you can select from the list of created position codes or enter new position codes in the list.                                                                                                    |
| Position<br>description | Indicates the description of the position code. This is taken from the "Position code labels" table, but can also be changed individually at this point.                                                                                                    |
| Origin type             | The origin type defines from which data source the data for the corresponding position code comes. For example, the "Text" origin type can be used to specify that the value from the "Origin value" column is to be used, or to obtain data from the article master and linked tables. The selection of origin types and their subspecies is listed separately in the <u>"Possible combinations - Origin type / Origin subspecies"</u> section.                                        |
| Origin<br>subspecies    | The origin subspecies details the specification from the "Origin type" field. Here, for example, it is possible to specify that for the origin type "Item" the description of a field or its content (value) from the item master should be used. The selection of origin types and their subspecies is listed separately in the <u>"Possible combinations - origin type / origin subspecies</u> " section.                                                                             |
| Origin Field<br>No.     | The "Origin Field No." can only be specified for origin types that refer to a given table in the "Origin Type" field. The field number uniquely identifies the field whose value or description is used. For the possible table data, see the listing of origin types and origin subtypes in the <u>"Possible combinations - origin type / origin subtype"</u> section.                                                                                                    |
|                         | The field "Origin code" can only be used in three cases:                                                                                                    |
| Origin code             | Case 1:<br>This is the origin type "Pictogram" and the origin subtype "Database". Here, the<br>code of a pictogram can be selected from the master data of the labels<br>pictograms. This possibility is only available for legacy reasons and is only used in<br>combination with the extension "KUMAVISION Label Interface File Extension"<br>which has to be installed separately.<br>Case 2:<br>This is the origin type "Article tracking" and the origin subtype "Expiration date" |
|                         | or "Manufacturing date". In these cases, it is possible to specify at this point how<br>the date should be formatted.                                                                                                    |
|                         | <b>Formatting Year:</b><br><yyyy>: By this code, the year is output with four digits.<br/><yy>: By this code, the year is output with two digits.</yy></yyyy>                                                                                                    |
|                         | <b>Formatting Month:</b><br><mm>: By this code, the month is output as a number.</mm>                                                                                                    |

| field        | use                                                                                                    |
|--------------|----------------------------------------------------------------------------------------------------|
|              | <month>: By this code the month is written out with its name.</month>                                                                                                    |
|              | <b>Formatting day:</b><br><dd>: By this code the day is written out as a number.</dd>                                                                                                    |
|              | Example 1:<br><month> <yyyy> equals December 2022</yyyy></month>                                                                                                    |
|              | <b>Example 2:</b><br><yyyy>-<mm>-<dd> equals 2022-07-09</dd></mm></yyyy>                                                                                                    |
|              | <b>Case 3:</b><br>This is the origin type " <i>Item attribute</i> ". For both origin type " <i>Designation</i> " and origin type " <i>Value</i> ", this field must be used to define which unique attribute to use. Select the LookUp button to select the appropriate attribute for mapping.                                                                                                    |
| Origin value | The Origin value field is automatically calculated with the origin subtype " <i>Path</i> "<br>except for the origin types " <i>Text</i> " and " <i>Pictogram</i> ". For origin type " <i>Text</i> ", the text<br>to be statically output for the respective position code is stored in this field.<br>For origin type " <i>Pictogram</i> " with origin subtype "Path", the file path for the<br>pictogram is specified here. (This option is used if the pictograms are not<br>managed in the database, but are stored in a file directory.)<br>This option is only available for legacy reasons and is only used in combination<br>with the separately installed extension "KUMAVISION Label Interface File<br>Extension".<br>For other origin types, the origin value is calculated automatically. See the listing<br>of origin types and origin subtypes in section "Possible combinations - origin type /<br>origin subtype". |
| LanguageCode | Defines the language code to be used for the translation. The value stored here is<br>only used for the "Origin types" "Article translation", "Eudamed UDI DI" and<br>"Eudamed Legacy" in combination with the "Origin subspecies" "Value" as well as<br>for the origin type "Article attribute" with the origin subspecies "Designation" and<br>"Value".<br>This makes it possible to integrate different translations into the label structure<br>with different item codes.                                                                                                    |

 $possible \hbox{-} combinations \hbox{-} type \hbox{-} of \hbox{-} origin/subspecies \hbox{-} of \hbox{-} origin$ 

The following table lists the possible combinations between "*origin-type*" and "*origin-subspecies*" with the corresponding result (origin value).

| origin<br>type       | origin<br>subspecies | origin value                                                                                                    |
|----------------------|----------------------|----------------------------------------------------------------------------------------------------|
| Text                 | " " (empty)          | Manual input of a text to be output for the position code.                                                                                                    |
| Pictogram            | Path                 | Manual input of a file path to the pictogram to be used for the position code. This option is only available for legacy reasons and is only used in combination with the separately installed extension " <i>KUMAVISION Label Interface File Extension</i> ".                                                                                                    |
| Pictogram            | Database             | Automatic calculation.<br>Shows the name of the pictogram from the database that will be<br>used for the position code. This option is only available for legacy<br>reasons and is only used in combination with the separately<br>installed extension " <i>KUMAVISION Label Interface File</i><br><i>Extension</i> ".                                                                                                    |
| Article              | Description          | Automatic calculation.<br>Returns the field description of the field selected via "Origin field<br>no." from the table "Article".                                                                                                    |
| Article              | Value                | Automatic calculation.<br>Returns the field content of the field selected via "Origin field no."<br>from the "Article" table.<br>Returns the field description of the field selected via "Origin field<br>no." from the "Article" table.                                                                                                    |
| Article<br>Attribute | Description          | Automatic Calculation.<br>Returns the field description of the field selected via "Origin field<br>no." from the "Item attribute value" table. If the specified field is<br>the "Attribute name" field and a code has been specified in the<br>"Language code" field, the value of this field is obtained on the<br>basis of the associated entry of the Article attribute translation<br>table. If no translation for the specified language exists here, the<br>output will be with the default value. |
| Article<br>Attribute | Value                | Automatic Calculation.<br>Returns the field content of the field selected via "Origin field no."<br>from the table "Article attribute value". If the specified field is the<br>"Value" field and a code has been specified in the "Language<br>code" field, the value of this field is obtained on the basis of the<br>associated entry in the Article attribute value translation table. If<br>no translation for the specified language exists here, the output<br>will be with the default value.     |
| Article<br>variant   | Description          | Automatic calculation.<br>Returns the field description of the, over "Origin field no."<br>selected, field from the table "Article variant".                                                                                                    |

| origin<br>type         | origin<br>subspecies   | origin value                                                                                                    |
|------------------------|------------------------|----------------------------------------------------------------------------------------------------|
| Article<br>variant     | Value                  | Automatic calculation.<br>Returns the field content of the field selected via "Origin field no."<br>from the "Item variant" table.                                                                                                    |
| Article<br>translation | Description            | Automatic calculation.<br>Returns the field description of the field selected via "Origin field<br>no." from the table " <i>Article translation</i> ".                                                                                                    |
| Article<br>translation | Value                  | Automatic calculation.<br>Returns the field content of the field selected via "Origin field no."<br>from the table "Article translation". The field "Language code"<br>can be used to define for which language the article translation<br>should be filtered. |
| Article unit           | Description            | Automatic calculation.<br>Returns the field description of the field selected via "Origin field<br>no." from the table "Article unit".                                                                                                    |
| Article<br>Tracking    | Value                  | Automatic calculation.<br>Returns the field content of the field selected via " <i>Origin field no.</i> "<br>from the table "Item unit".                                                                                                    |
| Article<br>Tracking    | Serial No.             | Automatic Calculation.<br>Returns the serial number entered for the item code for the item.                                                                                                    |
| Article<br>Tracking    | Batch No.              | Automatic Calculation.<br>Returns the batch number entered for the item for the position<br>code.                                                                                                    |
| Article<br>tracking    | Ext. batch<br>no.      | Automatic calculation.<br>Returns the external batch number entered for the article for the position code.                                                                                                    |
| Article<br>Tracking    | Expiration<br>Date     | Automatic Calculation.<br>Returns the expiration date entered for the item code for the<br>item.The formatting of the value can be influenced via the " <i>Origin</i><br><i>Code</i> " field.                                                                  |
| Item<br>Tracking       | Date of<br>Manufacture | Automatic Calculation.<br>Returns the manufacturing date entered for the item code. The<br>formatting of the value can be influenced by the field " <i>Origin</i><br><i>code</i> ".                                                                            |
| Debitor                | Description            | Automatic calculation.<br>Returns the field description of the field selected via " <i>Origin field no.</i> " from the table " <i>Customer</i> ".                                                                                                    |

| origin<br>type       | origin<br>subspecies | origin value                                                                                                    |
|----------------------|----------------------|----------------------------------------------------------------------------------------------------|
| Customer             | Value                | Automatic calculation.<br>Returns the field content of the field selected with " <i>Origin field no.</i> " from the table "Customer".                                                                                                    |
| Vendor               | Description          | Automatic calculation.<br>Returns the field description of the field selected with " <i>Origin field no.</i> " from the table "Vendor".                                                                                                    |
| Vendor               | Value                | Automatic calculation<br>Returns the field content of the field selected via "Origin field no."<br>from the "Vendor" table.                                                                                                    |
| Vendor               | Description          | Automatic calculation<br>Returns the field description of the field selected via " <i>Origin field</i><br><i>no.</i> " from the table " <i>Item reference items</i> ". This table is pre-<br>filtered for customers.Returns the field content of the field<br>selected with " <i>Origin field no.</i> " from the table " <i>Item reference</i><br><i>items</i> ". This table will be pre-filtered on accounts receivable. |
| Vendors<br>Ref.      | Description          | Automatic calculation. Returns the field description of the field selected with " <i>Origin field no.</i> " from the table " <i>Item reference items</i> ". This table will be pre-filtered on creditors.                                                                                                    |
| Vendors<br>Ref.      | Value                | Automatic calculation.<br>Returns the field content of the field selected with " <i>Origin field no.</i> " from the table " <i>Item reference items</i> ". This table will be pre-filtered on vendors.                                                                                                    |
| Company<br>data      | Description          | Automatic calculation.<br>Returns the field description of the field selected with " <i>Origin field no.</i> " from the table " <i>Company data</i> ".                                                                                                    |
| Company<br>data      | Value                | Automatic calculation.<br>Returns the field content of the field selected with " <i>Origin field no.</i> " from the table " <i>Company data</i> ".                                                                                                    |
| Barcode<br>Reference | Barcode              | Automatic Calculation.<br>Returns the article reference number based on the article<br>number, the variant code, the article unit and the reference type<br>" <i>Barcode</i> ".                                                                                                    |
| Barcode<br>reference | Text                 | Automatic calculation.<br>Returns the article reference number based on the article<br>number, the variant code, the article unit and the reference type<br>" <i>Barcode</i> ".                                                                                                    |
| Printer              | " " (empty)          |                                                                                                    |

| origin<br>type              | origin<br>subspecies | origin value                                                                                                    |
|-----------------------------|----------------------|----------------------------------------------------------------------------------------------------|
|                             |                      | Automatic calculation.<br>Returns the printer to be used for the combination of label<br>structure and user ID.                                                                                                    |
| Print<br>quantity           | " " (empty)          | Automatic calculation.<br>Gives the calculated number of the required label quantity.                                                                                                    |
| Document<br>no.             | " " (empty)          | Automatic calculation.<br>Indicates the document number of the original document in case<br>of a print process triggered by a document process. If label<br>printing is triggered from a document (e.g. goods receipt,<br>production order), the document number can be output via<br>this. <br< td=""></br<> |
| Posting<br>code             | Value                | Automatic calculation.<br>Returns the content of the posting code from the transaction. If<br>label printing is triggered from a document (e.g. goods receipt,<br>production order), the posting code can be output via this.                                                                                 |
| Storage<br>location<br>code | Value                | Automatic calculation.<br>Returns the content of the storage location code from the<br>transaction. If label printing is triggered from a document (e.g.<br>goods receipt, production order), the storage location code can be<br>output via this.                                                            |
| Storage<br>location<br>code | Value                | Automatic calculation.<br>Returns the content of the storage location code from the<br>transaction. If the label printing is triggered from a document<br>(e.g. goods receipt, production order), the bin code can be output<br>via this.                                                                     |
| Eudamed<br>UDI-DI           | Description          | Automatic calculation.<br>Returns the field description of the field from the UDI-DI data<br>selected via "Origin field no.".                                                                                                    |
| Eudamed<br>UDI-DI           | Value                | Automatic Calculation.<br>Returns the field content of the field selected via "Origin Field<br>No." from the UDI-DI data.                                                                                                    |
| Eudamed<br>Legacy           | Description          | Automatic Calculation.<br>Returns the field description of the field selected via "Origin Field<br>No." from the UDI-DI data.                                                                                                    |
| Eudamed<br>Legacy           | Value                | Automatic Calculation.<br>Returns the field content of the field selected via "Origin Field<br>No." from the UDI-DI data.                                                                                                    |

copy label structures

If a new label structure is to be created based on an existing label structure, this process can be supported by copying the existing label structure.

To do this, a new label structure is created first and then a processing for copying an existing structure is called up via the "*Copy structure*" action.

In this processing, the code of the existing label structure whose lines are to be copied into the new structure must be specified in the "*Copy from label code*" field.

The "*Copy with values*" button can be used to specify whether the manually entered origin values (origin type "Text" and origin type "Pictogram" with sub-type "Path") are also to be copied. If the check box is activated, the values are copied. If, on the other hand, the check box is deactivated, the origin values for the corresponding items remain empty after copying and must be entered manually.

After processing has been started via the "OK" button, the lines from the selected label structure are copied to the new label structure.

Note

This functionality can also be used to revise existing label structures by first copying lines from another label structure and then revising them. If lines already exist in a label structure and the "Copy structure" functionality is executed, the currently existing lines are deleted before the new (copied) lines are entered.

# label structure versions

Versions can be created for the label structures. This gives you, among other things, the option of creating new / changed versions that are to be used by the system from a specific start date. The currently valid version of a label structure is displayed in the "*Active version*" field. Data from previous versions that have already expired are still available. The validity of a label structure can also be controlled by a start and end date.

In the "*Version numbers*" field, you can assign an individual number series to be used for determining the version numbers for the selected label structure.

In the "*Active version*" field, the currently valid version number for the label structure is displayed. The calculation date for this is the current date.

The "Active version" is determined as follows:

- The calculation date is the current date.
- It is checked whether there are label structure versions that have the status "Certified" and lie within the period "From date" and "To date" on the version map.
- If several label structure versions are found, the label structure version with the highest version number is used as the "Active version".

# Tip

If you work with versions, then the version numbers should be entered with leading zeros, because the field version number is a code field and a sorting is done alphanumerically.

creating a new label structure version

To create a new version of a label structure, select the action "Versions" within the desired label structure.

Then select the action "New" in the following window "Label structure version overview".

If a number series for "*Version numbers*" has been stored in the underlying label structure, a new number can be entered automatically on the basis of the number series by confirming the empty "*Version code*". If no number series has been stored, the version code must be filled in manually. When creating the new label structure version, the "From date" field is automatically suggested with the current date and can be adjusted if necessary.

You can now enter the required data in the label structure lines either manually or from an existing label structure / label structure version by calling the action <u>"Copy structure</u>.

# version matrix

If you work with different versions of the label structures, you can display the differences between the versions by means of a version matrix.

After selecting the action "Version matrix" from the label structure, the filter view is opened.

By means of the action "*Show matrix*" in this window, the version matrix with the comparison values is displayed.

# change log

If required, changes to the label structures and versions can be tracked and adjustments are directly visible from the label structure views by calling the "Change Log" action. The standard functionality of change logging is used here. In order for this logging to take label structures into account, the following tables must be set up in Change Logging according to the standard Admin documentation see <u>Microsoft Dynamics 365 Business</u> <u>Central™ Online Help (F1)</u>.

- Table 5488108 "KVSKBALabelStructureHeader"
- Table 5488109 "KVSKBALabelStructureLine"
- Table 5488116 "KVSKBALabelStructureVersion"

# article / label link

The label structure itself basically provides a framework for a label that decides which items (item codes) a label should contain and how the values for these items are calculated. The structure is generally valid and can be used for several articles. The assignment of label structures to articles is done via "*Article / Label links*".

The call of the "*Article / label link*" is possible thereby both from the label structure, and from the article or the article variant.

In the article / label links, it is stored which article is linked to which label structure. In addition, when using a label structure, additional parameters such as article units, language codes, customer numbers and vendor numbers can be specified for an article. These parameters are used when selecting the correct label structure and are applied when calculating the label for the corresponding article.

As an example, by specifying the item unit and the customer number, an OEM label can be defined for a specific customer.

| field                           | use                                                                                                    |
|---------------------------------|----------------------------------------------------------------------------------------------------|
| Article no.                     | Number of the article to which a label structure will be linked.                                                                                                    |
| Variant code                    | Variant code of an article to which a label structure is linked.                                                                                                    |
| Label code                      | Code of the label structure to be used.                                                                                                    |
| Article<br>Description          | Description 1 of the article to be linked to a label structure.                                                                                                    |
| Label Name                      | Name of the label structure to be linked to an item.                                                                                                    |
| Article unit                    | Specification of the article unit with which the label data (label content) is to be calculated.                                                                                                    |
| Language code                   | Preset of the language code with which the label data (label content) should be calculated.                                                                                                    |
| Customer no.                    | Specify the customer number with which the label data (label contents) are to be calculated.                                                                                                    |
| Vendor no.                      | Specify the vendor number with which the label data (label contents) are to be calculated.                                                                                                    |
| Print in goods<br>receipt       | If the label should be printed at the goods receipt, the checkbox must be activated.                                                                                                    |
| Print in<br>production<br>order | If the article linked to a label structure is a production article, this checkbox must<br>be activated so that a corresponding label can be printed from the production<br>order.                                                 |
| Print at goods<br>issue         | If the label is to be printed at the goods issue, this checkbox must be activated.                                                                                                    |
| Quantity outer<br>packaging     | This field only has an effect if a label is printed at goods receipt (i.e. the "Print at goods receipt" field is activated) and the "Print quantity item code" = "Empty" in the label interface setup.                            |
| Quantity<br>sample label        | If additional labels are to be printed, e.g. as reserve samples of an article, the desired quantity of the additional labels can be entered here. In these cases, the print quantity is increased by the "Sample label quantity". |

calculation logic for "quantity repackaging"

# Note

The field "Quantity repackaging" has only an effect, if "Print in goods receipt" of the "Article / label link" is activated and "Position code print quantity" in the "Label interface setup" does not contain a value.

If both conditions are met, the "Quantity repackaging" will be used to calculate the print quantity as follows:

# Example without item tracking:

Order quantity = 100, unit = pieces, quantity repackaging =  $1 \Rightarrow 100$  labels (100 / 1) Order quantity = 100, unit = pieces, quantity outer packaging =  $2 \Rightarrow 50$  labels (100 / 2).

# Example with item tracking "serial number":

Order quantity = 100, unit = pieces, quantity outer packaging =  $1 \Rightarrow 100$  labels (100 / 1) Order quantity = 100, unit = pieces, quantity of repackaging =  $2 \Rightarrow 50$  labels (100 / 2)

Label content / label preview

The process for generating labels is fundamentally a process-automated path in which the data structures from Microsoft Dynamics 365 Business Central<sup>m</sup> are generated automatically in the background at various points in the application and transferred to the automation interfaces of the label programs. There, the respective set-up process steps are executed and the print data is generated and transferred to the respective printer. Manual intervention should not be necessary here.

In order to nevertheless be able to trace the generation of the label content in Microsoft Dynamics 365 Business Central<sup>™</sup> and to see a preview of the generated label for checking purposes, the "*Label content*" view has been created, which can be called up from the "Label structure" or from the "Article / Label link" via the "Display content" action.

If the call was started from the "*Article/label link*", the data stored in the link will already be transferred to the "Label content" view.

In the case of the call from the label structure, only the label code can be preset.

In the header information of the "*Label content*" view, entries can be made manually, e.g. to preassign a serial number or an expiration date.

In the editable fields in the content header, sample data for the calculation of the label data can be entered. These values are then used for the calculation of the individual position codes of the label layout.

There are the following mandatory entries:

| field           | use                                                                                                    |
|-----------------|----------------------------------------------------------------------------------------------------|
| Article<br>no.  | Number of the article for which the label is to be created. This number is also used when determining the content data for the origin types article, article variant, article unit, article translation, debtors ref., creditors ref. as well as for the barcode origin types and is passed on as a filter or parameter for calculating the corresponding data. |
| Variant<br>Code | Code of the article variant for which the label is to be created. This code will also be used<br>when determining the content data for the origin types article variant, article translation,<br>debtors ref., creditors ref. origin types and will be passed as a filter or parameter for<br>calculating the corresponding data.                               |
| Label<br>Code   | Indication of the label code on the basis of which the label content is to be calculated.                                                                                                    |

The following fields can be filled with additional parameters for label generation:

| field                                                                                                    | use                                                                                                    |
|----------------------------------------------------------------------------------------------------|----------------------------------------------------------------------------------------------------|
| Article unit                                                                                                    | Indication of the article unit with which the label will be calculated<br>from the label structure. This code is also used when determining<br>content data for the origin types Article Unit, Accounts Receivable<br>Ref, Accounts Payable Ref and the Barcode Origin Types. |
| Language Code                                                                                                    | The language code is used to calculate content data for the origin type Item Translation.                                                                                                    |
| Serial No.                                                                                                    | Dient used as content value for the item codes with the origin type Item Tracking and the subtype Serial No                                                                                                    |
| Batch no.                                                                                                    | Dient as content value for the item codes with the origin type item tracking and the subtype batch no                                                                                                    |
| Ext. batch no.                                                                                                    | Dient as content value for the item codes with the origin type item tracking and the subtype ext. batch no                                                                                                    |
| Expiration Date                                                                                                    | Dient as content value for the item codes with the origin type Item Tracking and the subtype Expiration Date .                                                                                                    |
| Date of manufacture                                                                                                    | Dient as content value for the item codes with the origin type item tracking and the subtype date of manufacture.                                                                                                    |
| Customer No.                                                                                                    | Used when determining content data for the origin types<br>"Customer" and "Customer Ref.                                                                                                    |
| Vendor No.                                                                                                    | is used when determining content data for the origin types "Vendor" and "Vendor Ref.                                                                                                    |
| Label Printer Name                                                                                                    | Indication of the "Label Printer", will be filled automatically depending on the setup.                                                                                                    |
| Document No.                                                                                                    | Indication of the document number.                                                                                                    |
| Booking code                                                                                                    | Indication of the booking code                                                                                                    |
| Storage location code                                                                                                   | Indication of the storage location code                                                                                                    |
| Storage bin code                                                                                                    | Storage bin code specification                                                                                                    |
| NiceLabel Cloud API<br>identifier<br>(only for "Output Interface"<br>"KUMAVISION Label<br>Interface - NiceLabel Cloud") | Indication of the unique trigger ID for the NiceLabel Cloud connection. Will be filled automatically based on the label structure .                                                                                                    |

calculate content

By calling the action "*Calculate content*" you can now trigger the process in Microsoft Dynamics 365 Business Central<sup>TM</sup> that calculates the row values based on the stored label structure.

# label preview

For the "NiceLabel Cloud" and "BarTender Webservice" interface implementations, the possibilities to display an online preview of the generated label in Microsoft Dynamics 365 Business Central<sup>™</sup> have been generally created. For this purpose, the "normal" printing process is simulated in the label program and redirected to a PDF file. This is in turn sent back by the label program as a response to Microsoft Dynamics 365 Business Central<sup>™</sup> and displayed.

# Info

In order to be able to distinguish this preview functionality in the label programs from the print process itself, an additional variable parameter "*PreviewFormat*" is therefore passed to the label program with the value "*true*" for each preview action. In a normal print action, this parameter is assigned the value "*false*". This allows the label program to react differently depending on the value of this parameter.

After selecting the action "Preview label" the label will be displayed in the FastTab "Preview label".

# create structure file for label program

It is possible to create a structure file via the label interface, which holds all defined position codes and their example values in a file, to use them for the design of the label as a basis for the data structure. To create a local structure file, select the action "*Create structure file*".

The data structure is then generated and downloaded to the local download directory. A feedback message indicates whether the generation was successful.

The generated file is then located in your local "Download" directory and contains your user ID, the label code and the date and time of creation as file names. When using the "*Output interfaces*" "KUMAVISION Label Interface - NiceLabel Cloud" or "KUMAVISION Label Interface - BarTender Webservice", the result consists of a Json file that lists the variables and their value. In case of "*Output interface"* "KUMAVISION Label Interface -NiceLabel On-Premise Webservice", a XML file containing the variables and values will be created.

The structure of the data structure corresponds 1:1 to the structure that is also used for sending to the label program.

# manual transfer to label program

After the label content has been calculated with the article-specific data, the label data can be created and transferred to the external label program. To do this, the data is transferred to the respective interfaces of the label programs and a response is awaited. To create a label manually, select the action "*Create label file*".

The data structure is then generated and transferred to the label program. A feedback message indicates whether the generation was successful.

creation of labels (automated process)

Example: Goods receipt posting

If the checkbox "*Print in goods receipt*" is activated in the article/label link, a label is automatically created for an article when the goods receipt is posted.

The article used in the following example has been created accordingly and ordered in advance. Furthermore, the goods receipt has been created for this purpose, since the following is only about the automated creation of the labels.

Post the goods receipt. A success message appears after the transfer to the label program.

In this example, the PDF file created by the labeling program contains 3 pages for three items that are mentioned in the "*Quantity current delivery*" of the goods receipt.

Software NiceLabel On-Premise

General information about NiceLabel On-Premise

## Required Version / Edition

In order to use the "NiceLabel WebService" connection, "Loftware NiceLabel On-Premise" version "LMS Enterprise" or higher is required.

## Additional setup of NiceLabel On-Premise

Label Interface Setup

The "Labels Interface Setup" is exactly the same as the default setup when using the "Output Interface" "KUMAVISION Label Interface - NiceLabel On-Premise Webservice". No separate settings need to be made here.

## Label Structure

To allow data to be passed to NiceLabel via WebService, an additional field information named "*NiceLabel On-Premise WebService URI*" has been added to the label structure. This field is only visible if the "Output Interface" is set to "NiceLabel On-Premise Webservice".

| Feld                 | Verwendung                                                           |
|----------------------|----------------------------------------------------------------------|
| NiceLabel On-Premise | Defines the unique URL of the NiceLabel Automation Builder that will |
| WebService URI       | be used to transfer the data to NiceLabel.                           |

Using NiceLabel On-Premise

The following sections present basic setup steps in NiceLabel On-Premise label software that can be used to perform integration.

Note

The steps presented here are only examples and do not replace the NiceLabel documentation, nor any training that may be required!

NiceLabel Automation Builder

NiceLabel Automation Builder is the central interface application for creating and managing integrations. Creating a new configuration in NiceLabel Automation Builder is basically divided into two parts: "Data Filter" and "Trigger" creation. The following summary can be used to create a basic configuration.

# XML Data Filter

Since the data from Microsoft Dynamics 365 Business Central<sup>™</sup> is passed to the NiceLabel On-Premise integration in XML format, it is necessary to create a "XML Data Filter". Therefore, add a new "XML data filter" to your configuration.

Name the data structure and then use the "*Import data structure*" action to open a structure file from Business Central see "Create structure file for label program".

After selecting the file, the data structure should be generated automatically.

To use the XML nodes as variables in NiceLabel, set the "Element property" "Usage" to the value "Variable value" for each element in the structure.

# Create trigger

Next, you need to create a unique trigger that contains the individual action steps. To do this, select the "*Configuration Items*" tab and then select the "*Webservice*" action in the "*Insert Trigger*" area.

Set the according port for http communication and keep it in mind as this will be used as a part of the URI in the further course and will be stored in Microsoft Dynamics 365 Business Central<sup>TM</sup> for the label structure.

Normally, the label program is set to read variables from a label. Since in this example an integration is created across labels and the label to be used is transferred as a parameter via the data structure, the variables for the integration must be created manually. This is done in the "Variables" tab via the action "*Add variable*".

# Tip

Use in each case as variable name the identical designation of the parameter from the BC label structure line, then in the further process an automatic mapping of the information is possible.

So that the response to BC can be designed dynamically depending on the label preview or label printing, the variable "*ResponseData*" is also inserted. It is used and assigned in the later actions for the return!

# Use Data Filter

First of all, in the integration you need to assign the parameters received from NiceLabel to the variables within the label management.

To do this, add the action "Use data filter" in the "Actions" tab.

Then, in the "*Filter*" area, select as "Name" the XML data structure you have already created. If you have named the variables identically to the position codes from Microsoft Dynamics 365 Business Central<sup>TM</sup>, you can start the automatic mapping of the data structure information to the variables via the button "*Automatically map*" in the area "*Data mapping*". If the variables have been named differently, a manual mapping is required here.

Open label

The next step is to open the correct label. Since the name of the label template from BC is given as a structure line, a variable can be referenced here. Insert the action "*Open label*", activate the checkbox "*Data source*" in the Settings area and select the variable containing the label name as "*Label name*".

## Preview: Print Redirection to PDF

In order for us to redirect the print data to a PDF file in the case of the label preview, we need to add the "*Print redirection to PDF*" action. In the settings of this action, a file name is specified and the option "*Overwrite file*" is activated. Since this action step should only be performed if it is a label preview, the condition that the [PreviewFormat] variable must have the value "*true*" is added in the "*Show options for execution and error handling*" area!

# Print label

The next action is to print the label. For this the action "*Print label*" is inserted. It is specified via the properties that the quantity of labels to be printed is defined via a variable.

## Preview: Read data from file

In the case of a label preview, the content of the generated PDF file must be read at this point and transferred to the "ResponseData" variable. For this purpose, a new action "*Read data from file*" is inserted. In the properties the "File name" is set to the same value as in section <u>"Preview: Print redirection to PDF"</u>. Furthermore, in this scenario the "retries" are set to 20. In addition, this action should only be performed if it is a label preview. Therefore, the "condition" for execution is set to "*[PreviewFormat]* = "*true*"".

## Set response data of the configuration

The last step is to specify in the general trigger settings that the variable value of "*ResponseData*" is to be used as "*Response Data*" information.

For this purpose, the response data must be set to the value "[ResponseData]" in the "*Settings*" menu item of the trigger in the "Communication" section.

## NiceLabel Cloud Software

#### general information about nicelabel cloud

## Required Version / Edition

"NiceLabel Cloud" version "Business" or higher is required to use the "NiceLabel Cloud" connection.

### Additional setup of NiceLabel Cloud

## Using NiceLabel Cloud APIs

To use NiceLabel APIs you need to log in to the <u>"API Developer Portal"</u>, create a subscription and connect it to your Control Center. For more information on how to create an account for the developer portal and connect it to the NiceLabel subscription, see the <u>"NiceLabel"</u> page.

## labels interface setup

When using the "Output Interface" "NiceLabel Cloud", within the "Labels Interface Setup", in addition to the standard information, you need to provide a "NiceLabel Cloud API Subscription Key".

| field                                      | use                                                                                                    |
|--------------------------------------------|----------------------------------------------------------------------------------------------------|
| NiceLabel Cloud<br>API Subscription<br>Key | Defines the "Primary Key" from the Developer Portal profile details. This key<br>information is used as an authentication component for API usage. In detail<br>this key is used in the header information of the http request as "Ocp-Apim-<br>Subscription-Key" |

# label printer

In NiceLabel Cloud it is possible to store "cloud printers" among others. These printers are not connected to the current Microsoft Dynamics 365 Business Central<sup>™</sup> system and therefore are not available there as printers. To be able to add these printers as printers in the BC processes, it is necessary to retrieve the information about the added printers from NiceLabel Cloud using the API.

For this purpose, a new action "*NiceLabel Printer*" has been added.

Within the opened page you can connect to the NiceLabel Cloud API using the action "*Refresh Printer List*" and get the list of cloud printers stored there.

These printers will also be displayed for selection in places where printers can be assigned or deposited.

# label structure

In NiceLabel it is possible to define any number of automation flows. These flows are used to control the respective functions and execution steps. Basically, it is possible to run the NiceLabel interface with a unique automation and handle all setting parameters through variables and their consideration in the NiceLabel Automation Builder.

Each automation in NiceLabel Cloud is named by a so-called unique "trigger ID". In order to send the label data structure from BC to the correct unique trigger, it is necessary to assign the "NiceLabel Cloud API identifier".

| field               | use                                                               |
|---------------------|-------------------------------------------------------------------|
| NiceLabel Cloud API | Defines the unique "Trigger Name" from NiceLabel automation to be |
| Identifier          | used for this label structure.                                    |

This must match the "Trigger Name" of the automation from NiceLabel Control Center.

## using nicelabel cloud

The following sections present basic setup steps in NiceLabel Cloud label software that can be used to perform integration.

# Note

The steps presented here are only examples and do not replace the NiceLabel documentation, nor any training that may be required!

## nicelabel automation builder

NiceLabel Automation Builder is the central interface application for creating and managing integrations. Creating a new configuration in NiceLabel Automation Builder is basically divided into two parts: "Data Filter" and "Trigger" creation. The following summary can be used to create a basic configuration.

## json data filter

Since the data from Microsoft Dynamics 365 Business Central<sup>™</sup> is passed to the NiceLabel cloud integration in JSON format, it is necessary to create a "JSON Data Filter". Therefore, add a new "JSON data filter" to your configuration.

Name the data structure and then use the "*Import data structure*" action to open a structure file from Business Central see "Create structure file for label program".

After selecting the file, the data structure should be generated automatically.

To use the JSON parameters as variables in NiceLabel, set the "Element property" "Usage" to the value "*Variable value*" for each element in the structure.

## Create trigger

Next, you need to create a unique trigger that contains the individual action steps. To do this, select the "*Configuration Items*" tab and then select the "*Cloud*" action in the "*Insert Trigger*" area.

Assign a unique name and a "Unique identifier". This identifier will be used as a "Cloud Trigger" in the further course and will be stored in Microsoft Dynamics 365 Business Central<sup>™</sup> for the label structure.

Normally, the label program is set to read variables from a label. Since in this example an integration is created across labels and the label to be used is transferred as a parameter via the data structure, the variables for the integration must be created manually. This is done in the "Variables" tab via the action "Add variable".

## Tip

Use in each case as variable name the identical designation of the parameter from the BC label structure line, then in the further process an automatic mapping of the information is possible.

So that the response to BC can be designed dynamically depending on the label preview or label printing, the two variables "*ResponseData*" and "*ResponseType*" are also inserted. These are used and assigned in the later actions for the return!

## use data filter

First of all, in the integration you need to assign the parameters received from NiceLabel to the variables within the label management.

To do this, add the action "Use data filter" in the "Actions" tab.

Then, in the "*Filter*" area, select as "Name" the JSON data structure you have already created. If you have named the variables identically to the position codes from Microsoft Dynamics 365 Business Central<sup>TM</sup>, you can start the automatic mapping of the data structure information to the variables via the button "*Automatically*"

*map*" in the area "*Data mapping*". If the variables have been named differently, a manual mapping is required here.

# label open

The next step is to open the correct label. Since the name of the label template from BC is given as a structure line, a variable can be referenced here. Insert the action "*Open label*", activate the checkbox "*Data source*" in the Settings area and select the variable containing the label name as "*Label name*".

## initialization of the "responseType" variable

At this point the variable "ResponseType" is set to the default value "*application/json*". To do this, a new action "*Set Variable*" is added, in the properties of the action the "Name" of the variable is set to "ResponseType" and the value is set to "application/json".

# initialization of the "responseData" variable

At this point the variable "ResponseData" is set to the default value "{}". To do this, a new action "Set Variable" is added, in the properties of the action the "Name" of the variable is set to "ResponseData" and the value is set to "{}".

# preview: print redirection to pdf

In order for us to redirect the print data to a PDF file in the case of the label preview, we need to add the "*Print redirection to PDF*" action. In the settings of this action, a file name is specified and the option "*Overwrite file*" is activated. Since this action step should only be performed if it is a label preview, the condition that the [PreviewFormat] variable must have the value "*True*" is added in the "*Show options for execution and error handling*" area!

## print label

The next action is to print the label. For this the action "*Print label*" is inserted. It is specified via the properties that the quantity of labels to be printed is defined via a variable.

## preview: read data from file

In the case of a label preview, the content of the generated PDF file must be read at this point and transferred to the "ResponseData" variable. For this purpose, a new action "*Read data from file*" is inserted. In the properties the "File name" is set to the same value as in section <u>"Preview: Print redirection to PDF"</u>. Furthermore, in this scenario the "retries" are set to 20. In addition, this action should only be performed if it is a label preview. Therefore, the "condition" for execution is set to "*[PreviewFormat]* = "*true*"".

## preview: set responseType "pdf"

Since the return value for a label preview consists of the PDF document, the ResponseType must also be converted. For this purpose, another action is inserted which sets the "*ResponseType*" variable to the value "*application/pdf*" in the case of a label preview.

## set response type and response data of the configuration

The last step is to specify in the trigger settings that the variable values are to be used as "*response type*" and "*response data*" of the cloud trigger.

For this purpose, the response type must be set to the variable "ResponseType" and the response data must be set to the value "[ResponseData]" in the "Settings" menu item of the trigger in the "Communication" section.

### seagull scientific bartender

general information about bartender

## required version / edition

To use the "BarTender WebService" connection, "Seagull Scientific BarTender" version "Automation" or higher is required.

## Additional BarTender setup

## labels interface setup

The "Labels Interface Setup" is exactly the same as the default setup when using the "Output Interface" "BarTender Webservice". No separate settings need to be made here.

## label structure

To allow data to be passed to BarTender via WebServices, additional field information has been added to the label structure. These fields are only visible if the "Output Interface" is the BarTender integration.

| field                       | use                                                                                                    |
|-----------------------------|----------------------------------------------------------------------------------------------------|
| BarTender<br>Webservice URL | Defines the unique URL from the BarTender Integration Builder that will be used to transfer the data to BarTender.                                                                 |
| BarTender<br>Authentication | If set, defines how to authenticate to the BarTender service. Possible<br>selections here are:<br>- "None" => Do not use authentication<br>- "Basic" => Use a Basic Authentication |
| BarTender Username          | Defines the username for login, if " <i>BarTender Authentication</i> " is set to authentication type " <i>Basic</i> ".                                                             |
| BarTender Password          | Defines the password for logging in, if " <i>BarTender Authentication</i> " is set to the authentication type " <i>Basic</i> ".                                                    |

#### using bartender

The following sections present basic setup steps in the BarTender label software that can be used to perform an integration.

## Note

The steps presented here are to be understood as examples only and do not replace the BarTender documentation, nor any training that may be required!

bartender integration builder

The BarTender Integration Builder is the central interface application for creating and managing integrations.

When a new integration is created, the "trigger" for the integration method can be selected. For the BC integration, the option "*Web Service*" should be selected here.

# service

The name of the integration, which can be changed via the menu item "*Integration*", is used by default as the service name for the web service.

# input data

In the menu item "*Input data*" the option value "*JSON variables*" can be selected as "*Input format*". Then use the action call "*New example*" to select the structure file created from the BC label structure, see "<u>Create</u> structure file for label program".

Thus, the variable content from Microsoft Dynamics 365 Business Central<sup>™</sup> is read in and provided as sample input data.

# Response

In the menu item "*Reply*" it is possible to specify in which format and with which content a reply is to be sent back to Microsoft Dynamics 365 Business Central<sup>M</sup>. Since the return of the encoded PDF stream is required at this point with regard to a label preview, the response should be specified to a new variable to be stored. This ensures that the content of the variable is filled independently by an action.

# variables

In the menu item "*Variables*" generally predefined integration variables can be changed or new user-defined integration variables can be added.

In this example no integration variables are presupposed, so that at this point no data must be changed or entered.

# actions

Using the menu item "*Actions*" it is possible to store various processing steps similar to a workflow system, which are to be executed on the basis of the data received. The actions offered here are subdivided into the areas:

- Print
- Convert
- Input
- Output
- Execute
- File
- database

and provide a large number of substeps that can be linked together as desired. For details and further examples please refer to the BarTender documentation.

task

In the current example it should be made possible that based on the label data in case of a label preview the label is printed as a local PDF and the content of the PDF is returned to BC as a response stream. If it is not a label preview, the printer named in the label data is to be selected and the label is to be printed on this printer.

realization

- distinction on label preview First of all, a "Select Case" action is necessary to be able to check whether the action at hand is a label preview. Within this action it is therefore determined that in case the variable "PreviewFormat" has the value "true", a different further processing is to take place.
- 2. label preview In this example, the label template to be printed is passed from the BC label structure by means of the variable "ETI\_DOKUMENT", so that the document to be opened must branch to this variable in this action step. By means of this variable handling of label templates, it is possible to reduce the number of integrations, since the data structure designates the label to be used.

In the print options, it is specified that a redirection of the print to a PDF should take place. Furthermore, the "*Advanced Print Options*" is used to specify the location of the PDF.

In the "*Named Data Sources*" tab, the assignment of variables that are transferred with the data integration to the named data sources that are used within the Label Designer is done.

In the next step, the generated PDF must be converted to a Base64-encoded form and stored in a variable for the integration's response. For this purpose a new action "*Power Shell command*" is inserted. This action gets as "*Source*" the value "*Embedded Commands*" and as command the following powershell command:

[convert]::ToBase64String((Get-Content -path "< Dateiname aus den erweiterten Druckoptionen>" -Encoding byte))

Furthermore, this specifies that the field "Save issued commands and errors in variable" should be the variable from section <u>"Reply"</u>

1. no label preview => print For the second distinction case, where there is no preview but the document is to be printed, a "Print document" action is added. Here also the document is given by the label structure from BC.

In the print options, both the print to be used and the print quantity can be specified variably via the label structure data from BC. For this the use of the variables is necessary. These are always defined in BarTender via "%< name of variable >%" (e.g. %ART\_NR% or %ETI\_DRUCKER%).

In the tab "Named data sources" the assignment of variables, which are transferred with the data integration, to the named data sources, which are used within the label designer, is done.

# 1.2.2 factory365

## **KUMAVISION factory365**

With KUMAVISION factory365, you can easily master the balancing act between costs, resources, logistics and adherence to schedules. Because the integrated industry software is perfectly tailored to the needs of the manufacturing industry and offers all functionalities in one system.

- Continuous connection between design and production
- Project management with concurrent calculation
- Pre-, post- and concurrent article costing
- Transaction-related storage of objects such as documents, drawings and certificates
- Role-based interface
- Order proposal with integrated frame processing
- Demand forecasts for inventory optimization
- Flexible management of all types of storage

## Content

- <u>General Setup</u>
- Sales and Marketing
- Purchasing
- <u>Warehouse and Inventory</u>
- Manufacturing
- External Production With Provision
- Design and Development
- Article Attributes
- <u>Computer Aided Design (CAD) Transfer</u>
- <u>Scheduling Agreement Management</u>
- <u>Calculation</u>
- <u>Metal Tax Surcharge</u>
- <u>Work in Progress (WIP) Assessment</u>
- Plant Engineering

# **General Setup**

## Mandatory field check

The mandatory field check allows to define customer-specific mandatory fields to support the creation of master or document data. Certain values are specified, which are checked after the input is completed.

At this point of the online help only the additional functionality of the mandatory field validation in KUMVISION factory365 will be explained. The general scope of functions is described <u>here</u>.

#### Mandatory field check setup

| Area                               | Facility                         | Field                                                                           |
|------------------------------------|----------------------------------|---------------------------------------------------------------------------------|
| G/L accounts                       | Financial accounting institution | mandatory field check G/L account                                               |
| Resources                          | Resources Setup                  | Compulsory field check Resource                                                 |
| workstation groups<br>workstations | production setup                 | mandatory field check workstation<br>group<br>mandatory field check workstation |
| Delivery schedule<br>headers       | Delivery schedule setup          | Compulsory field check                                                          |

# Note

At this point of the online help, only the additional setup options of the mandatory field check in KUMVISION factory365 will be explained to you in more detail. The general setup options are described <u>here</u>.

### Setup mandatory fields

The mandatory fields are defined via the user search "Mandatory fields setup tables".

When called up, the "Mandatory fields setup tables" are opened. In this list, the corresponding tests can be viewed for each table.

You can define the mandatory fields for the corresponding exam record via the "Mandatory fields" menu item.

| Field                              | Description                                                                                                    |
|------------------------------------|----------------------------------------------------------------------------------------------------|
| FieldNo                            | This field contains the number of the field for which this check is intended                                                                                                    |
| Field name                         | This field contains the description of the field for which this check is intended and is automatically filled when the "Field no." is assigned.                                                                                                    |
| Comparison<br>Type                 | The Comparison Type field is used as a comparison operator to check the value of the field in the record against the value from the Comparison Value and/or Maximum Comparison Value fields. Here, the following comparison operators are available: <ul> <li>&lt;&gt;&gt;</li> <li>&lt;&gt;&gt;</li> <li>&gt;</li> <li>&gt;</li> <li>&gt;</li> <li>&gt;</li> <li>&gt;=</li> <li>&gt;</li> <li>&gt;=</li> </ul> Note Depending on the definition of the "Comparison Value" and "Maximum Comparison Value" fields, the selection of the comparison operator may be restricted |
| Comparison<br>Value                | The "Comparison Value" field checks the value of the field in the record in dependence with the "Comparison Type" field.                                                                                                    |
| Reference<br>Value Text            | Gives the description of the selection in the Comparison Value field                                                                                                    |
| Maximum<br>comparison<br>value     | The field "Maximum comparison value" checks the value of the field in the record<br>in dependence with the field "Comparison type"<br>when selecting the comparison type ">=<="." Thus, it is possible to define from-to<br>ranges.<br>In this case, the "Comparison Value" field takes the "from role" and the "Maximum<br>Comparison Value" field takes the "to role".<br>Note - This input is intended for computable operands only.                                                                                                    |
| Maximum<br>Reference<br>Value Text | Specifies the description of the selection in the "Maximum Comparison Value" field.                                                                                                    |
| Condition Field<br>No.:            | Specifies the field on which the condition is to be checked.                                                                                                    |
| Condition Field<br>Name            | This field contains the description of the field for which this condition is intended and is automatically filled when the "Condition Field No." is assigned.                                                                                                    |

| Field                         | Description                                                                                                    |
|-------------------------------|----------------------------------------------------------------------------------------------------|
| Comparison<br>Type            | The "Comparison Type" field is used as a comparison operator to check the value<br>of the field in the record against the value from the "Condition Value" and / or<br>"Maximum Condition Value" fields. The following comparison operators are<br>available here:<br><>><br>>><br>>><br>                                                                                                    |
| Value<br>Condition            | The "Value Condition" field checks the value of the field in the record in dependence with the "Comparison Type Condition"                                                                                                    |
| Condition<br>Value Text       | Provides the description of the selection in the Value Condition field                                                                                                    |
| Maximum<br>Condition<br>Value | The Maximum Condition Value field checks the value of the field in the record in dependence with the Comparison Type Condition field when the comparison type ">=<=" is selected. Thus, it is possible to define from-to ranges." In this case, the "Comparison Value" field takes the "from role" and the "Maximum Comparison Value" field takes the "to role". <b>Note</b> This input is intended for computable operands only.                                                                                                    |
| Condition<br>Option Text      | Indicates the description of the selection in the "Maximum Condition Value" field.                                                                                                    |
| Action                        | The "Action" field controls what type of check is involved. The following selections are available:<br><b>Note</b><br>if the check is defined as a "Note", users will receive a note message when processing the mandatory field check. However, this hint message does not influence the release of master data or documents. It is to be seen rather as information, with whose assistance the AnwenderInnen can supplement still data, which are perhaps informative, but for processes not compellingly necessary.<br><b>Cancel</b><br>if a check is defined as "Cancel", then with the processing of the obligation field |

#### Field **Description**

check an abort message follows. This means that the release of master data or documents cannot be completed because process-relevant information is missing.

Note

At this point of the online help, only the setup of the check fields of the mandatory field check in KUMVISION factory365 will be explained to you in more detail. The general setup is described here.

## Flexible reservation system

With the help of the flexible reservation system, you can allow date conflicts in the reservation items, so that the links between the requirement originator and the requirement coverer are basically preserved, contrary to the Microsoft Dynamics Business Central<sup>™</sup> standard.

The date conflicts are also taken into account within the planning and remain despite "date conflict". A date conflict occurs in a reservation item as soon as the "Expected goods receipt date" is after the "Goods issue date".

## Note

Basically, date conflicts within reservations should only exist for a short period of time and should be resolved promptly by date reconciliation and updating.

## Company data

You can activate or deactivate the flexible reservation system function in the company data via the "Allow date conflicts" switch.

## Note

Please note that existing date conflicts must be cleared before deactivating the functionality.

Note

For an individual extension (e.g. user authorization) corresponding event triggers are available in the TechDocs.

#### Rolecenter

The number of existing date conflicts is displayed in the Sales, Purchasing, Service, Projects and Production role centers. Via the function call within the respective batch, the reservation items are displayed and the documents can be called up and edited via the standard functionality of the reservations.

## Sales and Marketing

# Check external document

This function enhancement checks when a sales document (*order, sales return, invoice and credit memo*) is released whether the external document number is entered in the field of the same name and whether it is already used in other documents.

To do this, the "Check external document" switch must be activated in the Accounts Receivable & Sales setup.

Note

If the switch is activated in the Accounts Receivable & Sales Setup, a release and posting of the document is only possible by entering a unique external document number.

# Purchasing

## Tolerance (time) in both directions

In the standard Microsoft Dynamics Business Central<sup>TM</sup> a tolerance time can be set for the procurement run to avoid too many change notifications. This refers to the length of time that a requirement cover (e.g. a purchase order) can be received earlier than a requirement originator (e.g. an order) requires this.

The setup is done in Microsoft Dynamics Business Central<sup>™</sup> Standard first centrally in the production setup via the field "Standard tolerance period" and can be overridden article specific in the article or inventory data with the field "Tolerance period".

In KUMAVISION factory365 the standard fields were renamed to "Standard tolerance period too early" and "Tolerance period too early".

Furthermore, the production setup was extended by the "Standard tolerance period too late" and the article or stock data by "Tolerance period too late". Thus, in KUMAVISION factory365 tolerances can be defined in both directions in the replenishment procedure "lot-by-lot".

!!!Note "Note Basically, the lot accumulation period must be defined if the tolerance period is to be used. Here the rule applies that the lot accumulation period must be larger than the tolerance period.

## Tolerance setup

# Global

Enter the term "Production setup" via the user search and select the corresponding link.

Via the "Planning" info tab, you have the option of entering the tolerance times in the "Standard tolerance period too early" and "Standard tolerance period too late" fields.

# Specific

To set and define specific tolerances, open the desired item or inventory data card for this purpose. On the "Planning" info tab, you can define the tolerances in the "Tolerance period Too early" and "Tolerance period Too late" fields.

Note

The specific tolerances override the global tolerances from the production setup.

## Optimized planning parameters

In Microsoft Dynamics Business Central<sup>™</sup>, reservations must not be used for the planning parameter "minimum stock". Otherwise, this could lead to untraceable proposal lines.

In KUMAVISION factory365, the planning parameters for the replenishment procedures "Fixed order quantity" and "Replenish to maximum stock" have been optimized so that the "Reserve" field is set to "Never" by default.

When the replenishment procedure is changed to "Fixed order quantity" or "Replenish to maximum stock", the system automatically checks whether any reservations still exist. If this is the case, a message appears informing you to delete them.

## **Collective requests**

The function extension "Collective inquiries" is to prevent that as soon as a FA component with reservation reference is given via the order proposal into a purchase inquiry, the reservation reference to the later order is not lost.

The order proposal line with reservation and inquiry reference must not be deleted when the "Calculate planning" function is repeatedly executed. Additional requirements are determined as further order proposal lines.

If the purchase inquiry line is converted into a purchase order, the reservation is inherited to the purchase order from the existing order proposal line, and the additional inquiry lines are deleted or marked as ordered.

To be able to use this functionality, the following settings must be made in advance:

Setup

In the "Accounts Payable & Purchasing", a number series for the collective requests must first be stored in the "Collective request number series" field on the "Number series" info tab.

Procedure

If procurement planning is run for an article via the planning or order worksheet, it is possible to send price inquiries to various vendors for the respective proposal line via the "Generate collective inquiry" function.

To do this, the "Generate price inquiry" checkbox is first set for the corresponding proposal line. For the marked line(s), the desired vendors for generating the purchase requests can be stored via "Related" > "Price request" > "Selection for price request" > "Assignment for current data record" or for "Assignment for marked data record".

For the actual generation of the collective inquiry, subsequently execute the function "Create collective inquiry" under "Related" > "Other".

A subsequent message gives you the information how many inquiries have been created by the system. Furthermore, the order proposal line receives an identifier with the associated collective inquiry number in the "Collective inquiry no." field and the associated line number in the "Collective inquiry line" field.

# Collective request

Via the column "Collective request no." of the suggestion line, you have the possibility to get into the collective request by a lookup on the number. Otherwise, you can access the overview via the user search using the search term "Collective requests", from which you can also call up the desired collective request.

# Inforegister General

| field                 | description                                                                                                    |
|-----------------------|----------------------------------------------------------------------------------------------------|
| No.                   | Indicates the number of the collection request according to the defined number series.                                                                          |
| Description           | Gives a description of the collection request.                                                                                                    |
| User ID               | Indicates the user ID from which the collection request has been created.                                                                                       |
| Creation Date         | Specifies the date when the collection request has been created.                                                                                                |
| Requested end<br>date | Specifies a requested end date by which the request process should be completed.                                                                                |
| Status                | Distinguishes between the following statuses:                                                                                                    |
|                       | <b>Requested:</b><br>A collection request has the status "Requested", if it is still in the editing process.                                                    |
|                       | <b>Finished:</b><br>A collection request has the status "Finished", as soon as an order has been<br>created from the collection request.                        |
|                       | <b>Empty:</b><br>A collection request has the status "Empty", as soon as the collection request has<br>been cancelled with the function "Cancel" in the matrix. |
|                       | Indicates the number of requests associated with the collection request.                                                                                        |
| Number of requests    | A lookup on the number, you get to the purchase request overview, which is filtered to the associated requests of the collection request.                       |

Inforegister Collective request lines

In the collective request lines you can see the article lines which have been requested.

| field                        | description                                                                                   |
|------------------------------|-----------------------------------------------------------------------------------------------|
| Туре                         | Indicates the type of the request line.                                                       |
| No                           | Indicates the number of the requested line item. This field is related to the "Type" field.   |
| Quantity                     | Get the quantity that has been requested.                                                     |
| Quantity (base)              | Indicates the quantity (base) that has been requested.                                        |
| Order Quantity               | Indicates the order quantity.                                                                 |
| Order Quantity (Base)        | Indicates the Order Quantity (Base).                                                          |
| Remaining order<br>quantity  | Indicates a possible remaining order quantity.                                                |
| Remaining quantity<br>(base) | Gives a possible remaining order quantity (base).                                             |
| Unit Code                    | Indicates how a unit of the item or resource is measured (e.g. pieces or hours).              |
| Variant code                 | Indicates the variant of an item (if applicable).                                             |
| Work Type Code               | Indicates a work type code.                                                                   |
| Storage Location<br>Code     | Specifies a code for the storage location where the requested items will be registered.       |
| Finished                     | The checkmark is set once an order has been created and there is no remaining order quantity. |

# Matrix

The menu item "Display matrix" takes you to an overview that shows you the requested item(s) with the corresponding vendor requests summarized in one line.

Using the buttons on the "General" info tab, you can select which information is to be displayed in the rows.

In the matrix lines you have the possibility to store the confirmed prices of the suppliers and to compare them with each other.

Otherwise, you can also store the prices directly in the purchase request. The system transfers the prices from the purchase request to the matrix overview and vice versa, automatically.

Create order

As soon as you have chosen a supplier, you can accept the quantity via the matrix by clicking on the quantity of the corresponding supplier.

The "Accept" screen will open where you can accept the quantity via the "Quantity to accept" field. The status for the creditor changes in the line to "Allocated" while the other one gets the status "Not allocated".

You can then use the "Generate purchase order" action in the ribbon to generate the desired purchase order. You will receive a message that the order has been created. The matrix then receives the status "Order/ Purchase order". The collective inquiry receives the status "Finished" and the associated order proposal line is deleted.

Via the "Cancel" function in the menu area of the matrix lines, you also have the option to cancel the process after a distribution. A query appears asking whether the associated inquiries should also be deleted. After confirming with "Yes", these are deleted and the collective inquiry receives the status "empty". The reference to the order proposal line is also deleted, so that it is possible to start the process from scratch.

## Note

If the planning is recalculated a second time, all lines will be recalculated except for the lines that are in a collective request. The lines that are in a collective request remain unchanged in the planning/order worksheet.

# Warehouse and Inventory

## Other line types in logistics

In Microsoft Dynamics Business Central<sup>™</sup>, in the following logistics documents:

- Warehouse Storage,
- Warehouse picking,
- Goods Receipt,
- Outgoing goods

only the processing for the line type "article" can be performed. This service area has been extended in KUMAVISION factory365 by the logistics documents for the processing of the other line types from purchasing and sales.

## Establishment

# Logistics facility

In the logistics setup you have the possibility to set up whether additional line types are possible for the goods receipt and the goods issue.

First call up the "Logistics setup" via the user search.

On the "General" info tab via the "Additional types for receipt" and "Additional types for delivery" buttons you can activate the line types.

# Storage location

The single-stage logistics process for goods receipt and goods issue must be activated on the storage location card.

# Financial accounting

In Financial Accounting, the G/L accounts for the purchasing or sales process must be enabled for direct posting in the chart of accounts.

## General

After successful activation can now be used in the sales processes:

- Article,
- Article additions/deductions,
- Resources,
- G/L accounts

as well as in the purchasing processes:

- Article,
- Article Additions/Discounts
- G/L accounts
be processed via the logistics documents. This means that load carriers, freight services, handling costs, services and article-neutral expenses can be sent and collected via delivery bill.

All logistics documents and book sheets are extended by two new columns:

| Field                  | Description                                                                                                    |
|------------------------|----------------------------------------------------------------------------------------------------|
| Document<br>lines type | The document line type knows the same option as in the document lines themselves:<br>, G/L account, item, resource, WG/asset and addition/deduction (item).<br>Depending on the type, the document line no. then corresponds to a G/L account,<br>article, resource, WG/asset or article addition deduction.<br>When creating logistics documents, not only the lines of type=article, but all lines -<br>except text modules (type = empty) and the line types for document structuring<br>(heading, From subtotal, End subtotal/bundle, Bundle) are then transferred. |
| Document<br>lines no.  | This corresponds to the field number in the corresponding document                                                                                                    |

# Manufacturing

### Comfort navigation for production bill of materials and routings

This service area gives you direct navigation to the production bill of materials and routing from the parts card. This facilitates navigation to the production-related master data.

Note

For further information see "comfort navigation for production bill of materials and routings"

For further information, see "Convenient navigation for production BOM and routings".

In KUMAVISION factory365, the insight via the Assist call has been extended so that it can also be called at the following places in the system:

- From the E+D order line to the production bill of materials, routing with its versions
- From the design monitoring line to the production bill of materials, routing with its versions
- From the MRP monitoring line to the production bill of materials, routing with its versions

### Replace article in parts list Comfort

Using the "Replace article parts list comfort" function, you have the possibility in KUMAVISION factory365 to consider only active versions for the replacement of an article / parts list via the field "Consider only active versions".

#### Secondary operations

#### General

In Microsoft Dynamics Business Central<sup>™</sup> it is possible to assign tools and personnel to an operation. However, these assignments are only managed by the system for information purposes.

Through the secondary operations in KUMAVISION Factory, it is possible to manage the capacity and costs of the tools as well as the personnel assignments.

The superior, leading operation (primary operation) defines the main process of an activity. All assigned personnel or tool assignments dependent on it are defined as secondary operations. These are linked to the primary operation via permanently assigned fields. Dates and quantities are managed in the primary operation and automatically derived into the secondary operations. This means that the secondary operations always run in parallel and within the start and finish times of the primary operation.

It is possible to edit the secondary operations, for example, to load an assistant only 50% of the time (to be loaded at the same time = 0.5) in the case of multiple machine occupancy.

### Tool management

With this extension of the operation tool table it is possible to manage and post specific tools for a machine in terms of capacity and costing. Tools can thus be managed as an independent capacity in production planning (by work center or work center group), as an article in warehouse, logistics and disposition, as an asset in the financial area or also as a cost object for controlling.

# Detailed Personnel Planning

The extension of the operation personnel table enables employee-specific operation and capacity planning and management per operation. It is recommended to plan at the work center group level and confirm or schedule at the employee work center level. Each employee is then set up as a work center and the work center group as a consolidated calendar.

# Outlook Industry 4.0

The management of additional production factors such as energy or CO<sup>2</sup> certificates will become increasingly important in the future in order to describe the accompanying processes of production more comprehensively and transparently. With secondary operations, an approach has been found that plans and manages these in a capacity-relevant manner.

### Establishment

# Production facility

First, call up the production setup via the user search. On the "General" info tab, the fields must be set up according to the following table for the secondary operations:

| Field                                | Description                                                                             |
|--------------------------------------|-----------------------------------------------------------------------------------------|
| Separator Work gang no.<br>Personnel | Primary operation = prefix + separator.personnel + suffix (base operation no.personnel) |
| Basic operation no.<br>Personnel     | Suffix for operation personnel                                                          |
| Separator operation no.<br>Tool      | Primary operation = Prefix + Separator.Tool + Suffix (Base operation no.Tool)           |
| Basic operation no. Tool             | Suffix for operation personnel                                                          |

# Work plan facility

To set up the secondary operations, call up the desired routing via the item card. If you have not yet created a task list, create one first.

# Note

Please note that the routing for the secondary operations must be defined "Type=Parallel".

Then select the operation line. Via the menu selection "Work operation" you can assign these to the work operation via the selection "Tools" or "Personnel".

Tools

|                                                        | Field       | Description                                                                                                    |  |
|--------------------------------------------------------|-------------|----------------------------------------------------------------------------------------------------|--|
|                                                        |             | This field defines the selection of the capacity. Depending on the assignment, a secondary operation is created                                                                                                    |  |
|                                                        | Туре        | • Blank = Standard                                                                                                    |  |
|                                                        |             | Workstation group                                                                                                    |  |
|                                                        |             | • Workplace                                                                                                    |  |
| Depending on the type, the field is filled as follows: |             | Depending on the type, the field is filled as follows:                                                                                                    |  |
|                                                        | No          | • Blank (default): The field is not editable                                                                                                    |  |
|                                                        | INU.        | Workstation group: Enter workstation group code                                                                                                    |  |
|                                                        |             | Workstation: Enter workstation code                                                                                                    |  |
| Per                                                    | rsonal      |                                                                                                    |  |
|                                                        | Field       | Description                                                                                                    |  |
|                                                        |             |                                                                                                    |  |
|                                                        |             | This field defines the selection of the capacity. Depending on the assignment, a secondary                                                                                                    |  |
|                                                        |             | This field defines the selection of the capacity. Depending on the assignment, a secondary operation is created                                                                                                    |  |
|                                                        | Туре        | This field defines the selection of the capacity. Depending on the assignment, a secondary operation is created<br>• Blank = Standard                                                                                                    |  |
|                                                        | Туре        | This field defines the selection of the capacity. Depending on the assignment, a secondary operation is created<br>• Blank = Standard<br>• Workstation group                                                                                                    |  |
|                                                        | Туре        | This field defines the selection of the capacity. Depending on the assignment, a secondary<br>operation is created<br>• Blank = Standard<br>• Workstation group<br>• Workplace                                                                                                    |  |
|                                                        | Туре        | This field defines the selection of the capacity. Depending on the assignment, a secondary<br>operation is created<br>• Blank = Standard<br>• Workstation group<br>• Workplace<br>Depending on the type, the field is filled as follows:                                                                                                    |  |
|                                                        | Type        | This field defines the selection of the capacity. Depending on the assignment, a secondary<br>operation is created<br>• Blank = Standard<br>• Workstation group<br>• Workplace<br>Depending on the type, the field is filled as follows:<br>• Blank (default): The field is not editable                                                                                               |  |
|                                                        | Type<br>No. | This field defines the selection of the capacity. Depending on the assignment, a secondary<br>operation is created<br>• Blank = Standard<br>• Workstation group<br>• Workplace<br>Depending on the type, the field is filled as follows:<br>• Blank (default): The field is not editable<br>• Workstation group: Enter workstation group code                                          |  |
|                                                        | Type<br>No. | This field defines the selection of the capacity. Depending on the assignment, a secondary<br>operation is created<br>• Blank = Standard<br>• Workstation group<br>• Workplace<br>Depending on the type, the field is filled as follows:<br>• Blank (default): The field is not editable<br>• Workstation group: Enter workstation group code<br>• Workstation: Enter workstation code |  |

On the routing, the secondary operations can be displayed by clicking on the "Display secondary operations" item in the line menu.

The secondary operations are inserted, the operation number of which is composed of the primary operation + separator for personnel, tool + current operation number personnel, tool.

The line values of the primary operation are copied to the secondary ones and can be edited here.

If you enter a routing separately from an article, the secondary operations are set up in the same way.

### Standard catalog codes forms secondary operations

The attachment tables (-> secondary operations) for the operation can be preset by means of a standard catalog code (standard operation). As soon as a standard catalog code is inserted in the routing line, the operation attachment tables (tool, personnel, remarks, test specification) are updated.

This procedure can be used, for example, to preset tool sets as the standard catalog.

To set up a standard catalog, first call up "Standard catalogs" via the user search.

Via "New" in the menu ribbon you can create a new standard catalog under specification of a code and description.

Via the menu tab "Associated" > "Catalog" you have the possibility to assign tools / personnel to the standard catalog.

Then insert the standard catalog into a parallel routing on the desired line in the "Standard catalog" field. Secondary operations are created for the individual tools. Thus, capacity management and cost allocation can be tracked at the desired detail level for each individual tool.

### Secondary operations in the production order

Secondary operations can also be edited directly in a production order. The individual secondary operations can be edited and fine-tuned by production planning. It is important that the scheduling lies within the startend dates of the primary operation.

Using the example of a firmly planned production order, you have to call up the routings via the "Line" call in the info tab of the same name.

Execute the "Show secondary operations" function in the ribbon under the "Start" menu tab to display the secondary operations.

Deleting / inserting a secondary operation

To delete a secondary operation or add another one, first select the line of the primary operation.

Then select the "Tools" or "Personnel" menu item under "Associated" in the ribbon.

The Tools / Personal Edit card opens, where you can insert a secondary operation via "New" or delete an existing one via "Delete". Confirm your change with "OK".

Editing a secondary operation

If the capacity of a secondary operation is to accompany the process with a certain percentage, proceed as follows:

Change the field: "Simultaneously debit and debit the processing time with equal proportions.

As a result, the cycle time of the operation is maintained within the start-finish time of the primary operation, the Erw. capacity requirement is reduced and the target operation costs are reduced to the percentage share.

# Note

Of course, the primary operations can still be processed in addition to the secondary operations. The secondary operations are then automatically assigned the default values of the primary operation.

### Overproduction

With this functionality you can define which deviation of the target production quantities you want to allow in percentage.

To do this, call up the production setup via the user search. On the "General" info tab, activate the "Check overproduction" check box.

On the item card, you can then define the desired percentage of overproduction on the "Procurement" info tab in the "Overproduction %" field.

When this function is activated in the production setup, the system checks the Overproduction % field on the item card to see if the quantity completed is greater than the Maximum overproduction quantity. If this is the case, an error message appears.

Note

The check of the overproduction quantity is done per operation. Thus, a deposit of a work plan is a prerequisite.

Example With an FA quantity of 1000, a maximum overproduction quantity of 20% = 200 is calculated. This results in a tolerance quantity of 1000..1200 and from 1201 an error message of the finished quantity appears.

# Capacity quantities in FA Overview

The following status fields have been added to the FA overviews:

- Allocated capacity requirements
- Actual time (according to workstation group filter)
- Remaining time (as the difference between the two fields)

These fields are in the overviews:

- Releasing production orders (Microsoft Dynamics Business Central<sup>™</sup> Standard)
- Releasing E+D order
- Releasing E+D order (costing)

### Automatic article tracking upon release of the FA

By means of the functionality "Automatic article tracking when FA is released" the steps:

- Manually open the article tracing
- Calling the function for determining the serial number from the item-specific number series
- Closing the mask: Article tracing
- Repeat steps per actual message line determined automatically.

Triggers for automatic generation of item tracking are:

- Status change to Released FA, item tracking lines are created
- Update production order" function
- Erect the FA from planning proposal
- Establish the FA from sales order

#### Establishment

Article card

The items with stored item tracking can be set up for automatic assignment in the "Item tracking" info tab via the "Set up production autom. item tracking" field.

| Field             | Description                                                                                                    |
|-------------------|----------------------------------------------------------------------------------------------------|
| <empty></empty>   | No item tracking lines are generated.                                                                                                    |
| Firmly<br>planned | If the item is used in a FA line and the status of the FA is Fixed Scheduled, then when<br>one of the events listed below is performed, the application will automatically<br>establish item tracking lines to the FA line |
| Released          | If the item is used in a FA line and the status of the FA is Released, then when one of<br>the events listed below is performed, the application will automatically establish item<br>tracking lines to the FA line        |
|                   |                                                                                                    |

# Article pursuits

Item tracking is set up using the Microsoft Dynamics Business Central<sup>™</sup> standard.

# Number assignment for automatic article tracking

The automatic assignment of the article tracking is only valid for "actual messages of production" and not for consumption messages. Thus, this assignment only affects output-side usage in the Production application area. Serial numbers If only serial numbers are ticked, an automatic generation of n item tracking line and quantity 1 will take place. Batch numbers If only batch numbers are checked, an automatic generation of an article tracking line with 1 batch and corresponding quantity will take place. Serial and batch numbers If both fields of the item tracking code are checked, n item tracking lines are created with serial numbers and quantity 1 and always the same batch numbers for all quantity = 1.

### Note

The serial numbers or batch numbers are always generated from the number series stored on the article card ("Serial number" or "Batch number" field). If the number series is missing there, a message is displayed.

#### Procedure

The automatic generation of the article tracking lines takes place for all FA lines of the production order for which an automatic creation is set in the article. It is always filled up to the maximum possible FA line quantity.

It applies: n lines with serial number and quantity 1, or 1 line with batch number and quantity=maximum possible quantity or combination of both).

The user can manually change these automatically generated item tracking lines afterwards (if desired).

A new execution of one of the above events (e.g. a status change of the FA) will take into account any article tracking lines that have already been created, regardless of whether they were previously created manually or automatically. Then, if necessary, article tracking lines will be created automatically only up to the difference to the maximum possible quantity.

### **Example:**

The FA was created in Planned status. The FA line has the quantity 7 and an article with automatic serial number generation for status Fixed Planned. In the Planned status, the user already manually enters 4 serial

numbers for the FA line. After that, the user will change the status of the FA to Fixed Planned. The application will generate only the 3 missing serial numbers for the FA line.

Note

It should also be noted:

1. If the user manually changes the Quantity field in an FA line, this will not result in the automatic generation of item tracking lines.

2. A manual reduction of the quantity in the FA line below the already deposited article tracking lines to the FA line is not allowed by default.

3. A manual increase of the quantity in the FA line must be compensated by the user by manually entering item tracking lines (default behavior).

(Therefore, the above function "Update production order" should be used if possible, because a manual change of the quantity in the FA line also affects other data, which are also not automatically trailed).

# Optimized absenteeism management

For the recording of absences from machines for maintenance / repairs etc., the Microsoft Dynamics Business Central<sup>™</sup> process requires that you first register the absences, then transfer the registered absences as absenteeism items and update the calendar afterwards.

In KUMAVISION factory365, this process has been optimized so that the individual steps can be executed directly when the function is called. To maintain the absence times in KUMAVISION factory365, proceed as follows:

Call up the "Logged absences" via the user search.

Via the menu items "Reasonable. Absence time (workstation)" or "Appropriate absence time (workgroup)" in the menu ribbon. Absence time (work group) in the menu ribbon, you can enter the absence times for a work center or for a work group.

The entry screen opens, where you can enter the absences using the table below.

| Field              | Description                                                                                                    |
|--------------------|----------------------------------------------------------------------------------------------------|
| Start/end<br>time  | Enter the start/end time of the missing time                                                                                                    |
|                    | Enter the start/end date of the absence time                                                                                                    |
| Start/End<br>date  | Note - The "End date" field must be filled in because the "Logged absences" table is used to calculate the resource calendar. If the absence time extends, you can change the end date later. |
| Capacity           | Enter the capacity that cannot be used during the downtime. For example, if there are 3 production lines, there will not necessarily be downtime on all lines.                                |
| Description        | Enter a brief description for the cause of the absenteeism                                                                                                    |
| Overwrite          | If this field is activated, the items for the respective time in this workstation group will be overwritten.                                                                                  |
| Apply              | If this field is activated, the absence times are taken over as absence time items                                                                                                    |
| Update<br>calendar | If this field is checked, the calendar will be updated automatically                                                                                                    |

Confirm your entry with "OK". If the "Apply" and "Update calendar" fields have been activated, the registered absences have automatically been adopted as absence items and the calendar updated accordingly.

#### Shipping units

When manufacturing complex articles, the situation can arise in shipping that the manufactured article must be broken down again into so-called shipping units that can be sensibly transported. In order to be able to map this process in Microsoft Dynamics Business Central<sup>™</sup>, this scope of services supports shipping units in manufacturing and logistics.

The shipping units can currently cover three different scenarios, which are described below.

#### Establishment

#### Design & development facility

In the Design & Development setup, you have the option of using the "Use shipping units for logistical structure explosion" switch on the "Execution" info tab to control whether you want to visually display the logistical structure explosion divided into the corresponding shipping units in an E+D order. For this option you activate this switch. In the E+D order, the option "logistical" can then be selected in the process for the visualized representation via the "Structure resolution" field.

#### Shipping units

Via the "Shipping units" you can define them in general by assigning a code (abbreviation) and an associated description.

# Assignment in the master data

Shipping units can already be preassigned in the planning phase. For this purpose, a shipping unit code can be entered in the lines of the production bills of material. This code does not yet have a fixed reference to a production order. When a production order is created, this shipping unit code is transferred.

# Assignment in process

If there is an existing production order, shipping units can be assigned in the components. This can be done in the component lines as well as in released and finished E+D orders in the lines. In addition, the project module has also been integrated so that the assignment from the project structure <u>Project structure</u> out of the project. For this purpose, the fields "Shipping unit code", "Project-specific shipping unit", "Component as shipping unit" and "Transfer quantity to shipping unit" can be displayed in the respective screens.

Note

In the FA components list there is only the "shipping unit code" and "project specific shipping unit".

#### **Relocation of components**

#### Components combined to form a higher-level shipping unit

A production order is set up whose components are to be transferred to a production warehouse for assembly. The components are grouped into shipping units that are easy to transport. From a released (and a completed) E+D order, these components can be inserted into a stock transfer order.

To do this, first select the desired lines and then execute the "Transfer selected shipping units" function via Lines > Function.

It is checked that the components to be transferred have already been consumed. If the correspondingly marked components have been consumed, then a stock transfer order is created, which transfers the shipping units from the component storage location to the FA storage location. The information from the transfer route is used for the "In Transit Code". In the FA shipping units list you can now see that the "Quantity in Outbound Document" is changed.

In the drilldown the corresponding shipping unit item is displayed and via the function "Display document" it is possible to switch to the corresponding document. If the storage locations are subject to goods issue or goods receipt, these can be created and posted according to the standard.

No new item items are created in the background because the components have already been consumed. New shipping unit items are created by the postings. Via these, the status can be checked from the shipping unit overview (opens by the lookup on a shipping unit). After posting the receipt, the order is completed. The shipping unit can now no longer be shipped, as it has already delivered the complete quantity.

#### Shipping individual components as a shipping unit

It may be necessary to create suitable logistics documents for the customer or the transport, for individual components of a production order. With the "Component as shipping unit" identifier in the E+D order lines (and the <u>Project structure</u>) you have the possibility to define a shipping unit that is specific for a single component in the production order. If the check mark is set, a shipping unit is automatically created that has the item number of the component as the shipping unit code and corresponds to the FA component line in terms of quantity, unit and description.

The "Transfer quantity to shipping unit" field can be used to control whether only a partial transfer of the component is to take place. The field is preset with the quantity available for stock transfer. This is the difference between the posted quantity and the quantities that are already in shipping or have been shipped. Therefore, it is necessary that at least the quantity of the component to be shipped is posted as consumption.

If the stock transfer is to take place, you can enter the corresponding lines in the E+D order or the <u>Project</u> <u>structure</u> and transfer them to a stock transfer order using the "Transfer selected shipping units" function. The rest of the procedure is the same as that described in the section "Components combined to form a higher-level shipping unit".

### Shipping units in sales

If a production item is sold, the shipping units stored in the production order can also be inserted in a goods issue that was created from a sales order. For this purpose, the function "Insert shipping units" can be used in the goods issue.

# Note

The "Insert shipping units" function is only available once you have already inserted corresponding lines in the goods issue using the "Get origin documents / document lines" function.

If the sales line was reserved on a corresponding item line, then the shipping units from this production order will be automatically inserted. If there is no reservation, a selection of items is opened and the user can decide which item should be sold. After selection, the shipping units belonging to the item are inserted into the goods issue.

If the production order belonging to the item is not yet finished, the user must confirm that he wants to continue.

The original line remains, but the quantities are removed, since this item is automatically posted in the background after posting the shipping units. The posting of the goods issue with shipping units is now done as in the standard. After complete posting, the original item is also delivered and can be invoiced.

### Project-specific or cross-FA shipping units

In connection with the plant engineering solution, it is also possible to use shipping units across FAs within a project. For more information, see <u>Shipping preparation</u>.

### Shipping units item

When inserting a shipping unit into a document, items are written. These can have 4 statuses:

- Outbound (Shipment): a stock transfer was created or a goods issue was created from a sales order without anything being posted.
- In Transit: The goods have left the warehouse but have not yet arrived, i.e. the goods issue has been posted but the goods receipt has not.
- Receipt: The receipt of the goods has been recorded, but not yet booked.
- Delivered: The goods have been delivered completely. The items are used to track the quantities in the shipping units overview, even if the posted documents should already be deleted.

# **External Production With Provision**

### General

A work process that is outsourced (also called extended workbench) occurs particularly frequently in contract finishing processes and also in the assembly of subassemblies. Outsourcing is also a possible alternative to inhouse processing when capacity bottlenecks occur in the company itself. Components are often provided that are required for further processing at the external manufacturer. In most cases, the product already machined is also provided.

In the case of external production with provision, the standard functionality of external production has been extended by a provision. The provision allows you to define the components that are sent along for external production or that are also provided by the external manufacturer. For logistical processing, a stock transfer order can be created for the purchase orders from the external work worksheets. The corresponding logistics documents can be printed out for the posted stock transfers.

When posting the external production order, depending on the setup of the components, the debit is made from the external production warehouse in the corresponding quantity.

# Establishment

The following sections describe how to set up external production with provision of materials. The basic facilities for manufacturing/production apply as a prerequisite for setting up external production with provision. For more information, please refer to the Microsoft Dynamics Business Central<sup>™</sup> Helpsite (F1).

### Production bill of material, version

In the following, only the special features of external production with provision are discussed. As a prerequisite for setting up external production with provision, the facilities for manufacturing/production apply. For further information, please refer to the Microsoft Dynamics Business Central<sup>TM</sup> Helpsite (F1).

# Inforegister lines

In the production BOM (version), the fields "Connection code" (this field identifies the component as a raw material provision relevant to logistics) and "Provision type" must be set.

| Provision         |                                                                                                    |                                          |
|-------------------|----------------------------------------------------------------------------------------------------|------------------------------------------|
| type              | Description                                                                                                    | Note                                     |
| option            |                                                                                                    |                                          |
| Empty             | No provision (Business Central Standard)                                                                                                    |                                          |
|                   | the components are not sent via a stock transfer order until the external production orders are created.                                                                                                    |                                          |
| Order-<br>related | The issue storage location in the FA components is set to the<br>storage location of the external worker (entered at the work<br>center group under origin storage locations) when the stock<br>transfer order is created. Furthermore, the posting method is<br>changed to "Reverse" in the respective FA component line.                                                                                                    | Connection<br>code must be<br>maintained |
| Neutral           | <ul> <li>the external processor receives a certain quantity of goods in advance. The stock transfer order required for this must be created manually or via a planning worksheet. When a production order is created, the external processor only receives the order for external processing and, if necessary, a stock transfer of the product already processed. The components to be provided are already at the external processor. Here, too, the posting method of the FA components is changed to "backwards".</li> <li>The issue storage location in the components is already set to the external processor when the production order is created or within the planning (is entered at the work center group under origin storage locations). When using this type of provision, it is recommended to set up storage data for the respective components at the storage location of the external processor.</li> </ul> | Connection<br>code must be<br>maintained |
| Supplier          | Here, the component is only in the production BOM for<br>information ("info section"). The procurement is done by the<br>external processor. This setting is also used when the customer<br>provides parts. Here no stock or issue posting takes place.                                                                                                    | No transfer to<br>the FA                 |
|                   |                                                                                                    |                                          |

# Note

A component defined on a production BOM of an item can be linked to a specific operation using connection codes. Thus, it can be defined at which operation an item is needed or consumed. In order to use the functionality of the provision, the connection code must be defined

The connection code must first be stored in the operation before the setting for the component can be made in the production BOM. Otherwise, an error message will be displayed when trying to certify the BOM.

#### Work plan, versions

In the following, only the special features of external production with provision are discussed. As a prerequisite for setting up external production with provision, the facilities for manufacturing/production apply. For further information, please refer to the Microsoft Dynamics Business Central<sup>TM</sup> Helpsite (F1).

Information register: lines

| Field                    | Description                                                                                                    |
|--------------------------|----------------------------------------------------------------------------------------------------|
| Third party<br>article   | This field marks the operation as "Provision of semi-finished products" relevant to logistics. The external operation can be transferred to a stock transfer order. The registration takes place in the FA-operation or as booked capacity item with quantity without time and value. |
| Standard<br>catalog code | The standard catalog code is used for external labor pricing                                                                                                    |
| Connection code          | Connection code selection                                                                                                    |
|                          |                                                                                                    |

# Note

The connection code must be maintained for the use of the provision in the operations.

#### Workstation group

In the following, only the special features of external production with provision are discussed. As a prerequisite for setting up external production with provision, the facilities for manufacturing/production apply. For further information, please refer to the Microsoft Dynamics Business Central<sup>TM</sup> Helpsite (F1).

Usually, the following settings are made when creating a workstation group for external work:

Inforegister General

In the "Department code" field, the workstation group is assigned to a separate department (e.g. external work).

# Information register booking

On the workstation group, the vendor must be stored in the "Vendor no." field that performs the external work.

The posting method must be set to "manual", as the postings are posted via the external labor order.

In the product posting group, a separate posting group for "external labor" should be set up and assigned to better distinguish the origin of non-cash items in accounting.

Note

The product posting group defines G/L accounts that are posted when sales and purchase postings are made.

The cost price calculation type is usually set to "piece" for external work In this case, you should then also activate the "Special cost price" check box.

If you have agreed with the vendor on a different price for each process for external work, select the Special cost price check box.

Note

If you use the "special cost price" indicator, then you must enter the "Cost price per unit" field in the operations. The cost price in the "Posting" info tab of the work center group is then not taken into account.

Inforegister Planning

The "Unit code" field is usually set to days, since external processing is usually calculated in days.

As a rule, a separate company calendar is created for external processing.

Navigate menu tab

In addition, the external work prices and the origin storage location can be stored via "Belonging" > "Workplace group".

Determination of prices for external work

In Microsoft Dynamics Business Central<sup>™</sup> Standard, a price for the external work (i.e. the price that will later be used in the purchase order) can only be stored on the work center group card or the operation (if the work center group is set up with "special cost price"). Different prices per vendor, per scale quantity, per activity (standard catalog code) or period-dependent prices cannot be maintained.

In KUMAVISION factory365 you have your own price table for the external work orders. The prices for the external work can be stored in different places. Thereby the entries of the external work prices override the prices of the work group card or the work operation.

**Third-party work prices** Prices (with the option of graduated prices) can be stored for the following combinations via the external work prices:

- Workstation group (MUST)
- Article (MUST)
- Vendor (MUST)
- Standard catalog (external work activity)
- Start and end date
- Minimum quantities (graduated quantities)
- Price units (conversion factor weight share)

The external work prices can be called from the following masks with appropriate filtering:

- Article card/list
- Workplace group card / list
- Accounts payable card / list

!!!Note "Note If more than one operation of an item should be processed via external labor, then you must assign different standard catalog codes in the operations, so that you can also define different prices.

Origin camp location

With the origin storage locations you can control which storage locations should be used for the provided components. For external processing you must use the type "all items".

The call of the origin storage locations is made from the workstation group map/list.

- Type of origin: workplace group
- Origin code: which specific workstation group
- Type: All items or a specific item
- Code: for specific article: Item number
- Storage location code: which storage location is to be controlled

#### Relocation routes

With the help of the stock transfer routes you have the possibility to create the link between the vendor warehouse (i.e. the warehouse of the external processor) and your own warehouse.

To set up the stock transfer routes, call them up via the user search.

The stock transfer routes overview opens. In the info tab "Stock transfer route matrix" you can now make the assignment for your own warehouse (stock transfer from code = own warehouse (e.g. BLUE)) and the vendor warehouse (e.g. external).

By clicking on the Assist button you get to the transfer route specification on which you enter in the field "Transit Code = Own-LOG". This field must be filled with an appropriate code, the other fields can remain empty if no fixed deliverer is defined.

You can then close the Stock Transfer Route Specification and Stock Transfer Route Matrix windows.

### Process of external production with provision

Initial situation: Production is planned and a released FA has been created.

### Outside Work Worksheet

Calculate external labor

In the external worksheets it is possible to calculate which released production orders should be sent to the vendor. Here, it is possible to filter on the workstation group, the vendor or the FA number, among other things.

The external work sheet then lists the pending external work calculated according to the filtering.

The vendor is taken from the work center group, the price depending on the stored prices. If there is already an external work for a FA, it will not be charged twice.

### Work in the external work worksheet

Change of the creditor: The vendor can be changed per line (order), thus the external labor price stored in the new vendor is also used.

### Perform event reporting

With the function "Execute event message" and the activated check mark "Accept event message" the proposal line can be transferred into an order. The stock transfer order for the provision of the FA components

(provision type "order-related") or the processed product can be created via the "Create stock transfer orders to external manufacturers" button.

Proposal lines in which the "Accept event message" checkbox is not activated remain in the external work worksheet without a purchase order being generated.

!!!Note "Note In order to be able to subsequently generate the stock transfer order for the provisions, the external work order must be deleted again and recalculated.

#### Released production order

Pursuit of the foreign work

The tracking of external labor is done at the line level in the production order. To do this, select the corresponding line and call up the "External work tracking" via Line.

The linked documents can be viewed and called up via the window called up by this function.

#### Order

In the external work order, the activity or operation of the item is ordered. Accordingly, the description of the item line in the purchase order does not contain the name of the item, but the operation description.

The columns FA no., FA line no., work center group no. and operation no. should be shown, as they represent the reference to production.

In the respective order line, you can use the "Line" menu tab to call up the FA components assigned to the operation via the connection code.

Calling up the article tracking via the "Line" menu tab is only possible if it is the last operation. In this case, the article tracking of the respective FA line is then displayed.

The order type FREMD is automatically preset for orders from the external work worksheet, but can be changed manually. This can be used to preset certain data, such as payment terms and other fields.

If the purchase order is delivered, the operation is confirmed at the same time.

Note

If it is the last operation of a production routing, the receipt to stock (item actual message) is posted.

#### Book delivery

Depending on the setup of the storage location where the production order and thus the external production order was created, the delivery of the external production is to be posted directly via the purchase order or the corresponding logistics documents. The basic process of creating logistics documents or entering delivery quantities is no different for an external production order than for an order for articles.

An exception here is article tracking and putaway in two-stage logistics if the external production order is not the last operation on an article. In this case, no article tracking can be assigned or created and no putaways are created after posting the goods receipt, since this is not a stock movement of an article.

# Note

As already mentioned, external production is the ordering of activities or operations on an item. Therefore, only a capacity item is generated within the production order when posting. Only if it concerns the last operation an article item (item type "actual message") and thus a stock movement is generated additionally.

If FA components are assigned to the operation or order line as a provision via the connection code, they are automatically posted in the background when the delivery is posted in the corresponding quantity. A special feature here are FA components with article tracking, this must be assigned to the respective FA components. Due to this, as already mentioned, the call of the FA components is available in the purchase order as well as in the logistics documents.

!!!Note "Note If the provision type "order-related" is set in the FA components, the article tracking is automatically inherited when posting the stock transfers for the provision. If the provision type "neutral" is set, the supplier must report the article tracking used on his delivery documents and this must then be entered accordingly in the FA components before posting the external production.

# Stock transfer

In the stock transfer header, the field Stock transfer order type indicates that the stock transfer is for external production. If you do not receive a separate message from your external processor about the receipt of the provision at his storage location, you should set the switch "Outbound automatically posts inbound" in the stock transfer order, because otherwise the provision is in transit and you would have to post the stock receipt to the vendor again.

!!!Note "Note Alternatively, you can perform the setup globally on the corresponding storage location card for third-party manufacturers. To do this, activate the switch "Transfer order output posts automatic input". The switch in the stock transfer header is then preset according to this setup.

The posting of the stock transfer order issue is again done depending on the setup of the storage location either directly via the stock transfer order or the logistics documents (goods issue or warehouse picking).

For FA components with article tracking and the provision type "Order-related", the article tracking is automatically transferred to the article tracking of the FA components when the stock transfer issue is posted.

# **Design And Development**

### General

Design and Development extends the production processing of Microsoft Dynamics Business Central<sup>™</sup> in numerous places. The centerpiece is the new "article version" dataset with which the product life cycle of an article can be mapped. In addition, variant-specific production BOMs or routings can also be defined by overriding the production BOM or routing.

The following sections describe how to use and manage the "Design and Development" module of KUMAVISION factory365.

### Establishment

#### Design & development facility

The "Design & Development Setup" is the central place for the setup of the "Design & Development" module. Call up the "Design & development setup" via the user search and make the necessary settings with the help of the tables below.

# Inforegister General

| Field                                                                          | Comment                                                                                                    |
|--------------------------------------------------------------------------------|----------------------------------------------------------------------------------------------------|
| Variant required                                                               | This defines whether in the design & development with article variants must be posted. (If the required article master has variants).                                                                                                    |
|                                                                                | With this selection you can control which status article versions may be used in the design & development processes.                                                                                                    |
|                                                                                | The following selections are available:                                                                                                    |
|                                                                                | All:                                                                                                    |
|                                                                                | The article version can be used independent of the status.                                                                                                    |
|                                                                                | Certified only:                                                                                                    |
|                                                                                | Only certified item versions can be used.                                                                                                    |
| Usable status                                                                  | Display FA in reservation structure Depending on the selection in this field, the                                                                                                    |
| article version                                                                | E+D mask or the standard mask is called in the reservation structure in the FA.                                                                                                    |
|                                                                                | The following selections are available:                                                                                                    |
|                                                                                | Standard FA:                                                                                                    |
|                                                                                | As soon as the "Display document" function is used in the reservation structure,                                                                                                    |
|                                                                                | the production order is called up in the standard mask.                                                                                                    |
|                                                                                | E+D Order:                                                                                                    |
|                                                                                | As soon as the "Display document" function is used in the reservation structure,                                                                                                    |
|                                                                                | the production order is called up in the E+D order mask.                                                                                                    |
|                                                                                | The separator for the barcode in report 5500 - "FA component and routing" is                                                                                                    |
|                                                                                | Fyample.                                                                                                    |
| Barcode                                                                        | Barcode separator = \$                                                                                                    |
| separator                                                                      | Barcode in the "FA Component and Routing" report would be for                                                                                                    |
|                                                                                | released FA 101031, item 1000, operation 010:                                                                                                    |
|                                                                                |                                                                                                    |
|                                                                                | 101031\(1000\)010                                                                                                    |
| Stenwise F+D                                                                   | 101031\(1000\)010         This facility is required for the determination of a unique E+D position. With this                                                                                                    |
| Stepwise E+D<br>Position no.                                                   | 101031\(1000\)010<br>This facility is required for the determination of a unique E+D position. With this<br>field you can define the step-by-step positioning in the E+D order lines of the<br>"E+D position" field                                                                                                    |
| Stepwise E+D<br>Position no.                                                   | 101031\(1000\)010<br>This facility is required for the determination of a unique E+D position. With this<br>field you can define the step-by-step positioning in the E+D order lines of the<br>"E+D position" field.                                                                                                    |
| Stepwise E+D<br>Position no.<br>Position item                                  | <ul> <li>101031\(1000\)010</li> <li>This facility is required for the determination of a unique E+D position. With this field you can define the step-by-step positioning in the E+D order lines of the "E+D position" field.</li> <li>This setup is required for the determination of a unique E+D position. With this field you can define the separator for the items in the E+D order lines</li> </ul>                                                                                                    |
| Stepwise E+D<br>Position no.<br>Position item<br>separator                     | 101031\(1000\)010This facility is required for the determination of a unique E+D position. With this<br>field you can define the step-by-step positioning in the E+D order lines of the<br>"E+D position" field.This setup is required for the determination of a unique E+D position.<br>With this field you can define the separator for the items in the E+D order lines<br>of the "E+D position" field.                                                                                                    |
| Stepwise E+D<br>Position no.<br>Position item<br>separator<br>Position phantom | <ul> <li>101031\(1000\)010</li> <li>This facility is required for the determination of a unique E+D position. With this field you can define the step-by-step positioning in the E+D order lines of the "E+D position" field.</li> <li>This setup is required for the determination of a unique E+D position. With this field you can define the separator for the items in the E+D order lines of the "E+D position" field.</li> <li>This setup is required for the determination of a unique E+D position. With this field you can define the separator for the items in the E+D order lines of the "E+D position" field.</li> </ul> |

| Field                              | Comment                                                                                                    |
|------------------------------------|----------------------------------------------------------------------------------------------------|
| Position<br>operation<br>separator | This setup is required for the determination of a unique $E+D$ position. With this field you can define the separator for the operations in the $E+D$ order lines of the " $E+D$ position" field.                                                                                                 |
|                                    | This facility is required for the determination of a unique E+D position.                                                                                                    |
| Position common<br>part summary    | This field specifies the character for the common parts grouping. If an article is<br>used in several assemblies of a production order, the system combines them and<br>generates a "collective FA line" for this.<br>Such production order lines are marked in the E+D position with the defined |
|                                    | character as suffix.                                                                                                    |
|                                    | <b>Important:</b><br>The system only groups together non-variable parts if no item no. is maintained<br>in the component.                                                                                                    |
| Position                           | Separator This facility is required for the determination of a unique E+D position.                                                                                                    |
| Additional costs                   | This field specifies the separator for the additional costs (only with the "Valuation & calculation" module) in the E+D order lines of the "E+D item" field.                                                                                                    |
| Information register PDM           |                                                                                                    |

The PDM setup fields are not explained here. These will be explained to you in more detail in the "Computer-Aided Design (CAD) Transfer" sections.

| Field                                                     | Comment                                                                                                    |
|-----------------------------------------------------------|----------------------------------------------------------------------------------------------------|
|                                                           | Define here how the system should behave when assigning new attributes to an article:                                                                                                    |
|                                                           | <b>Not:</b><br>Entering new attributes at the article has no effect on the article version.                                                                                                    |
|                                                           | <b>New only:</b><br>Newly entered article attributes are transferred to article versions with<br>the status "New".                                                                                                    |
| Automatically transfer<br>attributes to versions          | <b>to Certified:</b><br>Newly entered article attributes are transferred to article versions with<br>the status "New" as well as "Certified".                                                                                       |
|                                                           | <b>to Certified and reset to New:</b><br>Newly entered article attributes are transferred to article versions with<br>the status "New" and "Certified". If the status of the article version is<br>Certified, it is reset to "New". |
|                                                           | <b>All:</b><br>Newly entered article attributes are always transferred to the article versions.                                                                                                    |
| Item attribute functional structure resolution            | If the same attribute is stored at the FA component, for the functional structure explosion the E+D order lines are categorized according to the article attribute values based on the specified article attribute.                 |
| Item attribute functional<br>structure resolution<br>Name | Specifies the name of the assigned value in the Item Attribute<br>Functional Structure Resolution field.                                                                                                    |
| Article attribute logistic structure resolution           | If the same attribute is stored at the FA component, the E+D order lines<br>are categorized according to the article attribute values for the<br>logistical structure explosion based on the specified article attribute.           |
| Item attribute logistic<br>structure resolution<br>Name   | Specifies the name of the assigned value in the "Item attribute logistic structure resolution" field.                                                                                                    |

# Inforegister execution

| Field                                                        | Comment                                                                                                    |
|--------------------------------------------------------------|----------------------------------------------------------------------------------------------------|
| Precision duration                                           | Presets the field of the same name in the E+D order with the option:<br>"millisecond", "second", "minute", "hour" or "day".                                                                                                    |
| Calculate times incl.<br>secondary<br>operations             | With the activation of the switch, the secondary operations are taken into<br>account for the calculation of times and completed quantities ("Planned time<br>(ms)", "Consumed time (ms)", "Remaining time (ms)", "Planned time",<br>"Consumed time", "Remaining time", "Consumed time %", "Completed<br>quantity" and "Completed quantity (base)") in the E+D order lines. |
| Calculate routing in<br>change message<br>through comparison | For the "Reschedule" function in the production order, the planning direction is preset with Forward or Backward.                                                                                                    |
|                                                              | Specify here whether you want to have the logistic view or the shipping units displayed via an attribute assignment.                                                                                                    |
| Shipping units for<br>logistic structure<br>resolution       | For more information on this topic, see "Shipping units" and "Item attributes".                                                                                                    |
|                                                              | <b>Note:</b><br>If you activate the switch, the value in the "Item attribute logistic structure<br>resolution" field will be cleared.                                                                                                    |
|                                                              | Use this field to define how the system should behave when calculating production orders with maintained E+D project no. in relation to multi-level production:                                                                                                    |
|                                                              | Cton dowd                                                                                                    |
|                                                              | The system checks whether the production order line is set to production type "make-to-order" and procurement method "production order".                                                                                                    |
| Observance of the                                            | Always contract manufacturing                                                                                                    |
| production type in<br>the D+D order                          | In principle, make-to-order production is implemented regardless of the parameterization to articles or inventory data.                                                                                                    |
|                                                              | <b>Contract manufacturing according to master data</b><br>The system checks whether the component is set to production type "make-<br>to-order" and procurement method "production order".                                                                                                    |
|                                                              | This setting is the default value. In the production order, the production type can again be adapted to the specific order using the function "E+D Change production type".                                                                                                    |
| Procurement type<br>for quantity increase                    | At this point, define how the system is to behave in the event of quantity changes in the FA:                                                                                                    |
|                                                              | Enterprise Resource Planning                                                                                                    |

| Field                                                  | Comment                                                                                                    |
|--------------------------------------------------------|----------------------------------------------------------------------------------------------------|
|                                                        | The system behaves as in the standard                                                                                                    |
|                                                        | <ul> <li>Project management and enterprise resource planning</li> <li>If component quantities in a production order are increased after they were originally procured, this setting does not include the requirement in the planning worksheet, but it is handled as follows during the FA update:</li> <li>The quantity deviation is implemented by duplicating the FA component with the deviating quantity in the system. In the background, a reserved purchase order is created directly in the purchasing case and a new FA line is created for the duplicated component in the production case.</li> </ul>                                                                                                    |
| Autom. update after<br>E+D planning                    | If the switch is active, the E+D order lines are automatically updated when the E+D order planning has been carried out.                                                                                                    |
|                                                        | Define here whether the status of the routing and production BOM:                                                                                                    |
| Check status<br>(finished parts list/<br>work plan)    | Always<br>Always be checked<br>If E+D project no. empty<br>Only if the field "E+D project no. " is empty should be checked.                                                                                                    |
| Find production<br>data if empty in<br>article version | <ul> <li>Article:</li> <li>If the article version does not have a finished parts list and routing and the "Article" option is set in this field, the production data (finished parts list, routing) of the article will be used.</li> <li>Article version:</li> <li>If no production data exists at the article version and the option "Article version" is stored in this field, the production data of the article will be ignored.</li> <li>Calculate available for stock transfer in E+D planning Define here whether the quantity should be calculated to other storage locations for information during (E+D) order planning.</li> <li>If the switch is active here, the information is not displayed.</li> <li>The field is especially useful for a large number of storage locations as it can</li> </ul> |
|                                                        | optimize the runtime.<br>Planning - accept event message The "Accept event message" identifier is<br>preset to "Yes" in the E+D planning if the Automatic option is selected.<br>Otherwise, the "No" identifier is preset for Manual.                                                                                                    |

# Information register monitoring

| Field                             | Comment                                                                                                    |
|-----------------------------------|----------------------------------------------------------------------------------------------------|
| Max. Finished<br>parts list level | Specifies the maximum finished parts list levels for the plausibility check for<br>design monitoring.<br>If the system determines a higher vertical range of manufacture, the system<br>terminates when the level is exceeded and shows this as a structural error in<br>the result. |

#### E+D Cockpit

From the overview of released E+D orders the fields exist:

| Field                                  | Comment                                                               |
|----------------------------------------|-----------------------------------------------------------------------|
| Material consumption traffic light     | Visual representation of material consumption.                        |
| % Material consumption                 | Percentage representation of material consumption.                    |
| Capacity consumption traffic light     | Visual representation of capacity consumption.                        |
| % Capacity consumption                 | Percentage representation of capacity consumption.                    |
| Feedback traffic light                 | Visual representation of the feedback.                                |
| % Feedback                             | Percentage representation of the feedback.                            |
| Foreign. Fert. Orders traffic<br>light | Visual representation of external work orders that already exist.     |
| % Third party fert. Orders             | Percentage representation of external work orders that already exist. |
| Foreign. Feedback traffic light        | Visual representation of the feedback from the external work.         |
| % Foreign. Feedback                    | Percentage representation of feedback from outside work.              |

The traffic light symbols are to be set up via Company data > Info tab "Documents" in the fields "Red traffic light", "Yellow traffic light" and "Green traffic light".

With the function "Update cockpit" in the "Released E+D order overview" the above mentioned fields are updated.

#### Article version types

The article version types are used for the later classification of the article versions. To define them first, call up the "Article version types" via the user search.

Via "New" in the ribbon you can define a new article version type specifying the "Code" and the "Description".

#### Article versions

By means of the "Article version" you have the possibility to map the product life cycle of an article. The different versions can also be used to store different production bills of materials and routings. By assigning an "article version type", the article versions can be classified so that they can be easily distinguished from each other.

To define a new article version, call up the "Article versions" via the user search. Via "New" in the menu ribbon you can define a new article version with the help of the table below:

| Field                           | Comment                                                                                                    |
|---------------------------------|----------------------------------------------------------------------------------------------------|
| Item no.                        | In this field, specify the item no. for which you want to create a version.                                                                                                    |
| Variant code                    | If the selected article is variant-managed, you can define the variant of<br>the article for which you want to create a new version at this point.                                                                                                    |
| Version code                    | Specify an "abbreviation" for the article version you want to create.                                                                                                    |
| Description                     | Specify a description for the article version you want to create.                                                                                                    |
| Article version type            | By assigning an article version type, you have the possibility to classify the article version.                                                                                                    |
| Material                        | At this point you can assign a material to the article version.                                                                                                    |
|                                 | Indicates the status of the article version.<br>Three statuses are assigned at this point:                                                                                                    |
|                                 | The article version is currently under construction.                                                                                                    |
| Status                          | <ul> <li>Certified:</li> <li>The article version has a released status. No changes can be made in this status.</li> <li>Expired:</li> <li>The article version is no longer valid.</li> <li>You can change the status via the menu ribbon by calling "New", "Certified" and "Expired".</li> </ul> |
| Version Start date              | Specifies the start date of a version.                                                                                                    |
| Drawing no.                     | Specify a drawing number (if available) for the version.                                                                                                    |
| Drawing format                  | Specify a drawing format (if any) for the version.                                                                                                    |
| Subscription index              | Specify a drawing index (if any) for the version.                                                                                                    |
| Manufacturer code               | Specify a manufacturer code (if any) for the version.                                                                                                    |
| Manufacturer Part No.           | Specify a manufacturer part number (if available) for the version.                                                                                                    |
| Delivery standard               | Specify a delivery standard (if any) for the version.                                                                                                    |
|                                 |                                                                                                    |
| Norm                            | Specify a standard (if any) for the version.                                                                                                    |
| Norm<br>Finished parts list no. | Specify a standard (if any) for the version.<br>Specify the finished parts list number.                                                                                                    |

| Field                | Comment                           |
|----------------------|-----------------------------------|
| Work plan no.        | Specify the task list number.     |
| Routing version code | Specify the routing version code. |

In the procurement process, the article incl. article version can be specified. Via MRP (order planning, planning worksheet), the system proposes a production order taking the article version into account. The production data of the article version are hereby transferred to the production order.

The temporal determination of the article version takes place at

Components, production lines: Due date Order lines: Expected goods receipt date Planning suggestion: When revising the start date, this otherwise the end date of the line.

If both are not maintained the order date

- Proposed change: due date of the order
- Note

Please note that during the consumption posting, the system checks that the article version type of the consuming article matches the actual article version type to be reported.

The article version does not distinguish the stock on the article. If it is necessary to distinguish the stock on the article on the level of the article versions, the article variant can be managed in addition to the article version. In this way, the stock level is taken into account for the article variants and, consequently, also for the corresponding article version.

Functions in the ribbon New, Certified, Expired

These function buttons set the article version to the status of the same name.

# Usage

This functionality is used to determine in which assembly/production article the component is located.

# Structure

Microsoft Dynamics Business Central<sup>m</sup> uses this to display the production structure/tree structure of the production item based on the specified production BOM and routing.

# Structure BOM

The structure BOM is output as a report.

Costs of the bill of materials

Based on the production bill of materials and the routing, the costs of the production item are calculated and output as a report.

# Cost shares

The costs are mapped in a tree structure as in the standard Microsoft Dynamics Business Central™.

# Detailed calculation

Costs are presented in the same way as in the standard Microsoft Dynamics Business Central<sup>™</sup> Detailed Cost Estimate.

Bill of materials - cost share distribution

The cost shares (material, capacity, external labor, capacity & prod. overhead) are shown graphically in a report.

# Construction + development order (E+D order)

The design + development order is essentially a production order that is converted from a repetitive manufacturing order to a machine and plant engineering order - i.e.: design + development order - by means of a project number. The data from a production order is displayed in an E+D order as a structured BOM, which is supplemented by the following information fields:

- E+D Positions (Position Index),
- Quantities, deadline, status and change traffic light,
- Information about the demand cover and requester

Functions for the specific processing of the FA position round off the whole.

The E+D order masks exist as for a production order for the status (Simulated, Firmly planned, Released, Finished). There are separate menu items for the different statuses in the "Design & Development".

In summary, the E+D order is intended to provide a central information hub for reporting the status, processing the respective item and interacting with the upstream and downstream processes of design, work preparation, scheduling, purchasing and warehouse/logistics.

#### Attachment

There are two ways to create an E+D order:

- 1. You create a production order as usual, manually or via the planning worksheets. In the course of this, an E+D order is generated automatically by the system.
- 2. You create an E+D order manually. In the course of this, a production order is generated automatically by the system.

The status is always identical for the production order and the corresponding E+D order.

#### E+D Order card

The structure of the E+D job card is identical regardless of its status "Simulated", "Firmly planned", "Released", "Finished". Depending on the status, some functions cannot be executed.

# Inforegister screen

| Field                   | Comment                                                                                                    |
|-------------------------|----------------------------------------------------------------------------------------------------|
| Structure<br>resolution | The structure resolution controls the view of the E+D lines with the following options:                                                                                                    |
|                         | <b>constructive:</b><br>Depending on the due date, the valid master finished parts lists, routings and versions are displayed. In addition, phantom levels of the construction are displayed.                        |
|                         | <b>dispositive:</b><br>Displays the current procurement-manufacturing structure of the FA. The<br>constructive phantom levels are exploded, the FA lines, FA operations and FA<br>components can be edited manually. |
|                         | <b>functional:</b><br>Assembles the rows according to the functional characteristic (if available- from Design & Development - Setup).                                                                               |
|                         | <b>logistically:</b><br>Assembles the lines according to the logistic characteristic (if available- from Design & Development - Setup).                                                                              |
|                         | <b>dispositive total:</b><br>this view shows the entire FA order network (also the outsourced sub-Fas)<br>dispositive.<br><b>Calculate work plan No:</b><br>Only the structure BOM is displayed                      |
|                         | Hide Sec.AG:<br>The primary operations and the structural BOMs are displayed.                                                                                                    |
|                         | Snow Sec.AG:<br>In addition to the primary operations and the structured BOM, the secondary<br>operations for other capacities such as "Tool" and "Personnel" are also displayed.                                    |
| Precision<br>duration   | Formats the duration of the E+D order line rounded up to millisecond, second, minute, hour, day.                                                                                                    |
|                         | The value is suggested from the Design & Development setup when you open the page. You can override the default setting.                                                                                             |

# Inforegister General

| Field                    | Comment                                                                                                    |
|--------------------------|----------------------------------------------------------------------------------------------------|
| No.                      | Document number - number range freely definable.                                                                                                    |
| E+D Project no.          | The project number can be entered manually from the project list. When<br>executing the planning function "Project order" in the sales order, the project can<br>be preset.<br>Several FAs can thus be combined into one group.                                                                                                    |
| Description              | Description of the production order (e.g.: name of the commission or the customer).                                                                                                    |
| Description 2            | Additional description of the production order.                                                                                                    |
| Type of origin           | The origin type gives the user an indication of what the production order was created for.                                                                                                    |
|                          | <b>The following selection options are available:</b><br>- Article,<br>- Manufacturing family,<br>- Sell order,<br>- Project                                                                                                    |
| Origin no.               | Number of the article / production family / sales order or "blank" to be produced.<br>This field is logically related to the origin type.                                                                                                    |
| Search<br>Keyword        | Is formed automatically from the first 30 digits of the description and can be changed manually.                                                                                                    |
| Quantity                 | Number of items to be produced with this production order.                                                                                                    |
| Due date                 | Date by which the production order should be completed.                                                                                                    |
| Assigned user            | Entry of the responsible clerk.                                                                                                    |
| Production<br>order type | <ul> <li>For classification of construction contracts.</li> <li>Dimensions can be changed or added depending on the order type.</li> <li>Additional functions for the calculation:</li> <li>The costing order type marks the FA as relevant to costing.</li> <li>The type: Basic order marks the costing FA as a copy template for the creation of another costing order.</li> </ul> |
| Locked                   | If this identifier is active, postings (consumption and actual report) with the FA are not possible.                                                                                                    |
| Corrected on             | The date on which the FA was last modified.                                                                                                    |

- 323/1415 -

# Inforegister lines E+D Position

The E+D position is formed for the unique identification of individual lines. Each position in a production order is uniquely defined by the E+D position and is thus very helpful for reconciliation or for the coordination of the different departments.

# Note

The E+D position has a maximum length of 30 characters, if this is exceeded, the last 3 characters of the 30 characters are displayed with "...".

# Note

To determine a unique E+D item, you must maintain the fields "Stepwise E+D item no. ", "Item item separator", "Item phantom separator", "Item operation separator", "Item common parts summary" and "Item additional costs separator" in the Design & Development setup.

Determination of the E+D position no.

The E+D item number is determined by the system when calculating the production order or the planning worksheets as well as when maintaining the item number.

# The system proceeds with the determination as follows:

Production order line (producing article)

### The system fills the E+D position depending on the creation of the production order:

- Manually or via the planning worksheets, the E+D item no. is preset with the value from the Design & Development setup of the "Stepwise E+D item no. " field.
- In order planning, the E+D item no. corresponds to the item no., the sales item to be covered.
- In project planning, the E+D item no. corresponds to the project task no. of the project plan line to be covered.

# Component

The E+D item number corresponds to the E+D item number of the FA line + the item item separator defined in the Design + Development setup and the own item number.

Production order line (assembly)

The E+D position no. of the assembly corresponds to the E+D position no. of the component to be covered.

# Operation

The E+D item no. corresponds to the E+D item no. of the FA line + the item operation separator defined in the Design + Development setup and the own operation number.

# Additional costs

The E+D position no. corresponds to the E+D position no. of the FA line + the position additional costs separator defined in the design + development setup and the own position no.
#### Equal parts summary

In the standard system, the same parts are grouped together depending on whether the following fields match:

- Variant code
- Connection code
- Position
- Position 2
- Position 3
- Length
- Wide
- Weight
- Depth
- Unit code

If an article is used in several assemblies of a production order, the system combines them and generates a collective FA component for this article.

The E+D item no. corresponds to the E+D item no. of the FA line + the item same-part summary separator defined in the Design + Development setup and its own item number.

Fields

# Field Comment

The E+D position should describe the exact installation position across all drawing levels. In the case of existing CAD integration, the position should match the designations on the CAD drawing and thus forms search information, e.g. for assembly drawings.

#### **E+D Position Initial value:**

In the "Order quantity" replenishment procedure, the E+D item is filled based on the item number of the sales line or based on the project task of the project plan line.

If no entry is found here, the step size from the Design & Development setup is assigned.

#### **E+D Calculate position:**

E+D Position The calculation of the E+D position is already done in the planning worksheets and can be shown there in the field "E+D position". In addition, the field is also available in the standard FA documents.

#### **E+D Position manual change:**

A manual correction of the initial value is possible in the E+D order via Navigate\lines. All other manual changes are called from the E+D order component/FA component.

#### **E+D Position Forms of presentation:**

In the FA components, as well as the E+D order components, the "E+D Position" is combined with the standard field "Position". Here, the field values "E+D Position" and "Position" are separated using the "Position item separator" from the "Design & Development Setup".

#### **Phantom levels:**

Can be identified in the dispositive view with the "Position phantom separator" from the "Design & development uni". In the constructive view, the phantom layer is unfolded with its component.

#### **E+D Contract Work Plan:**

In the E+D order routing, the E+D position is formed from the operation number. A change is made in the master data and can be updated via the E+D change synchronization. The "Position operation separator" can be defined via the "Design & development setup".

#### **Tools and personnel:**

E+D Position

Can be managed in the secondary operations. For this purpose, the E+D position receives an additional suffix. The separator for tool and personnel is defined via the "Production setup" of the fields "Separator operation no. personnel" and "Separator operation no. tool". The numbering for personnel and tool is defined via the "Personnel basic operation no." and "Tool basic operation no." fields.

| Field                          | Comment                                                                                                    |
|--------------------------------|----------------------------------------------------------------------------------------------------|
|                                | Additional costs:                                                                                                    |
|                                | In the E+D order, imputed additional costs can be stored for the FA line.                                                                                                    |
|                                | E+D Position Representation of the outsourced substructure:                                                                                                    |
|                                | By means of the "E+D Planning" function, assemblies can be outsourced to another production order.                                                                                                |
|                                | The outsourced structure is marked in color and is dispositive or dispositive total depending on the structure explosion.                                                                         |
|                                | <b>E+D Position Lookup:</b><br>From the E+D position, you can branch directly to the edit mask via an<br>AssistEdit call.                                                                         |
|                                | Type = Windows<br>Article = Show components                                                                                                    |
|                                | Workplace                                                                                                    |
|                                | /Workplace group = Show work plan<br>Additional costs = Show additional costs                                                                                                    |
|                                | Displays the scheduling situation of an item, starting from its due date as a requirement creator (level $x+1$ ) to its requirement date and due date of its requirement originator (level $x$ ). |
|                                | The icons are stored in the "KUMAVISION Bitmaps" facility.                                                                                                    |
| Appointment                    | <b>Green/OK:</b><br>Due date (level $x+1$ ) = Requirement date (level $x$ )                                                                                                    |
| traino ngit                    |                                                                                                    |
|                                | <b>Red (right arrow)/Too Early:</b><br>Due date (level x+1) is before requirement date (level x)                                                                                                  |
|                                | Red (left arrow)/Too Late:                                                                                                    |
|                                | Due date (level $x+1$ ) is after the requirement date (level $x$ )                                                                                                    |
|                                | Displays the stock situation of an item starting from its requirement cover (level $x+1$ ) to its requirement originator (level x).                                                               |
|                                | For type=article:                                                                                                    |
|                                | The icons are stored in the "KUMAVISION Bitmaps" facility.                                                                                                    |
| Quantity traffic<br>light icon | Sufficient and in stock                                                                                                    |
|                                | Yellow/disposed:                                                                                                    |
|                                | Reserved but not in stock                                                                                                    |
|                                | Red (down arrow)/below:                                                                                                    |

| Field                                    | Comment                                                                                                    |
|------------------------------------------|----------------------------------------------------------------------------------------------------|
|                                          | <b>Shortage in order production:</b> The reserved demand covers do not cover the demand.                                                                                                    |
|                                          | <b>Shortage in make-to-stock production:</b> the available stock is not sufficient.<br>The item availability is < 0.                                                                                        |
|                                          | <b>Red (arrow up)/above:</b><br><b>Excess coverage in order production:</b> The reservable requirement cover<br>exceeds the requirement (e.g. FA quantity > reserved quantity in the<br>requirement cover). |
|                                          | <b>Surplus cover for make-to-stock production:</b> The available stock is sufficient.<br>The availability is >= 0.                                                                                          |
|                                          | <b>For type=workstation(-group):</b><br>Displays the capacity situation of the work center, work center group on the<br>requirement date.                                                                   |
|                                          | <b>Green/OK:</b><br>Sufficient remaining capacity                                                                                                    |
|                                          | <b>Red (down arrow)/below:</b><br>Shortage, the remaining capacity is not sufficient. There is a capacity utilization of $> 100$ %.                                                                         |
| Туре                                     | <b>Type of E+D line:</b><br>Article, phantom bill of material, workstation group, workstation, functional level, logistic level                                                                             |
| E+D Production<br>type                   | Specifies the production type of the item taking into account the master data and also stock card ( <b>options:</b> make-to-order, make-to-stock).                                                          |
| No.                                      | Specifies the number depending on the type.                                                                                                    |
| Description                              | Specifies the description of the line depending on the "Type" and "Number" fields.                                                                                                    |
| E+D Proposed<br>change available<br>icon | Indicates whether an E+D change proposal exists.                                                                                                    |
|                                          | The icon is assigned from the "KUMAVISION Bitmaps" setup from the "Default line Existing" field.                                                                                                    |
| Finished parts                           | Displays the status of the finished parts list.<br>The options are "New", "Certified", "In Development" and "Expired".                                                                                      |
| lists Status                             | The icons are obtained from the "KUMAVISION Bitmaps" facility.                                                                                                    |

| Field                               | Comment                                                                                                    |
|-------------------------------------|----------------------------------------------------------------------------------------------------|
| Routing status                      | Displays the status of the task list status.<br>The options are "New", "Certified", "In Development" and "Expired".                                                                                                    |
|                                     | The icons are obtained from the "KUMAVISION Bitmaps" facility.                                                                                                    |
| Component<br>quantity               | Required quantity to produce one unit of the parent component.                                                                                                    |
| Requirement<br>date                 | Indicates when the item of the parent level (x-1) is needed. E.g. from goods issue date of VK line, due date FA component.                                                                                                    |
| Quantity<br>required                | Indicates the quantity required.                                                                                                    |
| Reserved<br>quantity                | Indicates reserved quantity (if in stock or on order) for this line.                                                                                                    |
| Residual<br>requirement<br>quantity | Indicates the demand of the quantities not yet withdrawn or produced.                                                                                                    |
| Storage bin<br>code                 | Specifies the bin code of the FA component.                                                                                                    |
|                                     | For items, the available quantity in stock and demand date is displayed.                                                                                                    |
| Availability<br>balance             | For work center/work center group the available capacity of the FA work operation from start date/time to end date/time is displayed.                                                                                                    |
|                                     | Via drilldown, the calculated items can be called up and analyzed.                                                                                                    |
| Reserved stock<br>(base)            | Indicates the reserved quantity (if in stock) for this row.                                                                                                    |
| Due date                            | Indicates the due date of the FA line when the assembly will be ready according to the FA work plan and calendar model.<br>If an assembly is outsourced and scheduled, the due date of the FA line (level x+1) differs from the requirement date of the FA component (level x). |
|                                     | The due date of the FA components can be over-scheduled by entering the lead time shift.                                                                                                    |
| Quantity                            | Specifies the number of items to be produced.                                                                                                    |
| Finished<br>quantity                | Here you can see the already finished quantities.                                                                                                    |

| Field                        | Comment                                                                                                    |
|------------------------------|----------------------------------------------------------------------------------------------------|
| Quantity in<br>proposal line | Indicates the quantity in the planning/purchase order worksheets.<br>If the procurement documents are triggered from this, then (provided that with<br>the reservation is worked) autm. the field "Reserved quantity" is adapted<br>accordingly.                                                                                                    |
| Duration                     | The duration is calculated from "End date/time" minus "Start date/time" of the FA operation and the FA line.<br>For FA components with procurement type = purchasing, the procurement time of the item is displayed from the inventory data.                                                                                                    |
| Total duration               | The total duration is the cumulative result of the operations sorted in chronological order for one FA line.                                                                                                    |
| Supplied by                  | <ul> <li>Indicates reserved demand deckers. If there is no reserved demand deck, the field is "empty".</li> <li>In case of uniqueness the card is displayed directly and via lookup you can branch directly to the document.</li> <li>If there are (several) demand coverers, you can branch to the reservation items via lookup.</li> <li>Alternatively, you can branch directly to the documents via the line function Requirement originator (component).</li> </ul> |
| Remaining time               | Indicates the remaining time. The output "hours", "minutes" or similar depends<br>on the definition in the Design & Development Setup in the "Precision Duration"<br>field.                                                                                                    |

Functions Menu selection function E+D Change production type

The production type of the selected item line is changed between make-to-stock production/order-related production. Substructures are set or deleted.

Outsourced manufacturingorder

For an FA line with the E+D MRP type Production part, the option is offered to create a separate production order if the FA line is to be produced for the higher level on an order-related basis.

Create link to the production part

For a stock part a link to a FA line can be created. The FA line is thus the requirement cover of the component and the E+D MRP type is changed from stock part to production part.

E+D Order planning

Order planning is called up specifically for the selected E+D lines. In the course of this, the demand cover is reserved directly for the originator of the demand.

Reserve (line)

Calling the reservation functionality for the E+D line existing as FA line.

#### Reserve (components)

Calling the reservation functionality for the E+D row existing as FA component.

### Demand originator (line)

Calling the demand originator functionality for the E+D line existing as FA line.

Requirement originator (component)

Calling the demand originator functionality for the E+D row that exists as an FA component.

#### Transfer marked shipping units

This function allows you to transfer the selected shipping units.

### Show shipping units

With this call you can display the shipping units for the respective line.

### Menu selection line Article availability

Displays item availability by event, period, variant, storage location or BOM level. For further information, please refer to the <u>Microsoft Dynamics Business Central<sup>™</sup> Helpsite (F1)</u>.

#### Reservation structure

This function allows you to display the reservation structure of a selected document line.

#### Reservation item

Displays the items for each reservation made manually or automatically. For more information, see the Microsoft Dynamics Business Central<sup>™</sup> Helpsite (F1).

#### Dimensions

Display or edit dimensions. Further information can be found in the <u>Microsoft Dynamics Business Central™</u> <u>Helpsite (F1)</u>.

#### Map

Depending on the line type: article, workstation, workstation group, the master data card is called directly.

### Work plan

Displays the E+D order operations for the selected E+D line. It is also possible to call it up from the E+D position via the Assist button.

| Field                    | Comment                                                                                                    |
|--------------------------|----------------------------------------------------------------------------------------------------|
| Working aisle no.        | See standard                                                                                                    |
| E+D position             | The E+D position should describe the exact installation position across all<br>drawing levels. In the case of existing CAD integration, the position should<br>match the designations on the CAD drawing and thus forms search<br>information, e.g. for assembly drawings.                                                            |
|                          | <b>E+D Position Forms of presentation:</b><br>In the FA routings, as well as in the E+D order routing, the "E+D position"<br>is combined with the standard field "Operation no. ". The field values "E+D<br>Position" and "Position" are separated using the "Position operation<br>separator" from the "Design & Development Setup". |
| Туре                     | See standard                                                                                                    |
| No.                      | See standard                                                                                                    |
| Workstation group no.    | Here you can see the workstation group of the assigned no. (workstation, workstation group).                                                                                                    |
| Description              | See standard                                                                                                    |
| Unit code (FA line)      | Here you can see the unit code of the production item.                                                                                                    |
| Quantity (FA line)       | Here you can see the quantity of the production item.                                                                                                    |
| Finished quantity        | Here you can see the already finished quantity of the operation.                                                                                                    |
| Rejects                  | Here you can see the quantity of the operation already reported as scrap.                                                                                                    |
| Progress quantity        | Displays in a progress bar the percentage of completion based on the quantity.<br><b>Please note</b> that in case of overproduction the system will continue to display 100%.                                                                                                    |
| Standard catalog<br>code | See standard                                                                                                    |
| Revised                  | See standard                                                                                                    |
| Capacity                 | Here you can see the planned capacity for the work center (group) of the operation in the processing period.                                                                                                    |
| Allocated capacity       | Here you can see the allocated capacity for the work center (group) of the operation.                                                                                                    |
| Utilization              | Here you can see the utilization of the workstation(s) (group) in the period of the operation.                                                                                                    |

| Field                       | Comment                                                                              |
|-----------------------------|--------------------------------------------------------------------------------------|
| Expected time requirement   | Here you can see the planned time requirement in the unit from the production setup. |
| Unit production<br>facility | In this field you can see the unit stored in the production setup.                   |
| Booking method              | See standard                                                                         |
| Start date/time             | See standard                                                                         |
| Start time                  | See standard                                                                         |
| Start date                  | See standard                                                                         |
| End date/time               | See standard                                                                         |
| End Time                    | See standard                                                                         |
| End date                    | See standard                                                                         |
| Setup time                  | See standard                                                                         |
| Setup time unit code        | Here you can see the assigned unit for the setup time.                               |
| Processing time             | See standard                                                                         |
| Processing time unit code   | Here you can see the assigned unit for the setup time.                               |
| Waiting time                | See standard                                                                         |
| Transport time              | See standard                                                                         |
| Lot size                    | See standard                                                                         |
| Fixed scrap quantity        | See standard                                                                         |
| Scrap factor %              | See standard                                                                         |
| Transfer quantity           | See standard                                                                         |
| To load at the same time    | See standard                                                                         |
| Cost price per unit         | See standard                                                                         |
| Target labor costs          | See standard                                                                         |
| Target capacity<br>overhead | See standard                                                                         |
| Routing status              | See standard                                                                         |

| Field                                                   | Comment                                                                                                    |
|---------------------------------------------------------|----------------------------------------------------------------------------------------------------|
| Location code                                           | See standard                                                                                                    |
| Off. Fert. ber. stock<br>plan code                      | See standard                                                                                                    |
| Finished ready<br>storage bin code                      | See standard                                                                                                    |
| Finished output bin code                                | See standard                                                                                                    |
| Articles manufactured by others                         | Specify here whether this is an externally produced item.                                                                                                    |
| Quantity in stock<br>transfer order (base)              | Here you can see, in case of external work, the quantity in a stock transfer order created for this purpose.                                                                 |
| Quantity in transit<br>(base)                           | Here you can see the transit quantity (goods on wheels) in the case of external work in a stock transfer order created for this purpose.                                     |
| Input Quantity at<br>third-party<br>manufacturer (base) | Here you can see the transferred quantity in case of external work.                                                                                                    |
| Recorded times                                          | Here you can see the already booked times in the unit in the production facility.                                                                                            |
| Remaining time                                          | Here you can see the time still to be completed in the unit in the production facility.                                                                                      |
| Time progress                                           | Displays in a progress bar the percentage of completion based on time.<br><b>Please note</b> that if the planned time is exceeded, the system will continue to display 100%. |
| Indentation                                             | Here you can see the production level of the production order.                                                                                                    |
| FA no.                                                  | See standard                                                                                                    |
| Work plan ref. no.                                      | Here you can generally see the line no. of the production order item.                                                                                                    |
| Work plan no.                                           | Here you can see the no. of the applied work plan.                                                                                                    |
| Manual planning                                         | See standard                                                                                                    |
| Previous operation<br>no.                               | See standard                                                                                                    |
| Next operation no.                                      | See standard                                                                                                    |
| Connection code                                         | See standard                                                                                                    |

#### Components

Displays the E+D order components for the selected E+D line. The call via the Assist button from the E+D position is also possible.

#### Additional costs

Additional imputed costs can be entered for preliminary costing. This item is relevant for the "Valuation & Costing" module.

Item tracking line

Displays the item tracking assigned to the document row. For more information, see the <u>Microsoft Dynamics</u> <u>Business Central<sup>™</sup> Helpsite (F1)</u>.

#### Third-party work tracking

Document navigation to the external work documents "Purchase order" and "Stock transfer".

#### Missing parts list

Call the missing parts list for the selected E+D line.

#### E+D Proposed change

Call the pending proposed changes to the marked E+D line.

#### E+D markup calculation

Call the markup calculation for the E+D line with level 0.

### Production book. sheet

Post consumption and expenses. Further information can be found in the <u>Microsoft Dynamics Business</u> <u>Central<sup>™</sup> Helpsite (F1)</u>.

# Inforegister scheme

| Field                                  | Comment                                                 |
|----------------------------------------|---------------------------------------------------------|
| Start date                             | Specifies the start date of the E+D order.              |
| Start time                             | Specifies the start time of the E+D job.                |
| End date                               | Specifies the end date of the E+D order.                |
| End Time                               | Specifies the end time of the E+D job.                  |
| Planned time<br>(Current order)        | Specifies the scheduled time for the current job.       |
| Planned time<br>(Overall structure)    | Specifies the planned time for the overall structure.   |
| Time consumed<br>(Current order)       | Indicates the time spent on the current job.            |
| Time consumed<br>(total structure)     | Indicates the time spent on the overall structure.      |
| Remaining time<br>(Current order)      | Specifies the remaining time for the current job.       |
| Remaining time<br>(Overall structure)  | Specifies the remaining time for the overall structure. |
| Time consumed %<br>(Current order)     | Indicates the time used for the current job in %.       |
| Time consumed %<br>(Overall structure) | Indicates the time spent on the overall structure in %. |

#### Information register Buchen

| Field                     | Comment                                                                                                    |
|---------------------------|----------------------------------------------------------------------------------------------------|
| Stock posting<br>group    | Indicates the stock posting group of the production item. This value is preset<br>with the value from the article card. |
| Product posting<br>group  | Specifies the product posting group of the production item. This value is preset with the value from the article card.  |
| Business posting<br>group | Specifies the business posting group of the production item. This value is preset with the value from the article card. |
| Cost unit code            | Specifies the cost carrier code of the production item. This value is preset with the value from the article card.      |
| Location code             | Specifies the storage location code.                                                                                    |
| Storage bin code          | Specifies the storage location.                                                                                         |

#### Functions in the ribbon

### "Operation" menu selection Update structure

The structure of the E+D order lines is updated. This function is executed manually if required, for example, if the status tables of the E+D order lines are to be recalculated at the current time.

### E+D Order planning

The E+D order planning is called for the complete production order. In this overview a procurement is made order-related. The requirement originator receives a direct reservation with a requirement cover. Here the

requirement coverers order, planned/released production order, transfer order, assembly order and external work order are possible.

| Field                     | Comment                                                                                                    |
|---------------------------|----------------------------------------------------------------------------------------------------|
| E+D Position no.          | This field maps the E+D position from the E+D order.                                                                                                    |
| E+D Planning<br>line type | The following types are available: structure heading, stock section and external operation.                                                                                  |
| Туре                      | The article and workstation group types are possible.                                                                                                    |
| No.                       | Depending on the type, this field indicates the no. of the item or workstation group.                                                                                        |
| Description               | Depending on the type, this field indicates the description of the item or operation.                                                                                        |
| Requirement<br>date       | Indicates the due date of the item/external operation.                                                                                                    |
| Unit code                 | Informatively specifies the units from the FA component.                                                                                                    |
| Planning<br>quantity      | The target quantity is shown here.                                                                                                    |
| Planning<br>completed     | If this identifier is set by the system, this means for the user that the article or<br>the external operation already has a reserved requirements cover.                    |
| Procurement quantity      | This quantity defines the procurement quantity that is to be transferred to the requirements planner later in the process via the "Create orders" functionality.             |
| Procurement<br>method     | Indicates the procurement method of the item. Situationally, the procurement<br>method can be manually changed to purchase, production order, stock transfer<br>or assembly. |
| Deliver from              | Specifies the vendor from which the item/external work is to be obtained.                                                                                                    |
| Reserve                   | The "Reserve" identifier defines whether the demand cover to be created is to be reserved for the demand originator.                                                         |
| Accept event<br>message   | Only E+D order planning lines that have this identifier set will be considered in the "Create orders" function.                                                              |

Update E+D order...

Has the same functionality as "Update production order..." in FA.

Reschedule...

Reschedules the connected production order lines of the current FA. Other production orders connected to the FA lines are not updated.

If the lead time shift is changed in the FA components, a new due date of the reserved FA line follows.

Perform change comparison...

With the "Perform change comparison" function, the production data comparison takes place taking into account the change flexibility parameter on the E+D order line. If the change flexibility of the E+D order line is set to "none", this line is ignored in the change comparison.

#### Perform re-comparison...

The new comparison ignores the change flexibility parameter in the change comparison and thus takes all E+D order lines into account.

### Change status

This function allows you to change the status ("Firmly planned", "Released", "Finished" for this document.

#### Copy E+D document

This function is similar to the conventional "Copy voucher" function. With this function you can copy the data from an already existing voucher into a new voucher to be created.

#### E+D Statistics

Displays statistical data related to the E+D job.

#### Missing parts list

Call the missing parts list as a table or also report.

#### Reservation item (component)

Calling the reservation functionality for the E+D lines existing as FA component.

#### Report menu selection

The following reports can be printed in this menu selection:

- Work ticket
- Material requirements list
- Missing parts list
- E+D Order

#### Menu selection Email

With this menu selection, the following reports can be sent directly by e-mail (this requires the appropriate setup).

- FA work ticket
- FA material requirements list
- FA faulty parts list
- Production order

#### Menu selection Actions > Function

#### At this point, only the function calls that have not been described before will be discussed:

Cross country skiing articles overview

With this function the long run article overview for the referenced production order can be called. In the case of the E+D order, it is the production order that is listed in the header of the E+D order.

For more information, see "Long-run items: Call for a production order / E+D order".

Update cost prices

This function allows you to update the cost prices across all levels or one level.

Actions > Stock menu selection Create putaway / picking / stock transfer

With this function you can create picking and putaway / transfer.

Create bearing deposit request

This function allows you to request an internal putaway request.

Create picking

With this function you can create the picking.

Menu selection Belonging > Order Item

Via the selection "Items" you can view the following items:

- Article item
- Capacity item
- Value items
- · Stockyard items

### Comments

Via the "Remarks" you can store remarks for the order.

#### Dimensions

Displays the dimensions.

#### Third-party work tracking

The external work tracking is called up for the E+D order planning line. This shows all associated orders and stock transfers (provisioning).

### Calculation proposal (E+D)

Opens the E+D calculation proposal.

#### Lines

Opens the E+D order line card for editing.

Shipping unit

Opens the shipping units map.

#### E+D Proposed change

KUMAVISION factory 365 offers the functionality E+D Change Proposal to compare the manufacturing data (FA routings and FA components) of the E+D order with the master data (routings and finished parts lists). If the data of the E+D order differs from the master data, the E+D change proposal suggests a change in the E+D

order. The mask can be called up both via the user search and directly via the E+D order using the functions "Execute change proposal" and "Execute new comparison".

| Field                                | Comment                                                                                                    |
|--------------------------------------|----------------------------------------------------------------------------------------------------|
| E+D Position                         | Position number of the line in the structure of the assemblies.                                                                                                    |
| Туре                                 | <ul> <li>Definition of the line, the options are:</li> <li>Article,</li> <li>Phantom Bill of Materials,</li> <li>Workstation Group,</li> <li>Workplace</li> </ul>      |
| No.                                  | The number is dependent on the type.                                                                                                    |
| Working aisle no.                    | Number of the operation, if the type is "work center group" or "work center".                                                                                          |
| Event message                        | Indicates the corresponding event message.                                                                                                    |
| Accept event<br>message              | The "Accept event message" identifier is preset to "Yes" in the E+D planning if the Automatic option is selected. Otherwise, the "No" identifier is preset for Manual. |
| Detail. Change<br>notification       | Shows the description of the change.                                                                                                    |
| Description                          | Description depending on the type.<br>(e.g.: article description, operation description)                                                                               |
| Age value                            | Displays the value from the production order.                                                                                                    |
| New value                            | Displays the value from the finished parts list or routing.                                                                                                    |
| Area                                 | Displays the area where the change is to be made.                                                                                                    |
| FA status                            | Displays the status of the production order in which the change is to be made.                                                                                         |
| FA no.                               | Displays the production order number in which a change is made.                                                                                                    |
| FA line no.                          | Displays the line no. of the production order in which a change is made.                                                                                               |
|                                      | Identifier, which allows a line to be excluded from the proposed change.                                                                                               |
| Change flexibility                   | The available options are "Unlimited" and "None".                                                                                                    |
|                                      | This parameter is set manually by the production management per FA line and FA component.                                                                              |
| Comparison date                      | Displays the date of the comparison.                                                                                                    |
| Variant code (to be<br>manufactured) | Specifies the variant to be manufactured.                                                                                                    |

| Field                               | Comment                                                                                                    |
|-------------------------------------|----------------------------------------------------------------------------------------------------|
| Version code (to be<br>fert.)       | Specifies the version to be manufactured.                                                                             |
| Proposal version code (to be fert.) | Version that would have to be made if the proposed change is executed.                                                |
| Change notification                 | Marks the line as a change and the type of change<br>• New,<br>• Change,<br>• Remove,<br>• Empty                      |
| Accept change<br>message            | Here it can be decided line by line which change is accepted by the user.                                             |
|                                     |                                                                                                    |
| Item no. (component)                | If the change concerns a component, its article number is displayed here.                                             |
| Variant code<br>(component)         | If the change concerns a component and this has a variant, the valid variant of the article number is displayed here. |
| Work plan ref. no.                  | Line number of the production order to which the routing is assigned.                                                 |
| Work plan no.                       | Displays the job number of the FA line.                                                                               |
| Routing version code                | Displays the version of the routing assigned in the production order.                                                 |
| Proposal work plan<br>ref. no.      | Displays the line number of the production order in which the routing is to be assigned.                              |
| Proposal Work plan<br>no.           | Displays the task list number that is entered after the change adjustment.                                            |
| Proposal routing version code       | Displays the new valid version of the task list number entered after change matching.                                 |
| Proposal work plan<br>status        | Displays the status that the routing assumes in the FA when the change proposal is executed.                          |
| Finished parts list<br>no.          | Indicates the production BOM found.                                                                                   |
| Finished parts list version no.     | Indicates the found valid version of the production BOM.                                                              |
| FA- Component line no.              | Specifies the component line number in the found production BOM.                                                      |
| Proposal Finished parts list no.    | Displays the found and valid production BOM.                                                                          |

| Field                           | Comment                                                                                                    |
|---------------------------------|----------------------------------------------------------------------------------------------------|
| Proposal Fert.<br>version code  | Displays the valid BOM version that is transferred to the FA during a change comparison.                                                                                                    |
|                                 | Displays the status found with the current production BOM.                                                                                                    |
| Proposal Finished<br>BOM status | The change proposal lines only have an influence on the E+D order as soon<br>as the Execute change message function is carried out for the selected<br>proposal lines (Accept change message = YES). |

#### Execution supervision

Execution monitoring is used to get a quick overview of the execution status of the design and development process.

For this purpose, there is the design monitoring for the master data view and the disposition monitoring for the design + development order view (E+D orders). In both monitoring functions, the scope of monitoring can be defined specifically according to articles, sales orders and E+D orders and projects in the case of MRP monitoring.

The MRP monitoring also lists the finished parts lists and operation lines, but compares these with the components and operations of the E+D order or production order. Additionally, information regarding date and quantity as well as procurement is displayed.

#### Design monitoring

Design monitoring allows you to monitor the status of your production master data. Design monitoring lists the finished parts lists and operation lines and displays their processing status.

Note

Please note that the system takes into account the inventory data, if available, when determining the data.

You can call up the "Design monitoring" via the user search.

#### General

In the "General" area, you can first define what should be checked and how.

|      | Field                   | Comment                                                                                                    |
|------|-------------------------|----------------------------------------------------------------------------------------------------|
|      | Sales order<br>filter   | If you want to check the production data for an entire sales order, maintain the order number here. The system determines all articles entered in the order. |
|      | Article filter          | Enter here the article no. of the article to be checked.                                                                                                    |
|      |                         | Use this field to specify how the system should take the routings into account:                                                                              |
|      |                         | No:                                                                                                    |
|      |                         | Routings are not taken into account in the calculation and are therefore not                                                                                 |
|      | Calculate work          | included in the result.                                                                                                    |
|      | plan                    | Hide sec AG:                                                                                                    |
|      |                         | Routings are included in the calculation, but secondary operations are not shown.                                                                            |
|      |                         | Sec. AG Ads:                                                                                                    |
|      |                         | Routings are fully considered in the calculation, primary as well as secondary operations are shown.                                                         |
|      | Structural test<br>only | Activate the switch if you want to see only articles with hints in the result.                                                                               |
| Line | es                      |                                                                                                    |

The main fields of the display lines are explained in more detail below:

| Field           | Comment                                                                               |
|-----------------|---------------------------------------------------------------------------------------|
|                 | This field displays the E+D position.                                                 |
|                 | The top level is filled with the "Order position no. " in case of an order            |
| E+D position    | reference. Otherwise, the value is initialized according to the Design &              |
| -               | Development setup in the "Step size E+D item no. " field.                             |
|                 | The other levels are calculated according to their definition in Design &             |
|                 |                                                                                       |
| Level           | Represents the BOM level.                                                             |
| Sales order no. | In this field the possibly passed order no. is displayed.                             |
|                 | This field shows the type of line:                                                    |
|                 | (blank):                                                                              |
|                 | It is a comment line                                                                  |
|                 | Article:                                                                              |
|                 | It is an item, the sources are production order line and components.                  |
|                 | Note:                                                                                 |
|                 | Please note that the variant code is maintained when displayed in blue.               |
|                 | Phantom Bill of Materials:                                                            |
|                 | The component is defined as a phantom.                                                |
|                 | Workstation Group:                                                                    |
|                 | This is an operation of the "workstation group" type.                                 |
| Туре            | Workplace:                                                                            |
|                 | This is a "workstation" type operation.                                               |
|                 | Additional costs:                                                                     |
|                 | This is an additional cost item from the calculation.                                 |
|                 | Functional Level:                                                                     |
|                 | It is an attribute value according to your attribute definition in the Design $\&$    |
|                 | Development setup in the "Item attribute functional structure resolution name" field. |
|                 | Logistical level:                                                                     |
|                 | It is an attribute value according to your attribute definition in the Design &       |
|                 | Development setup in the field "Item attribute logistic structure resolution name".   |

| Field                                  | Comment                                                                                                    |
|----------------------------------------|----------------------------------------------------------------------------------------------------|
|                                        | <b>Notice:</b><br>Please note that the types Additional costs, Functional as well as Logistical<br>level are not used in construction monitoring.                                                                                                    |
| No.                                    | In this field, depending on the "Type", the "No. " field of the respective master data record is displayed.                                                                                                    |
| Description                            | Depending on the "Type" and "No. ", the description of the source data set is displayed here.                                                                                                    |
| Finished parts lists<br>Status         | For the types "Article" and "Phantom BOM", the status of the stored production BOM is displayed here.                                                                                                    |
| Finished parts list<br>no.             | For the types "Article" and "Phantom BOM" the production BOM no. of the stored production BOM is displayed here.                                                                                                    |
| Routing status                         | For the types "Article", "Workstation" and "Workstation group", the status of the stored production parts list is displayed here.                                                                                                    |
| Work plan no.                          | For the type "Article", the routing no. of the stored routing is displayed here.                                                                                                    |
|                                        | Here you are shown the procurement method from the article master for type=article.                                                                                                    |
| Procurement<br>method (master<br>data) | For type=workstation group, depending on whether it is external work, at                                                                                                    |
|                                        | Outside work: Purchasing<br>Internal: Production order                                                                                                    |
|                                        | set.                                                                                                    |
|                                        | In the case of type=phantom bill of materials, "Stock transfer" is displayed.                                                                                                    |
|                                        | Here with kind=article with the procurement type "production order" the production type from the stockkeeping data is represented to you.                                                                                                    |
| Production type<br>(master data)       | <ul> <li>For items with the procurement type "Purchase", a reference to the re-procurement procedure, whereby:</li> <li>(empty) is displayed with " ".</li> <li>Order quantity with order production</li> <li>the others are shown with make-to-stock production.</li> </ul> |
|                                        | For type=phantom BOM, " " (empty) is always displayed here.<br>Comment Here the system shows you irregularities of your master data.                                                                                                    |
|                                        |                                                                                                    |

**Functions Calculate** 

With this action you perform the calculation according to your calculation settings.

### Work plan

Use this action to open the displayed routing(s).

#### Finished parts list

With this action you open the displayed production BOM (version).

### Article

With this action you open the article card for articles.

#### Disposition monitoring

The MRP monitoring offers a resolved tree structure of the production order. The required quantity and the availability balance of the components and capacities can be viewed here.

A visual representation is created via the deadline & quantity traffic light.

If there are reserved requirements coverers available for the requirements originators, these can be called up using the info box.

General

In the "General" area, you can first define what should be checked and how.

| Field                            | Comment                                                                                                    |
|----------------------------------|----------------------------------------------------------------------------------------------------|
| Sales order filter               | A sales order filter can be specified. If there are sales lines for the sales order<br>that are reserved with a production order, the reserved production orders are<br>listed and resolved in the MRP monitoring.                                                                                                    |
| Project filter                   | The project filter acts here analogously to the sales filter. If production orders are reserved for project task lines, the production orders are listed in the MRP monitoring.                                                                                                    |
| Article filter                   | If an article filter is specified, the MRP monitoring searches over all production<br>orders for the specified article filter and lists the production orders found in the<br>MRP monitoring.                                                                                                    |
| Production<br>application filter | Enter here a production order no. of the item to be checked.                                                                                                    |
| Calculate work<br>plan           | <ul> <li>Use this field to specify how the system should take the routings into account:</li> <li>No:</li> <li>Routings are not taken into account in the calculation and are therefore not included in the result.</li> <li>Hide sec AG:</li> <li>Routings are included in the calculation, but secondary operations are not shown.</li> <li>Sec. AG Ads:</li> <li>Routings are fully considered in the calculation, primary as well as secondary operations are shown.</li> </ul> |
| Overall structure                | Activate the switch if you want to display the overall structure in the result.                                                                                                    |

Lines

| Field                                  | Comment                                                                                                    |
|----------------------------------------|----------------------------------------------------------------------------------------------------|
|                                        | This field displays the E+D position.                                                                                                    |
| E+D position                           | The top level is filled with the "Order position no. " in case of an order reference. Otherwise, the value is initialized according to the Design & Development setup in the "Step size E+D item no. " field.<br>The other levels are calculated according to their definition in Design &                                                                                                    |
|                                        | Development.                                                                                                    |
| Level                                  | Represents the BOM level.                                                                                                    |
| FA Status                              | Indicates the status of the stored production order.                                                                                                    |
| FA no.                                 | Indicates the number of the stored production order.                                                                                                    |
| Sales order no.                        | In this field the possibly passed order no. is displayed.                                                                                                    |
| Project no.                            | In this case, the corresponding project number is displayed.                                                                                                    |
| Procurement<br>method (master<br>data) | Here you are shown the procurement method from the article master for<br>type=article.<br>For type=workstation group, depending on whether it is external work, at<br><b>Outside work:</b> Purchasing<br><b>Internal:</b> Production order                                                                                                    |
|                                        | set.<br>In the case of type=phantom bill of materials, "Stock transfer" is displayed.                                                                                                    |
| Production type<br>(master data)       | <ul> <li>Here with kind=article with the procurement type "production order" the production type from the stockkeeping data is represented to you.</li> <li>For items with the procurement type "Purchase", a reference to the reprocurement procedure, whereby: <ul> <li>(empty) is displayed with " ".</li> <li>Order quantity with order production</li> <li>the others are shown with make-to-stock production.</li> </ul> </li> <li>For type=phantom BOM, " " (empty) is always displayed here.</li> </ul> |
| Appointment traffic<br>light           | Displays the scheduling situation of an item, starting from its due date as a requirement creator (level $x+1$ ) to its requirement date and due date of its requirement originator (level $x$ ).                                                                                                    |
| Quantity traffic light<br>icon         | Displays the stock situation of an item starting from its requirement cover (level $x+1$ ) to its requirement originator (level $x$ ).                                                                                                    |

| Field                                    | Comment                                                                                                    |
|------------------------------------------|----------------------------------------------------------------------------------------------------|
|                                          | This field shows the type of line:                                                                                                    |
|                                          | <b>(blank):</b><br>This is a comment line.                                                                                                    |
|                                          | <b>Article:</b><br>It is an item, the sources are production order line and components.                                                                                                    |
|                                          | <b>Notice:</b><br>Please note that the variant code is maintained when displayed in blue.                                                                                                    |
|                                          | <b>Phantom Bill of Materials:</b><br>The component is defined as a phantom.                                                                                                    |
|                                          | <b>Workstation Group:</b><br>This is an operation of the type work center group.                                                                                                    |
| Туре                                     | <b>Workplace:</b><br>This is a "workstation" type operation.                                                                                                    |
|                                          | <b>Additional costs:</b><br>This is an additional cost item from the calculation.                                                                                                    |
|                                          | <b>Functional Level:</b><br>It is an attribute value according to your attribute definition in the Design &<br>Development setup in the "Item attribute functional structure resolution<br>name" field. |
|                                          | <b>Logistical level:</b><br>It is an attribute value according to your attribute definition in the Design &<br>Development setup in the field "Item attribute logistic structure resolution<br>name".   |
|                                          | <b>Note:</b><br>Please note that the types Additional costs, Functional as well as Logistical<br>level are not used in construction monitoring.                                                         |
| No.                                      | In this field, depending on the "Type", the "No. " field of the respective master data record is displayed.                                                                                             |
| Description                              | Depending on "Type" and "No. " the description of the source dataset is displayed here.                                                                                                    |
| E+D Proposed<br>change available<br>icon | Indicates whether an E+D change proposal exists.                                                                                                    |

| Field                               | Comment                                                                                                    |
|-------------------------------------|----------------------------------------------------------------------------------------------------|
| Finished parts lists<br>Status      | For the types "Article" and "Phantom BOM", the status of the stored production BOM is displayed here.                                 |
| Routing status                      | For the types "Article", "Workstation" and "Workstation group", the status of the stored production parts list is displayed here.     |
| Requirement date                    | Indicates when the item is needed.                                                                                                    |
| Quantity required                   | Indicates the quantity required.                                                                                                    |
| Reserved quantity                   | Indicates the reserved quantity if in stock or on order for this line.                                                                |
| Residual<br>requirement<br>quantity | Indicates the demand of the quantities not yet withdrawn or produced.                                                                 |
| Requested from                      | Specifies the demand originator for this line.                                                                                        |
|                                     | For items, the available quantity in stock and demand date is displayed.                                                              |
| Availability balance                | For work center/work center group the available capacity of the FA work operation from start date/time to end date/time is displayed. |
| Reserved stock<br>(base)            | Indicates the reserved quantity if in stock for this line.                                                                            |
| Due date                            | Date by which the production order should be completed.                                                                               |
| Quantity                            | Specifies the quantity of this line.                                                                                                  |
| Finished quantity                   | Here you can see the already finished quantities.                                                                                     |
| Duration                            | The duration is calculated from "End date/time" minus "Start date/time" of the FA operation and the FA line.                          |
| Supplied by                         | Specifies the demand cover for this line.                                                                                             |
| Comment                             | Here the system shows you irregularities of your master data.                                                                         |

Functions Calculate

With this action you perform the calculation according to your calculation settings.

## Production order

With this action you open the associated production order.

## Work plan

Use this action to open the displayed routing(s).

## Component

Use this action to open the FA component row overview.

### E+D Order

With this action you open the corresponding E+D order

- E+D Contract Work Plan
  - With this action you open the E+D order routing.
- E+D order components

Use this view to open the E+D order component overview.

### Article

With this action you open the article card for articles.

E+D Proposed change

Opens the E+D change proposal.

#### **Article Attributes**

#### General

Item attributes are used to classify and retrieve articles based on their characteristics. Characteristics can be assigned to each article. Either individually or via the characteristics preassigned to the article category.

In the following, the functional enhancements of the item attributes in KUMAVISION factory365 are explained in more detail. Basic information on this area is provided in the <u>Microsoft Dynamics Business Central™ Online Help</u>.

#### Establishment

Before you can define the article attributes and assign them accordingly, the following setups must be made in the system:

#### Units

For the later creation of the article attributes, the creation of the required units must be defined in advance. To set up the units, call up the "Units" via the user search. Via "New" in the menu ribbon you can create a new unit with the help of the table below.
| Field                          | Description                                                                                                    |
|--------------------------------|----------------------------------------------------------------------------------------------------|
| Code                           | Assign a unique abbreviation of the unit.                                                                                                    |
|                                | If you are working with eCl@ss, enter the eClass identifier for the unit here.                                                                                                    |
| Description                    | Enter a description of the unit here.<br>For example, "kilogram" for kilogram.                                                                                                    |
| International<br>Standard Code | Enter the international standard code here.                                                                                                    |
|                                | Enter a short name for the unit here.                                                                                                    |
| Short name                     | This can be the common abbreviation for a unit, e.g. "kg" for kilograms. The abbreviation is displayed in the info boxes.                                                                                                    |
| SI Dimension name              | <ul> <li>Maintain the SI dimension name for the base unit here.</li> <li>In the list you see the dimension name and in brackets the unit: <ul> <li>"None-SI Dimension" = No SI Dimension</li> <li>"Time" = Time (second)</li> <li>"Length" = Length (meters)</li> <li>"Mass" = mass (kilogram)</li> <li>"electric current" = current intensity (ampere)</li> <li>"thermodynamic temperature" = Thermodynamic temperature (Kelvin)</li> <li>"amount of substance" = amount of substance (mole)</li> <li>"luminous intensity" = luminous intensity (candela)</li> </ul> </li> </ul> |
| Is base unit                   | Specify here whether the unit is a base unit. For example, set the check mark for meters and make sure that no check mark is set for centimeters.                                                                                                    |
| Quantity per unit              | In the Quantity per base unit of measure field, enter how many of the base<br>unit's units the new unit of measure contains                                                                                                    |
| Base unit code                 | Assign the base unit for the unit here. For example, for centimeters, maintain the unit code of meters.                                                                                                    |
| Base potency                   | Define here, for an administration the base power for the conversion. For example, maintain the power of ten for centimeters.                                                                                                    |
| Exponent                       | Define here, for an administration the exponent for the conversion.                                                                                                    |
| SI Notation                    | Specify the SI notation here.                                                                                                    |
| SI Name                        | Enter the SI name here.                                                                                                    |
| DIN notation                   | Enter the DIN notation here.                                                                                                    |
| ECE Name                       | Enter the ECE name here.                                                                                                    |
| ECE Code                       | Enter the ECE code here.                                                                                                    |

| Field              | Description                          |
|--------------------|--------------------------------------|
| NIST Name          | Enter the NIST name here.            |
| IEC classification | Specify the IEC classification here. |
| Parent size DIN    | Enter the parent size DIN here.      |

Note

If you work with the eCl@ss import, you can import the units via this. Further information can be found in the section "Importing eCl@ss 7.0".

## Item Attribute Map

Before you can work with the article attributes, you have to set up the required characteristics and their attributes. To do this, call up the "Article attributes" via the user search. Via "New" in the menu ribbon you can define a new article attribute with the help of the tables below.

# Note

If you work with the eCl@ss import, you can import the article attributes via it. For more information, see the section "Importing from eCl@ss 7.0".

### Inforegister General

| Field            | Description                                                                                                    |
|------------------|----------------------------------------------------------------------------------------------------|
| Code             | Here you can define a unique code for the attribute, by using codes as unique keys you prevent input errors.                                                                                                    |
| Name             | Assign a name for the attribute                                                                                                    |
| Туре             | <ul> <li>Specifies the type of attribute.</li> <li>You can choose from the following: <ul> <li>Option</li> <li>Text</li> <li>Integer</li> <li>Decimal number</li> <li>Date</li> </ul> </li> <li>Note Please note that by assigning the type, the "Data type" field is automatically prepupulated by the system.</li></ul> |
| NAV data<br>type | This field is updated when the "Type" field is maintained and sets the data type defined in the database. *                                                                                                    |
| Constant         | Set the switch in the Constant field if you want to define a constant for the formula calculation.<br>In the Default value field, you define the value to be used for the formula calculation.<br>For example, for PI you create 3.14 or the number of decimal places you want.                                           |
| Default<br>value | Define the value of the constant in the "Default value" field. This value will always be<br>output when the attribute is assigned. This makes sense for the formula calculation,<br>for example.                                                                                                    |
| Locked           | Indicates that the item attribute cannot be used for the processes.<br>The system sets the locked indicator if you have not maintained the code and name.<br>When the locked indicator is released, the system also checks that both fields have<br>values.                                                               |
| Duty             | Marks the attribute as a "mandatory attribute".                                                                                                    |
| Sorting          | Set the sorting criterion for tabular display here. If you leave the field empty, sorting will be done according to the Name attribute.                                                                                                    |

#### Inforegister option

Depending on the type=option, the "Option" info tab is displayed with the following fields:

| Field                          | Description                                                                               |
|--------------------------------|-------------------------------------------------------------------------------------------|
| Attribute selection expandable | Allows to expand the attributes selection.<br>The system automatically sets a check mark. |
| Values                         | Specifies the values of the attribute.                                                    |

Furthermore, the following function calls are available in the menu ribbon:

| Description                                                                                         |
|----------------------------------------------------------------------------------------------------|
| Opens the item attribute value card where you can define the values for the item attribute.         |
| Use this call to transfer the data records from the reference table to the article attributes.      |
| Use this call to transfer the data records from the article attribute values to the reference table |
|                                                                                                    |

# Information register unit

| Field        | Description                                                                                                    |
|--------------|----------------------------------------------------------------------------------------------------|
| Unit<br>code | Here you can assign a unit code, by the assignment the field unit is assigned in the background and possibly also overwritten. |
|              | Only for numeric types, and for option if integer or decimal was assigned here.                                                |
| Unit         | Specifies the base unit in relation to the unit code.                                                                          |

#### Inforegister Formula

| Field            | Description                                                                                                    |
|------------------|----------------------------------------------------------------------------------------------------|
|                  | In the "Formula" field you can define a formula for determining a value.                                                                                                    |
|                  | The formula is composed of already created attributes and the mathematical operator.                                                                                                    |
|                  | The following mathematical operators are supported:                                                                                                    |
|                  | <ul> <li>'^' Potentiation:</li> <li>Specify the value to be exponentiated on the left and the power on the right</li> <li>'%' Percentage calculation</li> <li>'/' Division</li> <li>'*' Multiplication</li> </ul>                  |
|                  | '+' Addition                                                                                                    |
| Formula          | '-' Subtraction                                                                                                    |
|                  | '<' Less than'the value returns a one if the result is positive, and a zero if the result is pegative.                                                                                                    |
|                  | '>' Greater thanThe                                                                                                    |
|                  | value returns a one if the result is positive, and a zero if it is negative                                                                                                    |
|                  | '=' EqualThe                                                                                                    |
|                  | value returns a one in the case of a positive result, and a zero in the negative case                                                                                                    |
|                  | Example:                                                                                                    |
|                  | You want to show the formula for area calculation in the attribute.<br>Here, the predefined attribute "Length" * the predefined attribute "Width" is specified<br>in the field as follows:<br>Length*Width                         |
| Minimum<br>value | Here you can define a minimum value in the case of a numeric attribute when defining default attributes for article categories. This is checked when entering attribute values for articles, variants as well as article versions. |
| Minimum<br>value | Here you can define a minimum value in the case of a numeric attribute when defining default attributes for article categories. This is checked when entering attribute values for articles, variants as well as article versions. |

Inforegister Factory eClass

In the "Factory eClass" info tab, you can assign the standardized eClass data to the article attribute in the fields provided. Alternatively, this data can be imported via the eCl@ss import. You will find further information on this topic in the section provided for this purpose.

### Inforegister Factory Article Synchronization

For a simple and unambiguous recording, values of the article card can be synchronized with the article attributes, so that the data must be maintained only in one place. The necessary setups are made on the

"Factory article synchronization" info tab of the respective article attribute. The synchronization setup is described below:

Note

Please note that you can only synchronize fields of the article map that are linked to only one field value on external tables. Normally, these are all fields of the article card.

# Note

Please note that you set the field Type=Option, so that the system has the possibility to provide the selection values of the source table as an option as well

| Field                       | Description                                                                                                    |
|-----------------------------|----------------------------------------------------------------------------------------------------|
|                             | Specify here the field of the item that contains the assignment.                                                                                                    |
| Target field ID             | For example, the field ID 47 if you want to synchronize data about the customs position.                                                                                                    |
| Field name                  | Specifies the name of the assigned field in "Target Field ID".                                                                                                    |
| NAV Tables ID               | In this field you specify which table should be synchronized to the options table.                                                                                                    |
|                             | For example, the table ID 260 for synchronization of data from the table Customs position.                                                                                                    |
| Table designation           | Specifies the name of the assigned field in "NAV Table ID".                                                                                                    |
| NAV Key Field ID            | In this field you specify the primary key of the source table, these are<br>usually "Code" or "No.".<br>This value is transferred to the code field of the item attribute values table.<br>For example, the field ID 1 for the field No. of the table Customs item. |
| Field name                  | Specifies the name of the assigned field in "NAV Key Field ID".                                                                                                    |
|                             | In this field you specify the information field of the source table that you want to synchronize.                                                                                                    |
| NAV Description<br>Field ID | This value is transferred to the value field of the item attribute values table.                                                                                                    |
|                             | For example, the field ID 2 for the Description field of the Customs Item table.                                                                                                    |
|                             | Specifies the name of the assigned field in "Description field name".                                                                                                    |
| Field name                  | After the field assignment, the system automatically determines the "Data type" field.                                                                                                    |

# Assignment synchronization

The synchronization is finally assigned with the following functions in the menu ribbon:

Update attribute values

Use this call to transfer the data records from the reference table to the article attributes.

If changes are made in the article attribute values table, the new data records or corrections are transferred to the target table.

## Note

A maintenance in the reference table does not lead to an automatic update of the article attribute values, these must be taken over via Update attribute values.

## Update reference tables

Use this call to transfer the data records from the article attribute values to the reference table.

## Synchronization logic

When synchronizing, note the following:

## Article

If a field defined in the article attribute card is changed on the article card, this value is transferred to the article attributes; if the article attribute is not yet assigned, the assignment is made by the system.

## Article variant

If the affected article has article variants, the changes are also transferred there. Deviating from this are fields that can be maintained in the tables themselves. These are for article variants:

- Description
- Description 2
- Sale locked
- Purchasing locked
- Service locked
- Production locked

### Article version

If the affected article has article versions, the changes are also transferred there. Deviating from this are fields that can be maintained in the tables themselves. These are for article versions

- Material
- Drawing no.
- Drawing format
- Manufacturer code
- Finished parts list no.
- Work plan no.

Please note that expired article versions will not be updated.

# Attributes maintenance

If you maintain the assignment of the attributes, these changes are transferred to the articles as well as to any existing article variants and article versions in the case of defined synchronization.

#### Call Usage

The "Usage" call in the ribbon displays the records that currently have the corresponding item attribute assigned in the system. The fields of the "Usage" table are explained below:

| Field                | Description                                                                                                    |
|----------------------|----------------------------------------------------------------------------------------------------|
| Table                | The table ID of the item, item category and item variants or version used by the system. This field is not displayed to you.                                            |
| No./Code             | Indicates the article no. from the article, article variant or article version as well as the code from the article category and the Lfd. No. from the catalog article. |
| Variant code         | The variant code from the article variant or article version. The field remains empty for articles and article categories.                                              |
| Article version code | Specifies the item version code from the item version. For article, article category, article variant the field remains empty                                           |
| Description          | Specifies the description.                                                                                                    |

Via the menu ribbon - Navigate, the call "Show map" is additionally available, with which you can display the corresponding map.

# Article attributes assignment

KUMAVISION factory365 allows you to use article attributes not only for the article, but also for catalog articles, article variants and article versions and provides the full range of functions here.

The following inheritance logic must be observed:

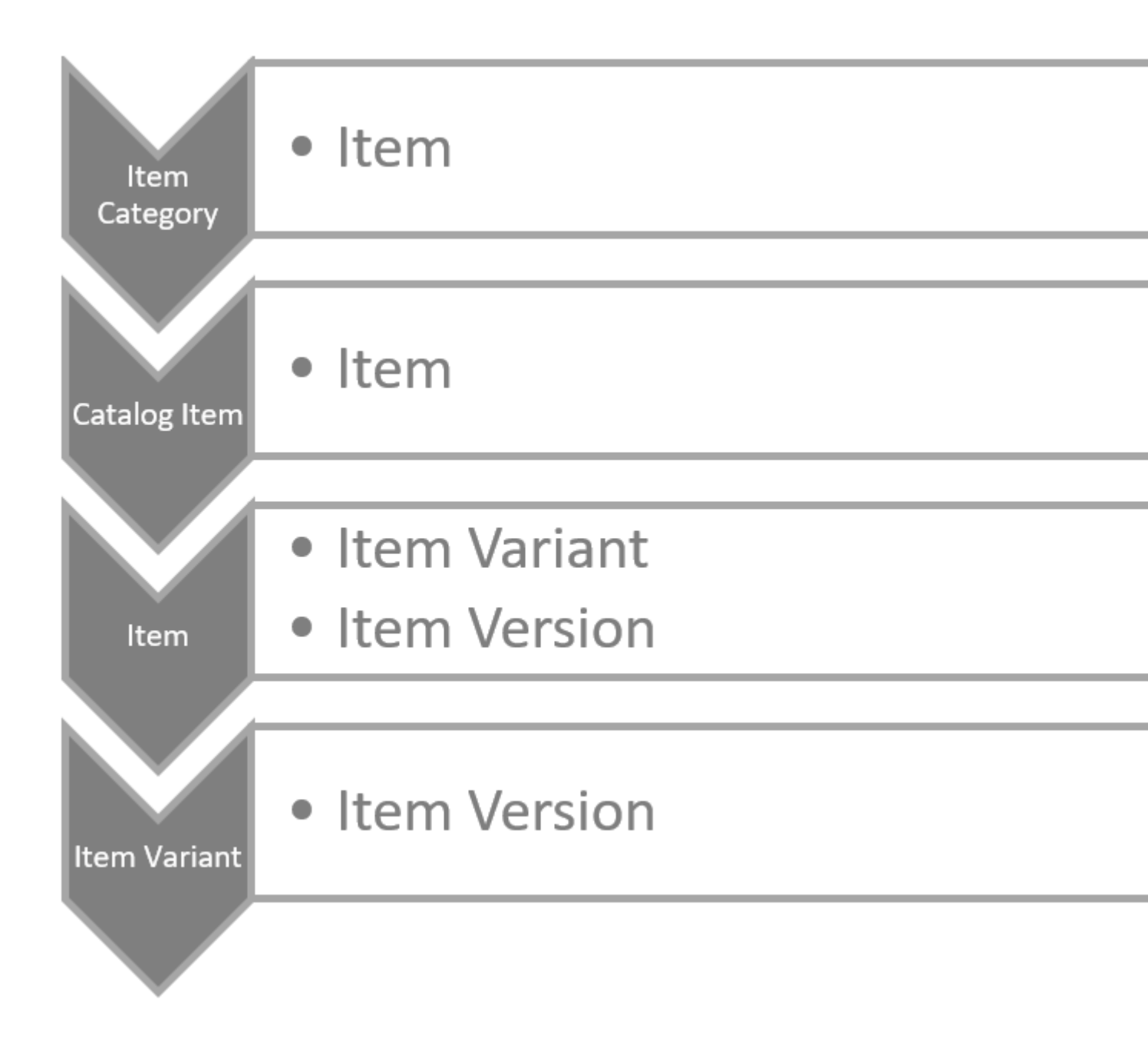

The diagram shows you horizontally what can be derived from which element and vertically how it is inheritable in itself.

### Article

On the article card, you can assign the attributes for the article via the "Attributes" call in the menu ribbon. In the "Article attributes" info box on the article card, the data of the assigned attributes are displayed directly.

### Article category

On the article category card, you can use the "Attributes" call in the ribbon to assign the attributes for the article category. In the "Article attributes" info box on the article category card, the data of the assigned attributes is displayed directly.

If you assign this article category to an article, the attributes from the article category are transferred to the article.

If changes are subsequently made to the attributes of the article category, they will be inherited by the assigned articles.

Note

Please note that the attributes of the parent article categories are inherited by the child article categories. However, the inherited attributes cannot be changed in the subordinate article categories. Per article, article variant as well as article version these can always be adapted individually.

### Catalog items

On the catalog item card, you can use the "Attributes" call in the ribbon to assign the attributes for the catalog item. In the "Article attributes" info box on the catalog article card, the data of the assigned attributes are displayed directly.

If an article is created from a catalog article, the attribute definitions are taken from the catalog article.

## Note

Please note that after the article creation, no more maintenance of the attributes via the catalog articles is possible, but only on the corresponding article card.

If you subsequently assign an article category to the created article, any article attributes stored will be inherited by the article.

### Article variant

When creating new article variants, the attribute assignments of the article are transferred one-to-one to the variant and can be adjusted there according to your requirements.

To do this, call up the "Attributes" callup in the ribbon in the article variant in order to assign the type attributes for the variant. The data of the assigned attributes are displayed directly in the "Article attributes" info box.

## Note

Changes to the values of the article attributes are not transferred to the variants.

### Article version

When creating new article versions, the attribute assignment of the article or variant is transferred one-to-one and can be adjusted there according to your requirements.

To do this, call up the "Attributes" callup in the ribbon in the article version in order to assign the attributes for the article version. In the "Article attributes" info box on the article version, the data for the assigned attributes are displayed directly

## Note

In the article version, you cannot define print control for sales.

The transfer of new attributes from the associated article or variant is performed depending on the definition via the "Automatically transfer attributes to versions" field in the Design & Development setup:

| Field selection                     | Description                                                                                                    |
|-------------------------------------|----------------------------------------------------------------------------------------------------|
| Not                                 | No attributes are transferred.                                                                                                    |
| New only                            | New attributes are only transferred to the versions in New status.                                                                                                    |
| Until Certified                     | New attributes are transferred to the article versions with the statuses New and Certified.                                                                                                    |
| until Certified<br>and reset to New | New attributes are transferred to the article versions with the statuses New and<br>Certified. If the article version has certified, this is reset to New, so that manual<br>editing or checking becomes necessary. |
| All                                 | Basically the attributes are transferred.                                                                                                    |

# Note

Changes to the values of the article attributes for the article and the article variant are generally not transferred to the article version. There is no provision for transferring attributes from an old article version to a new article version; the attributes from the master record of the article or article variant are always transferred.

## Attribute search

The standard allows to control the overview in the article overview via attribute filters. The extension of the attribute usage to article variant as well as article version make this filter possibility incomplete, because it is not usable for article variant, article version as well as catalog articles, for this reason there is the article attribute search.

You can call the attribute search directly via the user search or accordingly from the documents listed below:

- Assembly parts list
- Assembly order
- Project plan line
- Production parts list
- Request
- Frame order
- Order
- Invoice
- Return
- Purchase credit
- Offer
- Framework order
- Order
- Blanket order
- Take back
- Credit

When calling from the documents, the data of the source line are determined and maintained as header data. If you have not yet made any selection other than setting the type to article, no initialization is performed either.

Note

In the listed documents, you can use the attribute search, filter by article and transfer directly to the document. Please note that the article version is not taken into account for consuming documents.

If you want to transfer a catalog article, you must first create it as the correct article via the catalog article. Afterwards, please start the search again or enter the newly created article directly.

In the header area of the attribute search, you can have the search lines suggested via the fields Article category, Article, Article variant as well as Article version by maintaining the fields.

The maintenance of the fields should be done hierarchically from article category to article version. According to the hierarchy, the sequence selections are restricted.

If you do not enter data hierarchically, the higher data will be determined and filled in by the system. For example, if you start with the article version, the system determines and maintains the article category, article and article variant as defined in the article version.

## Import from eCl@ss 7.0

The system allows you to import the entire eCl@ss master into the system. The eCl@ss structure with its classification (Classification CC), property (Property PR) and value (Value VA) is implemented in the factory as follows:

| eCl@ss structure | KUMAVISION Factory   |
|------------------|----------------------|
| Classification   | Article category     |
| Feature          | Article attribute    |
| Value            | Item attribute value |

To import the eCl@ss master, first call up the "Import eCl@ss structure" via the user search.

The import mask opens on which you can select the import file in the respective fields via the Assist button [...].

The following selections are available:

| Fleid               | Description                                                                                                    |
|---------------------|----------------------------------------------------------------------------------------------------|
|                     | Use the Assist button to specify the unit import file.                                                                                                    |
|                     | The units (Units UN) are imported into the Units table, for this the following mapping is made.                                                                                                    |
|                     | Column heading = Field unit                                                                                                    |
|                     | StructuredNaming = Structured name                                                                                                    |
|                     | ShortName = Short name                                                                                                    |
|                     | Definition = Record note                                                                                                    |
|                     | Source = Record note                                                                                                    |
|                     | Comment = Record note                                                                                                    |
| Units (UN)          | SINotation = SI Notation                                                                                                    |
|                     | SIName = SI Name                                                                                                    |
|                     | DINNotation = DIN notation                                                                                                    |
|                     | ECEName = ECE Name                                                                                                    |
|                     | ECECode = ECE Code                                                                                                    |
|                     | NISTName = NIST Name                                                                                                    |
|                     | IECClassification = IEC classification                                                                                                    |
|                     | IrdiUN = IrdiUN                                                                                                    |
|                     | The characters 11 to 16 in code                                                                                                    |
|                     | NameOfDedicatedQuantity = Parent size DIN                                                                                                    |
|                     |                                                                                                    |
|                     | The primary key thus corresponds to the characters 11-20 of the IrdiUN                                                                                                    |
|                     | The primary key thus corresponds to the characters 11-20 of the IrdiUN (unique identifier plus version status)                                                                                                    |
|                     | The primary key thus corresponds to the characters 11-20 of the IrdiUN<br>(unique identifier plus version status)<br>Use the Assist button to specify the classification import file.                                                                                                    |
|                     | The primary key thus corresponds to the characters 11-20 of the IrdiUN<br>(unique identifier plus version status)<br>Use the Assist button to specify the classification import file.<br>The classifications (Classification CC) are imported into the Article                                                                                                    |
|                     | The primary key thus corresponds to the characters 11-20 of the IrdiUN<br>(unique identifier plus version status)<br>Use the Assist button to specify the classification import file.<br>The classifications (Classification CC) are imported into the Article<br>Category table, for this the following mapping is made:                                                                                                    |
|                     | The primary key thus corresponds to the characters 11-20 of the IrdiUN<br>(unique identifier plus version status)<br>Use the Assist button to specify the classification import file.<br>The classifications (Classification CC) are imported into the Article<br>Category table, for this the following mapping is made:<br>Column heading = Item category field                                                                                                    |
|                     | The primary key thus corresponds to the characters 11-20 of the IrdiUN<br>(unique identifier plus version status)<br>Use the Assist button to specify the classification import file.<br>The classifications (Classification CC) are imported into the Article<br>Category table, for this the following mapping is made:<br>Column heading = Item category field<br>Supplier = Supplier ID                                                                                                    |
|                     | The primary key thus corresponds to the characters 11-20 of the IrdiUN<br>(unique identifier plus version status)<br>Use the Assist button to specify the classification import file.<br>The classifications (Classification CC) are imported into the Article<br>Category table, for this the following mapping is made:<br>Column heading = Item category field<br>Supplier = Supplier ID<br>IdCC = Identification + version number                                                                                                    |
|                     | The primary key thus corresponds to the characters 11-20 of the IrdiUN<br>(unique identifier plus version status)<br>Use the Assist button to specify the classification import file.<br>The classifications (Classification CC) are imported into the Article<br>Category table, for this the following mapping is made:<br>Column heading = Item category field<br>Supplier = Supplier ID<br>IdCC = Identification + version number<br>Identifier = Indentification                                                                                                    |
| Classification (CC) | The primary key thus corresponds to the characters 11-20 of the IrdiUN<br>(unique identifier plus version status)<br>Use the Assist button to specify the classification import file.<br>The classifications (Classification CC) are imported into the Article<br>Category table, for this the following mapping is made:<br>Column heading = Item category field<br>Supplier = Supplier ID<br>IdCC = Identification + version number<br>Identifier = Indentification<br>VersionNumber = Version                                                                                                    |
| Classification (CC) | The primary key thus corresponds to the characters 11-20 of the IrdiUN<br>(unique identifier plus version status)<br>Use the Assist button to specify the classification import file.<br>The classifications (Classification CC) are imported into the Article<br>Category table, for this the following mapping is made:<br>Column heading = Item category field<br>Supplier = Supplier ID<br>IdCC = Identification + version number<br>Identifier = Indentification<br>VersionNumber = Version<br>VersionDate = Publication date / version date                                                                                                    |
| Classification (CC) | The primary key thus corresponds to the characters 11-20 of the IrdiUN<br>(unique identifier plus version status)<br>Use the Assist button to specify the classification import file.<br>The classifications (Classification CC) are imported into the Article<br>Category table, for this the following mapping is made:<br>Column heading = Item category field<br>Supplier = Supplier ID<br>IdCC = Identification + version number<br>Identifier = Indentification<br>VersionNumber = Version<br>VersionDate = Publication date / version date<br>RevisionNumber = Revision                                                                                                    |
| Classification (CC) | The primary key thus corresponds to the characters 11-20 of the IrdiUN<br>(unique identifier plus version status)<br>Use the Assist button to specify the classification import file.<br>The classifications (Classification CC) are imported into the Article<br>Category table, for this the following mapping is made:<br>Column heading = Item category field<br>Supplier = Supplier ID<br>IdCC = Identification + version number<br>Identifier = Indentification<br>VersionNumber = Version<br>VersionDate = Publication date / version date<br>RevisionNumber = Revision<br>CodedName = eClass Coded name                                                                                                    |
| Classification (CC) | The primary key thus corresponds to the characters 11-20 of the IrdiUN<br>(unique identifier plus version status)<br>Use the Assist button to specify the classification import file.<br>The classifications (Classification CC) are imported into the Article<br>Category table, for this the following mapping is made:<br>Column heading = Item category field<br>Supplier = Supplier ID<br>IdCC = Identification + version number<br>Identifier = Indentification<br>VersionNumber = Version<br>VersionNumber = Revision<br>CodedName = eClass Coded name<br>Code                                                                                                    |
| Classification (CC) | The primary key thus corresponds to the characters 11-20 of the IrdiUN<br>(unique identifier plus version status)<br>Use the Assist button to specify the classification import file.<br>The classifications (Classification CC) are imported into the Article<br>Category table, for this the following mapping is made:<br>Column heading = Item category field<br>Supplier = Supplier ID<br>IdCC = Identification + version number<br>Identifier = Indentification<br>VersionNumber = Version<br>VersionDate = Publication date / version date<br>RevisionNumber = Revision<br>CodedName = eClass Coded name<br>Code<br>PreferredName = Description                                                                                                    |
| Classification (CC) | The primary key thus corresponds to the characters 11-20 of the IrdiUN<br>(unique identifier plus version status)<br>Use the Assist button to specify the classification import file.<br>The classifications (Classification CC) are imported into the Article<br>Category table, for this the following mapping is made:<br>Column heading = Item category field<br>Supplier = Supplier ID<br>IdCC = Identification + version number<br>Identifier = Indentification<br>VersionNumber = Version<br>VersionDate = Publication date / version date<br>RevisionNumber = Revision<br>CodedName = eClass Coded name<br>Code<br>PreferredName = Description<br>Definition = Record note                                                                                                   |
| Classification (CC) | The primary key thus corresponds to the characters 11-20 of the IrdiUN<br>(unique identifier plus version status)<br>Use the Assist button to specify the classification import file.<br>The classifications (Classification CC) are imported into the Article<br>Category table, for this the following mapping is made:<br>Column heading = Item category field<br>Supplier = Supplier ID<br>IdCC = Identification + version number<br>Identifier = Indentification<br>VersionNumber = Version<br>VersionNumber = Revision<br>CodedName = eClass Coded name<br>Code<br>PreferredName = Description<br>Definition = Record note<br>ISOLanguageCode = ISO language code                                                                                                    |
| Classification (CC) | The primary key thus corresponds to the characters 11-20 of the IrdiUN<br>(unique identifier plus version status)<br>Use the Assist button to specify the classification import file.<br>The classifications (Classification CC) are imported into the Article<br>Category table, for this the following mapping is made:<br>Column heading = Item category field<br>Supplier = Supplier ID<br>IdCC = Identification + version number<br>Identifier = Indentification<br>VersionNumber = Version<br>VersionDate = Publication date / version date<br>RevisionNumber = Revision<br>CodedName = eClass Coded name<br>Code<br>PreferredName = Description<br>Definition = Record note<br>ISOLanguageCode = ISO language code<br>ISOCountryCode = ISO country code                       |
| Classification (CC) | The primary key thus corresponds to the characters 11-20 of the IrdiUN<br>(unique identifier plus version status)<br>Use the Assist button to specify the classification import file.<br>The classifications (Classification CC) are imported into the Article<br>Category table, for this the following mapping is made:<br>Column heading = Item category field<br>Supplier = Supplier ID<br>IdCC = Identification + version number<br>Identifier = Indentification<br>VersionNumber = Version<br>VersionDate = Publication date / version date<br>RevisionNumber = Revision<br>CodedName = eClass Coded name<br>Code<br>PreferredName = Description<br>Definition = Record note<br>ISOLanguageCode = ISO language code<br>ISOCountryCode = ISO country code<br>Note = Record note |

| Field                  | Description                                                             |
|------------------------|-------------------------------------------------------------------------|
|                        | Level = Indirect indentation                                            |
|                        | Indentation = Level - $1$                                               |
|                        | FMD subclass = Is not imported                                          |
|                        | MKKeyword = Is not imported                                             |
|                        | MKBSA = Base attribute yes, if the MKBSA is not equal to 2.             |
|                        | IrdiCC = IrDiCC                                                         |
|                        |                                                                         |
|                        | The primary key thus corresponds to the CodeName.                       |
|                        | Use the Assist button to specify the feature import file.               |
|                        | The characteristics (Property PR) are imported into the article         |
|                        | attributes.                                                             |
|                        | Supplier = Supplier ID                                                  |
|                        | IdPR = No takeover                                                      |
|                        | Identifier = Identifier                                                 |
|                        | Code                                                                    |
|                        | VersionNumber = Version                                                 |
|                        | VersionDate = Publication date                                          |
|                        | RevisionNumber = Change number of the feature                           |
|                        | PreferredName = Name                                                    |
|                        | ShortName = Short name                                                  |
|                        | Definition = Record note                                                |
|                        | Note = Record note                                                      |
| Features (PR)          | Remark = Record note                                                    |
|                        | FormSymbol = No takeover                                                |
|                        | IrdiUN = The characters from 11 <sup>th</sup> position in unit code     |
|                        | ISOLanguageCode = ISO language code                                     |
|                        | ISOCountryCode = ISO country code                                       |
|                        | Category = Type class                                                   |
|                        | AttributeType = No takeover                                             |
|                        | Reference = Record note                                                 |
|                        | DefinitionClass = Assignment ICS subject group classification           |
|                        | DataType = Data type                                                    |
|                        | Digita Defense Common Number of digits before the designal point        |
|                        | Digits $\Delta$ for $C_{common}$ = Number of decimal places             |
|                        | NumberOfCharacters – Longth string                                      |
|                        | IrdiPR = IrdiPR                                                         |
|                        | CurrencyAlphaCode = Currency code                                       |
|                        | Use the Assist button to specify the classification feature import file |
| Classification Feature | ese meriodet succer to specify the clussification feature import life.  |
| (CC PR)                | The assignments of the characteristics (Property PR) to classifications |
| _                      | (Classification CC) are stored in the assignment table.                 |

| Field                                                    | Description                                                                                                    |  |
|----------------------------------------------------------|----------------------------------------------------------------------------------------------------|--|
|                                                          | Use the Assist button to specify the characteristic values VA import file.                                                                                                    |  |
|                                                          | The values (Values VA) are first temporarily imported by the system into<br>the article attribute values and not directly stored in the database, here<br>the following mapping is made:                                                                                                    |  |
| Characteristic values VA                                 | Supplier = Supplier ID<br>IdVA = Is not imported<br>Identifier = Identifier<br>Code if short name Blank.<br>VersionNumber = Version<br>RevisionNumber = Revision<br>VersionDate = Publication date<br>PreferredName = Value<br>ShortName = Short name<br>Definition = Record note<br>Reference = Record note<br>ISOLanguageCode = ISO language code<br>ISOCountryCode = ISO country code<br>IrdiVA = IrdiVA<br>DataType = Data type |  |
|                                                          | The primary key is assigned by Microsoft a consecutive number, the<br>factory has added a code field for better manageability, with which the<br>selection is simplified. This is normally filled with the short name,<br>otherwise the system uses the identifier.                                                                                                    |  |
|                                                          | Use the Assist button to specify the feature values fixed import file.                                                                                                    |  |
| Characteristic values                                    | The assignment of the values (Values VA) to the attributes (Property PR) can only be imported if the value definitions have been read in and the attributes have been read in beforehand.                                                                                                    |  |
| fixed (PR_VA_restricted)                                 | <ul> <li>IrdiPR = Based on the value, the system determines the article attribute that was previously read or processed.</li> <li>IrdiVA = Based on the value, the system determines the temporarily imported value definition and writes the record with the attribute ID and the data from the value definition to the database.</li> </ul>                                                                                       |  |
| Characteristic values<br>extensible<br>(PR_VA_suggested) | Use the Assist button to specify the feature values fixed import file.                                                                                                    |  |
| Error behavior                                           | Select here how the system should react in case of an import error. You can choose from the following:                                                                                                    |  |

| Field                                                    | Description                                                                                                    |
|----------------------------------------------------------|----------------------------------------------------------------------------------------------------|
|                                                          | Protocol message:                                                                                                    |
|                                                          | All import messages will be displayed in an error message.                                                                                                    |
|                                                          | Error:                                                                                                    |
|                                                          | An error message appears.                                                                                                    |
| Sort interval                                            | Enter a sort interval if you wish for the import.                                                                                                    |
| Purchasing Print ID<br>Sale Print ID<br>Service Print ID | Enter the print control before importing so that the data is already<br>entered in the item attributes on the item attribute card in the "Print<br>control" info tab. |

Confirm your selection with "OK" to start the import.

## Computer-Aided Design (CAD) Transfer

## General

The Computer-Aided Design (CAD) Transfer allows you to import data from the PDM system into KUMAVISION factory365 as article as well as production BOM. Each imported file is saved in KUMAVISION factory365 as a PDM process and in a second step created as article as well as parts list(s). A readout of the articles to the PDM system is also possible. The solution serves as a basis for the customer-specific definition of the interface.

## Prerequisite

The following Microsoft Dynamics Business Central<sup>™</sup> license extensions are required for this credit:

- KUMAVISION factory365
- Anveo EDI Connect Business or higher,

### Establishment

Before you can use the data exchange from a PDM system in KUMAVISION factory365, some settings have to be made in the system, which are explained in the following.

### Design & development facility

Call up the design and development facility via the user search. On the setup card on the "PDM" info tab, the following fields must be set up for data transfer:

| Field                              | Description                                                                                                    |
|------------------------------------|----------------------------------------------------------------------------------------------------|
| Ignore New PDM<br>Articles         | If the switch in this field is activated, newly imported articles (marked by the article field "New PDM article") are excluded from the planning.                                                                                                    |
| PDM connection<br>code             | You can use this value during mapping to assign a connection code to the components. This is helpful if you are already working with connection codes in the routing<br>For more detailed information on connection codes, please refer to the Microsoft Dynamics Business Central <sup>™</sup> Helpsite (F1) |
| Last Lfd. No.<br>Change log        | Used internally by the system. Represents the last Lfd. No. processed from the system.                                                                                                    |
| PDM Base<br>Hyperlink              | The hyperlink for the PDM system call is stored in this field.<br><i>Note</i> :In the hyperlink, %1 must be entered at the point where the hyperlink expects the article number.                                                                                                    |
| PDM separator<br>multiple articles | Specifies the separator for separating the articles to be displayed in the PDM system by calling "Call PDM" via the article overview.                                                                                                    |

#### Article categories

Via the article categories you have the possibility to define or group articles that are relevant for the PDM exchange.

To do this, call up the "Article categories" via the user search.

You can create a new article category via "New" in the ribbon or edit an existing article category via "Edit". For further information on the topic of "Article categories", please refer to the <u>Microsoft Dynamics Business</u> <u>Central™ Helpsite (F1)</u>.

Via the field "PDM exchange" you can define for which, and if a data transfer for the corresponding article category should take place. The following selection options are available:

| Selection<br>option | Description                                                                      |
|---------------------|----------------------------------------------------------------------------------|
| No                  | No data exchange between KUMAVISION factory365 and PDM system                    |
| In-depth            | Inbound data exchange from PDM system to KUMAVISION factory365.                  |
| Based on            | Outgoing data exchange from KUMAVISION factory365 to PDM system.                 |
| Both                | Inbound and outbound data exchange between KUMAVISION factory365 and PDM system. |

Finally, the item category is assigned to the corresponding items in the "Item category" field on the item card.

### Change log setup

To define the PDM relevant data, the change log has been extended to use it for the PDM interface. This means, in the log setup fields can be marked as "PDM change" for the tables listed in the subchapters. These fields are analyzed by the system to determine which records are PDM relevant, have been updated and need to be exported.

To set up the change log, first access the change log setup via the user search and activate the "Activate change log" field.

The "Tables" menu item in the ribbon takes you to the "Edit - Proto. settings (Tab.) - Trans.

In the table definition, the "PDM Logging" column can be used to specify whether all field changes or only certain field changes are relevant for the PDM interface.

The change log can be used to specify the article fields from which the data record is to be transferred in the event of changes in the following tables.

- Article (table no. 27)
- Article version (table no. 5026352)
- Material (Table No. 5026357)
- Finished parts list header (table no. 99000771)
- Finished parts list line (table no. 99000772)
- Finished parts list version (table no. 99000779)

| Selection      | Description                                                                                               |
|----------------|----------------------------------------------------------------------------------------------------|
| Some<br>fields | Selecting "Some fields" logs certain field changes that are relevant to the PDM interface.                |
|                | The field list of the specified fields can be viewed via the Assist button [].                            |
|                | By selecting "All fields", all field changes in the table are logged.                                     |
| All fields     | The change log items have the "PDM Entry" flag, which indicates that PDM relevant data has been adjusted. |

### PDM status

Via the "PDM Status" you can define if the corresponding locked fields should be set on the article card during the later transfer to KUMAVISION factory365. The definition is done once in the "PDM Status".

To do this, call up the "PDM status" via the user search. Via "New" in the menu ribbon you can define a new PDM status using the table below.

By selecting "Yes" or "No" you determine whether the fields in the article are to be set during transfer. If the selection "Yes" is set, then the current status of the field remains, this means, a locked indicator cannot be

changed by transmission. Exception here is the field "New PDM article", which can remove a lock again, here it is to be noted that with New PDM article no, as well as Set locked, the lock indicator is set.

| Field                                   | Description                                                                                                    |  |
|-----------------------------------------|----------------------------------------------------------------------------------------------------|--|
| Code                                    | Indicates the "code" (abbreviation) of the PDM status.<br><i>Note</i> : For the assignment of the locked license plates, the code must be<br>identical to the code in the transmitting PDM system.      |  |
| Description                             | Indicates the description of the PDM status.                                                                                                    |  |
| Set Locked                              | If activated, the fields "Locked" and "Locked (user)" are automatically set on<br>the respective item card during transfer. As a result, the item is locked for<br>the processes in the system.         |  |
| Set Locked Sale                         | When activated, the "Sale locked" field is automatically set on the respective<br>item card during the transfer. As a result, the item is blocked for the sales<br>process in the system.               |  |
| Set locked purchase                     | When activated, the "Purchasing blocked" field is automatically set on the respective item card during the transfer. As a result, the item is blocked for the purchasing process in the system.         |  |
| Set Locked<br>Production                | When activated, the "Production locked" field is automatically set on the respective item card during transfer. As a result, the article is blocked for the production process in the system.           |  |
| Set Locked Service                      | When activated, the "Service locked" field is automatically set on the respective item card during transmission. As a result, the item is blocked for the service process in the system.                |  |
| Set Locked<br>Production<br>Consumption | If activated, the field "Blocked prod. consumption" is automatically set on the respective article card during the transfer. As a result, the item is blocked for production consumption in the system. |  |

### Materials

Via the table "Materials" you can create the materials your articles consist of. During the later transfer to KUMAVISION factory365 these materials will be transferred directly on the respective article card.

To create the materials in the system, call up the "Materials" via the user search.

Via "New" in the ribbon you can define a new material using the table below.

| Field                      | Description                                                                                                    |  |
|----------------------------|----------------------------------------------------------------------------------------------------|--|
| Code                       | Indicates the "code" (abbreviation) of the material.<br><i>Note</i> :For the assignment of the materials, the code must be identical to the code in the transferring PDM system. |  |
| Description                | Indicates the description of the material.                                                                                                    |  |
| Specific gravity<br>(g/m³) | Indicates the specific gravity of the material.                                                                                                    |  |

#### Article map

For the PDM transfer, the following fields are available on the article card on the "Article" info tab:

| Field                     | Description                                                                                                    |
|---------------------------|----------------------------------------------------------------------------------------------------|
|                           | The "Material" field identifies the item, from which material it is made.                                                                                    |
| Material                  | The information can be transmitted via the PDM system.                                                                                                    |
|                           | Further information on the subject of materials can be found in the section of the same name.                                                                |
|                           | The "PDM Status" field indicates the status of the article in the PDM system.                                                                                |
| PDM status                | At the same time, the system sets the defined blocked indicators on the respective article card.                                                             |
|                           | For more information on PDM status, see the section with the same name.                                                                                      |
| PDM Status<br>Description | Indicates the description of the respective PDM status set.                                                                                                  |
|                           | If the field "Ignore new PDM articles" is activated in the Design & Development setup, the switch is set here when an article is created for the first time. |
| New PDM                   | If the switch is set, the article will be ignored in the planning worksheets and order worksheets                                                            |
| article                   | Note:                                                                                                    |
|                           | If you deactivate the switch, no locked indicators will be removed if work is being                                                                          |
|                           | done without PDM status. The system does not know at this time whether none,                                                                                 |
|                           | only one specific or all processes must be unlocked. For a deliberate control of the locked indicators refer to the use of the PDM Status.                   |
| Ignore for                | If the switch is set, the data of the respective article will be ignored for the export.                                                                     |
| PDM Export                |                                                                                                    |

# PDM Call

From the article map and the article overview you have the possibility to call up the PDM system directly via the call "Call up PDM" in the menu ribbon. The PDM system is called directly with the corresponding article information from which you have started the call.

*Note*: Please note that this functionality is only available to you if the fields "PDM Base Hyperlink" and "PDM Separator Multiple Items" are set up in the Design & Development setup.

#### Task maintainers

For a periodic execution of the readings in and out, the mappings are defined in the queue items.

To do this, call up the task queue items via the user search.

The following facilities are to be made for this purpose:

| Field<br>name                                  | Import                                        | Export                                                                                         |
|------------------------------------------------|-----------------------------------------------|------------------------------------------------------------------------------------------------|
| Type of<br>object to<br>be<br>executed         | CodeUnit                                      | CodeUnit                                                                                       |
| ID of the<br>object to<br>be<br>executed       | 5327312                                       | 5327312                                                                                        |
| Labeling of<br>the object<br>to be<br>executed | EDI Job Handler                               | EDI Job Handler                                                                                |
| Description                                    | PDM Import                                    | PDM Export                                                                                     |
| Task queue<br>- category<br>code               | PDM                                           | PDM                                                                                            |
| Recurring<br>task                              | Yes                                           | Yes                                                                                            |
| Number of<br>minutes<br>between<br>executions  | 240                                           | 240                                                                                            |
| Parameter<br>string                            | RECEIVE(Folder=210,<br>ProcessFollowing=True) | RUN(ProjectFilter=PDM,FormatFilter=NAV,CodeFilter=EXPORT<br>10 SURFACE, ProcessFollowing=True) |
|                                                |                                               |                                                                                                |

The number of minutes between executions can be customized, as well as the definition of the days of the week.

For more information for the task queue, see the <u>Microsoft Dynamics Business Central<sup>™</sup> Helpsite (F1)</u>.

Anveo EDI

For completeness, the EDI setup is described below. Further information can be found in the manual provided by the Anveo Group.

# EDI setup

Via the EDI setup you can import the bitmaps, for example. To do this, call up the "EDI setup" via the user search.

Via the call "QuickInstall" in the menu ribbon, you can import the essential facilities, such as the bitmaps.

Note

Running Quickinstall is a must. This will import the QuickInstall.nav file.

Import EDI configuration data...

In the next step the essential mappings for the PDM connection are read in. To do this, call up "Import EDI configuration data..." via the user search.

## Note

The mapping is provided by KUMAVISION AG and is parameterized together with a KUMAVISIONS employee.

### EDI formats

The basic processing types are mapped in Anveo EDI via the EDI formats. To do this, call up the "EDI formats" via the user search.

For the interface to the PDM system, the formats 020 XML files and 100 NAV processing are used.

## EDI value translations

The translation tables are maintained in Anveo EDI via the EDI value translation. By calling up "EDI Value Translations Overview" via the user search, you can access the overview of the same name.

Note

The translation tables are used individually for each project and are not part of any installation package.

EDI project

The grouping of the interface as well as processes are realized via the EDI projects.

The PDM project is used to group all mappings to the PDM system.

File directories

The file directories are defined via the EDI communication channels.

Data exchange directories

The following directory structure is generally defined for file exchange with a PDM system: \ExchangeDir\ERPRequest \ExchangeDir\ERPRequestResponse \ExchangeDir\PDMRequest \ExchangeDir\PDMRequestResponse

EDI communication channel overview

For each of the data exchange directories an EDI communication channel must be created. To do this, call up the "EDI communication channel overview" via the user search. Via "New" in the menu ribbon you can define a new EDI communication channel.

EDI Transmissions Folder Overview

An EDI transfer order must also be defined for the exchange. To do this, call up the "EDI transmissions folder overview. Via "New" you can define a new EDI transmission folder.

The transmission folder is assigned to the communication channel in the Folder Code field.

Via the function call Set up you reach the EDI data transmission setting.

Here you define the read-in or read-out directory as well as the file extension.

It is recommended to archive the imported files. The archive directory is also to be maintained in the EDI file transfer settings card in the Archive folder field via the Action field to be activated after reading in.

## Mapping

An operation record is created for each import. This is done by an inserted element Operation. The operation record is initialized by filter values.

The import can contain several data sets, in this respect it is important to keep the file as a reference in Microsoft Business Central. The referencing corresponds to the element. To store the information, the PDM Process table is now set as a loop before the element.

The element Part is imported into the article PDM Item. For this purpose, a loop item for the table PDM Item is integrated before the element .

#### Processing

In-depth

EDI processing queue

The processing queue is the log of Anveo. All processes are logged in this table.

### PDM operations

The read-in data is stored in the PDM operation card. The operation forms a bracket over the different components of the import. The data to be processed in Microsoft Business Central are then stored in the PDM table and PDM link.

#### Based on

## Processing stack

On the basis of a batch processing

## **Scheduling Agreement Management**

### General

For series production, delivery schedules with preview quantities and production-related JIT delivery schedules are sent to the suppliers, mostly electronically. On the other hand, the suppliers send delivery note data to the manufacturers, which in turn are already available to the customer at the time of physical goods receipt. Payment can then be settled either via invoices or via the credit memo procedure.

Delivery schedules serve as the central core for processing. They form a symbiosis between sales orders and sales planning. Together with master scheduling agreements, they also form an extension of order control. They offer similar functions to orders, but when order quantities and deadlines change dynamically, special functions come into play. The dynamics results from the so-called delivery schedules or JIT delivery schedules, which are usually received periodically.

The quantities and dates mapped in the scheduling agreements are taken into account in inventory planning and logistics for shipping. The quantities and dates are entered in the scheduling agreements via the "Incoming documents". All group-wide scheduling agreements with price information can be displayed in the outline scheduling agreements.

### Establishment

### Roll Center

A corresponding role center was designed for managing the scheduling agreements. This gives users a direct overview of their worklist and allows them to conveniently navigate to the corresponding overviews.

The role "Delivery schedule editor" can be assigned via "My settings". The role center is available after confirming with "Ok".

### Scheduling Template

Using the scheduling template, it is possible to define which type of call-off quantities are to be taken into account in logistics or production.

# Note

The combination of JIT delivery schedule with preview or delivery schedule is not possible. JIT delivery schedules dominate over delivery schedules and preview quantities. JIT call quantities within the same date range replace preview quantities.

| Field          | Description                                                                                                    |  |
|----------------|----------------------------------------------------------------------------------------------------|--|
|                | The following selections are available:                                                                                                    |  |
| Туре           | <b>Planning code</b><br>With the selection "Planning code" you define a scheduling template for production.<br>You use the selection in the "Production Code" field in the scheduling agreement to<br>control which quantities in the scheduling agreement are relevant for production. |  |
|                | <b>Logistics code:</b><br>With the selection "Logistics code" you define a scheduling template for logistics.<br>You use the selection in the "Logistics code" field in the scheduling agreement to<br>control which quantity in the scheduling agreement is relevant for logistics.    |  |
| Code           | At this point, assign a meaningful abbreviation for the scheduling template.                                                                                                    |  |
| Description    | Provide a brief description for the scheduling template.Planned Check the box if you want the planned quantities ("Quantity preview" field) to be included in the delivery schedule.                                                                                                    |  |
| Retrieval      | Place a check mark if the released quantities ("Delivery schedule quantity" field) are to be taken into account in the scheduling agreement.                                                                                                    |  |
| Daily call-off | Place a check mark if the quantities finely called off (field "Quantity finely called off") are to be taken into account.                                                                                                    |  |
|                | You use the MRP method to specify how "Floating Goods" (goods that are on their way to the customer) are determined when a new forecast delivery schedule is copied into a scheduling agreement. The following options are available:                                                   |  |
|                | <b>Empty</b><br>This option only applies to the production code. For logistics code, one of the other<br>three options must always be selected.                                                                                                    |  |
|                | Date basis without residual quantity allocation:                                                                                                    |  |
| Disposition    | The quantities of the new delivery schedule replace the previous values. Quantities already delivered on a date are not taken into account and are omitted.                                                                                                    |  |
| methou         | Date offset with residual quantity offsetting:                                                                                                    |  |
|                | The quantities of the new delivery schedule first the previous values. But delivered quantity to a date remain and are added to the new delivery schedule quantities corresponding.                                                                                                    |  |
|                | Cumulative Quantity:                                                                                                    |  |
|                | The quantities of the new forecast delivery schedule replace the previous values.                                                                                                    |  |
|                | The difference between own cumulative quantity and customer cumulative quantity is considered as "floating goods" and is deducted from the first forecast delivery schedule quantity accordingly.                                                                                       |  |

#### Article reference

The customer article numbers are mapped via the article references. Under Reference type referring numbers for vendor as well as customer can be entered. The reference type barcode can be used to define barcodes, e.g. for the EAN number.

To set the article references, call up the desired article card. You can access the article references via the ribbon by selecting "Related" > "Articles". For more information on article references, see the Microsoft Dynamics Business Central<sup>™</sup> Helpsite (F1).

#### Delivery schedule facility

In the "Delivery schedule setup" the basic setup of the delivery schedule management is made, which will be explained to you in more detail below:

Inforegister General

| Field                                                 | Description                                                                                                    |
|-------------------------------------------------------|----------------------------------------------------------------------------------------------------|
| Min. diff. Cumulative<br>quantity for zero<br>setting | Specifies the minimum difference that must be reached for zeroing the cumulative quantities.                                                                                                  |
| Progress ct. Proposal<br>Name for zero position       | In this field you define a default sheet, which will be preset for zeroing in the cumulative quantities proposal.                                                                             |
| Default In Transit Code                               | In this field, a transit storage location must be specified as the default for consignment processing.                                                                                        |
| Hierarchy type code<br>Group assignment               | Defines a hierarchy type code for the group assignment.                                                                                                    |
| Mandatory field check                                 | The use of the mandatory field check for scheduling agreements can be activated separately at this point. Further information on setting up mandatory field checks can be found <u>here</u> . |

## Numbering

The number series for the delivery schedule management are defined on the "Numbering" info tab.

#### Group hierarchy

The master scheduling agreement is primarily used for a corporate group and the conventional scheduling agreements for plants. Therefore, it is essential for the system to know which customer (as a plant) belongs to which customer (as a group).

For this purpose, a group hierarchy is used via the hierarchies in the system. Which hierarchy type is used for the group assignment. Specify in the Hierarchy Type Code Group Assignment field in the scheduling agreement setup. A hierarchy type can be used with the customer as the origin and destination.

The group assignment itself is made via the customer and the here archie relationship...

### **Scheduling Agreements**

Contrary to a sales order, a scheduling agreement always refers to a customer and an article or an article variant. Therefore, the article number is not in the lines, but in the header.

To create a new scheduling agreement, call up the "Scheduling agreements" via the user search. The following table explains the fields of the scheduling agreement in more detail.

#### Inforegister filter representation

Using the filter area, you can change the display of the delivery schedule for clarity:

| Field                  | Description                                                                                                    |
|------------------------|----------------------------------------------------------------------------------------------------|
| Display<br>details     | The quantities preview, forecast delivery schedule, JIT delivery schedule, PUS are displayed summarized in the lines as daily, weekly, monthly, quarterly or annual quantities, depending on the selection.                                                   |
| Preview /<br>Retrieval | You can filter the display to a specific version of the type=preview.                                                                                                    |
|                        | <b>Note</b><br>Only the versions of the type=preview are available in the selection.                                                                                                    |
| Daily call-off         | You can filter the display to a specific version of the type=fine call.                                                                                                    |
|                        | <b>Note</b><br>In the selection, only the versions of the type=fine call-off are available.                                                                                                    |
| PUS                    | You can filter the display to a specific version of the type=PUS.                                                                                                    |
|                        | <b>Note</b><br>Only the versions of the type=PUS are available in the selection.                                                                                                    |
| Rounding<br>factor     | This allows you to display the quantities (preview, forecast delivery schedule, JIT delivery schedule and PUS) rounded. The following selection options are available:                                                                                        |
|                        | <b>None:</b><br>The quantities are displayed without rounding                                                                                                    |
|                        | <b>1</b><br>The quantities are displayed rounded to whole numbers                                                                                                    |
|                        | <b>1000</b><br>The quantities are displayed to you /1000.                                                                                                    |
| Optimized<br>display   | Activate the switch if you only want to display lines with actual quantity values.<br>Otherwise, depending on the display details filter, you will also be shown days,<br>weeks, months, quarters or years for which no requirement quantities are available. |

Inforegister General

| Field                              | Description                                                                                                    |
|------------------------------------|----------------------------------------------------------------------------------------------------|
| No.                                | This field is used to identify the scheduling agreement. The number must be<br>unique and can be up to 20 characters. The number field can be set to the<br>default value by using the number series option in the delivery schedule setup.<br>However, it can also be created manually. |
| Sales to customer no.              | This field contains the customer number that you have assigned for it in your system.                                                                                                    |
| Delivery to code                   | Indicates the address to which the products will be delivered. With this field you can enter a different delivery address.                                                                                                    |
| Item no.                           | This field contains the article number of the customer article that you have assigned for it in your system.                                                                                                    |
| Variant code                       | This field contains the code of a variant of the item, if any.                                                                                                    |
| Article description                | Indicates the description of the selected item.                                                                                                    |
| Item description 2                 | Specifies an additional description for the selected item.                                                                                                    |
| Customer item no.                  | This field contains the customer item number. For this purpose, it must be created as an article reference beforehand in order to be selected here (see Setting an <u>Article reference</u> ).                                                                                           |
| Supplementary<br>part number       | Indicates a supplementary part number. This field serves only as an information field.                                                                                                    |
| Customer item no.<br>export option | Indicates the customer item no.                                                                                                    |
|                                    | Use this field to specify how Incoming Receipts can be accepted. You can choose from the following options:                                                                                                    |
|                                    | <b>Manual</b><br>The incoming receipts must be accepted manually. Typically, when an<br>electronic processing is newly set up, and each receipt must be tested again<br>beforehand to be on the safe side.                                                                               |
| Accept incoming<br>document        | Automatic<br>Incoming documents are processed automatically when they are processed<br>electronically. Typically, when the electronic processing is running securely<br>and user intervention is no longer required.                                                                     |
|                                    | <b>Locked</b><br>An incoming document cannot be accepted and leads to an error message<br>there. Typically, when there are problems in the delivery schedule and further<br>reading of incoming documents must be prevented.                                                             |

| Field  | Description                                                                                                    |
|--------|----------------------------------------------------------------------------------------------------|
|        | This field controls the possible use of the scheduling agreement in stock<br>planning (also called MRPII run) or logistics. This can prevent further<br>processing in the event of incorrect data within the scheduling agreement. The<br>following options are available:                                              |
| Locked | <b>Empty</b><br>This option is the default value. Here the scheduling agreement is visible and<br>usable in the inventory planning as well as in the logistics.                                                                                                    |
|        | <b>Inventory planning</b><br>The scheduling agreement is not visible in inventory planning (both purchasing<br>and production) and no longer triggers any requirements there. However,<br>stocks can still be delivered via logistics.                                                                                  |
|        | <b>Logistics</b><br>This option is the strongest lock. The scheduling agreement does not trigger<br>requirements in stock planning, nor can stock be delivered via logistics.                                                                                                    |
|        | A scheduling agreement can assume the following statuses:                                                                                                    |
|        | <b>New</b><br>Is the initial status for new scheduling agreements. It indicates that not all<br>fields are correctly defined yet. Therefore, it is neither demand-triggering nor<br>can a logistics document be created for it. Likewise, no incoming documents<br>can be accepted yet.                                 |
|        | <b>Open</b><br>After a scheduling agreement has been completely set up, this status is<br>necessary for each change of modifiable fields. As with a sales order, this only<br>affects the creation or posting of logistics documents. For this, the status must<br>be set to Released.                                  |
| Status | <b>Share</b><br>In this status, the delivery schedule is read-only.                                                                                                    |
|        | <b>Ends</b><br>Once a scheduling agreement has been completed, it can be archived via this<br>status. It then also no longer triggers any requirements, no logistics document<br>can be created for it, and no incoming documents can be accepted.                                                                      |
|        | If the status of a scheduling agreement is changed from "New", a check is<br>carried out to see whether an incomplete scheduling agreement already exists<br>for the uniqueness criteria. This is important so that only one scheduling<br>agreement can be found via the incoming documents. The criteria are thereby: |
|        |                                                                                                    |

- Sales to customer no.
| Field                         | Description                                                                                                    |
|-------------------------------|----------------------------------------------------------------------------------------------------|
|                               | - Delivered to code<br>- Item no.<br>- Variant code<br>- Usage key                                                                                                    |
|                               | - Status [Open to Released]                                                                                                    |
| Outline delivery schedule no. | If the scheduling agreement was created from an outline scheduling agreement, this field contains the outline scheduling agreement number.                                                                                                    |
| Logistics code                | This field is used to define a scheduling template for logistics. It controls which quantities are relevant for logistics.                                                                                                    |
| Production code               | This field is used to define a scheduling template for production. It controls which quantity is relevant for production.                                                                                                    |
| Cost center code              | Specifies the code for the cost center (dimension 1) that you have set up in the "Financial accounting setup".                                                                                                    |
| Cost unit code                | Specifies the code for the cost object (dimension 2) that you have set up in the "Financial accounting setup".                                                                                                    |
| Plant                         | Indicates a possible plant at the customer. This field is an information field.                                                                                                    |
| Unloading point               | Indicates a possible unloading point. This field is an information field.                                                                                                    |
| Point of consumption          | Indicates a possible consumption point. This field is an information field.                                                                                                    |
| Storage location at customer  | Indicates the storage location at the customer. This field is an information field.                                                                                                    |
|                               | This field is used to define which use the item has. It is used to distinguish<br>uniqueness when the same item is sent to the same customer to the same<br>delivery address, e.g. once as serial parts and once as spare parts. The<br>following options are supported:<br>- blank<br>- Series<br>- Beplacement general |
| Usage key                     | <ul> <li>- Replacement general</li> <li>- Series and use</li> <li>- Try</li> <li>- Pilot</li> <li>- Additional requirements</li> <li>- Initial sample</li> <li>- Pattern</li> <li>- Other</li> </ul>                                                                                                    |
|                               | This field is an information field.                                                                                                    |

| Field                 | Description                                                                                                    |
|-----------------------|----------------------------------------------------------------------------------------------------|
| Contract/Order<br>No. | This field corresponds to the document or order number. It is entered in the<br>"External document number" field in the created sales order when a delivery is<br>made. |

#### Inforegister lines

The lines of a scheduling agreement do not really exist. Rather, the different quantity types from the items are displayed to the user at runtime similar to the sales lines. However, there is not only one quantity column, but four and the actual quantity field, which represents the relevant quantity depending on the logisitkcode.

| Field                              | Description                                                                                                    |
|------------------------------------|----------------------------------------------------------------------------------------------------|
| Delivery date                      | Specifies the date on which the goods are to be delivered.                                                                                                    |
| Planned goods<br>issue date        | Specifies the date when the goods are to be shipped from the warehouse.                                                                                                    |
| Goods issue<br>date                | As in the sales order, this date corresponds to the due date in the warehouse as a requirement and is therefore relevant when creating the logistics documents.                                                                                           |
| Outgoing Stock<br>cycle time       | Specifies the time needed to prepare the goods from the storage location for goods issue.                                                                                                    |
| Transport time                     | Specifies the time required for delivery of the goods to the customer.                                                                                                    |
| Quantity<br>preview                | These quantities are used as preview e.g. in monthly rhythm.                                                                                                    |
| Quantity<br>delivery<br>schedule   | These quantities correspond to a finer subdivision of preview quantity. Therefore, they replace preview quantity within the same date period. E.g.: this quantity is made on days.                                                                        |
| Quantity JIT<br>call-off           | These quantities are usually sent on a daily basis. They do not replace any preview or delivery quantities, but exist in parallel.                                                                                                    |
| Quantity PUS                       | This quantity is filled in the special call-off PickUp Sheet. For this purpose, sales<br>order lines already exist before delivery in exactly the same quantities. PUS<br>quantities do not replace each other in new call-offs, but are always additive. |
| Target<br>cumulative<br>quantities | Starting from the cumulative quantity received from the customer, the target cumulative quantity is determined here using the relevant forecast delivery schedule quantity.                                                                               |
| Quantity                           | This quantity depends on the logistics code and shows the actual relevant quantities.                                                                                                    |
| Quantity supplied                  | This field indicates the quantity delivered from the set.                                                                                                    |
| Remaining<br>order quantity        | This field displays the remaining delivery schedule quantity as the difference between the quantity and the quantity delivered.                                                                                                    |

# Note

If an overdelivery takes place, this is offset in the remaining delivery schedule quantity and the next quantity is already reduced.

### Inforegister delivery

| Field                             | Description                                                                                                    |
|-----------------------------------|----------------------------------------------------------------------------------------------------|
| Delivered to code                 | Specifies the address to which the products will be delivered. With this field you can enter a different delivery address.                                                                                                    |
| Delivered to<br>Name              | Specifies the name of the recipient of the delivery.                                                                                                    |
| Delivered to<br>name 2            | Specifies additional name information of the recipient of the delivery.                                                                                                    |
| Delivered to<br>address           | Specifies the delivery address.                                                                                                    |
| Delivered to<br>address 2         | Specifies additional address information.                                                                                                    |
| Delivered to zip<br>code / city   | Specifies the postal code of the associated city of the delivery address.                                                                                                    |
| Delivered on site                 | Specifies the location of the associated delivery address.                                                                                                    |
| Location code                     | Specifies the storage location from which stock items are to be delivered to the named customer by default.                                                                                                    |
| Storage bin<br>code               | Specifies the bin location from which stock items are to be delivered to the named customer by default.                                                                                                    |
| Delivery code                     | Specifies the code for the delivery agent transport type used for this customer.                                                                                                    |
| Carrier<br>transport type<br>code | Specifies the code that represents the default carrier shipment type code that you use for this delivery schedule.                                                                                                    |
| Transport time                    | Indicates the time between the delivery of goods from the warehouse to the delivery.                                                                                                    |
| Outgoing Stock<br>cycle time      | Specifies a date formula for the time required to make items from this storage location ready for delivery.                                                                                                    |
| Ames-T                            | This switch serves as information. With the help of AMES-T (Advanced Mobility<br>Engineering and Services for Transportation), the procurement process within<br>the Volkswagen Group is improved. You receive this information from your<br>customer via the incoming documents. |
| Consignment processing            | Specifies that the scheduling agreement is consignment processing.                                                                                                    |

### Framework delivery schedule

Outline scheduling agreements are a combination of several scheduling agreements. Therefore, it is well suited for later evaluations, since all existing scheduling agreements with the respective plant are mapped for one article. For this reason, an outline delivery schedule is primarily created for corporate groups.

The master scheduling agreement takes on another important meaning when the agreed prices and planned quantities are determined. Therefore, one and the same scheduling agreement can occur several times in a master scheduling agreement with different prices and planned quantities. The fields "From date" and "To date" are used to determine which line is then valid.

To create an outline delivery schedule, call it up via the user search. Via "New" in the menu ribbon you can define a new framework scheduling agreement with the help of the table below.

Inforegister General

| Field                   | Description                                                                                                    |
|-------------------------|----------------------------------------------------------------------------------------------------|
| No.                     | This field is used to identify the framework delivery schedule. The number must be<br>unique and can be up to 20 characters. The number field can be set to the default<br>value by using the number series option in the scheduling agreement setup.<br>However, it can also be created manually. |
| Customer no.<br>(Group) | This field contains the customer number that you have assigned for it in your system.                                                                                                    |
| Delivered to<br>Name    | Specifies the name of the recipient of the delivery.                                                                                                    |
| Item no.                | This field contains the article number of the customer article that you have assigned for it in your system.                                                                                                    |
| Variant code            | This field contains the code of a variant of the item, if any.                                                                                                    |
| Article<br>description  | Indicates a description of the item.                                                                                                    |
| Item<br>description 2   | Indicates a further description of the item.                                                                                                    |
| Customer<br>item no.    | This field contains the customer item number.For this purpose, it must be created as an article reference beforehand in order to be selected here (see Setting an Article reference).                                                                                                    |
|                         | A master scheduling agreement can assume the following statuses:                                                                                                    |
|                         | <b>New</b><br>Is the initial status for new framework scheduling agreements. It indicates that not<br>all fields are correctly defined yet.                                                                                                    |
| Status                  | <b>Open</b><br>After a master scheduling agreement has been completely set up, this status is<br>required each time modifiable fields are changed.                                                                                                    |
|                         | <b>Share</b><br>In this status, the delivery schedule is read-only.                                                                                                    |
|                         | <b>Ends</b><br>Once an outline delivery schedule is complete, it can be archived using this status.                                                                                                    |
| Logistics<br>code       | This field is used to define a scheduling template for logistics. It controls which quantities are relevant for logistics.                                                                                                    |
| Production code         | This field is used to define a scheduling template for production. It controls which quantity is relevant for production.                                                                                                    |

| Field               | Description                                                                                                    |
|---------------------|----------------------------------------------------------------------------------------------------|
| Cost center<br>code | Specifies the code for the cost center (dimension 1) that you have set up in the "Financial accounting setup". |
| Cost unit<br>code   | Specifies the code for the cost object (dimension 2) that you have set up in the "Financial accounting setup". |

Inforegister lines

| Field                    | Description                                                                                                    |
|--------------------------|----------------------------------------------------------------------------------------------------|
| Delivery schedule<br>no. | Specifies a scheduling agreement number associated with the master scheduling agreement.                                                                    |
| Customer no.<br>(plant)  | Specifies the customer number (plant) defined in the associated scheduling agreement.                                                                       |
| Delivered to code        | Specifies a possible alternate address for the associated scheduling agreement.                                                                             |
| From date                | Specifies the date from which the plan line is valid.                                                                                                    |
| Until date               | Specifies the date until when the plan line is valid.                                                                                                    |
| Planned quantity         | Specifies the agreed quantity for the framework scheduling agreement line.                                                                                  |
|                          | Which price is actually used for the scheduling agreement is determined by the Field Price origin fixed:                                                    |
|                          | <b>Invoice to debtor</b><br>The standard pricing for the invoice debitor from the Delivery schedule.                                                        |
| Price origin             | Sales to debtor                                                                                                    |
|                          | The standard pricing for the sales debitor from the scheduling agreement applies.                                                                           |
|                          | <b>Framework delivery schedule</b><br>The price from the Price (MW) field is valid, for the from date and Until date<br>valid frame delivery schedule line. |
| UK price (MW)            | Indicates the determined sales price.                                                                                                    |

#### Inforegister delivery

| Field                  | Description                                                               |
|------------------------|---------------------------------------------------------------------------|
| Delivered to Name      | Specifies the name of the recipient of the delivery.                      |
| Delivered to name 2    | Specifies an additional name of the recipient of the delivery.            |
| Delivered to address   | Specifies the delivery address.                                           |
| Delivered to address 2 | Specifies additional address information.                                 |
| Postcode code / place  | Specifies the postal code of the associated city of the delivery address. |
| Delivered on site      | Specifies the location of the associated delivery address                 |

Creation of scheduling agreements via master scheduling agreements

To create a scheduling agreement from an outline scheduling agreement, call up the "Create scheduling agreement" function in the menu ribbon of the outline scheduling agreement.

### Note

The system determines all plants and their delivery addresses via the group hierarchy. In the "Unloading point selection", all combinations of these are displayed for which there is not yet a scheduling agreement.

Assignment of existing scheduling agreements to master scheduling agreement

To assign an existing scheduling agreement to a framework scheduling agreement, first call up the corresponding framework scheduling agreement. Enter the scheduling agreement number in a new line in the "Scheduling agreement no." field. This assigns the scheduling agreement.

### Incoming documents (Incoming call-off)

The incoming documents are transferred to the concrete documents, the scheduling agreements, in this area. They can be transferred manually or directly via EDI interface. EDI is the technical Basis for the transfer of incoming documents. Since setting up the EDI interface is not part of this section, the manual transfer of the documents is explained here. In this process, the delivery schedules are transferred to the scheduling agreements and scheduling agreement items. The document for the Pick Up Sheet (PUS) is the sales order. Credit memos and stock reports can be processed without documents. The shipment data represents the entry of consignment material.

Incoming documents are:

- Call-offs
- Daily call-offs
- "PICK UP SHEET" (PUS)
- Credit note display
- Transport data.

After receipt of a forecast delivery schedule, it must be entered in the system. For this purpose, you have on the one hand the possibility to enter the entry directly via the scheduling agreement using the function "Item

direct entry" or usually to generate a corresponding incoming document (forecast delivery schedule / JIT delivery schedule etc.).

#### Incoming call off

In the incoming call-offs, you are informed of the customer's requirement quantities over a longer period of time, so that you can plan these requirements accordingly in your procurement / production.

Via the user search, you can call this up by entering "Incoming call-off" and manually enter a new one or, if you are working with an interface, open a call-off transmitted by the interface.

# Note

A forecast delivery schedule always refers to a scheduling agreement. The delivery schedule concretizes the delivery plan.

The fields of the call-off card are explained in more detail below:

# Inforegister General

| Field                    | Description                                                                                                    |
|--------------------------|----------------------------------------------------------------------------------------------------|
| No.                      | This field is used to identify the incoming call-off. The number must be unique and<br>can be up to 20 characters. The number field can be set to the default value by<br>using the number series option in the delivery schedule setup. However, a manual<br>number can also be created. |
| Delivery<br>schedule no. | Selection of the associated scheduling agreement. In this view, only the scheduling agreements with the status "Open" and "Released" are displayed. However, you can only select scheduling agreements with the status "Released".                                                        |
| Debtor no.               | This field contains the customer number that you have assigned for the customer<br>in your system. Usually this data is filled automatically from the related<br>scheduling agreement.                                                                                                    |
| Delivered to code        | Specifies the address to which the products will be delivered. You can use this field to enter a different delivery address. As a rule, this data is automatically filled from the associated delivery schedule.                                                                          |
| Delivered to<br>Name     | Specifies the name to which the products are to be delivered.                                                                                                    |
| Item no.                 | This field contains the article number of the customer article that you have<br>assigned for it in your system. As a rule, this data is filled automatically from the<br>associated scheduling agreement.                                                                                 |
| Variant code             | If necessary, this field contains the code of a variant of the item. As a rule, this data is automatically filled from the associated scheduling agreement.                                                                                                    |
| Article<br>description   | Specifies the description of the selected item. As a rule, this data is automatically filled from the associated scheduling agreement.                                                                                                    |
| Item<br>description 2    | Specifies an additional description for the selected item. Usually this information is filled automatically from the related delivery schedule.                                                                                                    |
| Customer item<br>no.     | This field contains the customer item number. For this purpose, this must be<br>created beforehand as an article reference. As a rule, this information is<br>automatically filled from the associated scheduling agreement.                                                              |
| Error<br>description     | If you execute the "Change status" or "Complete and check" function and the document contains incomplete or incorrect data, these errors will be displayed in the text field.                                                                                                    |
| My supplier no.          | Indicates the supplier number that your customer has assigned for you. This information is communicated to you via the incoming documents. This field serves only as an information field.                                                                                                |
| Call-off no.<br>New      | Specification of the current forecast delivery schedule. This field must be filled for the transfer of the delivery schedule into the scheduling agreement.                                                                                                    |
| Call date new            |                                                                                                    |

| Field                 | Description                                                                                                    |
|-----------------------|----------------------------------------------------------------------------------------------------|
|                       | Specification of the current call-off date. This field must be filled for the transfer of the delivery schedule into the scheduling agreement.                                                                                                    |
| Plant                 | Indicates a possible plant at the customer. This field is an information field.                                                                                                    |
| Unloading<br>point    | Indicates a possible unloading point. This field is an information field.                                                                                                    |
| Point of consumption  | Indicates a possible consumption point. This field is an information field.                                                                                                    |
| Warehouse<br>customer | Indicates a possible customer warehouse. This field is an information field.                                                                                                    |
|                       | This field is used to define which use the item has. It is used to distinguish<br>uniqueness when the same item is sent to the same customer to the same delivery<br>address, e.g. once as serial parts and once as spare parts. The following options<br>are supported: |
|                       | - blank                                                                                                    |
|                       | - Series                                                                                                    |
| Usage kev             | - Series and use                                                                                                    |
| 5 5                   | - Try                                                                                                    |
|                       | - Pilot                                                                                                    |
|                       | - Additional requirements                                                                                                    |
|                       | - Initial sample                                                                                                    |
|                       | - Pattern                                                                                                    |
|                       | - Other                                                                                                    |
|                       | This field is an information field.                                                                                                    |
| Contract/Order<br>No. | This field corresponds to the document or purchase order number. It is entered in<br>the "External document number" field when a delivery is made in the created<br>sales order.                                                                                         |
|                       | An incoming call can take the following statuses:                                                                                                    |
|                       | Open                                                                                                    |
|                       | The incoming call-off can be edited / recorded.                                                                                                    |
| Status                | Accepted                                                                                                    |
| -                     | The incoming call-off is confirmed. With the status change, the requirements are                                                                                                    |
|                       | taken into account in the associated scheduling agreement.                                                                                                    |
|                       | Rejected                                                                                                    |
|                       | The incoming call-off is not confirmed and is deleted with the status change.                                                                                                    |

| Field                     | Description                                                                                                    |
|---------------------------|----------------------------------------------------------------------------------------------------|
| Incorrectly<br>documented | If you execute the "Change status" or "Complete and check" function and the document contains incomplete or incorrect data, the switch is activated and you can get detailed error information from the "Error description" field.                                                                                        |
| Inforegister lines        |                                                                                                    |
| Field                     | Description                                                                                                    |
| Туре                      | Specifies the type "item" of the demand. The selection "empty" is not accepted.                                                                                                    |
| Quantity                  | Indicates the number of demand.                                                                                                    |
| Bequirement               | <ul> <li>blank</li> <li>The quantity is regarded as a call-off quantity and is transferred to the Delivery call-off quantity column in the scheduling agreement.</li> <li>No need</li> <li>This is an informational quantity only and will no longer be included in the delivery schedule.</li> <li>Backlog</li> </ul>    |
| type                      | If no requirement date is entered, the current date is used as the requirement date. Instant demand If no requirement date is entered, the current date is used as the requirement date. Preview The quantity is viewed as a preview quantity and transferred to the Preview quantity column in the scheduling agreement. |
| Requirement<br>date       | Specifies the date when the customer needs the goods. KW call-off Specifies a call-off period from which calendar week the goods are required.                                                                                                    |
| Call off until<br>KW      | Specifies a call-off period by which calendar week the goods are required.                                                                                                    |
| Demand month              | Indicates the month when the goods are needed.                                                                                                    |
| Demand year               | Indicates the year in which the goods are required.                                                                                                    |
| Requirement<br>status     | The status "B" indicates that FAB data must be taken over from previous transfers as constant from you as supplier until this date. This field is an information field.                                                                                                    |

# Inforegister delivery

| Field                                   | Description                                                                                                    |
|-----------------------------------------|----------------------------------------------------------------------------------------------------|
| Delivered to code                       | Specifies the address to which the products will be delivered. You can use this field to enter a different delivery address. As a rule, this data is automatically filled from the associated delivery schedule.                                                                                                    |
| Delivered to Name                       | Specifies the name of the recipient of the delivery.                                                                                                    |
| Delivered to name<br>2                  | Specifies an additional name of the recipient of the delivery.                                                                                                    |
| Delivered to<br>address                 | Specifies the delivery address.                                                                                                    |
| Delivered to<br>address 2               | Specifies additional address information.                                                                                                    |
| Zip code / Place                        | Specifies the postal code of the associated city of the delivery address.                                                                                                    |
| Delivered on site                       | Specifies the location of the associated delivery address.                                                                                                    |
| Delivered to<br>country/region<br>codes | Specifies the country code of the associated delivery address.                                                                                                    |
| Delivery interval                       | Specifies a possible interval for the delivery. This field is an information field<br>and has no effect in the system.<br>The following options are available:<br>-blank<br>- According to expiration date<br>- Daily<br>- Weekly<br>- Monthly                                                                                                    |
| Appointment key                         | <ul> <li>Specifies a possible appointment key. This field is an information field and has no effect in the system. The following options are available:</li> <li>blank</li> <li>Arrival date customer</li> <li>Shipping date supplier</li> <li>Arrival date PAB</li> <li>Planning preview</li> <li>Daily scheduling</li> <li>Short term information</li> </ul> |
| Kanban no.                              | Indicates a possible Kanban number. This field is an information field.                                                                                                    |
| Production release                      | Specifies a date for the production release. This field is an information field<br>and has no effect in the system.                                                                                                    |

- 413/1415 -

| Field                          | Description                                                                                                    |
|--------------------------------|----------------------------------------------------------------------------------------------------|
| Production release<br>end date | Specifies an end date for the production release. This field is an information field and has no effect in the system. |
| Material release               | Specifies a date for the material release. This field is an information field and has no effect in the system.        |
| Material release<br>end date   | Specifies an end date for the material release. This field is an information field and has no effect in the system.   |

# Information register cumulative quantity

| Field                                     | Description                                                                                                    |
|-------------------------------------------|----------------------------------------------------------------------------------------------------|
| Progress number customer                  | Indicates the cumulative quantity that the customer has listed for this transaction.                           |
| Last delivery quantity customer           | Indicates the last delivered quantity that the customer has listed with him for this operation.                |
| Last delivery note no.<br>Customer        | Indicates the last delivery note number that the customer has listed for this transaction.                     |
| Date last delivery bill customer          | Specifies the date of the last delivery bill that the customer has listed for this transaction.                |
| Arrival date customer                     | Indicates the arrival date that the customer has listed for this transaction.                                  |
| Zeroing date cumulative quantity received | Specifies the zeroing date of the cumulative quantity received, which the customer has set for this operation. |
| Cumulative quantity reached for zeroing   | Indicates the number of cumulative steps reached, which the customer has listed for this transaction.          |

With the accept the lines are taken over into the scheduling agreement and become scheduling agreement items. The function call offers two further functions, on the one hand the call can be checked for completeness and on the other hand there is the possibility to have a suitable scheduling agreement identified. After acceptance, the delivery schedule with quantities and dates is available to logistics and production for further processing.

### Incoming daily call-off

The entry of a daily call-off is analogous to the incoming call-off. JIT delivery schedules dominate call-offs and previews. The JIT delivery schedule must be set in the logistics code and/or production code. The codes are stored in the scheduling agreement.

Via the user search, you can call this up by entering "Incoming daily call-off" and manually enter a new one or, if you are working with an interface, open a daily call-off transmitted by the interface.

The fields are analogous to those of the "Incoming call-off".

# Note

Depending on the base calendar, the individual JIT delivery schedule quantities are combined in the date. This always ensures timely demand triggering and delivery.

Incoming Pick Up Sheet (PUS)

The "Pick Up Sheet" (PUS) is also recorded in the same way as a call-off or JIT delivery schedule. In contrast to the call-offs, each PUS is a separate binding order, i.e. a PUS does not replace a previous PUS, but supplements the whole. Pick up sheets may not be combined. Only the notified quantities in the corresponding packaging are picked up at the time of collection or delivery.

Therefore, when accepting incoming PUS, not only the delivery schedule is updated, but also a corresponding sales order is created.

To create a Pick Up Sheet, call up the "Incoming PUSes" via the user search. Via "New" in the menu ribbon you can create a new PUS.

# Inforegister General

| Field                    | Description                                                                                                    |
|--------------------------|----------------------------------------------------------------------------------------------------|
| No.                      | This field is used to identify the incoming PUS. The number must be unique and<br>can be up to 20 characters. The number field can be set to the default value by<br>using the number series option in the delivery schedule setup. However, a manual<br>number can also be created. |
| Delivery<br>schedule no. | Selection of the associated scheduling agreement. In this view, only the scheduling agreements with the status "Open" and "Released" are displayed. However, you can only select scheduling agreements with the status "Released".                                                   |
| Debtor no.               | This field contains the customer number that you have assigned for the customer<br>in your system. Usually this data is filled automatically from the related scheduling<br>agreement.                                                                                               |
| Delivered to<br>code     | Specifies the address to which the products will be delivered. You can use this field<br>to enter a different delivery address. As a rule, this data is automatically filled<br>from the associated delivery schedule.                                                               |
| Delivered to<br>Name     | Specifies the name of the recipient of the delivery.                                                                                                    |
| Item no.                 | This field contains the article number of the customer article that you have<br>assigned for it in your system. As a rule, this data is filled automatically from the<br>associated scheduling agreement.                                                                            |
| Variant code             | If necessary, this field contains the code of a variant of the item. As a rule, this data is automatically filled from the associated scheduling agreement.                                                                                                    |
| Article<br>description   | Specifies the description of the selected item. As a rule, this data is automatically filled from the associated scheduling agreement.                                                                                                    |
| Item<br>description 2    | Specifies an additional description for the selected item. Usually this information is filled automatically from the related delivery schedule.                                                                                                    |
| Item code                | Specifies the unit code used when selling the item.                                                                                                    |
| Customer item<br>no.     | This field contains the customer item number.<br>For this purpose, this must be created beforehand as an article reference. As a<br>rule, this information is automatically filled from the associated scheduling<br>agreement.                                                      |
| Error<br>description     | If you execute the "Change status" or "Complete and check" function and the document still has incomplete or incorrect information, the error descriptions will be displayed in this field.                                                                                          |
| My supplier<br>no.       | Indicates the supplier number that your customer has assigned for you. This information is communicated to you via the incoming documents. This field serves only as an information field.                                                                                           |
| Call-off no.             |                                                                                                    |

| Field                  | Description                                                                                                    |
|------------------------|----------------------------------------------------------------------------------------------------|
|                        | New Specification of the current PUS. This field must be filled for the document to be accepted.                                                                                                    |
| Call date new          | Specification of the current call-off date. This field must be filled for accepting the document retrieval.                                                                                                    |
| Plant                  | Indicates a possible plant at the customer. This field is an information field.                                                                                                    |
| Unloading<br>point     | Indicates a possible unloading point. This field is an information field.                                                                                                    |
| Warehouse<br>customer  | Indicates a possible customer warehouse. This field is an information field.                                                                                                    |
| Point of consumption   | Indicates a possible consumption point. This field is an information field.                                                                                                    |
| Usage key              | This field is used to define which use the item has. It is used to distinguish<br>uniqueness when the same item is sent to the same customer to the same delivery<br>address, e.g. once as serial parts and once as spare parts. The following options<br>are supported:<br>- blank<br>- Series<br>- Replacement general<br>- Series and use<br>- Try<br>- Pilot<br>- Additional requirements<br>- Initial sample<br>- Pattern<br>- Other<br>This field is an information field. |
| Contract/<br>Order No. | This field corresponds to the document or order number. It is entered in the<br>"External document number" field when a delivery is made in the created sales<br>order.                                                                                                    |
| Status                 | A PUS can assume the following statuses:<br><b>Open:</b><br>Is the initial status for new PUS. It indicates that not all fields are correctly defined<br>yet. Therefore, it is neither demand-triggering nor can a logistics document be<br>created for it.<br><b>Accepted:</b><br>By changing the status to "Accepted", the incoming requirements are accepted.<br>The status change creates the corresponding sales order.                                                     |

| Field                 | Description                                                                                                    |
|-----------------------|----------------------------------------------------------------------------------------------------|
|                       |                                                                                                    |
|                       | Rejected:                                                                                                    |
|                       | Changing the status to "Rejected" deletes the incoming document.                                                                                                    |
| Document<br>incorrect | If you execute the "Change status" or "Complete and check" function and the document still has incomplete or incorrect information, the switch is activated. Further information is displayed in the "Error description" field. |

# Inforegister lines

| Field                 | Description                                                                                                    |
|-----------------------|----------------------------------------------------------------------------------------------------|
| Туре                  | Indicates the type of demand.                                                                                                    |
| Quantity              | Indicates the number of demand.                                                                                                    |
|                       | <ul> <li>blank:</li> <li>The quantity is considered as a release quantity and is transferred to the quantity PUS column in the scheduling agreement.</li> <li>No need:</li> <li>This is an informational quantity only and will no longer be included in the delivery schedule.</li> </ul> |
| Requirement<br>type   | <b>Backlog:</b><br>If no requirement date is entered, the current date is used as the requirement date.                                                                                                    |
|                       | <b>Immediate Need:</b><br>If no requirement date is entered, the current date is used as the requirement date.                                                                                                    |
|                       | <b>Preview:</b><br>The quantity is viewed as a preview quantity and transferred to the Preview<br>quantity column in the scheduling agreement.                                                                                                    |
| Requirement<br>date   | Specifies the date when the customer needs the goods.                                                                                                    |
| KW call-off           | Specifies a call-off period from which calendar week the goods are required.                                                                                                    |
| Call off until<br>KW  | Specifies a call-off period by which calendar week the goods are required.                                                                                                    |
| Demand month          | Indicates the month when the goods are needed.                                                                                                    |
| Demand year           | Indicates the year in which the goods are required.                                                                                                    |
| Requirement<br>status | The status "B" indicates that FAB data up to this date must be taken over from previous transfers as constant from you as supplier. This field is an information field.                                                                                                    |

#### Proposal Incoming call-off documents

The proposal incoming call-off documents shows you all call-off documents of the type "Incoming call-off", "JIT call-off" as well as PUS in an overview. By means of the filters you can filter this overview individually.

| Field         | Description                                                                                                |
|---------------|----------------------------------------------------------------------------------------------------|
|               | This filter allows you to filter on a specific status of the documents. You can choose from the following: |
|               | <b>blank</b><br>All document statuses are displayed                                                        |
| Status filter | <b>Open</b><br>All documents of the "Open" status are displayed to you                                     |
|               | Accepted<br>All documents of the status "Accepted" are displayed to you                                    |
|               | <b>Rejected</b><br>All documents of the "Rejected" status are displayed to you                             |
|               | This filter allows you to filter on a specific document type. You can choose from the following:           |
|               | <b>blank</b><br>All document types are displayed                                                           |
| Document      | Retrieval                                                                                                  |
| filter        | All documents of the "Incoming calls" are displayed.                                                       |
|               | <b>Daily call-off</b><br>All documents of the "Incoming JIT delivery schedules" are displayed to you       |
|               | <b>PUS</b><br>All documents of the "Incoming PUS" are displayed to you                                     |
| Debtor filter | With this filter you can filter on documents of a specific customer.                                       |

Document actions

With the "Voucher actions" function, you can quickly process incoming vouchers by accepting or rejecting them via the action. To do this, first check the "Selected document" box in the lines for which the function is to be executed. Then execute the desired action.

# Open

With the action "Open" the respective document is opened

#### Incoming credit advice

The credit advice note is a possible settlement type to settle delivered quantities from scheduling agreements. Here, no invoice is sent to the customer (manufacturer), but the manufacturer creates a so-called credit advice based on all delivery bills. This is entered in the system in the same way as the other documents against the corresponding delivery bills, scheduling agreements and completed by setting the status to Accepted.

## Note

Please note that the self-billing document in the system is a kind of "information document" and does not replace the billing document of the traditional sales process. Nevertheless, the posted sales amount should match the credit advice amount.

#### Incoming transport data

This area is used to enter the documents for consignment material. The following document types are available:

- Incoming message
- Damage/Loss
- Return
- Stock
- Departure notification
- Delivery notification

A corresponding scheduling agreement number is recorded as a reference. If a document Incoming transit data is accepted, the system creates a new sales invoice for delivery of the quantity from the consignment warehouse and later billing.

### Delivery schedules and logistics

Deliveries cannot be made directly from a scheduling agreement as in a sales order. Logistics documents are always necessary for this. Normally, however, these are not posted directly either, but are transferred to a shipping order. There, the packaging regulations come into play and, depending on the delivery quantity, the number of load carriers and packaging materials is shown as a regulation.

### Shipping & Load Carrier

The Shipping & Load Carrier Management module in KUMAVISION factory365 provides the possibility to process packaging. The packaging can be recorded unspecifically or specifically in the shipping processing order. In addition to the logistics documents warehouse picking, goods issue and / or picking, posted documents such as posted sales delivery bills, posted stock transfer outgoing goods and posted return delivery bills can also be transferred to the shipping processing order. When posting a shipping order, the logistics documents are posted and the interfaces are addressed, e.g. a sales order is automatically generated by the posting. The load carriers themselves can be disposable or reusable packaging and can therefore be managed with or without inventory management. In addition, the load carriers can be stored as packaging instructions for the articles. The packaging instructions are transferred to the shipping orders.

# Note

Please note that the Shipping & Load Carrier Management module is an activation module that requires additional licensing.

# Establishment

For the scope of functions, some settings must first be made in advance, which will be discussed in more detail below.

# Shipping & Load Carrier Setup

The number series must be stored in the shipping & load carrier setup. To do this, call up the "Shipping & load carrier setup" via the user search.

| Field                    | Description                                                                                                    |
|--------------------------|----------------------------------------------------------------------------------------------------|
| Shipping order<br>number | In this field, a series is entered from the number series for the numbers of the dispatch processing orders.                                                                           |
| Output existing shipping | Activate this switch if you want to receive a message when selecting a logistics document in a shipping order if it already exists in a shipping order. Otherwise nothing will happen. |

Shipping processing parameters

The dispatch processing parameters are used to decide which interface is used with which deliverer or their transport type. In addition, other important control parameters can be set here.

| Field                             | Description                                                                                                    |
|-----------------------------------|----------------------------------------------------------------------------------------------------|
| Interface                         | This field defines which interface is addressed during shipping. For scheduling agreements only the option "EDI" is to be used.                                                                              |
|                                   | This field defines the deliverer to which the parameters and interface apply.                                                                                                    |
| Delivery code                     | <b>Note</b><br>The delivery agent and the delivery agent transport type are used to define the<br>shipping processing parameters and thus the interface together with all other<br>sterilization parameters. |
| Carrier<br>transport type<br>code | If different transport types are used, these can be specified here.                                                                                                    |
| Sticker only                      | After booking, the shipping label is generated. (Only possible in conjunction with a shipping cut).                                                                                                    |
| Do not create<br>file             | No file should be created when posting the delivery.                                                                                                    |
| Invoice                           | After posting the delivery, invoicing is also carried out immediately.                                                                                                    |
| Print deliveries                  | When sending, not only the sales order or stock transfer order is created, but also the document is printed after posting the delivery.                                                                      |
| Print invoices                    | After invoicing, the receipt is also printed.                                                                                                    |
| DHL Product ID                    | Parameterization DHL as a deliverer.                                                                                                    |
| DHL Services                      | Parameterization DHL as a deliverer.                                                                                                    |
| DPD Services                      | Parameterization DPD as a deliverer.                                                                                                    |
| DPD export<br>parcel type         | Parameterization DPD as a deliverer.                                                                                                    |
| DPD Collection<br>type            | Parameterization DPD as a deliverer.                                                                                                    |

# Note

From version 14.0 on, all interfaces are delivered without additional licensing, but are not further supported or updated. This is due to the fact that the interfaces were changed spontaneously in the past and KUMAVISION was often not informed about this change on the part of the deliverer. In order to be put into operation, each feeder is now tested individually and project-specifically. This may require some effort in terms of customization. A project-specific connection to Beo or MHP (Vlog) is possible.

Thanks to these control parameters, employees in the shipping department no longer need to worry about how the posting is to take place. They simply select the carrier and, if necessary, the mode of transport and press "send".

# Load carrier

Load carriers are all packages in which articles can be shipped. Via the user search you can call up the "load carriers" and define them.

# General

|     | Field                   |           | Description                                                                                                    |
|-----|-------------------------|-----------|----------------------------------------------------------------------------------------------------|
|     | Code                    |           | Enter a code for a load carrier here. A number series is not available.                                                               |
|     | Description             |           | Enter the description of the load carrier here.                                                                                       |
|     | Load carrie             | r type    | Specify a type of load carrier. You can choose from:<br>- Single<br>- Master<br>- Addition single<br>- Addition master                |
|     | Reusable loa<br>carrier | ad        | Activate the switch as soon as a returnable load carrier (e.g. Euro pallet) is involved.                                              |
|     | Label ID                |           | This field is the same as the report selection in sales or purchasing. It controls which report will be printed for the load carrier. |
|     | Stock                   |           | Indicates, if the load carrier is inventory managed, the current stock level of the item.                                             |
|     | Item no.                |           | Indicates the article number, if the load carrier is inventory-managed.                                                               |
|     | Item Templa<br>Code     | ate       | Specifies, if the load carrier is inventory managed, the appropriate configuration template for the associated item.                  |
|     | Unit                    |           | Specifies the unit of the charge carrier.                                                                                             |
| Dim | iensions                |           |                                                                                                    |
|     | Field                   | Descrip   | tion                                                                                                    |
|     | Length                  | Specifies | s the length dimensions of the load carrier                                                                                           |
|     | Wide                    | Indicate  | s the width dimensions of the load carrier                                                                                            |
|     | Height                  | Indicate  | s the height dimensions of the load carrier                                                                                           |
|     | Weight                  | Indicate  | s the weight of the load carrier                                                                                                    |

Inventory managed load carriers

Load carriers that are inventory managed must be created as articles. To create a load carrier as an article, select the appropriate article category code and unit and then execute the "Create article" function in the ribbon.

# Packing instruction group

Similar to the suppliers of an item, several different packing instruction groups can also be defined for the instruction types:

- Internal
- Debtor
- Vendor

To define the packing instruction group, call it up via the user search. Via "New" in the menu ribbon you can create a new packing instruction group with the help of the table below.

| Field                            | Description                                                                                                    |
|----------------------------------|----------------------------------------------------------------------------------------------------|
| Packaging<br>specification group | This field defines the code for the group.                                                                                                    |
|                                  | There are the options:                                                                                                    |
|                                  | Internal                                                                                                    |
| De ching in struction            | This group is used internally. There is currently no use for it.                                                                                                    |
| type                             | Debtor                                                                                                    |
|                                  | This group is used for debtors.                                                                                                    |
|                                  | Vendor                                                                                                    |
|                                  | This group is used for creditors                                                                                                    |
| Packaging<br>instruction code    | Depending on the packing instruction type, this field defines a concrete customer or vendor.                                                                                      |
| Item no.                         | This field defines the article for the regulation group.                                                                                                    |
| Start date                       | This date can be used to define from when this group is valid.                                                                                                    |
| End date                         | This date can be used to define until when this group is valid.                                                                                                    |
| Standard                         | One group per packing instruction type can be defined as the default. This is<br>then automatically used when transferring logistics documents to a shipping<br>processing order. |
| Description                      | Here the group can be described.                                                                                                    |

Packing instruction

The actual regulations, i.e. which load carriers are to be used in what quantity, are defined in the packaging regulations.

To define the packing instructions, call them up via the user search.

The "General" area initially contains, among other things, filter options which you can use to filter for specific packaging regulations.

| Field                               | Description                                                                                                    |
|-------------------------------------|----------------------------------------------------------------------------------------------------|
| Item no. Filter                     | This filter allows you to filter on a specific item number.                                                                                                    |
| Packing prescription<br>type filter | This filter allows you to filter on a specific packaging prescription type.<br>You can choose from the following options:<br>- Internal<br>- Debtor<br>- Vendor<br>- None |
| Packing instruction code filter     | This filter allows you to filter on a specific packing instruction code.                                                                                                  |
| Packing instruction<br>group        | This filter allows you to filter on a specific packing instruction group                                                                                                  |

According to the filtering in the "General" section, the corresponding records will be displayed in the rows.

| Field                          | Description                                                                                                    |
|--------------------------------|----------------------------------------------------------------------------------------------------|
| Packing<br>instruction<br>type | Specifies the packing instruction type. The following are available for selection:                                        |
|                                | Internal                                                                                                    |
|                                | This group is used internally. There is currently no use for it.                                                          |
|                                | Debtor                                                                                                    |
|                                | This group is used for debtors.                                                                                           |
|                                | Vendor                                                                                                    |
|                                | This group is used for creditors                                                                                          |
| Load carrier<br>type           | Specifies the type of load carrier. The following option types are available:                                             |
|                                | Single                                                                                                    |
|                                | Corresponds to a charge carrier and is used either individually in a group or several times in combination with a master. |
|                                | Master                                                                                                    |
|                                | Corresponds to a load carrier that represents the lowest unit, such as a pallet. Is                                       |
|                                | defined only once for a group.                                                                                            |
|                                | Addition single                                                                                                    |
|                                | Corresponds to additional packaging for a single such as a lid on a KLT (small load carrier).                             |
|                                | Addition master                                                                                                    |
|                                | Corresponds to additional packaging for a master such as a false bottom or                                                |
|                                | wrapping the entire pallet.                                                                                               |
| Quantity                       | This field contains the quantity of the charge carrier for the group.                                                     |
| Rounding<br>factor quantity    | This field can be used to round the load carriers.                                                                        |
|                                | Example:                                                                                                    |
|                                | The quantity is 4, because 4 singles are placed on one pallet. However, up to three                                       |
|                                | levels can be placed on one pallet. To ensure that each level is always filled with 4                                     |
|                                | factor Quantity is also set to 4. This means that there are either 4.8 or 13 single                                       |
|                                | load carriers on a pallet.                                                                                                |
| Item quantity                  |                                                                                                    |
| per load<br>carrier            | This field defines the quantity of items that a load carrier contains.                                                    |
| Label ID                       | This field can be used to define the report for the label for exactly this regulation,                                    |
| Laper ID                       | in contrast to the "Label ID" field of the load carrier.                                                                  |

#### Consignment processing

If the "Consignment processing" field is set on a scheduling agreement, a transfer order is created instead of a sales order when a delivery is made via Logistics. The following facilities are required in advance for this:

## Delivery schedule facility

For this purpose, a transit storage location must be specified as a default in the "Default in Transit Code" field in the scheduling agreement setup. Call this up via the user search.

# Origin storage locations

Origin storage locations define different storage locations such as consignment stores. They are defined for debtors, creditors and possibly for work center groups for external work and articles for the different business transactions.

## Create logistics documents

Logistics documents are always required for an outbound delivery on scheduling agreements. Depending on the settings of the storage location, these are:

- Warehouse picking
- Outgoing goods
- Outgoing goods and picking

The only difference from the standard is that the scheduling agreement is another source document for selecting origin documents.

### Shipping processing order

The shipping order does not replace the logistics documents goods issue and warehouse picking, it supplements them. It primarily serves to enable a clean recording and presentation of the load carriers for a goods issue. Different load carriers can be recorded and displayed for each item listed.

A new shipping order is entered by calling up "Shipping order" via the user search. After creating a new order, the logistics documents can be transferred either via the function "Get goods issue" or "Get warehouse picking".

Then the delivery condition code is entered. The "Delivery code" and "Delivery transport code" selections are used to define the shipping processing parameters. The "Pickup date" and the "Pickup time" can be entered under the "Additional information" info tab.

### Note

The field "Pickup date" is used on the EDI labels for the goods tag. If this field is empty, it will also be empty on the labels.

If the quantity of the articles is corrected here again, the packing instructions must be recalculated and taken over via the function "Determine packing instructions".

The actual dispatch then takes place via "Send order". The system first checks whether all requirements have been met. With the EDI interface, the necessary numbers of package tracking numbers are now drawn from

the number series for each load carrier. If a label has a label report stored in the "Label ID" field, the label is printed out.

The logistics documents are then posted. If the source origin is still a scheduling agreement, either a sales order or, in the case of consignment processing, a stock transfer order is created and posted as a delivery.

Finally, the shipment processing order itself is archived and, if necessary, the reports for the goods receipt/ issue slip and bill of lading/shipping order are printed.

### **Cumulative Quantity Management**

Cumulative Quantities Management is used to manage cumulative quantities and thus extends the scope of delivery schedules. The cumulative quantity management enables a transparent display of the current processing status of scheduling agreements. Logistics can thus be controlled on the basis of the difference between the company's own cumulative quantity and the customer's cumulative quantity. A reset or correction can be made at any time or periodically.

### Progress figures Proposal

The cumulative quantities proposal shows the current statuses of scheduling agreements. The displayed scheduling agreements can then be corrected or zeroed out. You can limit the display accordingly by using appropriate filter criteria. You can call up the cumulative quantities proposal using the search term of the same name via the user search.

You can assign your own proposal names to indicate what type of proposal it is. The name will appear later in the journal. After selecting the template, the actual proposal window appears.

Using the "Generate proposal" function, you can now filter out the scheduling agreements that need to be corrected. For this purpose, another window is available in which you can set defaults accordingly.

On the "Options" tab, you can set a date filter. This takes into account all customers who have entered a zero date cumulative quantity on the customer card under the "Scheduling agreement" info tab in the period entered.

After corresponding input and acceptance with "OK", the scheduling agreements are displayed.

After editing the scheduling agreements, they must be registered. You can perform the registration via the menu item "Register".

### Progress Notes Journals

All registered cumulative quantities are listed in the journals. You can access the individual cumulative quantity items by using the LookUp function in the "From current no." and "To current no." fields.

# Calculation

## General

With the help of the calculation you can make the following business evaluations and calculations directly in KUMAVISION factory365:

- Regular item costing with highlighting of variances.
- Quotation costing
- Development calculation
- Co-calculation
- Calculation up to the target price
- Access protection of the calculation data
- Separate reporting of costs
- Calculation with planned values
- Extension to include cost elements in the single-level as well as multi-level area (e.g. "material overhead")

#### Production costing

The production costing is primarily used to determine the production costs / cost of goods sold as well as the sales price for an article. These values can then be transferred to the corresponding price fields on the article card.

The result of this calculation can also be used for the valuation method "Standard" for the bearing valuation.

Furthermore, simulations can also be carried out in the cost of goods manufactured in the event of changes in purchase prices, labor time prices or overhead rates.

#### Development calculation

When creating new products, not all parts list items or work plan items are always known or their prices have not yet been determined. However, it is necessary to know the approximate manufacturing costs at an early stage and also to determine a sales price.

To make this possible, a "Simulated production order (cost estimate)" can be created manually for such an article. The known information from the routing and bill of materials is used. These values can then be changed as desired.

In addition, there is the possibility to manually. "Additional costs" with quantities, times and prices and, if required, the "Overhead rates" can be adjusted or supplemented.

#### Quotation costing

For individual manufacturers, the challenge is to carry out calculations for individual customer orders as efficiently and accurately as possible. Therefore, KUMAVISION factory365 provides the cost estimates for similar projects or articles as a basis. Based on this, employees can calculate different variants without having to start from scratch. This means a significant time saving compared to before. This also comes into play with old, already expired quotations. A new calculation is created with just a few entries, as only the new prices need to be transferred. Transparency is another important factor for contract manufacturers. With the old
calculations stored, sales staff can explain to customers, item by item, why there is a price difference compared to previous quotations. This is also important for projects that run over a longer period of time: If deviations from the original quotation occur during the course of the project, the customer can be given a detailed explanation of the causes at the touch of a button. This is because the concurrent costing does not use the theoretical planned values, but the current actual values.

#### Bearing evaluation

The material overhead costs can be entered separately with the use of the costing solution. This means that costing can now also activate the material overheads based on consumption. This makes the inventory values transparent and traceable and also ensures clarity in the balance sheet. Thus, these additions to the Microsoft Dynamics Business Central<sup>™</sup> standard not only make the calculation of sales prices more comprehensible.

#### Cost types

In Microsoft Dynamics Business Central<sup>™</sup>, there are a wide variety of cost types. These fields are visible in several masks. The explanation of these will now take place at this point. Basically, Microsoft Dynamics Business Central<sup>™</sup> distinguishes between single-level costs and multi-level costs.

#### Single level costs

Single-level costs are costs that are incurred only for this item. This means that for the calculation only the respective cost price of articles from the bill of materials or the prices and overhead costs are taken directly from the routing. No structures are exploded in the process.

#### **Example:**

An assembly in the bill of materials, is shown with the cost price in the material costs.

#### Multilevel costs

Multi-level costs, are costs that are broken down to the lowest level and then presented in the respective cost pools.

#### **Example:**

An assembly in the bill of materials is not shown with the cost price in the material costs, but is broken down further to the purchase item. Only the purchase item is shown as material cost, the rest is capacity/external labor or production cost.

Consumption-capitalized material overheads

The material costs can be included directly in the cost price of the raw material at the time of stock receipt, but also as consumption-capitalized material costs that are not included in the product until production.

The overhead and consumption capitalized costs can be mixed on the item card and in the costing condition lines.

#### **Hierarchy of Consumption Capitalized Overhead:**

- a) Calculation conditions consumption activated
- b) Calculation condition line
- c) Article

#### **Hierarchy Overhead:**

a) Calculation conditions not consumption activated

b) Calculation condition line

c) Article

Note

Overhead costs and consumption activated overhead costs can be used in parallel. The only difference is that you can only define either a costing condition or a consumption activated costing condition. Both do not work.

Cost types

Below you will find an overview of the cost types that exist in Microsoft Dynamics Business Central<sup>™</sup> in connection with KUMAVISIO factory365:

| Field                                   | Description                                                                                                    |
|-----------------------------------------|----------------------------------------------------------------------------------------------------|
| Single-level material costs             | All costs (cost price - overhead) that come from the bill of material.                                         |
| Single-Level Material<br>Overhead       | All overhead costs resulting from purchased items in the bill of material.                                     |
| Single-level capacity costs             | All costs (cost price - overhead) that come from the routing.(No external labor operations)                    |
| Single-level capacity overhead          | All overhead costs that come from the item's routing. (No outside labor operations)                            |
| Single-Level Production<br>Overhead     | Production overhead stored with the item being costed.                                                         |
| Single-level external labor costs       | All external labor costs (cost price - overhead) of external labor operations, from the corresponding routing. |
| Single-level external labor<br>overhead | All overhead costs of external labor operations, from the corresponding routing.                               |
| Multi-level material costs              | All material costs (cost price - overhead) of purchasing items totaled over all levels.                        |
| Multi-level material<br>overhead        | All material overhead costs of purchase items summed over all levels.                                          |
| Multi-level capacity costs              | All capacity costs (cost price - overhead) from all routings summed over all levels.                           |
| Multi-level capacity<br>overhead        | All capacity overhead costs of all operations summed over all levels.                                          |
| Multi-level production overhead         | All production overhead costs of all items summed over all levels.                                             |
| Multi-level external labor<br>costs     | All external labor costs (cost price - overhead) of all external labor operations summed over all levels.      |
| Multi-level external labor<br>overhead  | All external labor overhead costs from all external labor operations totaled across all levels.                |

#### Note

The totals of the single-level and multi-level prices only match as long as no bookings or price changes are made. As soon as bookings have taken place, these values diverge. They can then be made equal again by means of a new cost price calculation across all levels. (Depending on the settings)

#### Establishment

#### Evaluation & calculation facility

In the "Valuation & Costing Facility", the basic facilities for controlling the operation of the costing facility are defined first.

# Inforegister General

| Field                             | Description                                                                                                    |
|-----------------------------------|----------------------------------------------------------------------------------------------------|
|                                   | The selection you make here is only used for items with the production type "make-to-stock".                                                                                                    |
| Basic Std.price                   | The following selections are available:                                                                                                    |
| calculation (make-<br>to-stock)   | <b>Cost price:</b><br>The value of the "Cost price" field from the item's master data is used.                                                                                                    |
|                                   | <b>Cost price (latest):</b><br>The value of the "Cost price (latest)" field from the item's master data is used.                                                                                                    |
|                                   | The selection you make here will only be used for items with the production type "order production".                                                                                                    |
|                                   | The following selections are available:                                                                                                    |
|                                   | <b>Cost price:</b><br>The value of the field "Cost price" from the master data of the item will be used.                                                                                                    |
| Basic Std.price                   | <b>Cost price (latest):</b><br>The value of the "Cost price (latest)" field from the item's master data is used.                                                                                                    |
| calculation (order<br>production) | <b>Purchase price (purchase prices):</b><br>If the article has the procurement method "Purchase", first the purchase price valid for the vendor no. of the article is determined from the table Purchase price and the valid line discount % from the table Purchase line discount (both best price determination according to calculation date and quantity to be calculated). The combination of both fields results in the cost price to be used. |
|                                   | If the item has the procurement method "Production order", the<br>determination of the cost price to be used is based on the option value of the<br>field "Basis Std. cost price calculation (make-to-stock)" of the Valuation and<br>Costing Setup.                                                                                                    |
|                                   | At this point, you can decide whether the results of these calculations are<br>written back for the respective articles. The following selection options are<br>available:                                                                                                    |
| Default Transfer of               | One level:                                                                                                    |
| target price (fixed)/<br>proposal | The cost price (fixed) is only written back at the article for which the calculation was performed.                                                                                                    |
|                                   | All levels:                                                                                                    |

| Field                                                     | Description                                                                                                    |
|-----------------------------------------------------------|----------------------------------------------------------------------------------------------------|
|                                                           | The cost prices (fixed) are written back at all assemblies / components that were determined by the calculation.                                                                                                    |
|                                                           | This is where you specify the minimum and maximum number of decimal places to be specified for unit prices in the calculation.                                                                                      |
| Unit price desired                                        | Example:                                                                                                    |
| places                                                    | 2:5 means: minimum 2 decimal places and maximum 5 decimal places.                                                                                                    |
|                                                           | For further information, use the <u>Microsoft Dynamics Business Central™</u><br><u>Helpsite (F1)</u> on the topic "Unit price decimal places field".                                                                |
|                                                           | At this point you define how many decimal places should be specified in the calculation minimum and maximum for the quantities.                                                                                     |
| Quantity Decimal                                          | Example:                                                                                                    |
| Places                                                    | 2:5 means: Minimum 2 decimal places and maximum 5 decimal places.                                                                                                    |
|                                                           | For further information use the <u>Microsoft Dynamics Business Central™</u><br><u>Helpsite (F1)</u> on the topic "Unit price decimal places field".                                                                 |
|                                                           | This setting applies to the costing sheets matrix that can be called up from the costing proposal $(E+D)$ - i.e. via the production orders.                                                                         |
| Fixed costing sheet<br>name for costing<br>proposal (E+D) | With this field you have the option of specifying a standard costing sheet. If<br>you enter a schema at this point, the user can only work with this schema and<br>no longer select another (lock function).        |
|                                                           | If the user should have the option to select other calculation schemas, then do not put anything in this field.                                                                                                    |
|                                                           | This field refers to the calculation from a sales quotation or a sales order.                                                                                                    |
|                                                           | The following options are available:                                                                                                    |
| Calculate E+D<br>Order (Sales)                            | <b>Calculate only:</b><br>The system creates the calculation, but does not perform any further action<br>afterwards. If you want to display the newly created Simulated E+D Order,<br>you must call it up manually. |
|                                                           | <b>Calculate+Display:</b><br>After the system creates the calculation, the created Simulated E+D Order is<br>displayed directly in a window.                                                                        |
|                                                           | Calculate+Apply:                                                                                                    |

# Field

#### Description

If the calculation proposal could be created without errors, the value of the "New target price" field of the executed calculation proposal will be applied to the "Sales price" field of the sales line.

Assuming that **consumption-based items (make-to-stock)** are procured on a regular basis, the cost price or delivered price (latest) provides a good basis for costing because the prices usually represent realistic values.

The *cost price* is - except for the stock issue method standard - an average value over all cost prices of the quantities currently in stock.

The *Current price (latest)*, on the other hand, is not an average price. It refers to the last value at which the item was added. For a more detailed definition of the cost price fields on the item card, please use the Microsoft Dynamics Business Central<sup>™</sup> Helpsite (F1).

Items that are procured **on an order basis (make-to-order production)**, on the other hand, can either also be costed on the basis of the cost prices, or - and this makes sense especially for articles that are procured infrequently - on the basis of the currently valid purchase prices. If there is no current purchase price for the article, a planned value can also be entered in the preliminary costing.

!!! note "Note The cost prices are always "adjusted" prices, i.e. freight costs or precious metal surcharges entered per article surcharge/discount are added, purchase discounts or similar are deducted. The purchase price, on the other hand, is the pure purchase price without taking into account any surcharges, discounts or rebates. The final costing always calculates only with the cost prices.

#### !!! note "Note

A production type must be stored for each article - even for pure purchase articles, for which the production type is irrelevant by default.

#### Inforegister numbering

| Field                            | Description                                                                                                    |
|----------------------------------|----------------------------------------------------------------------------------------------------|
| Calculation Default<br>Numbers   | Enter the code of the number series to be used to assign records to the Calculation Default Numbers table.        |
| Calculation Condition<br>Numbers | Enter here the code of the number series to be used to assign records to the Calculation Condition Numbers table. |

!!! note "Note If you want to use more than one number series for this table, you can set up a connection between the corresponding series in the "Connections" call in the number series. This way you can use one code for two or more number series.

#### Inforegister Assembly

| Field                                                                   | Description                                                                                                    |
|-------------------------------------------------------------------------|----------------------------------------------------------------------------------------------------|
| Costing item direct costs<br>(resource assembly)                        | Select here a costing item from the costing item plan to which<br>the direct costs incurred when a resource is used in an assembly<br>order are allocated.   |
| Description Costing element<br>Direct costs (resource assembly)         | Specifies the description of the selection in the "Costing item direct costs (resource assembly)" field.                                                     |
| Costing element overhead costs<br>(resource assembly)                   | Select a costing item from the costing item plan here, to which<br>the overhead costs incurred when a resource is used in an<br>assembly order are assigned. |
| Description of costing element<br>overhead costs (resource<br>assembly) | Specifies the description of the selection in the Costing Item<br>Overhead (Assembly Resource) field.                                                        |

Costing components plan

The costing components plan is the foundation of the costing and is comparable with a chart of accounts. It takes over the task of standardizing and grouping the components of a cost estimate and thus ultimately making them comparable with each other. This applies to both article costing and quotation costing.

In principle, the costing sheet is structured in the same way as the chart of accounts in the Financial Accounting application area.

KUMAVISION factory365 already provides you with a set up costing element plan. You can either use this directly in the form or further adapt it to the requirements of your company. Of course, you also have the possibility to create your own component plan.

!!! note "Note If you want to use more than one number series for this table, you can set up a connection between the corresponding series in the "Connections" call in the number series. This way you can use one code for two or more number series.

| Field       | Description                                                                                                    |
|-------------|----------------------------------------------------------------------------------------------------|
|             | The "No. " field is used to identify the costing element. You can enter up to 20 characters, both numbers and letters. Each number may be assigned only once. You can set up as many costing items as you like.                                                                                                    |
| No.         | <b>Note:</b><br>Choose sufficient intervals between the numbers of the individual costing<br>components. This will allow you to insert additional costing items later if required. For<br>example, you could assign only the end digits 00 to all account groups and only the<br>end digits 0 to all accounts.                                                                                                    |
| Description | Here you can enter any text to describe the content of the costing element.                                                                                                    |
|             | Articles and capacities are later assigned to the costing items table via the costing conditions. The Cost area field indicates the application area of the respective costing item. The following selection options are available:                                                                                                    |
|             | <b>Cost of materials and material overheads:</b><br>The costing items with these options are used in costing conditions of the type<br>"Material" (procurement method of the item = purchase). Material costs describe the<br>direct costs (from the field EK price (latest)). Material overhead describes the indirect<br>costs (from the fields Cost %, Overhead rate, Cost % (consumption capitalization),<br>Overhead rate (consumption capitalization)).                                                                                                    |
| Cost range  | <b>Capacity costs and capacity overhead:</b><br>The costing items with these options are used in costing items of the type<br>"Capacity".Capacity costs describe the direct costs (field EK price of the used work<br>center or work center group). Capacity overhead describes the indirect costs (cost %,<br>overhead rate) of the work center or work center group used.                                                                                                    |
|             | <b>Outside labor costs and outside labor overhead:</b><br>The costing items with these options are used in costing items of the type "Capacity" if<br>it is an external labor work center group (or assigned external work center) (Vendor<br>number field is not equal to ). External labor costs describe the direct costs (field EK<br>price of the used external work center group or the assigned external work center).<br>External labor overhead describes the indirect costs (cost %, overhead rate) of the<br>external work center group used or the assigned external work center. |
| Cost range  | <b>Production Overhead:</b><br>The costing items with these options are used in costing conditions of type<br>"Production" (procurement method of the item = production order). Costing items of<br>the cost area production overhead describe the indirect costs (fields cost %, overhead<br>rate) of the used article (production article or assembly).                                                                                                    |
|             | Sales overhead, administrative overhead, risk/profit, commission, discount,<br>rebate:<br>The costing items with these options are used in costing conditions of the type                                                                                                    |

| Field    | Description                                                                                                    |
|----------|----------------------------------------------------------------------------------------------------|
|          | "markup". Costing items of these four cost areas describe the non-capitalizable costs<br>of an article, i.e. the difference between the sales price and the cost price of the<br>article. |
|          | With this field you specify the type of record. You can choose from the following:                                                                                                    |
|          | Costing component:                                                                                                    |
|          | This option is used for the actual calculation components. The later assignment is only                                                                                                   |
|          | done via these data records.                                                                                                    |
|          | Headline:                                                                                                    |
|          | A heading for a group of costing components.                                                                                                    |
| Туре     | Sum:                                                                                                    |
|          | The Sum option is used if you want the application to sum up individual costing items.                                                                                                    |
|          | Please then enter a filter text in the Sum field to specify the costing components to be included.                                                                                        |
|          | From-total / To-total:                                                                                                    |
|          | The From-total option marks the beginning of a continuous series of costing items to                                                                                                    |
|          | be totalized. The end of this series is a costing item of the type To-Sum. In this case,                                                                                                  |
|          | included.                                                                                                    |
|          | Here you can now specify the interval or other filter specification of numbers of the                                                                                                    |
|          | costing elements. The results of the specified costing elements are added to a total balance.                                                                                             |
| Counting | For the type "Calculation component", "From-total" or "Heading" this field must                                                                                                    |
| up       | remain empty.<br>For the "To total" type, the field is automatically filled when the chart of accounts is                                                                                 |
|          | indented (function in the ribbon). Only the costing items that lie between a From total                                                                                                   |
|          | and a To total are added together.                                                                                                    |
|          | For the "Sum" type, you must manually specify the costing items to be added together.                                                                                                    |

Note

You must assign a cost range to each record in the Costing item table with the type Costing item. For all other costing items (headings, totals, from-totals or to-totals), the Cost range field remains empty.

# Supplied Costing Components Plan:

| No.   | Description                      | Cost area            | Туре                | Counting       |
|-------|----------------------------------|----------------------|---------------------|----------------|
| 1     | Energy overhead                  | Material overhead    | Costing item        |                |
| 10000 | manufacturing costs              |                      | from-total          |                |
| 10001 | Material costs                   |                      | From-total          |                |
| 10010 | Direct material costs            | Material costs       | Costing<br>element  |                |
| 10011 | Direct material costs 2          | Material costs       | Costing item        |                |
| 10020 | Special direct costs<br>material | Material overhead    | Costing item        |                |
| 10030 | Material overhead                | Material overhead    | Costing item        |                |
| 10040 | Material surcharges              | Material overhead    | Costing<br>element  |                |
| 10045 | Freight costs                    | Material overhead    | Costing item        |                |
| 10046 | handling costs                   | material overheads   | costing<br>element  |                |
| 10049 | Total material costs             |                      | To-total            | 10001<br>10049 |
| 10100 | Capacity costs                   |                      | From-total          |                |
| 10110 | individual costs elm             | capacity costs       | costing<br>element  |                |
| 10120 | Single cost worker               | Capacity cost        | Calculation<br>item |                |
| 10130 | individual costs<br>machine      | capacity costs       | costing<br>element  |                |
| 10150 | Overhead costs elm               | Capacity overhead    | Costing<br>element  |                |
| 10160 | overhead labor                   | capacity overhead    | costing<br>element  |                |
| 10170 | machine overhead                 | capacity overhead    | costing item        |                |
| 10180 | electricity/buildings            | capacity overhead    | costing<br>element  |                |
| 10210 |                                  | External labor costs | Costing item        |                |

| No.   | Description                        | Cost area                        | Туре                  | Counting       |
|-------|------------------------------------|----------------------------------|-----------------------|----------------|
|       | Individual costs<br>external labor |                                  |                       |                |
| 10250 | Overhead costs<br>external labor   | External labor<br>overhead       | Costing<br>element    |                |
| 10299 | Total capacity costs               |                                  | To-total              | 10100<br>10299 |
| 10300 | Individual costs<br>assembly res.  | Capacity costs                   | Calculation component |                |
| 10305 | Overhead assembly res.             | Capacity overhead                | Costing<br>element    |                |
| 10310 | Tools                              | Production<br>Overhead           | Costing Item          |                |
| 10320 | Certifications                     | Production<br>Overhead           | Costing Item          |                |
| 10400 | Total cost of goods sold           |                                  | To-total              | 10000<br>10400 |
| 10410 | Shipping                           | Sales overhead                   | Costing item          |                |
| 10420 | Quality Control                    | Sales Overhead                   | Costing Item          |                |
| 10430 | Sales                              | Sales overhead                   | Costing item          |                |
| 10510 | Administration                     | Administrative<br>overhead       | Costing item          |                |
| 10520 | Special direct costs of technology | Administrative<br>overhead       | Costing item          |                |
| 10600 | Selbstkosten                       |                                  | Summe                 | 1000010599     |
| 10610 | Risk/profit surcharge              | Risk/profit                      | Calculation component |                |
| 10620 | Special direct costs other         | Risk/profit                      | Costing item          |                |
| 10700 | Mindestrichtpreis                  |                                  | Summe                 | 1000010699     |
| 10710 | Commission                         | Commission/<br>Discount          | Calculation<br>Item   |                |
| 10720 | Discounts                          | Commission/<br>Discount/Discount | Calculation<br>Item   |                |

| No.   | Description           | Cost area                        | Туре                  | Counting       |
|-------|-----------------------|----------------------------------|-----------------------|----------------|
| 10730 | Discounts             | Commission/<br>Discount          | Calculation<br>Item   |                |
| 10800 | Richtpreis            |                                  | Summe                 | 1000010799     |
| 10810 | Rounding income/costs | Commission/<br>discount/discount | Calculation component |                |
| 10900 | Guide price (rounded) |                                  | Sum                   | 10000<br>10899 |

Actions via the ribbon Indentation of the component plan

By executing the "Component plan indentation" function, the filter text in the "Totalization" field is automatically determined by the system for the costing components of the "To total" type.

#### Comments

Date-dependent information can be stored for the respective costing element via the remarks.

#### Calculation conditions

The costing conditions establish the link between the master data tables such as article, work center group, etc. and the costing components, thus enabling the results of a costing to be assigned to an account.

In the header of a costing condition the assignment to the costing element costs and the costing element overhead costs is made. The lines of the costing condition allow you to define the costing costs more precisely over any number of lines. This applies to both direct costs (field EK price) and indirect costs (fields Cost %, Overhead rate) of the respective master data table.

A distinction is made in the following calculation condition types:

#### Costing condition (material)

The calculation condition is used in records of the table Article calculation condition with the calculation type Material. That is, you define here costing conditions that you subsequently assign to some of your articles. The condition is taken into account in the calculation when it comes to the calculation of raw materials (purchase items).

# Inforegister General

| Field                                         | Description                                                                                                    |
|-----------------------------------------------|----------------------------------------------------------------------------------------------------|
| No.                                           | Number of the calculation condition                                                                                                    |
| Description                                   | Description of the calculation condition                                                                                                    |
| Costing element costs                         | Select the appropriate costing item in the "Costing items costs" field. For the costing condition "Material", this is usually the material direct costs.          |
| Description costing<br>element costs          | Specifies the description of the selected costing item from the Costing Item Cost field.                                                                          |
| Costing element<br>overhead costs             | Select the appropriate costing element in the "Costing element<br>overhead" field. This is usually the material overhead for the costing<br>condition "Material". |
| Description costing<br>element overhead costs | Specifies the description of the selected costing item from the Costing Item Overhead field.                                                                      |

# Inforegister lines

| Field                                   | Description                                                                                                    |
|-----------------------------------------|----------------------------------------------------------------------------------------------------|
| Description                             | Here you enter a description of the content of your calculation condition line.                                                                                                    |
| Costing item                            | A costing item is assigned to each costing condition line. In principle, a costing<br>item with any cost range can be assigned to a costing condition line. However, you<br>should make sure that you use a costing item whose cost range corresponds to the<br>intended application area of the respective costing condition.                                                                                                    |
| Calculation<br>Component<br>Description | This field is automatically filled by the selection of the costing component.                                                                                                    |
| Heading no.                             | The Rubric No. field is used to relate calculation condition rows to each other in order to define a calculation base for percentage surcharges.                                                                                                    |
|                                         | The field is a choice field and controls with its option value the meaning of the field Value:                                                                                                    |
|                                         | <b>Amount:</b><br>If you select Amount, then the specification in the field Value is understood as<br>absolute number input. So you have here the possibility to store fixed values,<br>which will be taken into account in the calculation. In addition, you can provide<br>this line with a rubric number to refer to this line in another line with the setting<br>Percent - so, for example, to take into account an additional overhead. |
| Calculation                             | <b>Percent:</b><br>If you select Amount, then the specification in the Value field is understood as a percentage number entry. If the line has been assigned a rubric no., then the basis of the percentage is the sum of all calculation condition lines of the same calculation condition with the same rubric no. and calculation amount.                                                                                                  |
|                                         | <b>Note:</b><br>If the line is not provided with a rubric no., the application uses either the purchase price of the origin line of the corresponding calculation value or (if available) the sum of all calculation condition lines of the same calculation condition with the calculation value as basis for the percentage. The rubric no. of these lines will then be ignored.                                                            |
|                                         | The meaning of the field depends on the value you have selected in the Calculation field.                                                                                                    |
| Value                                   | <b>Amount:</b><br>In this case, the field contains an absolute amount. Depending on the selected<br>costing element, this amount is part of the EK cost or part of the overhead rate.                                                                                                    |
|                                         | <b>Percent:</b><br>In this case, the Value field contains a percentage value. The basis of the<br>percentage value is the sum of all calculation values with the same rubric no. If the                                                                                                    |

# Field Description row was not ass purchase price

row was not assigned a rubric no., the application uses as a basis either the purchase price of the origin row of the corresponding calculation value or (if available) the sum of all calculation condition rows with calculation value and specification of any rubric no. (but only if these calculation condition rows were interpreted as part of a purchase price).

KUMAVISION factory365 provides you with predefined costing conditions (material) for use or further individual additions:

#### Material (single) and material (single2):

| Field                                | Material (simple)     | Material (simple2)      |
|--------------------------------------|-----------------------|-------------------------|
| No.                                  | KK0000                | KK0010                  |
| Description                          | Material (simple)     | Material (simple2)      |
| Calculation item costs               | 10010                 | 10011                   |
| Description of costing element costs | Direct material costs | Direct material costs 2 |
| Costing item overhead                | 10030                 | 10030                   |
| Description Costing Item Overhead    | Material Overhead     | Material Overhead       |

#### Material (complex) and material (complex2):

| Field                                | Material (complex)    | Material (complex2)   |
|--------------------------------------|-----------------------|-----------------------|
| No.                                  | KK0011                | KK0001                |
| Description                          | Material (complex)    | Material (complex2)   |
| Calculation item costs               | 10010                 | 10010                 |
| Description of costing element costs | Direct material costs | Direct material costs |
| Costing item overhead                | 10030                 | 10030                 |
| Description Costing Item Overhead    | Material Overhead     | Material Overhead     |

| Field ||Material (complex)||| | --- | --- | --- | --- | Description|Handling|Freight|Overhead costs|Special direct costs|Material surcharges| |Kalkulationsbestandteil|10046|10046|10046|10046|10046|10046| |Costing Item

Description|Handling Costs|Freight Costs|Material Overhead|Special Direct Costs Material|Material Surcharges| |Heading no.|| R1+R2| |R1|R2| |calculation/value|7 .00 MW| 6.00 %|4.00 %|5.00 MW|2.00 MW|

| Field          |                                                 | Material (complex2)                                                                  |  |
|----------------|-------------------------------------------------|--------------------------------------------------------------------------------------|--|
| Handling       | Freight                                         | Overhead costs                                                                       |  |
| 10046          | 10045                                           | 10030                                                                                |  |
| Handling Costs | Freight Costs                                   | Material Overhead                                                                    |  |
|                |                                                 |                                                                                      |  |
| 1 .00 MW       | 6.00 %                                          | 4.00 %                                                                               |  |
|                | Handling<br>10046<br>Handling Costs<br>1 .00 MW | Material (complex2)HandlingFreight1004610045Handling CostsFreight Costs1.00 MW6.00 % |  |

Calculation condition (production)

The calculation condition is used in records of the table Article calculation condition with the calculation type Production. This means that you define calculation conditions here which you then also assign to some of your articles. The condition is taken into account in the calculation if it is about the calculation of products (production items).

#### Inforegister General

| Field                                            | Description                                                                                                    |
|--------------------------------------------------|----------------------------------------------------------------------------------------------------|
| No.                                              | Number of the calculation condition                                                                                                    |
| Description                                      | Description of the calculation condition                                                                                                    |
| Costing element costs                            | Select the appropriate costing item in the field "Costing item costs". In the case of the costing condition "Production", these are usually the direct material costs or the special direct costs of production. |
| Calculation Item Cost<br>Description             | Indicates the description of the selected costing item from the "Costing Item Cost" field.                                                                                                    |
| Costing element<br>overhead costs                | Select the appropriate costing item in the "Costing item overhead" field. In<br>the case of the costing condition "Production", this is usually the cost of<br>tools, special direct costs, etc.                 |
| Description costing<br>element overhead<br>costs | ISpecifies the description of the selected costing item from the Costing Item Overhead field.                                                                                                    |

# Inforegister lines

| culation condition                                                                                                    |
|----------------------------------------------------------------------------------------------------|
|                                                                                                    |
| gned to each costing condition line. In principle, a costing<br>nge can be assigned to a costing condition line. However, you<br>It you use a costing item whose cost range corresponds to the<br>area of the respective costing condition.                                                                                                    |
| cally filled by the selection of the costing component.                                                                                                    |
| " is used to relate calculation condition rows to each other in ulation basis for percentage surcharges.                                                                                                    |
| ield and controls with its option value the meaning of the field                                                                                                    |
| on "Amount", then the specification in the field Value is<br>te number input. So here you have the option to enter fixed<br>ken into account in the calculation. In addition, you can<br>a rubric number to refer to this line in another line with the<br>for example, to take into account an additional overhead.<br>then the specification in the field "Value" is understood as a<br>entry. If the line has been assigned a rubric no., then the basis<br>he sum of all calculation condition lines of the same<br>with the same rubric no. and calculation amount. |
| dition before the current row with the calculation value. The<br>les will then be ignored.                                                                                                    |
| eld depends on the value you have selected in the Calculation<br>contains an absolute amount. Depending on the selected<br>amount is part of the EK cost or part of the overhead rate.                                                                                                    |
|                                                                                                    |

# FieldDescriptionline has not be<br/>the EK price of

line has not been assigned a rubric no., the application will use as a basis either the EK price of the origin line of the corresponding calculation value or (if available) the sum of all calculation condition lines before the current line with calculation value and specification of any rubric no. (but only if these calculation condition lines have been interpreted as part of an EK price).

KUMAVISION factory365 provides you with predefined calculation conditions (production) for use or further individual additions:

| Field                                  | Production (simple)     | <b>Production (complex)</b> |
|----------------------------------------|-------------------------|-----------------------------|
| No.                                    | KK1000                  | KK1001                      |
| Description                            | Production (simple)     | Production (complex)        |
| Calculation item costs                 | 10011                   |                             |
| Description of costing element costs   | Direct material costs 2 |                             |
| Costing item overhead                  | 10310                   | 10320                       |
| Description costing component overhead | Tools                   | Certifications              |

No further information is defined in the calculation condition lines of the condition "Production (simple)".

| Field | Production (complex)| | --- | --- | |Description|Tool|Certification| |calculation component|10310| 10320| |CalculationComponentDescription|ToolCertifications| |heading no.|| |Calculation / Value|2 .00 %|5 .00 MW|

#### Costing condition (capacity)

The costing condition is used in data records of the Work center costing condition table. This means that you define costing conditions here which you then assign to your capacities (work center groups and work centers). The condition is taken into account in the calculation as soon as a capacity is addressed (e.g. because a routing is stored for a production article).

# Inforegister General

| Field                                         | Description                                                                                                    |
|-----------------------------------------------|----------------------------------------------------------------------------------------------------|
| No.                                           | Number of the calculation condition                                                                                                    |
| Description                                   | Description of the calculation condition                                                                                                    |
| Costing element costs                         | Select the appropriate costing item in the field "Costing item costs". For<br>the costing condition "Capacity", this is usually the direct production<br>costs.     |
| Calculation Item Cost<br>Description          | Gives the description of the selected costing item from the "Costing Item Cost" field.                                                                              |
| Costing element<br>overhead costs             | Select the appropriate costing element in the "Costing element<br>overhead" field. This is usually the production overhead for the costing<br>condition "Capacity". |
| Description costing<br>element overhead costs | Indicates the description of the selected costing item from the "Costing Item Overhead" field.                                                                      |

# Inforegister lines

| Field                                   | Description                                                                                                    |
|-----------------------------------------|----------------------------------------------------------------------------------------------------|
| Description                             | Here you enter a description of the content of your calculation condition line.                                                                                                    |
| Costing item                            | A costing item is assigned to each costing condition line. In principle, a costing<br>item with any cost range can be assigned to a costing condition line. However, you<br>should make sure that you use a costing item whose cost range corresponds to the<br>intended application area of the respective costing condition.                                                                                                    |
| Calculation<br>Component<br>Description | This field is automatically filled by the selection of the costing component.                                                                                                    |
| Heading no.                             | The Rubric No. field is used to relate calculation condition rows to each other in order to define a calculation base for percentage surcharges.                                                                                                    |
| Setup time                              | This field is only included in costing conditions of the type capacity or external labor. It can be used to define costing elements that only refer to the setup time in their calculation.                                                                                                    |
| Share %                                 | The content of the field is used as a percentage share in the formula for calculating the Costing price field of the costing value.                                                                                                    |
| Calculation                             | The field is a choice field and controls with its option value the meaning of the field Value:<br><b>Amount:</b><br>If you select Amount, then the specification in the field Value is understood as absolute number input. So you have here the possibility to store fixed values, which will be taken into account in the calculation. In addition, you can provide this line with a rubric number to refer to this line in another line with the setting Percent - so, for example, to consider an additional overhead.<br><b>Percent:</b><br>If you select Amount, then the specification in the Value field is understood as a percentage number entry. If the line has been assigned a rubric no., then the basis of the percentage is the sum of all calculation condition lines of the same calculation condition with the same rubric no. and calculation amount.<br><b>Note:</b><br>If the row was not provided with a rubric no., the application uses as the basis for the percentage either the EK price of the origin row of the corresponding calculation value or (if available) the sum of all calculation condition rows of the same calculation condition before the current row with the calculation value. The rubric no. of these lines will then be ignored. |
| Value                                   | The meaning of the field depends on the value you have selected in the Calculation field.                                                                                                    |

#### Field Description

#### Amount:

In this case, the field contains an absolute amount. Depending on the selected costing item, this amount is part of the EK cost or part of the overhead rate.

#### **Percent:**

In this case, the Value field contains a percentage value. The basis of the percentage value is the sum of all calculation values with the same rubric no. If the line has not been assigned a rubric no., the application will use as a basis either the EK price of the origin line of the corresponding calculation value or (if available) the sum of all calculation condition lines before the current line with calculation value and specification of any rubric no. (but only if these calculation condition lines have been interpreted as part of an EK price).

KUMAVISION factory365 provides you with predefined calculation conditions (capacity) for use or further individual additions:

| Field                                         | Capacity<br>(Energy)     | Capacity<br>(Simple)        | Capacity<br>(Complex)       |
|-----------------------------------------------|--------------------------|-----------------------------|-----------------------------|
| No.                                           | 01                       | KK2000                      | KK2001                      |
| Description                                   | Capacity<br>(energy)     | Capacity (simple)           | Capacity<br>(complex)       |
| costing item cost                             |                          | 10130                       | 10130                       |
| Description of costing item cost              |                          | Individual costs<br>machine | Individual costs<br>machine |
| Costing item overhead                         | 1                        | 10170                       | 10170                       |
| Description of costing element overhead costs | overhead costs<br>energy | overhead costs<br>machine   | overhead costs<br>machine   |

No further information is defined in the calculation condition lines of the conditions "Capacity (energy)" and "Capacity (simple)".

| Field || Capacity (complex) |||| | --- | --- | --- | --- | --- | description|machine|worker|scrubber|apprentice| GK machine|GK worker| |Kalkulationsbestandteil|10130|10120|10110|10120|10170|10160| |Costing component description|Individual costs machine|Individual costs worker|Individual costs elm|Individual costs worker|Individual costs machine|Individual costs worker| Rubric No. |M1|A|A|M1|A| |armament||Yes|||| |share %| 100.00|100. 00|100. 00|100.00|100. 00|100.00| |calculation/value|2 .20 MW|1. 20 MW|1. 50 MW|0 .90 MW|20. 00 % |10.00 %|

| Field                                         | External labor (simple)            | External labor<br>(complex)        |
|-----------------------------------------------|------------------------------------|------------------------------------|
| No.                                           | KK2050                             | KK2051                             |
| Description                                   | Foreign work (simple)              | Foreign work (complex)             |
| Costing item costs                            | 10210                              | 10210                              |
| Description of costing item costs             | individual costs external<br>labor | individual costs external<br>labor |
| Costing item overhead                         | 10250                              | 10250                              |
| Description of costing element overhead costs | Overhead costs external<br>work    | Overhead costs external<br>work    |

No further information is defined in the calculation condition lines of the condition "External labor (simple)".

| Field                        | External labor (simple)       | External labor (simple)       |
|------------------------------|-------------------------------|-------------------------------|
| Description                  | Freight                       | Overhead costs                |
| calculation component        | 10250                         | 10250                         |
| Calculation Item Description | Overhead Costs External Labor | Overhead Costs External Labor |
| heading no.                  |                               |                               |
| armament                     |                               |                               |
| Share %                      | 100 .00 %                     | 100.00 %                      |
| Calculation / Value          | 5 .00 %                       | 15.00 %                       |

Calculation condition (markup)

The calculation condition is used in records of the table Article calculation condition (cannot be activated) with the calculation type markup. This means that you define calculation conditions here which you then assign to some of your articles. The condition will be taken into account in the calculation if it is the calculation of "end products". Here you no longer define the cost price of the article, but the markup up to the target price.

# Inforegister General

| Field       | Description                                                                                                    |
|-------------|----------------------------------------------------------------------------------------------------|
| No.         | Number of the calculation condition                                                                                                    |
| Description | Description of the calculation condition                                                                                                    |
|             | In an article calculation you can transfer the determined target price from a calculation proposal into the master data of the calculated article. You specify here, in which field of the master data the determined target price should be transferred:                                                                                              |
|             | <b>None:</b><br>There is no transfer.                                                                                                    |
| Takeover    | <b>Target price:</b><br>The value is transferred to the field target price of the article (table article).                                                                                                    |
| guide price | <b>Sales price:</b><br>The value is taken over into the field Sales price (table article).                                                                                                    |
|             | <b>Sales price:</b><br>The value is taken over into the sales price table of the article. The entry is made<br>taking into account the sales type and sales code.                                                                                                    |
|             | <b>Price + Sales Price:</b><br>The value is transferred to both the Price field (Article table) and the Sales Price<br>table record.                                                                                                    |
| Sales Type  | <ul> <li>This field is taken into account when entering the target price in the sales price table. The following selection options are available:</li> <li>Debitor ,</li> <li>Debitor price group,</li> <li>All debtors</li> <li>Campaign</li> </ul>                                                                                                   |
|             | It can only be edited if the option "Sales price" or "Target price+sales price" has been selected in the Transfer target price field.                                                                                                    |
| Sale code   | This field is also taken into account when entering the target price in the sales price<br>table. What you can select here depends on what you have specified in the "Sales<br>type" field. For example, if you have selected customer price group there, all your<br>customer price groups will be displayed for selection in the "Sales code" field. |
|             | This makes it possible to define individual markup calculations for special customer groups, campaigns or even for individual customers.                                                                                                    |

# Inforegister lines

| Field            | Description                                                                                                    |
|------------------|----------------------------------------------------------------------------------------------------|
| Heading no.      | The field "Rubric no. " is used to relate calculation condition rows to each other in order to define a calculation basis for percentage surcharges.                                                                                                    |
| Description      | Here you enter a description of the content of your calculation condition line.                                                                                                    |
| Calculation      | The field is a choice field and controls with its option value the meaning of the field "Formula/Code":                                                                                                    |
|                  | <b>Empty:</b><br>If the field is left empty the line has no influence on the execution of the calculation.<br>For example, it can be used for a heading or explanation line.                                                                                        |
|                  | <b>Value:</b><br>If you select "Value", the "Formula/Code" field will contain an absolute number entry.<br>In addition, you can assign a heading number to this line to refer to it in another line<br>with the Percent setting.                                    |
|                  | <b>Formula:</b><br>If you select Formula, the Formula/Code field contains an arithmetic formula. The<br>parts of the formula refer to the heading no. of other costing condition lines.                                                                             |
|                  | <b>Costing Item:</b><br>If you select Costing Item, the Formula/Code field contains a costing item. Thus, this setting allows you to determine a markup line based on the costing values of a specific costing component. This costing item can also be a to-total. |
|                  | <b>Project Planned Line:</b><br>If you select Project Planned Line, the Formula/Code field contains a project task<br>number.                                                                                                    |
|                  | The meaning of the field depends on the value you have selected in the "Calculation" field.                                                                                                    |
|                  | <b>Empty:</b><br>In this case, the "Formula/Code" field is also empty. The calculation condition line<br>has no influence on the execution of the calculation. For example, it can be used for a<br>heading or explanation line.                                    |
| Formula/<br>Code | <b>Value:</b><br>In this case, the field contains a constant (decimal number). You can use this constant also, in which you provide the line with a rubric no. and in another calculation condition line with the calculation formula reference to this line.       |
|                  | <b>Formula:</b><br>In this case the field contains an arithmetic formula. A rubric no, can also be used                                                                                                    |

In this case the field contains an arithmetic formula. A rubric no. can also be used here to determine the calculation basis. In the arithmetic formula, the basic

| Field                      | Description                                                                                                    |
|----------------------------|----------------------------------------------------------------------------------------------------|
|                            | arithmetic operations +, -, , /, multilevel brackets () and the two special characters $\%$ and § can be used.                                                                                                    |
|                            | % stands for "percent of one hundred".<br>Example:                                                                                                    |
|                            | 5% A means "5 percent of the sum of all markup lines with rubric no. A". Suppose the total is 100, then the markup is 5 (100/1005)                                                                                                    |
|                            | § stands for "percent of one hundred".<br>Example:                                                                                                    |
|                            | 5 § B means "5 percent from the total of all markup lines with rubric no. B". Let's say the total is 100, then the markup is 4.76 (100/1055).                                                                                                    |
|                            | <i>Calculation Item:</i> *<br>In this case, a calculation item is selected. If this line is used in a calculation, the<br>application will calculate the calculated field "Multi-level amount per 1 unit". For<br>example, the Costing Ingredient option value allows you to calculate a markup line<br>based on the costing values of a specific costing ingredient. This costing item can<br>also be a to-total.                                                                                                    |
| Rounding<br>Method<br>Code | The field specifies whether the costing price of the costing value that will be created<br>when applying the costing condition in a costing proposal is to be rounded. The type<br>and manner of the desired rounding is thereby controlled with the help of a rounding<br>method defined in the master data. This table is a standard table. You have the<br>option to always round up or down amounts or to round them up or down<br>commercially (in this case, amounts are only rounded up if the digit to be rounded is<br>>=5. For further explanations on how to set up the rounding methods, please use the<br>Microsoft Dynamics Business Central <sup>™</sup> Helpsite (F1). |
| Costing item               | A costing item is assigned to each costing condition line. In principle, a costing item<br>with any cost range can be assigned to a costing condition line. However, you should<br>make sure that you use a costing item whose cost range corresponds to the intended<br>application area of the respective costing condition.                                                                                                    |
| Guide price                | Tick this field only in the line that should determine your guide price.                                                                                                    |
| Bold                       | The Bold field controls the visual highlighting of the row in the E+D Order markup calculation window.                                                                                                    |
| Error text                 | If you specify an incorrect formula, the corresponding error message appears in this field.                                                                                                    |
|                            |                                                                                                    |

KUMAVISION factory365 provides you with predefined calculation conditions (markup) for use or further individual additions:

| Field                 | Impact       | Impact Calculation    |
|-----------------------|--------------|-----------------------|
| No.                   | AUFSCHLAG    | KK3000                |
| Description           | Surcharge    | Surcharge Calculation |
| Takeover target price | Target price | Target price          |
| Sale                  | Debitor      | Debitor               |
| sale code             |              |                       |

No further details are defined in the calculation condition lines of the condition "Surcharge".

| Calculation|Formula/Code|Rounding Code|Calcul. Component|Calcul. Component Description|Price| | --- | ---|--- |--- | --- | --- | | HK|Manufacturing costs|Calculation b . |10400||||| ||Shipping|Formula|HK \* 0,5/100| |10410|Shipping|| ||Quality control||Formula|00 .70% HK| |10420|Quality control|| ||Sales overhead|Formula|03 .00 % HK| 10430|Sales|| ||Administration||Formula|02.50 % HK| |10510|Administration|| ||SEK d. Technik|Calculation b. |10520|| |SK|Self cost|Calculation b . |10600|| ||risk|formula|02 .00 % SK| |10610|Risk/profit surcharge|| ||Profit|Formula|30 .00 % SK| |10610|Risk / Profit|| |MRP|Minimum Indicative Price|Calculationb .|10700||||| ||commission 1|formula|03,00 § MRP| 10710|Provision|| ||commission 2|formula|01,00 § MRP| 10710|Provision|| ||Saccount|Formula|03 ,00 § MRP| 10720|Account| ||Discount|Formula|10,00 § MRP| 10730|Discount| |RP|Guide Price|Calculationb.|10800||||| |RPG|Directive price rounded|Calculationb .|10800|PRICE|||| ||Rounding|Formula|RPG-RP| |10810|Rounding income / costs|| ||Guide price (incl. rounding)|Calculationb .|10900||||Yes|

#### Calculation scheme

The "Costing" application area allows you to evaluate the results of item costing and job costing in so-called costing sheets. Costing schemes have the form of a matrix with a freely definable row layout and a freely definable column layout and are comparable to the account schemes (Microsoft Dynamics Business Central<sup>™</sup> Standard).

A costing sheet can basically follow the structure of the costing sheet, but it is usually presented in somewhat less detail by grouping certain items together. For example, you can display the total material costs in the chart of accounts; without subdividing them into direct material costs and material overhead costs. This is possible because when you create a costing proposal, the application automatically assigns each costing value to a costing item.

Any number of calculation schemes can be created. Two calculation schemas are already included in the basic setup of the calculation - namely the standard calculation schema and the overview schema. Of course, these schemes can be further customized according to your requirements.

You can call up the overview using the search term "Kalkulationsschemanamen".

Via "New" in the ribbon you can define a new scheme using the table below.

| Field                     | Description                                                                                                    |
|---------------------------|----------------------------------------------------------------------------------------------------|
| Name                      | In this field, assign a name for the calculation schema.                                                                                                    |
| Description               | In this field, specify a description for the calculation schema.                                                                                                    |
| Standard<br>column layout | The field "Standard column layout" is used to define the criteria for the calculation in the column view. The column layout stored there will always be used as the basis for the calculation. |

Via "Calc. Edit scheme" in the ribbon you have the possibility to define the scheme in detail.
| Field                                 | Description                                                                                                    |
|---------------------------------------|----------------------------------------------------------------------------------------------------|
| Heading no.                           | Enter a rubric number for a unique description of the row or to be able to use this row later for a calculation.                                                                                                    |
| Description                           | Here you specify a description for the line.                                                                                                    |
|                                       | The Totalization type field is a choice field. It determines which records will be included:                                                                                                    |
|                                       | <b>Ingredient Sum:</b><br>The sum is formed from the amounts taking into account the costing elements of<br>the costing element type. To do this, specify an expression in the Total field to<br>filter the costing components to be used.                                      |
|                                       | <b>Example:</b><br>The Total field contains the expression 1010010299. Specifying this causes the costing sheet row to display amounts resulting from the costing components in the range 10100 to 10299. Only costing items of the type costing item are taken into account.   |
| Totalization type<br>and totalization | <b>Total:</b><br>The total is formed from the amounts taking into account the costing items of<br>the type total or to-total. To do this, specify an expression in the Total field to<br>filter the costing items to be used.                                                   |
|                                       | <b>Example:</b><br>The Total field contains the expression 1010010299. Specifying this causes the costing sheet row to display amounts that result from the costing items in the range 10100 to 10299. Only costing items of the type Total or To total are taken into account. |
|                                       | <b>Formula:</b><br>The total is formed from the calculated amounts in other lines of the same costing sheet. To do this, specify an arithmetic formula in the Total field. When doing this, use the Heading No. field to refer to the other rows in the schema in the formula.  |
|                                       | <b>Example:</b><br>The Add Up field contains the expression A+B. The amounts from all other<br>spreadsheet rows in the same schema that have the value A or B in the Heading<br>No. field are added together.                                                                   |
|                                       | This field is relevant for the Costing Sheet report. You have the following choices:                                                                                                    |
| Display                               | <b>Yes:</b><br>The row will be printed in the report.                                                                                                    |

| Field           | Description                                                                                                    |  |
|-----------------|----------------------------------------------------------------------------------------------------|--|
|                 | <b>No:</b><br>The row will not appear in the report. For example, you can use this option to define a calculation scheme row that contains subtotals of a longer calculation scheme. |  |
|                 | <b>If a column is not 0:</b><br>The row will only be printed in the report if it is not 0. Thus, rows without an<br>amount will not be printed at all.                               |  |
| New page        | If you mark the calculation schema line with a check mark, the report will make a page change at this point.                                                                         |  |
| Bold            | If you mark the calculation scheme row with a check mark, the row will be displayed in bold in the report.                                                                           |  |
| Cursive         | If you mark the calculation scheme line with a check mark, the line will be displayed in italics in the report.                                                                      |  |
| Underlined      | If you mark the calculation scheme row with a check mark, the row will be<br>underlined in the report.                                                                               |  |
| Reverse sign on | If the field of the calculation scheme row is checked, all calculated amounts of<br>the row will be displayed in the Calculation scheme matrix window with<br>reversed sign.         |  |
| 1.              |                                                                                                    |  |

# Delete

You can delete the calculation schema via the "Delete" menu item.

# Print

Via the menu item "Print" you have the possibility to print the calculation schema considering a defined column layout and the specification of at least one calculation proposal line.

# Set up account

The "Insert accounts" function transfers the records of the Costing item table to the present book sheet, creating exactly one costing item row for each costing item. The no. of the costing item is then placed in the Totals field of the costing sheet row.

You can select the costing elements to be transferred individually after starting the function. All costing elements are displayed in an overview. Select the data records you want in the window and then click OK to start the transfer.

# Set up column layouts

Via the menu item "Set up column layouts" you have the possibility to define a column layout for the defined calculation schema.

KUMAVISION factory365 already provides you with two predefined calculation schemes for use or further individual additions:

**Calculation scheme standard:** 

| Heading<br>no. | Description                        | Counting type    | Counting | Advertisements |
|----------------|------------------------------------|------------------|----------|----------------|
| 10010          | Direct material<br>costs           | Inventory total  | 10010    | Yes            |
| 10011          | Direct material<br>costs 2         | Inventory total  | 10011    | Yes            |
| 10020          | Special direct costs material      | Inventory total  | 10020    | Yes            |
| 10030          | Material overhead                  | Inventory total  | 10030    | Yes            |
| 10040          | Material<br>surcharges             | Component sum    | 10040    | Yes            |
| 10045          | Freight costs                      | Inventory sum    | 10045    | Yes            |
| 10046          | Handling costs                     | Inventory sum    | 10046    | Yes            |
| 10049          | Sum of material costs              | Sum total        | 10049    | Yes            |
|                |                                    | Component sum    |          | Yes            |
| 10110          | Individual costs<br>elm            | Component sum    | 10110    | Yes            |
| 10120          | Single cost<br>worker              | Summary          | 10120    | Yes            |
| 10130          | Individual costs<br>machine        | Inventory total  | 10130    | Yes            |
| 10150          | Overhead costs<br>elm              | Component sum    | 10150    | Yes            |
| 10160          | Overhead labor                     | Component total  | 10160    | Yes            |
| 10170          | Overhead machine                   | Components       | 10170    | Yes            |
| 10180          | Electricity/<br>Building           | Component sum    | 10180    | Yes            |
| 10210          | Individual costs<br>external labor | Individual costs | 10210    | Yes            |
| 10250          | Overhead costs<br>external labor   | Inventory total  | 10250    | Yes            |

| Heading<br>no. | Description                          | Counting type   | Counting   | Advertisements |
|----------------|--------------------------------------|-----------------|------------|----------------|
| 10299          | Sum capacity<br>costs                | Sum total       | 10299      | Yes            |
|                |                                      | Component sum   |            | Yes            |
| 10300          | Individual costs assembly res.       | Component sum   | 10300      | Yes            |
| 10305          | Overhead<br>assembly res.            | Component sum   | 10305      | Yes            |
|                |                                      | Component sum   |            | Yes            |
| 10310          | Tools                                | Components      | 10310      | Yes            |
| 10320          | Certifications                       | Inventory       | 10320      | Yes            |
|                |                                      | Component sum   |            | Yes            |
| 10400          | Total cost of<br>goods sold          | Sum total       | 10400      | Yes            |
|                |                                      | Component sum   |            | Yes            |
| 10410          | Shipping                             | Inventory       | 10410      | Yes            |
| 10420          | Quality control                      | Component sum   | 10420      | Yes            |
| 10430          | Sales                                | Inventory       | 10430      | Yes            |
| 10510          | Administration                       | Component total | 10510      | Yes            |
| 10520          | Special individual costs engineering | Inventory total | 10520      | Yes            |
|                | (Sales overhead)                     | Inventory total | 1040010499 | Yes            |
|                | (Administrative overhead)            | Component total | 1050010599 | Yes            |
| 10600          | Self cost                            | Sum total       | 10600      | Yes            |
| 10610          | Risk/profit<br>surcharge             | Component sum   | 10610      | Yes            |
| 10700          | Minimum<br>reference price           | Sum total       | 10700      | Yes            |
| 10710          | Provision                            | Component sum   | 10710      | Yes            |

| Heading<br>no. | Description                            | Counting type    | Counting                                                       | Advertisements |
|----------------|----------------------------------------|------------------|----------------------------------------------------------------|----------------|
| 10720          | Discounts                              | Inventory        | 10720                                                          | Yes            |
| 10730          | Discounts                              | Inventory        | 10730                                                          | Yes            |
|                | (Commission/<br>Discount/<br>Discount) | Cumulative total | 10710<br>10799;10810                                           | Yes            |
| 10800          | Guide price                            | Sum total        | 10800                                                          | Yes            |
| 10900          | Guide price<br>(rounded)               | Sum total        | 10900                                                          | Yes            |
|                |                                        | Component sum    |                                                                | Yes            |
|                |                                        | Component sum    |                                                                | Yes            |
|                | Summe<br>Aufschläge                    | Bestandteilsumme | 1040110499<br>1050110599<br>1060110699<br>10701 10799<br>10810 | Ja             |

# Calculation scheme overview:

| Heading<br>no. | Description                          | Counting type        | Counting                                        | Advertisements |
|----------------|--------------------------------------|----------------------|-------------------------------------------------|----------------|
| MAT            | Sum of material costs                | Sum of<br>components | 10010<br>10048                                  | Yes            |
| КАР            | Sum of capacity costs                | Sum of<br>components | 10110<br>10199                                  | Yes            |
| FREMD          | Total external<br>labor costs        | Component total      | 10210<br>10298                                  | Yes            |
| PROD           | Total production overhead            | Inventory total      | 10300<br>10399                                  | Yes            |
|                | Sum of material costs                | Sum total            | 10049                                           | Yes            |
|                |                                      | Component sum        |                                                 | Yes            |
| 10410          | Shipping                             | Inventory            | 10410                                           | Yes            |
| 10420          | Quality control                      | Component sum        | 10420                                           | Yes            |
| 10430          | Sales                                | Inventory            | 10010                                           | Yes            |
| 10510          | Administration                       | Inventory            | 10010                                           | Yes            |
| 10520          | Special individual costs engineering | Inventory total      | 10010                                           | Yes            |
| 10600          | Self cost                            | Sum total            | 10600                                           | Yes            |
| 10610          | Risk/profit<br>surcharge             | Component sum        | 10610                                           | Yes            |
| 10700          | Minimum<br>reference price           | Sum total            | 10700                                           | Yes            |
| 10720          | Discounts                            | Inventory            | 10720                                           | Yes            |
| 10730          | Discounts                            | Inventory            | 10730                                           | Yes            |
| 10900          | Guide price<br>(rounded)             | Sum total            | 10900                                           | Yes            |
|                |                                      | Component sum        | 10010                                           | Yes            |
|                | Summe Aufschläge                     | Bestandteilsumme     | 1040110499<br>1050110599<br>1060110699<br>10701 | Ja             |

| Heading<br>no. | Description | Counting type | Counting | Advertisements |
|----------------|-------------|---------------|----------|----------------|
|                |             |               | 10799    |                |
|                |             |               | 10810    |                |
|                |             |               |          |                |

Article card

Article Calculation Conditions

The article calculation conditions can be called up via the article card. With this mask you can define the calculation conditions specifically for a certain article or a species group for the later calculation.

The "General" area of the article calculation conditions mask initially contains filters that you can use to control your view. When you open the mask, the filters are initially always preset to the article from which you have called up the mask.

| Field                | Description                                                                                                    |
|----------------------|----------------------------------------------------------------------------------------------------|
|                      | Using the sales type filter, you can limit your view to lines of a specific costing type or none.                                                          |
| Sales Type<br>Filter | The following selections are available:<br>• Material<br>• Production<br>• None                                                                            |
|                      | Using the species filter, you can limit your view to rows of a specific type.                                                                              |
| Species filter       | The following selections are available:<br>• Article<br>• Article category<br>• Product booking group<br>• Stock booking group<br>• All articles<br>• None |
| Code filter          | You can use the code filter to further restrict your view in addition to the species filter on a specific article or similar.                              |
| Start date<br>filter | Use the start date filter to narrow your view to specific validity lines.                                                                                  |

Using the rows you can directly define the calculation conditions with the help of the table below.

| Field                              | Description                                                                                                    |
|------------------------------------|----------------------------------------------------------------------------------------------------|
|                                    | In this field you define for which calculation type you want to define the line.You can choose from:                                                                                                    |
|                                    | Material:                                                                                                    |
| Calculation type                   | The condition is taken into account in the calculation, if it is the calculation of raw materials (purchase items).                                                                                                    |
|                                    | <b>Production:</b><br>The condition is taken into account in the calculation, if it is the calculation of products (production items).                                                                                                    |
| Туре                               | Using the "Type" field, you have the option of defining the condition line<br>for an article or for faster entry of a type group. The following options<br>are available:<br>• Article<br>• Article category<br>• Product booking group<br>• Stock booking group<br>• All articles |
| Code                               | You can limit each selection in the "Type" field to a specific article number or species group number in this field.                                                                                                    |
|                                    | Enter the indirect cost of the item as an absolute amount at this point.                                                                                                    |
| Indirect Cost Rate                 | Note:                                                                                                    |
|                                    | If you are working with costing, it is recommended that you do not<br>maintain the default field on the item card.                                                                                                    |
|                                    | Indirect costs of the item as a percentage value.                                                                                                    |
| Indirect costs %                   | Note:                                                                                                    |
|                                    | This field is identical to the field on the item card. However, if you are<br>working with costing, it is recommended that you do not maintain the                                                                                                    |
|                                    | standard field on the item card, but only this one instead.                                                                                                    |
| Overhead Cost Bate                 | Enter the consumption capitalized overhead as an absolute amount at this point.                                                                                                    |
| (Consumption                       | Note:                                                                                                    |
| Capitalization)                    | Overhead and consumption capitalized overhead can be used in parallel.                                                                                                    |
|                                    | The only difference is that only either a Costing Condition or a Costing<br>Condition Consumption Activated can be defined. Both do not work.                                                                                                    |
| Cost % (Consumption<br>Activation) | Indicate the consumption-activated costs as a percentage value at this point.                                                                                                    |

| Field                        | Description                                                  |
|------------------------------|--------------------------------------------------------------|
| Calculation Condition<br>No. | Enter the appropriate calculation condition.                 |
| Start date                   | Indicates the date from which the calculation line is valid. |
| End date                     | Indicates the date until when the calculation line is valid. |
|                              |                                                              |

Via "Manage" > "Delete" you can delete a selected calculation row.

Article calculation conditions (cannot be activated)

The article calculation conditions (not activatable) can be called up via the article card. This screen allows you to define the non-activatable costs (costs that are not included in the cost price) specifically for a particular article or species group for later costing.

In the "General" area of the article calculation conditions (cannot be activated) mask, there are initially filters that you can use to control your view. When you open the mask, the filters are initially always preset to the article from which you have called up the mask.

| Field                | Description                                                                                                    |
|----------------------|----------------------------------------------------------------------------------------------------|
| Sales Type<br>Filter | Using the sales type filter, you can limit your view to lines of a specific costing type<br>or none.The following selections are available:<br>• Markup<br>• Special Direct Cost<br>• None                                               |
| Type filter          | Using the type filter, you can limit your view to rows of a specific type. The following<br>selections are available:<br>• Article<br>• Article category<br>• Product posting group<br>• Stock posting group<br>• All articles<br>• None |
| Code filter          | You can use the code filter to further restrict your view in addition to the species filter on a specific article or similar.                                                                                                    |
| Start date<br>filter | Use the start date filter to narrow your view to specific validity lines.                                                                                                    |
|                      |                                                                                                    |

Using the rows you can directly define the calculation conditions with the help of the table below.

| Field                                      | Description                                                                                                    |
|--------------------------------------------|----------------------------------------------------------------------------------------------------|
|                                            | In this field you define for which costing type you want to define the line.<br>You can choose from:                                                                                                    |
| Costing type                               | <b>Surcharge:</b><br>The condition is taken into account in the calculation, if it is the calculation<br>of "end products". You define here no longer the cost price of the item, but<br>the markup up to the target price.                                                        |
|                                            | <b>Special direct costs:</b><br>The condition is defined the costs that are incurred for a product, but are<br>not quantity-dependent.                                                                                                    |
| Туре                                       | Using the "Type" field, you have the option of defining the condition line for<br>an article or for faster entry of a type group. The following options are<br>available:<br>• Article<br>• Article category<br>• Product booking group<br>• Stock booking group<br>• All articles |
| Code                                       | You can narrow down each selection in the "Type" field to a specific article number or species group number in this field.                                                                                                    |
| Calculation Condition<br>No.               | Indicates the corresponding calculation condition.                                                                                                    |
| Calculation Condition<br>Description       | Gives the description for the calculation condition selected in the "Calculation Condition No." field.                                                                                                    |
| Calculation condition<br>no. (E+D)         | Indicates the corresponding calculation condition (E+D).                                                                                                    |
| Calculation Condition<br>Description (E+D) | Gives the description for the calculation condition selected in the "Calculation Condition No. (E+D)" field.                                                                                                    |
| Start date                                 | Indicates the date from which the calculation line is valid.                                                                                                    |
| End date                                   | Indicates the date until when the calculation line is valid.                                                                                                    |
| Special direct costs                       | Indicates possible special direct cost values.                                                                                                    |
| Quantity per unit                          | Indicates the quantity per unit.                                                                                                    |
| Special direct costs<br>per unit           | Indicates the special direct costs per unit.                                                                                                    |
| Costing item no.                           | SEK Specifies the costing item for the special direct costs.                                                                                                    |

| Field                                   | Description                                                                                            |
|-----------------------------------------|----------------------------------------------------------------------------------------------------|
| SEK Costing<br>Component<br>Description | Indicates the description for the costing component selected in the "SEK Costing Component No." field. |
| Project no.                             | Indicates a possible project number.                                                                   |

Via "Manage" > "Delete" you can delete a selected calculation row.

# Calculation specifications

You can use the "Costing specifications" to specify different lot sizes in advance for the cost of goods manufactured simulations, which are then taken into account in the subsequent costing.

| Field       | Description                                                                                                    |
|-------------|----------------------------------------------------------------------------------------------------|
| No.         | This is assigned automatically on the basis of a stored number series.                                                                                                    |
| Item no.    | This is automatically assigned with the article number from which you started the call.                                                                                                    |
| Description | Corresponds to the item description.                                                                                                    |
| Start date  | From when should this costing specification apply.                                                                                                    |
| End date    | To when is this costing specification valid.                                                                                                    |
| Lot size    | Indicates the lot size number.                                                                                                    |
| Standard    | This field is queried when calculating the cost price.<br>If this is set and the checkbox "Only standard costing specifications" is also set in the<br>function "Costing price (fixed)/Calculate target price for item", then only lot sizes that<br>have the checkmark set in the costing specifications are used. |

### Job costing conditions

You call up the Costing conditions mask work center via the work center group card. Via this mask you can define the costing conditions you want to assign to your capacities (work center groups and work centers). The condition is taken into account during costing as soon as a capacity is addressed (e.g. because a routing is stored with a production article).

In the "General" area of the Calculation conditions mask workstation, there are initially filters that you can use to control your view. When you open the mask, the filters are always preset to the workstation group from which you called the mask.

| Field                | Description                                                                                                    |
|----------------------|----------------------------------------------------------------------------------------------------|
| Type filter          | Using the type filter, you can restrict your view to lines of a specific type or none.The<br>following selections are available:<br>• Department<br>• Workstation group<br>• Workstation<br>• Workstation line<br>• None |
| Code filter          | You can use the code filter to further restrict your view in addition to the type filter on a specific workstation group or similar.                                                                                     |
| Start date<br>filter | Use the start date filter to narrow your view to specific validity lines.                                                                                                    |
|                      |                                                                                                    |

Using the rows you can directly define the calculation conditions with the help of the table below.

| Field                                | Description                                                                                                    |
|--------------------------------------|----------------------------------------------------------------------------------------------------|
| Туре                                 | Using the "Type" field, you have the option of defining the condition line for<br>a workstation group or similar. The following options are available:<br>• Department<br>• Workstation group<br>• Workstation<br>• Work plan lines |
| Code                                 | You can limit each selection in the "Type" field to a specific workstation group or similar in this field.                                                                                                    |
| Version code                         | Specify the appropriate version code.                                                                                                    |
| Operation No.                        | Indicate a corresponding operation.                                                                                                    |
| Indirect cost rate                   | Enter the indirect costs as an absolute amount at this point.                                                                                                    |
| Indirect costs %                     | Enter the indirect costs as a percentage value at this point.                                                                                                    |
| Calculation Condition<br>No.         | Enter the appropriate calculation condition.                                                                                                    |
| Calculation Condition<br>Description | Indicates the description for the calculation condition selected in the "Calculation Condition No." field.                                                                                                    |
| Start date                           | Indicates the date from which the calculation line is valid.                                                                                                    |
| End date                             | Indicates the date until when the calculation line is valid.                                                                                                    |

Via "Manage" > "Delete" you can delete a selected calculation row.

# Article calculation

The costing proposal is used for the cost of goods manufactured calculation. You can call this up directly from the respective article card via the menu ribbon.

#### Calculation proposal

In the costing proposal lines, historically already preceding costings are displayed (if available).

| Field                                            | Description                                                                                                    |
|--------------------------------------------------|----------------------------------------------------------------------------------------------------|
| Warning                                          | Blank:<br>The proposal line does not contain any errors and can be accepted if<br>necessary.<br>Errors:<br>The proposal line contains errors that can be viewed and corrected via<br>the error log. After correction, the proposal must be run through again. |
| Calculation Run Seq.<br>No.                      | Indicates a sequential number per proposal line. For proposal lines that<br>contain different article costing specifications (lot sizes), these are<br>displayed with the same sequential number.                                                             |
| Calculation Run<br>Description                   | Indicates the description that has been specified for the respective calculation run.                                                                                                    |
| Item no.                                         | Indicates the article number for which the suggestion line was calculated.                                                                                                    |
| Description                                      | Indicates the description of the item.                                                                                                    |
| Procurement method                               | Indicates the stored procurement method of the item.                                                                                                    |
| Status                                           | Indicates the status of the proposal line. A distinction is made here<br>between:<br>• Empty<br>• Preferred<br>• Rejected<br>• Transferred<br>For more information, see the section "Change status".                                                          |
| Lot size                                         | Indicates the lot size on which the proposal line was costed. Note: Please note that the lot sizes on the item card as well as in the costing specifications can be used for costing.                                                                         |
| Calculation date                                 | Indicates the date when the proposal line was calculated.                                                                                                    |
| Cost Price (Fixed)                               | Indicates the deposited "Cost Price (Fixed)" on the item card.                                                                                                    |
| New cost price (fixed)                           | Specifies the new cost price (fixed) of the proposal line.                                                                                                    |
| Cost % (Consumption<br>Activation)               | Displays , (if available) the "Cost % (Consumption Activation)" determined from the costing definitions.                                                                                                    |
| Overhead rate<br>(consumption<br>capitalization) | Displays, (if available) the "Overhead rate (consumption capitalization) determined from the costing definitions.                                                                                                    |

| Field            | Description                              |
|------------------|------------------------------------------|
| Guide price      | Indicates the previous guide price.      |
| New target price | Indicates the recalculated target price. |
|                  |                                          |

Calculate set price (fixed)/direct price for article

When this function is executed, the cost price for the corresponding item(s) is calculated.

| Field                           | Description                                                                                                    |
|---------------------------------|----------------------------------------------------------------------------------------------------|
| Calculation date                | Specifies the calculation date. This is used to take into account the start and<br>end dates of purchase prices, costing conditions or even bills of materials<br>and routings for costing. |
| Calculation Run<br>Description  | This input is a mandatory input and defines what kind of calculation it is.                                                                                                    |
|                                 | Here it can be defined whether the lot size of the article to be calculated is<br>to be drawn from the article card or the calculation specification.                                       |
| Standard costing                | If the switch is not activated, the stored lot size of the costing specification (if available) is treated with priority than that of the article card.                                     |
| specifications only             | If the switch is set, only the stored lot size with the identifier=standard (if available) is treated with priority than that of the article card.                                          |
|                                 | Note:                                                                                                    |
|                                 | This applies only to the first level, that is, the article to be costed.                                                                                                    |
|                                 | Specification of the costing proposal (plan) if simulations are performed.                                                                                                    |
| Costing Proposal<br>Name (Plan) | Note:                                                                                                    |
|                                 | In order to determine the correct cost price based on the structure, which is<br>then also written back to the item card, this field must not be filled in.                                 |

Change status...

This function allows you to set the status of the costing proposal line according to the selection (Preferred or Rejected) in the "Status" field.

The status is relevant for the function execution "Accept costing proposal (preferred)". Only costing proposal lines with the status "Preferred" are adopted.

When the price is accepted, the "Status" field is set to "Accepted".

Adopt costing proposal (preferred)

Using this function, the values from the costing proposal lines with the status=Preferred are taken and transferred to the article card.

When executing the function, it is also possible to perform a revaluation at the recalculated price for the items that are still open.

| Field                           | Description                                                                                                    |
|---------------------------------|----------------------------------------------------------------------------------------------------|
| Posting date                    | Required for the revaluation ledger sheet. Corresponds to the valuation date                                                                               |
| Fill revaluation<br>book.sheet  | Will be selected if you want to revaluate the currently still open article items.                                                                          |
|                                 | Depending on the selection of the field "Transferred from" either the whole structure can be revaluated or only the article from the calculation proposal. |
|                                 | The revaluation book sheet can still be controlled afterwards. It must always be posted manually.                                                          |
| Voucher no.                     | Indicates which voucher number is to be written to the revaluation ledger sheet.                                                                           |
| Article Book. sheet<br>template | Indication of the revaluation bookb sheet                                                                                                    |
| Article Book. sheet<br>name     | Revaluation book sheet name                                                                                                    |
| Transfer from                   | <b>One level:</b><br>Only the prices from the item from the costing proposal line will be updated.<br>The items in lower levels will not be updated.       |
|                                 | <b>All levels:</b><br>All prices and price fields of all items that occur in the structure will be<br>updated.                                             |

Article costing specifications

The "Article costing specifications" can be used to carry out manufacturing cost simulations with different batch sizes. As a rule, these defaults are already defined in advance in the "Costing defaults" on the respective article card and displayed accordingly at this point. If required, changes and/or entries can be made here.

!!! note "Note This always only affects the article that is currently being costed. If costing specifications are also defined for assemblies in subset levels, these are not taken into account. Here, the lot size is always taken from the article card.

| Field        | Description                                                                                                    |
|--------------|----------------------------------------------------------------------------------------------------|
| No           | This is assigned automatically on the basis of a stored number series.                                                                                                    |
| Article No.  | This is automatically assigned with the article number from the data record of the calculation proposal line.                                                                                                    |
| Description  | Corresponds to the item description.                                                                                                    |
| Start date   | From when this calculation specification should apply. Reference date is the "Calculation date" when executing the function "Calculate set price (fixed)/Directive price for article".                                                                                                    |
| End date     | To when is this calculation specification valid. Reference date is the "Calculation date" when executing the function "Calculate set price (fixed)/Directive price for article"                                                                                                    |
| Standard     | This field is queried when calculating the cost price. If this is set and also at the function "Calculate cost price (fixed)/Directive price for article" the hook "Only standard costing specifications" is set, then only lot sizes are used, which have the hook set in the costing specifications. |
|              | Lot size from the article is not used, if valid costing specifications were found.                                                                                                    |
| Remark       | Indicates whether a remark exists for this calculation specification. Remarks can also be stored here.                                                                                                    |
| Corrected on | Set by the system when the record is created or corrected.                                                                                                    |

Note

If there are several valid entries, the system automatically creates a separate calculation for each valid entry.

# Costing proposal (planned values)

With the costing proposal (planned values) you can simulatively calculate proposals with modified planned values and also transfer them via batch processing. Since the basis for the cost of goods manufactured calculation is always the master data, the exchange of the articles is not possible at this point. Only amount values and cost values can be changed (no times and no component quantities).

Via the calculation proposal (plan values) mask you can first select an already created proposal for editing via the "Name" field or define a new one via "New" by entering "Name" and "Description".

You can use the function calls "Propose article costing condition", "Propose capacity unit price (costing)", "Propose article unit price (fixed) (costing)" and "Propose costs according to structured BOM" to redefine the respective stored planned values in batch processing. The function call opens a mask on which you can define new plan values in the option areas and limit your change project to certain criteria by means of the filter area.

# **Fixed factor:**

These radio buttons allow you to define fixed values for your changes, which will be taken into account over the run and written into the "New value fields" provided for this purpose.

# **Correction factor:**

You can use these option fields to specify factor values that are to be multiplied by the original values. Via the run, these results are also written into the "New value fields" provided for this purpose.

Via the menu item "Accept costing proposal (plan values)" you can finally accept the new plan values.

# Note

Please note that only valid condition values are considered for replanning. For example, if an end date of an item calculation condition is in the past, no change value will be written into the "New value field" for this record.

### Costing proposal (planned conditions)

With the costing proposal (planned conditions) you can change the costing conditions defined in the system via batch processing. The logic here corresponds to that of the costing proposal (planned values).

### Retrieve error log

The error log lists all errors that occurred during the calculation. By clicking on the integrated lookups or the call "Display" in the menu ribbon, the errors can be edited directly from the mask.

Note

Please note that you will need to recalculate the costing after you fix the error.

# Calculation values (matrix)

In this view the rows of the account scheme are superimposed with the columns of the column layout. According to the filters entered, the values are displayed. By selecting a predefined column layout for comparison, a comparison of two calculation proposals is possible at this point.

# Costing values (structure)

In this view you see all considered costing values in a structure detailed on cost type level. Thereby you have the possibility to view the origin documents on row level via the call of the same name.

Structure list

Using the structure list, you can view a costing proposal aggregated over all costed levels and their costs.

| Field                            | Description                                                                                         |
|----------------------------------|----------------------------------------------------------------------------------------------------|
| Calculation proposal 1<br>Filter | Select a calculation proposal that you want to have displayed.                                      |
| Including overhead costs         | Activate the check box if you want to consider the overhead costs included in the respective costs. |
| Material only                    | Activate the check box if you only want to view the material costs.                                 |
|                                  | You can use the cost selection to specify the BOM depth over which you want to display the costs.   |
|                                  | Single-level:                                                                                       |
|                                  | Displays the costs of the top level of the BOMs.                                                    |
| Cost selection                   | Multi-level:                                                                                        |
|                                  | Displays the costs multi-level, broken down to the last assembly/                                   |
|                                  | component.                                                                                          |
|                                  | Multi-level:                                                                                        |
|                                  | Displays the costs multi-level, broken down to the last assembly/                                   |
|                                  | component.                                                                                          |
| micture list comparison          |                                                                                                    |

 $Structure \ list \ comparison$ 

With the help of the structure list comparison you can directly compare two costing proposals. This structure list comparison allows you to see at a glance, through visualized representation in the "Symbol Deviation" fields, at which level a change to the previous proposal has taken place.

| Field                            | Description                                                                                                    |
|----------------------------------|----------------------------------------------------------------------------------------------------|
| Calculation Proposal<br>1 Filter | Select a calculation proposal that you want to compare with another proposal.                                                       |
| Calculation Proposal<br>2 Filter | Select another calculation proposal that you want to compare with the one already selected from the "Calculation Proposal 1 Filter" |
| Including overhead               | Activate the check box if you want to consider the overhead included in the respective costs in the comparisons.                    |
| Material only                    | Activate the switch if you only want to compare the material costs.                                                                 |
|                                  | You can use the cost selection to specify the BOM depth over which you want to display the costs.                                   |
|                                  | Single-level:                                                                                                    |
| Cost selection                   | Displays the costs of the top level of the BOMs.                                                                                    |
|                                  | <b>Multi-level:</b><br>Represents the costs multi-level, broken down to the last assembly/<br>component.                            |

After your selection, you then execute the "Compare" function in the ribbon to compare the values in the row display.

### Quotation costing

In a quotation, you can transfer the corresponding article lines for customer-specific inquiries into a calculation in order to modify them according to customer-specific requirements and to calculate them separately. The calculated cost price and sales price can then be transferred to the offer.

#### Calculate manufacturing costs

With the "Calculate production costing" function, you first initiate the costing for the selected article line. When the function is executed, a "Simulated production order" is automatically created. Depending on the setting in the "Valuation and calculation setup", the production order will then also open automatically or not.

For item rows for which a calculation has already been created, the row in the "Calculation tracking rows available" field has the "Yes" identifier. By clicking on the identifier, the costing lines can be viewed.

#### Calculation tracking lines

This call opens the costing trace lines. The links between the production order and the quotation/order are displayed in the calculation tracking lines. Several production order lines can be linked to one quotation line.

| Field                                | Description                                                                                                    |
|--------------------------------------|----------------------------------------------------------------------------------------------------|
| Status                               | Indicates whether the quote line is linked to a calculation. When selected, the calculation tracking lines will be opened.                                                              |
| FA No.                               | Displays the FA number. This can be an FA in "Simulated", "Firmly Scheduled", "Released" or "Finished" status.                                                                          |
| FA line number                       | Indicates to which FA line number the offer / order line number is linked.                                                                                                    |
| Project no.                          | Indicates which project it is                                                                                                    |
| Project task no.                     | Indicates which project task no. is involved.                                                                                                    |
| Project plan line no.                | The project plan line number is shown here.                                                                                                    |
| E+D project no.                      | Indicates which E+D project number was entered in the production order.                                                                                                    |
| Production order<br>type             | Displays the production order type from the production order.                                                                                                    |
| Article No.                          | Displays the article number from the production order.                                                                                                    |
| Variants Code                        | Displays the variant from the production order.                                                                                                    |
| Description                          | Display the description from the production order.                                                                                                    |
| Number of costing<br>proposals (E+D) | Number of costing proposals (E+D) Indicates how many different costings have been carried out for this production order. There is no differentiation between target and actual costing. |

## Delete

By executing the "Delete" function in the ribbon, you can delete a calculation line. If there are no more calculation lines after executing the function, the sales line will be marked with "No" in the "Calculation tracking lines available" field.

# Display E+D order

With this call you can display the corresponding E+D order. At this point, the structure of the E+D order is omitted and only the fields/calls relevant for the calculation are explained in more detail. Further information about the E+D order can be found here.

## Additional costs

Additional costs" allows you to take into account customer-specific quotation requests for the calculation. In addition to general additional costs, you can also include additional resources, articles or similar. Via the call "Costing condition" you establish the connection between the additional cost line and the costing elements and thus enable an account assignment of the results of a costing.

# Components

Via the "Components" you have the possibility to change prices and quantities, exchange items and add overhead costs if necessary.

Work plan

Through the "Routings" you have the possibility to change prices, swap operations and add overhead costs if necessary.

Add calculation tracking manually

With this function you can manually add already calculated E+D order lines and take them into account for the current sales line if required.

# E+D markup calculation

If the customer asks for certain discounts, the function "E+D markup calculation" is especially helpful, this allows you to run through possible markup calculations for an offer.

# Costing proposals (E+D)

The costing proposals (E+D) are structured in the same way as the conventional costing proposals. In addition, you can use them to create a simultaneous cost estimate.

To do this, you use the function "Calculate unit price/price for unit order" in the costing proposals (E+D). By specifying the costing base, actual/actual (*Posted quantity*) and target/actual (*Expected quantity*) comparisons are available.

You can use the "Change status" and "Adopt costing proposal (Preferred)" functions to adopt the calculated values for the sales line.

# Metal Tax Surcharge

#### General

The app "KUMAVISION Metal Tax Surcharge" for KUMAVISION factory365 enables a simple administration and automatic booking of all stock values in purchasing and sales. Based on the precious metal weight share of an item, with a corresponding base price and possible additional purchase costs, a surcharge/discount value is automatically calculated in the offer and order and also automatically posted in the further process.

In addition, any number of surcharges can be managed per article, since a separate surcharge line is generated for each precious metal component. Furthermore, the precious metal weight of assemblies or products can be easily determined via the parts list using a special function.

### Note

Please note that the use of the app requires a possible additional licensing.

#### Establishment

#### KUMAVISION Module Setup

The metal control surcharge is an activation module, the use of which is only possible with additional licensing and activation. To activate the module, call up the "KUMAVISION module setup" via the user search and activate the "Activate metal surcharge" button. Provided that you have licensed the module, the functionalities are available to you in the full extent.

#### Article Surcharges/Discounts

Using the surcharges/discounts, you can map additional costs of an item in Microsoft Dynamics Business Central<sup>TM</sup> and thus ensure correct warehouse valuation.

The precious metal costs also belong to the surcharges shown and must be entered in the system in advance. To do this, first call up the "Article surcharges/deductions" via the user search.

Further information can be found in the Microsoft Dynamics Business Central<sup>™</sup> Helpsite (F1).

#### Warehouse facility

An additional info tab "Metal surcharge" has been integrated in the warehouse setup. On this info tab, you can use the "Metal surcharge" field to store the previously defined article surcharge/discount. By the assignment you define the calculation basis of the metal surcharge in the sales and purchase documents.

#### Article metal list

In the article metal list, all article metals are initially listed with their base prices and percentage delivery costs.

| Field          | Description                                                                  |
|----------------|------------------------------------------------------------------------------|
| Code           | Specifies an abbreviation for the metal.                                     |
| Description    | Specifies a description of the metal.                                        |
| Base price     | Indicates the base price for the metal on which the quotation is calculated. |
| Delivery costs | Indicates possible delivery costs as a percentage.                           |

## Metal quotation

In the metal quotations you manage the current exchange-dependent price quotations for the metals.

Filter area

|      | Field                     | Description        |                                                       |
|------|---------------------------|--------------------|-------------------------------------------------------|
|      | Current metal code        | Selection on the r | metal code on which the filtering is to be set.       |
| Line | es                        |                    |                                                       |
|      | Field                     |                    | Description                                           |
|      | Metal code                |                    | Specifies the corresponding metal code of the record. |
|      | Offer date                |                    | Specifies the offer date of the record.               |
|      | Offer price               |                    | Specifies the offer price of the record.              |
|      |                           |                    | Note                                                  |
|      | The offer price always re | efers to 100 kg.   |                                                       |

#### Article metal content list

You can call the article metal part list on the one hand via the user search or on the other hand via the article card via a lookup in the field "Metal list".

Via the article metal parts list you define which metals an article consists of or which surcharges are to be taken into account for an article for sale/purchase.

| Field                                | Description                                                                                                    |
|--------------------------------------|----------------------------------------------------------------------------------------------------|
| Item no.                             | Indicates the part number to which the metal allocation applies.                                                |
| Metal code                           | Specifies the assignment of the corresponding metal code for the item.                                          |
| Net weight                           | Indicates the net weight of the respective item, which is indicated on the item card in the "Net weight" field. |
| Metal weight                         | In this field you can maintain the metal weight in kilograms.                                                   |
| Start date                           | Here you can specify a date from which the surcharge is to be taken into account.                               |
| Berech. Sales surcharge              | Check the box if you want the surcharge to be included in the sales documents.                                  |
| Berech. Purchase. Metal<br>surcharge | Check the box if you want the surcharge to be included in the purchasing documents.                             |

#### Surcharges in the sales process

In the sales documents, the overhead rates are calculated using the following formula:

# Surcharge Price $[\ell/km] = Metal Weight [kg/km] \times \frac{(DE}{M}$

As soon as you enter an article line with a quantity specification in a sales document, the system automatically determines the corresponding surcharge rates for you and automatically inserts them in the sales document in the form of surcharge/discount line(s).

In case of a quantity change of the article line, a quantity change of the surcharge/discount line(s) takes place automatically as well.

If you convert a sales quotation into a sales order, use the "Copy document" function or create a subsequent credit note, the addition/sales lines will also be taken into account.

### Surcharges in the purchasing process

In the purchasing documents, the overhead rates are calculated using the following formula:

# Surcharge Price $[\ell/km] = Metal Weight [kg/km] \times \frac{(DE}{M}$

As soon as you enter an article line with a quantity specification in a purchasing document, the system automatically determines the corresponding surcharge rates and automatically inserts them in the purchasing document in the form of surcharge/discount line(s).

In case of a quantity change of the article line, a quantity change of the surcharge/discount line(s) takes place automatically as well.

If you convert a purchase request to a purchase order, use the "Copy document" function or create a subsequent credit note, the surcharge/discount lines will also be taken into account.

### Metal weight across multiple BOM levels

With the action "Calculate metal weight" in the menu ribbon of the part card, the metal weights of the production BOM components in the assemblies can be written into the fields "Metal weight" and "Single-level metal weight" and "Multi-level metal weight" via the production structure BOM.

# Work in Progress Rating

Work in Progress (WIP) evaluation in plant construction

## general

The following sections describe the Work in Progress (WIP) Valuation module. The determination of the valuation as well as the execution and the posting process will be explained in short form. Finally, archiving and evaluation in project valuation are addressed.

WIP Valuation can determine project values based on planned project budget items and posted project items. Project accounts are used to assign these items to specific line items and are stored as information on the line items. The project accounts are determined via a setup based on project type, activity type and product posting group separately for sales and consumption and assigned to the items.

Via so-called project account schemes with variable column layouts, the values on these project accounts can be evaluated for each project. The flexible structure of the schema makes it possible to display actual and planned values for the different project accounts. Using formulas and if-then conditions, the values can additionally be linked or compared so that the relevant amounts for the WIP evaluation can be displayed. Specially marked rows and columns determine which values are subsequently transferred as a posting to financial accounting.

# setup

This section gives an overview of the necessary setups. It explains which master data must be set up for project evaluation in general so that projects can be evaluated automatically. The following master data must be set up in order to use project evaluation:

- WIP Valuation Setup
- Fibu integration codes
- Project chart of accounts
- Project account scheme for WIP valuation
- Column layout project account scheme for WIP valuation

In order to perform the valuation runs, some basic specifications and setups must be made in advance. This section describes which setups need to be made.

#### wip evaluation setup

In the WIP Valuation Setup, general parameters for the project valuation are defined. The posting of the valuation figures is done from the valuation proposal using a recurring Fibu Buch. sheet.

| field                             | description                                                                                                    |
|-----------------------------------|----------------------------------------------------------------------------------------------------|
| Fibu Book                         | Here the book. sheet template and name for the posting of the project valuation can be stored. The ledger sheet must be a recurring ledger sheet.                                                                       |
| Book Sheet Name                   | Here you can define the accounting sheet template and name for posting the project evaluation. The ledger sheet must be a recurring ledger sheet.                                                                       |
| Prefix Document<br>no.            | When posting the valuation proposal to the accounting system, the document number is composed of this prefix and <i>MM/YYYY</i> of the valuation date.                                                                  |
| Posting<br>description            | Enter here a posting description for the posting to the financial accounting.<br>The description will be completed with <i>MonthName/YYYY</i> of the valuation date<br>when posting the valuation proposal to the Fibu. |
| Prefix Reversal                   | When posting a new valuation proposal to the general ledger, the existing posting will first be reversed. The document number for the reversal is composed of this prefix and <i>MM/YYYY</i> of the valuation date.     |
| Project evaluation approved as of | Here you can specify the permitted posting period for project valuation postings.                                                                                                    |
| Project valuation allowed until   | The allowed booking period for project valuation bookings can be specified here.                                                                                                    |
| Repetition rate                   | Since a recurring ledger sheet is used for posting the valuation proposal to the financial accounting, you must specify here which recurrence applies. e.g. +1T+1M-1T                                                   |

#### wip fibu integration code

WIP Fibu integration codes are assigned in the project account schemes for the lines whose amount is to be posted to the financial accounting. In the WIP Fibu integration codes the debit and credit accounts for the capitalization are defined.

For the different valuation items (*e.g. expenses, down payments*) and methods (*e.g. Local GAAP, IFRS*) separate WIP Fibu integration codes must be set up for each posting record. The codes must be assigned to the respective lines in the project chart of accounts.

| Field                        | Description                                                                                                    |
|------------------------------|----------------------------------------------------------------------------------------------------|
| Code                         | Unique identifier of the Fibu integration code                                                                         |
| Description                  | Description of the accounting integration code                                                                         |
| Debit account<br>activation  | The debit amount of the relevant project account scheme line is posted to this account when the activation is posted   |
| Credit account<br>Activation | The credit amount of the relevant project account scheme line is posted to this account when the activation is posted. |

#### project chart of accounts

A project chart of accounts must be set up so that the corresponding project values can be evaluated using a project chart of accounts. For more information on the project account scheme, see <u>here</u>.

#### project chart of accounts

This section explains the specifics of the project account schema as it relates to WIP assessment. Basic information on setting up project account schemas and the associated column layouts can be found <u>here</u>.

A project account scheme must be set up for each of the valuations to be determined, e.g., one scheme each for IFRS and Local GAAP. The fields in the project account scheme that are additionally relevant for the WIP valuation must be filled as follows:
| Field                                                             | Description                                                                                                    |
|-------------------------------------------------------------------|----------------------------------------------------------------------------------------------------|
| Count                                                             | A new option If can be selected here. This option can be used to compare row values using arguments and conditions.                                                                                                    |
|                                                                   | These fields must be filled if the summation type, If is used.<br>The fields must be filled according to the following logic:<br>If Argument 1 Condition Argument 2,<br>then Argument 3<br>other Argument 4                                                                                                    |
| Argument 1<br>Condition<br>Argument 2<br>Argument 3<br>Argument 4 | <pre>Note In the arguments, only rubric no. and arithmetic operators or numbers may be contained in the arguments. Options for condition: - Empty - &lt; - &gt; - = - &lt;= - &gt;= For all other types of summation, the fields remain empty.</pre>                                                                                                    |
| Fibu<br>Integration<br>Code                                       | A WIP Fibu Integration Code must be specified here if a posting to Financial<br>Accounting is to be generated for this row. For this entry, the accounts stored in the<br>WIP Fibu integration code will be used.<br><b>Note</b><br>Only amounts from lines with the "Line value types" Valuation, Valuation correction<br>and Received down payments can be entered into the Fibu       |
| Line Value<br>Type                                                | This field specifies the line value heading in the WIP valuation proposal. Options<br>are:<br>- Expenses<br>- Down Payment Invoices<br>- Revenues<br>- Valuation<br>- Down Payments Received<br>- Valuation Correction<br>Lines with the "Valuation Correction" option usually do not show a calculation, the<br>line can be used later in the valuation proposal for manual correction. |
| Calculation<br>in column                                          | As values are displayed in different columns in the column layout, it can be defined<br>here which value is relevant in which row and column. For example, planned<br>revenues are to be displayed in one row and actual revenues in another, whereby it<br>can only be defined in the columns whether the values are planned or actual values.                                          |

#### project account scheme column layout

In the column layout assigned to the project account scheme, exactly one column must be marked as the relevant column for determining and displaying the valuation amounts.

| field         | description                                                                                                    |
|---------------|----------------------------------------------------------------------------------------------------|
|               | Set a check mark here in the column that is relevant for the project valuation.                                                                                                    |
| Column<br>WIP | <b>Note</b><br>Since planned and actual values - as well as revenues and costs - can only be displayed<br>in different columns, a totals column with the column type "Formula" is usually used to<br>combine these values and is also used as the column for the WIP. |

example of a wip valuation scheme

The following example is intended to show the structure of a WIP valuation scheme and to illustrate the options for calculating and displaying the valuation.

example of a project account scheme

| Rubric<br>No. | Description                    | Counting<br>up value | Counting up                            | Calculation<br>in column | Line<br>value<br>type      | Argum<br>1 |
|---------------|--------------------------------|----------------------|----------------------------------------|--------------------------|----------------------------|------------|
| R0010         | Plan values                    | Project<br>accounts  |                                        |                          |                            |            |
| R0020         | Revenue                        | Project<br>accounts  | No. of relevant<br>project<br>accounts | SP040                    |                            |            |
| R0030         | Expenses                       | Project<br>accounts  | No. of relevant<br>project<br>accounts | SP030                    |                            |            |
| R0040         | Planned<br>expenditure<br>in % | Formula              | R0030/R0020                            | SP050                    |                            |            |
|               | Project<br>accounts            |                      |                                        |                          |                            |            |
| R0050         | Actual<br>values               | Project<br>accounts  |                                        |                          |                            |            |
| R0060         | Down<br>payment<br>invoices    | Project<br>accounts  | No. of relevant<br>project<br>accounts |                          | Down<br>payment<br>invoice |            |
| R0070         | Revenues                       | Project<br>accounts  | No. of relevant<br>project<br>accounts | SP020                    | Revenues                   |            |
| R0080         | Sum of<br>services             | Formula              | R0060R0070                             | SP050                    |                            |            |
|               | Project<br>accounts            |                      |                                        |                          |                            |            |
| R0090         | Construction                   | Project<br>accounts  | No. of relevant<br>project<br>accounts | SP010                    |                            |            |
| R0100         | Production                     | Project<br>accounts  | No. of relevant<br>project<br>accounts |                          |                            |            |
| R0110         | External services              | No. of<br>relevant   | SP010                                  |                          |                            |            |

|     | Rubric<br>No.  | <b>Description</b><br>project    | <b>Counting</b><br><b>up value</b><br>project | Counti                        | ng up          | Calculation<br>in column | Line<br>value<br>type       | Argum<br>1  |
|-----|----------------|----------------------------------|-----------------------------------------------|-------------------------------|----------------|--------------------------|-----------------------------|-------------|
|     |                | accounts                         | accounts                                      |                               |                |                          |                             |             |
|     | R0120          | Travel<br>expenses               | Project<br>accounts                           | No. of r<br>project<br>accoun | relevant<br>ts | SP010                    |                             |             |
|     | R0130          | Other<br>Expenses                | Project<br>Accounts                           | No. of H<br>Project<br>Accoun | Relevant<br>ts |                          |                             |             |
|     | R0140          | Total<br>Expenses                | Formula                                       | R0090.                        | .R0130         | SP050                    | Expenses                    |             |
|     | R0150          | Effort<br>adjusted               | Formula                                       | R0140-<br>(R0040              | ⊦<br>*R0070)   | SP050                    |                             |             |
|     | R0170          | HZ:<br>Valuation<br>correction   | Project<br>accounts                           |                               |                | Valuation<br>correction  |                             |             |
|     | R0180          | HZ: down<br>payments<br>received | Project<br>accounts                           | No. of r<br>project<br>accoun | relevant<br>ts |                          | DOWN<br>PAYMENT<br>RECEIVED |             |
| exa | mple of the co | orresponding co                  | lumn layout                                   |                               |                |                          |                             |             |
|     | column<br>no.  | column<br>header                 | column<br>type                                | item<br>type                  | amount<br>type | amount type              | formula                     | colu<br>WIP |
|     | SP010          | Actual:<br>Expense               | Movement                                      | Project<br>item               | 1              | Asset amount<br>(MW)     |                             | No          |
|     | SP020          | Actual:<br>Revenue               | Movement                                      | Project<br>item               | 2              | Amount sold<br>(MW)      |                             | No          |
|     | SP030          | Plan:<br>Expense                 | Movement                                      | Project<br>plan<br>line       | 1              | Cost amount<br>(MW)      |                             | No          |
|     | SP040          | Plan:<br>Revenue                 | Movement                                      | Project<br>plan<br>line       | 2              | Sales amount<br>(MW)     | No                          |             |
|     | SP050          | Sum<br>column                    | Formula                                       |                               |                | SP010SP040               | Yes                         |             |
|     |                |                                  |                                               |                               |                |                          |                             |             |

#### posting procedure project valuation

In this section, the posting flow of project valuation is explained in more detail.

The following points are addressed:

- What is the WIP valuation proposal.
- How the valuation lines are calculated
- Posting the WIP valuation proposal us effects on financial accounting.

#### fill valuation proposal

The actual valuation is done in the WIP valuation proposal. The function "*Calculate valuation lines* " is used to fill the valuation proposal.

Folgende Optionen müssen hier gesetzt werden:

| Feld              | Beschreibung                                                                                                    |
|-------------------|----------------------------------------------------------------------------------------------------|
| Bewertungsperiode | Hier muss das Startdatum der relevanten Buchhaltungsperiode ausgewählt<br>werden. Für die Buchung selbst wird anschließend der Monatsletzte der<br>Periode verwendet. |
|                   | Wählen Sie hier den Namen des Projektkontenschemas aus, mit dem Sie die<br>Bewertung durchführen möchten.                                                             |
| Bewertungsschema  | Vor der Berechnung der Werte wird geprüft, ob alle notwendigen<br>Einstellungen im Projektkontenschema vorhanden sind. Dies sind:                                     |
|                   | <ul> <li>Für jede "Zeilenwert Art" muss eine Zeile im Schema vorhanden sein.</li> <li>Im Spaltenlayout muss eine Spalte als "Spalte WIP" definiert sein.</li> </ul>   |

Zusätzlich können die zu berücksichtigenden Projekte ausgewählt werden. So haben Sie die Möglichkeit bestimmte Projekte / Projektgruppen mit einem anderen Projektkontenschema zu bewerten. Sollten Sie Projekte parallel nach unterschiedlichen Bewertungsgrundsätzen bewerten (z.B. IFRS / Local GAAP), so muss die Berechnung je Projektkontenschema erneut aufgerufen werden.

Es werden nur Projekte berücksichtigt deren Enddatum noch nicht gefüllt ist bzw. deren Enddatum nach dem Bewertungsdatum liegt.

Bei jedem Aufruf der Funktion wird pro Projekt eine Zeile im WIP Bewertungsvorschlag erzeugt.

#### wip valuation proposal

The fields in the "WIP valuation proposal" are filled as follows when calculating:

| field                                                           | description                                                                                                    |
|-----------------------------------------------------------------|----------------------------------------------------------------------------------------------------|
| OriginNo.                                                       | This field indicates the project to which this evaluation line applies.                                                                                                    |
| Description                                                     | This field displays the project description.                                                                                                    |
| Valuation Date                                                  | This is the date (last day of the month of the valuation period) that the entry will be made in the financial accounting system.                                                              |
| Total Expenses                                                  | Amount determined by the calculation of the project chart of accounts for this project in the rows marked as "Expenses".                                                                      |
| Total of down payment invoices                                  | Amount determined by the calculation of the project chart of accounts for this project in the rows marked as "Down payment invoice".                                                          |
| Total of partial and final invoices                             | Amount determined by the calculation of the project chart of accounts for this project in the rows marked as "Revenues".                                                                      |
| Valuation                                                       | Amount determined by the calculation of the project chart of accounts for this project in the rows marked as "Valuation".                                                                     |
| Valuation correction                                            | A manual value for the valuation correction can be entered in<br>this field. The value must be positive and must not exceed the<br>valuation amount.                                          |
| Valuation Adjustment<br>Integration Code                        | The value from the Valuation Adjustment field will be posted to the accounts of this Valuation Integration Code.                                                                              |
| Adjusted valuation                                              | This field is calculated as follows:<br>- Valuation - Valuation correction                                                                                                    |
| Prepayments Received                                            | Amount determined by calculating the project chart of accounts for this project in the rows marked as "Prepayments Received".                                                                 |
| passive accrual received down<br>payments                       | This field is calculated as follows:<br>- if "received down payments" is higher than "adjusted<br>valuation":<br>"received down payments" - "adjusted valuation"<br>otherwise this value is 0 |
| Fibu integration code passive<br>accrual received down payments | On the accounts of this Fibu integration code the value from the field "passive accrual received down payments" is posted to the Fibu.                                                        |

#### posting a valuation proposal

The following steps are performed when posting the valuation proposal:

- First, the system checks whether a posted valuation already exists for the project with this valuation date and project chart of accounts used to calculate the line. Already posted valuations are archived in the "WIP Valuation Archive" with a sequential number.
- If a valuation has already been posted under these premises, it is first reversed.
- Subsequently, the valuation proposal is posted and stored in the archive with the next consecutive number.
- Optionally, a printout of the valuation can be made.

The posting of the valuation proposal takes place via a recurring book. sheet with the repetition type "Reverse variable". This means that the valuation is booked in on the valuation date and booked out again on the following day. Thus, with each new valuation in the following month, the accumulated value is always posted. With the previous month's values already booked out on the first of the month, the development of the amounts can thus be tracked.

A possible reversal cancels both the postings on the valuation date and the write-off postings on the following day.

Posted are the values from the following columns with the accounts of the respective WIP Fibu integration code of the assigned project chart of accounts row:

- Valuation Adjustment
- Adjusted valuation
- Liabilities accrual received down payments

The document no. and the description for the posting will be set according to these specifications:

- Document no.: The respective prefix.
- Description: The posting description from the "WIP Valuation Setup" is completed with month name/ YYYY of the valuation date.

A new ledger is created with the corresponding G/L items and a new entry is created in the "WIP Valuation Archive". In the archive all information from the "WIP Valuation Proposal" is available, in addition a sequential number is assigned per combination of project no./valuation date/project account scheme. The valuation with the highest sequential number indicates which are the currently posted values in the financial accounting.

#### print valuation proposal

The WIP Valuation module includes a report for printing and proving the valuation proposal.

Lines generated in the "WIP Valuation Proposal" can be printed in a report before or with posting. The values generated in the valuation proposal are listed in tabular form. In addition, a total is calculated for all valuation lines.

## Plant engineering

### General

For plant and mechanical engineers, the "Plant Engineering" performance extension makes it possible to track the complex production and scheduling processes in all phases of a project according to costs and deadlines. The function extension KUMAVISION "Plant Engineering" describes supplementary performance points to the standard project of Microsoft Dynamics Business Central<sup>™</sup>. The following is described in more detail:

- Project plans with phases, milestones, tasks and responsibilities.
- Project progress and commercial project evaluation available in real time
- Clear management of internal and external resources
- Diverse controlling: budget, material and time expenditure, schedule, quality

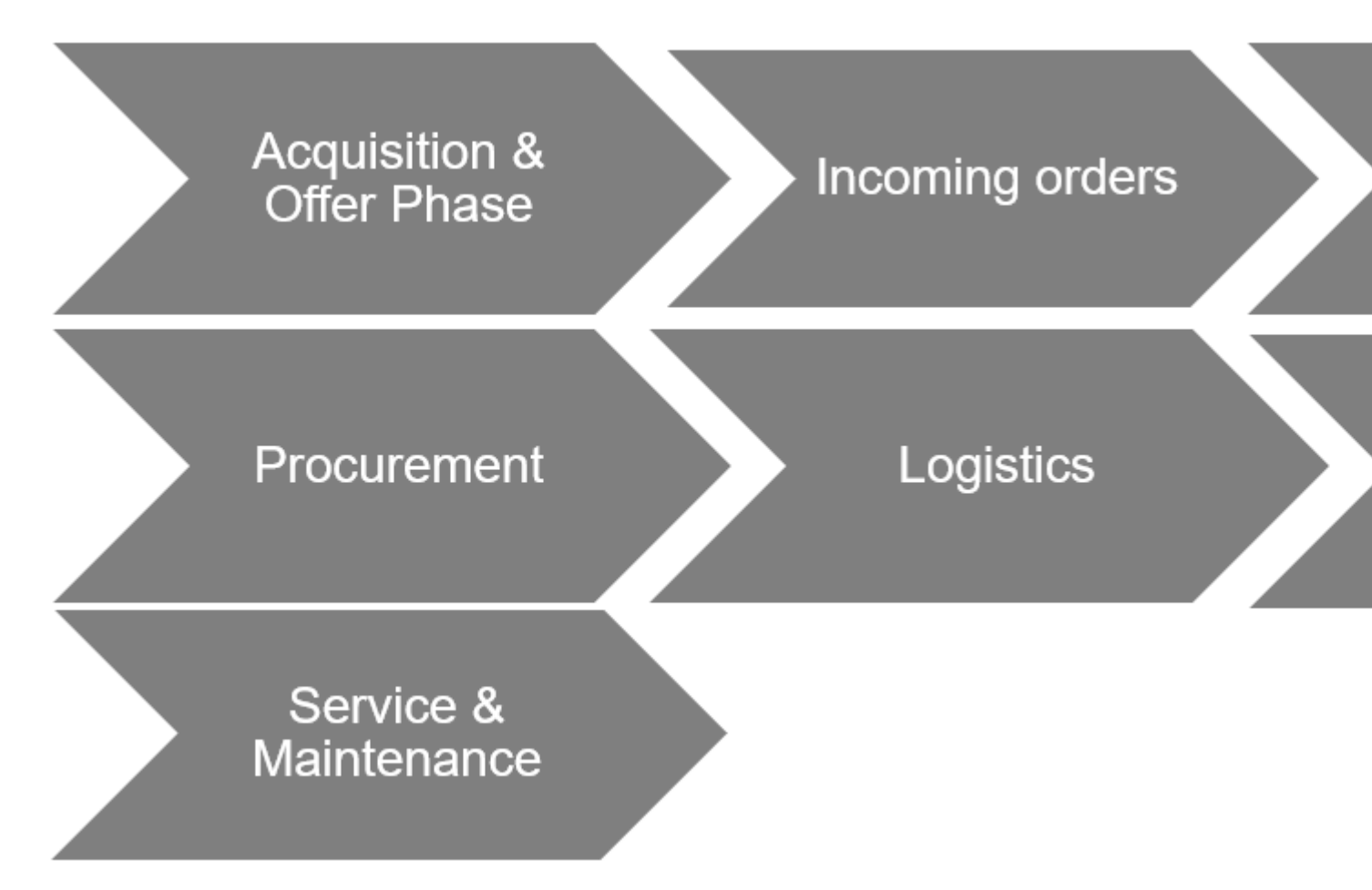

#### Resource master data

Resources include employees or machines. Resource management allows you to plan capacity and deployment in detail and for an unlimited period of time.

Furthermore, resources can be grouped into resource groups. Purchase and sales prices can be recorded in detail and budgeted and invoiced for resources and resource groups.

#### Establishment

To create a resource in KUMAVISION factory365, the following setups have to be done in advance:

### Number series for resource

Set up the number series for the resources so that when a new resource is created, the system automatically assigns a sequential identifiable number for the resource.

To do this, call up the "Number series" via the user search. You can create a new number series via "New" in the menu ribbon.

Afterwards, the created number series is stored in the "Resources setup" in the "Resource numbers" field.

Further information can be found in the Microsoft Dynamics Business Central<sup>™</sup> Helpsite (F1).

## Units

Set up the "Units" table according to your individual requirements to be able to make the assignment when creating a resource (base unit code).

Call up the "Units" via the user search and create the units according to your requirements (for resources it is recommended to set up the unit "Hour").

Further information can be found in the Microsoft Dynamics Business Central<sup>™</sup> Helpsite (F1).

### Basic calendar

The "Base calendar" can be used for several processes in KUMAVISION factory365. In connection with the resource, you can store a corresponding base calendar, with the help of which, for example, the different holidays in a (federal) country can be taken into account.

#### **Example:**

In Germany, January 6 (Epiphany) is viewed completely differently - while in Baden-Württemberg and Bavaria, for example, this is handled as a normal holiday, in North Rhine-Westphalia it is a normal working day. With the help of the stored calendar, resource availability can be calculated accordingly.

To create a base calendar, call up "Base calendar" via the user search. You can create a new base calendar via "New" in the menu ribbon.

The assignment of the possible different base calendars is done when the resource is created on the respective resource card.

Further information can be found in the <u>Microsoft Dynamics Business Central<sup>™</sup> Helpsite (F1)</u>.

#### Qualifications

Qualifications can be stored in the resources according to your skills. To define the qualifications, first call them up via the user search.

Via "New" in the ribbon you can create a new qualification with the help of the table below.

| Field       | Description                                             |
|-------------|---------------------------------------------------------|
| Code        | Assign a meaningful abbreviation for the qualification. |
| Description | Assign a description for the qualification.             |

Further information can be found in the Microsoft Dynamics Business Central<sup>™</sup> Helpsite (F1).

## Working Time Template

The working time templates allow you to store the different working time models of your employees in the system. Call up the "Working time templates" via the user search.

Via "New" in the menu ribbon, you can define a new working time template that can be assigned to a resource when it is created. Further information can be found in the Microsoft Dynamics Business Central<sup>™</sup> Helpsite (F1).

## Capacity units

Resource management and capacity determination of production work with different unit tables. For linking the units, the resource unit is assigned to the capacity unit.

To do this, call up the capacity units via the user search. Via the menu item "Edit list" in the menu ribbon you can edit already existing capacity units and thus link the resource unit of the capacity unit in the field "Resource units".

#### Resources

To create a new resource in the system, first call up the "Resources" via the user search. Via "New" in the menu ribbon you can create a new resource with the help of the table below.

# Inforegister General

| Field                     | Description                                                                                                    |
|---------------------------|----------------------------------------------------------------------------------------------------|
| No.                       | Specifies the number of the resource according to the specified number series.<br>Alternatively, a manual assignment can be made.                                                          |
| Name                      | Specifies the name of the resource.                                                                                                    |
| Name 2                    | Specifies the name 2 of the resource.                                                                                                    |
| Туре                      | Indicates what type of resource it is. Choice between "Person" or "Machine".                                                                                                    |
| Base unit                 | Specifies the base unit of the resource e.g. "hour", "piece".                                                                                                    |
|                           | Specifies the number of stored text modules.                                                                                                    |
| Number of text<br>modules | The text modules are stored in the ribbon - Navigate - Text modules.                                                                                                    |
|                           | Further information on the topic of "Text modules" can be found in the section of the same name.                                                                                           |
|                           | Specifies an alternative name / abbreviation that you can use to search for the record.                                                                                                    |
| Search Keyword            | The system will automatically preset the field with the field content "Name", a manual change is possible.                                                                                 |
| Res. group no.            | Specifies the resource group assigned to the resource.                                                                                                    |
| Locked                    | If active, the resource cannot be used in the processes                                                                                                    |
| Privacy lock              | Specifies whether to restrict access to data of the data subject in daily operation.                                                                                                    |
| Locked (user)             | Field that activates the lock of the master record (as before). However, the field can now no longer be changed directly.                                                                  |
| Care                      | This indicates whether the record is currently in maintenance or not.                                                                                                    |
| Status<br>mandatory field | This field displays whether the mandatory field check was not performed (no check), completely checked, or incompletely checked.                                                           |
| check                     | The lookup on the field can be used to view the missing mandatory fields.                                                                                                    |
| Locked from               | This shows whether the record is locked by the mandatory field check or by the user.                                                                                                    |
| Corrected on              | Date of the last correction.                                                                                                    |
| Plan resource             | Indicates whether the resource is a planned resource.<br>The field is set automatically when the planning resource is assigned with the<br>resource group and cannot be edited by the user |

| Field                                   | Description                                                                                                    |
|-----------------------------------------|----------------------------------------------------------------------------------------------------|
|                                         | As soon as the "Plan Resource" switch is active, the calls "Resource Capacity"<br>and "Set Resource Capacity" are not executable, because a "Plan Resource"<br>must not have any capacities                                                              |
|                                         | Basic calendar code Specification of the base calendar                                                                                                    |
|                                         | Note:<br>You can define non-working days in the base calendar. For more information, see<br>section "Base calendar" or <u>Microsoft Dynamics Business Central™ Helpsite</u><br>(F1).                                                                     |
| Specific calendar                       | Indicates that the base calendar was used, for a custom calendar.                                                                                                    |
| Working Time<br>Template                | By assigning a working time template, the capacity quantity per weekly working<br>day is determined when creating the resource capacity. If no working time<br>template is assigned, this is skipped when the capacity creation function is<br>executed. |
| Use timesheet                           | If the switch is activated, the resource is available for bookings via the timesheets.                                                                                                    |
| User ID of the<br>time sheet owner      | Specifies the user ID of the timesheet owner.                                                                                                    |
| User ID of the<br>timesheet<br>approver | Specifies the user ID of the timesheet approver.                                                                                                    |
|                                         | Defines the type of linking of the resource. The link is taken into account in the resource utilization.                                                                                                    |
|                                         | The following options are available:                                                                                                    |
|                                         | Workstation group                                                                                                    |
|                                         | when the resource is linked to a workstation group.                                                                                                    |
| Workplace type                          |                                                                                                    |
|                                         | Workplace                                                                                                    |
|                                         | when the resource is linked to a workstation group.                                                                                                    |
|                                         | Resource                                                                                                    |

| Field                  | Description                                                                                   |
|------------------------|-----------------------------------------------------------------------------------------------|
|                        | if the resource is not linked.                                                                |
| Job no.                | Defines the linked workstation (group) depending on the workstation type.                     |
| External<br>resource   | Marks the resource as External so that it can also be used in the procurement process.        |
|                        | Specifies the vendor to which the external resource belongs.                                  |
| Vendor no.             | The system automatically determines the company contact number by entering the vendor number. |
| Company<br>Contact no. | Indicates the company contact to which the resource belongs.                                  |
| People contact<br>no.  | Specifies the person contact number to which the external resource belongs.                   |

Invoicing information register

| Field                                 | Description                                                                                                    |
|---------------------------------------|----------------------------------------------------------------------------------------------------|
| EK price                              | Specifies the purchase price of a unit of the resource.                                                                                                    |
| Indirect costs %                      | Indicates the percentage of the last purchase price of the resource from<br>which indirect costs arise, such as freight/travel costs or similar associated<br>with the purchase of the resource. |
| Cost price                            | Indicates the cost of one unit of the resource.                                                                                                    |
|                                       | Indicates the relationship between the fields "Cost price", "Sales price" and "DB %".                                                                                                    |
| VK Price / DB<br>Calculation          | The choices are:<br>• DB=VK-EP<br>• VK=EP+DB<br>• No reference                                                                                                    |
| DB %                                  | Specifies the profit margin at which you want to sell the resource. You can<br>enter a contribution margin manually or have it entered according to the<br>"VK Price / DB Calculation" field.    |
| UK price                              | Indicates the price of one unit of the resource. You can enter the price<br>manually or have it entered according to the "VK Price / DB Calculation"<br>field.                                   |
|                                       | Specifies the item group code for the supplier rating.                                                                                                    |
| valuation group code                  | Further information on the topic of supplier evaluation can be found in the section provided for this purpose.                                                                                   |
| Product posting                       | Specifies the product type of the resource to perform transactions for this resource with the corresponding G/L account.                                                                         |
| group                                 | VAT - Product booking group Specifies the VAT details of the involved resource to perform transactions according to the posting matrix.                                                          |
| Standard Accrual<br>Template          | Specifies how revenues and expenses are accrued from periods.                                                                                                    |
| Automatic. Text<br>module             | Specifies that a text module is added to the documents for this resource.                                                                                                    |
| IC partner Deposit<br>G/L account no. | Specifies the number of the IC G/L account in your partner's company to which the amounts of the respective resource are posted.                                                                 |
|                                       | Specifies the product commission group.                                                                                                    |
| Product Commission<br>Group Code      | With the help of commission groups, resources can be grouped and commissioned separately.                                                                                                    |

# Field Description This classification into commission groups is inherited in the sales process in the posted documents. For further information, please refer to the "Commission management" section. Inforegister Personal Data Field **Description** Function Specifies the function of the resource. Address / Address 2 Specifies the address of the resource. Location Specifies the location of the address of the resource. Zip code Specifies the postal code of the resource's address. Country/Region Code Specifies the country/region of the resource's address. Social security no. Specifies the social security number of the resource (person). Indicates the education of the resource (person). Training Convention Specifies the convention for the resource (person). Date of employment Indicates the date when the resource was hired.

## Qualification

On the respective resource card, you have the option of assigning a qualification to the respective resource via "Qualifications" in the menu ribbon. If no qualifications have been set up in the table of the same name, they must be created beforehand.

Depending on the "Projects setup" in the "Check resource qualification" field, the system checks whether the necessary qualifications for an activity type are available when a resource is entered in the project plan lines.

## Set capacity

The capacity of a resource is the amount of work that can be done within a defined period of time (one day). To calculate and define the capacities of the resource, call up the "Define capacity" function via the menu ribbon in the "Navigate" menu tab.

The "Calculate Res. Capacity" mask opens on which the filtering of the resource is already preset. By specifying the start/end date, the capacity items can be determined and defined.

#### Note

The capacity is calculated on the basis of the assigned base calendar and the assigned working time template on the respective resource card.

If no allocation of one/both fields has been made, no calculation of capacity can be made.

### Note

If capacity items already exist for the calculated resource, the Calculate Res. Capacity application deletes them and creates new items.

### Resource capacity

By calling up "Resource capacity" via the user search, you have the option of viewing the capacity of the resources.

The "Set capacity" function is also available via the "Planning" menu selection on the "Resource capacity matrix" info tab.

The difference between the call on the resource map and the call in the resource capacity is that when calling from the resource map a pre-filtering is set on the resource. The call via the resource capacity is not, so that the capacity can be calculated over all available resources.

#### Plan resource

### General

Especially in the initial stage of a project, usually no actual employee resources can be assigned behind positions, it is worked with a substitute, a so-called "planned resource".

A planned resource is equivalent to a normal resource, but has no capacities itself. A resource group is also defined for each department or team, which serves as a bracket for resources. All resources of a team are assigned to the resource group of the team.

#### (Plan) resource

To create a planning resource in the system, first call up the "Resources" via the user search. A planning resource is usually created in the same way as a conventional resource. For further information on creating resources, please refer to the "Resources" section.

### **Resource Group**

To actually make a resource a "planned resource", it is necessary to assign the resource to a resource group intended for this purpose.

Call up the resource groups via the user search.

Via "New" in the menu ribbon you can create a new resource group by entering an abbreviation and a description.

Then assign the resource that is to be used as a "planned resource" in the future to the resource group in the "Accumulation resource no. " field.

Note

Please note that only resources with the status "Maintenance completed" can be assigned.

By assigning the resource as an accumulation resource, the system automatically sets the "Planned resource" field on the resource card and it is not editable by the user.

Note

As soon as the switch "Plan resource" is active, the calls "Resource capacity" and "Set resource capacity" are not executable, because a "Plan resource" must not have any capacities.

### Capacity

A planned resource corresponds to a normal resource, but has no capacities. An overview of which capacities are available and their requirements is shown in the resource group availability.

Posting behavior of the planning resource

No consumption postings may be made for a planning resource, posting via the billing document is possible. Especially for the case that the planning resource is to be settled instead of the executing resource.

#### Create timesheet

Via the function "Create timesheet..." in the menu ribbon under the menu tab "Actions" you can create a timesheet for the respective resource.

To do this, enter the start date from which the timesheet is to be created. As well as the number of periods.

Using the timesheets, the resource can record and submit for your projects, the corresponding project tasks and the times for the corresponding period.

Further information on this topic can be found in the Microsoft Dynamics Business Central<sup>™</sup> Helpsite (F1).

#### Project Management

Projects in Microsoft Dynamics  $BC^{m}$  are dynamic business transactions that extend over a longer period of time. These can be planned, controlled and invoiced in detail with the help of activities and budgets.

You can track the use of working hours, machine running times and material for individual projects. This is managed via project tasks and their associated project plan lines, via which the expenses and revenues are managed.

## A project consists of a three-tier structure:

| Stage                 | Description                                                                                                    |
|-----------------------|----------------------------------------------------------------------------------------------------|
| Project               | Bracket with the essential key data                                                                                                    |
| Project<br>tasks      | Project tasks subdivide the project into different tasks, such as project management, incidental project costs, design and development, production, but also meetings, for example. |
| Project<br>plan lines | Project plan lines represent the means for task completion such as items, resources, or even item                                                                                   |

The development of a project can thus be traced down to the smallest detail.

In addition, with the help of integrated invoicing in the Accounts Receivable & Sales and Accounts Payable & Purchasing modules, all related revenues and expenses are recorded.

# The project structure and its processes are shown in a diagram below:

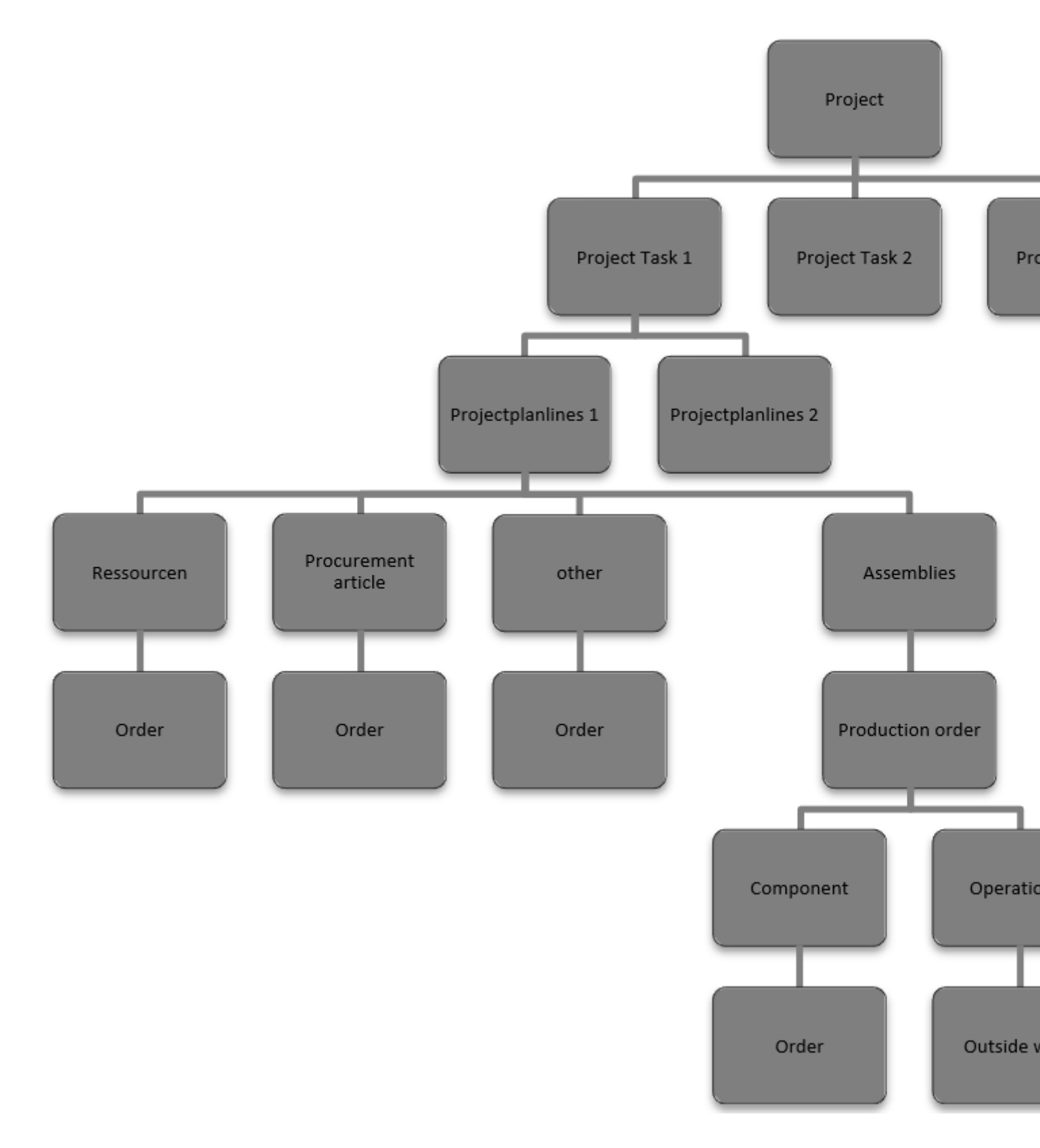

#### Project facility

Establishment projects

In the "Project setup" the necessary settings for the later project creation and implementation are made.

# In the following the fields are explained to you on the basis of the table below:

Inforegister General

| Field                                    | Description                                                                                                    |
|------------------------------------------|----------------------------------------------------------------------------------------------------|
| Automatic posting of project item prices | Cost changes are automatically regulated as soon as the batch processing "Stock reg. fakt. Sett. Prices" is executed. |
| Apply consumption link by default        | Specify whether project items are linked to project planning lines by default.                                        |
| Allow budget/billed line definition      | Specifies whether the type of project lines can be "Budget and Billable" by default.                                  |
| WIP Standard Method                      | Sets the default method to be used for calculating the circulating stock.                                             |
| Default WIP booking<br>method            | Defines how to apply the default working capital method when posting the working capital in the G/L item.             |
| Default project booking<br>group         | Sets the default booking group to be applied when creating a new project.                                             |
| Logo position on<br>documents            | Sets the position of the company logo on the business documents.                                                      |
| Inforegister numbering                   |                                                                                                    |
| Field Descr                              | ription                                                                                                    |

| Project numbers        | Specifies the number series to be used for assigning the numbers of a project.                 |
|------------------------|------------------------------------------------------------------------------------------------|
| Project WIP<br>numbers | Specifies the number series to be used for assigning the numbers of the project GDP documents. |

# Inforegister plant engineering

| Field                                           | Description                                                                                                    |  |  |
|-------------------------------------------------|----------------------------------------------------------------------------------------------------|--|--|
| Project type<br>Dimension                       | If you define a dimension here, you can define in the project types which<br>dimension value for the dimension should be assigned to a project by the<br>system when assigning the project type.<br>By setting project type dimensions, you can create analyses about your |  |  |
|                                                 | projects according to the dimension value.                                                                                                    |  |  |
|                                                 | When entering a resource in the project plan lines, the system checks<br>whether the necessary qualifications for an activity type are available.                                                                                                    |  |  |
|                                                 | The following selections are available:                                                                                                    |  |  |
|                                                 | <b>No</b> check is made when resources are used                                                                                                    |  |  |
| Check resource<br>qualification                 | <b>Planning onlyWhen</b><br>maintaining project plan lines, the resource is checked against the<br>necessary qualifications                                                                                                    |  |  |
|                                                 | <b>Booking onlyIt is</b><br>checked for the sufficient qualification at the time of booking                                                                                                    |  |  |
|                                                 | <b>Planning and BookingCombination of</b><br>Planning Only and Booking Only                                                                                                    |  |  |
| Sale position no.<br>from project plan<br>lines | If the check mark is set, the project task is transferred to the sales document as item no., otherwise the item is calculated individually for each order.                                                                                                    |  |  |
| Use dimensions from project references          | If the checkmark is set, the dimensions defined in the referenced project<br>plan line are used instead of the standard dimension line determination of<br>the tables concerned.                                                                                           |  |  |

# The switch takes into account the following tables:

- purchase Row
- FA line
- FA Components
- Stock transfer
- Assembly order
- Assembly order items

# Information register production

|      | <b>Field</b><br>When the project status<br>changes, automatically change<br>the FA status to |                                          | Description                                                                                                    |  |
|------|----------------------------------------------------------------------------------------------|------------------------------------------|----------------------------------------------------------------------------------------------------|--|
|      |                                                                                              |                                          | You can use this switch to specify whether any existing production<br>order should also be changed from status to status when the<br>status of the project is changed, and if so, to which FA status.                                                                                                    |  |
| Info | pregister Logistics                                                                          |                                          |                                                                                                    |  |
|      | Field                                                                                        | Descriptio                               | on and a second second s |  |
|      | Create project                                                                               | For the pro<br>the system                | ocurement and logistics processes, you use this to specify whether<br>should create a project storage location for each project.                                                                                                    |  |
|      | Storage rocation                                                                             | The project                              | t storage location hereby represents the place of performance of the                                                                                                    |  |
|      | Stock entry                                                                                  | entry stora<br>define here<br>accounting | ge location code For the procurement and logistics processes you<br>a warehouse from which the warehouse setup for the financial<br>is to be copied.                                                                                                    |  |
|      |                                                                                              | The field "S<br>location cr              | Stock entry one location code" can only be maintained if the storage eation is activated ("Create project storage location").                                                                                                    |  |
|      | Preferred transit<br>code                                                                    | For the pro<br>project was               | ocurement and logistics processes, enter the transit code for the rehouse transfer route here.                                                                                                    |  |
|      |                                                                                              | The "Prefe<br>creation ("(               | rred transit code" field can be maintained only if the storage location<br>Create project storage location") is enabled.                                                                                                    |  |
|      | Preferred delivery<br>code                                                                   | For the pro<br>the project               | ocurement and logistics processes, enter the delivery agent code for<br>warehouse transfer route here.                                                                                                    |  |
|      |                                                                                              | The field "I<br>location cre             | Preferred delivery code" can only be maintained if the storage eation ("Create project storage location") is activated.                                                                                                    |  |
|      | Preferred carrier<br>transport code                                                          | For the pro<br>type code f               | ocurement and logistics processes, enter the delivery agent transport<br>for the project warehouse transfer route here.                                                                                                    |  |
|      |                                                                                              | The field "I<br>storage loc              | Preferred delivery transport code" can only be maintained if the cation creation ("Create project storage location") is activated.                                                                                                    |  |

# Inforegister Outlook ToDos

|      | Field                                            | DescriptionM taskIf you are working without a project outline, use this field to specify the<br>increment for creating new project tasks.or CRMIf you work without a project breakdown, use this field to specify the separator<br>for creating new project tasks.CRMIf you work without project breakdown, set the counter for creating new project<br>tasks in this field. |                                                                                         |
|------|--------------------------------------------------|----------------------------------------------------------------------------------------------------|-----------------------------------------------------------------------------------------|
|      | Step CRM task                                    |                                                                                                    |                                                                                         |
|      | Separator CRM<br>task                            |                                                                                                    |                                                                                         |
|      | Counter CRM<br>task                              |                                                                                                    |                                                                                         |
| Info | register Commitment                              |                                                                                                    |                                                                                         |
|      | Field                                            |                                                                                                    | Description                                                                             |
|      | Smallest FA status for target cost consideration |                                                                                                    | Define here from which FA status the target costs are to be displayed as planned costs. |

Inforegister Version comparison

| Field                                                                                                    | Description                                                                                                    |
|----------------------------------------------------------------------------------------------------|----------------------------------------------------------------------------------------------------|
| First archiving version no.                                                                                          | In this field, specify the first archiving number of a version number assignment.                                                                                                    |
|                                                                                                    | If subordinate line differs You can use these fields to specify the visual display in the version comparison. You can choose from:                                                                |
|                                                                                                    | <b>None:</b><br>Display in black font color (serves as an identifier that no deliberate setup has<br>been done yet)                                                                               |
|                                                                                                    | <b>Standard:</b><br>Display in black font color                                                                                                    |
|                                                                                                    | <b>StandardAccent:</b><br>Display in blue font color                                                                                                    |
| If only in left<br>version,<br>If only in right<br>version,<br>If version<br>identical,<br>If versions<br>different, | <b>Strong:</b><br>Display in black font color, bold                                                                                                    |
|                                                                                                    | <b>StrongAccent:</b><br>Display in blue font color, bold                                                                                                    |
|                                                                                                    | <b>Attention:</b><br>Display in red font color, italic                                                                                                    |
|                                                                                                    | AttentionAccent:<br>Display in blue font color, italic                                                                                                    |
|                                                                                                    | <b>Favorable:</b><br>Display in green font color, bold                                                                                                    |
|                                                                                                    | <b>Unfavorable:</b><br>Displayed in red font color, italic, bold                                                                                                    |
|                                                                                                    | <b>Ambiguous:</b><br>Displayed in yellow font color                                                                                                    |
|                                                                                                    | Subordinate:<br>Displayed in gray font color                                                                                                    |
| Compare only                                                                                                    | With this switch you can globally define whether only set up fields should be<br>compared or possibly individual comparison setups should be allowed via the<br>"Version comparison field setup". |
| set up fields                                                                                                    | If the switch is activated, individual comparison setups can be made via the<br>"Version comparison field setup" via the "Consider in field comparison" column.                                   |

## Field Description

If the switch is deactivated, the "Consider in field comparison" column is not editable.

## Project accounts

In the projects for plant construction, consumption and sales postings are displayed on a project chart of accounts, which is used for project controlling. The selection of the corresponding project accounts is controlled via the project account setup.

## **Project Chart of Accounts**

The project chart of accounts is used for project controlling and contains all sales and cost accounts that are to be used for a differentiated project view. The project chart of accounts is not dependent on the FIBU chart of accounts.

| Field        | Description                                                                                                    |
|--------------|----------------------------------------------------------------------------------------------------|
| Account      | A bookable account can be selected.                                                                                                    |
| Headline     | Text line in which a heading can be entered as a structure feature.                                                                                    |
| Total        | A sum defined by the "Total" field.                                                                                                    |
| From-<br>Sum | An initial marker for a totaling project account series that ends with the To Total account type.                                                      |
| To-Sum       | An end marker for a totalizing project account series that starts with the From Total account type. The total is defined using the Totalization field. |

In the "Account type" field you can choose between five options:

After you have set up the project account, select "Actions" > "Indent Chart of Accounts" in the ribbon. Then select the "Yes" option in the message window.

#### Project account setup

The procedure is almost identical to setting up the posting matrix in the financial accounting area.

The project account setup determines the project accounts to which consumption and revenues are posted or budgeted in plant engineering. The project account setup is a matrix that defines the consumption and sales accounts for product posting groups. Here, the setup can be controlled by the project type and/or the activity type. Each project item is assigned either a consumption account or a sales account depending on its item type (consumption or sales). When determining the project account, the field contents of the project item are used.

#### **Project Roles**

The project roles define in the later projects which role (e.g. project manager) the resource takes in the respective project.

To define the project roles in advance, call them up via the user search. Via "New" in the menu ribbon you can create a new project role with the help of the table below.

| Field       | Description                                                                    |
|-------------|--------------------------------------------------------------------------------|
| Code        | Assign a meaningful abbreviation for the project role.                         |
| Description | Assign a description for the project role.                                     |
|             | Assign an applicable type. You can choose from the following:<br>• Responsible |
| Туре        | • Project Manager                                                              |
|             | • Sale to contact no.                                                          |
|             | • Invoice to contact no.                                                       |

## Service type

It is important for the later task planning in the projects to set up the activity types. To do this, call up the activity types via the user search.

Via "New" in the menu ribbon you can define a new service type with the help of the table below.

| Field          | Description                                                                                                    |  |  |
|----------------|----------------------------------------------------------------------------------------------------|--|--|
| Code           | Assign a meaningful abbreviation for the activity type.                                                                                                    |  |  |
| Description    | Assign a description for the service type.                                                                                                    |  |  |
| Туре           | <ul> <li>Specifies the type that the record is. You can choose from the following:</li> <li>Account</li> <li>Headline</li> <li>Total</li> <li>From-Sum</li> <li>To-Sum</li> </ul>                                                                                                    |  |  |
| Counting up    | <ul><li>Here you can now specify the interval or other filter specification of numbers of the service type.</li><li>The results of the specified service type are added to a total balance.</li><li>For the From sum or Heading type, this field must be left blank.</li><li>For the To-total type, the field is automatically filled when the chart of accounts is indented. Only the types that are between a From total and a To total are added together.</li></ul> |  |  |
| Qualifications | <ul> <li>Indicates the number of qualifications required for the service type.</li> <li>Via a LookUp on the number, qualifications can be assigned to the activity type and already existing ones are displayed to you.</li> <li>Further information on the subject of qualifications can be found in the section of the same name.</li> </ul>                                                                                                    |  |  |
| Usage          | NoneThere is<br>no task scheduling, the fields are not editable in the project task.          Task planningYou         can enter planning directly in the project tasks.         ForecastThere is         no task planning, the fields are not editable in the project task.         BothYou         can enter planning directly in the project tasks.                                                                                                    |  |  |
| Type planning  | Via the type of planning you determine the type with which the task planning<br>is to be entered in the planning line.<br>You can choose from the following:<br>- Resource                                                                                                    |  |  |

| Field                            | Description                                                                                                    |
|----------------------------------|----------------------------------------------------------------------------------------------------|
|                                  | - Article<br>- G/L account                                                                                                    |
| Planning no.                     | Via the planning no. you determine, depending on the type of planning, with which account the task planning is to be displayed in the planning line. |
| Work type code                   | Specifies the work type code for the activity type.                                                                                                  |
| Art Forecast                     | Specifies the type forecast for the service type.<br>You can choose from the following:<br>• Resource                                                |
|                                  | • Article<br>• G/L account                                                                                                    |
| Forecastnr.                      | Specifies the forecast no. in the context of the "Type Forcast" field.                                                                               |
| Forecast work type<br>code       | Specifies the forecast work type code.                                                                                                    |
| Cross country<br>skiing articles | Identifies a project task with the assigned activity type as a "long-run item".                                                                      |
|                                  |                                                                                                    |

# Project types

When creating a new project, you can define the type of project by assigning a "project type". Here you can already enter some data such as a project template, order type or similar.

To define the project types in advance, call up the project types via the user search. Via "New" in the menu ribbon you can define a new project type with the help of the table below.

| Stage                           | Description                                                                                                    |  |  |
|---------------------------------|----------------------------------------------------------------------------------------------------|--|--|
| Code                            | Assign a meaningful abbreviation for the project type.                                                                                                    |  |  |
| Description                     | Enter a description for the project type.                                                                                                    |  |  |
| Project booking<br>group        | Enter the project booking group for the project type to be used when assigning the project type.                                                            |  |  |
|                                 | Please note that if the "Template project no." is maintained (see below), this information is ignored. (see below) this information will be ignored.        |  |  |
| Project number<br>series        | Specify the project number series for the project type to be used when creating a project and assigning the project type.                                   |  |  |
| Template Project<br>No.         | Specifies the project no. to submit the project for the project type.                                                                                       |  |  |
| Project type<br>Dimension value | Specifies the dimension value for the project type.                                                                                                    |  |  |
| Dimension code                  | Specifies the dimension code.                                                                                                    |  |  |
| Dimension Value<br>Prefix       | Specifies the dimension value prefix.                                                                                                    |  |  |
|                                 | Specifies a task breakdown for the project type.                                                                                                    |  |  |
| Task breakdown                  | <b>Please note</b> that if the "Template project no." is maintained (see above), this information is ignored. (see above) this information will be ignored. |  |  |
|                                 | Specifies the reservation method for the project type.                                                                                                    |  |  |
| Reserve                         | The following are available for selection:<br>• Never<br>• Optional<br>• Always                                                                             |  |  |
| Order type                      | In the project type, you can set up an order type for the creation of sales documents, if required. This will be used when creating the documents.          |  |  |

## Project breakdown

The project structure helps you to enter and maintain your project tasks quickly and efficiently with predefined numbering.

Call up the "Project outline" via the user search.

Via "New" you can create a new project outline using the table and procedure below.

| Field       | Description                                                                                     |
|-------------|-------------------------------------------------------------------------------------------------|
| Code        | Define a unique code for the record here.                                                       |
| Description | Define a short description for the outline here.                                                |
|             | Indicates the status of the outline.                                                            |
| Status      | The following are available for selection:<br>• New<br>• Certified<br>• In development          |
|             | • Expired Note                                                                                  |
|             | Please note that only project members with the status "Certified" can be used in the processes. |

To define the outline for the created dataset, call up the "Outline structure" menu item via the ribbon.

| Field       | Description                                                                                                    |
|-------------|----------------------------------------------------------------------------------------------------|
| Level       | Level or indentation of the task.                                                                                                    |
| Description | Enter a description for the layer here                                                                                                    |
| Increase    | Define with which intervals the system should assign tasks, 1 for one step, 10 for ten steps etc.<br>Based on the increment, the Counter field is initialized.                                                                                           |
| Counter     | Here you can define with which value the level should be started and how wide the level can be. For example, enter 001 if the layer can reach a maximum value of 999. Please note that the Project task field only has a maximum width of 20 characters. |
| Separator   | Define a separator here, e.g. period, comma, hyphen                                                                                                    |
| Count type  | <ul> <li>Numeric</li> <li>Alphanumeric</li> <li>please specify alphanumeric if your counter contains letters.</li> </ul>                                                                                                    |
| Bookable    | Specify whether it is possible to post on the level                                                                                                    |
| Example     | Represents the current definition, as a project task.                                                                                                    |

Project Document Text Template

For easy editing/creation of the document texts in the projects, you can define project text templates in which you specify how and when which data record is to be printed in which document.

To do this, call up the "Project document templates" via the user search.

Via "New" you can create a new project document template using the table below.
| Field                            | Description                                                                                      |
|----------------------------------|--------------------------------------------------------------------------------------------------|
|                                  | Use this field to specify for which table the definition is valid.                               |
| Project table                    | <b>The following selection is available:</b><br>• Project Task<br>• Project planning line        |
|                                  | Use this field to specify for which line type the definition is valid.                           |
| Line type                        | The following selection is available:<br>• Plan<br>• Contract<br>• Plan and contract             |
|                                  | In this field, specify how the definition is valid for which position.                           |
| Position                         | The following selection is available:<br>• Pretext<br>• Post text                                |
| Service Contract Offer           | Printing In this field, specify whether the text should be printed on Service contract offer.    |
| Service contract printing        | Use this field to specify whether the text should be printed on the service contract.            |
| Service offer printing           | Use this field to specify whether the text should be printed on the service offer.               |
| Service Order Printing           | Use this field to specify whether the text should be printed on the service order.               |
| Service Geb. Invoice<br>Printing | Use this field to specify whether the text should be printed on the service invoice.             |
| Service Geb. Credit<br>Print     | Use this field to specify whether the text is to be printed on the service credit note.          |
| Service Geb.                     | Delivery Print In this field, specify whether the text is to be printed on the service delivery. |
| Service work ticket printing     | In this field, specify whether the text should be printed on service work ticket.                |
| VK offer pressure                | In this field, specify whether the text should be printed on VK offer.                           |
| VK Order Printing                | Use this field to specify whether the text should be printed on VK Order.                        |
| VK Geb. Invoice Print            | Use this field to specify whether the text should be printed on VK Geb. Rechnung.                |

| Field                     | Description                                                                            |
|---------------------------|----------------------------------------------------------------------------------------|
| VK Geb. credit print      | Use this field to specify whether the text should be printed on VK Geb.<br>Gutschrift. |
| VK Blanket order printing | Use this field to specify whether the text should be printed on VK Blanket Order.      |

Project planning

In the following, you will be introduced to project planning. It will be shown how a project can be structured and how plan values can be stored.

#### **Project Assistant**

For a quick and easy creation of a project KUMAVISION factory365 offers a wizard for project creation.

For this, it is first necessary that the user has assigned the role center "Project Manager" in the user customization.

On the start page of the "Project Manager" role center, the "New Project" call is located in the activities area.

After clicking on the call, the wizard will be started.

## Creation progress

The "Creation progress" screen is used for the navigation/status overview of the project wizard.

## This is divided into four sub-areas with their respective statuses:

- Copy project
- General project data
- Sale to data
- Invoice to data

Furthermore, the current processing step with the overall progress status is displayed.

### In the lower area of the mask you have the following selection options:

Copy project

| Field                                                                                                    | Description                                                                                                    |
|----------------------------------------------------------------------------------------------------|----------------------------------------------------------------------------------------------------|
| Project type                                                                                                    | Specifies the type of project it is.                                                                                                    |
| Template<br>Project No.                                                                                                   | Specifies the project no. to submit the new project.<br>If a project template is already stored in the project type, it will be preset<br>automatically.                                                                                                    |
| Transfer from<br>project:<br>(Copy project<br>awards,<br>Copy quantity,<br>Copy<br>milestones,<br>Copy document<br>texts) | <ul> <li>From the "Template Project No.", if it is activated, the following data can be transferred from the template to the new project:</li> <li>Copy project prices</li> <li>Copy quantity</li> <li>Copy milestones</li> <li>Copy document texts</li> </ul>                                                                         |
| Copy risks                                                                                                    | Here the risks from the "Template project" can be taken over for the project to be<br>created.<br>The following selection options are available:<br>• No<br>• Risks only<br>• With values<br>• with probabilities                                                                                                    |
| Project task no.<br>from                                                                                                  | Here the project tasks can be taken over from the "Template project" for the project to be created. Specification of the "Project task no. from" value.                                                                                                    |
| Project task no.<br>until                                                                                                 | Here the project tasks can be taken over from the "Template project" for the project to be created. Specification of the "Project task no. to" value.                                                                                                    |
| Start date / End<br>date                                                                                                  | Specifies the scheduled start/end date of the project.                                                                                                    |
| Origin                                                                                                    | <ul> <li>Set:</li> <li>None:</li> <li>Do not create plan lines when copying</li> <li>Project plan lines:</li> <li>Project plan lines to be copied from the template project using the project plan lines</li> <li>Project items:</li> <li>Generate project plan lines based on the project items from the template project.</li> </ul> |

|                                                                                                    | Field                                          | Des                                                                                                    | cription                                                                                                    |  |
|----------------------------------------------------------------------------------------------------|------------------------------------------------|----------------------------------------------------------------------------------------------------|----------------------------------------------------------------------------------------------------|--|
|                                                                                                    |                                                | Dep<br>type                                                                                                    | ending on the project plan line origin, you can define which line<br>e(s) you want to transfer:                                                                                                    |  |
|                                                                                                    |                                                | Proj                                                                                                    | ject plan lines:                                                                                                    |  |
|                                                                                                    |                                                | - Bu                                                                                                    | dget + BillableAll                                                                                                    |  |
|                                                                                                    |                                                | proj                                                                                                    | ect plan lines                                                                                                    |  |
|                                                                                                    |                                                | - Bu                                                                                                    | dgetOnly budget                                                                                                    |  |
|                                                                                                    |                                                | mar                                                                                                    | ked project plan lines                                                                                                    |  |
|                                                                                                    | Line type                                      | - Bill                                                                                                    | lableOnly                                                                                                    |  |
|                                                                                                    |                                                | billa                                                                                                    | ble marked project plan lines.                                                                                                    |  |
|                                                                                                    |                                                | Proj                                                                                                    | ject item:                                                                                                    |  |
|                                                                                                    |                                                | - Co:                                                                                                    | - Consumption+SalesAll                                                                                                    |  |
|                                                                                                    |                                                | proj                                                                                                    | ect plan lines                                                                                                    |  |
|                                                                                                    |                                                | - Co                                                                                                    | nsumption                                                                                                    |  |
|                                                                                                    |                                                | Only                                                                                                    | v consumption marked project items                                                                                                    |  |
|                                                                                                    |                                                | - Sal                                                                                                    | eOnly sale marked project items                                                                                                    |  |
| General project data                                                                                                    |                                                |                                                                                                    |                                                                                                    |  |
|                                                                                                    | Field                                          |                                                                                                    | Description                                                                                                    |  |
|                                                                                                    | Responsibility uni<br>code                     | it                                                                                                    | With this field the project can be assigned to a unit of responsibility.<br>Analogous to assigning a sales / purchase document to a unit of<br>responsibility, projects can only be viewed by members of the same unit of<br>responsibility. |  |
|                                                                                                    | Responsible                                    |                                                                                                    | Specifies the person who is responsible for the job.                                                                                                    |  |
|                                                                                                    | Project Manager                                |                                                                                                    | Specifies the person who is responsible for project management.                                                                                                    |  |
|                                                                                                    | Project description /<br>Project description 2 |                                                                                                    | Specifies the project description                                                                                                    |  |
|                                                                                                    | Start date / End d                             | late                                                                                                    | Specifies the start date / end date of the project.                                                                                                    |  |
| New storage locatio<br>code                                                                                                    |                                                | tion                                                                                                    | Specifies a new storage location code.                                                                                                    |  |
| Sale                                                                                                    | e to data                                      |                                                                                                    |                                                                                                    |  |
|                                                                                                    | Field                                          | Descrip                                                                                                    | otion                                                                                                    |  |
|                                                                                                    | Sale to<br>contact                             | e to<br>Specifies the contact at the customer who is responsible for the order.                                    |                                                                                                    |  |
|                                                                                                    | Salas ta                                       | Specifie                                                                                                    | s the customer no. to which the cost of the project is to be charged.                                                                                                    |  |
| Sales todebtorIf you have previously maintained the "Sales to contact" field, this field willautomatically default to the linked customer. |                                                | ave previously maintained the "Sales to contact" field, this field will<br>cically default to the linked customer. |                                                                                                    |  |

If you have gone through the project wizard and have filled in all the necessary fields with the corresponding data, you can create the project by clicking on "Create project".

The project map will be opened for you after creation in order to be able to enter further information. Alternatively, you can close the project map.

Project map Inforegister General

On the "General" info tab, the general data of the project are defined first. These are explained in more detail below:

| Field                             | Description                                                                                                    |
|-----------------------------------|----------------------------------------------------------------------------------------------------|
| No.                               | Specifies the number of the project of the correspondingly defined number series.                                                                                                    |
| Description /<br>Description 2    | Specifies the description of the project.                                                                                                    |
|                                   | Indicates what type the project is.                                                                                                    |
|                                   | If the following data has already been stored in the project type, it will be transferred to the project when the project type is assigned:                                                                       |
| Project type                      | <ul><li> Project booking group</li><li> Project number series</li></ul>                                                                                                    |
| riojeci type                      | • Template Project No.                                                                                                    |
|                                   | Project type Dimension code                                                                                                    |
|                                   | Dimension code     Dimension Value Prefix                                                                                                    |
|                                   | Task breakdown                                                                                                    |
|                                   | Reserve                                                                                                    |
|                                   | • Order type                                                                                                    |
| Sell to deb. no.                  | Indicates the number of the customer who usually bears the costs for the project.                                                                                                    |
| Sell to deb.<br>template code     | To create a project to a contact, the corresponding contact number is specified<br>and the "Sales to deb. template code" field is filled with the appropriate<br>template.                                        |
|                                   | Indicates the contact of the customer, who usually bears the costs for the project.                                                                                                    |
| Sell to contact no.               | In the Planning and Offer statuses, it is also possible to work with pure contact<br>addresses. When the status changes to Open, a customer is created for the<br>contact.                                        |
|                                   | <b>Note</b><br>Pleace note, that in case of using contacts, the field "Sales to deb. template<br>code" or "Invoice to deb. template code" must be maintained. To deb. template<br>code" field must be maintained. |
| Sell to name /<br>name 2 / name 3 | Specifies the name of the customer who usually bears the costs for the project.                                                                                                    |
| Sell to address /<br>address 2    | Specifies the address of the customer to whom you usually send the invoice.                                                                                                    |
| Rech. to deb. no.                 | Indicates the number of the customer who usually bears the costs for the project.                                                                                                    |

| Field                            | Description                                                                                                    |
|----------------------------------|----------------------------------------------------------------------------------------------------|
|                                  | By assigning the "Sales to customer no." field, the "Invoice to customer no."<br>field is automatically preassigned with the "Sales. To customer no." field<br>automatically.                                                       |
|                                  | If there is a different invoice recipient, the corresponding number must be changed manually.                                                                                                    |
| Rech. to deb.<br>template code   | Specifies the "Rech. an Deb. template code".                                                                                                    |
| Rech. to contact no.             | Specifies the contact no. of the invoice recipient.                                                                                                    |
| Rech. to Name /<br>Name 2        | Specifies the names of the invoice recipient.                                                                                                    |
| Rech. to address /<br>address    | Specifies the address of the invoice recipient.                                                                                                    |
| Rech. to zip code                | Specifies the postal code of the invoice recipient.                                                                                                    |
| Rech. on site                    | Specifies the location of the invoice recipient.                                                                                                    |
| Rech. to country/<br>region code | Specifies the country/region code of the invoice recipient.                                                                                                    |
| Rech. to contact                 | Specifies the name of the customer who usually bears the costs for the project.                                                                                                    |
| Phone no. / Mobile<br>phone no.  | Specifies the stored phone number of the customer.                                                                                                    |
| E-mail                           | Specifies the deposited e-mail address of the customer.                                                                                                    |
| Search Keyword                   | Specifies the search term of the project. This is automatically pre-populated with the description of the project and can be changed manually.                                                                                      |
| Responsibility unit code         | With this field the project can be assigned to a unit of responsibility. Analogous to assigning a sales / purchase document to a unit of responsibility, projects can only be viewed by members of the same unit of responsibility. |
| Responsible                      | Specifies the person who is responsible for the job.                                                                                                    |
| Locked                           | Please transfer from the customer or other master data                                                                                                    |
| Task breakdown                   | Specifies the task breakdown to be used for the project.                                                                                                    |
| Archived version                 | Indicates the number of archived versions. A lookup makes it possible to view the versions.                                                                                                    |

| Field           | Description                                                          |
|-----------------|----------------------------------------------------------------------|
| Corrected on    | Indicates when the project data of the project map was last changed. |
| Project Manager | Specifies the person who manages the project.                        |
|                 |                                                                      |

Inforegister Tasks

On the "Tasks" info tab, the project tasks that are/will be planned in the project are first defined. This is the first "rough planning" for the project.

# Task breakdown

The task outline is used for the systematic and clear presentation of the project tasks and enables a uniform structure across the projects by means of predefined outline structures. The task outline is assigned to the project in the "Task outline" field in the project map. Using the following functions, you can insert the task outline into the project task lines.

# Insert Outline Structure Function

You can call up the "Insert Outline Structure" function on the respective project card via the ribbon. This function inserts a completely new outline structure at the end of the structure details.

# Insert outline structure to postable" function

You can call up the "Insert outline structure up to bookable" function on the respective project card via the ribbon. This function inserts an outline structure up to and including the first bookable outline structure.

# Project tasks

If you have previously inserted an outline structure in the project task rows, you have the option to insert a new row below an outline structure level via the [...] Assist button.

The system inserts a new line with the position numbering and description of the layers above.

Now enter the project tasks that occur / are planned in the project using the table below.

| Field                         | Description                                                                                                    |
|-------------------------------|----------------------------------------------------------------------------------------------------|
| Project task no.              | Specifies the number of the project task                                                                                                    |
| Description                   | Specifies the description of the project task                                                                                                    |
| Project Task Type             | Specifies the type of project task.<br>The choices are:<br>• Account<br>• Headline<br>• Total<br>• From-Sum<br>• To-Sum                                                                                                    |
| Service type                  | In this field, assign the activity type for the project task<br>in case of an account.<br>With the activity type you influence the project account<br>determination and have the possibilities to influence the<br>maintenance of the project plan lines.                                                                                                    |
| Previous milestone            | Indicates a dependency on a previous milestone.                                                                                                    |
| Milestone                     | Specify here that the task is a milestone. A task can only<br>be set as a milestone if type=total.<br>Due to the type=total, the values for a milestone can be<br>easily tracked using the flowfields for costs and<br>revenues. Based on the flowfields, the user can also dive<br>into the plan lines or project items to analyze the<br>milestone situation. |
| Milestone date                | Set here when the milestone is due.                                                                                                    |
| Belongs to Milestone          | Specify here to which milestone the task belongs.                                                                                                    |
| Status                        | Indicates the status of the project task.<br>If a project task is finished, the corresponding plan lines<br>are set to 100% during task progress.                                                                                                    |
| Cross country skiing articles | The checkmark "Long run item" identifies a project task<br>as a task for long run items.<br>For more information on "cross-country skiing articles",<br>see the section with the same name.                                                                                                    |
| lask                          | See a possible CRM task created from this here                                                                                                    |

| Field                                                                                                    | Description                                                                                                    |
|----------------------------------------------------------------------------------------------------|----------------------------------------------------------------------------------------------------|
| Task status                                                                                                    | Status of the task, see for details there                                                                                                    |
| Distribution type                                                                                                    | Define here which distribution type should be used to<br>distribute the possibly created project plan lines<br>between start and end time.                                                                                                    |
| Maintenance is necessary if you carry<br>out quick planning directly via the<br>project tasks and the planning type is set<br>to Resource.                                |                                                                                                    |
| Start date                                                                                                    | Specifies the start date for the project task.<br>If you have activated date maintenance at task level, you<br>can change the planning date of the start line via the<br>task.                                                                                                    |
| The system creates a new project plan<br>line with the type text and the default<br>text code stored in the setup. The date is<br>transferred to the Planning date field. |                                                                                                    |
| End date                                                                                                    | Specifies the end date for the project task.<br>If you have activated date maintenance at task level, you<br>can change the planning date of the end line via the<br>task.<br>The system creates a new project plan line with the type<br>text and the default text code stored in the setup. The<br>date is transferred to the Planning date field. |
| Working days                                                                                                    | The number of working days between the start and end<br>dates, provided that the planning type is Resource and<br>the resource capacity has been defined for the resource.                                                                                                    |
| Budget (cost price)                                                                                                    | Specifies the budgeted cost price for the project task depending on the time period of the "planning date filter".                                                                                                    |
| Actual cost amount                                                                                                    | Specifies the cost amount for the consumption of items,<br>resources, and expense line items posted to the project<br>task depending on the "Planning Date Filter" period.                                                                                                    |
| Archived consumption Cost amount (MW)                                                                                                    | See consumption in an archived version for comparison.                                                                                                    |
| Billable (sales amount)                                                                                                    | Specifies the billable sales amount for the project task depending on the period of the "planning date filter".                                                                                                    |

| Field                                           | Description                                                                                                    |
|-------------------------------------------------|----------------------------------------------------------------------------------------------------|
| Invoiced (sales amount)                         | Specifies the billable sales amount for the project task depending on the period of the "planning date filter".                                                                                          |
| Purchase commitments Amount (MW)                | See here the purchase order commitment (MW) (values of open purchase orders) for the project task.                                                                                                    |
| Actual messages (MW)                            | See here the value for the production orders/articles already created for the project task.                                                                                                    |
| Capacity costs (MW)                             | See here the value for the capacity costs (machine and personnel costs) already paid for the project task.                                                                                               |
| Consumption costs (MW)                          | See here the value for the material consumptions already done for the project task.                                                                                                    |
| Planned consumption costs production order (MW) | Indicates the planned consumption costs (planned<br>material requirements) based on a generated production<br>order.                                                                                     |
| Planned capacity costs production order<br>(MW) | Indicates the planned capacity costs (planned machine usage) based on a generated production order.                                                                                                    |
| Initial order Amount (MW)                       | Represents the sales amount of the initial order.                                                                                                    |
| Follow-up order(s) Amount (MW)                  | Represents the sales amount of the follow-up order.                                                                                                    |
| Variance(s) Amount (MW)                         | Represents the amount generated via the forecast.                                                                                                    |
| Actual progress %                               | Indicates the actual progress of the project task in %.                                                                                                    |
| Actual progress date                            | Indicates the date of the actual progress of the project task.                                                                                                    |
|                                                 | If you set the forecast to "Project task", use this field to specify the total costs you currently expect for the project task.                                                                          |
|                                                 | For the calculation of the forecast (MW), the system determines it as follows:                                                                                                    |
| orecast (MW)                                    | (Consumption (cost price)<br>Time commitment Amount (MW)<br>Purchase commitments Amount (MW)<br>Stock commitment Amount (MW)<br>Production commitments Amount (MW))<br>Actual progress %<br>Forecast(MW) |

Engage/disengage

The function Project Tasks Move In and Move Out only works with defined task breakdown in the project map as well as project task type Account.

You can call up the "Engage/disengage" functions via the "Tasks" info tab using the "Line" menu selection.

### Indent:

When the function "Indent" is called, the current line is indented one level down and bracketed by a from-sum and a to-sum line.

The description of the indented line is assigned to the from/to sum line. The new project task gets the description from the default. The already entered plan lines are also assigned to the new line.

#### Disengage

When the Move function is called, the current line is moved up one level. If it is not the last position of the task block, the next number of the upper range is used. If it is the last position, the task block is deleted and the task number is assigned to the from total.

### **Task numbering**

Task determination is based on the outline structure and depends on the current position and project task type of the row.

If a line is inserted between existing positions, the system inserts a continuing line to the upper line.

If a line is inserted at the bottom, the next project task number is inserted based on the top line.

Document texts Project tasks

You can describe a project task in detail using a long text. This long text is printed on the documents you define.

To define a document text for a task, first select the desired task line in the "Tasks" info tab.

Using the "Line" menu selection on the "Tasks" info tab, you then select the "Document text" menu item.

You can now decide whether you want to enter a pre-text or a post-text for the line.

The project document text map opens.

Call up the "Format Editor" via the menu ribbon and enter your desired text in the editor text field. After confirming the entry with "OK", your text will be displayed in the "Preview" field.

Using the fields below, you can define on which documents the text should be displayed.

| Field                        | Description                                                                                |
|------------------------------|--------------------------------------------------------------------------------------------|
| Project task printing        | Use this field when you add printing to project tasks reports                              |
| Project line print           | Use this field when you add printing to project plan lines reports                         |
| VK offer pressure            | Use this field to specify whether the text should be printed on VK offers.                 |
| VK Order Printing            | Use this field to specify whether the text should be printed on VK orders.                 |
| Proforma invoice<br>printing | Use this field to specify whether the text should be printed on proforma invoices.         |
| VK Geb. Invoice Print        | Use this field to specify whether the text should be printed on VK Geb.                    |
| VK Geb. credit print         | Use this field to specify whether the text should be printed on VK Geb. credit notes.      |
| VK Blanket order<br>printing | Use this field to specify whether the text should be printed on VK blanket orders.         |
| VK Complaint print           | Use this field to specify whether the text should be printed on VK Complaints.             |
| VK Geb. delivery<br>pressure | Use this field to specify whether the text should be printed on VK Geb. deliveries.        |
| VK Geb. retraction pressure  | In this field, specify whether the text should be printed on VK Geb.<br>Rücknahmen.        |
| EK request pressure          | Use this field to specify whether the text should be printed on EK requests.               |
| EK Order Printing            | Use this field to specify whether the text should be printed on EK orders.                 |
| EK Geb. Invoice Print        | Use this field to specify whether the text should be printed on EK Geb. invoices.          |
| EK Geb. credit print         | Use this field to specify whether the text is to be printed on EK Geb.<br>Gutschrift.      |
| EK Frame order print         | Use this field to specify whether the text should be printed on EK Geb.<br>blanket orders. |
| EK Complaint Printing        | In this field, specify whether the text should be printed on EK Reclamation.               |
| EK Geb. Delivery Print       | In this field, specify whether the text should be printed on EK Geb.<br>delivery.          |
| EK Geb. return print         | Use this field to specify whether the text should be printed on EK Geb. returns.           |

| Field                            | Description                                                                                       |
|----------------------------------|---------------------------------------------------------------------------------------------------|
| Service Contract Offer           | Printing Use this field to specify whether the text should be printed on service contract offers. |
| Service contract printing        | Use this field to specify whether the text should be printed on service contracts.                |
| Service offer printing           | Use this field to specify whether the text should be printed on service offers.                   |
| Service Order Printing           | Use this field to specify whether the text should be printed on service orders.                   |
| Service Geb. Invoice<br>Printing | In this field you can specify whether the text should be printed on service invoices.             |
| Service Geb. Credit<br>Print     | Use this field to specify whether the text is to be printed on the service bid credit notes.      |
| Service Geb. Delivery<br>Print   | In this field, specify whether the text is to be printed on Service Geb. deliveries.              |
| Service work ticket printing     | Use this field to specify whether the text should be printed on the service work ticket.          |
|                                  |                                                                                                   |

The reports listed here print the project texts depending on the "Show additional text" switch:

- Project plan lines
- Project analysis
- Budget comparison project
- Account proposal project
- Project offer

# Create tasks

Via "Create tasks" you can create tasks or Outlook tasks such as a meeting invitation.

When you create a task, a project task is created for you in the background. The project task is created within the From task you selected.

You can create the tasks in the project area using the Tasks call in the Project Map, Project Tasks as well as from the Project Team.

# Note

Please note that the creation of an Outlook task is only possible with the corresponding setup. Further information about the connection / setup can be found in the Microsoft Dynamics Business Central<sup>™</sup> Helpsite (F1).

Note

The plan lines can only be changed via the CRM task (contact tasks).

In the "Project setup" you define how the project task no. is created via the fields "Step size CRM task", "Separator CRM task" as well as "Counter CRM task". Further information can be found here.

Alternatively, you can also create a task directly from a contact card by entering a project number.

Create activity

Via "Create activity" you can create activities and/or communications such as telephone calls from Microsoft Dynamics Business Central<sup>™</sup> and file associated documents. The time defined at this point is transferred to the timesheet.

You can call the "Create activity" function from the project map, project overview, project task, project plan line as well as from the project team map.

Assign the activity type as well as description of the activity. The seller code is determined based on your registration.

In the project fields, specify to which project task the document should be assigned and to which plan item the times should be recorded.

If you have selected the project plan position, the system will create an entry for you in the work time table (the prerequisite for this is the use of working times).

For further information on the topic of "Creating activities", please refer to the <u>Microsoft Dynamics Business</u> <u>Central<sup>™</sup> Helpsite (F1)</u>.

Milestones

Milestones serve as intermediate goals within a project. Based on these goals, "smaller stages" can be logged as project progress within a project or dependencies to further milestones or tasks can be defined.

In KUMAVISION factory365 you have the possibility to assign milestones to the project tasks.

Establishment

In the "Projects setup" you can globally control the behavior for all milestones via the "Milestone behavior" field. You can choose from the following options:

| Field                 | Description                                                                                          |
|-----------------------|----------------------------------------------------------------------------------------------------|
|                       | Define here how the system should behave when maintaining milestones in the area of date violations: |
| Behavior<br>milestone | NoneThe<br>milestone is ignored<br>WarningThe                                                        |
|                       | system alerts you to a violation ErrorThe                                                            |
|                       | system prohibits you from a time violation                                                           |

Capture

A milestone is entered on the respective project card on the "Task" info tab in the respective task line via the "Milestone" field. In the following, the relevant fields on the task line for the identification of a milestone are explained in more detail:

| Field                   | Description                                                                                                    |
|-------------------------|----------------------------------------------------------------------------------------------------|
|                         | In this field, specify that the task line is a milestone.                                                                                                    |
|                         | A task line can only be set as a milestone with type=sum.                                                                                                    |
| Milestone               | Due to the type=total, the values for a milestone can be easily tracked using the flowfields for costs and revenues. Based on the flowfields, the user can also dive into the plan lines or project items to analyze the milestone situation.                                                                                                    |
|                         | When you mark a project task as a milestone, any maintained "Belongs to Milestone" field is cleared.                                                                                                    |
| Field                   | Description                                                                                                    |
| Milestone date          | <ul> <li>In this field you can set the due date of the milestone.</li> <li>If you have not set the Milestone behavior to None in the project setup, the system checks:</li> <li>If the project task is marked as a milestone</li> <li>The project end date is not before the milestone date</li> <li>The project start date is not after the milestone date</li> <li>If the milestone has already been assigned project tasks, the milestone date also checks against existing project plan lines as well as project items of the assigned tasks.</li> <li>The milestone date of the associated project task is also updated with the milestone date of the milestone in this process.</li> <li>If a milestone date is not already maintained, this is initialized with the end date of the project.</li> <li>When deactivating (unchecking) the "Milestone" field, the milestone date will be cleared.</li> </ul> |
| Belongs to<br>Milestone | Specify here to which milestone the task belongs.<br>Maintaining the field updates the Milestone Summary field and the Milestone Date<br>checks are run as described there.                                                                                                    |

# Milestone behavior For maintenance start and end date

The maintenance of start and end date in the project task is checked against a possibly assigned milestone. See also description for milestone date

#### For care status

If the status of a milestone is set to completed, the system will ask you whether all associated project tasks should also be set to completed and will also execute this if confirmed.

Note

If you also use KUMAVISION Down Payment Accounting, it will also check here if a down payment plan by milestone is maintained and generate the down payment invoice assigned for it.

#### When care summation

You can assign the milestone to the project tasks defined in the "Filter criterion" by maintaining the "Total" field.

The same checks or updates are performed as for the assignment via the Belongs to milestone field.

### For maintenance project task type

If the project task type is set to Account, the start and end dates will be processed, with all other settings any milestone information will be deleted.

### Cross country skiing articles

By means of the long run articles a long run planning and administration can be accomplished. Article items with a long procurement time are created as project plan lines in the project. Later, these articles can be used as components in project-related production orders. In this way, the requirements for these long-run items are triggered directly from the project, even without a production order already existing or the position of the component in the production order being known. If the production order is then created and the components are defined in the order, the requirements coverage of the component can be linked directly to the long-run item in the project.

## Establishment

The cross-country items are set up in the project via the project tasks. For this purpose, separate tasks should be created in the project for long-run items. The "Cross-country item" check mark identifies a project task as a task for a cross-country item.

### Note

The checkmark "Long-run article" in a project task means that only project plan lines of the type "Article" and "Text" may be created for this project task. The lines with the type "Article" represent the long-run articles. The lines with the type "Text" can be used for groupings or notes.

If now for the project task, project plan lines are entered, the items with the type "Article" are automatically provided with the indicator "Long run article".

### Note

Transferring project plan lines that are marked as "long-run items" to project book sheets or posting these lines is not allowed and is intercepted by corresponding error messages.

After the project plan lines have been created for the corresponding long-run items, procurement documents / procurement processes can be triggered for these project plan lines in order to achieve the corresponding coverage of requirements for these long-run items.

## Note

The created procurement documents should be compellingly reserved for the project plan lines. On the one hand, the quantity in the procurement document is then considered reserved, and on the other hand, only reserved procurement quantities can be transferred from the project plan line "Long-run items" to the corresponding FA component. Only the quantity that is already covered by the procurement documents can be assigned to an FA component, regardless of the quantity of the project plan line itself.

Cross-country skiing articles as components in FA and E+D order

If a long-run item has been defined in the project, it can also be viewed in project-related production orders. In this case, the "Long-run item" label is managed in the FA components in the "Long-run item" field itself.

In order for a component to be recognized as a long-run item in the production order and in the E+D order, the following criteria must be met:

- Project number must be set as project reference in the FA component.
- The article number, variant code and storage location code must match between the project plan line marked as a long-run item and the FA component.

In addition, the quantity that has already been linked / used for this FA component by a long-run item project plan line can be viewed in the "Long-run item linked quantity (base)" field.

The fields "Long-run item" and "Long-run item linked quantity (base)" can also be viewed accordingly in the lines of an E+D order.

Although it is possible to display directly for an FA component or E+D order line whether it is a long-run item, the available quantity of the long-run item cannot be displayed directly. This is due to the fact that it is calculated based on the reservations for the long-run project plan lines, taking into account the due date of the FA component and the planning date of the project plan lines. Further, there is the fact that a long-run article project plan line can serve several FA components, but there can also be several long-run article project plan lines for one article. Therefore, the available quantity of a long-run article is always calculated at runtime. This is done in the "Long-run article overview" screen. This overview can be called from the FA components and E+D order lines respectively.

To do this, call up the cross-country skiing article overview via the "Line" > "Line" > "Cross-country skiing article overview" info tab.

By means of the "Long-run item overview" mask, not only the quantity available for allocations can be viewed. This screen is also used to set or cancel links between FA components and long-run item project plan lines. In this way, the procurement quantity already reserved for the project plan line is transferred to the FA component or, in the case of cancellation, written back from the FA component to the project plan line.

# Note

The "Long run item overview" screen can be called up not only for FA components or E+D order lines. It can also be displayed for the entire production order / E+D order. The overview can also be used from the project. Here it can be called up for project plan lines, project tasks and the entire project. The information and handling of the "Cross-country items overview" mask is described in the following sections.

Structure of the cross country skiing article overview

The "Long-run item overview" screen shows the quantities available for links to the long-run item project plan lines for FA components. Furthermore, this mask offers the possibility to directly set links between FA components and long-run article project plan lines and thus to transfer the already reserved quantity from the project plan line to the FA component. It is also possible to delete these links.

The structure of the cross-country article overview, the individual calls and functions of the mask are described below.

### Data areas of the cross country skiing article overview Origin address

In the upper area of the long run article overview, the field "Called from" shows from where the long run article overview was called. E.g. from the FA component, the production order or the project.

### Overview post

The summary items are displayed in the rows area. The overview items are formed on the basis of FA components and project plan lines and are created as main items and sub-items. If the long-run item overview is called up from a production order or E+D order, the main items are created on the basis of FA components. The associated sub-items are created on the basis of the project plan lines, which are possible requirement coverers for these long-run items. If, on the other hand, the long-run article overview is called up from a project, the main items are created on the basis of project plan lines and the sub-items are created by the FA components as possible requirements originators.

### Note text

This area displays a short note text for the selected item. (If a note exists for this item).

### Post details

In the info boxes area, the details of the respective item are displayed. The item origin (FA line / project plan line), the item type (main item / sub-item), item and variant information as well as the due date and the storage location where the item is required are displayed. In addition, the quantity information is displayed here and whether the item is to be considered "Available". The quantity display in the overview items is explained below.

### Quantity display in the cross country article overview

The aim of the long-run item overview is to show how FA components can be covered by the long-run item project plan lines already in the MRP. For this purpose, the quantities of the long-run items must also be displayed accordingly. The display of the quantities in the long-run item overview depends on whether they are main items or sub-items. In addition, there are separate fields for each reference (FA component, project plan line) that represent the quantities. Basically, for each main item, the sum of the sub-items is also calculated.

### Example:

If the main item is an FA component, the sum of the quantities of its sub-items (project plan lines) that can be used to cover the requirements of the FA component is also formed for this main item. If the main item is a long-run project plan line, the FA components that could be covered by this project plan line are displayed as sub-items.

Basically, the quantity fields have the following meaning:

# Quantity fields FA component

| Field                          | Description                                                                                                    |
|--------------------------------|----------------------------------------------------------------------------------------------------|
| Residual<br>quantity<br>(base) | Displays the remaining quantity of the FA component line to the base unit. The remaining quantity represents the portion of the expected component quantity that has not yet been consumed.                                                                                                    |
| Reserved<br>quantity<br>(base) | The quantity in base unit that has already been reserved for the component line from procurement documents or warehouse stock is displayed here.                                                                                                    |
| Linked<br>quantity<br>(base)   | This field displays the quantity in base unit that has already been linked to project plan lines for long-run items.                                                                                                    |
| Open<br>quantity<br>(base)     | The "Open quantity" for the base unit is displayed here. The open quantity is the quantity that still has to be covered by reservations or links to long-run article project plan lines in order to ensure procurement for the remaining quantity of the FA component.<br>Open quantity = Remaining quantity - Reserved quantity |

Quantity fields Project plan line

| Field                        | Description                                                                                                    |
|------------------------------|----------------------------------------------------------------------------------------------------|
| Quantity<br>(base)           | This field displays the quantity of the project plan line as a long-run item for the base<br>unit. This field is purely informative and shows the planned quantity of the project<br>plan line.                                                                                                    |
| Linked<br>quantity<br>(base) | This field displays the already linked quantity of the project plan line with FA components.                                                                                                    |
| Available<br>range<br>(base) | In this field the quantity of the project plan line available for links to the base unit is displayed. The available quantity is the reserved quantity of a project plan line, because only the quantities that are reserved on procurement documents or warehouse stock can be passed on to an FA component. |

## Note

For a main item (FA component or project plan line), sub-items can be displayed that have the "Unavailable item" checkmark set. These items cannot be covered or used to cover requirements.

An item is marked as "not available" if there is a date conflict between the FA component and the planning line. I.e. the FA component cannot be covered in time based on the planning date of the project plan line. Another reason would be if the quantity of the FA component is already completely covered (the remaining quantity is completely reserved) or if there is no available quantity in the project plan line. These items are then no longer used for requirements coverage, but they are still displayed to show the overview of the links that already exist between the project plan lines and FA components and to indicate date conflicts. These positions are marked accordingly and provided with a note text.

## Actions of the cross country skiing article overview

The mask "Long run article overview" has actions with which the view of the mask can be controlled, but also links between long run article project plan lines and FA components can be created or deleted again. The individual actions are described below:

| Action          | Description                                                                                                    |
|-----------------|----------------------------------------------------------------------------------------------------|
| Recalculate     | By means of this action the data in the mask are recalculated and displayed. This action is used to update the mask.                       |
| Set<br>shortcut | This action sets links between the long-run article project plan lines and the corresponding FA components.                                |
| Delete link     | This action deletes the links between the long-run article project plan lines and the corresponding FA components again.                   |
| Show post       | By means of this action, the already existing links between the project plan line and FA component can be displayed for a position / item. |

### Setting and deleting long-run article links

Setting and deleting links between long-run article project plan lines and the corresponding FA components is triggered from the long-run article overview. The actions "Set link" and "Delete link" are used for this purpose.

The setting and deletion of links is explained below on the basis of the call of the cross-country article overview for an FA component. The reason for this is that the setting and deletion of links always starts from the FA component, regardless of how the "Cross-country skiing article overview" screen was called up. Depending on the call, only the filtering of corresponding FA components takes place, which are then processed one after the other, in which the links are set or removed accordingly.

## Setting links

When setting a long-run article link for a FA component line, the system checks whether this component corresponds to a long-run article in project plan lines. For this purpose, the system checks whether the component has a project reference and whether these project plan lines marked as long-run articles have the same article / variant / storage location combination. If this is the case, the corresponding project plan lines are used as possible default lines. In this case, the planning date of the project plan lines is filtered so that they

are before or the same as the due date of the component. The date filtering is important so that the requirement-covering documents for the project plan line can also be used for the FA component line. The link can now be set until the FA component "open quantity" is 0 (zero) or there is no more available quantity in the filtered long run item project plan lines.

The link is set with the "Set Link" function for the FA component line.

After the link has been set, a corresponding "long-run article link item" is also created. This item records which FA component was linked to which project plan line with which quantity. The fields "Linked quantity (base)" in the FA component and the project plan line are also calculated on the basis of these items.

The linking items can also be viewed in the cross-country article overview.

The link transfers the reservation (proportionate to the linked quantity) from the project plan line to the FA component. This also results in a direct link of the requirement-covering document (e.g. a purchase order) with the FA component.

However, the link also has a direct effect on the project plan line. In order to reduce the demand for the longrun article for the project accordingly and to minimize redundancy of the demand between the FA component and the project plan line, the quantity of the project plan line itself is also reduced.

#### Delete shortcuts

The deletion of link items has two integrated steps. Firstly, resetting the existing link according to the long-run item link. The other is the transfer of the reservation without the long-run item link.

In the first stage, using the long-run article link items, the link is undone by moving the reservation in the amount of the linked quantity from the FA component to the project plan line listed in the item.

In the second stage, the system checks whether there is still a reserved quantity for the FA component beyond the link. I.e. after deleting the link, there is still a "Reserved quantity" for the FA component, which may have been set by manual reservations. If this is the case, the reservation is also transferred to the first matching project plan line. The aim of this transfer is to always concentrate the existing requirement coverage for the long-run items of a project at the long-run item project plan lines. If the surplus reservation quantity were only cancelled in this way, it would then be available for other projects/consumption. However, the transfer ensures that the demand cover remains reserved for the project.

The link for the FA component is deleted again using the "Delete link" function.

By deleting the link, the long-run article link item is deleted and therefore the linked quantity in the FA component and the corresponding project plan line is also reduced / set to 0 (zero).

Furthermore, the "Open quantity (base)" is also set high again in the FA component, since there is no longer any requirement coverage for the remaining quantity of the FA component.

On the other hand, the quantity and the available quantity in the project plan line and the available quantity in the project plan line are set high. As a result, the reservation on the demand cover passes from the FA component to the project plan line and the demand cover is still available to the project.

Calls of the cross-country skiing articles overview from the production and project

As described in previous sections, the long-run article overview can be called for FA components and project plan lines. However, it can also be called for FA lines, production orders as well as project tasks and the entire project.

This section describes the calls and explains the structure of the summary items per call.

Call for FA components / E+D order lines of the MRP type "warehouse part

The "Long-run item overview" screen can be called up for FA components and E+D order lines of the MRP type "Stock item" using the action "Long-run item overview".

In both cases, the long-run article overview for the respective referenced FA component is called.

Here you can now view the possible, requirements-covering long-run article project plan lines for the component and create or delete a link between the FA component and the project plan line.

The individual actions for this can be taken from the previous section.

Call for FA lines / E+D order lines of the MRP type "Production part

The "Long-run item overview" screen can be called up for FA lines and E+D order lines of the MRP type "Production part" using the action "Long-run item overview".

In both cases, the long-run article overview is called for the referenced FA line.

The FA components of the respective FA line that have been identified as long-run items are displayed as the main items in this call.

As a sub-item, the project plan lines are shown for the respective FA components, which can serve as requirement cover if necessary.

If the actions "Set link" or "Delete link" are used for a FA line, the displayed FA components are run through one after the other and the selected functionality is performed for the individual FA component.

Call for a production order / E+D order

The "Long-run item overview" screen can be called up for an entire production order or an E+D order.

In both cases, the long run article overview for the referenced production order is called. In the case of the E+D order, it is the production order that is listed in the header of the E+D order.

All FA components of the production order that have been identified as long-run items are displayed as main items in this call.

As a sub-item, the project plan lines are shown for the respective FA components, which can serve as requirement cover if necessary.

If the actions "Set link" or "Delete link" are used for the entire production order, the displayed FA components are run through one after the other and the selected functionality is performed for the individual FA component.

Call for a project plan line

The "Long-run item overview" screen can also be called up for a project plan line. For this purpose, the respective project plan line must be marked as "Long-run item".

In the called cross-country article overview, the corresponding project plan line is displayed as the caller.

The corresponding project plan line is displayed as the main item in this overview. The FA components that could be covered by this project plan line are displayed as sub-items for this project plan line.

If the actions "Set link" or "Delete link" are executed from this view, they do not refer to the project plan line as the main item, but to the individual FA components as sub-items. I.e. the individual FA components are gone through one after the other and the selected action is executed there for each individual component. The assignment of the long-run item therefore always takes place from the view of the component.

#### Call for a project task

The "Long-run item overview" screen can also be called up for a project task. For this purpose, the respective project task must be marked as "Long-run item".

In the cross-country item overview, the corresponding project task is displayed as the caller.

As main items, the corresponding project plan lines for this task are displayed in this overview, which are marked as "long-run items". For each main item, the respective FA components that could be covered by this project plan line are then displayed as sub-items.

If the actions "Set link" or "Delete link" are executed from this view, they do not refer to the project plan lines as main items, but to the individual FA components as sub-items. I.e. the individual FA components are gone through one after the other and the selected action is executed there for each individual component. The assignment of the long-run item is therefore always done from the component's point of view.

#### Call for entire project

The "Cross-country item overview" mask can also be called up for an entire project.

In the cross-country article overview, the corresponding project is displayed as the caller.

All project plan lines for this project that are marked as "long-run items" are displayed as main items in this overview. For each main item, the respective FA components that could be covered by this project plan line are then displayed as sub-items.

If the actions "Set link" or "Delete link" are executed from this view, they do not refer to the project plan lines as main items, but to the individual FA components as sub-items. I.e. the individual FA components are gone through one after the other and the selected action is executed there for each individual component. The assignment of the long-run item is therefore always done from the component's point of view.

### Handling of long-run article links

This section describes the handling of long-run article links for different actions in the processing of production orders / E+D orders and in the project.

Within the framework of production order / E+D order processing Separating and reintegrating separate production orders

In E+D orders, individual subassemblies can be outsourced to separate production orders or reintegrated from a separate production order. In this case, the noted requirements coverage (reservations) is also outsourced or reintegrated. Therefore, the long-run article link items are also outsourced or reintegrated with the separate production order.

## Deleting an FA component

When an FA component is deleted, the system checks whether it is a long-run item. If this is the case and there are reservation items for the FA component, the reservation is transferred to the corresponding long-run item project plan line before the component is deleted.

For more information, see the section "Deleting cross-country article links".

Deleting a production order/ individual FA lines

When deleting the entire production order or individual production order lines, the system checks for the entire production order or the corresponding production order line whether it contains components that are marked as long-run items. If this is the case, the reservations are transferred to the corresponding long-run article project plan lines before these components are deleted.

For more information, see the section "Deleting an FA component".

Reducing the quantity in an FA component

If an FA component is marked as "long-running" and a quantity reservation exists for this component, then the existing reservation is converted to a long-running article project plan line before the quantity is reduced. After the reduction of the quantity, the system restores the reservation for the FA component according to the following scheme:

If the new "Expected quantity (base)" is smaller than the originally reserved quantity, then the reservation is only made according to the new "Expected quantity (base)". If, on the other hand, the new "Expected quantity (base)" still exceeds the originally reserved quantity, the reservation is set back to the originally reserved quantity.

This ensures that after the quantity reduction, the portion of the reservation that is no longer needed is assigned to a corresponding project long-runner and the component retains its reservation again up to the maximum previously reserved quantity.

Cancellation of the reservation from a FA component

If an FA component is marked as a "long-run item", it is not possible to cancel the reservation for this component manually (call the reservation reversal directly from the FA component). This is due to the fact that reservations for long-run items in the production order are not simply cancelled and made available again for all consumptions, but are moved to the corresponding long-run item project plan lines. As a result, the reserved requirements coverers still remain linked to the project.

The cancellation of the reservation for a FA component that is marked as a long-run item is therefore aborted by an error message. Instead, the "Delete link" function in the "Long-run item overview" is to be used to transfer the existing reservation to a corresponding long-run item project plan line.

If the reservation was transferred to the project plan line, it can be cancelled there for the respective project plan line. This then represents a conscious decision, so that the reserved requirement cover for the long-run article is to be decoupled from the project.

Cancellation of the reservation from the demand deck

If an FA component is marked as a "long-run item" and has a reservation for the requirement cover, the reservation cannot be cancelled directly from the FA component.

However, it is possible to cancel the reservation from the demand-covering document. This is due to the fact that changes to the requirement-covering document must be possible. E.g. if the planned delivery date cannot be met.

If a reservation is cancelled in a requirement-covering document that references an FA component for a longrun item, the long-run item link for this component is also adjusted accordingly.

### Consumption posting of a FA component

After posting the consumption for a FA component that is marked as a "long-run item", the long-run item link is adjusted to the reserved quantity again. This is due to the fact that the reserved quantity may be consumed with the consumption posting (reservation to stock). Therefore, the long-run article link must also be reduced accordingly.

Status change in the production order

When status changes are made in the production order, the long-run article links for this production order must also be taken into account accordingly. There are two options that must be taken into account:

# Change from "Firmly Planned" to "Released":

With this status change, the long-run article link items must also be moved from the firmly planned production order to the released production order in parallel with the reservations.

## Change from "Released" to "Finished":

If a production order is terminated, all remaining (unused) reservations for long-run items that are linked to the production order are distributed again to the corresponding long-run item project plan lines and are thus still available in the project.

In the context of editing project plan lines

When editing project plan lines that are marked as "long-run items", the system must perform appropriate checks and actions with regard to long-run item links (long-run item link items). These are described below.

Creating book sheets for cross-country article project plan lines

It is not possible to create project book sheets for project plan lines that are marked as "long-running items". This is prevented by a corresponding error message. The purpose of this is that project plan lines for long-run items must not be posted. A project plan line for long-run items offers the possibility to generate requirements in advance for parts that are needed during production and have a long procurement time. It serves the long-run article only as a trigger of the procurement, the actual consumption takes place as a component in the production order.

### Booking cross country article project plan lines

Posting project plan lines that are marked as "long-run items" is not permitted. A project plan line for long-run items offers the possibility to generate requirements in advance for parts that are needed during production and have a long procurement time. It therefore only serves as a trigger for procurement, the actual consumption of the component takes place in the production order.

Deleting long-run article project plan lines with link items

If a project plan line that is marked as a "long-run article" is deleted, the long-run article links of this project plan line to the corresponding FA components are also deleted. However, the reservation that has already been

transferred to the requirements planner remains in the FA components. If it was the only long-run article project plan line for the article / variant / storage location combination, then the "Long-run article" check mark is also removed from the corresponding FA components, since there is no longer a reference to a long-run article in the project.

## Project plan lines

In the project plan lines you can define the "detailed planning" for the project. Per project task line you have the possibility to define which items, resources and expense financial accounting items should be used.

To do this, first select the desired project task line and then call up the project plan lines via the "Tasks" info tab.

Define the project plan line using the table below.

| Field                       | Description                                                                                                    |
|-----------------------------|----------------------------------------------------------------------------------------------------|
| Project task no.            | Specifies the number of the associated project task.<br>Automatically preset by the system.                                                                                                    |
|                             | Specifies the type of planning line.                                                                                                    |
| Line type                   | The following are available for selection:                                                                                                    |
|                             | • Budget                                                                                                    |
|                             | Billable     Budget and billable                                                                                                    |
|                             | • Budget and billable                                                                                                    |
|                             | Initial orderWhen the first sales order is created, the order type is set to initial order                                                                                                    |
|                             | Follow-up orderWhen                                                                                                    |
|                             | creating a follow-up order, the order type is set to Follow-up order                                                                                                    |
| Order type                  |                                                                                                    |
|                             | <b>Deviation when</b><br>maintaining the forecast, the project plan lines created during the forecast                                                                                                    |
|                             | release (archiving) are marked as a deviation.                                                                                                    |
|                             |                                                                                                    |
|                             | value when creating a new plan line                                                                                                    |
| Planning date               | The planning date of the plan line is initialized depending on the set working date with the working date (working date <> today) or with the set start date of the project. If the start date is not set on the project card, the working date is always assigned.                                                                                                    |
| Planned delivery<br>date    | Specifies the scheduled delivery date of the item associated with the project planning row. For a resource, the scheduled delivery date is the date when the resource will be used for the project.                                                                                                    |
| Desired delivery<br>date    | Specifies the date when the customer wants the order to be delivered.                                                                                                    |
| Promised<br>delivery date   | Specifies the date on which you committed the delivery of the order based on the result of the Delivery Date Commitment function.                                                                                                    |
| Goods issue date            | Specifies the goods issue date.                                                                                                    |
| Planned goods<br>issue date | Specifies the date when the goods should be delivered from the warehouse. If<br>the customer requests a specific delivery date, the application calculates the<br>scheduled delivery date by subtracting the transportation time from the<br>requested delivery date. If the customer does not want a delivery date or the<br>requested delivery date cannot be met, the application calculates the contents of<br>this field by adding the transportation time to the delivery date |

| Field                   | Description                                                                                                    |
|-------------------------|----------------------------------------------------------------------------------------------------|
| Start date              | If you work with the "Distribute planned quantity" function, the specified day from which the times were distributed is displayed in this field.                                                                                                    |
| End date                | If you work with the "Distribute planned quantity" function, the specified day up to which the times are distributed is displayed in this field.                                                                                                    |
| Belongs to<br>Milestone | If the associated project task is assigned to a milestone, this is displayed in the field.                                                                                                    |
| Document no.            | If the project plan line is created by the system, the document no. of the originating document is specified here. The field can also be maintained manually if required.                                                                                                    |
| Туре                    | Specifies the type of planning line.The following are available for selection:<br>• Resource<br>• Article<br>• G/L account<br>                                                                                                    |
| No.                     | Indicates the number of the item, resource or G/L account.<br>Note<br>In the "Nr" field, the Assist button is available to you for article/resource search<br>in a simplified way.<br>Type=Article:<br>The characteristics for the search can be defined in the characteristic search. In<br>the column Number of result the number of articles with the defined<br>characteristic are displayed.<br>Type=Resource:<br>Resource search based on qualifications. If qualifications have been stored in the<br>specified activity type, these are checked against the qualifications of the<br>resources. If these match, the check mark is set in the "Qualified" field. |
| Description             | Specifies the description of the item, resource or G/L account.                                                                                                    |
|                         |                                                                                                    |

| Field                                         | Description                                                                                                    |
|-----------------------------------------------|----------------------------------------------------------------------------------------------------|
| Cross country<br>skiing articles              | If the associated project task is marked with Long run item=Yes, the marker is automatically set on the project plan line.                                                                                                    |
| Long-run article<br>Linked quantity<br>(base) | This field displays the already linked quantity of the project plan line with FA components.                                                                                                    |
| Belongs to<br>Milestone                       | If the associated project task is assigned to a milestone, this is displayed in the field.                                                                                                    |
| Article version<br>code                       | If you work with article versions, then you specify here the article version for the procurement.                                                                                                    |
| Retrieval from<br>storage location<br>code    | Will be pulled from the Invoice and Shipping info tab if the procurement method is set to "Retrieval" in the plan line.                                                                                                    |
| Storage bin code                              | Indicates the storage bin where the items are picked/put away.                                                                                                    |
| Quantity                                      | Specifies the quantity of units of the resource, item or G/L account.                                                                                                    |
| Distribution type                             | <ul> <li>Specifies the distribution type for the "Distribute planned quantity" function.</li> <li>The following selection options are available: <ul> <li>Empty</li> <li>Forward</li> <li>Backward</li> <li>Manual</li> </ul> </li> </ul> |
| Belongs to line<br>no.                        | If you work with the function "Distribute plan quantity", the field "Belongs to row no." indicates to which base row the "distributed" row belongs.                                                                                       |
| Distributed<br>quantity                       | If you work with the function "Distribute planned quantity", the field<br>"Distributed quantity" shows how much of the quantity has been distributed.                                                                                     |
| Distributed<br>quantity<br>(Original)         | If you work with the "Distribute planned quantity" function, the field represents the originally defined quantity.                                                                                                    |
| Distributed<br>purchase price<br>(MW)         | See here the cumulative cost amount of the distributed lines.                                                                                                    |
| Reserved from                                 | Specifies the reservation of.                                                                                                    |
| Vendor no.                                    | For a quick procurement of your project requirements, the possibility was<br>created to transfer positions directly from the project plan lines into the<br>planning proposal, inquiry, order, invoice as well as credit note.            |
| Field                                           | Description                                                                                                    |
|-------------------------------------------------|----------------------------------------------------------------------------------------------------|
|                                                 | In this field, specify the vendor from which you want to procure this item.                                                                                                    |
| Purchasing<br>document type                     | If you have transferred the plan line, you will see the document type of the purchasing document here.                                                                                                    |
| Purchase<br>document no.                        | If you have transferred the plan line, you will see the no. of the purchasing document here.                                                                                                    |
| Cost price                                      | Maintain here in project currency the cost price of the position.                                                                                                    |
| Calculation<br>tracking lines<br>available      | If a check mark is set here, an article calculation has already been created for the position.                                                                                                    |
| Cost amount                                     | Indicates the cost amount of the position in project currency.                                                                                                    |
| UK price                                        | Maintain here in project currency the sales price of the position.                                                                                                    |
| Line amount                                     | Specifies in project currency the line (sales) amount of the item.                                                                                                    |
| Quantity to be<br>transferred in<br>book. sheet | Specifies the quantity to be transferred to the project book. sheet.                                                                                                    |
| Invoiced amount<br>(MW)                         | See here the already invoiced amount in client currency of the positions.                                                                                                    |
| Actual progress<br>%                            | Indicates the actual progress of the project plan line in %.                                                                                                    |
| Actual progress<br>date                         | Represents the maintenance date of the Actual Progress.                                                                                                    |
|                                                 | If you set the forecast to "Project plan line", use this field to specify the total costs you currently expect for the project task.                                                                      |
|                                                 | For the calculation of the forecast (MW), the system determines it as follows:                                                                                                    |
| Forecast (MW)                                   | (Consumption (cost price)<br>Time commitment Amount (MW)<br>Purchase commitments Amount (MW)<br>Stock commitment Amount (MW)<br>Production commitments Amount (MW))<br>Actual progress %<br>Forecast (MW) |

| Field                           | Description                                                                                                    |
|---------------------------------|----------------------------------------------------------------------------------------------------|
| Service type                    | This field shows you the transferred activity type from the project task.                                                                                                    |
| Sales account<br>no.            | You will see the sales account determined by the system in this field.                                                                                                    |
| Consumption account no.         | You will see the consumption account determined by the system in this field.                                                                                                    |
| Procurement<br>method           | If you set the procurement method to stock transfer, the system creates a stock transfer route from the standard storage location to the storage location of the project planning line if it is different.<br>If a stock data card already exists, it will be updated based on the default.<br>With the procurement method simulation a calculation FA is created in the background.<br>If you want to trigger a purchase order for the item, set the procurement method to purchase, this will update the inventory data for the item and storage location. |
| Sales document<br>Document type | Specifies the document type of the sales document.                                                                                                    |
| Sales document<br>no.           | Specifies the sales document no. of the sales document.                                                                                                    |

Document texts project plan lines

You can describe a project plan line in detail using a long text. This long text is printed on the documents you define.

Call up the project plan lines via the desired project task using the call of the same name on the "Tasks" info tab.

Select the project plan line for which you want to enter a document text. Then call up the "Document texts" menu selection via the ribbon. You can now decide whether you want to enter a pre- or post-text for the line.

The entry of the pre- or post-texts is done in the same way as for the tasks. Further information can be found in the section "Document texts for tasks".

## The reports listed here print the project texts depending on the "Show additional text" switch:

Project plan lines Project analysis Budget comparison project Account proposal project \*Project offer

Distribute plan quantity

It often happens that tasks take longer than one working day, for a more accurate resource planning it is now necessary to distribute the estimated hours over the working days.

Note

Before splitting, in the case of the Budget and Billable line types, it is necessary to clarify how billing is to be performed:

-Flat rate billing

The line must be divided into a billing and budget line beforehand on the project task via Functions\Split plan line. Billing is then done via the original plan line.

-Resource statement

The line type remains unchanged and is then settled via the line item.

The prerequisite for the distribution is that the line type is Budget.

To distribute the planned quantity, call up the "Distribute planned quantity" function via the menu ribbon.

The Distribute Planned Set screen opens where you can specify the following distribution criteria:

| Field                                 | Description                                                                                                    |
|---------------------------------------|----------------------------------------------------------------------------------------------------|
| Project no.                           | Specifies the project no. of the project. The project no. is automatically preset by the system.                                                                                                    |
| Task no.                              | Specifies the task no. to be distributed. The task no. is automatically preset by the system.                                                                                                    |
| Description                           | Specifies the description of the task no. to be distributed. The description is automatically preset by the system.                                                                                                    |
|                                       | Specifies the planning type of the distribution. You can choose from the following options:                                                                                                    |
|                                       | EmptyNo distribution is made.                                                                                                    |
| Type planning                         | ForwardStarting from the<br>start date, the system compares the available resource capacity and creates a<br>new project plan line for<br>the capacity quantity until the quantity of the line to be distributed is<br>distributed. |
|                                       | Backward<br>Starting with the end date, the system compares the available resource<br>capacity and creates a new project plan line for the capacity quantity until the<br>quantity of the line to be distributed is distributed.    |
|                                       | Manual<br>Enter the quantity and date manually here.                                                                                                    |
| Consider resource<br>group assignment | If you activate the switch, only resource assigned to the resource to be distributed will be offered.                                                                                                    |
| Start date                            | Define here from which day the times are to be distributed.                                                                                                    |
| End date                              | Define here up to which day the times are to be distributed.                                                                                                    |
|                                       | Specify here how it wants to distribute:                                                                                                    |
|                                       | NoneThe<br>system starts from the first resource and tries to distribute the quantity in the<br>period until the quantity is distributed.                                                                                           |
| Resource selection                    | ResourceThe system considers the resource filter and distributes as for resource.                                                                                                    |
|                                       | QualificationThe<br>system checks against the qualifications assigned to the activity type of the                                                                                                    |

| Field             | Description                                                                                                    |
|-------------------|----------------------------------------------------------------------------------------------------|
|                   | project task/project plan lines and searches for those resources with matching qualifications and distributes the quantity as under none. |
| Resource filter   | Set a filter here to specify under resource selection defined decision.                                                                   |
| Quantity New line | Set the quantity for the distribution here in case of manual distribution.                                                                |

Confirm your entry with "OK" to distribute the planned quantities.

### The daily residual amount is calculated as follows:

Resource capacity \* Quantity in order (Proj.) \* Quantity in assembly order \* Quantity in service order \* FA time requirement Remaining quantity available for the day

If the line to be distributed is a budget and billable line, the line will be split into a budget and billable line in the course of quantity distribution. The billing line item is inserted before the original line item.

#### FA Calculation

The calculation in KUMAVISION factory365 has been extended so that also project plan lines can be calculated. New cost prices can be calculated and taken over, however, deviating from the calculation for sales, no sales prices.

### Establishment

Call up the "Evaluation & costing setup" via the user search. Via the info tab "General" you have the possibility to set up the costing on project plan lines in the field "Cost E+D order (project)".

The following selection options are available to you:

| Selection option       | Description                                                                                                    |
|------------------------|----------------------------------------------------------------------------------------------------|
| Calculate only         | A simulated FA is created and a calculation is generated.                                                                            |
| Calculate+Advertise    | A Simulated FA and a calculation are created and the created FA is then opened via page 5232961 "Simulated E+D order (calculation)". |
| Calculate+Take<br>Over | A Simulated FA and cost estimate are created and the cost price is transferred to the project plan line.                             |

Preparation of a calculation

A prerequisite for creating a cost estimate is that a project plan line has the type "Article" and the procurement method "Simulated".

To create the cost estimate, call up the function "Calculate production cost estimate" for the desired project plan line via the menu ribbon > "Actions" > "Functions" > "Costing".

Note

Please note that the project must not be in "Order" or "Finished" status.

Already when selecting the procurement method "Simulated", the calculation is performed automatically.

In addition, a cost estimate can also be created subsequently using the "Calculate production cost estimate" function.

Through the costing, a simulated FA is set up and a costing is performed depending on the setup, the FA is then also displayed or the costing result is taken over as the cost price for the project plan line.

The calculation can be checked via the "Calculation tracking lines" action.

Transfer of the calculation into a sales quotation

If a project plan line is transferred to a quotation, a cost estimate existing for the project plan line is automatically linked to this quotation line as well.

From the quotation, you can view the reference to the simulated FA of the project plan line. To do this, select the "Functions" menu item via the "Line" info tab and execute the "Costing tracking lines" function.

#### Post calculation

If the cost estimate has to be changed subsequently or a new costing run has been carried out, the newly calculated cost price can be adopted again in the costing proposals using the "Adopt costing proposal (preferred)" function. The price is also adopted in any existing sales document.

Addition in simulated production order

Simulated production orders additionally have the identifier "FA used in calculation" on the info tab "General". This indicates whether the respective production order is used in one or more calculations.

A lookup on the identifier will display the "Calculation Tracking Lines (Sales + Project)" overview.

If a calculation is linked in project and sales in parallel, only the information for the project plan line is displayed in the "Calculation tracking lines (sales + project)" overview, as this is the leading document.

### Information register booking

| Field                           | Description                                                                                                    |
|---------------------------------|----------------------------------------------------------------------------------------------------|
| Status                          | Indicates the current status for the project.                                                                                     |
| Project booking<br>group        | Specifies the booking group set up for the project according to the booking matrix setup.                                         |
| WIP method                      | Specifies the method used to calculate the working capital value for the project.                                                 |
| Allow budget/<br>billable lines | Here you can control whether you want to allow project plan lines of the type<br>"Budget" or "Billable".                          |
| Apply consumption link          | Indicates whether consumption items, e.g. from the project posting sheet or purchasing line, are linked to project planning line. |
| % completed                     | Indicates the percentage of the project's expected resource consumption that has been posted as used.                             |
| % Invoiced                      | Specifies the percentage of the project's invoice value that has been posted as invoiced.                                         |
| % of overdue plan<br>lines      | Indicates the percentage of the project's planning lines for which the planned delivery date has expired.                         |

Status

The course of a project is largely determined by the status. The individual options are described in detail below:

### **Planning:**

In this project phase you can perform preliminary calculations. In addition, the project structure can be defined, i.e. you can define project tasks as well as associated project plan lines. No bookings can be made yet.

### Offer:

The project is offered to a customer. Preliminary calculations are also possible at this stage. You can also change the structure and budget of the project. Postings cannot be made.

### **Open (=order):**

Expenses from purchasing as well as from time recording are now recordable and postable. With the posting of sales invoices and credit notes, project revenues can be posted to the project. Postings are only possible in this phase.

## **Completed:**

You can no longer change the project structure and budgets. This status is used to perform recalculations The real costs of a project can be compared with the budgeted amounts. Completed projects can no longer be posted.

Inforegister Invoice and Shipping

The Invoice and Shipping Inforegister is used to provide billing and shipping information about the customer.

|                    | Field                             | Description                                                                                                    |
|--------------------|-----------------------------------|----------------------------------------------------------------------------------------------------|
|                    | Storage                           | The field is pre-populated from the Projects setup by the default project storage location <i>(if any)</i> . If no default project storage location is stored in the setup, a selection list on the regular storage locations will appear at this point.                                   |
| SI<br>Lo           |                                   | If "Create project storage location" is active in the Projects setup, the newly created storage location will be entered in this field.                                                                                                    |
|                    | Location Code                     | The field is used when creating a project plan line of type "Item" to fill the field "Storage location code" in the project plan line.                                                                                                    |
|                    |                                   | The field is used when creating a project plan line of type "Item" to fill the field "Storage location code" in the project plan line.                                                                                                    |
|                    | Relocation of<br>storage location | The field is pre-populated with the field of the same name from the Projects <i>(if any)</i> setup. If no "Stock transfer from storage location" is stored in the facility, a selection list of all regular storage locations <i>(no project storage locations)</i> appears at this point. |
|                    |                                   | The field is used when changing the procurement method to "Stock transfer" in a project plan line to fill the "Stock transfer from storage location" field in the project plan line.                                                                                                    |
| Inforegister dates |                                   |                                                                                                    |
|                    | Field                             | Description                                                                                                    |
|                    | Start date                        | Specifies the date when the project starts.                                                                                                    |
|                    | End date                          | Specifies the date when the project should be completed.                                                                                                    |
|                    | Establishment date                | Specifies the date when the project was created.                                                                                                    |

# Foreign Trade Information Register

| Field                                        | Description                                                                                                    |  |
|----------------------------------------------|----------------------------------------------------------------------------------------------------|--|
| Currency code                                | Specifies the currency code for the project. By default, the field is empty. If<br>you enter a foreign currency code, the project will be planned and invoiced<br>in this currency.      |  |
| Invoice currency<br>code                     | Specifies the currency code to be applied when creating invoices for the project. By default, the currency code is based on the currency code that has been stored on the customer card. |  |
|                                              | Specifies how project costs are calculated when you change the Currency<br>Date or Currency Code fields in a project plan row.                                                           |  |
|                                              | The choices are:                                                                                                    |  |
| Exchange rate<br>calculation (cost<br>price) | <i>MW fixed</i><br>The project costs in the local currency are fixed. A change in the currency<br>exchange rate changes the value of project costs in a foreign currency.                |  |
|                                              | FW fixed<br>The project costs in the foreign currency are fixed. A change in the                                                                                                    |  |
|                                              | exchange rate changes the value of the project costs in the local currency.                                                                                                    |  |
|                                              | pecifies how project sales prices are calculated when you change the<br>Currency Date or Currency Code fields of a project plan row.                                                     |  |
| Exchange rate                                | <b>The choices are:</b><br><i>MW fixed</i>                                                                                                    |  |
| calculation (sales<br>price)                 | The project prices in the local currency are fixed. A change in the currency exchange rate changes the value of the project prices in a foreign currency.                                |  |
|                                              | FW fixed                                                                                                    |  |
|                                              | The project prices in the foreign currency are fixed. A change in the exchange rate changes the value of the project prices in the local currency.                                       |  |

## Inforegister WIP and revenue recognition

| Field                                        | Description                                                                                       |
|----------------------------------------------|---------------------------------------------------------------------------------------------------|
| WIP posting date                             | Indicates the posting date that was entered during the last execution of "Calculate WIP project". |
| Total WIP invoice value                      | Indicates the total WIP sales amount that was last calculated for the project.                    |
| WIP maintenance amount<br>(total)            | Indicates the total WIP maintenance amount that was last calculated for the project.              |
| Deactivated sales amount                     | Indicates the amount of declared sales that was last calculated for the project.                  |
| Deactivated cost amount                      | Indicates the declared cost amount that was last calculated for the project.                      |
| Disabled DB                                  | Specifies the disabled DB for the project.                                                        |
| Disabled DB %                                | Indicates the deactivated contribution margin in percent for the project.                         |
| Posting date WIP to G/L item                 | Indicates the posting date entered during the last execution of "Post WIP to G/L Project".        |
| Total WIP invoice value in G/L accounts      | Indicates the total WIP sales amount that was last posted for the project.                        |
| WIP balance for G/L accounts (total)         | Indicates the total WIP balance that was last posted to the project.                              |
| Deactivated sales amount in G/<br>L accounts | Indicates the total declared sales amount that was last posted for the project.                   |
| Deactivated cost amount on G/<br>L accounts  | Indicates the total deactivated cost amount that was last posted for the project.                 |
| Deactivated DB on G/L<br>accounts            | Indicates the contribution margin that will be realized for this project.                         |
| Deactivated DB (financial accounting) %.     | Indicates the contribution margin in percent that will be realized for this project.              |

## Inforegister Forecast & Commitment

On this Inforegister the Forecast & Obligo information of the project is presented. At this point, the Inforegister is mentioned for the sake of completeness.

For further information, please refer to the section "Forecast & Commitments".

Project storage location

For the correct representation of the transfer of risk, goods are transferred from their production site to the construction site or to the customer and not delivered directly and thus consumed. The project is then debited upon acceptance by means of a deliberate consumption posting.

For this purpose, a project storage location is always created for a project. This can be a storage location for several projects or a storage location explicitly for one project.

In the latter case, a new storage location is created based on the "Sales to customer no.".

Establishment

In the "Projects setup" you can control whether you want to create one project storage location per project or use one storage location for multiple projects.

## **Project storage location per project:**

If you decide to automate the creation of project storage locations per project, you also have the option to store a storage location template from which the necessary facilities for the newly created project storage location will be preset. The following facilities are copied from the template storage location:

- Storage bins,
- Stock posting facility,
- Stock transfer routes,
- storage location map (register)

!!!note "Note For project specific extensions an event is available, which can be used to copy additional items like dimensions or warehouse staff if required.

!!!note "Note It is recommended to create a storage location only for the templates and not to use the template location as actual location.

| field                                               | description                                                                                                    |
|-----------------------------------------------------|----------------------------------------------------------------------------------------------------|
| Create Project                                      | For the procurement and logistics processes, use this to specify whether the system should create a project storage location for each project.                                                                                                    |
| Storage Location                                    | The project storage location hereby represents the point of delivery for the project.                                                                                                    |
| Standard Stock<br>Transfer From<br>Storage Location | This field is a drop-down list of all regular storage locations ( <i>not project storage locations</i> ). It specifies the stock transfer route and is transferred to the "Stock Transfer From Storage Location Code" field on the Invoice and Shipping info tab of the project map. |

## **Project storage location for multiple projects:**

If you decide not to automate the creation of a project storage location, you have the option to store an existing storage location that will be used by default for the projects.

## Note

This option is only available if you have decided against a project storage location per project.

| Field                                     | Description                                                                                                    |
|-------------------------------------------|----------------------------------------------------------------------------------------------------|
|                                           | The field is a selection list on the storage locations available in the system.                                                                                                    |
| Standard project<br>storage location      | It specifies the default project storage location for all projects and is<br>automatically transferred to the "Storage Location Code" field on the<br>Invoice and Shipping info tab. |
|                                           | <b>Note:</b><br>The field is only used when "Create Project Storage Location" is disabled.                                                                                           |
| Standard Stock                            | The field is a pick list of all regular storage locations (not project storage locations).                                                                                           |
| Transfer From Storage<br>Location         | It specifies the stock transfer route and is transferred to the "Stock<br>Transfer From Storage Location Code" field on the "Invoice and<br>Shipping" info tab of the project map.   |
| Project Storage<br>Location Number Series | Used when manually creating a new project storage location.                                                                                                    |

Manual plant

In addition to the automatic creation of a project storage location, you also have the option to manually create a project storage location per project.

To create a project storage location, click on the project map in the "Associated" > "Setup" > "Create project storage location" ribbon.

If the function is executed, a query opens where you can decide whether you want to use the number for the storage location from the number series from the Projects setup, or assign a manual number.

Note

Please note that this function is only available to you if the "Create project storage location" switch in the Projects setup is deactivated.

Storage location determination

The system determines the storage location hierarchically when creating a new project plan line with an item position:

- $1.\ storage$  location in the project map
- 2. unit of responsibility, if available
- 3. company data, if available

## Stock data

When creating an article item in the project plan line, in the case of the storage location found, a stockkeeping data card is directly created in the background for the article and the corresponding project warehouse.

In the project plan line, the procurement method can then be defined directly on the inventory data card via the "Procurement method" field.

If the procurement method "Stock transfer" is selected, a stock transfer route is directly created in the background according to the settings in the "Project setup" for the standard warehouse.

### **Project Team**

A project team can be defined for each project. The definition takes place on the project card in the menu ribbon under "Project team".

Create the project team members using the table below:

| Field                    | Description                                                                                                    |
|--------------------------|----------------------------------------------------------------------------------------------------|
| Project no.              | Specifies the number of the project to which the project team is assigned.<br>This field is filled in automatically.                                                                                                    |
| Туре                     | Here you define which type the project member has. You can choose between<br>resources (internal and external employees) and contacts (project members of<br>the customer or further project participants).<br>In the case of the contact type, the system fills the Company no. field using the<br>customer no. of the project card, from which the company name is also derived. |
| No.                      | Here you can select depending on the type of member.<br>Type=Resource: Selection of the respective resource no.<br>Type=Contact: Selection of the respective contact no.<br>Type=User: Selection of the respective UserID                                                                                                    |
| Roll code                | Specifies the role of the project team member.<br>To assign code to the roles, roles must have been previously set up in the table<br>of the same name.                                                                                                    |
| Roll                     | Specifies the name of the role.                                                                                                    |
| Start date               | Specifies the start date for the deployment of the resource. The start date automatically defaults to the project start date and can be changed manually.                                                                                                    |
| Name                     | Specifies the name of the resource, contact or user.                                                                                                    |
| E-mail                   | Specifies the e-mail address of the resource, contact or user.                                                                                                    |
| Phone no.                | Specifies the phone number of the resource, contact or user.                                                                                                    |
| Cell phone no.           | Specifies the cell phone number of the resource, contact or user.                                                                                                    |
| End date                 | Specifies the end date for the deployment of the resource. The end date<br>automatically defaults to the end date of the project and can be changed<br>manually.                                                                                                    |
| Company no.              | Specifies the company number of the contact as soon as the Type=Contact field.                                                                                                    |
| Company name             | Specifies the company name.                                                                                                    |
| Business<br>relationship | Indicates the business relationship                                                                                                    |
| Seller code              | Specifies the seller of your company                                                                                                    |
| People Contact<br>No.    | Specifies the persons contact no.                                                                                                    |
| Planned quantity         | Specifies the plan quantity of the project team member.                                                                                                    |

| Field                          | Description                                                                               |
|--------------------------------|-------------------------------------------------------------------------------------------|
| Quantity plan<br>lines         | Specifies the amount of plan lines for the project team member.                           |
| Residual quantity<br>Plannable | Indicates the remaining quantity that can be planned by the project team member.          |
| Amount of time                 | Indicates the amount of time already recorded for the project by the project team member. |
| Project quantity               | Specifies the project quantity for the project team member.                               |
| Total consumption              | Indicates the total consumption of the project team member.                               |
| Rest plan lines                | Specifies the remaining amount of plan lines for the project team member.                 |
| Rest plan                      | Specifies the remaining plan quantity of the project team member.                         |

## Note

If the fields "Responsible" and / or "Project Manager" are maintained on the project card, the project team records are also created with the Responsible / Project Manager role.

If you maintain a resource in the project plan lines, data records are also generated for this project team.

Please note that when creating from the project plan line, the team record is not deleted when changing the resource or deleting the record.

## Risk Management

Risk management allows you to calculate, monitor and counteract project risks. Using the task management within the risk line, you can define preventive measures.

To calculate and monitor the project risks, call up the "Risk management" via the menu ribbon. The corresponding fields are explained in more detail below:

| Field                   | Description                                                                                                    |
|-------------------------|----------------------------------------------------------------------------------------------------|
| Comments                | This field indicates whether a comment of the risk line is deposited.                                                                                                    |
| Risk no.                | This field must be filled. It controls the position of the risk line and thus the clarity of the entire risk list.                                                                                                    |
| Description             | This field can be used to store a description for the risk.                                                                                                    |
|                         | In this field you enter the type of risk.                                                                                                    |
|                         | This field offers the following options:                                                                                                    |
|                         | - RiskIndicates<br>the risk                                                                                                    |
|                         | - HeadingSpecifies<br>a heading                                                                                                    |
| Risk type               | - SumWith<br>this option you can create a sum over several risk rows. You define the range<br>using the "Total" field.                                                                                                    |
|                         | - From-totalAs<br>in the chart of accounts, you can create a from-total - to-total over several rows<br>in Risk Management.                                                                                                    |
|                         | - To-totalAs<br>in the chart of accounts, you can create a from-total - to-total over several rows<br>in Risk Management.                                                                                                    |
| Counting up             | This field specifies which risks are added together. This field works for the<br>"From-total", "To-total" and "Total" risk types. When using the "From-total" and<br>"To-total" risk types, the system automatically fills the "Add up" field of the row<br>with the "To-total" risk type. |
| Number of open<br>tasks | Indicates the number of open tasks (measures) generated by the task creation.                                                                                                    |
| Entry date              | In this date field, you store the date on which the risk may occur.                                                                                                    |
| Responsible             | In this information field a user can be assigned as responsible for this risk.                                                                                                    |
| Damage (MW)             | This field is used to specify the amount of damage.                                                                                                    |
| Cum. Damage<br>(MW)     | This field is automatically filled based on the "Damage (MW)" field and indicates the cumulative damage.                                                                                                    |
| Probability %           | In the "Probability %" field, the probability of the risk that could occur is indicated.                                                                                                    |

| Field                                      | Description                                                                                                    |
|--------------------------------------------|----------------------------------------------------------------------------------------------------|
| Cum. Damage<br>assessed (MW)               | This field is automatically filled based on the calculation of the "Damage (MW)" and "Probability %" fields.                                                                                                    |
| Damage n.<br>Completion (MW)               | This information field can be used to specify the damage after the completion of the project.                                                                                                    |
| Cum. Damage n.<br>Completion (MW)          | This field is automatically filled with the cumulative value of the field "Damage n. Completion".                                                                                                    |
| Prob. n.<br>completion %                   | This information field can be used to indicate the probability of the risk after completion of the project.                                                                                                    |
| Cum. Damage<br>assessed n.<br>closure (MW) | This field is automatically filled based on the calculation of the fields "Damage after completion (MW)" and "Probability after completion %". It describes the assessed damage after completion of the project. |
| Active                                     | This identifier controls whether the risk is active or not.                                                                                                    |
| Identified by                              | This field is automatically filled with the user name that entered the risk line.                                                                                                    |
| Identified on                              | This field is automatically filled with the working date on which the risk line was created.                                                                                                    |
| Cause Description                          | A description of the cause can be stored here.                                                                                                    |
| Damage<br>description                      | A description of the possible damage can be stored in this field.                                                                                                    |
| Measure costs<br>(MW)                      | The measure costs of the risk can be entered here.                                                                                                    |
| Cum. Measure<br>costs (MW)                 | This field is automatically populated based on the "Measure Costs (MW)" field and indicates the cumulative measure costs.                                                                                        |
| Damage Actual<br>(MW)                      | In this field you enter the actual damage.                                                                                                    |
| Cum. Damage<br>Actual (MW)                 | Based on the "Damage Actual (MW)" field, this field is automatically filled.                                                                                                    |
|                                            |                                                                                                    |

#### Project effort

In the following, the individual areas are explained in more detail, through which the project, effort and consumption can be assigned.

Thus, on the one hand, the expenses of the resources are recorded in the form of working hours, and on the other hand, article consumption is recorded via stock or project purchasing.

This results in the actual values of a project. Subsequently, these actual values are compared with the planned values.

#### Personnel / benefit expenses

The implementation of projects includes consumption as well as sales. Project consumption primarily includes the expenditure of resources. Resources can be employees, machines and subcontractors.

Resource expenditures are always made in the resource base unit via the timesheet. All person resources should have this code as the base unit on the resource card.

#### Record timesheet

Using the time sheet, the resources can record their expenses with a corresponding description on the projects. For each resource, the time sheet must have been created beforehand for the corresponding period. For more information, see "Creating timesheets" or the Microsoft Dynamics Business Central<sup>™</sup> Helpsite (F1).

Release of the transmitted working times

The submitted working times of the employees are then approved by the timesheet approver.

To release the transferred working times, call up "Time sheet for manager" via the user search.

The time sheet for manager card opens on which the transferred working times are listed. Via the menu ribbon you have the possibility to approve or reject the transmitted working times via the calls "Approve"/"Reject".

Further information on this topic can be found in the Microsoft Dynamics Business Central<sup>™</sup> Helpsite (F1).

#### Project book sheet

The time sheet is used to record the project time consumption. To ensure that the projects are also debited with the posted project time items, i.e. the project time items are transferred to so-called project items, the posted time consumptions must be entered via the project book.sheet.

The project posting sheet is used to post project items of all types. For example, material from the warehouse can also be posted here as project consumption. At this point, only the transfer of project items from the project time items will be discussed.

The menu item "Suggest project book. sheet lines" creates an input mask in which the filters for the retrieval can be set specifically.

This function is used to retrieve project time items that have not yet been transferred to project items. As a rule, each project manager retrieves the project time items for which he is responsible. For this purpose, each individual project can be edited or the "Responsible" filter can be used.

The call fills the project book.sheet with all necessary data from the project time item. One book.sheet line is created per project time item.

After updating, the project book sheet is empty again and the corresponding project items have been created.

#### External resources

External resources can be purchased via purchasing documents.

For external resources, a vendor can be specified on the resource card. This creditor is the invoicing party, e.g. a personnel service provider. In the case of a freelancer, the freelancer must be created as a resource and as a vendor and linked accordingly.

If an external resource is entered in the project plan lines, this vendor is transferred to the field of the same name in the project plan line. Thus, a cost price determination can be carried out specifically for the combination resource / vendor. Also a creation of a purchase order of the external resource from the project plan line takes place with the creditor of the project plan line.

In addition to cost prices, sales prices and purchase prices can also be defined for external resources.

## Cost of materials

In addition to the time spent on resources, projects also have material costs. This is managed via articles. The demand is defined and planned in the planning lines. The missing parts are ordered or produced via purchasing or production.

## **Project Purchasing**

Plant engineering allows you to trigger purchasing documents directly from the project plan lines.

#### Create purchase request

Using the "Create purchase request" function, you can send the request to the supplier directly from the project plan line.

### The following requirements must be met:

- it is not a position already transferred
- for each line a vendor no. is maintained
- the project is not in the "Locked" status
- if it is an item without a planning date, it must be a comment line

Otherwise, a corresponding message appears.

After a successful check, a window will open where you can make the following decisions:

| Field                  | Description                                                                                                    |
|------------------------|----------------------------------------------------------------------------------------------------|
| Create new<br>document | Specify whether you want to create a new document or attach the items to an existing purchase request.                          |
| Document date          | Specify which document date the purchase request should receive.                                                                |
| Attach to<br>document  | If you want to add to an existing purchase request (Create new document = No), you can specify the document to be updated here. |
|                        | Determine to which document you want to assign the selected lines. A list of possible documents is displayed for this purpose.  |
| Lines outline          | Specify here whether a row outline should be created when a new document is created.                                            |
|                        | When adding documents, you will not be offered the choice and the outline type of the existing document will be kept.           |

Confirm your selection with "Ok".

Subsequently, all selected lines marked on the line type "Budget" or "Budget and Invoiceable" are transferred to the purchasing request. In addition, the project no. in the header of the purchasing document is maintained with the project no. from the project from which it was generated. The requested quantity corresponds to the remaining quantity of the project planning line minus the quantity already reserved for it.

The document number of the generated request is displayed in the "Purchasing document number" field. By clicking on the number you can open and view the document.

You can convert the purchase request to a purchase order later in the process. In doing so, the "Purchasing document number" field in the project plan line is adjusted with the number of the purchase order.

If one of the following fields is changed in the project plan line, the system tries to transfer the change to the purchase line as well:

- Description
- Description 2
- Type
- No.
- Work type
- Variants code
- Quantity
- Unit code
- Cost price
- UK price (MW)
- Line discount %
- Planned delivery date
- Storage location
- Stockyard
- Currency code

### Note

Please note that the new currency code must match the currency code of the purchase document, if not, an error message will appear.

## Create order

Using the "Create Purchase Order" function, you can directly create a purchase order for the project plan line out.

The following requirements must be met:

- it is not a position already transferred
- for each line a vendor no. is maintained
- the project is not in the "Locked" status
- if it is an item without a planning date, it must be a comment line

Otherwise, a corresponding message appears.

After a successful check, a window will open where you can make the following decisions:

| Field                  | Description                                                                                                    |
|------------------------|----------------------------------------------------------------------------------------------------|
| Create new<br>document | Specify whether you want to create a new document or attach the items to an existing purchase order.                           |
| Document date          | Specify which document date the purchase order should receive.                                                                 |
| Attach to<br>document  | If you want to add to an existing purchase order (Create new document = No), you can specify the document to be updated here.  |
|                        | Determine to which document you want to assign the selected lines. A list of possible documents is displayed for this purpose. |
| Lines outline          | Specify here whether a row outline should be created when a new document is created.                                           |

When adding documents, you will not be offered the choice and the outline type of the existing document will be kept. Confirm your selection with "Ok".

Subsequently, all selected lines marked on the line type "Budget" or "Budget and Billable" are transferred to the purchase order. In addition, the project no. in the header of the purchasing document is maintained with the project no. from the project from which it was generated. The quantity to be ordered corresponds to the remaining quantity of the project planning line minus the quantity already reserved for it.

Depending on the maintenance of the field "Reserve", the order line will be created in such a way that the project no. as well as the project task will be taken over from the plan line into the purchase line when reserving "Never". By posting the document, the position is directly debited to the project.

From Reservation "Optional" onwards, the fields (Project no. and Project task) are not filled and the project consumption must be done manually.

The project line type is always set to Budget.

Note

KUMAVISION factory365 specific referencing fields are filled in the background, so that the purchase order item is considered in the project chart of accounts or also in the commitment consideration.

If one of the following fields is changed in the project plan line, the system tries to transfer the change to the purchase line as well:

- Description
- Description 2
- Type
- No.
- Work type
- Variants code
- Quantity
- Unit code
- Cost price
- UK price (MW)
- Line discount %
- Planned delivery date
- Storage location
- Stockyard
- Currency code

### Note

Please note that the new currency code must match the currency code of the purchase document, if not, an error message will appear.

#### Planning proposal

Alternatively, you can generate the purchase requisition/purchase order conventionally via the planning proposal. To do this, select the "Planning proposal" function via the respective project plan line.

### Project manufacturing

As for project purchasing, plant engineering offers the possibility to trigger the manufacturing or assembly processes directly from the project plan lines. The following options are available for this purpose:

### Planning proposal

Using the "Planning proposal" function, you have the option of generating a production order via the planning proposal.

The production document number is displayed in the "Reserved by" field. By clicking on the number you can open and view the document.

### Assembly order

Microsoft Dynamics Business Central<sup>™</sup> enables an assembly order for an assembly item to be generated from a sales order via the so-called "order assembly". In the course of the sales delivery, the corresponding assembly order is posted in the background.

This functionality has been transferred to plant engineering. This means that you can enter the assembly item directly in a project plan line and generate the assembly order accordingly via the fields "Quantity for order assembly" and "Quantity for order assembly (basis)". The document number of the generated assembly order can be seen in the "Reserved by" field and the document can be called up directly from this point.

If a sales order with the corresponding item already exists in the system, it can be viewed via the fields "Sales document type = order" and "Sales document no. ".

Otherwise, they can be created from the project card via the "Tasks" > "Line" > "Documents" > "Create sales order..." info tab.

As soon as the sales line of the related assembly item is delivered via the order, the assembly order is posted.

Please refer to the Microsoft Dynamics Business Central<sup>™</sup> Helpsite (F1) for the maintenance and handling of assembly items.

#### Project accounting

The sales document forms the commercial basis vis-à-vis the customer. From the project tasks, the sales calculation can be transferred into a quotation and / or order.

#### General behavior Project type

In the project type, you can set up an order type for the creation of sales documents, if required. This will be used when creating the documents.

#### Status

When creating documents, it should be noted that this is only possible from the project tasks / project plan lines if the project has the required status:

- 1. Quotation can be created only with project status "Quotation" as well as "Order".
- 2. Order as well as complaint can be created only with project status "Order
- 3. An offer can only be converted into an order if the project status is "Order".
- 4. Only project plan lines with the Billing item "Yes" flag (line type "Budget and Billing" as well as "Billing") can be transferred to a sales document.

### Document quantity

The documents can be created from the project plan lines as well as from the project tasks. The system uses the field "Quantity to be transferred to invoice" to determine the quantity of documents (offer, order, invoice, credit note and complaint).

### Address data

The sales header takes over the address data from the project header. This means the sales to information of the project is transferred to the sales to information of the offer or order the same with the invoice to data. The delivery address is derived from the sales to address.

### Position numbering

The item numbering in the sales documents depends on the creation of the plan lines as well as on the task breakdown.

### Task planning

If you have used the task planning, the position number is filled with the planning project task.

Use of the project outline

The position numbering is based on the project task. The from line has the project task as item no., the plan line supplemented by the extension of the next level of the project outline.

#### Consecutive numbering

If there is no project structure, the item number is determined on the basis of the project task no. '.' and the consecutive number. If the maximum length of 20 characters is exceeded, the project task will be shortened so that the sequential number can be added up to the maximum value of 99. When the consecutive number reaches 100, an error message appears.

#### Order type

The order type represents whether the order is the initial order or a follow-up order. If, when creating a new sales document, it is determined that a document already exists, the system switches the order type to follow-up order.

#### Updating the vouchers

The project is the leading bracket in plant engineering and thus allows updating sales documents from within the project.

An update from the sales documents and thus an indirect change of the project plan by the order department is not possible. However, a maintenance of order specific data such as the assignment of the article tracking is allowed.

The project plan is updated by posting results, which are made by the system in the background.

#### Posting result depending on the line type

Please note that only lines with the line type "Billable" and "Budget and Billable" will be included in the sales document.

Billable lines do not create any items in case of deliveries, in case of billing they create a project item with the item type "Sales".

Budgetable and billable lines also generate project items with the item type "Consumption" for deliveries.

Function support

Below you will find the functional support for VK documents generated from a plant engineering project in tabular form:

| Function call via                              | Function                                       | Support                           |
|------------------------------------------------|------------------------------------------------|-----------------------------------|
| Manage rows                                    | Attribute search                               | Disabled                          |
| Lines Article availability according to        | Event                                          | Active                            |
| Lines Article availability according to        | Period                                         | Active                            |
| Lines Article availability according to        | Variant                                        | Active                            |
| Lines Article availability according to        | Storage location                               | Active                            |
| Lines Article availability according to        | BOM level                                      | Active                            |
| Rows\Line\Related information                  | Reservation item                               | Reference to project<br>plan line |
| Rows\Line\Related information                  | Item tracking lines                            | Reference to project<br>plan line |
| Rows\Line\Related information                  | Select replacement item                        | Disabled                          |
| Rows\Line\Related information                  | Dimensions                                     | Reference to project<br>plan line |
| Rows\Line\Related information                  | Comments                                       | Active                            |
| Rows\Line\Related information                  | Article Allocation of additions/<br>deductions | Disabled                          |
| Rows\Line\Related information                  | Delivery date commitments                      | Reference to project<br>plan line |
| Lines\Row\Linked information\Order<br>assembly | Program production lines                       | Disabled                          |
| Lines\Row\Linked information\Order<br>assembly | Calculate multilevel price                     | Disabled                          |
| Lines\Row\Linked information\Order<br>assembly | Calculate multilevel costs                     | Disabled                          |
| Rows\Line\Related information                  | Document line tracking                         | Active                            |
| Line\Line                                      | Calculation tracking lines                     | Disabled                          |
| Rows\Line\Related information                  | Incoming orders                                | Active                            |
| Lines\Row\Linked<br>information\Document texts | Pretext                                        | Active                            |
| Lines\Row\Linked<br>information\Document texts | Post text                                      | Active                            |

| Function call via          | Function                              | Support                           |
|----------------------------|---------------------------------------|-----------------------------------|
| ROW FEATURES               | Get price                             | Disabled                          |
| ROW FEATURES               | Retrieve line discount                | Disabled                          |
| ROW FEATURES               | Unfold parts list                     | Disabled                          |
| ROW FEATURES               | Insert text modules                   | Active                            |
| ROW FEATURES               | Reserve                               | Reference to project plan line    |
| ROW FEATURES               | Demand creator                        | Reference to project<br>plan line |
| ROW FEATURES               | Select catalog item                   | Disabled                          |
| ROW FEATURES               | Calculate manufacturing cost estimate | Disabled                          |
| Line order direct delivery | Order                                 | Disabled                          |
| Line order special order   | Order                                 | Disabled                          |

Offer for sale

You can create a sales quotation directly from the project via the project plan lines. The function calls can be found on the one hand on the project map via the "Tasks" info tab and on the other hand via the project plan lines.

If the document creation is triggered from the project plan line, the system tries to transfer all selected project plan lines to the sales quotation.

When creating from the project tasks, all the billable lines of the tasks are transferred to the sales document.

If you want to create a sales quotation for all lines, the "Tasks" info tab can be used to call up the quotation. By means of the row selection you can control which task rows are to be considered.

Note

Please note that only project tasks of line type="Budget and Billable" or "Billable" can be transferred in a UK document

Sales documents are created at the project customers. For this purpose, the information stored in the project is used. Thus, sales to customer, invoice to customer, the delivery address and the payment terms of the project are used to create the sales documents.

After commissioning, the sales quotation can be converted into an order in the system as usual using the "Create order" function.

Sell order

If the customer has already ordered the project, you can also create a sales order directly from the project via the project plan lines. The function calls can be found on the one hand on the project map via the "Tasks" info tab and on the other hand via the project plan lines.

If you want to create the sales order over all lines, the call via the "Tasks" info tab is suitable at this point. By means of the row selection you can control which task rows are to be considered.

Sales documents are created at the project customers. For this purpose, the information stored in the project is used. Thus, sales to customer, invoice to customer, the delivery address and the payment terms of the project are used to create the sales documents.

The order processing corresponds to the standard order processing.

#### Delivery

Maintain the quantity to be delivered in the "Quantity to be delivered" field. In case of an activated item tracking please maintain the concerned serial no. or batch no. via the item tracking. Item tracking maintenance from the order is the same as item tracking maintenance from the project plan lines.

#### Invoice

Maintain the quantity to be invoiced in the "Quantity to invoice" field. Please note that if item tracking is enabled, no item tracking can be specified for the billing case.

#### **Dimension** expansion

For easy evaluation of the projects, the creation as well as assignment of dimensions has been optimized.

#### Dimension specification by the activity type

Dimension specifications can be assigned to the activity type, so that when the activity type is selected in the project task, the dimension is assigned to the task.

#### Project type

In the project setup you can define that for reporting purposes a dimension Project type is maintained and assigned to the system in parallel to Project type.

#### **Project Chart of Accounts**

For effective project controlling, all project movements can be assigned and evaluated via a separate chart of accounts.

#### Down payment accounting

Within financial accounting, KUMAVISION's "Down Payment Accounting" module enables the simple planning, creation and management of down payment invoices. The add-on module is fully integrated into the standard processes of accounts receivable and accounts payable, such as dunning and payment transactions, and can likewise be used for plant engineering in KUMAVISION factory365.

Note

Please note that the "Down payment accounting" module is an add-on module that requires additional licensing. If you do not have this license integrated in your solution, the following functionality from this section will not be available to you.

### The following adjustments were made for this purpose:

Down payment plan

The following fields have been added to the down payment plan in KUMAVISION factory365:

| Field               | Description                                                                                                    |
|---------------------|----------------------------------------------------------------------------------------------------|
| Project task<br>no. | Contains the project task number you assigned.                                                                                                    |
| Maintenance         | is possible only for projects.                                                                                                    |
| Milestone           | Define herewith that when completing a milestone, the defined down payment<br>invoice is generated by the system in the background. The FiBu department then<br>only has to post and send this. |

You can access the down payment plan for projects as well as project tasks via Down payment plan in the project card.

By maintaining the project task, you specify that you want to set the down payment schedule at the project task level.

#### Note

Please note that if you select a project task defined as a milestone, the system will also activate the milestone billing functionality (the Milestone field defined with a check mark). A combination of the source types Project as well as Project task is not allowed.

### Down payment plan by milestone

If you have assigned a milestone for invoice creation in the down payment plan, the down payment invoice is created when the status of the milestone changes to completed.

For more information, see "Down payment accounting".

#### Forecast & Commitment

The goal of a project forecast is to determine a preview of the expected costs at the end of the project (Estimate at Completion EAC) as well as the currently achieved project value (Earned Value EV) on the basis of the current project planning, the costs already incurred and the assessment of the project manager.

# You can forecast the following areas in KUMAVISION factory365:

- Project
- Project Task,
- Project planning line
- Project task account

In the following, the fields on the "Forecast & Commitments" info tab are first explained in more detail:

| Field                      | Description                                                                                                    |
|----------------------------|----------------------------------------------------------------------------------------------------|
|                            | Indicates the planned cost price (MW) for the project.                                                                                                    |
|                            | Forecast on You can enter the forecast at the following level:                                                                                                    |
|                            | <b>Empty:</b><br>No forecasting                                                                                                    |
|                            | <b>Project:</b><br>In addition, in the "Forecast (MW)" field on the "Forecast & Commitment<br>Amounts" info tab, specify the total costs you currently expect for the<br>overall project.                                                                                                    |
|                            | <b>Project Task:</b><br>On the corresponding task line, in the "Forecast (MW)" field, you can see<br>the total costs that you are currently calculating for the project task.                                                                                                    |
| Planned cost price<br>(MW) | <b>Project planning line:</b><br>On the corresponding project plan line, in the "Forecast (MW)" field, you can see the total costs that you are currently calculating for the project plan line.                                                                                                    |
|                            | <b>Project task by account:</b><br>On the project plan line aggregated by project account (Project task - Edit -<br>Project plan line aggregated by project account) you can see in the<br>"Forecast (MW)" field the total costs you are currently calculating for the<br>account.                                                                                                    |
|                            | <b>Note:</b><br>If you change the "Forecast to" setting, any existing forecast items will be<br>disabled.                                                                                                    |
|                            | <b>Note:</b><br>Please note that the field "Forecast Maintainable" must be activated for the<br>maintenance of the field "Forecast (MW)".                                                                                                    |
| Forecast<br>Maintainable   | Check the box to maintain the "Forecast (MW)".                                                                                                    |
| Actual progress %          | The solution enables you to define an objective progress definition by the<br>project manager or consultant on the levels project - project task - project<br>plan lines in addition to the calculated progress definitions.<br>The definition is made in the Actual progress % or Forecast (MW) field. The<br>Actual progress date field is also always defined with the current date. |
| Forecast (MW)              | If you set the forecast to "Project", use this field to specify the total costs you currently expect for the entire project.                                                                                                    |

- 611/1415 -

| Field                                         | Description                                                                                                    |
|-----------------------------------------------|----------------------------------------------------------------------------------------------------|
|                                               | For the calculation of the forecast (MW), the system determines it as follows:                                                                                                    |
|                                               | (Consumption (cost price)<br>Time commitment Amount (MW)<br>Purchase commitments Amount (MW)<br>Stock commitment Amount (MW)<br>Production commitments Amount (MW))<br>Actual progress %<br>Forecast (MW) |
| Actual progress date                          | Specifies the date of actual progress for the project.                                                                                                    |
| Stock commitment<br>Amount (MW)               | Indicates the amount of stock allocated/reserved for the project.                                                                                                    |
| Purchase<br>commitments<br>Amount (MW)        | Specifies the amount of the captured order lines for the project.                                                                                                    |
| Time commitment<br>Amount (MW)                | Specifies the amount of recorded working hours for the project.                                                                                                    |
| Production<br>commitment (MW)                 | Indicates the amount of production items recorded for the project.                                                                                                    |
| Cost price (MW)                               | Specifies the cost price of the project in client currency.                                                                                                    |
| Last booking day                              | Specifies the last booking day for the project.                                                                                                    |
| Planned costs for<br>production order<br>(MW) | Indicates the amount of production orders assigned/reserved for a project.                                                                                                    |
| Capacity costs (MW)                           | Specifies the capacity items for the project.                                                                                                    |
| Consumption costs<br>(MW)                     | Indicates the consumption costs for the project.                                                                                                    |
| Actual messages<br>(MW)                       | Specifies the value of the actual messages for the project.                                                                                                    |

When you change the "Forecast MW", the Forecast Argumentation window always opens. In the Forecast Argumentation window you can define or influence the creation of the plan lines. If you exit this window by clicking Cancel, your entry will be discarded. To save the change, you must have maintained the "Argumentation" field.
## Note

Please note, a subsequent deletion of the Forecast Argumentation is only possible in reverse chronological order (the last record then the second to last etc.).

| Field                             | Description                                                                                                    |  |
|-----------------------------------|----------------------------------------------------------------------------------------------------|--|
| New value                         | Enter the new total value for the position here. In this field, the value from<br>the forecast (MW) is transferred when creating from the project task as well<br>as project plan line.<br>The system also determines the "Additional Cost Amount (MW)" value from<br>this.<br>The "Additional cost amount (MW)" value is also transferred to the Additional<br>sales amount (MW) field.                                                                                                    |  |
| Additional purchase<br>price (MW) | In this field, the system displays the budget change in absolute terms in client currency.                                                                                                    |  |
| Argumentation                     | Here you can justify why the task was budgeted again.                                                                                                    |  |
| Order type                        | <ul> <li>Use the Order Type field to specify which type of budget adjustment you currently want to make.</li> <li>You can make the following selections in the option field:</li> <li>Option value - Description <ul> <li>Empty, No definition</li> <li>Initial commissioning - First commissioning, planning</li> <li>Follow-up order - Budget change, but with sales increase</li> <li>Deviation - Budget change, without sales adjustment.</li> </ul> </li> <li>The Additional sales amount (MW) field is not editable.</li> <li>Please note that you can already make a global setup in the project setup, so this selection is hidden.</li> </ul> |  |
| Project Contract<br>Item No.      | If the point was created as a project plan line, this field refers to the generated plan line.                                                                                                    |  |
| Additional sales<br>amount (MW)   | In this field, maintain the extent to which the budget change is also<br>converted as an increase. The field is initialized by the additional cost amount<br>(MW) for the order types initial order and follow-up order.                                                                                                    |  |

## Establishment

For the later forecast creation within a project, some settings have to be made in advance. In the following, the facilities for the possible forecast levels are explained in more detail:

Project

Forcasting at the project level requires the following fields to be set up in the "Projects setup":

| Field                                | Description                                                                                                    |
|--------------------------------------|----------------------------------------------------------------------------------------------------|
|                                      | Specify here whether and if so via which type (and no.) you want to transfer the determined budget variance to the project.                                                                                   |
|                                      | <b>No budgetingThe</b><br>defined forecast has no deviation on the plan lines                                                                                                    |
|                                      | <b>ResourceThe</b><br>defined forecast is created with a project plan line of the type Resource.                                                                                                    |
| Art Forecasting                      | ArticloThe                                                                                                    |
|                                      | defined forecast is created with a project plan line of the type Article.                                                                                                    |
|                                      | G/L accountThe                                                                                                    |
|                                      | defined forecast is created with a project plan line of the type G/L account.                                                                                                    |
|                                      | <b>Project accountThe</b><br>defined forecast is created<br>with a project plan line of type "Rework".                                                                                                    |
| No. Forecasting                      | Specify here whether and if so via which no. you want to transfer the determined budget variance to the project.                                                                                              |
| Only deviation in the forecast       | Define here whether the forecast should create pure deviation plan lines or (deactivation of the switch) these can also be set to billable.                                                                   |
|                                      | At this point, define on which project tasks the recorded forecast deviation should be realized.                                                                                                    |
| Forecast project task                | The system records a new project plan line with the variance amount in the project task when versioning the forcast.                                                                                          |
|                                      | <b>The following applies:</b><br>- positive deviation = creation negative project plan line<br>- negative deviation = creation of positive project plan line<br>- neutral: No creation of a project plan line |
| Service type for<br>project forecast | In case of forecasting on project, you define here with which activity type<br>the project task for the deviation should be created.                                                                          |

Project Task

Forcasting at the project task level requires the following fields to be set up in the "Projects setup":

| Field       | Description                                                                                                    |
|-------------|----------------------------------------------------------------------------------------------------|
|             | Specify here whether and if so via which type (and no.) you want to transfer the determined budget variance to the project. |
|             | No budgetingThe                                                                                                    |
|             | defined forecast has no deviation on the plan lines                                                                         |
|             | ResourceThe                                                                                                    |
|             | defined forecast is created with a project plan line of the type Resource.                                                  |
| Art         |                                                                                                    |
| Forecasting | ArticleThe                                                                                                    |
|             | defined forecast is created with a project plan line of the type Article.                                                   |
|             | G/L accountThe                                                                                                    |
|             | defined forecast is created with a project plan line of the type G/L account.                                               |
|             | Project accountThe                                                                                                    |
|             | defined forecast is created                                                                                                 |
|             | with a project plan line of type "Rework".                                                                                  |
| No.         | Specify here whether and if so via which no. you want to transfer the determined                                            |
| Forecasting | budget variance to the project.                                                                                             |

In addition, the following fields must be maintained in the "Activity types":

| Field                   | Description                                                                                                    |
|-------------------------|----------------------------------------------------------------------------------------------------|
| Art Forecast            | Define here with which type of project plan line the forecast position should be created.                            |
| Forecastnr.             | Define here, depending on the type of forecast, to which master record the project plan line should be linked.       |
| Forecast work type code | In case of the type Forecast resource, define here a work type with which the forecast should be created. (Optional) |

Project plan line

When forcasting to project plan line, the system uses the values directly from the respective line, therefore no further setup is required.

## Project task account

Forcasting at project task account level requires the following fields to be set up in the "Projects setup" or in the

## "Activity types":

| Field               | Description                                                                                                    |
|---------------------|----------------------------------------------------------------------------------------------------|
|                     | Specify here whether and if so via which type (and no.) you want to transfer the determined budget variance to the project. |
|                     | No budgetingThe                                                                                                    |
|                     | defined forecast has no deviation on the plan lines                                                                         |
|                     | ResourceThe                                                                                                    |
| <b></b>             | defined forecast is created with a project plan line of the type Resource.                                                  |
| Type<br>Forecasting | ArticleThe                                                                                                    |
|                     | defined forecast is created with a project plan line of the type Article.                                                   |
|                     | G/L accountThe                                                                                                    |
|                     | defined forecast is created with a project plan line of the type G/L account.                                               |
|                     | Project accountThe                                                                                                    |
|                     | defined forecast is created                                                                                                 |
|                     | with a project plan line of type "Rework".                                                                                  |
| No.<br>Forecasting  | Specify here whether and if so via which no. you want to transfer the determined budget variance to the project.            |
|                     |                                                                                                    |

In addition, the following fields must be maintained in the "Activity types":

| Field                      | Description                                                                                                    |
|----------------------------|----------------------------------------------------------------------------------------------------|
| Art Forecast               | Define here with which type of project plan line the forecast position should be created.                                         |
| Forecastnr.                | Define here, depending on the type of forecast, to which master record the project plan line should be linked.                    |
| Forecast work<br>type code | In case of the type Forecast resource, define here a work type with which the forecast should be created. This setup is optional. |

## Capture

You define the level at which you want to make the forecast on the project map on the "Forecast and Commitment Amounts" info tab in the "Forecast on" field.

### Note

Please note that the "Forecast maintainable" switch must be activated for maintaining the forecast. This ensures protection against error recording.

## Project

You can enter the forecast at the project level on the respective project card, on the "Forecast & Commitment Amounts" info tab in the "Actual Progress %" field.

### Note

The "Actual progress %" field is automatically pre-populated with the calculated progress from the system for the first time when "Forecast on=Project" is selected.

## Project Task

You can enter the forecast at the project task level on the project card on the "Tasks" info tab or in the project task card (info tab "Lines" > "Line" > "Project task card").

The fields "Actual progress %" and the field "Forecast (MW)" are available for the entry. You can thus maintain the forecast either as a percentage or with an absolute amount. The fields calculate each other.

### Project plan line

You can enter the forecast at the project plan line level in the project plan line as well as in the project task cards on the "Project plan lines" info tab.

The fields "Actual progress %" and the field "Forecast (MW)" are available for the entry. You can thus maintain the forecast either as a percentage or with an absolute amount. The fields calculate each other.

### Project account

You can enter the forecast on a project account of a project task in the project task map on the info tab "Project plan line aggregated by project account".

The fields "Actual progress %" and the field "Forecast (MW)" are available for the entry. You can thus maintain the forecast either as a percentage or with an absolute amount. The fields calculate each other.

## Release

After maintaining your forecast for a project, you can have the deviations resulting from the forecast written to the project, depending on their settings, via the call Associated\Archive\Version Release in the project card.

Please note that the Forecast field is cumulative:

|                          | Cost amount<br>(MW) | Forecast<br>(MW) | Variance item Cost amount<br>(MW) |
|--------------------------|---------------------|------------------|-----------------------------------|
| Initial<br>commissioning | 5000,00 €           |                  |                                   |
| Forecasting 1            | 5000,00 €           | 7000,00€         |                                   |
| After archiving          | 5000,00 €           | 7000,00€         | First position 2000,00 €          |
| Forecasting 2            | 5000,00 €           | 10000,00 €       | 2000,00 €                         |
| After archiving          | 5000,00 €           | 10000,00 €       | Other position 3000,00 €          |

#### Project controlling

In this section, the possibilities of project controlling are presented. It will be discussed how project results with multi-level contribution margin accounting can be presented in the Projects module with the help of the project chart of accounts. In addition, the project information that can be called up immediately is presented.

Project controlling is basically based on budgeted and actual values. The realization should correspond to the planned values. In order to be able to manage the project properly and promptly, a comprehensive evaluation of the planned values and the actual values incurred, related to the stored time periods, is immensely important. Microsoft Dynamics Business Central<sup>™</sup> offers this evaluation.

The project items show the actual values that are charged to the project from daily work. These are usually goods or time postings. The plan values are defined via the project tasks and its project plan lines. This enables a target/actual comparison of certain cost types. On the basis of this project chart of accounts, evaluation schemas can be formed, with which, combined with correspondingly generated column layouts, specific information can be formed from the values. The procedure corresponds to the account evaluation in the financial accounting area.

## Data basis and structure

The creation of the project account framework is fundamental for project controlling via Microsoft Dynamics Business Central<sup>™</sup>. This contains the most important areas (cost types and revenue types) that are important for the company for the evaluation of projects. The level of detail of the accounts can be freely selected. Thus, a very compact or also a very elaborate project chart of accounts can be the basis.

Based on this, the project items or plan values are formed. These items are combined using a project account scheme.

## Project chart of accounts and project account setup

All project entries can be posted to project accounts via the project account setup, similar to the G/L items in financial accounting. This enables evaluation possibilities to an undreamt-of extent.

The project account and the project chart of accounts have already been explained in the section "Project setup", so only the project account setup will be discussed in detail here.

Project account determination is based on the combination of product posting group, project type and activity type. Each combination is assigned a consumption and sales account from the project chart of accounts.

The information is used to determine the respective project account as follows:

| Field                    | Description                                                                                                    |
|--------------------------|----------------------------------------------------------------------------------------------------|
| Product posting<br>group | From the consumed or invoiced item, resource, G/L account. The product posting group is the only mandatory field in the matrix. |
| Project type             | From the project                                                                                                    |
| Service type             | From the addressed project task to which the consumption or revenue was posted or planned.                                      |

With the above information can be e.g.

- the resource expenditure for project management on research projects with internal resources
- the cost of small materials for assembly on site
- the travel times of external employees on major projects can be determined.

Depending on what is to be evaluated later, the project chart of accounts and especially the matrix must be set up accordingly.

### Project items = actual values

With each posting where a project is addressed, the system creates a project item. Project items form the basis for project settlements (expense items) and reflect the revenues of these settlements (revenue items). Project valuation is also built on the project item.

For project controlling, the project item provides all ACTUAL information from consumption and from sales.

As soon as a project booking is made, a project account is assigned to the resulting project items via the matrix mentioned above. In this way, actual consumption and actual sales can be used directly for project controlling.

## Down payment plan / payment schedule

Both options behave the same. The only difference is the data source. While the payment plan is a general payment plan for projects, the down payment plan is a part of the down payment accounting module.

### Project account schemeta

As soon as project plan lines and bookings are formed, projects can be evaluated. How and according to which criteria these projects are evaluated on the basis of this data is mapped in the project account schemes. The thinking and procedure of these project account schemes corresponds completely to the procedure in financial accounting with the account schemes on the basis of the G/L accounts and G/L items there.

To set up the project account schemes, call up the "Project account schemes" via the user search.

Several structures can be defined via the project account schemes, which can be used to throw different views on the project results. E.g. internal projects should be evaluated differently than customer projects. The project account scheme defines the structure of the rows. In the following the setup fields are explained in more detail:

| Field                     | Description                                                                                                    |
|---------------------------|----------------------------------------------------------------------------------------------------|
| Code                      | Specifies a meaningful abbreviation of the project account scheme.                                                                                                    |
| Description               | Specifies a description of the project account scheme.                                                                                                    |
| Standard<br>column layout | In the field "Standard column layout" you can define the criteria for the evaluation<br>in the column view. The column layout stored there is always used as a basis when<br>calling up a project account scheme. However, it is possible to assign a different<br>column layout at any time. |

Project account schemes lines

A report structure is set up in the project account scheme itself, in which the corresponding project accounts are assigned to the individual lines. Totals lines or formulas can also be entered.

# The important fields are:

| Field       | Description                                                                                                    |
|-------------|----------------------------------------------------------------------------------------------------|
| Heading no. | A logical line numbering is to be stored in the field "Rubric no.".                                                                      |
| Description | In the "Description" you have to enter which area you want to display in this line.                                                      |
|             | In the "Totals type" field, specify whether an account total, a grand total or a formula should be stored.                               |
| Counting    | When specifying the account total, the values of one or more accounts are displayed.                                                     |
| type        | If the Totals selection is activated, totals lines from the project chart of accounts can be taken into account.                         |
|             | If the Formula type is selected, a formula can be defined within the project accounts scheme.                                            |
| Counting up | In the "Totals" field, according to the previously defined type, project accounts, totals rows or calculation formulas can be specified. |
| Line type   | This field can be used to define whether the line is a main line or an auxiliary line.                                                   |
| Hide row    | This field can be used to control whether the line should be shown/hidden.                                                               |
| Line color  | By means of the selection it can be indicated whether the line is to be printed "black" or "blue".                                       |
| Boldface    | The check mark can be used to specify whether the line should be printed in bold.                                                        |
| _           |                                                                                                    |

Project account schemes column layout

When you call the "Set up column layouts" function, the Column layout project page is opened. Among other things, the column layout TARGET - ACTUAL is stored in the database.

| Field                      | Description                                                                                                    |
|----------------------------|----------------------------------------------------------------------------------------------------|
| Column no.                 | In the "Column no. " an identification of the line is to be indicated.                                                                                                    |
| Column<br>heading          | In the field "Column header" you have to enter the name of the column as it should appear in the printout.                                                                                                    |
|                            | In the "Column type" it is possible to specify what will be done in the column:                                                                                                    |
| Column type                | <b>Formula:</b><br>Calculations are performed between the columns.                                                                                                    |
|                            | <b>Motion:</b><br>Pure transaction data is displayed.                                                                                                    |
| Item type                  | In the field "Item type" the respective item type (depending on the field "Column type=Movement) must be specified.                                                                                                    |
| Archive source             | Depending on the "Item type" field, the archive source must be specified if necessary.                                                                                                    |
| Document type              | The type of document is defined in the Document type field. This field depends on the item type. E.g. Item type=Purchase line can be defined as document type "Offer".                                                                                                    |
| Amount type                | The "Amount type" field specifies what type it is, e.g. "Cost amount".                                                                                                    |
| Assignment<br>type filter  | In this field, a filter can further narrow down this line.                                                                                                    |
| Comparison<br>date formula | In the "Comparison date formula" field, you can define which comparison period is<br>to be displayed. The entry is made in relation to the time period specified in the<br>date filter in the report requests. Entries can be made with the known time<br>specifications (T, TW, W, M, Q, J). |
| Formula                    | In the "Formula" field, the formula can be entered if the column type is the Formula selection.                                                                                                    |
| Rounding<br>factor         | In the "Rounding factor" field, you can specify whether and if so how to round.<br>This allows large values to be displayed clearly.                                                                                                    |
| View                       | The "Display" field can be used to define whether the column <ul> <li>always,</li> <li>never,</li> <li>if positive</li> <li>If negative</li> </ul> <li>is displayed.</li>                                                                                                    |

| Field       | Description                    |
|-------------|--------------------------------|
| Red color   | The display is in red color.   |
| Green color | The display is in green color. |

Project account schemes matrix

You can call it up via the menu item "Matrix". It shows you the values resulting from the defined rows of the account scheme and the columns of the column layout.

## Archive project versioning and project status

The project planning in Microsoft Dynamics Business Central<sup>™</sup> is always supplemented and corrected, so that a comparison of different plan statuses is not possible. In the plant engineering solution, you can carry out a versioning of the project planning in order to have access to older planning statuses and to compare two planning statuses with each other.

## Project version

To create a project version, execute the function "Release version" in the respective project via the menu ribbon. The current version of the complete project status has thus been archived and can be viewed via the number of the "Archived versions" field on the "General" info tab or via the menu ribbon under the "Project archive" menu item.

The archived project states contain a complete copy of the project map with the following additional information on the "Version" info tab:

| neiu                                                                                                    | description                                                                              |
|----------------------------------------------------------------------------------------------------|------------------------------------------------------------------------------------------|
| Version number                                                                                                    | Indicates the version number of the archived project state.                              |
| Archived by                                                                                                    | Indicates who created the version.                                                       |
| Archived on                                                                                                    | Gives the date when the version was created.                                             |
| Archived at                                                                                                    | Indicates the time when the version was created.                                         |
| Archiving comment                                                                                                    | If an archiving comment has been stored during archiving, it is displayed at this point. |
| Last current no. project item                                                                                        | Indicates the number of the last project item at the time the version was created.       |
| Last Item Sequence No. No. Specifies the number of the last item at the time of version creation.                    |                                                                                          |
| Last value item no. Specifies the number of the last value item at the time the version was created.                 |                                                                                          |
| Last no. of resource items Specifies the number of<br>the last resource item at the time the version was<br>created. |                                                                                          |
| Last no. of capacity item - Specifies the number of<br>the last capacity item at the time the version was            |                                                                                          |

The project structure version can be viewed via the "Project structure" menu item in the project version ribbon. This corresponds to the project structure at the time of archiving with the additional identifier of the version number.

Note

When archiving from the project structure, the project map is also always archived.

Project version comparison

By means of the project version comparison you can compare different project statuses with each other.

Setup

To be able to use the project version comparison to the full extent, global settings must first be defined on the "Version comparison" info tab in the "Project setup". You can find more information <u>here</u>.

## Version comparison field setup

You can set up the version comparison field setup on the one hand via the "Projects setup" and on the other hand via the project version comparison mask. The difference between these two calls is that the call from the project setup is user-independent (field UserIDFilter = "empty") and the call from the project version comparison is made in relation to the user (field UserIDFilter = "UserID").

In the header of the version comparison field setup, general information is displayed first:

| Field                        | Description                                                                                                    |
|------------------------------|----------------------------------------------------------------------------------------------------|
| UserIDFilter                 | With the field "UserIDFilter" you have on the one hand the possibility to make a global setup for all users or to define specifically per user (by specifying the corresponding UserID) an individual comparison setup. |
| Number of<br>Assigned Fields | This field shows you the number of fields that have currently been activated in the "Visible" field.                                                                                                    |

In the lines you can make the actual setup. The individual fields and their meaning are explained in more detail below:

| Field                           | Description                                                                                                    |
|---------------------------------|----------------------------------------------------------------------------------------------------|
| Position                        | Use the position numbering to determine the positioning in the version comparison in the version detail overview.                                       |
| Field No.                       | Indicates the number of the corresponding field.                                                                                                    |
| Field Name                      | Gives the field name of the field.                                                                                                    |
| Field label                     | Gives the field label of the field.                                                                                                    |
| Visible                         | Check the box if you want the field changes to be displayed in detail in the version detail overview.                                                   |
| Consider in field<br>comparison | By activating this checkbox, you control whether a comparison of the corresponding field of two versions should be considered in the version structure. |
|                                 | If the checkbox is not activated, the line will not be visually displayed accordingly in the version structure when a change or similar is made.        |

## Compare project versions

You can compare different project versions via the respective project card using the call of the same name located in the menu ribbon.

## Note

Please note that two released project versions must exist in the system in advance for the version comparison.

The header of the project version comparison card contains the following fields:

| Field             | Description                                                                                                    |  |
|-------------------|----------------------------------------------------------------------------------------------------|--|
| Project<br>number | Indicates the number for which a version comparison is to be made.                                                                                    |  |
|                   | The switch serves as an identifier for the calculation.                                                                                               |  |
| Calculate         | By calling the version comparison, the system automatically creates a new calculation based on the two currently released versions.                   |  |
|                   | As soon as you change a version, the switch deactivates. By the function "Recalculate" this is activated again.                                       |  |
|                   | (Switch is not editable for the user)                                                                                                    |  |
|                   | Specifies the version to be compared with another opposite version.                                                                                   |  |
| Version left      | <b>Note:</b><br>Please note that when the project version comparison mask is called up, the two<br>current released versions are always preset first. |  |

To compare the versions specified in the header, the "Recalculate" function is executed in the ribbon.

A comparison structure with colored highlighting of the lines is inserted in the main window. The color scheme is similar to the one defined in the <u>project setup</u>.

Leading for the comparison structure is always version left. Means, all lines of the version left are inserted into the version structure under consideration (appropriate coloring) with version right. If there are additional lines in version right, these are also inserted in corresponding representation and position.

If version left has no opposite version for comparison, only version left is inserted.

For a better orientation of the coloring, the legend located in the footer offers you.

In the version details, either the fields of the line or the comparison of the fields, if the line is included in both versions, are displayed to you. Which fields are displayed how in the version details is defined in the version comparison field setup.

System logging

The activity log items from the purchase and sales document printouts are marked with the project numbers from the header and can be seen from the project via activity log items.

#### Shipping preparation

When manufacturing complex articles, the situation can often arise during shipping that the manufactured article has to be disassembled and packed in a manner suitable for shipping. The plant engineering solution offers you the possibility to handle this via the "shipping units". Here, the shipping units are supported in manufacturing and logistics.

Currently 3 different scenarios can be covered by the shipping units, which are described below:

#### Relocation of components

An FA is set up whose components are to be transferred to a production warehouse for assembly. The components are grouped into shipping units that are easy to transport. From a released E+D order, these components can be inserted into a stock transfer order.

To do this, select the desired component lines and execute the "Transfer selected shipping units" function.

The system checks that the components to be transferred have already been consumed.

If the appropriately marked components have been consumed, then a transfer order is created that transfers the shipping units from the component storage location to the FA storage location. The "In-Transit Code" is preassigned by the "Preferred Transit Code" field in the project setup when using the plant engineering solution. Otherwise, the first storage location is pre-populated with the "Use as transit storage" identifier.

If the storage locations are subject to goods issue or goods receipt, they can be created and posted according to the standard.

During the posting process, no new item items are created in the background because the components have already been consumed. Through the postings, shipping unit items are formed. These can be used to check the status of the shipping units (opens by the lookup on a shipping unit).

After posting the receipt, the order is completed. The shipping unit can now no longer be shipped because it has already delivered the complete quantity. In addition, it can no longer be assigned to further components.

Shipping units in goods issue

If a production item is sold, the shipping units stored in the FA can also be inserted in a goods issue. For this purpose, the function "Insert shipping units" can be used in the goods issue.

If the sales line was reserved on a corresponding item line, then the shipping units from this FA will be automatically inserted. If there is no reservation, a selection of items will be opened and the user can decide which item to sell.

After selection, the shipping units belonging to the item are inserted into the goods issue.

If the FA associated with the item is not yet finished, the user must confirm that they wish to continue.

The original line remains, but the quantities are removed, since this item is automatically posted in the background after posting the shipping units. The posting of the goods issue with shipping units is now done as in the standard. After complete posting, the original item is also delivered and can be invoiced.

Shipping preparation

In the production of complex articles, the situation can often arise in shipping that the manufactured article must be disassembled and packed in a manner suitable for shipping. In connection with the plant engineering solution, it is also possible to use shipping units across FAs within a project. For this purpose, it is necessary that the production orders have a project reference, e.g. that they are generated by MRP in the project.

Project-specific shipping units can now be assigned to these production orders by setting the "Project-specific shipping unit" checkbox in the component lines. This is set for all component lines of the production order.

Now shipping units can be assigned. They are no longer FA-specific, but can be assigned in all FAs that have the corresponding project number.

The assignment can also be assigned from the "Material structure" in the project. Here, all FAs linked to the project plan lines are directly visible. If the corresponding lines are transferred to a sales order, the shipping units can be used in the goods issue. For this purpose, the function "Insert project-specific shipping units" is used in the goods issue. To do this, all lines that belong to FAs that use project-specific shipping units are selected.

The goods issue can then be posted normally. After the shipping units have been fully posted, the original lines are automatically posted in the background and the sales delivery is completed. When inserting the project-specific shipping unit, the system checks whether each FA that uses one of the shipping units is also linked to this goods issue. If this is not the case, the system terminates with an error and points out the FA.

Basic information about shipping units can be found  $\underline{here}$ 

#### Complaint and credit note

## Complaint

Should the case arise that a customer complains about the delivered goods, the complaint process can be started from within the project.

To do this, select the corresponding project plan line and execute "Create sales complaint" via the menu item.

A window will open where you can make the following decisions:

| Field                     | Description                                                                                                    |
|---------------------------|----------------------------------------------------------------------------------------------------|
| Create new<br>document    | Specify whether you want to create a new document or attach the items to an existing claim.                                                                                                    |
| Archive existing document | If the document is to be attached to an existing document, it is recommended<br>to activate the "Archive existing document" button.<br>The existing document is archived again beforehand when activated. |
| Document date             | Specify which document date the complaint should receive.                                                                                                    |
| Attach to<br>document     | If you want to add to an existing complaint (Create new document = No), you can specify the document to be updated here.                                                                                  |
|                           | Determine to which document you want to assign the selected lines. A list of possible documents is displayed for this purpose.                                                                            |
| Lines outline             | Specify here whether a row outline should be created when a new document is created.                                                                                                    |
|                           | When adding documents, you will not be offered the choice and the outline type of the existing document will be kept.                                                                                     |

Confirm your selection with "Ok".

Credit

Detached from a complaint process, you also have the option to create a value credit note via a project plan line.

To do this, select the corresponding project plan line and call up the menu item "Create sales credit memo".

A window will open where you can make the following decisions:

| Field                     | Description                                                                                                    |
|---------------------------|----------------------------------------------------------------------------------------------------|
| Create new credit<br>note | Specify whether you want to create a new document or attach the items to an existing credit note.                              |
| Posting date              | Specify which posting date should receive the credit note.                                                                     |
| Attach to credit          | If you want to add to an existing credit note (Create new credit note = No), you can specify the document to be updated here.  |
| memo no.                  | Determine to which document you want to assign the selected lines. A list of possible documents is displayed for this purpose. |

## 1.2.3 healthcare365

Overview

Basics

## Sales and Marketing

## Purchasing

## Warehouse and Inventory

## Manufacturing

# **External Production With Provision**

## Mounting

## **Collective External Production**

# **Chargenreine Produktion**

Device Assignment SN in SN

**Repair and Maintenance Contracts** 

Repair and Maintenance Processes for Dealers and Equipment Manufacturers

## Belegmerkmale

### Allgemein

Belegmerkmale bieten die Möglichkeit, variable Berichte zu verschiedenen Vorgängen, zum Beispiel bei Verkaufslieferungen oder Verkaufsrechnungen auszudrucken. Auf diese Weise können Sie zum Beispiel zu einer Verkaufslieferung eine Empfangsbestätigung drucken oder zu einer Verkaufsrechnung zugehörige Dokumentationen für die Krankenkasse mit drucken. Die automatische Einsteuerung der Belege kann abhängig vom Vertrag gesteuert werden.

Die Belegmerkmale können dabei auf Informationen zum Vorgang und zu den Stammdaten zurückgreifen und geben diese auf eine Vorlage, welche über ein Formulardesigner-Programm erstellt wurde, aus.

### Einrichtung

### PDF Einrichtung

Um die PDF Einrichtung vorzunehmen, rufen Sie sich diese über die Anwendersuche auf.

Die PDF Einrichtung öffnet sich auf der Sie die Einrichtung anhand der u.a. Tabelle vornehmen können:

## Inforegister Allgemein

| Feld                                  | Beschreibung                                       |
|---------------------------------------|----------------------------------------------------|
| Zentrale E-Mail-Adresse               | Bisher ohne Funktion                               |
| E-Mail Betreff                        | Bisher ohne Funktion                               |
| E-Mail Inhalt                         | Bisher ohne Funktion                               |
| Nummernserie PDF IM Dokument          | Einrichten einer Nummernserie bei Archivprozessen. |
| IM Dokument Art                       | Festlegung der Dokumentenart.                      |
| Aufgabenwarteschlangen Kategoriencode | Beschreibung folgt in Kürze.                       |

### Belegmerkmale erstellen

Die Belegmerkmale können über die Anwendersuche aufgerufen werden.

Die Belegmerkmale-Übersicht öffnet sich auf der Sie über "Neu" im Menüband ein neues Belegmerkmal anlegen bzw. über "Bearbeiten" ein bestehendes Belegmerkmal bearbeiten können.

Nachfolgend werden Ihnen die Felder näher erläutert:

#### Inforegister Allgemein

| Feld                                      | Beschreibung                                                                                                    |
|-------------------------------------------|----------------------------------------------------------------------------------------------------|
| Code                                      | Vergeben Sie einen aussagekräftigen Code (Kürzel).                                                                                                    |
|                                           | Bei der Vergabe des Codes sollten Sie möglichst auf Sonder-/Leerzeichen verzichten.                                                                                                    |
| Beschreibung                              | Vergeben Sie eine aussagekräftige Beschreibung für das Belegmerkmal.                                                                                                    |
| Starttabelle                              | Das Feld "Starttabelle" gibt an, welche Tabelle dem Belegmerkmal<br>zugrunde gelegt werden soll. Dies ist der Datensatz, bei dem das<br>Belegmerkmal die Abarbeitung der Zuordnungen beginnt. |
|                                           | <b>Beispiel:</b><br>Sie wollen aus dem Debitor ein Belegmerkmal drucken, dann ist die<br>Starttabelle die Tabelle 18.                                                                         |
| Status                                    | Der Status gibt Auskunft, ob ein Belegmerkmal freigeben wurde, oder sich derzeit noch in Bearbeitung (Status: "Offen") befindet.                                                              |
|                                           | Über die Aktionen "Bearbeiten" und "Freigeben" kann ein Belegmerkmal<br>zur Bearbeitung geöffnet, oder zum Druck freigegeben werden.                                                          |
| Dateiname                                 | Gibt den Dateinamen des zugehörigen PDFs, das mit Hilfe des XSD<br>Schemas und eines AEM Form Designer erstellt worden ist, an.                                                               |
| Vorlage ist in der<br>Datenbank vorhanden | Ist bereits die Vorlage (PDF) in das Belegmerkmal integriert, so wird die<br>durch Aktivierung des Schalters gekennzeichnet.                                                                  |

### Inforegister PDF

| Feld                    | Beschreibung                                                                                   |
|-------------------------|------------------------------------------------------------------------------------------------|
| Encoding                | Gibt die Zeichencodierungen des PDFs an.                                                       |
| Namespace               | Derzeit ohne Funktion.                                                                         |
| Archivierungsart        | Derzeit ohne Funktion.                                                                         |
| XSD Schema<br>Dateiname | Pfad und Dateiname des XSD Schemas, welches zur Erstellung des PDF<br>Formulars benötigt wird. |

## Hinweis

Bennen Sie möglichst das "XSD Schema" genauso wie das PDF. So ist sichergestellt, dass beide zusammengehören.

Verwenden Sie keine Leerzeichen bei der Namensgebung.

### Inforegister DMS

| Feld                    | Beschreibung                                                                                                   |
|-------------------------|----------------------------------------------------------------------------------------------------|
| DMS Feldzuordnung<br>ID | Gibt das Fiedmapping für die Verschlagwortung im DMS-Prozess an.                                               |
| Archivierungsart        | Gibt die Art der Archivierung an. An dieser Stelle muss die Auswahl "Beim<br>Zurückscannen" festgelegt werden. |

#### Inforegister Aufbau

Nachdem ein Belegmerkmal angelegt worden ist, müssen die zugehörigen Feldzuordnungen in dem Inforegister "Aufbau" gefüllt werden. Diese Felder geben an, welche Daten in die entsprechenden PDF-Vorlagen gefüllt werden können, bzw. wie ein Belegmerkmal aufgebaut ist.

| Feld                                   | Beschreibung                                                                                                    |
|----------------------------------------|----------------------------------------------------------------------------------------------------|
|                                        | Über das Feld "Art" stehen Ihnen folgende Optionen zur Verfügung:                                                                                                    |
| Art                                    | <ul><li>Tabelle</li><li>Feld</li><li>Text</li></ul>                                                                                                    |
|                                        | <b>Hinweis:</b><br>Bitte wählen Sie zunächst die gewünschte Tabelle aus um anschließend<br>das entsprechende Feld aus der Tabelle auszuwählen.                                                          |
|                                        | Je nach Anzahl der Datensätze kann es sinnvoll sein, die Suchoption zu<br>nutzen. Hierdurch kann in einer Tabelle entweder ein bestimmter<br>Datensatz aus einer Menge angezeigt werden oder eben alle. |
| Suchoption                             | Folgende Optionen stehen Ihnen zur Verfügung:<br>• leer<br>• Alle<br>• Ersten<br>• Letzten                                                                                                    |
|                                        | Über die Tabellen-ID können Sie die gewünschten Tabellen angeben, aus<br>der das Feld ausgegeben werden soll.                                                                                           |
| Tabellen-ID                            | <b>Hinweis:</b><br>Als erste Tabelle sollte die Tabelle des Startelements ( <i>Inforegister</i><br><i>"Allgemein</i> ) verwendet werden.                                                                |
| Tabellenname                           | Gibt in Abhängigkeit des Feldes "Tabellen-ID" den zugehörigen Namen<br>der Tabelle an.                                                                                                    |
| Feldnr.                                | Angabe der Feldnummer, die Sie zur Erstellung von Belegmerkmalen<br>verwenden wollen.                                                                                                    |
| Feldname                               | Gibt in Abhängigkeit des Feldes "Feldnr." den zugehörigen Feldnamen<br>an.                                                                                                    |
| Verknüpfung zu Tabelle                 | Mit diesem Feld haben Sie die Möglichkeit, eine weitere Tabelle mit der<br>ersten Tabelle zu verknüpfen. Geben Sie die Tabellennummer der Tabelle<br>an, mit der Sie verknüpft werden soll.             |
| Verknüpfung zu Tabelle<br>in Zeilennr. | Mit diesem Feld haben Sie die Möglichkeit, eine weitere Tabelle mit der<br>ersten Tabelle zu verknüpfen. Geben Sie die Zeilennummer der Tabelle<br>an, mit der Sie verknüpft werden soll.               |
| Anzahl Bedingungen                     | Wenn Sie weitere Tabellen verknüpfen wollen, so müssen Sie eine<br>Bedingung aufstellen. Diese wird mit einem Zahlenwert pro<br>Zeilenbedingung angezeigt.                                              |

| Feld                       | Beschreibung                                                                                                    |
|----------------------------|----------------------------------------------------------------------------------------------------|
|                            | Die Bedingung ist beispielsweise möglich, wenn ein Feld der Tabelle 1<br>einem Wert in der Tabelle 2 entspricht.                                                                                   |
| Feldnr .                   | Beschreibung folgt in Kürze.                                                                                                    |
| Feldname 2                 | Beschreibung folgt in Kürze.                                                                                                    |
| Text                       | Hier kann ein Text eingegeben werden, wenn der Tabellenname bzw. der<br>Feldname nicht eindeutig ist. Des Weiteren kann ein Text für<br>Zusatzfelder oder für gefilterte Rollen eingegeben werden. |
| Anzahl<br>Nachkommastellen | Beschreibung folgt in Kürze.                                                                                                    |
| Datumsformat               | Beschreibung folgt in Kürze.                                                                                                    |
| Datumstrennzeichen         | Beschreibung folgt in Kürze.                                                                                                    |
| Zeittrennzeichen           | Beschreibung folgt in Kürze.                                                                                                    |
| Datum Zeit<br>Trennzeichen | Beschreibung folgt in Kürze.                                                                                                    |
| Knotenname                 | Beschreibung folgt in Kürze.                                                                                                    |
| Ist Primärschlüssel        | Beschreibung folgt in Kürze.                                                                                                    |
| Zurücklesen                | Beschreibung folgt in Kürze.                                                                                                    |
| Anzahl Historie            | Beschreibung folgt in Kürze.                                                                                                    |

XSD Schema generieren

Nach Fertigstellung des Belegmerkmals, wird für die weitere Bearbeitung in einem Formulardesigner-Programm beispielsweise <u>Adobe LiveCycle Designer / Adobe Experience Manager (AEM Forms)</u> ein XSD-Schema generiert.

Hierzu legen Sie im Belegmerkmal zunächst in dem Feld "XSD Schema Dateiname" (Inforegister "PDF") fest, an welchen Speicherort die Datei abgelegt werden soll. Die Eintragung besteht aus dem Pfad und den Dateinamen der zu erstellenden XSD-Datei.

Über die Funktion "XSD Schema Generieren" können Sie anschließend die Datei erzeugen.

Das generierte XSD-Schema wird auf den von Ihnen hinterlegten Speicherort abgelegt.

Diese Datei wird in dem weiteren Verlauf im Formulardesigner-Programm beispielsweise <u>Adobe LiveCycle</u> <u>Designer / Adobe Experience Manager (AEM Forms)</u> benötigt.
#### Formulardesigner-Programm

Der <u>Adobe LiveCycle Designer / Adobe Experience Manager (AEM Forms)</u> ist die empfohlene Erstellungssoftware für Formulare. Da es sich um ein Produkt eines Drittanbieters handelt, wird auf weitere Dokumentation verzichtet. Bitte wenden Sie sich hierzu direkt an den Hersteller.

### Import der PDF Vorlage

Nachdem im Formulardesigner-Programm (z.B. <u>Adobe LiveCycle Designer / Adobe Experience Manager (AEM Forms)</u>) die PDF-Vorlage erstellt wurde muss diese in das dazu gehörige Belegmerkmal in KUMAVISION importiert werden.

Hierzu rufen Sie sich zunächst über die Anwendersuche die "Belegmerkmale" auf.

Die Belegmerkmale-Übersicht öffnet sich aus der Sie das gewünschte Belegmerkmal auswählen und über "Ansicht" aufrufen können.

Die Belegmerkmal-Karte öffnet sich. Um die generierte PDF-Vorlage zu importieren, ist es zwingend notwendig, dass das entsprechende Belegmerkmal sich in dem Status "Offen" befindet. Sollte dies nicht der Fall sein, führen Sie zunächst die Funktion "Bearbeiten" im Menüband aus.

Anschließend können Sie über die Funktion "PDF Importieren…" die entsprechende Vorlage auswählen und importieren.

Im Feld "Dateiname" ist nun der Dateiname der PDF-Vorlage eingetragen. Anschließend können Sie über die Funktion "Freigeben" das Belegmerkmal freigeben.

#### Belegmerkmale kopieren

Ein bereits vorhandenes Belegmerkmal kann mit Hilfe der Funktion "Belegmerkmal kopieren" kopiert werden. Hierzu rufen Sie sich zunächst das gewünschte Belegmerkmal auf und führen die Funktion "Belegmerkmal kopieren" im Menüband aus.

Anschließend öffnet sich eine Abfrage, in der Sie aufgefordert werden, einen neuen Namen für das Belegmerkmal anzugeben.

Bestätigen Sie Ihre Eingabe mit "OK". Die Belegmerkmal-Karte des neu kopierten Belegmerkmals wird Ihnen direkt angezeigt.

#### Belegmerkmalsgruppen

In den Belegmerkmalsgruppen können Sie mehrere Belegmerkmale für einen bestimmten Prozess gruppieren. Für jedes darin definierte Belegmerkmal haben Sie zusätzlich die Möglichkeit, Bedingungen festzulegen um im späteren Prozess je nach Treffer den richtigen Beleg anzustoßen und zu drucken.

Um die Belegmerkmalsgruppen zu definieren, rufen Sie sich zunächst über die Anwendersuche die "Belegmerkmalsgruppen" auf.

Die Belegmerkmalsgruppen-Übersicht öffnet sich auf der Sie unter "Bearbeiten" eine bereits bestehende Belegmerkmalsgruppe bearbeiten oder über "Neu" eine neue Belegmerkmalsgruppe anlegen können. Auf der Belegmerkmalsgruppenkarte auf dem Inforegister "Belegmerkmalsgruppenzeilen" haben Sie in der Spalte "Belegmerkmal Code" die Möglichkeit, die entsprechenden Belegmerkmale der Belegmerkmalsgruppe zuzuweisen.

In den Spalten "Vertragsnr.", "Vertrag Versionsnr.", "Debitorennr.", "Partnerrolle", "Ursachencode" und "Verkaufsauftragart" können Sie weitere Kriterien bestimmen für welche Kombination in den jeweiligen Prozess das Belegmerkmal seine Gültigkeit hat.

### Belegmerkmale mit anderen Belegen "verketten"

Über die Kommunikationsbelege haben Sie die Möglichkeit, bis zu drei verschiedene Belegmerkmale zu verketten. Hierfür rufen Sie sich zunächst über die Anwendersuche die "Kommunikationsbelege" auf.

Die Kommunikationsbelege-Übersicht öffnet sich, auf der Sie den gewünschten Kommunikationsbeleg bearbeiten oder über "Neu" einen neuen Kommunikationsbeleg anlegen können.

Über die Felder "Anforderung Belegmerkmalsgr. 1", "Anforderung Belegmerkmalsgr. 2" und "Anforderung Belegmerkmalsgr. 3" haben Sie die Möglichkeit, Belegmerkmalsgruppen zu hinterlegen, um die Belege zu verketten.

### Medical Device Regulation Dokumentenlenkung

#### Allgemein

Die Dokumentationsverwaltung ermöglicht das geordnete Verwalten von externen Dokumenten zu Stammdatensätzen. Die Ablage der Dokumente und der Zugriff auf diese erfolgt dabei im DMS. Dabei wird die Ablage der externen Dokumente und deren Zuweisung getrennt, so dass ein Dokument nur einmal im DMS vorhanden ist aber mehrfach zugewiesen werden kann.

Dazu werden MDR Dokumentenposten erstellt, die eine Verknüpfung zwischen der MDR Dokumentennummer auf der einen Seite und dem Business Central-Belegkopf oder der Business Central-Belegzeile auf der anderen Seite herstellen. Für ein MDR Dokument wird dabei pro Belegkopf und pro Belegzeile nur maximal ein Dokumentenposten angelegt, auch wenn dies nach der Einrichtung mehrfach möglich wäre. Allerdings können Dokumentenposten für dasselbe MDR Dokument sowohl für den Belegkopf und als auch für verschiedene Belegzeilen erstellt werden. Bei der Simulation zum Erstellen von Dokumentenposten werden unabhängig davon immer alle durch die Einrichtung definierten Dokumentenposten erstellt. Beim Erstellen von Folgebelegen, beispielsweise von gebuchten Verkaufsbelegen, können die Dokumentenposten vererbt und somit die MDR Dokumente mit den Folgebelegen verknüpft werden. Beim Buchen von Buch.-Blättern zu einem Fertigungsauftrag findet die Vererbung der Dokumentenposten an die erstellten Artikelposten statt.

### Hinweis

Die Medical Device Regulation Dokumentenlenkung ist ein Freischaltmodul, dessen Nutzung nur mit zusätzlicher Lizenzierung und Aktivierung möglich ist.

#### Einrichtung

#### MDR Konvertierungen

Die Einrichtung der Konvertierung wird über "MDR Konvertierungen Übersicht" vorgenommen, welche Sie sich über die Anwendersuche unter dem gleichnamigen Begriff aufrufen können.

In dieser Übersicht werden Ihnen alle Artikel angezeigt, für die bereits eine Konvertierung eingerichtet wurde. Über "Neu" im Menüband können Sie weitere Einrichtungen mit Hilfe der u.a. Tabelle vornehmen.

# Inforegister Allgemein

| Feld                | Beschreibung                                                                                                    |
|---------------------|----------------------------------------------------------------------------------------------------|
|                     | Die Nummer des Artikels, für den, die Stammdaten konvertiert werden<br>sollen, wird hier eingetragen oder ausgewählt. Ist keine Artikelnummer<br>eingetragen, dann kann kein anderer Feldwert eingetragen werden, die<br>Zeilen sind dann nicht editierbar. Nachdem die Artikelnummer eingetragen<br>wurde, findet sich die Artikelbeschreibung als Überschrift auf der<br>Konvertierungskarte.                                                                                                    |
|                     | Hinweis:                                                                                                    |
| Artikelnr.          | Wird eine Artikelnummer eines Artikels eingetragen, für den gemäß der<br>aktuellen Compliance Einrichtung ein Compliance Durchlauf erforderlich<br>und dessen Pflege abgeschlossen ist, erscheint ein entsprechender Hinweis<br>und für den Artikel kann keine Konvertierung erstellt werden.                                                                                                    |
|                     | In diesem Fall muss die Pflege des Artikels erst auf den Wert "In Arbeit"<br>(Aktion "Artikel bearbeiten" auf der Artikelkarte) geändert werden, bevor<br>die Konvertierung für den Artikel erstellt werden kann. Wird danach die<br>Artikelpflege wieder auf den Wert "Pflege abgeschlossen" gesetzt, dann ist<br>die Konvertierung für den Artikel noch vorhanden, kann aber nicht<br>bearbeitet werden. In diesem Fall wird in der Überschrift der<br>Konvertierungskarte hinter der Artikelbeschreibung der Text " <i>Pflege</i><br><i>abgeschlossen</i> " angezeigt. |
| Konvertierungsdatum | Das Datum, ab dem die Konvertierung durchgeführt werden darf, wird an<br>dieser Stelle eingetragen bzw. ausgewählt.                                                                                                    |
|                     | Der Bearbeitungsstatus der Konvertierung kann hier manuell ("In<br>Entwicklung", "Zertifiziert") oder vom System automatisch gesetzt werden<br>("Neu", "Konvertiert", "Fehler"). Wird manuell versucht, einen Status zu<br>setzen, der vom System vergeben wird, erscheint eine entsprechende<br>Fehlermeldung.                                                                                                    |
|                     | Neu:                                                                                                    |
|                     | Dieser Status wird vom System beim Erstellen eines neuen Konvertierungs-<br>Datensatzes gesetzt.                                                                                                    |
| Status              | Zertifiziert:                                                                                                    |
|                     | Dieser Status wird von BenutzerInnen gesetzt, um die Berücksichtigung des                                                                                                    |
|                     | können nicht durch die BenutzerInnen bearbeitet werden. Wird versucht,                                                                                                    |
|                     | den Status ohne Konvertierungsdatum oder ohne eine Zeile mit einer Feld-<br>ID auf "Zertifiziert" zu setzen, dann erscheint eine entsprechende<br>Fehlermeldung.                                                                                                    |
|                     |                                                                                                    |
|                     | IN ENTWICKIUNG:<br>Dieser Status wird von BenutzerInnen gesetzt um einen zertifizierten                                                                                                    |
|                     | Datensatz wieder bearbeiten zu können.                                                                                                    |

| Feld            | Beschreibung                                                                                                    |
|-----------------|----------------------------------------------------------------------------------------------------|
|                 | Konvertiert:                                                                                                    |
|                 | Dieser Status wird vom System gesetzt, nachdem die Konvertierung für den<br>Artikel erfolgreich durchgeführt wurde     |
|                 |                                                                                                    |
|                 | Fehler:                                                                                                    |
|                 | Dieser Status wird vom System gesetzt, wenn bei der Konvertierung des                                                  |
|                 | Artikels ein Fehler aufgetreten ist.                                                                                   |
| Konvertiert von | Nach der Konvertierung wird hier vom System der aktuelle Benutzername<br>eingetragen.                                  |
| Konvertiert am  | Nach der Konvertierung werden hier vom System das aktuelle Datum und<br>die aktuelle Uhrzeit eingetragen.              |
| Fehlertext      | Ist die Konvertierung auf einen Fehler gelaufen, dann wird hier der<br>Fehlertext mit maximal 250 Zeichen eingetragen. |

## Inforegister Zeilen

| Feld                  | Beschreibung                                                                                                    |
|-----------------------|----------------------------------------------------------------------------------------------------|
|                       | Die Herkunft des zu konvertierenden Feldes wird hier eingetragen.                                                                                                    |
| Feldherkunft          | <b>Artikel Stammdaten:</b><br>Das zu konvertierende Feld ist ein Feld der Artikel Stammdaten-Tabelle.<br><b>Artikel Zusatzfeld:</b><br>Das zu konvertierende Feld ist ein Zusatzfeld.                                                                                                    |
| Feld ID               | Der eindeutige Schlüsselwert des zu konvertierenden Artikels wird hier<br>eingetragen bzw. ausgewählt. Abhängig vom Wert des Feldes "Feldherkunft" ist<br>dies die Feldnummer eines Feldes der Tabelle 27 "Artikel" ( <i>bei Artikel Stammdaten</i> )<br>oder ein Wert des Feldes "Zusatzfeld Code" der Tabelle 5007204 "Stammdaten<br>Zusatzfeld" ( <i>bei Artikel Zusatzfeld</i> ). Das Schlüsselfeld "Nr." der Artikel-Tabelle darf<br>dabei nicht ausgewählt werden, anderenfalls erscheint eine Fehlermeldung.                                                                                                    |
| Feldname              | Der Name des durch die Feldherkunft und die Feld ID definierten Feldes wird hier<br>nach der Eingabe der Feld ID automatisch eingetragen. Das Feld ist nicht<br>editierbar.                                                                                                    |
| Feldart               | Die Art, des durch die Feldherkunft und die Feld ID definierten Feldes wird hier<br>nach der Eingabe der Feld ID automatisch eingetragen. Das Feld ist nicht<br>editierbar.                                                                                                    |
| Feldlänge             | Der Länge des durch die Feldherkunft und die Feld ID definierten Feldes wird hier<br>nach der Eingabe der Feld ID automatisch eingetragen. Das Feld ist nicht<br>editierbar.                                                                                                    |
| Neuer MDR<br>Feldwert | Der neue Feldwert, der während der Konvertierung dem aktuellen Feld zugewiesen<br>wird, kann hier bei der Einrichtung eingetragen werden. Ist das aktuelle Feld von<br>der Art "Option" (ohne Abhängigkeit von einem anderen Feldwert) oder "Boolean",<br>dann kann der Wert über den DrillDown-Button ausgewählt werden. Gleiches ist<br>möglich, wenn für das Feld eine Tabellenbeziehung hinterlegt ist und der Wert<br>somit aus einer Referenztabelle übernommen wird.<br>Wird ein Wert eingetragen, der nicht gültig ist, dann erscheint ein Hinweis und es<br>kann entschieden werden, ob der Wert dennoch eingetragen wird oder nicht.<br>Dadurch ist es möglich, neue Werte einzutragen, die zum aktuellen Zeitpunkt |
|                       | ungültig sind, aber zum Zeitpunkt der Konvertierung beispielsweise durch eine bis<br>dahin geänderte Einrichtung gültig werden.                                                                                                    |
| Alter MDD<br>Feldwert | Der alte Feldwert, der durch den neuen Wert ersetzt wird, wird hier vom System<br>während der Konvertierung eingetragen. Das Feld ist nicht editierbar.                                                                                                    |

Konvertierungsablauf

Grundsätzlich findet die Konvertierung nur für Artikel statt, deren Konvertierungsdatum am oder vor dem aktuellen Arbeitsdatum liegt.

Die Konvertierung der Artikel kann manuell von den BenutzerInnen oder automatisch über die Aufgaben-Warteschlange durchgeführt werden. Wird die Konvertierung durch den/der BenutzerIn aus dem Menü ausgeführt, dann besteht die Möglichkeit, einen Filter auf die Artikelnummer zu setzen.

Wird die Konvertierung automatisch durch den NAS über die Aufgabenwarteschlage durchgeführt, dann findet kein Dialog statt und es wird die Konvertierung für alle zertifizierten Artikel durchgeführt.

Manuelle Konvertierung durch BenutzerInnen

Die Konvertierung können BenutzerInnen über die Anwendersuche über den Aufruf "MDR Artikel Konvertieren aus MDD" auslösen. Es öffnet sich die Anforderungsseite zur Auswahl der zu konvertierenden Artikel. Über den DrillDown-Button kann ein Artikel aus den MDR Konvertierungen ausgewählt werden.

### Hinweis

Bitte beachten Sie, dass Ihnen nur Konvertierungen mit dem Status "Zertifiziert" angezeigt werden. Weiterhin darf das Konvertierungsdatum nicht nach dem aktuellen Arbeitsdatum liegen.

Bei dem Eintragen des Artikelnummern-Filters kann neben einer einzelnen Artikelnummer auch ein beliebiger gültiger Filterwert für diese angegeben werden, z. B. "<>ART\_0422", ">A" oder "ART\_0422|ART\_0509". In letzterem Fall wird die Konvertierung für die Artikel "ART\_0422" und "ART\_0509" durchgeführt. Wird kein Wert in die Anforderungsseite der Konvertierungsreports eingetragen, dann werden alle Artikel mit dem Status "Zertifiziert" und mit dem Konvertierungsdatum vor oder an dem Arbeitsdatum konvertiert.

Wird eine Artikelnummer eingetragen, die zwar vorhanden, aber nicht zertifiziert ist, oder deren Konvertierungsdatum in der Zukunft liegt, oder für die kein Datensatz in der Konvertierungs-Einrichtung existiert, dann wird eine entsprechende Fehlermeldung ausgegeben und die Eingabe wird rückgängig gemacht.

Zum Zeitpunkt der Zertifizierung ist das Feld "Alter MDD Feldwert" für alle Zeilen leer. Dieses Feld wird während der Konvertierung gefüllt.

Die alten Werte der zu konvertierenden Felder können der Artikelkarte entnommen werden.

Der Konvertierungsreport wird gestartet und die Artikelnummer eingetragen. Nachdem die Ausführung über den "OK"-Button gestartet wurde, erscheint eine Bestätigungsmeldung, welche zwingend für die Verarbeitung bestätigt werden muss. Andernfalls wird die Verarbeitung mit einer Meldung abgebrochen.

Nach einer erfolgreichen Konvertierung erscheint nach Beendigung eine Meldung mit einer Anzahl der konvertierten Artikel.

Ist die Konvertierung für den Artikel auf einen Fehler gelaufen, dann wird der Status auf "Fehler" gesetzt und die Fehlermeldung wird in das Feld "Fehlertext" eingetragen.

Hat die Konvertierung für den Artikel ohne Fehler stattgefunden, dann wird dies in der Meldung ausgewiesen.

Der Status wird auf den Wert "Konvertiert" gesetzt und die Felder "Konvertiert von" und "Konvertiert am" auf den jeweiligen Wert gesetzt. In den Zeilen sind die alten MDD Feldwerte eingetragen.

In der Artikelkarte sind die neuen MDR-Werte gemäß Konvertierungs-Einrichtung zu finden.

Aufgabenwarteschlange

Damit die Konvertierung automatisch über die Aufgabenwarteschlange stattfinden kann, muss ein entsprechender Aufgabenwarteschlangenposten für die Codeunit 71076791 "MDR Job Queue Handler" mit der Parameterzeichenfolge "convert mdd to mdr" eingerichtet werden.

Bei der Ausführung des Warteschlangenpostens werden alle Konvertierungen selektiert, deren Status "Zertifiziert" ist und deren Arbeitsdatum am oder vor dem aktuellen Arbeitsdatum liegen. Für diese Datensätze wird die Konvertierung durchgeführt.

Wurden die Artikeldaten gemäß Einrichtung erfolgreich geändert, dann werden, die wie bei der manuellen Konvertierung beschrieben, die Werte der Konvertierungskarte aktualisiert.

Läuft die Verarbeitung eines Datensatzes auf einen Fehler, dann wird der Status auf "Fehler" gesetzt und die Fehlerbeschreibung in das Feld "Fehlertext" geschrieben. Anschließend wird mit der Verarbeitung der nächsten Artikel-Konvertierung fortgefahren.

### Artikel

Im Artikelstamm wurde das Feld "Zulassungspflicht prüfen" auf dem Inforegister "Sonstiges" hinzugefügt. Es steuert, ob das Vorhandensein eines Zulassungsdokuments geprüft wird.

### Nein:

Keine Prüfung der Zulassungspflicht

### Verkauf:

Prüfung der Zulassungspflicht nur für Verkaufsbelege

## Einkauf:

Prüfung der Zulassungspflicht nur für Einkaufsbelege

### Verkauf und Einkauf:

Prüfung der Zulassungspflicht für Verkaufs- und Einkaufsbelege

KUMAVISION healthcare Einrichtung

Für die DMS Integration der MDR Dokumente, werden in der KUMAVISION healthcare Einrichtung auf dem Inforegister "DMS Integration" folgende Einrichtungen benötigt:

| Feld                                  | Beschreibung                                                                                                    |
|---------------------------------------|----------------------------------------------------------------------------------------------------|
| DMS<br>Dokument<br>Nummern            | Die Nummernserie der MDR Dokumente wird hier eingetragen bzw. ausgewählt.                                                                                                    |
| DMS VK/EK-<br>Belege<br>Prüfung       | <ul> <li>Hier wird der Zeitpunkt festgelegt, an dem für Verkaufs- und Einkaufsbelegzeilen die Zulassung geprüft und die MDR Dokumentenposten erstellt werden. MDR Dokumente, die dem Belegkopf zugeordnet sind, werden immer bei der Freigabe des Belegs erstellt. Für diese findet keine Zulassungsprüfung statt. Für alle Belegköpfe werden die Dokumentenposten unabhängig von diesem Feldwert immer bei der Freigabe erstellt.</li> <li>Beleg freigeben: Zulassungsprüfung und Postenerstellung finden bei Freigabe des Belegs statt.</li> <li>Belegzeile erfassen: Zulassungsprüfung und Postenerstellung finden beim Erfassen der Belegzeile, d. h. beim Validieren der Artikelnummer, des Variantencodes und des</li> </ul> |
|                                       | beim Validieren der Artikelnummer, des Variantencodes und des<br>Warenausgangsdatums (bei VK-Belegen) oder des erwarteten<br>Wareneingangsdatums (bei EK-Belegen) statt.                                                                                                    |
| Document<br>Viewer<br>verwenden       | Mit diesem Schalter aktivieren/deaktivieren Sie die Anzeige der verknüpften<br>Dokumente in den EK- / VK-Belegen.                                                                                                    |
| Schema<br>Feldname für<br>MDR Mapping | Gibt an, anhand welchem Feld das Mapping DMS und Business Central erfolgen soll.                                                                                                    |

MDR DMS Struktur Einrichtung

Die MDR DMS Struktur Einrichtung können Sie über die Anwendersuche durch den Aufruf "MDR DMS Struktur Einrichtung" öffnen. In dieser Liste können die zur Darstellung der Struktur benötigten Bereiche, Gruppen und Namen definiert werden.

| Feld              | Beschreibung                                                                                        |
|-------------------|----------------------------------------------------------------------------------------------------|
| Art               | Die Art des Strukturelementes (Bereich, Gruppe oder Name) wird hier<br>ausgewählt bzw. eingetragen. |
| Code              | Der eindeutige Code des Strukturelementes wird hier eingetragen.                                    |
| Beschreibung      | Hier kann ein beschreibender Text eingetragen werden.                                               |
| Zulassungsprüfung | Für Elemente der Art "Name" kann hier die Zulassungsprüfung definiert<br>werden.                    |

## MDR DMS Dokumentenarten

Die "MDR DMS Dokumentenarten" können Sie über die Anwendersuche über den gleichnamigen Aufruf öffnen. Eine Dokumentenart muss den Status "Zertifiziert" aufweisen, um verwendet werden zu können.

| Feld                           | Beschreibung                                                                                                    |
|--------------------------------|----------------------------------------------------------------------------------------------------|
| Code                           | Der eindeutige Code der Dokumentenart wird hier angegeben. Wird eine<br>Dokumentenart durch Ändern des Code-Wertes umbenannt, dann werden in<br>den MDR Dokumenten und den MDR Dokument Zuweisungen die<br>Dokumentenarten entsprechend angepasst.                                                                                                 |
| Beschreibung                   | Ein freier Beschreibungstext kann hier eingetragen werden.                                                                                                    |
|                                | Der Status der Dokumentenart wird hier ausgewählt. Nur Datensätze des<br>Status "Zertifiziert" können verwendet werden.                                                                                                    |
|                                | <b>Neu:</b><br>Dieser Status wird bei Erstellen des Datensatzes gesetzt. Eine Bearbeitung des<br>Datensatzes ist möglich.                                                                                                    |
| Status                         | <b>Zertifiziert:</b><br>Dieser Status wird gesetzt, um die Dokumentenart in einem DMS Dokument<br>verwenden zu können. Es ist keine Bearbeitung des Datensatzes möglich.                                                                                                    |
|                                | <b>In Entwicklung:</b><br>Dieser Status wird gesetzt, um eine zuvor zertifizierte Dokumentenart wieder<br>bearbeiten zu können.                                                                                                    |
|                                | <b>Abgelaufen:</b><br>Der aktuelle Datensatz kann weder verwendet noch bearbeitet werden.                                                                                                    |
| Ursprungregion                 | Ein Bereich der Struktur-Einrichtung wird hier eingetragen oder ausgewählt.                                                                                                    |
| Gruppe                         | Eine Gruppe der Struktur-Einrichtung wird hier eingetragen oder ausgewählt.                                                                                                    |
| Name                           | Ein Name der Struktur-Einrichtung wird hier eingetragen oder ausgewählt.                                                                                                    |
| Datumsformel für<br>Erneuerung | Hier wird die Datumsformel hinterlegt, die beim Validieren des "Gültig bis"<br>Datums in den DMS Dokumenten das Feld "Erneuerung am:" berechnet. Die<br>Datumsformel ist nur gültig, wenn das berechnete Datum in der Vergangenheit<br>liegt, also mit einem Minuszeichen (-) beginnt. Anderenfalls erscheint eine<br>entsprechende Fehlermeldung. |
| Druck Größe                    | Hier kann eine Papiergröße "A3" oder "A4" hinterlegt werden.                                                                                                    |
| Druck<br>Orientierung          | Hier kann die Seitenorientierung "Hochformat" oder "Querformat" angegeben werden.                                                                                                    |
| Erstellt von                   | Dieses Feld wird beim Erstellen des Datensatzes automatisch mit dem<br>aktuellen Benutzernamen gefüllt und kann nicht editiert werden.                                                                                                    |
| Erstellt am                    | Dieses Feld wird beim Erstellen des Datensatzes automatisch mit dem<br>aktuellen Datum und der aktuellen Uhrzeit gefüllt und kann nicht editiert<br>werden.                                                                                                    |

| Feld         | Beschreibung                                                                                                    |
|--------------|----------------------------------------------------------------------------------------------------|
| Geändert von | Dieses Feld wird beim Ändern des Datensatzes automatisch mit dem aktuellen<br>Benutzernamen gefüllt und kann nicht editiert werden.                   |
| Geändert am  | Dieses Feld wird beim Ändern des Datensatzes automatisch mit dem aktuellen<br>Datum und der aktuellen Uhrzeit gefüllt und kann nicht editiert werden. |

MDR DMS Dokument Steuerung

Die "MDR DMS Dokument Steuerung" können Sie über die Anwendersuche über den gleichnamigen Aufruf öffnen. In der Dokumentensteuerung wird definiert, unter welchen Bedingungen Dokumentenposten zur Verknüpfung von Business Central-Belegen mit MDR Dokumenten erstellt werden sollen.

| Feld                          | Beschreibung                                                                                                    |
|-------------------------------|----------------------------------------------------------------------------------------------------|
| Dokument<br>Pflicht           | Hier wird festgelegt, ob für die aktuelle Belegzeile eine Zulassungsprüfung<br>durchgeführt werden soll. Dies findet statt, wenn es sich um einen Verkaufs- oder<br>Einkaufsbeleg handelt und der Artikel im Feld "Zulassungspflicht prüfen" den<br>Wert "Verkauf" bzw. "Einkauf" oder "Verkauf und Einkauf" hinterlegt hat. Die<br>Zulassungsprüfung ist dann bestanden, wenn ein gültiges MDR Dokument mit<br>einer Dokumentenbelegart existiert, die im Feld "Name" einen Wert enthält, für<br>den in der Referenztabelle "MDR DMS Struktur Einrichtung" das Feld<br>"Zulassungsprüfung" den Wert "Ja" aufweist.                                                                         |
| Dokument<br>Druck             | Dieses Feld steuert, ob beim verketteten Drucken des Hauptbelegs über das Print<br>Portal das MDR Dokument als verkettetes Dokument mit gedruckt wird. Dazu<br>wird das Feld beim Erstellen eines MDR Dokumentenpostens aus der<br>Dokumentensteuerung und beim Vererben eines Postens übernommen.                                                                                                    |
| Dokument<br>Vererbung         | Die Vererbung entscheidet, ob MDR Dokumentenposten beim Erstellen von<br>Folgebelegen aus dem ursprünglichen Beleg erstellt werden. Vererbung findet je<br>nach Einrichtung bei den nachfolgenden Ereignissen statt.<br>• Buchen von Verkaufsbelegen mit erstellter Verkaufslieferung<br>• Buchen von Verkaufsbelegen mit erstellter Verkaufsrechnung<br>• Buchen von Einkaufsbelegen mit erstellter Einkaufslieferung<br>• Buchen von Einkaufsbelegen mit erstellter Einkaufslieferung<br>• Buchen von Einkaufsbelegen mit erstellter Einkaufslieferung<br>• Buchen eines BuchBlatts mit der Auftragsart "Fertigung" und eingetragener<br>Auftragsnummer<br>• Buchen eines Montageauftrags |
| Belegart                      | Die Belegart wird hier eingetragen oder ausgewählt. Es existiert eine<br>Tabellenbeziehung zu den Dokumentenarten.                                                                                                    |
| Fehlerebene<br>(Dok. Pflicht) | Läuft die Prüfung der Dokumentenpflicht auf einen Fehler, dann entscheidet die Einstellung dieses Feldes, wie verfahren wird. " ": Es findet keine Aktion statt. Protokoll: Es wird im Hintergrund ein Protokolleintrag erstellt und der Prozess wird fortgesetzt. Warnung: Es erscheint ein Warnhinweis und der Prozess wird nach Bestätigung fortgesetzt "Fehler": Es erscheint eine Fehlermeldung und der Prozess wird abgebrochen.                                                                                                    |
| Status                        | Hier wird der Status der Dokumentensteuerung festgelegt.<br><b>Neu:</b><br>Diesen Status erhält der Datensatz, wenn er neu angelegt wird.                                                                                                    |

| Feld                    | Beschreibung                                                                                                    |
|-------------------------|----------------------------------------------------------------------------------------------------|
|                         | <b>Zertifiziert:</b><br>Nur zertifizierte Datensätze werden bei der Dokumentensteuerung berücksichtigt.<br>Zertifizierte Datensätze können nicht editiert werden. Dieser Status wird über die<br>Aktion "Status "Zertifiziert" setzen" im Menüband ausgewählt.                                                                                                    |
|                         | In Entwicklung:<br>Datensätze mit diesem Status können von BenutzerInnen über die Aktion [Status<br>"In Entwicklung" setzen] gewählt werden, wenn zertifizierte und abgelaufene<br>Datensätze wieder editiert sein sollen.<br>"Abgelaufen": Abgelaufene Datensätze können nicht editiert werden und werden<br>bei der Dokumentensteuerung nicht berücksichtigt. Dieser Status wird über die<br>Aktion [Status "Abgelaufen" setzen] gewechselt. |
| Artikelnr.              | Die Artikelnummer kann hier eingetragen bzw. ausgewählt werden.                                                                                                    |
| Ländercode              | Der Ländercode kann hier eingetragen oder ausgewählt werden.                                                                                                    |
| Debitorennr.            | Die Debitorennummer kann hier eingetragen oder ausgewählt werden.                                                                                                    |
| Kreditorennr.           | Die Kreditorennummer kann hier eingetragen oder ausgewählt werden.                                                                                                    |
| Variantencode           | Der Variantencode kann hier eingetragen oder ausgewählt werden.                                                                                                    |
| Artikel<br>Versionscode | Da der Artikel Versionscode aktuell in den Belegzeilen nicht implementiert ist, ist<br>das Feld nicht editierbar.                                                                                                    |

Inforegister Anwendungsbereich

Über die Auswahl können Sie durch Aktivieren eines Schalters festlegen, für welche Belege die Dokumentensteuerung gilt. Zur Auswahl stehen Ihnen:

- Verkaufsangebot,
- Verkaufsauftrag,
- Rahmenauftrag,
- Verkaufsrechnung,
- Geb. VK Lieferung,
- Geb. VK Rechnung,
- Einkaufsanfrage,
- Einkaufsbestellung,
- Rahmenbestellung,
- Einkaufsrechnung,
- Fertigungsauftrag,
- Fremdarbeit Bestellung,
- Montageauftrag,
- Reparatur

Über die Aktion "Alle auswählen" werden alle 14 Dokumente der Liste ausgewählt. Über die Aktion "Keine auswählen" wird die Auswahl für alle 14 Dokumente aufgehoben.

Inforegister Dokumentenart Information

In diesem Register werden die Beschreibung, der Bereich, die Gruppe und der Name der Dokumentenart mit dem jeweiligen Lookup angezeigt.

MDR DMS Dokumente Übersicht

Die Liste der "MDR DMS Dokumente Übersicht" können Sie über den gleichnamigen Aufruf über die Anwendersuche aufrufen und einsehen. Aus der Liste können die MDR Dokumentenkarten geöffnet oder neu erstellt werden.

# Inforegister Allgemein

| Feld                             | Beschreibung                                                                                                    |
|----------------------------------|----------------------------------------------------------------------------------------------------|
| Nr.                              | Die Nummer des MDR Dokuments wird automatisch gemäß der in der<br>Einrichtung vorgegebenen Nummernserie vergeben.                                                                                                    |
| Belegart                         | Die Belegart kann eingetragen oder aus der Tabelle "MDR DMS<br>Dokumentenart" ausgewählt werden. Nach der Eingabe des Feldes werden<br>die Felder "Dokumentenart Beschreibung", "Bereich", "Gruppe", "Name"<br>und "Zulassungspflichtig" aus der Tabelle "MDR DMS Dokumentenart"<br>übernommen.                                                                                                    |
| Beschreibung /<br>Beschreibung 2 | Hier kann ein freier Text zur Beschreibung des Dokumentes angegeben<br>werden.                                                                                                    |
| Status                           | Beim Erstellen des Datensatzes wird der Status automatisch auf "Neu"<br>gesetzt. Die Dokumentenwerte können editiert werden. Dokumente mit dem<br>Status "Neu" werden bei der Dokumentensteuerung nicht berücksichtigt.<br>Der Status kann nur über die zuvor erwähnten Aktionen geändert werden.<br>Zertifizierte und abgelaufene Dokumente können nicht gelöscht werden.                                                                                                    |
| Externe Referenz                 | Hier kann ein externer Referenztext eingetragen werden.                                                                                                    |
| Barcode                          | Der in der Aktion "Barcodevorbemerkung" eingegebene Barcode wird in dieses Feld eingetragen. Das Feld ist nicht editierbar.                                                                                                    |
| Gütig ab                         | Das Datum, ab dem das Dokument gültig ist, wird hier eingetragen oder<br>ausgewählt. Wird dieser Wert zeitlich nach hinten geschoben und es<br>existieren bereits Zuweisungszeilen, dann wird geprüft, ob es eine Zeile<br>gibt, in der das "Gültig ab"-Datum vor dem neuen Wert des MDR Dokuments<br>liegt. Ist dies der Fall, dann erscheint eine Fehlermeldung.                                                                                                    |
| Gültig bis                       | <ul> <li>Das Datum, bis zu dem das Dokument gültig ist, wird hier eingetragen oder ausgewählt.</li> <li>Liegt das "Gültig bis"-Datum vor dem "Gültig ab"-Datum, dann erscheint eine Fehlermeldung und die Eingabe wird zurückgesetzt.</li> <li>Wird dieser Wert vorverlegt und es existieren bereits Zuweisungszeilen, dann wird geprüft, ob es eine Zeile gibt, in der das "Gültig bis"-Datum nach dem neuen Wert des DMS Dokuments liegt. Ist dies der Fall, dann erscheint eine Fehlermeldung.</li> <li>Nach der Eingabe wird mit der in der Dokumentenart hinterlegten Formel des Feldes "Datumsformel für Erneuerung" der Wert des Feldes "Erneuerung am" berechnet. Das Feld kann bearbeitet werden. Wird das Feld "Gültig bis" geändert und das Feld "Erneuerung am" ist bereits gefüllt, dann erscheint eine Hinweismeldung.</li> </ul> |

## Erneuerung am

| Feld                          | Beschreibung                                                                                                    |
|-------------------------------|----------------------------------------------------------------------------------------------------|
|                               | Dieses Feld wird nach Eingabe des Feldes "Gültig bis" gefüllt und kann<br>editiert werden.                                                                                                    |
| Erneuerung aktiv              | Dieses Feld zeigt an, ob für das Dokument ein Eintrag in der Tabelle "MDR<br>DMS Dokument Erneuerung" mit den Statuswerten "Neu" oder "Beantragt"<br>besteht ("Ja") oder nicht ("Nein").                                                                                 |
| Dokumentenart<br>Beschreibung | Der Wert des Feldes wird nach der Eingabe der Dokumentenart aus dem<br>Feld "Beschreibung" der Tabelle "MDR DMS Dokumentenart" übernommen.<br>Ein Lookup auf den Datensatz der Dokumentenart ist durch einen Maus-<br>Klick auf den Feldwert möglich.                    |
| Ursprungsregion               | Der Wert des Feldes wird nach der Eingabe der Dokumentenart aus dem<br>Feld "Bereich" der Tabelle "MDR DMS Dokumentenart" übernommen. Ein<br>Lookup auf den Datensatz der Tabelle "MDR DMS Struktur Einrichtung" ist<br>durch einen Maus-Klick auf den Feldwert möglich. |
| Gruppe                        | Der Wert des Feldes wird nach der Eingabe der Dokumentenart aus dem<br>Feld "Gruppe" der Tabelle "MDR DMS Dokumentenart" übernommen. Ein<br>Lookup auf den Datensatz der Tabelle "MDR DMS Struktur Einrichtung" ist<br>durch einen Maus-Klick auf den Feldwert möglich.  |
| Name                          | Der Wert des Feldes wird nach der Eingabe der Dokumentenart aus dem<br>Feld "Name" der Tabelle "MDR DMS Dokumentenart" übernommen. Ein<br>Lookup auf den Datensatz der Tabelle "MDR DMS Struktur Einrichtung" ist<br>durch einen Maus-Klick auf den Feldwert möglich.    |
| Zulassungspflichtig           | Der Wert des Feldes wird nach der Eingabe der Dokumentenart aus dem<br>gleichnamigen Feld der Tabelle "MDR DMS Struktur Einrichtung"<br>übernommen.                                                                                                    |
| Größe                         | Die Größe des Dokuments kann hier eingetragen werden (A4 oder A3).                                                                                                    |
| Orientierung                  | Die Orientierung des Dokuments kann hier eingetragen werden (Hochformat oder Querformat).                                                                                                    |
| Erstellt von                  | Beim Erstellen des Datensatzes wird der Benutzername automatisch<br>eingetragen, das Feld kann nicht editiert werden.                                                                                                    |
| Erstellt am                   | Beim Erstellen des Datensatzes werden das Datum und die Uhrzeit<br>automatisch eingetragen, das Feld kann nicht editiert werden.                                                                                                    |
| Geändert von                  | Beim Ändern des Datensatzes wird der Benutzername automatisch<br>eingetragen, das Feld kann nicht editiert werden.                                                                                                    |
| Geändert am                   | Beim Ändern des Datensatzes werden das Datum und die Uhrzeit<br>automatisch eingetragen, das Feld kann nicht editiert werden.                                                                                                    |

Inforegister Zuweisungszeilen

| Feld                    | Beschreibung                                                                                                    |
|-------------------------|----------------------------------------------------------------------------------------------------|
| DMS<br>Dokumentenr.     | Nummer des Dokuments, das zugewiesen wird. Das Feld kann nicht editiert<br>werden.                                                                                                    |
|                         | Hier kann der Status der Zuweisung angegeben oder ausgewählt werden.                                                                                                    |
|                         | <b>Neu:</b><br>Dieser Status wird automatisch beim Erstellen des Datensatzes gesetzt.                                                                                                    |
| Status                  | <b>Zertifiziert:</b><br>Nur zertifizierte Zuweisungen werden bei der Dokumentensteuerung<br>berücksichtigt. Zertifizierte Zuweisungen können nicht editiert werden. Beim<br>Ändern des Status auf diesen Wert wird geprüft, ob die Felder "Gültig von" und<br>"Gültig bis" gefüllt sind. |
|                         | <b>In Entwicklung:</b><br>In Entwicklung befindliche Datensätze sind editierbar, werden aber bei der<br>Dokumentensteuerung nicht berücksichtigt.                                                                                                    |
|                         | <b>Abgelaufen:</b><br>Abgelaufen Zuweisungen können nicht editiert werden und werden bei der<br>Dokumentensteuerung nicht berücksichtigt.                                                                                                    |
| Artikelnr.              | Die Zuweisung gilt nur für Belegzeilen, in denen der aktuelle Artikel vorhanden<br>ist. Ohne eine Artikelnummer wird das aktuelle Dokument nur Belegköpfen<br>zugewiesen.                                                                                                    |
|                         | Wird ein Artikel eingetragen, für den es einen offenen Compliance-Beleg gibt,<br>oder für den die Pflege bei freigegebener Compliance Einrichtung abgeschossen<br>ist, dann erscheinen entsprechende Fehlermeldungen.                                                                    |
| Variantencode           | Die Zuweisung gilt nur für Belegzeilen, in denen der aktuelle Artikel vorhanden ist. Ohne eine Artikelnummer wird das aktuelle Dokument nur Belegköpfen zugewiesen.                                                                                                    |
| Artikel<br>Versionscode | Die Zuweisung gilt nur für Belegzeilen, in denen der aktuelle Artikel Versionscode<br>vorhanden ist. Da der Artikel Versionscode zurzeit in den Belegzeilen nicht<br>implementiert ist, ist das Feld nicht editierbar.                                                                   |
| Ländercode              | Ist ein Ländercode eingetragen, dann gilt die Zuweisung nur für Belege, in denen<br>der aktuelle Ländercode vorhanden ist.                                                                                                    |
| Debitorennr.            | Ist eine Debitorennummer eingetragen, dann gilt die Zuweisung nur für Belege, in<br>denen der aktuelle Debitor als Verkaufsdebitor vorhanden ist.                                                                                                    |
|                         | Wird ein Debitor eingetragen, für den es einen offenen Compliance-Beleg gibt,<br>oder für den die Pflege bei freigegebener Compliance Einrichtung abgeschossen<br>ist, dann erscheinen entsprechende Fehlermeldungen.                                                                    |

| Feld                                                       | Beschreibung                                                                                                    |
|------------------------------------------------------------|----------------------------------------------------------------------------------------------------|
| Kreditorennr.                                              | Ist eine Kreditorennummer eingetragen, dann gilt die Zuweisung nur für Belege,<br>in denen der aktuelle Debitor als Einkaufsdebitor vorhanden ist. Wird ein Kreditor<br>eingetragen, für den es einen offenen Compliance-Beleg gibt, oder für den die<br>Pflege bei freigegebener Compliance Einrichtung abgeschossen ist, dann<br>erscheinen entsprechende Fehlermeldungen.                                                                                                    |
| Gültig ab                                                  | Hier kann das Datum angegeben werden, ab dem die Zuweisung gültig ist. Das<br>"Gültig von"-Datum der Zuweisungszeile darf nicht vor dem des DMS Dokumentes<br>im Register "Allgemein" liegen, sonst erscheint eine Fehlermeldung.                                                                                                    |
| Gültig bis                                                 | Hier kann das Datum angegeben werden, bis zu dem die Zuweisung gültig ist.<br>Liegt das "Gültig bis"-Datum vor dem "Gültig von"-Datum, dann erscheint eine<br>Fehlermeldung und die Eingabe wird zurückgesetzt.<br>Das "Gültig bis"-Datum der Zuweisungszeile darf nicht nach dem des DMS<br>Dokumentes im Register "Allgemein" liegen, sonst erscheint eine Fehlermeldung.                                                                                                    |
| <b>D</b> . 11.                                             | Deine Enstellen des Detensetzes wird der Denutzerneme eutemetisch eingetregen                                                                                                    |
| Erstellt von                                               | das Feld kann nicht editiert werden.                                                                                                    |
| Erstellt von<br>Erstellt am                                | Beim Erstellen des Datensatzes wird der Benutzername automatisch eingeträgen,<br>das Feld kann nicht editiert werden.<br>Beim Erstellen des Datensatzes werden das Datum und die Uhrzeit automatisch<br>eingetragen, das Feld kann nicht editiert werden.                                                                                                    |
| Erstellt von<br>Erstellt am<br>Geändert von                | Beim Erstellen des Datensatzes wird der Benutzername automatisch eingeträgen,         das Feld kann nicht editiert werden.         Beim Ändern des Datensatzes wird der Benutzername automatisch eingetragen,         das Feld kann nicht editiert werden.         Beim Ändern des Datensatzes wird der Benutzername automatisch eingetragen,         das Feld kann nicht editiert werden.                                                                                                    |
| Erstellt von<br>Erstellt am<br>Geändert von<br>Geändert am | <ul> <li>Beim Erstellen des Datensatzes wird der Benutzername automatisch eingeträgen, das Feld kann nicht editiert werden.</li> <li>Beim Erstellen des Datensatzes werden das Datum und die Uhrzeit automatisch eingeträgen, das Feld kann nicht editiert werden.</li> <li>Beim Ändern des Datensatzes wird der Benutzername automatisch eingeträgen, das Feld kann nicht editiert werden.</li> <li>Beim Ändern des Datensatzes werden das Datum und die Uhrzeit automatisch eingeträgen, das Feld kann nicht editiert werden.</li> </ul> |

Menüband Start

## Status "Zertifiziert" setzen

Der Status wird auf "Zertifiziert" gesetzt. Nur zertifizierte Dokumente werden bei der Dokumentensteuerung berücksichtigt. Zertifizierte Dokumente sind nicht editierbar (gilt nicht für die Zuweisungszeilen) und können nicht gelöscht werden.

Soll der Status auf "Zertifiziert" gesetzt werden, wird bei entsprechender Einstellung der Compliance-Prozess für MDR Dokumente nach Eingabe eines Compliance-Textes mit einer Meldung gestartet.

Liegt das "Gültig bis"-Datum vor dem aktuellen Tagesdatum, erscheint eine Fehlermeldung und der Status wird nicht auf "Zertifiziert" gesetzt.

### Hinweis

Bitte beachten Sie, dass für den Compliance Prozess zusätzlich das gleichnamige <u>Modul</u> lizensiert und aktiviert werden muss. Andernfalls steht Ihnen diese Funktionalität nicht zur Verfügung.

## Status "In Entwicklung" setzen

Der Status wird auf "In Entwicklung" gesetzt. In Entwicklung befindliche Dokumente sind editierbar und werden bei der Dokumentensteuerung nicht berücksichtigt.

### Status "Abgelaufen" setzen

Der Status wird auf "Abgelaufen" gesetzt. Abgelaufene Dokumente sind nicht editierbar (gilt nicht für die Zuweisungszeilen), werden bei der Dokumentensteuerung nicht berücksichtigt und können nicht gelöscht werden.

### **Beleg kopieren**

Mit dieser Aktion können die Daten des aktuellen Dokuments in ein neu zu erstellendes DMS Dokument, optional mit Zuordnungszeilen und den Dokumentbemerkungen, übernommen werden.

### Bemerkungen

Mit dieser Aktion können Bemerkungen zum MDR Dokument in die Bemerkungstabelle hinterlegt werden.

## Barcodevormerkung

Mit dieser Aktion kann ein Barcode für das aktuelle Dokument vorbelegt werden.

Infoboxen

## ELO

In dieser Infobox kann das Dokument via "drag and drop" abgelegt und anschließend angezeigt werden.

### **Compliance Status**

In dieser Infobox werden der Compliance Status und die Compliance Historie angezeigt.

Hinweis

Bitte beachten Sie, dass für den Compliance Prozess zusätzlich das gleichnamige Modul lizensiert und aktiviert werden muss. Andernfalls steht Ihnen diese Funktionalität nicht zur Verfügung.

### Compliance für MDR Dokumente

Bei der Einrichtung des <u>"Compliance Moduls"</u> kann in den <u>"Compliance Tabellen"</u> als Tabellennummer auch die Tabelle 5265309 "MDR DMS Document" ausgewählt werden.

Für die Artikel-, Kreditor- und Debitortabelle wurde die Tabelle 5265311 "MDR DMS Doc. Assignment" ("MDR DMS Dokument Zuweisung") als Untertabellen hinzugefügt.

Hinweis

Bitte beachten Sie, dass für den Compliance Prozess zusätzlich das gleichnamige Modul lizensiert und aktiviert werden muss. Andernfalls steht Ihnen diese Funktionalität nicht zur Verfügung.

### Aufgabenwarteschlange

Soll das Prüfen und Erstellen von DMS Dokument-Erneuerungen automatisch durchgeführt werden, dann muss zu diesem Zwecke ein Aufgabenwarteschlangenposten für die Codeunit 5265441 "MDR Job Queue Handler" mit der Parameterzeichenfolge "check renewals" eingerichtet werden.

### Übersichtlisten

#### MDR Zuweisungszeilen

Zuweisungszeilen können ungefiltert und nach Artikel, Debitor oder Kreditor gefiltert angezeigt werden.

Der Aufruf einer ungefilterten Zuweisungsliste erfolgt über den Menüpunkt "MDR DMS Dok. Zuweisungen Übersicht". Die Felder dieser Liste entsprechen denjenigen des Registers "Zuweisungszeilen" der "MDR DMS Dokumentenkarte".

Die gefilterten Zuweisungszeilen werden über die Aktion "MDR Zuweisungen" der entsprechenden Stammdatenkarte", "*Debitorenkarte"*, "*Kreditorenkarte"*) aufgerufen.

#### MDR Steuerungszeilen { #mdr-control-lines

Gefilterte Zuweisungszeilen können über die Aktion "MDR Steuerungen" der entsprechenden Stammdatenkarten ("Artikelkarte", "Debitorenkarte", "Kreditorenkarte") aufgerufen werden.

#### Dokumentenposten

Der Aufruf der MDR Dokumentenposten erfolgt über den Menüpunkt "MDR DMS Dokumentenposten".

| Feld              | Beschreibung                                                                                                    |
|-------------------|----------------------------------------------------------------------------------------------------|
| Lfd. Nr.          | Die laufende Nummer des Dokumentenpostens.                                                                                                    |
| Postenart         | Die Postenart beschreibt den Prozess, für den der Posten erstellt wurde.                                                                                                    |
| Herkunft Ereignis | Das Ereignis, das zum Erstellen des Dokumentenpostens geführt hat, findet sich in diesem Feld.                                                                                                    |
| Herkunftsart      | Die Herkunftsart ist die Tabellen-ID des Datensatzes, zu dem der aktuelle<br>Dokumentenposten gehört. Dieses Feld bestimmt zusammen mit den Feldern<br>"Herkunftsunterart", "Herkunfts-ID" und "HerkunftsrefNr." auf welchen<br>Datensatz sich der aktuelle Dokumentenposten bezieht.                                                                   |
| Herkunftsunterart | Für Dokumentenposten der Herkunftsart "36" (Verkaufskopf), "37"<br>(Verkaufszeile), "38" (Einkaufskopf) und "39" (Einkaufszeile) findet sich in<br>diesem Feld die Nummer der Option des Feldes "Belegart" des Datensatzes, zu<br>dem der aktuelle Dokumentenposten gehört. Posten für die übrigen<br>Herkunftsarten haben in diesem Feld den Wert "0". |
| Herkunfts-ID      | Dies ist die Nummer des Belegs, zu dem der aktuelle Dokumentenposten<br>gehört.                                                                                                    |
| HerkunftsrefNr    | Der Wert dieses Feldes entspricht der Zeilennummer der Belegzeile, zu dem<br>der aktuelle Dokumentenposten gehört. Posten für Belegköpfe haben hier den<br>Wert "0".                                                                                                    |
| Datensatz ID      | In diesem Feld finden sich alle Schlüsselfeldwerte des Belegkopfes, zu dem der<br>aktuelle Dokumentenposten gehört. Dies bedeutet, dass auch in<br>Dokumentenposten für Belegzeilen sich hier die Schlüsselwerte des<br>entsprechenden Belegkopfes befinden.                                                                                            |

Die weiteren Felder der Dokumentenposten werden aus den MDR Dokumenten und MDR Dokument-Zuweisungen übernommen und entsprechen den dort beschriebenen Inhalten.

Protokoll

Der Aufruf des MDR Protokolls erfolgt über den Suchaufruf "MDR Protokoll".

### Ablauf

#### Allgemein

Nachfolgend wird der Ablauf der Dokumentensteuerung beschrieben. Grundsätzlich gelten die hier ausgeführten Funktionalitäten für insgesamt 1 Belege, die in der nachfolgenden Tabelle dargestellt sind.

| Verkauf                    | Einkauf          | Sonstige               |
|----------------------------|------------------|------------------------|
| Angebot                    | Anfrage          | Fertigungsauftrag      |
| Auftrag                    | Bestellung       | Fremdarbeitsbestellung |
| Rahmenauftrag              | Rahmenbestellung | Montageauftrag         |
| Verkaufsrechnung           | Einkaufsrechnung | Reparatur              |
| gebuchte Verkaufslieferung |                  |                        |
| gebuchte Verkaufsrechnung  |                  |                        |

Eine Fremdarbeitsbestellzeile ist eine Bestellzeile, die einen Eintrag in dem Feld "FA-Nr." aufweist.

Eine Reparaturzeile ist eine Auftragszeile, die im Feld "Kundenservice Call Nr." die Nummer eines Calls enthält, der "Reparatur" als Klassifizierung eingetragen hat.

Logik zum Finden der zu einem Beleg gehörenden DMS Dokumente

Nachfolgend sind die Suchkriterien aufgelistet, nach denen die zu einem Belegkopf und zu einer Artikel-Belegzeile gehörenden MDR Dokumente gefunden werden. Im ersten Schritt werden Datensätze in der Dokumentensteuerung nach den nachfolgenden Kriterien gesucht:

## **Kriterien Findung 1**

1. Verkaufsbeleg:

Die Debitorennummer der Dokumentensteuerung ist leer oder gleich der Nummer des Verkaufsdebitoren ("Verk. an Deb.-Nr.") des Belegs.

2. Einkaufsbeleg:

Die Kreditorennummer der Dokumentensteuerung ist leer oder gleich der Nummer des Einkaufskreditoren ("Eink. von Kred.-Nr.") des Belegs.

3. Fertigungs-/Montageauftrag: Sowohl Debitoren- als auch die Kreditorennummer der Dokumentensteuerung sind leer.

### **Kriterien Findung 2**

- 1. Bei einem Verkaufsbeleg: Der Ländercode der Dokumentensteuerung ist leer oder gleich dem Lieferländercode ("Lief. an Länder-/Regionscode") des Belegs.
- 2. Bei einem Einkaufsbeleg: Der Ländercode der Dokumentensteuerung ist leer oder gleich dem Einkaufsländercode ("Eink. von Länder-/Regionscode") des Belegs.
- 3. Fertigungs-/Montageauftrag: Der Ländercode der Dokumentensteuerung ist leer.

### **Kriterien Findung 3**

Der Status der Dokumentensteuerung ist "Zertifiziert".

## **Kriterien Findung 4**

Die Artikelnummer der Dokumentensteuerung entspricht der, der Belegzeile oder ist leer (für Kopfdokument).

## **Kriterien Findung 5**

Der Artikel Versionscode der Dokumentensteuerung ist leer. Da zur Zeit der Artikel Versionscode in den Belegzeilen noch nicht implementiert ist, ist dieses Feld in den entsprechenden MDR Seiten nicht editierbar. Diese Bedingung ist somit aktuell immer erfüllt.

## **Kriterien Findung 6**

Der Variantencode der Dokumentensteuerung entspricht dem der Belegzeile oder ist leer (für Kopfdokument).

## **Kriterien Findung 7**

Das der Belegart entsprechende Feld der Dokumentensteuerung (z. B. Auftrag oder Bestellung) muss den Wert "Ja" haben (Haken gesetzt).

Anschließend werden für jeden der so gefundenen Datensätze der Dokumentensteuerung über die DMS Dokument Zuweisungen die zugehörigen DMS Dokumente ermittelt, die die nachfolgenden Bedingungen erfüllen:

## **Bedingung 1**

Die Dokumentenart der Dokument Zuweisung entspricht der der Dokumentensteuerung.

## **Bedingung 2**

- 1. Verkaufsbeleg: Die Debitorennummer der Dokument Zuweisung ist leer oder gleich der Nummer des Verkaufsdebitoren ("Verk. an Deb.-Nr.") des Belegs.
- 2. Einkaufsbeleg: Die Kreditorennummer der Dokument Zuweisung ist leer oder gleich der Nummer des Einkaufskreditoren ("Eink. von Kred.-Nr.") des Belegs.
- 3. Fertigungs-/Montageauftrag: Sowohl Debitoren- als auch die Kreditorennummer der Dokument Zuweisung sind leer.

## **Bedingung 3**

- 1. Bei einem Verkaufsbeleg: Der Ländercode der Dokument Zuweisung ist leer oder gleich dem Lieferländercode ("Lief. an Länder-/Regionscode") des Belegs.
- 2. Bei einem Einkaufsbeleg: Der Ländercode der Dokument Zuweisung ist leer oder gleich dem Einkaufsländercode ("Eink. von Länder-/Regionscode") des Belegs.
- 3. Fertigungs-/Montageauftrag: Der Ländercode der Dokument Zuweisung ist leer.

## **Bedingung 4**

Der Status der Dokument Zuweisung ist "Zertifiziert".

## **Bedingung 5**

Die Artikelnummer der Dokument Zuweisung entspricht der der Belegzeile oder ist leer (für Kopfdokument).

## **Bedingung 6**

Der Artikel Versionscode der Dokument Zuweisung entspricht dem der Belegzeile oder ist leer (für Kopfdokument). Da zur Zeit der Artikel Versionscode in den Belegzeilen noch nicht implementiert ist, ist dieses Feld in den entsprechenden MDR Seiten nicht editierbar. Diese Bedingung ist somit aktuell immer erfüllt.

## **Bedingung** 7

Der Variantencode der Dokument Zuweisung entspricht dem der Belegzeile oder ist leer (für Kopfdokument).

## **Bedingung 8**

Das relevante Belegdatum liegt in dem von den Feldern "Gültig von" und "Gültig bis" der Dokument Zuweisung definierten Zeitraum.

| Tabelle                                               | Feldname des relevanten Belegdatums                                                             |
|-------------------------------------------------------|-------------------------------------------------------------------------------------------------|
| Verkaufskopf                                          | Auftragsdatum, Buchungsdatum beim Buchen                                                        |
| Verkaufszeile                                         | WarenausgDatum, Arbeitsdatum bei Prüfung der<br>Zulassungspflicht vor dem Buchen                |
| Einkaufskopf                                          | Bestelldatum, Buchungsdatum beim Buchen                                                         |
| Einkaufszeile                                         | Erwartetes Wareneingangsdatum, Arbeitsdatum bei Prüfung<br>der Zulassungspflicht vor dem Buchen |
| Fertigungsauftragskopf                                | Fälligkeitsdatum                                                                                |
| Fertigungsauftragszeile                               | Fälligkeitsdatum                                                                                |
| Artikel BuchBlattzeile mit<br>Auftragsart "Fertigung" | Buchungsdatum                                                                                   |
| Montagekopf                                           | Fälligkeitsdatum, Buchungsdatum beim Buchen                                                     |
| Montagezeile                                          | Fälligkeitsdatum                                                                                |

Die so gefundenen Datensätzen der MDR Dokument Zuweisungen enthalten im Feld "DMS Dokumentennr." die mit der aktuellen Belegzeile verknüpften MDR Dokumente.

Logik zum Bestehen der Zulassungsprüfung

Für eine Artikelzeile in den Verkaufs- und Einkaufsbelegen wird eine Zulassungsprüfung durchgeführt, wenn eine der beiden folgenden Bedingungen erfüllt ist.

- 1. Die Belegzeile ist eine Verkaufsbelegzeile und das Feld "Zulassungspflicht prüfen" im Artikelstamm hat den Wert "Verkauf" oder "Verkauf und Einkauf".
- 2. Die Belegzeile ist eine Einkaufsbelegzeile und das Feld "Zulassungspflicht prüfen" im Artikelstamm hat den Wert "Einkauf" oder "Verkauf und Einkauf".

Die Zulassungsprüfung gilt als bestanden, wenn für die Belegzeile die beiden folgenden Bedingungen erfüllt sind.

- 1. Es existiert eine gültige Dokumentensteuerung, die im Feld "Dokument Pflicht" den Wert "Ja" aufweist.
- 2. Das über die Dokumentensteuerung und -zuweisung gefundene gültige MDR Dokument hat eine Dokumentenart eingetragen, deren Strukturfeld "Name" in der Struktureinrichtung im Feld "Zulassungsprüfung" den Wert "Ja" hat.

MDR DMS Dokumente kopieren

Neue MDR Dokumente können auch durch das Kopieren eines vorhandene MDR Dokuments erstellt werden. Dazu wird in der MDR Dokumentenkarte, die kopiert werden soll, die Aktion "Dokument kopieren" ausgeführt. Es öffnet sich die Anforderungsseite mit drei Feldern:

| Feld                            | Beschreibung                                                                                                    |
|---------------------------------|----------------------------------------------------------------------------------------------------|
| Zuordnungen<br>kopieren         | Hier wird definiert, ob die Zuweisungszeilen des MDR Dokuments mit kopiert werden sollen. Der Vorgabewert ist "Ja".                                                                                                    |
| Bemerkungen<br>kopieren         | Hier wird definiert, ob die Bemerkungen des MDR Dokuments mit kopiert<br>werden sollen. Der Vorgabewert ist "Nein".                                                                                                    |
| Datumsformel<br>neue Gültigkeit | Hier wird die Datumsformel definiert, die auf die "Gültig von"- und "Gültig bis"-<br>Felder (und somit auch auf das Erneuerungsdatum) des MDR Dokuments und<br>der Zuweisungszeilen angewendet werden. Wird kein Wert eingetragen, dann<br>bleiben alle Gültigkeitsfelder unverändert. |

Die Status-Werte des neuen MDR Dokuments und der neuen Zuweisungszeilen werden auf "Neu" gesetzt

#### Prüfung der Dokumentenpflicht

In dem Abschnitt <u>"Logik zum Bestehen der Zulassungsprüfung"</u> wird beschrieben, wann eine Zulassungsprüfung notwendig ist und ob die Prüfung bestanden ist. Ist dies der Fall, dann wird der Prozess fortgesetzt. Anderenfalls erfolgt eine Aktion, die von dem Wert des Feldes "Fehlerebene (Dok. Pflicht)" der MDR DMS Dokument Steuerung abhängig ist. Weiterhin findet die Prüfung der Dokumentenpflicht analog vor dem Buchen eines Beleges statt. Der einzige Unterschied ist die Tatsache, dass bei der Fehlerebene "Warnung" beim Buchen kein Hinweis erscheint, um wiederholte Dialoge bei möglichen Stapelbuchungen zu vermeiden. Bei der Prüfung der Zulassungspflicht werden keine MDR Dokumentposten erstellt.

### Auswirkungen der Fehlerebene

Für einen Artikel muss für Verkaufsbelege die Zulassungspflicht geprüft werden. Hierzu ist auf der Artikelkarte das Feld "Zulassungsprüfung prüfen" auf "Verkauf" gepflegt.

Fehlerebene "Protokoll"

Bei der Fehlerebene "Protokoll" erfolgt ein Eintrag in dem MDR Protokoll und der Prozess wird ohne Meldung fortgesetzt.

Es existiert eine zertifizierte Dokumentensteuerung zur Dokumentenpflicht in Aufträgen für den entsprechenden Artikel für die Dokumentenart "ZEICHNUNG" mit der Fehlerebene "Protokoll".

Es existiert keine zertifizierte Dokumentenzuweisung. Ein Auftrag für den entsprechenden Artikel wurde erstellt und freigegeben.

Es erscheint kein Hinweis über eine fehlende Zulassungsprüfung, gemäß Einrichtung wurde jedoch ein Eintrag für den Auftrag im MDR Protokoll erstellt.

Fehlerebene "Warnung"

Bei der Fehlerebene "Warnung" erscheint ein Hinweis und es wird ein Eintrag in dem MDR Dokument erstellt. Nach dem Bestätigen der Hinweismeldung wird der Prozess fortgesetzt. In der MDR DMS Dokument Steuerung wurde die Fehlerebene auf "Warnung" geändert.

Der Auftrag für den Artikel wurde erstellt. Bei der Freigabe des Auftrags erscheint ein Hinweis zum fehlenden Zulassungsdokument.

Nach der Bestätigung der Meldung wird der Auftrag freigegeben. Ein Protokolleintrag wurde erstellt.

## Fehlerebene "Fehler"

Bei der Fehlerebene "Fehler" erscheint eine Fehlermeldung und der Prozess wird abgebrochen. In der MDR DMS Dokument Steuerung wurde die Fehlerebene auf "Fehler" geändert.

Der Auftrag für den Artikel wurde erstellt. Bei der Freigabe des Auftrags erscheint ein Fehlertext zum fehlenden Zulassungsdokument.

Nach der Bestätigung der Meldung bleibt der Auftrag im Status "Offen". Ein Protokolleintrag wird auf der Fehlerebene "Fehler" nicht erstellt.

## Drucken von MDR Dokumenten

Das Drucken der MDR Dokumente wird in dem Feld "Dokument Druck" der MDR DMS Dokument Steuerung eingerichtet. Grundsätzlich sind zwei Fälle zu unterscheiden. Zum einen werden bei der Verwendung des verketteten Druckens (hier am Beispiel eines Auftrags) die MDR Dokumente mit ausgegeben und zum anderen (hier am Beispiel eines Fertigungsauftrags) wird die Ausgabe über eine neue Aktion ausgeführt.

Es existiert eine zertifizierte Dokumentensteuerung zum Dokumentendruck in Verkaufs- und Fertigungsaufträgen für den entsprechenden Artikel für die Dokumentenart "ZEICHNUNG".

Es existiert das zertifizierte MDR Dokument, für das ein Dokument im DMS (*vgl. Infobox "ELO"*) abgelegt wurde und für das eine zertifizierte Zuweisungszeile für den Artikel existiert.

In diesem Fall besteht das MDR Dokument aus einem Text mit der Überschrift "ZEICHNUNG".

Ausgabe über verkettetes Drucken

Findet beim Andruck eines Beleges verkettetes Drucken statt, dann werden die zugehörigen MDR Dokumente an die Liste der zu druckenden Dokumente angehängt und somit mit angedruckt. Dazu werden alle DMS Dokumentenposten für den aktuellen Beleg gesucht, bei denen das Feld "Dokument Druck" den Wert "Ja" hat.

Der neue Verkaufsauftrag für den Artikel wurde erstellt und freigegeben. Dabei wurde der Belegzeile ein MDR Dokument zugewiesen.

Die Zuweisung des MDR Dokumentes erfolgt über den bei der Freigabe des Belegs erstellten Dokumentenposten. Dieser kann in der Auftragskarte durch die Aktion "Zeige MDR Dokument Posten" angezeigt werden.

Der Dokumentenposten enthält u. a. die Referenz auf den Belegkopf (*"Datensatz ID"*), die Belegzeile enthält dann das Feld "Herkunftsref.-Nr.", die Nummer des MDR Dokumentes und die Artikelnummer (*wenn zu einer Belegzeile gehörend*). Das Ereignis, das zum Erstellen des Dokumentenpostens führte, findet sich im Feld "Herkunft Ereignis". Der Wert des Feldes "Dokument Druck" entscheidet, ob das DMS Dokument als verketteter Beleg ausgegeben wird. Beim Ausführen der Aktion "Auftragsbestätigung drucken" im Auftrag wird neben der eigentlichen Auftragsbestätigung auch das MDR Dokument ausgegeben.

## Ausgabe über Aktion

Beim Ausführen der Aktion "Fertigungsauftrag aktualisieren" wurden dem Fertigungsauftrag vier MDR Dokumente (1 Dokument für den Belegkopf und 3 Dokumente für die Belegzeile) zugewiesen.

Da bei dem Drucken der Fertigungsaufträge, anders als beispielsweise bei den Verkaufsbelegen, das verkettete Drucken nicht zur Anwendung kommt, erfolgt die Ausgabe hier über die Aktion "Zeige/Drucke MDR Dokumente".

Wird diese ausgeführt, öffnet sich zuerst ein Dialogfenster, in dem entschieden werden kann, ob die MDR Dokumente geöffnet, gespeichert oder die Aktion abgebrochen werden soll.

Nach Auswahl der Option "Öffnen" werden die MDR Dokumente in dem installierten PDF-Reader geöffnet und können über die Druckaktion ausgegeben werden.

Unterdrücken des mehrfachen Druckens eines MDR Dokuments

Schon beim Erstellen von Dokumentenposten wird pro Belegkopf und pro Belegzeile verhindert, dass für dasselbe Dokument mehrfache Einträge vorgenommen werden. Dokumentenposten für dasselbe MDR Dokument im Kopf und verschiedenen Zeilen ist möglich. In einem zweiten Schritt wird beim Drucken eines Beleges gewährleistet, dass kein MDR Dokument mehrfach gedruckt wird. Die Dokumentenposten bleiben dabei unverändert.

## Beispiel

In der "MDR DMS Dokumentensteuerung" sind folgende zertifizierte Dokumentensteuerungen vorhanden:

| Dokumentenart  | Dokumentendruck /-vererbung | Artikelnr. | Auftrag |
|----------------|-----------------------------|------------|---------|
| AGB-VK         | Ja                          |            | Ja      |
| AGB-VK         | Ja                          | ART01      | Ja      |
| AGB-VK         | Ja                          | ART02      | Ja      |
| Zeichnung      | Ja                          | ART01      | Ja      |
| Zeichnung      | Ja                          | ART02      | Ja      |
| Kompatibilität | Ja                          | ART01      | Ja      |
| Kompatibilität | Ja                          | ART02      | Ja      |

| DMS<br>Dokumentenart | DMS<br>Dokumentennr. | Artikelnr. | Ländercode | Debitorennr. |
|----------------------|----------------------|------------|------------|--------------|
| AGB-VK               | MDR-28               |            | DE         |              |
| AGB-VK               | MDR-28               |            |            | DEB01        |
| Zeichnung            | MDR-18               | ART01      | DE         |              |
| Zeichnung            | MDR-18               | ART01      |            | DEB01        |
| AGB-VK               | MDR-18               | ART01      |            |              |
| Kompatibilität       | MDR-38               | ART01      |            | DEB01        |
| Kompatibilität       | MDR-38               | ART01      | DE         |              |
| Zeichnung            | MDR-18               | ART02      | DE         | DEB01        |
| Zeichnung            | MDR-18               | ART02      |            |              |
| AGB-VK               | MDR-28               | ART02      |            |              |
| Kompatibilität       | MDR-38               | ART02      | DE         |              |
| Kompatibilität       | MDR-38               | ART02      |            | DEB01        |

Zu den Dokumentenarten sind folgenden MDR Zuweisungen vorhanden:

Der neue Verkaufsauftrag wurde für den Verkaufsdebitor (DEB01) mit zwei Zeilen für Artikel 01 und Artikel 02 erstellt und freigegeben.

Die Simulation der Dokumentenposten für Auftragsköpfe *(keine Artikelnummer eingetragen)* mit der Debitorennr "DEB01" und dem Ländercode "DE" zeigt, dass zwei gültige Dokument Zuweisungen für dasselbe MDR Dokument "MDR-28" ermittelte wurden.

Die Simulation der Dokumentenposten für Auftragszeilen für den Artikel 01 mit der Debitorennr. "DEB01" und dem Ländercode "DE" zeigt, dass fünf gültige Dokument Zuweisungen (*eine für MDR Dokument "MDR-28", je zwei für "MDR-18" und "MDR-38"*) ermittelt wurden.

Die Simulation der Dokumentenposten für Auftragszeilen für den Artikel "ART02" mit der Debitorennr. "DEB01" und dem Ländercode "DE" zeigt, dass ebenfalls fünf gültige Dokument Zuweisungen (*eine für MDR Dokument "MDR-28", je zwei für "MDR-18" und "MDR-38"*) ermittelt wurden.

Bei der Freigabe des Auftrags werden aus jeder gültigen oben simulierten Dokument Zuweisung für den Auftragskopf (*"Herkunftsref.-Nr." = 0*) und für die Auftragszeilen (*"Herkunftsref.-Nr." = Zeilennummer*) ein Dokumentenposten erstellt. Dabei wird allerdings verhindert, dass für den Kopf und pro Zeile ein Dokumentenposten mit demselben MDR Dokument mehrfach vorkommt. So wird beispielsweise nur aus einer der beiden gültigen Dokument Zuweisung für den Auftragskopf und das MDR Dokument *"MDR-28" ein Dokumentenposten erstellt.* Für jede der Auftragszeilen wird allerdings ein weiterer Dokumentenposten für dieses MDR Dokument erstellt. Wird für den Verkaufsauftrag die Auftragsbestätigung gedruckt, so wird jedes MDR Dokument aller Dokumentenposten des Belegs *(Kopf und Zeilen)* nur einmal angedruckt. Zunächst wird die Auftragsbestätigung gedruckt *(Seite 1 von 4)*.

Anschließend wird einmal das Dokument ("MDR-28", Dokumentart "AGB-VK") gedruckt (Seite 2 von 4).

Danach wird einmal das Dokument ("MDR-18", Dokumentart "Zeichnung") gedruckt (Seite 3 von 4).

Abschließend wird einmal das Dokument ("MDR-38", Dokumentart "Kompatibilität") gedruckt (Seite 4 von 4).

### Vererben von DMS Dokumenten

Vererbung findet grundsätzlich in zwei Prozessen statt: Buchen und Archivieren. Beim Buchen von Verkaufsbelegen, Einkaufsbelegen und Montageaufträgen können MDR Dokumente an die gebuchten Folgebelege (gebuchte VK/EK-Lieferungen, gebuchte VK/EK-Rechnungen, gebuchte Montageaufträge) "vererbt" werden. Für die Fertigungsaufträge findet eine Vererbung beim Buchen von Buch.-Blattzeilen der Auftragsart "Fertigung" mit eingetragener Auftragsnummer und Auftragszeilennummer. Beim Archivieren von Verkaufsbelegen (Angebote, Aufträge, Rahmenaufträge) und Einkaufsbelegen (Anfragen, Bestellungen, Rahmenbestellungen) können MDR Dokumente an die archivierten Verkaufsbelege (Verkaufsangebotsarchive, Verkaufsauftragsarchive, Rahmenauftragsarchive) und die archivierten Einkaufsbelege (Einkaufsanfragenarchive, Bestellungsarchive, Rahmenbestellungsarchive) "vererbt" werden.

Das Vererben wird in der Dokumentensteuerung über das Feld "Dokument Vererbung" eingerichtet.

### Buchen von Montageaufträgen

Ein Montageauftrag wurde erstellt und freigegeben. Für den Montagekopf und die Montagezeile wurde je ein MDR Dokument gefunden und zugewiesen.

Der Montageauftrag wird kommissioniert und gebucht. Dabei wurden die MDR Dokumente an den gebuchten Montageauftrag "vererbt". Über die Aktionen "Zeige MDR Dokument Posten" und "Zeige/Drucke MDR Dokumente" können die zum aktuellen Beleg gehörigen Dokumentenposten angezeigt, bzw. die zugehörigen Dokumente angezeigt und gedruckt werden.

Es werden die Dokumentenposten für den Kopf und die Zeilen in einer Liste angezeigt. Im Feld "Herkunftsref.-Nr." ist die Zeilennummer eingetragen, ist der Wert "0", dann gehört der Posten zum Belegkopf.

Wird ein Dokumentenposten mit einer Artikelverfolgung (*Seriennummer und / oder Chargennummer*) erstellt, dann wird in der Dokumentenposten Hierarchie die Anzahl der Dokumente nicht nur für die Belegzeile, sondern auch für die Seriennr.- (*Herkunftsart "6504"*) bzw. Chargennr.-Information (*Herkunftsart "6505"*) erstellt oder aktualisiert.

Dadurch ist es möglich, in den Seriennummern- und Chargennummern-Informationskarten die Anzahl der DMS Dokumente zu den Dokumentenposten für die jeweiligen Artikelverfolgungs-Informationen in der Infobox "MDR Dokumente" anzuzeigen.

### Archivieren von Anfragen

Eine Anfrage wurde mit zwei Artikelzeilen erstellt und freigegeben. Dabei wurden insgesamt sieben Dokumentenposten für den Kopf und die Zeilen erstellt.

Die Aktion "Beleg archivieren" in der Anfrage wurde ausgeführt und die archivierte Anfrage mit der Versionsnummer "3" erstellt.

Die Aktion "Zeige MDR Dokument Posten" wurde ausgeführt. Die MDR Dokumentenposten wurden an den archivierten Beleg "vererbt". Die Werte für die Tabellennummer (*Herkunftsart*) und das auslösende Ereignis (*Herkunft Ereignis*) wurden aktualisiert.

Die Aktion "Zeige/Drucke MDR Dokumente" wurde ausgeführt.

Die 3 MDR Dokumente der Dokumentenposten (AGB "MDR-28", Kompatibilität "MDR-38" und Zeichnung "MDR-18") werden ausgegeben.

## MDR DMS Dokument Erneuerungen

Über die MDR DMS Dokument Erneuerungen kann die Beantragung und der Erhalt oder die Ablehnung ablaufender MDR Dokumente protokolliert werden. Beim Öffnen der Seite "MDR DMS Dokument Erneuerungen" ist die Anzeige auf die Statuswerte "Neu" und "Beantragt" gefiltert. Der Statusfilter kann über den Drill Down geändert werden, sodass die Erneuerungen mit dem Status "Erhalten" und "Nicht Erhalten" angezeigt werden. Auf dem Inforegister "MDR DMS Dok. Zuweisungszeilen" werden zur Information alle für das aktuelle MDR Dokument vorhandenen MDR Zuweisungszeilen angezeigt.

## Inforegister Filter

| Feld             | Beschreibung                                                                                                    |
|------------------|----------------------------------------------------------------------------------------------------|
|                  | Filter zur Anzeige der MDR Dokument Erneuerungen. Zur Auswahl stehen Ihnen:                                         |
| Status<br>Filter | <b>Neu / Beantragt:</b><br>Es werden alle Dokument Erneuerungen mit dem Status "Neu" oder "Beantragt"<br>angezeigt. |
|                  | Erhalten / Nicht erhalten:                                                                                          |
|                  | Es werden alle Dokument Erneuerungen mit dem Status "Erhalten" oder "Nicht                                          |
|                  | erhaltenen" angezeigt.                                                                                              |
# Inforegister MDR DMS Dokument Zuweisungszeilen

| Feld                        | Beschreibung                                                                                                    |
|-----------------------------|----------------------------------------------------------------------------------------------------|
| Lfd. Nr                     | Die laufende Nummer des Datensatzes. Das Feld ist nicht editierbar.                                                                                                    |
| Auswahl neues<br>Dokument   | Beim Ausführen der Aktion "Neue Dokumente erstellen" (siehe unten)<br>entscheidet der Wert dieses Feldes, ob für das aktuell MDR Dokument eine<br>Kopie erstellt wird.                            |
| Dokumentennr.               | Die Nummer des MDR Dokuments, für das ein neues Dokument beantragt<br>wird. Das Feld ist nicht editierbar.                                                                                        |
| Dokumentenart               | Die Dokumentenart des zugehörigen MDR Dokumentes. Das Feld ist nicht<br>editierbar.                                                                                                    |
|                             | Der Status der Dokument Erneuerung. Zur Auswahl stehen:                                                                                                    |
| Status                      | <ul> <li>Neu</li> <li>Beantragt</li> <li>Erhalten</li> <li>Nicht erhalten</li> </ul>                                                                                                    |
| Beantragt von               | Hier wird der Name des Benutzers eingetragen, der das neue MDR<br>Dokument beantragt hat.                                                                                                    |
| Beantragt am                | Hier wird das Datum eingetragen, an dem das neue MDR Dokument<br>beantragt wurde.                                                                                                    |
| Erhalten am                 | Hier wird das Datum eingetragen, an dem das neue Dokument erhalten<br>wurde.                                                                                                    |
| Geprüft von                 | Hier wird der Name des Benutzers eingetragen, der die Prüfung der<br>Angaben vorgenommen hat. Diese Eingabe muss vorhanden sein, um den<br>Status auf "Erhalten" oder "Nicht erhalten" zu setzen. |
| Neue Dokumentennr.          | Hier wird die Nummer des neuen MDR Dokumentes eingetragen.                                                                                                    |
| Grund für nicht<br>erhalten | Hier wird der Grund eingetragen, warum kein neues MDR Dokument<br>erhalten worden ist.                                                                                                    |
| Neues gültig von            | Hier wird der Wert für das neue "Gültig von"-Feld des neuen MDR<br>Dokumentes und der zugehörigen neuen Zulassungszeilen hinterlegt.                                                              |
| Neues gültig bis            | Hier wird der Wert für das neue "Gültig bis"-Feld des neuen MDR<br>Dokumentes und der zugehörigen neuen Zulassungszeilen hinterlegt.                                                              |
| Erstellt von                | Das Feld zeigt den/die BenutzerIn an, der/die den Datensatz erstellt hat. Das<br>Feld ist nicht editierbar.                                                                                       |
| Erstellt am                 | Das Feld zeigt das Datum, an dem der Datensatz erstellt wurde. Das Feld ist<br>nicht editierbar.                                                                                                  |

| Feld                             | Beschreibung                                                                                                    |
|----------------------------------|----------------------------------------------------------------------------------------------------|
| Geändert von                     | Das Feld zeigt den/die BenutzerIn an, der den Datensatz zuletzt geändert<br>hat. Das Feld ist nicht editierbar. |
| Geändert am                      | Das Feld zeigt das Datum, an dem der Datensatz zuletzt geändert wurde.<br>Das Feld ist nicht editierbar.        |
| Dokumentenart<br>Beschreibung    | Das Feld zeigt die Beschreibung aus der zugehörigen Dokumentenart. Das<br>Feld ist nicht editierbar.            |
| Bereich                          | Das Feld zeigt den Bereich der zugehörigen MDR Dokumentenart.                                                   |
| Gruppe                           | Das Feld zeigt die Gruppe der zugehörigen MDR Dokumentenart.                                                    |
| Name                             | Das Feld zeigt den Namen der zugehörigen MDR Dokumentenart.                                                     |
| DMS Dokument<br>Beschreibung     | Beschreibung aus dem zugehörigen MDR Dokument.                                                                  |
| DMS Dokument<br>gültig von       | Gültig von"-Datum aus dem zugehörigen MDR Dokument.                                                             |
| DMS Dokument<br>gültig bis       | Gültig bis"-Datum aus dem zugehörigen MDR Dokument.                                                             |
| DMS Dokument<br>Externe Referenz | Externe Referenz aus dem zugehörigen MDR Dokument.                                                              |
|                                  |                                                                                                    |

Erstellen neuer MDR DMS Dokument Erneuerungen

MDR DMS Dokument Erneuerungen können auf zwei Arten erstellt werden: manuell durch die BenutzerInnen über den Menüpunkt "MDR Prüfe DMS Dokument Erneuerung" oder automatisch über die Aufgabenwarteschlange, wenn ein entsprechender Warteschlangenposten vorhanden ist. Im ersten Fall muss vor der Prüfung der Erneuerungen dies in einer entsprechenden Meldung bestätigt werden.

Zur Durchführung der Prüfung werden alle MDR Dokumente gesucht, die die nachfolgend genannten Bedingungen erfüllen:

- 1. Das Datumsfeld "Erneuerung am" ist gefüllt.
- 2. Das Datum im Feld "Erneuerung am" entspricht dem aktuelle Arbeitsdatum oder liegt vor diesem.
- 3. Der Wert des Feldes "Erneuerung aktiv" hat den Wert "Nein".

Für alle MDR Dokumente, die diese Bedingungen erfüllen, wird je ein Eintrag mit dem Status "Neu" in den Dokumentenerneuerungen erstellt. Das Feld "Erneuerung aktiv" des zugehörigen MDR Dokuments zeigt jetzt den Wert "Ja".

### Ändern des Status

In den Zeilen kann der Status von "Neu" auf die Werte "Beantragt", "Erhalten" oder "Nicht Erhalten" geändert werden. Dabei wird abhängig vom neuen Status geprüft, welche Felder als Pflichtfelder gefüllt sein müssen.

Pflichtfelder für den Statuswechsel:

| Neuer Status   | Pflichtfelder                                                                                      |
|----------------|----------------------------------------------------------------------------------------------------|
| Beantragt      | "Beantragt von"<br>"Beantragt am"                                                                  |
| Erhalten       | "Erhalten am"<br>"Geprüft von"<br>"Neue Dokumentennr."<br>"Neues gültig von"<br>"Neues gültig bis" |
| Nicht Erhalten | "Geprüft von"<br>"Grund für nicht erhalten"                                                        |

Bei dem Versuch den Status mit leeren Pflichtfeldern zu wechseln, erscheint eine entsprechende Fehlermeldung.

Wird ein fehlendes Pflichtfeld eingetragen, dann aktualisiert sich die Fehlermeldung automatisch.

Sind alle Pflichtfelder gefüllt und wird der Status auf "Erhalten" gesetzt, dann muss der Statusfilter auf "Erhalten / Nicht erhalten" geändert werden, um die Erneuerungszeile zu sehen.

Durch den Wechsel des Status auf "Erhalten" erhält das Feld "Erneuerung aktiv" den Wert "Nein". Um zu verhindern, dass für das MDR Dokument eine weitere Erneuerung erstellt wird, wurde das Feld "Erneuerung am" geleert.

Bei einem Wechsel auf den Status "Nicht erhalten" müssen BenutzerInnen entscheiden, ob das aktuelle MDR Dokument aus der Erneuerungsüberwachung entfernt werden soll.

Nur wenn die Antwort "Ja" ist, wird das Erneuerungsdatum aus dem MDR-Dokument entfernt, sodass zukünftig keine Erneuerung erstellt wird. Erneuerungen mit dem Status "Erhalten" und "Nicht Erhalten" können nicht mehr geändert werden.

Erstellen neuer MDR Dokumente aus DMS Dokument Erneuerung

Für jede erhaltene MDR Dokument Erneuerungen kann aus dem zugehörigen MDR Dokument über die Aktion "Neue Dokumente erstellen" ein neues MDR Dokument erstellt werden. Dabei werden die "Gültig von"- und "Gültig bis"-Felder des neuen MDR Dokuments aus den "Neues gültig von"- und "Neues gültig bis"-Feldern der MDR Dokument Erneuerung übernommen. Die Statusfelder des neuen MDR Dokumentes erhalten den Wert "Neu". Die übrigen Werte werden aus den Herkunftsfeldern übernommen.

Neue MDR Dokumente werden für alle diejenigen Erneuerungszeilen erstellt, in der das Feld "Auswahl neues Dokument" den Wert "Ja" hat. Um diese Auswahl treffen zu können, müssen folgende Bedingungen erfüllt sein:

- 1. Das Feld "Neue Dokumentennr." muss leer sein.
- 2. Das Feld "Erhalten am" muss gefüllt sein.
- 3. Das Feld "Geprüft von" muss gefüllt sein.
- 4. Das Feld "Neues gültig von" muss gefüllt sein.
- 5. Das Feld "Neues gültig bis" muss gefüllt sein.

Der Datensatz kann nicht ausgewählt werden, wenn die Pflichtfelder nicht gefüllt sind.

Sind die Pflichtfelder gefüllt, kann über die Aktion "Neue Dokument erstellen" für jeden ausgewählten Datensatz ein neues MDR Dokument erstellt werden. Dabei muss zuerst ausgewählt werden, ob die Bemerkungen der MDR Dokumente ebenfalls kopiert werden sollen.

Nach dem Erstellen von einem oder mehreren neuen MDR Dokumenten erscheint eine entsprechende Hinweismeldung.

Die Nummer der erstellten MDR Dokumente wird in die entsprechende MDR Dokument Erneuerung eingetragen.

### Compliance in MDR Dokumenten

Der Compliance-Prozess für MDR Dokumente wird geprüft und gegebenenfalls gestartet, wenn bei aktiviertem Compliance-Modul versucht wird, den Status eines MDR Dokuments auf "Zertifiziert" zu ändern. Dem Compliance Standard folgend muss dann ein Compliance Text angegeben werden. Anschließend erscheint ein Fehlertext, dass das MDR Dokument erst zertifiziert werden kann, wenn das Genehmigungsverfahren für den zugehörigen Compliance-Beleg bearbeitet worden ist. Im Weiteren folgt der Compliance-Prozess für das MDR Dokument dem Standard.

### Hinweis

Bitte beachten Sie, dass für den Compliance Prozess zusätzlich das gleichnamige <u>Modul</u> lizensiert und aktiviert werden muss. Andernfalls steht Ihnen diese Funktionalität nicht zur Verfügung.

#### Simulation zum Erstellen von MDR-Dokumentenposten

Die Seite "MDR DMS Simulierte Dokument Posten" bietet die Möglichkeit, das Erstellen von Dokumentenposten zu simulieren, um die aktuelle MDR Einrichtung zu prüfen. Dabei werden das simulierte Ereignis, die Filterbedingungen und die Belegauswahl, für die, die Simulation durchgeführt werden soll, angegeben.

Nach dem Durchführen der Simulation werden alle Dokumentenposten, die nach der aktuellen MDR Einrichtung erstellt wurden, auf der Seite im Register "Simulierte neue DMS Dokument Posten" angezeigt.

### Aufbau der Simulation

Um die Filterbedingungen und die Belegauswahl anzugeben, muss zuerst das simulierte Ereignis ausgewählt werden.

Die Optionen der Belegauswahl sind abhängig von den Werten der Debitoren- und der Kreditorennummer. Sind beide Werte leer können nur die Belege der Spalte "SONSTIGE" (*Fertigungsaufträge, Fremdarbeit Bestellungen, Montageaufträge, Reparaturen*) ausgewählt werden, da für die Verkaufsbelege (*Angebote,* 

Aufträge, Rahmenaufträge, VK Rechnungen) eine Debitorennummer und für die Einkaufsbelege (Anfragen, Bestellungen, Rahmenbestellungen, EK Rechnungen) eine Kreditorennummer notwendig ist.

| Feld                      | Beschreibung                                                                                                    |
|---------------------------|----------------------------------------------------------------------------------------------------|
| Simuliertes<br>Ereignis   | Hier kann das Ereignis ausgewählt werden, das simuliert werden soll. Ist hier ein<br>anderes Ereignis als in dem Feld "DMS VK/EK-Belege Prüfung" (siehe<br>KUMAVISION Med Einrichtung) eingetragen, dann werden per definitionem für<br>Verkaufs- und Einkaufsbelegzeilen keine Dokumentenposten erstellt. Die möglichen<br>Optionen sind "leer" (keine Simulation möglich), "Freigabe Beleg" und "Erfassen<br>Belegzeile". |
| Simulation<br>durchführen | Wird diese Aktion ausgeführt, dann werden für die aktuellen Filter und die aktuelle<br>Belegauswahl das ausgewählte Ergebnis und die daraus resultierenden<br>Dokumentenposten simuliert.                                                                                                    |

Inforegister Filter

Auf diesem Register können Feldwerte für die Belege oder Belegzeilen angegeben werden, deren Freigabe bzw. Erfassen simuliert werden soll. Bei der Simulation wird dann davon ausgegangen, dass in dem simulierten Beleg diese Werte vorhanden sind. Ist in dem Feld "Artikelnummer" kein Wert eingetragen, dann wird das Erstellen von Dokumentenposten für einen Belegkopf simuliert.

| Feld                     | Beschreibung                                                                                                    |
|--------------------------|----------------------------------------------------------------------------------------------------|
| Debitorennr.             | Hier wird die Nummer des Verkaufsdebitoren ("Verk. an DebNr.") des simulierten Belegs eingetragen oder ausgewählt.                                                                                                    |
| Kreditorennr.            | Hier wird die Nummer des Einkaufskreditoren ("Eink. von KredNr.") des<br>simulierten Belegs eingetragen oder ausgewählt.                                                                                                    |
| Ländercode               | Hier wird bei Verkaufsbelegen der Lieferländercode ("Lief. an Länder-/<br>Regionscode") des Belegs und bei Einkaufsbelegen der Einkaufsländercode<br>("Eink. von Länder-/Regionscode") des Belegs eingetragen oder ausgewählt.                                                                                                    |
| Artikelnr.               | Hier wird die Artikelnummer eingetragen oder ausgewählt.                                                                                                    |
| Variantencode            | Hier wird der Variantencode des Artikels eingetragen oder ausgewählt.                                                                                                    |
| Relevantes<br>Belegdatum | Hier wird als Vorgabe das aktuelle Tagesdatum als relevantes Datum zur<br>Beurteilung des Gültigkeitsbereichs der MDR Dokumente eingetragen. Dieser<br>Wert kann geändert werden, er darf aber nicht leer sein. Um welches Beleg- oder<br>Belegzeilen-Datum es sich jeweils handelt ist der Tabelle "Relevantes<br>Belegdatum" im Abschnitt "Logik zum Finden der zu einem Beleg gehörenden<br>DMS Dokumente" zu entnehmen. |

### Inforegister Belegauswahl - simuliertes Ergebnis anwenden auf

| Feld                                                                                                    | Beschreibung                                                                                                    |
|----------------------------------------------------------------------------------------------------|----------------------------------------------------------------------------------------------------|
| Alle auswählen                                                                                                    | Mit dieser Aktion werden alle editierbaren Belege ausgewählt.                                                       |
| Keine auswählen                                                                                                    | Mit dieser Aktion wird aus allen Belegen die Auswahl entfernt.                                                      |
| Angebot,<br>Auftrag,<br>Rahmenauftrag,<br>VK Rechnung,<br>Anfrage,<br>Bestellung,<br>Rahmenbestellung,<br>EK Rechnung,<br>Fertigungsauftrag,<br>Fremdarbeit<br>Bestellung,<br>Montageauftrag,<br>Reparatur | Ist die jeweilige Belegart ausgewählt, dann wird die Erstellung der<br>Dokumentenposten für diese Belege simuliert. |

Inforegister Simulierte neue DMS Dokument Posten

| Feld                              | Beschreibung                                                                                                    |
|-----------------------------------|----------------------------------------------------------------------------------------------------|
| DMS Dok.<br>Zuweisung<br>Zeilennr | Werden simulierte Dokumentenposten erstellt, dann wird in diesem Feld die<br>Zeilennummer der DMS Dokument Zuweisung eingetragen, die die Grundlage für<br>den aktuellen Dokumentenposten ist. Mit einem Mausklick auf diesen Feldwert<br>öffnet sich als Lookup die gefilterte Seite "MDR DMS Dok. Zuweisungszeile".        |
| Dok.<br>Steuerung lfd.<br>Nr.     | Werden simulierte Dokumentenposten erstellt, dann wird in diesem Feld die<br>laufende Nummer der DMS Dokumenten¬steuerung eingetragen, die die<br>Grundlage für den aktuellen Dokumentenposten ist. Mit einem Mausklick auf<br>diesen Feldwert öffnet sich als Lookup die gefilterte Seite "MDR DMS<br>Dokumentensteuerung". |

Alle weiteren Felder in diesem Register entsprechen den im Abschnitt "Dokumentenposten" beschriebenen Feldern.

# Ablauf der Simulation

Nach der Auswahl des simulierten Ereignisses (hier "Freigabe Beleg") wird der Beleg "Fertigungsauftrag" ausgewählt. Es wird keine Artikelnummer eingetragen, sodass das Erstellen von Dokumentenposten für MDR Dokumente des Belegkopfes simuliert wird.

Nach dem Durchführen der Simulation werden die für die beiden MDR Dokumente ("MDR-28", "MDR-33") "erstellten" Dokumentenposten im Register "Simulierte neue DMS Dokument Posten" angezeigt. Im Titel wird die Anzahl der simulierten Dokumentenposten angezeigt.

Der Lookup auf das Feld "Dok. Steuerung lfd. Nr." wird ausgeführt.

Der Lookup zeigt, dass in der mit den aktuellen Simulationswerten gefundene Dokumentensteuerung dem Fertigungsauftragskopf die Dokumentenart "AGB-VK" zugewiesen ist.

Der Lookup auf das Feld "DMS Dok. Zuweisung Zeilennr." wird ausgeführt.

Der Lookup zeigt, dass in der mit den aktuellen Simulationswerten gefundenen Dokumentenzuweisung der Dokumentenart "AGB-VK" das MDR Dokument mit der Nummer "MDR-28" zugewiesen ist.

Der Lookup auf das Feld "DMS Dok. Zuweisung Zeilennr." wird ausgeführt.

Der Lookup zeigt, dass in der mit den aktuellen Simulationswerten gefundenen Dokumentenzuweisung der Dokumentenart "AGB-VK" auch das MDR Dokument mit der Nummer "MDR-33" zugewiesen ist.

In das Filterfeld für die Artikelnummer wurde der Wert "ART02" eingetragen und die Simulation erneut ausgeführt.

Das Ergebnis zeigt, dass ein Dokumentenposten für das MDR Dokument "MDR-18" erstellt wurde.

Zusammenfassend haben die beiden zuvor beschriebenen Simulationen gezeigt, dass bei der Freigabe eines Fertigungsauftrags mit einer Zeile für Artikel "ART02" und einem Fälligkeitsdatum am 31.08.2021 ("Relevantes Belegdatum") die beiden MDR Dokumente "MDR-28" und "MDR-33" für den Kopf und das MDR Dokument "MDR-18" für die Zeile erstellt würden.

Entsprechen die so ermittelten MDR Dokumente nicht der zu prüfenden Vorgabe, dann müssen die MDR Einrichtungen angepasst werden.

# 1.2.4 project365

### **KUMAVISION project365**

Although project-centric businesses come in many shapes and sizes, their goals are always the same: They need to deliver on time, on budget, and within scope, and be able to respond quickly to changes in the market.

Thanks to sophisticated workflows based on industry-specific, tried-and-tested functionality, KUMAVISION project365 can help these companies—which operate in sectors as diverse as service and repair, IT, equipment rental, engineering, consulting, and architecture—make the most of their resources and drive success.

Fully integrated into Microsoft Dynamics 365 Business Central, project365 empowers you to:

- keep track of your projects and resources with ease.
- make decisions based on sound data.
- identify risks early on and respond in time.
- stay on top of things when working across departments and locations.
- improve customer satisfaction thanks to reliable, effective scheduling.
- control costs at every step of a project.
- exchange data with Microsoft Office at a moment's notice.
- reduce administrative overhead.
- record times and travel expenses online—in any internet browser.

#### Topics

- HR Cockpit
- About Resources
- Job Setup
- <u>Create a Job</u>
- WBS and Scheduling
- <u>Guarantees</u>
- <u>Time & Materials</u>
- Billings
- Intercompany Work
- <u>Control Costs</u>
- <u>Run a Forecast</u>
- <u>Alternate Currencies</u>
- Earned Value
- Support Contracts
- Track WIP
- <u>German HOAI Fees</u>

Get KUMAVISION project365 from Microsoft AppSource

### **HR Cockpit**

#### Overview

In Microsoft Dynamics 365 Business Central, staff data typically needs to be stored in the Employee, Resource, and Salesperson/Purchaser tables. Sometimes, however, data also needs to be available elsewhere in the app. For example, you might need to add information to the Vendor table to reimburse employees for travel expenses.

Hiring a new staff member or updating staff data might therefore have a ripple effect throughout the app. The HR Cockpit was designed to offer you an easy way to create and update information across all tables at once.

Information is stored in the cockpit temporarily so that you can add or update data in the tables that include a certain staff member. For example, if you want to change an employee's home address, changing the relevant HR cockpit field updates the field in all tables linked to this employee. Removing data from the cockpit, however, doesn't delete the information elsewhere.

After you added or updated the relevant data, you will be asked if you want to keep or delete the HR cockpit record. We recommend that you keep it, but—as a precaution—run the Get Data action when you are about to perform the next update. This function retransfers all data related to a certain staff member, ensuring that the cockpit also shows changes made to individual tables in the meantime.

### Setup

You can set up default values for some staff-related fields. Choose the Search icon, enter HR Cockpit Setup, and then choose the related link.

This opens a page where you can set up a general template or a distinct combination of values for each person working in HR. These default values are then entered in the resource record that is created when you register new staff.

If you want to specify default values for vendor-related information, you need to have the Comsol Travel Expenses app installed.

#### Default no. series

You can also choose in HR Cockpit Setup what number series you want staff-related tables to use. For example, you can choose if you want a field in the resource record to keep the number that you used to create the employee record.

For each table, two fields are available for setting up a series.

### **Resource No. Series Setup**

| Field                   | Description                                                                                                    |
|-------------------------|----------------------------------------------------------------------------------------------------|
| Resource No.<br>Series  | Fill in this field if you want new data records to use a number from this series.                                           |
| Resource Nos.<br>Prefix | Fill in this field if you want to add a prefix to the employee number when you set<br>up new data records with that number. |

### Examples

Employee and resource number are identical. Employee=1235 and Resource=1235

Resource No. Series

Resource Nos. Prefix

The resource uses a number from another series. Employee=1235 and Resource R58456

Resource No. Series ResourceNoSeries
Resource Nos. Prefix

Resource and employee number are identical, except for the prefix. Employee=1235 and Resource=R1235

**Resource No. Series** 

Resource Nos. Prefix **R** 

#### HR Field Check

On this page, you can specify what cockpit fields every user needs to fill in. To open the page, choose the Search icon, enter HR Field Check, and then choose the related link.

With the toggle turned on, the first field on the page checks whether an employee is available in sales. Except for the Employee No. field—which cannot be changed—the options are the same in each field.

| Option   | Description                                                                                                    |
|----------|----------------------------------------------------------------------------------------------------|
| Ignore   | Ignores the content of the related field.                                                                                            |
| Required | Requires the related field to be filled in. If this field is blank, no data is copied to tables associated with the employee record. |
| Ask      | Asks the user whether to continue with processing information if the related field is empty.                                         |

### HR Cockpit Card

The cockpit provides you with a central location to add and update staff data.

#### Register a new employee

1. Choose the Search icon, enter HR Cockpit, and then choose the related link.

2. On the ribbon, choose the New action. Fill in the fields as described in the following table.

General

| Field                  | Description                                                                                                    |
|------------------------|----------------------------------------------------------------------------------------------------|
| Туре                   | Shows the type of data record, for example, New.                                                                                               |
|                        | Serves as a unique reference to the new data record.                                                                                           |
|                        | Numbers are assigned based on the series stored in HR Cockpit Setup.                                                                           |
| Employee No.           | To create a new cockpit record, go to any other field and choose Yes on the dialog page that appears. A number is then assigned automatically. |
|                        | <b>Note</b><br>If you follow these instructions, an HR cockpit record is created before a new<br>employee record.                              |
|                        | Choose an ID to link the employee to a user.                                                                                                   |
| User ID                | <b>Note</b><br>The user must already exist.                                                                                                    |
| Initials               | Specify initials for the employee.                                                                                                    |
| Gender                 | Specify the employee's gender.                                                                                                    |
| First Name             | Enter the employee's first name.                                                                                                    |
| Last Name              | Enter the employee's last name.                                                                                                    |
| Name                   | Combines the First Name and Last Name fields.                                                                                                  |
| Address<br>Address 2   | Enter the employee's (second) home address.                                                                                                    |
| Post Code              | Enter the ZIP code of the location where the employee lives.                                                                                   |
| City                   | Shows the city or town associated with the ZIP code.If the field is empty, fill in a location manually.                                        |
| County                 | Specify a county if necessary. You need to unhide this field before you can enter a value.                                                     |
| Country/Region<br>Code | Shows the country or region associated with the ZIP code. If the field is empty, fill in a code manually.                                      |
| Birth Date             | Enter the employee's date of birth.                                                                                                    |
| Record Created<br>On   | Shows the date on which the record was created.                                                                                                |
| Record Created<br>By   | Shows the ID of the user who created the record.                                                                                               |

| Field               | Description                                                    |
|---------------------|----------------------------------------------------------------|
| Registered On       | Shows the date on which the employee was added.                |
| Registered By       | Shows the ID of the user who added the employee.               |
| Last Imported<br>By | Shows the ID of the user who last imported the data record.    |
| Last Imported<br>On | Shows the date on which the data record was last imported.     |
| Last Updated<br>By  | Shows the ID of the user who last updated the employee record. |
| Last Updated<br>On  | Shows the date on which the employee record was last updated.  |

Contact Details

Here you can enter an employee's contact information.

# Employee

| Field                       | Description                                                                                                    |
|-----------------------------|----------------------------------------------------------------------------------------------------|
| Status                      | Select the employee's status. You can choose between three options: Active,<br>Inactive, and Terminated.                  |
| Job Title                   | Specify the employee's role in the company.                                                                               |
| Project Manager             | Turn on this toggle if you want to create a job journal.                                                                  |
| Trainee                     | Turn on this toggle if this employee is a trainee.                                                                        |
| Social Security No.         | Enter the employee's social security number.                                                                              |
| Employment Date             | Specify the starting date of employment.                                                                                  |
| Inactive Date               | Enter a date in this field if the employee is unavailable for a relatively long period of time.                           |
| Cause of Inactivity<br>Code | Select a reason for the employee's inactivity, such as parental leave.                                                    |
| Termination Date            | Enter a date in this field if the employee's contract came to an end.                                                     |
| Grounds for Term.<br>Code   | Select a code that explains why employment ended. For example, the employee might have been let go or might have retired. |
| Emplymt. Contract<br>Code   | Shows the type of employment contract stored with HR.                                                                     |
|                             |                                                                                                    |

# Master Data

| Field                 | Description                                                                                                    |
|-----------------------|----------------------------------------------------------------------------------------------------|
| Create<br>Salesperson | Turn on this toggle if you want to create a salesperson record for the new employee.                                                                                                    |
| Salesperson<br>Code   | Instead of creating a new data record, you can also enter the code of an existing salesperson here.                                                                                                    |
| Create<br>Resource    | Turn on this toggle if you want to create a resource for the new employee.                                                                                                    |
| Resource No.          | Instead of creating a new data record, you can also enter the code of an existing resource here.                                                                                                    |
| Create TE<br>Employee | Turn on the toggle to set up a staff member for whom you want to post travel<br>expenses (known as a TravelExpense Employee).<br>This field is only shown if you installed the Comsol Travel Expenses app. |
|                       |                                                                                                    |
| TE Employee<br>No.    | Instead of creating a new data record, you can also enter the number of an existing TE employee here.                                                                                                    |
|                       | This field is only shown if you installed the Comsol Travel Expenses app.                                                                                                    |
| Create Vendor         | Turn on this toggle to link a vendor to the new employee.<br>This field is only shown if you installed the Comsol Travel Expenses app.                                                                     |
| Vendor No.            | Instead of creating a new data record, you can also enter the number of an existing vendor here.This field is only shown if you installed the Comsol Travel Expenses app.                                  |

# Resource

| Field                          | Description                                                                                                    |
|--------------------------------|----------------------------------------------------------------------------------------------------|
| Resource Group<br>No.          | Fill in this field if you want to assign the employee to a resource group.                                                                                                    |
| Base Calendar<br>Code          | The code in this field determines how much capacity the resource has available.                                                                                                    |
|                                | If you want capacity to be calculated automatically, turn on the Create Capacity toggle (also found on this card).                                                                         |
| Available in Sales             | Turn on this toggle if you want to use the data record for sales documents.                                                                                                    |
| Show on<br>Schedule            | Turn on this toggle if you want to utilize the resource in planning.                                                                                                    |
| Direct Unit Cost               | Specify the resource's unit cost.                                                                                                    |
| Unit Price                     | Specify the resource's unit price.                                                                                                    |
| Work Hour<br>Template          | Choose a template for the resource's weekly working hours.                                                                                                    |
| Product<br>Commission<br>Group | This field helps group and commission products individually.                                                                                                    |
| Blocked                        | Turn on this toggle if you want to block use of the resource.                                                                                                    |
| Create Capacity                | Creates resource capacity entries automatically. To use this feature, you need to choose a Base Calendar Code, a Work Hour Template, a Capacity Starting Date, and a Capacity Ending Date. |
| Capacity Starting<br>Date      | Specifies the starting date of capacity planning.                                                                                                    |
| Capacity Ending<br>Date        | Specifies the ending date of capacity planning.                                                                                                    |
|                                |                                                                                                    |

# Bank

Here you can specify an employee's bank account information.

### Setup

| Field                       | Description                                                                                    |
|-----------------------------|------------------------------------------------------------------------------------------------|
| Gen. Prod. Posting<br>Group | Specify a general product posting group.                                                       |
| No. Series Vendor           | Specify a number series for vendors.                                                           |
| Vendor Posting Group        | Fill in this field if you want to map the resource to a G/L account for posting purposes.      |
| Payment Terms Code          | Enter the agreed terms of payment.                                                             |
| Payment Method Code         | Select how payment is made, for example, by bank transfer.                                     |
| Application Method          | Specify how you want to apply payments for items.                                              |
| Gen. Bus. Posting<br>Group  | Used to determine the relevant G/L account in VAT Posting Setup.                               |
| VAT Bus. Posting<br>Group   | Used to determine the G/L account on the VAT Posting Setup page when you post the resource.    |
| Responsibility Center       | Shows the responsibility center, such as a purchase office, to which the employee is assigned. |

### Dimensions

On this tab, you can specify dimensions for the staff member. These are then copied as default dimensions to the Employee and related tables (for example, Resource).

Depending on what you entered in General Ledger Setup, this FastTab includes up to eight fields: Global Dimension 1 and 2 and Shortcut Dimension 3 through 8. You can add more default dimensions by selecting the Dimensions action on the ribbon.

### TempVision

Fill in this tab if you use the Tempras app for employee management.

# Travel Expenses

Fill in this tab if you use the Comsol  $\operatorname{app}$  for travel expense management.

# Transfer Data

Use this action on the ribbon to create new data records in the Employee, Resource, and Salesperson/ Purchaser tables, as well as the Vendor and TE Employee tables if you installed the Comsol Travel Expenses app.

You can then choose to keep or delete the HR Cockpit data.

#### Update staff data

When you use the HR Cockpit card to register new staff members, data will be linked throughout the Employee, Resource, and Salesperson/Purchaser tables—and the Vendor and TE Employee tables if you installed the Comsol Travel Expenses app.

When you close the card, you will be asked if you want to keep or delete the data that you created.

# Keep the HR cockpit record

If you choose to keep the information, the card is retained in the system so that you can take another look at the data later. To ensure that the information shown on the card includes all changes users made to related data in the Employee, Resource, and Salesperson/Purchaser tables in the meantime, go to the ribbon and run the Get Data action before your next update.

Changes to employee data can be tracked by using the Type field. If the information related to an employee has been changed, the field is set to Updated. The Updated By and Updated On fields show who last updated the fields and when this happened.

To replace what is stored in the associated tables with new information, reopen the relevant card and rerun the Transfer Data action when you're finished updating. You can then again decide if you want to keep or delete the cockpit record.

# Delete the data record

If you decide to delete the data record, you need to retrieve all relevant information each time you want to look up an employee.

- $1. \ \mbox{On the HR}$  cockpit card, choose the New action.
- 2. In the Employee No. field, select the number of the data record that you want to update instead of having the system assign a new number to the card.

When you choose an Employee No., the program will copy to the card all information related to the employee, that is, all data stored for the staff member in the Employee, Resource, and Salesperson/Purchaser tables (and, if you installed the Comsol Travel Expenses app, the TE Employee and Vendor tables). At the same time, the Type field will be set to Updated.

To replace what is stored in the related tables with new data that you entered on the card, go to the ribbon, and select the Transfer Data action. Following the update, you can again decide if you want to keep or delete the data record.

### About Resources

#### Overview

Resources are the people and machines performing the activities of a job.

With the help of a budget, you can easily define their deployment and availability on multiple capacity-related pages within the system. You can also record their impact on a company's revenues and expenses, either independently or as part of jobs and sales (which creates a link to Finance).

Resources can be part of resource groups. You can use both resources and resource groups to budget and bill highly sophisticated purchase and sales price structures.

As the resource and job functionalities are closely intertwined, the following sections will also cover some of the basics of project management, with explanations of:

- Resources and resource groups
- Units and types of work
- Unit costs and sales prices
- Resource and job journals
- Capacities
- Flextime summaries

### **Resources Setup**

Before you can register and post to resources, you need to set up the functionality.

- 1. Choose the Search icon, enter Resources Setup, and then choose the related link.
- 2. On the KUMAVISION project365 FastTab, fill in the fields as described in the following table.

| Field                                                    | Description                                                                                                    |  |
|----------------------------------------------------------|----------------------------------------------------------------------------------------------------|--|
|                                                          | You can choose between two options in this field:                                                                                                    |  |
| Resource Calendar<br>Type                                | <ul> <li>Base Calendar</li> <li>The standard calendar. This calendar is only available if you have a Premium license and use the Services functionality.</li> <li>project365 Calendar</li> <li>The calendar for users with an Essentials license, which precludes access to the standard version.</li> </ul>                  |  |
|                                                          | Fill in this field if you selected the project365 resource calendar.                                                                                                    |  |
| project365<br>Calendar Code                              | The standard and the project365 calendar both offer the same features. The standard version, however, is only included with a Premium license.                                                                                                    |  |
| Resource Base Unit<br>of Measure                         | Specify a base unit of measure for resources. A typical unit is Hour.                                                                                                    |  |
|                                                          | Enter a dimension that you want to link to new resources.                                                                                                    |  |
| Dimension<br>Integration                                 | When you later enter a resource in the Person Responsible field on a job card, the dimension is assigned as a job dimension to the resource.                                                                                                    |  |
|                                                          | This way, you can evaluate the work of project managers across jobs.                                                                                                    |  |
| Auto Close Res.<br>Costs<br>Auto Close Res.<br>Prices    | Turn on these toggles if you want the system to fill in ending dates when you<br>select another unit cost or price with a more recent starting date.<br>This is only useful if you work with Extended Pricing (something that we<br>strongly recommend) and if the relevant tables include both starting and<br>ending dates. |  |
|                                                          | Specify a period that you want to transfer to visual resource planning                                                                                                    |  |
| Resource Planner<br>Start<br>Resource Planner<br>End     | <b>Note</b><br>Specifying a period that is too small makes planning impossible. A period that<br>is too large has a negative impact on performance.<br><b>Example</b>                                                                                                    |  |
|                                                          | -1W to 2M = one week back from the current week to 2 months into the future.                                                                                                    |  |
| Night Differential<br>Start<br>Night Differential<br>End | Fill in these fields to calculate a night differential. For more information, see <u>Flextime Summaries</u> .                                                                                                    |  |

You can now register your first resource.

#### Register a resource

- 1. Choose the Search icon, enter Resources, and then choose the related link.
- 2. On the ribbon, choose New > New to register a resource and fill in the fields as described in the following table.

General

| Field                       | Description                                                                                                    |  |
|-----------------------------|----------------------------------------------------------------------------------------------------|--|
| No.                         | Serves as a unique number to identify the resource. Numbers are assigned from the series stored in Resources Setup.                                                                                                    |  |
|                             | To assign a number to the resource automatically, go to any other field on the FastTab.                                                                                                    |  |
| Name                        | Enter a name for the resource.                                                                                                    |  |
|                             | Specify the type of resource. Person is for a company's own employees, and External is short for external resources.                                                                                                    |  |
| Type                        | Machine covers everything the first two options don't, including vehicles and equipment.                                                                                                    |  |
| Base Unit of<br>Measure     | Also specified in Resources Setup. The unit you choose must be the same for all resources. We recommend you use Hour, even if you bill services on a per-day basis.                                                                           |  |
| project365<br>Calendar Code | Each resource can have its own calendar. The calendar is later used to set up capacity. If you leave the field blank, the relevant calendar code is copied from Resources Setup.                                                              |  |
| Work-Hour<br>Template       | Select a code to specify standard hours per workday in capacity planning.                                                                                                    |  |
| Default Break               | Specify the length of the resource's work break that is entered when you post<br>times on CTC cards.<br>If you leave the field blank, the system copies the default break from the work<br>hour template that you selected for this resource. |  |
| Employee No.                | Shows the employee number associated with the resource.                                                                                                    |  |
| No. of Extended<br>Texts    | Shows the number of extended texts stored for the resource.                                                                                                    |  |
| Search Name                 | Enter a term that can be used to search for the resource, for example, an employee's initials.                                                                                                    |  |
|                             | Each resource can be assigned to a resource group. This assignment is how a group receives capacity.                                                                                                    |  |
| Resource Group<br>No.       | You can then use the group, for example, to create a rough job budget before devising a more detailed schedule for individual resources.                                                                                                    |  |
|                             | A resource can only be part of one group at a time. You also cannot post an<br>entire group but only individual resources.                                                                                                    |  |

Billing Resource

| Field                       | Description                                                                                                    |
|-----------------------------|----------------------------------------------------------------------------------------------------|
|                             | Turn on this toggle if you want to include the resource on sales invoices. A resource linked to billing cannot be budgeted.                           |
| Available in<br>Sales       | With the toggle turned on, the resource can be used on sales documents.<br>Typically, this applies only to billing resources.                         |
| Use in Resource<br>Planning | Turn on this toggle if you want to include the resource in planning. Turn it off if<br>the resource is used in billing or for other special purposes. |
| Blocked                     | Turn on this toggle to block use of the resource.                                                                                                    |
| Privacy Blocked             | Turn on this toggle to limit access to resource data in day-to-day operations.                                                                        |
| Last Date<br>Modified       | Shows the date on which the resource record was last modified.                                                                                        |
| Use Time Sheet              | Turn on this toggle if you want to use a time sheet. Leave it turned off for other methods of time tracking.                                          |

# Invoicing

| Field                                                                | Description                                                                                                    |
|----------------------------------------------------------------------|----------------------------------------------------------------------------------------------------|
| Personnel Cost<br>Rate<br>Personnel Cost %<br>Personal Ovhd.<br>Cost | These fields provide information on labor costs and determine the unit cost. All of them might be empty, as the unit cost can also be filled in manually.                                                                      |
| Direct Unit Cost                                                     | Specifies the direct cost of one unit of the resource. This field has a lower<br>priority than the same field in the Resource Cost table. It is only used if the<br>system cannot find a valid direct unit cost in that table. |
| Indirect Cost %                                                      | Specifies the indirect cost associated with the resource. This amount is added to the direct unit cost to make up the unit cost.                                                                                               |
| Unit Cost                                                            | Specifies the cost of one unit of the resource.<br>This is the cost budgeted and billed to a project when you post expenses.                                                                                                   |
| Price/Profit<br>Calculation                                          | Choose if and how you want to fill in the Unit Price or Profit % fields.                                                                                                    |
| Profit %                                                             | Shows the resource's profit margin. You can enter a margin or have the field filled in automatically based on the Price/Profit Calculation field.                                                                              |
| Unit Price                                                           | Shows the resource's unit price. This field has a lower priority than the same field in the Resource Price table and is only used if the system cannot find a valid price in that table.                                       |
| Gen. Prod.<br>Posting Group                                          | You must specify a general posting group before you can post to a resource.<br>This also applies to postings in job or resource journals, even if entries, as in the<br>resource journal, include no reference to Finance.     |
| VAT Prod.<br>Posting Group                                           | Select the VAT product posting group that you want to use for transactions.                                                                                                    |
| Default<br>Deferral<br>Template                                      | Select a template that governs how to defer revenues and expenses to the periods when they occurred.                                                                                                    |
| Automatic Ext.<br>Texts                                              | Turn on this toggle to add an extended text to sales and purchase documents that include the resource.                                                                                                    |
| IC Partner Purch.<br>G/L Acc. No.                                    | Select a G/L account in this field if you want to post intercompany invoices to a partner company. For more information, see Intercompany Work                                                                                 |

Intercompany Work.| |Product Comm. Grp. Code |Select a code that you want to use for billing resources if salespersons receive commissions.| |Vendor No. |For an external resource, enter a vendor number in this field.

This number is then copied to budget lines in planning, where the vendor can be used to perform price

calculations and process purchase orders.| |Use Purch. Invoice Entries |If external resources post work hours in the same way internal resources do, you need to ensure that a purchase invoice includes the times spent on a job only once.

A check for duplicate entries can be run with the help of the job ledger entries that are created when you post time summaries.

To have this check performed automatically, turn on the toggle.

Personal Data

Shows the personal data stored for an employee.

Units, work types, and alternate costs and prices

After you have entered key resource information, you can create units, work types, alternate costs, and alternate prices for the resources you work with.

Set up a unit of measure

- 1. Choose the Search icon, enter Units of Measure, and then choose the related link.
- 2. On the ribbon, choose New to create a resource unit such as Hour.
- 3. Fill in the fields as described in the following table.

| Field                           | Description                                                                                                    |
|---------------------------------|----------------------------------------------------------------------------------------------------|
| Code                            | Enter a code that uniquely identifies the unit of measure.                                                          |
| Description                     | Enter a description for the unit.                                                                                   |
| International<br>Standard Code  | Enter the code of the UN/CEFACT-Rec20 unit that you want to use when you submit sales documents in electronic form. |
| Туре                            | Select a unit of time.                                                                                              |
| Time in Minutes                 | Fill in this field so that you can convert between different units of time.                                         |
| Inv. Qty. Rounding<br>Precision | Specify the decimal precision for invoice quantities.                                                               |

### Work types

Work types describe various ways of rendering and selling services. They allow you to set up structures that, for example, account for the difference in cost between an hour spent working on a job and an hour of travel.

All types are closely linked to alternate resource costs and prices. As part of a job or sales transaction, the work type has a significant influence over both.

When you register a resource or a resource group, you can assign a cost and a price to each type of work.

A work type can also be assigned to more than one unit of measure to differentiate between the use and billing of resources. For example, you can define that employees record times spent on a job in hours but that their work is billed on a per-day basis.

# Set up a work type

- 1. Choose the Search icon, enter Work Types, and then choose the related link.
- 2. On the ribbon, choose New to create a work type.
- 3. Fill in the fields as described in the following table.

| Field                           | Description                                                            |
|---------------------------------|------------------------------------------------------------------------|
| Code                            | Enter a code that uniquely identifies the type.                        |
| Description                     | Enter a text to describe the type of work.                             |
| Unit of Measure Code            | Specify the unit of measure used by the resource.                      |
| Invoice Unit of Measure<br>Code | Specify the unit of measure used to invoice work done by the resource. |

# **Examples:**

| Code          | Description                    | Unit code | Billing unit code |
|---------------|--------------------------------|-----------|-------------------|
| PROGRAM       | Software programming           | Hour      | Hour              |
| INSTALL       | Network installed for customer | Hour      | Hour              |
| CONSULT_STD_D | Consulting work billed in days | Hour      | Day               |

#### Extended resource costs

#### General setup

If you want to work with the extended cost and price tables instead of the standard tables included with Microsoft Dynamics 365 Business Central, you need to turn on the Extended Pricing feature.

- 1. Choose the Search icon, enter Purchase & Payables Setup, and then choose the related link.
- 2. On the KUMAVISION tab, in the Extended Pricing field, choose Yes.

#### Set up alternate costs

You set up alternate costs for resources and their groups on the Extended Resource Cost page. When you invoice items, the values shown on this page take priority over those specified on resource cards.

- 1. Choose the Search icon, enter Extended Resource Cost, and then choose the related link.
- 2. On the ribbon, choose New to set up a unit cost for a resource.
- 3. Fill in the fields as described in the following table.

| Field          | Description                                                                                                    |  |
|----------------|----------------------------------------------------------------------------------------------------|--|
|                | You can choose between the following resource cost types:                                                                                                    |  |
| Туре           | <b>Resource</b><br>The unit cost will be used for the resource entered in the Code field.                                                                                              |  |
|                | <b>Group (Resource)</b><br>The unit cost will be used for the group of resources entered in the Code field.                                                                            |  |
|                | <b>All</b> The unit cost applies to all resources regardless of their resource group.                                                                                                  |  |
| Code           | Based on the Type field, you can select a resource, a group, or nothing here.                                                                                                    |  |
|                | This field plays a crucial role in cost and price calculations. It specifies both the resource's unit of measure, such as hours, and activity, such as travel or software development. |  |
|                | Examples                                                                                                    |  |
|                | Line 1                                                                                                    |  |
|                | Type = Resource                                                                                                    |  |
|                | Code = MICHAEL                                                                                                    |  |
|                | Work Type Code = INSTALL                                                                                                    |  |
|                | Cost Type = Fixed                                                                                                    |  |
|                | Direct Unit Cost (Base) = 80                                                                                                    |  |
|                | Unit Cost (Base) = 120                                                                                                    |  |
|                | Line 2                                                                                                    |  |
|                | Type = Resource                                                                                                    |  |
| Work Type Code | Code = MICHAEL                                                                                                    |  |
|                | Work Type Code = PROGRAM                                                                                                    |  |
|                | Cost Type = Fixed<br>Direct Unit Cost (Bose) $= 100$                                                                                                    |  |
|                | Unit Cost (Base) = 150                                                                                                    |  |
|                | Omt Cost (Dasc) – 150                                                                                                    |  |
|                | Line 3                                                                                                    |  |
|                | Type = Resource Group                                                                                                    |  |
|                | Code = TECHNICAL                                                                                                    |  |
|                | Work Type Code = INSTALL                                                                                                    |  |
|                | Cost Type = Fixed                                                                                                    |  |
|                | Direct Unit Cost (Base) = 110<br>Unit Cost (Base) = 160                                                                                                    |  |
|                | Omt Cost (Dase) = 100                                                                                                    |  |
|                | Line 4                                                                                                    |  |
|                | Iype = Resource Group                                                                                                    |  |
|                | Cout - IECHINICAL                                                                                                    |  |

| Field                          | Description                                                                  |
|--------------------------------|------------------------------------------------------------------------------|
|                                | Work Type Code = PROGRAM                                                     |
|                                | Cost Type = Fixed                                                            |
|                                | Direct Unit Cost (Base) = 80                                                 |
|                                | Unit Cost (Base) = 120                                                       |
|                                | Line 5                                                                       |
|                                | Type = ALL                                                                   |
|                                | Code = " "                                                                   |
|                                | Work Type Code = CONS                                                        |
|                                | Cost Type = Fixed                                                            |
|                                | Direct Unit Cost (Base) = $900$ nit Cost (Base) = $90$                       |
| Starting Date<br>Ending Date   | Fill in these fields if you want to set up period-specific costs.            |
|                                | Specify how you want the system to calculate the cost. Resource costs aren't |
|                                | linked to a currency code. The local currency is used instead.               |
|                                |                                                                              |
| Cost Type                      | You can select Fixed, % Extra, or LCY Extra.                                 |
|                                |                                                                              |
|                                | Fixed copies the unit cost from the Extended Resource Cost table; the other  |
|                                | options add charges to the cost that you enter on resource cards.            |
| Personnel Cost<br>Rate         | Specifies the cost rate for work done by the resource.                       |
| Personnel Cost %               | Specifies the percentage of costs for work done by the resource.             |
| Personnel Ovhd.<br>Cost        | Specifies the labor overhead for work done by the resource.                  |
| Indirect Cost %                | Indicates the percentage of indirect costs for work done by the resource.    |
| Direct Unit Cost<br>(Base)     | Specifies the direct cost of a resource unit.                                |
| Unit Cost (Base)               | Specifies the cost of one unit of work performed by the resource.            |
| Unit of Measure<br>(Work Type) | Shows the unit stored for the assigned work type code.                       |
| Dime at Unit Coot              |                                                                              |
| Direct Unit Cost               |                                                                              |
| (work rype)<br>Unit Cost (Work | Shows the (direct) unit cost associated with the chosen work type.           |
|                                |                                                                              |
| туре)                          |                                                                              |

#### Find resource costs

Resource costs are retrieved in the following order:

- 1. From a resource in the Extended Resource Cost table if both the resource and its work type are valid within the specified period.
- 2. From a resource group if the group and its work type are valid in the specified period.
- 3. From a resource with the All option if the resource and its work type are valid in the specified period.
- 4. From the Unit Cost field on a resource card.

### Work types and costs

Unlike customer billing, cost calculation doesn't distinguish between activities, as it doesn't matter what resources spent their time on. Whether they travel or hold a workshop at a customer site, their pay is unlikely to change (at least when it comes to your own staff members).

If no unit cost can be found for a work type and period, a universally applicable entry linked to a blank Work Type field will be copied from a unit cost table.

This avoids having to specify the same unit cost in cost tables over and again. The entry will then use a resource's base unit (the typical unit being Hour).

### Prices for external resources

It should be noted that external resources can also be brought on for projects, and that they have their own, separate list of costs. For more information, see <u>External Resource Prices</u>.

#### Extended resource prices

You set up alternate prices for resources and their groups on the Extended Resource Prices page. You can specify multiple prices per work type.

Resource prices are retrieved when you schedule resources, enter a price on a sales line, or post resource consumption (as a time and materials entry might contain not only a unit cost but also a unit price that can be used to measure job progress or bill work done on a project).

#### General setup

If you want to work with the extended cost and price tables instead of the standard tables included with Microsoft Dynamics 365 Business Central, you need to turn on the Extended Pricing feature.

- 1. Choose the Search icon, enter Sales & Receivables Setup, and then choose the related link.
- 2. On the General tab, select Never in the Find Best Price field.
- 3. On the KUMAVISION tab, in the Extended Pricing field, choose Yes.

#### Set up alternate prices

Resource prices and costs are set up in similar ways, with prices being assigned to resources and work types on the Extended Resource Prices page.

You can create alternate prices for individual resources, resource groups, or (most conveniently) all resources at once.

To add alternate resource or resource group prices:

- 1. Open the relevant resource card or the Resource Groups list. On the ribbon, choose Related > Prices > Prices.
- 2. If you don't want to set filters on resources or groups, choose the Search icon, enter Extended Resource Prices, and then choose the related link.

This opens a list of all alternate prices stored for each resource and group. It's also the only way to enter universally applicable prices.

To specify validity periods for prices, fill in the Starting and Ending Date fields on the Extended Resource Prices page.

### **Examples:**

|Type |Code| Work types code| UK price (base)|

| Туре           | Code      | Work Type Code | Unit Price (Base) |
|----------------|-----------|----------------|-------------------|
| Resource       | GUIDO     | CONSULT        | 90                |
| Resource       | MARKUS    | INSTALL        | 80                |
| Resource       | MICHAEL   | CONSULT        | 80                |
| Resource       | MICHAEL   | INSTALL        | 100               |
| Resource Group | TECHNICAL | INSTALL        | 75                |

#### Pricing options

You have more than one option for setting up detailed unit prices for resources.

For one, you can create special project-specific prices by opening a job card and choosing Related > Prices > Resource.

What you see on this page—which looks almost exactly like the Extended Resource Prices page—has been copied from the job card.

You can also turn on the Use WBS Res. Prices toggle on a job card. With the toggle turned on, a resource price isn't retrieved the usual way when you post job usage or create a sales line manually but is copied directly from the related WBS line.

Where to use resource prices

You can enter alternate unit prices for resources during various stages of a job.

# Planning

You can run a function to fill in extended unit prices when you schedule resources with the help of a budget. You can then change these prices manually if necessary.

# Sales

When you create a sales document such as a quote or an order in project planning, the resource prices on WBS lines are transferred to this document alongside other job information.

Should you create a new sales line, however, the price on that line might be retrieved from elsewhere in the system.

# Time tracking

When a resource posts hours spent on a job, the alternate unit price is added to the time and materials entries created during this process.

The price can then be used to measure job progress or see an estimated price total for unbilled services.

# Purchasing

For the same reason as in time tracking, a unit price is added to job ledger entries for an external resource when you post consumption from a purchase document.

#### Find resource prices

Prices are added to a resource or resource group in the following order:

- 1. If you turned on the Use WBS Res. Prices toggle, unit prices are copied from a WBS. Based on the posting or link level, a price might be copied from a budget line or a work package. It is, however, only retrieved if
  - it is stored with a resource or a group (not an item).
  - its work type and unit codes are identical to the those of the job.

This type of setup makes sense if there's a certain latitude in how you can budget a job, that is, a unit price can be specified during planning (on the spot) and isn't copied from a list. Turning on the toggle ensures that there are no differences in price between time and materials entries created for job usage, planning and sales.

- 2. If the toggle mentioned under 1) is turned off, the system will try to find a suitable price among the resource prices specified for a job.
- 3. If no job-specific price is available for the given period, the system will try to find one in the Extended Resource Price table.
- 4. If that table contains no valid price either, the price will be copied from the resource card.

For any table, the system runs through the following sequence:

- 1. Find a price for a resource.
- 2. Find a price for a resource group.
- 3. Retrieve a universally valid price.

A price is considered valid if it has the same work type (a blank field is not taken to mean that a price is universally valid), uses the same currency and is valid between the starting and ending dates specified in the table.

#### Sales transactions

As part of sales transactions, resources are billed according to their work types and relations to jobs. The entry type created in this context is always Sale, as resource postings on sales documents represent project revenues. Posting revenue for a job doesn't create consumption.

For the use of job-specific prices in sales, turn on the Use Job Prices on Sales Doc. toggle in Jobs Setup. With the toggle turned off, prices are retrieved from resource cards only.

Note

If you want to enter a resource on a sales document, you must turn on the Available in Sales toggle on the relevant resource card.

#### **Resource capacity**

Resource capacity represents a resource's work hours available for planning.

To limit these hours, you can use the calendar that you chose in Resources Setup. You can specify in this calendar the public holidays, weekends, and other days on which employees aren't at work.

You can also set up resource-specific versions to account for differences in the number of holidays observed in different states and regions.

#### Alternate base calendar

The standard calendar functionality is part of the Microsoft Dynamics 365 Business Central Premium license. Customers with an Essentials license can use the calendar that comes with KUMAVISION project365.

### Note

You must turn on the alternate calendar in Resources Setup before you can use it in place of the standard calendar on the setup page and for individual resources.

To turn on the project365 calendar:

- 1. Choose the Search icon, enter Resources Setup, and then choose the related link.
- 2. On the KUMAVISION project365 tab, in the Resource Calendar Type field, select project365 Calendar.
- 3. In the project365 Calendar Code field, choose a calendar.

#### View and set capacity

To see the capacity of a resource, choose the Search icon, enter Resource Capacity, and then choose the related link.

This opens a page that lists capacities by day, week, and month. Capacities can be specified for several resources at once. Be aware of filters applied to the list.

To specify resource capacity:

- 1. Open the Resource Capacity page.
- 2. Go to the Resource Capacity Matrix section. On the ribbon, choose Planning > Set Capacity.

As a rule, capacity is scheduled for long periods in advance. No time sheet template needs to be specified if all filtered resources have one when you run the function. A template is only needed for resources that don't.
You can also set capacity for individual resources:

- 1. Open the Resource Capacity page.
- 2. Select a resource.
- 3. On the ribbon, choose Planning > Set Capacity for Resource.

#### Group capacity

Resource groups don't have capacities, nor can you specify capacity for them.

Instead, the total number of hours that you can schedule for a group equals the capacities available for all resources within that group.

#### Time summaries

Time summaries show you the monthly work hour totals of resources for whom you set up capacities.

These entries are mainly used for flextime arrangements but might also be linked to scenarios that involve night differential pay or bonuses for working on holidays.

Set up time summaries (flextime) Resources setup

Fill in the Night Differential Start and Night Differential End fields in Resources Setup if you want to add extra pay for night shifts recorded by a resource.

# Holidays

To set up holidays:

- 1. Choose the Search icon, enter Base Calendars, and then choose the related link. Select a calendar.
- 2. On the ribbon, choose Actions > Functions > Maintain Base Calendar Changes.
- 3. Select the Holiday checkbox for each day you want to specify as a holiday.

# Causes of absence

For flextime summaries to be calculated correctly, you must ensure that when you fill in the Causes of Absence page, the Ignore for Flextime checkbox is selected for all causes that don't affect time tracking in a negative way. This includes absence due to illness, for example.

Essentially, the checkbox needs to be selected for all causes except for reductions in flextime. A code for reductions isn't strictly necessary—if work hours aren't posted to a job, the overall time available is reduced automatically. However, reductions might need to be recorded for documentation purposes.

# Example:

You set up sick leave, vacation, and flextime as causes of absence, with flextime as the only category for which Ignore for Flextime isn't selected. You then post what is shown in the following table.

| Day | Daily capacity | Paid time | Absence    | Flextime Day |
|-----|----------------|-----------|------------|--------------|
| 1   | 8              | 9.5       |            | 1.5          |
| 2   | 8              | 0         | Sick leave | 8            |
| 3   | 8              | 4         | Flextime   | 4            |
| 4   | 8              | 0         | Flextime   | 8            |
| 5   | 8              | 6         |            | -2           |

As said previously, registering flextime absence isn't what causes a reduction. The lack of postings on individual days is.

Additionally, full reductions are given for documentation purposes only, and absence due to vacation or sick leave doesn't affect the numbers.

# Starting summaries

To use time summaries:

- 1. Choose the Search icon, enter Time Summary Journals, and then choose the related link.
- 2. Record all existing flextime summaries of employees. Each entry must start with the last day of the prior month—such as 11/30/2023—if summaries are implemented on 12/01/2023.
- 3. When you recorded all summaries, go to the ribbon, and choose Post to copy all entries to the Posted Time Summary Journals.

The last step is crucial, as you cannot create starting summaries if you have already set up individual summary entries for employees. You also cannot reset a summary.

The starting summaries are then posted automatically when you choose the Create Time Summary Entries action on the Time Summary Entries page.

### Time summary entries

You can create time summary entries by running the Create Time Summary Entries function on the Time Summary Entries page. To avoid inaccuracies in time tracking, we recommend that you generate these entries at the close of every month.

A time summary entry contains all information required to fill in the Flextime, Night, Saturday, and Sunday and Holiday Summary fields per resource and month.

But whereas a flextime summary is calculated regularly from the times recorded by a resource the prior month, the other fields show mere snapshots of data. This means that they are used for informational purposes only; their contents aren't incorporated into other functions, such as updates of project estimates. All totals are calculated from a resource's (that is, an employee's) capacity, posted work hours and periods of inactivity, with the system using the calendar and related fields specified in Resources Setup to determine night shift and holiday totals from the hours posted.

Note

Once created, entries cannot be changed.

For later postings (of times recorded or periods of absence), you need to rerun the Create Time Summary Entries function.

Summaries are always created for the month prior to the work date.

# Example

Work date = 05/02/2023 = System calculates summary for April 2023.

### Corrective postings

To post adjustments to Saturday, holiday, nighttime, or flextime work hours:

- 1. Choose the Search icon, enter Time Summary Journals, and then choose the related link.
- 2. Select the resource number of the relevant employee.
- 3. Fill in the Quantity field. In the Reason Code field, choose a reason.
- 4. On the ribbon, choose the Post action to post the journal.

For tracking purposes, the relevant journal is then copied to the Posted Time Summary Journals page. This creates an entry combining a resource's latest summary and the data you entered.

#### Job time journals

#### Create a time journal template

- 1. Choose the Search icon, enter Job Time Journal Templates, and then choose the related link.
- 2. On the ribbon, choose New.
- 3. Fill in the fields as necessary.
- 4. Select a template. On the ribbon, choose the Batches action.
- 5. You can now fill in resources and their user IDs. If you assigned a journal to a user in User Setup, the correct journal is chosen automatically when you open the journal selection.

### Note

A journal must be created for each resource who needs it. An error message appears if a user cannot be assigned to a time journal.

Only users for whom the Other Res. in Time Tracking checkbox has been selected in User Setup can edit other resources' journals, for example, to post times. When you assign a resource to a journal, the number of the resource is entered automatically on all journal lines.

### Note

If employees and their resources are registered on the HR Cockpit, a time journal is created automatically. Although there are other options available—specifically, time sheets and CTC time tracking—every resource should have a journal, as it is the only means by which you can correct time postings.

### External resource prices

To set up a price for an external resource:

- 1. Select the External option in the Type field on the relevant resource card.
- 2. Enter a Vendor No. so that you can open the Resource Purch. Prices page from the resource or the vendor card.

What external resource prices, resource unit prices and resource unit costs have in common is that they can only be retrieved if the right work type has been specified.

You can specify external resource prices as early as creating budget lines for a job. This is because you can already store basic vendor data for an external resource on a resource card. This data is then copied to a budget line when you enter a resource on it, and a price is determined based on the vendor and work type specified on that line. When you later run the Create Purchase Document function from the budget line, the pricing function enters a suitable price on the document—that is, unless you entered a price manually or selected the Manual Purchase Price checkbox on the budget line, in which case the price on that line is copied to the document instead.

# **Project Setup**

#### Overview

In Microsoft Dynamics 365 Business Central, business transactions that occur over a relatively long period of time and might involve frequent changes to requirements and expenditures are grouped into jobs. With the help of budgets and line activities, and phase, task, and step codes, you can plan, manage, and invoice these jobs with ease.

At the heart of each job is a work breakdown structure (WBS). The structure is used to track sales and costs and provide the project team with a highly granular view of past, present, and future staff, machine, and material needs. Work packages related to a project can additionally be split into budget line activities, which you can assign as subtasks for specific resources to complete.

Thanks to integrated billing, you can also record the revenues and expenses posted to a job in Sales and Purchasing. However, to work with jobs, you need to set up the functionality first.

### Basics

#### Jobs Setup

This is where you specify number series and default values for jobs.

- 1. Choose the Search icon, enter Jobs Setup, and then choose the related link.
- 2. Fill in the fields as described in the following table.

### General

| Field                   | Description                                                                                                    |
|-------------------------|----------------------------------------------------------------------------------------------------|
| Automatic               | Turn on this toggle if you want usage costs in job ledger entries updated automatically to match changes in negative inventory adjustments.                                                                                      |
| Update<br>Job Item Cost | In other words, this field determines if cost changes are adjusted when you run the Adjust Cost – Item Entries function. The adjustment process and its results are the same as when you run the Update Job Item Cost batch job. |
| Document No.            | Specifies that the job number is also the document number in the ledger entries posted for the job.                                                                                                    |
| Is Job No.              | Like the No Job Journal Doc. No. Check, this field affects job journals. But unlike the other toggle, it also affects item consumption postings to these journals.                                                               |
|                         | With the toggle turned on, the system creates job ledger entries in addition to G/L entries when you post a line with a deferral code and a job number on a purchase or sales invoice or in the general journal.                 |
| Use Deferral            | <b>Example</b><br>A sales invoice created for a job needs to be deferred over a period of three<br>months.                                                                                                    |
|                         | Initially, the entire invoice revenue is added on the posting date. Afterward, the process is reversed, and the amount that you billed is distributed over three months according to the deferral schedule.                      |

### Numbering

This FastTab stores the most important number series for managing jobs. To set up a series, use the lookup next to a field or choose Alt + Down Arrow. Both approaches will lead you to the No. Series table, where you can create a new series.

# Note

Number series required for processing jobs, for example, in the purchase, sales, and resource areas, must be selected directly from their setup pages.

# Project Management

| Field                            | Description                                                                                                    |
|----------------------------------|----------------------------------------------------------------------------------------------------|
| Job Posting in<br>Quote Status   | Turn on this toggle if you intend to post consumption of time and materials as<br>early as the quote stage. That is, the work status on a WBS line can be In<br>Progress or Open while the job is still on Quote. |
|                                  | Leave the toggle turned off if you want to post expenses only after you set a job<br>to Open on both the job card and the relevant WBS line.                                                                      |
| Auto PTS Code                    | Turn on this toggle if you want to use the internal number of a WBS line to<br>designate a phase, task, or step. This might result in a more unique line if a<br>work package is part of multiple WBS lines.      |
|                                  | All new WBS lines must be unique. A line is made unique by combining the codes of a work package, a phase, a task, and a step.                                                                                    |
|                                  | Sets a filter when you want to link budget lines to a time journal.                                                                                                    |
| Budget Filter on<br>Time Posting | With the toggle turned on, only resources specified in the job budget can post to budget lines if Budget is chosen as the time posting level on a job card.                                                       |
|                                  | You must turn on this toggle if you want to use line activities.                                                                                                    |
| Budget Filter on                 | Sets a filter when you want to link budget lines to purchase or sales lines.                                                                                                    |
| Documents                        | This limits postings to items and resources specified in the job budget if Budget is chosen in the Job Doc. Posting Level field on a job card.                                                                    |
|                                  | Sets a filter when you link budget lines to job journal lines.                                                                                                    |
| Budget Filter in<br>Job Journal  | With the toggle turned on, only items and resources specified in the job budget<br>can be used to post consumption if Budget is chosen in the Gen. Journal Posting<br>Level field on a job card.                  |
| No. Job Journal                  | Turn on this toggle if you don't want the system to check for a document<br>number when you post job journal lines, that is, when you post time spent on a<br>job.                                                |
| Doc. No. Check                   | <b>Note</b><br>This only applies to postings made by resources. A number is still required when<br>you post items removed from inventory.                                                                         |
| Check Team at                    | Before time entries are released, they are copied to a journal in which you can adjust the entries prior to posting.                                                                                              |
| Time Release                     | Turn on this toggle if you want the system to check if a user is authorized for this process.                                                                                                    |

| Field                                 | Description                                                                                                    |
|---------------------------------------|----------------------------------------------------------------------------------------------------|
| Auto Resource<br>Budget<br>Allocation | Turn on this toggle if you want resource capacity to be determined based on a<br>job budget, that is, have the system distribute planned work in linear fashion<br>between the starting and ending dates of a budget line.<br>With the toggle turned off, you need to trigger the process manually or run the<br>appropriate function. |
|                                       | Without allocation, the entire resource capacity is assigned to the starting date.                                                                                                    |
| Default Budget<br>Allocation Period   | Specify the default period for distributing project work. This period can be<br>changed again when you run the related allocation function from a budget line.                                                                                                    |
|                                       | You can distribute amounts on a daily, weekly, or monthly basis throughout the planned duration of a project.                                                                                                    |
| Multi-Use<br>Budget                   | Turn on this toggle if you want to assign a resource or a resource group to more<br>than one budget line on a WBS line. However, the toggle has no influence over<br>how many activities you can assign to WBS or budget lines.                                                                                                    |
| Resources                             | You must turn on this toggle if you want to use budget lines for completing activities. Items and G/L accounts can be budgeted on any number of lines.                                                                                                    |
| Auto Budget                           | Establishes a link to a budget line when you post job ledger entries if a link hasn't already been created by a user or a function before posting.                                                                                                    |
| Relation at<br>Posting                | The link can then be used for budget-to-actual comparisons on the budget line. A link is only created automatically if a budget line contains a unique type-number combination related to revenues or expenses on the associated WBS line.                                                                                             |
| Calculate Work<br>Package BOM         | With the toggle turned on, the budget of a bill of materials is multiplied by the quantity on a WBS line if you enter a work package related to the BOM on the budget lines set up for the WBS line.                                                                                                    |
| Confirm WBS<br>Update from            | Turn on this toggle to request confirmation when a user attempts to copy new<br>budget values to a WBS line after changing the budget and closing the related<br>budget lines.                                                                                                    |
| Budget                                | This confirmation dialog only appears when the user sets up a WBS line for storing the budget line total (by selecting the Copy Budget checkbox)."                                                                                                    |
| Use Purch.                            | Turn on this toggle if you want the system to select the checkbox with the same<br>name on the cards of external resources (where you can also clear the field<br>again manually).                                                                                                    |
| Invoice Entries                       | With the field selected, resource-related purchase documents can only be posted with the help of invoice entries.                                                                                                    |

| Field                                     | Description                                                                                                    |
|-------------------------------------------|----------------------------------------------------------------------------------------------------|
|                                           | The toggle is needed when external resources can post times to a job, as purchase receipts might then lead to duplicate postings.                                                                                                    |
| No JLE Posting<br>Date Check              | Changing a job ledger entry in fields where this is possible is typically only<br>allowed during the posting period specified in General Ledger Setup. Turn on<br>this toggle to forgo the posting date check.                                                                                                    |
| Job Status Reset<br>on Final Invoice      | Turn on this toggle if you want to see a project unblocked after a final invoice has been created for it.                                                                                                    |
|                                           | Turn on this toggle if you want to start with the project365 industry solution but don't have a clear idea of what job accounts you'll be using for a certain job.                                                                                                    |
| No Job Accounts                           | This prevents an error message about non-existent or incomplete accounts when<br>you budget and post to a project. After you created the accounts, and set up the<br>related matrix, you can use a batch job to add the existing ledger entries and<br>budget lines.                                                                                       |
| Job Field Check                           | Turn on this toggle if you want users to fill in certain fields before they can proceed with a job.                                                                                                    |
| Job Completion<br>Reason Required         | Turn on this toggle if you want users to specify a reason for setting a job to Completed.                                                                                                    |
|                                           | With the toggle turned on, the system checks if the amounts stated on a job-<br>related payment plan match budgeted sales amounts.                                                                                                    |
| Auto Job vs.                              | To put it another way, the system checks if plan prices differ from those on the WBS.                                                                                                    |
| (Advance) Pint.<br>Plan Check             | Turning on this toggle, which is only relevant when you bill projects based on<br>invoice suggestions, prevents situations in which the WBS related to a plan was<br>changed (or the line quantity reduced) but the change was never carried over to<br>the plan (in other words, you would invoice too little or too much by using the<br>original plan). |
| Total WBS Job<br>Budget Name              | Description to follow                                                                                                    |
| Do not totalize<br>Invoicing<br>Quantites | Description to follow                                                                                                    |

Job Billings

| Field                                  | Description                                                                                                    |
|----------------------------------------|----------------------------------------------------------------------------------------------------|
| Fixed Sales<br>Budget when<br>Ordering | With the toggle turned on, you can set a job to Open without affecting the sales budget of the job's active WBS.                                                                                                    |
| Use Job Prices on                      | With the toggle turned on, a price entered for a job will also apply to sales documents if the job is linked to a sales line.                                                                                                    |
| Sales Doc.                             | Turn on this toggle if you want to create quotes and orders both from a WBS and manually by using job-specific unit prices.                                                                                                    |
| Check Team at<br>Invoice Suggestion    | Checks if a user has permission to create invoice suggestions for a certain job.<br>Only users that are part of the project team can create suggestions.                                                                                                    |
| Sales Job Budget<br>Sync.              | Turn on this toggle if you want data synchronized automatically to ensure that certain sales line changes are also copied to project planning.                                                                                                    |
|                                        | If you turned on synchronization (see the previous field), you can use this field<br>to specify what you want the system to do if synchronization fails.                                                                                                    |
| Sales Job Budget                       | <b>Cancel</b><br>You receive an error message while the process is canceled entirely, that is, there's no change to the sales line either. Choose this option if you want to ensure the highest level of synchronization between jobs and sales and put the focus on correcting problems in a job first. |
| Sync. Error<br>Handling                | Ask<br>You see an error message asking you if you want to change the sales line.<br>Choose No if you want to cancel the entire process and restore the original<br>line.<br>Choose Yes if you want the sales line changed but not the job itself. At the<br>same time, the problem is logged.            |
|                                        | <b>Message</b><br>You are only informed about the problem, without synchronization, and the<br>change is only made on the sales line. The issue will be logged, however.                                                                                                    |
| Sales Job Budget<br>Sync. Notification | Turn on this toggle if you want the system to tell you if synchronization was successful. With the toggle turned off, the system doesn't provide feedback to users, except in the form a log entry.                                                                                                    |
| Performance Date                       | When you bill services based on time and materials, the invoice includes a service period. This period can have the following format:                                                                                                    |
| Formatting                             | <ul> <li>[month]/[year]</li> <li>[month]/[day]/[year]</li> <li>[month spelled out] [day], [year]</li> </ul>                                                                                                    |

| Field                              | Description                                                                                                    |
|------------------------------------|----------------------------------------------------------------------------------------------------|
| Customer Change<br>Despite Revenue | Typically, the customer of a job can be changed only if no job ledger entries of type Sale have been posted to the project. But with the toggle turned on, a customer can be replaced even after posting revenue. |

Manufacturing and Warehouse

| Field                                    | Description                                                                                                    |
|------------------------------------------|----------------------------------------------------------------------------------------------------|
| Job Purchase<br>Incl. Inventory          | <ul> <li>With the toggle turned on, an item is posted to inventory when you post its receipt. This doesn't cover consumption, which must be posted manually at the appropriate time.</li> <li>Warning</li> <li>This is an extremely sensitive toggle. Please contact your Business Central partner before changing it.</li> </ul>                              |
| Auto Assign Job<br>Inventory             | Turn on this toggle if you want all item receipts linked to a budget line through<br>order tracking or reservations (assembly and production output, receipt and<br>purchase, and transfers) to be posted to the location and bin assigned to the line.<br>The relation to the line is then stored with the item ledger entry.                                 |
| Post ILEs on Job<br>Correction           | <ul><li>Turn on this toggle if you want to reclassify an item stored at a location without bins when you remove the link between the related item ledger entry and job.</li><li>With the toggle turned off, the system will only delete job-related fields from the entry.</li><li>If a location has bins, the item will be reclassified regardless.</li></ul> |
| Default Location<br>Non-Job<br>Inventory | Specifies the target location when reclassifying items from a cancelled job.                                                                                                    |
| Default Bin<br>Code Non-Job<br>Inventory | Specifies the target bin when reclassifying items from a cancelled job.                                                                                                    |
| Default Req.<br>Wksh. Template           | Specify the template that you want to use when you run the function for creating requisition worksheets from a job budget.                                                                                                    |
| Default Req.<br>Wksh. Name               | Specify the worksheet that you want to use when you run the function for creating requisition worksheets from a job budget.                                                                                                    |
| Default Prod.<br>Req. Wksh.<br>Template  | Specifies the worksheet template that will be used when you create a production<br>order from a budget line.<br><b>Note</b><br>This field is only available to users who have purchased the premium edition of<br>Microsoft Dynamics 365 Business Central.                                                                                                    |
| Default Prod.<br>Req. Wksh.<br>Name      | Specifies the worksheet name that will be used when you create a production order from a budget line. Note                                                                                                    |

| Field                                       | Description                                                                                                    |
|---------------------------------------------|----------------------------------------------------------------------------------------------------|
|                                             | This field is only available to users who have purchased the premium edition of Microsoft Dynamics 365 Business Central.                                                                                                    |
| Prod. Order                                 | Specifies the status of a production order created from a budget line for an item with a production BOM.                                                                                                    |
| Status for<br>Budgets                       | <b>Note</b><br>This field is only available to users who have purchased the premium edition of<br>Microsoft Dynamics 365 Business Central.                                                                                                    |
|                                             | Specify the default filter that you want to use when you run the Create Purchase Document function from a WBS.                                                                                                    |
| Type Filter to<br>Create Purchase<br>Orders | In most cases, the default setting, Item, is sufficient.                                                                                                    |
|                                             | Note                                                                                                    |
|                                             | Users can change the content of this field on the WBS at any time.                                                                                                    |
| Return<br>Shipments to<br>Job Inventory     | This feature only applies to items. When you post a return shipment to a job—<br>that is, when you post negative consumption, credit the project, and then post<br>the item back to inventory—the toggle determines if an item is returned to the<br>general inventory or to the inventory specific to the job. |
| Approval Flow<br>Code                       | Adds time sheets to the role center.                                                                                                    |
|                                             |                                                                                                    |

# Dimensions

|              | Field                              | Description                                                                                                    |
|--------------|------------------------------------|----------------------------------------------------------------------------------------------------|
|              | Dimension<br>Integration           | Choose a dimension for which you want a value created and assigned to new jobs automatically. The value will equal the code entered for the job.                                                                                                    |
|              |                                    | The dimension specified previously can be given a prefix in this field.                                                                                                    |
|              | Dimension<br>Integration Prefix    | <b>Example</b><br>A job with the number 1000 will show a dimension value of P1000 if the prefix<br>entered in this field is P.                                                                                                    |
| E<br>I:<br>J | Dimension                          | Specifies the dimension for which a value is created and assigned to new main jobs automatically. The value will equal the code entered for the main job.                                                                                                    |
|              | Integration (Main<br>Job)          | The dimension is then passed on to jobs assigned to the main project. Should<br>this dimension be replaced with another, however, the original dimension will<br>remain assigned to those jobs.                                                                                                    |
| П            | Dimension                          | The dimension specified previously can be given a prefix in this field.                                                                                                    |
|              | Integration Prefix<br>(Main Job)   | <b>Example</b><br>A main job with the number 1000 will show a dimension value of P1000 if the<br>prefix entered in this field is P.                                                                                                    |
| t<br>E       | Use WBS Line                       | With the toggle turned on, the WBS line dimensions used in job planning are copied to <i>(sales, purchase, and job)</i> documents and to <i>(time, job, and G/L)</i> journals when you assign a unique identifier to a WBS line. This way, you can copy manual dimensions from planning to ledger entries. |
|              | Dini. as Delauit                   | Leave this toggle turned off if you want dimensions entered automatically<br>based on the job number, the relevant work package, and other data, such as<br>the number of a resource or an item.                                                                                                    |
|              | Use Budget Line<br>Dim. as Default | Works in the same way as the previous toggle, the difference being that the system will copy manually created dimensions from budget lines instead of WBS lines.                                                                                                    |
|              | Update Job<br>Dimensions from      | Turn on this toggle if you want the system to transfer to a job the dimensions stored for the relevant project manager resource.                                                                                                    |
|              | Resource                           | These dimensions are then copied to the job when you fill in the Person<br>Responsible field on the job card.                                                                                                    |
| _            |                                    |                                                                                                    |

# Measurement

For more information about the fields on this FastTab, see Job Measurement.

# Indicators

Used to set up indicators that change color based on job performance.

| Field                      | Description                                                                                                    |
|----------------------------|----------------------------------------------------------------------------------------------------|
| Budget Indicator<br>Green  | Specifies up to which consumption level the light in the Budget field will be green. At higher consumption levels, the light will turn yellow. |
| Budget Indicator<br>Yellow | Specifies up to which consumption level the light in the Budget field will be yellow. At higher consumption levels, the light will turn red.   |
| Profit Indicator<br>Green  | Specifies the margin up to which the light in the Budget field will be green. At lower margins, the light will turn yellow.                    |
| Profit Indicator<br>Yellow | Specifies the margin up to which the light in the Budget field will be yellow. At lower margins, the light will turn red.                      |

# Time Tracking

Here you can set up your preferred method for recording time in the system. Many companies pick one method for all employees to use.

Nevertheless, we recommend that you leave the job time journals turned on even if you opt for CTC time tracking or time sheets. The journal is still the easiest way for you to post corrections to time entries.

| Field                                | Description                                                                                                    |
|--------------------------------------|----------------------------------------------------------------------------------------------------|
|                                      | With the toggle turned on, the Print on Customer Doc. checkbox is selected automatically for each additional comment created in time tracking.                                                                                                    |
| Time Comments on<br>Customer Doc.    | Time tracking comments marked in this way are later printed on proof of service statements sent to customers when billing by time and materials.                                                                                                    |
|                                      | You can clear the checkbox again manually if you want to exclude certain comments from those statements.                                                                                                    |
| Use Job Time<br>Journal              | Adds job time journals to the role center (recommended).                                                                                                    |
| Team Filter on<br>Time Posting       | Limits the available resources in time tracking to members of the project<br>team. This option is used when the Check Team at Time Posting toggle is<br>turned on for a job.                                                                                          |
| Strict Team Filter                   | This toggle expands on the preceding field. With the toggle turned on, users<br>who aren't authorized to post to certain jobs cannot do so even if they fill in<br>the No. field manually.                                                                            |
|                                      | For general jobs, where the Check Team at Time Posting toggle is turned off,<br>there is no team to manage so that all resources can post to the job.                                                                                                    |
| Use CTC Time<br>Tracking             | Adds CTC time tracking to the role center                                                                                                    |
| Use CTC Card                         | Adds CTC cards to the role center                                                                                                    |
| Validate Unique Hit<br>at Job Search | With the toggle turned on, a job is entered in a time journal or on a CTC card<br>automatically when it is the only project found with the help of the Job Search<br>feature. If the toggle is turned off, the job must be selected manually.                         |
|                                      | Select a method for posting entries from CTC cards:                                                                                                    |
|                                      | <b>Time Entry</b><br>Requires the project manager to post and release time entries before job<br>ledger entries can be created.                                                                                                    |
| CTC Posting As                       | <b>Ledger Entry</b><br>Posts job ledger entries immediately. This option might affect resource-related<br>evaluations, as no time entries are created by the system.                                                                                                  |
|                                      | <b>Time and Ledger Entries</b><br>Posts both entries at the same time. Because job ledger entries are posted<br>immediately, the project manager doesn't need to retrieve and release time<br>entries here, although the entries can be used for project evaluations. |

| Field                                         | Description                                                                                                    |
|-----------------------------------------------|----------------------------------------------------------------------------------------------------|
| CTC Time Tracking<br>Incl. Start/End<br>Times | With the toggle turned on, you need to specify a start and an end time instead of filling in the Qty. field on a CTC line.                                                                                                    |
| Check Break Total<br>in CTC                   | With the toggle turned on, the amount of time that is specified in the Break<br>(Hours) field at the top of a CTC card must be distributed across the lines by<br>filling in the fields with the same name there.                                                                                                    |
| Deactivate Break<br>Minimum                   | Turn on this toggle if want the system to skip the check for minimum breaks.                                                                                                    |
| Use Time Sheets                               | Adds time sheets to the role center.                                                                                                    |
| Time Sheet Mgt.<br>Approval                   | Turn on this toggle if you want an employee's time sheet released, that is,<br>checked by a resource (manager) before a batch job can be used to post time<br>entries or job ledger entries from that time sheet.                                                                                                    |
| Time Sheet Posting<br>As                      | Select a method for posting work hours from time sheets: Time Entry Requires the project manager to post and release time entries before job ledger entries can be created.  Ledger Entry Posts job ledger entries immediately. This option might affect resource-related evaluations, as no time entries are created by the system.  Time and Ledger Entries Posts both entries at the same time. Because job ledger entries are posted immediately, the project manager doesn't need to retrieve and release time entries here, although the entries can be used for project evaluations. |
| Auto Archive Time<br>Sheets Older Than        | Enter a formula to define when you want the system to archive time sheets.<br>For example, -1Y means the system will archive all time sheets older than a year.<br>The actual process is performed by the Move Timesheets to Archive batch job in the task queue.                                                                                                    |
| Post Neg. Time<br>Sheet Qty. as<br>Correction | <ul><li>When you enter a negative quantity in a time sheet, an attempt will be made to post a reversal entry instead.</li><li>More specifically, the system will search for a reversal entry that matches the number, WBS line, budget line activity, date, and quantity of the job for which the time sheet was created.</li><li>Alternatively, you can cancel quantities through the time journal.</li></ul>                                                                                                    |

# CTC Calendar Colors

Stores colors and styles that are used in CTC time tracking to visualize the progress of time capture on different calendar days.

#### Set up a user

- 1. Choose the Search icon, enter User Setup, and then choose the related link.
- 2. Select a user and choose Edit.
- 3. Fill in the fields as described in the following table.

### General

| Field           | Description                                                                                         |
|-----------------|----------------------------------------------------------------------------------------------------|
| Jobs Resp. Ctr. | Assign a responsibility center so that users only see jobs that match their area of responsibility. |
| Filter          | <b>Note</b><br>This filter doesn't apply to time tracking.                                          |

# Project Management

| Field                                  | Description                                                                                                    |  |  |
|----------------------------------------|----------------------------------------------------------------------------------------------------|--|--|
| Besource No                            | Specify the resource associated with the user. If the resource isn't an employee, enter a number manually.                                                                                                    |  |  |
| Resource no.                           | Filling in this field is crucial, for example, to assigning a resource to a time journal.                                                                                                    |  |  |
| Other Res. in<br>Time Tracking         | With the toggle turned on, a user can see other resources' time sheets and CTC cards. Turn on this toggle for administrators only.                                                                                                    |  |  |
| Plan Own                               | With the toggle turned on, users with the relevant read/write permissions can<br>schedule their own resources. Usually, only resource managers have these<br>kinds of permissions; other employees can do little more than read entries. |  |  |
| Resource                               | Turning on the toggle expands (and at the same time, limits) access to a resource by granting write permission only to the user that is linked to the resource.                                                                          |  |  |
| Planning Location<br>Code              | A resource manager's default filter when handling resource requests.You can clear this filter on the Resource Request page to see all requests made so far.                                                                              |  |  |
|                                        | Turn on this toggle if the user is a resource manager.                                                                                                    |  |  |
| Resource<br>Manager                    | Resource managers handle requests posted by coworkers and distribute them<br>among employees with available capacity. A resource manager can see all<br>requests; others only see their own.                                             |  |  |
| Team Filter on<br>Resource<br>Requests | Select a code that you want to set as a filter when you open the Resource Planning page from a resource request.                                                                                                    |  |  |
| Planning<br>Department Filter          | Select a code that you want to set as a filter when a planner opens the Resource Request page.                                                                                                    |  |  |
| Dopartment i mei                       | You can clear this filter on the page if necessary.                                                                                                    |  |  |

#### Specify posting groups

Before you can include a project in your financial reports, you need to specify posting groups and accounts for it.

# General Posting Setup

You record WIP and recognize revenues from a project by posting consumption and sales to different G/L accounts in Finance. To set up two of these accounts:

1. Choose the Search icon, enter General Posting Setup, and then choose the related link.

2. Fill in the fields shown in the following table.

| Field            | Description                                                                                                    |
|------------------|----------------------------------------------------------------------------------------------------|
| Job Sales Adjmt. | <b>(Sales)</b> In the context of the Post Job Work In Process to G/L batch job, the balancing (P&L) account to the WIP Sales (balance sheet) account.       |
| Account          | You post to this account income from services rendered but not yet billed during an accounting period.                                                      |
| Job Costs        | <b>(Consumption)</b> In the context of the Post Job Work In Process to G/L batch job, the balancing (P&L) account to the WIP Costs (balance sheet) account. |
| Adjmt. Account   | You post to this account items that were consumed during an accounting period but haven't been posted as expenses (through a purchase invoice).             |

Of course, both accounts are also used when you recognize revenues and expenses by running the Post Job Recognition to G/L function.

Job posting groups

The job posting groups contain other accounts through which you can post project-related WIP and recognition amounts to Finance. To add accounts to these groups:

1. Choose the Search icon, enter project365 Job Posting Groups, and then choose the related link.

2. Fill in the fields shown in the following table.

| Field                                                                                                    | Description                                                                                                    |  |  |  |  |
|----------------------------------------------------------------------------------------------------|----------------------------------------------------------------------------------------------------|--|--|--|--|
| WIP Costs<br>Account                                                                                            | (Consumption) Stores the costs of unfinished jobs.                                                                                                  |  |  |  |  |
| WIP Sales                                                                                                    | <b>(Sales)</b> The account to which unit prices are credited when you Post Work in Process to G/L and debited when you Post Job Recognition to G/L. |  |  |  |  |
| Account                                                                                                    | When you record WIP, the Job Sales Adjmt. Account from General Posting Setup is used as the balancing account to this account.                      |  |  |  |  |
|                                                                                                    | For revenue recognition, that role is assumed by the Job Sales Account.                                                                             |  |  |  |  |
| Job Costs<br>Account                                                                                            | <b>(Consumption)</b> An income account to which unit costs are debited when you run the Post Job Recognition to G/L batch job.                      |  |  |  |  |
| Job Sales<br>Account                                                                                            | <b>(Sales)</b> A P&L account to which unit prices are credited when you run the Post Job Recognition to G/L batch job.                              |  |  |  |  |
| G/L Expense<br>Account                                                                                          | Used when posting to job-related G/L accounts. Amounts are credited to the account when job usage is copied to sales lines.                         |  |  |  |  |
| WIP ProfitStores prorated profits according to the percentage of completion (PCAccountmethod as defined by IAS. |                                                                                                    |  |  |  |  |
| WIP Profit<br>Applied Account                                                                                   | Contra account to the WIP Profit Account.                                                                                                    |  |  |  |  |

For more information, see Job Measurement.

#### Set up job types

You can use job types as filters on jobs, for example, during measurement. The types are also crucial to specifying job accounts. To set up a job type:

- 1. Choose the Search icon, enter Job Types, and then choose the related link.
- 2. Specify default settings as necessary, including for posting levels, internal jobs, and fixed time periods.

#### Create job templates

Several fields can be filled in automatically when you create a job.

You will want to create at least one template for each type of project you might work on. A template includes basic (and identical) data for setting up a certain kind of job. This data is then copied to new job cards immediately.

1. Choose the Search icon, enter Job Template List, and then choose the related link.

2. On the ribbon, choose New to create a template. Fill in the fields as described in the following table.

### General

| Field                                  | Description                                                                                                    |  |  |  |
|----------------------------------------|----------------------------------------------------------------------------------------------------|--|--|--|
| Code                                   | Specify a code for the template.                                                                                                    |  |  |  |
| Description<br>Description 2           | Enter a description that you want to copy to new job cards.                                                                                                    |  |  |  |
| Language Code                          | Specify a default language. If you don't, the system will use the code that is<br>stored with the customer. This field controls the language used on new sales<br>documents and for descriptions (translations) of item text. |  |  |  |
| No. Series                             | Specify the number series that you want to use when creating jobs.                                                                                                    |  |  |  |
|                                        | Enter a formula for dates.                                                                                                    |  |  |  |
| Date Formula Sales<br>Job Acc. Entries | For example, entering +1M specifies that revenue estimates should be recorded for cost control one month after expected consumption of an item or a resource.                                                                 |  |  |  |
| Active Start WBS                       | Turn on this toggle if you want a new job to start on an active WBS. As the structure doesn't need to be released, you can start posting to the job right away.                                                               |  |  |  |
| Job Type                               | Choose the type that you want to assign to new jobs by default (see <u>Job</u> <u>Types</u> ).                                                                                                    |  |  |  |
| Status                                 | Specify the status in which jobs created from the template should start.                                                                                                    |  |  |  |
| Dimension<br>Integration               | Specify the default dimension that you want created and assigned to new jobs automatically.                                                                                                    |  |  |  |
| Dimension<br>Integration Prefix        | Enter a prefix to distinguish the dimension integration value stored in the preceding field from the number used for a new job.                                                                                               |  |  |  |
|                                        | For example, choosing IT as the prefix creates cost object IT2365 for job 2365.                                                                                                    |  |  |  |

The remaining fields are described in other help articles (see Create a Project).

# Lines

On this FastTab, you can set up a WBS that you want to copy to new jobs so that you can specify structural elements such as begin- and end-totals early on. You can store one WBS per template. For more information on how to set up a WBS, see <u>Work Breakdown Structure</u>.

# Job budgets

You can also create budget lines for work packages entered on a template WBS. But unlike actual jobs, templates don't include a pricing function. This means that a work package line entered in a template isn't updated when you create budget lines for it.

To set up budget lines:

- 1. Open a job template.
- 2. Go to the Lines FastTab and select a WBS line.
- 3. On the ribbon, choose Line > Job Budget Lines.

For more information about the fields found on budget lines, see **Budget Lines**.

### Predecessors / Successors

You can link a WBS or a budget line to both preceding and following lines in a template. These relations are later retained when you create work breakdown structures from the template.

See also Line Dependencies.

### Actions Copy Template

Copies the template WBS, dimensions, extended texts, measurement methods, and other data from an existing to a new template. This function can only be used, however, if you haven't yet created a WBS for the new template.

Assign Position Nos.

Adds a position number to every line of the work breakdown structure.

### **Renumber** Lines

All WBS lines are automatically given internal numbers in 10 000 increments so that you can insert more lines between them. For example, the first line you add between 10 000 and 20 000 will be assigned internal number 15 000.

Done too often in one place, however, the line numbers will eventually go outside the integer range, and insertion will no longer be an option. To create the space required for inserting more lines, you can use this action to reassign the numbers throughout the work breakdown structure.

### Create Template from Job

You can use this action, found on the ribbons of job cards and the job list, to copy a project and its work breakdown structure to a new job template.

When you run the function, a dialog page shows the job number and the active WBS version that are copied by default. You can, however, choose another version if necessary.

You can then enter a unique template code on the page. The system will check whether this code already exists and will show an error message if it does. You can also use multiple toggles here to specify the job-related data that you want transferred.

# Example

The Copy Job Data option tells the system to transfer the contents of all fields that are—or can be made—visible on job cards.

#### Specify job accounts

Consumption and sales that you post to jobs are shown on a chart of job accounts. This chart provides you with both cost estimates and analytical tools for monitoring job progress and performance. The accounts available on the chart are specified in Job Accounts Setup.

### Note

When you start using the project365 industry solution but have yet to decide on the structure of your chart, turn on the No Job Accounts toggle in Jobs Setup. This will avoid an error message because of non-existent or incomplete job accounts when you budget and post to jobs.

After you created the accounts, and set up the related matrix, you can use a batch job to add ledger entries and budget lines that already exist. For more information, please contact your Business Central partner.

# Chart of job accounts

The account chart is used for cost control and provides you with a detailed view of all job-related revenue and expense accounts. None of them are related to the chart in Finance. To set up the chart:

- 1. Choose the Search icon, enter Chart of Job Accounts, and then choose the related link.
- 2. Enter a number and name for the account.
- 3. In the Account Type field, select one of the options shown in the following table.

| Option          | Description                                                                                                    |
|-----------------|----------------------------------------------------------------------------------------------------|
| Posting         | Specifies an account to which you can post.                                                                                                    |
| Heading         | Specifies a line of text for structuring a chart.                                                                                                    |
| Total           | Specifies a sum derived from totaling job account fields.                                                                                                  |
| Begin-<br>Total | Specifies from where to start totaling account lines. Calculation extends from the Begin-<br>Total to the End-Total field.                                 |
| End-Total       | Specifies the point up to which account lines should be totaled. Calculation starts in the Begin-Total field. The overall sum is shown in the Total field. |

1. On the ribbon, select Actions > Indent Chart of Accounts.

2. You are then asked to confirm that you want to indent the chart. Choose Yes.

### Comments

Allows you to add information not included in the Job Account card fields. To enter a comment, select a line, and choose Related > Account > Comments on the ribbon. Each comment can have a maximum of 80 characters.

Job Accounts Setup

This page looks almost exactly like a posting matrix in Finance. Here you can assign revenue and expense

accounts to general product posting groups. You can then use these accounts to budget and post job usage and sales.

You can specify what accounts are selected for posting with the help of job types or work packages, or both. A job ledger (or budget) entry is then assigned to an account according to its entry type (Sale or Consumption). The following fields stored with all entries are later used to find an account:

# • Gen. Prod. Posting Group

Shows the general product posting group of a posted resource or a posted item.

• Job Type

Shows the type selected for a posted job.

• Work Package Code Shows the code from a posted WBS line.

# Project operations

Project work is typically broken down into different sections called work packages. These packages are then assigned to stages of a project by using phase, task, and step codes.

# Work packages

Work packages (packages of services or material) are among the most important components of any work breakdown structure. You can assign budget values to a work package, post to the package, or use it in cost control.

You can also split a work package into subtasks, known as budget line activities in project365.

Each time you enter a package on a WBS, the system copies the same basic data for fields with the same name from the Work Package table. In most cases, you can then change their contents again if necessary.

For more information about work packages, see <u>WBS Lines</u>. The following table will describe only those work package fields that you cannot find on the WBS.

| Field                         | Description                                                                                                    |  |  |  |  |
|-------------------------------|----------------------------------------------------------------------------------------------------|--|--|--|--|
| Billing Base                  | Specifies the base for billing a job. This base is used if the work package, that is, the WBS line, is copied to a sales document, such as a quote or an order (with resource being the most common choice here). |  |  |  |  |
| Blocked                       | The work package code can no longer be used on WBS lines. The block, however, doesn't affect lines that already contain the code.                                                                                 |  |  |  |  |
| Billing No.                   | Depending on the selected billing base, this field shows the number of a resource, an item, or a G/L account that you want to use on sales lines.                                                                 |  |  |  |  |
|                               | Often, a special billing resource and not a person is entered here.                                                                                                    |  |  |  |  |
| Info BOM Total<br>Cost (LCY)  | If a bill of materials has been specified for the work package, this field shows the total unit cost value of that BOM.                                                                                           |  |  |  |  |
| Info BOM Total<br>Price (LCY) | If a bill of materials has been specified for the work package, this field shows<br>the total unit price value of that BOM.                                                                                       |  |  |  |  |
| Last BOM<br>Recalculation     | Shows when the work package BOM was last recalculated.                                                                                                    |  |  |  |  |
| Use in Resource<br>Planning   | Specifies if the work package is available in resource planning. With the toggle turned off, the package contains only material costs.                                                                            |  |  |  |  |
| Budget Type<br>Resource       | With the checkbox selected, you can budget the work package on a WBS that includes resources.                                                                                                    |  |  |  |  |
| Budget Type Item              | With the checkbox selected, you can budget the work package on a WBS that includes items.                                                                                                    |  |  |  |  |
| Budget Type G/L<br>Account    | With the checkbox selected, you can budget the work package on a WBS that includes G/L accounts.                                                                                                    |  |  |  |  |
| Budget Allowed                | This checkbox needs to be selected if you want to assign budget lines to a WBS line created from the work package.                                                                                                |  |  |  |  |

# Example:

| Code  | Description      | Working<br>type<br>code | Unit<br>code | Type for<br>billing | Billing<br>no. | Billing<br>type     |
|-------|------------------|-------------------------|--------------|---------------------|----------------|---------------------|
| AP007 | Training         | DL                      | HOUR         | Resource            | BILL0001       | Time &<br>Materials |
| AP008 | Support<br>(T&M) | DL                      | HOUR         | Resource            | BILL0001       | Time &<br>Materials |
| AP009 | Introduction     | DL                      | HOUR         | Resource            | BILL0001       | Time &<br>Materials |
| AP010 | Services         | DL                      | HOUR         | Resource            | BILL0001       | Time &<br>Materials |

### Work package texts

Work packages can include additional text. To add text:

- 1. Choose the Search icon, enter Work Packages, and then choose the related link.
- 2. Select a work package. On the ribbon, choose Edit.
- 3. This opens a page where you can edit the package. On the ribbon, choose Extended Texts.

When you enter a work package with extended texts on a WBS, the texts are copied alongside other data to the relevant line. When you later create sales documents, such as quotes and orders, from the WBS, the texts are copied to these new documents as well. By selecting one of the Print checkboxes on extended text lines, you can specify on which kind of document you want to print the text that you entered.

### Alternative sales texts

When you enter a work package on a WBS, the Description and Description 2 fields stored with the package are copied alongside other data to the relevant WBS line, where they can be changed again manually if necessary.

Both fields are also copied to sales lines when you create sales documents. If you, however, want documents to show another description than the one used in-house, you can specify an alternative sales text for the package.

To specify an alternative description:

- 1. Choose the Search icon, enter Work Packages, and then choose the related link.
- 2. Select a work package. On the ribbon, choose Edit.
- 3. This opens a page where you can edit the package. On the ribbon, choose Alternative Sales Texts.

All packages offer a default setting for alternative descriptions and support various language codes for texts relevant to sales. These are then copied to the Description in Sales and Description in Sales 2 fields on WBS lines depending on what language is used for the job.

Work package BOM

For each work package on the Work Packages page, you can specify a simple bill of materials that can be used as the default BOM for detailed planning. This BOM is later copied to the budget lines that you set up for lines containing the package.

### Work package info

You can track the consumption of work packages across jobs and document types in the purchasing, sales, and jobs areas with the help of a FactBox. This FactBox indicates how often a package has been retrieved so that you can, for example, identify and delete unused packages. To see the FactBox:

- 1. Choose the Search icon, enter Work Packages, and then choose the related link.
- 2. Select a work package. On the ribbon, choose Edit.
- 3. This opens a page where you can edit the package. On the ribbon, choose Related > Work Package > Info.

### Phases, tasks, and steps

Project activities can be divided into phases, tasks, and steps. Additional levels can be set up for work packages on the WBS.

Phases and tasks specify inter-job structures. Steps group all activities specified for a certain job.

# Job budget names

You can define several budget names and manage, side by side, several budgets for a job. However, only one of these budgets can be active at any given time. To set up a budget:

- 1. Choose the Search icon, enter Job Budget Names, and then choose the related link.
- 2. Choose New to create a name for the budget.
- 3. Fill in the fields as necessary.

You can also select a default name here and block certain budgets across jobs.

#### Journal templates

Job journal templates

Every project manager must be assigned a separate job journal. It is enough to use a job journal template named JOB for this.

From the template, you can then create journals for employees who will post to jobs. Creating one journal per project manager and per person responsible for job-related HR matters should be sufficient. For more information, see <u>Job Time Journals</u>.

To specify journals for users:

- 1. Choose the Search icon, enter Job Journal Templates, and then choose the related link.
- 2. On the ribbon, choose New to create a template. After filling in the fields, use the Batches action on the ribbon to assign users.

You are then directed to the journal assigned to you when you open the Job Journals page. A user for whom no journal has been created will see an error message.

Job time journals

Employees are assigned to job time journals in the same way as to job journals. The difference is that instead of a user ID, resource numbers are used for the assignment process. These numbers are also added to journal lines when times are recorded.

#### Job measurement journals

These journals are set up like journals in Finance, which also means that you cannot assign employees or users to them. Creating a template is sufficient here.

### Invoice suggestions

These are best created per person to bill. You cannot assign employees or users to suggestions. You need to use the Search icon and go to the Invoice Suggestion page manually the first time you want to create a suggestion.

### Create a Project

#### Overview

A detailed work breakdown structure (WBS) can be a great help in project management.

For this reason, you can enter both a work package code and a group of phase, task, and step codes on the WBS lines of a job. Combined, the four codes not only provide you with a more granular view of your project but uniquely identify each WBS line. As a result, you can enter the same package on more than one line if at least one of the other codes differ.

You can then create budget lines for WBS lines that store work packages and—if you need an even deeper breakdown of project activities—use these budget lines to keep track of tasks assigned to individual resources.

If, on the other hand, you don't want to work with budget lines (that is, with a budget view), you can schedule activities directly on the work breakdown structure. You can also assign a job to a main job. The following chart shows you how jobs are structured within project365:

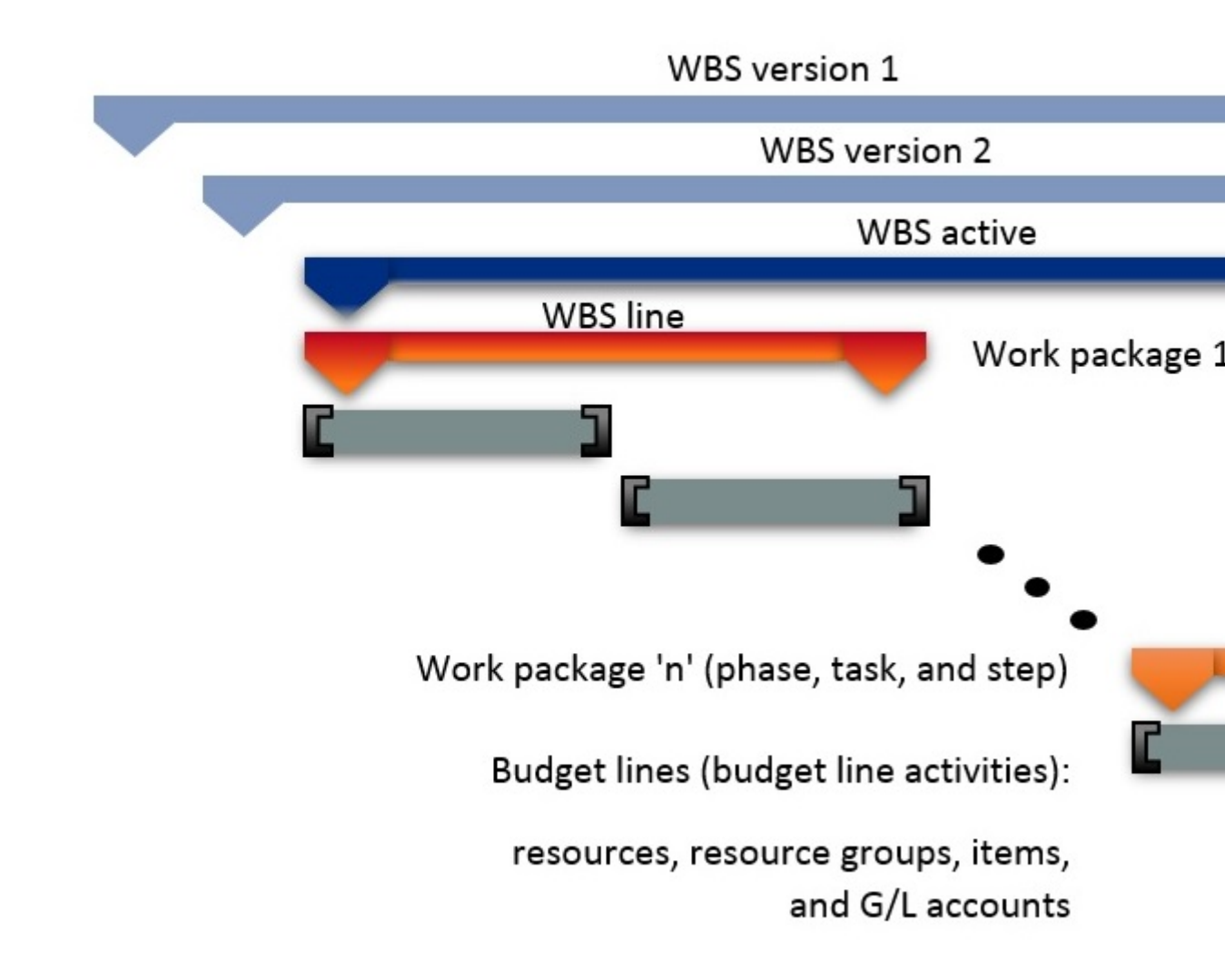

#### Fill in basic job data

To set up basic job information:

- 1. Choose the Search icon, enter Jobs, and then choose the related link.
- 2. On the ribbon, choose New > New to create a job.
- 3. Fill in the fields as necessary.

See the following tables for more information about the most important fields on job cards. Some are filled in automatically when you use a job template (as noted in the Description).

General
| Field                             | Description                                                                                                    |
|-----------------------------------|----------------------------------------------------------------------------------------------------|
| No.                               | Uniquely identifies a job. You can enter both numbers and letters or have<br>the system assign a number from a series automatically.<br>(This field might be filled in from a job template.)                                                                       |
| Customer No.                      | Shows the number of the customer for whom you want to create quotes and orders.                                                                                                    |
| Sell-to Contact No.<br>(Cust.)    | Shows the number of the person or company entered in the Customer No.<br>field. If the job is set to Quote, you can select a contact who hasn't been<br>made a customer yet.                                                                                       |
| (0.00.0)                          | As in the sales area, however, a contact must be turned into a customer<br>before a quote can be converted into an order.                                                                                                    |
| Sell-to Customer<br>Template Code | If a job in the Quote stage is set up for a contact who has yet to be made a customer, the code you select here will be used to fill in the fields that are needed to create quotes for the job.<br>The code is also used when you turn a contact into a customer. |
|                                   | Specifies a document number that refers to the customer's numbering system.                                                                                                    |
| External Job No.                  | <b>Note</b><br>This number is only available on the job card and isn't copied to sales<br>documents created from the job.                                                                                                    |
| External Document                 | Specifies a document number that refers to the customer's numbering system.                                                                                                    |
| No.                               | When you create a sales document, this number is copied to the document field with the same name.                                                                                                    |
|                                   | Specifies the customer's reference.                                                                                                    |
| Your Reference                    | When you create a sales document, the value in this field is copied to the document field with the same name. It will also be printed on the document.                                                                                                    |
|                                   | All jobs require a status. You can choose between Planning, Quote, Open, and Completed. The status must change in exactly that order.                                                                                                    |
| Status                            | If you created the job from a template, the only status in which you can bill customers is Open.                                                                                                    |
|                                   | (This field might be filled in from a job template.)                                                                                                    |
|                                   |                                                                                                    |

Final Invoice Created

| Field                                 | Description                                                                                                    |
|---------------------------------------|----------------------------------------------------------------------------------------------------|
|                                       | Part of the end stage of a job. Turned on, the toggle confirms you created a final customer invoice so that the job can now be posted to G/L. The project is then set to Completed.               |
|                                       | Indicates who manages the project. When you fill in this field, the job is added to the My Jobs list of the person linked to the selected resource.                                               |
| Person Responsible                    | The system then copies to the job the dimension values entered for this resource in the Dimension Integration field in Resources Setup, allowing you to evaluate cross-job performance.           |
|                                       | The resource in this field is also used as a filter when time entries are posted to the job journal. This way, a change in who manages the job will only affect new time postings.                |
| Fill-In for Person<br>Responsible     | Enter the deputy project manager. This field has no functionality besides providing textual information.                                                                                          |
|                                       | Enter a classification code for the job. The type plays an important role in setting up accounts for monitoring job progress and performance.                                                     |
| Job Type                              | For example, you can use the type to analyze the cost and profit margins of certain types of projects.                                                                                            |
|                                       | (This field might be filled in from a job template.)                                                                                                    |
|                                       | With the toggle turned on, the resource prices stored on WBS or budget lines are used for pricing.                                                                                                |
| Use WBS Res. Prices                   | For more information, see <u>About Resources</u> .                                                                                                    |
|                                       | (This field might be filled in from a job template.)                                                                                                    |
| Manual Update on<br>Opening WBS Lines | With the toggle turned on, fields on total lines aren't updated when you<br>open a work breakdown structure. This might be necessary if the process<br>is causing performance issues.             |
| Responsibility Center                 | Like selecting a responsibility center for a sales or purchase document,<br>selecting a center for jobs limits a user's view to projects that fall under<br>the specified area of responsibility. |
|                                       | Prevents users from posting to the job in the following ways.                                                                                                    |
|                                       | Postina                                                                                                    |
| Blocked                               | Blocks postings of both revenues and expenses but permits changes to basic job information and planning data.                                                                                     |
|                                       | All                                                                                                    |

## Field

## Description

Blocks both postings and changes to job planning (WBS and budget).

## Times

Blocks time recording, for example, in time journals and on CTC cards. Allows postings elsewhere, including in job journals, on purchase credit memos, and on sales credit memos. Also allows changes to basic data and work breakdown structures. Posting

| Field                         | Description                                                                                                    |
|-------------------------------|----------------------------------------------------------------------------------------------------|
|                               | Specifies the level at which times can be posted by resources. This field is used on time sheets, CTC cards, and intercompany orders.                                                                  |
| Time Posting<br>Level         | <b>WBS</b><br>Hours are posted at the work package level (on WBS lines) of an active work<br>breakdown structure.                                                                                      |
|                               | <b>Budget</b><br>Hours are posted at the budget line level.<br>When you post a time entry, the system also retrieves the related line activity<br>number for use in budget-to-actual comparisons.      |
|                               | <b>Note</b><br>When it comes to time postings, the Budget option also posts WBS lines for<br>which there are no budget lines.                                                                          |
|                               | This is because some WBS lines—such as those to record travel times—are not fine-tuned so that no budget lines are made available for them.                                                            |
|                               | (This field might be filled in from a job template.)                                                                                                    |
| Purchase<br>Posting Level     | Specifies the level at which costs are allocated to purchase documents. For an explanation of the options shown here, see the Time Posting Level field.                                                |
|                               | (This field might be filled in from a job template.)                                                                                                    |
| Job Doc. Posting<br>Level     | Specifies the level at which costs are allocated to a job document, such as a job (vendor) shipment. For an explanation of the options shown here, see the Time Posting Level field.                   |
|                               | (This field might be filled in from a job template.)                                                                                                    |
| Gen. Journal<br>Posting Level | Specifies the level at which postings are assigned to general journals. For an explanation of the options shown here, see the Time Posting Level field.                                                |
| _                             | (This field might be filled in from a job template.)                                                                                                    |
| Job Journal<br>Posting Level  | Specifies the level at which costs are allocated in job journals. For an explanation of the options shown here, see the Time Posting Level field. (This field might be filled in from a job template.) |
| Sales Posting<br>Level        | Don't worry if this field doesn't show. It isn't strictly necessary, as every WBS line includes a checkbox (Copy to Sales Doc.) that specifies how the line will be posted to sales.                   |
| Check Team at<br>Time Posting | With the toggle turned on, only the project team can post to the job. The project will also be hidden from anyone who isn't a member of the team.                                                      |

| Field                 | Description                                                                                                    |
|-----------------------|----------------------------------------------------------------------------------------------------|
|                       | This field will become active after you turned on the Team Filter on Time Posting toggle in Jobs Setup.                                                                                       |
|                       | If the toggle is turned off, the job is assumed to be a general job to which all resources can post.                                                                                          |
|                       | (This field might be filled in from a job template.)                                                                                                    |
|                       | With the toggle turned on, resources cannot exceed the time budgeted for them.<br>Attempts to enter more than the budget allows will result in an error message.                              |
| Strict Time<br>Budget | A crucial factor in this context is the level at which times are being recorded.<br>The WBS budget is used as the baseline if hours are recorded on WBS lines, that<br>is, for work packages. |
|                       | If they aren't, the system uses the values on budget lines (the line activities)<br>when comparing budgeted amounts against the amounts posted and times<br>captured but not yet posted.      |
|                       | <b>Note</b><br>A check is only performed for budget or WBS line quantities greater than 0.                                                                                                    |
|                       | (This field might be filled in from a job template.)                                                                                                    |

#### Invoice and Shipping

| Field                      | Description                                                                                                    |
|----------------------------|----------------------------------------------------------------------------------------------------|
| Bill-to                    | Shows the customer whom you want to invoice. This customer can be different from the person or company entered in the Customer No. field.                                                           |
|                            | The Bill-to field also determines the invoice currency that is copied to the job.<br>However, you can still change the currency manually if necessary.                                              |
| Bill-to Contact            | Shows the customer contact to whom invoices are sent. This contact can be different from the person or company entered in the Customer No. field.                                                   |
| ivo. (0030.)               | If a job is set to Open, you can also choose a contact who isn't a customer yet.                                                                                                    |
| Payment Terms<br>Code      | Filled in automatically based on the Bill-to field but can be changed manually. The code in this field is also copied to sales documents created from the job.                                      |
| Gen. Bus.<br>Posting Group | Filled in automatically based on the Bill-to field but can be changed manually. The group in this field is also copied to sales documents created from the job.                                     |
| VAT Bus.<br>Posting Group  | Filled in automatically based on the Bill-to field but can be changed manually. The group in this field is also copied to sales documents created from the job.                                     |
| Payment Plan<br>Level      | Creates a payment plan for an entire job or for individual WBS lines.                                                                                                    |
| Ship-to Code               | Contains the code of a shipment address that you want to store with the customer.                                                                                                    |
| [Other Ship-to<br>fields]  | These fields show the exact address for job shipments. Nearly all of them can be changed manually.                                                                                                  |
| Invoice<br>Currency Code   | Specifies the currency used to bill the job. Prices can then be budgeted on a WBS in local and in invoice currency.                                                                                 |
|                            | All sales documents, including follow-on invoices, however, only show amounts in the invoice currency.                                                                                              |
|                            | <b>Note</b><br>As both currencies are already in use when you budget prices for time and<br>materials entries, you can no longer change this currency after job ledger entries<br>have been posted. |
| Invoice<br>Currency Date   | Specifies the date used to convert budgeted prices into the invoice currency.                                                                                                    |

Duration

| Field                   | Description                                                                                                    |
|-------------------------|----------------------------------------------------------------------------------------------------|
| Starting Date           | Indicates the date on which work on the job started.                                                                                                    |
|                         | This field must be maintained manually.                                                                                                    |
| Fixed Starting<br>Date  | With the toggle turned on, planning cannot occur before this date.                                                                                          |
| Ending Date             | Indicates the date on which work on the job is expected to end.                                                                                             |
|                         | This field must be maintained manually.                                                                                                    |
| Fixed Ending<br>Date    | With the toggle turned on, you can no longer schedule something on the WBS after this date.                                                                 |
| Ending Date<br>on Order | Shows when the job was set to Open. This makes it possible to check later if the originally planned ending date changed throughout the duration of the job. |
| Creation Date           | Shows the date on which the job was created.                                                                                                    |
| Closing Date            | Shows when the job was set to Completed.                                                                                                    |

Planning

| Field                             | Description                                                                                                    |
|-----------------------------------|----------------------------------------------------------------------------------------------------|
| Planning<br>Direction             | Specifies the planning direction for automatic planning.                                                                                                    |
|                                   | When you monitor project progress and performance, job account entries represent the budget of a job, with time and materials entries time-linked to this budget.                                                   |
| Sales Job Acc.                    | Sales budget values, on the other hand, can be linked to either the budget or a payment plan.                                                                                                    |
| Entries From                      | Choosing Payment Plan copies the plan stored with the job to cost control in the form of a revenue plan.                                                                                                    |
|                                   | Choosing Job Budget in this field copies the sales budget instead. You can then use the following two fields to decouple sales from consumption over a certain period.                                              |
| Base Sales Job<br>Acc. Entries    | If you choose Job Budget in the preceding field, you can select in this field<br>whether you want the system to use the expected date of consumption to create<br>analysis entries or a formula based on that date. |
|                                   | If you choose Job Budget in the Job Sales Job Acc. Entries From field, fill in this field with a formula to decouple budgeted sales from consumption.                                                               |
| Formula Sales<br>Job Acc. Entries | For example, if you're expecting an item to be used in June, the revenue generated from it can be moved to July by using the formula +1M.                                                                           |
|                                   | The formula applies to an entire job; you cannot decouple consumption for individual entries.                                                                                                    |
| Active Job<br>Budget Name         | Shows the name of the job budget used for the active WBS.                                                                                                    |
| Active Version<br>No.             | Shows the version number of the active WBS.                                                                                                    |
| Fixed Time<br>Period              | With the toggle turned on, times posted by resources are checked against the periods specified on the WBS or for the budget line activity (depending on which time posting level you selected).                     |
|                                   | If CTC cards are used to post time spent on jobs, the check is performed when a card is released.                                                                                                    |
| Cost Status                       | This field, set by the project manager, shows the job's cost performance. It is part of multiple role centers, such as Project Accountant. The system uses the following colors to indicate performance:            |

| Field        | Description                                                                                                    |
|--------------|----------------------------------------------------------------------------------------------------|
|              | <ul> <li>On Budget = Green</li> <li>Warning = Yellow</li> <li>Alarm = Red</li> </ul>                                                                                                    |
| Time Status  | <ul> <li>This field, set by the project manager, shows the amount of time spent on the job.</li> <li>The system uses the following colors to indicate whether projects are on track:</li> <li>On Time = Green</li> <li>Warning = Yellow</li> <li>Alarm = Red</li> </ul> |
| Scope Status | <ul> <li>This field, set by the project manager, shows how the job is progressing. The system uses the following colors to indicate if projects are on track:</li> <li>In Scope = Green</li> <li>Warning = Yellow</li> <li>Alarm = Red</li> </ul>                       |
|              |                                                                                                    |

Internal Information

| Field                     | Description                                                                                                    |
|---------------------------|----------------------------------------------------------------------------------------------------|
| Cause of Absence<br>Code  | Specifies for special jobs to which codes users can post inactivity.                                                                                         |
| Last Date<br>Modified     | Shows when the job was last modified.                                                                                                    |
| Job Template<br>Code      | When you create a job, you can select a job template to have several fields filled in automatically. For more information, see <u>Create Job Templates</u> . |
|                           | Specify from which job template you want to create the WBS.                                                                                                  |
| Copy WBS From<br>Template | This field is filled in automatically with the template used to create the job.                                                                              |
|                           | You can choose a different template in this field after you set up a job but before you create a WBS.                                                        |

Dimensions

| Field                      | Description                                                                                                    |
|----------------------------|----------------------------------------------------------------------------------------------------|
| Global Dimension<br>Code 1 | Specify a global dimension that will be posted to the lines.                                                                                    |
| Global Dimension<br>Code 2 | Specify a second global dimension that will be posted to the lines.                                                                             |
| [Other fields]             | All these fields contain other shortcut (default) dimensions from the Dimensions table.                                                         |
|                            | Fill them in if you want to use certain dimensions and values from the standard table as the default for making postings that include this job. |
|                            | For more information about dimensions, see the Microsoft Dynamics 365<br>Business Central™ documentation.                                       |

#### Job Billings

On this FastTab, you can specify if and how you want proofs of services to be printed when you bill work based on time and materials.

All fields on this tab also show up on sales documents such as orders and invoices. The values in these fields are copied there from the job card.

You can, however, edit them again in the sales area.

| Field                  | Description                                                                                                    |
|------------------------|----------------------------------------------------------------------------------------------------|
| Print<br>Attachment    | With the toggle turned on, an attachment—which provides proof of services rendered—is printed alongside an invoice.                                                                                     |
|                        | Leave the toggle turned off if you want users to decide whether to print the attachment.                                                                                                    |
| Print Hours<br>Worked  | With the toggle turned on, documents show both the services rendered and the hours spent providing those services.                                                                                      |
| Print Not<br>Billable  | With the toggle turned on, documents show services that aren't billed.                                                                                                    |
| Print Grouping         | <ul> <li>Specifies according to which criteria you want to group services rendered:</li> <li>Resource</li> <li>Resource/Line Activity</li> <li>Line Activity</li> <li>Line Activity/Resource</li> </ul> |
| Print Document<br>No.  | Turn on this toggle if you want printouts to show document numbers—for example, from purchase invoices—together with the services rendered.                                                             |
| Print Item Lines       | Turn on this toggle if you want item lines printed on attached documents. Proof is often only requested for services.                                                                                   |
| Print Resource<br>Name | With the toggle turned on, attachments show the names of employees who worked on the project.                                                                                                    |
|                        | Leave the toggle turned off if you want proofs of services to show only the resource numbers and descriptions of activities.                                                                            |

#### Intercompany

| Field                          | Description                                                                                                    |
|--------------------------------|----------------------------------------------------------------------------------------------------|
| No. of IC Partners             | Specifies the number of IC partners to which the job was sent.                                                                                    |
| Source IC Partner<br>Code      | Indicates if the job was created by another company and then copied from there.                                                                   |
| Source IC Partner<br>Job No.   | Shows the number given to the job by the company that set up the project.<br>This field is blank if the job wasn't created by another company.    |
| IC Review Status               | Jobs transferred from other companies must still be processed by using the IC Review action. This field shows if the review has already occurred. |
| IC Review Res.<br>Prices Open  | Indicates if new resource prices were transferred from a partner and require review.                                                              |
| IC Review WBS<br>Lines Open    | Indicates if new WBS lines were transferred from a partner and require review.                                                                    |
| IC Review Budget<br>Lines Open | Indicates whether new budget lines were transferred from a partner and need review.                                                               |

#### Job status

The status options are crucial to determining the next steps you need to take when managing a project.

#### Planning

Preliminary estimates can be created. You can also specify the job structure, that is, you can choose work packages and phase, task, and step codes. You can then add budget lines to WBS lines of the work package type. You, however, cannot post anything at this point. Strictly speaking, this status isn't required, and most jobs start on Quote.

## Quote

Services can be offered to customers. Preliminary estimates are again possible as well. You can also change the structure and budget of the job.

However, unless the Job Posting in Quote Status toggle is turned on in Jobs Setup, you still cannot post anything to the project.

## **Open (=Order)**

When the job is set to Open, you can record and post times and purchase costs and use sales invoices and credit memos to post revenues. WBS lines can also still be changed at this point. And if you didn't turn on the Job Posting in Quote Status toggle in Jobs Setup, this is the only project stage in which you can post something.

## Completed

You can no longer edit the job structure and budgets. This status is used to perform post-job calculations. Actual job costs can then be compared to budgeted amounts. You cannot post to completed jobs.

#### Create a job from a template

There are two ways to create a job from a template:

- 1. Choose the Search icon, enter Jobs, and then choose the related link. On the ribbon, choose New > New. Alternatively, open a job card and—on the ribbon—choose New.
- 2. Go to a job card or the job list. On the ribbon, choose New > Walkthrough.

Both methods are explained in the following.

#### Use the New action

Choosing the New action on the job list or card creates a new record with a blank No. field.

You can now enter a number from a series, or you can exit the field.

Exit the field. You are asked if you want to use a job template. Choose Yes and then choose a template so that a number can be assigned automatically.

The template will also fill in multiple fields on the new job card. The rest needs to be filled in manually.

Additionally, if the Check Mandatory Job Fields toggle in Jobs Setup is turned on, the job will be blocked until you entered something in all fields required for new projects. For more information, see <u>Mandatory Field</u> <u>Check</u>.

#### Use the wizard

Choose the Walkthrough action on a job card or the job list if you want help in setting up a job.

A wizard will then guide you through the steps required to fill in basic job data. This includes when the project is set to start, who will manage it, and who the customer will be.

For the wizard to work, you need a job template. At the end of the process, you are asked if you want to import the work breakdown structure stored with the template. You can forgo this step if you want to add the WBS later.

#### Edit jobs

Not every field can be changed all throughout the life of a job. For example, you can no longer choose another customer after revenues have been posted to a project.

Changes in dimensions can also lead to inconsistencies after you posted to a job. As job ledger entries are unaffected by those changes, an analysis by dimensions might no longer produce accurate results.

If the Check Mandatory Job Fields toggle in Jobs Setup is turned on, you must select the Edit Job action (found on job cards) before you can alter information related to a job. Other users will then be blocked from editing the project.

#### Delete jobs

You can no longer delete a job to which you have posted something, for example, job ledger or job time entries. The system also checks for cross-references to document lines before deleting the project.

#### Job responsibility centers

You can assign responsibility centers to jobs just like you can to sales and purchase documents.

To assign a center to a job:

- 1. Choose the Search icon, enter User Setup, and then choose the related link.
- 2. Choose a code in the Jobs Resp. Ctr. Filter field.

If you fill in one of the other fields but leave the Jobs Resp. Ctr. field blank, you will see only sales, purchase, or service documents associated with a particular center but all jobs with and without a center.

The Job Resp. Ctr. Filter affects all pages related to a job and cannot be changed by users on those pages. The filter can also be set on some cost control reports.

#### Note

The responsibility center filter is unavailable for time tracking, given that members of one center might work on jobs of another. You can still restrict the selection by using the project team feature.

However, because of the special nature of job-related pages, users will not be able to open the job card or view other data of a project from time tracking.

#### Advertising groups

Extended texts that you enter for an advertising group are copied to a job if the group is set up as a generalpurpose group or if it has been assigned to the customer of the job. This works in much the same way as when you copy extended advertising group texts to sales documents.

You use extended texts to store general information such as notes on trade shows, special offers, and company holidays.

#### Selected actions explained

#### Create WBS from Job Template

Creates a work breakdown structure for a job from the template stored in the Copy WBS from Template field. This field is filled in automatically together with the Job Template Code field when you create a project from a job template.

You can no longer choose this action when you have set up a WBS for a job.

#### **Create Interaction**

Creates an interaction. This function mostly relates to customers and their contacts but might also cover marketing campaigns.

An interaction can be tailored to a specific job and work package.

#### Update Addresses

Unlike job shipment addresses, bill-to and sell-to addresses cannot be changed on job cards.

If you need to update them, run this function.

## Copy Job to IC Partner

Copies a job to an intercompany partner. This function is used to review a job transferred by an intercompany partner.

## Create User Task

Creates a user task associated with a job.

This function uses the Related Table and Related Record fields to connect a task to a job.

## Job Dimensions

The following options are available if you select Dimensions on the job list; else, the associated dimensions can be viewed on the job card.

## Dimensions-Single

Shows the dimensions entered for the selected job. You can also enter new ones or change and delete existing dimensions here.

## Dimensions-Multiple

Shows the dimensions that have been filled in for the selected jobs. Also shows the dimension value codes, which are the same for identical fields.

## Statistics

Shows the budgeted and actual amounts stored for a job, including budgeted values on the WBS.

## Comments

Available for entering comments. These are used internally within a company and aren't copied to subsequent documents created from a job.

## Beginning and ending text

Beginning and ending texts are copied to sales documents created from a job and can be printed there as well. As the name implies, beginning texts are shown before, ending texts after sales lines on printouts.

## Online Map

Opens the map service that you specified in Online Map Setup to show where a job is located.

Sales doc. job budget change log

Shows a log of all sales document changes copied to jobs.

## Interaction log entries

Shows a list of logged correspondence, such as printed cover sheets or sales orders, letters sent and received, phone calls made, and meetings held. Entries are filtered based on the page on which you selected the action. For example, if you select the action on a job card, the log contains all correspondence logged for this specific job.

## User tasks

Shows all user tasks associated with a job.

## Documents

Shows all documents available for a job. Purchase and sales documents are listed separately, as are open and posted documents.

To view a document, select one and then choose Show on the ribbon. Alternatively, use the lookup on the selected line.

## Opportunities

Gives you access to opportunities that were automatically or manually linked to a job through a sales quote.

## Steps

Used to manage job-specific partial activities. Steps are set up for every single job, whereas phase and task codes are the same for each of a company's projects.

## Contacts

Used to enter information about the people and companies you're expected to be in frequent contact with during the duration of a job.

When you set up a job, the system enters the selected customer on the Job Contacts page automatically. The same is true for contacts used on sales and purchase documents if the number of the relevant job has been entered on the document header.

## Project Team

For more information, see **Project Teams**.

## Budget line activities

Shows work package-related activities at the WBS line or work package level. For more information, see <u>Budget Line Activities</u>.

## **Project IC Partners**

Shows a list of all IC partners related to a job. For more information, see Intercompany Work.

## Job measurement

Shows the options for measuring job progress and performance.

For a true representation of a company's scope of services in accounting, revenues and expenses must be compared from period to period.

## History

Shows job ledger entries, time entries, and posted invoice entries.

## Payment plan

To specify under which conditions and at which times you want to invoice a job, go to the relevant job card and, on the ribbon, choose Related > Job > Payment Plans > Payment Plan.

Billing can include fixed partial amounts or a percentage of the total. You can also invoice by milestones. Plan entries are used when you create invoice suggestions.

#### **Resource prices**

Whereas item and resource costs are maintained independently of a specific project, the unit prices for items, resources, and other expenses (overhead) can be stored for each job individually.

Unit prices can be set up for items, resources, and G/L accounts. For each, you can enter a distinct unit price or specify a surcharge on unit costs in percent (=unit cost factor). You can also enter a percentage-based line discount.

Additionally, resources can have different unit prices depending on the type of work being performed.

As for unit costs, they aren't typically maintained for G/L accounts. But you can still store costs you would typically expect for them on the Job G/L Account Prices page. This can be useful in budgeting a project.

You can also specify resource prices per job and IC partner. When a project is later transferred to a partner, the prices are copied to the partner's Job Resource Prices page. When you then review the transfer, they are assigned to the budget fields on copied WBS lines.

Likewise, they will be added to the times posted by IC partners so that the partners can later bill their services at agreed-on prices.

#### Planning

Includes all options for job planning. For more information, see WBS and Scheduling.

#### WBS (Work breakdown structure)

Work breakdown structures divide a job into individual stages. They are used to plan, budget, manage, and monitor jobs. A WBS can be created from a stored job template and customized.

#### Budget line list

Lists all budget lines created for a job.

#### Budget line activities overview

Lists line activities (=budget lines set up for resources and resource groups) by work package.

#### **Budgeted resources**

Lists all resources and resource groups set up for a job. Entries are aggregated per resource or resource group.

#### WBS scheduling

Used in project planning. For more information, see <u>WBS Scheduling</u>.

#### Budget vs. actual

Performs a budget-to-actual comparison based on current job data.

#### Reports

Shows you a list of job reports. As a rule, these are filtered based on the current job.

## Documents

Shows all documents for jobs related to the main project.

## **Budget Line Activities**

Shows the line activities that have been set up on the work breakdown structures of jobs related to the main project.

#### Project teams

You can create a project team per job. To set up a team:

- 1. Open a job card.
- 2. On the ribbon, choose Related > Job > Project Team.

Project teams are formed by combining resources. A resource can be assigned to a job only once.

In the Job Title field, choose Project Manager, Deputy Project Manager, Secretary, Subproject Lead, or leave the field blank.

A project team is changed or amended when you:

- Enter a project manager on a job card.
- Fill in a deputy manager on a job card.
- Enter a subproject lead on a WBS line (=work package).
- Set up a resource budget line (=line activity).

In each case, a resource is added to the team and, if necessary, the role of (deputy) project manager is assigned or changed. The Time Posting checkbox is selected for all members added automatically to the team.

When a team member is added as project manager, deputy PM, subproject lead, or secretary (by a user or automatically), the Invoice Suggestion checkbox is selected as well. Besides providing details about members, the project team feature governs access to:

- Time entries (to post to a job)
- Job ledger entries (to release posted times)
- Billing (to create invoice suggestions for a job)

For a quick and easy overview of who is a member of a certain team, you can unhide a FactBox on the job card or list.

Time entries

To control the posting of times through project teams, you must:

- Turn on the Check Team at Time Posting toggle so that only certain resources can post to a job.
   With the toggle turned off, all resources can post to a project, as it is considered a general-purpose job.
- 2. Maintain a project team after turning on the Check Team at Time Posting toggle.
- 3. Set up resources who post times to a job as project team members and select the Time Posting field for them on the Project Team Setup page.
- 4. Turn on the Team Filter on Time Posting toggle in Jobs Setup.

This ensures that the filter on the job list in time tracking is tailored to the relevant resource (=user) and lists mainly jobs for which the resource has been authorized.

It also shows the jobs to which all resources can post. If the toggle isn't turned on, an employee can see all projects. A check against the project team will only be carried out later, during posting.

5. Turn on the Strict Team Filter toggle in Jobs Setup.

This ensures that when a job is set to Check Team at Time Posting, but a certain resource isn't part of the project team, the related user can't enter a job number (that is, without using the jobs list) in time tracking.

Any attempt to post resource hours to jobs for which the user hasn't been set up will then prompt an error message and posting will be blocked.

## Billing

To control which resource is allowed to start a billing proposal for a project, the following must be set up:

- 1. The general setup in the Proj.team field at Abr.proposal in the project setup must be set.
- 2. There must be at least one entry in the Project Team table for the project, otherwise each resource may perform billing!
- 3. Each resource (user) that is to create billing proposals for a project must be created as a project team member and the switch in the Billing proposal field must be active.

Note

During the check, the resource is matched to users who are part of the project team to determine if a user has permission to invoice the job.

If the job is part of the team filter but the current user isn't authorized to bill the job, a message appears when an attempt is made to create a suggestion, noting the lack of permission. The user can then display the jobs blocked for posting.

## Resource teams

Not unlike a template, the resource team page allows you to add multiple resources to a project team at the same time.

- 1. Choose the Search icon, enter Resource Teams, and then choose the related link.
- 2. Choose New on the ribbon to create a resource team, and then choose New > Members to add members to the team.
- 3. To remove a member or an entire team, use the Delete function on the pages.

When you add a resource team to a team set up for the job, a note about the origin of each member of the resource team will appear on the relevant project team lines.

## Project team roles

The roles that you can assign to members of a project team are limited to the options available in the Default Project Team Role field on resource cards. An individual extension would be required if you wanted to add more options here.

There is, however, an alternative solution that can be used to customize a role:

- 1. Choose the Search icon, enter Project Team Roles, and then choose the related link.
- 2. Fill in the fields described in the following table for each role you want to assign to a resource.

| Field           | Description                                                                                                    |
|-----------------|----------------------------------------------------------------------------------------------------|
| Code            | Specify a unique code for the role.                                                                                                    |
| Description     | Enter a description for the role.                                                                                                    |
| Default<br>Role | Select one of the team roles available in the system to create a link between the role<br>on this line and one you want to assign in jobs. |

For example, you can specify a role named Architect on the page and link this role to the Subproject Lead, one of the standard options on the resource card:

| Field     | Description                                                                                                    |
|-----------|----------------------------------------------------------------------------------------------------|
|           | Shows the role assigned to the resource for work in project teams.                                                                                                    |
| Project   |                                                                                                    |
| Team Role | The roles that you can choose in this field are set up on the Project Team Roles page, where they are mapped to the default team member roles available in the system. |

Following on from our example, the role of architect is assigned to a resource. If added to a project team, the resource is then shown as not only the architect but also the subproject lead for the job.

#### My Jobs and profitability chart

The My Jobs tab in the Project Lead role center can be maintained manually. But the tab is also filled in automatically when you enter a resource as a Person Responsible (that is, as the project manager) on a job card.

Related to the My Jobs tab is the Job Profitability chart. This chart shows all the jobs listed under My Jobs unless their Exclude from Business Chart field is filled in.

Main jobs

Main jobs sum up multiple projects. They are essentially a higher-order category. If you filled in the fields for main job dimension integration in Jobs Setup, the system creates and adds a dimension to a new main job automatically. It will also copy that dimension to any job that you later assign to the main project.

Note

A dimension assigned to a job through a main job will not change after replacing the dimension in the main project.

To see a list of all main jobs:

- 1. Choose the Search icon, enter Main Jobs, and then choose the related link.
- 2. On the ribbon, choose Related > Main Job and one of the following actions.

## Statistics

Shows a budget-to-actual comparison for all jobs assigned to the main job.

## Comments

Used to enter notes about the main project.

## WBS and Scheduling

#### Overview

Each job requires at least one work breakdown structure (WBS).

You can use this structure, in conjunction with a graphical planning tool, to allocate staff to a project according to available capacity and to budget the consumption of resources and items on its lines.

#### Work breakdown structure

A work breakdown structure organizes a project into smaller components, making it more manageable. The smallest element of a WBS is often called a work package.

In some cases, a package might again be divided into subtasks, which are known as budget line activities in the system. These are assigned to individual resources.

You can enter one package code on each line. The system then combines this code with a phase, a task, and a step code to create a unique identifier for a line. You can therefore use a package multiple times for the same WBS if at least one of the other codes differ. What you assign as a phase, a task, or a step code is solely a matter of company organization.

If you want the system to create phase, task, and step codes for you, you can turn on the Auto PTS Code toggle in Jobs Setup.

Each WBS consists of a header, where you see the General FastTab, and lines. You can assign multiple structures to each job. To view a WBS set up for a project:

- 1. Choose the Search icon, enter Jobs, and then choose the related link.
- 2. Open a job.
- 3. On the ribbon, choose Job > WBS or WBS Incl. Budget View.

There are several ways to set up a work breakdown structure for a job:

#### Copy a WBS

A convenient way for you to create a WBS is to copy a structure from another similar or sample job. The copy function is also used to create new versions of a WBS. For more information, see <u>Copy WBS</u>.

#### Create a WBS from a template

Another easy way for you to create a WBS is to copy all relevant fields from a job template.

For more information, see <u>Create Job Templates</u>.

#### Insert a block from a job template

Block-type WBS lines can be used to copy a group of field values from a job template to any part of the structure. We recommend that you set up special job templates for this purpose, as the entire WBS is copied as a block from the template.

After you selected Block on a WBS line, you can choose in the No. field the template from which you want to copy a structure. You then explode (copy) the block by using the Explode Block function on the WBS Lines FastTab.

#### WBS Header

On the header, you can see the number of the job for which you created the WBS, the name of the related job budget, and the version of the work breakdown structure. All structures are managed based on these three fields.

For a complete list of WBS header fields, see the following table.

| Field                      | Description                                                                                                    |
|----------------------------|----------------------------------------------------------------------------------------------------|
|                            | Shows the name of the job budget tied to the work breakdown structure.                                                                                                    |
| Job Budget                 | This field is filled in with the default name specified on the Job Budget Name page, although you can change the name here if necessary.                                                                                                    |
| Name                       | For each job, you can set up any number of work breakdown structures with<br>different or identical job budget names. A name included more than once in the<br>same job will receive a version number, which is incremented every time the name<br>is reused for the project. |
| Version No.                | Shows the version number of the WBS. The number is assigned automatically.                                                                                                    |
| Job<br>Description         | Shows the content of the Description field from the job.                                                                                                    |
| Description                | Shows a text that describes the WBS.                                                                                                    |
| Blocked                    | With the toggle turned on, the WBS is blocked for all users                                                                                                    |
|                            | Turning on the toggle keeps the current sales budget fixed.                                                                                                    |
| Sales Budget<br>Blocked    | Whereas unit costs can still be changed, budget lines can no longer be added to the job, as they provide sales prices automatically.                                                                                                    |
|                            | If the Fixed Sales Budget when Ordering toggle is turned on in Jobs Setup, this toggle is turned on automatically when you set the job status to Open.                                                                                                    |
| Active                     | Specifies the WBS that is currently active. If the toggle is turned on, the WBS is in use. You must release a WBS before you can set it to Active, and you cannot have more than one active WBS per job.                                                                      |
| Budget Status              | Specifies if the work breakdown structure and its budget entries are pending approval, have been released, or have been rejected.                                                                                                    |
| Released By<br>Released On | These fields show who released the structure and when. Users can only post to a job and an active WBS upon release.                                                                                                    |

Lines

The lines of a work breakdown structure are set up with certain project criteria, such as deliverables or phases, in mind. For each line, you can specify whether to make it a Work Package, a Heading, a Begin-Total, an End-Total, or a Total. The Block option, on the other hand, isn't used as a structural element but is a function to copy a group of fields from a job template to an active WBS.

A begin-total marks the beginning of a series of line values to be totaled, the result of which is given as the end-total. Calculations enclosed by begin- and end-totals might be nested inside one another. The sum of all calculations is then shown on a line of the total type. This line, in turn, is linked to the heading entered above the first begin-total. To budget and post revenues and expenses to a job, you need lines of the work package type.

The most important line fields are explained in the following table.

| Field         | Description                                                                                                    |
|---------------|----------------------------------------------------------------------------------------------------|
|               | Shows the number of the WBS line.                                                                                                    |
| Position No.  | When you create a WBS, you can use a series to add numbers to lines<br>automatically by choosing Actions > WBS Functions > Assign Position Numbers on<br>the ribbon.                                                                 |
|               | However, you can also fill in a number manually.                                                                                                    |
|               | Specifies the nature of the WBS line.                                                                                                    |
|               | <b>(blank)</b><br>The line contains text only.                                                                                                    |
|               | <b>Work Package</b><br>The No. Field specifies a work package for the job.                                                                                                    |
|               | <b>Heading</b><br>The Description field contains a heading, shown in bold on printouts.                                                                                                    |
|               | <b>Begin-Total</b><br>The line marks the starting point for totaling numbers and amounts.                                                                                                    |
| Туре          | <b>End-Total</b><br>The line shows the result of adding up numbers or amounts since a Begin-Total.                                                                                                    |
|               | <b>Note:</b><br>Begin- and end-total calculations might be nested.                                                                                                    |
|               | <b>Total</b><br>The line shows the sum of all subtotals.                                                                                                    |
|               | <b>Note:</b><br>Total fields cannot be nested. To calculate the values on the line, you need to run<br>the Assign Position Numbers function.                                                                                         |
|               | <b>Block</b><br>Fills in the current WBS line with a group of job template values.                                                                                                    |
| No.           | Specifies a number if you selected Work Package or Block in the Type field.                                                                                                    |
| Starting Date | Shows for a work package when the job usage budgeted on the WBS line is<br>supposed to start.<br>This field is filled in automatically with the starting date of the job. However, you<br>can change the date manually if necessary. |
| Ending Date   | Shows for a work package when the job usage budgeted on the WBS line is supposed to end.                                                                                                    |

# Field Description

This field is filled in automatically with the ending date of the job. However, you can change the date manually if necessary.

Indicates how services included in a work package are billed to customers.

#### (blank)

Treats the line as if it were set to No Billing. Used for lines that structure the WBS view, that is, headings, begin-totals, end-totals, and totals.

#### **Time & Materials**

Invoices the line based on posted, unbilled costs, for example, because hours were posted to it. For each job ledger entry, you can also enter an invoice quantity that is different from actual expenditures.

## Fixed

Bills the line at agreed-on rates after job usage has been posted. The price is then copied to an invoice suggestion. For installments, the price suggested is a portion of the total price.

## **No Billing**

Posts the line without billing a quantity.

#### Milestone

```
Billing Type
```

Bills the line at agreed-on rates as part of a milestone-based payment plan. The related plan line is copied to an invoice suggestion when the Milestone Reached checkbox has been selected here. You can set up milestone plans for individual WBS lines or an entire job.

#### POC

Bills the line at agreed-on rates based on the Job Completion % field. The suggested invoice total is proportionate to measured progress, minus the amounts already billed for the project.

#### TE Flat Rate

Specifies a lump sum for travel expenses. You can only use this option if you installed and (set up) the Comsol Travel Expenses app.

The line that contains the TE flat rate must show the total price on which you agreed with the customer. You don't need to plan anything here.

The WBS might have other work packages that contain app-related travel expenses. However, these should be set to No Billing unless, for example, you want to additionally invoice a customer for miles travelled.

Posting travel expenses through the Comsol app will post these expenses to TE work packages and copy a job ledger entry with no unit cost but with the rate to

| Field                  | Description                                                                                                    |
|------------------------|----------------------------------------------------------------------------------------------------|
|                        | the TE Flat Rate package. When you settle the invoice, only this rate is then suggested for each business trip on an invoice.                                                                                                    |
|                        | <b>Package Invoice</b><br>Bills the line based on actual effort but for work packages where the effort is of a<br>different nature.                                                                                                    |
|                        | This includes, for example, travel expense scenarios where you cannot add up<br>times and routes and simply multiply them by a line amount but where you collect<br>receipts, such as for parking fees and hotel bills.                                                 |
|                        | During billing, all expenses you want to charge to the customer are then entered<br>in sum with a quantity of 1 on the relevant invoice line. The proof of performance<br>report, however, lists the different kinds of work expenses separately, as usual.             |
|                        | Because expense items are often difficult to budget—as you don't know how many<br>package invoices you will need for a certain job and what price you will need to set<br>on each invoice—having an order line reference the work package is enough in<br>this context. |
|                        | The line doesn't require a quantity or a price: The invoice suggestion feature<br>ensures that the correct amount will be billed for it. Meanwhile, the quantity on<br>the order is increased by 1 so that you can rebill the order as often as you want.               |
|                        | If selected, decouples the line from being billed based on a payment plan.                                                                                                    |
| Ignore<br>Payment Plan | For example, despite a payment plan covering the entire job, you can select this field if you want to bill business travel on invoice suggestions based on actual costs incurred. These costs are then excluded from the final invoice.                                 |
|                        | This field is only relevant if you use a payment plan for the project and have set<br>the Payment Plan Level field on the job card to Job.                                                                                                    |
| Suspend<br>Billing     | Selecting the field removes the line from invoice suggestions temporarily but retains the original billing type. This option is used in milestone billing.                                                                                                    |
|                        | Specifies what information is copied to sales documents.                                                                                                    |
|                        | <b>WBS Line</b><br>Copies the values stored on the current line.                                                                                                    |
| Copy to Sales<br>Doc.  | <b>Budget Lines</b><br>Copies the values stored on the budget lines related to the current line.                                                                                                    |
|                        | No Transfer                                                                                                    |

| Field                  | Description                                                                                                    |
|------------------------|----------------------------------------------------------------------------------------------------|
|                        | Ignores the line in transfers. This option is primarily selected for a line that is used for informational purposes only or has been transferred previously.                                                                                                    |
|                        | Specifies if a fixed-price entry was copied to a sales document from a WBS or<br>budget line so that the system knows at which level to include the entry in an<br>invoice suggestion after billing has occurred.                                                            |
|                        | Essentially, the billing level has already been indicated in the Copy to Sales Doc.<br>field. The difference is that you might set a filter there when you create follow-on<br>orders.                                                                                       |
| Billing<br>Integration | For example, when you create an order with only new WBS lines, you need to select No Transfer in the Copy to Sales Doc. field on existing lines before you run the Create Sales Document function.                                                                           |
|                        | This means, however, that information required for billing will be lost. The value in<br>the Billing Integration field, on the other hand, matches that of the Copy to Sales<br>Doc. field unless you select the No Transfer option.                                         |
|                        | You cannot edit this field manually.                                                                                                    |
|                        | Shows the status of the line. A line can be set to Quote or Open.                                                                                                    |
| Status                 | This field is inextricably linked with the Status field on the job header. If the status<br>there is set to Open, the status in this field changes to Open as well. However, if<br>the status on the header is Planning or Quote, the status of this line cannot be<br>Open. |
|                        | When you create a sales order from a quote, the status of both the job and the WBS line is set to Open, and lines with a work package need to be filled in immediately.                                                                                                    |
|                        | Specifies the status of individual work packages.                                                                                                    |
|                        | The consumption of resources can only be posted to work packages set to In<br>Progress. Purchase order and inventory usage, on the other hand, can be recorded<br>in any status.                                                                                             |
| Work Status            | Statuses only differ in the information they provide to the project manager. They have no other purpose.                                                                                                    |
|                        | <b>Note:</b><br>The work status can only be set to In Progress if the status of the job is set to<br>Open.                                                                                                    |
|                        | The following options are available in this field:                                                                                                    |

| Field       | Description                                                                                                    |
|-------------|----------------------------------------------------------------------------------------------------|
|             | <b>(blank)</b><br>Used for lines structuring a WBS view. This includes headings, begin-totals, and<br>end-totals.                                                                                    |
|             | <b>Open</b><br>The line has been set up.                                                                                                    |
|             | <b>In Progress</b><br>The line can be filled in.                                                                                                    |
|             | <b>Postponed</b><br>The line has been filled in but put on hold for job-related reasons.                                                                                                    |
|             | <b>Finished</b><br>Work on the line has been completed.                                                                                                    |
|             | <b>Accepted</b><br>Work on the line has been accepted by the customer.                                                                                                    |
|             | <b>Canceled</b><br>The work package was canceled for job-related reasons                                                                                                    |
| Blocked     | If selected, the WBS line is blocked, and budget values can no longer be changed.<br>You can still post to the line, however.                                                                        |
|             | Deselect the field to unblock the line for editing.                                                                                                    |
|             | Specifies if items on related budget lines are included in purchasing.                                                                                                    |
| Requisition | Select this field if you want the system to check to what extent items stored on these lines are available or up to when they're available through an order.                                         |
| Phase Code  | Structures work packages. Phase codes are specified across jobs.                                                                                                    |
|             | A code can be selected by using the lookup to the right of the field.                                                                                                    |
| Task Code   | A code can be selected by using the lookup to the right of the field.                                                                                                    |
| Step Code   | Structures work packages. Step codes are specified for each job individually.                                                                                                    |
| •           | A code can be selected by using the lookup to the right of the field.                                                                                                    |
| Copy Budget | The Copy from Budget function copies the sum of all unit costs and total prices from the job budget to certain WBS lines. If this field isn't selected, the line will be excluded from the transfer. |

| Field                        | Description                                                                                                    |
|------------------------------|----------------------------------------------------------------------------------------------------|
|                              | You deselect this field if you don't want to use a budget view for the WBS line but<br>multiply the unit price and cost from the billing resource with the quantity or<br>invoice quantity directly on the line.                                                                                                    |
|                              | These fields describe the line. Headings, begin-totals, and end-totals are shown in bold. Work package descriptions (which are retrieved when you select a package) are shown in normal font.                                                                                                    |
| Description<br>Description 2 | When you create a WBS from a job template, both descriptions are copied from the template but can still be changed manually. They are also copied to sales quotes and orders you create from the WBS by running the Create Sales Document function (unless you also filled in the Description in Sales and Description 2 in Sales fields). |
| Description in<br>Sales      | These fields contain alternate descriptions for use in sales.                                                                                                    |
|                              | They specify notes that are shown to customers so that you can use the standard description fields for internal comments.                                                                                                    |
| Description 2<br>in Sales    | When you enter a work package code on the line, translations that might exist for this package are copied to the fields by default. You can also fill them in as early as creating a job template.                                                                                                    |
|                              | The project manager can use this field to specify how far the job on the line has progressed in relation to overall job performance.                                                                                                    |
| Job<br>Completion %          | This field affects the completion values in job statistics and calculations of earned values and variances in budget-to-actual comparisons. It's also used on invoice suggestions when you bill by time and materials.                                                                                                    |
| 5                            | Shows how much of the job budget has already been used. The calculation is based on the following formula:                                                                                                    |
| Posting<br>Progress %        | Posting Progress % = Usage Total Cost (LCY) * 100 / Unit Cost                                                                                                    |
|                              | This field cannot be changed manually.                                                                                                    |
|                              | If a work package includes budget line activities, an employee can report in time tracking how far a certain activity has progressed.                                                                                                    |
| Line Activity<br>Progress %  | Activity values are weighted if a package contains more than one of them. The average value across all activities is then shown on the WBS line.                                                                                                    |
|                              | This field cannot be changed manually.                                                                                                    |

| Field                                                   | Description                                                                                                    |
|---------------------------------------------------------|----------------------------------------------------------------------------------------------------|
| Comments                                                | Shows the number of comments stored on the line. This field cannot be changed manually.                                                                                                    |
|                                                         | To see or edit the comments, choose Line > Texts > Comments on the ribbon.                                                                                                    |
|                                                         | Specifies whether text lines have been created for the line. Beginning texts are used, for example, as headings for a work package.                                                                                                    |
| Beginning Text                                          | To create a text, choose Line > Texts > Beginning Text on the ribbon or use the drill-down option.                                                                                                    |
|                                                         | You can only create and edit text for the selected line. You can also specify through checkboxes on what kinds of documents you want to print the text.                                                                                                    |
|                                                         | Specifies whether text lines have been created for the line. Ending texts are used, for example, as additional descriptions of a work package.                                                                                                    |
| Ending Text                                             | To create a text, choose Line > Texts > Ending Text on the ribbon or use the drill-<br>down option.                                                                                                    |
|                                                         | You can only create and edit text for the selected line. You can also specify through checkboxes on what kinds of documents you want to print the text.                                                                                                    |
|                                                         | Shows the work type of the WBS line.                                                                                                    |
|                                                         |                                                                                                    |
|                                                         | This field is filled in from the work package by default but can be changed<br>manually. The code is also copied to available budget lines for the detailed<br>planning of resource budgets.                                                                                                    |
| Work Type<br>Code                                       | This field is filled in from the work package by default but can be changed<br>manually. The code is also copied to available budget lines for the detailed<br>planning of resource budgets.<br>Additionally, work types can be used to post usage and sales, for example, to a job,<br>a resource journal, or a sales document. They indicate the kind of work a resource<br>can be tasked with, such as overtime or transportation.                                                                                                    |
| Work Type<br>Code                                       | <ul> <li>This field is filled in from the work package by default but can be changed manually. The code is also copied to available budget lines for the detailed planning of resource budgets.</li> <li>Additionally, work types can be used to post usage and sales, for example, to a job, a resource journal, or a sales document. They indicate the kind of work a resource can be tasked with, such as overtime or transportation.</li> <li>For example, you can link work types to prices for budgeting and posting job usage based on the kind of work performed by resources or resource groups. Each type comes with its own unit of measurement, although you can assign several units to a resource or group.</li> </ul>                                                                                                    |
| Work Type<br>Code<br>Cost Center                        | <ul> <li>This field is filled in from the work package by default but can be changed manually. The code is also copied to available budget lines for the detailed planning of resource budgets.</li> <li>Additionally, work types can be used to post usage and sales, for example, to a job, a resource journal, or a sales document. They indicate the kind of work a resource can be tasked with, such as overtime or transportation.</li> <li>For example, you can link work types to prices for budgeting and posting job usage based on the kind of work performed by resources or resource groups. Each type comes with its own unit of measurement, although you can assign several units to a resource or group.</li> <li>Specifies the first global dimension to which the line has been assigned. Here the field is filled in with a cost center code.</li> </ul>                                                                                                    |
| Work Type<br>Code<br>Cost Center<br>Code                | <ul> <li>This field is filled in from the work package by default but can be changed manually. The code is also copied to available budget lines for the detailed planning of resource budgets.</li> <li>Additionally, work types can be used to post usage and sales, for example, to a job, a resource journal, or a sales document. They indicate the kind of work a resource can be tasked with, such as overtime or transportation.</li> <li>For example, you can link work types to prices for budgeting and posting job usage based on the kind of work performed by resources or resource groups. Each type comes with its own unit of measurement, although you can assign several units to a resource or group.</li> <li>Specifies the first global dimension to which the line has been assigned. Here the field is filled in with a cost center code.</li> <li>Choose the lookup to see the codes that you have set up for this dimension.</li> </ul>                                                                                                    |
| Work Type<br>Code<br>Cost Center<br>Code<br>Cost Object | <ul> <li>This field is filled in from the work package by default but can be changed manually. The code is also copied to available budget lines for the detailed planning of resource budgets.</li> <li>Additionally, work types can be used to post usage and sales, for example, to a job, a resource journal, or a sales document. They indicate the kind of work a resource can be tasked with, such as overtime or transportation.</li> <li>For example, you can link work types to prices for budgeting and posting job usage based on the kind of work performed by resources or resource groups. Each type comes with its own unit of measurement, although you can assign several units to a resource or group.</li> <li>Specifies the first global dimension to which the line has been assigned. Here the field is filled in with a cost center code.</li> <li>Choose the lookup to see the codes that you have set up for this dimension.</li> <li>Specifies the second global dimension to which the line has been assigned. Here the field is filled in with a cost object code.</li> </ul> |

| Field                   | Description                                                                                                    |
|-------------------------|----------------------------------------------------------------------------------------------------|
| Subproject              | Specifies the subproject manager in charge of the chosen work package. This field is used for informational purposes only.                                                                                          |
| Lead                    | If you enter a manager, the project team will automatically be expanded to include this resource.                                                                                                    |
|                         | Specifies the planned quantity per unit for a work package.                                                                                                    |
|                         | Multiplied by the cost and price per unit, this results in the amounts budgeted for the line.                                                                                                    |
| Quantity                | For lump sums, we recommend that you enter a quantity of 1, especially if you use<br>the Copy from Budget action to fill in this line with values from the budget lines<br>through detailed planning.               |
|                         | If the WBS and budget lines use the same unit, such as hours, the function also transfers the budgeted quantity alongside other data to the WBS.                                                                    |
|                         | Shows the unit of measure used for the specified quantity.                                                                                                    |
| Unit of<br>Measure Code | If you set up budget lines for multiple kinds of entries, including resource groups, items, and G/L accounts, we recommend that you select the unit stored for the work package with a quantity of 1 in this field. |
|                         | Running the Copy Values from Budget will then refresh price data.                                                                                                    |
| Location Code           | Specifies the code of the location where items shown on the line are stored.<br>Choose the lookup to the right of the field to select a code.                                                                       |
|                         | This field can be filled in with a default value to maintain item lines from a job budget.                                                                                                    |
| Direct Unit             | Specifies the unit cost for the line if you use a work package to plan items or resources.                                                                                                    |
| Cost (LCY)              | If you use detailed planning, the direct unit costs are stored on budget lines and aren't copied to the WBS line.                                                                                                   |
|                         | Specifies the unit cost. This field can be filled in manually.                                                                                                    |
| Unit Cost<br>(LCY)      | If you use detailed planning and copy entries to a WBS line, this field is filled in<br>with the average unit cost, calculated by dividing the unit cost from budget lines<br>by the quantity on the WBS line.      |
|                         | If detailed planning includes multiple units of measurement—such as hours and pieces—a quantity of 1 is entered for this work package line and the unit cost is equal to the cost amount.                           |

| Field                           | Description                                                                                                    |
|---------------------------------|----------------------------------------------------------------------------------------------------|
| Total Cost<br>(LCY)             | Shows the result of multiplying the quantity with the unit cost.                                                                                                    |
| Invoice Qty.                    | The value in this field is copied from the Quantity field and can be changed<br>manually, as the quantity quoted or billed to the customer might differ from the<br>budgeted usage quantity.     |
|                                 | You can also use the Copy Budget action to copy this quantity from budget lines if<br>the unit of measure stored there is identical to that of the WBS line.                                     |
|                                 | Specifies the unit of measure in which services are billed.                                                                                                    |
| Invoice Unit of<br>Measure Code | This unit might differ from the unit in which services are rendered. For example, work might be recorded in hours but invoiced in days.                                                          |
| Trousure cous                   | <b>Note:</b><br>The unit of measure is retrieved based on the work type entered for the line. You<br>must change the work type if you want to use another unit.                                  |
|                                 | Specifies an amount by which you can exceed billing by time and materials.                                                                                                    |
| Billing Cap                     | Select this field if you agreed with the customer on a billing cap. This cap is then used on invoice suggestions.                                                                                |
|                                 | Specifies the billing limit as a percentage.                                                                                                    |
| Billing Cap %                   | If you enter 0, a bill cannot exceed the sales budget, that is, the total price on the WBS line. For example, if you enter 10, invoices can include amounts that exceed the budget by up to 10%. |
|                                 | Shows the unit price. This field can be filled in manually.                                                                                                    |
| Unit Price<br>(LCY)             | If you use detailed planning and choose to copy budget values to a WBS, the total price is averaged according to the following formula: total budget price / sales quantity on the WBS line.     |
|                                 | If a work package is budgeted with a quantity of 1 because detailed planning includes differing units, such as hours and pieces, the price for a unit equals the total price.                    |
| Total Price<br>(LCY)            | Shows the result of multiplying the invoice quantity with the unit price and then subtracting the line discount.                                                                                 |
|                                 | This field cannot be changed manually.                                                                                                    |
| Line Discount<br>%              | Shows the line discount in percent. This field is used to calculate the total price<br>and is copied to a quote or order line.                                                                   |
| Field                         | Description                                                                                                    |
|-------------------------------|----------------------------------------------------------------------------------------------------|
|                               | If you use detailed planning and choose to copy budget values to the WBS, this field shows the percentage average of all discounts on those lines.                                                                   |
| Line Discount<br>Amount (LCY) | If you use detailed planning and choose to copy budget values to the WBS, this field shows the average of all discounts on those lines.                                                                              |
| Budget Lines                  | Shows the total quantity budgeted (in detail) on the line.                                                                                                    |
| Quantity                      | This field cannot be changed manually. For more details on the value in the field, select the entry to open the Job Budget Entries page.                                                                             |
| Budget Lines                  | Shows the total unit cost budgeted (in detail) on the line.                                                                                                    |
| Total Cost<br>(LCY)           | This field cannot be changed manually. For more details on the value in the field, select the entry to open the Job Budget Entries page.                                                                             |
| Budget Lines                  | Shows the total unit price budgeted (in detail) on the line.                                                                                                    |
| Total Price<br>(LCY)          | This field cannot be changed manually. For more details on the value in the field, select the entry to open the Job Budget Entries page.                                                                             |
| Usage Otv.                    | Shows the quantity consumed on this WBS line so far.                                                                                                    |
| (Base)                        | This field cannot be changed manually. For more details on the value in the field, select the entry to open the Job Ledger Entries page.                                                                             |
| Usage Total<br>Cost (LCY)     | Shows the total unit cost consumed on this WBS line, that is, how much time and<br>how many materials budgeted for the project have been spent. The sum of all<br>usage cost fields on a WBS equals total job usage. |
|                               | This field cannot be changed manually. For more details on the value in the field, select the entry to open the Job Ledger Entries page.                                                                             |
| Usage Total<br>Price (LCY)    | Shows the unit price of job ledger entries consumed on this WBS line.                                                                                                    |
|                               | This field cannot be changed manually. For more details on the value in the field, select the entry to open the Job Ledger Entries page.                                                                             |
| Sales Qty.<br>(Base)          | Shows the quantity sold (billed) to the customer on outgoing invoices.                                                                                                    |
|                               | This field cannot be changed manually. For more details on the value in the field, select the entry to open the Job Ledger Entries page.                                                                             |
| Sales Total                   | Totals the unit cost of sold quantities.                                                                                                    |
| Cost (LCY)                    | This field cannot be changed manually. For more details on the value in the field, select the entry to open the Job Ledger Entries page.                                                                             |

| Field                                 | Description                                                                                                    |
|---------------------------------------|----------------------------------------------------------------------------------------------------|
| Sales Total<br>Price (LCY)            | Totals the unit price of sold quantities per line, that is, the sales generated on this line. The sum of all WBS lines equals total job sales.                                                                                                    |
|                                       | This field cannot be changed manually. For more details on the value in the field, select the entry to open the Job Ledger Entries page.                                                                                                    |
| Profit<br>Profit %                    | Shows in number and percent the profit margin expected for the line.                                                                                                    |
| Current Profit<br>Current Profit<br>% | Shows in number and percent the profit margin achieved on the line so far. This field is only relevant if, in addition to consumption, sales are posted to the line.                                                                                                    |
| Rem. Total<br>Price Calc.             | Specifies based on the billing type of the line how the system calculates the value in the Unbilled Work field.                                                                                                    |
|                                       | Basically, this field is only relevant if you bill by time and materials. For every other billing type, it serves informational purposes only.                                                                                                    |
|                                       | <b>Fixed</b><br><i>Calculation base: Budget - Invoice</i><br>The total price stored on the work package, that is, the WBS line, is compared to<br>the amount billed for the package so far, with the difference between them shown<br>in the Unbilled Work field. To compare the values, the system retrieves the total<br>price from a sales line linked to the WBS line. If none is available, the budgeted<br>total price entered on the WBS line is used. |
|                                       | <b>No Billing</b><br><i>Calculation base: (blank)</i><br>The Unbilled Work field shows 0.                                                                                                    |
| Dase                                  | Time & Materials                                                                                                    |
|                                       | Usage - Invoice or Invoice Entries                                                                                                    |
|                                       | If you choose the first option, invoice entries will not be considered.                                                                                                    |
|                                       | Choosing the second only makes sense if you do work with invoice entries;<br>otherwise, the Unbilled Work field will remain unchanged throughout the life of<br>the project.                                                                                                    |
|                                       | Invoice entries are meant to document on which invoice and when you billed a certain usage quantity so that no entry is billed twice.                                                                                                    |
|                                       | <i>Calculation base: Usage - Invoice</i><br>Actual consumption for a WBS line (total price of a usage entry) is compared to the<br>quantity for billing to ensure that you bill neither too little nor too much.                                                                                                    |

# Field Description

In short, the value in the Usage Total Price (LCY) field is compared to that of the Sales Total Price (LCY) field. If an invoice doesn't match exact expenses, however, the field might never go down to zero.

## Example

Consumption of 10 hrs. at \$100 = total price of \$1,000
 Consumption of 10 hrs. at \$120 = total price of \$1,200
 Invoice total: \$1,960
 Total price remaining = \$240

# Calculation base: Invoice Entries

The system checks every consumption entry included in a work package for whether an invoice entry has been created for it, that is, if the entry denoting usage has been billed.

It doesn't matter in this context if the usage entry was invoiced at a higher or lower price (or based on a greater or fewer number of hours) than previously recorded. Only job ledger entries without an invoice entry are added together in this field.

1. Consumption of 10 hrs. at \$100 = \$1,000 2. Consumption of 10 hrs. at \$120 = \$1,200

Invoice:

Ledger entry of 10 hrs. at \$100 = \$1,000
 Ledger entry of 8 hrs. at \$120 = \$960 (changed on invoice)
 -> Invoice total = \$1,960
 Total price remaining = 0

# Milestone

# Calculation base: Milestone

The payment plan set up for a WBS line is understood to be a milestone plan. All plan lines that haven't been invoiced but for which the Milestone Reached checkbox has been selected are regarded as billable, and their total is copied to this field.

# **Percentage of Completion**

Calculation base: Budget \* Percentage of Completion - Invoice Calculates the value in this field based on a formula that relates the budgeted total price to job progress (the percentage of completion) and then subtracts the amount billed so far.

The system retrieves the total price from a sales line linked to the WBS line. If none is available, the budgeted total price entered on the WBS line is used.

## **TE Flat Rate**

| Field                   | Description                                                                                                    |
|-------------------------|----------------------------------------------------------------------------------------------------|
|                         | <i>Calculation base: Invoice Entries</i><br>Calculates based on invoice entries linked to a TE work package can still be billed<br>using this work package.                                                        |
|                         | Package Invoice<br>Calculation base: Invoice Entries<br>Calculates based on invoice entries what billable costs remain.                                                                                            |
| Unbilled Work           | Shows the difference between consumed and billed amounts based on the Rem.<br>Total Price Calc. Base field.                                                                                                    |
| Sell-to<br>Customer No. | Shows an invoice recipient who isn't the customer of the job. A recipient can be<br>entered but only if you selected WBS Line in the Billing integration field as the<br>level at which to create sales documents. |
|                         | Alternatively, you can fill in the field on the budget lines (if billing integration is available there).                                                                                                    |
|                         | If this field is filled in, the system will create separate documents when you create<br>a sales document or an invoice suggestion for the WBS.                                                                    |
|                         |                                                                                                    |

#### WBS functions

### Assign Position Nos

Adds a position number to every line of the work breakdown structure.

# **Renumber Lines**

All WBS lines are automatically given internal numbers in 10 000 increments so that you can insert more lines between them. For example, the first line you add between 10 000 and 20 000 will be assigned internal number 15 000.

Done too often in one place, however, the line numbers will eventually go outside the integer range, and insertion will no longer be an option. To create the space required for inserting more lines, you can use this action to reassign the numbers throughout the work breakdown structure.

# Calculate Predecessors

Requires the Milestone, No. of Predecessors and Predecessor Position Nos. fields, which specify WBS line dependencies. Predecessors can be assigned to WBS lines that were selected as milestones, and you can enter more than one predecessor on each line manually. Running this function then fills in the Predecessor Position Nos. field for informational purposes.

# Update Totals and Unbilled Work

Refreshes the totals and the Unbilled Work value if, after opening the WBS, you have made changes to the structure—for example, by posting something or by creating an invoice. Continuously updating the data stored on a WBS isn't a sensible strategy for performance reasons.

Entries are updated, however, each time the structure is reopened.

Create Sales Document

Creates a sales quote or order from the WBS.

You can specify the information you want transferred to the document in the Copy to Sales Doc. field on individual lines. You can select there whether to copy values from the WBS line, transfer information from its budget lines, or ignore the line altogether.

# **Create Purchase Document**

Helps with job purchases. You can create both requisition worksheets and purchase orders from the WBS to procure the items and external services that you specified in the job budget. For more information, see <u>External Resources</u>.

# **Create Job Shipment**

For more information, see Job Shipments.

Create Job Vendor Shipment

For more information, see Job Vendor Shipments.

# Create User Task

Creates user tasks associated with the current job. The function connects a task to the job through the TableRelation property and Record.Relation method.

# Copy WBS

Copies a structure from the same or another job.

Budget values from the WBS template can be copied as well. This function is mainly intended for the creation of new WBS versions. We recommend that you set up new jobs from a job template.

You can transfer an entire WBS or only selected lines. To copy a group of lines, turn on the Selected Lines Only toggle, and then choose OK to specify the lines you want transferred. You can also use this option to copy part of the current WBS onto itself.

If you transfer to a WBS that already has lines, the new lines are moved to the end of the structure. However, you must turn on the Auto PTS Code toggle in Jobs Setup to ensure that the function creates unique work package lines in this case.

Copy WBS is most often used to create a new version of a work breakdown structure so that an ongoing project can be frozen. The new WBS is based on the same up-to-date values as the old one—except for job budget entries, which need to be managed separately. For posted ledger entries, only a relation is created.

A WBS line can no longer be deleted after you have posted something to it. For data security reasons, this remains true even if the related work breakdown structure was copied by mistake, and the line must be set to Finished instead.

# Copy from Budget

Copies to a WBS line the values from its budget lines, in effect totaling them at the work package level.

This function is only used on lines on which the Copy Budget field has been selected.

Update Job Account Entries

Updates job account entries. If you change quantities or prices on WBS lines, the budget entries used to monitor the job will change as well.

This action is also available unfiltered on the jobs list.

## WBS Incl. Budget View

Shows the entire WBS in detail. For more information, see <u>WBS Incl. Budget View</u>.

# Statistics

Shows the WBS budget from two different perspectives.

- 1. The WBS Budget FastTab indicates the values stored on all WBS lines by adding up their Total Price and Total Cost fields.
- 2. The values entered on budget lines, on the other hand, are shown on the Detailed Planning FastTab, where they're broken down by budget type. Any WBS line without dedicated budget lines, that is, with no detailed plan, will not be included here. The values on this tab are identical in content to the sum of the job's Budget Lines Total Cost and Budget Lines Total Price fields.

# Comments

Shows comments about the WBS. You can also use this action to create new ones.

### Documents

Shows all open and posted documents for the job.

You can view a document by selecting an entry from the list.

# Budget vs. Actual

Compares project targets to actuals.

For more information, see **Budget to Actual Comparisons**.

## Job Account Entries

All budget values entered in jobs are turned into job account entries. Stored with the chart of accounts, these values can be used to perform additional analyses based on a variety of criteria and your own methods of tracking job progress.

The function considers all account entries in each WBS version related to the current job. Like in finance, however, posting procedures must be set up in advance.

#### Line actions

#### Move Line

Rearranges WBS lines. You need to select a line before you run this function. Once you have started the process, you need to choose OK to see a list of all lines related to the current job.

On this list, you can then decide above which line you want to insert the one that you selected at the beginning. To move it, choose Yes again.

Afterward, you must run the Assign Position Nos. function to ensure that all position numbers on the WBS are in the right place.

## **Change Dates**

Moves the starting and ending dates of a WBS line by a period of your choosing.

## Formula Calculation

Specifies what other WBS lines you want the system to use for determining budget values on the selected line automatically. You can specify a formula as early as creating a job template.

Fill in the Use as Calc. Base and Use as Calc. Base (Total Price) fields if you want the calculation of the Budget Lines Total Cost and Budget Lines Total Price on the line to be based on different sets of values.

You can then enter a percentage in the Share to Allocate % and Share in Total Price % fields, for example, to cover a scenario where maintenance costs stored on a WBS line were determined to be 15 % of the total value that you entered on two other lines representing the cost of production and procurement.

You can also specify in the Auto Assign New WBS Lines to Purchase Calc. and Auto Assign New WBS Lines to Sales Calc. fields whether you want to link every other part of the WBS in this scenario to a special line that you set up for this purpose while the entered formula will be used on new lines automatically.

## Skills

Stores qualifications needed to fulfill a work package. These can be set up as early as creating a job template.

The skills are later used to filter for suitable resources when you run the Assign Skill-Specific Resource function.

#### Dimensions

Shows the dimension values assigned to the selected WBS line.

## Work Package Info

Shows the documents that contain the work package of the job.

To open a document, select an entry from the list.

## Interaction Log Entries

Shows entries that are generated when you create interactions.

If you turned on the synchronization feature to update a job from sales documents, you can choose Related > Job > Sales Doc. Job Budget Change Log to see a list of all changes made to interactions.

### Texts

This action provides the following options:

Beginning Text / Ending Text

Beginning and end texts are copied to job sales documents, on which they can also be printed. Whereas beginning texts are printed before sales lines, end texts appear after the lines.

# Comments

Stores line-related comments.

Note

None of these comments are copied to documents created from the WBS

#### Budget lines

WBS lines help you assign budget values to a project. You can later compare these targets to the actual numbers generated over the course of the job.

A roughly planned job-related value can also be budgeted in detail. This means that quantities are allocated to the lowest planning level, where you directly assign them to resources and resource groups, items, and G/L accounts.

Some of these values then serve as the basis for scheduling capacity. For example, you might want to assign a certain task to a specific staff member.

Although the budgeting process itself involves no more than one work package, you can use an extended page to see the budget lines set up for all packages related to a job. For more information, see <u>WBS Incl. Budget</u> <u>View</u>.

Use budget lines

To be able to use detailed planning in a meaningful way, you might need to make a few settings on the WBS line from which you want to create budget lines.

# **Copy Budget**

Select this field on the WBS line so that you can copy to it the sum of all values from the Total Cost and Total Price fields on its budget lines.

If a WBS uses the same unit of measurement on both the budget lines and the WBS line, the system also copies the planned quantities to show the average total cost or price.

**Copy to Sales Doc.** Used to specify if the WBS line itself or individual budget lines are copied to a sales quote, a sales order, or a sales invoice.

Regardless of the option you choose in this field, users can still record expenses, for example, from time tracking, on WBS and budget lines based on the posting level set for each kind of expense on the relevant job card.

Set up budget lines

To create budget lines:

- 1. Open a job card.
- 2. Choose Job > WBS Incl. Budget View on the ribbon. If you have already opened a structure without the budget view, choose Related > WBS Incl. Budget View on the header.
- 3. You can also open a WBS without the view and choose Related > Budget Lines on the WBS Lines FastTab.

The options available for budget lines are described in the following table.

| Field                  | Description                                                                                                    |  |
|------------------------|----------------------------------------------------------------------------------------------------|--|
|                        | Specifies what is being budgeted on the line.                                                                                                    |  |
|                        | <b>Resource</b><br>Includes in the budget a resource that isn't a billing resource.                                                                                                    |  |
|                        | <b>Item</b><br>Covers materials and finished goods.                                                                                                    |  |
| Budget Type            | <b>Group (Resource)</b><br>Includes a resource group. This group can later be replaced with a specific resource.                                                                                                    |  |
|                        | <b>G/L Account</b><br>All costs that don't fall under the previous categories are budgeted<br>through G/L accounts. You can use any account for which Direct<br>Purchase has been turned on (see the toggle on the relevant G/L<br>account card).                                   |  |
| No.                    | Specifies the number of a resource or a resource group, an item, or a G/L account, based on what you selected in the preceding field.                                                                                                    |  |
| Item Reference No.     | Contains a reference assigned by the customer to help you find a specific item.                                                                                                    |  |
| Starting Date          | Shows the planned start of the line. This field is filled in from the WBS line but can be changed manually.                                                                                                    |  |
| Ending Date            | Shows the planned end of the line. This field is filled in from the WBS line but can be changed manually.                                                                                                    |  |
| Description            | These fields describe the item, resource, or account entered on the line. The descriptions are copied from a table containing base data (for example, the Item table) but can be changed manually.                                                                                  |  |
| Description 2          | Both are additionally copied to sales or purchase quotes and orders<br>you create from the structure through the Create Sales Document or<br>Create Purchase Document function—that is, unless you also filled in<br>the Description and Description 2 in Sales or Purchase fields. |  |
|                        | These fields contain alternate descriptions for use in sales.                                                                                                    |  |
| Description in Sales   | They specify notes that are shown to customers so that you can use<br>the standard description fields for internal comments.                                                                                                    |  |
| Description 2 In Sales | When you enter an item or a resource on the budget line,<br>translations that might exist for the language code specified for the<br>job are copied to the fields by default.                                                                                                    |  |

| Field                                                                                                | Description                                                                                                    |
|----------------------------------------------------------------------------------------------------|----------------------------------------------------------------------------------------------------|
|                                                                                                    | You can also fill them in as early as creating a job template or change them here manually.                                                                                                    |
|                                                                                                    | These fields contain alternate descriptions for use in purchasing.                                                                                                    |
| Description in Purchasing<br>Description 2 in Purchasing                                             | They specify notes that are shown to vendors so that you can use the standard description fields for internal comments.                                                                                           |
|                                                                                                    | When you enter an item or a resource on the budget line,<br>translations that exist for the vendor's language code (as specified<br>for the item or resource) are copied to the fields by default.                |
| You can also fill them in as<br>early as creating a job<br>template or change them<br>here manually. |                                                                                                    |
|                                                                                                    | Shows the language code of the vendor entered on the budget line.                                                                                                    |
| Language Code (Vendor)                                                                               | The code is used to find item or resource translations for filling in<br>the Description in Purchasing and Description 2 in Purchasing fields.                                                                    |
|                                                                                                    | If changing vendors also leads to a change in languages, the system<br>will search for translations in the new language. You can then decide<br>which of these should be copied to the budget line.               |
|                                                                                                    | This field is filled in if you selected Resource as the budget type on the line.                                                                                                    |
| Work Type Code                                                                                       | Work types specify usage and sales posted, for example, to job or<br>resource journals or to sales invoices. They describe the kind of work<br>a resource can be tasked with, such as overtime or transportation. |
| work Type Code                                                                                       | Depending on the work performed, the types can help you in setting<br>up a variety of prices and units of measure for the consumption and<br>billing of resources and resource groups.                            |
|                                                                                                    | This field is filled in from the WBS line and cannot be used for items or G/L accounts.                                                                                                    |
| Copy Budget Text to Purch.                                                                           | If selected, the system copies budget text (lines) to purchase orders that you create from this line.                                                                                                    |
| Copy Budget Text to Sales                                                                            | If selected, the system copies budget text (lines) to sales documents that you create from this line.                                                                                                    |

| Field                          | Description                                                                                                    |
|--------------------------------|----------------------------------------------------------------------------------------------------|
| Customer Price Group           | Specifies the code of a customer price group.                                                                                                    |
| Quantity                       | Specifies the quantity planned for the line. If you press Enter to confirm the quantity in this field, the system generates job budget entries automatically                                                                                                    |
| Quantity (Base)                | Gives the quantity in the base unit of measure.<br>This field cannot be changed by the user, as quantities are budgeted<br>in the unit of measure specified for the Quantity field.                                                                                                    |
| Reserved Quantity              | Shows the item quantity reserved for this line.<br>The quantity is reserved through a purchase requisition workflow<br>process that includes all budget line items for which the Requisition<br>checkbox has been selected.                                                                                                    |
| Requisition                    | If selected, the item on the line is requisitioned during a planning run.                                                                                                    |
| Buy-from Vendor                | <ul><li>Shows the vendor from an item card (or resource card in the case of an external resource).</li><li>This field is filled in automatically if you selected Item or Resource in the Budget Type field but can be changed manually if necessary.</li><li>It can later be changed again should you run the Create Purchase Order function from the WBS.</li></ul> |
| Qty. on Purch.<br>Quote (Base) | Shows the quantity available on purchase quotes related to this line<br>(a link to the field is created when you use the Create Purchase<br>Document action to make job purchases).                                                                                                    |
| Qty. on Purch.<br>Order (Base) | Shows the quantity available on purchase orders related to this line<br>(a link to the field is created when you use the Create Purchase<br>Document action to make job purchases).                                                                                                    |
| Qty. Received (Base)           | Shows the line quantity already delivered by the supplier.                                                                                                    |
| Usage Qty. (Base)              | Shows the quantity consumed on the line.<br>Posted job ledger entries are shown here regardless of their source.<br>This means they might originate with a job purchase, stock<br>consumption (for items), or a time posting (for resources).                                                                                                    |
| Outstanding Qty. (Base)        | Shows the result of subtracting the quantity planned for the line from the quantity consumed on it so far.                                                                                                    |

| Field                   | Description                                                                                                    |
|-------------------------|----------------------------------------------------------------------------------------------------|
| Unit of Measure Code    | If you selected Resource or Item as the budget type, this field is<br>filled in with the base unit of measure specified on a resource or<br>item card.                                                        |
|                         | The field can be changed for items but not for resources, as their<br>unit of measure depends on the specified work type.                                                                                     |
| Location Code           | Shows the code of the location where an item entered on the line is stored.                                                                                                    |
|                         | You can chose the lookup to the right of the field to select a code from the Storage Location page.                                                                                                    |
| Bin Code                | Shows the code of the item's storage bin. To make use of this field, you must select a storage location on the line.                                                                                          |
| Variant Code            | Specifies an item variant.                                                                                                    |
| Direct Unit Cost (LCY)  | Shows the purchase price specified for a resource or a resource group, an item, or a G/L account as stored on the relevant card                                                                               |
|                         | You can also fill in this field manually.                                                                                                    |
| Unit Cost (LCY)         | Filled in automatically with the unit cost of the selected budget type<br>and the number associated with the type.                                                                                            |
|                         | The field can be changed manually if necessary.                                                                                                    |
|                         | Shows the result of multiplying the quantity with the unit cost.                                                                                                    |
| Iotal Cost (LCY)        | This field is part of the Job Budget Entries page and is copied from there.                                                                                                    |
|                         | Specifies the unit in which you budget invoice quantities.                                                                                                    |
| Invoice Unit of Measure | The base unit of the item is filled in automatically in this field,<br>although you can change the unit manually if necessary. You cannot<br>change the unit for resources, as theirs depends on a work type. |
| Invoice Qty.            | This field can be filled in if the customer receives sales quotes and invoices for quantities that differ from budgeted expenses.                                                                             |
|                         | Otherwise, the quantity is identical to the quantity to bill.                                                                                                    |
| Invoice Qty. (Base)     | Gives the quantity to bill in the base unit of measure. You cannot change this field manually.                                                                                                    |
|                         | Note:                                                                                                    |

| Field                | Description                                                                                                    |  |  |
|----------------------|----------------------------------------------------------------------------------------------------|--|--|
|                      | This quantity is budgeted in the unit specified in the Invoice Unit of Measure field.                                                                                                    |  |  |
| Unit Price           | Shows the unit price specified for a resource or a resource group, an item, or a G/L account as stored on the relevant card or as set up for the job.                                                                            |  |  |
|                      | You can also fill in this field manually.                                                                                                    |  |  |
| Line Discount %      | Like the Unit Price field, shows a value from a card or a job-specific price.                                                                                                    |  |  |
|                      | This field cannot be changed manually.                                                                                                    |  |  |
| Line Discount Amount | Filled in based on the line discount in percent. This field cannot be changed manually.                                                                                                    |  |  |
| Total Price          | Shows the result of multiplying the invoice quantity with the unit<br>price. The field is also used to create in the background job budget<br>entries that match the calculated value.                                           |  |  |
|                      | Specifies if a unit price has been changed manually. This ensures<br>that the price entered on the line isn't replaced when a price-<br>relevant field, such as Date or Resource No., is changed here.                           |  |  |
| Custom Unit Price    | You can select and deselect the field to control when to update the price. However, some field changes require a price update even if this field has been selected. For more information, see <u>Custom Unit</u> <u>Prices</u> . |  |  |
|                      | Specifies the first global dimension to which the line has been assigned.                                                                                                    |  |  |
| Cost Center Code     | This field is filled in automatically with the dimension that you<br>specified for a resource, an item, a work package, or the job. It is<br>also renamed to match the name of the dimension you chose.                          |  |  |
|                      | You can change the field manually if necessary. To see the codes that you have set up, choose the lookup to the right of the field.                                                                                              |  |  |
|                      | Specifies the second global dimension to which the line has been assigned.                                                                                                    |  |  |
| Cost Object Code     | This field is filled in automatically with the dimension that you<br>specified for a resource, an item, a work package, or the job. It is<br>also renamed to match the name of the dimension you chose.                          |  |  |

# Field

# Description

You can change the field manually if necessary. To see the codes that you have set up, choose the lookup to the right of the field.

The FactBox that appears on the page at the bottom (when you use the Budget Lines action) or on the right (when you choose WBS Incl. Budget View) shows you the total costs and prices for resources, for items, and for budget lines posted directly to G/L accounts from the lines.

# Custom unit prices

| Budget<br>Type    | Туре                                                                                       | No. | Quantity | Work<br>Type | Starting<br>Date |  |
|-------------------|--------------------------------------------------------------------------------------------|-----|----------|--------------|------------------|--|
| Resource<br>Group | Type changes from one<br>resource to another: No<br>Changes to item or G/L<br>account: Yes | No  | Yes      | No           |                  |  |
| Item              | Yes                                                                                        | Yes | No       | n/a          | No               |  |
| G/L Account       | Yes                                                                                        | No  | No       | n/a          | No               |  |

The FactBox on the right of the page shows the total costs and prices for resources, for items, and for budget lines directly posted to G/L accounts from the lines.

The resource section also includes the total number of hours spent on job activities, as seen on the related WBS line.

Additionally, all sections show the discounts for the relevant budget type, the profit, the profit in percent, and the actual amounts in local currency.

### Line activities

For rough planning, budget lines can be assigned to resource groups. This kind of budgeting includes the expected number of hours it will take to complete a certain work package.

However, budget lines can also be used to assign job activities to specific resources or their groups. By providing a detailed structure for activities, these lines are then no longer just planning lines but also contain budgeted activities, which resources and resource groups can use to record the time they spent on the job.

A unique number is assigned to each activity from the series that was chosen for this purpose in Jobs Setup. This number cannot be changed manually.

Basically, line activities provide you with a highly granular job budget. Whereas the rough planning capabilities provided by the system might be sufficient in the early stages of a job (while quoting and costing), long-term projects in particular might become increasingly difficult to manage over time.

In this case, you can use the Split Line action to create a resource-specific activity from a budget line that belongs to a resource group. If you cannot assign a certain activity to a specific resource, it can also remain with the group.

To see all activities for a certain job:

- 1. Open a job card.
- 2. Choose the Search icon, enter Budget Line Activities Overview, and then choose the related link.

The fields required for line activities are described in the following table.

| Field                             | Description                                                                                                    |  |  |
|-----------------------------------|----------------------------------------------------------------------------------------------------|--|--|
| Line Activity No.                 | Consecutive numbers are assigned to activities performed by a resource or a resource group on budget lines. As a result, each activity number created within a company is unique.                                                                                                    |  |  |
|                                   | This field is filled in with a number from the relevant series entered in Jobs Setup<br>and cannot be changed manually.                                                                                                    |  |  |
| Priority                          | Indicates task priority. This field is used for informational purposes only.                                                                                                    |  |  |
|                                   | Shows how far the line activity has progressed.                                                                                                    |  |  |
|                                   | Each new activity is set to Not Started. The status changes to In Progress when you post to the activity for the first time.                                                                                                    |  |  |
|                                   | Employees can use only these statuses to post work hours; activities in a different status aren't visible to them in time tracking.                                                                                                    |  |  |
| Status                            | An activity is set to Completed when the resource working on the activity reports<br>it as completed. All other statuses are set by the project manager, who can also<br>reset a task from Completed to In Progress so that it can be posted to again.                                                                          |  |  |
|                                   | <b>Note</b><br>Budget lines of type Item or G/L Account are set to In Progress automatically<br>when consumption is posted for them. The project manager can also change<br>their status manually.                                                                                                    |  |  |
|                                   | When an attempt is made to set these budget lines to Completed, the system will<br>check for unfulfilled commitments (reserved and open quantities, as well as open<br>purchase, time, and inventory commitments) to ensure that the lines can still be<br>posted to. If the check fails, the lines cannot be set to Completed. |  |  |
|                                   | In time tracking, staff can record the progress of their activities in percent or by using the Qty. to Complete field.                                                                                                    |  |  |
| Completion %                      | Filling in one of these fields will fill in the other field on the budget line, as well<br>as the Estimated Total Qty. and Estimated Total Amount (LCY) fields, based on<br>the budgeted quantity and the hours posted by staff, that is, the values in the<br>Usage Qty. (Base) and Time Commitment Qty. (Base) fields.        |  |  |
| Quantity                          | Shows the quantity budgeted for the line activity.                                                                                                    |  |  |
| Usage Qty.<br>(Base)              | Shows the hours spent on the activity and released by the project manager.                                                                                                    |  |  |
| Time<br>Commitment<br>Qty. (Base) | Shows the hours posted to the job but not released by the project manager.                                                                                                    |  |  |

| Field                              | Description                                                                                                    |
|------------------------------------|----------------------------------------------------------------------------------------------------|
| Qty. to Complete                   | Shows a quantity that was calculated automatically, as in the Completion % field, or was entered by an employee in time tracking.                                                                                      |
| Estimated Total<br>Quantity        | Shows a quantity calculated automatically. See the Completion % field.                                                                                                    |
| Estimated Total<br>Amount (LCY)    | Shows a quantity calculated automatically. See the Completion % field.                                                                                                    |
| Profit<br>Profit %                 | Shows the profit margin budgeted for the activity.                                                                                                    |
| Current Profit<br>Current Profit % | Shows the current profit margin for the activity. This field is only used if, in addition to expenses, sales are posted to the line.                                                                                   |
| Sell-to Customer<br>No.            | Shows an invoice recipient who isn't the customer of the job. A recipient can be<br>entered but only if you selected Budget Lines in the Billing integration field as<br>the level at which to create sales documents. |
|                                    | If this field is filled in, the system will create separate documents when you create a sales document or an invoice suggestion for the line.                                                                          |

#### Actions

# Explode BOM

Adds a line for each component of a bill of materials that has been assigned to the budgeted work package on the Work Packages page.

## Note

You can use this function for more than one work package line at the same time by selecting multiple lines on the upper part of the WBS Incl. Budget Lines page.

### Explode Assembly BOM

Adds a line for each component of an assembly bill of materials assigned to an item on a budget line. This involves removing the original budget line and distributing the component quantity across the new lines.

### Allocate Qty

Distributes the line quantity evenly over the period between the starting and ending date entered on the line. You can choose whether you want the quantity distributed across weeks, months, or a day. A default interval can be specified in Jobs Setup.

The budget entries set up for the job are adjusted when you run this function. This means that a quantity of 20 is broken up into quantities of 10 a month over a period of two months.

# Split Line

Assigns to a resource part of a line activity that has already been roughly budgeted for a resource group.

For a better estimate of how much work can be split off, the function will list all line-related quantities. After you have specified in the New Type and New No. fields the resource or resource group to whom a portion of the task should go, you can enter a quantity in either the Distributed Qty. New Line field or Remaining Qty. Old Line field, with the system filling in the value in the other based on the total quantity budgeted on the line.

Note

You cannot increase a line quantity in this way but must do so following the split.

To have the system assign identical numbers to the new lines, turn on the Keep Line Activity No. toggle before you choose OK. This might be useful, for example, if a line pairing needs to be considered in combination at some future date.

# Change Work Package

Copies the budget line, and entries posted to it, to another WBS line. To move more than one budget line, you can select multiple lines on the upper part of the WBS Incl. Budget Lines page and run the Change Work Package Multiple function.

## Note

Moving a budget line in this way might lead to a change in prices.

# Order Tracking

Checks if line demand is met, for example, by a purchase order.

Running this function opens the Order Tracking page, where you can see the supplier who meets demand originating from the budget line. This line, in turn, can be seen by choosing Order Tracking on the related purchase order.

# Search for Attributes

Searches for items based on certain attributes, a feature also available on purchase and sales documents.

# Send to Calendar

Sends a line activity as an Outlook task to a staff member.

This function requires that a valid email address has been stored for the employee (resource) in User Setup. After you hit Send, the employee receives an email with a calendar event and the relevant

- Line Activity Description
- Starting Date
- Ending Date
- Job No.
- Line Activity No.
- Project Manager Name
- Customer Name
- (Customer) Company Phone No.

If a line activity is canceled or put on hold, the calendar task is deleted from Outlook automatically.

# Change Dates

Reschedules a budget line.

When you run this function, you are asked to specify by way of a formula the amount of time that the line should be moved up or back.

The formula must include at least one mathematical operator and a time expression such as D = day(s), W = week(s), M = month(s), Q = quarter(s), or Y = year(s).

A message appears if you make an incorrect entry, explaining the reason why.

You can use this function, for example, to adjust a job budget because of a change in shipping dates for the job. The starting and ending dates of the affected budget lines are then edited automatically to match the new schedule.

# Allocate to Dates

Opens a matrix that shows the budget lines set up for the job, with activities broken down on each line based on the interval you chose in the Period field on the header. All project work is initially put on the starting date.

You can use this matrix to budget quantities in detail, specifically at the budget entry level, that is, you can schedule quantities for resource and item lines on the calendar in steps that go from 24 hours to a year.

Each time you assign a budgeted quantity to a resource or an item in a calendar field on the page, the system will create job budget entries. These entries are the smallest elements of a job budget and the basis for planning resource capacity (see <u>Capacity Planning</u>).

# Change Type & No

Allows some flexibility in planning. Typically, you can change the Type and No. fields until hours have been posted to a budget line.

To move a resource from one line onto another, you can simply change the No. field on the lines themselves. However, to move a line from a resource group to a specific resource, you must run this function for technical reasons.

After hours have been posted, you need to use the Split Line action to assign part of a quantity to a new line type and number.

# Reserve

Creates a reservation on the line for tracked supplies, for example, from inventory or a purchase order.

# Take

Assigns stock to the job from non-reserved quantities. Stock that has been assigned previously can be identified by its filled-in Job No. field. This function can only be run from item-type lines.

Running the function opens a page on which you can see the job inventory items you specified on the line and assign new item entries. Entries you want to remove from a location entered on the line must contain a positive value and be open. Moreover, the entries cannot be reserved or assigned to a job. You can clear the job number filter should you want to move items from one job to another.

You can then specify how many items you want to remove from the warehouse. The number of items you take can, of course, not exceed the total number held onsite.

Choose OK to post the selected quantities to job inventory. A reference to the job (or, more specifically, to the budget line) is then added to each item entry that you move in this way. Afterward, you need to create a job shipment to post consumption of the item while removing it from the stock assigned to the project.

# Assign Job Ledger Entries

Typically, when you post usage for a job, the number of the budget line from where consumption originates is assigned to the related job ledger entries automatically.

Sometimes, however, a number might need to be assigned manually, for example, if you entered an item on more than one budget line created from the same WBS line.

You can then use this function to assign all job ledger entries stored on the WBS line to the budget line provided one of the following criteria is met:

- If a resource has been stored on the budget line, consumption entries must refer to the same resource.
- If a resource group has been stored on the line, consumption entries must refer to the same resource group (with the resource for whom consumption is posted being a member of that group).
- If an item has been budgeted on the line, all entries must refer to the same item number.
- If a G/L account has been budgeted on the line, selected G/L account lines must refer to the same account.

# Connect

Assigns all selected entries.

## Disconnect

Deletes existing assignments (as indicated in the Budget Line No. field).

Card

Opens the line activity card.

Item Availability

Provides multiple item availability lists designed for the same purpose and function as those used for sales documents.

## Dimensions

Shows the dimensions assigned to the line.

## **Reservation Entries**

Shows the items reserved for the line.

## Predecessors / Successors

Assigns predecessors or successors, or both, to work scheduled on the line.

### Beginning Text / Ending Text

Specifies line-related texts, which can be copied to sales or purchase documents.

# Comments

Stores internal comments regarding the line.

# Navigate to Line Activity

Indicates where a line activity is being used.

Line activity numbers are stored on purchase and sales documents, with job ledger and time entries, on CTC lines, and in time sheets.

# Resource by Job

Shows the budget entries created for the WBS and resource. Making another WBS the active structure will change these entries on printouts.

Choose the lookup if you want to see more details on an entry. You cannot edit the entry on that page, however.

# Resource Group by Job

Identical to Resources by Job, except that this function filters for resource groups, not individual resources.

# Capacity Plan

Shows the capacities assigned to resources. You can fill in the fields on the Options FastTab to filter for a specific resource if necessary. The page includes all capacity-related values stored on the active WBS. For more information, see <u>Capacity planning</u>.

# Assign Skill-Specific Resource

Copies resources with certain qualifications to the budget.

This function requires that you have assigned skills to the relevant resources. These skills can then be assigned to work packages, that is, WBS lines, or you can set them as filters manually. Resources are indicated with their capacity values, including their overall capacity, their times of absence, and their quote and order entries.

For a quick and easy way to include resources in a budget, you can select a resource, navigate to the Values FastTab, and then choose Manage > Quick Assignment on the ribbon. Afterward, you can use the budget lines to plan a resource's capacity in more detail, for example, by entering quantities.

You can also choose Detailed Assignment on the same ribbon to open a page where you can budget resource hours per week.

### WBS Incl. Budget View

This function shows the active work breakdown structure of a project in combination with the budget lines set up for the job.

Information about the structure itself can be found on the header, whereas the other parts of the page show text lines, comments and, most of all, the budget lines set up for a WBS line. All entries always relate to the currently selected WBS line.

The line statistics on the right show the planned resource quantity, key values broken down by budget type, and the total cost and price of the WBS line. Budget entries are added up under Budget Line Total. You can

compare these to the values found under WBS Line, which allows you to immediately spot differences in amounts between the work breakdown structure and the detailed budget.

The Usage section, on the other hand, indicates usage based on total cost and price, whereas Billings shows the amount invoiced so far and the amount that you have yet to invoice to the customer based on job progress and the billing type of the WBS line.

The actions on the WBS Incl. Budget Line page are the same as those described for the individual WBS and Job Budget pages.

# Main WBS

To track the impact of additive and deductive change orders on initial cost estimates, you can create what is called a main WBS.

This involves setting up non-active versions of a structure so that you can log negative and positive adjustments to a job. When you release those versions, their values are then merged and transferred to a WBS version that serves as the main—and active—structure for the project.

# Note

This feature can only be used to copy values changed on WBS lines; detailed schedules with budget lines must be created from the main WBS.

## Set up a main WBS

1. Choose the Search icon, enter Jobs Setup, and then choose the related link.

2. On the Project Management FastTab, fill in the fields described in the following table.

| Field                            | Description                                                                                                    |
|----------------------------------|----------------------------------------------------------------------------------------------------|
| Job Budget<br>Name (Main<br>WBS) | Select the name of a job budget to specify an active WBS version linked to this<br>budget as the target structure to which to copy the results of calculations and<br>change orders.                |
|                                  | You must fill in this field before you can use the Main WBS feature.                                                                                                    |
| Keep Invoice<br>Qty. Separate    | With the toggle turned on, invoice quantities found on lines copied to a main WBS will not be totaled but replaced with a quantity of 1. The toggle does not apply to sales amounts and unit costs. |

### Main WBS

This toggle shows whether a structure is used as a main WBS. Found on the header of the relevant structure, it turns on automatically if the budget name specified for the project is identical to the name entered in the Job Budget Name (Main WBS) field in Jobs Setup.

#### Copy Structure Only

You can select this toggle when you run the Copy WBS function (found on the ribbon of work breakdown structures).

With the toggle turned on, the function copies the main WBS to a new structure but leaves the quantity fields blank so that you can edit WBS lines that already exist (see the following example).

### Example

You set up a new WBS, enter Default as the budget name, and perform a calculation in one or more versions. None has been released yet.

After the customer places an order, you set up another structure with a budget called Main WBS, the name entered in the Job Budget Name (Main WBS) field in Jobs Setup. You release the structure and turn on the Active toggle on the header.

You then release the ordered version with the Default budget name so that its lines are copied to the main WBS. (You could have also run the calculation on the main WBS, but that would have meant no version of the base calculation would have been archived.)

The result is a released and active structure to which you can post.

Afterward, you set up a WBS for a change order, entering Additive as the budget name. You run the Copy WBS function from the main WBS and, on the dialog page, turn on the Copy Structure Only toggle to copy the WBS lines without quantities to the new version. You then specify the details of the change order:

- You enter a quantity on an existing WBS line, with a positive quantity representing an increase and a negative quantity a decrease in what is being ordered.
- You add WBS lines and calculate their values.
- You keep or delete the WBS lines that remain unchanged from the new version (lines deleted here aren't deleted from the main version).

You release the order. The adjustments you made will be copied to the main WBS as follows:

- Quantities changed on existing lines will be adjusted.
- Lines created on the non-active WBS will be added to the main WBS.
- New descriptions will replace the old ones.

Changes to quantities and prices that you made to existing WBS lines will be copied as well. For example, if a line used to contain 100 hours at a rate of USD80, but the change order includes 20 hours at EUR100, the main structure will show 120 hours at an average rate of USD83.33 following the update.

As a result, the latest changes to the job have now been incorporated into the main WBS. You can view the original estimate by opening the Standard job budget and the adjustments through the Additive budget.

The Additive budget name can also be reused later to set up another non-active version for an additive change order.

# Note

When updating a main WBS, the system always includes all versions of the work breakdown structure. Therefore, none of them should be deleted. Please also note that manual changes you make to the main WBS will be discarded during the next update.

# Capacity planning

Capacity planning can help outline your company's resource needs by setting limits on the time employees can spent on projects.

Only after you have set a total number of hours that employees are available overall and assigned part of their daily, weekly, or monthly capacity to one or more jobs will you be able to draw meaningful conclusions from the data presented here.

For more information on how to specify resource availability at the resource (group) level, see <u>View and Set</u> <u>Capacity</u>. Each resource, or collectively, each resource group, has a limited supply of hours, which you can assign to lines on a WBS. These hours, the differences between resource availability and utilization, and the demand left for projects can then be shown on a capacity plan.

Assuming you have specified enough capacity for all resources working on a certain job, setting up such a plan provides a way for you to quickly implement changes to a rolling wave schedule. The feature also uses a base calendar to account for time off, such as on weekends and holidays. You can open plans from:

- Resources
- Jobs (Resources > Capacity Plan on the Job Budget FastTab)
- Budget lines

Depending on where you run the function from, the Date Filter field might be filled in by default. Resources are shown on a plan by resource group, with the total capacity of a group being displayed as well. Resources with no assignment to a group will be the first on the list.

The following table describes the fields found on every capacity plan.

| Field                                  | Description                                                                                                    |
|----------------------------------------|----------------------------------------------------------------------------------------------------|
| Capacity                               | Shows the capacity entries available for the resource. Total lines are also created per resource group.                                                                                                    |
| Absence                                | Shows a resource's non-work hours based on absence registrations.                                                                                                    |
| Net<br>Capacity                        | Specifies the net capacity of the resource.                                                                                                    |
| Budget<br>(Quote)<br>Budget<br>(Order) | Show for which job the system has already created budget entries. All data is displayed at the resource level.                                                                                                    |
|                                        | A line added for each job shows how many hours the resource is expected to spend on<br>a project. The status of the job determines in which of the fields the budget value is<br>entered.                                                                                                    |
| Job Time<br>Posted                     | Shows how many hours spent on a job have been posted for the resource.                                                                                                    |
| Utilization                            | Shows the resource's (target) utilization.                                                                                                    |
|                                        | <ul> <li>Indicates available resource hours.</li> <li>Based on how you set up the variance filter, the lower area of the page shows one of the following:</li> <li>Net Capacity - Budget</li> <li>Shows available capacity (total capacity less absence, for example, vacation or flextime) minus all budget values.</li> <li>Net Capacity - Time Posted</li> <li>Shows the difference between net capacity and hours recorded so that you can determine whether a resource is still expected to post time to a project.</li> </ul> |
| Variance                               | <b>Capacity - Time Posted</b><br>Same as before, except that you see the difference between how high the total capacity is for the resource and the hours the resource worked on jobs. Can be useful when posting certain kinds of absence, such as vacation, to a special job.                                                                                                    |
|                                        | <b>Budget - Time Posted</b><br>Shows the total budget value minus the work hours recorded.<br>When you change the variance filter, you need to exit the page, choose OK, and then<br>reopen the plan to refresh the budget values. Reopening it also resets the filter so<br>that values are again shown as described for the first option.                                                                                                    |

To export the plan values to an Excel workbook, choose Export to Excel on the ribbon and select a date filter.

### Work sequence

Whereas job planning has so far been discussed only in terms of quantities and line values, the following paragraphs will focus on the scheduling feature that is part of project365. This feature uses starting and ending dates, durations, fixed dates, and task dependencies on WBS and budget lines to provide you with several options for indicating the time and sequence of job activities.

#### Line dependencies

The relationships between activities are the basis for job scheduling. They can be set up at either the work package or budget line level.

To specify how one line activity is related to another based on its type and duration in days, you can use the Assign Predecessor and Assign Successor actions on the Job Budget or WBS Lines FastTab. The types are modelled after those used for task dependencies in Microsoft Project.

#### Duration in Days

In addition to starting and ending dates, you can maintain a duration in days on both work package and budget lines. If you store this information, starting and ending dates are calculated automatically from the workdays available over the course of a job. For an example, see the following table, where red means changed by the user and green calculated by the system.

| Starting Date | Ending Date | Duration in Days |
|---------------|-------------|------------------|
| 08/10         | 09/03       | 19               |
| 08/10         | 09/13       | 27               |
| 08/14         | 09/09       | 19               |

#### Fixed starting and ending dates

You can also set fixed starting and ending dates on both WBS and budget lines.

### Note

The values entered in these fields aren't checked until they are included in a planning run.

#### Ignore in Planning

Shown on WBS lines, this field can be selected to exclude from job planning work packages that are used solely to collect receipts, such as for travel expenses and license fees, that is, those for which capacity cannot be budgeted.

#### Scheduling Direction

In this field found on job cards, you can set the scheduling direction of a project to forward or backward.

#### WBS Scheduling

Actual scheduling is performed on a separate page. To view the page, open a work breakdown structure and choose WBS Scheduling on the ribbon.

A schedule shows the WBS and budget lines created for a certain job, as well as the information required for indicating the start and end of project operations. Activities are planned on both types of lines at the same time.

If a schedule already exists for a WBS, you see a message that asks if you want to overwrite current planning data. Choosing Yes will delete all entries from the page.

The values shown are used to simulate a requested planning scenario. Following a review and potential revisions to the schedule, you can choose Accept Planning on the ribbon to copy the data from the page to the related work breakdown structure.

The simulated entries are stored in the Planned Starting Date, Planned Ending Date, and Planned Duration (Days) fields on a schedule and can be edited manually. You can identify the status of each entry by its color and style. The following indicators, explained in the system by way of a legend, are available for this purpose:

# • Red and bold

Indicates that the scheduled values exceed the starting or ending date of the job (as specified on the job card).

# • Red

Indicates that, according to the schedule, the line should be in progress, but the work status is still set to Open.

# • Green

Indicates that the value was changed manually or during a planning run.

# • Blue

Indicates that the value can be changed neither manually nor during a planning run.

Scheduling a job manually only makes sense after the first automated planning run. However, you can already prepare for manual entry on the relevant work breakdown structure by specifying the duration, fixed starting and ending dates, and line activity relationships relevant to your situation, as every automated planning run is based on these WBS or budget line fields.

To start a planning run, choose Start Planning on the ribbon. This puts each WBS line and its budget lines onto the plan based on the duration, the fixed dates, and the line dependencies set up for the line. The results of the simulation are then entered in the Planned Starting Date, Planned Ending Date, and Planned Duration (Days) fields.

Depending on what option you selected in the Scheduling Direction field, the system will begin to schedule activities from the starting date or the ending date entered for the job.

## Graphical (line activity) planning

Line activities (budget lines) can also be scheduled by using the integrated graphical resource planner. In graphical planning, line activities can be dragged on the timeline and onto other resources on Gantt charts.

However, before you can work with this feature, you need to make some settings on the pages described in the following.

#### Jobs Setup

Select Day in the Default Budget Allocation Period field.

### Resources Setup

In the Resource Planner Start and End fields, specify the period you want to copy to the chart. Choose a period that you're comfortable scheduling with. The longer this period is, the greater its drag might be on tool performance and resource utilization.

# Example

-1W / 2 M means that the data copied to the chart includes all information available for scheduling from the prior week until 2 months into the future.

#### Resource card

Only resources and resource groups for which the Use in Resource Planning toggle has been turned on will be copied to the chart. To copy resource capacity, you also must specify at least a planning period.

#### Line activities

Budget lines must meet the following requirements for inclusion:

- The job must have been set to Quote or Order.
- The WBS line must have a work status of Open or In Progress.
- The budget line must be of the resource or resource group type.
- The budget line must be Not Started or In Process.
- The budget line must have a starting and an ending date (and at least a 1-day difference between them).

#### Absences

Absence registrations are automatically copied over, which means that additional settings aren't required here.

#### Open graphical planning

To open the scheduling tool:

- 1. Choose the Search icon, enter Resource Planner, and then choose the related link.
- 2. Alternatively, open a budget line view. On the Job Budget FastTab, choose Resources > Resource Planner on the ribbon.

#### Rough planning

Graphical resource planning starts on the Initial Planning page, with multiple weeks being visible at once.

For performance reasons, resource utilization isn't shown at this point. Instead, you see an overview of all activities related to a project. To show resource use, you need to switch to Detailed Planning and choose the refresh spinner.

#### Detailed planning

On the Detailed Planning page, you can see resource utilization per week. You can also use the ellipsis in the upper-right corner to show resource deployment during other weeks.

#### Visual information

On the left of the chart, you can see a list of all job-related resources, broken down by resource group. On the timeline to the right, bars in different shades of blue show the activities assigned to the related resource or group. Activities that have been started are in dark blue. Line activities in parentheses belong to a job that is still in the Quote stage.

A yellow background indicates the degree of resource utilization on a given day. An example of an event that lowers daily capacity is vacation, where yellow is filling out the day entirely.

By selecting a bar, its utilization values will be shown in a FactBox on the right-most side of the view. Areas of overscheduling are displayed in red.

Hovering the mouse over an activity bar shows a FactBox that describes the activity.

#### Reschedule

To reschedule activities, you can drag them on the timeline or move them from one resource line onto another.

#### Warning

There is no preview for this function. As a result, the new schedule will be copied to the relevant budget line immediately.

#### Reduce / extend activity time

You can also use the mouse to reduce or extend the time that a resource will spend on an activity by dragging the ends of the relevant bar to the left or right.

#### Filter jobs

By using the right mouse button on an activity bar, you can open a context menu to set a filter on the activity, limiting the planning view to a certain job.

#### Split lines

The Split Line action works in the same way on the chart as it does on budget lines.

#### Resource planning (without line activities)

In an ideal world, resource schedules would align perfectly with the goals you have for your business. Unfortunately, experience shows that allocating the right amount of capacity can be a very time-consuming task.

This is because it might take a while before you can schedule resource hours at the budget line level, that is, at the level of line activities, and it can take even more time to update these plans regularly.

To provide you nevertheless with a reasonable degree of control over the time that you have available, you can use an alternate job-based plan that is decoupled from individual activities.

#### Requirements

Before you can schedule in this way, you must have

- set capacities for the required resources.
- created one or more jobs on which you want them to work.

### Setup

Besides the requirements already mentioned, only a few settings might need to be made before you can work with job-level resource planning.

# **Resource Planning Setup**

On this card, you can specify which fields must be filled in before you can schedule resources for a job. You can also turn on one or more toggles on the Filter FastTab to set filters on the Resource Planning page. Additionally, you can choose if you or the resource who will work on a resource request should be notified by email when the request is completed.

If you want to copy absences to planning, you need to fill in the Resource Absence Job Name field on the Planning FastTab. You can enter any name in this field. The name of an actual job isn't required, as the label is only used to group absences on the Resource Planning page.

# Planning Types

Planning types help you distinguish between different kinds of resource scheduling. For example, you can use them to separate the hours budgeted for internal projects from those spent on customer jobs.

They also make it easy for you to spot absence, such as the time a certain resource will be on vacation, immediately. You can specify in which order entries appear on a resource schedule and assign a style to a type on the Planning Types page.

The styles you can choose on the page serve the same function as elsewhere in the system.

# Copy absence to resource planning

To include resources' sick time or time off, you can copy absences from the Absence Registrations page to scheduling. This page includes the causes of absence that you specified in the Planning Type field on the Cause of Absence Page.

Each cause set up with a planning type will be copied to the schedule. A shared type is often enough. You only need to create more than one if, for example, absence due to vacation needs to be separated from other causes.

On the Resource Planning page, you can then choose Insert Absence Registration on the ribbon to copy absences to the page.

Overscheduling Setup

On this page, you can specify the resources for whom you want to display a warning message in the case of overplanning, that is, if the work hours scheduled are greater than the resource capacity remaining. You set up the warning for every department to which resources are assigned.

#### Resource Planning page

The core element of job-level resource scheduling is a matrix that shows the number of hours budgeted per week. On the lines, a schedule can be broken down by job and planning type. The types are shown in different colors (and styles) to make it easy to differentiate between them.

# Options

For a better overview, filters can be set on the schedule. If the user who opens the Resource Planning page has been linked to a resource, the department assigned to that user is filled in automatically, based on the assumption that schedules created by one's own department are of the most interest in this situation.

You can also turn on the No Date Filter field on the header if you want the system to show what resources aren't included during the selected period but have been in the past or will be in the future.

#### Values

This FastTab initially shows one line for each resource scheduled for a job. You can, however, expand the lines section to view a more detailed breakdown of employees' work schedules. The columns on the right indicate the number of hours allocated to the resource for tasks per week.

# Resource lines

The resource-type line represents the upper-most level of the section. At this level, the fields on the right show the quantity and total capacity set for resources during the week specified in the relevant column. This helps you gain a quick overview of their availability and detect overscheduling.

## Planning types

The second level in the hierarchy covers scheduling by planning type. Ideally, these types can be distinguished by their color and style (see <u>Setup</u>).

# Jobs

The lowest line level contains schedule items related to individual jobs. The lines are in the same color as the planning type to which they have been assigned.

#### Requests

The Requested By, Requested On, and Request Type fields at the bottom of the page can be used as a template to create more schedules.

#### Actions and overview

# Insert Absence Registrations

Before you start planning your next project, we recommend that you use this action to copy all current absences to the Resource Planning page.

### Note

Only resource managers see this feature (see <u>User Setup</u>). Transferred absences are updated automatically when you change them or remove them altogether.

## New

Before you choose this action, you need to ensure that you have selected the correct line on the page, as the resource related to that line will be suggested for scheduling.

When you run the function, the values in the Default FastTab fields are copied to the new schedule automatically. The default planning period is the current week.

You can then enter a number or a starting date to specify the week during which you want to add the resource to the schedule; an ending date isn't relevant here. You can also turn on the Fixed Date toggle if the starting and ending dates that you specified on the tab should be included when you reschedule job activities. However, the fixed dates can be changed later if necessary.

On the Base Data tab, you must enter a type and job number; filling in the other fields is optional. A new schedule that leads you to allocate too much work to a resource in a week will prompt a warning message if you chose this option when you entered the resource's department in Overscheduling Setup

## Distribute

On this page, you can create several schedules at once. The total budget needs to be entered in the Distributable Hours field. These hours are then reduced by the amount of time planned on the lines, and the result is shown in the To Distribute field.

Overplanning on this page will prompt a warning message. However, you can choose Yes on the dialog that appears to raise the value in the Distributable Hours field.

# Show Time Available

This function displays for each resource the available capacity per week, calculated by subtracting a resource's total capacity from the hours scheduled for the resource in that time.

# (Planning) Overview

On this page, you can not only filter planning entries according to your requirements, but you can edit them as well, which provides you with a quick and easy method for changing more than one entry in resource planning. You can also choose New on the ribbon to draw up another schedule.

Alternatively, you can run the Overview function from a line on the Resource Planning page to filter entries for a specific week and resource (and potentially planning types and jobs).

### **General Planning**

Creates a regular workload for resources over a longer period, for example, to offset unexpected events.

### Planning Resource Matrix

Shows resource planning from the perspective of resources, that is, how many hours have been scheduled for a resource in a certain week.

You can set filters on the Matrix Options FastTab to see, for example, only the jobs a specific resource has been assigned to work on and at what time.

# Job Planning Matrix

Same, but from the perspective of jobs. You can again use the filters on the FastTab to see who will work when on a job.

## Plan own resource

As a rule, all those with read/write access to resource management can see and edit resource activities in the system. Typically, however, the task of creating a plan for a week-by-week breakdown of these activities falls to one or more resource managers.

But there are also companies where at least some staff members can set their own hours. By selecting the Plan Own Resource field in User Setup, these employees not only gain read/write access to scheduling but also prevent other users from adding them to their resource schedules.

## Where am I needed?

This page, which is built into the Project Lead role center, shows logged-in users to which project schedules they've been added over the next three weeks.

Selecting a number on the page and drilling down will then open the planning entries related to a specific job.

### Resource requests

Requests for resources are typically created by a project manager. Each request is then forwarded to a resource manager, who will reserve the hours required based on available resource capacity.

Once scheduling is completed, an email will be sent to the resource scheduled for a job and the person who created the request (if the relevant toggles have been turned on; see the following).

# Resource Planning Setup (resource requests)

If the project manager or the scheduled resource should be notified by email after a request has been handled by the resource manager, you must use one or both of the toggles that can be turned on for this purpose in Resource Planning Setup.

| Field                                           | Description                                                                                                    |
|-------------------------------------------------|----------------------------------------------------------------------------------------------------|
| Email User at Request<br>Completion             | With the toggle turned on, the person who submitted the request will be notified by email upon its completion.   |
| Email Planned Resource at<br>Request Completion | Selecting Internal in this field will send an email only to internal resources after requests have been handled. |
|                                                 | Choosing All will do so for both internal and external resources.                                                |
| Sender Address                                  | Specifies the email address from which notifications are sent.                                                   |
Each email sent to the project manager or resource contains information about who has been scheduled to work on which project task, as well as the effort estimated for completing the activity, and the starting and ending date of work.

Create a request

Project managers can only see requests they've created, whereas resource managers see all requests from every department. To create a request:

- 1. Choose the Search icon, enter Resource Planning, and then choose the related link.
- 2. Choose Actions > New Resource Request.
- 3. Fill in the fields as necessary.

Key fields found on the request page are described in the following table.

| Field                                | Description                                                                                                    |
|--------------------------------------|----------------------------------------------------------------------------------------------------|
| Job No.                              | Specifies the job for which a request is made.                                                                                            |
| Requested Resource                   | Specifies the resource requested for the job.                                                                                             |
| No.                                  | If the field blank is left blank, the Requested Resource Group No. Field should be filled in instead.                                     |
| Requested Resource<br>Group No.      | If the preceding field is left blank, a resource group should be entered in this field.                                                   |
|                                      | Specifies a resource manager.                                                                                                    |
| Planner                              | You don't need to fill in this field, as planners retrieve open requests on their own (as described later).                               |
| Planning Department<br>Code          | This field is only filled in if you work with planning departments.                                                                       |
| Planning Location<br>Code            | This field is only filled in if you work with planning locations.                                                                         |
|                                      | Specifies a concrete line activity from the job.                                                                                          |
| Line Activity No.                    | However, when you work with resource planning decoupled from line activities, you don't need to select an activity here.                  |
|                                      | Specifies the number of a work package (WBS line) used in the job.                                                                        |
| Work Package Code                    | However, resource planning decoupled from line activities requires neither a concrete activity nor a work package.                        |
|                                      | Specifies the planning type.                                                                                                    |
| Planning Type                        | This type determines where on the Values FastTab (on the Resource Planning page) the resource schedule is inserted.                       |
|                                      | You can use planning types to distinguish between internal and customer jobs, for example.                                                |
| Estimated Effort in<br>Hours (Total) | The value in this field is probably the most important piece of information a resource manager requires for scheduling.                   |
| Planning Comment                     | This field is typically filled in by the resource manager but can also be used<br>by the project manager to recommend a certain resource. |
| Description                          | Describes the requested work so that the resource manager knows what resource might be suitable for the job.                              |

| Field         | Description                                                                                                    |
|---------------|----------------------------------------------------------------------------------------------------|
|               | Specifies the week when a resource should start working on the job. The week is determined automatically based on the current date.     |
|               | Example                                                                                                    |
| From Week     | The current calendar date is part of CW49.                                                                                              |
|               | 50 = CW50 of the current year<br>10 = CW10 of the following year                                                                        |
|               | The system will enter the Monday of CW50 as the starting date.                                                                          |
|               | Specifies the Monday of the requested starting week.                                                                                    |
| Starting Date | The date is entered automatically when you fill in the From Week field.<br>Changing the date manually will also change the value there. |
|               | Note                                                                                                    |
|               | The starting date must be a Monday.                                                                                                    |
| From Year     | Specifies the year of the starting week.                                                                                                |
|               | Specifies the week when a resource should finish working on the job. The week is determined automatically based on the current date.    |
|               | Example                                                                                                    |
| To Week       | The current calendar date is part of CW49.                                                                                              |
|               | 50 = CW50 of the current year                                                                                                    |
|               | 10 = CW10 of the following year                                                                                                    |
|               | The system will enter the Friday of CW10 in the Ending Date field.                                                                      |
|               | Specifies the Friday of the requested end week.                                                                                         |
| Ending Date   | The date is entered automatically when you fill in the To Week field.<br>Changing the date manually will also change the value there.   |
|               | Note                                                                                                    |
|               | The ending date must be a Friday.                                                                                                    |
| To Year       | Shows the year of the ending week.                                                                                                    |
| Fixed Date    | With the toggle turned on, the request needs to be fulfilled in the time stated.                                                        |

Once all necessary fields have been filled in, a request can be submitted through the Release Planning function on the ribbon, after which the data entered on the page can no longer be changed.

A request not yet handled by a resource manager can be cancelled by the project manager at any time through the Cancel Planning function.

## Handle a request

A resource manager (who might not yet be specified as one in the system) begins handling a request by opening it and choosing Start Planning.

This fills in the Planner field with the resource manager's user ID and assigns the schedule immediately to the manager's page views (by adding the plan to the relevant filter).

On the Lines FastTab, one or more resources can then be allocated throughout the requested period. One line is created per resource and calendar week.

# Example

A line activity is budgeted at 40 hours of work performed by two resources over two weeks, which results in a schedule as described in the following table.

| Resource No. | (Calendar) Week | Quantity |
|--------------|-----------------|----------|
| R100         | 5               | 10       |
| R200         | 5               | 15       |
| R100         | 6               | 15       |

The page provides resource managers with ample information, including a resource's current utilization status on calendar week lines.

The Planning in Requested Period FactBox on the page shows the availability of a resource in the relevant period if a resource was specified in the request. Additionally, the Show Planning action can be used to open the Resource Planning page from a request, with all lines already filtered for the staff member.

After allocating hours to resources and calendar weeks, the resource manager can choose End Planning on the ribbon to finalize the schedule. The system then creates resource budget entries from the lines and notifies the budgeted resource(s) and project manager(s) by email.

To suspend planning temporarily and take it up again later, a resource manager can choose Cancel Planning on the ribbon.

# Guarantees

The following three facility tables must be defined in advance for the guarantees:

- Guarantee types
- Guarantee status
- Guarantee posting groups

All three facility tables are to be regarded only as information tables without further functionality and can be filled freely and are therefore not explained further.

The "Guarantees" can be used as an overview to maintain all guarantees there across projects. The following fields can be filled:

| field                                       | description                                                                           |
|---------------------------------------------|---------------------------------------------------------------------------------------|
| No.                                         | Indicates the number of the guarantee.                                                |
| External Guaranty No.                       | Indicates the external guaranty number.                                               |
| Description                                 | Indicates the description of the guarantee.                                           |
| Guarantee Type                              | Specifies the guarantee type selected from the "Guarantee Types" table.               |
| Guarantee Type<br>Description               | Gives the description of the guarantee type.                                          |
| Guaranty Posting Group                      | Gives the guaranty posting group.                                                     |
|                                             | Indicate the appropriate status of the guarantee.                                     |
| Guarantee Status                            | You can freely define the guarantee status in the setup table of the same name.       |
| Guarantee Direction                         | If required, issued guarantees can be managed in addition to received guarantees.     |
| Account Type                                | Specifies the account type. You can choose between customer and vendor.               |
| Account Number                              | Indicates the number of the selected customer/vendor.                                 |
| Account Name                                | Indicates the name of the selected customer/vendor.                                   |
| Issuing Credit Institution<br>(Contact No.) | Indicates the contact of the credit institution.                                      |
| Issuing bank (contact<br>name)              | Indicates the contact name of the bank.                                               |
| Start date                                  | Indicates the start date.                                                             |
| End date                                    | Indicates the end date.                                                               |
| Amount (MW)                                 | Gives the guarantee amount (in client currency).                                      |
| Commission %                                | Indicates the value of the commission in %.                                           |
| Commission Amount<br>(MW)                   | Indicates the value of the commission.                                                |
|                                             | Indicates the project number.                                                         |
| Project number                              | <b>Note:</b><br>In addition, at the respective project under "Project map > Project > |

Guarantees" you can see which guarantee(s) is/are deposited there.

| field           | description                                                                                                    |
|-----------------|----------------------------------------------------------------------------------------------------|
| Voucher type    | Indicates the document type of the assigned purchasing document.                                                                                     |
|                 | Indicates the document number.                                                                                                    |
| Document number | <b>Note:</b><br>In addition, in the respective purchasing document "Related ><br>Guarantees", you can see which guarantee(s) is/are deposited there. |

In addition, under "Related > Remarks", it is possible to store remarks on the guarantee.

## **Time & Materials**

### Overview

Job usage can be recorded in several ways. Whereas the hours worked on a project can be entered in time journals and on CTC cards, the consumption of items can be specified through adjustments to inventory and job purchases.

By using budget-to-actual comparisons, you can then compare the amount of time and materials spent toward a job to the number of hours and items budgeted for it.

## Staff costs

Following customer approval, you can start posting usage and sales for a job. Usage primarily refers to resource consumption. Resources might be employees, machines, or contractors. This article will focus on time tracking for employees.

A resource's work hours are entered in time sheets and on other time tracking pages in the base unit chosen in Resources Setup. All resources representing actual people should have the same unit stored on their resource cards.

The most common base unit for these resources is Hour. For types of work typically billed in a different unit, such as Day, the system will hold off on converting a posted time entry into the billing unit until the entry is released through a job journal.

This way, employees can continue to think and post in hours, and the system will do the rest.

### Time journals

A job time journal records the time that a resource spends on a project. You need to create a time journal for each resource working on a job (see <u>Resource capacity</u>).

For the correct journal to be chosen when a user opens the Job Time Journals page, the user must bed assigned to a resource and a journal in User Setup. The number of the resource is then entered on all journal lines automatically.

Users for whom the Other Res. in Time Tracking checkbox has been selected on the User Setup page can also edit other resources' journals. A message appears if a user cannot be assigned to a journal.

The following table describes the most important fields found in time journals.

| Field                | Description                                                                                                    |
|----------------------|----------------------------------------------------------------------------------------------------|
|                      | Shows the resource who records time.                                                                                                    |
| Resource No.         | This field is filled in by default, as a journal is specific to a resource.                                                                                                    |
| Posting Date         | Specifies the day for which time is being recorded.                                                                                                    |
| Job No.              | Specifies the number of the job for which time is being recorded.                                                                                                    |
|                      | Used to find jobs based on common Business Central filter criteria. This feature is meant as an alternative to drilling down on the value in the Job No. field.                                                                                                    |
|                      | Projects that match the text you entered are shown as soon as you exit the field,<br>and a job number is filled in on the journal line after you choose a project from the<br>search results. A second dialog page shows the WBS or budget lines that you can<br>post to.                 |
| Job Search           | Besides numbers and letters, you can use symbols such as * and @ to limit search results. For more information about filter criteria, see <u>Sorting, Searching, and</u> <u>Filtering Lists - Business Central</u> .                                                                      |
|                      | <b>Example</b><br>The filter @ *introduc* yields the following (case-insensitive) results:<br>Introducing Business Central; Reintroduction of CRM fields                                                                                                    |
|                      | Searches cover the Job No., Description, Description 2, and Search Description fields of projects.                                                                                                    |
|                      | Shows the activity number of a budget line.                                                                                                    |
|                      | When filling in the Job No. field, a user can choose a budget line (=activity) if the time posting level on the related job card has been set to Budget.                                                                                                    |
|                      | This includes any line to which the user's resource is assigned through the Person<br>Responsible field or the relevant resource group, unless the activity has been<br>completed.                                                                                                    |
| Line Activity<br>No. | To record time for a completed activity, the status of the activity must be set back to In Progress.                                                                                                    |
|                      | When a budget line has been selected, the work package and the phase, task, and<br>step code fields on the journal line are filled in automatically. This means that work<br>hours recorded by resources will be posted to not only budget lines but the<br>associated WBS lines as well. |
|                      | This field can also be used to switch to another activity or—if the time posting level was set to WBS—another work package stored with the job.                                                                                                    |

| Field                       | Description                                                                                                    |
|-----------------------------|----------------------------------------------------------------------------------------------------|
| Work Package                | Specifies the work package that is assigned to the WBS line to which time needs to be posted.                                                                                                    |
| Couo                        | This field is filled in automatically when a line activity is selected.                                                                                                    |
| Description                 | Describes the activity that was performed by the resource. The description can have a maximum of 50 characters.                                                                                                    |
| Job Time<br>Comment         | Stores additional remarks about the time posting.                                                                                                    |
| Start Time<br>End Time      | Specifies when work on a certain activity started and ended. Filling in these fields isn't required but helps employees estimate the duration of a task.                                                                                                    |
| Break<br>(Minutes)          | Specifies a work break in between two time periods, in minutes. This field might be used by the system to fill in the Break and Quantity fields.                                                                                                    |
| Break                       | Specifies a work break in hours. This field might be used by the system to fill in the Break (Minutes) and Quantity fields. Whichever break field was filled in last will be used to determine the length of the break taken by the resource.                                                                                                    |
| Quantity                    | Shows the quantity of work performed by the resource, in hours. This field is filled<br>in based on start, end, and break times but can be changed manually.                                                                                                    |
| Line Activity<br>Progress % | This field is only relevant if budget lines store time spent on activities.<br>To report the status of a line activity, a user can choose this field or the Line<br>Activity Progress % field. Either will be sufficient for the system to fill in the<br>Estimated Total Quantity and Estimated Total Amount fields on the selected budget<br>line. |
| Billing Type                | Copied from the related WBS line. This field cannot be changed manually.                                                                                                    |
| Invoice Qty.                | Indicates how much of the work performed by the resource can be billed to the customer.                                                                                                    |
|                             | This field is only relevant if project work is invoiced by time and materials.                                                                                                    |
| Reverse Entry<br>No.        | Used to cancel a posted time entry.                                                                                                    |

Additional information about the job and the activity stored on a specific journal line is available in the lowerleft section of each journal. The progress and extent of time tracking on the line can be found to the right of that section.

Actions

Functions

Includes the Get Work Package function, which can be used on a journal line to fill in an activity and a reference to a WBS line.

If a job number has been entered on the journal line and the time spent on the job is tracked on budget lines, only activities assigned to the resource or to no resource at all (=general tasks) can be chosen here.

However, if the Job No. field has been left blank, the window for selecting an activity includes all activities from all jobs so that staff members can find their tasks without needing to know the number of a specific job.

Selecting an activity then fills in a large part of the fields found on the journal line.

## Post

Used to post the journal.

## Related

# Job

Choosing the Job Card action opens the card of the job that has been entered on the journal line. Choosing Ledger Entries shows the associated ledger entries.

# Resources

Choosing Resource Card opens the card of the resource assigned to the journal.

Choosing Time Entries provides a user with a list of all time entries posted for a certain job.

The Budget Line Activities (Open) action, on the other hand, shows all current line activities.

## Line

Used to open line-related dimensions and comments.

## CTC time tracking

The time that resources spent on projects can also be recorded on CTC cards. The use of CTC (complete time capture) differs from entering hours on a time journal in the following ways:

- Internal checks prevent time postings from exceeding workday limits.
- The system calculates a resource's number of work hours from clock-in and clock-out times before allocating these hours to jobs.
- Time recording includes default breaks and absence.
- Only one CTC card is available per day and employee. Hours can be allocated on this card more than once, whereas you need to create multiple lines in a job time journal to get the same result.
- Inputs can be tracked at any time based on posted cards.
- Time entries must be released before they can be posted.

CTC Time Tracking—the main page for entering and viewing resource hours—combines unposted and posted cards in a single view. The Status field on the header indicates whether a card has or hasn't been posted yet. The page also includes calendars with status colors to help pick the days you want to record time on.

#### Indicate absence

As one visual aid, you can change the color of CTC calendar days to indicate when a certain resource isn't available.

To initialize background colors indicating absence:

- 1. Choose the Search icon, enter Calendar Colors, and then choose the related link.
- 2. On the ribbon, choose New > Initialize to have the system specify RGB color values.

Assign colors to causes of absence

After setting up the colors, you can use them to visualize causes of absence.

- 1. Choose the Search icon, enter Causes of Absence, and then choose the related link.
- 2. Select a line. In the Calendar Background Color field, choose a color.

### Indicate status of time tracking

You can also visualize the status of time recording on a CTC calendar:

- 1. Choose the Search icon, enter Jobs Setup, and then choose the related link.
- 2. Go to the CTC Calendar Colors FastTab and fill in the fields as described in the following table.

| Field            | Description                                                                                              |
|------------------|----------------------------------------------------------------------------------------------------|
| Neutral          | Specify a color for days, such as Saturdays, Sundays, and holidays, on which resources aren't available. |
| Posted CTC       | Specify a color for days on which hours have been recorded and posted.                                   |
| Released<br>CTC  | Specify a color for days on which hours have been recorded and released but have yet to be posted.       |
| Open CTC         | Specify a color for days on which hours have been entered but haven't been released.                     |
| Missing CTC      | Specify a color for days on which hours have yet to be recorded.                                         |
| Outside<br>Month | Specify a color for days that are outside the specified month.                                           |

#### Specify breaks

You can use one of two methods to specify CTC breaks:

- 1. Enter a default break on the Work-Hour Templates page. You can then fill in the Work-Hour Template field on a resource card to copy the break to the card and the resource's time tracking pages. However, as the name implies, the break is no more than a default value. You can still change it on both the resource card and in time tracking.
- 2. Specify a break on the Break per Shift page. Breaks entered on this page have a higher priority than those stored with work-hour templates. You can define both maximum work hours and minimum break times on the page.

# Example

| Max. Work Time | Break |
|----------------|-------|
| 4              | 0     |
| 8              | 1     |
| 10             | 1.25  |

The work hours and breaks shown in the table have the following meaning:

- At up to 4 hours, a break isn't required so no time is suggested automatically. You can specify a break manually, however.
- Working for over 4 hours but for less than 8 hours requires a break of at least 1 hour. This value is also entered automatically on every CTC card. Changing the Break field, trying to make a break smaller, results in an error message, but you can increase the length if necessary.
- Over 8 and under 10 hours, resources need to take a break of least 1.25 hours.
- Recording more than 10 hours in a workday isn't possible.

# Note

You can turn on the No Break Minimum toggle in Jobs Setup if you want to specify breaks that are smaller than those suggested by the system.

## Elements of CTC time tracking

To record time on a CTC card:

- 1. Choose CTC Time Tracking on the Time Recording (or Project Lead) role center. See also (CTC Card) Actions.
- 2. Fill in the fields as necessary.

# CTC header

| Field                    | Description                                                                                       |
|--------------------------|---------------------------------------------------------------------------------------------------|
| Date                     | Shows the workday for which time is being recorded.                                               |
| Description              | Shows the name of the resource.                                                                   |
| Cause of Absence<br>Code | Specifies a cause of absence.                                                                     |
| Start Time               | Shows when the resource starts work on a given day.                                               |
| End Time                 | Shows when the resource leaves the office on a given day.                                         |
| Break (Hours)            | For more information, see Specify Breaks                                                          |
|                          | Shows the time spent on a job.                                                                    |
| Quantity                 | The value in this field is calculated based on the formula End Time minus Start Time minus Break. |
| Qty. Allocated           | Shows the total time allocated to jobs on individual CTC lines.                                   |
| To Allocate              | Shows time not yet allocated to a job.                                                            |
| Last Card Posted On      | Shows when a card was last posted for the resource.                                               |
|                          | Specifies the status of the CTC card.                                                             |
| Status                   | <b>Open</b><br>Card values can be changed at any time.<br><b>Released</b>                         |
|                          | All times have been recorded on the card, making it available for posting.                        |

(Nearly all fields found on job time journal lines are also available on CTC cards.)

| Field                       | Description                                                                                                    |
|-----------------------------|----------------------------------------------------------------------------------------------------|
| Job No.                     | Specifies the job to which time will be posted.                                                                                                    |
|                             | Used to find jobs based on common Business Central filter criteria. This feature is meant as an alternative to drilling down on the value in the Job No. field.                                                                                                    |
|                             | Projects that match the text you entered are shown as soon as you exit the field,<br>and a job number is filled in on the journal line after you choose a project from the<br>search results. A second dialog page shows the WBS or budget lines that you can<br>post to. |
| Job Search                  | Besides numbers and letters, you can use symbols such as * and @ to limit search results. For more information about filter criteria, see <u>Sorting, Searching, and</u><br><u>Filtering Lists - Business Central</u> .                                                   |
|                             | <b>Example</b><br>The filter @ *introduc* yields the following (case-insensitive) results:<br>Introducing Business Central; Reintroduction of CRM fields                                                                                                    |
|                             | Searches cover the Job No., Description, Description 2, and Search Description fields of projects.                                                                                                    |
| Work Package<br>Code        | Specifies the work package to which time will be posted.                                                                                                    |
| Description                 | Describes the activity that was performed by the resource.                                                                                                    |
| Quantity                    | Shows the number of hours spent on the activity.                                                                                                    |
| Line Activity<br>Progress % | Specifies how far the line activity has progressed.                                                                                                    |
| Invoice Qty.                | Indicates how much of the project work can be billed to the customer. This is only a deciding factor if work can be billed based on time and materials.                                                                                                    |
| Billable                    | With the toggle turned on, project effort can be billed to the customer. This effort is stored with the activity.                                                                                                    |
| Billing Type                | Copied from the WBS line. This field cannot be changed by the user.                                                                                                    |
|                             | Shows the activity number of a budget line.                                                                                                    |
| Line Activity               | When filling in the Job No. field, a user can choose a budget line (=activity) if the time posting level on the related job card is set to Budget.                                                                                                    |
| No.                         | This includes any line to which the user's resource is assigned through the Person<br>Responsible field or the relevant resource group, unless the activity has been<br>completed.                                                                                        |

|   | Field    | Description                                                                                                    |
|---|----------|----------------------------------------------------------------------------------------------------|
|   |          | To record time for a completed activity, the status of the activity must be set back to In Progress.                                                                                                    |
|   |          | After a budget line has been selected, the work package and the phase, task, and<br>step code fields on the CTC line are filled in automatically. This means that work<br>hours recorded by resources will be posted to not only budget lines but the<br>associated WBS lines as well.<br>This field can also be used to switch to another activity or—if the time posting level |
|   |          | was set to WBS—another work package stored with the job.                                                                                                    |
|   |          | This field is only relevant to time tracking at the budget line level.                                                                                                    |
|   | Qty. to  | To report the status of a line activity, a user can choose this field or the Line                                                                                                    |
| ( | Complete | Activity Progress % field. Either will be sufficient for the system to fill in the                                                                                                    |
|   |          | Estimated Total Quantity and Estimated Total Amount fields on the selected budget line.                                                                                                    |
|   |          |                                                                                                    |

FactBoxes

FactBoxes on the right side of the screen provide you with additional information about time tracking.

For example, Time Statistics indicate for a given day the amount of work required based on the resource capacity set and the hours posted for the day and month. If you installed the TempVision app, they also include flextime entered for the day.

Below this section are the current, previous, and following months in calendar form. These calendars are intended to help you navigate time recording and show where resources have recorded hours and entered absence. You can select a calendar day to view or enter time-related data.

The CTC Line Info FactBox lists job and activity data regarding the line you chose on the Lines FastTab.

The Color Legend shows you what colors are being used to indicate absence and the status of time recording.

Actions Create CTC Cards

Creates multiple CTC cards with the same information, an especially useful function for specifying absence.

Release CTC Cards

Releases all completed CTC cards that match the specified filters.

Release

Releases the current CTC card.

# Reopen

Changes the current card's status from Released to Open.

Copy to Today's Card

Copies the current CTC card to the card of today. This copies both the header and the lines and can only be used if the CTC lines of the target card are still blank.

Copy from Existing CTC Card

Works in the opposite way to the Copy to Today's Card action, as it copies data from the card you choose to the card you're on.

Post / Post Batch

Posts recorded and released CTC cards.

Resource

Opens the card of the resource for which time is being recorded.

Unposeted cards

Opens the CTC Cards page, on which you can manage cards that haven't been posted yet.

## Posted Cards

Opens the Posted CTC Cards page.

Note

As mentioned, CTC time tracking shows both unposted and posted cards. Typically, only administrators might need to view them on separate pages.

Cancel Posted CTC Card

Cancels a posted card and deletes job time entries assigned to it.

If the entries have already been copied to a job, the job ledger entries created from them are deleted as well. This requires that the user running the function be authorized to post job ledger entries.

Employees without this kind of permission must ask the project manager to cancel cards. Job ledger entries that have been invoiced cannot be deleted in either case.

Job Time Entries / Job Ledger Entries

Shows the job time or job ledger entries related to the card (provided that these entries have been created for the job).

## Absence Registration

Used to specify absence. You can only choose this option when you open a posted card.

Dimensions

Shows the dimensions stored on the header of a card.

### Record time

To store work hours, pick a day on the calendar. This creates a new time record, that is, an unposted CTC card, automatically.

You can also use the <u>Create CTC Cards</u> function to create a record.

**Record** activities

A resource's work hours are allocated to individual job activities on CTC lines.

To enter the activity last worked on for a job, choose Functions > Get Last Activity on the Lines FastTab. This retrieves the line activity or work package last opened by the relevant employee.

## Release a record

Like on CTC cards, days on which you recorded work hours must be released before posting. Some plausibility checks are performed during that process, for example, to see if the entire CTC card quantity has been allocated on the lines.

By using this action, you can release either a single day or multiple days at once.

## Post a record

Released days must be posted. You can post a single day or multiple days.

Only when you post time does the system create time entries. These are then copied to the job as job ledger entries following a review by the project manager.

## Time sheets

Time sheets are yet another method to specify how much time a resource has spent on a job. You can record usage in time sheets in seven-day increments. Before you can work with time sheets, you need to set up the feature by registering the relevant resources and turning on the Use Time Sheets toggle on their resource cards. You also need to create new, mostly blank sheets.

To create a batch of time sheets:

- 1. Choose the Search icon, enter Create Time Sheets, and then choose the related link.
- 2. Alternatively, open a resource card. On the ribbon, choose Process > Create Time Sheets.
- 3. Fill in the fields as described in the following table.

| Field         | Description                                        |
|---------------|----------------------------------------------------|
| Starting Date | Specify the first date of the batch.               |
| No. of Weeks  | Enter the number of weeks the sheets should cover. |

You can then use the fields on the Filter FastTab, for example, to set up sheets for specific resources or external employees.

Note

Time sheets can only be created by a user for whom the Time Sheet Administrator checkbox has been selected in User Setup.

To see the newly created sheets, choose the Search function, enter Time Sheet List, and then choose the related link.

Like a CTC card, a time sheet can only be viewed by the resource linked to the sheet unless the Other Res. in Time Tracking toggle is turned on for a user in User Setup. After the sheets have been created, you can report work hours on a weekly basis:

- 1. Open the Time Sheet List, select your sheet, and enter the work hours on the lines related to the current calendar week.
- 2. When all hours have been entered, choose Submit to release them for posting.

The time you recorded is then converted into time entries, which can be done on a regular basis by using a job queue. If the status of an entry is set to Submitted but the line hasn't been posted—that is, it isn't yet part of the Job Time Entries Created—you can still reset the status to make changes to a work package, a line activity, or a quantity.

You can choose Budget Line Activities (Open) on the ribbon to see a list of unposted line activities assigned to the current resource. This doesn't include line activities for resource groups, however.

To copy all the lines from the previous week, use the Copy Lines from Previous Time Sheet action. You can do this week by week.

To add comments to a record, fill in the text fields next to the Quantity field on a line. This ensures that the data record is assigned to the correct time entry when you post the line. The comments can also later be used on a proof of performance document sent to the customer.

## Related

If you want to see a list of all job ledger entries related to a time sheet line, select the line and, on the ribbon, choose Related > Ledger Entries.

To open the related resource card or see more information about time entries stored on the line (like on a CTC card), choose Related > Resources > Time Entries.

## Lines

To retrieve a work package, choose Line > Get Work Package on the Lines FastTab. You can now select a package from all work packages set up for the resource or the related resource group.

## Job journals

Job time journals, CTC cards, and time sheets are all used to record worktime.

To ensure that projects include posted time entries—or, more specifically, that these entries are stored as job ledger entries—time spent on a job must be posted through a job journal.

Although this journal is used to post all kinds of job ledger entries—including entries covering the use of material taken from a warehouse—the following paragraphs will focus on job time entries only.

To copy time entries to a job journal:

- 1. Choose the Search icon, enter Job Journals, and then choose the related link.
- 2. Select a journal. On the ribbon, choose Process > Get Job Time Entries.

This opens a page where you can filter for specific job time entries. As a rule, project managers copy only entries entered by resources for which they are responsible. For this purpose, they can either edit a specific job or use the Person Responsible filter.

When you choose OK, the journal is filled in with the required time data and a journal line is created for each time entry within the filters you set. Posting the lines will then create job ledger entries from them and clear the journal.

## Business registration certificates

A Freistellungsbescheinigung (often translated as a certificate of exemption) was introduced by the German government to combat tax evasion, especially in the construction sector.

This business registration certificate must meet the regulations stipulated in §48 of the German Income Tax Act, where it says that a subcontractor needs to present the document to its customers as proof that the company pays its fair share of taxes.

If a certificate cannot be provided, the business that hired the subcontractor will be required by law to withhold 15% of the invoice total to cover potential tax liabilities. You can open a vendor card to check the status of registration based on the following (purely informational) fields:

| Field                                | Description                                   |
|--------------------------------------|-----------------------------------------------|
| Business Registration Certificate    | Shows if a certificate is available.          |
| Registration Certificate Valid Until | Shows how long the certificate remains valid. |

### External resources

#### Set up an external resource

External resources can be procured through purchase documents.

All external resources require a vendor for billing services. This vendor might be a staffing agency, for example. For a freelancer, you need to register both a resource and a vendor and link them to each other.

When you later enter the resource on the budget line of a job, the associated vendor is also copied to the line. This way, you can have the system calculate unit costs for the resource-vendor combination and use the vendor to create purchase orders from the budget.

External resources can have unit costs, unit prices, job-specific resource prices, and purchase prices. In contrast to standard unit costs, prices and costs set up this way are always tied to a certain vendor, that is, the relevant vendor is retrieved when you procure the external resource or include the resource in a budget.

If no unit cost is stored with the vendor, a unit cost is copied from the standard Unit Cost table. If no suitable cost is found there either, the required value is copied from the associated resource card.

If you have a specific group of external workers in mind when you start working on a job, we recommend that you set up a resource for each of them and assign a vendor, costs, and prices right away.

For external resources who record time like employees, you need to turn on the Use Purch. Invoice Entries toggle on their resource cards. This will create invoice entries for them during billing so that jobs aren't posted to twice.

## Procure a resource

You purchase a resource in the same way as you do items:

- 1. Open the WBS of a job.
- 2. On the ribbon, choose New > Create Purchase Document.
- 3. Fill in the fields as necessary.

This copies the resource to a requisition worksheet or a purchase order.

You can also create a purchase document manually. In this case, you need to enter the relevant job number on individual document lines (if you've entered the number on the header, it is copied to new lines automatically) and use the Get Work Package function to copy the number to a WBS line or a budget line, depending on the Purchase Posting Level specified for the job.

Choose Yes on the dialog page that appears if you also want the description of the resource copied from the WBS or budget line. If you choose No, the system will retain the description that you entered on the purchase line.

Typically, you would then post consumption from a purchase order when items have been received by adding their quantities and prices to the job. In the case of external resources, however, the services rendered are often posted with receipt of a bill.

If, on the other hand, you want to post the acceptance of services immediately—that is, post job usage before you get a bill—and the bill shows a different unit cost for the external resource, the job ledger entries created from the resource's time postings are adjusted automatically based on how much you need to pay.

Track resource costs

Like other resources, an external resource can post hours in a time journal. This isn't a requirement; a purchase invoice that lists the hours worked would be enough.

However, because a considerable amount of time might pass before the hours are billed, you might run into problems when trying to invoice your own customers. For this reason, we recommend that external resources post their times immediately.

To avoid a situation in which expenses are posted to a job twice, the invoice you get from an external resource will later be applied to the job ledger entries created from the resource's time journal.

#### Purchase invoices and invoice entries

When you post invoices for hours recorded by an external resource, you must apply the job ledger entries posted so far to prevent billing a customer twice for the same work (once because of the time entries and once due to the invoice). If the resource doesn't post time, application isn't needed.

To prevent the posting of invoices without invoice entries (which have already been recorded as time entries), you must turn on the Use Purch. Invoice Entries toggle on the relevant resource card. After turning on the toggle, you can post neither receipts nor invoices without these entries, and an error message appears if you try to do so.

Receipts and invoices are then posted in one go. Should you want to separate them, you need to assign invoice entries with the delivery of services. Otherwise, job ledger entries will be posted as always.

## Example:

An external resource uses a time journal to record a total of 6 hours. These hours are then posted to a job through its job journal.

To settle the amount that you now owe the external service provider, you proceed by creating a purchase invoice from the job and entering 6 in a Qty. to Receive field on a line. You also check if the Line Amount excl. VAT field there shows the correct value.

Afterward, you choose Line > Purch. Invoice Entries (on the Lines FastTab) to assign invoice entries to the line. This opens a new page on which you select the resource's unapplied job ledger entries and choose Add Entries on the ribbon.

You then choose OK to copy the ledger entries to the purchase line. The invoice entry totals and the Qty. to Receive field values from the line can now be seen in a FactBox on the right-hand side of the Purchase Invoice page.

A difference in these amounts means that there's something wrong with either the direct unit cost on the purchase line or the unit cost on the resource card. If you don't see an error message, you can start posting corrections to quantities or job ledger entries, or both.

## Note

For technical reasons, deleting one or more invoice entries will not update the totals on a purchase line. Instead, you need to run the Update Totals function. All totals are also updated when you reopen the invoice page or add job ledger entries.

Value or quantity corrections, or both, are only made when you post an invoice. The corrections are documented on a purchase line in the Correction Job Amount (LCY) and Job Qty. Correction fields. After you posted updates to values or quantities and acceptance of the services, job ledger entries can no longer be added to the invoice.

You can post multiple receipts to a single purchase order to gather invoice entries in one place. When you later post a bill for the order, the Qty. to Invoice must match the combined value of the Qty. to Receive and the Qty. Received fields.

You cannot post partial invoices for the services you accepted, as you cannot assign invoice entries from a purchase line to more than one invoice. The same is true for a correction you make to an entry.

#### Post corrections

Because of the use of invoice entries for bills received from external resources, you typically only need to post a job ledger entry if you want to make a value or quantity adjustment. The following list shows what this kind of adjustment might look like.

|           | Job Ledger Entries |           |            |            |         |  |
|-----------|--------------------|-----------|------------|------------|---------|--|
|           | Quantity           | Unit Cost | Total Cost | Unit Price | Line An |  |
| 1)        | 100                | \$50,00   | \$5.000,00 | \$70,00    | \$7.0   |  |
| Adjust by |                    |           | \$500,00   |            |         |  |
|           |                    |           |            |            |         |  |
| 2)        | 100                | \$50,00   | \$5.000,00 | \$70,00    | \$7.0   |  |
| Adjust by | +3                 | \$50,00   | \$150,00   | \$70,00    | \$2     |  |
|           |                    |           |            |            |         |  |
| 3)        | 100                | \$50,00   | \$5.000,00 | \$70,00    | \$7.0   |  |
| Adjust by |                    |           | -\$500,00  |            |         |  |
|           |                    |           |            |            |         |  |
| 4)        | 100                | \$50,00   | \$5.000,00 | \$70,00    | \$7.0   |  |
| Adjust by | -2                 | \$55,00   | -\$110,00  | \$70,00    | -\$1    |  |
|           |                    |           | \$500,00   |            |         |  |

## Adjust quantities

You post quantity corrections as if you were posting job ledger entries to a purchase invoice without invoice entries. This means that a change in quantity and a change in value always go hand in hand.

# Adjust values

Value adjustments are also posted as job ledger entries but without a quantity. This adjusts unit costs in a job without changing the quantity or even the invoice quantity. You can easily spot job ledger entries adjusted in this way by checking if their Value Correction checkbox has been selected.

## Cost of materials

Besides resources, a project might also require materials. Their costs are added to a job when you order items for it. Whereas you use WBS or budget lines to specify and meet item demand, you usually replenish inventory via the supply chain functionality.

However, you can also fill in a job number on a purchase line to purchase items for a job but not add them to inventory. The items are then consumed immediately as you post their purchase.

#### Job Purchase Incl. Inventory

To decouple inventory management from item consumption, you need to turn on the Job Purchase Incl. Inventory Management toggle in Jobs Setup.

With the toggle turned on, items are added to inventory as you post their receipt but aren't consumed right away. You must use a job shipment to do so manually.

To link inventory items to budget lines, you can use the Create Purchase Document function on a WBS. Alternatively, you can create a purchase order during a planning run and select the Reorder Qty. replenishment method for each item you require.

Both methods will assign items to the job budget through order tracking entries and the Job No., Work Package, Phase Code, Task Code, and Step Code fields.

### Manual and automated reordering

The requisition worksheet feature integrated into Microsoft Dynamics 365 Business Central provides you with a multitude of options for estimating item demand. Based on how you set up supply chain and inventory management, a requisition worksheet can then be used to calculate demand for an item and suggest a reorder quantity to you.

Requisition worksheets, however, typically ignore demand that goes directly to jobs. To change the behavior of the app and include project materials, you can use either the Requisition checkbox on budget lines or the Create Purchase Document function on a work breakdown structure. The drawback of the function is that it doesn't check stock or order levels but only informs about them.

As using both options for project management might lead to purchases being made twice, we recommend you stick to one of them for jobs. If a decision on this can't be made right away, you should at least clear the Requisition fields on budget lines from which you want to order manually.

## Automated reorder process

Automated ordering uses the Requisition checkbox on WBS lines to budget demand for items ordered through worksheets. To automate ordering:

- 1. Choose the Search icon, enter Requisition Worksheets, and then choose the related link.
- 2. On the ribbon, choose Calculate Plan.
- 3. On the Options tab, fill in the Starting and Ending Date fields. The worksheet will ignore demand outside the planning window.
- 4. Fill in the Use Forecast field if you want a plan that already includes data about demand.
- 5. Fill in the Exclude Forecast Before field if you don't want to include demand created before a specified date.

A worksheet you create in this way will then include all items that you entered on the budget lines set up for a job, but only if the lines are part of on active WBS and if the Requisition checkbox was selected on all of them. All related WBS lines must be set to Open as well.

Be aware that a worksheet also retrieves the settings you made on item cards. If the item you want to reorder wasn't specified well enough there, demand for it might not be estimated correctly or even not at all.

To create a purchase order from a line on the requisition worksheet, choose Process > Carry Out Action Message. To print the order, turn on the Print Orders toggle.

## Manual orders

To order items manually, you can create a requisition worksheet or a purchase order directly from a WBS. You can bypass automated ordering by opening a structure and choosing New > Create Purchase Document on the ribbon.

You can then use filters on the function. For Type (item, resource, or G/L account), you can specify a default value in Jobs Setup. In the Document Type field, you can choose between Quote, Order, or Requisition.

The vendor is specified in the Buy-from Vendor field on the lines. The vendor stored on the related item card is entered on the budget lines automatically but can still be changed here.

When you create orders manually, the system suggests as the reorder quantity the budgeted quantity minus the quantity already ordered or consumed. It also shows the quantities on the purchase quote, purchase order, and the requisition lines, the quantity received, and the usage quantity.

If you want to select individual lines for transfer to the purchase document, select the Copy to Purchase checkbox at the start of each line that you want to transfer.

To copy text from a budget line to the document, select the Copy Budget Text to Purch. checkbox on the relevant line.

Afterward, choose OK to create the purchase document.

### Instant Consumption Posting (Purchase)

As explained under Job Purchase Incl. Inventory, purchased materials are consumed immediately if you turned on the toggle with the same name in Jobs Setup.

If the toggle is turned off, you must use the Post action on a purchase order for this.

When a receipt is posted, consumption is then posted as well. In inventory, a positive adjustment is made at the same time, and the item that you received is posted to the job instantaneously.

For correct posting, the Vendor Receipt No. and Vendor Invoice No. must be filled in, and the order must have been released.

### Internal documents

Internal documents can be used in project management to improve efficiency and transparency in billing.

### Job shipments

Job shipments—or, more specifically, shipping notes—provide your customers with a more detailed explanation of the goods and services that you deliver to them.

Often, the shipments made for a project aren't related to a sales order. But because they are included in the job budget, you can list the goods and services you shipped on special documents.

There are two methods for creating shipping notes. To create a note manually:

- 1. Go to your role center.
- 2. Choose Job Documents > Job Shipments at the top of the page.
- 3. On the ribbon, choose New, and fill in the lines.

The manual creation of shipping notes is very time consuming and prone to errors. We recommend that you only use this method for editing notes and instead create new notes by running the Create Job Shipment from a work breakdown structure.

This action shows you a list of all the budget lines of an active WBS. To choose one or more budget lines for transfer to the shipment, select their Copy to Job Shipment checkbox and choose OK.

You now see a message that the job shipment has been created, and you can open this shipping note immediately.

As with purchase and sales documents, standard and extended texts can be added at the beginning and the end of a note.

Posting a job shipment then creates time entries or, if a job also involves items, item picks and job usage. You can use the Shipment FastTab on the Job Shipments page to change the shipping values filled in by default.

On the same page, you can also turn on the No Usage Posting toggle so that usage for jobs isn't posted in the background. This is crucial if you want to use notes only as customer receipts, for example, if the items you bought for a job are consumed right away and aren't moved to inventory.

The toggle is turned on automatically when you create a note from a job so that the system doesn't pick items from inventory and posts consumption twice.

Shipping notes can be posted together with warehouse shipments. For this purpose, the notes must be released. A warehouse shipment can be created either by running the function with the same name from the Job Shipments page or from the shipping document itself.

# Warning

Warehouse shipments are only created for job shipment lines that contain a storage location code. The No Usage Posting toggle also needs to be turned off in this case.

#### Job vendor shipments

The vendor shipment feature provides items to a supplier for completing a purchase order. It is used both to pick items from inventory and to send a shipping note to the supplier.

The items picked are then posted as consumption to the relevant job. Each shipment can be assigned to a vendor through a purchase order.

Job vendor shipments and job shipments are based on the same principles. Not only are their functions the same, but you can post either in conjunction with a warehouse shipment. Only the page for processing data has been adapted.

To create a job vendor shipment from a WBS, open a structure and choose Actions > Create Documents > Create Job Vendor Shipment on the ribbon.

To create a vendor shipment manually, you can again use the Job Documents menu. After you choose New, a blank shipment card opens, where you can enter a vendor's number and address. However, if you assign the shipment to a purchase order in the Purchase Order No. field on the card, the vendor is filled in automatically.

## Billings

## Overview

The articles in this section focus on how you invoice jobs and their work packages. All project work can be billed via direct invoices or sales orders.

### Create sales quotes and orders

Sales documents are the foundation for customer-centered business transactions.

To transfer job sales to a quote or an order, open a work breakdown structure and choose New > Create Sales Document on the ribbon.

On each WBS line, you can select in the Copy to Sales Doc. field if you want to copy the line itself—as representing the total of detailed budgeting—or transfer individual budget lines and their prices.

You will need to decide this on a case-by-case basis. For example, some customers might not require invoices that describe more than a work package, whereas others might need to be billed for individual components or partial services.

If budget lines are transferred to a sales document, items stored on them are often copied automatically. Resources and resource groups, however, must be converted to billing-neutral resources before transfer.

If a WBS line is copied instead, the system will create a sales line that contains the billing base and number of the relevant work package. All sales documents are generated from customer information stored for a job. You can find this information in the sell-to, bill-to, ship-to, and payment terms fields on a job card.

You can add other customers to WBS—and budget—lines based on what option you chose in the Copy to Sales Doc. field on a WBS line. These customers then get their own documents so that you can offer and bill various kinds of services to different companies. Every customer entered this way will be included in invoice suggestions.

When you run the Create Sales Document function, you can also specify a document number manually if necessary (and possible for the number series).

Additionally, you can use the function to assign position numbers, calculate totaling lines, or release the newly created document immediately.

Furthermore, you can update an existing quote instead of creating a new document. In this case, the quotation lines are recreated, and you can archive the existing ones before the update.

### Copy attachments to sales documents

Attachments available for a job can be copied to a new sales document by selecting the Copy from Job to Sales checkbox on the Attached Documents page. To open the page, select the hyperlink for attachments on the right-hand side of a job card.

#### Link a sales document to a WBS

There is another way in Microsoft Dynamics 365 Business Central to create and link sales documents. Many of these documents are generated before a project—and, consequently, a WBS—is set up. You can, however, link to them from a new work breakdown structure as described in the following.

- 1. Open a sales document.
- 2. Select a sales line or multiple sales lines.
- 3. On the ribbon, choose Line > Functions > Get WP For Current Line or Get WP for Selected Lines.

Based on what you chose in the Copy to Sales Doc. field, the function then creates a link at the work package or budget line level—or no link at all.

This means that what you can choose might vary. Sometimes, both WBS and budget lines might show up. However, a WBS line where values are copied at the budget line level cannot be linked to a line at the work package level and vice versa.

When you run an action to get work packages, all fields needed to set up the link to a sales line or to multiple sales lines are filled in automatically. This includes the Work Package Code field.

Some fields are also checked for discrepancies, such as differences in work types or pricing. If a discrepancy is found, you are asked to confirm that you want to copy the data.

A link can only be established if you entered a resource, an item, or a G/L account in the Type field on the sales line.

If you want to create an order from scratch, we recommend that you use the Create Sales Document action instead.

### Link opportunities to jobs

Turn quotes into orders

To make an order out of a sales quote:

- 1. Open the job assigned to the relevant quote.
- 2. Choose Job > WBS Incl. Budget View.
- 3. Choose Create Sales Document on the ribbon.

This deletes the quote, although the document is archived if you turned on the Archive Quotes toggle in Sales & Receivables Setup.

A job that is still in the Quote status can be changed to Open when you run the function. The status on WBS lines referencing the quote then changes to Open as well.

If the quote was sent to a contact, not a customer, the contact is converted to a customer based on the customer template code that was used on the quote. The same customer is also entered on the job if it still contains the old contact information.

You can also copy only parts of a quote to an order.

- 1. Open the relevant quote.
- 2. Select the Ordered field on the lines you want to copy.
- 3. Choose Process > Make Order on the ribbon and select Only Lines on Ordered instead of Complete Quote.

The lines you didn't select will remain in the quote so that they can be copied to another order later.

Alternatively, you can run the Attach to Sales Order (Job) action. This function doesn't create a new order but adds lines ordered from the quote (or the entire quote) to an order already available for the job and linked to it on the header.

### Print Line and Print on Invoice

Although you might not want to bill everything on an order at once, the system typically copies the content of the entire document to a posted invoice. However, you can prevent a posted invoice line with a quantity of 0 from showing up on printouts by clearing its Print Line checkbox, which you can select or clear manually even after you posted the invoice.

You can also use the Print on Invoice field on the unposted lines of a document, such as a sales order or invoice, to exclude from printing lines that are not part of the current bill before posting them. The checkbox is selected by default and can only be cleared on lines where the Qty. to Invoice field is set to 0.

What ultimately goes on a printout is specified on each posted document in the Print Line checkbox. The Print on Invoice field, on the other hand, gives you the option to specify, prior to posting, which lines you want printed.

### Update sales documents

Sales documents and job budgets might change frequently, for example, when you're still negotiating with a customer about the price of a job. All you need to do then is to open the work breakdown structure to recalculate prices and create a new offer from a previous quote.

The process might get more complicated when a sales order is involved, as multiple sales lines might have been shipped or invoiced in the meantime—and can no longer be deleted. In that case, the easiest solution would be to make minor changes to the sales document and run a separate function to synchronize data with the job. Set up synchronization

- 1. Choose the search icon, enter Jobs Setup, and then choose the related link.
- 2. Fill in the fields as described in the following table.

| Field                                        | Description                                                                                                    |
|----------------------------------------------|----------------------------------------------------------------------------------------------------|
| Sales Job<br>Budget<br>Sync. Active          | Turn on this toggle if you want budgets and jobs to be synchronized automatically.                                                                                                    |
|                                              | Choose what happens if the system encounters an error during synchronization.                                                                                                    |
|                                              | <b>Cancel</b><br>The process is stopped, and no changes are made to the sales line. An error<br>message pops up.                                                                                                    |
| Sales Job<br>Budget                          | Select this option if you want sales to be as much in synch with jobs as possible.<br>Errors are then corrected within jobs only.                                                                                                    |
| Sync. Error                                  | Ask                                                                                                    |
| Handling                                     | You see an explanation of the error and are asked if you want to continue with the change on the sales line. Choose No if you want to keep the line as is. Choose Yes if you want to change the sales line but forgo synchronization with the job. The error is logged. |
|                                              | Notify                                                                                                    |
|                                              | You are informed about the problem, and the change is made on the sales line but isn't copied to the job. At the same time, the error is logged.                                                                                                    |
| Sales Job<br>Budget<br>Sync.<br>Notification | With the toggle turned on, you get a message that says the job was successfully synchronized. With the toggle turned off, no feedback is given—except for a log entry that you can open later.                                                                          |

Specify synchronization data

You then need to specify in the Sales Doc. Job Budget Change Matrix what you want to synchronize and how. For each document type, you can specify what you want the program to do when you run synchronization.

• Never

Sales lines aren't synchronized with the job; no messages are shown on screen either.

• Question

You are asked if you want to make the change. If you choose No, your reply will be logged.

• Always

Sales line changes immediately trigger the update function.

The matrix also shows which kind of changes can be made:

- Delete a sales line
- Enter a new description on a sales line
- Alter a sales price (including line discounts)
- Reduce or increase quantities on a line

# Requirements

- The relevant sales line must be related to an active work breakdown structure.
- The job mustn't be blocked.
- WBS lines mustn't be blocked (even at the budget line level).
- A plausibility check for type and No. has been performed at the budget line level.
- In the case of line deletion

Nothing must be posted to the line in the job.

• In the case of price changes

The invoice currency must be identical to the currency on the sales document. You can ensure this by using the Create Sales Document function on the WBS.

The unit stored on the sales line must also be identical to the unit used for the job. You can again ensure this by running the Create Sales Document function.

# • In the case of quantity changes

The quantity budgeted for the job must be the same as the quantity you plan to invoice. Otherwise, there would be no way to know whether you want to keep or offset the difference, set up a fixed usage/ consumption quantity, or change the invoice quantity.

• In the case of quantity changes on budget lines The unit of measure stored on budget lines must be identical to the unit shown on the sales document. To ensure this, run the Create Sales Document function from the WBS. Quantity changes on WBS lines require the same type of unit for usage/ consumption and billing.

# • In the case of quantity reductions on budget lines

Reductions can only be equal to or lower than what has already been consumed. The quantity consumed consists of actual consumption, the in-stock quantity on the relevant budget line, and the quantity remaining on the associated purchase order.

# • In the case of quantity changes on WBS lines

A quantity change on a WBS line can only be made if no budget lines exist. Else, it would be unclear for what purpose the WBS line was changed.

What can be synchronized Sales Document Types

- Quote
- Order

# Changes

- Deleting sales lines
- Replacing descriptions
- Altering prices or line discounts
- Reducing or increasing quantities
## Job Levels

- WBS lines of type work package
- Budget lines of any type

## What cannot be synchronized

- Insertions of new sales lines, as it would be unclear at which level. Also, to set up a new sales line, you would need to assign a WBS line or a work package.
- Deletions of sales documents, based on the assumption that you want to create new documents from a new job budget, not remove an entire job.
- Changes in structural elements, such as Begin-Total and End-Total lines.
- Insertions of new sales lines, as it would be unclear at which level. Also, to set up a new sales line, you would need to assign a WBS line or a work package.
- Deletions of sales documents, based on the assumption that you want to create new documents from a new job budget, not remove an entire job.
- Changes in structural elements, such as Begin-Total and End-Total lines.

### Log

The log shows successful and failed synchronization attempts, plus those canceled by a user. To see the log, open a sales document, a job, or a WBS and choose Related > Job > Sales Doc. Job Budget Change Log on the ribbon.

#### Invoice suggestions

Invoice suggestions include all the data required to bill customers for expenses you incurred while working on jobs for them. However, before you can make the most of these suggestions, you need to set them up properly.

A suggestion is always created from an active work breakdown structure. Each line of the WBS is processed according a billing type. You can select the Suspend Billing checkbox to block lines temporarily from appearing on an invoice.

### Set up suggestions

### Suggestion templates

To be able to use the invoice suggestion feature, you need at least one template:

- 1. Choose the Search icon, enter Invoice Suggestion Templates, and then choose the related link.
- 2. Choose New on the ribbon or fill in a line to create a new template.

We recommend that you set up a separate template for every project manager who performs billing. This ensures that only those working in a certain business unit can bill jobs assigned to that unit.

## Job data

An invoice suggestion requires an active WBS, and WBS lines of type work package require a billing type. For more information about billing types, (see <u>Work Breakdown Structure</u>.

If the Billing Type field is left blank, a job is treated the same as if the field were set to No Billing. A type must be chosen on the WBS; the field found on suggestions is used for informational purposes only.

When you create a suggestion, the system determines for each line of an active WBS if the line has already been billed. For time and materials jobs, this means a check on unbilled job ledger entries. For fixed-price jobs, the sales budget needs to be invoiced in full. Each expense left to bill is then included in the suggestion, together with a link to the WBS line on which the expense is stored.

In the Rem. Total Price Calc. Base field on WBS lines, you can specify what you want to see in the Unbilled Work field. This field is used for informational purposes only; it has no impact on the suggestion.

## Job ledger entries

Job ledger entries are the basis for billing time and materials jobs. They indicate job usage and tell you how much of that usage is billed to customers. They also tell you if you're still in the middle of billing a customer or have posted a final invoice.

You can adjust the quantity that you want to bill during various stages of a job. For example, resources can adjust the invoice quantity down from the total number of hours worked as early as creating job time entries.

When these entries are then copied to the job ledger, the project manager can again revise the quantity.

The invoice quantity can also be changed for job ledger entries themselves provided they haven't been billed or are already part of an invoice suggestion.

A quantity change can even be made on the invoice suggestion. However, if there is more to adjust than the quantity for billing, a function will need to be run.

To specify an invoice unit of measure that differs from the unit for reporting project progress, use the Work Type field on WBS lines. This way, times can be recorded in hours but billed in days.

You can specify conversions from one unit to another in the Units of Measure table so that values are calculated automatically when you post progress. If, for example, job ledger entries show the hours spent on a job, but the effort is typically billed per day, the entered quantity will be converted to the relevant unit for billing.

### Sales orders

Invoicing a WBS line usually requires a sales line. Because every WBS line contains a unique combination of work package, and phase, task, and step codes, these fields (as well as the Job No.) are also used to search for the sales line.

When you invoice time and materials jobs, the budget remaining on a sales line must be large enough to bill and sales and job values, such as the invoice unit of measure, need to match. For example, if a quantity on a WBS line is given in hours, the quantity on the related sales line cannot be stated in pieces.

#### Open a suggestion

- 1. Choose the Search icon, enter Invoice Suggestion, and then choose the related link.
- 2. Select a name to see the latest suggestions. These are deleted automatically when you choose the Create Suggestion Lines action on the ribbon.
- 3. Set filters if you want to create several types of suggestions. For example, you can use the Customer No. to filter for jobs related to a certain customer or the Person Responsible filter to see only jobs managed by a specific project lead.

#### Suggestion functions and fields

Invoice suggestions have the following multi-level structure.

## Level 0

The level at which suggestions are grouped by customer.

## Level 1

The source type level, where suggestions for customers are grouped according to whether they originated with (sales and purchase) orders or jobs. The current focus of this level is on suggestions for jobs. Suggestions for order lines represent unbilled shipments and are used for informational purposes only.

# Level 2

This level contains the jobs for which suggestions are available.

## Level 3

The fixed-price level. Based on the billing level, you see a WBS line or budget lines. For time and materials jobs, only WBS lines can be found here.

## Level 4

This level is for time and materials jobs only. It contains the job ledger entries that have been suggested for billing. These can be changed before creating an invoice. For example, you might still want to adjust the invoice quantity.

The most important fields used on suggestions are described in the following table.

| Field                                | Description                                                                                                    |  |  |
|--------------------------------------|----------------------------------------------------------------------------------------------------|--|--|
| Customer No.                         | Shows the number of the customer whom you want to bill.                                                                                                    |  |  |
| Name                                 | Describes the relevant invoice suggestion level.                                                                                                    |  |  |
| Phase Code<br>Task Code<br>Step Code | The contents of these fields are copied from the WBS or job ledger entry.                                                                                                    |  |  |
| Line Activity<br>No.                 | Shows the activity number stored on the budget line. The number is copied from the WBS or the job ledger entries.<br>This field is only filled in if you plan, post, and bill at budget line level.                                   |  |  |
| Billing Type                         | Copied from the WBS line. The options are (blank), Time & Materials, Fixed, No<br>Billing, Milestone, POC, TE Flat Rate (that is, if you installed the Comsol Travel<br>Expenses app), and Package Invoice.                           |  |  |
| Posting Date                         | Shows the posting date of the job ledger entry.                                                                                                    |  |  |
|                                      | The date of performance might differ from the posting date, as there are some<br>situations in which services that were rendered the previous month can no longer<br>be posted to that month.                                         |  |  |
| Performance<br>Date                  | <b>Example</b><br>Services were rendered in December, making 12/15 the date of performance but<br>are posted in January (on 01/01) because the posting period for the prior month<br>has ended.                                       |  |  |
|                                      | As a result, the system will use the date given in this field—and not the posting date—for the Create Suggestion Lines action.                                                                                                    |  |  |
| Туре                                 | Specifies whether you want to create the invoice for a resource, an item, or a G/L account. The (blank) option is for lines structuring a view.                                                                                       |  |  |
| No.                                  | Shows the number associated with the Type field.                                                                                                    |  |  |
| Description                          | This field is copied from a job, a WBS line, or a job ledger entry based on the level chosen for the suggestion. For resources, it shows a description of activities and for items, the item text.                                    |  |  |
| Quantity                             | Shows, based on the level chosen for the suggestion, the quantity stored for work packages or job ledger entries. More specifically, the field indicates the quantity budgeted on the WBS line and the quantity reported as finished. |  |  |
| Quantity<br>Invoiced                 | Shows the (WBS line or job ledger entry) quantity that has been billed so far.                                                                                                    |  |  |
| Unit Price                           | Shows, based on the level chosen for the suggestion, the unit price from the WBS line or job ledger entry. This price is updated from the related sales line. If the                                                                  |  |  |

| Field                     | Description                                                                                                    |  |
|---------------------------|----------------------------------------------------------------------------------------------------|--|
|                           | price stored with the job ledger entry or job budget is different from the price on<br>the sales order, the price stored on the order takes priority.                                                                                                    |  |
| Total Price               | Shows the result of Quantity * Unit Price.                                                                                                    |  |
| Amount<br>Invoiced        | Shows the (WBS line or job ledger entry) amount that has been billed so far.                                                                                                    |  |
| Remaining<br>Amt. to Cap  | Shows the sales amount that remains on the WBS line and is still available for billing. This field is shown at the WBS line level only.                                                                                                    |  |
| Invoice Qty.              | Shows the billable quantity from the job ledger entry.<br>The value in this field can be changed at any time. If you invoice at the job ledger<br>entry level (typical of time and materials jobs), you can change this quantity for<br>individual entries. If you bill at WBS level (typical of fixed-price jobs), you can<br>change it on the WBS line copied to the suggestion. |  |
| Line Base<br>Amount       | Shows the result of Unit Price * Invoice Qty. Describes the non-discounted invoice total.                                                                                                    |  |
| Line Discount<br>%        | Shows the line discount in percent, copied from the related sales line. You can enter a discount manually if the suggestion line is not linked to a sales order.                                                                                                    |  |
| Line Discount<br>Amount   | Shows the result of Line Base Amount * Line Discount %.<br>This field cannot be changed.                                                                                                    |  |
| Total Line<br>Amount      | Shows the result of Invoice Qty. * Unit Price. This field is the basis for creating an invoice.                                                                                                    |  |
| Cross-Ref.<br>Sales Order | Shows the sales order related to the suggestion line.                                                                                                    |  |
| Cross-Ref.<br>Sales Line  | Shows the sales line related to the suggestion line.                                                                                                    |  |
| Invoice Error<br>Code     | Shows a code if an error occurs when the suggestion is processed.                                                                                                    |  |
| Invoice Error<br>Text     | Shows a message that explains the data processing error. The error might prevent the line from being billed.                                                                                                    |  |
| Note Text                 | Shows notes that are useful for processing the suggestion. The related line can still be billed.                                                                                                    |  |
| Prepare for<br>Billing    | Indicates a special billing procedure. If you select this checkbox, the sales order<br>related to the suggestion is prepared for billing but isn't posted. The system then<br>creates unposted invoice entries and assigns these entries to sales lines.<br>On the order, the Qty. to Ship and Qty. to Invoice fields are filled in.                                               |  |

| Field               | Description                                                                                                    |
|---------------------|----------------------------------------------------------------------------------------------------|
| Invoice on<br>Order | Indicates a special billing procedure. Select this checkbox to post highlighted sales<br>lines as shipped and copy them to a new invoice for billing. The system then<br>creates unposted invoice entries. |
| Direct Invoice      | Select this checkbox to create a direct invoice if no related sales line has been found. You cannot use this function to create a shipment for a sales line.                                               |

Based on the level chosen for a suggestion, suggestion lines store information about a WBS line or a job ledger entry. For a WBS line, the data includes:

- Budget values (Quantity, Unit Price, and Total Price)
- Entries billed (Quantity Invoiced and Amount Invoiced)
- The remaining budget amount (Remaining Total Price)
- Current billing information (Invoice Qty., Invoice Total)—for fixed-price entries
- The assigned sales line (Sales Order and Sales Line Cross-References)

The Quantity Invoiced is the result of dividing the Amount Invoiced by the Unit Price. This might be a theoretical quantity because the invoiced amount is determined based on the sales job ledger entries related to a WBS line.

The same is true for the Invoice Qty., the result of dividing the remaining budget (remaining total price) by the unit price. The quantity at the WBS line level is filled in only for fixed-price entries. For time and materials jobs, work is billed at the job ledger entry level.

For a job ledger entry, the data stored includes:

- Consumption/usage values (Quantity, Unit Price, and Total Price)
- Current billing information (Invoice Qty. and Amount Invoiced)—for time and materials entries

The invoice quantity can be used to determine the quantity you want to bill to the customer for time and materials jobs. The following formula applies: Invoice Qty. \* Unit Price = Total Price (of an entry).

For a job ledger entry, a FactBox lists the type (that is, internal or external) and the contents of comments made. External comments—that is, those for which the Print on Customer Doc. checkbox is selected—can later be printed on proof of performance documents.

### Actions Create Suggestion Lines

Creates new invoice suggestions. You can find the function on the ribbon itself or by choosing Actions.

Note

Running this function will delete the invoice suggestion you are editing.

### Comments

Shows detailed information about the current invoice suggestion, including whether it has an invoice currency different from the currency used for the job ledger entries, the payment plan, or the sales order.

The Comments page also shows employees who tried to bill jobs but couldn't. For the comments to appear, you must turn on the Check Team at Time Posting toggle in Jobs Setup.

### Close Entries before Billing

Closes job ledger entries without making them part of an invoice. This is only useful for time and materials entries that aren't billed or visible to customers.

### Edit Job Ledger Entry

Choose this action if you want to change a job ledger entry related to the suggestion. For more information, (see <u>Edit Ledger Entries</u>

### Switch Order

Replaces an order (or order line) that was assigned automatically with another order (or order line). The job number, work package, and phase, task, and step codes (that is, the WBS line relations) must be identical.

This function is only intended for service (resource) lines invoiced based on time and materials. The function filters for activities posted so that the time spent on a budget activity cannot be billed to a sales line related to another activity. In short, you need a neutral sales line or one with the same line activity number.

### Delete Sales Order Ref.

Deletes a relation automatically entered by the suggestion so that you can include a job ledger entry in a direct invoice.

### **Increase Sales Line**

Raises the order quantity for entries that are billed based on time and materials and don't have enough quantity left on a certain sales line.

By raising the quantity, you can use the line to invoice the entire project effort.

When you run the function, you see a page that shows the current order quantity, the order amount that remains, and the invoice quantity stored on the sales line. You can then overwrite the value in the Order Quantity field.

If an order has already been released, you can choose Open Order to reset the order status. When you exit the dialog, the order is released again.

#### Report by Sales Order

Shows you the result of billing per sales order, that is, the page provides an overview of what remains of an order after the current billing cycle.

#### Job Documents

Shows the documents related to a job.

#### Create Invoices

Creates invoices and readies them for posting or prepares orders for billing. This process generates unposted invoice entries.

When you run the function, all unbilled job ledger entries are entered in a new invoice suggestion. A suggestion should be as specific as possible to avoid time-consuming corrections; this also means that ledger entries should be prepared for billing in time.

Key job ledger fields related to suggestions are described in the following table.

| Field                      | Description                                                                                                    |
|----------------------------|----------------------------------------------------------------------------------------------------|
|                            | <ul> <li>Indicates what billing type was chosen on the related WBS line.</li> <li>Not selected if the type is No Billing.</li> <li>Selected if the type is Fixed (Price).</li> <li>Typically selected if the type is Time &amp; Materials, although the field can be cleared, for example, by the project manager.</li> </ul> |
| Billable                   | The content of this field is transferred from the Budget Line Activity Card when you post times for activities.                                                                                                    |
|                            | Only job ledger entries for which this checkbox is selected are copied to a suggestion.                                                                                                    |
|                            | Billable entries are also copied if the invoice quantity is 0 so that you can close time<br>and materials entries that could be billed but aren't for some reason and display them<br>on an invoice. This might be useful, for example, if the entries originate with a<br>goodwill policy.                                   |
| Invoice Qty.               | As explained, this field doesn't play a role in what is copied to invoice suggestions.<br>But it shows for how much a customer is billed (only applies to time and materials<br>entries).                                                                                                    |
| Invoiced                   | This field is only relevant to time and materials entries. If it is selected, the entries have already been invoiced.                                                                                                    |
|                            | These fields show unposted and posted (that is, final) invoice entries. Unposted<br>entries are used to block job ledger entries that are copied from suggestions to<br>unposted sales invoices or orders you want to bill.                                                                                                   |
| Invoice<br>Entry<br>Posted | After billing, that is, when you posted the relevant document, the unposted entries are deleted, and posted entries take their place.                                                                                                    |
| Invoice<br>Entry           | If either field is filled in, an associated job ledger entry will be excluded from new invoice suggestions.                                                                                                    |
|                            | When invoice entries are posted, the job ledger entries related to them are considered settled. That remains true even if—for example, as a gesture of goodwill—you invoiced only part of the total quantity.                                                                                                    |

# Related Show WBS

Opens the work breakdown structure of the job that you want to bill.

Card

Opens the card of a resource, an item, or a G/L account depending on what type of job usage or consumption is shown on the suggestion line.

## Show Job Ledger Entry

Shows the job ledger entry from which the selected suggestion line was created.

## Job Ledger Comment

Shows a note about the job ledger entry (if one is available).

#### Edit suggestions

When you open a suggestion, you can change certain information yet again.

## Change quantity

You can, for example, change the Invoice Qty. field of a job ledger entry. This field can be revised multiple times throughout the billing process.

You don't need to do more than go to the field and replace its value. If you set the quantity to 0, the job ledger entry is still suggested for posting. If you then send a detailed invoice to a customer, the line will show up on the invoice as well.

## Edit ledger entries

To change other billing-related fields besides the Invoice Qty. (the work package especially):

- 1. Open an invoice suggestion and select a line.
- 2. Choose Actions > Edit Job Ledger Entry on the ribbon.
- 3. You are then asked if you want to edit the job ledger entry related to the line and have the entry included in the suggestion again. Choose Yes.

You can now edit the fields described in the following table.

| Field                | Description                                                                                                    |  |  |
|----------------------|----------------------------------------------------------------------------------------------------|--|--|
| Description          | Shows a description. You can change this description at any time.                                                                                                    |  |  |
| Line Activity<br>No. | Shows the number of a line activity. You can change that number here as well.                                                                                                    |  |  |
| Invoice Qty.         | Shows the invoice quantity. You can adjust the quantity at any time.                                                                                                    |  |  |
| Sales Price          | Shows the sales price. You might want to change the price, for example, because of new customer agreements. However, if the price shown in this field is different from the one on the sales order, the system will use the price on the related sales line for billing. |  |  |
| Billable             | At this stage, a job ledger entry can still be specified as non-billable. This will exclude the entry from invoices and prevent application. If the entry is set to No Billing, it will also have an invoice quantity of 0.                                              |  |  |

To replace the work package, choose Change Work Package on the ribbon. You are then asked to confirm your choice.

This is because changing the package might alter the unit cost (as the new package might have another work type), the job account (used to control costs), or any of the dimensions. After you assigned a new package, the WP Modified By/On/At fields are filled in automatically.

Choose OK to close the page. Changes in description, invoice quantity, or unit price are then copied to the relevant suggestion line.

To delete a job ledger entry, clear the Billable checkbox on a line. The next time you open the suggestion, the entry will be gone. If you cleared the checkbox by mistake, reopen the entry on the Job Ledger Entries page to correct the error.

In fact, all job ledger fields that you can edit on a suggestion can also be changed on this page. When you swap out a work package here, you see a message that the line referencing the old package on the suggestion will be deleted.

As changes to job ledger entries might also change WBS line relations and package positions on a suggestion, you then need to recreate the invoice suggestion to copy entries with changed work packages to the right lines.

If you open an entry via the Edit Job Ledger Entry function but choose Cancel to exit the page, you see a message that the line related to the entry has been deleted from the suggestion. You then need to recreate the suggestion if you want to include the entry again.

### Delete individual lines / Delete level

You can use Ctrl+Del to delete lines from a suggestion at the job ledger entry level. If you then reopen the suggestion, the lines are again suggested for billing because the related entries are still open.

If you want to delete entries at a higher level—for example, to remove an entire job— use the Delete Level function.

## Close entries before billing

Excludes from consideration entries that aren't billed and won't ever be with the help of an invoice suggestion.

This means that these entries will no longer show up when you reopen a suggestion.

This action has the same effect as if you manually cleared the Billable checkbox for job ledger entries. If you cleared a checkbox by mistake, open the relevant entry and re-select the checkbox.

#### Billing procedures

On each suggestion line, you can choose one of three checkboxes to specify how you want a line copied to invoices. For these options to be available, the line must meet certain requirements as described in the following.

Entries that you want to bill with the help of sales lines need to have the Prepare for Billing or Invoice on Order checkbox selected on the related suggestion lines. Based on how you plan to bill the job, you need to select the checkbox at the fixed-price or time and materials level.

### Prepare for Billing Fixed price

If you want to bill an entry based on a fixed job price, select Prepare for Billing at the fixed-price level. Whether job ledger entries already exist doesn't matter. Entries can be billed (even partially) at any given time. The only requirement is for a sales line to be linked to the relevant WBS line.

### Time and materials

Select the Prepare for Billing checkbox at the job ledger entry level to focus on actual job usage. Selecting or clearing the field on work package lines also selects or clears the same field on related job ledger entries automatically.

However, the checkboxes on work package lines aren't relevant to billing; only those at the job ledger entry level are.

#### Note

Billing time and materials jobs requires that a suitable sales line be found. The billing type on the line must match the type specified for the work package. Typically, a billing resource is used for this purpose.

A resource's invoice unit must also match the unit of measure stored for the relevant time and materials entries. This ensures that no item is billed on a sales line that contains a quote for resource working hours. Additionally, the line quantity cannot be 1, as this is a common value for flat rate payments.

### **Invoice error codes**

Lines that show an error code cannot be selected for billing (if no error was found, the Invoice Error Code field shows 0). The six possible codes are:

- 1. No valid sales line could be found.
- 2. The type stored with the job ledger entry doesn't match the type found on the sales line.
- 3. What is left on the sales line is insufficient. You need to increase the quantity. (You can use the Increase Sales Line action to do this.)
- 4. Fixed-price positions require the same unit of measure on the sales line and the WBS line.
- 5. The fixed price has already been invoiced in full. (The only option left is to close the line by issuing a final invoice.)
- 6. The sales order reference was deleted manually.

### Impact on orders

Prepare for Billing requires both a sales order cross-reference and a sales line cross-reference on invoice suggestion lines.

This is because the following changes are made to the referenced sales order when you create an invoice from a suggestion where the Prepare for Billing checkbox is selected:

- An invoice entry is added to an order line for each job ledger entry that you want to bill.
- The total invoice quantity is entered in the Qty. to Ship and Qty. to Invoice fields. On lines that have no invoice entries, the fields are set to 0 to prevent accidental billing.

To view a new invoice entry for a prepared line, open the related order, select the line, and choose Line > Related > Invoice Entries on the ribbon. The number of the entry is shown in the Assigned Job Ledger Entry field.

You can then again update individual entries on the sales order.

Impact on job ledger and invoice entries

No more than a single invoice entry can be applied to a job ledger entry billed based on time and materials. It is for this reason that we recommend you make necessary quantity and value adjustments as early as possible, that is, on invoice suggestions.

As mentioned earlier, time and materials entries are considered settled when invoice entries are assigned to them, even if only partial quantities have been billed.

When you post a shipment and an invoice from a sales order, the invoice entries on the sales lines are copied to the newly posted invoice. Additionally, each now-posted invoice entry is linked to a time and materials entry.

Posting invoices also creates job ledger entries with filled-in Applies-to Sales fields. These fields show the number of posted and applied entries—that is, billed job ledger entries—linked to a job ledger entry originating in sales.

Unlike time and materials entries, job ledger entries generated in sales can relate to multiple posted invoice entries, as a sales job ledger entry often applies to more than one time and materials entry.

To see a list of the posted invoice entries, use the lookup in the Posted Invoice Entry or Applies-to Sales field. The relevant time and materials entry can then be found in the Assigned Job Ledger Entry field. The Sales Job Ledger Entry field shows the number of the series that you set up for creating job ledger entries in sales.

A posted invoice entry can be opened from the billed time and materials entry or the sales job ledger entry (and vice versa).

### Delete posted suggestions

If ambiguities arise after you copy data from an invoice suggestion to a sales order, use the Delete Invoice Entries function on the ribbon to remove invoice entries from an order. This reopens the related time and materials entries, which can then be copied to a new invoice suggestion.

## Note

The Qty. to Ship and Qty. to Bill fields on the order retain their values when you delete invoice entries, and no posted invoice entries are created if you posted something by mistake. Nothing applies to open time and materials entries either, although you can post their application manually if necessary.

### Invoice on Order

This option is based on the same program logic as Prepare for Billing. The difference is that the quantity invoiced from a sales order is immediately posted as shipped and that this shipment is copied to an unposted invoice.

Unposted invoice entries are then available on the lines. However, unposted invoices don't mirror the structure of sales orders. Instead, they contain only the lines that you want to bill, that is, the lines shipped automatically. Additionally, order fields used for informational purposes aren't copied during this process.

Besides the lack of billing information compared to the first method, this option has the distinct disadvantage that if you need to recreate an invoice due to a billing error, you must first delete the unposted invoice so that you can unblock the related ledger entries.

A further issue compounding the problem is that the deletion of invoice entries does nothing to affect the quantity already posted. This quantity—considered shipped but not invoiced—will instead be copied to a new invoice created from a suggestion.

Changing the invoice quantity in the meantime can then lead to unwanted results. If you increased the quantity, a second shipment needs to be posted so that more than one shipment will be shown on an invoice, which might look confusing on a printout. If you reduced the quantity, only a part of what has been posted as shipped might be needed so that the remainder is kept and copied to a new suggestion.

The easiest way to deal with this is to delete the invoice. This way, all shipments are canceled before you open a new suggestion.

All other requirements for fixed-price and time and materials billing are the same as described earlier.

Impact on documents at invoice creation

When you run the Create Invoices function, you are first informed that sales lines still need to be shipped (unless none are available).

You can now decide to post the lines as shipped or exit the page. Choose Cancel to leave for the invoice suggestion. Choose OK if you want to post the lines and create a sales invoice.

You are then asked if you want to edit the invoice. Choose Yes to open the unposted document.

By using the lookup in the Invoice Entry field, you can see all unposted entries related to the invoice. The underlying order also shows the invoice quantity as shipped.

With the shipped quantity copied to the invoice, each invoice line has been assigned to a posted shipment line. It is for this reason that you cannot raise invoice quantities if you use this option—you simply cannot bill more than you delivered to a customer.

Impact on job ledger and invoice entries

The impact on invoice entries, posted invoice entries, job ledger entries, and applied entries is the same as if you had selected the Prepare for Billing option.

Create direct invoices

If no sales line exists for a job ledger entry, a suggestion line can be billed with the help of a direct invoice. Afterward, posting a shipment will no longer be possible.

Direct billing is often used to pay for travel expenses, that is, for time and materials entries that aren't related to sales lines. Although typically part of a project agreement, a rate for these kinds of expenses isn't included in the budget (even the sales budget), as this is often considered unhelpful.

Entries you want to bill in this way must have the Direct Invoice checkbox selected.

When you create an invoice suggestion based on job ledger entries with and without sales lines, the direct invoice lines, that is, those without shipments, are added to an invoice after the order lines. If the current billing process includes only direct invoice lines, however, a new invoice will be created.

If you want to bill various kinds of suggestion lines at the same time, use the Create Invoices action after selecting all lines. If done separately, that is, if you mark Invoice on Order lines and create an invoice before you mark other lines for direct billing and run the function again, lines not related to a sales order aren't added to the unposted invoice, even if you started the process from the same invoice suggestion.

During processing, job ledger entries are aggregated on a single direct invoice line if their Type, No., and Unit of Measure Code fields match. One invoice entry is created per line to close a job ledger entry.

### Impact on job ledger and invoice entries

A direct invoice includes one invoice entry for each line to bill.

When you post the invoice, the system creates a posted invoice entry for each line to establish a link between time and materials entries and job ledger entries in sales. It also applies the posted invoice entry to the other two entries.

#### Budget line billing

You can incorporate budget line activities into sales lines to create more detail-rich sales documents and invoices based on an invoice suggestion.

The invoice suggestion function checks the Billing Integration field on each WBS line to determine the level at which to invoice the relevant job.

### If billing level = budget line...

WBS lines that are billed by time and materials are copied to a suggestion grouped by line activity, with unbilled job ledger entries shown underneath. For fixed-price jobs, a suggestion doesn't show WBS lines but the budget lines that need to be invoiced.

Regardless of whether you bill a WBS line or its activities, job sales are always visible on the WBS line when you post an invoice. Revenues from line activities (if you bill at this level) can then be seen on the budget lines.

#### Ledger entries and application

In project billing, ledger entries of type sales offset ledger entries of type usage. That is, you bill customers for the time spent on a job by creating sales job ledger entries.

An exact match between both types of entries is exceedingly rare. Usage entries are typically combined and billed on a single sales line. This means that the number of entries and the quantities often differ on invoices created from a job.

As explained earlier, you can use invoice entries to post the application of job ledger entries automatically (on a suggestion) or do so manually. The following paragraphs are only meant to sum up again how you achieve this.

#### Job ledger entries

With the help of invoice entries, job usage—that is, time and materials— entries are closed by job ledger entries created in sales.

### Invoice entries

Invoice entries link job ledger entries billed based on time and materials to sales job ledger entries.

### Unposted invoice entries

Unposted invoice entries are created when you use the Invoice Suggestion function to prepare a sales order for billing or set up a direct invoice. To see a list of all invoice entries, use the Invoice Entries function on a sales order or a direct invoice.

### Posted invoice entries

A posted invoice entry represents the main link between usage entries and sales job ledger entries, as it is assigned to both a time and materials entry and a ledger entry posted alongside an invoice in sales.

If you post an invoice from a sales order or from a direct invoice, all unposted invoice entries disappear and posted entries are created and transferred with an Entry No. to job ledger entries billed based on time and materials. No more than one invoice entry can be applied to this type of job ledger entry.

One job ledger entry in sales is then posted per line to bill. However, as multiple time and materials entries are typically aggregated on one line, the posted invoice entries create a 1-to-n relationship between sales job ledger and time and materials entries.

To see the job ledger entries, open a job card and choose Related > Ledger Entries on the ribbon. To see a list of all posted invoice entries, use the lookup in the Posted Invoice Entry field.

#### Applies to sales

Shows for a sales job ledger entry the number of applied job ledger entries that were billed based on time and materials.

### Manual application

Entries are applied automatically when you use invoice suggestions. However, you can do so manually as well.

#### Example

A customer is billed a flat rate for travel expenses. At the time of billing, the cost of the hotel that you stayed in hadn't been posted yet to Business Central. A few days later, the invoice is posted to the job and a job ledger entry is assigned to close the ledger entry in sales.

To post application manually, you need to run the Apply Entries function from either a usage or a sales job ledger entry. Running the function opens a dialog page where you can then choose from all open time and materials or sales job ledger entries.

Select the relevant entry in the Set Applies-to ID field on the page. As more than one instance of job usage can be assigned to a sales job ledger entry, you can assign multiple time and materials entries to an entry here. Apply the entries by pressing F9.

Like automatic application, manual application closes the time and materials entries and creates posted invoice entries. These are linked to the posted invoice via the job ledger entries in sales, which means that manually created invoice entries also show up on posted sales invoices.

### **Reverse** application

Job ledger entries can be unapplied at any time. This reopens the time and materials entries.

To delete a relation between entries, select a posted invoice entry, and then choose Unapply Entries on the ribbon.

Invoice entry relations deleted by users are identified by the following description: "Unapplied manually on... by..."

To be able to track the changes users make, the values in the Assigned Job Ledger Entry and Sales Job Ledger Entry fields are copied to the Old Job Ledger Entry and Old Sales Job Ledger Entry fields. However, after using the Unapply function, data regarding work packages and budget line activities can no longer be restored.

### Print duration on invoices

To meet legal requirements, an invoice must indicate a delivery date. For invoicing services, delivery usually extends over a period. This period is determined based on the invoice entries for services billed by time and materials.

For invoice printouts to show periods in the format you want, use the Performance Date Formatting field in Jobs Setup.

When you open a job card, you will then see the period in the specified format on the Job Billings FastTab. You can again change the format there.

#### Billing caps

When you invoice a job by time and materials, you might see work hours exceed the number of billable hours a customer has agreed to. Typically, this means you either cannot bill some of the work or you need to put in a change request.

However, many agreements contain a clause that, up to a point, grants exceptions to scheduled quantities.

#### For work packages

You can set a cap for time and materials billing as early as creating work packages.

| Field            | Description                                                                                                    |
|------------------|----------------------------------------------------------------------------------------------------|
| Billing<br>Cap   | Select this checkbox to set a limit up to which usage recorded for the work package can<br>be billed even after the sales budget of a job is exhausted. This limit is determined by the<br>total price stored on the relevant WBS line.                                                       |
| Billing<br>Cap % | Specifies the limit for billing time and materials after exhausting a job's sales budget.<br>This field can only be filled in if you selected the Billing Cap checkbox. If you enter<br>nothing, the field is set to 0 and you cannot exceed the price specified on the relevant<br>WBS line. |

#### In job templates

You can then make use of the cap when you create a job template. When you enter a work package on a job template line, the billing cap values are copied to the line alongside other work package fields.

On WBS lines

Likewise, when you set up a new work package line, an available billing cap is copied automatically from the package to the line. The same is true when you create a WBS from a template. You can also set up or change billing caps on WBS lines later.

#### On invoice suggestions

Billing caps mainly inform those who create customer invoices. FactBoxes show the total billing limit and the amount remaining until that limit is reached.

### **Example:**

An invoice suggestion includes a time and materials work package with a 10% cap. The package has the following data:

The work package has the following data:

USD700.00 sales budget - USD560.00 already billed

= USD140.00 remaining

Based on a USD770.00 billing limit, this means:

USD700.00 sales budget + 10% cap (USD70.00)

USD770.00 incl. billing cap - USD560.00 already billed

= USD210.00 remaining until cap

Mark for cap

When you use a suggestion to invoice a work package, the related job ledger entries are marked for billing regardless of the limit you specified. You can, however, see in the Remaining Amt. to Cap field at what point the limit will be exceeded.

For an invoice quantity to match the cap, you need to choose the Billing Cap action on the ribbon. This adds up the ledger entries from the top until you reach the limit specified. The entry that would have otherwise exceeded the cap is then reduced in quantity. All subsequent entries are set to 0.

## **Example:**

As before, USD210 remain until the cap is reached. The following job ledger entries are now marked for billing:

| Quantity | Invoice Qty. | Unit Price (USD) | Total Line Amount (USD) |
|----------|--------------|------------------|-------------------------|
| 3        | 3            | 30               | 90                      |
| 3        | 3            | 30               | 90                      |
| 5        | 5            | 30               | 150                     |
| 4        | 4            | 30               | 120                     |

The entries add up to USD450 in total. After running the Billing Cap function, you see the following reductions in quantity to match the cap:

| Quantity | Invoice Qty. | Unit Price (USD) | Total Line Amount (USD) |
|----------|--------------|------------------|-------------------------|
| 3        | 3            | 30               | 90                      |
| 3        | 3            | 30               | 90                      |
| 5        | 1            | 30               | 30                      |
| 4        | 0            | 30               | 0                       |

The calculation might result in rounding differences, shown in the Rem. Amount to Cap field.

### Note

A proof of performance statement continues to show all job ledger entries, including those with a quantity of 0, as all of them are still copied to billing as invoice entries.

### Manual override

The person in charge of billing can edit job ledger entries manually to exceed the cap on purpose. However, the quantity available on the related sales order would need to be adjusted in this case see [Invoice Error Code] (ProjectAccounting.md#Handling-according-to-expenditure and Invoice Error Text

### Manual billing

If you don't mark WBS lines but individual job ledger entries for billing, a cap will have no effect. Only the Remaining Amt. to Cap field will be updated.

#### Sales credit memos

IRunning the Copy Document function to create a credit memo from a posted sales invoice also copies all invoice entries to the memo.

If you created the credit memo because you need to correct and re-send an invoice, we recommend that you keep the entries as they are. But if the memo represents a discount, the entries should be deleted before you post the memo.

If you use the invoice entries to post a sales credit memo, applied job ledger entries are unapplied. The entries aren't deleted; only their relations are.

Unapplied entries can be identified by an altered description. It reads: "Reopened by Credit Memo [no. of posted memo])."

The Assigned Job Ledger Entry and Sales Job Ledger Entry fields are then cleared, and their values copied to the Old Job Ledger Entry and Old Sales Job Ledger Entry fields for tracking purposes.

The posted credit memo also includes posted invoice entries. Because the Old Job Ledger Entry and Old Sales Job Ledger Entry fields now reference unapplied ledger entries, the values in these fields are identical to the values stored for the unapplied invoice entries (see above).

The Sales Job Ledger Entry field, on the other hand, contains the job ledger entry that the system created when you posted the memo. Only the Assigned Job Ledger Entry field will remain blank, as no posted invoice entries are applied to time and materials entries.

### Payment plans

A payment plan provides a schedule for project billings, that is, it records times of cash inflow. Payment plans are used on invoice suggestions and in cost control.

To work with payment plans, you must set up the feature. A plan can cover a whole job or single WBS lines. You choose your preferred option in the Payment Plan Level field on a job card.

You can then run the Payment Plan function on a WBS to set up the plan. Depending on the plan level, the system will use the sales budget stored for the entire job or for individual WBS lines to schedule payments.

### For jobs

If you set the payment plan level to Job, payment plan lines refer to an entire project and no source work package can be selected. The net amount stored for the plan is calculated automatically from the sales budget set up for the job.

## Note

You, however, need a target work package to use a plan on invoice suggestions or in cost control (the purpose of which will be explained later).

#### For WBS lines

If the payment plan level is set to WBS Line, you must select a source work package. As the plan lines now refer to a specific line on the WBS, a net amount is determined automatically based on the portion of the sales budget stored there.

Not every WBS line needs to be part of the payment plan if you want to use the plan only for invoice suggestions and need to bill periodically for an item or a service.

For example, an expensive piece of equipment might have been budgeted on a WBS line. You then create a plan for this one line together with the customer, whereas the rest of the job will be billed based on effort.

Unlike a payment plan for an entire job, this option requires that you specify a source WBS line in the Source Work Package field or choose the Get Source Work Package action when you create a plan. The net plan amount is then calculated from the WBS line budget with the help of the Pmt. Plan Amount % field.

Fill in a payment plan

Fill in the fields of a plan as described in the following table.

| Field                       | Description                                                                                                    |  |  |  |
|-----------------------------|----------------------------------------------------------------------------------------------------|--|--|--|
|                             | Choose Invoice if the plan refers to separate (partial) invoices or Final Invoice if this is the final billing.                                                                                                    |  |  |  |
| Planning Type               | When you use a payment plan on an invoice suggestion, the system determines the actual effort to bill, suggests this amount on the relevant date, and applies it to invoices already created.                        |  |  |  |
| Date<br>(Scheduled)         | Choose the date on which you want to bill. This date is included in all parts of the payment plan.                                                                                                    |  |  |  |
| Pmt. Plan<br>Amount %       | Used to calculate a net invoice amount. At the job level, the value is calculated in percent from the budgeted total price of a job.                                                                                 |  |  |  |
| , -                         | If you entered a value in the Net Amount field, this field is filled in automatically.                                                                                                    |  |  |  |
| Net Amount                  | Specifies the budgeted net invoice amount. You can fill in this field manually or have the system use the Pmt. Plan Amount % field to calculate the value.                                                           |  |  |  |
| Currency<br>Code            | Shows the currency stored for the job.                                                                                                    |  |  |  |
|                             | The billing base and number are retrieved based on the WBS line to which you post sales (see also the Work Package field) and determine if a G/L account or a resource is entered on a suggestion line.              |  |  |  |
| Billing Base<br>Billing No. | Often, these fields contain a G/L account and number. If you select a sales account, the system will create a suggestion line based on this account—and not the billing base and number set up for the work package. |  |  |  |
|                             | You can override both values in payment plans.                                                                                                    |  |  |  |
|                             | <b>Note</b><br>The standard procedure is to use the billing base and number from the target work<br>package.                                                                                                    |  |  |  |
| Payment<br>Terms Code       | This field is copied from the customer but can be changed manually. The terms are used on invoices.                                                                                                    |  |  |  |
| Description                 | Enter a descriptive text that will later be shown on the relevant invoice line.                                                                                                    |  |  |  |
| Milestone                   | Relevant to billing by milestone. This field indicates what payment plan lines—that is, lines available for a milestone plan—have reached an agreed milestone.                                                       |  |  |  |
| Reached                     | If, based on the plan level, a job or WBS line is set up for milestone billing, an invoice suggestion shows all lines for which the checkbox is selected but which haven't been billed yet.                          |  |  |  |

| Field                                 | Description                                                                                                    |  |  |
|---------------------------------------|----------------------------------------------------------------------------------------------------|--|--|
| Copy to<br>Suggestion                 | Specify if you want a plan line included in an invoice suggestion. Otherwise, the line will only be used for cost control and cashflow forecasts.                                                                                                    |  |  |
| Copied to<br>Sales                    | If this checkbox is selected, the plan line was copied to an unposted invoice. A line can only be copied to an invoice once.                                                                                                    |  |  |
| Invoice No.                           | Shows the number of an invoice if a payment plan line has been posted together with one.                                                                                                    |  |  |
| Copied to<br>Sales<br>(Final invoice) | If this checkbox is selected, the plan line is used for a final invoice and has already<br>been copied to a credit memo. On the memo, the actual amount from the line is<br>credited, not the amount stored in the Net Amount field.                                                                                                    |  |  |
| Document No.<br>(Final<br>Invoice)    | Shows the number of a credit memo if a final invoice line has been posted together with one.                                                                                                    |  |  |
| Work Package<br>Code                  | <ul> <li>Shows the work package code of the WBS line to which you want to post sales. For revenue billed at the job level, we recommend that you specify a WBS line that isn't related to a budget and is intended solely for storing sales from partial invoices.</li> <li>You then need to ensure that you selected Fixed or Time &amp; Materials in the Billing Type field on the line if you want a payment plan included in an invoice suggestion. Which type you choose doesn't matter, as the amount stored on the plan line will also be used on the invoice.</li> <li>You can select WBS lines via the Work Package Code field or the Get Work Package function.</li> <li>A warning message appears if you don't select a line or if the WBS line you selected</li> </ul> |  |  |
|                                       | isn't suitable for billing.                                                                                                    |  |  |

On invoice suggestions

Plan lines for which you selected the Copy to Suggestion checkbox are given priority on invoice suggestions. If a suggestion contains open payment plan lines, the typical billing process is interrupted.

The following rules apply when you use payment plans on invoice suggestions:

- 1. The Copy to Suggestion field must be selected on the plan lines.
- 2. The scheduled posting date can be used as a filter so that the system suggests only partial invoices with even amounts.
- 3. Plan lines must relate to a valid WBS line. If there is no valid line, the plan lines will show an error message and cannot be copied to a suggestion.
- 4. Only a final invoice can close a payment plan.
- 5. If there are open plan lines, standard project billing is suspended, and the next amount due (filtered by posting date) is suggested instead.
- 6. Payment plans are always billed by direct invoice and not on an order.
- 7. Actual billing takes place with the final invoice. Depending on how you set this up, WBS lines will be suggested based on time and materials or fixed-price billing. The invoice is then created from associated sales orders. A credit memo is applied to any partial invoice.
- 8. This procedure can be used for an entire project or for specific WBS lines, as specified in the Payment Plan Level field on the job card.
- 9. If a plan relates to specific WBS lines, standard billing will be used for all lines not connected to a plan.
- 10. If a plan relates to an entire job, a WBS line can be removed from the plan by selecting the Ignore Payment Plan checkbox so that it is suggested for billing immediately.

This can be helpful, for example, if you want to bill travel expenses based on time and materials despite the plan saying otherwise. These expenses also aren't included in the final invoice.

#### On credit memos

#### Full credit

If a credit memo fully settles a posted invoice created from a payment plan, that is, if the entire amount on a plan line has been offset by a memo, the line is treated as if it had never been billed.

You can then delete, change, or recopy the line to billing unchanged.

### Partial credit

If a credit memo only partly settles the amount on a posted invoice created from a payment plan, that is, only part of the line amount is offset by the memo, the line is adjusted so that the amount on the line matches the amount on the invoice, minus the value of the credit memo.

#### In cost control

To create job account entries for cost control, a job budget is used. This budget is distributed onto accounts according to the account setup you specified when you turned on the cost control feature across jobs.

The difficulty when budgeting project effort is how to estimate revenue on budget lines. The time spent on a job often doesn't translate into immediate sales but will show up later, on a fixed-price invoice.

A payment plan can rectify this problem by providing you with reasonable estimates of cash inflow in cost control. To use the feature, you must choose Payment Plan in the Sales Job Acc. Entries From field on a job card.

When you now run the Update Job Account Entries batch job, a payment plan rather than the job budget will be used to determine sales accounts. Finding an account is then a matter of matching it to the (target) work package to which you want to post revenue.

### Milestone billing

#### Overview

Milestones can be billed in three ways. You can also create milestone invoices per job or WBS line and invoice work at a fixed price or by using a special billing method for each work package (that is, WBS line).

| Billing level                                                                                                    | Billing type                                                                                                    | Payment plan                                                                                                    | Notes                                                                                                    |
|----------------------------------------------------------------------------------------------------|----------------------------------------------------------------------------------------------------|----------------------------------------------------------------------------------------------------|----------------------------------------------------------------------------------------------------|
| On the job card,<br>the Invoice Job<br>by Milestones<br>toggle is turned<br>on.<br>The payment<br>plan level is set<br>to Job.   | Fixed price on<br>each payment<br>plan line.<br>A final invoice<br>can be used to<br>bill every WBS<br>line and apply<br>credit memos to<br>billed lines. | YES<br>Only lines on which<br>the Milestone<br>Reached checkbox is<br>selected are<br>suggested for billing.                         | You can choose Final<br>Invoice in the Planning<br>Type field to schedule a<br>final invoice.<br>When the invoice is due,<br>the invoice suggestion<br>function will include all<br>relevant WBS lines, their<br>billing types, and the billed<br>fixed-price entries as credit<br>memos.<br>You can, at any time, delete<br>WBS lines and invoice them<br>separately (that is, parallel<br>to payment plan invoices).<br>This billing method posts,<br>in accordance with the<br>payment plan, revenues to<br>a milestone line of the work<br>package type on the WBS. |
| Work packages<br>The Invoice Job<br>by Milestones<br>field is turned<br>off.<br>The payment<br>plan level is set<br>to WBS Line. | Fixed price on<br>each payment<br>plan line.<br>A final invoice<br>can be used to<br>bill every WBS<br>line and apply<br>credit memos to<br>billed lines. | YES<br>Only lines on which<br>the Milestone<br>Reached checkbox is<br>selected are<br>suggested for billing.                         | You can choose Final<br>Invoice in the Planning<br>Type field to schedule a<br>final invoice.<br>When the invoice is due,<br>the invoice suggestion<br>function will include all<br>relevant WBS lines, their<br>billing types, and the billed<br>fixed-price entries as credit<br>memos.                                                                                                    |
| Work packages<br>No special setup<br>is required.                                                                                | Instant billing<br>per package.                                                                                                    | NO<br>No plan necessary<br>(can be set up to<br>provide payment info,<br>but the Copy to<br>Suggestion checkbox<br>must be cleared). | Instant, one-time billing of<br>WBS lines related to a<br>milestone line when the<br>milestone is reached.<br>A final invoice will not be<br>created.<br>This billing method uses a                                                                                                    |

|       | Billing level | Billing type | Payment plan | Notes                       |
|-------|---------------|--------------|--------------|-----------------------------|
|       |               |              |              | milestone line of the blank |
|       |               |              |              | type to post sales to WBS   |
|       |               |              |              | lines directly.             |
|       |               |              |              |                             |
| For j | obs           |              |              |                             |

The following paragraphs explain plan-based milestone billing for an entire job.

## Jobs Setup

| Field                     | Description          |
|---------------------------|----------------------|
| Payment Plan Level        | Choose Job.          |
| Invoice Job by Milestones | Turn on this toggle. |

### WBS milestones

Lines for billing an entire project by milestones must be of the work package type, as they are later used to store revenue from plan invoices. For lines to be processed on an invoice suggestion, their billing type must be set to Fixed (Price).

Milestone lines are highlighted in color.

For work packages specified as milestones, certain restrictions apply. The packages can neither have budget lines, nor can quantities and prices be changed. A milestone line isn't used for budgeting but is an element of time scheduling.

## Work packages

To assign a milestone line to a work package, select a line, and then choose Line > Milestone Definition in the WBS Lines section. You can choose only work packages that haven't already been set as milestones.

# Milestone plan

To set up payment plan lines for milestone lines, choose (Advance) Payment Plans > Create Milestone Line Pmt. Plan in the WBS Lines section.

When you run the function, you see a message that says new plan lines were set up for a certain number of milestone lines. No existing lines are updated; that would be done in the amount and date fields.

The system then assigns milestones to work packages and creates a payment plan line from the total price and the ending date stored on a milestone line.

### Work breakdown structure

On the WBS, milestone lines are highlighted in color.

### Payment plan

Payment plan lines where the Copy to Suggestion checkbox is selected can be used on invoice suggestions. As the payment plan applies to an entire job, individual WBS lines aren't included in the suggestion. With a job set to Milestone Billing, the invoice suggestion also includes only lines for which Milestone Reached is selected.

## Milestone Reached

When a milestone is reached, the work status on the WBS milestone line changes to Finished or Accepted (other statuses aren't possible in milestone billing).

The Milestone Reached field on the related payment plan line is also filled in, making that line available for billing on an invoice suggestion.

WBS lines without payment plan

If you don't want to bill work packages based on a payment plan, as some expenses need to be invoiced regardless of whether milestones are reached, select the Ignore Payment Plan checkbox on the relevant WBS line(s).

Invoice suggestions

A suggestion only includes plan lines on which the Milestone Reached checkbox has been selected.

## Final invoice

A final invoice isn't strictly necessary. If you want to use one to bill actual expenses on WBS lines, select Final Invoice in the Planning Type field. The WBS lines are then included in a suggestion after every line on non-final invoices has been billed.

On the final invoice, the WBS is suggested for billing as if no plan existed. Each WBS line is also processed based on its billing type.

Additionally, invoices created from the payment plan are added as credit memos to the invoice.

#### For a WBS line

The following paragraphs explain plan-based milestone billing for a WBS line.

### Jobs Setup

| Field                     | Description                                |
|---------------------------|--------------------------------------------|
| Payment Plan Level        | Choose WBS Line.                           |
| Invoice Job by Milestones | This field is not and cannot be turned on. |

Work breakdown structure

No milestones are needed on the WBS, as the job as such isn't billed by milestones.

Work packages that you want to bill according to a milestone payment plan require that Milestone be selected in the Billing Type field.

#### Payment plan

Payment plans for individual lines are created manually. As you no longer specify plans for entire jobs, the focus will be on work package relations, that is, for which source work package you want to create a plan line.

As the same work package is invoiced, source and target packages are identical. You can use the Pmt. Plan Amt. % field to establish a relation to a package. The value in this field is calculated from the total price shown on the related WBS line.

Milestone billing creates partial, fixed-price invoices at multiple stages of a job. The total price from the WBS line thus needs to be included in the payment plan, and the planning type must be set to Invoice.

#### Note

Don't use the Final Invoice planning type here. This would create a final invoice and credit memos of already posted invoices.

For inclusion in suggestions, the Copy to Suggestion checkbox needs to be selected on the plan lines (done automatically). With the Milestone billing type chosen on the WBS line, a plan line is only included in a suggestion if the Milestone Reached field is selected. This must be done manually and corresponds roughly to the release of an invoice.

### Invoice Suggestion

To release a milestone for billing, select the relevant checkbox.

#### Without payment plan

A milestone plan can also be created from a WBS without the use of a payment plan. When a milestone is reached, the related work package is then billed according to its billing type.

#### Jobs Setup

No setup is needed on the job card.

#### WBS milestones

Not unlike the method described earlier, milestones are planned on the WBS. But this time, the Billing Type field needs to be blank, as work packages—not milestones—are billed.

### Work packages

To assign a milestone line to a work package, select a line, and then choose Line > Milestone Definition in the WBS Lines section.

You can choose only work packages that haven't already been set as milestones.

### Suspend Billing

If you don't want to bill work packages related to a milestone until that milestone is reached, select the Suspend Billing checkbox on each work package line to prevent invoice suggestions from including the package prematurely.

When WBS lines are assigned to a milestone line of the blank type, you are asked if you want to exclude these WBS lines from billing. This way, billing takes place when the milestone is reached.

### Milestone Reached

When a milestone is reached, its Work Status field is set to Finished. The system then checks if the Suspend Billing checkbox is selected on related WBS lines, as these can now be released for billing with the help of a dialog.

### Invoice suggestions

The rest follows standard billing procedures for WBS lines based on billing types.

#### Statement of services rendered

For time and materials entries, a statement of the services rendered is typically sent alongside an invoice. This statement includes invoice entries from posted or prepared invoices. Proof of performance documents can already be printed when you are about to bill an order so that you can make invoice corrections before posting. This eliminates the need for revising invoices not accepted by a customer.

To print service statements alongside invoices:

- 1. Open a sales order.
- 2. On the Job Billings tab, turn on the Print Attachment toggle.

Even if the toggle isn't turned on, you can still print a statement manually. This field and all other fields used for printouts can already be preset on a job card.

The fields are later copied to posted invoices as well. You cannot change them there, but you can overwrite them on the request page associated with a statement.

#### Performance periods on invoices

You can have the period of performance, or a standard note about services rendered, printed on sales invoices in different languages.

#### Format periods

To specify the formatting of invoice periods on printouts:

- 1. Choose the Search icon, enter Jobs Setup, and then choose the related link.
- 2. In the Performance Date Formatting field, select an option described in the following table (*includes two printout examples each*):

| Option      | Example                                                        |
|-------------|----------------------------------------------------------------|
| ҮҮҮҮ-ММ     | January 2023<br>January 2023 to February 2023                  |
| YYYY-MM-DD  | 01-15-2023 - 01-25-2023<br>01-11-2023 - 02-14-2023             |
| DD.MMM YYYY | 15. Jan. 2023 - 25. Jan. 2023<br>11. Jan. 2023 - 14. Feb. 2023 |

The performance period is entered on sales headers automatically when you choose to bill a job based on time and materials. This type of billing requires invoice entries, each of which contains a date of performance. All these dates taken together then constitute the performance period.

#### Print translations

To print notes about services rendered in the language spoken by a customer:

- 1. Choose the Search icon, enter Document Text Translation, and then choose the relevant link.
- 2. On each line, select a code in the Language Code field for a language that you want to use on printouts, and fill in the fields described in the following table.

| Field                    | Description                                                                                                    |
|--------------------------|----------------------------------------------------------------------------------------------------|
| Performance Date<br>Text | Enter a text that you want printed on an invoice if the Performance Period field on the relevant sales header has been filled in. |
|                          | The text should contain placeholder %1 to indicate a performance period on the invoice.                                           |
|                          | Example                                                                                                    |
|                          | "This invoice convers services rendered in %1."                                                                                   |
|                          | If the period entered is January 2024, the note will look as follows: "This invoice covers services rendered in January 2024."    |
|                          | Enter a text that will be printed when the Performance Period field is left blank.                                                |
| Default Performance      |                                                                                                    |
| Date Text                | <b>Example</b><br>"Unless specified elsewhere, the date stated on this invoice is also the date<br>of performance or delivery."   |
|                          |                                                                                                    |

Set periods on sales documents

On sales headers and unposted invoices, you can change the Performance Date field whenever necessary.

Billing by time and materials fills in a period automatically based on the dates of the invoice entries that are created when you prepare a bill. These dates will also be updated when you add or delete entries on invoice suggestions.

Posting an invoice will copy the contents of the Performance Date field to the posted sales invoice.

If the Performance Period field is used to print the period of services rendered on pro forma and (posted) invoices but the period is left blank, the system will print a default note instead. Both are printed below all services listed on a bill.

#### **Intercompany Work**

#### Overview

The intercompany management functionality is designed for users who have set up multiple independently operating business entities, each aiming to cover a different region or territory or provide a distinct range of products and services to customers.

Called companies in the system, they typically manage their own data and finances. Sometimes, however, several of them might need to supply products or services to the same customer at the same time. For example, a project might require that staff members working for one company lend their expertise to another. This is where IC management can help coordinate and bill work done on a project.

#### Intercompany functions and roles

When a customer places an order for an intercompany job, one organization typically takes on the role of main contractor. This business will be referred to in the following as the billing company.

The services and materials required for the job are then stored on WBS lines that you set up within that company. However, to provide a specific service, the business now hires another to act as a subcontractor, which will be called the service company for the purposes of this article.

The business relationship between both companies isn't set in stone. For other jobs, the roles might be reversed, and the organization that used to supply a service might become the business entity that bills the project. A billing company can hire multiple service companies for a job or complete work on its own.

All service companies are set up as vendors in the partner company that bills the job. The partner, in turn, is entered as the customer in each service company. The actual customer is stored with the job that you set up in the billing company.

To transfer a resource task to a service company, you can then choose WBS lines in the partner business and use a function to copy the entire job, including the selected lines, to the service company for processing the order.

Service companies always send invoices to a billing company and never directly to a client. The job ledger entries that are created from posting these outgoing invoices—marked as inbound in the billing company—are assigned to a WBS and later invoiced to the end customer according to a job-specific price agreement.

Billing and service companies might use different local currencies, which will affect how invoices are settled internally. For example, a billing company might be sending invoices in EUR, whereas the business providing services for the job being billed might have entered DKK as its local currency in Finance Setup.

#### Setup

#### Register a billing company

Before you can copy job data from one business to another, you need to turn on IC management. The settings described here only need to be made once.

Choose an IC partner

Each billing company must have a service company assigned as an IC partner. To assign a partner:

- 1. Choose the Search icon, enter Intercompany Partners, and then choose the related link.
- 2. On the ribbon, choose New to set up a partner.
- 3. Fill in the fields as described in the following table.

### General

| Field            | Description                                                                                                    |
|------------------|----------------------------------------------------------------------------------------------------|
| Currency<br>Code | Specify the currency used by the service company.                                                                                                    |
|                  | Specify the type of data transfer.                                                                                                    |
| Transfer         | Note                                                                                                    |
| Туре             | Intercompany project management in KUMAVISION project365 currently only supports data transfers between billing and service companies stored in the same database. This field must therefore be set to Database. |
|                  | Enter the name of the service company.                                                                                                    |
| Company          | Note                                                                                                    |
| Name             | Intercompany project management in KUMAVISION project365 currently only supports data transfers between billing and service companies stored in the same database.                                               |
| 1                |                                                                                                    |

**Purchase Transaction** 

This FastTab shows the vendor assigned to the billing company's IC partner.

To set up a vendor, open a vendor card and choose a company partner in the IC Partner Code field on the General FastTab. The Vendor No. field is then filled in automatically.

### KUMAVISION project365

Filling in the fields on this FastTab is optional but provides you with a set of alternate numbers and codes when you transfer data to a service provider. WBS and budget lines that you create in a billing company include primary keys, that is, numbers and codes, for the following job information:

- Resources and resource groups
- Work packages
- Phase codes
- Task codes
- Step codes
- Work types

Because data records in service companies don't need to have primary keys identical to those in a billing company, you can use the options on this FastTab to specify new numbers and codes for them as described in the following table.

| Field                                                                   | Description                                                                                                    |
|-------------------------------------------------------------------------|----------------------------------------------------------------------------------------------------|
| Internal Code (Internal<br>No. for resources)                           | The code (or number) is copied as is from the billing company to the service company.                                                                                                    |
| Shared Code (Shared No.<br>for resources)                               | The code (or number) is copied from the Shared Code field in the billing company's data record to the service company.                                                                                                    |
| Activity IC Partner Ref.<br>(Resource IC Partner Ref.<br>for resources) | The code (or number) is copied from the IC Partner Reference field in<br>the billing company's data record to the service company.<br>A reference can be added to a data record wherever you can set up the<br>numbers and codes listed earlier. |

### Example

In a billing company, a work package named Project Management with code AP001, shared code PL, and new number RAB001 was entered on a WBS line that you want to copy to one or more service companies.

## **Internal Code**

Billing company code AP001 is copied as is to all service companies.

### **Shared Code**

Shared package code PL is copied to all service companies instead.

### Activity IC Partner Ref.

Work package code RAB001 is copied to service company IC1020.

As you can copy projects from one billing company to multiple service companies, the first two options apply to all existing service providers.

The third features company-based code calculations for service companies, which makes it the most flexible but also the most time-consuming setup solution.

For resources or resource groups, there also exists the option of converting a certain resource in the billing company into a resource group in the service company as you copy data from one to the other.

This option is particularly useful if a certain resource is entered on a budget line in a billing company, but the partner company only requires that the line be completed by a member of the related resource group, and the other way around.
To turn on the option, select Resource IC Partner Ref. in the Outbound Job Resource No. Type field on an intercompany card. You also need to assign the resource to the relevant service company. To do this:

- 1. Open the relevant resource card.
- 2. On the ribbon, choose Related > Resource > IC Partner References.
- 3. Fill in the fields as necessary.

| Field                   | Description                                                                                                    |
|-------------------------|----------------------------------------------------------------------------------------------------|
| Туре                    | Specifies the type of record. In our example, the field is set to Resource automatically.                               |
| No.                     | Specifies the number of the record. In our example, the number of the resource is filled in automatically.              |
| Cross-Reference<br>Type | Specifies the type of company reference. In our example, the type is set to Vendor.                                     |
| Cross-Reference<br>No.  | Specifies the number of the company reference. In our example, the vendor number is retrieved from the service company. |
| New Type                | Select the type that you want to store in the service company, for example, Resource Group.                             |
| New No.                 | Specify a new number based on the preceding field.                                                                      |
| Description             | Enter a description of the intercompany reference.                                                                      |

Another field on the FastTab is the Outbound Job No. field, which shows the number that you want to use for jobs copied to the partner company. The options in this field are described in the following table.

| Field             | Description                                                                                                    |
|-------------------|----------------------------------------------------------------------------------------------------|
| New No.           | Assigns to the job the next number from the default series that you set up for new jobs in the service company.                                    |
| Shared Job<br>No. | Retains the number from the billing company so that the number will be the same in both companies.                                                 |
| No. Series        | Assigns a new number from a specific series that must exist in both companies. The number series is selected in the Outbound Job No. Series field. |

Register a service company

Service companies must also be configured before first use.

Choose an IC partner

Like a billing company, a service company must be assigned to an IC partner. To assign a partner:

- 1. Choose the Search icon, enter Intercompany Partners, and then choose the related link.
- 2. On the ribbon, choose New to set up a partner.
- 3. Fill in the fields as necessary.

# General

| Field            | Description                                                                                                    |
|------------------|----------------------------------------------------------------------------------------------------|
| Currency<br>Code | Specify the currency used by the billing company that you want to assign to the subcontractor.                                                                                                    |
|                  | If the billing partner uses another local currency than the service company, the code specified for the currency must be the same in both companies.                                                                                  |
|                  | In our earlier example, where the billing company's local currency is EUR and the service company's is DKK, EUR needs to be specified as a currency in the service company.                                                           |
|                  | Specify the type of data transfer.                                                                                                    |
| Transfer<br>Type | <b>Note</b><br>Intercompany project management in KUMAVISION project365 currently only<br>supports data transfers between billing and service companies stored in the same<br>database. This field must therefore be set to Database. |
|                  | Enter the name of the billing company.                                                                                                    |
| Company<br>Name  | <b>Note</b><br>Intercompany project management in KUMAVISION project365 currently only<br>supports data transfers between billing and service companies stored in the same<br>database                                                |

Sales Transaction

This FastTab shows the customer assigned to the service company's IC partner.

To set up a customer, open a customer card and fill in the IC Partner Code field on the General FastTab. The Customer No. field is then filled in automatically.

In the Outbound Sales Resource No. Type field, you specify if you want the number of a billing resource to change when a sales invoice is sent by the subcontractor to the billing company, where it is converted into a

purchase invoice. Billing resources are used by service companies to charge for work they have done on a project. The options available in the field are described in the following table.

| Option                      | Description                                                                                                    |
|-----------------------------|----------------------------------------------------------------------------------------------------|
| Internal No.                | Copies the number of the resource from the service company's outgoing invoice to the billing company's inbound invoice.                                                                                    |
| Shared No.                  | Replaces the number of the resource on the billing company's inbound invoice<br>with the value specified in the service company on the card of the resource in the<br>Shared No. field.                    |
| Resource IC<br>Partner Ref. | Replaces the number of the billing resource on the billing company's inbound<br>invoice with an IC partner reference, which is stored as additional information on<br>resource cards in service companies. |
|                             |                                                                                                    |

## Note

This field is not to be confused with the Outbound Job Resource No. Type field.

The Outbound Job Resource No. Type field is used to copy jobs, including selected WBS and budget lines, from a billing to a service company and is maintained by the billing company see Register a Billing Company.

The opposite is true for the Outbound Sales Resource No. Type field, through which the system converts resource numbers on sales invoices sent to billing companies. This field is updated only in service companies and extends standard functionality to include IC transfers of resource-type invoice lines, which are needed to calculate job usage based on billing resources.

You can also use the Outbound Sales Resource No. Type field for other purposes, for example, when you don't work on a specific job but want to copy a sales invoice with resource lines between companies.

The Shared Type or New Type field must then be set to Resource, as only resources, not resource groups, can be copied to sales and purchase invoices.

## Copy jobs from billing to service companies

As described earlier, you must set up an IC partner as a customer and another as a vendor if you want to copy a job from a billing to a service company.

Before you can exchange information between them, you also must have specified how basic job information is converted during transfers, including conversion rules for resources and resource groups, work packages, phases, tasks, steps, and work types.

## Create a job in a billing company

To use intercompany management, a billing company must be specified as the main contractor. You also need to create a job with WBS lines and budget lines and select a customer for it.

Additional fields on the job card, on the Intercompany FastTab, then show the status of transfers between the billing company and its subcontractors.

The No. of IC Partners is the only relevant field on this FastTab in a billing company. The field shows the number of service companies to which the job has been copied. The other fields are required by service companies and are described later.

Before you can copy a job to a service company, you need to open the relevant WBS and assign a partner through the IC Partner Code field to each line that you want to transfer. You then need to run the Copy Job to IC Partner function from the job card.

## Example

You want to copy a job to an IC partner that was asked by a billing company to finish certain WBS lines as a subcontractor. The other work packages will be completed by the billing company itself.

The budget lines you set up for the job are then copied alongside their WBS lines to the service company except for the budget line that you created for intercompany reconciliations. To prevent the system from copying this line, you selected the No IC Transfer checkbox there.

#### Specify resource prices

Besides WBS and budget lines, you can use prices that were agreed on by a service and a billing company to create invoices for internal billing. Each price you enter on the Job IC Partner Resource Prices page applies only to a specific job.

When you copy a job, the price is then copied to the service company's Job Resource Prices page. The fields on both pages are identical.

Based on what option you selected in the Type field, you can enter price information for specific resources, resource groups, or all resources.

A price that is stored in the Price (LCY) field is always shown in a billing company's local currency. This is because the work performed by subcontractors will be billed in the currency specified for the billing company.

## Copy a job to a service company

To copy a job from a billing to a service company:

- 1. Open a job card.
- 2. Choose Copy Job to IC Partner.
- 3. On the Options tab, choose the IC partner to which you want to copy the job.
- 4. Choose OK to start the transfer. The number of records copied is shown when the process is complete.

## Note

A job can only be copied if it set to Open and the WBS lines you want to transfer have the work status In Progress or Open.

Running the function increments the value in the No. of IC Partners field in the billing company (see the Intercompany FastTab on the job card). This field specifies to how many partners a job has been copied so far. You can go to the field to open a list that shows all IC partners assigned to the job and the number they gave the project.

As the same job can be copied to an IC partner multiple times to update information, the number of times a job was copied to a single business is shown as well. To see a complete log of all transfers, select the No. of Transfers field.

A job is copied to only one intercompany partner at a time. However, you can run the Copy Job to IC Partner function as often as you need. You can also use it repeatedly, for example, to copy additional WBS lines to the same IC partner or to add new price agreements from the Job IC Partner Resource Prices page.

As mentioned, running the function more than once to copy data to the same job and partner increases the value in the No. of Transfers field in the Job IC Partner table by one.

Each time, the function checks if the billing company contains all the data necessary for transferring resources and resource groups, work packages, phases, tasks, steps, and work types to the relevant service company.

For example, if you select Shared No. as the outbound job resource number type on a resource card, the system checks during transfer if this field has been filled in for each resource and group that you want to copy and then copies its value to the subcontractor.

The same applies to conversions based on the Activity IC Partner Reference option. If you use this conversion rule, all data that you want to copy must have a reference entry to an activity in the billing company, and the New No. field stored there cannot be blank. However, the function doesn't check if new values calculated according to the rule are valid in the service company.

#### Review data in a service company

Prior to an explanation of how to review job data, an example will demonstrate how much of a job stored in a service company is copied from a billing company.

## Scope of data transfer

A number is assigned to a job in a service company depending on what option you chose in the Outbound Job No. field on the billing company's job card.

In our example, the New No. option has been chosen on the job card. When the job is copied from the billing to the service company, a new number is then assigned to the job automatically. This number is the same as the number that is stored in the billing company's IC partner list.

In the service company, you can now see on the Intercompany FastTab on the card of the same job where the project originates. The two jobs are therefore linked—the prerequisite for copying invoices and assigning ledger entries between companies.

Linking a service to a billing company also fills in other Intercompany FastTab fields relevant to the service company. They are described in the following table.

| Field                         | Description                                                                                                    |
|-------------------------------|----------------------------------------------------------------------------------------------------|
| Source IC<br>Partner Code     | Specifies the code of the IC partner if a job is copied from a billing company. The field is empty if the job is a standard job with no intercompany reference.                                |
| Source IC<br>Partner Job No.  | Shows the number of a job stored with a billing company if the job has been copied from there. This field is empty if the job is a standard job.                                               |
|                               | A job copied from a billing company must be reviewed in the current service<br>company before it can be posted. This field shows the status of the review.<br>(blank)                          |
| IC Review<br>Status           | The job is a standard job that hasn't been copied from a billing company.<br><b>Open</b><br>The job needs to be reviewed.                                                                      |
|                               | A job receives this status automatically after its initial transfer from a billing<br>company. When you repeat the transfer, the field is filled in again if new data is<br>copied to the job. |
|                               | <b>Completed</b><br>The job has been fully reviewed.                                                                                                    |
| IC Res. Price<br>Review Open  | Shows if the transfer included job resource prices that still need to be reviewed.                                                                                                    |
| IC WBS Line<br>Review Open    | Shows if the transfer included WBS lines that still need to be reviewed.                                                                                                    |
| IC Budget Line<br>Review Open | Shows if the transfer included budget lines that still need to be reviewed.                                                                                                    |
|                               |                                                                                                    |

The customer stored with the service company is the billing company, as the service company isn't the end customer but the subcontractor.

If a billing and a service company use different local currencies, we recommend that you already store the invoice currency for the organization that bills services with the company that supplies them. Invoices sent between a service and a billing company always appear in the currency set up for the billing company.

Copying job data to a service company also copies information from the job's WBS header and lines, including from its budget lines. In our example, the work package ordered is transferred as well, with the rest of the packages to be completed by the billing company on its own.

You can copy a job from a billing to a service company more than once. If you do so, the system will skip WBS or budget lines that have been copied to the subcontractor in the past. For this reason, the IC review status of all budget lines is identical to that of their WBS lines.

In the service company, you can then edit the copied WBS and budget lines or create new lines manually. You can also create budget lines for a WBS line transferred from the billing company. This means that jobs set up in service companies can have both WBS and budget lines with and without a reference to a billing company.

Job transfers additionally include the headings and extended texts that were entered on WBS and budget lines to help subcontractors provide required services. However, this again only occurs the first time you copy lines. Neither headings nor texts will be updated during repeats.

Similarly, comments entered for a job, WBS lines, or budget lines aren't copied at all, as they're considered internal information intended only for employees of the billing company. Dimensions (on a job header, on WBS lines, and on budget lines) typically aren't copied either, as they're recalculated in service companies depending on how you set them up there.

Job IC resource prices, on the other hand, are transferred to the Job IC Prices page. Furthermore, some base data used for project management is converted according to the rules specified in the billing company. This includes data regarding resources and resource groups, work packages, phases, tasks, steps, and work types.

Still, after a project has been copied to a service company, multiple fields on the job header, the WBS lines, and the budget lines remain blank. Examples are the address fields on the header and the price fields on the lines.

When you transfer a job, the system strictly applies the specified conversion rules to make changes to data in the service company. However, it doesn't check if a copied field value can be used in that company.

For example, although job usage might be assigned to a resource group, the system doesn't check whether the group exists in the service company. Because there might be other missing and partly non-validated information, the Locked toggle on the card of a copied job is set to Post automatically after each transfer. You then need to review the job before you can post to it.

Review a job in a service company

Sometimes, the conversion rules that you specified for intercompany transfers might not be enough. For example, the phase, task, and step codes that you set up for a job might not exist in the service company to which you copied the project.

To check job data in a service company:

- 1. Open a job card in the company.
- 2. Choose Actions > IC Review on the ribbon.
- 3. On the Options tab, select for phase, task, and step codes whether you want to have them created automatically or whether the review process should be canceled with an error message when a code doesn't exist.
- 4. If a job transfer has created inconsistencies in other data, for example, when it comes to resource groups, the process will be canceled regardless.
- 5. Choose OK to start the review.

The system then runs a check on all job-related data that was copied to the service company. If the process is cancelled because of an error, you can correct the error manually and run the function again.

Following the review, part of the fields on the Intercompany FastTab on the job card are updated as described in the following table.

| Field                     | Description                                           |
|---------------------------|-------------------------------------------------------|
| IC Review Status          | The status of the review is set to Completed.         |
| IC Res. Price Review Open | The status of resource prices to review is set to No. |
| IC WBS Line Review Open   | The status of WBS lines to review is set to No.       |

At this point, the Locked toggle on the General FastTab is turned off as well, which unblocks postings to the job.

The status of the job, however, is still set to Quote. To start the project, you need to change the status to Open in the usual way, through the Status field. You also need to enter a project manager in the Person Responsible field.

To post consumption to a work package entered on the WBS of the job, you need to change the work status of the package to Released. You can then specify additional packages on the WBS if necessary.

# Example

You define a package for coordinating work with the business that placed the order. As the package isn't invoiced to your intercompany partner, you set the Billing Type field for it to No Billing. This way, the WBS line on which you entered the package in the service company will not be linked to a line in the billing company.

## Post consumption in a service company

Before you can post time and material usage for a project in a service company, you need to ensure that the data pertaining to the job is validated (see <u>Review a Job in a Service Company</u>).

The project is then treated like any other: Employees can record their hours on it, and the project manager can approve these hours and post them to the job.

Sales invoices can also be created in the usual way, by using the suggestion feature. The differences to standard processes start when you're about to post an invoice to the billing company. Not only will it be submitted through an IC transfer, but it will be recreated as a purchase invoice there as well.

Meanwhile, the job ledger entries created from item and resource consumption are aggregated into intercompany commitments. For more information, see <u>Billing Company Commitments</u>.

## Post time

To post hours on a WBS line set up in a service company, you must change the work status on the line to In Progress. You can then enter and post hours through your job time journal.

## Example

You post two hours spent on coordinating work with an IC partner in the time journal. The remaining hours will go toward the services requested by the partner.

#### Post job ledger entries

To convert posted hours into job usage, open a job journal and choose Process > Get Time Entries. This posts the journal lines and creates job ledger entries.

#### Billing company commitments

Typically, invoices exchanged between a billing and a service company are based on job usage entries posted in the service company. These, in turn, often originate from hours posted by the subcontractor's employees.

As the intervals between posting job-related work hours, converting them into usage, and billing them might be relatively long, it could prove helpful to be able to estimate the expenses incurred by a service company before an invoice is even created.

These estimates show up in billing companies as intercompany commitments. They represent either hours recorded for a job in a service company but not yet posted as usage or job usage posted but not yet invoiced. Commitments consist only of entries that can be invoiced and that originate from WBS lines included in an IC transfer to the service company.

To (periodically) collect and compile billing-relevant time and usage entries, you can run the Calculates Lines function from the Job IC Commitment page.

#### Show unbilled entries

Although the Job IC Commitment page looks like a journal, it's not used to post but to collect job data from a subcontractor and show that data in a billing company.

As a billing company can be linked to multiple service companies and data for each might be available at different times, every company providing services gets its own intercompany commitment page, with the page bearing the name of the business it was created for.

To copy data from a subcontractor to this page:

- 1. Open a billing company.
- 2. Choose the Search icon, enter Job IC Commitment, and then choose the related link.
- 3. Select an IC page in the Name field.
- 4. Choose Calculate Lines on the ribbon.

The page then shows the intercompany commitment values copied from the service company. If there are no unposted time entries, the commitment will consist entirely of job ledger entries (see the Entry Type field).

The transfer includes only entries from ordered, billable work packages; non-billable packages aren't copied from the service company.

The fields that can be found on the page are described in the following table.

| Field                                                                                | Description                                                                                                    |
|--------------------------------------------------------------------------------------|----------------------------------------------------------------------------------------------------|
| Job No.                                                                              | Shows the number of the job as specified in the billing company.                                                                                                    |
| Job Description<br>Sell to Customer<br>No.<br>Sell-to Customer<br>Name               | Shows these fields as they appear in the job set up in the billing company.                                                                                                    |
| WBS Line No.                                                                         | Shows the number of a WBS line set up in the billing company.                                                                                                    |
| Type<br>No.<br>Phase Code<br>Task Code<br>Step Code                                  | Shows these fields as they appear on the WBS line set up in the billing company.                                                                                                    |
| Budget Line No.                                                                      | Shows the number of a budget line set up in the billing company.                                                                                                    |
| ICP Job No.                                                                          | Shows the number of the job as specified in the service company.                                                                                                    |
| ICP WBS Line No.                                                                     | Shows the number of a WBS line set up in the service company.                                                                                                    |
| ICP No.<br>ICP Phase Code<br>ICP Task Code<br>ICP Step Code                          | Shows these fields as they appear on the WBS line set up in the service company.                                                                                                    |
| ICP Budget Line<br>No.                                                               | Shows the number of a budget line set up in the service company.                                                                                                    |
| Entry Type<br>Entry No.                                                              | The Entry Type field has two options: Time and Job Ledger (Unbilled Usage).<br>A line on the page thus refers to either a time or a job ledger entry copied<br>from the service company.<br>The Entry No. field shows the number of the entry as specified in the service<br>company. |
| Posting Date<br>Document No<br>Resource No.<br>Description<br>Start Time<br>End Time | Shows these values as specified for the time or job ledger entry set up in the service company.                                                                                                    |
| Quantity<br>Unit of Measure<br>Code<br>Qty. per Unit of                              | Shows quantity and measurement values as specified for the time or job ledger entry in the service company.                                                                                                    |

| Field                                                    | Description                                                                                                    |
|----------------------------------------------------------|----------------------------------------------------------------------------------------------------|
| Measure<br>Quantity (Base)                               |                                                                                                    |
|                                                          | The first field shows the expected unit price that will be used for invoices sent from the service company to the billing company.                                                                                     |
| Unit Drice (LCV)                                         | Prices and amounts on IC invoices are always given in the billing company's local currency.                                                                                                    |
| Unit Price (LCY)<br>Line Discount %<br>Total Price (LCY) | If the line on the page refers to a usage entry in a service company, as<br>determined by the Entry Type field, the values in these fields are copied from<br>that entry (with amounts given in the invoice currency). |
|                                                          | If the line refers to a time entry stored in the service company, the values in these fields are transferred from a budget line—provided one is available. Otherwise, they're set to 0.                                |
| Performance Date<br>Performance<br>Resource No.          | These fields also originate from either a time or a usage entry stored in the service company. They're used for informational purposes only, to provide a more detailed description of the services rendered.          |
| Performance<br>Resource Name<br>Performance Unit         | When the service company submits an invoice to the billing company, the values in these fields are copied there alongside other job data.                                                                              |
| of Meas. Code                                            | The job ledger entries stored on the invoice will later be transferred to the bill sent to the end customer (see the Sell-to Customer No. field).                                                                      |

Running the Calculate Lines function as described earlier deletes all lines, even those copied previously, before retransferring data from the service company.

This function is the only tool available to you for updating lines on an IC commitment page. Posting new time or job ledger entries in the service company will not have the same effect.

In short, you need to run the function in the billing company on a regular basis and do so at the latest before you intend to analyze the IC commitment with the help of fields calculated automatically on the company's WBS lines.

## Show on a WBS

Every WBS and budget line contains two fields for determining a billing company's IC commitment. One shows the commitment by quantity, the other by value. Both fields are sourced from the Job IC Commitment page.

As this page shows the WBS and budget lines of all service companies assigned to a specific job, we recommend that you include the commitment fields in analyses only after you have updated the relevant IC commitment pages. Both fields are described in the following table.

| Field                              | Description                                                                                                    |
|------------------------------------|----------------------------------------------------------------------------------------------------|
| Qty. IC Commitment<br>(Base)       | Shows the result of totaling the Quantity (Base) fields of all data records in the Job IC Commitment Line table.    |
| Total Price IC<br>Commitment (LCY) | Shows the result of totaling the Total Price (LCY)) fields of all data records in the Job IC Commitment Line table. |

#### Send invoices to a billing company

A group of intercompany-specific outbound and inbound transactions is used to bill consumption posted in a service company to the company invoicing the work to the end customer.

#### Create an outbound invoice in a service company

You create invoices in a service company in the usual way, through suggestions. To create an invoice that you want to send to a billing company:

- 1. Open a service company.
- 2. Choose the Search icon, enter Invoice Suggestion, and then choose the related link.
- 3. On the ribbon, choose the Create Suggestion Lines function. This fills in the page with all consumption entries posted for the services provided.
- 4. Select the Direct Invoice checkbox for entries that you want to bill.
- 5. On the ribbon, choose the Create Invoice action, and then choose OK to create an invoice from the suggestion.

#### Example of an outbound invoice

Following on from our earlier example, you run the Create Invoice function from the Invoice Suggestion page to create an invoice with amounts given in EUR, the billing company's local currency. In the service company, EUR is a foreign currency, as the local currency set up there is DKK.

Running the function then creates a resource-type invoice line showing the number of the billing resource that you specified for the Project Management work package.

The line also includes invoice entries. These are later used to close the job ledger entries stored on the line and provide proof of performance.

#### Post an outbound invoice

Posting an invoice in a service company creates a posted invoice, invoice lines, and invoice entries, as well as G/L, resource, and job ledger entries of type Sale. As the customer entered on the invoice is set up as an IC partner, this process additionally triggers an outbound transaction.

Standard intercompany transactions aggregate data for outbound documents such as invoices and credit memos on the Intercompany Outbox Transactions page. The page is now also used to submit the posted (outbox) invoice from the service to the billing company.

To see the document that you want to transfer, open the page, select the invoice, and then choose Outbox Transactions > Details on the ribbon.

In our example mentioned earlier, the outbox transaction is used to transfer a posted sales invoice, with amounts given in foreign currency EUR, from the service company to its IC partner. Standard functionality only transfers invoice lines through outbox transactions if the lines you want to send are of type Item or G/L Account. Because of the use of billing resources in the project365 industry solution, the functionality has been extended to give you the added option of sending resource-type invoice lines to an IC partner.

Furthermore, fields were added to the standard outbox transaction lines to show you job information stored in billing companies, for example, in the Source IC Partner Job No. and Source IC Partner Work Package Code fields.

Outbox transaction lines also have invoice entries. These are copied from the lines of a posted invoice when you set up an IC transaction.

In the Comments and Comments (Job Ledger Entry) fields, you can view the internal and billing-related comments for the job ledger entries you're about to invoice. When a transaction is sent to a billing company, only notes relevant to billing are copied to the company, whereas in-house comments are ignored.

The transaction in our example can now be transferred from the service to the billing company for further processing.

#### Send an outbound transaction

To transfer data on the Intercompany Outbox Transactions page:

- 1. Select the IC transactions that you want to send.
- 2. On the ribbon, choose Actions > Send to IC Partner. This sets the Line Action field of all selected transactions to Send to IC Partner.
- 3. Choose Functions > Carry Out Line Actions, and then choose OK.

Based on our earlier example, this would copy the outbox transaction created in the service company—along with the posted sales invoice—to the billing company.

Afterward, the document would be moved automatically from the Intercompany Outbox Transactions to the Handled Intercompany Outbox Transactions page.

## Inbound transactions and purchase invoices

Outbox transactions sent from a service company are received by a billing company as inbox transactions. The transaction information then needs to be checked before it can be used to create a purchase invoice. This invoice is later posted in the billing company to increase job usage relative to the amount of work performed by the service company.

#### Receive a transaction in a billing company

As the service and the billing company must always be stored in the same database, sending an outbox transaction will create an inbox transaction in the billing company automatically.

#### Inbound transaction data

To see what kind of data was received through an inbox transaction:

- 1. Choose the Search icon, enter Intercompany Inbox Transactions, and then choose the related link.
- 2. Select a transaction. On the ribbon, choose Process > Details.

On the header, the inbox transaction shows information about the intercompany partner and the vendor assigned to it. This information was converted from the partner's outbox transaction and is presented here from the vantage point of the billing company to which the transaction was sent.

The lines transferred together with the transaction relate to the job and WBS lines to which you need to post in the billing company.

When you initially sent this job to the service company, the number of the project, as well as the reference values on transferred WBS lines, were copied to the WBS in the service company for informational purposes.

These key fields are now used to identify the job and WBS lines you want to post to. Both the job and the specified WBS lines must exist in the billing company.

Existing invoice entries and, potentially, billing-related comments are also part of the transfer. Job ledger entry comments—viewed as internal information—aren't.

Additionally, the resource number on an outbox transaction line is copied as is to the corresponding inbox line. As the number might later be converted when you create a purchase invoice, it doesn't yet need to exist in the billing company.

### Accept an inbound transaction and create a purchase invoice

When you've finished checking the transmitted data, you can use the information to create a purchase invoice from the Intercompany Inbox Transactions page in a two-step process:

- 1. Choose the IC transactions that you want to accept. On the ribbon, choose Actions > Send to IC Partner. This sets the Line Action field of all selected transactions to Accept.
- 2. Choose Process > Carry Out Line Actions, and then choose OK.

The system then creates a new purchase invoice from the selected transactions and moves them from the Intercompany IC Inbox Transactions to the Handled Intercompany Inbox Transactions page.

## Post purchase invoices in a billing company

#### View an invoice in a billing company

The vendor shown on the invoice is the vendor set up for the billing company's IC partner, that is, the service company.

Going by our example mentioned earlier, the next field on the header, Currency Code, would be blank. This is because the invoice sent by the service company would be in the billing company's local currency, which is EUR.

The No. field on the invoice lines, on the other hand, would be filled in with the code of a billing resource. This code might change before being transferred to an invoice, based on what conversion option you choose in the Outbound Purch. Res. No. Type field on a service company's <u>IC partner card</u>.

For example, if you choose the Internal No. option in the field, the resource number is converted according to the simplest of rules—or, more specifically, it remains as is.

Note

To transfer a resource to a purchase line in a billing company, you need to set the resource to External.

Meanwhile, the invoice entries initially transferred to inbox transaction lines are now copied to the Purch. Line Job Dstrn. page, where you can take a closer look at every invoice line created from the current IC transaction. To look at a specific line:

- 1. Choose the Search icon, enter Purchase Invoices, and then choose the related link.
- 2. Select a purchase invoice.
- 3. Go to the Lines FastTab and select a purchase line.
- 4. On the ribbon, choose Line > Purchase Line Job Dstrn.

Each line on the page might contain comments like those stored with invoice entries on inbox transaction lines. This means that the data shown on a purchase invoice in a billing company closely matches what you see on the original sales invoice sent by its service company partner.

## Post an invoice

Prior to an explanation of how you post a purchase invoice in a billing company, some general notes about the Purchase Line Job Dstrn. page mentioned earlier:

The purchase line distribution feature isn't limited to the use case described in this article, that is, to transmit invoices between service and billing companies. Instead, as the name implies, it can be used to store all kinds of information on a resource-type purchase line if the line is assigned to a job and its work breakdown structure.

In short, the feature also allows you to store information about job-related subtasks on every purchase line on which a resource has been entered. The distribution lines created from this kind of purchase line receive from it not only the resource number and relation to a job and WBS line but also price specifications and line dimensions.

In turn, the quantity entered on all distribution lines combined must match the value specified on the purchase line.

But the feature can do more than provide you with an option to describe subtasks in purchasing. One notable benefit is its utility in posting partial consumption when you post a purchase invoice, as a consumption entry will be posted for each distribution line instead of one entry for the entire purchase line.

Posting a purchase invoice then copies the distribution lines (and the comment lines available for it) alongside other data to the invoice and assigns them to invoice lines.

Posting the invoice also creates G/L, vendor, resource, and consumption entries. The consumption entries are posted in a billing company to the WBS line from which they were originally copied to the business supplying services.

Fields such as Performance Date and Billing Resource Name, both of which are part of every consumption entry, can additionally be used to describe the work performed by the relevant service company in more detail.

# Invoice end customers in billing companies

The end customer is invoiced in the same way as you would a customer for a non-IC job. The original source of the job ledger entries that you want to bill isn't relevant in this case.

# **Control Costs**

## Overview

In essence, project cost control is concerned with the difference between a job's budgeted and actual values. It helps ensure that the revenues you earn and the expenses you incur match estimates as much as possible. Comparing these figures over multiple periods is crucial for timely, effective project management.

The cost control functionality in Microsoft Dynamics 365 Business Central uses job ledger and account entries to show you how close your projects are to being cost-effective. Whereas job ledger entries record revenues and expenses related to day-to-day operations, such as item consumption or hours spent on a job, the work breakdown structure and the budget contain the expected sales and costs and form the basis for creating account entries from a chart of job accounts.

The accounts are linked to both the job ledger and the budget. This means that, like in Finance, you can use the account chart to create budget-to-actual comparisons for multiple cost types and generate a variety of business insights.

For even more insights into project performance, you can set up views to analyze the dimensions stored with job ledger and account entries. You can then set filters on budgeted and actual values, or on their variances, to specify what to include in a view.

## Basics

The chart of job accounts is the most important component of cost control. It covers the key values used for tracking cost performance, that is, the types of revenues and expenses you might encounter, and can be as compact or large (detailed) as you want.

Both the job ledger and the job account entries are created based on this chart. They are later consolidated in a financial report.

## Chart of job accounts and account setup

Not unlike G/L entries in Finance, entries related to projects are linked to accounts with the help of Job Accounts Setup.

All accounts are identified by their general product posting group, job type, work package, and phase code. Any combination of these can be assigned to a sales and a cost account from the account chart. See the following table for more information.

| Field                          | Description                                                                                                    |
|--------------------------------|----------------------------------------------------------------------------------------------------|
| Gen. Prod.<br>Posting<br>Group | Represents the general product posting group of an item, a resource, or a G/L account for which you specified usage or consumption, budget values or revenues. This group is the only mandatory field on the Job Accounts Setup page. |
| Job Type                       | Specifies the type of job.                                                                                                    |
| Work<br>Package<br>Code        | Specifies the work package from the WBS line on which you posted or budgeted usage or revenue.                                                                                                    |
| Phase Code                     | Specifies the phase code from the WBS line on which you posted or budgeted usage or revenue.                                                                                                    |

You can use this information, for example, to determine

- resource expenses when managing research projects with internal resources.
- the cost of small items for onsite assembly.
- travel times of external employees for major projects.
- follow-on orders (=phase code) for customer projects.

You must set up the chart of job accounts and fill in the Job Accounts Setup page based on what you want to analyze later.

#### Multi-use accounts

You can add an account more than once to Job Accounts Setup. To see if and how often an account is used:

- 1. Choose the search icon, enter Chart of Job Accounts, and then choose the related link.
- 2. Select an account. On the ribbon, choose Related > Account > Where-Used List.

The page that opens also shows where to find the account in templates created through the job measurement functionality.

#### Switch to setup with phase codes

Previous project365 releases didn't include phase codes in Job Accounts Setup. You need to switch to a newer version to make use of this feature.

- 1. Choose the Search icon, enter KUMAVISION Module Setup, and then choose the related link.
- 2. On the ribbon, choose Actions > Setup > project365 App Setup.
- 3. Turn on the Use Phase Code in Job Accounts toggle. This opens a dialog. Choose Yes.

Existing entries are now copied to a new setup page and deleted from the old one.

## Note

The setup without phase codes has been discontinued. Newer versions no longer support this feature.

Job ledger entries = actual values

Each posting that goes toward a job creates a job ledger entry. These entries are the basis for billing, that is, they show job usage and consumption and store the revenues generated from invoices. They are also used to measure job progress.

When you post to a job, an account is assigned to the created job ledger entry based on what you entered in Job Accounts Setup. This gives you access to the latest data on job usage and sales so that you can track revenues and expenses throughout the lifecycle of a project.

#### Job account entries = budget figures

Job account entries store the quantities and values from planning. They are created based on the planning level of a WBS line. They originate with budget line entries if you selected the Copy Budget checkbox on available budget lines or with the WBS line itself if planning is set to that level.

You need to run a function to create job account entries:

- 1. Choose the Search icon, enter Update Job Account Entries, and then choose the related link.
- 2. Set filters as necessary. If you don't set filters, account entries are created for all jobs.

You can also update entries for a single work breakdown structure. Open a WBS and choose Actions > Functions > Update Job Account Entries on the ribbon.

If you rerun the function, the account entries are deleted and recreated from scratch. This gives you greater flexibility when budgeting a job, as the dimensions, prices, and planning level of a project might be subject to constant change.

See the following table for an explanation of the Job Account Entries page. You can view this page by choosing Related > Job Account Entries on a WBS, for example.

| Field                    | Description                                                                           |
|--------------------------|---------------------------------------------------------------------------------------|
| Date                     | Uses the planning level to show the starting date of the relevant WBS or budget line. |
| Job Account No.          | Shows the number of a cost account from the chart of job accounts.                    |
| Sales Job Account<br>No. | Shows the number of a revenue account from the chart of job accounts.                 |
| Work Package Code        | Shows the relevant work package.                                                      |
| Quantity (Base)          | Shows the relevant quantity.                                                          |
| Total Cost (LCY)         | Shows the relevant cost.                                                              |
| Total Price (LCY)        | Shows the relevant price.                                                             |
| Entry No.                | This field is filled in automatically when a job account entry is created.            |

As explained earlier, the product posting group is crucial to identifying the correct job account for cost control. If an account is retrieved based on budget lines, the system uses the group of the resource or item stored there to find the account.

If you plan at the WBS line level, the posting group related to the work package billing type and number is used. Typically, this is the group of a billing resource. Because of how account entries are stored in the system, you need to run the update function each time you change planning data.

If a job has more than one WBS, job account entries are created for all structures, but only the WBS that is currently active is shown in cost control.

We recommend you use the job queue to update account data on a regular basis.

## Account entries for revenues

Typically, cash inflow is recorded later than expenses. In fact, project work is often paid for only in subsequent accounting periods.

However, to monitor jobs accurately, the system needs to store expected sales prior to payment. This is what the Sales Job Acc. Entries From field on the job card is for. You can find the field on the Planning tab. It has the following options:

## Job Budget

Choose this option if you want job account entries to be created as described earlier. You can still use the Base Date Sales Job Acc. Entries and Formula Sales Job Acc. Entries fields to change the workflow to some extent.

If you choose Planning Date in the Base Date Sales Job Acc. Entries field, the assumption is that you generate revenue when you record job usage, and a date formula doesn't apply.

If the field is set to Date Formula, the date on which sales are generated is calculated based on the budget date and a specified formula.

# Example

The budget line shows 05/15/21. The system then calculates 06/15/21 as the date that needs to be stored with the sales account entry.

(Advance) Payment Plan

Payment and advance payment plans work in the same way. The only difference is their data source. For more information, see the <u>Advance Payment</u> feature.

If you choose one of these options in the Sales Job Acc. Entries From field, you can no longer enter a base date or a date formula.

From this point on, the job budget is no longer required. Instead, revenue is created according to the payment plan. The plan is used to store all information needed for billing a job, such as posting dates and prices.

Allocating a sales account to a payment plan works in the same way as allocating a cost account when you create job account entries from a WBS line. The system will use a work package, a billing type, and a billing number (usually of a billing resource) to determine the correct account.

For cost control to capture the entire cash inflow, the final invoice must also be part of the plan. However, this invoice must include only the amount that remains after all amounts from partial invoices have been subtracted from the total price.

When you create the final invoice based on an invoice suggestion, the total price is shown on the invoice in addition to the partial amounts applied as credit memos.

If you want to use a payment plan in-house and remove it from billing, clear the Copy to Suggestion checkbox on the payment plan lines.

## Set up financial reports for jobs

You can now use the job ledger and account entries to set up financial reports for analyzing projects based on multiple criteria. The reports have the same purpose and function as those for analyzing G/L accounts and entries in Finance.

Report setup

You can create more than one financial report, for example, to set up different reporting environments for internal and customer jobs. To create a new report:

- 1. Choose the Search icon, enter Job Financial Reports, and then choose the related link.
- 2. On the ribbon, choose New, and fill in the fields as described in the following table.

| Field                | Description                                                                                                    |
|----------------------|----------------------------------------------------------------------------------------------------|
| Name                 | Enter a name for the report.                                                                                                    |
| Description          | Enter a text that describes the report.                                                                                                    |
| Row Definition       | Specify the criteria for analysis on the lines. The layout stored in this field is used when you open a financial report but can be changed at any time.   |
| Column<br>Definition | Specify the criteria for analysis in the columns. The layout stored in this field is used when you open a financial report but can be changed at any time. |

Row definition

The report itself is set up in a way that you can add accounts to individual lines. You can also specify formulas or enter lines that total amounts or quantities.

- 1. Choose the Search icon, enter Job Financial Reports, and then choose the related link.
- 2. Select a report. On the ribbon, choose Edit Row Definition and fill in the fields as described in the following table.

| Field                                              | Description                                                                                                    |
|----------------------------------------------------|----------------------------------------------------------------------------------------------------|
| Row No.                                            | Specify a number to sort lines according to your requirements.                                                                                                    |
| Description                                        | Specify the area that you want to show on the line.                                                                                                    |
|                                                    | Choose one of the following options:<br>Job Accounts<br>Shows the value of one or more job accounts.                                                                                                    |
| Totaling Type                                      | <b>Total Accounts</b><br>Includes total lines from the chart of job accounts.                                                                                                    |
|                                                    | <b>Formula</b><br>Uses a formula on the schedule.                                                                                                    |
|                                                    | <b>Set Base for Percent</b><br>Calculates percentages of a total.                                                                                                    |
| Totaling                                           | Fill in this field based on what you selected as a totaling type.                                                                                                    |
| Row Type                                           | Specify the purpose of the line:<br>Net Change<br>Shows only transaction data.<br>Balance at Date                                                                                                    |
|                                                    | Totals data up to a given date.<br>Beginning Balance<br>Shows the starting balance of accounts assigned to the line.                                                                                                    |
| Line Amount<br>Type                                | Specify whether you want the line to show total prices or costs.                                                                                                    |
| Show Opposite<br>Sign                              | Select this checkbox if you want to show negative amounts as positive and positive amounts as negative.                                                                                                    |
| Show                                               | Specify whether the line is shown on screen and on printouts.<br>Select If Any Column Not Zero, When Positive Balance, or When Negative Balance<br>if you want to include the line only under the specified circumstances. |
| Bold<br>Italic<br>Underline<br>Double<br>Underline | Select one of these checkboxes if you want to see text in bold, in italics, underlined, or double underlined.                                                                                                    |
| New Page                                           | Select this checkbox if you want to insert a page break after the line.                                                                                                    |

# Actions

To insert an account into a row, choose Actions > Functions > Insert G/L Accounts. The row can then be used immediately.

# Column definition

- 1. Choose the Search icon, enter Job Financial Reports, and then choose the related link.
- 2. Select a report. On the ribbon, choose Actions > Functions > Edit Column Definition and fill in the fields as described in the following table.

| Field                 | Description                                                                                                    |
|-----------------------|----------------------------------------------------------------------------------------------------|
| Column No.            | Specify a column in this field.                                                                                                    |
| Column Header         | Enter a name to describe the column on screen and on printouts.                                                                                                    |
|                       | Net Change                                                                                                    |
|                       | Shows only transaction data.                                                                                                    |
|                       | Balance at Date                                                                                                    |
|                       | Totals data up to a given date.                                                                                                    |
|                       | Beginning Balance                                                                                                    |
|                       | Shows the starting balance of accounts assigned to the line.                                                                                                    |
| Column Type           | Year to Date                                                                                                    |
|                       | Shows all values created in the current year up to a given date.                                                                                                    |
|                       | Rest of Fiscal Year                                                                                                    |
|                       | Shows all values from a given date.                                                                                                    |
|                       | Entire Fiscal Year                                                                                                    |
|                       | Shows all values created during a full fiscal year.                                                                                                    |
| Entry Type            | Specify if you want to show job ledger entries, job account entries, or one of two commitments.                                                                          |
| Value Base            | Specify if the entry represents an amount or a quantity.                                                                                                    |
| Formula               | Fill in this field if you selected Formula in the Column Type field.                                                                                                    |
| Show Opposite<br>Sign | Select this checkbox if you want to show debit amounts as negative and credit amounts as positive values.                                                                |
| Comparison Date       | Fill in this field if you want to specify a period for budget vs. actual comparisons<br>in relation to the period set in report requests. You can enter a common unit of |
| Formula               | time here (D, WD, W, M, Q, or Y).                                                                                                    |
|                       | Fill in this field if you want to compare accounting periods. You don't enter a                                                                                          |
| Comparison            | unit of time here but a formula.                                                                                                    |
| Periou Formula        | dates one accounting period earlier.                                                                                                    |
| Chow                  | Specify if the column is always or never shown or only shown when values are                                                                                             |
| 3110W                 | positive or negative.                                                                                                    |
| Rounding Factor       | Specify if and how to round for clarity.                                                                                                    |
|                       |                                                                                                    |

Financial report card

You can select Edit Job Financial Report on the ribbon to see the card related to the new report. Report values are shown in the rows and columns according to the filters you set.

The header displays the names of the report and the row and column definitions. You can filter data there as well.

All default values on the page can be changed to meet your requirements. You can also use the lookup on a field to see how it relates to the chart of job accounts. On the page that opens, you can then use another lookup if you want to know where an entry originally comes from.

To switch from a report column (or analysis period) to another, choose Column (or Period) on the ribbon, and then choose Previous Column (or Period) or Next Column (or Period).

To copy the financial report to a new Excel worksheet for further editing, choose Export to Excel.

## Analyze dimensions

Besides job ledger and account entries, you can use dimensions to monitor projects. Dimension-based analysis includes both global dimensions—posted directly to a job ledger entry—and additional dimensions that specify an entry related to a project. For easy filtering, they are included in the following aggregated entries:

- Job analysis view entries—created from job ledger entries—to represent actual values.
- Job analysis view budget entries—created from job budget entries—to display budget figures.

However, before you can analyze jobs this way, you need to set up the feature.

## Job analysis views

Job analysis views offer insights into project data based on analysis view entries and analysis view budget entries.

Analysis view entries can be set up on the job analysis view card. You can use four additional dimensions per card.

To open a list of all cards, choose the Search icon, enter Job Analysis View List, and then choose the related link.

Each line on the page shows if budget values will be created from the card, when the card was last modified, and what dimensions are available.

Choose a card for editing and then fill in the fields as necessary.

## General

| Field                    | Description                                                                                                    |
|--------------------------|----------------------------------------------------------------------------------------------------|
| Code                     | Specifies a code for the job analysis view. The code must be unique and can reflect the purpose of the view.                                                                                                    |
| Name                     | Specifies the name of the view.                                                                                                    |
| Job Account<br>Filter    | Specifies the accounts that will be analyzed. If the field is left blank, the job analysis will include all accounts.                                                                                                    |
| Job Filter               | Specifies the jobs shown in the view.                                                                                                    |
| Date<br>Compression      | Used to define for which period entries need to be merged, that is, how detailed a view will be.                                                                                                    |
|                          | For example, if you want a monthly summary, you can use this field to total the job<br>ledger entries created during a full month and combine them into a single entry.                                                                  |
|                          | The date of the first posted job ledger entry is then assigned to the entire period.                                                                                                    |
|                          | Entries are totaled in a way that no data required for analysis is lost. For example, entries included in the analysis must have identical dimensions.                                                                                   |
|                          | Used to set a date from which entries are included in the view.                                                                                                    |
| Starting Date            | All job ledger entries posted on or after this date are then compressed to the level<br>you chose in the Date Compression field. Earlier entries are merged into one<br>entry shown on the date immediately preceding the starting date. |
| Last Updated<br>On       | Shows when the card was last updated.                                                                                                    |
| Last Entry No.           | Shows the number of the last job ledger entry that was posted before you updated the view. Entries posted since the last update aren't included in a view.                                                                               |
| Last Budget<br>Entry No. | Shows the number of the last job budget entry that was entered before you updated the view. Entries specified since the last update aren't included in a view.                                                                           |
| Include<br>Budgets       | With the toggle turned on, job budget entries are also updated. This creates analysis view budget entries automatically.                                                                                                    |
| Blocked                  | If this toggle is turned on, the view cannot be used at all.                                                                                                    |

## Dimensions

On the Dimensions tab, choose the four additional dimensions you want to analyze on the card.

# Actions

To store selected dimension values, choose Related > Analysis > Filter on the ribbon. This ensures that only certain values are totaled on the card.

You can also choose Update to find all job ledger and account entries that match the filters you set and use them to create job analysis view and budget entries.

If card changes affect existing analysis entries, the entries are deleted. For example, if you edit the Date Compression field or a dimension filter, the job analysis view and budget entries are recreated at the next update. This step is necessary because the criteria for creating entries have changed.

## Entries created

Every time you update a view, the system creates data-rich job analysis view and job analysis view budget entries from the job ledger and job budget entries that include the four dimensions you want to analyze.

The analysis view budget entries contain the values shown in the view, the budget name, and the job account, followed by the four dimensions, the posting date, the quantity, and the amount. In short, they represent the link between key data stored with job account entries and the dimensions of a document.

The same is true for analysis view entries. In this case, dimension data is merged with data from job ledger entries.

In the Quantity and Amount fields, you can use a lookup to see where an entry originates.

#### Analysis views on financial reports

You analyze by dimensions in the same way you analyze by job ledger and account entries.

Open a row definition and use the Assist button next to the Name field at the top to look at the name of the assigned analysis view. If you chose a view, the report will be filled in automatically with analysis view entries.

You can use the lookups on individual lines to identify what analysis view entry was used to fill in a certain line. Choosing the lookup first opens a page that shows the job account chart related to the account used in a certain column.

When you then select a Quantity or a Cost Amount field, you can see the job analysis view entry and the dimensions stored for the analysis view.

#### Difference to standard functionality

At a cursory glance, the added views might not seem to offer anything new. But you can now set flow filters on the four dimensions described earlier.

You can already store these filters when you set up a row definition. To use them, unhide the four columns that show the relevant dimension values.

The benefit of specifying filters on the report instead of each card individually is that analyses will all have the same design and thus remain comparable over time.

#### Job analysis by dimensions

Job analysis by dimensions also uses the analysis view and analysis view budget entries described earlier.

- 1. Choose the Search icon, enter Job Analysis View List, and then choose the related link. This shows you list of all views that have been specified so far.
- 2. On the ribbon, choose Analysis by Dimensions to open the setup and filter view. The date, job account, job, budget, and responsibility center filters are included by default.
- 3. Choose the other four dimensions based on the selected analysis view. Each dimension can be assigned to a row or a column. You don't need to specify a default value for a dimension (as is required for a financial report). To link the dimension to an account, the system will use the job accounts stored with the analysis view card, and you can set filters on them there.

The other fields shown on the card are described in the following table.

Filters

| Field                           | Description                                                                                  |
|---------------------------------|----------------------------------------------------------------------------------------------|
| Date Filter                     | Limits the period for analysis based on a posting date.                                      |
| Job Filter                      | Limits the number of jobs shown.                                                             |
| Budget Filter                   | Used to include a certain budget. You limit the display of budget values on the Options tab. |
| Responsibility Center<br>Filter | Limits analysis to a certain responsibility center.                                          |

Options

| Field                   | Description                                                                                                    |
|-------------------------|----------------------------------------------------------------------------------------------------|
| Show                    | Actual Amounts<br>Shows the actual values posted.                                                                                                    |
|                         | <b>Budgeted Amounts</b><br>Shows the values allocated to the budget on the Filters tab.                                                                                                    |
|                         | <b>Variance</b><br>Shows the difference between budgeted and actual values as a number.                                                                                                    |
|                         | <b>Variance %</b><br>Shows the difference between budgeted and actual values in percent.                                                                                                    |
|                         | <b>Index %</b><br>Shows the difference between budgeted and actual values as an index. An index of<br>100 means that the values are identical. If the percentage is above or below 100, the<br>actual values are greater or smaller than the budgeted values. |
|                         | Two options are available in this field.                                                                                                    |
| Show<br>Amount Field    | <b>Quantity</b><br>Shows the values as quantities only. For usage entries, these are the actual posted<br>quantities—changes to invoice quantities not included.                                                                                              |
|                         | Amount<br>Shows the amounts stored with the relevant entries.                                                                                                    |
|                         | This field reduces large values If you want to see more than one column in a view.                                                                                                    |
| Rounding<br>Factor      | <b>None</b><br>Shows values unchanged and with all decimals.                                                                                                    |
|                         | <b>1</b><br>Shows integer values without decimals.                                                                                                    |
|                         | <b>1000</b><br>Shows values in units of thousands.                                                                                                    |
|                         | <b>1000000</b><br>Shows values in millions.                                                                                                    |
| Show<br>Column<br>Names | Specifies if you want to show the names of individual columns. For example, you can use this field to switch between job account numbers and descriptions.                                                                                                    |
|                         | Specifies if you want to show negative values as positive and positive values as negative.                                                                                                    |

# Field Description

Show Opposite Sign

## Actions

To swap line and column views, choose Related > Actions > Reverse Lines and Columns on the ribbon.

To open the analysis by dimensions matrix, choose the Show Matrix action. There, you can choose Export to Excel to copy the analysis data to a new Excel worksheet.

## Job analysis views vs. job analysis by dimensions

Both options create analysis view and analysis view budget entries based on a job analysis view card.

Job analysis uses a view that has fixed lines and columns, created from row and column definitions. For a more targeted assessment of jobs, you can set filters on up to four additional dimensions.

However, job analysis by dimensions puts even fewer restrictions on how views can be structured. Both the lines and columns can show default dimensions, such as the job account and period, and additional dimensions set up on the analysis view card.

Moreover, you can swap the lines and columns and don't need to create a layout for either. The drawback is that you can only see what has been budgeted, posted, or the difference between those numbers. But, as an example, you cannot use this view to compare budget to actuals by including all three values.

## Track ongoing jobs

You can use multiple functions to assess an ongoing job at the push of a button.

# Statistics

The statistics available for jobs and main jobs can provide you with key insights into project progress and performance. They include budgeted and actual figures and the variance between both. To view the statistics:

- 1. Open a job card.
- 2. Choose Related > Job > Statistics on the ribbon.

You can now see a job's budgeted and actual values.

## Budgeted

This tab shows you the budgeted values at the level of the WBS and the budget lines, that is, detailed planning.

## Achieved

This tab shows you how far the job has progressed.

The fields of both tabs are described in the following table.

| Field                         | Description                                                                                                    |
|-------------------------------|----------------------------------------------------------------------------------------------------|
| Budget (LCY)                  | Shows the budgeted total cost based on WBS lines in local currency.                                                                                                    |
| Earned Value<br>(LCY)         | Shows the result of Budget (LCY) * Job Completion %.                                                                                                    |
| Usage (LCY)                   | Shows the usage total costs in local currency.                                                                                                    |
| Cost Variance<br>(LCY)        | Shows the result of Earned Value (LCY) - Usage (LCY). This tells you by how much a job deviates from budgeted values because of the percentage of completion.                                                                          |
| Cost Variance %               | Same calculation as for the Cost Variance (LCY) field, the difference being that this field shows the deviation from the budget in percent.                                                                                            |
| Job Completion<br>%           | Shows how much work has been completed compared to the total amount of work<br>required to finish the job. The value in this field is determined by comparing the<br>WBS line values entered by the project manager to the job budget. |
| Estimated Total<br>Cost (LCY) | Indicates the total cost of the job if work continues as before. This field is determined by comparing the Usage (LCY) and Job Completion % fields.                                                                                    |
| Posting<br>Progress %         | Shows how much of the total budget has been used.                                                                                                    |
| Cost Efficiency               | Shows the ratio of earned value to usage. A value below 1 indicates a poor result.                                                                                                    |

Budget vs. Actual

Compares job usage to budget figures.

## Advance Payments

For more on this FastTab, see Track WIP and Advance Payment.

# Job cockpit

Both the job list and card contain elements of a job cockpit. In some cases, you need to use the Personalize function to unhide these elements.

Except for the color indicators, the cockpit on the job card shows the same fields as the cockpit on the list.

The list cockpit is split into two areas. The indicators are shown directly on the list in the form of columns. Fact boxes that describe the job can be found to the right.

## Indicators

Two list indicators are available to visualize actual usage and profit in percent.

To turn on these indicators, you need to specify in Jobs Setup when you want one of them to go from green to yellow and from yellow to red. This setup will then be used for all jobs.
The symbols you want to show can be imported as a JPG file to the Documents tab on the Company Information page.

# Fact Boxes

The fact boxes provide you with a clear, concise overview of various kinds of project-related information. You can also personalize them to meet your needs. All boxes are available on job cards as well.

# Budget/Usage Incl. Commitment

On the first line below the heading, the job budget is given in local currency. Click this value to see the active WBS.

The remaining values are shown in the form of bars so that you can visually compare job budget and usage, that is, actual usage and commitments.

## Budget vs. Actual

Displays the same values as the previous box but shows them as numbers. Except for Stock Commitment and Remaining Budget, which are determined automatically, you can open the source tables of all lines by clicking the relevant figure.

# Job Documents

Broken down by sales, purchase, and job documents, this list shows the number of documents associated with the job. Click a number to view the related documents.

## Payment Plan

Indicates when the payment plan says you need to send the next invoice. This plan isn't the same as an advance payment plan, which would show in another box (advance payments are handled by a separate app). Besides a projected invoice date, the plan includes the total price expected for the job.

## Invoice Overview

Provides a visual update on billing. The bar on the left shows—in local currency—the budgeted total price according to the WBS.

The bar in the middle displays the total price invoiced so far and the open job ledger entries. It is the most important bar regarding jobs that are billed based on time and materials. The bar on the right shows what entries remain according to the payment plan. As you can use plans for both fixed-price and time and materials jobs, this bar is relevant in both cases.

# Compare budget to actuals for work packages

To perform a budget-to-actual comparison at the work package level:

- 1. Select a job on the Jobs page.
- 2. Open the active WBS of the job.
- 3. On the ribbon, choose Process > Budget vs. Actual.

On the General FastTab, you can now see the fields of the selected WBS. You cannot change them here. The fields required for comparison can be found on the WBS Line Usage FastTab, near the end of each line. They

include fields indicating job progress and those showing the quantities and amounts budgeted and consumed for the job.

Regardless of which WBS version you open, that is, which version is used to fill in the budget figures, the actual values are always the same. This means that you can open any version to compare budget to actuals.

As the Budget vs. Actual page is just another kind of WBS view, only fields that aren't explained in the WBS portion of this documentation are described in the following.

| Field                                  | Description                                                                                                    |
|----------------------------------------|----------------------------------------------------------------------------------------------------|
| Budgeted Quantity                      | Shows the budgeted quantity totaled from all work packages assigned to the job.                                                                                                    |
| Usage Qty. (Base)                      | Shows the total quantity consumed by a specific work package. The field is related to the Job Ledger Entries page and totals the quantities that are stored there.                                                  |
| Time Commitment<br>(Qty.)              | Shows the quantities not yet copied from time entries to the job. This means<br>that hours were posted by staff but haven't been transferred to the job by<br>the project manager.                                  |
| Outstanding Budg.<br>Quantity (Base)   | Shows the result of Budgeted Quantity - Usage Qty. (Base) - Time<br>Commitment (Qty.).                                                                                                    |
| Budget Value (LCY)                     | Shows the budget in unit costs.                                                                                                    |
| Usage Cost (LCY)                       | Shows the total quantity consumed by a specific work package. The field is related to the Job Ledger Entries page and totals the unit costs that are stored there.                                                  |
| Purchase<br>Commitment (LCY)           | Shows the outstanding amount from purchase orders that have been created<br>from a specific WBS line. This field is related to the Purchase Line table and<br>totals the outstanding amounts that are stored there. |
| Time Commitment<br>(LCY)               | Shows the amounts not yet copied from time entries to the job. This means<br>that hours were posted by staff but haven't been transferred to the job by<br>the project manager.                                     |
| Stock Commitment                       | Shows the item quantity that was procured for the job but is still in stock.                                                                                                    |
| (LCI)                                  | toggle in Jobs Setup.                                                                                                    |
| Variance (LCY) Incl.<br>Commitment     | Shows the result of subtracting the usage cost and the purchase and time commitments from the budget value.                                                                                                    |
| Job Completion %                       | Shows the job progress specified for a work package by the project manager.                                                                                                    |
| Posting Progress %                     | Filled in automatically based on the budget value and the usage cost.                                                                                                    |
| Posting Progress %<br>Incl. Commitment | Filled in automatically based on the budget value, the usage cost, and the time and purchase commitments.                                                                                                    |
| Line Activity                          | Weighted entry based on the progress fields of stored budget lines—or, more specifically, activities—which resources enter in time tracking.                                                                        |
| Progress %                             | This field is only filled in if resources use both budget lines and the Line<br>Activity Progress % fields to record time.                                                                                          |

| Field                | Description                                                                                               |  |
|----------------------|----------------------------------------------------------------------------------------------------|--|
| Earned Value         | Filled in automatically based on the budgeted unit costs and the percentage of job completion.            |  |
|                      | Shows what value a certain WBS line has achieved in unit costs so far.                                    |  |
| Cost Variance        | Filled in automatically based on the earned value and the usage cost.                                     |  |
| Cost Variance %      | Filled in automatically based on the earned value and the usage cost. Shows the cost variance in percent. |  |
| Estimated Total Cost | Filled in automatically based on actual figures and the percentage of job completion.                     |  |

A budget-to-actual comparison offers you an overview of an entire project. It not only shows you all work packages related to a job with their budget and actual figures but also allows you to identify where current results differ from expectations.

## **Run a Forecast**

### Overview

The forecast functionality can help you predict the costs needed to complete a job (estimate at completion) and determine the value of work finished thus far (earned value). A job forecast is based on current plans, expenses incurred, and the project manager's assessment.

For tracking purposes, the actual figures used to predict project outcomes must be frozen in time when you create a forecast.

The values can be retrieved from a WBS line or from detailed schedules that include budget lines. The functionality currently only checks if budget lines are available for a WBS line and then uses those to give estimates. If there are none, the values from the WBS line are used.

This condition could conceivably be replaced by one that relies on a checkbox (such as the already available Copy Budget field). Selecting this checkbox on the WBS line could then tell the system to use the values stored on the budget lines.

### Setup

Before you can use forecasts, you need to set up a number series for them.

- 1. Choose the Search icon, enter Jobs Setup, and then choose the related link.
- 2. On the Numbering tab, fill in the Forecast Nos. field.

### Work with forecasts

#### View forecasts

Choose the Search icon, enter Job Forecast List, and then choose the related link.

This opens an overview of the forecasts you created. Select an entry from this list to view the related forecast card.

#### Create a new forecast

- 1. Choose the Search icon, enter Job Forecast List, and then choose the related link.
- 2. On the ribbon, choose New. This creates an empty card. When you leave the No. field, a number is assigned automatically from the series that you set up for this purpose.
- 3. Choose a job in the Job No. field. The current WBS version of this job is then copied to the new forecast. You can select another version at any time.

The descriptions stored with the job and the WBS version are also copied to the new forecast. A forecast description can be added manually.

#### Run a forecast

To run a forecast based on the budget and actual figures of a specific WBS version, choose Actions > Functions > Run Forecast on the new forecast card. The actual values include posted job usage, posted job sales, and commitments.

The system then creates one forecast line for each WBS line, which includes any line that structures the WBS (such as Begin-Total and End-Total). It also adds lines of the Work Package type with their budget and actual values.

Each forecast has five major areas as described in the following table.

| Area  | Description                                              |
|-------|----------------------------------------------------------|
| Hours | Planned resource hours                                   |
| PC    | Planned personnel (labor) costs based on hours specified |
| MC    | Planned cost of materials                                |
| TC    | All costs added together (no manual planning)            |
| SR    | Planned sales revenue                                    |

The PC, MC, and TC fields are described in more detail in the following table.

| Field                            | Description                                                                                                    |
|----------------------------------|----------------------------------------------------------------------------------------------------|
| Estimated Total<br>Prev. Version | Shows the value of a previous forecast, that is, of the forecast specified in the Base Forecast No. field. If no base version is available, this field is filled in with the value stored in the relevant Expected BAC field.                                                         |
|                                  | For more information about working with base versions, see Forecast Status                                                                                                    |
|                                  |                                                                                                    |
|                                  | The value in this field is copied from the WBS (or budget).                                                                                                    |
|                                  | • If a WBS line is related to at least one budget line, this field is filled in based<br>on budget lines. The type of a budget line determines if a line value is assigned<br>to PC (resources and resource groups) or MC (items and G/L accounts).                                   |
| Expected BAC                     | • If no budget lines are available, the WBS line is used. The billing type chosen for the related work package determines if a value is added to PC or MC.                                                                                                    |
|                                  | (Lookup)                                                                                                    |
|                                  | Shows the job budget or WBS line of the relevant WBS version.                                                                                                    |
|                                  | Shows costs already posted. This field is filled in based on job ledger entries.                                                                                                    |
| Actual AC                        | (Lookup)                                                                                                    |
|                                  | Shows, based on Historical FC Data, the key job ledger entry values that led to this value.                                                                                                    |
|                                  | Shows costs not yet posted to the job but recorded in the system. These result from the following areas:                                                                                                    |
| Commitment<br>[multiple fields]  | Hours Committed<br>Shows the number of hours that were posted by resources but haven't been<br>copied to the job.                                                                                                    |
|                                  | <b>Purchase Commitment</b><br>Shows purchase orders, including partial quantities, not posted as received.                                                                                                    |
|                                  | <b>Stock Committed</b><br>Shows receipts posted but not used by the job. This commitment only shows up<br>if you selected the Job Purchase Incl. Inventory checkbox in Jobs Setup. Else,<br>usage is posted automatically when you post the receipt, and no commitment is<br>created. |
|                                  | (Lookup)                                                                                                    |

| Field                         | Description                                                                                                    |  |  |
|-------------------------------|----------------------------------------------------------------------------------------------------|--|--|
|                               | Shows, based on Historical FC Data, the key job ledger entry values that led to this value.                                                                            |  |  |
| Confirmed IC                  | Shows the result of adding up the actual values and commitments.                                                                                                    |  |  |
|                               | Shows the result of the following formula, which is used as a default after the forecast lines are created:                                                            |  |  |
|                               | Target - (Actual + Commitments)                                                                                                    |  |  |
|                               | This makes the remaining budget the default value. Planners can later change<br>this field if it turns out that the remaining budget is too small or too large.        |  |  |
|                               | Forecast values are entered in these types of fields in the following ways:                                                                                            |  |  |
|                               | • Regarding material, planners can manually fill in the remaining amount (cost amount) they expect will be needed for the job.                                         |  |  |
| Forecast ETC                  | • When it comes to labor costs, the following formula is used to fill in the field:<br>Hours Forecast * Hourly Rate.                                                   |  |  |
|                               | This means that work is planned in hours. Planners then add the hours needed<br>to finish a job. The hourly rate is copied from the WBS line and cannot be<br>changed. |  |  |
|                               | <b>Warning</b><br>in all cases, the remaining effort must be entered without commitments so that<br>planning doesn't include values twice.                             |  |  |
|                               | If you used a base version, the value in this field is copied from the forecast run for that version but can now be updated by the planner.                            |  |  |
| Estimated Total<br>EAC        | Shows the result of adding up actual and forecast values, plus commitments.                                                                                            |  |  |
| Earned Value<br>(Cutoff Date) | Shows the result of the following formula:<br>(Actual + Commitments) / Estimated Total * Expected                                                                      |  |  |
| Variance                      | Shows the difference between total and budgeted costs. A negative amount means costs are expected to exceed the budget.                                                |  |  |

## Status options

A forecast can have the following statuses:

- Open
- Released

To change the status of a forecast, open the relevant card and choose Actions > Functions > Release Status or Reopen on the ribbon. However, you cannot reopen a forecast version that has already been used to create another forecast. Only released versions can be the basis for other (newer) versions. A released forecast is entered automatically as the base version when you create a new forecast for the same job.

#### Base forecasts

If you fill in the Base Forecast No. field on a forecast card before you select the Run Forecast action (the field is filled in automatically with the most recent forecast set to Released), the new prediction will use the values of this base forecast instead of the estimated amounts from the job budget.

### Note

Earned values are still calculated based on the budget. Just because a budget isn't met doesn't mean that the project increases in value.

#### Added effort

An increase in project effort can happen for multiple reasons. If caused by increased material consumption or extra work, the costs of which the contractor must bear, the earned value of the job decreases, and the variance turns negative. Such a reason for added expenses might be an incorrect calculation, needed rework, or bad pricing.

However, if the additional expenses can be billed to the customer, planning needs to reflect the increase in job value. This requires raising the budget, typically by creating a new WBS version. Based on that, and the higher budget, you can then create a new version of the forecast to adjust the earned value and the variance.

#### Historical entries

When you select the Run Forecast action, the program will copy all job ledger entries, time entries, item ledger entries, and purchase lines related to the forecast to a list of historical forecast entries, essentially freezing them in time.

You can then use the Lookup in the Historical Entry No. field to identify, for example, changes to item ledger entries because of recent inventory adjustments.

#### Print a forecast

You can print a forecast at any time.

- 1. Go to the relevant forecast card.
- 2. On the ribbon, choose Reports > Print.

For an easier overview, the report will show a reduced number of forecast columns, rearranged into a pattern of rows that are printed below one another. Whereas the hours stored in the first area aren't printed, each of the remaining four areas is aggregated on a separate row. Because of limited space, commitments are combined into one column per area. You can then use the Microsoft SQL Server Reporting Services to export the report to Excel or PDF.

## Alternate Currencies

### Overview

You can use the invoice currency feature to bill jobs in a foreign currency.

You can already store this currency when you set up a WBS for a job. Revenues are then shown in the invoice currency and in local currency. Sales documents that you create from the WBS, however, will show amounts in the invoice currency only.

As the name implies, invoice currencies are used not only on quotes and orders but on all sales documents created for a job, including invoices.

## Note

A currency of this type cannot be changed during the later stages of a project. If you want to bill a job in different currencies, leave the Invoice Currency Code field blank.

To provide sales estimates, a budget rate is used. Although specified on the job card, this rate might differ from one WBS version to another. However, the rate isn't copied when you post a sales document. All Total Price (LCY) fields are instead recalculated based on the exchange rate available at the time.

You can change invoice currencies in the planning stage. You can no longer change currencies after job ledger entries have been posted.

Usage entries contain budgeted sales amounts in both local and invoice currencies. Sales entries, on the other hand, contain actual values only in the currency in which you want to bill the job. These are then converted into local currency when you post the entries.

One area where invoice currencies aren't used is the job budget. All jobs are planned in local currency—even if you intend to purchase goods from abroad. LCY is also the only currency used for cost control, that is, for charts of job accounts and dimension analyses, as amounts stated in another currency might make it extremely difficult to compare costs across jobs.

## On job cards

As an example, you create a job from a template and select a customer you want to bill in Canadian dollars. You set the status to Open and pick a starting date.

The Invoice Currency Code field on the Job Billings tab is then filled in automatically based on the Bill-to field, if you selected a customer there, or a currency needs to be chosen manually from the Currency table.

Like on sales documents, you can now choose the Assist button next to the Invoice Currency Code field to modify the exchange rate for the job.

Alternatively, you can fill in the Invoice Currency Date field. This field was introduced because jobs lack the type of fields, such as a Posting Date field, required to calculate exchange rates. If you enter a date in this field, the rate is determined based on what is stored in the Currency Exchange Rate table.

The rate shown on the job card is only a default value. It will later be copied to the WBS versions, where it can be modified if necessary.

# Note

You can no longer change the invoice currency on a job card after job ledger entries have been created. Only the exchange rate can still be altered. A change in currency is copied to all WBS versions of a job, and total prices are recalculated as a result.

By contrast, modified rates aren't copied to the WBS versions considering you might want to compute versions at different exchange rates.

## For sales prices

You can specify sales prices in several places throughout the app. Typically, these prices are given in local currency and are converted into a different currency if necessary. If you want to bill a job in a foreign currency for which no general prices are available, we recommend that you set up prices specific to a job.

To set up job-specific prices for resources, items, or G/L accounts:

- 1. Choose the Search icon, enter Jobs, and then choose the related link.
- 2. Open the relevant job card. On the ribbon, go to Related > Prices and choose Resource, Item, or G/L Account. The invoice currency you specify is then used as the default currency when you set up a new sales price.

### For a WBS

Each work breakdown structure contains the following fields on the Billing tab:

- Invoice Currency Code
- Invoice Currency Factor
- Invoice Currency Date

These fields match those shown on the job card considering their values are copied from there. Except for the invoice currency, the values can be changed in each WBS version so that you can calculate jobs at different exchange rates across multiple versions.

## Note

Modifications you make to the Invoice Currency Factor field on the WBS header are copied to all related WBS lines. Total prices are then recalculated.

### On WBS lines

You reopen the job card set up in our earlier example. On the ribbon, you choose Actions > Create WBS from Job Template.

You then see a message that says the job has an invoice currency and asks if you want to copy the currency from the job card. You choose Yes.

Afterward, you unhide the Invoice Currency Date and Invoice Currency Factor fields on the WBS lines. The contents of these fields are copied from the header. When a unit price is now calculated on a WBS line--that is,

you didn't select the Copy Budget checkbox, as you don't want to use budget lines for detailed planning—the price will be converted in one of two ways:

- A price stored in local currency will be converted into the invoice currency.
- A price specified in the invoice currency, for example, in the Job Resource Price table, will be converted into local currency and entered in the Unit Price (LCY) field.

In our example, the system calculates a unit price (LCY) of EUR 70. This price is then converted into Canadian dollars by using the currency factor found on the WBS line.

After calculation, you use the Assist button next to the Invoice Currency Factor field on the Job Billings tab and enter a factor of 1.5 for the current WBS version.

You are then asked if you want the new factor to apply to all existing WBS lines and their budget lines (or only to new WBS lines). You are also informed that the change has no effect on existing sales documents. You choose Yes.

The factor is now applied to all WBS lines, and the unit price is recalculated in CAD.

## On budget lines

You can also enter invoice currencies on budget lines. The use of job-specific unit prices in this context has already been discussed earlier. Based on our previous example, you specify a price of CAD90 for resources of work type CONSULT and set up a budget line for a resource. The pricing functionality then calculates a price of CAD90 and converts this amount into local currency. Although the price was determined based on the currency factor stored on the related WBS line, you can still change the factor on the budget line. The following changes are also made on the budget line:

- The Unit Price (FCY) checkbox is selected. This means that the price calculated for sales is stored in the invoice currency and converted into LCY.
- The Fixed Job Price checkbox is selected, which indicates that a job resource price was used.

## On sales documents

As an example, you use the number of the job set up earlier to create a new sales order.

Customer data to fill in the sell-to and bill-to fields is then copied automatically. The invoice currency is also copied from the job. In our case, it's the currency stored for the customer, although that's not always true. Attempts to enter a different currency on the sales header will prompt an error message.

You then open the WBS. On the ribbon, you choose New > Create Sales Document. The status of the job must be set to Open. After the status has been verified for all WBS lines, the Create Sales Document function is run.

# Note

You need to ensure you select the Order document type when you run the function.

The system now checks if all WBS lines and budget lines—including all unit prices—are stored in Canadian dollars on the sales order.

The prices given in invoice currencies aren't converted again when you create a sales document from a WBS. Instead, they are copied as they are to guarantee that manual prices are transferred over as well. The budget rate stored on the WBS is also copied to the document but can be updated there before you post an invoice.

The Unit Price (LCY) fields found on WBS and budget lines are only used to budget a job. These prices will be recalculated at the available exchange rate when you post a sales invoice and will then be copied to the sales job ledger entries.

## For job ledger / usage entries and purchase documents

At first look, invoice currencies have little in common with job usage. However, even job usage entries include unit prices for services that need to be invoiced. This helps determine what to:

- Include when measuring job progress.
- Use for billing time & materials jobs not related to a sales order line.

For this reason, the fields described in the following table have been added to the job ledger entries.

| Field                               | Description                                                     | Means for Sales<br>Entries                                                                                                    | Means for Usage<br>Entries                                                                        |
|-------------------------------------|-----------------------------------------------------------------|----------------------------------------------------------------------------------------------------|---------------------------------------------------------------------------------------------------|
| Unit Price                          | Shows the unit price<br>in the invoice<br>currency.             | All work was billed at<br>this price.<br>The unit price was<br>copied from the Job<br>Resource Price table, the<br>WBS line, or the sales<br>line.                                    | All work will be billed at<br>this price, also known as<br>the budgeted unit price.               |
| Unit Price<br>(LCY)                 | Shows the unit price<br>in local currency.                      | All work was billed at<br>this price, now converted<br>into LCY.<br>Conversion occurs based<br>on the exchange rate<br>that was valid at the time<br>of posting the sales<br>entries. | States the budgeted unit price in local currency.                                                 |
| Total Price                         | Shows the total price<br>in the invoice<br>currency.            | Shows the result of Qty.<br>to Invoice * Unit Price.                                                                                                    | Shows the result of Qty.<br>to Invoice * Unit Price,<br>which equals the<br>budgeted total price. |
| Total Price<br>(LCY)                | Shows the total price in local currency.                        | Shows the result of Qty.<br>to Invoice * Unit Price<br>(LCY).                                                                                                    | States the budgeted<br>total price in local<br>currency.                                          |
| Line<br>Discount<br>Amount          | Shows the line<br>discount amount in<br>the invoice currency.   | Contains the line<br>discount copied from the<br>sales invoice line.                                                                                                    | Contains the expected<br>line discount, which<br>equals the budgeted line<br>discount amount.     |
| Line<br>Discount<br>Amount<br>(LCY) | Shows the line<br>discount amount in<br>local currency.         | Contains the line<br>discount copied from the<br>sales invoice line in local<br>currency.                                                                                             | States the budgeted line<br>discount amount in local<br>currency.                                 |
| Line<br>Amount                      | Shows the discounted<br>line amount in the<br>invoice currency. | Shows the result of Total<br>Price - Line Discount<br>Amount.                                                                                                    | Contains the expected<br>line amount, which is<br>equal to the budgeted<br>line amount.           |
| Line<br>Amount<br>(LCY)             | Shows the discounted<br>line amount in local<br>currency.       | Shows the result of Total<br>Price - Line Discount<br>Amount in local currency.                                                                                                    | States the budgeted line amount in LCY.                                                           |

| Field                         | Description                                                                            | Means for Sales<br>Entries                                                                                         | Means for Usage<br>Entries                                                                                      |
|-------------------------------|----------------------------------------------------------------------------------------|----------------------------------------------------------------------------------------------------|----------------------------------------------------------------------------------------------------|
| Invoice<br>Currency<br>Code   | Shows the invoice<br>currency entered on<br>the job card.                              | Stores the currency used for unit and total prices.                                                                | Stores the currency<br>used to budget unit and<br>total prices.                                                 |
| Invoice<br>Currency<br>Factor | Shows the currency<br>factor, that is, the<br>exchange rate at the<br>time of posting. | States the exchange rate<br>at which unit and total<br>prices are converted<br>from the invoice<br>currency to LCY | Represents the<br>exchange rate for<br>converting unit and total<br>prices from the invoice<br>currency to LCY. |

Coming back to our earlier example, you now want to create a purchase invoice for an external resource. You create a purchase order for a vendor that bills in USD and purchase an external service, that is, a service rendered by an external resource.

As the purchase has been linked to a WBS line, the work type is already known to the system. This makes it easier to determine on the purchase line a budgeted unit price in the invoice currency stored for the job. In our case, the price comes to CAD140.

This price is then converted into local currency at the latest exchange rate—1.4962 in our example. The Unit Price (LCY) field now shows USD93.57. The rate entered on the budget line was 1.5, so the amount used to be USD93.33 only.

# Note

You need to ensure that the related WBS line has a valid posting status, that is, the status is set to Open or In Progress when you purchase external services.

Before posting the purchase order, you alter the exchange rate to 1.3 in the Currency Exchange Rate table. You then post the order.

Whether you choose Post or Post and Print, the system creates a job usage entry in both cases. Variations in price between the receipt and the subsequent invoice only affect unit costs but not budgeted sales amounts.

A look at the job ledger entry created shows that usage is billed at the expected unit price of CAD140. At a 1.30 exchange rate, this works out to USD107.69—but that is irrelevant to billing, where the price is kept at CAD140.

## In payment plans

Like sales documents, payment plans are created based on the currency specified for a job.

Following on from our earlier example, you set up a payment plan for the entire job. This will copy the code from the Invoice Currency Code field on the job card to this payment plan, where it can no longer be changed.

# Note

When you choose a WBS line on the payment plan lines, you need to ensure that the line can be used for invoice revenue. The Warning column must be blank. Lines that show a warning message aren't copied to an invoice suggestion.

## On invoice suggestions

If a payment plan is available, an invoice suggestion will include every payment plan line until all are posted as billed in full. Only when you create a final invoice to bill the entire job can you turn invoices based on a payment plan into credit memos.

For a suggestion, choose the Search icon, enter Invoice Suggestion, and then choose the related link. On the ribbon, choose Create Suggestion Lines.

You can set filters to limit the number of suggestions. For example, you can filter for a specific job.

Lines related to payment plans can only be copied to direct invoices.

- 1. Open the relevant invoice suggestion.
- 2. Select the Direct Invoice checkbox on the lines you want to bill.
- 3. On the ribbon, choose Actions > Create Invoice to create a partial invoice.

The invoice currency used for the relevant job is then included in both the suggestion and the direct invoice. The direct invoice also applies the current exchange rate to all amounts.

# Earned Value

### Overview

Earned Value Management (EVM) integrates project scope, schedule, and cost data to provide project management teams with an advanced method for measuring and evaluating job progress and performance. EVM needs an integrated baseline against which performance can be measured. The principles of the technique can be applied to projects in any industry.

The main tool of earned value management is earned value analysis (EVA). For each work package and control account, it tracks the following dimensions:

- Planned Value (PV)
- Earned Value (EV)
- Actual Cost (AC)

You can use these to identify where a job deviates from the approved baseline. The cost and schedule variances derived from them can also be converted to efficiency indicators to help determine job status and provide a basis for estimating costs and schedule outcome.

### Abbreviations

| Acronym | Description                                          |
|---------|------------------------------------------------------|
| PV      | Planned value                                        |
| AC      | Actual cost                                          |
| EV      | Earned value                                         |
| CV      | Cost variance                                        |
| SV      | Schedule variance                                    |
| CPI     | Cost performance index                               |
| SPI     | Schedule performance index                           |
| BAC     | Budget at completion (expected costs)                |
| EAC     | Estimate at completion (estimated costs)             |
| ETC     | Estimate to complete (estimated costs to completion) |
| ТСРІ    | To-complete performance index                        |

# Setup

### Turn on EVM

You need to set up earned value management before first use.

- 1. Choose the Search icon, enter EVM Setup, and then choose the related link.
- 2. Fill in the fields as described in the following table.

| Field                  | Description                                                                                                    |
|------------------------|----------------------------------------------------------------------------------------------------|
|                        | Specify the method for measuring job progress.                                                                                                    |
|                        | <b>0:100</b><br>Shows 0% until work is complete.                                                                                                    |
|                        | <b>20:80</b><br>After work has started, progress is set to 20%. When work is complete, progress will be set to 100%.                                                                                              |
| Completion<br>Method   | <b>50:50</b><br>After work has started, progress is set to 50%. When work is complete, progress will be set to 100%.                                                                                              |
|                        | <b>+25</b><br>When employees post their times, they can choose to set progress to 0%, 25%, 50%, 75%, or 100%.                                                                                                    |
|                        | <b>Custom</b><br>Employees can freely choose the level of progress when posting their times.                                                                                                    |
| Calculation<br>Base    | Specify if you want earned value analysis to use sales or purchase prices to calculate values. The field is set to Purchase Price by default.                                                                     |
|                        | Specify at which level earned value analyses are run automatically.                                                                                                    |
|                        | <b>WBS</b><br>Only include WBS lines in calculations.                                                                                                    |
| Default Calc.<br>Level | <b>Budget</b><br>Only include budget lines in calculations.                                                                                                    |
|                        | <b>Custom</b><br>For each WBS line, the system checks the work package to determine whether to<br>calculate at WBS or budget line level.                                                                          |
| SPI Warning            | Enter a value below which the time status of a job is set to Warning.                                                                                                    |
| SPI Alarm              | Enter a value below which the time status of a job is set to Alarm.                                                                                                    |
| CPI Warning            | Enter a value below which the cost status of a job is set to Warning.                                                                                                    |
| CPI Alarm              | Enter a value below which the cost status of a job is set to Alarm.                                                                                                    |
| CPI Tolerance          | CPI values that deviate downward from 1 to a greater extent than the value you<br>enter in this field will later be shown in red on certain pages. Variances in the<br>opposite direction will be shown in green. |

| Field             | Description                                                                                                    |
|-------------------|----------------------------------------------------------------------------------------------------|
| SPI Tolerance     | SPI values that deviate downward from 1 to a greater extent than the value you<br>enter in this field will later be shown in red on certain pages. Variances in the<br>opposite direction will be shown in green.  |
| TCPI<br>Tolerance | TCPI values that deviate downward from 1 to a greater extent than the value you<br>enter in this field will later be shown in red on certain pages. Variances in the<br>opposite direction will be shown in green. |
| EAC<br>Tolerance  | EAC values that deviate downward from 1 to a greater extent than the value you<br>enter in this field will later be shown in red on certain pages. Variances in the<br>opposite direction will be shown in green.  |

#### Use EVM on a job

You also need to set up earned value management for the job that you want to track.

- 1. Open the relevant job card.
- 2. On the General tab, fill in the fields as described in the following table.

| Field                | Description                                                                                                    |
|----------------------|----------------------------------------------------------------------------------------------------|
| Use EVM              | Turn on this toggle if you want to use earned value management. With the toggle turned off, neither manual nor automatic calculations are possible for this job. |
| Calculation<br>Level | Specify at which level you want to calculate earned value. If you leave the field blank, the value in this field will be copied from EVM Setup.                  |

#### Use on work packages

For work packages, use the following fields to configure earned value management.

| Field                     | Description                                                                                                    |
|---------------------------|----------------------------------------------------------------------------------------------------|
| Ignore in<br>EVA          | Specify whether to exclude WBS lines related to this work package from EVA calculations. This might be useful if a package is called Miles Travelled, for example.                                                                                                    |
| Calculation<br>Level      | Specify for a WBS line related to this work package if you want to use the WBS line<br>or one of its budget lines for EVA calculation. This field is crucial if you set the<br>default calculation level to Custom. The option you choose in this field is copied to<br>the WBS line but can be changed there. |
|                           | If you select this checkbox, WBS line progress is calculated automatically. The calculation is based on the following formula:                                                                                                    |
| Auto<br>Progress<br>Calc. | Line Activity Progress WBS $\%$ = Line Activity Progress $\%$ * (quantity planned on all budget lines or quantity planned on WBS line)                                                                                                    |
|                           | If this checkbox isn't selected, progress is copied from the Job Completion % field. If that field is blank, the value from the Line Activity Progress % field is used.                                                                                                    |
|                           | A check mark in this field is transferred from the work package to the WBS line and can be changed there.                                                                                                    |

### Run earned value analysis

All EVM functionality related to entire jobs can be found on the job card. To see an overview of EVA calculations for a specific job:

- 1. Open the relevant job card.
- 2. On the ribbon, choose Actions > Earned Value > Earned Value Analysis.

EVA fields and functions are explained in the following.

#### Validate an analysis

1. Open the relevant job card. On the ribbon, choose Actions > Earned Value > Earned Value Analysis.

2. Another page opens. On the ribbon, choose Actions > Check Job to determine whether you have filled in the fields described in the following table.

| For                         | Fields                             |
|-----------------------------|------------------------------------|
|                             | • Starting Date                    |
| Icho                        | • Ending Date                      |
| Jobs                        | • Use EVM                          |
|                             | • An active WBS                    |
|                             | Starting Date                      |
|                             | • Ending Date                      |
|                             | • Work Status                      |
| WBS lines                   | (= In Progress, Open, or Finished) |
|                             | • Duration (Days)                  |
|                             | • Quantity (Base)                  |
|                             | • Unit Cost (LCY)                  |
|                             | • Starting Date                    |
|                             | • Ending Date                      |
|                             | Work Status                        |
|                             | (= In Progress or Finished)        |
| Budget lines (if available) | • Duration (Days)                  |
|                             | • Quantity                         |
|                             | • Unit Cost (LCY)                  |
|                             | • No.                              |
|                             | Qty. to Complete                   |

If all fields are filled in, you will see a message that earned value management is now available. Else, you will get an error message that tells you what field has no value.

#### Analyze jobs

You run EVAs from the Earned Value Mgt. Job page. To perform an analysis, you first need to validate all EVA fields as described earlier.

- 1. Open the relevant job card. On the ribbon, select Earned Value > Earned Value Analysis.
- 2. Another page opens. On the ribbon, select Actions > Check Job to validate an EVA.
- 3. If validation is successful, choose New > Earned Value Analysis. This opens a dialog where you can choose if you want to run calculations based on WBS or budget lines. Select your preferred method and click OK.

The system then recalculates and updates all fields on the page. See the following table for more information about these fields.

| Field               | Description                                                                                                    |
|---------------------|----------------------------------------------------------------------------------------------------|
| Description         | Shows the name of the job.                                                                                                    |
| No.                 | Shows the number of the job.                                                                                                    |
| Starting Date       | Shows the start of the job.                                                                                                    |
| Ending Date         | Shows the end of the job.                                                                                                    |
|                     | Shows job progress in percent.                                                                                                    |
| Completion %        | <b>Calculation</b><br>Completion % = Earned Value / Estimate at Completion * 100                                                                                                    |
| Person Responsible  | Shows the resource responsible for the job.                                                                                                    |
| Calculation Date    | Shows the date on which EVA was calculated.                                                                                                    |
| No. of Calculations | Shows the number of EVA calculations performed.                                                                                                    |
| Calculation Level   | Specifies if the calculation was performed based on budget or WBS lines.                                                                                                    |
| Calculation Base    | Specifies if earned value analysis uses sales or purchase prices to calculate values.                                                                                               |
| PV Calculation Date | Shows, up to the calculation date, the total planned job value, made up of all PV Calculation Date fields on the budget or WBS lines.                                               |
| Actual Cost         | Shows the total actual cost from all WBS or budget lines based on job ledger entries.                                                                                               |
|                     | <b>Calculation</b><br>Actual Cost = Usage (Total Cost) or Usage (Total Price) based on setup                                                                                        |
|                     | Shows the sum of earned values from all WBS or budget lines.                                                                                                    |
| Earned Value        | Calculation                                                                                                    |
|                     | Earned Value = Planned Value * Completion %                                                                                                    |
| Schedule Variance   | Shows the result of comparing time entries for this job to the baseline. If the value is negative, the job is behind schedule, whereas a positive value means the opposite is true. |
|                     | <b>Calculation</b><br>Schedule Variance = Earned Value - Planned Value                                                                                                    |
| Cost Variance       | Shows how the job performs financially compared to the baseline. If the value is negative, the job costs more than planned. If the value is positive, the opposite is true.         |

| Field                         | Description                                                                                                    |
|-------------------------------|----------------------------------------------------------------------------------------------------|
|                               | <b>Calculation</b><br>Cost Variance = Earned Value - Actual Cost                                                                                                    |
| Schedule<br>Performance Index | Shows the relation between the earned and planned value at a specific point<br>in time. An SPI greater than 1 means that more work than planned has been<br>completed. A value smaller than 1 means the opposite. |
|                               | <b>Calculation</b><br>Schedule Performance Index = Earned Value / Planned Value                                                                                                    |
|                               | Shows the ratio of earned value to actual cost incurred as a result. The CPI is the most important EVA metric, as it indicates the cost efficiency of a job.                                                      |
| Cost Performance<br>Index     | A value below 1 means completed work exceeded cost estimates. If the value is greater than 1, the opposite is true.                                                                                               |
|                               | <b>Calculation</b><br>Cost Performance Index = Earned Value / Actual Cost                                                                                                    |
| Budget at                     | Shows the total estimated cost at the end of a job, that is, the total budget from all WBS or budget lines.                                                                                                    |
| Completion                    | <b>Calculation</b><br>Budget at Completion = Quantity (Base) * Unit Cost (Base)                                                                                                    |
| Estimate at                   | Shows a forecast of total job cost.                                                                                                    |
| Completion                    | <b>Calculation</b><br>Estimate at Completion = Actual Cost + (Planned Value - Earned Value)                                                                                                    |
| Estimate to                   | Shows what you expect to pay until the job is complete, assuming that the remaining work will be finished at the same rate as before.                                                                             |
| Complete                      | <b>Calculation</b><br>Estimate to Complete = Estimate at Completion - Actual Cost                                                                                                    |
|                               | Shows the projected cost performance you need to achieve to remain on budget and within the scope set by project management.                                                                                      |
| To-Complete                   | There are two options for calculating the index. If total costs are in line with the costs that you expect to remain, the calculation is as follows:                                                              |
| Performance Index             | <b>Calculation</b><br>To-Complete Performance Index = (Budget at Completion - Earned Value) /<br>(Budget at Completion - Actual Cost)                                                                             |

| Field                          | Description                                                                                                    |
|--------------------------------|----------------------------------------------------------------------------------------------------|
|                                | If the costs to completion are greater than the estimated total costs, the index is calculated based on the following formula:               |
|                                | <b>Calculation</b><br>To-Complete Performance Index = (Budget at Completion - Earned Value) /<br>(Estimate at Completion - Actual Cost)      |
|                                | Provides an alternative calculation method for job progress. This method includes not just monetary values but times as well.                |
| Earned Schedule                | The value itself has no significance but is the basis for alternative calculations of schedule variances and the schedule performance index. |
|                                | <b>Calculation</b><br>(Calculation Date - Job Starting Date) + (Earned Value - Planned Value) /<br>(Planned Value +1 - Planned Value)        |
| Schedule Variance              | See the Schedule Variance field.<br>Calculation                                                                                              |
| (ES Base)                      | Earned Schedule - (Calculation Date - Job Starting Date)                                                                                     |
| Schedule                       | See the Schedule Performance Index field.                                                                                                    |
| Performance Index<br>(ES Base) | <b>Calculation</b><br>Earned Schedule / (Calculation Date - Job Starting Date)                                                               |

Key figures are shown in the Cost Control section of the Project Lead home page. To see a list of all EVA calculations for a job, go to the ribbon and choose Actions > Earned Value > Earned Value History.

You can then use the Show WBS Lines or Show Budget Lines action on the ribbon to see all lines included in a calculation.

### Analyze WBS lines

You can analyze individual WBS lines as well.

- 1. Open the relevant job card. On the ribbon, choose Job > WBS.
- $\ensuremath{\text{2.}}$  In the WBS Lines section, choose the line you want to analyze.
- 3. On the ribbon, select Line > History > Earned Value Analysis.

The page that opens looks almost exactly like the one for jobs. The actions available on the ribbon are Check WBS Line and Earned Value Analysis.

The first checks whether the WBS line meets the requirements described earlier. The second action starts the analysis. Negative variances of more than 10% are shown in red. Positive variances of more than 10% are shown in green.

For a list of all line-related EVAs, choose Line > History > Earned Value History.

#### Analyze budget lines

You can also analyze individual budget lines.

- 1. Open the job card. On the ribbon, choose Job > WBS Incl. Budget View.
- 2. In the Job Budget section, choose the line you want to analyze.
- 3. On the ribbon, select Line > History > Earned Value Analysis.

The page that opens looks almost exactly like the pages for analyzing jobs and WBS lines. The actions available to you are Check Budget Line and Earned Value Analysis. The first checks whether the budget line meets the requirements described earlier. The second starts the analysis. Negative variances of more than 10% are shown in red. Positive variances of more than 10% are shown in green.

For a list of all line-related EVAs, choose Line > History > Earned Value History.

### Calculate values automatically

If you don't want to calculate EVAs manually for each job, you can create a report that can be added to the job queue and will analyze jobs for which Use EVM was turned on.

#### Evaluate overall performance

You can also use EVM to evaluate entire companies or job types.

- 1. Choose the Search icon, enter Jobs, and then choose the related link.
- 2. On the ribbon, select Reports > EVA Company Overview. This opens a report where you can set filters on job types and dates. If you don't set filters, the report will include all jobs to which EVM currently applies.

The No. of Jobs line on the report itself indicates the number of jobs included in the calculation, and the Calculate From field shows the date filter if a filter was set. The job type filter, if available, is displayed above the No. of Jobs field. The values represent the average of all EVA calculations.

### Evaluate jobs

The following options are available for evaluating jobs. 1. Open a job card. On the ribbon, choose Actions > Earned Value > Earned Value History to see all calculations for the job. You can now also see differences in analyses over time. 2. Alternatively, go to the Earned Value Mgt. Job page that relates to the job. On the ribbon, choose Report > Job History to see detailed EVA information. The upper part of the report shows all current data from an earned value analysis. The lower part contains a visual representation of key metrics.

#### Archive analyses

You can archive the EVA results of completed jobs so that they are no longer included in the company overview, for example.

- 1. Open the Earned Value Mgt. Job page from the job for which you want to archive analyses.
- 2. On the ribbon, choose Actions > Archive Job. This opens a dialog that asks you if you want to archive the results.
- 3. Choose Yes. You will then see a message that the job has been archived successfully.

To see the results of EVAs run for a job, open the job card, and choose Actions > Earned Value > Earned Value Archive on the ribbon.

# Support Contracts

### Overview

Support contracts are used to bill customers for products and services periodically. The built-in license feature helps you assign a customer to a license before you add that license to a contract and use a support job to record revenues and expenses and send invoices.

For each contract, the effort spent on updates and help desk inquiries is calculated, reported, and invoiced separately.

### Setup

### Support contract setup

Before you can work with support contracts, you need to set up the functionality.

- 1. Choose the Search icon, enter Support Contract Setup, and then choose the related link.
- 2. Fill in the fields as described in the following table.

General

|     | Field 1               | Description                                                                                                    |
|-----|-----------------------|----------------------------------------------------------------------------------------------------|
|     | Use Support Contracts | Furn on this toggle if you want to use the functionality. With the toggle turned off, support contracts aren't visible in the system. |
| Nur | nbering               |                                                                                                    |
|     | Field                 | Description                                                                                                    |
|     | Support Contract Nos. | Specify the series that you want to use to assign numbers to contracts.                                                               |

## **Contract Details**

| Field                              | Description                                                                                                    |
|------------------------------------|----------------------------------------------------------------------------------------------------|
| No Starting<br>Date<br>Restriction | Turn on this toggle if you want to set a date other than the first of a month.                                                                                                    |
| Multi-Year<br>Contract Term        | Turn on this toggle if you want support contracts to run for more than a year. If<br>the toggle is turned off, you must create a new contract version at the end of each<br>year.                                                                                                    |
| WP Item Sales<br>Filter            | To see changes to update-related job ledger entries, that is, to the calculation base<br>for contracts of the update type, choose the work package you want to use to<br>invoice items associated with the update process. These revenues will then be the<br>basis for identifying update-related entries.    |
| WP Services<br>Filter              | To see changes to update-related job ledger entries, that is, to the calculation base<br>for contracts of the update type, choose the work package you want to use to<br>invoice services associated with the update process. These revenues will then be<br>the basis for identifying update-related entries. |
| Base Update<br>Fees %              | Shows the default update costs. This field can be changed on the support contract.                                                                                                    |
| Contract<br>Hours per              | Shows the default value for new contracts. The value will change if you enter a support package in the contract.                                                                                                    |
| Quarter                            | This field is used for informational purposes only.                                                                                                    |

#### Support Contract Matrix

Choose the Search icon, enter Support Contract Matrix, and then choose the related link.

This opens a page where you can specify the item, resource, or G/L account that you want to use to bill a specific support component.

### Support packages

Choose the Search icon, enter Support Packages, and then choose the related link. This opens a page where you can set up the support packages you want to offer to customers.

### Note

The Hours per Quarter field on this page is used for informational purposes only.

### Other services

Other services might be, for example, additional hours of support.

To specify these kinds of services, choose the Search icon, enter Other Services, and then choose the related link.

### License types

You need this feature if a product is sold with more than one type of license.

- 1. Choose the search icon, enter License Types, and then choose the related link.
- 2. Fill in the fields as necessary.

Select the Default checkbox if you want to specify a standard license that is filled in automatically on new support contract lines. The other fields are used for informational purposes only and indicate how much information is available for a license type in the system, including information on related product types, products, versions, and service packs.

### Product types

Each license type can be linked to multiple product types. To set up a product type, choose Related > Product Types on the ribbon.

### Example

You set up a license type called Industry Solution. You then use product types such as Project, Trade, and Factory to cover a variety of industries. The main aim of the product type feature is to identify the purpose of a customer license. The Use field on each line specifies if you can use a type more than once within in a license— or if it determines the version of the license itself.

### Note

In a Microsoft Dynamics 365 Business Central environment, the license version is, of course, determined by the app.

In the Contract Type field, you can then choose if you want to link the product type to your company's (own) products, to products from third-party vendors, or to the base application.

## Note

In a Microsoft Dynamics 365 Business Central environment, the base application is, of course, the standard Microsoft Dynamics 365 Business Central app.

### Products

To assign a product to a product type, choose Related > Products on the Product Types page.

### Example

You specify an Apps product type. You then store two solutions—named Sanctions Check and Shipping & Handling—for this type. The Update Fees % field on the Products page can be used to enter the yearly update fees as a percentage of the total license value.

## Versions

To specify what versions are available for a product, choose Related > Versions on the Products page.

# Service packs

To link service packs to individual product versions, choose Related > Service Packs on the Versions page.

This is the lowest level of the support contract structure.

### **Customer licenses**

To see a list of all customer licenses, choose the Search icon, enter Customer Licenses, and then choose the related link.

The fields shown on a customer license card are described in the following table.

| Field                    | Description                                                                                                    |
|--------------------------|----------------------------------------------------------------------------------------------------|
| License No.              | Shows the number of the license. You can enter a number manually.                                                                                                    |
| Customer No.             | Specifies a customer for the license. A license is assumed to be the customer's main license if no other has been assigned.                                                                                                    |
| Customer<br>Name         | Uses the Customer No. field to show the name of the customer.                                                                                                    |
| Licensee                 | Uses the Customer No. field to show the licensee.                                                                                                    |
| Licensee 2               | Uses the Customer No. field to show the licensee's additional name.                                                                                                    |
| License Date             | Specifies when the license was activated.                                                                                                    |
| Expiration<br>Date       | Specifies when the license expires.                                                                                                    |
| Main License             | Module versions are later copied to support contracts based on this field. The toggle turns on automatically when you enter a license specified as a default license. However, this requires that no other default license has been entered for this customer beforehand. |
| Main<br>Customer No.     | This field is filled in together with the Main License field. The main customer can be changed manually (for example, to indicate a group of companies).                                                                                                    |
| Main<br>Customer<br>Name | Uses the Main Customer No. field to show the name of the main customer.                                                                                                    |
| License Type             | Specifies the type of license.                                                                                                    |
| Internal<br>Description  | If necessary, you can fill in this field with a description used in-house for the license.                                                                                                    |

#### Configuration

For each license, you can specify an application base and additional modules.

- 1. Open a customer license card.
- 2. On the ribbon, choose Related > Configuration.
- 3. Select the modules you want from the product types and codes.

The Technical Build and Application Build checkboxes can be selected if you chose the Version option in the Use field on the related product type card.

#### Modules

You can also link individual modules to item sales instead of a license configuration.

- 1. Open a customer license card.
- 2. On the ribbon, choose Related > Modules.

The No. of Update-Related Entries and Total Update-Related Entries fields show how many items of this type were sold during a certain period. More sales typically mean an increase in the total quantity relevant to licensing.

### Example

One item is sold per user. In the beginning, a certain customer purchases 20 items for 20 users. In the following year, the same customer buys the item for another 5 users, leading to an entry in sales. By running a function that will be described later, this entry is then copied to the New Update-Related Entry table.

The entry, in turn, indicates recent sales, and these sales increase module quantity.

Jobs

License jobs are used to specify the relationship between a license and various jobs. For example, you might want to use one and the same job to bill help desk inquiries and updates, another to invoice customizations, and a third to sell items that result in update-related entries.

To set all these up, open a customer license card and choose Related > Jobs on the ribbon.

#### Related support contracts

To see active contracts or contract lines, open a customer license card and choose Support Contracts or Support Contract Lines on the ribbon.

#### Create a contract

You set up a support contract per customer and license. Contracts can have multiple versions. To bill a contract, one of these needs to be active. Other versions might be in preparation. Completed versions are best archived.

Support contracts might last for a year—or longer if you turned on the relevant toggle in Support Contract Setup. Setting the contract term to less than a year is possible in any case.

Typically, support starts at the first of a month. You can move this date if you turn on the No Starting Date Restriction toggle in setup.

# Note

Whether a contract starts on the first or in the middle of a month, it must always run for a full month because that is the basis for both calculation and billing (regardless of what invoice period you agreed on).

# Examples

Valid: 01/01/2022 - 12/31/2022 (12 months) 01/15/2022 - 07/14/2023 (18 months) Not valid: 01/01/2022 - 07/20/2023 (18 months + 6 days)

To create a new support contract:

- 1. Choose the Search icon, enter Support Contracts, and then choose the related link.
- 2. On the ribbon, choose the New action.
- 3. Fill in the fields as described in the following table.
General

| Field                        | Description                                                                                                    |
|------------------------------|----------------------------------------------------------------------------------------------------|
| No.                          | Shows the number of the contract. This field is filled in automatically with a number from the series that you set up for this purpose.                                                                                                    |
| Version                      | This field is incremented automatically with every new version that you create by using the New Version function.                                                                                                    |
| Active                       | Indicates if the contract version is active. Only one version of a contract can<br>be active and used for billing at any given time.                                                                                                    |
| Customer No.                 | Specify the customer assigned to the license. This customer will then be billed later.                                                                                                    |
| Customer Name                | Uses the Customer No. field to show the name of the customer.                                                                                                    |
| Customer City                | Uses the Customer No. field to show the customer's location.                                                                                                    |
| Install Location             | Uses the Customer No. field to show the installation site.                                                                                                    |
| Install Location<br>Name     | Uses the Customer No. field to show the name of the installation site.                                                                                                    |
| External Document<br>No.     | Fill in this field if you want to copy a document number to the External<br>Document No. field on invoices created from the contract. The number serves<br>as a unique identifier for the customer and will remain the same on all<br>invoices. |
| License No.                  | Enter the number of a license. Only licenses set up for the customer can be entered in this field.                                                                                                    |
| Contract Date                | Enter the contract date.                                                                                                    |
| Starting Date<br>Ending Date | Specify the time during which the contract will be billed. The dates must mark the beginning and end of a month.                                                                                                    |
| Invoice Period               | Specify the frequency at which you want to bill the customer. This might be<br>once every year, half year, quarter, or month.                                                                                                    |
| Hours per Quarter            | This field is filled in automatically with the value from Support Contract<br>Setup. The value will change if you enter a support package.                                                                                                    |
| Payment Terms<br>Code        | This field shows the payment terms code stored in the Customer table but can<br>be changed manually. The code in this field is used instead of the code from<br>the Customer table when you create an invoice from the contract.                |
| New Items (Total<br>Price)   | Shows the total price of new update-related entries and indicates if a contract<br>must be adjusted because more items were billed for the job.                                                                                                 |
| Calculation Date             | Shows the date on which the Calculate Contract action was last used.                                                                                                    |

| Field                                                        | Description                                                                                                    |  |
|--------------------------------------------------------------|----------------------------------------------------------------------------------------------------|--|
| Next Invoice<br>Starting Date<br>Next Invoice<br>Ending Date | These fields are important if customers aren't billed annually so that you can see the number of months covered by the next invoice.                                                                                                    |  |
| Exclude from<br>Invoice Batch                                | With the toggle turned on, the contract can be excluded from periodic billing (batch runs). You then need to run the Calculate Contract action manually to bill the amount.                                                                                                    |  |
| Update Fees per<br>Month Help Desk<br>per Month              | Show the field totals from the support contract lines after the Calculate<br>Contract action has been run. The values in these fields are used to calculate<br>invoice totals based on the number of months between the dates specified in<br>the Next Invoice Starting and Ending Date fields.                                                                                                    |  |
| Update Fees per<br>Year<br>Help Desk per Year                | Show the field totals from the support contract lines after the Calculate<br>Contract action has been run.<br>These fields might display a prorated yearly amount, that is, if the contract<br>term is under a year, they will show a value proportional to the term.                                                                                                    |  |
| Update Fees per<br>Term<br>Help Desk per<br>Term             | Show the field totals from the support contract lines after the Calculate<br>Contract action has been run.<br>These fields indicate the total amount owed over the full contract term.                                                                                                    |  |
| Update Fees on<br>Invoice<br>Help Desk on<br>Invoice         | <ul> <li>Show the result of multiplying the monthly amount with the number of months covered by the invoice period. These fields are filled in when you run the Calculate Contract function. The calculation of the amounts is based on the invoice period.</li> <li>However, the actual invoice amount of individual contract lines depends on the invoice starting and ending dates, that is, if a line has been or will still need to be invoiced.</li> </ul> |  |
| Support Job                                                  | Shows the first job specified for the license.                                                                                                    |  |

#### Contract lines

The lines state the purpose of the contract. As they cannot be created automatically, you need to fill them in as described in the following table.

| Field                        | Description                                                                                                    |
|------------------------------|----------------------------------------------------------------------------------------------------|
| Type<br>Product Code         | Choose the services or products that are part of the contract.<br>These fields also define what counts as an update and what is billed as a help desk<br>service.                                                                                                    |
| Update Fees<br>%             | Shows the yearly update fees in percent. This field is copied from the product but can be changed here.                                                                                                    |
| Starting Date<br>Ending Date | These fields are filled in with the dates from the contract header but can still be<br>changed if, for example, additional services were purchased later.<br>Like on the header, the dates must mark the beginning and end of a month.                                                                                                    |
| License No.                  | The value in this field is copied from the header but can still be changed, for example, if a product is now part of another customer license.                                                                                                    |
| Relevant<br>Base             | Shows a product's total price, which determines the update fees. No price calculations are performed in this field. The price is determined with the help of sales entries or contract documents.                                                                                                    |
| Update Fees<br>per Year      | Uses the Relevant Base and Update Fees % fields to calculate the yearly update fees.                                                                                                    |
| Help Desk<br>per Year        | Shows the annual help desk amount for support packages. The value in this field is copied from the support package.                                                                                                    |
| Update Fees<br>per Month     | Shows the monthly amount for updates, that is, the Update Fees per Year divided by 12.<br>The value in this field is used if a contract lasts for less than a year. The values of all Update Fees per Month fields on the lines are also added up on the header to show the total update-related amount per month.<br><b>Note</b><br>When you bill the amount, the value in this field will be multiplied by the number of relevant months (see Months to Bill). |
| Help Desk<br>per Month       | Shows the monthly amount for help desk services, that is, the Help Desk per Year divided by 12.<br>The value in this field is used if a contract lasts for less than a year. The values of all Help Desk per Month fields on the lines are also added up on the header to show the total help desk amount per month.<br>Note<br>When you bill the amount, the value in this field will be multiplied by the number of relevant months (see Months to Bill).      |
|                              |                                                                                                    |

Months

| Field                   | Description                                                                                                    |
|-------------------------|----------------------------------------------------------------------------------------------------|
|                         | Shows how many months there are between the Starting Date and the Ending Date fields stored on this contract line. |
| Update Fees<br>per Term | Shows the update fees billed over the duration of the contract.                                                    |
| Help Desk<br>per Term   | Shows the help desk amount billed over the duration of the contract.                                               |

### Months to bill

As explained earlier, you can set up support contracts with varying durations but only based on a multiple of full months. If a contract runs for fewer than 12 months or for more than a year, the total support amount will be divided by 12 and multiplied by the actual number of months. The starting and ending dates entered on the contract lines are then used to invoice the customer.

Billing might get complicated if amounts aren't billed once a year but every half year, three months, or one month—and even more so if the lines include different contract terms.

## Example

| Support contract lines | Update Fees<br>License A | Update Fees<br>License B | He   |
|------------------------|--------------------------|--------------------------|------|
| Start – End            | 05/01 - 12/31            | 09/01 - 12/31            | 09/0 |
| No. of months          | 8                        | 4                        |      |
| Per year               | 1200.00                  | 600.00                   |      |
| Per month              | 100.00                   | 50.00                    |      |
| Per contract term      | 800.00                   | 200.00                   |      |

| Support contract header | Update Fees          | Help I |
|-------------------------|----------------------|--------|
| Per month               | 150.00               |        |
| Per contract term       | <mark>1000.00</mark> |        |

| Support contract header | Update Fees      | Help I |
|-------------------------|------------------|--------|
| On Invoice              | 1000.00          |        |
| Year                    |                  |        |
| On Invoice              | 450.00 (3 * 150) | 6      |
| Quarter                 |                  |        |
| On Invoice              | 900.00 (6 * 150) | 12     |
| Half Year               |                  |        |
| On Invoice              | 150.00           |        |
| Month                   |                  |        |

The amounts per invoice period show the maximum total value if all amounts were due in the same period. What you can invoice depends on the billing period and the invoice period specified on a line.

Amounts that are due on the next invoice are shown in the Update Fees on Invoice, Help Desk on Invoice, and Invoice Total fields on a support contract header.

| Billing    |            | Update Fees                   | Help |
|------------|------------|-------------------------------|------|
| On invoice |            | 1 * <mark>1000.00</mark>      | •    |
| Year       |            |                               |      |
| On invoice |            |                               |      |
| Quarter    |            |                               |      |
| 802 C      | 01/01      | 0.00                          |      |
|            | 04/01      | <mark>200.00</mark> (2 * 100) |      |
|            | 07/01      | 350.00 (3 * 100 + 1 * 50)     | 20   |
|            | 10/01      | 450.00 (3 * 100 + 3 * 50)     | 60   |
| On invoice |            |                               |      |
| Half Year  |            |                               |      |
|            | 01/01      | <mark>200</mark> (100 * 2)    |      |
|            | 07/01      | 800 (100 * 6 + 50 * 4)        |      |
| On invoice |            |                               |      |
| Month      |            |                               |      |
|            | From 05/01 | 100.00                        |      |
|            | From 09/01 | 150.00                        |      |

#### Services rendered

You can print a note about the services rendered together with a signature block. To enter texts for later printouts, open a support contract and choose Related > Contract > Contract Text on the ribbon.

### Invoice

To invoice services for the period between the Next Invoice Starting and Ending Date fields, choose the Create Invoice action on the ribbon. Running this function creates an unposted sales invoice, which you can open immediately.

Although contract headers already include invoice-related update fees and help desk amounts, the entries relevant to billing are found on the support contract lines. Their starting and ending dates determine if a line is invoiced within a certain period.

Partial invoices might be due as well. For example, the quarterly invoice period might run from 04/01 to 06/30, but a specific contract line might only be valid starting on 05/01. This line would then be billed based on a prorated two-month amount.

Information about unposted and posted invoices and credit notes remains available even after the lines have been billed. To view that information, go to the Invoices tab and select one of the figures highlighted in blue.

#### Invoice batch

You can also create invoices for multiple contracts at once.

- 1. Choose the Search icon, enter Support Contracts, and then choose the related link.
- 2. On the ribbon, choose Actions > Invoice > Create Invoice Batch.
- 3. Set filters, for example, to include only certain customers for billing.

This action considers active support contracts for which the Excl. from Invoice Batch checkbox wasn't selected. It can be opened on the list of support contracts but isn't available on individual contract cards.

#### Unposted invoices

When you open an unposted invoice for a support contract, you can see the number of the relevant contract and the invoice period on the Support Contract tab.

This information can also be found on the invoice lines.

#### Posted invoices

When you post an invoice, information about the invoice is copied to the Invoice tab of the relevant support contract. On this tab, you can select a number highlighted in blue to view a posted document. The Last Invoice Starting and Ending Date fields—and the Posted Invoices field—on the tab are updated each time you post an invoice, as are the Next Invoice Starting and Ending Date fields.

#### Credit memos

Credit memos cannot be created from a support contract. Instead, choose the Copy Document action when you create a credit memo for a contract-related invoice. The support contract fields on the credit memo are then filled in like on a posted invoice.

The invoice period is reset when you post the memo.

#### Versions and archive

You can archive contract versions that have been fully billed after a year. To continue using the underlying contract, you need to create another version. Contracts can have multiple versions, although only one of them can be active. Other versions are either being set up or have already been invoiced (and archived).

#### Create a new contract version

- 1. Choose the Search icon, enter Support Contracts, and then choose the related link.
- 2. Open the relevant service contract.
- 3. On the ribbon, choose Actions > Contract > New Version.

### Note

You must edit the date fields for the new version. If you want to create a follow-on to an existing version, move the starting and ending dates one year into the future.

#### Active version

Only one version of a support contract can be active. To activate a new version, you must either turn off or archive the current version when it is completed, that is, when it has been invoiced in full.

# Track WIP

## Overview

The measurement functionality provides a way for you to record work in process and recognize project revenues and expenses so that you can track the financial value of jobs in the general ledger while the jobs are ongoing.

## Setup

For automatic measurements, you need to set up the following features:

- Measurement methods
- G/L integration codes
- Measurement templates
- Resource pricing

### Jobs Setup

| Field          | Description                                                              |  |
|----------------|--------------------------------------------------------------------------|--|
| Balance Filter | Here you can specify the G/L Integration codes that you want included in |  |
| (Measurement)  | measurement statistics when you record WIP and revenues.                 |  |

#### Set up measurement methods

Before you can work with the functionality, you also must set up at least one method of measurement and create a separate page for each. To set up a method:

- 1. Choose the Search icon, enter Measurement Methods, and then choose the related link.
- 2. Choose New on the ribbon.
- 3. Fill in the fields as described in the following table.

| Field                   | Description                                                                                                    |
|-------------------------|----------------------------------------------------------------------------------------------------|
| Code                    | Specify a code for the method. The code must be unique.                                                                                                    |
| Description             | Specify a description for the method.                                                                                                    |
| G/L Integration         | Select this field if you want measurements based on this method to be copied to Finance.                                                                                                    |
| Job Posting<br>Group    | Select a job posting group in this field if you want to measure job ledger entries.                                                                                                    |
| Measurement<br>Template | Select this field if you want to use a measurement (that is, calculation) template.                                                                                                    |
|                         | Select a basis for estimating project values.                                                                                                    |
| Measurement<br>Base     | Job LedgerMeasures job ledger entries.CompletionThe system determines how far the project has progressed and uses that<br>percentage for calculations in a measurement template.Template<br>Measures values according to custom criteria. |
| WIP Method              | Select a basis for estimating work in process:<br>• (blank)<br>• None<br>• Costs<br>• Prices<br>• HGB Costs                                                                                                    |
| Calculate               | Specify if the system should use job ledger entries posted for usage or sales, or both, to record WIP.                                                                                                    |
| Recognition<br>Method   | Specify if you want to recognize revenue according to the percentage of completion or the completed contract method.                                                                                                    |
| Computation Log         | Select this field if you want the system to log WIP calculations so that you can track measurement amounts. To see the log, choose the Assist button on unposted or posted measurement lines.                                             |

You can assign methods to a job template so that each job created from the template will have methods assigned to it automatically. Jobs created without the help of a template require manual intervention. To assign a method manually:

- 1. Choose the Search icon, enter Jobs, and then choose the related link.
- 2. On the job list, choose Related > Job > Measurement > Measurement Methods.
- 3. Alternatively, open a job card from the list and proceed as described above.

If you opted for measuring job ledger entries, the default method for measurements will be used and a template will not be created. In this case, you need to specify the relevant measurement accounts through job posting groups.

#### Set up job posting groups

Job posting groups store the accounts to which project costs are posted. To set up a group:

- 1. Choose the Search icon, enter project365 Posting Groups, and then choose the related link.
- 2. Fill in the fields as described in the following table.

| Field                            | Description                                                                                                    |  |
|----------------------------------|----------------------------------------------------------------------------------------------------|--|
| Code                             | Specify a code for the group. The code must be unique.                                                                                                    |  |
| Description                      | Specify a description for the group.                                                                                                    |  |
| WIP Costs<br>Account             | <b>(Consumption)</b><br>Choose the account to which unit costs are debited when you Post Work in Process<br>to G/L and credited when you Post Job Recognition. When you post WIP, the Job<br>Costs Adjmt. Account shown in General Posting Setup is used as the balancing<br>account to this account. For revenue recognition, that function is assumed by the<br>Job Costs Account. |  |
| WIP Sales<br>Account             | <b>(Sales)</b><br>Choose the account to which unit prices are credited when you Post Work in<br>Process to G/L and debited when you Post Job Recognition. When you post WIP, the<br>Job Sales Adjmt. Account shown in General Posting Setup is used as the balancing<br>account to this account. For revenue recognition, that function is assumed by the<br>Job Sales Account.      |  |
| Job Costs<br>Account             | <b>(Consumption)</b><br>Choose the income account to which unit costs are debited when you run the Post<br>Job Recognition to G/L batch job.                                                                                                    |  |
| Job Sales<br>Account             | <b>(Sales)</b><br>Choose the P&L account to which unit prices are credited when you run the Post<br>Job Recognition to G/L batch job.                                                                                                    |  |
| G/L Expense<br>Account           | Fill in this field if you intend to post to job-related G/L accounts. Amounts are credited to the account when job usage is copied to sales lines.                                                                                                    |  |
| WIP Profit<br>Account            | Choose an account for storing prorated profits as specified by the IAS percentage of completion (POC) method. This account is only required when you measure job completion.                                                                                                    |  |
| WIP Profit<br>Applied<br>Account | Choose the contra account to the WIP Profit Account. This account is only required when you measure job completion.                                                                                                    |  |

## Note

The accounts used to post in Finance aren't copied from a job posting group if you estimate the financial value of a job with the help of a measurement template. Instead, the system will use the accounts specified through G/L integration codes.

### Set up G/L integration codes

G/L integration codes are assigned in measurement templates to line amounts that are posted to Finance. The codes specify the debit and the credit accounts that you want to use to record WIP and recognize revenue.

You need to set up a different code for each measurement method and area covered (by setting up a code for measuring reservations and another for measuring partially finished work according to either HGB or IFRS rules, for example). Afterward, you can assign these codes to the template lines manually (see <u>Set Up</u> <u>Measurement Templates</u>).

To set up a code:

- 1. Choose the Search icon, enter  $\mbox{G/L}$  integration Codes, and then choose the related link.
- 2. Fill in the fields as described in the following table.

| Field                      | Description                                                                                                    |  |
|----------------------------|----------------------------------------------------------------------------------------------------|--|
| Code                       | Specify a code for G/L integration. The code must be unique.                                                                              |  |
| Description                | Specify a description for the G/L integration code.                                                                                       |  |
|                            | Select an integration type if you need access to posted measurement entries in a job measurement template.                                |  |
|                            | Example                                                                                                    |  |
|                            | Measurements according to HGB require a calculation of the balance sheet values that you posted the previous year.                        |  |
|                            | The following options are available in this field:                                                                                        |  |
| Integration Type           | • (blank)                                                                                                    |  |
| integration type           | Balance Sheet                                                                                                    |  |
|                            | Cost of Materials                                                                                                    |  |
|                            | • Labor Costs                                                                                                    |  |
|                            | Advance Pmt. (Assets)                                                                                                    |  |
|                            | Advance Pmt. (Liabilities)                                                                                                    |  |
|                            |                                                                                                    |  |
|                            | • POC Job (Assets)                                                                                                    |  |
|                            | • FOC JOB (LIADIILLIES)<br>• IEBS Propert                                                                                                 |  |
|                            |                                                                                                    |  |
| Debit Account<br>(WIP)     | Specify the account to which you want to add the debit amount stored for a certain measurement entry when work in process is posted.      |  |
| Credit Account<br>(WIP)    | Specify the account to which you want to add the credit amount stored for a certain measurement entry when work in process is posted.     |  |
| Debit Account<br>(Recog.)  | Specify the account to which you want to add the debit amount stored for a certain measurement entry when revenue recognition is posted.  |  |
| Credit Account<br>(Recog.) | Specify the account to which you want to add the credit amount stored for a certain measurement entry when revenue recognition is posted. |  |

#### Set up measurement templates

### Note

You need a valid license to work with measurement templates.

You need to set up a template for each method of measurement that you want to use. Examples are measurements based on IFRS or HGB. To set up a template:

- 1. Choose the Search icon, enter Measurement Template, and then choose the related link.
- 2. Fill in the fields on the lines as described in the following table.

| Field                | Description                                                                                                    |  |
|----------------------|----------------------------------------------------------------------------------------------------|--|
|                      | Specify a code for the template, such as R10. The code must be unique.                                                                                                    |  |
| Row No.              | The value in this field can later be used to gain access to the Totaling or Argument and Condition fields.                                                                                                    |  |
| Description          | Specify a description for the measurement line.                                                                                                    |  |
| Cost Line            | Select this field if the source table chosen on the line (see Source Table field) will<br>be used to retrieve job ledger entries or the remaining cost and should be filled<br>only with cost amounts.                                                                                                    |  |
| Auto Calculate       | Select this field if the line should be calculated automatically based on tables that contain certain job-related entries.                                                                                                    |  |
|                      | Specify from which table data the line amount should be calculated.                                                                                                    |  |
| Source Table         | The following options can be chosen:<br>• G/L Entry<br>• Job Ledger Entry<br>• Job Account Entry<br>• Measurement Template<br>• Order Amount<br>• Measurement Entry<br>• Remaining Cost<br>• Completion<br>• Advance Pmt.<br>• Advance Invoices<br><b>Note</b><br>Please note that the Advance Pmt. and Advance Invoices options are only available if you installed the Advance Payment app. |  |
| Use Unit Costs       | Select this field to use unit costs even if you chose HGB Costs as the basis for measurement.                                                                                                    |  |
| Advance Amt.<br>Type | Specify if you want Advance Pmt. or Advance Invoices entries <i>(see Source Table field)</i> to be shown as gross or net amounts. For all other source tables, this field is left blank.                                                                                                    |  |
|                      | Specify the method for totaling measurements:                                                                                                    |  |
| Totaling Type        | <ul><li>Account (for G/L, job ledger, or job account entries)</li><li>Formula</li></ul>                                                                                                    |  |
| Totaling             | Fill in this field based on the option you selected in the previous field.                                                                                                    |  |

| Field                                               | Description                                                                                                    |
|-----------------------------------------------------|----------------------------------------------------------------------------------------------------|
|                                                     | For job ledger or job account entries                                                                                                    |
|                                                     | Specify a job account number.                                                                                                    |
|                                                     | For measurement entries                                                                                                    |
|                                                     | Specify a G/L integration code.                                                                                                    |
|                                                     | For measurement templates                                                                                                    |
|                                                     | Specify a row number.                                                                                                    |
|                                                     | For G/L entries                                                                                                    |
|                                                     | Specify G/L account numbers                                                                                                    |
|                                                     | <b>For totaling type Formula</b><br>Specify a row number and a mathematical operator                                                         |
|                                                     | Leave the field blank if you chose another option than those listed.                                                                         |
| Argument 1<br>Condition<br>Argument 2<br>Argument 3 | If you selected the If totaling type, you must fill in these fields according to the following rules:<br>If Argument 1 Condition Argument 2, |
|                                                     | then Argument 3;else, Argument 4<br><b>Note</b><br>The arguments can only contain row numbers and mathematical operators or<br>numbers       |
|                                                     | Options in Condition fields:<br>• (blank)                                                                                                    |
| Argument 4                                          | • <                                                                                                    |
|                                                     | • =                                                                                                    |
|                                                     | • <=                                                                                                    |
|                                                     | • >=                                                                                                    |
|                                                     | For all other totaling types, the field is left blank.                                                                                       |
| Date Filter<br>Calculation                          | If calculated table values are posted to a job automatically, you might need to set<br>one of the following options as a date filter:        |
|                                                     | • Previous Year                                                                                                    |
|                                                     | • Year to Date                                                                                                    |
|                                                     | Current Period     Balance at Date                                                                                                    |
|                                                     | Otherwise, leave the field blank.                                                                                                    |

| Field                   | Description                                                                                                    |
|-------------------------|----------------------------------------------------------------------------------------------------|
| Show                    | Select this field if you want the line printed on a gross profit and loss report.                                                                             |
| G/L Integration<br>Code | Fill in this field if you want to create a measurement entry for the line. The code is then copied to the accounts specified for it when you post to Finance. |
| Print<br>Description    | Select this field if you want its value printed as a heading on a gross profit and loss report.                                                               |
|                         | If the field is left blank, the default description will be used instead.                                                                                     |

#### Price resources

Besides standard unit costs, you can calculate direct unit costs on resource cards. The calculation is based on the following formula:

- Personnel Cost Rate + Personnel Cost % + Personnel Ovhd. Cost = Direct Unit Cost
- Direct Unit Cost + Indirect Cost % = Unit Cost

Both the unit cost and the direct unit cost can be used to estimate the value of a project.

You can also choose the Update Personnel Ovhd. Cost function to recalculate the unit cost and the direct unit cost of several resources at once.

The new overhead is entered on the Options FastTab. You can set filters on the Resource tab if you want to update only certain resource records.

### Post template-based measurements

One way for you to measure the value of a project is to use templates that contain rules specific to a certain accounting standard.

## Note

You need a valid license to work with measurement templates.

## Create measurement templates

You create a template for measuring project values by using the Create Measurement Templates function on the Job Measurement Templates page.

On the Measurement Method FastTab, you can then specify for what jobs you want to estimate a financial value. Please note that you first need a completion value (the option selected for the measurement method) before you can proceed, as this value cannot be determined any other way. You can later use the value for other template-based measurements. You also need to select a month (for example, 01/01/21 for January 2021) on the Options tab.

Note

Turning on the Post toggle on the Options tab immediately posts the template (as a job measurement entry, not in Finance) after it has been created. Don't turn on this toggle if you want to check templates before posting.

If you turn on the Data Transfer toggle, the template is marked as posted to Finance so that the values determined or posted for the job are no longer copied to financial accounting.

This is especially relevant when you create a template to record the status of a data transfer. In Finance, measurement entries are typically posted alongside other account balances so that posting the template to an account would create duplicate measurement entries.

#### View job progress

Creating a template based on job completion also creates a completion value for the relevant month. To see the value:

- 1. Choose the Search icon, enter Jobs, and then choose the relevant link.
- 2. Open a job card.
- 3. Choose Related > Job > Measurement > Completion.

The fields on the page are determined as described in the following table.

| Field                     | Description                                                                                                    |
|---------------------------|----------------------------------------------------------------------------------------------------|
| Budget Profit<br>(Total)  | Shows the result of subtracting the budgeted total price from the budgeted unit cost.                                    |
| Total Cost                | Shows the actual unit cost totaled at the end of the relevant period.                                                    |
| Completion %              | Shows a percentage resulting from dividing the total cost by the budgeted unit cost and multiplying the result by 100.   |
| Budget Profit<br>(Period) | Shows a percentage resulting from dividing the WIP profit by the budgeted total price and multiplying the result by 100. |
| WIP Profit                | Shows the result of subtracting the WIP amount from the total cost.                                                      |
| WIP Amount                | Shows the result of calculating the following formula:<br>Total Cost / [1-Budget Profit (Period)]                        |
| Value Posted              | Specifies if progress has been posted for this line.                                                                     |

#### Review and post measurement templates

To see a template that you created before posting:

1. Choose the search icon, enter Jobs, and then choose the related link.

- 2. Open a job card and choose Related > Job > Measurement > Measurement Templates.
- 3. Alternatively, choose the Search icon, enter Job Measurement Templates, and choose the related link.

The template shows you all measured values per accounting standard. If necessary, you can also delete an unposted template and create it from scratch.

After you have reviewed the template, you can choose Post on the ribbon. This will create measurement entries for posting measurements to Finance.

To post multiple templates at the same time, you can choose the Post Measurement Templates function on the Job Measurement Templates page. You can set a filter on the function to limit what templates to include.

#### View posted templates

To see the templates that you posted:

- 1. Choose the search icon, enter Jobs, and then choose the related link.
- 2. Open a job card and choose Related > Job > Measurement > Posted Measurement Templates.
- 3. Alternatively, choose the Search icon, enter Posted Job Meas. Templates, and choose the related link.

You can then choose Related > Posted Job Meas. Template > Measurement Entries on the ribbon to see the entries created for a measurement.

The G/L Integration field there shows you the postings created through the Post Job Work In Process to G/L function in Finance, whereas the Measurement Amount field indicates the amount posted to Finance. The Posted Measurement Amount field will be filled in after you have run the batch job.

### Post WIP

For posting to Finance, you need the Post Job Work In Process to G/L batch job. On the Job FastTab, you can set filters to limit the projects for which you want to run the function.

On the Job Measurement Entry tab, you can then filter for a measurement method and a posting period. If you like to post IFRS and HGB measurements separately, you need to enter a suitable filter in the Meas. Method Code field on the tab. The filter in the Posting Date field should be set to the end of the month, for example 31/01/21.

On the Options tab, you can choose if you want to post per measurement entry or per job. Please note that the Job option might result in totals being copied to Finance.

You can then fill in a posting date, a document number, and a posting description (in which %1 is replaced with posting type WIP or Revenue and %2 with a posting group, such as IFRS or HGB).

The Post toggle on the page determines whether entries are posted, previewed, and printed. Leaving it turned off will only display and print the report without posting the entries.

Afterward, you can select the Preview button to check what you posted to Finance.

## Note

With the Post toggle turned on, the standard Preview function isn't really a preview either, as it is used to start posting to Finance.

To see the values posted to G/L Integration accounts in Finance, use G/L integration and select an entry there to open the journal that you last posted to.

## For more information about posting-related accounts and records, see <u>Set up Measurement Templates</u>.

If you filtered for a measurement method on the Job Measurement Entry FastTab, you must rerun the Post Job Work In Process to G/L function for each new method.

### Close a job

To post revenue to Finance, the status of a job must be set to Closed. Alternatively, you can turn on the Final Invoice Created toggle on the job card.

## Note

You can no longer post to completed projects, but you can post to jobs for which a final invoice was created. However, you should only post to these jobs if necessary, such as when you need to settle warranty claims or perform rework, as they will no longer be included in measurements.

This means that once a job has been set to Completed or Final Invoice Created, it will no longer be part of new measurement templates for calculating WIP.

#### Suggest measurement for revenue recognition

Completed jobs or those for which final invoices have been created must have their revenues recognized through the Job Measurement Jnl. page before they can be posted. You can use the Recognize Revenue function on the ribbon for this.

On the Job FastTab, you can set filters to specify the jobs that you want to recognize revenue for. On the Job Measurement Method tab, you can set a filter on a method if you want to provide separate revenue suggestions for IFRS and HGB measurements, for example. On the Job Measurement Entry tab, you can set filters to suggest only certain WIP entries for recognition.

On the Options tab, you enter a posting date, a document number, and a description (in which %1 is replaced with the posting date). The function suggests for recognition all entries created from WIP measurements.

Posting the journal will not lead to postings in Finance, as the process creates only job measurement entries for revenue recognition. You can see the entries for a job by choosing Posted Measurement Templates or Measurement Methods on the job card.

#### Post revenue recognition

Afterward, you must copy the measurement entries you want to recognize to Finance by running the Post Job Recognition to G/L batch job.

On the Job FastTab, you can set filters to specify the jobs that you want to recognize revenue for. On the Job Measurement Method tab, you can set a filter on a method if you want to provide separate revenue suggestions for IFRS and HGB measurements, for example. On the Job Measurement Entry tab, you can set filters to suggest only certain WIP entries for recognition.

On the Options tab, you can choose if you want to post per measurement entry or per job. Please note that the Job option might result in totals being copied to Finance. You can then fill in a posting date, a document number, and a posting description (in which %1 is replaced with posting type WIP or Revenue and %2 with a posting group, such as IFRS or HGB).

The Post toggle on the page determines whether entries are posted, previewed, and printed. Leaving it turned off will only display and print the report without posting the entries. Afterward, you can select the Preview button to check what you posted to Finance.

Note

With the Post toggle turned on, the standard Preview function isn't really a preview either, as it is used to start posting to Finance.

To see the values posted to G/L Integration accounts in Finance, use G/L integration and select an entry there to open the journal that you last posted to.

For more information about posting-related accounts and records, see <u>Set Up Measurement Templates</u>.

#### Undo measurements

Posted job measurements can be reversed.

#### Cancel measurement templates

To undo a measurement:

- 1. Choose the Search icon, enter Job Measurement Templates, and then choose the related link.
- 2. Select a template and choose Actions > Correct Posted Measurement on the ribbon.
- 3. Alternatively, choose the Search icon, enter Correct Posted Measurement, and choose the related link.

We strongly recommend that you set a filter on posted job measurement templates to specify which templates you want to cancel.

### Example

To correct HGB templates that measured jobs in February 2021, you need to set at least the following filters:

| Meas. Method Code: | HGB      |
|--------------------|----------|
| Posting Period:    | 01/02/21 |

When you choose OK, the function deletes all selected templates (their headers and lines) and sets the measured amounts stored with posted entries to 0. Additionally, the Corrected Amount field is filled in with the measured amount that was posted to the relevant entry up to that point.

#### Cancel posted templates in Finance

The corrected entries must now be retransferred to Finance so that the difference between the measured and posted amount is included in financial accounting.

Having set the amount to 0, the amount previously transferred to Finance will then be corrected through a reversal posting. To reverse a posting, you need to rerun the Post Work In Process to G/L batch job (see section Post WIP).

# Example

For posting a correction regarding the cancelled HGB measurement templates for February 2021, you need to set at least a filter on the measurement entries:

| Meas. Method Code: | HGB              |
|--------------------|------------------|
| Posting Period:    | 01/02/2128/02/21 |

## Note

The filter should be the same as for canceling the posted templates. If the document number or posting description are the same in both instances, they might give an indication of why the template was cancelled.

#### Recreate templates

Cancelled measurement templates can always be recreated, reposted, and recopied to Finance.

### Post job ledger measurements

Postings for job usage and sales aren't automatically transferred to Finance but are only copied when you run the relevant batch job.

When posting measurement entries, a distinction is made between posting WIP and recognizing revenue. A job is linked to financial accounting, for example, to compare inventory consumption, salaries, and other amounts with work in process. At the end of the period, the value of ongoing projects must be reported on a balance sheet for accounting purposes. A batch job is available for both WIP and revenue recognition.

When a project is (partially) completed, work in progress needs to be recognized as revenue. Revenue recognition entries offset the amounts posted to work in process accounts and copy them to the G/L accounts that store job sales and costs.

### Measure job ledger entries

Job ledger entries are often the basis for HGB-compliant measurements. Based on unit costs, this measurement method recognizes revenue at the end of a job.

## Calculate WIP by job ledger entry

To use this method, you first need to open the relevant job ledger entries on the job measurement journal and create measurement entries. You then need to copy and post these entries to Finance.

When you run the Measurement Suggestion function from the measurement journal to open the Job WIP Worksheet, you can enter individual projects to be considered by the batch job in the No. field on the Job FastTab. If you leave the field blank, WIP will be calculated for all measured projects.

You can then specify the method for measuring WIP on this worksheet in the Meas. Method code field on the Job Measurement Method tab. If the field is left blank, all methods are included in the calculation.

On the Options tab, the Measurement From and Measurement To fields can be used to enter a period during which entries need to have been posted to be considered for WIP measurement. You also need to enter a posting date, a document number, and a posting description on this tab.

Note

Placeholder %1 can be used in both the Document No. and Posting Description. It is later replaced with the posting date.

Choose OK to enter the measurement suggestion in the job measurement journal.

If a journal is filled in through this batch job, you typically don't need to make manual changes to the data. But if the information entered for the batch job is incorrect, you can manually delete lines from the journal and rerun the function.

An example of what a measurement method for posting WIP based on job ledger entries might look like can be seen in the following table.

| Field                | Description          |
|----------------------|----------------------|
| Code                 | HGB-L                |
| Description          | HGB (Ledger Entries) |
| G/L Integration      | Selected             |
| Measurement Template | Selected             |
| Measurement Base     | Job Ledger           |
| WIP Method           | Costs                |
| Calculate            | Usage                |
| Recognition method   | Completed Contract   |

This method is used to measure job ledger entries of the usage type at unit costs. If necessary, the values are copied to financial accounting.

The method ensures that only usage entries are copied to the journal. Ledger entries of type Sale aren't considered in this context. The measured amount will be retrieved from the Unit Cost field of a job ledger entry. The unit price serves only informational purposes here.

Posting work in progress then creates measurement entries that you can see when you open the relevant job, as each measurement entry is linked to the measured job ledger entry through the Job Ledger Entry No. field. The job ledger entry also stores the WIP amount.

On the job card, you can choose Related > Job > Measurement > Job Measurement to open a matrix that shows you the measurement status of the project. The posted entries are visible in the WIP column during the selected posting period. You can use the lookup in each field to take a closer look at an entry.

# **Incorrect measurement base**

You can perform a second measurement if a wrong measurement base was chosen. However, only job ledger entries not included in the previous measurement are used for this. The measurement method that you used must also be changed accordingly and reassigned to the project. Canceling posted measurements isn't possible.

## Post WIP to Finance

The measurement entries that were created through the measurement journal, which only affected the Job area, can now be copied to Finance by using a batch job. In this context, it is important that the G/L Integration checkbox (*specifying the method and area of measurement*) has been selected for all entries you want to copy.

The values are then transferred to Finance by entering Post Job Work In Process to G/L in the general search field and choosing the relevant link. Individual projects can be selected for inclusion in the batch job on the Job FastTab. You can also set filters on other fields of the job table here.

On the Job Measurement Entry FastTab, you can set filters on individual entries. We recommend that you limit only the period for inclusion here, as the entries are already filtered through the journal.

On the Options tab, you select the method that you want to use for posting. You can create a G/L entry for each measurement entry here or one G/L entry for all of them. You also need to enter a posting date to specify when entries should be transferred to Finance, a document number, and a posting description.

The Post toggle is used to determine if you want to preview WIP calculation (toggle turned off) or whether the posting should already be made.

Afterward, choose Print or Preview at the bottom of the page to start the posting or preview process. This will show you a report listing the work in progress.

After WIP has been posted to Finance, you can open a job card and choose Job > Related > History > Measurement Entries on the ribbon to see the postings. When you post work in progress, the system will update the Posting Date field for the relevant measurement method. The job measurement entries included with the posting are updated in the Posted Measurement Amount field.

In the Finance area, the individual records have been posted as well. As the posting method selected for Post Job Work In Process to WIP was Per Job Meas. Entry, the system posted a great many records.

The posting process is identical when you measure job completion. You only need to first calculate completion values for the period under consideration so that they're included when you run the measurement suggestion from the journal page.

Posting to Finance also works in the same way despite completely different account assignments.

Recognize revenue by job ledger entry

For revenue recognition, it is important when revenue is recognized, that is, whether it is recognized based on the percentage of work completed or at completion of the contract. If you use the Completed Contract method, the status of the job must be set to Completed. You can then run the Recognize Revenue from the measurement journal.

The date of revenue recognition is specified on the Options FastTab. You also need to enter posting date, a document number, and a posting description there. On the Job tab, you can filter for specific projects or, if you leave the Job No. field blank, use the function on all jobs.

On the Job Measurement Method tab, you can set a filter on measuring methods or, as before, leave the field blank to include all methods.

The Job Measurement Entries tab, on the other hand, can be used to filter for certain posted job measurement entries. In the Entry Type field, you can select either Usage or Sale. If the field is left blank, all entries are considered for revenue recognition.

As was done when posting WIP, the job measurement journal must now be posted. The recognized job ledger entries can then be found in the job measurement matrix in the Recognition column.

Post revenue recognition to Finance

Following revenue recognition in the Job area, the entries still need to be posted to Finance. For this purpose, you can choose the Post Job Recognition to G/L action.

If necessary, you can limit recognition to specific projects on the Job FastTab. On the Job Measurement Method tab, you can specify for which method you want to recognize revenue.

On the Job Measurement Entry tab, you can select the measurement entries that you want to transfer to Finance for revenue recognition.

On the Options tab, you can specify whether you want a G/L entry created for each measurement entry or if you want to aggregate the measurement entries into one G/L entry in Finance. Additionally, you need to fill in the Posting Date, Document No., and Posting Description fields on the tab.

With the Post toggle turned on, revenues are then posted to Finance. Leaving the toggle turned off will generate only a test report.

As was the case when you posted WIP, the system creates numerous G/L entries in Finance when you recognize revenue.

#### Post progress measurements

Measuring progress is largely identical to measuring job ledger entries. For this reason, only the differences between them are explained in the following.

### Calculate job completion

Job progress is calculated by choosing Related > Job > Measurement > Completion on the job card ribbon. You then use the Estimate Completion function on the page that opens to create completion lines.

### Calculate WIP based on completion

For measurements based on job completion, a suitable measurement method must be created for jobs. Crucial in this context is the Measurement Base field, where you must select the Completion option.

As was the case for measuring job ledger entries, you first run the Measurement Suggestion function on the Job Measurement Jnl. page. Note the filter set on the Posting Date field, as the focus has now shifted to completion values.

All subsequent steps (posting the job measurement as a job measurement entry and posting this entry to Finance [if the relevant journal gives you the option of doing so], recognizing the entry and posting recognition to Finance) are the same as for ledger entry-based measurement.

#### Analyze measurements

The measurement functionality also provides you with options of analyzing the data relevant to determining the current value of a project.

#### Gross profit and loss report

This report shows you the lines and values for a posted template and measurement (for example, based on IFRS or HGB and a specific month). A line is only included on the report if the Show checkbox has been selected for it in the template.

On the Job Dim. Value Report Buffer FastTab, you can first specify the dimension by which projects on the report are grouped. In the Dimension Value field, you can then enter a value to show only projects where the value has been assigned as a default dimension (such as range 30). You can also limit what jobs you can see by setting a filter in the Job No. field.

On the Options FastTab, you need to enter a date so that you see only measurement templates valid in that month. In the Meas. Method Code field, you need to enter the code of a measurement method that will be included on printouts.

Additionally, with the Preview toggle turned on, the report will show both posted and created but not yet posted measurement templates on the report.

## **German HOAI Fees**

Note

Despite being implemented decades ago, the German HOAI regulations on architects' and engineers' fees continue to have little to no influence over fee schedules developed outside Germany.

The highly localized nature of HOAI is reflected in the online help articles by limiting the language used to describe the related functionality to German.

# 1.2.5 project365 Real Estate

# KUMAVISION project365 Real Estate

Note

This app has been developed with the German market in mind. Because of the industry's differing rules and regulations across the world, the development of app versions for use outside the country will not only require adjustments to some functions and fields but also rewrites of the online help articles.

As a result, the web help describing the solution is currently available in German only.

# 1.2.6 project365 Architects

## **KUMAVISION project365 Architects**

### Overview

KUMAVISION project365 Architects provides engineers and architects alike with key functionalities they require for their work. Tapping into a bundle of solutions built on top of <u>KUMAVISION project365</u>, the app features:

- Work breakdown structures so you can monitor and track orders from a single location.
- Customizable quotation and costing, contact management, and assessment of project success.
- Improved time tracking for each project phase and task.
- Billing based on payment plans or expenditures.
- Project schedules as a basis for costing and cost control.
- Cost control down to the task level.
- Budget-versus-actuals comparisons.
- Actuals trackable on individual documents.
- Quote and order archives that you can use to share expertise.
- HOAI and AHO cost and fee management for both internal and subcontracted orders.
- Powerful advance payment accounting.

Available as a standalone app in Microsoft AppSource, project365 Architects consists of

- Microsoft Dynamics Business Central<sup>™</sup>
- KUMAVISION project365
- Advance Payment (including Bridge App)
- HOAI Fee Management

Get KUMAVISION project365 Architects from Microsoft AppSource.

# 1.2.7 trade365

## KUMAVISION trade365

With KUMAVISION trade365 you can easily master the balancing act between service, costs, logistics and adherence to delivery dates. The industry solution is perfectly tailored to the needs of the wholesale sector and offers all functionalities in one system.

- Fast order entry with discount calculation
- Scanner connection to support error-free logistics and batch tracking (Optional)
- Transparent service processes
- Processing of blanket orders and block orders (framework agreements)
- Offer Management
- Expansion of customer loyalty through rental of machines and equipment

### Content

- <u>General Setup</u>
- <u>Basics</u>
- <u>Sales and Marketing</u>
- Purchasing
- <u>Warehouse and Inventory</u>
- External Production with Provision
- <u>Service</u>
- Rent

Link to Microsoft App Source "KUMAVISION trade365"

## **General Setup**

### Inactive sellers/buyers

The salespersons/buyers are used in the sales and purchasing documents and control, for example, the printing of contact data on the documents. If an employee leaves, the entry in the salesperson/buyer table can no longer be deleted, as documents in which this person was entered can then no longer be subsequently printed. This may result in a large list of salespersons/buyers.

In order to only work with active sellers/buyers in the current process and thus keep the corresponding selection lists in the system short, it is possible to make a seller or buyer inactive. This is done via a check mark in the salesperson/buyer list. If an employee is marked as "inactive", he/she will not be displayed via the lookup in the purchasing and sales documents. This opens the overview filtered to only active employees. The filter can be removed if needed.

## Basics

## 1-level variants

For easy definition of recurring variants, e.g. many articles exist in the same size, a <u>variant feature</u> can be defined and stored in the article master.

To create the variants now, select via the menu item > "Actions" > "Features" > "Create variants (matrix)". With this support you can quickly and easily create the variants, alternatively you can enter the variants manually.

### 2-stage variant

In addition to the single-level variants at the article master, it is necessary to work with 2-level variants for certain articles. 2-level variants are used, for example, for articles that are available in different sizes as well as different colors and are to be managed under the same article number.

KUMAVISION trade365 enables the simple generation and easy handling in the sales and purchasing process of 2-level variants.

### Establishment

The following describes how to set up on the article master for 2-level variants.

## Warehouse facility

When creating 2-level variants, the variant description is combined from the two variant characteristics. In order to separate these visually, it is possible to set up in the warehouse facility with which separator the two descriptions are separated.

To do this, call up the "Stock setup" via the user search. On the information tab "KUMAVISION trade" you have the possibility to enter the desired separator in the field "Separator for variant description".

# Article variant features

2-level variants are mapped with so-called variant characteristics. For this purpose, general article variant characteristics, such as size or color, are first created and these in turn are assigned characteristic values (for color, e.g. red, blue and others). The article variant characteristics can be used for the creation of n:articles.
To define an article variant characteristic, call up the "Article variant characteristics" via the user search. Via "New" in the menu ribbon you can define a new article variant characteristic with the help of the table below:

| Field                    | Description                                                                                                    |
|--------------------------|----------------------------------------------------------------------------------------------------|
| Code                     | Defines the unique code of the article variant characteristic                                                                                                    |
| Description              | The description of the article variant characteristic is entered here.                                                                                                    |
| Variant<br>description 2 | Used for the item description of the variant in the Description 2 field. The placeholder %1 enables the variant description 2 of the characteristic value to be transferred to the variant description 2. For example, if an article is to be created as a T-shirt blue size XL, the value Size %1 must be entered in the Variant description 2 field of the article variant characteristic Size. |

Then you have to create the characteristic values for the respective article variant characteristic via the ribbon.

You have the option of creating translations for the article variants. To do this, the article variant characteristics and their values must be translated in each case.

When creating the article variants, the translations for the individual variants are then created automatically. Only the translations for language codes that have also been previously stored in the article master are created.

Individual characteristic values can be locked. These will then no longer be offered when the variants are created for the article. However, if article variants with this characteristic were previously created, they are still available and are not locked. The sort order of the characteristic values determines the order in which the characteristics are displayed in the variant creation matrix. The default sort order is by the "Code" field, in alphanumeric order.

## Article card

To create 2-level variants for an item switch to the item card. The setup is done on the "Stock" info tab by the following fields:

- Variant characteristic 1
- Variant characteristic 2

To create the variants now, select the menu item "Actions" > "Functions" > "Create variants (matrix)" via the menu ribbon.

The matrix for creating 2-level variants for an article opens.

Here you can check which combinations of "Characteristic 1" and "Characteristic 2" are to be created by the system as variants for the article. Click on "OK" to create the selected variants.

The further processing of the 2-step variants is done conventionally in the sales and purchasing processes.

#### Variant fast entry

Especially in the area of variant-capable articles, assortments consisting of different variants of the same basic article are often purchased. For this purpose, KUMAVISION offers trade365, a fast entry system for the simple recording of different variant quantities.

#### Establishment

To set up fast variant entry for an article, first call up the desired article card.

The following fields can be activated on the "Stock" info tab:

- VK variants fast entry
- EK variants fast entry
- Transfer order variants fast entry
- Article book sheet variants fast entry
- VK framework agreements variants fast entry

#### Note

We recommend that you always activate the variant obligation when using variants. This ensures that no transactions can be entered and processed without specifying the variant.

#### Use in process

If the field is activated for the purchasing area, for example, the variant fast entry is opened after entering the article number within a transaction.

The desired quantities for the respective variants can now be entered via this fast entry. After confirming the window with the "OK" button, the respective lines are added to the original document.

This process is integrated in the other processes in the same way.

#### Variants text modules

The extended text modules are also available for article variants in KUMAVISION trade365. This allows you to store individual text modules for each article variant. The functionality of text modules is described in the section <u>"Additional texts"</u>.

#### Article history

In the article master KUMAVISION trade365 provides you with an overview, each for purchase and sale, with the documents entered for the article. The article history can be called from the article card or article overview. The call is done via "Belonging > History > Purchase- or Sales Statistics".

The individual documents are sorted by document type and displayed in the statistics tabs.

#### Advanced item ledger entries

# For improved evaluation and to simplify searches at item level, the following fields have been shown or newly added:

| Field             | Description                                                                                                    |
|-------------------|----------------------------------------------------------------------------------------------------|
| Type of<br>origin | <b>Options:</b> Item, Vendor, Customer                                                                           |
| Origin no.        | <b>Option:</b> assembly order, production order, customer number, vendor number                                  |
| Name              | In the case of the Vendor or Customer options, the "Name" field of the corresponding master record is displayed. |

This allows you to directly research or evaluate within the article items which delivery went from which supplier or to which customer or was consumed via which assembly or production order.

## Sales and Marketing

#### Create article reference from sales line

In retail, customers often have their own article numbers. These article numbers can be used in the "Reference number" field during order entry, provided they are maintained in the article or customer master under Reference numbers.

If these article numbers are not yet maintained, this reference number can be entered and permanently created in KUMAVISION trade365 during order entry in the respective line.

#### Establishment

In order to use this function, the "Create article references automatically" switch on the "KUMAVISION trade" info tab must be activated in the "Accounts receivable and sales setup".

#### Procedure

A sales line is recorded with the following fields:

| Туре    | No.            | Reference<br>number        | Unit                       | Variant code                                                      |
|---------|----------------|----------------------------|----------------------------|-------------------------------------------------------------------|
| Article | Item<br>number | Customer article<br>number | Article<br>purchasing unit | (can optionally be filled<br>depending on the article as<br>well) |

A reference entry is automatically created for this item and this customer.

If there is already a reference entry in the system for this customer and this article number, it will be displayed as soon as the field with the article number is left.

The list of article references can be accessed and edited via the user search.

# Order types and payment terms

Via order types on the one hand the documents can be distinguished and structured and on the other hand the behavior can be defined.

The order types exist in addition to the standard for service orders for the following documents:

- Order as sales order type
- Purchase order as purchase order type
- Stock transfer as stock transfer order type
- Production order as production order type

Distinguishing characteristics can be, for example, normal order, rush order, consignment order, external production order or also rework order.

#### Sales order types

Depending on the order type a payment term can be assigned which overrides the payment term of the customer.

Note

At this point of the online help, only the additional functionality of the sales order types in KUMVISION trade365 will be explained to you in more detail. The general setup options are explained to you here.

| remark                                                                                                    |
|----------------------------------------------------------------------------------------------------|
| Indicates the payment condition of the respective order type. This payment<br>term overrides the payment term stored in the customer's master data.                  |
| The payment terms can additionally be changed manually in the order. If the sales order type is used in the document, the payment term of the order type is entered. |
| Orders created via the Shopify interface included in the standard automatically receive the selected order type.                                                     |
| If enabled, orders with this order type will not be included in periodic billing.                                                                                    |
|                                                                                                    |

Dimensions assignment

Sales order types can be assigned dimensions for later analysis, which are inherited by the documents.

To do this, select in the ribbon > "Associated" > "Sales order type" > "Assignment for current record" and/or "Assignment for selected records" for the dimension assignment.

## The default dimensions card opens where you can make the assignment using the table below:

| Field                   | Comment                                                                                                    |
|-------------------------|----------------------------------------------------------------------------------------------------|
| Dimension code          | Specifies the code for the default dimension - a selection from the Dimensions overview table is possible here                                       |
| Dimension value<br>code | Specifies the dimension value code that is proposed as the default dimension - a selection from the Dimension values overview table is possible here |
|                         | Specifies how to use default dimensions and their values.                                                                                            |
| Dimension value         | Choice between:                                                                                                    |
| posting                 | • Code necessary                                                                                                    |
|                         | • Same code                                                                                                    |
|                         | • No code                                                                                                    |

#### Report selection by order type

In addition to the use of order types as a distinguishing criterion and the presetting of dimensions, different printouts can be controlled for each order type. For this purpose, in addition to the selection of the actual document, the sales order type can also be selected in the report selection of sales, in order to then be able to store different reports accordingly, e.g. other order confirmations for spare parts orders.

To do this, first call up the "Report selection - Sales" via the user search.

Via the "Usage" you can first define for which document you want to make your setups. In addition to selecting the actual document in the rows via the "Report ID" field, you have the option of storing different reports according to the respective sales order type via the "Report selection order types" menu item.

As already in the standard report selection, it is also possible to store several reports in a defined sequence in connection with order types. In addition, it is also possible to refine these printouts in relation to a customer. I.e. per customer and order type different documents can be created if necessary.

#### Automatic display of delivery addresses during order entry

To minimize data entry errors and streamline the overall sales document entry process, shipping addresses to customers are automatically displayed for selection when a customer is selected in a sales transaction.

After validating the field "Sales to deb. no.", the system checks whether delivery addresses are stored for the respective customer. If this is the case, a list is displayed from which the clerk can select the appropriate delivery address for the transaction. If none of the displayed delivery addresses are to be used, the window can be closed by clicking "Cancel". This will not change the delivery address.

Note

• The selection of the delivery addresses only occurs when the user enters the sales to customer no. in the sales document header - if a document is created via a function from the customer, the selection of delivery addresses does not occur automatically. • If a default delivery address is stored on the debit card in the "Delivery" info tab in the "Delivery to code" field for the customer, the system does not display the delivery address selection during sales document entry, but automatically transfers the address of the default delivery address to the delivery information.

To activate the automatic delivery address display, first call up the Customer & Sales setup via the user search.

The Accounts Receivable & Sales setup opens. Then activate the switch "Display delivery addresses in sales entry" on the info tab "KUMAVISION".

#### Other fields in delivery addresses

In order to override various fields in the sales document depending on the delivery address, the following fields have been added to the delivery address card of the customers:

- Seller code
- Seller code 2
- VAT Business posting group
- Business posting group
- VAT No.
- Contact (with lookup to the contacts of the customer)
- Consignment storage location code
- GLN number

If nothing is entered in these fields on the delivery address, the corresponding fields of the customer are used in the sales document. As soon as a value is entered in these fields, this field content will be set in the sales document.

By specifying the VAT. Business Posting Group, VAT ID and Business Posting Group at shipping address level, it is possible to pre-populate the appropriate VAT for deliveries abroad for otherwise domestic customers without having to do this manually on a case-by-case basis in the order. This increases the data quality in order entry. By overriding the seller codes depending on the delivery address, it is easy to implement e.g. commissions by area.

#### Invoice shipping address

In practice, it often happens that an order confirmation is to be sent to the customer's main company for approval, but the associated invoice is sent to an address abroad or third party (e.g. billing office).

In KUMAVISION trade365 it is possible to enter several invoice addresses for one customer for sending invoices, similar to the delivery addresses. These invoice addresses can then be used in the sales documents.

To store the invoice addresses with a customer, first call up the desired customer card.

Via the Ribbon > "More options" > "Related" > "Customer" > "Invoice to addresses", you can store several addresses for invoicing, analogous to the delivery addresses. Each billing address is identified by a unique code to be entered for each customer.

When creating the billing address, the complete address is entered including contact person and communication data. All other information regarding delivery, invoice will be taken from the customer's master record when using this billing address.

On the customer card, you can then preassign a default billing address in the "Invoice to Code" field in the "Invoicing" info tab. Invoice to Code" in the "Invoice to Code" field on the "Accounts Receivable" tab. The lookup button displays the entered invoice addresses. If you enter a default invoice address, this will automatically be taken into account in the sales documents.

However, if no standard invoice address has been stored for the respective customer, the user is shown the invoice addresses stored in the customer master for selection during sales document entry. He can then decide per document which is the correct billing address. If the window is closed with "Cancel", the address of the customer master record is transferred to the document.

In order to activate the automatic display of invoice addresses, the checkbox "Display invoice addresses in sales entry" must be activated on the info tab "KUMAVISION" in the Customer & Sales setup.

#### Separate collective invoice

Especially with regard to customers that have group structures, many delivery addresses are often used in the form of customer cost centers. In order to be able to split the collective invoice according to delivery addresses in this case, a new field "Separate collective invoice according to" has been included on the "Delivery" info tab in the customer master record.

This field can be used to specify for the corresponding customer that a subdivision of the collective invoice is to be made according to "Sales to deb. no." (e.g. for association invoices) or according to "Delivery to code".

In these cases, the collective invoice run will create a new invoice document for differing records in each case.

If this option field is left <empty>, no separation will be made when creating the collective invoice.

#### Text modules in delivery addresses

If you work with delivery-to-addresses in sales, it is necessary to print different information per delivery address in the documents. For this purpose KUMAVISION trade365 offers the possibility to create specific text modules for delivery addresses. The functionality is analogous to the document texts.

The text modules in delivery addresses are called up via the ribbon > "Addresses" > "Text modules" of the respective customer.

#### Enchancement of the info box in posted and archived sales documents

Similar to the Infoboxes extension in the open sales documents, the following infoboxes are also available in the posted and archived sales documents:

- Accounts Receivable Sales History Sales to Deb.
- Sale document information
- Sale document line information

The number of documents displayed in the Customer Sales History - Sales to Customer infobox refers to the documents currently available in the system. Whereas the displayed document text refers to the posted or archived document.

#### Inventory/acceptance lot size

In order to control fixed purchase lot sizes in sales, there is a field called "Stock/Purchase Lot Size" on the "Stock" information tab in the article master. If a value is entered here, this article can only be sold in this lot size or a multiple of it. The multiple always applies with reference to the storage location, per storage bin and per batch number.

If the article has variants, deviating stock/receipt lot sizes are maintained at the article variant. If no value is entered in the variant, the stock/receipt lot size from the article card is used.

This fixed inventory lot size applies only to sales lines that refer to storage locations that are not a quarry warehouse.

If an item line in a sales order is entered with a quantity below the stock/acceptance size, the user will receive a corresponding message. The system offers a rounding up of the quantity to the lot size.

The hint message always appears,

- when the "Quantity" field is entered in sales documents (except the blanket order).
- when the "To be delivered" field is entered in a blanket order line.
- when the "Quantity" field is entered in a stock transfer order line.

If the "Quantity" field is entered in the blanket order, the user only receives an info message without any rounding up or down function. This also applies when changing "No.", "Variant code", "Reference no.", "Storage location code" and "Unit code" if the quantity is already filled.

If the stock/receipt lot size is only changed after an order or quotation has already been created, this is checked again when releasing, posting and creating an order from a quotation.

An error message is issued in each case.

If an invoice is created and deliveries are called off there, there is no longer a check for the purchase lot size when the invoice is posted, since this has already been delivered. The same applies to credit notes for complaint lines.

#### Reservation

You can use several comfort functionalities for reservation in KUMAVISION trade365. You can activate them in the "Setup debtors and sales" in the info tab "KUMAVISION trade".

| field                                      | description                                                                                                    |
|--------------------------------------------|----------------------------------------------------------------------------------------------------|
|                                            | If this function is activated, the replenishment parameters of the item to be<br>reserved will be taken into account on reservations. By this function not<br>unnecessarily much capital binding stock is built up.                                                                                                    |
| Check<br>replenishment                     | <b>Example</b><br>Today is the 01.01.2023. An order is seized with the delivery date 13.01.2023.<br>The article has a replenishment lead time of 10 days, can be procured<br>therefore today (goods receipt 10.01.2023). In this case, it is unnecessary to<br>reserve the stock.                                                                              |
| period on<br>reservation                   | <b>Note</b><br>If no procurement time is stored for the article and at the same time the<br>switch is activated in the "Setup accounts receivable and sales", the article<br>can never be reserved. Unaffected by this attitude remain also articles, which<br>stand on reserve "Always". These are always reserved regardless of the<br>replenishment period. |
|                                            | If the procurement period with the goods issue date of the order line is exceeded, you will receive a corresponding message when reserving.                                                                                                    |
| Reserve special<br>orders<br>automatically | If you activate this function, item lines in special orders are automatically reserved when the associated purchase order is created.                                                                                                    |
| Allow reservation in offer                 | If you want to use reservation already in the offer, you can enable this by<br>activating this functionality. If you create an order from the quotation, the<br>reservations are retained and do not have to be created again for the order.                                                                                                    |
| Allow reservation in blanket order         | If you want to use the reservation in the blanket order, you can enable this by<br>activating this functionality. If you create an order from a blanket order, the<br>reservations are retained and do not have to be created again for the order.                                                                                                    |

#### Time limitation of blanket orders

In the case of blanket orders, there is not only a quantity limit, but also a time limit to prevent the conditions of the blanket order from continuing to be used after the validity has expired.

For the time limitation of blanket orders, an additional field "Valid until" is inserted in the blanket orders and provided with a function. An error message is issued during manual retrieval.

#### Note

## The field "Blanket order:

valid until" has also been added to the sales lines in order to be able to control the validity of blanket orders at the line level later on, if desired. Currently, the fields are not included in the respective windows and contain the values from the blanket order header.

#### Blanket order Remaining quantity

In blanket orders, the remaining quantity to be delivered to the customer is visible. What is not directly visible to the user is the quantity from the blanket order that has already been called off to an order but has not yet been delivered. For this purpose, the blanket order lines have been extended by the fields "Remaining quantity in order" and "Remaining quantity less order.

#### Sale items

Sales articles are articles that are being discontinued from the product range. They can either be articles that are no longer reordered by the company or articles that are no longer supplied by the supplier. In order for the sales department in wholesale to be aware of this when entering orders for these articles, there is a sales message through the system with the availability check.

A sales item can be either an item itself or variants of the item.

To mark an article or an article variant as a sale article, first call up the desired article card.

On the "Item" info tab, you can mark the item accordingly by activating the "For sale" button.

Alternatively, you can mark each variant by checking the "For sale" checkbox for the corresponding variant. Article variants can thus be marked individually "For sale".

## Note

If an article that has article variants is itself marked as "On sale", this automatically applies to all its variants, regardless of whether they themselves have been marked as "On sale" in the Article variants table.

When entering an item marked for sale in a sales order, the user receives a notice with the availability message that this is just such an item.

Any existing orders for this item will not be displayed for items marked for sale in the availability check. Planned receipt is always set to 0, as it cannot be guaranteed that this order will still be delivered.

## Note

If an order exists for this item, it will not be included in the availability message if the delivery date of the order is later than the delivery date of the order.

If the desired delivery date of the order is earlier than the planned goods receipt, an "Earliest availability date" is displayed.

#### No residues on sale

There are customers who do not want an order to be re-delivered. Only what can be delivered in one shipment should be delivered from the ordered goods, the rest of the order is reordered by the customer.

For this requirement, KUMAVISION trade365 has the function "No residues in sales".

#### Establishment

To set this up, first call up the desired customer who does not want a subsequent delivery.

Then activate the "One-time delivery per order" checkbox on the "Delivery" info tab.

#### Use in process

One time delivery per order

If you then enter a sales order for a customer with the "One-time delivery per order" checkbox enabled, the "One-time delivery per order" field will be transferred from the customer master record to the order. The field is editable in the sales documents. I.e. it is possible to allow one-time exceptions from the default setting of a customer.

If there is subsequently a quantity deviation of the "Quantity" field from the quantity to be delivered / invoiced, the system automatically reduces the quantity when posting and sets the order to completed.

If you work with logistics in goods issue / picking for a one-time delivery, the quantity of the respective item is also reduced in the order by posting the delivery.

The posted delivery of the order contains the field "Order quantity original". Here, the originally ordered order quantity is displayed and recorded, which enables later evaluations of the delivery capability.

Orders with one-time delivery are not automatically deleted when the invoice is posted. To delete these orders, the standard function "Delete completed orders" is used.

The logic for the one-time delivery can not only be set for the complete order as described above, but also per order line differently, if e.g. only for a certain article of the order is not subsequently delivered, but for all other articles of the order is subsequently delivered. To do this, set the "One-time delivery per order" checkbox.

Note

## The setting Shipping type:

Complete delivery and additionally One-time delivery = Yes exclude each other. With complete delivery, the system expects that the order quantity is also completely available.

#### Prepayment

#### Compress prepayment

In the "Accounts Receivable and Sales Setup" you can activate the "Compress prepayment" switch if you want the "Compress prepayment" field to be activated by default in sales orders on the "Prepayment" info tab.

#### Detailed prepayment invoices / credits

The standard "Prepayment" function is used to pre-bill part or 100% of the order value to the customer. The prepayment amount can be calculated as a total amount ("Compress prepayment") or per order item. However, information about the item, unit price and unit is lost, because in the standard the corresponding G/L account of the accounting is printed.

In KUMAVISION trade365 there is therefore the possibility to enrich the prepayment invoices and credit notes with detailed information. For this purpose, the switch "Detailed information for prepayment" has to be set in the Accounts Receivable & Sales setup on the info tab "KUMAVISION". In the sales order, the "Compress prepayment" checkmark must not be set in the Prepayment tab.

Now, when a prepayment invoice is posted to the customer and printed, it contains the same detailed information as a normal sales invoice.

#### Consignment processing

Via consignment warehouse control, users are able to manage an "external warehouse" at a customer location and settle the consumption on the part of the customer.

Since the goods at the customer storage location remain the property of the user until resale to the end customer, the goods must be properly distributed to storage locations within Microsoft Dynamics Business Central<sup>™</sup>.

#### **Example of application-side flow :**

The consignment warehouse is "initially loaded" by transfer order, e.g. from the user's main storage location (MAIN) to the customer's consignment warehouse (KONSI).

The customer consumes / sells these goods. The consumption is reported by the customer to the user. This can be done either by sales reports or new orders.

Within Microsoft Dynamics Business Central<sup>™</sup> an order/invoice is now created for the customer with corresponding positions. If the field "Consignment storage location code" is filled in the customer, the consignment warehouse is used as storage location for the sale after user query.

The order lines automatically receive the storage location "consignment storage location code" from the header as the preliminary storage location.

The delivery of the order is posted and invoiced (either by individual or collective invoice). Thus the stock / stock value on the consignment stock is reduced and the consumptions are invoiced to the customers. This process also ensures that items requiring batch or serial numbers are handled properly.

When posting the delivery, a new stock transfer order for the consumed items is automatically created in the background of the application after a user query ("Do you want to replenish the consumed goods at the consignment warehouse?"), so that the stock of the consignment warehouse is replenished without any further manual effort and without explicit logistical interventions (standard logistics expansion stages are used).

#### Establishment

#### Consignment stores

To set up a consignment store, first call up the "Storage locations" via the user search.

Via "New" in the menu ribbon you can create a new storage location as usual.

# The following fields must be additionally set up for the consignment store on the "General" info tab:

| Field                          | Description                                                                                                    |
|--------------------------------|----------------------------------------------------------------------------------------------------|
| VK Consignment<br>Camp         | Activate the switch to indicate that the storage location is a consignment store.                                                               |
| Consi. Apportion.<br>from code | Enter the storage location code in this field from where consignment stocking is to take place. This entry is necessary for the stock transfer. |

## Note

In the storage location map, certain storage locations can be marked as sales consignment warehouses (field "Is sales consignment warehouse" = Yes). In addition, a defined storage location can be set up in the "Consi. stock transfer from code" field for stock transfers to it for replenishment. If no "Stock transfer from code" storage location is defined, the stock will be transferred from the customer storage location or the standard storage location.

# Debtor

In order to assign the consignment storage location set up to the desired customer, first call up the customer card.

Then enter the corresponding consignment warehouse on the "Delivery" info tab in the "Consignment storage location code" field. If a storage location is entered here, it is considered the consignment warehouse of the customer. A unique assignment of a consignment storage location to exactly one customer must be maintained.

Alternatively, a consignment location can be assigned to a single delivery address of the customer in the .

To do this, call up the "Deliveries to addresses" via the ribbon > Associated > Customer and enter the corresponding consignment warehouse in the "Consignment storage location code" field.

## Note

If a consignment storage location was assigned to a delivery address, this has a higher priority than the assignment on the customer.

For a quick overview, it is possible to call up the overview "Articles by storage location" filtered according to the "Consignment storage location" stored in the customer card from the customer card via the menu item "Belonging" > "History" > "Article stock by consignment storage location".

# Relocation routes

Set up the stock transfer routes accordingly for consignment stocking. To do this, call up the "Stock transfer routes" via the user search. For more information on the stock transfer routes, refer to the Microsoft Dynamics Business Central<sup>™</sup> Helpsite (F1).

## Stock posting setup

In addition, the G/L accounts for the consignment warehouse must be entered in the warehouse posting setup. To do this, call up the "Stock posting setup" via the user search. For further information on the warehouse posting setup, please refer to the <u>Microsoft Dynamics Business Central™ Helpsite (F1)</u>.

#### Article

On the respective article card you have the possibility to display articles in consignment storage location via the menu ribbon > "Belonging" > "Availability" > "Article by storage location". As soon as you set the switch, only the storage locations with "Is consignment stock" = Yes will be displayed in the storage location overview.

In addition, you can set up the inventory data as usual.

#### Consignment processing on the customer side

When entering a customer in the field "Sales to customer no." in a sales order or a sales invoice, the system checks whether a consignment storage location is assigned to the customer in his customer card. If this is the case, a query is made as to whether a consignment issue is to be processed.

If the user confirms this query with "Yes", the consignment storage location assigned to the customer is entered in the sales order header in the new field "Consignment storage location" and this consignment storage location is entered in all sales order lines of the sales order in the field "Storage location" (issue warehouse).

## Note

If the storage location is changed in the Delivery to code field, a query is issued. The storage location in the sales order lines is editable as in the standard, i.e. a storage location different from the consi storage location of the order header can be entered in the respective lines.

There is a corresponding availability check based on the storage location when the items are entered. After posting the delivery (from the sales order or from the goods issue), the system checks whether at least one line to be delivered contains the consignment storage location from the sales order header as a storage location. If this is the case, a query is sent to the user asking whether the consumed goods should be replenished at the consignment warehouse.

If this query is confirmed, a stock transfer order is created for the consignment storage location from the sales order header with the delivered lines of the order as items.

When creating a stock transfer order for consignment storage locations, the system checks that the selected consignment storage location is assigned to only one customer. If this is not the case, the system terminates with an error message.

## Note

For this functionality (creating the stock transfer orders) it is necessary to set up the various stock transfer routes, as the transit storage location codes are required for the stock transfer orders.

| Field                   | Description                                                                                                    |
|-------------------------|----------------------------------------------------------------------------------------------------|
| Apportion.<br>by code   | The consignment storage location is entered in the stock transfer header and stock transfer lines.                                                                                                    |
| Quantity                | If the "Quantity to be delivered" from the sales order line (i.e. the quantity just delivered by the current delivery) is in the stock transfer lines                                                                                                    |
|                         | Is determined in the following hierarchy:                                                                                                    |
|                         | The stockkeeping data of the article with the storage location code of the consignment storage location are checked. If the corresponding storage data are found, the "Stock transfer from code" storage location stored there is decisive as the issue storage location.                                               |
|                         | In the second step, the system checks whether a storage location code is stored in<br>the "Cons. Stock transfer from code", if necessary this is defined as issue storage<br>location.                                                                                                    |
|                         | If necessary, the next step is to check whether a storage location has been assigned to the customer.                                                                                                    |
| Apportion.<br>from code | If none of the preceding hierarchy levels apply, the standard storage location is defined as the issue warehouse.                                                                                                    |
|                         | If the determination of the storage location in this 4-step hierarchy search did not<br>result in a storage location for the article, no stock transfer line is created for the<br>sales line.                                                                                                    |
|                         | So, if the corresponding stock transfer lines could not be created for all article lines of the delivery, a corresponding message will be issued at the end.                                                                                                    |
|                         | If several stock transfer orders have been created (because different \ have been determined for the different items), a message with the first and the last no. of the newly created stock transfer orders is issued and the overview of stock transfer orders with the newly created stock transfer orders is opened. |

# In the stock transfer order, the following fields are filled according to the sales order:

In the stock transfer order, the two fields External document number and Your reference can be filled manually. Data contained there will be printed in the logistics documents. This allows detailed information about the customer order on a delivery bill or in the EDI message.

#### Archiving reasons sales documents

Sales documents can be archived for different reasons. The system archiving reasons are automatically written to the archive.

# Archiving reasons for offers:

- Manual
- Delete
- Print
- Offer according to order

# Archiving reasons for orders/sales complaints:

- Manual
- Delete
- Print
- Booking

# Archiving reasons for blanket orders:

- Manual
- Delete
- Print

#### Follow-up task for offers

In standard Microsoft Dynamics Business Central<sup>™</sup>, when printing a quote, the user is always asked if he wants to create a follow-up task for the quote. Customers who do not work with the task management do not need this query. Therefore, in KUMAVISION trade365 the follow-up task is always disabled when printing a quotation. It can be reactivated by setting up "Enable follow-up task" in the Accounts Receivable & Sales setup.

#### Periodic billing

In standard Microsoft Dynamics Business Central<sup>™</sup>, customers can be assigned a "Collective Invoice" identifier. With this, collective invoices can be created. However, not in intervals, but always only in manual accrual of posted delivery dates. In companies, however, there are various constellations of how a company can issue its invoices to the customer. Collective invoicing at fixed intervals, collective invoicing for an order with the last delivery for this order, immediate invoicing, etc. In order to take these possible constellations into account, the invoicing can be handled using the "Periodic Invoice" function. This function issues invoices to customers as agreed with the customer.

The periodic billing cannot be used in combination with prepayment invoices. In case of prepayment, the prepayment invoices must still be posted manually.

#### Establishment

The setup for periodic billing is mainly done on the customer card. To do this, you first call this up.

## The possible setups of periodic billing are explained below:

Collective invoice (period)

## For the collective invoice (period), make the following setup on the desired customer card:

## "Invoicing" information register

| Field                      | Description                                                                                                    |
|----------------------------|----------------------------------------------------------------------------------------------------|
| Invoicing type             | For the collective invoice (period), the "Invoicing type" field must be set to "Collective invoice (period)".                                             |
| Invoicing<br>rhythm        | The "Invoicing rhythm" field must be set to "Periodic" for the collective invoice (period).                                                               |
| Invoicing<br>interval code | In the "Invoicing interval code" field, the corresponding interval code is stored.<br>For example 2W                                                      |
| Next billing<br>date       | The Next billing date field is calculated automatically by the system. When setting up the customer, it must first be set for the first invoice interval. |

"Delivery" information register

| Field              | Description                                     |
|--------------------|-------------------------------------------------|
| Collective invoice | The "Collective invoice" switch must be active. |

If the periodic billing document is now created, all posted deliveries of the customer are retrieved in a new sales invoice, which are currently pending for billing. See also Periodic billing process. Depending on the billing date of the periodic billing document and the next billing date on the customer, the delivered items are retrieved into a collective invoice. If the next billing date has not yet been reached, the collective invoice will not be created.

## Invoice per order (period)

The setup is analogous to the setup for collective invoice (period). Only in the field "Invoicing type" the option "Invoice per order (period)" is set. All other settings must be made in the same way.

In the Periodic billing run, all deliveries of an order that lie within the billing period are now combined into one sales invoice. One collective invoice is thus generated per order per billing period.

## Invoice per order (last delivery)

This setting is about invoicing per order, i.e. not combining multiple orders into one invoice. However, the invoice is generated only after the order is completely delivered. If the order still contains an item with remaining quantity, it will not be proposed for billing in the periodic billing.

## The required customer is set up as follows:

Invoicing information register

| Field               | Description                                                                                                    |
|---------------------|----------------------------------------------------------------------------------------------------|
| Invoicing type      | For the invoice per order (last delivery), the "Invoicing type" field must be set to "Invoice per order with last delivery". |
| Invoicing<br>rhythm | The "Invoicing rhythm" field must be set to "Immediately".                                                                   |

## "Delivery" information register

# Field Description

Collective invoice The "Collective invoice" switch must be active.

Invoice per delivery bill

The setting Invoice per delivery bill corresponds to the procedure of manual posting Deliver + Invoice. A sales invoice is generated for each delivery posted by the customer.

# The following settings are to be set up on the customer:

"Invoicing" information register

Field Description Invoicing type For the invoice per delivery bill, the "Invoicing type" field must be set to "Invoice per delivery bill". Invoicing rhythm The "Invoicing rhythm" field must be set to "Immediately".

"Delivery" information register

| Field              | Description                                     |
|--------------------|-------------------------------------------------|
| Collective invoice | The "Collective invoice" switch must be active. |

#### Periodic billing process

To trigger the periodic billing, first call up the "Periodic billing log" via the user search.

To create all invoices for the current day, call up the "Execute periodic billing" menu item from the ribbon.

# The execution screen for periodic billing opens where you can set the following filters for executing the billing:

# **Options tab:**

| Field                                       | Description                                                                                                    |
|---------------------------------------------|----------------------------------------------------------------------------------------------------|
| Posting date                                | Posting date for the invoices to be posted                                                                                                    |
| Replace posting<br>date                     | Yes replaces the posting date of the created sales invoices with the posting date from the options.                                                                                                    |
| Replace<br>document date                    | Yes replaces the document date of the created sales invoices with the posting date from the options.                                                                                                    |
| Calculate<br>invoice discount               | Yes calculates the invoice discount for the customer in the generated document.                                                                                                    |
| Invoicing date                              | This date is checked for the collective invoices to be created or invoices per<br>order that are settled periodically. If the billing date from the options is not<br>identical or is greater than the Next billing date on the debit card, no sales<br>invoices will yet be created for the customer in question. |
| Update next<br>invoice date for<br>customer | The next billing date field of the customer card is entered based on the billing<br>interval. This is done regardless of whether invoices are currently being created<br>for a given customer. As soon as it is in the filter of customers to be passed<br>through, its invoicing date will be updated.            |
| Post invoice                                | Yes causes the generated sales invoice to be posted directly.                                                                                                    |
| Print booked<br>invoice                     | Yes causes the posted sales invoice to be printed on the Windows default printer.                                                                                                    |
| Delivery date<br>filter                     | Specifies the period of time to search for posted deliveries in order to create sales invoices.                                                                                                    |

## **Customer tab and Sales order tab:**

If filter criteria are entered in these two tabs, they will be taken into account when the "Execute periodic billing" function is run. For example, only orders from a specific customer. Only orders without prepayment, etc.

After you have made your filters, confirm your input with "Ok" to execute the periodic billing.

All invoices that have been created are set in the "Periodic invoice" overview. Green marked rows are posted invoices. Yellow marked lines are set invoices that have not been posted yet. Red marked rows are invoices that could not be posted due to error messages. In this case, the errors must be corrected manually and the invoices must be posted manually.

The posted and unposted documents can be opened from the overview. In addition, the messages due to which a posting could not be made are displayed in the error log.

The error text can also be called up separately in the menu ribbon under [...] - "Actions". In addition, the actions for deleting older entries are also located under this menu item.

In the ribbon under [...] - "Related" the report "Adjust periodic billing settings at customer" can be called.

This allows the Next invoicing date to be overwritten or reset on the customer card. With the type "Fixed date" a new fixed invoicing date, e.g. 01.01.2021, is entered manually. With the type "Date of last invoice" a new next invoicing date is calculated based on the last invoicing date of the customer and his invoicing interval and stored on the customer. In the "Customer" tab, the selection of customers to be processed can be limited.

When periodic billing is run, sales invoices are created, it is not posted directly from the order. The effect of this is that orders that have been fully billed using this function are not automatically deleted on completion. They are only displayed in the overview as fully billed.

To delete these orders from the system, the "Delete completed orders" report must be run at regular intervals.

#### Dispatch of reminders incl. associated invoices

For the end customer, it is easier to process reminded invoices if the invoices are sent directly to him together with the reminder. In addition, this eliminates the need for the end customer to request invoice documents that can no longer be found. Therefore, in KUMAVISION trade365, when printing or sending registered reminders by e-mail, the corresponding invoices are printed automatically.

If the reminders for a customer are sent by e-mail document dispatch, the invoices are integrated as PDF documents in the e-mail document. When printing at the printer, please note that the reminder and the attachments are each printed on the printer set up in the printer selection. This leads to the fact that with PDF printing (not with e-mail document sending) the reminder is generated as PDF, but the attachments to it on the standard printer set up at the user.

#### Automatic calculation of flat rates for freight costs

In KUMAVISION trade365 you have the possibility to insert freight charges either automatically or by function in the sales documents. In the "Accounts Receivable and Sales Setup" you make the basic settings, for this purpose the following fields are available on the "KUMAVISION trade" info tab:

| field                                               | Options                                            | Description                                                                                                    |
|-----------------------------------------------------|----------------------------------------------------|----------------------------------------------------------------------------------------------------|
| Insert freight costs<br>automatically on<br>release | Never<br>In offer<br>and order<br>Only in<br>order | Here you define that freight costs are inserted automatically<br>in the offer and/or exclusively in the sales order, if freight<br>costs have been defined during the determination process.                                                                   |
| Notice message if<br>no freight costs<br>determined | Never<br>Always                                    | In this field you can define whether you want to receive a notice if freight costs should basically be incurred for the document, but these could not be determined.                                                                                           |
| Automatically close<br>freight charges              |                                                    | Use this facility to define whether freight charge lines in the<br>facility should be automatically closed. Shipment cost rows<br>are ended, if necessary, when you enter the same basic<br>settings for shipment costs with a new start date (Costs<br>from). |

The decisive factors for shipment cost determination are:

- Delivery condition code
- carrier
- Carrier shipment type
- country code
- Postal code
- Weight
- Value of goods (freight allowance)
- Goods issue date/delivery date from document header

#### Setup

To set up freight charges in general, call up "Freight charges" via the user search.

Use "New" to create a new freight cost table. The possible settings for a freight cost table are divided into header and row information. The following fields are available in the freight cost header (*General info tab*):

| field                               | Options                                                          | Description                                                                                                    |  |  |
|-------------------------------------|------------------------------------------------------------------|----------------------------------------------------------------------------------------------------|--|--|
| Code                                |                                                                  | Define a unique code (abbreviation) that is as meaningful as possible. The assignment to the customers will be done in a later step using this code.                                                                                                    |  |  |
| Description                         |                                                                  | In this field you can add a description.                                                                                                    |  |  |
| Calculation<br>base                 | None<br>Weight<br>Goods<br>value<br>Weight and<br>goods<br>value | The calculation base defines on which basis an automatic<br>determination should be made. If you select "None" as option<br>here, and automatic insertion is activated in the setup, a freight<br>cost line will be created without reference to the offer/order<br>content <i>(if this is stored accordingly in the customer)</i> .<br>If you select one of the other options, the calculation will always<br>be done in reference to the document lines. Note that the weight<br>option requires appropriately maintained item data. |  |  |
| Start date                          |                                                                  | Here you define a start date ( <i>Valid from</i> ) for all rows of the freight cost table.                                                                                                    |  |  |
| End date                            |                                                                  | Analogous to the start date, you can define an end date for the entire freight cost list here.                                                                                                    |  |  |
| Line based<br>start and end<br>date | Yes / No                                                         | If you activate this field, you can define the validity on line level<br>and the fields Start date and End date in the header lose their<br>validity.                                                                                                    |  |  |
| Currency code                       |                                                                  | Define the currency code of the freight charges. Please note that<br>the currency code of the freight cost table must match the<br>currency code of a customer in order to be assigned.                                                                                                    |  |  |
| Status                              | New<br>Enabled<br>In progress<br>Disabled                        | <ul> <li>In this field you can define the status of the freight charges table. If you create a new table, this is created automatically in the status "New".</li> <li>Only activated freight cost tables become active when automatically inserting freight costs.</li> <li>The status "In Processing" is used to change existing freight costs.</li> <li>With the status Deactivated, you can provide expired freight cost tables and, if necessary, recognize them directly in the overview or hide them using a filter.</li> </ul>  |  |  |
|                                     |                                                                  | The status "In Processing" is used to change existing freight costs.                                                                                                    |  |  |

After you have first made the basic settings in the freight cost header, the detailed costs and, if necessary, calculation limits are defined in the rows. To do this, fill in the fields as follows:

| Field                                                                                                    | Options                                               | Description                                                                                                    |
|----------------------------------------------------------------------------------------------------|-------------------------------------------------------|----------------------------------------------------------------------------------------------------|
| Delivery condition<br>code                                                                                        |                                                       | Select a code from the Delivery<br>conditions table for which the freight<br>cost row should be used. If you leave<br>this field blank, this line will apply to all<br>delivery conditions.                                                                                      |
| Delivery Code                                                                                                    |                                                       | In this field you can select a delivery agent from the stored table.                                                                                                    |
| Delivery agent<br>transport type                                                                                  |                                                       | Here you select a delivery agent<br>transport type, note that this field must<br>always be filled when a delivery agent<br>has been selected.<br>You can use the delivery agent transport<br>type to define different costs, e.g. for<br>standard shipping and express shipping. |
| Countries/Region<br>code                                                                                          |                                                       | Select here the country code for which<br>this freight cost line is to be used. The<br>country code refers to the country code<br>of the delivery address during the<br>automatic determination in the<br>document.<br>The country code must be entered.                         |
| PLZ Code Filter                                                                                                   |                                                       | In connection with a country code,<br>certain postal code areas can also be<br>defined here, for which the freight cost<br>line becomes valid.                                                                                                    |
| Also with the postal<br>codes is checked<br>with regard to the<br>delivery address.                               |                                                       |                                                                                                    |
| For definition, the<br>standard filters of<br>Microsoft Dynamics<br>Business Central <sup>™</sup><br>can be used. |                                                       |                                                                                                    |
| Туре                                                                                                    | General Ledger<br>Article<br>Resource<br>Add/Discount | In this field you define with which line<br>type the freight charges will be inserted<br>into the document.                                                                                                    |

| Field         | Options                                                                                                    | Description                                                                                                    |
|---------------|----------------------------------------------------------------------------------------------------|----------------------------------------------------------------------------------------------------|
|               |                                                                                                    | Select G/L Account or Resource if you<br>want the posting to be made directly to<br>a G/L account or via a resource.<br>For the type "Item" you can only define<br>an item without inventory management<br>for the creation of the line.<br>The Add/Discount option allows you to<br>insert an add/discount line automatically<br>for the freight charges into the<br>document. Please note that the<br>allocation of the addition/deduction line<br>in the document must be done manually. |
| Number        |                                                                                                    | Depending on the selected type, you can<br>select the corresponding G/L account,<br>resource, item or surcharge/deduction<br>type here.<br>This value will be transferred to the<br>document accordingly.                                                                                                    |
| Variant       | The field "Variant" can only<br>be selected in connection<br>with the selected type<br>"Article" and an article with<br>created variants.<br>By using it in an article, for<br>example, the same article<br>can be used for different<br>shippers and you still have<br>the possibility of a detailed<br>evaluation of the data. |                                                                                                    |
| Description   |                                                                                                    | In this field first the description of the<br>selected basic data record (G/L account,<br>resource, etc.) is taken over.<br>You have at this point the possibility to<br>enter the description, which should be<br>displayed in the later document in the<br>line.                                                                                                    |
| Description 2 |                                                                                                    | In this field the description 2 of the selected basic data record (G/L account, resource etc.) is taken over.                                                                                                    |

| Field           | Options | Description<br>At this point you have the possibility to<br>enter the description 2, which should be<br>displayed in the line in the later<br>document.<br>The description 2 of the selected basic<br>data record (G/L account, resource etc.)<br>is taken over.                                                                                              |
|-----------------|---------|----------------------------------------------------------------------------------------------------|
| Quantity        |         | Enter here the quantity to be inserted in<br>the sales line <i>(usually the quantity 1 is</i><br><i>defined here)</i> .<br>However, if you want to define a<br>different flat rate via e.g. the value of<br>goods or the weight but not a higher<br>amount but 2 x the same amount to be<br>inserted in the document for calculation,<br>they enter here a 2. |
| Unit            |         | The base unit of the selected G/L<br>account, resource, etc. is automatically<br>entered here. You can select an<br>alternative unit code. Note that this unit<br>code must first be created in the base<br>table (resource units, item units).<br>The unit is transferred to the document<br>line during determination.                                      |
| Cost Price      |         | Enter here the sales price of the<br>shipping costs.<br><b>Note</b><br>Note that, if applicable, the price for<br>B2B customers is a net value and for<br>B2C customers (indicator in the<br>customer, prices incl. VAT) should be<br>entered in a separate freight cost price<br>list.                                                                       |
| Cost price (MW) |         | Here you can enter a cost price in client<br>currency, which can be used for the post<br>calculation of the document.                                                                                                    |

The following fields are displayed or hidden depending on the settings in the shipment cost header:

| Field                | Options                                                                                                    | Description                                                                                                    |
|----------------------|----------------------------------------------------------------------------------------------------|----------------------------------------------------------------------------------------------------|
| To<br>weight         | This field is only displayed if<br>"Weight" or "Weight and<br>value of goods" has been<br>selected as the calculation<br>basis in the freight cost<br>header.                                                                                                    | Here you can define the weight limit up to which this<br>line becomes valid. By defining different values (in<br>further lines), you can achieve a graduation according<br>to weight.                                                                                                    |
| To<br>goods<br>value | This field is only displayed if<br>"goods value" or "weight and<br>goods value" was selected as<br>the calculation basis in the<br>freight cost header.<br>Here you can define a value<br>limit up to which the freight<br>cost line is taken into<br>account.<br>To grant freight-free<br>deliveries from a certain<br>goods value, do not create<br>another line for higher<br>values. |                                                                                                    |
| Start<br>date        | This field is only displayed if<br>you have activated "Line<br>based start and end date" in<br>the freight cost header.                                                                                                    | Define the start date of the validity in this field.<br><b>Note:</b><br>If you have activated the switch "Automatically close<br>freight cost prices" in the "Setup accounts receivable<br>and sales" and create a new line with the same values<br>(shipper, value of goods, etc.), the end date in the<br>existing line will automatically be set to one day<br>before the new start date. |
| End<br>date          | This field is only displayed if<br>you have activated "Line<br>based start and end date" in<br>the shipment cost header.                                                                                                    | Define the end date of validity for this shipment cost line in this field.                                                                                                    |

The definition of which shipment cost line is used for calculation is always determined based on the quotation/ order data.

#### Assignment of freight charges to a customer and/or a customer delivery address

In order to be able to use the defined freight cost rates in the sales documents, these must be assigned to a customer or a customer delivery address.

To do this, call up the "Customers" via the user search. Select the corresponding customer in the overview and open the customer card. On the "Delivery" info tab, you can select and assign the code from the freight cost table in the "Freight cost code" field. An assignment on the customer card will be used for all delivery addresses that may be stored, unless you store a different code in the delivery address, for example, to calculate different costs for a delivery address abroad.

Freight costs are assigned to individual delivery addresses directly in the respective delivery address (Delivery to code), which you can open from the customer. Here you can assign a code from the freight charges table in the "Freight charges code" field. This assignment is only valid if this delivery address is selected in the document.

#### Use in documents

In quotations/orders, the freight cost code is copied from the customer or, if applicable, from the customer delivery address to the individual document. The freight code is displayed in the Delivery info tab and can be changed manually for the individual transaction if required.

After entering the quotation/order lines, you can optionally calculate the freight charges, using the "Insert freight charges" function. If freight costs are incurred for the document, the freight cost line is inserted. If you have set "Note message if no freight costs can be determined" to "always" in the setup, you will receive a corresponding message if no determination is possible.

If you have selected the "Insert freight charges automatically on release" indicator in the "Accounts receivable and sales setup", you do not have to carry out this function. When the document is released, the line will be inserted automatically. If you open the document again, the shipment cost line is automatically removed again and recalculated and inserted when the document is released again.

#### Long-term supplier declaration

For deliveries to recipients within the European Union, certificates of the originating status of a good must be issued per long-term supplier's declaration. And this in terms of a preferential arrangement maintained by the European Union. In order to generate a Long Term Supplier Declaration based on the underlying item sales in Microsoft Dynamics Business Central<sup>™</sup>, a new report Long Term - Supplier Declaration has been developed in KUMAVISION trade365.

#### Establishment

For the Lanzeit supplier declaration, some basic setups must first be made, which are explained in more detail below:

## Accounts Payable & Purchasing Setup

Call up the "Accounts Payable & Purchasing Setup" via the user search. On the info tab "KUMAVISION" you have the possibility to enter a text for the printout for the European countries of origin in the field "European country of origin text".

## Countries / Regions

In the countries/regions list, the countries of the European Union are marked. To do this, call up the "Countries / Regions" list via the user search. In the "European Union" field, place a check mark next to the countries that belong to the European Union.

All countries marked here, are supplemented in the report edition with the text for European countries of origin.

Article - Preferential countries assignment

Since there is no uniform rule for the assignment of articles to the preference rule, the respective preference countries for a particular article must also be stored there. The countries stored on the article are listed in the long-term supplier declaration.

To make this assignment, first call up the desired article card. You can call up the preference country table via the "Belonging" > "Article" > "Preference countries" ribbon. All valid preference countries for this article are entered in the table.

#### Execution of the report long-term - supplier declaration

The Long-Term Vendor Declaration report can be accessed from the Accounts Receivable list or from the User Search.

Basically, the report checks items for a given customer in a given period of time and creates a long-term vendor declaration for the items sold to the customer in that period of time.

To run the long-term supplier declaration, access it first. The criteria for executing the report are explained in more detail below:

## **Register languages:**

Here you can select in which language the supplier declaration should be created. You can choose between German or English.

## **Register Customer:**

| Field       | Description                                                                        |
|-------------|------------------------------------------------------------------------------------|
| Debitor no. | Enter here the customer no. for which you want to create the supplier declaration. |
| Contact no. | In this field you can specify a contact person to be printed in the report.        |

## **Register goods delivery date:**

In the tab "Goods delivery date" the filter for the posting period of the article items is entered. I.e. all articles from sales article items of this customer in the posting period From to will be listed in the long-term supplier declaration.

## **Register validity period:**

In the Validity period, enter the validity period with Valid from date and To date, which will be printed on the report.

# Accumulation tab:

If there are items for which the cumulation indicator must be specified because a component of the item was manufactured in Morocco, for example, even though the item itself has a region of origin within the EU, the indicator must be checked when the report is run.

If you have made all the entries, you can first view the supplier declaration via "Preview" or send it or print it out in advance via "Send to" or "Print".

If you have activated the "Cumulation" check box, the input table for the articles with cumulation notes will appear first. If the checkmark is not set, this table will be skipped.

In the table "Cumulated articles" all articles are entered, for which you have to indicate a cumulation note in the Lanzeitlieferantenerklärung. The selection of the articles is done via the lookup in the field article number. Then the country of origin for the cumulative remark is entered.

If the customer has now purchased the item in question in the selected period, an accumulation note will be entered for this. Marketing

## Extension profile questionnaire

When categorizing contacts, it may not be sufficient to use the fields or profile questionnaire functionalities provided by the Microsoft Dynamics Business Central<sup>m</sup> standard.

For example, if the number of possible answers to a question of the profile questionnaire is too large (E.g. year numbers or not only a number of employees range, but the exact number of employees), the usability is no longer given. In KUMAVISION trade365 the profiles of the CRM are extended in such a way that not only an answer can be selected, but also values can be recorded when answering.

In addition, once selected answers can be saved in a history table so that it is always possible to see which answers were given and when. The current value must always be displayed in the profile questionnaire and in the display of answers in the contact's rows.

When setting up the profile questionnaires, two additional columns have now been added. The column "Answer type" defines how the user's input should look like. Until now, only a yes or no answer was possible. Now answers can also be entered as a numerical value (with/without decimal places) and as free text.

# The selection option for this is:

- Integer
- Decimal number
- Text

An entry of, for example, "3.5" is not yet meaningful. By means of the "Response unit code" column, the entered number also receives additional significance, e.g.  $3.5m^3$ . This unit can be used for preconfiguration. The unit codes set up in the system are available.

The operation of the questionnaire is the same as before. For "Yes/No" answers, the corresponding column can simply be clicked. For free text answers and/or the recording of numbers, the value is entered in the "Answer" column.

If a user places a check mark in the "Selected" column to select this answer, he or she will receive a message that a text or number answer must be entered in this row.

The responses made will then be displayed in the contact management - map in the lines as an overview.

When creating a segment, the values entered in this way can be filtered. The user selects his addresses according to the criterion Profile questionnaire and can specify the desired answer text of a line.

#### Archiving the answers of a profile questionnaire

If the information in the profile responses for a contact changes, the user can archive the "old data". The archiving of the answers is done manually. The user opens the desired profile questionnaire. There in the menu ribbon "Belonging" he can call this menu item and archive the answers.

When archiving, the work date is also written.

#### Note

Changing a once archived answer in the profile questionnaire is only possible if the question for "Multiple answers possible" is activated.

Once archived answers can be viewed again via "View archived answers". The last version is automatically called up. It is possible to access all versions of the answers at any time via the "Version number" field.

#### Create segments with reference to service information

The segments in the Marketing section are used to create address lists. In segments contacts can be added and removed. In addition to the standard criteria areas such as Contact, Profile, Value Items, etc., in KUMAVISION trade365 it is also possible to tap information from the Service area to create segments with contacts. This can be used to generate address lists of customers who own service items whose warranty date is about to expire, in order to be able to offer you follow-up contracts. Or alternatively, customers can be targeted based on service contract information.

#### Procedure

Create a new segment. Add new contacts. If information from the service item or service contract is to be accessed, the respective switch must be activated in the options of the request page. If segments are created based on contacts, the switch in Consider contacts must be enabled.

#### Note

For the Consider service items option, only contacts of the Company type are added (Customer contact). The Extend company etc. options work only for the Consider contacts option. For the Consider service contracts option, the contacts that are listed in the Contact no. field in the service contract header are listed. These can be persons or companies.

# Purchasing

#### Purchase order types and payment terms

Purchase order types can optionally be provided with payment terms. If the corresponding purchase order type has been selected in the transaction, these terms of payment override the terms of payment stored in the vendor's master data.

To store terms of payment for a purchase order type, call up the "Purchase order types" via the user search.

Via "New" in the menu ribbon, you can create a new purchase order type or edit an existing purchase order type via "Edit list".

In the field "Zlg. condition code" you can deposit a payment condition to the respective purchase order type.

Note

Support for the setup and further use of purchase order types is available <u>here</u>.

## Create article reference from shopping line

Suppliers usually use their own article numbers in their price lists. These supplier article numbers can be used in the field "reference number" during order entry, provided that they are maintained in the article or vendor master in the article references.

To make the master data maintenance easier for you, these reference numbers can be maintained or created in KUMAVISION trade365 from the purchase line.

#### Establishment

To use this function, activate the "Insert article reference record" button on the "KUMAVISION trade" info tab in the "Accounts Payable & Purchasing Setup".

#### Procedure

# A purchase line is recorded with the following fields:

| Туре    | No.            | Reference<br>number        | Unit                       | Variant code                                                      |
|---------|----------------|----------------------------|----------------------------|-------------------------------------------------------------------|
| Article | Item<br>number | Supplier article<br>number | Article<br>purchasing unit | (can optionally be filled<br>depending on the article as<br>well) |

The system now automatically creates a reference entry for this article and this vendor.

If there is already a reference entry in the system for the combination of article and vendor, you will be prompted whether the existing reference entry should be overwritten.

If you confirm this message with "Yes", the existing reference entry will be overwritten. If you select "No", the process is canceled and the entered number is not saved in the article references.

#### Extension for direct delivery / special order

In Microsoft Dynamics Business Central<sup>™</sup> Standard, direct delivery purchase orders and orders are firmly linked. This means that once an order has been created, it is no longer possible to make changes with regard to deviating quantities, units or changed item numbers.

Especially in the retail environment with daily changing articles or critical availability times, this circumstance is not feasible, because e.g. an article was ordered, but another article is delivered by the supplier as a replacement.

With this enhancement it is possible to modify purchase orders that were created as direct deliveries for orders. As well as to delete orders, which were created as direct deliveries, again.

The following extensions were made:

- Exchange of articles (ordered was article A1, manufacturer can deliver however only article A2).
- Quantity change (ordered 5 pieces of article A1, manufacturer can deliver however only 3 pieces or supplies 6 pieces).
- Delete link (order was entered as direct delivery, but manufacturer does not deliver the goods to the customer, but to the house).
- Posting the sales invoice before the purchase invoice.

#### Exchange / change of article, quantity and unit code

To exchange an item in a direct delivery order or to make changes to the quantity / unit code, first call up the purchase order in the system.

Make the changes in the corresponding order line. After entering a different article number or changing the quantity / unit codes, the system will ask you if you want to update the changes in the corresponding sales order. Confirm the query with "Yes".

The change is executed. The link between the sales order line and the order line remains intact.

When the order is deleted, the referencing is removed from the order line so that the order can be processed further as a "normal order" or a new direct delivery order can be created.

#### Delete "Direct delivery" or "Special order" link from the order

In the purchase order, the referencing of the direct delivery and special order to the sales line can be deleted.

To do this, first call up the purchase order in the system.

Then select the desired order line and choose "Lines" > "Order" > "Direct delivery" or "Special order" in the info tab and then execute the "Remove direct delivery link / special order link" function.

When these menu items are called, the corresponding link of the order line currently selected in the order to a sales line is deleted, there is then no direct delivery link or special order link between the order line and the sales order line, the documents can continue to be processed as "normal" order line and sales order line

#### Archiving reasons purchasing documents

Purchasing documents can be archived for different reasons, the origin of this archive record is not documented in the standard. By using KUMAVISION trade365, the system-side archiving reasons are automatically documented in the respective archive version.

Archiving reasons for requests:

- Manual
- Delete
- Print
- Request after order

Archiving reasons for purchase orders/purchase complaints:

- Manual
- Delete
- Print
- Booking

Archiving reasons for blanket orders:

- Manual
- Delete
- Print

#### Marking sale items in purchase

Sales articles are articles that are being discontinued from the product range. They can either be articles that are no longer reordered by the company or articles that are no longer supplied by the supplier. By using this indicator, purchasing employees are informed in the ordering process that this order may no longer be fulfilled by the supplier.

Articles or only individual article variants can be marked for sale.

To mark an article or an article variant as a sell-off article, first call up the desired article card.

On the "Article" info tab, you can mark the article accordingly by activating the "For sale" button.

Alternatively, you can mark each variant by checking the "For sale" checkbox for the corresponding variant.

Note

If an article, which possesses article variants, is marked with "To the sales", then this applies in the effect automatically also to all variants of the article, independently of whether these were marked in the table "Article variants" as "To the sales".

When entering an article marked for sale in a purchase request/order, users will receive a notice that this is just such an article.

The order or request can be processed by default, as this is only a message. The planned receipt is also displayed in the availability overview of the article.
## Minimum order quantity and purchase lot size

If you are working with the "purchase order worksheets" function, the lot sizes in which an item can be purchased can be controlled on the item card or in the inventory data. However, if an item is ordered from multiple vendors and their minimum order quantity and purchase lot size is different, this cannot be mapped in the standard Microsoft Dynamics Business Central<sup>™</sup>. In addition, if the minimum lot size is entered, no information is provided to users if they enter a manual purchase order for this item. This is solved in KUMAVISION trade365 by the function of minimum order quantity and purchase lot size per supplier.

Basically, when working with minimum order quantity, purchase lot size and stock/receipt lot size, these sizes have to be maintained in dependency of each other. The minimum order quantity must always be a multiple of the purchase lot size. If you also work with the stock/receipt lot size, this must correspond to the purchase lot size or the minimum lot size.

## Minimum order quantity

The minimum order quantity is used in the article/supplier catalog to control per supplier how large the smallest quantity to be ordered must be. If, for example, the supplier requires a minimum purchase quantity of 1,000 pieces, 1,000 is entered here.

The minimum order quantity has no effect on the order worksheets. The order worksheet is controlled by the field "min. Lot size". However, the order worksheet will check if there is a minimum order quantity for this vendor if:

- manually the "quantity" field is entered.
- manually the vendor number is entered.

The system will issue a warning message accordingly. This message is a warning message, not a cancellation message. I.e. a smaller quantity than the minimum order quantity can be ordered. If the smaller quantity is ordered from the order worksheet, no further message appears.

The check for the minimum order quantity is also performed when an order is entered manually. Here it is checked if

- The Quantity field is entered
- The field Variant code is entered (even if the article with variant obligation is entered via the matrix window).
- The reference number is entered
- The unit is entered.

The minimum order quantity of the supplier is also checked when a purchase order is called off from a blanket purchase order.

### Purchasing lot size

The purchasing lot size is the same as the "Inventory/Receipt Lot Size" field on the item card. However, it controls the purchasing lot size per vendor. It has no effect in the calculation of the purchase order worksheet. This is calculated based on the default "min. Lot size" field. The basic application is the same as the setting in the "Warehouse setup". More detailed information can be found <u>here</u>.

If the vendor is changed in the purchase order/planning worksheet and the quantity in the worksheet row does not match the inventory and acceptance lot size, users will receive a message and can decide whether to round

up or down. If a purchase order is subsequently created for such a worksheet line, it is recommended to set the planning flexibility to "none" when doing so, in order to exclude the possibility that a recalculation in the event of over-coverage will not suggest a change to this purchase order.

If a purchase order is entered manually, or the purchase order worksheet line is changed manually in the "Quantity" field, users will be asked if they want to round up or down to the next larger inventory and purchase lot size.

This allows only a quantity that is a multiple of the inventory and purchase lot size to be entered and ordered.

When entering an article with stock and purchase lot size in a blanket purchase order, there is only a message indicating that the quantity does not correspond to the stock and purchase lot size. However, when the "Quantity current delivery" is called off from a blanket purchase order in a purchase order, the check is performed again. If the "Quantity of current delivery" does not correspond to a multiple of the stock and purchase lot size, a termination occurs and the purchase order cannot be created. If the "Quantity of current delivery" is entered manually, the Round to stock and purchase lot size window appears again and you can round up or down.

# Display of volume and weight per vendor in the order worksheet

To better plan the purchase of items from the purchase order/planning worksheet, you can display the total volume and total weight planned in the purchase order/planning worksheet for each vendor.

To do this, select a row in the purchase order/planning worksheet. The values are determined for the vendor stored in the line. By clicking on "Volume / Weight (Vendor)" in the menu ribbon, the system calculates the volume and net weight of the goods to be ordered using all the lines in the order/planning worksheet and displays the values.

# Statistics on-time delivery

The on-time delivery performance of suppliers can be evaluated. Optionally, the data "desired date of receipt of goods", "confirmed date of receipt of goods" or "expected date of receipt of goods" can be defined as basis for the evaluation. The setting which date should be evaluated is done in the "Accounts Payable & Purchasing Setup" on the info tab "KUMAVISION trade".

The evaluation table is opened directly on the respective vendor via the call "Delivery date adherence". The table shows the number of deliveries by "week" or "day" *(selectable)*.

It can be selected in which time horizon the deliveries should be considered, i.e. how much deviation should be considered in the evaluation.

All deliveries that are not in the time frame are displayed as before or after.

# Order worksheet without date reference

The purchase order worksheet in Microsoft Dynamics Business Central<sup>™</sup> Standard always calculates the items to be ordered at the correct time (*as late as possible*) based on the demand originator and the demand creator. This leads especially in case of postponements to cancellation suggestions and new orders based on the correct demand date. In retail, the Microsoft Dynamics Business Central<sup>™</sup> proposal with strict date reference often cannot always be implemented effectively.

For customers who can no longer reorder goods once they have been ordered and for whose requirements in purchasing it is sufficient to have goods orders suggested and, after the order has been triggered, to simply see the ordered quantity as the requirement cover, without reference to goods issue and goods receipt data shifts, there is therefore an addition in the order worksheet in KUMAVISION trade365.

In the order worksheet, the "Simplified plan calculation" can now be called and executed via the menu ribbon.

## Calculation of the order quantities with the simplified plan calculation

In general, all requirement quantities are totaled, as are all requirement coverages. Requirement sources of the simplified plan calculation are the same as in the normal order worksheet, i.e. also minimum stock and safety stock messages.

The planning period is always start date to end date. If in this period the total requirement is larger than the requirement coverage, an order worksheet line is created with order date = work date.

The following replenishment procedures are supported:

- Fixed order quantity
- Replenishment to maximum stock
- Lot-by-lot

Replenishment parameters from the inventory data have priority over the replenishment parameters of the article card analogous to the standard order worksheet.

In addition, open *(unreleased)* sales or purchasing documents can be excluded for the calculation of the purchase order worksheet.

### Process Simplified plan calculation

Call up the planning run as described above from the order worksheet.

# This opens the options page, where the desired planning parameters are entered:

# **Options tab:**

| Field                           | Description                                                                                                    |
|---------------------------------|----------------------------------------------------------------------------------------------------|
| Start date /<br>End date        | The Start/End date fields limit the planning period. Within this period, the demand sources are calculated against the demand covers. The setting is selected analogously to the standard order worksheet.                                                                                                  |
| Consider<br>blanket<br>orders   | In simplified planning, blanket orders are not planned, contrary to the standard order worksheet. If blanket orders are to be demand generators, the field must be activated here.                                                                                                    |
| Only<br>released<br>orders      | In the standard order worksheet, all orders are costed as requirements originators.<br>However, as very often only the released orders are to be planned for process-<br>related reasons, this can be controlled by activating this field.                                                                  |
| Only<br>released<br>orders      | In the standard purchase order worksheet, all purchase orders are calculated as<br>requirement covers. However, since very often only the released purchase orders<br>are to be planned for process-related reasons, this can be controlled by activating<br>this field.                                    |
| Only<br>released<br>Uml. Orders | In the standard purchase order worksheet, all stock transfer orders are costed as<br>demand creators or demand coverers. However, since very often only the released<br>stock transfer orders are to be planned from a process-technical point of view, this<br>can be controlled by activating this field. |

In the "Articles" tab, individual articles or article groups can be filtered for planning analogous to standard planning.

When planning, the storage location filter must always be set.

As a result, users receive a filled order worksheet. From here, as in the standard, it can be decided which default lines will be ordered.

## Minimum order value and freight limits in purchasing

For the wholesale trade an optimization of the order costs is mandatory. In KUMAVISION trade365 it is possible to consider the minimum order values and freight allowances of the suppliers in the ordering process.

To define a minimum order value or freight limit for your supplier, call up the desired vendor card.

On the "Delivery" info tab, enter the desired amounts in the "Minimum order value" or "Freight allowance" fields. The specification of the two fields at the vendor always refers to the currency of the vendor.

The values entered here are displayed in the order statistics and in the order/planning worksheets, but do not cause the process to be aborted.

### Order statistics

In an order, you can view the order statistics in the ribbon > "Order" > "Statistics".

In the "Vendor" info tab, the two fields "Minimum order value" and "Freight allowance" are included. Thus, this information can be viewed directly in the order creation process. The display of the two fields "Minimum order value" and "Freight limit" in the order statistics in the info tab "Vendor" is always done in the currency of the vendor, regardless of which currency the purchasing document currently has.

### Order worksheet

In the order/planning worksheet, below the proposal sheet, you will also see the minimum order values and freight limits *(if any)* of the vendor.

In addition, the amount already planned by the respective vendor is displayed in this order/planning worksheet in the "Vendor order value" field.

When an entered purchase order is released, the values are checked against the freight allowance and the minimum order value. If the values fall below these limits, a corresponding message is displayed.

When releasing an order, a check of the order value against the minimum order value only occurs if the currency of the order is the same as the currency of the vendor.

Users can decide at this point whether the order should be released anyway.

The minimum order value, which is stored at the vendor, is compared with the net or gross value of the order lines, depending on the setting of the switch "EK prices incl. VAT". If this switch is set, the system compares with the value including VAT of the order line and determines whether the minimum order value is reached. Therefore, when the order is released, a check is only made if this switch is the same as the switch of the vendor for the order to be released.

In the purchase order worksheet, the purchase prices are recorded accordingly. In the order worksheet line there is no field "line amount". Here the "Line amount" is added, which would result from the fields "Quantity", "EK price" and "Line discount %". In the case of EK price incl. VAT = Yes, the VAT amount to be expected in an order is added per line.

# Note

Any invoice discount is not taken into account in the check.

If "Purchase from vendor" and "Payment to vendor" differ, the settings of "Purchase from vendor" will be taken into account for the check.

## Manual assignment of blanket order

If a purchase order is entered manually, users can also transfer the conditions of the blanket purchase order by assigning the blanket purchase order line in the purchase order. To do this, the relevant framework order number is entered in the "Framework order no."/"Framework order line no." column in the purchase line. Users are prompted whether the purchase price and the percentage line discount are to be transferred from the blanket purchase order line.

If confirmed with "Yes", the corresponding conditions will be transferred. If confirmed with "No", the price of this line will be kept as in the purchase order.

## Time limitation of blanket orders

The standard limitation of the quantity of blanket orders by KUMAVISION trade365 can also be limited in time. A time limit was added so that after the expiration of the validity, the conditions of the blanket order can no longer be used.

In the blanket purchase order card, the validity of the blanket purchase order can be entered in the "Valid until" field. If the field is not filled, the blanket purchase order is considered to be valid for an unlimited period of time.

# Note

The field "Blanket purchase order: valid until" has also been added to the purchase lines, in order to be able to control the validity of blanket purchase orders on the line level later on, if desired. This option is currently not supported in the standard system.

## Frame order Remaining quantity

In the standard system, the blanket purchase orders show the remaining quantity to be delivered. What is not directly visible to the user is the quantity from the blanket purchase order that has already been called off in a purchase order but has not yet been delivered. For this purpose, the blanket purchase order lines have been extended by the fields "Quantity in purchase order" and "Remaining quantity less purchase order".

## Container management

In overseas business, the ordered goods are usually delivered by ship or air freight in containers. The delivered containers often contain various partial deliveries from several orders.

Suppliers are invoiced by the container, as payment is usually due when the container is loaded onto the ship, i.e. when the risk is transferred.

The compilation of the individual partial deliveries by container takes place several times during the handling of the business process in Microsoft Dynamics Business Central<sup>™</sup>, e.g. when goods are received on board, when they are transferred to the bonded warehouse, when invoices are issued, when surcharges for customs and freight charges are distributed. To simplify these processes, container management is integrated in KUMAVISION trade365.

#### Container plant

First, containers are created with the container number. To do this, call up the "Containers" via the user search. Via "New" in the menu ribbon you can define a new container with the help of the table below.

| Field                       | Description                                                                                                    |  |
|-----------------------------|----------------------------------------------------------------------------------------------------|--|
| Code                        | In this field, a unique code is assigned per container. The code can contain 20 digits.                                                                                                    |  |
| Description                 | The description is used to describe the container in more detail.                                                                                                    |  |
| External document<br>number | In the External document number field, for example, the document ID for<br>the container can be entered. The external document number is inherited by<br>all documents where this container is entered. |  |

# Quantity

| Purchasing heads    |                                                                        |
|---------------------|------------------------------------------------------------------------|
| purchase lines      |                                                                        |
| Purchasing          |                                                                        |
| delivery heads      |                                                                        |
| purchase delivery   |                                                                        |
| lines               |                                                                        |
| Goods Receiving     |                                                                        |
| Heads               |                                                                        |
| goods receipt lines | Specifies the number of document headers / document lines in which the |
| rearrangement       | container is used. By clicking on the number you can view the          |
| heads               | corresponding document                                                 |
| rearrangement       | corresponding document.                                                |
| lines               |                                                                        |
| rearrangement       |                                                                        |
| output heads        |                                                                        |
| stock transfer      |                                                                        |
| output lines        |                                                                        |
| rearrangement       |                                                                        |
| input heads         |                                                                        |
| Stock transfer      |                                                                        |
| input lines         |                                                                        |

In the list of containers it is possible to branch to the documents in which this container number is used. Containers can be displayed in

- Orders
- Goods receipts
- Post. purchase deliveries
- Stock transfer orders

be used.

#### Container in orders

Containers can already be assigned in a purchase order at header or row level. This procedure simplifies the later creation of a goods receipt consisting of different purchase orders.

To assign a container to a purchase order at the header level, first call up the desired purchase order. On the "General" info tab, you have the option of assigning a container to the purchase order in the "Container no." field.

If the container is already stored in the order header, it can be automatically entered on all lines of the order if the query is answered with Yes. This query appears only if lines are already included.

When entering the lines, the container number is automatically transferred from the header to the lines. In the order lines the container numbers can be changed manually if this goods is packed in another container.

#### Create goods receipt for container

## Manual assignment

If the container number is not yet maintained in an order, it can be assigned via the goods receipt. For this purpose, a goods receipt is created, the container number is entered in the header and the order lines are retrieved via the available functions Get origin document or Get origin document lines.

The container number from the header is automatically transferred to the lines. When the goods receipt is posted, the container number at line level is also transferred to the posted delivery lines and is thus available for further processing.

Retrieve container to a goods receipt

As an alternative to manual assignment, by maintaining the container number in the order lines or order header, you can filter on this when executing the Get origin document or line function.

#### Create transfer order for container

To create the transfer order from the warehouse at the port to the customs warehouse or even the final warehouse, the necessary transfer order can be created for the Create transfer order function in the container list.

First, a page opens where both storage locations (the departure and the arrival storage location) and the transit storage location for this stock transfer are specified. By clicking OK the stock transfer order is created.

This can be accessed via the lookup on the number of stock transfer order lines.

The external document number from the container is transferred and all posted goods receipts to the issue warehouse with this container number are transferred to the stock transfer order lines.

When posting the stock transfer, the container number is transferred to the respective posted documents.

Alternatively, the stock transfer order can be created manually and the Get Container function will retrieve all purchase delivery entries for this container number.

As an alternative to the container number, the purchase order number or the vendor delivery note number can also be used to retrieve the containers.

#### Retrieve container in purchase invoices

To retrieve deliveries from a container into a purchase invoice of the supplier, a new purchase invoice is created and the function Get goods receipt lines is used to branch to the posted deliveries. Here it is then possible to filter on the container number.

### Allocation of addition/deduction for containers

If a customs invoice or a freight invoice is subsequently posted, the costs of which are to be allocated to the delivery from a container, then the container number can also be filtered in the allocation of surcharges/ deductions.

## Country of origin in item

If goods are purchased in different countries, the indication of the country of origin on the article card alone is not sufficient. It must be possible to store this information specifically for each goods receipt at the article item. If you want to work with one article (one article number) and several countries of origin at the same time, it is mandatory to work with serial / or batch numbers and the corresponding information cards for the unique assignment.

In order to use the function of storing countries of origin in the serial or batch information cards, this must be activated once in the "Warehouse setup".

To do this, call up the "Warehouse setup" via the user search. On the info tab "KUMAVISION trade" activate the checkbox "Country of origin per serial no./batch".

In the goods receipt document the serial or batch numbers are entered as usual. The field "Country of origin" will be preset from the article card and can be changed if necessary.

The goods receipt is posted. In the article items of the article, the countries of origin are now specifically stored per serial number/batch number.

If required, the article item information can be accessed in reports or evaluations. Furthermore, the information is taken into account in the Intrastat report.

If the item tracking is called up from the order document and the "Country of origin" field is not updated, the data can be displayed according to the posting in the goods receipt using the "Update country of origin" function.

### Vendors delivery bill no. in delivery lines

To improve the management of purchasing deliveries, the field "Credit delivery no." has been added to the purchasing delivery lines. If a delivery is posted in the goods receipt, the credit delivery number is transferred from the corresponding field in the order header or goods receipt header to the posted delivery at line level.

The credit delivery number is also available when calling up goods receipt lines in purchase invoices, so that the assignment of the vendor delivery to a vendor invoice is simplified.

### Range planning

The classic minimum stock planning is sufficient for the retail customer in most cases. However, due to the usually very large article masters, it is almost impossible to permanently maintain this MRP parameter. The

range of coverage planning functionality calculates the average consumption per day for a defined period. This value multiplied with the procurement time is then suggested again as minimum stock for the article. I.e. on rising or declining sales of articles "automatically" in the Dispo is taken into account.

The prerequisite for this is that a so-called weighting scheme is stored for the article, in which the date formulas for the reference periods are stored with percentage weighting. The basis for the calculations of the range of coverage planning are the article items with the item type "sales" and "consumption".

The weighting scheme can be stored on the following levels and in this prioritization:

- Article category
- Article
- Stock data

## Setup weight scheme:

The weight scheme is used to calculate the weighted "consumption" of an item in the "Items" table. Here we understand the "consumption" of the item as the sum of its items of the item type "Sales", "Assembly consumption" or the item type "Consumption" in production. The consumption of the item can be calculated in different time periods, which are defined in the rows of the weight scheme. Variable periods (*Date formula*) or fixed periods (Fixed date) can be defined. In the case of the former, date formulas are specified for the start and end of a period, and in the case of the latter, concrete start and end dates are specified. The weighting of the individual periods can be different for each period. It is specified in the "Weighting %" field. The sum of the field over all lines of the weighting scheme must be 100%.

To create a new weighting scheme, call up the "Weighting scheme overview" via the user search. Via "New" in the menu ribbon you can define a new weighting scheme with the help of the table below:

"General" information tab

| Field       | Description                                                       |
|-------------|-------------------------------------------------------------------|
| Code        | Clear meaningful abbreviation of the respective weighting scheme. |
| Description | Description of the weighting scheme.                              |

"Weighting scheme lines subform" info tab

A period or several periods with different weightings can now be entered in the rows of the scheme.

| Field                 | Description                                                                                                    |  |
|-----------------------|----------------------------------------------------------------------------------------------------|--|
| Line type             | Specifies whether a formula for calculating a date (date formula) or a fixed date is entered in the line.                                                                                                    |  |
| Start date<br>formula | Can only be edited if date formula has been entered in the line type. A formula for calculating a start date for the weighting is entered here. The date value that the system calculates from this can be viewed in the Start date column. |  |
| End date<br>formula   | Can only be edited if date formula has been entered in the line type. A formula for calculating an end date for the weighting is entered here. The date value that the system calculates from this can be viewed in the End date column.    |  |
| Fixed start<br>date   | Can only be edited if Fixed date has been entered in the line type. A concrete date is entered here. For example, "01.01.2021".                                                                                                    |  |
| Fixed end<br>date     | Can only be edited if Fixed date has been entered in the line type. A concrete date is entered here. For example, "31.01.2021".                                                                                                    |  |
| Weighting %           | Here the user enters the percentage with which this weighting period is to be evaluated. The sum of the lines must add up to 100%.                                                                                                    |  |
| Description           | Here the user specifies the description of the weighting line.                                                                                                    |  |

#### Assignment weight scheme

# The weighting scheme can be stored at the following levels and in this prioritization:

- Article category
- Article
- Stock data

# Article category

Call up the article categories via the user search. In the desired article category, you have the option of storing the weight scheme via the "Consumption weight scheme code" field.

# Article

Call up the articles via the user search. On the desired article card, you have the option of storing the weight scheme on the "Planning" info tab via the "Consumption weight scheme code" field.

# Stock data

In the inventory data of the item on the info tab "Planning" via the field "Consumption weight scheme code" the possibility to store the weight scheme.

#### Range Planning Procedure:

Range planning is carried out in the article Planning parameter proposal. You can call this up via the user search. This is a book sheet. As with other book sheets, any number of book sheet names can be created for different filling runs.

In the book sheet the data of the article are shown with or without special data for variants or storage locations. The "Calculate rows" report in the ribbon is used for filling.

The filling run passes through all articles (filtered by the user, if applicable). The user has the option of first transferring all the data to the book sheet, editing it there and then transferring the edited data to the database. One or more book sheet rows are created per article, depending on the setting in the options part of the report.

The following logic is used to determine the data when filling the book sheet and the weight scheme of a book sheet line determined in the process:

# **Priority 1:**

Have the article and the stockkeeping data equally.

If a concrete data record from the stockkeeping data exists for the article and the specifications for the used storage location filter and article variant filter of the book sheet line, the weighting scheme assigned to the stockkeeping scheme is determined.

If no applicable stockkeeping data exists or no weighting scheme is assigned there, the weighting scheme assigned to the article is used.

The determination of stockkeeping data, if they exist at all, can therefore only be successful if the storage location filter used contains exactly the code of one storage location and not, for example, a filter of several storage locations.

The same applies to the article variants in analogy.

The "Stock data available" field of the book sheet also shows this. If in this way a weight scheme is already determined either from the article or from the stockkeeping data, this weight scheme will be used.

# **Priority 2:**

If no weighting scheme is assigned to the article or the stock data, the next step is to check the article category that may be assigned to the article.

If no weighting scheme has been determined in this way for a concrete book sheet line, the book sheet line will not be inserted into the book sheet during filling, because no range can be determined for the data of the book sheet line without a weighting scheme.

# Note

The stock level is the stock level of the item applying the used variant filter and/or used stock location filter at the time of performing the filling run. The Stock field of the book sheet is not a calculated field. If required, users can display a number of calculated fields. fields of the item, including the current stock level.

The calculation determines the "Calculated consumption per day" using the weighting scheme and the periods defined in it. Taking into account the "Reference date" (*this comes from the field of the same name from the options part of the calculation report*) results in a range (date) of the determined stock.

Users can also view the calculation of the "Calculated consumption per day" in detail for checking purposes. To do so, they either click on the drill-down arrow of the field itself or on button Line - Range of coverage calculation in the menu ribbon. A corresponding diagram appears for display.

In addition to the range calculation with current stock and weighted consumption, the Parameter suggestion article also suggests new planning parameters based on these values. These can be edited in order to manually enter deviating data, if necessary. In addition, the old planning parameters, which have been transferred from the master data, are displayed in read-only mode.

The logic of how the new parameters are calculated from the old parameters is as follows:

- The new safety stock is the same as the old safety stock with the following exception: In the event that the "Lime. Consumption per day" of the book sheet line is <= 0 and the user has ticked the "Clear safety stock at 0 consumption" checkbox in the options part of the fill run, then the New Safety Stock = 0.
- The new minimum stock level is equal to the new safety stock level plus the consumption that results from the "Calc. Consumption per day" in the period *Procurement time* + *safety margin procurement time*.

The new maximum stock level is equal to the new minimum stock level plus the consumption resulting from the "calculated consumption per day" in the time span *procurement time* + *safety margin procurement time*. Consumption per day" in the time span order cycle results.

When filling the book sheet, there is a possibility to include in the book sheet only those lines whose values in the proposed new parameters differ from the values in the existing parameters. This is done with the help of the "Show rows without changes" button in the calculation run option part.

Users can, after manually adjusting the proposed new parameters if necessary, transfer them to the master data of the article or stock data. For this purpose, two functions "Apply changes to article..." and "Apply changes to stock data..." are available, which have an effect on the previously marked rows in the book sheet (Windows mark).

# Sale proposal

The same logic as for range of coverage planning and the same prerequisites regarding the weighting scheme can be used to fill the "Article sales proposal" booklet. You can call up the "Article sales proposal" via the user search.

The "Article sales proposal" book sheet contains the cost price and the sales price of the article, as well as the contribution margin. The application fills these by calculating with the corresponding fields of the article or the stock data (*cost price only*). Again, the values previously contained in the master data in read-only old fields of the book sheet, are compared to the editable values in the new fields.

The suggestions of the values of the new fields are always set equal to the values of the old fields by the calculation. Users can change them manually. Users can transfer the values of the selected lines into a campaign by means of a function. This campaign will be newly created and the new prices from the marked

lines will be set up as sales prices for this campaign. This is done via the function call "Create sales campaign" in the menu ribbon.

## Catalog item extension BMEcat

While the active article master of a typical wholesale company basically contains about 40 - 50,000 articles, several 100,000 articles can in principle be supplied. This difference results from the fact that a company can procure all articles from the corresponding partner companies. From a performance point of view as well as from the area of data maintenance, a direct transfer of the article data of the suppliers into the article master of the company does not make sense. For this reason, the catalog management area is used for this purpose. In Microsoft Dynamics Business Central<sup>™</sup> Standard, catalog articles should represent the so-called "shadow article master", i.e. all articles that could be supplied in principle but have never been moved.

Microsoft Dynamics Business Central<sup>™</sup> Standard offers the possibility of reading article catalogs from suppliers into the catalog articles via a standard interface.

For wholesalers, however, it is necessary not only to read in new articles, but also to make changes to the master data of the articles via read-in, or to obtain information about which articles have been changed in price by the supplier, for example, and are already in "active" article master. This is possible for the interface BMEcat.

# **Basic procedure:**

It is first read in via an import list from the input files *(incl. Mapping)*, thereby e.g. also articles which have changed are marked separately.

In addition, an import suggestion is available, which offers certain defaults and possibilities for the import. From the import list, the next step is to import into the catalog article master, and depending on the import template, the active articles are updated directly.

### TRADE Catalog Article Furnishings

To define the necessary facilities in advance, call up the "TRADE catalog article setup" via the user search.

Generally you have to activate the use of the extended catalog articles of the trade solution KUMAVISION trade. Please restart the application after activation.

In the following, the setup fields will be explained to you in more detail:

| Field                                     | Description                                                                                                    |
|-------------------------------------------|----------------------------------------------------------------------------------------------------|
| No. Format                                | <ul> <li>Sets the format of the catalog item number that appears on the item card.</li> <li>You can choose from: <ul> <li>Credit item no.</li> <li>Prod. + credit item no.</li> <li>Credit item no. + Prod.</li> <li>Lfd. No.</li> <li>Catalog item no.</li> <li>Independent No. Series</li> </ul> </li> </ul> |
| No. Format Separator                      | Specifies the character that separates the elements of the catalog item format, if the format uses a code and a number.                                                                                                    |
| Number series                             | This can be used to store an internal number series for the catalog items to be imported.                                                                                                    |
| Standard Article                          | Creation Template In this field you can define a default article creation<br>template that will be used for the automated transfer of catalog articles<br>into the article master.                                                                                                    |
| Standard Article Change<br>Template       | In this field you can define a default article change template that will be used for automated, transfer of changes to the article master.                                                                                                    |
| Use the KUMAVISION article catalog module | Activate the switch to use the "KUMAVISION Article Catalog" module.                                                                                                    |

### Catalog items interfaces

Catalog item interfaces are used to define the various import formats. The call is made via the user search "TRADE catalog article interface". A BMECat interface is supplied as standard with the industry solution.

Business Central objects are assigned to the freely storable codes and descriptions via the fields "Object type" and "Object ID", which ensure the import of the respective data. This way, individual interfaces can be integrated at this point, if necessary.

In KUMAVISION trade365 the "Report 5157138" for the BMEcat import is included by default. Alternative objects could process e.g. Excel files, CSV or other separated files, XML-based formats as well as Datanorm, Eldanorm or own formats, these interfaces are not included in the scope of delivery.

# Catalog Articles Catalogs

Different catalogs can be stored for each catalog item interface. The catalogs are used to identify the imported data and are saved with the catalog article import or the catalog article (*origin of the data*). The catalogs can be used to name different suppliers that use the same interface, as well as to store the annual catalogs for the import.

To store different catalogs of a catalog article interface, first select the desired interface. You can define the catalogs via the ribbon > "Associated" > "Interface" > "Catalogs".

# Data mapping

A data mapping code can be assigned to each catalog article catalog. This code is used to name the respective data mapping that is to be used for the corresponding import. Field value substitutions can be made via the data mapping. For example, the value "PCE" is transferred via a supplier catalog for the unit "Piece". This can be converted into the customer-specific unit via the data mapping. The mapping itself takes place during the import.

Behind the mapping codes are the field assignments that define the individual field mappings.

A special feature applies here in relation to the article categories and product groups, since these must be set via a hierarchical assignment, the fields are to be deposited via a special area.

# **TRADE** Catalog Article Templates

Via the "TRADE Catalog Item Templates" different formats can be defined which are used for the transfer of catalog item imports into catalog items. Thus, for example, it can be set up that a creation template is used for the creation and modification of data, whereas another template is only used for the transfer of price changes and does not change any master data.

The following settings can be made in the templates:

| field                                           | description                                                                                                    |  |  |
|-------------------------------------------------|----------------------------------------------------------------------------------------------------|--|--|
| Code                                            | The code is used to uniquely identify the template and can be freely defined.                                                                                                    |  |  |
| Description                                     | Here you can enter a description for the template, which helps you to distinguish between the different templates.                                                                                                    |  |  |
| Import Action                                   | You can choose between the "Add & Update", "Add" and "Update" options.<br>Depending on the selected setting, new catalog items will be added to your<br>catalog item master and, if necessary, existing data will be updated.                                                                                                    |  |  |
| Delete catalog<br>item import after<br>transfer | Activate this button if you want to delete catalog item import entries from the overview after they have been transferred to the catalog item master.                                                                                                    |  |  |
| Modify existing articles                        | This switch allows you to update not only catalog articles but also articles already existing for this purpose with the data from the import.                                                                                                    |  |  |
| Article creation<br>template                    | Select a creation template that you want to use for transferring data to the article master. The setup of article creation templates is described in the <u>next</u> section.                                                                                                    |  |  |
| Transfer                                        | Use the following buttons to select which data, if any, should be transferred to the catalog article master and articles:                                                                                                    |  |  |
| Transfer price                                  | Select this setting if you want the purchase prices to be automatically<br>transferred to the catalog article and, if applicable, to the article in the<br>corresponding tables.                                                                                                    |  |  |
| Transfer line<br>discounts                      | Select this setting if you want the purchase discounts to be automatically transferred to the catalog article and, if necessary, to the article in the corresponding tables.                                                                                                    |  |  |
| Transfer sales<br>prices                        | Select this option if you want the sales prices to be automatically transferred to the catalog article and, if necessary, to the article in the corresponding tables.                                                                                                    |  |  |
| Transfer sales<br>discounts                     | Select this setting if you want the sales discounts to be automatically<br>transferred to the catalog article and, if necessary, to the article in the<br>corresponding tables. Select this setting if you want the text modules to be<br>automatically transferred to the catalog article and, if necessary, to the article<br>in the corresponding tables.<br><b>Note</b><br>Please note that you may have to manually check and set the indicators for<br>when a text module is to be printed.<br>>Copy Text Modules |  |  |
| Copy variants                                   | Select this setting if the variants are to be automatically transferred to the catalog article and, if applicable, to the article in the corresponding tables.                                                                                                    |  |  |

| field | description                                                                                                    |  |
|-------|----------------------------------------------------------------------------------------------------|--|
|       | Please note that if necessary, the indicator for the variant obligation must be set<br>manually in the article if this has not already been set up beforehand. |  |
|       |                                                                                                    |  |

In the area of the lines you can define for each field how the transfer of the individual fields should take place. In doing so, you can also, for example, supplement missing information with standard information.

Via Actions "Insert all fields" you can fill the following lines with the available fields of the table and then define them according to the following description.

| field                | description                                                                                                    |  |  |
|----------------------|----------------------------------------------------------------------------------------------------|--|--|
| FieldNo              | The field number of the field in the catalog article table is displayed here.                                                                                                    |  |  |
| FieldName            | This field shows you the name of the field.                                                                                                    |  |  |
| Display              | Indicates whether the field should be displayed.                                                                                                    |  |  |
|                      | Choose between the options here:                                                                                                    |  |  |
| Import               | <ul> <li>Never</li> <li>Always</li> <li>If new value is not empty or null</li> <li>If old value is empty or null</li> </ul> Depending on the selected setting, the data will be transferred from the catalog item import to the catalog item and, if necessary, to the article when importing. |  |  |
| Default value        | Specify here a default value to be used if necessary, depending on the "Use default value" field.                                                                                                    |  |  |
| Use default<br>value | <ul> <li>Select here between the options:</li> <li>Never</li> <li>Always</li> <li>If import value is empty or null.</li> </ul> Note that if the option is "Always" or "If import value is empty or null" must be entered.                                                                      |  |  |

Article creation templates

The article creation template differs from the catalog article creation template in that here you can define the settings *(analogous to the previous description)* to be used when creating articles in connection with the transfer from the catalog article import or at a later time.

In this section only the fields that are different from the catalog creation template are explained:

| field                          | description                                                                                                    |  |
|--------------------------------|----------------------------------------------------------------------------------------------------|--|
| Register<br>Numbering          |                                                                                                    |  |
|                                | Sets the format of the catalog item number that will appear on the catalog item card. You can choose from:                                                                                            |  |
| No. Format                     | -Cred.item no.<br>- Prod. + KredArtikelr.<br>- KredArtikelr. + Herst.<br>- Lfd. No.<br>- Catalog item no.<br>- Independent noseries                                                                   |  |
| No. format<br>separator        | Specifies the character that separates the elements of the catalog item format if the format uses a code and a number.                                                                                |  |
| Number Series                  | This can be used to store an internal number series for the catalog items to be imported.                                                                                                    |  |
| Register<br>Locking            |                                                                                                    |  |
| Blocked on<br>deletion         | In some catalog formats you receive the message of article deletion from your<br>supplier, if this message is transmitted, you can decide here that the article is<br>generally blocked at your site. |  |
| Sale blocked on deletion       | If you do not want to block the article completely when transmitting the article deletion, you can use this facility to block the article for sale only.                                              |  |
| Purchase locked<br>on deletion | If you don't want to block the item completely when sending the item deletion, you can use this setup to block the item for purchase only.                                                            |  |

Importing an article catalog in BMEcat format

To perform the import, call up the "TRADE catalog item import overview" via the user search.

Via the "Actions" > "Functions" > "Import..." menu ribbon, you have the option of selecting a corresponding catalog and importing it.

Then the selection of the file name for the import and the specification of a directory for the MIME information *(images, documents etc.)* and the selection of a creditor takes place.

Now the import run is started. And the articles are read into the "Trade catalog article import overview".

To transfer the catalog articles read in this way to the catalog article master, the "Transfer catalog article import" function is called up in the Actions menu ribbon.

The selection of the import template follows. Afterwards the articles are created or changed in the catalog article master.

Comparison report and comparison list

To get an overview of the changed or new articles of a import, there is a comparison report. The comparison report is called up via the ribbon from the "Catalog items import overview" > "Reports" > "Print comparison..." window.

The report runs over all catalog items import entries. Filters or options can still be set.

In the Catalog Item Import Log (Ribbon > "Actions" > "Functions" > "Import Log") it is recorded who has imported what and when.

# Warehouse and Inventory

## Inventory/acceptance lot size

Via the stock/withdrawal lot sizes, you have the option of mapping exclusively full packaging units in the warehouse and/or sales.

The basic use is defined in the "Warehouse setup".

To do this, call up the "Warehouse setup" via the user search. On the "KUMAVISION trade" info tab, in the "Stock/withdrawal lot size check" field, you can define how the defined stock/withdrawal size should affect the process.

You have the options:

- No check an entry for this in the item master is only informative and has no effect in the process.
- Outbound check the lot size only has an effect when it is entered in sales documents.
- Continuous check the checks affect all processes in purchasing, sales and warehouse. This setting can be used to ensure that only full packaging units are managed throughout.

Both checks can be defined in combination with the warehouse. Basically, the checks initially affect all storage locations. In the storage location, you can define that the warehouse is a partial warehouse and therefore the checks should not apply. For this setup, select the desired storage location and activate the "Partial storage" checkbox from the Storage bin check info tab.

To control fixed inventory lot sizes in purchasing and sales, you can enter the appropriate factor in the "Inventory/withdrawal lot size" field on the "Warehouse" info tab in the item master. If a value is entered here, then in the purchase and/or sales this article can be bought and/or sold only in this lot size or a multiple of it (Dependent on the selected attitude in the camp mechanism).

If the article has variants, you can enter different stock/receipt lot sizes in the article variant. If no value is entered in the variant, the stock/withdrawal lot size from the article card is used.

This stock lot size only applies to purchase/sale lines that refer to storage locations that are not defined as partial stock.

If an item is subsequently entered in the processes with a quantity that is not a multiple of the inventory/ withdrawal lot size, users will receive an appropriate advisory message.

The system offers to round up/down the quantity to the lot size. If you confirm the message with "Yes", the "Quantity" field of the purchase line will be rounded up. If the option is "No", it will be rounded down.

The above message always appears,

- when the "Quantity" field is entered in purchase/sales documents (except blanket purchase orders/ framework orders).
- when the "To Be Delivered" field is entered in a blanket purchase order/blanket purchase order line.
- if the "Quantity" field is entered in a stock transfer order line (when the "Continuous check" option is selected and one of the two storage locations is not a partial warehouse).

If the "Quantity" field is entered in a blanket purchase order/blanket order, users will only receive an informational message with no round up or round down function. This also applies when changing "No.", "Variant code", "Reference no.", "Storage location code" and "Unit code" if the quantity is already filled.

If a delivery that has already been posted is called off or credited to a purchase/sales invoice, there is no longer a check against the stock lot size, since the "crooked" delivery has already been posted.

## Delete goods issue / goods receipt for partial delivery

In the logistics modules goods issue and goods receipt there are always documents that have been partially delivered. For a better overview for the warehouse management or the warehouse staff, KUMAVISION trade365 offers the possibility to delete these partially delivered documents in the goods issue as well as in the goods receipt.

## Delete goods issue function for 2-step outbound logistics

If you work with 2-step logistics in goods issue and you want to clean up the goods issue document already when creating or registering the picking, you can use the Delete goods issue function.

This is used when a pick is created from goods issue and no pick lines are created for one or more lines of the goods issue (e.g. because there is no availability) then the corresponding goods issue line is deleted.

The setup for this is done in the logistics setup. Call it up via the user search and activate the "Delete goods issue (comm.)" field on the "General" info tab.

The goods issue line is only deleted if there is no quantity in the pick and no quantity is confirmed by a registered pick.

If a goods issue has been posted and after this posting process lines remain in this goods issue and there are no pick lines for these lines and no quantities have been confirmed from picking that have not yet been posted as goods issue, then these lines are deleted from the goods issue.

# For this purpose, there is the field "Delete goods issue (book.)" in the logistics setup with the following options:

- empty -> no effect on the posting of a goods issue
- Delete rows -> Rows that meet the above conditions will be deleted.
- Delete lines + header -> Lines that meet the above conditions are deleted and if there are no more lines in the goods issue, then the entire goods issue is also deleted.

### Clean up goods issue or goods receipt reports

As an alternative to the above procedure, which only affects the goods issue, the respective report for clearing the documents can be used instead, both for the goods issue and for the goods receipt. These reports have to

be included per task queue and delete e.g. at the end of the day all existing goods issue or goods receipt lines incl. header, if they contain lines with remaining quantities.

| ID      | Report Name               |
|---------|---------------------------|
| 5157185 | Adjustment goods issues   |
| 5157186 | Adjustment goods receipts |

# Note

In the case of 2-step logistics, picks with remaining quantities may have to be deleted manually; these are not taken into account by the report.

## Storage location lock

Storage locations can be blocked for bookings if they are no longer to be used. To do this, first call up the "Storage locations" via the user search.

Open the desired storage location card. Activate the "Locked" button on the "General" info tab to lock the storage location for bookings.

## Storage location determination per article and user

For articles which, for example, are exclusively available in a dangerous goods warehouse or for certain employees in another warehouse, only this storage location will be proposed for these articles during sales document entry.

For this purpose, a storage location can be defined per item or per item and user. By default, a customer is assigned a storage location from which it is normally supplied. By defining a storage location per article or article and user in combination, there is the possibility to always deliver certain articles only from a certain warehouse regardless of the customer's settings. In the article card, the user setup as well as the storage location card, a storage location can be assigned to each article and user via the menu item "Article-user-storage location assignment".

If an article is assigned a storage location without a user, this assignment is valid for all users and therefore always when the article is used in a sales document.

# To permanently assign an article to a storage location, the article-user-storage location assignment is opened on the article card via the call:

Item-User-Storage Location Assignment. Only one storage location is then entered without user assignment.

When setting up via the user, the items are entered with a storage location, the assignment to the user is filtered in advance

To assign an article from the storage location, only the article number is entered in the article-user-storage location assignment. If an article is to be assigned to a storage location and a user, the user is also entered. The assignment to the storage location is pre-filtered here. The storage locations assigned in this way are taken into account in sales documents during storage location determination.

Note

However, this storage location is only taken into account when entering sales lines manually.

# The storage location determination per document line is carried out with the following prioritization:

- Storage location assignment for items and users
- Storage location assignment for articles
- $\bullet$  Storage location assignment for users
- Warehouse assignment from the standard (customer/unit of responsibility)

# Pressure control per storage location

In order to be able to automatically create and print warehouse documents on the respective warehouse printers, it is possible in KUMAVISION trade365 to assign a fixed printer to a warehouse location, which is controlled by the system when warehouse documents are printed.

# The following warehouse documents are then printed on this printer:

- Storage bin relocation
- Pick list
- Storage list
- Goods receipt
- geb. goods receipt
- Outgoing goods
- born goods issue

The setup is done via the storage locations. On the information tab "KUMAVISION" on the respective storage location card, the standard printer to be controlled can be selected for this storage location.

# Colored display of articles with article tracking in logistics documents

In a company's item master, there are items with and without serial or batch number tracking. For the employees in the warehouse it is not always easy to recognize from a list of goods receipt or goods issue lines for which line a corresponding article tracking item has to be created, especially if scanners are not used.

# Therefore, in KUMAVISION trade365 it is possible to set up that in the logistics documents:

- Goods receipt
- Storage
- Warehouse storage
- Outgoing goods
- Picking
- Warehouse picking

the rows with articles that require a serial or batch number input are displayed in color.

Not all fields are displayed in color, but only the origin document type, no., document line type, no., article number and description.

The setup is done in the logistics setup. To do this, call it up via the user search. On the "General" info tab, you can use the "Color for items with SN & CN" field to control how they are displayed.

# The following colors are possible:

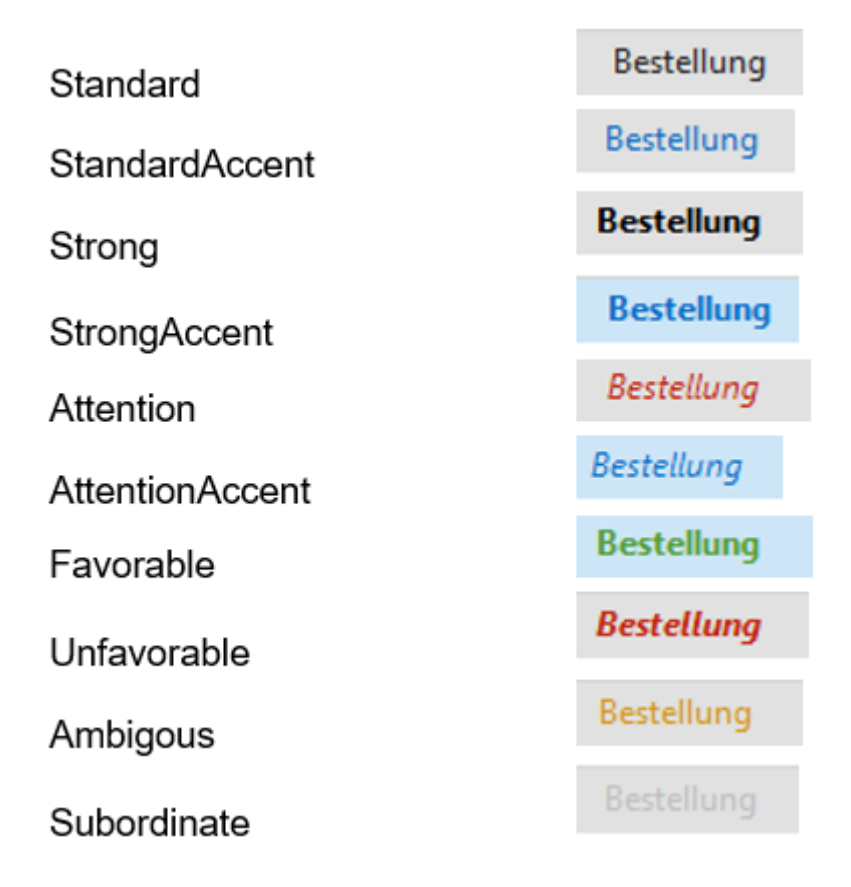

## Posting block for articles or storage bins in inventory

In Microsoft Dynamics Business Central<sup>™</sup> Standard, it is possible in certain logistics constellations to post items that are in an inventory ledger sheet or inventory order.

Since this leads to complications in the warehouse management when bookings are made during inventory, a corresponding booking block for storage bins can be set up in KUMAVISION trade365. Items are generally not postable when they are in inventory, not even with 2-step logistics.

In the logistics setup it is possible to control how to proceed when posting an item that is in inventory.

# The options are:

- " " (empty): Bookings are possible (default)
- Message: The user is warned that an item is in inventory and can optionally cancel the posting.
- Error: As soon as an item that is in an inventory and postings take place, the posting aborts with an error.

## Inventory : Indicator counted

In the inventory ledger sheets there is a counted identifier. This is set by the system as soon as an entry has been made in this book sheet line in the counted quantity field.

This makes it easier for the user to process inventory lists in the inventory ledger sheet.

# **External Production With Provision**

# General

A work process that is outsourced (also called extended workbench) occurs particularly frequently in contract finishing processes and also in the assembly of subassemblies. Outsourcing is also a possible alternative to inhouse processing when capacity bottlenecks occur in the company's own operations. Often, components are provided that are required for the processing of the material. In some cases, an already processed product is also provided.

In the case of external production with provision, the standard functionality of external production has been extended by a provision. The materials to be sent for external production can be defined by the provision. For logistical processing, a stock transfer order can be created from the external production order. The corresponding documents can be printed out for the posted stock transfers.

When the external production order is posted, the corresponding quantity is debited from the external production warehouse.

# Establishment

The following sections discuss the setup of external production with provision. As a prerequisite for setting up external production with provision, the facilities for manufacturing/production apply. For further information, please refer to the Microsoft Dynamics Business Central<sup>TM</sup> Helpsite (F1).

Production bill of material, version

In the following, only the special features of external production with provision are discussed. As a prerequisite for setting up external production with provision, the facilities for manufacturing/production apply. For further information, please refer to the Microsoft Dynamics Business Central<sup>TM</sup> Helpsite (F1).

Inforegister lines

In the production BOM (version), the fields "Connection code" (this field identifies the component as a raw material provision relevant to logistics) and "Provision type" must be set.

• Parts are always sent to the external processor only if an order exists

| Provision<br>type option | Description                                                                                                    | Note                                     |
|--------------------------|----------------------------------------------------------------------------------------------------|------------------------------------------|
| Empty                    | No provision (Business Central Standard)                                                                                                    |                                          |
| Order-<br>related        | the goods are always sent to the external processor only if an order (FA) exists                                                                                                    | Connection code<br>must be<br>maintained |
| Neutral                  | the external processor receives a certain quantity of goods in<br>advance. When a production order is created, the external<br>processor only receives the order for external processing.<br>The parts to be provided are already with the supplier<br>The issue storage location is set to the external processor (is<br>entered at the work center group under origin storage<br>locations) | Connection code<br>must be<br>maintained |
| Supplier                 | here the component is only for information ("info part") in the<br>parts list. The supplier (external processor) takes over the<br>procurement himself. This setting is also used if the customer<br>provides parts. Here no stock or issue posting takes place.                                                                                                    | No transfer to<br>the FA                 |

## Note

A component defined on a parts list of an item can be linked to an operation by means of connection codes. In this way, it is possible to define which operation requires or consumes an item.

The connection code must first be stored in the operation before the setting for the component can be made in the production BOM. Otherwise, an error message will be displayed when trying to certify the BOM.

## Work plan, versions

In the following, only the special features of external production with provision are discussed. As a prerequisite for setting up external production with provision, the facilities for manufacturing/production apply. For further information, please refer to the Microsoft Dynamics Business Central<sup>TM</sup> Helpsite (F1).

# Information register: lines

| Field                 | Description                                                  |
|-----------------------|--------------------------------------------------------------|
| Standard catalog code | The standard catalog code is used for external labor pricing |
| Connection code       | Connection code selection                                    |

#### Workstation group

In the following, only the special features of external production with provision are discussed. As a prerequisite for setting up external production with provision, the facilities for manufacturing/production apply. For further information, please refer to the Microsoft Dynamics Business Central<sup>TM</sup> Helpsite (F1).

# Usually, the following settings are made when creating a workstation group for external work:

Inforegister General

In the "Department code" field, the workstation group is assigned to the External work department.

Information register booking

On the workstation group, the vendor must be stored in the "Vendor no." field that performs the external work.

## Note

The product posting group defines G/L accounts which are posted during sales and purchase postings. For a better distinction it is recommended to define a different product posting group.

If you have agreed with the vendor on a different price for each process for external work, select the Special cost price check box.

# Inforegister Planning

The "Unit code" field is usually set to days, since external processing is usually calculated in days.

As a rule, a separate company calendar is created for external processing.

Navigate menu tab

In addition, the external work prices and the origin storage location can be stored via "Belonging" > "Workplace group".

# Determination of prices for external work

In Microsoft Dynamics Business Central<sup>™</sup> Standard, a price for external labor (i.e. the price that is later used in the purchase order) can only be stored on the work center group card. Different prices per vendor, per scale quantity, per activity (standard catalog code) or time period dependent prices cannot be maintained.

In KUMAVISION trade365 you have your own price table for the external work orders. The prices for the external labor can be stored in different places. Thereby the entries of the external labor prices override the prices of the work center group card.

# Work center group per time:

see Basic data - Production - Work center groups

## Workstation group per piece:

see Basic data - Production - Workstation groups

# Work center group special cost price:

see Basic data - Production - Work center groups

# Third-party work prices

# Prices (with the option of graduated prices) can be stored for the following combinations via the external work prices:

- Workstation group (MUST)
- Article (MUST)
- Vendor (MUST)
- Standard catalog (external work activity)
- Start and end date
- Minimum quantities (graduated quantities)
- Price units (conversion factor weight share)

# The external work prices can be called from the following masks with appropriate filtering:

- Article card/list
- Workplace group card / list
- Accounts payable card / list

# Origin camp location

With the origin storage locations it can be controlled which storage locations should be used for the provided goods. Either a specific article is stored per work center group or the option all articles is selected. The call of the origin storage locations is made from the workstation group map/list.

- Type of origin: workplace group
- Origin code: which specific workstation group
- **Type:** All items or a specific item
- Code: for specific article: Item number
- Storage location code: which storage location is to be controlled

## Relocation routes

With the help of the stock transfer routes you have the possibility to create the link between the vendor warehouse (i.e. the warehouse of the external processor) and your own warehouse.

To set up the stock transfer routes, call them up via the user search.

The stock transfer routes overview opens. In the info tab "Stock transfer route matrix" you can now make the assignment for your own warehouse (stock transfer from code = own warehouse (e.g. BLUE)) and the vendor warehouse (e.g. external).

By clicking on the Assist button you get to the transfer route specification on which you enter in the field "Transit Code = Own-LOG". This field must be filled with an appropriate code, the other fields can remain empty if no fixed deliverer is defined.

You can then close the Stock Transfer Route Specification and Stock Transfer Route Matrix windows.

## Process of external production with provision

Initial situation: Production is planned and a released FA has been created. For articles with article tracking, this should be stored with the components and in the production order

#### Third-party work proposal

Calculate external labor

In the external worksheets it is possible to calculate which released production orders should be sent to the vendor. Here, it is possible to filter on the workstation group, the vendor or the FA number, among other things.

The external work sheet then lists the pending external work calculated according to the filtering.

The vendor is taken from the work center group, the price depending on the stored prices. If there is already an external work for a FA, it will not be charged twice.

Work in the external work proposal

# Change of the creditor:

The vendor can be changed per line (order), thus the external labor price stored in the new vendor is also used.

## Perform event reporting

With the function "Execute event message" and the activated hook "Accept event message" the suggestion line can be transferred into an order. The stock transfer order can be created here with the hook activated. Lines in which the check mark is not activated remain in the external work proposal without an order being generated.

### Released production order

Pursuit of the foreign work

The tracking of external labor is done at the line level in the production order. To do this, select the corresponding line and call up the "External work tracking" via Line.

The linked documents can be viewed and called up via the window called up by this function.

### Order

The order is placed through the service of external production, as the necessary components for the article to be manufactured are provided to the order by stock transfer. Accordingly, the description of the item line in the purchase order does not contain the name of the item, but of the service.

The columns Third-party items, Quantity of third-party items, FA no., FA line no., Work center group no. and Work center operation no. should be displayed, since they represent the reference to production.

The article tracking of the production order is printed on the order.

The order type FREMD is automatically preset for orders from the external work proposal, but can be changed manually. This can be used to preset certain data, such as payment terms and other fields.

If the purchase order is delivered, the operation is confirmed at the same time.

# Note

If this is the last operation of a production routing, it may end the production order.

Reference of a provision on the document

If an external production with provision is carried out, the stock transfer lines (provision) of the articles from the production order are indicated when the purchase order is printed.

The price of external work is printed here per piece (according to the setting in point Determination of prices for external work). If this is a tiered price of the workgroup, it will be automatically applied here and updated when changes are made.

# Post delivery in the order

The purchase order is posted according to the document. As a result, the goods receipt is now posted via the manufactured goods. The stock of the provided components in the foreign storage location must now be debited (consumed). This can be done either manually or automatically (explained in Process of external production with provision and automatic posting). The article tracking of the manufactured articles must be deposited here.

When the order has been delivered, it can be seen in the released FA. With complete delivery, the released production order is now at 100%

## Stock transfer

In the stock transfer header, the field Stock transfer order type indicates that this is a stock transfer of external labor.

If you do not receive a separate goods receipt message from your external processor, you should check the box Outbound automatically posts inbound\*, otherwise the goods would be in transit and you would have to post the putaway to the vendor again.

If the product (semi-finished product) is also sent, the quantity is not displayed in the "Quantity" field, but in the "Quantity manufactured by third party" field.

**Reason:** The article has no stock yet and the stock transfer can only be simulated.

The provided items, in turn, must - in the case of the provision type Order-related - be debited from the warehouse and the provided quantity is therefore also found in the Quantity field.

The components to be added can now be sent to the paver via the stock transfer order.

# Note

Check the box "Outbound automatically posts inbound" if you do not expect a separate inbound message from your external processor. Reason: When the stock transfer order is posted, the quantities are first posted to the transit warehouse via the defined stock transfer route. If you do not check the box, the receipt must be posted to the supplier subsequently. For the items to be provided, you can create the logistics documents from the stock transfer order (e.g. goods issue, goods receipt).

## Process of external production with provision and automatic posting

In order to be able to use the automatic booking of consumption, the facilities and prerequisites described below are necessary. Alternatively, the consumption can also be booked manually via the consumption book. sheet, see chapter "Manual booking of consumption" below.

## Establishment

Posting method in the production BOM and thus also the FA component is set to Backward.

# Prerequisite

If the item has item tracking, it must be stored in the FA components.

# Process

When the goods are delivered, the consumption is automatically booked.

# Manual booking of the consumption

In the production book sheet, all consumption lines are displayed and can be posted manually. The actual message line of the external labor is not displayed here, since this must be posted via the purchase order.

The consumption ledger sheet can be calculated as well as entered manually.

# Service

# Other fields in delivery addresses

In order to override various fields in the service document depending on the delivery address, the delivery address card of the customers has been extended.

The following fields are transferred to service documents if they are maintained:

- VAT Business posting group
- Business posting group
- VAT No.

If nothing is specified in these fields on the delivery address, the corresponding fields of the customer will be used in the service document.

By specifying the VAT. Business Posting Group, VAT ID and Business Posting Group at shipping address level, it is possible to pre-populate the appropriate VAT for deliveries abroad for otherwise domestic customers without having to do this manually each time in the order.

This increases the data quality in the order entry.

# Document texts in service

Basically, a standard service invoice text can be stored in service invoices created for service contracts. However, this is not sufficient if a company basically works with the functionality "Document texts" of KUMAVISION.

Text modules for customers have been extended with regard to printing on service documents. If a text module for a customer is also to be printed in the service, the corresponding checkboxes must be set.

This means that the text module for this customer can also be called up in the service.

Note

The retrieval of article text modules in the service offer / order is not provided.

# Display service item number and serial number in booked service invoices

To simplify research in booked service invoices, the service item number used in the service order and its serial number are displayed in booked service invoices.

The Service Items table can be accessed via a DrillDown.

## Infobox service item receipts at the service item

For easy research on the service item for documents in which the service item is currently used, an info box "Service item documents" has been implemented. This can be viewed both in the service article list and on the -card.

The DrillDown branches to the service item lines, each filtered by service orders or quotations. The drilldown of the delivery branches to the booked service delivery lines.

## Zero position in service lines

The zero position functionality described in section "Zero position" is also available in the service area.

If lines without a line amount are entered in service documents, the "Zero position" field must be set to an option that is not blank or No. The "Zero position" field must be set to an option that is not empty. Otherwise, the posting of the document will abort with a corresponding message.

## Archived documents in the service

In the Service area, the documents Quotation and Order are not archived in Microsoft Dynamics Business Central<sup>™</sup> Standard. However, since archived documents are available as standard in the sales area and are always helpful for users in their daily work, an archive was also created in the industry solution for the service documents.

Analogous to the function in the Sales area, it is basically possible to specify in the Service setup whether quotations and orders are always to be archived or only manually.

If always archived, then offer / order is always archived when the respective document is printed, deleted or posted.

In addition to automatic archiving, a document can also be archived manually using the "Archive document" function.

The service document itself shows how many archived versions of the document exist. On the one hand, the number of archived versions can be found on the "General" info tab via the "No. of archived versions" field and, on the other hand, in the "Debtor service history" info box.

The archived documents can be displayed via DrillDown.

In addition to the actual service document, the comments on the document as well as the document pre- and post-texts are also archived.

If an archived service order exists for a still existing open service order, this archived version can be restored with the "Restore" function, analogous to the same function in the Sales area.

## Copy function in service

If transactions are repeated in the service, the "Copy document" function known from sales or purchasing is advantageous. This is not available in Microsoft Dynamics Business Central<sup>™</sup> Standard in Service. The industry solution has been extended so that both documents and service items can be copied in the same way as the "Copy item" function. The function Copy document can be called up in the respective cards of the documents.

# Can be copied:

- Service offers
- Service orders
- Service invoices
- Service credits
- Booked service deliveries
- Booked service invoice
- Booked service credit

Archived documents are not currently included.

As in sales, the document can be copied including the selected document header or alternatively the lines can be recalculated with current prices.

Copying a service item can be done in the service item master data. For this purpose, the service item card is opened and the "Copy service item" function is called up in the menu ribbon.

# The following options can be copied:

- General service item information
- Component
- Features
- Resource qualifications
- Comments
- Warranty start / end

# Create service orders from a sales complaint

If a customer returns an item based on a complaint, and upon closer inspection it is determined that the item can be repaired, a service order can be created directly from the sales complaint.

To do this, select one or more lines of the article type and choose the "Create service order" function on the "Lines" info tab.

After the function has been executed, the user is asked whether the document should be opened directly.

When confirmed with "Yes", the service order is displayed for further processing.

It should be noted that the service order does not post a delivery of the service item as such. If the claimed item is actually to be booked in and later shipped back to the customer, it must be booked in without stock valuation and likewise booked out again via an order. This is a Microsoft Dynamics Business Central<sup>™</sup> standard functionality.

# Create EK complaint from service order

If during the repair in the service it is determined that the service item should be sent back to the supplier as such, a purchase complaint can be created via the service order per function.

To do this, select the desired row and execute the "Create purchase complaint for selected row" function via the "Rows" > "Functions" info tab.
It should be noted that the function with the matching articles must be called up once for each vendor. First, a window opens to select the matching vendor, then the EK reclamation on query can be opened directly.

Note

In order to send an article to the supplier via a purchase complaint, it must be in stock. In the process, the customer item must therefore already be posted via the sales complaint in order to complain to the supplier.

The function Create purchase complaint for selected lines can also be called in the service work ticket for components to be installed.

Here, too, it should be noted that only goods in stock can be claimed.

### Rent

The rental module represents an extension of the standard for handling rental transactions for equipment and machinery. Rentable equipment and machinery are fully integrated into the service area and asset accounting. In addition to the commercial processing of rentals, this area also offers a graphical representation of planning in the rental area. A separate pricing function is available for the rental area. Accessories for machines and equipment can be defined and be rented out as well, if necessary. The mapping of obligatory surcharges, such as insurance, are also included.

### Note

The rental module is an activation module, the use of which is only possible with additional licensing and activation.

### Setup and master data

#### Rolecenter

In the industry solution KUMAVISION trade365 there is a specially designed role center for rental processing. You can find the role center in the settings under the name "Rental Manager". It contains all relevant information and activities for the rental. All important figures are visible in the various tiles and the graphical rental planner can also be called up from this location.

If the role center is not yet listed in the settings, you must activate and add it once. For more information, see the Microsoft Dynamics Business Central<sup>™</sup> online help <u>Manage users and roles</u>.

#### Rent facility

In the "Rent setup" the basic settings for the module are made. In the role center, you will find the setup under the "Actions>Setup" or you call up the "Rent setup" via the user search.

# Inforegister General

| Field                            | Description                                                                                                    |
|----------------------------------|----------------------------------------------------------------------------------------------------|
| Operating<br>hours per day       | If "Operating hours" was selected during invoicing, enter in this field how many<br>operating hours are included in the rental price. This value will be transferred to<br>the order. If the operating hours are exceeded in the respective order, they will be<br>suggested for recalculation                                                                                                    |
|                                  | You can choose between rental hours and operating hours.                                                                                                    |
|                                  | <b>Rental hours</b><br>If you choose the option by rental hours, 24 hours will be calculated on each full<br>working day ( <i>by rental calendar</i> ). The start and end day of the rental period can be<br>less hours depending on the start and end time.                                                                                                    |
| Invoicing                        | <b>Operating Hours</b><br>With the Operating Hours option, you can enter the exact operating hours in the<br>order. The value you enter in the "Operating hours per day" field is thereby<br>transferred to the order, but can be overwritten.                                                                                                    |
|                                  | The setting can also be selected in the respective rental item, only the default value is set in the setup.                                                                                                    |
| Delivery bill b.<br>VK invoice   | description follows shortly                                                                                                    |
| Check pos. no.<br>in sales lines | Description to follow soon                                                                                                    |
| Rental base<br>calendar          | You can define here a calendar for the billing of machines that differs from the base calendar. For example, if additional Saturdays are rented (and this should also be billed).                                                                                                    |
| Date filter for<br>upcoming      | The field controls the display in the tiles of the role center, for example the upcoming rentals or contracts that expire. Depending on the date formula, you will see more or less events of the future. The input is analogous to other date formula fields. For more information, see the Microsoft Dynamics Business Central <sup>™</sup> online help Working with Dates and Times in Calendars |
| events                           | Click the Pending Collections tile in the Role Center.<br>You will see the list view of pending collections, filtered to the date range you<br>entered in the Pending Events date filter. If you want to see more or less entries<br>via the tile, increase or decrease the date formula.                                                                                                    |
| Insurance rate<br>%              | Here you can enter a percentage for the insurance fee. This insurance fee applies<br>to all items for which insurance is to be charged and for which nothing else is<br>defined in the customer, item category or rental item.                                                                                                    |

| Field                                                             | Description                                                                                                    |
|-------------------------------------------------------------------|----------------------------------------------------------------------------------------------------|
|                                                                   | The setup of the insurance fee is explained in more detail in the sections "Additional rental lines setup", "Item categories" and "Resources"                                                                                                    |
| Unit Hour                                                         | This sets the unit in which rental equipment is scheduled. The unit to be used for calculating hours in the rental is stored here.                                                                                                    |
| Unit day                                                          | Here you can set the unit in which the rental equipment is to be planned. Here the unit is deposited, which is to be used for the calculation of days in the rent.                                                                                                    |
| Unit month                                                        | Here you can set the unit in which the rental equipment will be planned. Here the<br>unit is deposited, which is to be used for the computation of months in each case<br>in the rent.                                                                                                    |
| Copy operating<br>hours in order                                  | Switch on this function if the value of the operating hours counter in the rental<br>order is to be preset with the last reading of the operating hours counter from the<br>article card of the machine. Otherwise, when calculating according to operating<br>hours, you must enter the status of the counter manually at the start of the rental. |
| Start Date<br>Avail.<br>Tolerance<br>End Date Avail.<br>Tolerance | Description will follow shortly                                                                                                    |
| Use<br>dimensions<br>from rental<br>item                          | Here you can set whether the dimensions should be fetched from the resource or the rental item.                                                                                                    |
| Check logs<br>when posting                                        | Description to follow soon                                                                                                    |

Inforegister Numbering

On the information tab, you set up the number ranges of the respective documents. For more information, see the Microsoft Dynamics Business Central<sup>m</sup> online help <u>Creating number ranges</u>.

Inforegister Archiving

At this point you determine the archiving rules for renting.

Inforegister Rent Planner

Description will follow shortly.

#### Item categories

Item categories are used here to group and categorize rental equipment. The planning and creation of rental offers takes place on the basis of article categories. Rental pricing is also based on the article categories.

Fields in the article categories that are used for the rental:

| Field                             | Description                                                                                                    |
|-----------------------------------|----------------------------------------------------------------------------------------------------|
|                                   | The rental income of the respective category is posted to this resource.                                                       |
| Rental resource no.               | Different resources can be used to address different accounts in accounting.                                                   |
| Use for rent                      | This is a filter which determines whether the categories can be displayed and used in the rent ( <i>also in the planner</i> ). |
| Check-in questionnaire<br>code    | Indicates which questionnaire will be used for check-out and check-back (check-in and check-out).                              |
| Maintenance<br>Questionnaire Code | Indicates which questionnaire is used to perform and document maintenance.                                                     |
| Insurance Percentage              | A specific value for each category can be stored here, which overrides the value from the setup                                |

#### Additional rental lines facility

The additional rental lines are an entry aid and thus a suggestion that you can still change during the entry into an offer or order.

In the additional rental lines, you set which articles and resources are to be displayed additionally when entering a rental offer or order. In this way, you ensure that, for example, an insurance policy, a sales item required for the machine or a fitter for assembly are also entered.

The additional rental lines are set up depending on article categories of the respective rental articles. Articles, G/L accounts or resources can be taken into account.

Additional rental lines always generate their own order line and usually also a calculation value. In contrast to rental article components.

### Tip

If there are components that must be rented (*and recorded*) with the article in any case, and, for example, must be issued with the handover to the customer, map this best via the rental article components. Then the appropriate components are represented, but not separately computed. (*For example, operating instructions, manuals, tools for setup, etc.*).

#### Rental prices

You can call up the rental prices via the role center in the action area under the "Setup" menu item. You can create rental prices depending on the article category and rental price group. The rental price group is used to be able to map different prices for e.g. companies and private customers.

Analogous to pricing in the sales area, you can:

- assign scale prices with minimum quantities for item categories.
- create prices according to rental price groups (e.g. private customers and corporate customers)
- · display prices including or excluding VAT
- differentiate by sales type, i.e. by customer price group or campaign and even assign individual prices for individual customers
- control validity by start and end date and track price history

#### Resources

### Resource for billing

You have to create at least one resource for the settlement of the rent. You set this up in the standard resources and turn on the "Billing resource" identifier.

It is important that the resource is created in the base unit for hours and that the unit for a day is also added in the resource units, so that the conversions between days and hours can be performed correctly by the system.

In case you want to post your item categories to different accounts in financial accounting, you can create several accounting resources.

Note

No prices are stored at the resource itself. The prices are kept exclusively in the table "Rental prices".

You define which resources are used for billing in the item categories.

### **Process: Assigning the resources**

- 1. call up the item categories
- 2. enter the corresponding resource in the column "Rental resource no.".

This makes it possible to address different G/L accounts for different machines and equipment.

### Resource for insurance

For the calculation of additional insurance coverage (*e.g. machine breakage, theft, etc.*) a resource "Insurance" is needed. You set this up in the standard resources and turn on the "Insurance resource" identifier.

If the insurance is billed once as a lump sum, set the unit to Pieces. If the insurance is billed by days, set the base unit to the billing unit you defined for days.

#### Rentitems

To create rentitems, call up the rental item overview and select "New".

Note

Be sure to select the "New" call to create a new rental item. You will also see the "New Article" button, but there you would create a new master data article and not a rental article.

### Inforegister General

Since machines and equipment to be rented must always be purchased in advance, an article master record is usually already available. This can be used as a template for the new rental article and inherits the article categories, as well as designation and search term.

A rental article always automatically receives the identifier "Rental article" when it is newly created.

### Note

Rental items are based on the standard table Service items. Therefore, created rental items can always be seen in the overview of service items.

Note

Once booked rental items can not be deleted analog to articles.

| Field                       | Description                                                                                                    |
|-----------------------------|----------------------------------------------------------------------------------------------------|
| Enabled<br>Facility no.     | The fields "Activated" and "Asset no." refer to rental items activated in Asset<br>Accounting, i.e. machines and equipment that have been transferred to fixed<br>assets. The fields are automatically set by the system when a rental item is<br>capitalized. For more information, see <u>Fixed Asset Capitalization</u> .                                                                                                    |
| Fixed<br>Insurance          | If you do not want to calculate the insurance on a percentage basis when using the rental item, but instead use a fixed daily rate for the insurance fee, you need to turn that on here.                                                                                                    |
| Fixed<br>insurance<br>price | Here you enter the amount for the fixed insurance. The amount always refers to a calendar day.                                                                                                    |
|                             | <b>Note</b><br>If the rental is scheduled from Monday to Tuesday of the following week, the days<br>due for insurance ( <i>Calendar days - 9 days including weekends with Saturday and</i><br><i>Sunday</i> ) may differ from the rental duration ( <i>Def. working days - 7 days without</i><br><i>weekends</i> ). This depends on the settings in the rental calendar. It is automatically<br>taken into account in the order.                                                                |
|                             | You can choose between 3 billing types:                                                                                                    |
|                             | <b>Daily:</b><br>Billing is done by rental days, converted to 24 hours per day. Weekends and<br>holidays are deducted from the calculation of the rental period according to the<br>stored rental calendar.                                                                                                    |
| Dillin a fam a              | <b>Operating hours:</b><br>Billing is based on the operating hours recorded in the order. The current number<br>of operating hours is entered in the "Operating Hours" field and updated each time<br>via the rental orders.                                                                                                    |
| Billing type                | <b>Wear:</b><br>You need this billing type if, for example, you want to bill rented tools according to wear and tear.                                                                                                    |
|                             | <b>Best Practice Tip:</b><br>For example, if you want to rent out a cut-off machine, create the cut-off machine and the associated discs each as individual rental items. You can then use the additional rental lines to link the disks to the cut-off grinder and enter them as separate lines in the order. The cut-off machine can then be invoiced by days and the discs by wear <i>(in the same order)</i> . This way you get a clean and transparent billing for you and your customers. |
| Unit of<br>Responsibility   | Definition of the rental item location: In this field you specify the location of the<br>rental item and thus define who can access it. This requires that a corresponding<br>code has been created for the location and the respective users have been<br>assigned.                                                                                                    |

| Field                  | Description                                                                                                    |
|------------------------|----------------------------------------------------------------------------------------------------|
|                        | You can use the "Show all" function to look into other locations.                                                                                                    |
| Basic calendar<br>code | Here you can assign a different calendar to the rental item - for example, if a machine should also be rented and charged on weekends. This is only necessary if OTHER rental days than usual should be calculated. *( <i>Example construction dryer, runs 7 days a week, other equipment only on weekdays</i> ). |

### Inforegister customer

At this point you see the customer for whom e.g. service orders are created after rental return. This is usually the owner of the machine or the customer for whom the follow-up service is created.

#### Inforegister Vendor

Here you can enter information about the creditor.

### Inforegister Detail

The fields under this tab are information fields that you can maintain for your overview.

### Overview of the menu functions

In the menu functions you will find all information about your rental item, for example the related items or protocols and availabilities. In addition, images can also be stored here.

### Display operating hours

The menu item "Display operating hours" allows you to view the current number of operating hours. The field is updated when the rental reset is posted in the rental order. In addition, it is possible to track historically at this point if the meter was exchanged.

### Rental item components

This call takes you to a list where you can enter the components that belong to this article.

### Note

In contrast to the *(optional)* additional rental lines, you store in the rental item components parts that belong in any case to the rental item and are rented *(for example, warning vests or other protective devices)*.

#### Rental item capacity

In order to work with the rental items, you must enter capacities to plan against, just as you would for resources. You must enter these capacities for each rental item.

This also controls the general availability. If you are commissioning a new machine and you want it to be displayed in availability already, you can control that with the start date in availability. The same applies if you plan to discontinue a machine: In this case, you set an end date in capacity planning.

### **Process: Assign Rental Item Capacity**

- 1. Click on "Planning" in the role center and then on "Rental item capacity" or call up "Rental item capacity" via the user search. You will see a matrix with the rental items and the associated time columns. You can select the time display in the matrix options as you wish by *day, week, month, quarter, year, and accounting period*.
- 2. Now select the row of the rental item for which you want to enter the capacity. Via the line function "Planning > Define capacity" you reach the capacity card of the rental item.
- 3. Set the start and end date.
- 4. If you have created working time templates, you can use them here.
- 5. You can enter the corresponding hours for each day of the week.
- 6. Then click on "Create capacity" and Microsoft Dynamics Business Central<sup>™</sup> will now fill the matrix with the corresponding capacities.
- 7. Now you can see the rental items in the "Available rental items" view.

#### Set up issue and inspection logs

For rental processing, you can create issue and inspection logs in Microsoft Dynamics Business Central<sup>TM</sup> that you can then use for documentation when you issue and return a rental item.

For more information, see also Rental Order.

**Process: Creation of check protocol**. 1. in the role center you will find under "Actions > Setup > the rent check protocol setup". A list overview appears. 2. with "New" you create a new protocol. 3. 3. first you set the code and description. 4. Then stay on the line and click "Edit Questions" in the ribbon to create the questions and answers.

### Type:

Question or Answer. There must be a question first and then an answer. Each question can have multiple answer lines. This is also where you define whether one or more answers are allowed. *(Example tank: full/half full/empty, only one answer possible)* 

### **Description**:

Enter the text of the question or the text of the answer here.

#### Rent Follow Up Service facility

The "Rental Follow Up Service Setup" helps you to better plan equipment availability and ensure the quality of your rental equipment. In addition, you can set up that consumption or damage can be included in the final invoice, e.g. if the equipment was not filled up.

In the Follow Up Service area, you can also set up the service time that will be added after the rental equipment is returned, for example, for cleaning or maintenance of the equipment.

A service order is created automatically. Parts and times can be booked on this order.

Note

The setup can also be found in the role center in the action area under the category "Setup".

#### Rent processing

#### Rental offer

You can create rental offers for debtors. A rental offer to a contact is not possible.

Offers are basically created at the item category level, an assignment of a specific device is not yet necessary at this point.

If the rental offers are to be included in the capacity planning, you must select a specific rental item.

The check mark for long-term rental must not be set. This is only effective in the order. You can hide the field in the offer with the personalization function.

Document texts and alternative addresses are possible as in the sales area.

### **Process: Create rental offer**

- 1. click on "+Rental offer" under Actions and create a new rental offer. Select a customer.
- 2. if you are working with rental price groups, you must select them in the offer.
- 3. now enter in the lines the respective article category that is to be offered. Because a billing resource is assigned to the article category, it will be dragged into the line as well. 4. Next, enter the rental start date and the rental end date. Because billing is done by the day, the rental start time is always set to 00:00 and the rental end time is set to 23:59. If you plan with other times, the time fields can be changed accordingly. Optionally, the window with the corresponding rental lines will open if any have been created for this article category. Select the appropriate lines, check the "Apply" box and exit the window by clicking OK. 6. Add more rows if necessary. These can be additional rental items, but also sales items or resources. When you have entered all rental items and associated rows, you can release the quote and print and/or send it like any other document.

Best Practise Tip

Sort yourself the columns with the personalization function in the rental quote so that the date and time fields are arranged after the "Item Category" field.

You can convert a rental offer into an order directly from the offer in the case of an order. To do this, execute the "Create order" function in the offer.

Note

This page is under construction. More content will follow soon.

## 1.2.8 medtec365

Overview

### **General Setup**

Basics

# Purchasing

# Sales and Marketing

# Warehouse and Inventory

# Manufacturing

### Finance

### **Batch Clean Production**

# **External Production With Provision**

### **Collective External Production**

# **Device Management**

Device Assignment SN in SN

# Compliance

Complaints, Warranty Claims, and FMEA

Workflow and Notification Manager (WNM)

### KUMAconnect

Medical Device Regulation Documentcontrol

### Service

#### Serviceaufträge erstellen aus einer VK-Reklamation

Sendet ein Kunde basierend aus einer Reklamation einen Artikel zurück, und bei näherer Prüfung wird festgestellt, dass der Artikel repariert werden kann, so kann aus der VK-Reklamation heraus direkt ein Serviceauftrag erstellt werden.

Dazu werden die Artikelzeilen, welche in einem Serviceauftrag übernommen werden sollen, markiert und die Funktion "Service Auftrag für markierte Zeilen erstellen" ausgeführt.

Ein neuer Serviceauftrag mit den markierten Rücksendungszeilen wurde erstellt.

### Hinweis

Zurzeit existiert keine Prüfung darauf, ob es schon einen Serviceauftrag mit einer Verknüpfung dieser Verkaufsreklamationszeile gibt.

Sollte zu der Artikelnummer der Serviceauftragszeile ein Serviceartikel im System vorhanden sein, so wird dieser im gleichnamigen Feld automatisch eingetragen.

Sollte zu einer markierten Verkaufsrücksendungszeile eine oder mehrere Artikelverfolgungszeilen hinterlegt sein, dann wird pro Artikelverfolgungszeile eine Serviceauftragsartikelzeile erstellt. In diesem Fall werden die Mengen aus der Artikelverfolgungszeile in die Serviceauftragsartikelzeile übernommen und nicht die "Menge (Basis)" aus der Verkaufsrücksendungszeile.

Hinweis

Bitte beachten Sie, dass nur Artikelzeilen übergeben werden können.

### Artikelverfolgung in Serviceauftragszeilen

Der Serviceartikel wurde um die Chargennummer erweitert. Wenn aufgrund der Serviceartikelgruppe automatisch beim Verkauf ein Serviceartikel erstellt wird (*Serviceartikel erstellen= Ja*), dann wird die Chargennummer ebenfalls mitberücksichtigt.

Auf der Serviceartikelkarte kann über den Assit Button [...] am Feld "Chargennummer" die Chargennr.-Informationsliste geöffnet werden.

Ebenfalls wurde die Chargennummer in die Serviceauftragsartikelzeile hinzugefügt.

- Hierüber kann die Chargennummer über den Assist Button [...] aus den Artikelposten einer vorhandenen Charge ausgewählt werden. Sobald ein Serviceartikel mit einer hinterlegten Chargennummer eingetragen wird, wird ebenso die Chargennummer aus dem Serviceartikel übernommen.
- Wenn in der Serviceauftragsartikelzeile eine Chargennummer eingetragen wird oder per Assist Button ausgewählt wird, dann wird automatisch die Serviceartikelnummer mit übernommen.
- Sollte keine Serviceartikelnummer gefunden werden, wird die Artikelnummer aus den Artikelposten übernommen.

Des Weiteren wurde der Lookup für das Standard-Feld "Serien Nr." in der Serviceartikelkarte dahingehend optimiert, dass dieser auf die "Seriennr.-Informationsliste" verzweigt. Von dort kann die "Seriennr.-Informationskarte" aufgerufen werden.

!!! note "Hinweis" Zurzeit kann einem Serviceartikel nur eine existierende Seriennummer oder eine existierende Chargennummer zugewiesen werden.

### Weitere Felder im Serviceauftrag

Zur besseren Nachvollziehbarkeit welche Mengen reklamiert und zurückgesendet werden sollen, wurden folgende Felder in den Serviceauftragszeilen ergänzt:

- Menge,
- Menge erhalten,
- Lagerortcode und Lagerplatz

Wenn nun zur Verkaufsrücksendung ein Wareneingang gebucht wird, wird das Feld "Menge erhalten" in der zugehörigen Serviceauftragsartikelzeile mit der gelieferten Menge aktualisisert.

!!! note "Hinweis" Es findet keine Pr
üfung auf Plausibilit
ät oder Richtigkeit der Menge statt. Dies erfolgt im jeweiligen Herkunftsbeleg (Verkaufsr
ücksendungszeile).

### Direkte Erfassung/Zubuchung aus Serviceauftrag

Im Serviceauftrag kann über die Funktion "markierte Zeilen übernehmen in VK-Rücksendung" automatisch eine VK-Rücksendung auf Basis der Serviceauftragsartikelzeilen erstellt werden.

Im Umkehrschluss kann aus dem Serviceauftrag heraus, über die Funktion "Verkaufsrücksendung für markierte Positionen erstellen" für markierte Zeilen direkt eine neue Verkaufsreklamation erstellt werden.

Bei einem manuell erfassten Serviceauftrag sind die Felder in der Serviceauftragsartikelzeile "Chargen Nr.", "Menge", "Lagerort" und "Lagerplatz" editierbar und können zur Übergabe an die VK-Rücksendung bearbeitet werden.

#### Service Wareneingang bekannte / unbekannte Geräte

Es wurde eine Erfassungsmaske erstellt, in der Rücknahmen von bekannten und/oder unbekannten Seriennummern / Chargennummern / Artikel ohne Artikelverfolgung erfasst und zugebucht werden können.

#### Technik Einrichtung

Um den Service Wareneingang nutzen zu können, müssen vorab in der Technik Einrichtung folgende Parameter festgelegt werden:

| Feld                               | Beschreibung                                                                                                    |
|------------------------------------|----------------------------------------------------------------------------------------------------|
| Service Call<br>Nummernserie       | Die "Service Call Nummernserie" muss hinterlegt werden, damit bei einem<br>Service Geräteeingang mit einer Seriennummer parallel automatisch ein Call<br>zur VK-Reklamation angelegt werden kann.                           |
| Vorgabe Auftragsart<br>Rücksendung | Die Vorgabe der Auftragsart für Rücksendungen wird in die VK-Reklamation<br>in das Feld "Auftragsart" übernommen. Über die Auftragsart können ebenso<br>die üblichen Vorgaben für die Reklamationszeilen hinterlegt werden. |
| Service In-Haus<br>Lager           | Gibt den Lagerort für den Service Geräteeingang an.                                                                                                    |
| Service In-Haus<br>Lagerplatz      | Gibt den Lagerplatz für den Service Geräteeingang an.                                                                                                    |
| Rücknahme<br>Buchungscode          | Gibt den Buchungscode für den Service Geräteeingang an.                                                                                                    |
| Prozessart<br>Rücknahme            | Gibt die Prozessart für den Call der zur VK-Reklamation erstellt wird (gilt nur für seriennummern pflichtige Geräte) an.                                                                                                    |

Service Wareneingang

Der Aufruf der Erfassungsmaske (*"Service Wareneingang"*) wurde in das Rollencenter "MED LAG" integriert. Die Service Wareneingang-Übersicht öffnet sich. Über "Neu" im Menüband können Sie einen neuen Service Wareneingang erstellen.

Über den Eingabebereich haben Sie die Möglichkeit, auf dem Inforegister "Allgemein" eine Seriennummer, Chargennummer oder eine Artikelnummer direkt zu erfassen. Wenn die eingegebenen Daten im System zugeordnet werden können, dann werden bereits Daten aus dem System in die Erfassungsmaske vorbelegt.

In der sich öffnenden Maske besteht nun für die Einbuchung die Möglichkeit, Artikel, Variante sowie Debitor auszuwählen *(sofern diese noch nicht vorbelegt sind)*. Sollte der Debitor noch nicht im System vorhanden sein, haben Sie zudem die Möglichkeit, einen neuen Debitor aus der Maske heraus anzulegen.

Sobald für den Service Wareneingang ein Debitor ausgewählt und eine Zeile mit einem Gerät erfasst wurde, ist der Debitor im Service Wareneingang nicht mehr änderbar. Es können nur zu einem Debitor weitere Service Wareneingangszeilen erfasst werden.

Sobald alle gewünschten Geräte erfasst sind, kann über "Buchen" der Service Wareneingang verbucht werden.

Das System erzeugt während der Verbuchung eine Verkaufsreklamation und liefert diese. Des Weiteren wird ein verknüpfter Service Auftrag erstellt. Beide Belege sind über die Dok. Prozess ID verbunden und können somit über die Suche wieder gefunden werden.

Nachdem der Service Wareneingang verbucht wurde, wird dieser gelöscht und kann unter den gebuchten Wareneingängen nochmals aufgerufen werden.

!!! note "Hinweis" Eine Storno Funktion des geb. Service Wareneingangs ist zu diesem Zeitpunkt nicht vorgesehen.

!!! note "Hinweis" Für die Vereinnahmung der Einkäufe werden die Standardprozesse genutzt und nicht der Service Wareneingang.

# 1.3 Apps

# **1.3.1 KUMAVISION Applications**

KUMAVISION provides numerous applications that can be implemented in addition to the individual industry solutions via the <u>Microsoft App Source</u>.

Note

The use of the following applications is only possible with corresponding purchased licenses and their activation.

- Additional Items
- Advance Payment
- <u>Change Log Quick Access</u>
- <u>Core</u>
- Sanction Check
- <u>Core</u>
- <u>Credit-Check App powered by Creditsafe</u>
- <u>Electronic Data eXchange (EDX)</u>
- Electronic Data eXchange (EDX) AddOn Warehouse Management System (WMS)
- GAEB Interface & Calculation
- KUMAconnect
- <u>Power BI Sales Activator</u>
- Quality Management (QM)
- Replenishment Kanban Bin
- <u>Sales Order Status</u>
- Split by Picking Area
- <u>Vendor Rating Management</u>
# 1.3.2 Additional Items

## Overvie

The app "Additional Items" (*cross-selling*) allows you to easily assign additional items, spare parts and services in your item master. Various parameters are considered and defined during the assignment:

- When creating documents, the additional item or service can be displayed, for example, as a mandatory addition or as an option
- Define the quantity calculation as a fixed quantity or store an automatic quantity output as a factor on the selection of the "main article" (incl. setting of the quantity rounding)
- Automatic generation of cross-selling references incl. deposit of a minimum number of items

## **Introduction Additional Items**

# Ĭ

Additional Items | KUMAVISION App from KUMAVISION on Vimeo.

Link to Microsoft App Source "KUMAVISION Additional Items"

## Setup

### Additional Items Setup

First, some basic setup must be done for the additional items. The setup for this is done in the "Additional Items Setup". The individual fields of the setup card are explained in more detail below:

### Additional Items

| Field                                              | Description                                                                                        |
|----------------------------------------------------|----------------------------------------------------------------------------------------------------|
| Max. Number of Cross-References                    | Specifies the maximum number of related items to be created by the automatic generation.           |
| Min. Number of Cross-Reference<br>Hits             | Specifies the minimum number of connections required for automatic generation.                     |
| Open Page for Additional Item<br>Automatically     | Specifies whether the list of related items should be opened automatically.                        |
| Insert Mandatory Additional<br>Items Automatically | Specifies whether related items that have been marked as necessary will be inserted automatically. |

### **Deposit of Additional Items**

The Additional Items are stored in the item card of the base item. If desired, this configuration can also be made per variant.

To do this, first call up the Item List via the user search and then the required basic item.

Using the "Related > Item > Additional Items" ribbon, you can add the related articles to the base item using the table below.

| Field                             | Description                                                                                                    |
|-----------------------------------|----------------------------------------------------------------------------------------------------|
| Туре                              | You can use the "Type" field to specify the type of additional line. You can choose<br>from the following:<br>• General Ledger Account,<br>• Item,<br>• Resource,<br>• Fixed Asset<br>• Charge (Item)                                                                                                    |
| No.                               | Depending on the "Type" field, the number of the corresponding line can be selected here (item number, resource number,).                                                                                                    |
| Variant code                      | Represents the variant of the corresponding line, depending on the "Type" and "No." field.                                                                                                    |
| Description                       | The description is automatically filled by the system after selecting a number and is not editable.                                                                                                    |
| Sales                             | This field allows you to specify that the corresponding row is used in the sales documents. If a line is only used on the purchase page, this field must be deactivated. When the overview map is displayed later within the document entry, the lines will be filtered accordingly.                        |
| Sales Sequence<br>No.             | You can define a sequence for the related item in the sale.                                                                                                    |
| Purchase                          | With this field you can specify that the corresponding row will be used in the<br>purchasing documents. If a line is to be used only for the sales page, then this<br>field must be deactivated. When the overview map is displayed later within the<br>document entry, the lines are filtered accordingly. |
| Purchase<br>Sequence No.          | You can define a sequence for the related item in Purchasing.                                                                                                    |
| Required (sale)                   | This field allows you to control whether the cross-selling item is selectable or automatically used in the sales documents.                                                                                                    |
| Mandatory<br>(Purchase)           | This field allows you to control whether the cross-selling item is selectable or automatically used in the purchasing documents.                                                                                                    |
| Quantity calculation              | This field defines whether the quantity is a factor of the quantity from the document or a constant quantity.                                                                                                    |
| Quantity / Factor                 | Depending on the field quantity calculation, you can enter a factor or a constant quantity.                                                                                                    |
| Quantity<br>Rounding<br>Precision | Specifies whether the quantity should be rounded.                                                                                                    |

| Field                     | Description                                                                                                    |
|---------------------------|----------------------------------------------------------------------------------------------------|
| Quantity<br>Rounding Type | Specifies how the quantity is to be rounded.                                                                    |
| Sales Unit of<br>Measure  | Differing from the sales unit and the unit of the item, you can define other sales units.                       |
| Purch. Unit of<br>Measure | Differing from the purchasing unit and the unit of the item, you can define other purchasing units.             |
| Automatically created     | This field allows you to control whether the Additional Items is created manually by the user or automatically. |

If the base item is inserted into a document (e.g. quotation or order), an overview card with the configured extras is displayed. Depending on the configuration, these can still be adjusted and then transferred to the document.

## Use in process

You can now use the configured base item in your processes. To do this, you must create a new sales/purchase document.

In the following example, a sales order is used:

First, a new sales order is created with the necessary information in the "General" info tab. Then an item line with the configured base item is entered. After checking the desired quantity, the overview card opens with the configured additional items.

## Note

If you change the quantity of the base item, the overview card with the configured additional items will be displayed again, updated.

If you decide to remove the base item from the document, there will be a prompt asking if you want to delete the linked rows as well.

Additional Items can also be retrieved subsequently by selecting "Line > Functions > Select Additional Items".

## Automatic generation of Additional Items

With the help of the report "Generate Item Cross Reference" the assignment of the corresponding additional items to an item is done automatically.

The prerequisite for this is that the fields "Max. number of cross-reference hits" and "Min. number of cross-reference hits" are maintained in the "Additional Items Setup".

To use the functionality, first call up the report "Generate Item Cross Reference" via the user search.

The filtering mask opens, where you can make the following filtering options:

| Field                  | Description                                                                                                    |
|------------------------|----------------------------------------------------------------------------------------------------|
| From date / To<br>date | Set a consideration period for considering combination purchases/sales.                                                                                                    |
| Direction              | <ul> <li>Specify the direction for which the system should check the combinations. You can choose from the following:</li> <li>Sales</li> <li>Purchasing</li> <li>Purchase and sale</li> </ul> |
| Item no.               | Specify a (base) item number for which, the system should check further combination purchases / sales.                                                                                         |

When the report is run, all additional item entries with "Automatically created = yes" are deleted and are recreated as follows:

The system evaluates the sales/purchase history by the number of common item sales/purchases. If the number of hits exceeds the value stored in the "Related items setup", an entry is created in the "Related items" table. The number of created entries can be limited by another setting value ("Max. number of cross-reference hits").

## What happens after the free trial

Ĩ

What happens after the free trial? from KUMAVISION on Vimeo.

# **1.3.3 Advance Payment**

## General

The "Advance Payment" application is a special ISV solution based on Microsoft Dynamics 365 Business Central®. This is a special function extension of the standard solution Microsoft Dynamics 365 Business Central®. It enables you to manage down payments in sales and purchasing correctly and reliably in accordance with legal requirements.

Link to Microsoft App Source "KUMAVISION Advance Payment"

### Application areas

The Advance Payment application enables the planning, creation and management of down payment invoices in the sales and purchasing area. Based on orders or purchase orders, all relevant documents and postings can be created and tracked via so-called down payment strings. Down payment accounting is completely integrated into standard processes, e.g. down payment invoices can flow into the dunning process and payment transactions. Data is entered and managed using the standard interfaces and documents. Down payment strings can be managed and analyzed centrally via new menu items.

### Overview

The Advance Payment application can be used in both sales and purchasing.

The down payment string forms the basis for the down payments. It specifies the business transaction for which down payments are to be made and posted. In sales, the basis for a down payment string is either the order, an individual order line or even a project; in purchasing, it is the purchase order or an individual order line.

A down payment plan can be stored for each down payment strand, in which it is defined at which time and in which amount down payments and final invoices are to be made.

Requested down payments are posted as down payment invoices. As no sales tax / input tax may be reported at this point in time, down payment invoices are posted with unrealized tax. Only when the payment is received is the tax realized and the requested down payments transferred to down payments received / made.

Receivables or payables from advance payments made are also shown in separate accounts so that they can be presented separately from actual receivables and payables.

Corrections to requested down payments can be posted using down payment credit memos.

With the invoice of the order / purchase order requested and made / received down payments can be cleared. A final invoice deduction can be created and posted automatically.

The current status of the transactions can be viewed at any time via the down payment strings. Detailed down payment statistics provide information on all related postings. Special views on the customer / vendor items allow to view the open or not final invoiced amounts for each down payment.

## Establishment

To use the application, some setups must be made. In this section you will learn what they are and how to configure them.

### Down payment facility

If the Advance Payment application is to be used, it must first be activated for the sales and purchasing areas. Only then will all relevant fields and buttons be displayed in the existing interfaces, and new menu items will be offered for selection. Activation is made in the down payment facility.

In addition, it shows which installations have already been completed or are still to be carried out.

### Inforegister General

Field Description Sale active Indicates whether the down payment functionalities are enabled for the sales documents. Purchasing active Indicates whether the down payment functionalities are enabled for the purchasing documents.

#### Inforegister settings

| Field                       | Description                                                                                                    |
|-----------------------------|----------------------------------------------------------------------------------------------------|
| Allow directly realized tax | Specifies whether down payment invoices can be posted with directly realized VAT, depending on the setting in the VAT posting matrix setup. Without this setting, all down payment invoices must be posted with unrealized VAT. |

#### Inforegister facilities completed

This info tab gives you an overview of which relevant areas have already been set up or have not yet been set up.

#### Support information

On this info tab you will be presented with information about the app.

#### Menu call "Manual setup

The Manual setup button can be used to branch to the relevant setup tables. These are described in more detail in the following sections.

### G/L accounts and posting groups

#### Financial accounting facility

Down payment invoice must be posted with unrealized tax. This means that the tax is not due until the payment is received.

In order for this situation to be taken into account, the fields "Unrealized VAT" and "Unrealized VAT Prepayment" must be activated in the financial accounting setup. Prepayment" fields must be activated on the "General" information tab.

#### Accounts Receivable / Accounts Payable Groups

The collective accounts for down payments and the accounts for unrealized down payments must be defined in the customer / vendor posting groups:

Customer posting groups

| Field                                       | Description                                                                                                    |
|---------------------------------------------|----------------------------------------------------------------------------------------------------|
| Deb. Collective<br>account down<br>payments | Specifies the G/L account to be used when posting receivables from customer<br>down payment documents in this posting group.<br>Corresponds to the customer collective account for receivables from standard<br>documents.                                                                                                    |
| Deb. Unrealized                             | Specifies the G/L account to be used for postings in down payment<br>documents for requested down payments from customers in this posting<br>group. This account is automatically proposed when creating down payment<br>documents.<br>Since the account is used in the down payment documents in the line items,<br>the account must be directly postable (Direct to G/L account field). In<br>addition, the G/L account must show a VAT product posting group with<br>unrealized VAT. |
| prepayments                                 | When posting the payment clearing for a down payment document,<br>unrealized down payments and tax are transferred to the accounts for<br>realized down payments and tax. The account for Real. Down payments is<br>stored in the VAT posting matrix.<br>For more information on how to set up the VAT posting matrix and the real.<br>Accounts can be found in the section "VAT product posting groups and <u>VAT</u><br><u>posting matrix</u> ".                                      |

## Vendor posting groups

| Field                                        | Description                                                                                                    |
|----------------------------------------------|----------------------------------------------------------------------------------------------------|
| Kred. Collective<br>account down<br>payments | Specifies the G/L account to be used when posting payables from down payment documents from vendors in this posting group. Corresponds to the vendor general ledger account for payables from standard documents.                                     |
|                                              | Specifies the G/L account to be used when posting to down payment<br>documents for requested down payments from vendors in this posting group.<br>This account is automatically proposed when creating down payment<br>documents.                     |
| Credit. Unrealized<br>prepayments            | Since the account is used in the down payment documents in the line items, the account must be directly postable (Direct to G/L account field). In addition, the G/L account must show a VAT product posting group with unrealized VAT.               |
| <b>T</b> - <b>T</b> - <b>J</b>               | When posting the payment clearing for a down payment document,<br>unrealized down payments and tax are transferred to the accounts for<br>realized down payments and tax. The account for Real. Down payments is<br>stored in the VAT posting matrix. |
|                                              | For more information on how to set up the VAT posting matrix and the real. Accounts can be found in the section "VAT product posting groups and $\underline{VAT}$ posting matrix".                                                                    |

VAT product posting groups and VAT posting matrix

For the correct tax treatment of down payment documents, new VAT product posting groups must be created, with which new rows for unrealized VAT treatment will be added to the VAT posting matrix.

A separate VAT product posting group should also be created for the transfer of unrealized down payments to down payments received / paid.

Example of new VAT product posting groups:

| Code      | Description             |
|-----------|-------------------------|
| AZ19      | Unr. down payments 19%  |
| REAL_AZ19 | Real. Down payments 19% |

The VAT product posting group AZ19 is used for postings with the Unreal. Down payment account (see <u>Accounts Receivable/Vendor Posting Group</u>). The REAL\_AZ19 posting group is used for down payment transfer postings.

Example of VAT posting matrix setup:

| VAT        | VAT       |    |           |     |               |             |       |         |       |       |       |       |       |
|------------|-----------|----|-----------|-----|---------------|-------------|-------|---------|-------|-------|-------|-------|-------|
| Business   | Product   |    |           |     | VAT           |             |       |         |       |       |       |       |       |
| booking    | booking   |    | VAT       |     | Calculation   | Unreal. VAT |       |         |       |       |       |       |       |
| group      | group     | De | Indicator | VAT | í type        | Art         | Corre | Sales t | Unrea | Input | Unrea | Acqui | Unrea |
| THIRD COUN | AZ19      |    | MWST.19   | 0   | Normal VAT    | Percentage  | Yes   | 1792    | 1792  | 1589  | AZ15  |       |       |
| EU         | AZ19      |    | MWST.19   | 19  | Acquisition t | Percentage  | Yes   | 1792    | AZ17. | 1573  | AZ15  | 1773  | AZ17  |
| INLAND     | AZ19      |    | MWST.19   | 19  | Normal VAT    | Percentage  | Yes   | 1776    | AZ17. | 1576  | AZ15  |       |       |
| THIRD COUN | REAL_AZ19 |    | MWST.19   | 0   | Normal VAT    |             | Yes   | 1792    |       | 1589  |       |       |       |
| EU         | REAL_AZ19 |    | MWST.19   | 19  | Acquisition t | taxation    | Yes   | 1792    |       | 1573  |       | 1773  |       |
| INLAND     | REAL_AZ19 |    | MWST.19   | 19  | Normal VAT    |             | Yes   | 1776    |       | 1576  |       |       |       |

| Field                                                        | Description                                                                                                    |
|--------------------------------------------------------------|----------------------------------------------------------------------------------------------------|
| Deb. Real. Down<br>payment account                           | Specifies the G/L account that is addressed when posting the payment of a<br>down payment invoice in sales. When clearing a down payment invoice, the<br>unrealized down payment amount is transferred to the realized down<br>payment account. In the case of partial payments, this is done accordingly on<br>a pro rata basis.<br>The account is found via the VAT combination of the down payment invoice<br>line. This account is also needed to create the final invoice deduction lines. |
| Kred. Real. Down<br>payment account                          | Specifies the G/L account that is addressed when posting the payment of a<br>down payment invoice in Purchasing. When clearing a down payment invoice,<br>the unrealized down payment amount is transferred to the realized down<br>payment account. In the case of partial payments, this is done proportionally.<br>The account is found via the VAT combination of the down payment invoice<br>line. This account is also needed to create the final invoice deduction lines.                |
| VAT product posting<br>group down<br>payment<br>realizations | Specifies the VAT product posting group that will be used for the realized<br>down payment account when the payment is received and when the final<br>invoice is deducted. If this field is empty, the VAT product posting group of<br>the Real. Down payment account is entered.                                                                                                    |

Note

In the VAT statement, the New Combinations for unrealized tax from the VAT posting matrix must be included.

## Advance Plan Template

To simplify the management of down advance plan, down advance plan templates can be set up.

Based on the fields from the customer or vendor master and the documents, criteria can be defined when a down advance plan template should be used.

Any number of down advance plan lines can be defined per down advance plan template.

The lines of a down advance plan template can be inserted in the down advance plan by a function call. A list of available templates is displayed.

The call for editing the advance plan templates is made via the call with the same name via the user search. A new down advance plan template can be created via "New" in the menu ribbon.

### Inforegister General

| Field                                                                                                    | Description                                                                                                    |
|----------------------------------------------------------------------------------------------------|----------------------------------------------------------------------------------------------------|
| Code                                                                                                    | Indicates the unique code of the down advance plan template.                                                                                                    |
| Description                                                                                              | Indicates a freely definable description for the down advance plan template.                                                                                                    |
| Active                                                                                                   | Indicates whether this down advance plan template is currently enabled for use.                                                                                                    |
| Source Account<br>Type                                                                                   | Indicates whether this template is intended for use with accounts payable or accounts receivable down payments.                                                                                                    |
| Source Account<br>Filter                                                                                 | Specifies a filter to narrow down for which customers/vendors this down advance plan template should be used.                                                                                                    |
| For Table ID                                                                                             | Specifies the ID of the table for which this down advance plan template is to be used.                                                                                                    |
| For Table Caption                                                                                        | Specifies the caption of the table for which this down advance plan template should be used.                                                                                                    |
| Table Filters                                                                                            | Specifies a filter to narrow down for which records this down advance plan template should be used.                                                                                                    |
| Source Account<br>Type<br>Source Account<br>Filter<br>For Table ID<br>For Table Caption<br>Table Filters | <ul> <li>use.</li> <li>Indicates whether this template is intended for use with accounts payable or accounts receivable down payments.</li> <li>Specifies a filter to narrow down for which customers/vendors this down advance plan template should be used.</li> <li>Specifies the ID of the table for which this down advance plan template is to be used.</li> <li>Specifies the caption of the table for which this down advance plan template should be used.</li> <li>Specifies a filter to narrow down for which records this down advance plan template should be used.</li> </ul> |

Inforegister Lines

| Field                                                     | Description                                                                                                    |
|-----------------------------------------------------------|----------------------------------------------------------------------------------------------------|
| Planning type                                             | Indicates what type of down payment plan line it is. It can be a planned down payment or a final invoice                                                                                                    |
| Invoice Date Formula                                      | Indicates the scheduled date for creating and posting an<br>invoice using a date formula. The date formula is added to the<br>start date/document date of the down payment string to<br>determine the respective invoice date. |
| Part Amount %                                             | Indicates the percentage of the base amount to be settled with this down payment plan line.                                                                                                    |
| Payment Amount                                            | Indicates the amount to be invoiced with this down payment plan line.                                                                                                    |
| Cum Percentage Amount                                     | Indicates the cumulative percentage of the base amount to be<br>invoiced with the down payment plan lines. This amount<br>includes all previous down payment plan lines.                                                       |
|                                                           | This field is only displayed if the "Cumulative down payment<br>planning" parameter is enabled in the "Accounts Receivable &<br>Sales Setup" or "Accounts Payable & Purchasing Setup"                                          |
| Automatic cancellation of previous AZ invoices in case of | Indicates the cumulative amount to be settled with the down<br>payment plan lines. This amount includes all previous down<br>payment plan lines.                                                                               |
| cumulative down payment. Down<br>Payment                  | This field is only displayed if the "Cumulative Down Payment<br>Planning" parameter is enabled in the "Accounts Receivable<br>and Sales Setup" or "Accounts Payable & Purchasing Setup"                                        |
| Down payment condition code                               | Indicates the payment condition on which this down payment plan line is based.                                                                                                    |
| Description                                               | Indicates an optional, freely definable description for this down<br>payment plan line. This will be used in the documents<br>generated from it.                                                                               |
|                                                           |                                                                                                    |

## **Retention Setup**

To map withholdings in the down payment accounting, the types of withholdings are to be set up. You can call up the "Retentions" by means of the search term of the same name via the user search.

The fields of the withholdings are explained in detail below:

| field                                     | description                                                                                                    |
|-------------------------------------------|----------------------------------------------------------------------------------------------------|
| Code                                      | Indicates a unique code for the withholding.                                                                                                    |
| Description                               | Indicates a description for the withholding, which will be shown in the documents.                                                                                                    |
| Description 2                             | Indicates an additional description for the retention, which will be shown in the documents.                                                                                             |
|                                           | This is an option field. It specifies whether the retention can be used in the purchase and/or sales documents.                                                                          |
| Supported account<br>types                | The following selection options are available:                                                                                                    |
|                                           | - Customer                                                                                                    |
|                                           | - Vendor<br>- Both                                                                                                    |
| Supported Document<br>Types               | This is an option field. It specifies whether to use retention for down payment invoices and/or regular invoices ( <i>no down payment invoices</i> ).                                    |
|                                           | The following selection options are available:                                                                                                    |
|                                           | - Down payment invoices,<br>- Regular invoices,<br>- Both                                                                                                    |
| Suffix for Withholding<br>Invoice Numbers | Specifies a suffix to be added to the invoice number to generate the invoice number for withholding documents.                                                                           |
| Withholding Payment<br>Condition          | Specifies a payment condition that will be used for the generated withholding documents.                                                                                                 |
| Wait for Withholding<br>Invoice           | Specifies whether a wait flag should be automatically attached to the generated withholding document to exclude it from the payment processes.                                           |
| Unrealized Account                        | Specifies a G/L account to which the retention amounts of down payment<br>invoices should be posted. For regular invoices, the specification is made in<br>the "Realized Account" field. |
| Realized Account                          | Specifies a G/L account to which retentions from regular invoices will be posted.                                                                                                    |
|                                           | <b>Note:</b><br>For down payment invoice payments, this account will also be used.                                                                                                    |

About the menu item "Dimensions" can be stored per retention, default dimensions.

Via the menu item "Translations", translations for the fields "Description" and "Description 2" can be managed for the illustration of multilingual vouchers.

### Debit facilities

### Accounts Receivable & Sales Facility

In the Accounts Receivable & Sales setup the basic settings for down payments in sales are made. All necessary parameters and defaults are set on the "Down payment" info tab. These are explained in more detail in the table below:

| Field                                                             | Description                                                                                                    |
|-------------------------------------------------------------------|----------------------------------------------------------------------------------------------------|
| Geb. Down Payment<br>Invoice Numbers                              | Specifies the number series used when posting down payment invoices for the posted documents.                                                                                                    |
| Geb. Down payment<br>credit memo numbers                          | Specifies the number series used when posting down payment credits for the posted documents.                                                                                                    |
| Geb. final invoice<br>deduction numbers                           | Specifies the number series used when posting final invoice deductions for the posted documents.                                                                                                    |
| Document No.<br>Allocation Final Invoice<br>Deduction Reversal    | Specifies whether either the document number of the posted final invoice<br>deduction supplemented by a suffix (Suffix option) or a separate<br>document number series (Number series option) should be used as the<br>document number when reversing final invoice deductions. |
| Reversal of final invoice<br>deduction Document<br>no. supplement | Specifies the suffix to be added to the document no. of the posted final invoice deduction during reversal.                                                                                                    |
| Reversal final invoice<br>deduction number<br>series              | Specifies the number series of the unposted invoice document for the cancellation of the final invoice deduction.                                                                                                    |
| Geb. final invoice<br>deduction cancellation<br>numbers           | Specifies the number series for the posted invoice document for the cancellation of the final invoice deduction.                                                                                                    |
| Down payment<br>document description                              | Specifies the name that will be displayed on printed down payment invoices and credit memos.                                                                                                    |
| Automatic creation of AZ strings for orders                       | Specifies whether to automatically create down payment strings for the documents when creating orders.                                                                                                    |
| Message No. amount<br>greater than base<br>amount                 | Specifies whether a message should be issued when creating down<br>payment invoices if the sum of the down payments made exceeds the<br>order total.                                                                                                    |
|                                                                   | Specifies, when posting the down payment invoice, whether to compare<br>the amount of a down payment invoice with the respective down payment<br>plan.                                                                                                    |
|                                                                   | The following selection options are available:                                                                                                    |
| Compare Invoice<br>Amount with Adv. Plan                          | <b>blank</b><br>no changes.                                                                                                    |
|                                                                   | Update Advance Plan                                                                                                    |

When posting an invoice, all down payment plan lines contained in it will be updated with the respective amounts from the invoice.

| Field                                                          | Description                                                                                                    |
|----------------------------------------------------------------|----------------------------------------------------------------------------------------------------|
|                                                                | <ul> <li>Error on deviation between Plan and Invoice</li> <li>When posting an invoice, the system checks if it is for the same amount as the down payment plan. If this is not the case, an error message appears and the posting is stopped.</li> <li>If the parameter "Plan down payment amounts cumulatively" is set, the setting "Match invoice amount with down payment plan when posting" is automatically set to "Update AZ plan" and compatible about the share additional provides the store and the posting of the set of the set of t</li></ul> |
|                                                                | Indicates whether down payment plan rows in the down payment plan                                                                                                    |
|                                                                | must be marked as released before they can be transferred to an invoice.                                                                                                    |
| Release required for<br>down payment plan<br>rows              | If the parameter is activated, the columns "Technical release" and<br>"Release by" are displayed in the down payment plan rows and down<br>payment invoices can only be created if the release in the column<br>"Technical release" has been made by activation.                                                                                                    |
|                                                                | When the parameter is activated, in the "Accountant" role center, in<br>addition to the "Planned down payments" tiles, released down payments<br>are also displayed in the "Released down payments" tile.                                                                                                    |
|                                                                | Specifies whether amounts in the down payment plan should be specified<br>in cumulative form <i>(including all previous down payments)</i> or in non-<br>cumulative form <i>(only the respective invoice amount)</i> .                                                                                                    |
|                                                                | If the parameter is activated, the columns "Cum. Proportion Amount %" and "Cum. Anz. Amount" are displayed.                                                                                                    |
| Cumulative down<br>payment planning                            | The column "Cum. Anz. Amount" can be filled manually. In this case, the<br>system calculates the "Down payment amount" column. Alternatively, the<br>"Down payment amount" column can be filled in the other way round, so<br>that the system calculates the "Cum. The system calculates the<br>"Cumulative down payment amount". Basis for the reciprocal calculations<br>are all other down payment plan lines with a date smaller than that of the<br>current line.                                                                                                    |
|                                                                | If a down payment invoice is created from the down payment plan, the<br>"Down payment amount" is automatically updated. For this, the system<br>subtracts from the "Cum. Anz Amount" the invoice amounts posted so<br>far, which have not been cancelled.                                                                                                    |
| Automatic Reversal of<br>Previous Down<br>Payment Invoices for | Specifies whether posting a cumulative down payment invoice<br>automatically reverses all previous unpaid down payment invoices. Down<br>payment                                                                                                    |

| Field                                               | Description                                                                                                    |
|-----------------------------------------------------|----------------------------------------------------------------------------------------------------|
| Cumulative Down<br>Payment                          |                                                                                                    |
| Final invoice for down<br>payment invoices          | Use this parameter to specify whether only the down payment invoices<br>already paid by the customer (Paid option) or all down payment invoices<br>(All option) should be taken into account for clearing during a final<br>invoice deduction.<br>If the option "All" is set, then not only the down payment invoices already<br>paid by the customer, but all down payment invoices will be taken into<br>account in the final invoice deduction. In this case, the down payment<br>invoices that have not been paid yet will not be cleared via a credit note,<br>but with a later incoming payment that clears open down payment<br>invoices and final invoice.<br>If the "Paid" option is selected, only down payment invoices that have<br>already been paid will be included in the final invoice deduction. |
| Automated posting of final invoices                 | This parameter sets the automatic posting of the final invoice deduction.<br>When a final invoice with order reference is posted, the system checks if<br>there are any down payment invoices that have not been settled yet.<br>Depending on the parameter setting, the system can create a final invoice<br>deduction (Create option) or create and post it directly (Create+Post<br>option).<br>If no automatic creation (and posting) of a final invoice deduction is to<br>take place, this field remains empty.                                                                                                    |
| Final invoice for several<br>AZ strands             | <ul> <li>This parameter is used to control how to proceed if the parameter Autom. posting of final invoices is set to Create or Create+Post and several down payment strings are included in the final invoice.</li> <li>If no final invoice deduction is to be created, the "No final invoice" option must be selected.</li> <li>The "Error message" option means that the normal invoice posting will stop with a corresponding error message.</li> <li>The "Post final invoice" option specifies that the final invoice deduction will be handled as defined via the Autom. posting of final invoices parameter.</li> </ul>                                                                                                    |
| Automatic posting of<br>remaining amount<br>credits | <ul> <li>This parameter defines how to proceed with the down payment invoices that have not been paid.</li> <li>The prerequisite for this parameter is that Autom. posting of final invoices has been set to Create or Create+Post.</li> <li>The Create or Create+Post options define whether down payment credit memos will be created for the unpaid or only partially paid down payment invoices and eventually posted automatically.</li> </ul>                                                                                                    |

| Field                                                            | Description                                                                                                    |
|------------------------------------------------------------------|----------------------------------------------------------------------------------------------------|
|                                                                  | If it has been defined in Final Invoice for Down Payment Invoices that all<br>down payment invoices will be retrieved to the final invoice deduction,<br>the creation of realized invoices may still be triggered when posting the<br>down payment credit memo (see Autom. Posting of Realization Invoices).                                                                                                    |
| Final invoice deduction<br>max. in the amount of<br>the invoice  | Specifies whether the final invoice deduction should be limited to the<br>amount of the final invoice.<br>If the received down payments exceed the final invoice amount, this<br>setting makes it possible to create credit notes later for overpayments.                                                                                                    |
| Voucher No. Allocation<br>Realization Invoices                   | Specifies whether to use either the document number of the posted down<br>payment invoice supplemented by a suffix (Suffix option) or a separate<br>document number series (Number series option) as the document number<br>when posting realization invoices.                                                                                                    |
| Real. Invoice document<br>no. suffix                             | Specifies the suffix to be added to the document no. of the posted down payment invoice during the realization posting.                                                                                                    |
| Real. Invoice numbers                                            | Specifies the number series of the unposted invoice document for the realization posting.                                                                                                    |
| Geb. realization invoice numbers                                 | Specifies the number series for the posted invoice document for the realization posting.                                                                                                    |
| Max. Credit amount of overpayments                               | Specifies the maximum amount for which credit memos can be automatically created for overpayments.                                                                                                    |
| Document No.<br>Allocation of<br>Overpayment Credits             | Specifies whether to use either the document no. of the posted down<br>payment invoice supplemented by a suffix (Suffix option) or a separate<br>document no. series (Number series option) when posting credit memos<br>for overpayments.                                                                                                    |
| Overpayment credit<br>memo document no.                          | suffix Specifies the suffix to be added to the document no. of the posted down payment invoice during the realization posting.                                                                                                    |
| Overpayment credit<br>memo numbers                               | Specifies the number series of the unposted credit memo for the overpayment.                                                                                                    |
| Geb. Overpayment<br>credit memo numbers                          | Specifies the number series for the posted credit voucher for the overpayment.                                                                                                    |
| Post exchange rate<br>differences for final<br>invoice deduction | With this parameter you determine whether, when posting final invoices<br>and the subsequent posted final invoice deduction in foreign currency,<br>any exchange rate differences that may occur between the final invoice<br>deduction and the payments received should be automatically booked out.<br>If this field is not checked, the difference will be determined and stored in<br>items, but not posted. These can be booked out manually later. |

### Debtor

Further additional settings can be made on the customer card on the "Invoicing" info tab. These then apply specifically to this one customer.

| Field                                   | Description                                                                                                    |
|-----------------------------------------|----------------------------------------------------------------------------------------------------|
| Cumulative<br>prepayments               | Specifies whether to create down payments as cumulative invoices for this customer. In case of cumulative down payment invoices, down payments already made will be included in new invoices.                                                                         |
| Down payments at<br>document line level | Specifies whether down payments are to be created for this customer on the basis of the entire order or individual order items. If this parameter is set, down payments and final invoices with final invoice deduction can be created for individual document lines. |

### **Credit facilities**

## Accounts Payable & Purchasing Setup

In the Accounts Payable & Purchasing setup the basic settings for down payments in purchasing are made. All necessary parameters and defaults are set on the "Down payment" info tab. These are explained in more detail in the table below:

| Field                                                             | Description                                                                                                    |
|-------------------------------------------------------------------|----------------------------------------------------------------------------------------------------|
| Geb. Down Payment<br>Invoice Numbers                              | Specifies the number series used when posting down payment invoices for the posted documents.                                                                                                    |
| Geb. Down payment<br>credit memo numbers                          | Specifies the number series used when posting down payment credits for the posted documents.                                                                                                    |
| Geb. final invoice<br>deduction numbers                           | Specifies the number series used when posting final invoice deductions for the posted documents.                                                                                                    |
| Document No.<br>Allocation Final Invoice<br>Deduction Reversal    | Specifies whether either the document number of the posted final invoice<br>deduction supplemented by a suffix (Suffix option) or a separate<br>document number series (Number series option) should be used as the<br>document number when reversing final invoice deductions. |
| Reversal of final invoice<br>deduction Document<br>no. supplement | Specifies the suffix to be added to the document no. of the posted final invoice deduction during reversal.                                                                                                    |
| Reversal final invoice<br>deduction number<br>series              | Specifies the number series of the unposted invoice document for the cancellation of the final invoice deduction.                                                                                                    |
| Geb. final invoice<br>deduction cancellation<br>numbers           | Specifies the number series for the posted invoice document for the cancellation of the final invoice deduction.                                                                                                    |
| Down payment<br>document description                              | Specifies the name that will be displayed on printed down payment invoices and credit memos.                                                                                                    |
| Automatic creation of AZ strings for orders                       | Specifies whether to automatically create down payment strings for the documents when creating purchase orders.                                                                                                    |
| Message No. amount<br>greater than base<br>amount                 | Specifies whether a message should be issued when creating down<br>payment invoices if the sum of the down payments made exceeds the<br>order total.                                                                                                    |
|                                                                   | Specifies, when posting the down payment invoice, whether to compare<br>the amount of a down payment invoice with the respective down payment<br>plan.                                                                                                    |
|                                                                   | The following selection options are available:                                                                                                    |
| Compare Invoice<br>Amount with Adv. Plan                          | <b>blank</b><br>no changes.                                                                                                    |
|                                                                   | Update advance plan                                                                                                    |

When posting an invoice, all down payment plan lines contained in it will be updated with the respective amounts from the invoice.

| Field                                                          | Description                                                                                                    |
|----------------------------------------------------------------|----------------------------------------------------------------------------------------------------|
|                                                                | <ul> <li>Error on deviation between Plan an Invoice</li> <li>When posting an invoice, the system checks if it is for the same amount as the down payment plan. If this is not the case, an error message appears and the posting is stopped.</li> <li>If the parameter "Plan down payment amounts cumulatively" is set, the setting "Match invoice amount with down payment plan when posting" is automatically set to "Update AZ plan" and cannot be changed.</li> </ul> |
|                                                                | Indicates whether down payment plan rows in the down payment plan<br>must be marked as released before they can be transferred to an invoice.                                                                                                    |
| Release required for<br>down payment plan<br>rows              | If the parameter is activated, the columns "Technical release" and<br>"Release by" are displayed in the down payment plan rows and down<br>payment invoices can only be created if the release in the column<br>"Technical release" has been made by activation.                                                                                                    |
|                                                                | When the parameter is activated, in the "Accountant" role center, in<br>addition to the "Planned down payments" tiles, released down payments<br>are also displayed in the "Released down payments" tile.                                                                                                    |
|                                                                | Specifies whether amounts in the down payment plan should be specified<br>in cumulative form <i>(including all previous down payments)</i> or in non-<br>cumulative form <i>(only the respective invoice amount)</i> .                                                                                                    |
|                                                                | If the parameter is activated, the columns "Cum. Proportion Amount %" and "Cum. Anz. Amount" are displayed.                                                                                                    |
| Cumulative down<br>payment planning                            | The column "Cum. Anz. Amount" can be filled manually. In this case, the<br>system calculates the "Down payment amount" column. Alternatively, the<br>"Down payment amount" column can be filled in the other way round, so<br>that the system calculates the "Cum. The system calculates the<br>"Cumulative down payment amount". Basis for the reciprocal calculations<br>are all other down payment plan lines with a date smaller than that of the<br>current line.    |
|                                                                | If a down payment invoice is created from the down payment plan, the<br>"Down payment amount" is automatically updated. For this, the system<br>subtracts from the "Cum. Anz Amount" the invoice amounts posted so<br>far, which have not been cancelled.                                                                                                    |
| Automatic Reversal of<br>Previous Down<br>Payment Invoices for | Specifies whether posting a cumulative down payment invoice<br>automatically reverses all previous unpaid down payment invoices. Down<br>payment                                                                                                    |

| Field                                               | Description                                                                                                    |
|-----------------------------------------------------|----------------------------------------------------------------------------------------------------|
| Cumulative Down<br>Payment                          |                                                                                                    |
|                                                     | Use this parameter to specify whether only the down payment invoices<br>already paid to the vendor (Paid option) or all down payment invoices (All<br>option) should be taken into account for clearing during a final invoice<br>deduction.                                                                                                    |
| Final invoice for down<br>payment invoices          | If the option "All" is set, then not only the down payment invoices already<br>paid to the vendor, but all down payment invoices will be taken into<br>account in the final invoice deduction. In this case, the down payment<br>invoices that have not been paid yet will not be cleared via a credit note,<br>but with a later incoming payment that clears open down payment<br>invoices and final invoice.                                                                                                    |
|                                                     | If the "Paid" option is selected, only down payment invoices that have<br>already been paid will be included in the final invoice deduction.                                                                                                    |
| Automated posting of final invoices                 | This parameter sets the automatic posting of the final invoice deduction.<br>When a final invoice with order reference is posted, the system checks if<br>there are any down payment invoices that have not been settled yet.<br>Depending on the parameter setting, the system can create a final invoice<br>deduction (Create option) or create and post it directly (Create+Post<br>option).<br>If no automatic creation (and posting) of a final invoice deduction is to<br>take place, this field remains empty. |
|                                                     | This parameter is used to control how to proceed if the parameter Autom.<br>posting of final invoices is set to Create or Create+Post and several down<br>payment strings are included in the final invoice.                                                                                                    |
| Final invoice for several<br>AZ strands             | If no final invoice deduction is to be created, the No final invoice option<br>must be selected.<br>The Error message option means that the normal invoice posting will stop<br>with a corresponding error message.<br>The Post final invoice option specifies that the final invoice deduction will<br>be handled as defined via the Autom. posting of final invoices parameter.                                                                                                    |
|                                                     | This parameter defines how to proceed with the down payment invoices<br>that have not been paid.<br>The prerequisite for this parameter is that Autom. posting of final invoices                                                                                                    |
| Automatic posting of<br>remaining amount<br>credits | has been set to Create or Create+Post.<br>The Create or Create+Post options define whether down payment credit<br>memos will be created for the unpaid or only partially paid down payment<br>invoices and eventually posted automatically.                                                                                                    |

| Field                                                            | Description                                                                                                    |
|------------------------------------------------------------------|----------------------------------------------------------------------------------------------------|
|                                                                  | If it has been defined in Final Invoice for Down Payment Invoices that all<br>down payment invoices will be retrieved to the final invoice deduction,<br>the creation of realized invoices may still be triggered when posting the<br>down payment credit memo (see Autom. Posting of Realization Invoices).                                                                                                    |
| Final invoice deduction<br>max. in the amount of                 | Specifies whether the final invoice deduction should be limited to the amount of the final invoice.                                                                                                    |
| the invoice                                                      | If the down payments made exceed the final invoice amount, this setting makes it possible to create credit notes later for overpayments.                                                                                                    |
| Voucher No. Allocation<br>Realization Invoices                   | Specifies whether to use either the document number of the posted down<br>payment invoice supplemented by a suffix (Suffix option) or a separate<br>document number series (Number series option) as the document number<br>when posting realization invoices.                                                                                                    |
| Real. Invoice document<br>no. suffix                             | Specifies the suffix to be added to the document no. of the posted down payment invoice during the realization posting.                                                                                                    |
| Real. Invoice numbers                                            | Specifies the number series of the unposted invoice document for the realization posting.                                                                                                    |
| Geb. realization invoice<br>numbers                              | Specifies the number series for the posted invoice document for the realization posting.                                                                                                    |
| Max. Credit amount of overpayments                               | Specifies the maximum amount for which credit memos can be automatically created for overpayments.                                                                                                    |
| Document No.                                                     | Allocation of Overpayment Credits Specifies whether to use either the document no. of the posted down payment invoice supplemented by a suffix (Suffix option) or a separate document no. series (Number series option) when posting credit memos for overpayments.                                                                                                    |
| Overpayment credit<br>memo document no.<br>suffix                | Specifies the suffix to be added to the document no. of the posted down payment invoice during the realization posting.                                                                                                    |
| Overpayment credit<br>memo numbers                               | Specifies the number series of the unposted credit memo for the overpayment.                                                                                                    |
| Geb. Overpayment<br>credit memo numbers                          | Specifies the number series for the posted credit voucher for the overpayment.                                                                                                    |
| Post exchange rate<br>differences for final<br>invoice deduction | With this parameter you determine whether, when posting final invoices<br>and the subsequent posted final invoice deduction in foreign currency,<br>any exchange rate differences that may occur between the final invoice<br>deduction and the payments received should be automatically booked out.<br>If this field is not checked, the difference will be determined and stored in<br>items, but not posted. These can be booked out manually later. |

#### Vendor

Further additional settings can be made on the vendor card on the "Invoicing" info tab. These then apply specifically to this one vendor.

| Field                                   | Description                                                                                                    |
|-----------------------------------------|----------------------------------------------------------------------------------------------------|
| Cumulative<br>prepayments               | Specifies whether to create down payments as cumulative invoices for this<br>vendor. In case of cumulative down payment invoices, down payments already<br>made will be included in new invoices.                                                                                       |
| Down payments at<br>document line level | Specifies whether down payments are to be created for this vendor based on<br>the entire purchase order or individual purchase order items. If this<br>parameter is set, down payments and final invoices with final invoice<br>deduction can be created for individual document lines. |

### Cash Flow Setup

Posted down payment documents and down payment plans may not be included in the cash flow accounts of regular receivables and payables, but must be shown in separate cash flow accounts. For this purpose, the following cash flow accounts must be defined in the "Cash Flow Setup":

| Field                                         | Description                                                                               |
|-----------------------------------------------|-------------------------------------------------------------------------------------------|
| Adv. Receivables CF Account No.               | Specifies the account number to be used for receivables by down payment documents.        |
| Sales Order Advance Plan CF<br>Account No.    | Specifies the account number to be used for sales order down payment schedules.           |
| Adv. Payables CF Account No.                  | Specifies the account number to be used for payables by down payment documents.           |
| Purchase Order Advance Plan CF<br>Account No. | Specifies the account number to be used for purchasing purchase order down payment plans. |
| Job Advance Plan CF Account No.               | Specifies the account number to be used for project down payment plans.                   |

### Origin codes

Separate origin codes can be set up for down payment accounting documents in the "Origin code setup".

| Field                    | Description                                                                                                    |
|--------------------------|----------------------------------------------------------------------------------------------------|
| Sales down<br>payments   | Specifies the code associated with items posted in connection with down payment invoices and down payment credit memos in sales.      |
| Purchasing down payments | Specifies the code associated with items posted in connection with down payment invoices and down payment credit memos in Purchasing. |

### Report selection

For down payment accounting, you can use your own documents, which must be entered accordingly in the report selection for sales and purchasing.

The following reports can be used for sales:

| Usage                   | Report ID | Report name          |
|-------------------------|-----------|----------------------|
| Down payment invoice    | 1306      | Sale - Invoice       |
| Down payment credit     | 1307      | Sale - credit note   |
| Final invoice deduction | 5487540   | Sale - Final Invoice |

The following reports can be used for purchasing:

| Usage                   | Report ID | Report name                |
|-------------------------|-----------|----------------------------|
| Down payment invoice    | 406       | Purchase - Invoice         |
| Down payment credit     | 407       | Purchase - credit note     |
| Final invoice deduction | 5487580   | Purchasing - final invoice |

### Foreign currencies / exchange rate gains and losses

If the parameter "Post exchange rate differences at final invoice deduction" is set in the Accounts Receivable & Sales setup or the Accounts Payable & Purchasing setup, G/L accounts must be defined in the currencies for posting realized exchange rate gains and losses.

In the fields provided for this purpose "Deposit account for real. Exchange Rate Gains" and "Down Payment Account for Real. G/L accounts must be defined in the fields "Down payment account for real exchange rate gains" and "Down payment account for real exchange rate losses", to which the determined exchange rate differences will be posted when posting the final invoice deduction.

### Down payment strands

The down payment string forms the basis of down payment accounting. In the standard system, down payment strings can be created for the following sources:

- Sell orders
- Sales order lines
- Projects (sales side)
- Purchase orders
- Purchase order lines

As described in the setup, down payment strings can be generated automatically with the new creation of documents. If the parameter "Automatic creation of AZ strings for orders" is set in the Accounts Receivable & Sales setup (or "Automatic creation of AZ strings for orders" in the Accounts Payable & Purchasing setup), a

down payment string will be created when creating a new document (or a new document line - setting per customer or vendor in the field "Down payments on document line level").

You can call up the down payment strings via the user search using the search term of the same name.

In the following, the fields from the overview are explained in more detail:

| Field                      | Description                                                                                                    |
|----------------------------|----------------------------------------------------------------------------------------------------|
| Lfd. No.                   | Specifies the unique number of the down payment string.                                                                                                    |
| Description                | Specifies a freely definable description for the down payment line. The description<br>is initially specified with the corresponding document type and document number<br>of the document, but can be changed individually.                                                                                                    |
| Completed                  | Indicates whether this down payment string has been closed. Down payment<br>strings are marked as closed when all linked down payment documents have been<br>closed and final cleared. Even after closing, down payment documents can be<br>posted again for the down payment string, the flag is then automatically removed<br>again. |
| Source<br>account type     | Indicates whether the down payment string belongs to a customer or a vendor.                                                                                                    |
| Source<br>account no.      | Specifies the number of the customer or vendor to which this down payment string belongs.                                                                                                    |
| Source<br>account name     | Specifies the name of the customer or vendor to which this down payment line belongs.                                                                                                    |
| Source table<br>name       | Specifies the name of the table to which this down payment string belongs.<br>Options are: Sales header, Sales line, purchase header, purchase line                                                                                                    |
| Currency code              | Specifies the currency in which the source document for this down payment string was created.                                                                                                    |
| Cumulative<br>down payment | Specifies whether to create down payment invoices for this down payment string<br>as cumulative down payment invoices. Cumulative down payments include the<br>down payment invoices that have already been posted.                                                                                                    |
| Prices incl.<br>VAT.       | Indicates whether the prices of the source document are specified including VAT. If<br>this is the case, the prices in the down payment plan of the down payment string<br>must also be specified gross.                                                                                                    |
| Zlg. condition code        | Specifies the payment terms for the source document. In the down payment plan, other payment terms can be specified for individual plan lines.                                                                                                    |
| Project no.                | Specifies the No. of the default project to which this down payment string is<br>linked. Depending on the type of source document, this project number can be<br>changed per down payment document.                                                                                                    |
| Project<br>description     | Specifies the name of the default project to which this down payment string is associated.                                                                                                    |
| Responsible                | Indicates the person responsible for the project to which this down payment string belongs.                                                                                                    |

| Field               | Description                                                                                                    |
|---------------------|----------------------------------------------------------------------------------------------------|
| Project task<br>no. | Specifies the project task to which this down payment string belongs. Depending<br>on the type of source document, this can be overridden per down payment<br>document. |

Use the buttons in the menu bar to maintain or retrieve additional information:

| Button                           | Description                                                                                                    |
|----------------------------------|----------------------------------------------------------------------------------------------------|
| Dimensions                       | Here you can define dimensions for the down payment string. When creating the<br>down payment string, the dimensions of the source document are taken over. If<br>the dimensions of the source document are changed, they will also be updated<br>subsequently for the down payment string. |
| Source<br>document               | This button allows you to branch directly to the source document (sales order or purchase order) on which this down payment string is based.                                                                                                    |
| Down payment<br>plan             | Here you can call up the down payment plan for this down payment line. There you can plan down payments and generate the corresponding invoices.                                                                                                    |
| Display debit/<br>credit items   | The customer or vendor line items for the down payment line show additional information about the status of the down payments.                                                                                                    |
| Display<br>unposted<br>documents | Here you can display the unposted documents for this down payment line.                                                                                                    |
| Down payment<br>statistics       | Via this button you can call up the down payment statistics. This shows a detailed overview of all business transactions posted in connection with this down payment strand (see chapter 6.1).                                                                                              |

The down payment plan stored for the down payment line is displayed in the info box area of the window.

### Create down payment strings manually

If down payment strings are not created automatically when creating documents, they can be created manually from within the documents.

In the "Down payment string" field of the sales order or purchase order (or one of its lines) you can click "Link to down payment string".

The subsequent query must then be confirmed with the option "Create down payment string for this document".

If the document is to be linked to an existing down payment string, the option "Link to down payment string" can be selected.

If the document is already linked to a down payment line (a line number is displayed in the Down payment line field of the document), further actions can be performed via the link in this field.

## Down payment plans

The down payment plan defines which down payment invoices have to be issued and when. Final invoices can also be planned in down payment plans. Down payment plans are stored per down payment line.

This section describes how to create a down payment plan.

A down payment plan can be mapped based on a down payment string. The down payment plans can be accessed either from the source document (via the Down Payment String field) or from the Down Payment String window.

In the header of the down payment plan, information about the down payment string is shown. The following fields can be changed:

| Field                     | Description                                                                                                    |
|---------------------------|----------------------------------------------------------------------------------------------------|
| Cumulative<br>prepayments | Specifies whether to create down payment invoices for this down payment string<br>as cumulative down payment invoices. Cumulative down payments include the<br>down payment invoices that have already been posted.   |
| Description               | Specifies a freely definable description for the down payment line. The description is initially specified with the corresponding document type and document number of the document, but can be changed individually. |

The rows in the down payment schedule map the individual planned down payment invoices and the final invoice. The fields must be filled as follows:

| Field                                              | Description                                                                                                    |
|----------------------------------------------------|----------------------------------------------------------------------------------------------------|
| Plan type                                          | Indicates the type of down payment plan<br>line. Down payments and final invoices can<br>be planned                                                                                             |
| Invoice date                                       | Specifies the date of the planned invoice.                                                                                                    |
| Amount %                                           | Specifies the percentage of the base<br>amount to be settled with this down<br>payment plan line. The base amount is<br>equal to the value of the source document.                              |
|                                                    | Indicates the amount to be billed with this down payment plan line.                                                                                                    |
| Payment Amount                                     | Note:<br>If the total of all lines in the down payment<br>planning type exceeds the base amount, a<br>message will appear, if specified in the<br>setup.                                        |
|                                                    | Indicates the cumulative percentage of the<br>base amount to be settled with the down<br>payment plan lines. This amount includes<br>all previous down payment plan lines.                      |
| Cum. Proportion Amount %                           | This field is only displayed if the<br>"Cumulative down payment planning"<br>parameter is activated in the "Accounts<br>Receivable and Sales Setup" or "Accounts<br>Payable & Purchasing Setup" |
| Automatic cancellation of previous AZ invoices for | Indicates the cumulative amount to be<br>settled with the down payment plan lines.<br>This amount includes all previous down<br>payment plan lines.                                             |
| cumulative down payment. Down payment              | This field is only displayed if the<br>"Cumulative down payment planning"<br>parameter is enabled in the "Accounts<br>Receivable and Sales Setup" or "Accounts<br>Payable & Purchasing Setup"   |
| Down payment amount                                | Indicates the amount in client currency to<br>be settled with this down payment plan<br>line.                                                                                                   |
|                                                    |                                                                                                    |

# Payment Term Code

| Field                                                                                                    | Description                                                                                                    |
|----------------------------------------------------------------------------------------------------|----------------------------------------------------------------------------------------------------|
|                                                                                                    | Specifies the payment term code to be used<br>to create the scheduled invoice. It will<br>initially default to the code of the source<br>document, but can be modified.                                                                                                    |
| Description                                                                                                    | Specifies an optional, user-definable<br>description for this down payment schedule<br>line. The description will be used as posting<br>description in the document line of the<br>generated document.                                                                                                    |
| Job No. Specifies the project to which this down payment plan line is linked.                                                                                                    |                                                                                                    |
| Job Task No. Indicates the project task to which this down payment plan line belongs.                                                                                                    |                                                                                                    |
| Release for Invoicing                                                                                                    | Indicates whether this down payment plan<br>line may be transferred to an invoice.<br>This field is only displayed if the parameter<br>"Release for down payment plan lines<br>necessary" is activated in the "Setup<br>Customer and Sales" or "Accounts Payable<br>& Purchasing Setup".                                                                                                    |
| Release by                                                                                                    | <ul> <li>Indicates which user has released the down payment plan line for invoicing.</li> <li>This field is only displayed if the parameter "Release for down payment plan lines necessary" is activated in the "Setup Customer and Sales" or "Accounts Payable &amp; Purchasing Invoice".</li> <li>This field is only displayed if the parameter "Release for down payment plan lines necessary" is activated in the "Setup Customer and Sales" or "Accounts Payable &amp; Purchasing Invoice".</li> </ul> |
| Unposted Invoice No. Indicates the document number<br>of the unposted sales or purchase invoice created for<br>this down payment plan line. If a document was<br>created for the down payment plan line, this line<br>cannot be retrieved again into a document. |                                                                                                    |

| Field                                                                                                    | Description                                                                                                    |
|----------------------------------------------------------------------------------------------------|----------------------------------------------------------------------------------------------------|
| Down Payment Invoice No. Specifies the document<br>number of the posted sales or purchase invoice<br>created for this down payment plan row. If a<br>document has been posted for the down payment plan<br>row, this row cannot be recalled into a document. |                                                                                                    |
| Posting Status                                                                                                    | Indicates the posting status for this down<br>payment plan line.<br>Options are: Open, Posted, Paid, Credited,<br>Final Cleared |
| Warning                                                                                                    | Warnings are displayed here if any<br>information is missing. There must be no<br>warnings if a document is to be generated.    |

The following actions can be performed using the buttons in the ribbon:

| Button                                  | Description                                                                                                    |
|-----------------------------------------|----------------------------------------------------------------------------------------------------|
| Create AZ invoices<br>(f. marked lines) | This function can be used to create an unposted down payment invoice for selected down payment plan lines of the down payment planning type.                                              |
| Insert Template                         | Opens the list of available down payment plan templates to insert several predefined lines.                                                                                               |
| Display generated invoice               | Here you can call up the generated, unposted invoice for this down payment<br>plan line. This is only possible if a document number is specified in the<br>"Unposted invoice no. " field. |
| Dimensions                              | Shows the dimensions for the down payment plan line. The dimensions can be revised again here.                                                                                            |
| Delete down<br>payment string           | Here the current down payment string including down payment plan can be<br>deleted. This is only possible if no documents have been posted for this down<br>payment line yet.             |
| Down payment<br>statistics              | Via this button you can call up the down payment statistics. This shows a<br>detailed overview of all business transactions posted in connection with this<br>down payment line.          |

# Advance payments in sales

This section shows a typical posting history of down payments in the Sales area. The basis for the down payment string is a sales order. A down payment plan has already been defined. The procedure for down payments at order line level or based on projects is analogous - the starting point is always a down payment string.
#### Create and post a down payment invoice

The individual down payment plan lines that have not yet been retrieved can be retrieved in down payment invoices. This can be done in two different ways:

- Creating a down payment invoice from the down payment plan
- Create a sales invoice and call off the plan lines From the down payment plan, a sales invoice can be created automatically for one or more down payment plan lines of the planning type "Down payment". To do this, the desired lines must be selected, then the function "Create AZ invoice (f. selected lines)" is executed.

The created document will be opened directly afterwards.

In addition to the already known fields, the following fields are important for documents with reference to down payment strings:

| Field                     | Description                                                                                                    |
|---------------------------|----------------------------------------------------------------------------------------------------|
| Down<br>payment           | Specifies whether this document should be posted as a down payment document.<br>This has an influence on the handling of the posted document in the further posting<br>process.                         |
| Post final<br>invoice     | This field can be used only for final invoice documents (documents without down payment indicator).                                                                                                    |
| Down<br>payment<br>string | Indicates to which down payment line this document is linked. The specification is necessary for down payment documents as well as for final invoices, so that the posting can be assigned accordingly. |

Customer and posting date are taken from the down payment plan line. The down payment indicators are also set and the document is linked to the down payment line.

The down payment plan lines are copied to the lines of the document. The G/L account from the field "Deb. Unrealized Down Payments" field from the customer's posting group. It is important that this G/L account has a VAT product posting group with unrealized tax. Otherwise an error message will appear.

The sales price without VAT is filled with the down payment amount of the down payment plan line. If the "Prices incl. VAT" field is activated in the down payment line, the amount from the down payment plan is transferred to the "Sales price incl. VAT" field instead.

In the down payment plan, the "Unposted invoice no." field is filled after the invoice is created. The "Display created invoice" button can be used to return to the created A/R down payment invoice.

When posting, the next sequential number of the number series from the field Dept. down payment invoice numbers of the Accounts Receivable & Sales setup is used as the document number. Corresponding G/L items are created.

The receivable for this invoice is posted to the G/L account "Deb. Collective account down payments" from the customer's customer posting group.

The VAT items show the facts of the unrealized tax.

Additional information about the down payment is shown on the customer item.

If an A/R down payment invoice is created directly, the fields for the down payments must be set manually in the document header. If a down payment line was selected for which a down payment plan was also maintained, a function can be used to copy the plan lines that have not yet been called into the document.

Via the menu item "Prepare" > "Get down payment plan lines" in the ribbon, the down payment plan can be opened.

There, the relevant lines can be marked and the selection confirmed. The lines will then be inserted into the sales invoice.

In documents marked as down payment, only texts and G/L accounts can be used in the lines.

If an A/R down payment invoice is to be created for which no down payment plan has been defined, the document lines can also be entered manually. If a line with the type "G/L account" is created, the no. with the G/L account "Deb. Unrealized down payments" from the customer posting group.

#### Payment of a down payment invoice

When paying a down payment invoice, the same options exist as when paying a normal sales invoice:

- Posting of a payment via a ledger sheet with specification of a clearing
- Posting a subsequent clearing in the accounts receivable item

When clearing a down payment invoice with a payment, the following transfer postings are made:

- Unrealized tax to sales tax
- Unrealized down payment to down payment received

The account for down payments received is drawn from the VAT posting matrix (Deb. Real. Down Payment Account field).

• Normal receivables account to receivables account for down payments

These accounts are determined from the customer posting group. Clearing for down payment invoices can also be canceled again. The transfers posted with the clearing are then reversed again, so that the down payment is again managed as posted but not paid.

# Note

If down payment invoices are issued in foreign currency, there may be discrepancies between the requested down payment amount and the amount actually received due to exchange rate differences during payment.

These exchange rate differences are posted to the realized prepayment account when payment is made, so that the prepayments received correspond to the amount actually received.

#### Advance payment credits

The following section shows how to credit an incorrect or overstated down payment invoice.

A credit memo is necessary if a down payment invoice was posted incorrectly. A down payment credit memo can also be created in the event that the down payment invoice is no longer required because a final invoice has been issued in the meantime.

An A/R down payment credit memo is initially recorded as a normal A/R credit memo, for which additional down payment information is then set:

| Field                         | Description                                                                                           |
|-------------------------------|----------------------------------------------------------------------------------------------------|
| Down payment<br>document type | Indicates whether this document is a down payment credit memo.                                        |
| Down payment string           | Specifies the down payment string to which this down payment refers.                                  |
| Clearing with voucher no.     | Specifies the document number of the posted down payment invoice to be reversed with the credit memo. |

If a down payment string is selected, the open down payment invoices for this down payment string are automatically proposed for selection. The "Customer item clearing" window opens. After selecting an invoice document, the "Clear with document no." field is filled and the document lines from the posted invoice are copied to the down payment credit memo.

Alternatively, the function "Call up AZ invoice for credit memo" can be executed under the menu item "Prepare" in the menu ribbon. Here, too, the list of open down payment invoices is displayed, which can be canceled with the credit memo.

# Note

The procedure for down payment credit memos differs from that for normal credit memo documents\_ in the following respects.

- Only exactly one down payment invoice can be cleared with an A down payment credit.
- It is not possible to subsequently clear down payment invoice and credit note, the credit note must be cleared directly with the invoice when posting.
- Clearing between down payment credits and invoices cannot be canceled.

# Posting the final invoice

When the final invoice is posted, the down payments must be cleared or reversed. The clearing of the down payment takes place in the form of a credit note as a so-called final invoice deduction. Requested down payments can either be cleared with the final invoice deduction or credited. This is regulated by the setting "Final invoice for down payment invoices" in Accounts Receivable & Sales Setup. The other settings here control the creation of the necessary follow-on documents (Auto Post Final Invoices, Auto Post Remaining Amount Credits, Auto Post Realization Invoices fields). These documents can be automatically created and, if necessary, posted when the final invoice is posted. If this is not the case, the down payments must be cleared manually via documents.

If the final invoice is posted and the fields for automatic creation of follow-on documents are set, corresponding messages (or corresponding messages for creating and posting the follow-on documents) will appear.

#### Final invoice deduction

With the final invoice deduction the down payments are cleared with the final invoice. The final invoice deduction refers to a down payment string, which means that only down payments for this down payment string can be cleared, even if other down payments may exist for the customer.

The final invoice deduction reduces the receivables from the final invoice issued by the cleared down payments and clears them.

For this to be mapped, the following fields in the document are relevant:

| field                          | Description                                                                                               |
|--------------------------------|----------------------------------------------------------------------------------------------------|
| Payment document<br>type       | Indicates whether this document is a final invoice deduction.                                             |
| Payment String                 | Indicates the down payment string to which this document relates.                                         |
| Clearance with<br>Document No. | Specifies the document number of the posted final invoice with which the down payments are to be cleared. |

For the final invoice deduction, after the "Down payment document type", the field "Clearing with document no." must be filled first, if the document is created manually. The document number of the final invoice is specified here. In the "Down payment string" field, you can then select from which down payment string down payments are to be cleared. After selection, the down payments that have not yet been cleared appear automatically.

The selected lines are then transferred to the credit memo as document lines. As G/L account the account "Deb. Real. Down payment account" is taken from the VAT posting matrix. This is the case even if the cleared down payment is one that has not yet been paid. Made down payments that have not been received are then credited and re-posted as received down payment (see following section).

Final invoice deductions can also be created manually in this way.

When the final invoice and final invoice deduction are posted, customer items are created, invoice and final invoice deduction were cleared with each other.

Via the interface "Down payment string" this fact can be traced in further interfaces.

The down payment debit items show in detail the transactions posted to the down payment string and indicate which amount was invoiced, whether the invoice was paid or credited and whether it has already been finally cleared.

The down payment statistics also provide information on the current status of the down payment string.

#### Treatment of unpaid down payment invoices

Unpaid down payment invoice must be credited with the final invoice. There are two cases, depending on the setting of the "Final invoice for down payment invoices" parameter in the Accounts Receivable & Sales setup:

- Unpaid down payment invoices are not cleared against the final invoice deduction (option: Paid): a down payment credit must be posted.
- Unpaid down payment invoices are cleared with the final invoice deduction (option: all): a down payment credit must be posted as well as a realized invoice for the down payments received.

The down payment credit memo is created in the same way as the reversal procedure (section <u>"Down payment credit memo"</u>). When the down payment credit memo is posted, the requested down payments are cleared again.

This also occurs when the unpaid down payment invoices have been offset against the final invoice deduction. However, as this has already reduced the down payments received, they must be reposted as realized.

This document is a normal sales invoice made with the account for down payments received from the VAT posting matrix (Deb. Real. Down Payment Account field). This clears the final cleared down payment of the final invoice deduction.

#### Exchange rate differences on final invoice

In the case of postings in foreign currency, exchange rate differences may occur in the posting process of the down payment line due to fluctuating exchange rates.

In the Accounts Receivable & Sales setup or the Accounts Payable & Purchasing setup, the parameter "Post exchange rate differences for final invoice deduction" can be used to specify that exchange rate gains and losses realized with the final invoice deduction are posted for the down payments.

The realized down payment account is thereby cleared for this down payment string and exchange rate differences are transferred to the accounts "Down Payment Account for Real. Exchange Rate Gains Account and Down Payment Account for Real. Exchange Rate Losses" of the respective currency.

#### **Cancellation options**

#### Cancellation of a down payment invoice

Down payment invoices that have not yet been paid can be cancelled via down payment credit notes (see section <u>"Down payment credit note"</u>).

#### Cancellation of a down payment

If a down payment invoice has already been cleared with a down payment, the reversal of the posted down payment is done via the cancellation of the clearing and a subsequent write-off via a ledger sheet or the reversal of the payment transaction.

When clearing is cancelled, the transfer of down payments, receivables and VAT from unrealized to realized is reversed again (see also section <u>"Payment of a down payment invoice"</u>).

#### Reversal of a final invoice deduction

Cancellation of posted final invoice deductions is done by cancelling the clearing of final invoice and final invoice deduction. Thereby the opened final invoice deduction is automatically charged off via an invoice (with down payment document type final invoice deduction). The document number assignment for this reversal is defined in the Accounts Receivable & Sales setup (field Document number assignment final invoice deduction reversal and following).

When the clearing is cancelled, the reversal document is created automatically, a message about the created document appears.

The following picture then appears in the customer items: the final invoice was reopened in full, the final invoice deduction was reversed and cleared with the reversal.

#### Note

If the final invoice deduction was also used to clear unpaid down payment invoices and create realized invoices, it is necessary to

- the realized invoice is manually charged off (=cancelled) via a credit note.
- The original unpaid down payment invoice that was reversed with a down payment credit memo to be manually re-posted via a new down payment invoice.

#### Overpayments

It may happen that the amount of the deposit received exceeds the amount of the final invoice. Thus, more than 100% of the final invoice has been paid.

In the down payment debit items, such a case can be recognized by a negative open down payment amount after final clearing.

This amount can be automatically charged off via an overpayment credit note. Relevant for this are the settings in the Accounts Receivable & Sales setup (Max. credit amount of overpayments field and following).

To do this, select the item with the overpayment and call the "Overpayment credit memo" function. A credit note will be created and opened.

The credit note shows a reference to the down payment line. The G/L account for realized down payments is entered in the lines as well as the open, overpaid amount.

When the credit memo is posted, the overpaid down payment is cleared and an open item is created for the customer. This can now be used for a refund or for clearing with another invoice.

If an error occurred when creating a credit note, the credit note can be transferred to an invoice using the Copy document function ("Including header" must be activated in the options) and then posted.

#### Calculation cash flow planning

When transferring cash flow planning information to the cash flow worksheet, the following origin types to be included can be selected when calling the "suggest worksheet lines" function:

- Sales Order Advance Plans
- Purchase Order Advance Plans
- Job Advance Plans

to define which down payment plans should be included in the cash flow planning. When considering the respective payment plans, sales order lines, purchase order lines and projects with down payment transactions are not included in the cash flow planning.

Even if the payment plans listed above are not included in cash flow planning, down payment invoices flow into cash flow planning and reduce the values for sales orders, purchase orders, and projects.

The account assignment to origin types is based on the cash flow setup.

#### Retentions

In order to manage retentions for down payment and final invoices, it is possible to define any number of retentions for invoices.

When creating down payment invoices, negative lines are listed for the retentions in the respective invoice, so that the retentions amounts are deducted from the invoice amounts.

When posting invoices that contain retention amounts, an additional invoice document with the respective retention amount will be posted for each retention amount.

#### Allocation of retention amounts in the down payment plan

If retentions are stored in the system, the call "Retentions" appears in the down payment plan on the info tab "Lines". If there are no retentions, the call is automatically hidden by the system.

The menu item "Retentions" opens a view in which all suitable retentions (matching "Supported cost type" and "Supported document type") are listed for the currently selected down payment plan line. Per withholding, a percentage of the down payment amount or a fixed amount can now be specified.

If a down payment invoice is created from the down payment plan, an additional line is inserted in the invoice document for each selected down payment.

The line contains the specified amount with a negative sign. The amount 1, is keyed to the "Unrealized account" of the <u>Retention setup</u> and takes into account the description from the retentions or their translations.

If there are additional dimensions stored on the "Retentions", they will be added to the line as well.

!!! note "Note Retentions for final invoices in the down payment plan are for information purposes only. In order for withholdings to take effect in the final invoices, they must be set up in the respective document (sales order, purchase order, invoice) (see following section).

#### Assignment of retentions in orders / invoices

For sales orders, purchase orders or invoices that are not created via the down payment plan, down payments can be entered in the document via the menu item "Insert down payments".

When the menu item is called up, the same view appears as when it is called up from the down payment plan, so that the amounts for the desired retentions can be stored there.

When closing this view, the lines for retentions are inserted directly in the respective document (*sales order / purchase order / invoice*).

#### Note

Retentions for final invoices are not mapped for this process. Setting up withholds for final invoices in the down payment plan is for informational purposes only (see section before).

#### Document posting

When a document is posted, the system automatically checks whether it contains lines with withholdings. If this is the case, an additional invoice is generated and automatically posted for each line with a retention amount.

The document gets the same document/ and posting date and the same document number as the original document, only supplemented by the suffix from the <u>Retention setup</u>.

In addition, the payment term from the "Retention" is stored on the document.

If the original document is a down payment invoice, the newly created document for the retention will also be marked as a down payment invoice.

The document contains a line about the selected G/L account of the retention, the corresponding amount with positive show and the quantity 1. Here, too, any additional dimensions of the retention are taken into account.

When the document is posted, the "code" of the retention amount is transferred to the vendor/customer item, as well as to the generated project items or down payment project items. This serves the later evaluability.

#### Payment on down payment invoices

When a down payment invoice created for a retention is paid, a transfer of the net amounts, tax and payables/ receivables from the "Unrealized" to the "Realized" accounts takes place analogously to regular down payment invoices.

Here, in contrast to regular down payment invoices, the net values of goods are transferred from the "Unrealized account" to the "Realized account" from the "Retentions".

#### Evaluations

In the reports "Vendor items per" and "Customer items per", the field "Retention filter" can be used to control whether retentions should be included in the result or not.

## Evaluations

The following interfaces can be used for evaluations or an overview of the current status for a down payment string:

- Down payment statistics
- Down payment debit item / down payment credit item

#### Down payment statistics

The down payment statistics show a detailed overview of all business transactions posted in connection with this down payment line.

In the header, the Display amounts as field can be used to select whether net or gross amounts are to be displayed.

In the matrix, all planned and posted vouchers are listed on the left. The columns to the right of it show the individual vouchers and amounts per posting date.

# Down payment item

The customer or vendor items for the down payment line show additional information on the status of the down payments. In addition to the amount and remaining amount, separate columns show whether an amount has been paid or credited or whether it has been cleared via a final invoice deduction. The column "Open down payment amount (paid, not cleared for closing)" provides information about outstanding postings.

The buttons can be used to perform the following actions:

| Button                        | Description                                                                                                    |
|-------------------------------|----------------------------------------------------------------------------------------------------|
| Item                          |                                                                                                    |
| Set/remove filter for open AZ | Selects whether this list should show only items with open down payment amounts.                                                                          |
| Down payment<br>statistics    | Shows a detailed overview of all posted transactions linked to the down payment line of the current item (see section <u>"Down payment statistics"</u> ). |
| Navigate                      | Searches all items and documents that exist for the posting date and document number of the current item.                                                 |
| Detailed items                | Time all posted items and corrections to the current customer item.                                                                                       |
| Show receipt                  | Opens the posted document for the current item.                                                                                                    |
| Overpayment                   |                                                                                                    |
| Overpayment credit            | Creates a credit memo document for a down payment item with an overpayment (see the <u>"Overpayments"</u> section).                                       |
| Realization calculations      |                                                                                                    |
| Real. Invoices                | Opens the posted realization invoices linked to this item (see the section <u>"Treatment of unpaid down payment invoices"</u> ).                          |
| Real. Credits                 | Opens the posted realization credits associated with this item (see the <u>"Overpayments"</u> section).                                                   |

# Down payments in purchasing

For down payments in purchasing, down payment strings can be created based on purchase orders or purchase order lines.

The posting procedure and the corresponding documents are analogous to the procedure in the Sales area (see section <u>"Down payments in Sales"</u>).

# Cash flow

In the "Cash flow planning statistics" and "Cash flow availability by period" presentations, the following types of origin are shown:

- Advance payment receivables
- Advance payment plans
- Down payment liabilities
- A/P down payment plans
- Project down payment plans

In the Cash Flow Date Summary report, amounts for the down payment accounting source types listed above flow into the following standard source types:

- Receivables
- Payables
- Sales orders
- Purchase orders
- Projects

What happens after the free trial

What happens after the free trial? from KUMAVISION on Vimeo.

# 1.3.4 Change Log Quick Access

# Overview

The "Change Log Entries" function in Business Central Standard can only be called up in the "Administration" main menu and displays all data in an unfiltered and unclear manner.

The app "Change Log Quick Access" from KUMAVISION extends this function in that the change log can be opened directly from any master data card. Preset filters then show you exactly the log items of the data record that you need, without you having to make any further settings.

All views can be filtered multiple times. The existing signal lights can also be replaced by icons of your choice.

Thereby, the change log access offers you the following advantages:

- Maximum transparency through visual representation
- Short response time in case of bottlenecks in warehouse and logistics
- Prompt invoicing for booked delivery
- High level of customer satisfaction thanks to the ability to quickly provide information on the availability of articles
- Short-term information provision for management

# Introduction Change Log Qucik Access

<u>Change Log Quick Access | KUMAVISION App from KUMAVISION on Vimeo.</u>

Link to Microsoft App Source "KUMAVISION Change Log Quick Access"

#### Change log setup

Ĩ

#### Activation change log

After successfully installing the app, the change log must first be activated. To do this, call up the change log setup via the user search.

The change log setup opens. Now activate the "Change Log Activated" check box.

#### Logging tables and table fields

Via Setup >Tables in the ribbon you can define the tables with the corresponding table fields for logging.

To do this, first select the desired table. Using the "Insert / Edit / Delete logging" fields, you can select whether and if so, which changes are to be logged by the system.

| Field               | Description                                                                                                    |
|---------------------|----------------------------------------------------------------------------------------------------|
|                     | Specifies that inserts of new data are logged. You can choose from the following options:                                                                                                    |
|                     | <b>Empty:</b><br>No insertions are logged in any field.                                                                                                    |
| Log Insertion       | Some fields:<br>Insertions are logged for selected fields.<br>You can define the selection of the fields by opening the field overview via the<br>Assist button []. Set a check mark in the column<br>"Log Insertion" if logging is desired for the respective field.<br>All fields: |
|                     | Insertions are logged for all fields.                                                                                                    |
|                     | Specifies that changes to the data are logged. You can choose from the following options:                                                                                                    |
|                     | <b>Empty:</b><br>No changes are logged in any field.                                                                                                    |
| Log<br>Modification | Some fields:<br>Changes are logged for selected fields.<br>You can define the selection of the fields by opening the field overview via the<br>Assist button []. Set a check mark in the column<br>"Log editing" if logging is desired for the respective field.                     |
|                     | All fields:<br>Changes are logged for all fields.                                                                                                    |
|                     | Specifies that deletions of data are logged. You can choose from the following options:                                                                                                    |
|                     | <b>Empty:</b><br>No deletions are logged in any field.                                                                                                    |
| Log Deletion        | Some fields:<br>Deletions are logged for selected fields.<br>You can define the selection of the fields by opening the field overview via the<br>Assist button []. Place a check mark in the "Log<br>deletion" column if logging is desired for the respective field.                |
|                     | <b>All fields:</b><br>Deletions are logged for all fields.                                                                                                    |

# Change log item usage

# Change log Access

For the following pages you can now use the " access" via the change log:

- Customer Card
- Customer List
- Vendor Card
- Vendor List
- Item Card
- Item List
- Insurance Card
- Insurance List
- Routing Version List
- Machine Center Card
- Machine Center List
- Fixed Asset Card
- Fixed Asset List
- Bank Account Card
- Bank Account List
- Stockkeeping Unit Card
- Stockkeeping Unit List
- Job Card
- Job List
- Contact Card
- Contact List
- Comment Sheet
- Service Item Card
- Service Item List
- Rlshp. Mgt. Comment Sheet
- Stock. Unit Comment Sheet
- Production BOM
- Production BOM List
- Production BOM Version
- Routing
- Routing List
- Routing Version
- Work Center Card
- Work Center List
- Manufacturing Comment Sheet
- Prod. BOM Version List
- Prod. Order BOM Cmt. Sheet
- Routing Comment Sheet
- Prod. Order Comment Sheet
- Prod. Order Rtng. Cmt. Sh.
- Prod. Order Comp. Cmt. Sheet
- Chart of Accounts
- G/L Account Card
- G/L Account List
- Resource Card
- Resource List
- Sales Price and Line Discounts

- Item Cross Reference Entries
- Blanket Sales Order
- Blanket Sales Order List
- Sales Credit Memo
- Sales Credit Memo List
- Sales Invoice
- Sales Invoice List
- Sales Order
- Sales Order List
- Sales Quote
- Sales Quote List
- Sales Return Order
- Sales Return Order List

The change log can be accessed from the respective master data cards via "Related"> "History"> "Change Log".

# Note

If you cannot see the changes in the history, please close the system once and log in again. This process may occur during the very first use of the functionality after installing the app. After that, the changes will be written automatically.

# Change log item

Alternatively, you can view the change log items in the overview of the same name provided for this purpose. To do this, call up the "Change log items" via the user search.

# What happens after the free trial

# 

What happens after the free trial? from KUMAVISION on Vimeo.

# 1.3.5 Core

# General

The Core App does not offer any features for the end user, but serves as a common basis for all KUMAVISIONs Apps as the most central collection of shared functionalities. The main feature is the module setup, which can be used to control all verticals and modules and manage their registrations. Furthermore, the Core App also offers additional administrative features.

# Module Setup

You can find the KUMAVISION Module Setup either via the Tell me function or the Advanced settings. In the module setup you will find general information about your licensing status of all KUMAVISION modules and industry solutions. Using the corresponding Actions you can update the registration information and purchase additional packages if necessary. Furthermore, you can set which modules are active in your current client.

Note

The option to purchase additional packages is only available in SaaS environments. If you are using Business Central onPrem, please contact your partner.

# **Connection Test**

The connection test can be called from the KUMAVISION Module Setup or from the search. When running the test, it checks if some basic services are available which are necessary for the proper functioning of the system. If there were any errors during the test, the corresponding message can be displayed by clicking on *Details*. For even more information, the test result can also be exported.

# **Frequently Asked Questions**

My Role Center is completely empty. What can I do?

This problem usually occurs in onPrem environments when no <u>user experience</u> has been set up in the company informations. This can be the case after adding a completely empty company.

To fix the problem, open the KUMAVISION Module Setup. Here you will see a notification that allows you to open the company information page. Here, in the FastTab *User experience*, the setting can be made according to the license model.

# **1.3.6 Sanction Check**

# Overview

Companies with international business contacts must ensure that there are no relationships with sanctioned individuals, associations or organizations. The Sanction Check app turns this complex task into a fully automated process.

Review your contacts for compliance with export control laws, U.S. interdiction and early warning lists, and European anti-terror regulations (EC 881/2002 and 2580/2001). This will ensure that your company complies with legal requirements.

In doing so, the sanction check offers you the following advantages:

- All contacts are checked against a variety of different sanctions lists
- Legally compliant logging
- Manual verification of individual addresses or persons possible
- $\bullet$  Ad hoc checks when creating a new contact
- Periodic master data check
- Automatic checks, e.g. when creating quotations, purchase orders, deliveries or contracts
- Locked contacts are displayed directly in the process or when creating master data
- Reliable security that no delivery can be made to blocked contacts
- Consistent processes and always compliant action
- Full integration with Business Central

# **Introduction Sanction Check**

# 

ComplianceCheck Setup from KUMAVISION on Vimeo.

Link to Microsoft App Source "KUMAVISION Sanction Check"

# Lists for the sanction check

- Common Foreign & Security Policy [EU-CFSP]
- Japan METI The Foreign End User List [JP-METI].
- Consolidated list of financial sanctions targets [HM-List]
- UN ISIL (Da'esh) & Al-Qaeda Sanctions List [UN-AQSL].
- Specially Designated Nationals List [US-SDN]
- Iran Watch List Suppliers [IW-SUP].
- Denied Persons List [US-DPL]
- Iran Watch List Entities [IW-SUS].
- Unverified Parties List [US-UVL].
- Sanctions against Russia and Ukraine [EU-RUUA]
- Entity List [US-EL]
- UN Consolidated United Nations Security Council List [UN-CSL]
- US Statutorily Debarred Parties List [US-DTC].
- State Secretariat for Economic Affairs SECO [SECO-List].

- Nonproliferation Sanction List [US-ISN].
- Foreign Sanctions Evaders List [US-FSE]
- Sectoral Sanctions Identifications List [US-SSI].
- US-List of Persons Identified as Blocked Solely Pursuant to
- Executive Order 13599 [13599-list]

# Setup

#### Wizard Sanction Check

After the successful installation of the "Sanction Check" app, the setup wizard is started. Within the wizard you can set up all necessary information for the sanction check. Alternatively, you can call up the wizard via the "Assisted Setup" >"Sanction Check" or set up the necessary setup manually via the <u>Sanction Check Setup</u>.

#### Sanction Check Setup

General

| Field                                | Description                                                                                                    |
|--------------------------------------|----------------------------------------------------------------------------------------------------|
| Duration of<br>Validity              | Specify here the validity period for the sanction checks performed. If the validity has expired, the results will become invalid. Invalid checks can be automatically updated via the task queue item.                          |
| Save Request<br>and Response<br>Data | Specify here whether incoming and outgoing data streams should be saved in<br>Microsoft Dynamics Business Central™. If this field is checked, the requests and<br>responses from the web service will be saved to the database. |
| Max Message<br>Size                  | Set the maximum message size for queries here. Changing this value should only be done if corresponding error messages are reported back by the web service.                                                                    |

#### S-Check

The information provided on the "S-Check" info tab is only used in OnPrem environments.

| field                          | description                                                                  |
|--------------------------------|------------------------------------------------------------------------------|
| S-CHECK Endpoint Address       | Defines the endpoint URL of the web service. The initial default address is: |
|                                | "https://z3.tia.com/Kumavision-SCHECK/addressScreening".                     |
| S-CHECK Username               | Set the username for logging in to the S-CHECK web service.                  |
| S-CHECK Password               | Set the password for logging in to the S-CHECK web service here.             |
| S-CHECK Mandator               | Specify the S-CHECK client for the connection to the S-CHECK web service.    |
| S-CHECK Search Profile<br>Name | Specify the search profile for the connection to the S-CHECK web service.    |

Sales

On the "Sales" info tab, you can define whether and at which process stages within sales processing an automatic sanction check is to take place. To do this, activate the respective switch.

#### Purchase

On the "Purchasing" info tab, you can define whether and at which process stages within purchasing processing an automatic sanction check is to take place. To do this, activate the respective switch.

#### Bitmaps

On this info tab you can store icons for the respective bitmap results.

#### Functions in the menu ribbon

# **Batch Check Entities**

Use batch processing to review filtered entities of contacts, accounts receivable, accounts payable, and employees.

# Job Queue Entries

Job queue items allow you to set automatic update intervals for sanction checks.

# Workflows

With the help of the workflows you can define possible reactions to changed sanction checks.

Buy additional queries

If you want to buy additional queries, call up the KUMAVISION Module Setup via the user search. You can purchase additional queries via the menu ribbon "Action>Buy app packages".

#### **Use sanction check**

#### Customer verification

To carry out the sanction check for a customer, call up the customer overview via the user search. Via "New" in the menu ribbon, you then create a new customer as usual with all the necessary information.

Then perform the "Force Sanction Check Refresh" action in the "Sanction Check" infobox.

If your customer is on a sanctions list, the result is "Blocked". Otherwise, the result will be "Ok".

A lookup on the result will take you to the Sanction Check Entities page, where you can view detailed information about the customer.

#### Vendor verification

To carry out the Sanction Check for a vendor, call up the vendor overview via the user search. Via "New" in the menu ribbon, you then create a new vendor with all the necessary information as usual.

Then perform the "Force Sanction Check Refresh" action in the "Sanction Check" infobox.

If your supplier is on a sanctions list, the result is "Blocked". Otherwise, the result will be "Ok".

A lookup on the result will take you to the Sanction Check Entities page, where you can view detailed information about the supplier.

#### Contact verification

To perform the Sanction Check for a contact, call up the contact overview via the user search. Via "New" in the menu ribbon, you then create a new contact with all the necessary information as usual.

Then perform the "Force Sanction Check Refresh" action in the "Sanction Check" infobox.

If your contact is on a sanctions list, the result is "Blocked". Otherwise, the result will be "Ok".

A lookup on the result, will take you to the Sanction Check Entities page, where you can view detailed information about the contact.

#### Employee Review

To carry out the Sanction Check for an employee, call up the contact overview via the user search. Via "New" in the menu ribbon, you then create a new employee as usual with all the necessary information.

Then perform the "Force Sanction Check Refresh" action in the "Sanction Check" infobox.

If your employee is on a sanctions list, the result is "Blocked". Otherwise, the result will be "Ok".

A lookup on the result will take you to the Sanction Check Entities page, where you can view detailed information about the employee.

#### Automatic check on release of sales/purchase documents

In the Sanction Check setup you can define which documents should be checked before release. In addition, you can set which addresses should also be checked.

#### Customer/supplier was not checked

If you forgot to check your customer/supplier, you must not release a sales/purchase document. It is necessary to check your customer/supplier on the customer/supplier card before you can release the sales/purchase document.

#### Customer/supplier was previously checked

If your customer/supplier is on a Sanction Check list and has been previously checked, the system will issue a notification message about the last failed sanctions check for this customer/supplier. You must not release the sales quotation.

Provided your customer/supplier has been previously audited and is not on a sanctions list, you can work with your additional checks via the corresponding info boxes.

For each activated check, the result must be "OK". Otherwise, you must not release the document.

## What happens after the free trial

What happens after the free trial? from KUMAVISION on Vimeo.

# 1.3.7 Credit-Check App powered by Creditsafe

# Overview

With the Credit-Check App powered by Creditsafe you can check the solvency of your (future) customers, partners or service providers, reduce your credit risk and thus build long-term successful business relationships. KUMAVISION Credit-Check App powered by Creditsafe gives you easy access to the world's most widely used credit report "Creditsafe", directly from Microsoft Dynamics Business Central<sup>TM</sup>.

The Credit-Check App powered by Creditsafe offers you the following advantages:

- Daily updated creditworthiness reports incl. inquiry logging
- Queries from Business Central incl. direct contact creation
- Company monitoring
- Automatic data update cycle
- Address validation for matching and updating of company & address data in Business Central
- Pre-built workflows for setting credit limits or blocking a contact based on the credit rating
- Cost control and budget security through fixed price model

You reduce your processing times and identify risks at an early stage to avoid bad debt losses. Outdated data and double entries are a thing of the past - always work with validated debtor/creditor and contact data with correct company name and address.

# Introduction Credit-Check App powered by Creditsafe

# ľ

Credit-Check App powered by Creditsafe | KUMAVISION App (EN) from KUMAVISION on Vimeo.

Link to Microsoft App Source "KUMAVISION Credit-Check App powered by Creditsafe"

#### Setup

In order to use the Credit-Check App powered by Creditsafe, some settings have to be made in advance. On the one hand, this concerns the setup and assignment of users and authorization sets and the basic setup of the "Creditsafe Global Gateway Services" for credit reporting. The individual setup steps for the connection are listed and explained in more detail below.

#### Registration

After successful installation, the app must be registered for use free of charge. Please return to the Business Central Role Center and confirm the pop-up prompt for registration.

### User authorization

In order to use the Credit-Check App powered by Creditsafe, some settings have to be made in advance. On the one hand, this concerns the setup and assignment of users and authorization sets and the basic setup of the

"Creditsafe Global Gateway Services" for credit reporting. The individual setup steps for the connection are listed and explained in more detail below.

| Authorization<br>record | Description                                                                                                    |
|-------------------------|----------------------------------------------------------------------------------------------------|
| CRS Setup               | <ul> <li>This authorization set grants the respective user full access rights to the connection. I.e.:</li> <li>set up the connection</li> <li>create new queries</li> <li>View credit reports</li> </ul> |
| CRS Edit                | <ul><li>This permission set grants the user the following access rights:</li><li>create new queries</li><li>View credit reports</li></ul>                                                                 |
| CRS View                | This permission set grants the user the following access rights:<br>• View credit reports                                                                                                    |

### Wizard Creditsafe Credit Check

In order to make the setup of the connection as comfortable as possible for the users, a wizard has been developed to guide you through the individual steps. This wizard can be accessed via the start page "Assisted Setup" / "Facilities to the Creditsafe Global Gateway Service / Creditsafe Connect API". Alternatively, users can also set up the facilities via the individual application areas. The information that can be stored in each case is identical.

The wizard is started. The individual steps are explained in more detail below:

| Wizard<br>step                 | Description                                                                                                    |
|--------------------------------|----------------------------------------------------------------------------------------------------|
| Welcome<br>screen              | A welcome message appears at the beginning.<br>Click on "Next" to continue.                                                                                                    |
| Query<br>Creditsafe<br>Account | If you already have a Creditsafe account, click "Next" to continue.<br>You do not have an account yet? Please click on the following link to activate your<br>free trial account with Creditsafe:<br>Link to Creditsafe Belgien<br>Link to Creditsafe Germany<br>Link to Creditsafe France<br>Link to Creditsafe Italy<br>Link to Creditsafe Netherlands<br>Link to Creditsafe Great Britain<br>Link to Creditsafe Great Britain                                                                                                    |
| Connection information         | Enter the connection information in this window. Click on "Next" to proceed to the next installation step.                                                                                                    |
| Service<br>URL                 | At this point the URL to the Creditsafe web service is stored.<br>By default, this field is filled with the URL, which is common in Germany:<br>https://connect.creditsafe.com/v1                                                                                                    |
| Setup user                     | You can create a new user via the "Setup user" button. The corresponding fields are<br>explained below:Creditsafe User Name:<br>Enter here your personal username for the connection, provided by Creditsafe. This<br>field is mandatory.Creditsafe Password:<br>Enter here your personal password for the connection, provided by Creditsafe. The<br>password is stored encrypted in the database.Close the "User Setup" window and click "Next" in the wizard to proceed to the next<br>installation step.                                                                                                    |
| Modify<br>Countries            | In Microsoft Dynamics Business Central <sup>™</sup> , as in Creditsafe, country codes are used.<br>Since the codes used in both systems do not necessarily have to match, the Business<br>Central country codes have to be mapped to the Creditsafe country codes. When the<br>action "Modify countries" is called, the country codes are queried from Creditsafe and<br>stored in Microsoft Dynamics Business Central <sup>™</sup> . To query the data a connection to<br>an external service of Creditsafe is necessary. Allow the app to access the external<br>service once or always, if you have not already granted this permission. After<br>retrieving the countries from the Creditsafe service, the current list of countries is<br>displayed in a Business Central window. In this list you will see all the Creditsafe |

#### Wizard Description

# step

Basic

settings

countries for which you are activated. If there is a matching Business Central counterpart for a Creditsafe country code, the assignment in the "Country code" column is already suggested automatically. Please check the automatic assignments at this point and change them if necessary by selecting a Business Central-internal country code. Then confirm the "Creditsafe Countries" window with "OK" to return to the setup wizard. Click "Next" in the current step of the setup wizard to proceed to the next installation step.

In the "Basic settings" window you can make various settings as well as defaults.

# **Default E-Mail address for Offline Report:**

If a report cannot be requested online, you have the option within the app to request an offline report from Creditsafe. To ensure that this report can be sent to you easily by e-mail and for any queries on the part of Creditsafe, please use the "Default e-mail address for offline report" field to specify which e-mail address should be used for this purpose.

# **Default Language:**

Use the "Default language" field to specify the language in which you would like to receive the creditworthiness reports. If the report is available in the selected language, it will be retrieved accordingly.

# **Default Language (secondary):**

Use the "Default language (alternative)" field to specify the alternative language in which you would like to receive the creditworthiness reports. If the report is not available in the default language, the alternative default language will be used for retrieval. If there is no report in the alternative language either, the available language of the report will be used.

# **Default Country:**

Select as default country the Creditsafe country code through which a company search should be performed by default. In the company search, you can search for companies that are not yet created in your database as contacts, customers or vendors. In this case, as well as in cases where the "Country code" field of the contacts, debtors or creditors is empty, the country specified here will be suggested for the search, but can be overwritten in the search window.

# **Default Matchtype:**

When you search for a company on Creditsafe, specifying the company name, the search is performed for the entire term or partial words. Specify here the search mode you want to use to search for companies by default. You can override this field again in the company search. The value specified here is only a suggestion and to simplify the search. Possible values are:

# **MatchBeginning:**

# Wizard Description step

Searches at the beginning of the company name for the exact term specified Example: "Testfirma GmbH & Co. KG" will be found by "Test", "Testfirma", "Testfirma Gmb" etc.

# MatchBlock:

Searches for a partial text within the company name Example: "Testfirma GmbH & Co. KG" is found by "estfirm", "GmbH", "irma" etc.

#### MatchAnyPars:

Searches for text blocks in the company name - One block per search term Example: "Alpha Bravo charlie Co. KG" is found by "alph ravo", "lpha harl" etc.

#### MatchWords:

Searches for whole words regardless of the order Example: "Testfirma GmbH & Co. KG" is found by "gmbH Testfirma", "KG GmbH" etc

# MatchBlockOrWords:

ombination of MatchBlock and MatchWords Searches partial texts as well as whole words regardless of the order.

### ExactValue

Searches for the entire exact partial text Example: "Testfirma GmbH & Co. KG" is found by "testfirma gmbH & co. kg".

#### ClosestKeywords

Searches for any keyword using a "fuzzy" logic (similar to fuzzy search) Example: "Alpha Bravo charlie Co. KG" is found by "brava", "brawo" etc.

The possible search modes vary depending on the country used. If you have any questions about this, please contact your Creditsafe representative.

The default setting for Germany is "MatchWords".

In Germany, it is mandatory that a cause code for the query is transmitted in the course of a creditworthiness query. In this field, specify the default DE cause code to be used by default. You can override the DE cause code within the company search. The code specified here is used only as a default value.

Default DE Reason Code

Possible values are:

- Credit decision
- Credit assessment future business relationship (with default risk)
- Credit assessment Existing business relationship (with default risk)
- Realization check for debt collection
- Purchase agreement intention to sign a purchase agreement (with risk of default)
- Capital goods credit insurance (with default risk)

| Wizard<br>step | Description                                                                                                    |
|----------------|----------------------------------------------------------------------------------------------------|
|                | <ul> <li>Contract - intention to sign a lease or rental agreement (with default risk).</li> <li>Insurance contract - intention to sign an insurance contract (with risk of default).</li> </ul> |
|                | The default setting is "Credit check - Existing business relationship (with default risk)".                                                                                                    |
|                | Click "Next" in the current step of the setup wizard to proceed to the next installation step.                                                                                                  |
|                | In the advanced settings you can define which automation steps should be executed<br>by the connection and how the application should react to changed data.                                    |
|                | Modify Name & Address                                                                                                    |
|                | Use this field to specify how the application should handle changed company or<br>address data in the course of retrieving creditworthiness reports.<br>The possible options are:               |
|                | Prompt User                                                                                                    |
|                | Unless the query is run in the background, if name or address information is changed, a window will open prompting the user to accept individual or all of the changed data.                    |
|                | Always                                                                                                    |

Changed company name or address information is always automatically transferred to the address master by the application. There is no separate query to the user!

# Never

Advanced settings

Changes to the company name or address data will not be accepted.

The default value of the application is: User query.

# **Regular Update Interval**

The application provides a batch run that is used to update the existing creditworthiness reports at a regular interval. This run is executed every day and, depending on the date formula stored here, checks whether the last successfully retrieved creditworthiness report is out of date. If this is the case, a current report is automatically retrieved.

The default value of the application is: 6M. This will automatically update credit reports every 6 months.

## **Request Report with Job Queue**

Provided that this field is activated, creditworthiness reports for known Creditsafe addresses are queried in the background. The advantage of this method is that the user does not have to wait for the query and the processing of the result, but can

| Wizard<br>step       | Description                                                                                                    |
|----------------------|----------------------------------------------------------------------------------------------------|
|                      | continue working in parallel.                                                                                                    |
|                      | The prerequisite for background processing is that the contact/debtor/creditor to be<br>queried already contains an assigned Creditsafe ID. If this is not the case, the<br>company search is started and the query cannot be performed automatically in the<br>background due to the required selection of the correct company.                  |
|                      | <b>Job Queue Category Code</b><br>Provided that the task queue is to be used for querying creditworthiness reports in<br>the background, you can specify a category for grouping the queue items here.                                                                                                    |
|                      | <b>Notify On Success</b><br>Check this box to be informed about the notifications after a background check has<br>been performed and a new credit report is available.                                                                                                    |
|                      | The system automatically generates a notification, the link to which allows you to<br>branch directly to the master record of the contact/customer/vendor.<br>Click "Next" in the current step of the setup wizard to proceed to the next installation<br>step.                                                                                   |
|                      | Via portfolios, it is possible in Creditsafe to group selected companies and, for<br>example, to enable monitoring of a group. Furthermore, notification settings for<br>individual portfolios can be activated via the Creditsafe website so that, for example,<br>automatic e-mail notifications are generated when monitored companies change. |
| Portfolios           | Select the "Modify Portfolios" function to retrieve the portfolios already stored in<br>Creditsafe and save them in a Business Central table. Once retrieved, the portfolios<br>will be displayed in a Business Central screen.                                                                                                    |
|                      | For more information on managing portfolios, please refer to the chapter "Managing Portfolios". Click "Next" in the current step of the setup wizard to proceed to the next installation step.                                                                                                    |
|                      | Job queue entries allow you to manage automations that perform time-based or change-based updates to credit reports in conjunction with the Creditsafe connection.                                                                                                    |
|                      | Select the Open Task Queue Item action to open the Task Queue Item page.                                                                                                    |
| Job queue<br>entries | In this window, two tasks have been integrated by "Credit-Check App powered by Creditsafe", but not activated. Thus, you can decide for yourself whether automatic updates should occur or not.                                                                                                    |
|                      | <b>Codeunit 70259982 - KVSCRSJobUpdatePortfolio</b><br>This task is called by default once a day on each weekday and updates the companies<br>named in a portfolio if they have undergone a change by Creditsafe. The batch                                                                                                    |

| Wizard<br>step     | Description                                                                                                    |
|--------------------|----------------------------------------------------------------------------------------------------|
|                    | automatically queries the portfolios and if changed companies are named by the<br>query, the updated creditworthiness reports for these companies are obtained in the<br>background.                                                                                                    |
|                    | Codeunit 70259981 - KVSCRSJobIntervalUpdateReport<br>This task is called by default once a day on each weekday and updates the companies<br>whose last successfully retrieved creditworthiness report is older than the date<br>specified due to the date formula in chapter "Update cycle" in combination with the<br>current date. The batch checks the date of the last report for all assigned Creditsafe<br>companies in the master data and performs the creditworthiness queries for the<br>corresponding companies in the background.                                                                                                    |
| Workflows          | <ul> <li>Workflows can be used to perform actions in Microsoft Dynamics 365 Business</li> <li>Central depending on events or record changes. This logic has been extended by</li> <li>"Credit-Check App powered by Creditsafe" to include the event of a new successful</li> <li>credit report retrieval.</li> <li>Select the "Open workflows" action to get to the list of workflows where you can</li> <li>create new workflows based on workflow templates. Two workflow templates have</li> <li>been created automatically:</li> <li>Block a debtor/creditor on the basis of a credit report</li> <li>Set credit limit based on credit report</li> <li>Both workflow templates are assigned to the new category "Creditsafe" and can be</li> <li>used to set the credit limit or block a debtor/creditor based on the values of a new</li> <li>credit report. Click on "Next" in the current step of the setup wizard to proceed to the</li> </ul>                                                                                                    |
| Assign<br>contacts | The action "Assign contacts" can be used for the first assignment of Creditsafe IDs to<br>already created contacts. Before the creditworthiness reports of a contact/debtor/<br>creditor can be retrieved, an assignment to a Creditsafe ID is mandatory. While this<br>step is done automatically for the selected master record in the course of the<br>individual retrieval of a report from the contact/debtor/creditor card, an assignment<br>can be made at this point for all already created contacts via the action "Assign<br>contacts". If a contact is linked to a customer or vendor, the Creditsafe ID will also be<br>assigned to the linked record.<br>After calling the action, a Creditsafe company search will be executed with the<br>default parameters for the search mode (see chapter "Default search mode") and the<br>DE cause code (see chapter "Default DE cause code"). You can still narrow down the<br>contacts to be searched within the call by setting appropriate filters on the contacts.<br>For example, in the following screen shot, only the contacts with a country/region |
|                    | code "DE" for Germany are retrieved. Likewise, other arbitrary filters are possible for                                                                                                    |

# Wizard Description step

restriction.

Since this process makes a query to the Creditsafe system for each record, this process takes a corresponding amount of time.

After the search has been completed, a mask is displayed with all contacts that have not yet assigned a Creditsafe ID. In the column "Number of found Creditsafe companies" you can see how many companies were found for the search entry. By clicking on the number, you can view the different companies.

Using the action "New" -> "Assign unique IDs", you can automatically include all IDs that could be uniquely assigned ("Number of found Creditsafe companies" = 1) in the assignment.

For all contacts for which more than one entry was found, you have to make an assignment manually by clicking on the number in the column "Number of found Creditsafe companies" and a subsequent selection of the corresponding company entry.

If no company can be assigned to a contact ("Number of found Creditsafe companies" = 0), you can open the company search by clicking on the number and adjust the transferred search parameters for a new individual search.

After adjusting the search parameters (e.g. by removing the address and/or the postal code) and calling up the search again (shortcut: Ctrl+F), the company can be found and is assigned by clicking on "OK".

Click "Next" in the current step of the setup wizard to proceed to the next installation step.

*This setup step is only available if the app <u>"Vendor Rating Management"</u> of <i>KUMAVISION AG is installed parallel to this app!* 

# Vendor Rating Authentication Type

*This field is only visible in on-premise environments!* The field can be used to control whether the authentication of the API connection should be done via **OAuth2** authentication or **Basic Authentication**.

Vendor Rating Connection

# Vendor Rating User ID

*This field is only visible in on-premise environments!* In this field, the user ID must be entered, via which data is passed on to the Vendor Rating Management module.

#### Password

*This field is only visible in on-premise environments!* The user's password must be entered in this field to ensure connection via the API interface.

# Wizard Description

step

# **Vendor Rating AAD-Application**

This field is only visible in SaaS environments or when selecting the Vendor Rating Authentication Type *OAuth2*! In this field, select the "Azure Active Directory Application" to be used for authentication against the API.

# **Vendor Rating Connection Client Secret**

*This field is only visible in SaaS environments or when selecting* Supplier Rating Authentication Type *OAuth2!* The "secret key" (Client Secret) of the Azure AD App registration must be stored in this field.

# **Use Vendor Rating Connection**

This field controls whether to establish an API connection to the Vendor Rating Management (VRM) module. This field contains the following options:

# Undecided:

No decision has been made yet whether to establish a connection between this app and the VRM module. This value is the initial value of the setup.

## Yes:

A connection between this app and VRM module is to be established. In this case, the other fields in the interface setup must be filled in.

#### No:

The interface between this app and VRM module should not be used.

# **Vendor Rating Type Code**

This field is used to set the rating type from the vendor rating module for credit checks.

The "Assist" button for this field can be used to reference an existing rating type with the code **CREDITSAFE**. If no corresponding rating type exists yet, it will be created automatically.

# Notice:

If there is not yet an rating type with the code **CREDITSAFE**, it must be created via the Assist button. A corresponding rating type is necessary to pass the information between the module Credit-Check powered by Creditsafe and the VRM module.

| Finish | This completes the setup of the "Credit-Check App powered by Creditsafe". |
|--------|---------------------------------------------------------------------------|
| setup  |                                                                           |
| wizard | Click the Finish action to exit the Setup Wizard and close the window.    |

If you subsequently want to change setup parameters, you can restart the setup wizard at any time or alternatively open the "Setup Creditsafe Service" window via the Role Explorer (under "Setup and Extensions"

/ "Manual Setup") or the search (magnifying glass). In the setup area, the following individual setup steps can also be performed:

- Setup Creditsafe service
- User setup
- Creditsafe countries (update and assign)
- Creditsafe Portfolios
- Task queue post
- Workflows
- Vendor Rating Connection (provided that the app "Vendor Rating Management" of KUMAVISION AG is also installed in parallel.)

# Vendor Rating Connection

If the module for vendor rating (KUMAVISION <u>"Vendor Rating Management"</u> is installed in parallel to the Credit-Check powered by Creditsafe app, these two applications can be set up in such a way that credit checks are automatically included in the vendor rating. Communication between the two modules takes place via an API connection, with API calls generally being authenticated via service-to-service authentication. Only in an on-premise environment, a basic authentication by means of user ID and web service access key can be used as an alternative.

# Note

For the general setup of a Service-to-Service (S2S) authentication for API access, please refer to the standard guidance from Microsoft. https://learn.microsoft.com/en-us/dynamics365/business-central/dev-itpro/ administration/automation-apis-using-s2s-authentication However, when assigning user permissions in the Business Central page (*Azure Active Directory application map*), additively add the user permission record **KVSVRMSETUP**! To activate the interface to the supplier rating, the following setups must be made:

| Field                                        | Description                                                                                                    |
|----------------------------------------------|----------------------------------------------------------------------------------------------------|
| Vendor Rating<br>Authentication Type         | <i>This field is only visible for On-Premise environments!</i> Using this field you can decide, whether to use <b>OAuth2</b> -Authentication or <b>Basic Authentication</b> for API connection.                                                                                                    |
| Vendor Rating User<br>ID                     | This field is only visible for On-Premise environments! This field must be<br>used to enter the user through which the API interface passes data to the<br>vendor rating module.                                                                                                    |
| Password                                     | <i>This field is only visible for On-Premise environments!</i> The password of the selected user must be entered in this field to secure the connection via the API interface.                                                                                                    |
| Vendor Rating AAD-<br>Application            | This field is only visible in SaaS environments or when selecting the Vendor<br>Rating Authentication Type OAuth2! In this field, select the "Azure Active<br>Directory Application" to be used for authentication against the API.                                                                                                    |
| Vendor Rating<br>Connection Client<br>Secret | This field is only visible in SaaS environments or when selecting Supplier<br>Rating Authentication Type OAuth2! The "secret key" (Client Secret) of the<br>Azure AD App registration must be stored in this field.                                                                                                    |
| Use Vendor Rating<br>Connection              | <ul> <li>This field controls whether to establish an API connection to the Vendor Rating Management (VRM) module. This field contains the following options:</li> <li>Undecided:</li> <li>No decision has been made yet whether to establish a connection between this app and the VRM module. This value is the initial value of the setup.</li> <li>Yes:</li> <li>A connection between this app and VRM module is to be established. In this case, the other fields in the interface setup must be filled in.</li> <li>No:</li> <li>The interface between this app and VRM module should not be used.</li> </ul> |
| Vendor Rating Type<br>Code                   | This field is used to set the rating type from the vendor rating module for credit checks.<br>The "Assist" button for this field can be used to reference an existing rating type with the code <b>CREDITSAFE</b> . If no corresponding rating type exists yet, it will be created automatically.<br><b>Notice:</b><br>If there is not yet an rating type with the code <b>CREDITSAFE</b> , it must be created via the Assist button. A corresponding rating type is necessary to pass the information between the module Credit-Check powered by Creditsafe and the VRM module.                                   |
# Action "Test vendor rating API connection"

This action can be used to test the API connection to the Vendor Rating Management (VRM) module. The system issues a corresponding message here whether the connection could be established or not.

#### Functionality

Through the API interface between the Credit-Check powered by Creditsafe (CRS) and Vendor Rating (VRM) modules, vendor rating items are formed based on the credit reports, which can be processed by the vendor rating functionality.

The rating classification (A - E) from the credit report is used as the basis for the vendor rating item. If a rating score is stored for the classification, this is transferred to the vendor rating item.

!!! note "Note Within the interface between the modules Credit-Check powered by Creditsafe and Vendor Rating, one vendor rating entry is generated for each credit check.

# Use credit check

# Query credit report

Two different ways are offered for retrieving the creditworthiness information. The use of the respective step depends, for example, on whether a business relationship already exists with the company to be queried and thus the data record has already been created as a customer, vendor or contact, or whether it is a matter of initiating a new business relationship and thus no master data record exists yet.

While it is possible to retrieve current creditworthiness information from the respective master record for existing data records, the company search is used for new companies.

#### Credit rating retrieval via the Creditsafe Company Selections

To find a company via the Creditsafe Company Selections and retrieve a credit report, open the "Creditsafe Company Selections" card via the User Search.

In the Creditsafe Company Selections, search information can be entered and a search based on the Creditsafe company database can be started.

Use the "Name", "Address", "Post Code", "City", "Country", "Creditsafe ID", "Creditsafe SafeNumber" and "VAT ID" fields to narrow down the results accordingly.

Use the "German Reason Code" selection field to specify the reason for the query. In Germany, a legitimate interest in a credit report is legally required. Therefore, please use the selection field to specify the reason for the query.

The "Search type" field is used to define the basis on which entries are searched. The search types are available here:

| Search type       | Description                                                                                                    |
|-------------------|----------------------------------------------------------------------------------------------------|
| MatchBeginning    | The beginning of the text must match.<br>Example: "Alpha Bravo Charlie" is found by specifying "alph", "alpha", "alpha<br>bra" etc.                                                                                            |
| MatchBlock        | A block of text must match.<br>Example: "Alpha Bravo Charlie" is found by specifying "ravo" "ha bra", "ha<br>bravo char" etc.                                                                                                  |
| MatchAnyParts     | Text blocks must match - one block per "token".<br>Example: "Alpha Bravo Charlie" is found by "alph ravo arl", "lph harl" etc.                                                                                                 |
| MatchWords        | Match whole words regardless of order.<br>Example: "Alpha Bravo Charlie" is found by "alpha", "alpha bravo", "bravo<br>alpha" etc.                                                                                             |
| MatchBlockOrWords | Match a textblocked or whole words regardless of the order. In some<br>countries an independence from the order is not possible!<br>Example: "Alpha Bravo Charlie" will be found by any text from MatchBlock or<br>MatchWords. |
| ExactValue        | All text must match.<br>Example: "Alpha Bravo Charlie" will only be found by "alpha bravo charlie".                                                                                                    |
| ClosestKeywords   | Each word in the query is checked against a list of keywords that describe a<br>company.<br>Example: "Alpha Bravo Charlie" is found by any text from MatchWords plus<br>"brava", "brawo" etc.                                  |

# Note

Please note that due to restrictions on the part of Creditsafe services, not all search types are available in every country! For detailed information, please contact your local Creditsafe contact person.

After entering the search criteria, you can start the company search via the "Find" action.

The companies found are displayed in the hit list. If a company has already been created in your database as a master data record (*customer, vendor or contact*), then the corresponding hit is displayed in color.

In addition to the basic company information, you can also see from the list whether the online report, monitoring, basic report or complete report options are available.

This information is based on the country-specific settings and your individual contract information with Creditsafe.

If a master data record already exists for a hit and the entry is highlighted in color, you can open the respective master data card via "Open".

If the respective entry does not yet exist as a master record, you can create the corresponding master record via "Create as".

By clicking on "Get report" you can call up a creditworthiness report for the respective match the respective hit without having to create the data record as a master data record.

In this case, however, the creditworthiness report cannot yet be "anchored" to a master data record and is therefore offered for download.

#### Creditworthiness retrieval from the master data

Info boxes have been integrated within the contact card, customer card and vendor card, which directly display the most important creditworthiness information for the respective master record.

If you have opened a master data record for which no credit report has been created yet and to which no Creditsafe-Id has been assigned, this info box is without content.

To retrieve a credit report for this contact, click on the heading "Last Credit Check" in the info box and select the action "Do Credit Check".

If no Creditsafe ID has been assigned yet, the "Creditsafe Company Search" will open first. Select the corresponding hit in order to assign the unique ID.

The creditworthiness report is then retrieved. In addition to the creditworthiness data, the complete address data is also included in the Creditsafe report, so that if there are any differences between the data already stored and the results of the creditworthiness report, the "Creditsafe address comparison" is displayed. Here you have the possibility to transfer single or all changed field information into the current master record.

Subsequently, the data record is automatically updated and the infobox "Last credit report" is displayed with the valid data of the credit report.

#### View credit information

# Infobox data

Info boxes have been integrated within the contact card, debtor card and creditor card, which directly display the most important creditworthiness information for the respective master record.

The values displayed are:

- Rating
- Rating Description
- Creditworthiness index
- Creditworthiness index Description
- Proposed credit limit
- Date / time of the last report call-off
- Creditsafe ID
- Creditsafe safe number
- Number of portfolios in which the master record is listed with link to the portfolios
- Reference to changed address data due to the last creditworthiness report with link to the changed address data (see Update address data).

# View credit report

Select the action "Last credit report" / "Show credit report" to display the PDF report of the last credit query.

# Show XML data file

In addition to the transferred creditworthiness data and the PDF report, by calling the action "Last Credit report" / "Show XML data file" to call up the underlying data file. Here contains all the information about the company that is also displayed in the PDF report. This file ensures that, for example, at a later point in time, further information on the companies can be imported and interpreted in Business Central tables.

In addition to the allocation to industries, current employee figures and balance sheet information, this also concerns Notes on management / shareholder structure and positive/negative changes.

For an exact representation and description of the data included, please contact your Creditsafe contact.

# Reset creditsafe assignment

If an incorrect Creditsafe ID has been assigned to a company by mistake, the company must be informed accordingly. To remove the link again. To do this, the incorrectly assigned contact / customer / vendor is called up.

If you call up the "Delete creditworthiness information" action within the "Last creditworthiness report" info box, the assignment is cancelled.

Creditworthiness reports that have already been retrieved are marked as "Invalid" and are no longer used for the display. Consequently, the new company search can be started and the correct company assigned via the "Last credit report" / "Query creditworthiness" call.

Note

No retrieved reports or log entries are deleted!

# Update address data

In addition to the pure creditworthiness data, the connection to the Creditsafe WebService is also able to return the current, validated address data to Microsoft Dynamics 365 Business Central. This ensures that no outdated address data exists in the address master.

Depending on the setup, you can specify whether changed address data should be applied automatically, by user query or not at all.

If this setting has the value "User query", the user is informed of the changed values with a change mask depending on the processing type of the query. If background processing ("Query report via task queue") is disabled or if the query is from the company search, a change of address window is displayed immediately after the report has been retrieved.

If background processing is activated, the "Changed address data" field in the "Last credit report" info box for the contact/debtor/creditor is displayed with the value "Yes". In this case, the identical window opens only after clicking on the value "Yes".

Within the window the existing address from the data master is displayed.

You can transfer any individual value from the master record or the Creditsafe record to the resulting record in the above display by clicking on the value.

If you want to apply all values of a record, you can click the "Apply All" button either in the "Database" or "Creditsafe" column.

Furthermore, the values in the "Resulting record" area can also be edited manually. After data maintenance has been completed, you can transfer the values from the resulting data record to the master record using the "Update customer" or "Update vendor" or "Update contact" action.

Afterwards the selected data will be taken over into the master data record. The window "Creditsafe address matching" closes and the value "Changed address data" within the infobox is reset to the value "No".

If you do not want to perform any update, you can simply close the "Creditsafe Address Matching" window. In this case, no changes will be made to the master record and the value "Changed address data" within the info box will remain with the value "Yes".

# Manage portfolios

In portfolios at Creditsafe, companies can be grouped in order to be able to monitor them and to start actions depending on events.

The portfolios are exchanged bi-directionally between the (protected) Creditsafe website and your Business Central system, so that a group created in Business Central is also visible from the website access and the contained companies can be seen and edited from both systems.

To create a portfolio in Microsoft Dynamics 365 Business Central or check the existing portfolios, open the "Creditsafe Portfolios" window from the "Creditsafe Service Setup".

#### Update portfolios

Since, in principle, portfolios can be created not only via "Credit-Check App powered by Creditsafe", but additionally via the Creditsafe web interface, they must be compared against each other.

While portfolios created in Microsoft Dynamics 365 Business Central are automatically transferred to Creditsafe in the background, the Creditsafe website cannot automatically write to the Business Central database.

In order to nevertheless transfer the portfolios created there to Business Central, the action "Update portfolios" has been developed. After calling this function, a connection to the Creditsafe service is established and the portfolios stored there are retrieved and compared with the portfolios already created in Business Central.

#### Create portfolio

To generate a new portfolio from Microsoft Dynamics 365 Business Central, create a new record in the "Creditsafe Portfolios" window via the "New" action. After you have given the new portfolio a name and the record has been inserted, it is automatically transferred to the Creditsafe service in the background and created there as a new portfolio as well.

#### Delete portfolio

To delete an existing portfolio from Microsoft Dynamics 365 Business Central, switch to the corresponding record in the "Creditsafe Portfolios" window and start the "Delete" action. The portfolio will be deleted in the Business Central database and the delete command will be passed to the Creditsafe service in the background.

#### Include companies in portfolio

In order for a company to be monitored within a portfolio, it must be assigned to the portfolio. There are two different ways to do this, which can be used from the respective starting point of the call.

# Note

Please note that only companies can be assigned to a portfolio if the property "Monitoring possible" is activated for the corresponding data set. This property depends on the respective data set as well as on your Creditsafe contract. If you have any questions, please contact your Creditsafe advisor.

# Portfolio list - add company

Provided that you have called the portfolio list from the "Setup Creditsafe service", you can call the list of companies assigned to this portfolio by selecting a record and calling the action "Companies".

Within the opened list "Creditsafe Portfolio Companies" you can create a new assignment via the action "New" and add the related company to the portfolio by specifying the corresponding Creditsafe ID.

# Company card - Add to portfolio

If you have opened the contact / accounts receivable or accounts payable card of a company that you have assigned to a Portfolio, you can add a portfolio to the info box by clicking on the item "Number of Portfolios" to open the "Creditsafe Portfolio Company" window.

Within the opened "Creditsafe Portfolio Companies" list, you can create a new assignment using the "New" action and add the company to the respective portfolio by specifying the corresponding portfolio.

#### Remove company from portfolio

To remove a company from monitoring within a portfolio, there are two different ways that can be used starting from the respective starting point of the call.

# Portfolio list - remove company

Provided that you have called the portfolio list from the "Setup Creditsafe service", you can use Selecting a record and invoking the "Company" action will bring up the list of companies that are are allocated to this portfolio.

Within the opened "Creditsafe Portfolio Company" list, you can use the "Delete" action to delete remove an existing assignment. The change is sent directly after the action to the Creditsafe service forwarded, so that the assignment is also removed on the Creditsafe website.

# Company card - Remove from portfolio

If you have opened the contact / accounts receivable or accounts payable card of a company that you want to remove from a portfolio, within the info box you can use the link of the item "Number of Portfolios" to open the "Creditsafe Portfolio Company" window.

Within the opened "Creditsafe Portfolio Company" list, you can use the "Delete" action to delete remove an existing assignment. The change is sent directly after the action to the Creditsafe service forwarded, so that the assignment is also removed on the Creditsafe website.

# Check protocol

In the Creditsafe log, every query made against the Creditsafe web service is procollated. You can reach the log via the user search, the role center or the navigation menu as "Creditsafe request log".

In the subsequent list, all performed queries are listed chronologically. The query parameters are displayed as well as the date & time and the user ID of the querier. Furthermore, the response data as well as the response date and time are listed. The status and the status description are also included, so that in the event of an error, the status description can be used for troubleshooting.

Depending on the query type, the actions can be used to display the creditworthiness report or the response XML data structure.

# Set up task queue items

Two task queue items have been automatically created via the "Credit-Check App powered by Creditsafe" setup. The list of task type queue items can be opened via the user search or the role center via the term "Task queue items".

# Update run due to update cycle

The task queue item "KVSCRSJobIntervalUpdateReport" is based on the code unit 70259981 and can be used to trigger a regular update of the creditworthiness reports depending on the setup parameter "Update cycle" (see Update cycle). The task start time is set to "04:00" by default and can be customized.

# Note

The update run only takes into account companies for which online report retrieval is possible. If only an offline report is available for a company due to company or country restrictions, it will not be automatically rerequested.

# Update run due to portfolio update

The item "KVSCRSJobUpdatePortfolio" is based on code unit 70259982 and is used to query the created portfolios at regular intervals and to automatically update the creditworthiness reports for the changed master data in the event of changed data. The start time of the task is set to the value "02:00" by default and can be customized.

Via the creation of the task queue items, both tasks are created as "Recurring tasks" with a "Number of minutes between executions" of 1440, which corresponds to a daily run. If a different rotation is desired, the parameters of the task queue items can be changed here.

# Note

The update run only takes into account companies for which online report retrieval is possible. If only an offline report is available for a company due to company or country restrictions, it will not be automatically rerequested.

# Set up workflows

About the setup of "Credit-Check App powered by Creditsafe" two workflow templates have been created, which are can be used to create workflows that react in the background to changes in creditworthiness data. react.

# Workflow template KVSCREDITSAFE-BLOCK - "Block a customer/vendor due to a credit report"

The workflow template "KVSCREDITSAFE-BLOCK" / "Create a customer/vendor based on a credit report Block" is set up by default in such a way that when a new creditworthiness report is created for a debtor or creditor, if the valuation of the report shows the value "D" or "E", first the credit limit is set according to the proposed credit limit of the credit report and then the Master record is locked.

# Workflow template KVSCREDITSAFE-LIMIT - "Set credit limit based on credit report"

The workflow template "KVSCREDITSAFE-LIMIT" / "Set credit limit based on credit report" sets on the basis of a newly prepared creditworthiness report for a debtor, the credit limit is increased to the level set by Creditsafe proposed value unless the valuation of the debtor corresponds to the value "D" or "E".

# What happens after the free trial

What happens after the free trial? from KUMAVISION on Vimeo.

# **1.3.8 EDX - Electronic Data eXchange**

# General

EDX - Electronic Data eXchange stands for the document exchange module of KUMAVISION 365. EDI documents are sent in different formats, e.g. EDIFACT, VDA, OpenTrans etc.. A converter takes over the conversion from the external format into the EDX internal XML format.

EDX then processes the converted messages and imports them into Microsoft Business Central. Required message acknowledgements are automatically sent within the internal document exchange. In the case of external EDI (electronic data interchange), the message acknowledgement must be coordinated with the EDI service provider.

The incoming messages are validated by the EDX module. This means that the message content is loaded into the EDX document and checked for accuracy, discrepancies and completeness. The user can manually correct the data in the EDX document and then create the corresponding Business Central document.

For incoming messages, a mapping between the external and the article units stored in Business Central is often required. For this purpose, the EDX module offers corresponding mapping tables.

The following diagram is intended to clarify the task EDX performs in the electronic document exchange:

# 1. Communication (Kommunikation) (EDI Provider)

FTP, SFTP, OFTP1/2, X.400, AS/2 usw.

# 2. Message (Nachrichter

(EDI Provide

EDIFACT, VDA, SAP-ZUGFeRE

# Microsoft Dynamics 365 Business Central

# (EDX sector-/ Branchenframework)

EDX Business

Buffer documents for orders, order changes, delivery bills, invoices, scheduling agreements (Pufferbelege für Aufträge, Auftragsänderungen, Lieferscheine, Rechnungen, Lieferpläne)...

# (ANVEO or BC

XM Unified format fo (Einheitliches f Dokum

| Area                     | Description                                                                                                    |
|--------------------------|----------------------------------------------------------------------------------------------------|
| 1.<br>communication      | The communication of the data exchange parties takes place in this area.<br>Various protocols are used for the transmission. The transmission protocols are<br>usually specified by the data sender. Automotive, for example, uses the OFTP2<br>protocol. The trade sector tends to use X.400 or AS2.<br>It is not always necessary to use a service provider for document exchange. For<br>X.400 transmission, for example, FileWork from Telekom can be used. However,<br>if the OFTP <sup>1</sup> / <sub>2</sub> protocol is required, then it makes sense to transfer the task of<br>document exchange to a service provider. |
| 2. news<br>converter     | The incoming messages are converted from the source format to the EDX target<br>format using a converter. For example, EDIFACT messages are converted to EDX<br>in-house format. For outgoing messages, the message is converted from EDX in-<br>house format to the respective target format.                                                                                                    |
| 3. EDX Inhouse<br>Format | The in-house format maps the documents of the Business Central business processes in a defined format. EDX uses the XML format for this purpose. The documents are described in the "KUMAVISION EDI Guideline".                                                                                                    |
| 4. EDX Business<br>Logic | In this area, the previously converted documents are transferred into<br>intermediate documents. With the "Business Logic" all relevant process steps are<br>served, which are necessary for the examination of the document, creation as<br>well as processing of the Business Central document. If it is possible by the<br>document, an automation of the business process takes place.                                                                                                    |

#### **Business processes**

The EDX module enables internal as well as external document exchange. BC documents can be exchanged within a group of companies as well as with external EDI partners.

#### Internal document exchange

If there is a hierarchical company structure with several companies, then the document exchange can be implemented with the EDX module. Here, the documents of the individual companies can be exchanged among each other.

Prerequisites for internal document exchange:

\* Main company and companies are in one databaseIn this case, the internal document exchange can be set up directly with the wizard.

- Main company and companies are located in separate databaseIn this case, the document exchange must be set up manually.
- There is a common network structure and all participants can access a shared network path

The following figure shows the document flow between customer and supplier in connection with the EDX module:

```
Main company = Customer Company = Supplier
```

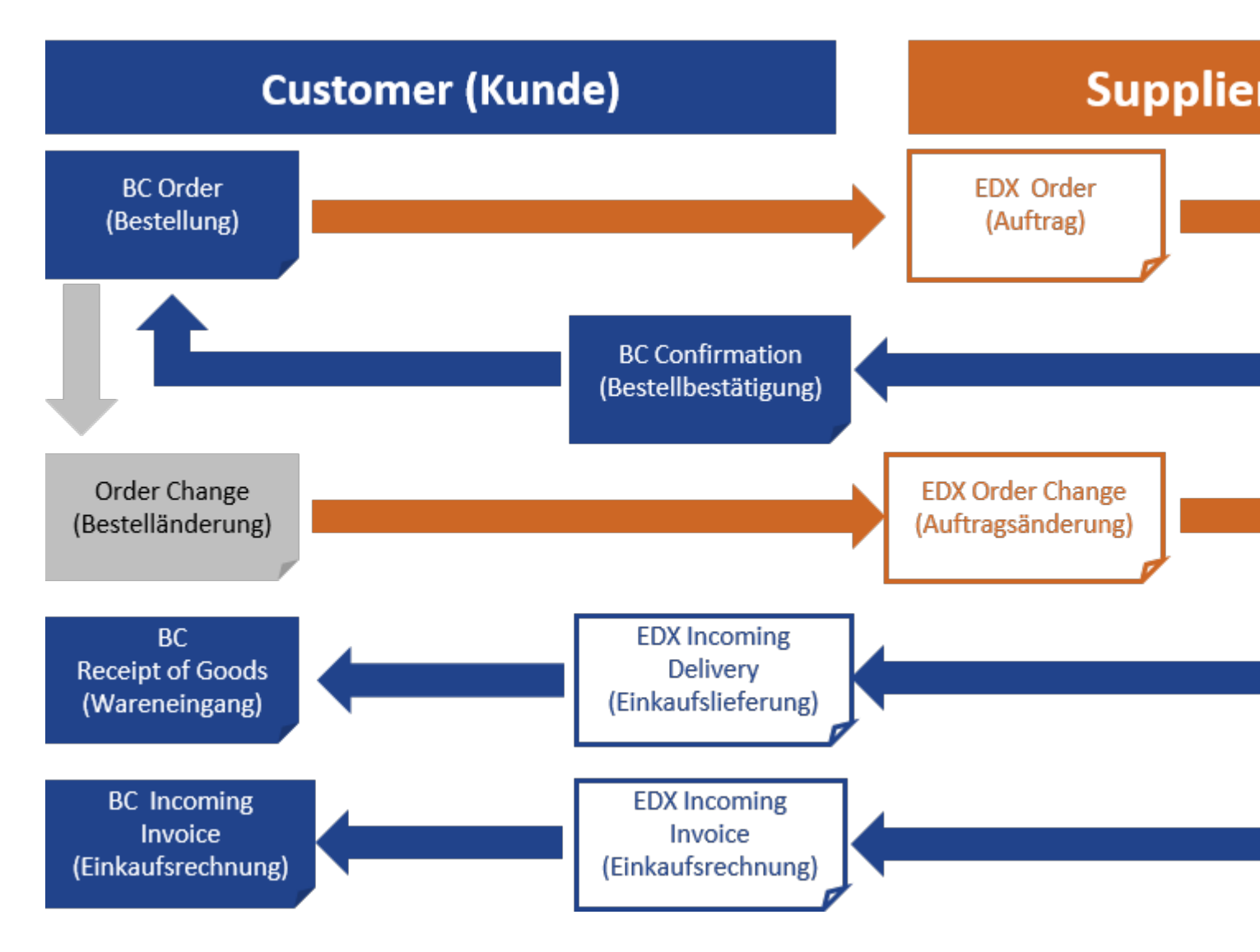

#### External document exchange

If documents are sent to an external partner (EDI), this is described below as external document exchange.

The external document exchange contains document types developed for use with EDI service providers. The EDI service provider receives the EDX messages, transforms them into the target format and transfers the messages to the recipient.

It is not absolutely necessary to use an EDI service provider. Depending on the requirements, the transformation and transfer can also be implemented as an in-house solution with corresponding modules.

#### Available vouchers

The following documents are already available in XML format after installation:

**Purchasing** \* Order outgoing \* Order change outgoing \* Order confirmation received \* Purchasing delivery incoming \* Purchase invoice incoming \* Purchasing complaint outgoing

**Sale** \* Sell order received \* Sell order change incoming \* Order confirmation outgoing \* Sales offer starting \* Outgoing delivery bill \* Sales invoice starting \* Sales credit outgoing \* Sales complaint outgoing

# Establishment

The module has numerous configuration and customization options, which will be explained in more detail in the following chapters. The first part of the documentation covers all topics concerning administration and configuration. The second part describes the operation of the data exchange.

# Entitlement rates

About the installation of the EDX Apps are automatically different authorization sets integrated into your Business Central application. Assigning these authorization sets to your users or user groups ensures that the respective Users can get access to the connection and execute the functions depending on the assigned record.

| Authorization record      | Description                                                                                                    |
|---------------------------|----------------------------------------------------------------------------------------------------|
| EDX SETUP                 | Permissions to read, write, modify as well as delete records for all EDX<br>tables.<br>This permission set allows EDX setup as well as access to all EDX objects.<br>This role must be assigned to the BC Administrator as well as the task<br>queue user. |
| EDX SALES                 | Authorizations to read, write and modify data records related to the sales<br>business process.<br>This role must be assigned to users from the Sales area.                                                                                                |
| EDX PURCHASE              | Authorizations to read, write as well as change data records which are<br>related to the purchasing business process.<br>This role must be assigned to users from the purchasing area.                                                                     |
| EDX EDI/IC                | Authorizations to execute the EDI and Intercompany business processes.<br>This role must be assigned to users from the Sales and Purchasing<br>departments.                                                                                                |
| EDX OPENTRANS 1.0         | Authorizations to run the OPENTRANS business processes.<br>This role must be assigned to users from the sales area.                                                                                                    |
| EDX BASE DATA<br>EXCHANGE | Authorizations to execute the Basic Data Export business process.<br>This role must be assigned to users from the Sales and Purchasing<br>departments.                                                                                                    |
| EDX ONPREM                | This role must be assigned to all users if interfaces from the OnPrem domain are used (file transfer, FTP, etc.).                                                                                                    |
| EDX WEBSERVICES           | This role must be assigned to the BC Administrator as well as the task queue user.                                                                                                    |
| EDX KBA                   | This role must be assigned to all users when the KUMAVSION KBA is installed.                                                                                                    |
| EDX FACTORY               | This role must be assigned to all users when the KUMAVSION FACTORY is installed.                                                                                                    |
| EDX TRADE                 | This role must be assigned to all users if the KUMAVSION TRADE is installed.                                                                                                    |
| EDX MED                   | This role must be assigned to all users when the KUMAVSION MED is installed.                                                                                                    |

# **Roll Center**

The EDX Role Center represents the central work platform for the entire EDX module. All necessary information regarding documents (incoming/outgoing), items (incoming/outgoing) and configurations are displayed with corresponding stacks in the role center. Incoming and outgoing documents are displayed as links in the Purchasing, Sales and Logistics overviews, indicating the number of each. A click on the link opens the relevant document or an overview of the documents. It is therefore possible to navigate from the role center to all EDX relevant documents.

Furthermore, all settings as well as error entries and system messages are displayed in additional overviews.

# EDX Setup

In the EDX Setup, settings can be made that are valid for the entire module. The EDX Setup can be called up via the "Facilities and extensions" > "Service connections" > "KVSEDX Setup" start page.

In the "Interface directory" tab, the directories for documents, test as well as the productive must be defined.

Further entries are not necessary for the time being, as these are made with the "EDX Setup Wizard". Further information can be found in the section with the same name.

For completeness, all fields of the EDX setup are explained in more detail below:

#### Inforegister General

Int

| Field                            | Description                                    | 1                                                                                                    |
|----------------------------------|------------------------------------------------|----------------------------------------------------------------------------------------------------|
| Test<br>environment              | This flag cor<br>production c<br>see "Interfac | ntrols whether the messages are processed in the subdirectory for the<br>or test database.<br>ce directory" info tab                                                  |
| Database name                    | Name of the                                    | current SQL database                                                                                                    |
| foregister interface directory   |                                                |                                                                                                    |
| Field                            |                                                | Description                                                                                                    |
| Documents direct                 | ory (UNC)                                      | Basic directory for electronic document exchange.<br>The path must refer to a network share and be written according<br>to UNC notation.<br>Example: \server_name\EDX |
| Test environment                 | subdirectory                                   | Subdirectory for test environment                                                                                                    |
| Subdirectory Proc<br>Environment | luctive                                        | Subdirectory for productive environment                                                                                                    |

#### Inforegister Azure Storage

| Field                        | Description                                                                                                    |
|------------------------------|----------------------------------------------------------------------------------------------------|
| Memory account<br>name       | Name of the Azure storage account that has been created. See Azure<br>Environment: All Resources-> Storage Account                                                                         |
| Shared Access<br>Key         | Access key for the storage account<br>After selecting the storage account in the Azure environment, the access key<br>(key1) can be retrieved and copied to the "Shared Access Key" field. |
| Container                    | Name of the blob container in the storage account                                                                                                    |
| Azure sub-<br>directory Prod | Subdirectory for productive data                                                                                                    |
| Azure sub-<br>directory test | Subdirectory for test data                                                                                                    |
| Enabled                      | When enabled, the Azure Storage interface is registered as a service connection and can be used.                                                                                           |

The Azure service connection is registered when you close the setup dialog. Before the Azure Connection Test action can be performed, the setup dialog must be closed and reopened.

Afterwards, the action "Azure connection test" can be executed.

The following actions are performed during the test: \* Create Readme.txt file in container \* List files in container \* Read in the "Readme.txt" file \* Delete the "Readme.txt" file.

#### Information register partner

| Field                                      | Description                                                                                                    |
|--------------------------------------------|----------------------------------------------------------------------------------------------------|
| Extension<br>Vendor<br>EDX Partner<br>Code | Extension Debitor EDX Partner Code Within the EDX module EDI partners are created based on a customer or vendor. The partner codes are composed of the respective BC vendor or customer number and the extension specified here.  Example: Create an EDX partner based on the vendor 1000. The EDX partner is managed as V1000. |
|                                            | The extension codes are freely selectable.<br>Both extension codes must be filled in.                                                                                                    |

#### Inforegister numbering

All incoming EDX documents are first stored in EDX intermediate tables. For these EDX documents number series are necessary. If the EDX module is used exclusively for outgoing documents, then the specification of number series is not necessary.

| Field                         | Description                                    |
|-------------------------------|------------------------------------------------|
| EDX order number              | Incoming order from the customer.              |
| EDX Order change number       | Incoming order change from the customer.       |
| EDX purchase delivery number  | Incoming sales delivery from the supplier.     |
| EDX Purchase Invoice Number   | Incoming sales invoice from the supplier.      |
| EDX order confirmation number | Incoming order confirmation from the supplier. |

Information register web service

| Field                          | Description                                                                             |
|--------------------------------|-----------------------------------------------------------------------------------------|
| Log input data web<br>service  | Specifies logging of incoming web service calls. Logging takes place in the EDX inbox.  |
| Log output data web<br>service | Specifies logging of outbound web service calls. Logging takes place in the EDX outbox. |

#### Inforegister error handling

| Field                                | Description                                                                                                    |
|--------------------------------------|----------------------------------------------------------------------------------------------------|
| Time span<br>until e-mail is<br>sent | The parameter "Time span until e-mail is sent" can be used to control the period<br>for which the errors are collected. Only after the expiration of this time span the<br>mail dispatch of all occurred errors takes place.                                                                                                    |
| Error mail<br>address                | <ul> <li>Mail address to which error messages are sent.</li> <li>Only error messages that occur within the server processing are sent.</li> <li>The following list shows a few examples of when error mails are sent automatically:</li> <li>An error occurs when reading an XML file.</li> <li>Possible error causes: <ul> <li>General errors within the XML file (Wellformed)</li> <li>The XML file does not match the expected schema</li> </ul> </li> <li>An error occurred during automatic further processing "Receiving a sales order". Possible error causes: <ul> <li>Within the sales order, a reference is made to a Business Central master data record (e.g. article number, article unit) which does not exist.</li> <li>When the sales order is created, queries are made which must be confirmed by the user (e.g. credit limit). These queries are not allowed in a background process.</li> </ul> </li> <li>An error occurs when sending an XML file.</li> <li>Possible error causes: <ul> <li>No authorization to write the output directory.</li> </ul> </li> <li>A link to call up the associated Business Central Page is provided in the error email. For further information, please refer to the section "Sending e-mails einrichten".</li> </ul> |
|                                      |                                                                                                    |

# Inforegister XML

| Field                          | Description                                                                                                 |
|--------------------------------|----------------------------------------------------------------------------------------------------|
| Disable XML Byte<br>Order Mark | This switch can be used to control whether the XML message to be output should contain the byte Order Mark. |

#### Inforegister Reorganization

| Field           | Description                                                                                                    |
|-----------------|----------------------------------------------------------------------------------------------------|
| Archive outputs | The date formula in the "Archive outputs/inputs that are older" fields can be used<br>to specify the date from which EDX inputs/outputs are moved to the archive.<br>Only outgoing items will be moved to the archive where no transmission error<br>has occurred.<br>Outgoing items with transmission errors can be manually moved to the archive<br>using the "Archive outgoing items with transmission errors" action |
| older           | using the memore outgoing items with transmission errors action.                                                                                                    |
|                 | In the case of incoming items, only completed acknowledgement messages are moved to the archive.                                                                                                    |
|                 | The archiving of other incoming messages, such as EDX sales orders, is controlled via the respective EDX document.                                                                                                    |
|                 |                                                                                                    |

#### Inforegister BC Configuration

| Field                                      | Description                                                                                                    |
|--------------------------------------------|----------------------------------------------------------------------------------------------------|
| Use new article<br>references              | Specifies whether new article references should be used.                                                                                                    |
| Task maintenance items in seconds interval | Once the switch is active, all EDX task queue items except for the<br>"Reorganization" and "Send Mail" parameters are executed at one-<br>second intervals. |

#### Inforegister Facility Overview

The fields on the "Setup Overview" info tab give an overview of which points are already set up in EDX.

#### EDX Setup Wizard

To make the setup of the connection as comfortable as possible for the user, a setup wizard has been developed to guide you through the individual steps. This setup wizard can be called up via the EDX Setup menu ribbon ("More options" > "Action" > "Setup" > "EDX setup wizard").

The EDX setup wizard is started.

The "General" selection is used to create the document types as well as number series for incoming messages.

If you want to send purchase orders, delivery bills or invoices to another client, then select the "internal document exchange" function. For more information, see the "Internal document exchange" setup section.

# EDX Document types

When installed, the EDX module already has some document types which can be used for internal and external document exchange.

#### Establishment

The EDX document types are created using the "EDX Setup Wizard" action within the EDX setup.

You can view the "EDX document types" using the call of the same name via the user search. The individual fields are explained in more detail below:

| Field                            | Description                                                                                                    |
|----------------------------------|----------------------------------------------------------------------------------------------------|
| Document                         | Name of the EDX document                                                                                                    |
| Description                      | Description of the EDX document                                                                                                    |
| Document direction               | Incoming/outgoing document                                                                                                    |
| GS1 Business Message<br>Standard | Indicates whether the message is from the GS1 Business Message Standard.                                                                                                    |
| Intercompany role                | Role of the document within the intercompany message exchange Debtor/<br>creditor                                                                                                    |
| Processing sequence              | Default value for the processing sequence.<br>This ensures that a purchase order confirmation is processed before the<br>purchase delivery.                                                                                        |
| Field setting active             | Default value for the field setting.<br>If the document supports the field setting, then the field setting can be<br>called up after the document has been assigned to an EDX partner.<br>See Field Settings Document Verification |
| Collective shipment allowed      | Default value for collective consignments.<br>See processing                                                                                                    |
| Embed PDF allowed                | Specifies to include the associated Business Central PDF document as a base64 string in the message.                                                                                                    |
| Messages coding                  | Sets the message encoding.                                                                                                    |
| Web service function             | The EDX document can be accessed via SOAP web service.                                                                                                    |
| Web service function name        | Name of the associated web service function.                                                                                                    |

Distribution of EDX document types

All EDX document types have a prefix that can be used to assign an area.

# The areas are divided as follows:

| Field | Description                                                                                                    |
|-------|----------------------------------------------------------------------------------------------------|
| IC    | Internal document exchange                                                                                                    |
| EXT   | External document exchange<br>These documents are used for EDX versions < 10 for external document exchange.                                                                          |
| СС    | External document exchange Vouchers reconciled with clearing center<br>These documents are used from EDX version >= 10 for external document exchange.<br>See also KUMA EDI Guideline |

| Document                           | Description                                                                                                    | Document<br>direction |
|------------------------------------|----------------------------------------------------------------------------------------------------|-----------------------|
| BASE CUSTOMER                      | Basis debtor export                                                                                                    | Based on              |
| BASE ITEM                          | Base article export                                                                                                    | Based on              |
| BASE VENDOR                        | Base Vendor Export                                                                                                    | Based on              |
| CC PURCHASE<br>ORDER               | Send purchase order (CC)                                                                                                    | Based on              |
| CC PURCHASE<br>ORDER CHANGE        | Send purchase order change (CC)                                                                                                    | Based on              |
| CC PURCHASE<br>RETURN ORDER        | Send purchase complaint (CC)                                                                                                    | Based on              |
| CC PURCHASE<br>RETURN ORDER<br>CHG | Send purchase complaint change (CC)                                                                                                    | Based on              |
| CC PURCHASE<br>INVOICE             | Receive purchase invoice (CC)                                                                                                    | In-depth              |
| CC PURCHASE<br>RECEIPT             | Receive purchase delivery (CC)                                                                                                    | In-depth              |
| CC PURCHASE<br>ORDER CONF          | Receive purchase order confirmation (CC)                                                                                                    | In-depth              |
| CC SALES INVOICE                   | Send sales invoice (CC)                                                                                                    | Based on              |
| CC SALES ORDER                     | Receive sell order (CC)                                                                                                    | In-depth              |
| CC SALES ORDER<br>CHG              | Receive sell order change (CC)                                                                                                    | In-depth              |
| CC SALES ORDER<br>CONF             | Send order confirmation (CC)                                                                                                    | Based on              |
| CC SALES<br>SHIPMENT               | Send sales delivery (CC)                                                                                                    | Based on              |
| CC DESPATCH<br>ADVICE              | Send purchase delivery (CC) This message can only be<br>used in connection with the KUMAVISION dispatch<br>processing The message contains the assigned load<br>carriers and their hierarchy. | Based on              |
| CC SALES CR.MEMO                   | Send sales credit note (CC)                                                                                                    | Based on              |
|                                    | Send sales complaint (CC)                                                                                                    | Based on              |

| Document                     | Description                        | Document<br>direction |
|------------------------------|------------------------------------|-----------------------|
| CC SALES RETURN<br>ORDER     |                                    |                       |
| CC SALES RETURN<br>ORDER CHG | Send sales complaint change (CC)   | Based on              |
| CC SERVICE<br>INVOICE        | Send service invoice (CC)          | Based on              |
| CC SERVICE<br>CR.MEMO        | Send service credit note (CC)      | Based on              |
| CONFIRMATION<br>RECEIVE      | Receive acknowledgement            | In-depth              |
| CONFIRMATION<br>SEND         | Send acknowledgement of receipt    | Based on              |
| GS1 APP REC ACK<br>IMP       | Receive acknowledgement            | In-depth              |
| GS1 APP REC ACK<br>IMP       | Send acknowledgement of receipt    | Based on              |
| IC PURCHASE<br>INVOICE       | Receive purchase invoice (IC)      | In-depth              |
| IC PURCHASE<br>ORDER         | Send purchase order to vendor (IC) | Based on              |
| IC PURCHASE<br>ORDER CHG     | Send order change (IC)             | Based on              |
| IC PURCHASE<br>ORDER CONF    | Receive order confirmation (IC)    | In-depth              |
| IC PURCHASE<br>SHIPMENT      | Receive purchase delivery (IC)     | In-depth              |
| IC SALES INVOICE             | Send sales invoice (IC)            | Based on              |
| IC SALES ORDER               | Receive sell order (IC)            | In-depth              |
| IC SALES ORDER<br>CHG        | Sales change received (IC)         | In-depth              |
| IC SALES ORDER<br>CONF       | Send order confirmation (IC)       | Based on              |

| Document          | Description                              | Document<br>direction |
|-------------------|------------------------------------------|-----------------------|
| IC SALES SHIPMENT | Send sales delivery (IC)                 | Based on              |
| IC SALES DELFOR   | Receive delivery schedule (FACTORY only) | In-depth              |

#### EDX Partner

In order to be able to exchange documents, one or more partners must first be defined in the EDX module. These partners can be created based on existing accounts payable or accounts receivable.

EDX partners are managed under a code consisting of the respective Business Central creditor or debtor number and a prefix.

Before creating the EDX partner, the "Our account number" field must be defined in the vendor/customer.

Example for "Our account number": Role of the supplier: For customer 1000, 61000 is entered in the "Our account number" field. Role of the customer: For vendor 61000, 1000 is entered in the "Our account number" field.

#### Partner type debtor

A new EDX partner is created directly from the partner overview. To do this, first call up the "EDX partners" via the user search.

The action "Create customer" creates a new EDX partner based on a customer.

For the EDIFACT UNB segment to be created, the fields GLN, data sender as well as recipient ID can be used.

The fields Data sender and Recipient ID are not subject to a format check. Accordingly, an ODETTE-Id, DUNS-No. etc. can be entered.

For the transmission of XInvoices to an EDI service provider, the "Routing Id." is required. see "IT Standards Coordination Office".

Basically all above mentioned fields have to be coordinated with the EDI service provider. The fields are transmitted within the CC messages invoice, credit bill as well as delivery bill in the element "Routing".

# G/L account and unit mapping

#### G/L accounts mapping

In the internal document exchange, for example, it is possible to send purchase orders to an internal partner. Since no lines of the type resource can be entered in purchase orders, a mapping is necessary at this point. The G/L account mapping is opened directly from the "EDX Partner Overview" for the selected EDX partner.

One resource or G/L account no. can be entered per partner.

Example: Partner V01254796 Resource: Cargo G/L account no. 3400 (Internal freight) These inputs lead to the following result: If a purchase order is sent, in which a line with the type G/L account and the no. 3400 exists, then this line is created at the recipient in the sales order as resource "Freight".

#### Units mapping

A unit mapping is necessary to change the customer's unit code to your own unit code.

# **Example:**

A customer orders 5 PCS, the unit code in BC is Piece. In this case, a mapping must be created for the translation from PCS to Piece.

The unit mapping is called up via the "EDX Partner Overview" via the menu ribbon.

It is not necessary to store a unit mapping for each EDX partner and article. As a rule, the unit "PCS" must be converted to the Business Central unit "piece" for all EDX partners and articles.

The following sequence is used to determine the unit mapping:

- 1. Mapping with EDX Search partner, article and reference code
- 2. Search mapping with article and reference code
- 3. Mapping with EDX Partner and reference code search
- 4. Search mapping with reference code

The unit mapping is used with the following documents: \* Sell orders \* Sales order changes \* Purchase order confirmations \* Purchasing deliveries \* Purchase Invoices

For the outgoing documents, the unit mapping is performed only in the "Clearing Center Messages". \* born sale delivery \* born sales invoice \* Order \* Order confirmation

#### Additions/Detractions Mapping

In EDX additions/deductions mapping, additions and deductions can be assigned to articles, resources, G/L accounts and fields in the document header.

**Examples:** \* G/L account for the surcharge advertising costs \* Item as freight charges \* Amount incl. VAT" field from the sales header as an insurance surcharge.

Only fields from the sales header can be used. Amounts and percentages can be specified. These two fields are disabled for lines surcharges/discounts. The "Position" field is filled automatically and is only information for the user.

The addition and deduction codes are selected from a separate table.

The surcharge/discount mapping is only used for external outgoing document dispatch with Clearing Center. This includes the following documents: \* Order confirmation \* Booked sales invoice \* Booked sales credit

# Service GTIN Mapping

With the "EDX Service GTIN Mapping" resources, G/L accounts etc. can be provided with a GTIN. The stored GTIN is sent within the service invoice as well as credit note.

# EDX Occupancy device

For each EDX partner different voucher types can be defined. With the "EDX voucher setup" the vouchers are assigned to the EDX partner as well as configured.

With the action "New" an EDX voucher is assigned to a previously created EDX partner. The fields of the EDX voucher setup card are explained in more detail below.

Inforegister General

| Field                            | Description                                                                                                    |  |
|----------------------------------|----------------------------------------------------------------------------------------------------|--|
| Partner no.                      | Selection of the EDX partner.<br>Only active EDX partners can be selected.                                                                                                    |  |
| EDX Voucher                      | Selection of the EDX document.<br>The following documents are included by default:<br>• Order outgoing<br>• Order confirmation received<br>• Order change outgoing<br>• Sell order received<br>• Sell order change incoming<br>• Order confirmation outgoing<br>• Outgoing delivery bill<br>• Sales invoice starting                                                                                                    |  |
| EDX Voucher<br>Description       | A freely selectable description can be entered here. This is for information purposes only.                                                                                                    |  |
| EDX document<br>direction        | Specifies the direction of the document exchange (incoming or outgoing).                                                                                                    |  |
| EDX transmission<br>from         | From the date set here BC vouchers will be received or sent.                                                                                                    |  |
| Receipt<br>confirmation<br>check | <ul> <li>The receipt confirmation check can be used to control whether a message confirmation should be requested.</li> <li><b>Example:</b> Sending a purchase order with acknowledgement of receipt check After receipt of the order on the other side, a confirmation of receipt is sent to the message sender. The EDX status within the order automatically changes to "Recipient received". After the Business Centrals sales order has been created at the recipient, another acknowledgement is sent. The EDX status within the order automatically changes to "Recipient accepted". If the recipient rejects the EDX sales order, then an acknowledgement is also sent. The EDX status in the sent order changes to "EDX Rejected". The confirmation check should be enabled on the outgoing as well as incoming message. Outgoing confirmation messages e.g. for the receipt of an EDX sell order are now sent via the EDX outbox. The "Source record" field now always refers to the associated document. Acknowledgement check is now supported by all EDX documents, sales</li></ul> |  |

| Field          | Description                                                                                                    |
|----------------|----------------------------------------------------------------------------------------------------|
|                | deliveries, sales invoices as well as sales credit memos.                                                              |
|                | In the case of external EDI, the acknowledgement messages may have to be<br>coordinated with the EDI service provider. |
| Test indicator | Marks the incoming or outgoing messages as a test message<br>See chapter Productive/test database                      |
|                |                                                                                                    |

Inforegister transfer

| Field                    | Description                                                                                                    |
|--------------------------|----------------------------------------------------------------------------------------------------|
|                          | <b>File transfer</b><br>When using a shared network share (UNC), file transfer can be selected here.<br>See section EDX Setup General.  |
|                          | <b>Client transfer</b><br>If the sender and receiver are in the same database, then the Client transfer<br>option can be selected here. |
| EDX Transmission<br>type | <b>FTP TransferUsing</b><br>FTP transfer, documents can be transferred to or retrieved from an FTP server.                              |
|                          | <b>E-mailWith</b> this transmission type it is possible to send receipts by e-mail.                                                     |
|                          | <b>Azure StorageAll</b><br>messages are stored or retrieved on the specified Azure Storage.                                             |

#### Inforegister Azure / File Transfer

| Field            | Description                                                                                                    |
|------------------|----------------------------------------------------------------------------------------------------|
| EDX File<br>Path | Input/output path for files.<br>Either an absolute or dynamic path can be entered in this field. The dynamic path is stored with the placeholder %ROOT_DIR%. |
|                  | This placeholder is exchanged at runtime for the base directory from the EDX setup.<br>SeeEDX Setup                                                          |
|                  | Thus, when moving a directory share, it is sufficient to change the new directory in the "Documents (UNC) directory" field within the EDX setup.             |
|                  | In the above example %ROOT_DIR% is replaced with<br>\kvsdodc01\temp\EDX\Test10\Prod.                                                                         |
|                  | As soon as the "Test Environment" switch is activated, the following directory applies to %ROOT_DIR%<br>\\kvsdodc01\temp\EDX\Test10\Test\                    |
|                  | The same rules apply to the placeholder %AZURE_CONTAINER%.<br>• In this case, the Azure container that has been set up is used.                              |

Inforegister Azure Forwarding

The forwarding parameters are sent to an "Azure Logic App" or "Power Automate". The Azure Logic App is not part of EDX. For processing the parameters below, a corresponding "Azure Logic App" or "Power Automate" must be created in the customer project. For the creation of the "Azure Logic App" the template "EDX Outbound Message" can be used.

When using the forwarding parameters, the GS1 messages "GS1 APP REC ACK IMP" as well as "GS1 APP REC ACK EXP" must be assigned to the EDX partner.

| Field                     | Description                                                                              |
|---------------------------|------------------------------------------------------------------------------------------|
| Forwarding type           | This parameter can be used within the Logic App to decide which Azure Connector is used. |
| Forwarding ID             | Determines the EDI party                                                                 |
| Forwarding<br>Destination | Determines the destination of the message                                                |

\*\*Example CC Invoice message is to be transmitted to EDI service provider EDI1 via SFTP. The message is to be placed on the destination FTP server in the /inbound directory.

Set the following forwarding parameters:

| field           | description |
|-----------------|-------------|
| Forwarding type | SFTP        |
| Forwarding ID   | EDI1        |

# FTP information register

The FTP parameters must be set up when the FTP transfer type is selected.

| Field                                                      | Description                                                                                                    |
|------------------------------------------------------------|----------------------------------------------------------------------------------------------------|
| FTP Server<br>FTP user<br>FTP<br>password<br>FTP file path | Enable FTP SSL These fields are editable if the transfer type is set to FTP.<br>The access data for the FTP server are entered in these fields.<br>The transfer can be established to an FTP server (port 21) as well as an SFTP server<br>(port 22). |

Inforegister e-mail

| Field                       | Description                                                             |
|-----------------------------|-------------------------------------------------------------------------|
| Sender email address        | The sender email address must match the mail address in the SMTP setup. |
| Sender name                 | Sender name                                                             |
| Recipient e-mail<br>address | E-mail address of the message recipient                                 |
| Email subject               | Specifies the subject of the e-mail.                                    |
| Email text (HTML)           | Specifies the text of the e-mail.                                       |

#### Information register processing

The processing parameters for the incoming as well as outgoing messages are defined in this info register.

| Field                           | Description                                                                                                    |
|---------------------------------|----------------------------------------------------------------------------------------------------|
| Automatic<br>processing         | EDX Input Document:<br>The received EDX document is automatically checked. If no errors occur during<br>the check, the Business Central document is created.                                                                                                    |
|                                 | If an error occurs when checking or creating the Business Central document, an error mail is sent automatically.                                                                                                    |
|                                 | This function is currently available for EDX sell orders.<br>See section: Automatic processing                                                                                                    |
|                                 | EDX Output Document:<br>So far, the following outgoing documents can be sent automatically:                                                                                                    |
|                                 | <ul> <li>Sales delivery</li> <li>Sales invoice</li> <li>Sales credit</li> <li>Order</li> <li>Order changes</li> </ul>                                                                                                    |
|                                 | See section: Automatic processing                                                                                                    |
| Processing sequence             | Sets the processing order of incoming messages.                                                                                                    |
| Do not add a<br>transmission ID | If this option is enabled, the "EDX Transmission ID" element is not transferred<br>to the XML file.<br>The EDX module basically assumes that the element "TransmissionID" is<br>present in the incoming XML document. This element e.g. is used for the<br>document navigation within EDX.<br>If the incoming XML document does not contain the TransmissionID, then it is<br>automatically added as the first element.<br><b>Note</b><br>The setting of this switch should only be changed if it has been described in the<br>respective application documentation (customer project). |
| Ignore zero bill                | Invoices with a value of $0 \notin$ will not be transferred if this option is enabled.                                                                                                    |
| Ignore zero<br>credits          | Credits with a value of $0 \notin$ will not be transferred if this option is enabled.                                                                                                    |
| Automatic<br>archiving          | Specifies that the associated EDX input is archived after EDX document processing.                                                                                                    |
| Direct purchase<br>invoice      | Switched off:<br>When processing an incoming purchase invoice, the information of the purchase<br>delivery is expected. Based on the purchase delivery number, the corresponding<br>purchase order is determined.                                                                                                    |

| Image: Image: The purchase delivery as well as the purchase order are then used for plausibility checks.Switched on:<br>The data of the EDX purchase invoice are directly transferred into an unposted purchase invoice. Plausibility checks are performed with regard to the "Purchasing from vendor" as well as the articles.Embedding the associated PDF document can be included directly in the message.<br>documentIn the case of outgoing messages for the Clearing Center, the associated PDF document is transmitted as a base64 encoded string.Collective consignmentIf the created Business Central documents (sales delivery bill, sales invoice as well as sales credit bill) are not to be sent immediately when they are posted, then a document collection can be activated with this option.Collective consignmentThis option is currently supported by EDX documents Sales Delivery (CC), Sales Invoice (CC), Sales Credit Note (CC).<br>The time for sending the document can be set via the processing time window.Next list numberNote<br>Sales deliveries can be transmitted as collective consignments. The assignment of a list number is in out provided for.<br>Normally, a forwarding order number must be transmitted within the delivery note message.BC Release<br>documentThis setting controls that a scanned document is automatically released after careation.Use booking dateSpecifies which date to use for incoming EDX documents. Options "Posting date, current date, work date, incoming document date".Use article references<br>referencesSince in the rarest cases a consolidated article master exists between the partners, it is necessary to ensure a reliable assignment of the article references.<br>The setting TUSe article references" controls a check of the transmitted article master > References.<br>The following require    | Field                                       | Description                                                                                                    |
|----------------------------------------------------------------------------------------------------|---------------------------------------------|----------------------------------------------------------------------------------------------------|
| Switched on:Switched on:The data of the EDX purchase invoice are directly transferred into an unposted purchase invoice. Plausibility checks are performed with regard to the "Purchasing from vendor" as well as the articles.Embedding the associated PDF document is transmitted as a base64 encoded string.CollectiveCollectiveCollectiveCollectiveCollectiveCollectiveCollectiveCollectiveCollectiveConsignmentHis option is currently supported by EDX documents Sales Delivery (CC). Sales Invoice (CC), Sales Credit Note (CC).The time for sending the document can be set via the processing time window.Next list number?Next list number?BC ReleasedocumentDC ReleaseDC ReleaseUse booking dateUse booking dateVise booking dateVise booking dateVise articlePreferencesThe following requirements are necessary when using this function:The sending collective consignment is automatically released after creation.NoteSince in the rarest cases a consolidated article master exists between the partners, it is necessary to ensure a reliable assignment of the article numbers. The setting "Use article references" controls acheck of the transmitted article restored article runnent are necessary to ensure a reliable assignment of the article numbers. The setting "Use article references" controls a check of the transmitted references controls are heck of the transmitted references.NoteSince in the rarest cases a consolidated article master > References.<                                                                                                    |                                             | The purchase delivery as well as the purchase order are then used for plausibility checks.                                                                                                    |
| Embedding the<br>associated PDF<br>documentIn the case of outgoing messages for the Clearing Center, the associated PDF<br>document can be included directly in the message.<br>The PDF document is transmitted as a base64 encoded string.Collective<br>consignmentIf the created Business Central documents (sales delivery bill, sales invoice as<br>well as sales credit bill) are not to be sent immediately when they are posted,<br>then a document collection can be activated with this option.Collective<br>consignmentThis option is currently supported by EDX documents Sales Delivery (CC), Sales<br>Invoice (CC), Sales Credit Note (CC).<br>The time for sending the document can be set via the processing time window.Next list numberWhen sending collective consignments, a list number is usually required. In the<br>"Next list number" field, you can specify the list number that will be used for the<br>next transmission.Note<br>Sales deliveries can be transmitted as collective consignments. The assignment<br>of a list number is not provided for.<br>Normally, a forwarding order number must be transmitted within the delivery<br>note message.BC Release<br>documentThis setting controls that a scanned document is automatically released after<br>creation.Use booking dateSpecifies which date to use for incoming EDX documents. Options "Posting date,<br>current date, work date, incoming document date".Use article<br>referencesSince in the rarest cases a consolidated article master >x References<br>number, si te in ceresary to ensure a reliable assignment of the article numbers.<br>The setting "Use article references" controls a check of the transmitted article<br>number, si well as the transmitted reference number. The article/reference<br>number check is based on the Business Central article master > References. |                                             | Switched on:<br>The data of the EDX purchase invoice are directly transferred into an unposted<br>purchase invoice. Plausibility checks are performed with regard to the<br>"Purchasing from vendor" as well as the articles.                                                                                                    |
| Collective<br>consignmentIf the created Business Central documents (sales delivery bill, sales invoice as<br>well as sales credit bill) are not to be sent immediately when they are posted,<br>then a document collection can be activated with this option.Collective<br>consignmentThis option is currently supported by EDX documents Sales Delivery (CC), Sales<br>Invoice (CC), Sales Credit Note (CC).The time for sending the document can be set via the processing time window.When sending collective consignments, a list number is usually required. In the<br>"Next list number" field, you can specify the list number that will be used for the<br>next transmission.Next list numberSales deliveries can be transmitted as collective consignments. The assignment<br>of a list number is not provided for.<br>Normally, a forwarding order number must be transmitted within the delivery<br>                                                                                                    | Embedding the<br>associated PDF<br>document | In the case of outgoing messages for the Clearing Center, the associated PDF document can be included directly in the message.<br>The PDF document is transmitted as a base64 encoded string.                                                                                                    |
| ConcerneThis option is currently supported by EDX documents Sales Delivery (CC), Sales<br>Invoice (CC), Sales Credit Note (CC).The time for sending the document can be set via the processing time window.When sending collective consignments, a list number is usually required. In the<br>"Next list number" field, you can specify the list number that will be used for the<br>next transmission.Next list numberNote<br>Sales deliveries can be transmitted as collective consignments. The assignment<br>of a list number is not provided for.<br>Normally, a forwarding order number must be transmitted within the delivery<br>note message. This is currently not supported by the EDX CC delivery note<br>message.BC Release<br>documentThis setting controls that a scanned document is automatically released after<br>                                                                                                    | Collective<br>consignment                   | If the created Business Central documents (sales delivery bill, sales invoice as<br>well as sales credit bill) are not to be sent immediately when they are posted,<br>then a document collection can be activated with this option.                                                                                                    |
| Image: Constraint of the set of the set of the set of the processing time window.When sending collective consignments, a list number is usually required. In the "Next list number" field, you can specify the list number that will be used for the next transmission.Next list numberNote<br>Sales deliveries can be transmitted as collective consignments. The assignment of a list number is not provided for.<br>Normally, a forwarding order number must be transmitted within the delivery note message. This is currently not supported by the EDX CC delivery note message.BC Release<br>documentThis setting controls that a scanned document is automatically released after creation.BC Post voucherDetermines whether an incoming EDX document should be posted or not.Use booking dateSpecifies which date to use for incoming EDX documents. Options "Posting date, current date, work date, incoming document date".Use article<br>referencesSince in the rarest cases a consolidated article master exists between the partners, it is necessary to ensure a reliable assignment of the article numbers.<br>The setting "Use article references" controls a check of the transmitted article<br>number, as well as the transmitted reference number. The article/references<br>number, as well as the transmitted reference number. The article/references                                                                                                    |                                             | This option is currently supported by EDX documents Sales Delivery (CC), Sales Invoice (CC), Sales Credit Note (CC).                                                                                                    |
| When sending collective consignments, a list number is usually required. In the<br>"Next list number" field, you can specify the list number that will be used for the<br>next transmission.Next list numberNote<br>Sales deliveries can be transmitted as collective consignments. The assignment<br>of a list number is not provided for.<br>Normally, a forwarding order number must be transmitted within the delivery<br>note message. This is currently not supported by the EDX CC delivery note<br>message.BC Release<br>documentThis setting controls that a scanned document is automatically released after<br>creation.BC Post voucherDetermines whether an incoming EDX document should be posted or not.Use booking dateSpecifies which date to use for incoming EDX documents. Options "Posting date,<br>current date, work date, incoming document date".Use article<br>referencesSince in the rarest cases a consolidated article master exists between the<br>partners, it is necessary to ensure a reliable assignment of the article numbers.<br>The setting "Use article references" controls a check of the transmitted article<br>number, as well as the transmitted reference number. The article/reference<br>number, as well as the transmitted reference number. The article/references.<br>The following requirements are necessary when using this function:                                                                                                    |                                             | The time for sending the document can be set via the processing time window.                                                                                                    |
| Next list numberNote<br>Sales deliveries can be transmitted as collective consignments. The assignment<br>of a list number is not provided for.<br>Normally, a forwarding order number must be transmitted within the delivery<br>note message. This is currently not supported by the EDX CC delivery note<br>message.BC Release<br>documentThis setting controls that a scanned document is automatically released after<br>creation.BC Post voucherDetermines whether an incoming EDX document should be posted or not.Use booking dateSpecifies which date to use for incoming EDX documents. Options "Posting date,<br>current date, work date, incoming document date".Use article<br>referencesSince in the rarest cases a consolidated article master exists between the<br>partners, it is necessary to ensure a reliable assignment of the article numbers.<br>The setting "Use article references" controls a check of the transmitted article<br>number, as well as the transmitted reference number. The article/references<br>number check is based on the Business Central article master > References.<br>The following requirements are necessary when using this function:                                                                                                    | Next list number                            | When sending collective consignments, a list number is usually required. In the "Next list number" field, you can specify the list number that will be used for the next transmission.                                                                                                    |
| BC Release<br>documentThis setting controls that a scanned document is automatically released after<br>creation.BC Post voucherDetermines whether an incoming EDX document should be posted or not.Use booking dateSpecifies which date to use for incoming EDX documents. Options "Posting date,<br>current date, work date, incoming document date".Use articleSince in the rarest cases a consolidated article master exists between the<br>partners, it is necessary to ensure a reliable assignment of the article numbers.<br>The setting "Use article references" controls a check of the transmitted article<br>number, as well as the transmitted reference number. The article/reference<br>number check is based on the Business Central article master > References.<br>The following requirements are necessary when using this function:                                                                                                    |                                             | <b>Note</b><br>Sales deliveries can be transmitted as collective consignments. The assignment<br>of a list number is not provided for.<br>Normally, a forwarding order number must be transmitted within the delivery<br>note message. This is currently not supported by the EDX CC delivery note<br>message.                                                                                                    |
| BC Post voucherDetermines whether an incoming EDX document should be posted or not.Use booking dateSpecifies which date to use for incoming EDX documents. Options "Posting date,<br>current date, work date, incoming document date".Since in the rarest cases a consolidated article master exists between the<br>partners, it is necessary to ensure a reliable assignment of the article numbers.<br>The setting "Use article references" controls a check of the transmitted article<br>number, as well as the transmitted reference number. The article/reference<br>number check is based on the Business Central article master > References.The following requirements are necessary when using this function:                                                                                                    | BC Release<br>document                      | This setting controls that a scanned document is automatically released after creation.                                                                                                    |
| Use booking dateSpecifies which date to use for incoming EDX documents. Options "Posting date,<br>current date, work date, incoming document date".Use articleSince in the rarest cases a consolidated article master exists between the<br>partners, it is necessary to ensure a reliable assignment of the article numbers.<br>The setting "Use article references" controls a check of the transmitted article<br>                                                                                                    | BC Post voucher                             | Determines whether an incoming EDX document should be posted or not.                                                                                                    |
| Since in the rarest cases a consolidated article master exists between the<br>partners, it is necessary to ensure a reliable assignment of the article numbers.<br>The setting "Use article references" controls a check of the transmitted article<br>number, as well as the transmitted reference number. The article/reference<br>number check is based on the Business Central article master > References.<br>The following requirements are necessary when using this function:                                                                                                    | Use booking date                            | Specifies which date to use for incoming EDX documents. Options "Posting date, current date, work date, incoming document date".                                                                                                    |
|                                                                                                    | Use article<br>references                   | Since in the rarest cases a consolidated article master exists between the partners, it is necessary to ensure a reliable assignment of the article numbers. The setting "Use article references" controls a check of the transmitted article number, as well as the transmitted reference number. The article/reference number check is based on the Business Central article master > References. The following requirements are necessary when using this function: |

| Field                       | Description                                                                                                    |
|-----------------------------|----------------------------------------------------------------------------------------------------|
|                             | <ul><li> It is mandatory that the partner transmits the GTIN or reference number.</li><li> The article references of the partner must be maintained in the article master.</li></ul>                                                                                                    |
|                             | If a GTIN is transmitted, the Business Central article is determined on the basis<br>of the GTIN field in the article master. If no matching article is found, then a<br>search is performed using the article references with type "Barcode". The<br>reported article unit is used for the article reference search.                                                                                                    |
|                             | If this search also does not lead to any result, then the search is carried out<br>using the article references with type "Customer" or "Vendor". The reported<br>article reference number from the message is used.                                                                                                    |
|                             | This setting controls an automatic mapping of the article units.                                                                                                    |
| Use article unit<br>mapping | The EDX partner transmits the article unit "PCS"<br>for any article, which is managed as "Piece" in Business Central. If the<br>corresponding mapping table is maintained and the setting "Article unit<br>mapping" is maintained, the unit is changed accordingly upon receipt.<br>See EDX Document Processing > Item Unit Mapping                                                                                                    |
| EDX Automatic<br>archiving  | If an EDX document is processed, this setting can be used to control that the associated incoming item is archived.                                                                                                    |
| Processing time<br>window   | For outgoing documents, the processing time window controls the time at which<br>the document is sent. For incoming documents, the processing time window<br>controls the check and creation time.<br>Example of outgoing sales invoices:<br>Sales invoices are to be collected by Saturday and mailed at 10:00 pm.<br>In this case, the "Run Saturday" option will be enabled in the processing time<br>window. All other days will be deactivated. The start time is set to 22:00 and the<br>end time to 23:00.<br>The earliest start date is calculated automatically.<br>Once the specified time window is reached, all invoices that have not yet been<br>sent will be sent.<br>Example of incoming sales order:<br>Sell orders should be processed automatically every day at 22:00.<br>In this case, each day is activated in the processing time window. The start time<br>is set to 22:00 and the end time to 23:00.<br><b>Note</b><br>Once the specified time window is reached, all unprocessed EDX sales orders<br>are checked and created as BC orders. |

#### Info tab Advanced

| Field                        | Description                                                                                                    |
|------------------------------|----------------------------------------------------------------------------------------------------|
| Partner type                 | Indicates whether the displayed EDX partner is a customer or vendor.                                                                                                    |
| Partner BC No.               | Displays the BC Customer or Vendor No. depending on the partner type.                                                                                                    |
| Document type                | Displays the BC document type associated with the EDX Document Setup.                                                                                                    |
| Doc Tables No                | Displays the BC Table No. associated with the EDX Document Setup.                                                                                                    |
| Object type<br>Object ID     | Displays the XMLPort or code unit that is responsible for message processing.                                                                                                  |
| Messages<br>coding           | Sets the message encoding. This parameter has no effect on EDX standard messages. Within project specific messages this parameter can be used for the encoding of the message. |
| Web service<br>function      | Sets the message for use within the internal web service functions.                                                                                                    |
| Web service<br>function name | Sets the name of the internal web service function.                                                                                                    |
#### Function "Field settings document check "

The function "Field settings for document check" in the ribbon defines which fields of the EDX document are checked or transferred to the Business Central document.

| Field                   | Description                                                                                                    |
|-------------------------|----------------------------------------------------------------------------------------------------|
| Validation<br>order     | According to the defined validation sequence, the data is transferred from the EDX intermediate document to the BC document.                                                                                                    |
| Use default<br>values   | The option "Use default value" can be used to preassign fields within the EDX document, which are e.g. not included in the message.                                                                                                    |
| Default<br>value        | <ul> <li>For example, for the due date in the sales header, it can be set that this field is always initialized with the work date.</li> <li>Within the default value, constant values or placeholders can be used. When using a constant, care must be taken that the value is entered according to XML format.</li> <li>A fixed date must therefore be entered in the format YYYY-MM-DD. For decimal values, the period must be used as a separator.</li> <li>The XML format was chosen to avoid translation errors of different languages. If an employee sets the date 15.01.2018 as default value and then an English-speaking employee checks the message, the default date cannot be converted.</li> <li>The default values are initialized when the EDX document is checked.</li> <li>List of placeholders:</li> <li>Placeholder Description</li> <li>%WORKDATE -&gt; Work date</li> <li>%TODAY -&gt; Current time</li> <li>%TODAY -&gt; Current date</li> <li>%COMPANYNAME -&gt; Client name</li> <li>@fieldname -&gt; Reference to another field of the current table</li> </ul> |
| Create field<br>content | This indicator controls whether the field contents from the EDX document should be checked and transferred to the BC document.                                                                                                    |

# Set up task queue item

Automated message sending/receiving is done by setting up the task queue items. These are created using the EDX setup wizard. See EDX Setup.

The following task queue items are created using the EDX Wizard: CodeUnit: 5487951 EDX Job Queue

| Parameter                  | Description                                                                                                    |
|----------------------------|----------------------------------------------------------------------------------------------------|
| INBOUND_TRANSMISSION       | Read in data according to the specified transfer type (e.g. file transfer) and make it available in "EDX input".                                                                                 |
| INBOUND_TO_EDX_DOCUMENT    | Process all EDX input items with status "Unprocessed".                                                                                                    |
| INBOUND_POST_EDX_DOCUMENT  | Check all created EDX documents (sales order, purchase<br>order confirmation, etc.) configured with the "Automatic<br>processing" flag and create the corresponding BC<br>document if necessary. |
| OUTBOUND_SEND_NAV_DOCUMENT | All created BC documents (sales delivery, sales invoice,<br>etc.) configured with the "Automatic processing" flag are<br>transferred to the "EDX Outbox".                                        |
| OUTBOUND_TRANSMISSION      | Send all EDX outgoing items with status "Unprocessed" according to the specified transmission type.                                                                                              |
| SEND_MAIL                  | Send any processing errors that have occurred by mail.                                                                                                    |
| REORGANIZATION             | Archives the EDX outputs.<br>Time of archiving is defined in the EDX setup.                                                                                                    |

# GLN facility

In addition to the GLN in the customer, further GLNs are required for the creation of an EDIFACT message. With EDIFACT, the message recipient is transmitted in the UNB segment. The GLN of the message recipient may differ from the GLN of the customer.

According to EDIFACT, GLN's are mapped in the following segments:

G

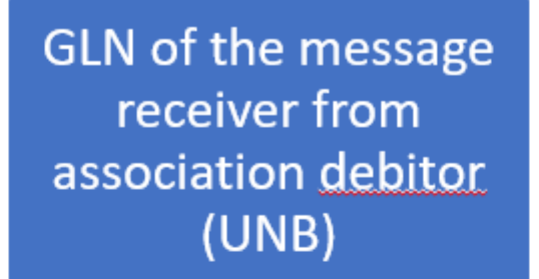

GLN of the vendor from company data (NAD SU) GLN of sale to debtor (NAD BY)

GLN of Shipping to address (NAD DP)

## GLNGlobal Location Number

| News<br>Segment | Description                                                                                                    | Identifier                                                                         |
|-----------------|----------------------------------------------------------------------------------------------------|------------------------------------------------------------------------------------|
|                 | Interchange header (message sender/receiver)                                                                                                    |                                                                                    |
| UNB             | If the "Invoice to customer" belongs to a federation, then GLN of<br>the federation customer, otherwise GLN of the "Invoice to<br>customer".<br>Special case: The message recipient requests a GLN which does<br>not belong to the master data mentioned above. In this case the<br>GLN of the EDX partner is used. |                                                                                    |
| NAD             | Name and address data                                                                                                    | SU = Supplier<br>BY = Buyer<br>DP = Delivery<br>address<br>IV = Billing<br>address |

The GLN's are entered in the following Business Central master data:

#### Message receiver (UNB)

The GLN for the message recipient/sender (UNB) is entered directly at the EDX partner in the "GLN" field.

## Debtor (NAD segment)

The GLN for the customer (NAD segment) is entered directly on the customer card in the "GLN" field in the "Invoicing" info tab.

#### Delivery to address (NAD segment)

The GLN for the Delivery to Address (NAD segment) is entered directly on the Customer Card > Delivery to Addresses in the "GLN" field in the "General" info tab.

The transmission of the above GLN's is supported by the XMLPorts for EDI service providers (prefix CC).

#### Set up e-mail dispatch

As described in the previous sections, EDX automatically sends mails if, for example, an error has occurred during processing.

The following items must be set up to send mail:

### SMTP mail setup

The SMTP server must be set up via the SMTP mail setup. This setup depends on the technical conditions of the environment and should be done by the company's IT department.

#### BC Administration (Management Console)

Mail is usually sent using the Business Central instance JOBQUEUE01. Since this is a process without client service, it is necessary that the base URL is entered.

The URL of a Business Central instance with the Enable Client Services option enabled must be entered in the Windows Client Base URL field.

## **Example:**

DynamicsNAV://srvnav:7246/NAVProd01/

This base URL is then used, for example, for the PageLinks within the error mail.

#### Internal document exchange

#### Set up with the EDX Setup Wizard

The internal document exchange can be set up completely via the EDX Setup Wizard if both clients are present in one database.

Note

Before starting the wizard, the EDX setup must be set up in both clients.

For further information, please refer to "EDX Setup".

Afterwards the action "EDX Setup Wizard" can be started in the EDX Setup.

The setup for the internal document exchange can now be started with the action "EDX Setup Wizard".

After starting the wizard, the following parameters must be set: \* Set the function of the wizard to "internal document exchange". \* Set role of the current client. \* Selection of the communication interfaceCurrently, the interfaces "File transfer" and "Azure Storage" are available. \* Use purchase price as sales priceThe price from the sent purchase order is transferred to the sales order.

see Field control. \* Selection of the client with which messages are to be exchanged. \* Assignment of customer and vendor according to the clients.

After executing the action "Finish" the reconciliation of the field "Our account number" between the customer and the vendor takes place. In both clients, the required EDX partners and the related intercompany documents are assigned.

#### Manual setup

If the clients exist in different databases, then the setup must be done manually.

The following messages are to be set up on the customer side:

| Partner<br>no. | EDX Voucher               | EDX<br>document<br>direction | EDX Voucher<br>Description   | Partner<br>type | Partner<br>BC No. | EDX<br>Tran<br>type |
|----------------|---------------------------|------------------------------|------------------------------|-----------------|-------------------|---------------------|
| V10000         | IC PURCHASE<br>ORDER CHG  | Based on                     | Send order<br>change         | Vendor          | 10000             | File t              |
| V10000         | IC PURCHASE<br>ORDER CONF | In-depth                     | Receipt order confirmation   | Vendor          | 10000             | File t              |
| V10000         | IC PURCHASE<br>ORDER      | Based on                     | Send order                   | Vendor          | 10000             | File t              |
| V10000         | IC PURCHASE<br>SHIPMENT   | In-depth                     | Receive purchase<br>delivery | Vendor          | 10000             | File t              |
| V10000         | IC PURCHASE<br>INVOICE    | In-depth                     | Receipt purchase<br>invoice  | Vendor          | 10000             | File t              |
| V10000         | CONFIRMATION<br>RECEIVE   | In-depth                     | Acknowledgement<br>Receive   | Vendor          | 10000             | File t              |

The following messages are to be set up on the supplier side:

| Partner<br>no. | EDX Voucher            | EDX<br>document<br>direction | EDX Voucher<br>Description      | Partner<br>type | Partner<br>BC No. | EDX<br>Tran<br>type |
|----------------|------------------------|------------------------------|---------------------------------|-----------------|-------------------|---------------------|
| C10000         | IC SALES<br>ORDER CONF | Based on                     | Sending the order confirmation  | Debtor          | 10000             | File t              |
| C10000         | CONFIRMATION<br>SEND   | Based on                     | Acknowledgement of the messages | Debtor          | 10000             | File t              |
| C10000         | IC SALES<br>ORDER      | In-depth                     | Receiving sales<br>orders       | Debtor          | 10000             | File t              |
| C10000         | IC SALES<br>ORDER CHG  | In-depth                     | Receive order<br>change         | Debtor          | 10000             | File t              |
| C10000         | IC SALES<br>SHIPMENT   | Based on                     | Send sales<br>delivery          | Debtor          | 10000             | File t              |
| C10000         | IC SALES<br>INVOICE    | Based on                     | Send sales invoice              | Debtor          | 10000             | File t              |

When setting up the intercompany documents manually, the EDX file paths must be configured manually.

The output message is configured first. The associated path must be stored temporarily. The input message can then be configured. The path from the previously configured output message must be used here.

The message recipient and sender can thus communicate via the same directory.

The following steps must be carried out using the "IC PURCHASE ORDER" example. The EDX basic setup must already have been carried out and partners must have been created. This process must be performed for all incoming messages: \* Open client "Customer". \* Create EDX document facility for document "IC PURCHASE ORDER" and buffer path. \* Switch to the "Supplier" client. \* Create EDX document setup for document "IC SALES ORDER" using the path of the outgoing document.

### Shipping order / load carrier

To use the outgoing message "CC DESPATCH ADVISE" (DESADV), it is necessary to set up the shipping orders including the load carriers.

The general information about setting up the shipping orders and load carriers can be found in the corresponding manual "KUMAVISION Shipping Processing". In the following, you will only find notes on the relevant settings for the outbound message mentioned above.

#### Setup storage location

In order to be able to assign the load carriers/packages in the shipping order, the option "Shipping order" must be selected in the field "Shipping processing" in the storage location or must remain free.

#### Shipping order setup

Use the Shipping and Load Carrier Setup menu item to set up your shipping orders. If you want to ship load carriers with information about the NVE/SSCC, the fields "Company ID" must be filled with the base number (GLN) of the company, and "Load Carrier ID Numbers" with a number series. Instead of storing the number series here in general, these can also be stored specifically for individual load carriers. In addition, the option "Create check digit for carrier ID" must be activated so that the check digit specified by GS1 can be calculated and added for the NVE/SSCC.

!!! note "Note In the field "Company ID" a reserve digit (see GS1 specification) must be prefixed before the base number, so that a correct NVE/SSCC can be generated.

In order for a NVE/SSCC to be generated automatically, the option "Assign load carrier ID on order release" must also be activated.

The NVE/SSCC has a total length of 18 digits (see GS1 specification). Therefore, the combination of company ID with reserve digit, number series of the load carrier and check digit must be exactly 18 digits long. If this is not the case when releasing a shipping order and the option "Assign load carrier ID when releasing order" is activated, a corresponding note appears.

#### Load carrier setup

The required load carriers can be set up via the "Load carrier" menu item. If load carriers including NVE/SSCC are to be transferred, the option "ID mandatory" should be set here. If no number series is stored in the "Load carrier ID number" field in the shipping order or if a different number is to be used for the respective load carrier, a previously created number series can be selected here.

Please note the information on the NVE/SSCC from the chapter "Shipping order setup".

# Create DESADV

The outgoing message "CC DESPATCH ADVISE" is generated from a booked dispatch order with EDX partner.

In order for a valid DESADV file to be created and, if necessary, further processed by an EDI converter, the following requirements must still be met when creating shipping orders.

The shipping order must refer to a booked sales delivery, otherwise no valid EDX partner can be transferred to the booked shipping order.

Each line with packaging materials/cargo carriers must be assigned to at least one delivery line.

## Incoming documents

Incoming documents are first temporarily stored in EDX documents.

# Data flow of an incoming document

The incoming message is first read into the EDX inbox. The system creates an EDX inbox item and stores the message in the item.

The EDX intermediate document is then created from the EDX incoming item. Within the EDX intermediate document, the user can intervene and correct data. Furthermore, the user can reject the EDX intermediate document if necessary or create a Business Central document from it.

# EDX input items

All incoming documents are first stored in the EDX Inbox table. When the business process for this document is completely finished, then the item will be automatically transferred to the "EDX Inbox Archive".

| Field                            | Description                                                                                                    |
|----------------------------------|----------------------------------------------------------------------------------------------------|
|                                  | Indicates the current status.                                                                                                    |
|                                  | <b>Unprocessed</b><br>The document has been transferred to the EDX module and an<br>EDX incoming item has been created.<br>The item has not been sent yet.                                                          |
| EDX status                       | <b>Error</b><br>An error occurred while processing the item.<br>The "Error" field displays the number of errors that occurred.<br>The look-up of the "Error" field can be used to retrieve the related error items. |
|                                  | <b>EDX document generated</b><br>An EDX intermediate document was created from the incoming item.                                                                                                    |
|                                  | <b>BC Document created</b><br>A BC document has been created from the created EDX intermediate document.<br>The associated EDX inbound item is now completed and will be moved to the<br>"EDX Inbound Archive".     |
| EDX message                      | If there are system messages for this item, they can be retrieved via the look-up.                                                                                                    |
| EDX error                        | If there were any processing errors for this item, they can be retrieved by clicking the Look-Up button.                                                                                                    |
| Show file action                 | This action displays the document contained in the item.                                                                                                    |
| "Manual<br>processing"<br>action | If an error occurred during automatic input processing and this error has been<br>corrected in the meantime, then the input item can be processed again using<br>the "Manual processing" action.                    |
| Upload message<br>action         | See section "Edit and reprocess EDX incoming items".                                                                                                    |

EDX Edit and reprocess incoming items

The "View file" function can be used to download the XML message of the selected EDX input item and edit it if necessary. The "Save files" function downloads the XML message from all selected input items and saves it in a selected folder.

Note

Currently this action "Save file" is not available in the WebClient (.NET Framework)

The file must be saved with the action "Show file" and then save.

If an EDX inbound item runs into an error because, for example, a field length in the EDX intermediate document is exceeded or the XML structure is incorrect, the XML message can be downloaded from the EDX inbox, edited, and uploaded again for new processing.

Using the "Upload message" function, the XML message can be uploaded again to the document directory on the server.

After the successful upload, the message will be processed again.

Note

The new EDX input item does not appear immediately after calling the function, but only when the message has been retrieved from the task queue again.

#### Manual processing of an EDX document

For the processing of EDX documents, a basic distinction is made between two cases.

Incoming EDX document, the BC document has not yet been created.

## **Example:**

A sales order is received. The corresponding BC document has not yet been created. When the incoming EDX document is created, it results in a new BC sales order.

Incoming EDX document, the BC document already exists.

Example:

An incoming EDX order confirmation refers to an already existing Business Central order.

Before a Business Central document can be created from an incoming EDX intermediate document, the incoming EDX document must first be checked. After a successful check, the EDX document receives the status "Ready for creation". All EDX documents with this status can be transferred to a corresponding Business Central document.

EDX Intermediate document

The EDX intermediate documents contain partly identical fields as the BC documents (see EDX sales order). Special EDX fields and their related functionality are described below.

## **EDX messages/errors**

If there are any system messages or errors specifically for this document, they can be retrieved via the look-up.

# EDX status \* Unprocessed

The EDX document was created automatically. No further processing steps have been performed yet. \* Error: An error occurred while processing the document. \* Ready to put on The EDX document is checked and can be created. \* BC Document created A BC document was created from the EDX document already created. This item is now completed and will be moved to the EDX incoming archive \* Inconsistent data There is already an existing BC document for the incoming EDX document. \* Rejected The incoming document was rejected \* Manual processing If it is not possible to create an incoming EDX document as a BC document, it will receive the status "Manual processing". \* Archived EDX documents that have already been archived. \* Deleted

EDX documents that have been deleted by the user.

#### EDX Voucher Check

During the verification, the system performs a validation of the data. In the process, the field contents are checked. The validation of the field contents is based on the settings made in the document setup.

If errors are detected, the EDX document receives the status "Error". In the field "Error" on the document header or the document lines the number of occurred errors is indicated. You can open related error items using the Look-Up button.

If errors are detected, they can be corrected directly in the EDX document. Each field change in the EDX document is logged. By means of a lookup on the field "EDX Note" these changes can be retrieved.

After manual correction in the EDX voucher, the action "Check" must be executed again. After all errors have been corrected, the BC document can be created using the "Create" action.

#### Processing of EDX documents with status "Inconsistent data"

During the check, the data of the EDX document is compared with the data of the Business Central document. This is the case, for example, with an incoming order change.

To avoid having to manually compare the existing Business Central sales order with the EDX order change, EDX checks the discrepancies and displays them clearly.

If any discrepancies are found, the EDX status will be set to "Inconsistent Data". With a click on the lookup field "EDX Error" all deviations are displayed.

## Example:

An order change for an item with a quantity increase from 20 pieces to 30 pieces was received.

The EDX status is set to "Unequal data".

By clicking on the EDX error number (line), a dialog is displayed in which the deviations are shown.

The "Apply changes" selection determines whether the displayed change is to be transferred to the Busniess Central document. The "Value EDX" column shows the currently transferred value. The "Value BC" column shows the current value of the Business Central document.

After defining which changes are to be accepted, the action "Accept changes" must be executed.

#### Delete EDX document

Deleting an EDX document depends on the status. If the EDX status contains one of the following values, deletion is not possible:

BC Document created Rejected Manual processing Archived

If the document is not in this status, the EDX document can be deleted with the action "Delete EDX document".

After executing the action "Delete EDX voucher", a dialog box appears with the note that a deletion reason must be specified and whether you actually want to delete the voucher. This query must be confirmed with "Yes".

Subsequently, the reasons that led to the deletion of the message can be recorded.

#### Create EDX document

The "Create" action transfers the EDX intermediate document to the associated Business Central document.

### Reject EDX document

It is possible to reject incoming EDX vouchers.

The rejection is transmitted to the message sender if the "Receipt confirmation check" field has been activated in the EDX document device.

Rejection reasons must be recorded before the action is completed.

### EDX document with "Manual processing" status

EDX documents with the status "manual processing" indicate that the EDX document cannot be created or confirmed as a Business Central document. This may be due to the following reasons: \* The existing document has already been delivered \* Reservations are available \* A clear assignment of the document is not possible \* A clear assignment of the lines is not possible \* There are deviations that cannot be processed automatically

Since these EDX documents cannot be processed by the system, further processing must be performed by the user.

The EDX document is closed by archiving it.

## Automatic processing

Automatic processing" can be activated within the "EDX voucher setup". The received voucher will be checked automatically. If no errors occur during the check, the Business Central voucher is created.

Up to now, incoming sales orders have been processed automatically.

## Outgoing document

Outgoing EDX documents are not transferred to an EDX intermediate document. When the EDX message is created, an EDX outgoing item is created directly.

## EDX information

Each outgoing document contains information that is required for transmission. This information is displayed in the "EDX" info tab.

Below you will find a more detailed explanation of the fields of the info register that are required for the transfer:

| Field           | Description                                                                                                    |
|-----------------|----------------------------------------------------------------------------------------------------|
| EDX<br>document | <b>Yes</b><br>The document has been recognized as an EDX document by the document facility. The<br>transfer of the document is possible                                                                                                    |
|                 | <b>No</b><br>No document facility exists for the document. The transfer is not possible.                                                                                                    |
|                 | Indicates the current status:                                                                                                    |
|                 | <b>Unprocessed</b><br>The document has been transferred to the EDX module and can be sent.                                                                                                    |
|                 | <b>Processed</b><br>The EDX output item has already been created.                                                                                                    |
|                 | <b>Dispatched</b><br>The EDX outgoing item has been sent.                                                                                                    |
|                 | <b>Recipients receive</b><br>With a message acknowledgement, the recipient can signal that the message has<br>arrived in the target system.                                                                                                    |
| EDX status      | <b>Error</b><br>An error has occurred during processing. This can be looked up in the EDX system error log.                                                                                                    |
|                 | <ul> <li>Ignored</li> <li>Documents with the status "Ignored" will not be sent.</li> <li>The "Ignored" status is set automatically when the following conditions are met:</li> <li>If a sales invoice that has not yet been sent is cancelled, then both documents</li> <li>(invoice/credit note) are set to the "Ignored" status.</li> <li>If a sales delivery that has not yet been shipped is cancelled by a complaint, then the status of the sales delivery is set to "Ignored".</li> <li>Sales delivery, invoice as well as credit note</li> <li>In the sales order it can be defined that certain documents should not be sent with the next posting.</li> </ul> |

If a posting number for delivery bill or invoice is reserved via the sales order and the sales order is deleted without using this posting number, then a posted document with the note "deleted document" is created according to BC Standard. These documents are not transferred.

#### Manual processing

#### Send EDX document manually

Manual document dispatch takes place directly from the associated Business Central document with the action "Send EDX document".

## EDX output items

All sent documents are first saved in the "EDX Outbox" overview. When the process is complete, the system automatically transfers the item to the EDX Outbox Archive overview.

## **EDX status** \* Unprocessed:

The document has been transferred to the EDX module. This item has not been sent yet. \* Error:

An error occurred while processing the item. For more details, see the Error Log field.

If the error occurred due to insufficient file permissions, then the EDX document can be processed again after correcting the permissions. For this purpose, the action "Reprocess" is selected.

If the transfer type is set to FTP, the FTP error is displayed directly. \* Dispatched:

The item was transmitted to the partner. With the columns "Messages" as well as "Errors" information about the outgoing item can be retrieved.

## Action "Show file"

This action displays the document contained in the item.

## **Action "BC Voucher Display**

This action displays the corresponding BC document.

# Display archived BC document" action

Display of the archived document.

#### Automatic processing

So far, the following outgoing documents can be sent automatically:

• Sale

deliveryShipping takes place when booking.

• Sales

InvoiceShipping takes place when booking.

- OrderShipping will be done upon approval.
- Order changes

The shipment takes place when the order is released.

If the order is released and has already been sent via EDX, then an order change is automatically sent. A check for quantity or date changes is currently not provided.

The automatic dispatch of Business Central documents can be controlled within the EDX document facility.

The following conditions apply to the EDX occupancy facility: \* The EDX partner must be of type Customer or Vendor. \* The EDX "Transfer date from" must be greater than or equal to the work date.

The following conditions apply to the BC documents delivery bill, invoice and purchase order: \* The "EDX Partner" field has a value. \* The document date is greater than or equal to the "EDX transmission from". \* The "EDX Status" is "Unprocessed".

The following condition applies to the BC delivery bill: \* The "Sales to customer" field must match the "BC partner no." from the EDX voucher setup.

The following condition applies to the BC bill: \* The "Invoice to Customer" field must match the "BC Partner No." from the EDX document setup.

## Reset EDX status

With the action "Reset EDX status" documents can be sent again.

## Enhancements in "Internal document exchange

## Purchasing deliveries without goods receipt

In the case of purchasing deliveries, it was previously always assumed that the storage location used was posted by goods receipt. The processing of purchase deliveries has been changed so that now also storage locations without goods receipt can be used. In this case, the field "Quantity current delivery" in the respective order line is initialized with the reported delivery quantity.

The document must be posted by the user.

## Purchase deliveries with batch / serial number

Batch/serial numbers are now supported for purchase deliveries.

The batch/serial number to be delivered is entered in the sales order. The batch is then transferred to the recipient with the posted sales delivery.

The transmitted batches/serial numbers can be retrieved in the "EDX Purchasing Delivery" using the line menu.

After checking / creating the EDX purchase delivery, the item tracking data is transferred to the purchase order.

After posting the order, the item/batch is available on the storage location.

## Additions/deductions in "internal document exchange"

Surcharges/discounts can now be used in internal document exchange. The prerequisite is that the "Sales price without VAT" field is activated in the field control for the sales order received. Otherwise, the order line will be created without a sales price.

## Article variants in "internal document exchange"

The article variants are now supported in the internal document exchange.

## Order date in "internal document exchange

When sending the order, the "planned date of receipt of goods" is transmitted from the order. Further processing looks like this:

| Process                          | Field                                                                           | Description                                                                                                    |
|----------------------------------|---------------------------------------------------------------------------------|----------------------------------------------------------------------------------------------------|
| Send order                       | "Planned date of goods receipt".                                                | Send date                                                                                                    |
| Receive sales<br>order           | "Requested<br>delivery date"                                                    | Validate "Scheduled Goods Receipt Date" from the<br>purchase order in "Requested Delivery Date" field.<br>The validation automatically calculates the fields<br>"planned delivery date", "planned goods issue date"<br>as well as "goods issue date" in the sales order. |
| Send order<br>confirmation       | "Promised delivery<br>date"<br>as well as<br>"Planned delivery<br>date"         | Send date                                                                                                    |
| Receipt purchase<br>confirmation | "Committed date of<br>receipt of goods".<br>"Planned date of<br>goods receipt". | Validate "Committed delivery date" from the order<br>confirmation to "Committed goods receipt date" of<br>the purchase order.<br>Validate "Planned delivery date" from the order<br>confirmation to "Planned goods receipt date" of the<br>purchase order.               |
| Send order<br>change             | "Planned date of goods receipt".                                                | Send date                                                                                                    |
| Reception order<br>change        | "Requested<br>delivery date"                                                    | As for "Receive sales order                                                                                                    |

## Remark texts

During internal document exchange, the "remarks" are transferred from the Business Central order, header as well as line. On receipt, the remarks are saved in the EDX sales order. Likewise, comments can be reported back with the EDX order confirmation. In this case, the remarks are stored in the EDX purchase order confirmation.

Received remarks are not transferred to the Business Central sales order or the Business Central purchase order. Otherwise, it would no longer be possible to distinguish between remarks entered by the user and remarks from the other party.

## **Receive delivery schedules**

In the internal document exchange, previously sent purchase orders/framework orders can be received as delivery schedules. The setup for sending purchase orders can be done as described above. On the receiver side the message "IC SALES DELFOR" is set up.

When a delivery schedule is received, a delivery schedule and a scheduling agreement are created for each order/article. This functionality is only available within the KUMAVISION factory365.

#### Direct delivery

When sending a purchase order with reference to a sales order (direct delivery), the data of the sales order is also transmitted.

Upon receipt, the data of the direct delivery is transferred to the EDX intermediate document for sales orders.

Further processing of this data must be implemented in the customer project.

### Master data export

The EDX Framework provides the following documents for the master data export:

| Document      | Description         | <b>Document direction</b> |
|---------------|---------------------|---------------------------|
| BASE CUSTOMER | Basis debtor export | Based on                  |
| BASE ITEM     | Base article export | Based on                  |
| BASE VENDOR   | Base Vendor Export  | Based on                  |

Example: In the following example, the document "BASE CUSTOMER" is assigned to the EDX Partner C10000.

Subsequently, the configuration for the export fields is made with the action "Field setting for document check". Only the customer fields selected in the "Create field content" column will be exported.

If one of the specified fields is changed in a customer, then the export of the customer is performed automatically.

The output has the following format:

| EDX Ausgang 25.xml - Microsoft Visual Studio<br>DATEI BEARBEITEN ANSICHT PROJEKT DEBUGGEN TEAM XML SQL TOOLS TEST ANALYSIEREN FENST<br>Core Col Reference Core Core Analysieren Core Core Core Core Core Core Core Core |
|----------------------------------------------------------------------------------------------------|
| <pre> EDXTransmission&gt; </pre>                                                                                                    |
| E <customers></customers>                                                                                                    |
| <transmissionid>{CFA28479-B1D9-4B87-8472-749156603A36}</transmissionid>                                                                                                    |
| <pre>Customer&gt;</pre>                                                                                                    |
| <no>10000</no>                                                                                                    |
| <name>Möbel-Meller KG</name>                                                                                                    |
| <searchname>MÖBEL-MELLER KG</searchname>                                                                                                    |
| <name2></name2>                                                                                                    |
| <address>Tischlerstr. 4-10</address>                                                                                                    |
| <address2>123467890</address2>                                                                                                    |
| (PhoneNe ()                                                                                                    |
|                                                                                                    |
| <pre></pre>                                                                                                    |
|                                                                                                    |
|                                                                                                    |
|                                                                                                    |
|                                                                                                    |
|                                                                                                    |
| 100 % 👻 🔍                                                                                                    |
|                                                                                                    |

#### **Productive -/Test database**

When copying the production database to the test database, overlaps may occur in the interface directory area. Furthermore, it should be ensured that test messages do not get into the productive system.

The steps required to secure the production database are explained in more detail in the following sections.

#### Before the copy

Before the production database is copied to the test database, all task queue items (all clients) should be set to "Wait".

### After copying the production database to the test database

When the production database is copied to the test database, there is usually an overlap of the interface directories. The document directories in the production and test databases are identical. This can lead to the fact that current EDI documents are not imported into the productive but into the test database.

For this case a security query was integrated, which is displayed when opening the test database.

If the query is answered with "Current database is the test database", the option "Test environment" is automatically activated in the EDX setup.

All clients with active EDX setup should be opened once after copying the database. Furthermore, the interface directories must be copied from the "Prod." subdirectory to "Test".

#### EDX voucher setup (FTP)

If documents with the transfer type FTP are entered in the "EXD document setup" (test database), then these must be changed to "File transfer".

#### Task queue items

The task queue items can now be reactivated in both databases.

#### Test indicator

The "Test Indicator" is used to mark incoming as well as outgoing messages during the EDI test phase. For EDIFACT messages, this indicator is contained in the UNB segment (Interchange Header). The message recipient can use this indicator to control whether the message is transferred to the production or test system.

However, this "test indicator" is not available in all message formats (VDA, OpenTrans, etc.).

In the EDX document facility, it is possible to set whether the message (order, delivery bill, invoice, etc.) is a test message.

Effect of the test indicator on processing in Business Central:

| Direction         | Description                                                                     |
|-------------------|---------------------------------------------------------------------------------|
| Document          | If the test indicator is enabled within the incoming message or in the document |
| received in BC:   | facility, then the EDX document will be marked as a test document.              |
| Sales order       |                                                                                 |
| Sales order       | This allows the test to be enabled for messages even if the original message    |
| change            | (e.g. VDA) does not support the test indicator.                                 |
| Purchase order    |                                                                                 |
| confirmation      | EDX receipts with the test indicator enabled will only be processed             |
| Purchase delivery | automatically if the "Test Environment" option is enabled in EDX Setup at the   |
| Purchase invoice  | same time. Otherwise, an error will be generated and sent by mail.              |
| Document sent     | The test indicator from the document setup is transferred to the outgoing       |
| from BC           | document.                                                                       |

# Receipt of a sales order with test indicator

. The test indicator is transferred from the Business Central sales order to the delivery as well as invoice. This means that if a Business Central sales order was received as a test message, then the outbound delivery/ invoice messages will also be marked as a test message.

## Azure FileSync

Azure FileSync can be used to exchange files between networks. Synchronization between source and destination directories can take up to several minutes.

If time-critical messages need to be exchanged, which is the case, for example, when messages are provided for a label printer, then the switch should be made to FTP file transfer.

## EDX MasterDataExport

With the EDX Master Data Export the following master data can be exported:

- Article sub-tables
- Article variants, article units as well as article references
- Customer sub-tables
- Contacts
- Vendor

# Establishment

The setup of the AddOn is done with the EDX setup.

## EDX Setup

At the beginning, the necessary setups are done via the setup wizard. This setup wizard can be called up via the EDX Setup menu ribbon ("More options" > "Action" > "Setup" > "EDX setup wizard"). The EDX setup wizard is started. Via the selection "General" the required document types as well as number series are created.

## EDX Document types

After setup via the setup wizard, the following document types are available:

| Document      | Description         | <b>Document direction</b> |
|---------------|---------------------|---------------------------|
| BASE CUSTOMER | Basis debtor export | Based on                  |
| BASE ITEM     | Base article export | Based on                  |
| BASE VENDOR   | Base Vendor Export  | Based on                  |

Setting up the document types

For each EDX partner different voucher types can be defined. With the "EDX voucher setup" the previously created voucher types are assigned to the EDX partner as well as configured.

Field settings

The "Field settings for document verification" function in the EDX document setup card ribbon allows you to configure which fields are to be exported from the associated master data table.

| Field                   | Description                                                                                                    |
|-------------------------|----------------------------------------------------------------------------------------------------|
| Table name              | Specifies the table name for which the master data is to be transferred. For example, "Article" or a sub-table of the article, such as "Article variant". |
| Field name              | Specifies the respective field name for which the master data is to be transferred.                                                                       |
| Validation sequence     | The validation order sets the element order in the XML output message.                                                                                    |
| Default value           | This option is not available for the master data export                                                                                                   |
| Create field<br>content | Specify which fields will be exported.                                                                                                    |

## Master data export

The master data export takes place automatically as soon as a change is made to the master data record. Here, only field changes that were specified in the field settings are monitored.

# **Example:**

The article description has been changed for an article. After the data record has been saved, the export takes place.

The output file contains the following elements:

<EDXTransmission> <TransmissionID>{80A980F2-2959-4728-9FB3-0A01840A1216}</TransmissionID> (ItemList) <Iten> <No>1008</No> <No2 /3 <Description>Tourenrad Rot ABC</Description> <SearchDescription>TOURENRAD ROT ABC</SearchDescription>
<Description2 /> <BaseUnitofMeasure>STÜCK</BaseUnitofMeasure> <PriceUnitConversion>@</PriceUnitConversion> <Type>0</Type>
<ItenVariantList> <ItenVariant>
 <ItenNo>1000/ItenNo> <Code>V1</Code> <Description>Variante 1</Description> cDescription2 /> </ItenVariant> <ItenVariant> <ItenNo>1000</ItenNo> <Code>V2</Code> <Description>Variante 2</Description> <Description2 / c/ItemVariant> </ IterVariantList> (ItenUnitofMeasureList) < ItenUnitofMeasure> <ItenNo>1000</ItenNo> <Code>STUCK</Code> <QtyperUnitofMeasure>1</QtyperUnitofMeasure> (/ItemUnitofMeasure) </ItenUnitofMeasureList> (ItemCrossReferenceList) <ItenCrossReference> <ItenNo>1000</freeNo> <VariantCode /> <UnitofMeasure>STÜCK</UnitofMeasure> <Cross-ReferenceType>1</Cross-ReferenceType> <Cross-ReferenceTypeNo>100004/Cross-ReferenceTypeNo> <Cross-ReferenceNo>D1000</Cross-ReferenceNo> <Description /> cDiscontinueBarCode>false</DiscontinueBarCode> </ItemCrossReference> (ItemCrossReference) <ItenNo>1000</freeNo> <VariantCode /> <UnitofMeasure>STÜCK</UnitofMeasure> <Cross-ReferenceType>1</Cross-ReferenceType> <Cross-ReferenceTypeNo>20008</Cross-ReferenceTypeNo> <Cross-ReferenceNo>0-0032151-0</Cross-ReferenceNo> cDescription /> <DiscontinueBarCode>false</DiscontinueBarCode> </ ItemCrossReference: <VariantCode /> <UnitofMeasure>STÜCK</UnitofMeasure> <Cross-ReferenceType>1</Cross-ReferenceType> <Cross-ReferenceTypeNo>200004/Cross-ReferenceTypeNo> <Cross-ReferenceNo>4811</Cross-ReferenceNo> <Description /> <DiscontinueBarCode>false</DiscontinueBarCode> </ItemCrossReference> <ItenNo>1000</ItenNo>
<VariantCode /> <UnitofMeasure>STÜCK</UnitofMeasure> <Cross-ReferenceType>3</Cross-ReferenceType> <Cross-ReferenceTypeNo /> <Cross-ReferenceNo>12345678</Cross-ReferenceNo>
<Description /> <DiscontinueBarCode>false</DiscontinueBarCode>
</ItemCrossReference> </ ItenCrossReferenceList> </Iten> </ItenList> </ FDXTransmission>

)

#### Calculated fields

Currently, only the calculated field "Stock" is provided. Calculated fields of the debtor or creditor are not provided by this AddOn, but can be implemented in the project.

#### Bulk data export

At the beginning of a project, a function is usually needed to export all records of a table.

This can be controlled via the "Collective item" option within the document setup.

As soon as you activate the switch, all records of the table will be exported during the next data export. Afterwards, the "Collective export" option will be deactivated automatically.

## EDX OpenTrans 1.0

With the EDX AddOn OpenTrans 1.0 the following OpenTrans messages are provided:

- DISPATCHNOTIFICATION (shipping notification)
- INVOICE (Invoice)
- ORDER (sell order)
- ORDERRESPONSE (order confirmation)

## Establishment

The setup is done with the EDX setup.

#### EDX Setup

At the beginning, the necessary setups are done via the setup wizard. This setup wizard can be called up via the EDX Setup menu ribbon ("More options" > "Action" > "Setup" > "EDX setup wizard"). The EDX setup wizard is started. Via the selection "General" the required document types as well as number series are created.

#### EDX Document types

After setup, the following document types are available:

| Document                          | <b>Description Document</b>                | direction |
|-----------------------------------|--------------------------------------------|-----------|
| OT1.0 SALES INVOICE               | OpenTrans 1.0 Invoices outgoing            | Based on  |
| OT1.0 SALES ORDER                 | OpenTrans 1.0 Orders incoming              | In-depth  |
| OT1.0 SALES ORDER<br>CONFIRMATION | OpenTrans 1.0 Order confirmations outgoing | Based on  |
| OT1.0 SALES SHIPMENT              | OpenTrans 1.0 deliveries outgoing          | Based on  |

Setting up the document types

The document types listed above are then assigned to an EDX partner.

# Field settings

The field setting is only available for the OpenTrans message "OT1.0 SALES ORDER". See EDX "Field setting for document verification".

## Processing

The processing of OpenTrans 1.0 messages is done in EDX standard. Incoming sales orders are provided as "EDX sales order". The order confirmation can be created via the corresponding Business Central sales order. The sales delivery and sales invoice can be sent manually or automatically.

# 1.3.9 EDX - Warehouse Management System Integration

# General

The EDX AddOn WMS provides a basic WMS (Warehouse Management System) interface.

With the WMS interface, logistics companies can be connected to Microsoft Dynamics Business Central<sup>™</sup>.

The message exchange is bidirectional. This means that goods receipts/issues can be reported to the logistics company and confirmations processed accordingly in Microsoft Dynamics Business Central<sup>™</sup>. Inventory reconciliation is possible via the invtur message.

The EDX WMS intermediate documents can be retrieved via the user search with the term "WMS".

# Requirements EDX version

EDX19 .0.17051.0 EDX WMS 19..016994.0

# Note

In version EDX WMS Addon V14.1.0.11 the following functions are not available:

+ Send / receive GS1 acknowledgement of receipt

• Transfer of PDF files, e.g. Proforma delivery bill, within the instruction messages as Base64 encoded docment

# Establishment

# EDX Setup Wizard

After the app installation, the setup is performed with the EDX setup wizard. This setup wizard can be called up via the EDX Setup menu ribbon ("More options" > "Action" > "Setup" > "EDX setup wizard"). The EDX setup wizard is started. Via the selection "General" the required document types as well as number series are created. see EDX manual chapter "EDX setup wizard".

# EDX Setup WMS

In the WMS info tab, the following parameters can be set for the interface:

| Area                                                                  | Parameter                                      | Description                                                                                                    |
|-----------------------------------------------------------------------|------------------------------------------------|----------------------------------------------------------------------------------------------------|
| Goods issue confirmation<br>from WMS to BC<br>(Outbound Notification) | Take over delivery<br>person in goods<br>issue | <ul> <li>To:</li> <li>Specifies that the deliverer is to be transferred from the sales order to the goods issue. The transfer of the deliverer takes place before the goods issue is posted.</li> <li>Off:</li> <li>When posting the goods issue, the set deliverer of the goods issue header is used.</li> </ul>                                                     |
|                                                                       | Deliver and<br>invoice                         | To:<br>When posting the goods issue, the delivery and<br>invoice are created.<br>Off:<br>Only the delivery is posted                                                                                                    |
| Goods issue from BC to<br>WMS (Outbound<br>Instruction)               | Send article parts<br>list                     | To:<br>If an assembly order exists for the item, then<br>the components of the assembly order are<br>transmitted in the outbound message.<br>Off:<br>The components are not sent with the output<br>message.                                                                                                    |
| Stock from WMS to BC<br>(Inventory Notification)                      | Overread locked<br>articles                    | <ul> <li>To:<br/>If the stock report contains a blocked item, then it will not be processed.</li> <li>From:<br/>The processing is aborted with an error as soon as a blocked article is reported back.</li> <li>Note<br/>The message processing is completely aborted. This also applies to the following parameters from the "Stock from WMS to BC" area.</li> </ul> |
|                                                                       | Missing articles<br>overread                   | <b>To:</b><br>If the stock report contains an item that does<br>not exist, then it will not be processed.<br><b>From:</b><br>The processing is aborted with an error as soon                                                                                                    |

| Area | Parameter      | Description                                                                   |
|------|----------------|-------------------------------------------------------------------------------|
|      |                | as an article is reported back which does not exist in the BC article master. |
|      |                | То:                                                                           |
|      |                | If the stock report returns a serial number/                                  |
|      |                | batch item without a serial number/batch, then                                |
|      | Missing serial | it will not be processed.                                                     |
|      | number/batch   |                                                                               |
|      | overread       | From:                                                                         |
|      |                | Processing will be aborted with an error if a                                 |
|      |                | serial number/batch mandatory item is                                         |
|      |                | reported back without a serial number/batch.                                  |

# EDX Partner

An EDX partner must be created for the data exchange between BC and the logistics company. The EDX partner is created e.g. of the type "Contact". Within this documentation the EDX partner "WMS" is used.

## EDX Document types

The following EDX documents are assigned to the previously created EDX partner:

| Document                           | Description                                                                                                    | Occupancy<br>direction from<br>BC's point of<br>view |
|------------------------------------|----------------------------------------------------------------------------------------------------|------------------------------------------------------|
| WMS<br>INVENTORY IMP               | Inventory notification from logistics company to BCs.<br>KUMA WMS Guideline "WMS Inventory Notification                                                                                                    | In-depth                                             |
| WMS WHSE<br>RECEIPT EXP            | Goods receipt from BC to logistics company. KUMA<br>WMS Guideline "WMS Inbound Instruction                                                                                                    | Based on                                             |
| WMS WHSE<br>RECEIPT IMP            | Goods receipt from logistics companies to BCs. KUMA<br>WMS Guideline "WMS Inbound Notification                                                                                                    | In-depth                                             |
| WMS WHSE<br>SHIPMENT EXP           | Outbound instruction from BC to logistics company.<br>KUMA WMS Guideline "WMS Outbound Instruction                                                                                                    | Based on                                             |
| WMS WHSE<br>SHIPMENT IMP           | Outbound notification of goods from logistics<br>companies to BCs. KUMA WMS Guideline "WMS<br>Outbound Notification                                                                                                    | In-depth                                             |
| WMS WHSE<br>SHIPMENT<br>STATUS IMP | Goods issue status from logistics companies to BCs.<br>KUMA WMS Guideline "WMS Outbound State<br>Notification                                                                                                    | In-depth                                             |
| GS1 APP REC<br>ACK EXP             | GS1 Application Receipt Acknowledgement Export The<br>assignment is only required if an acknowledgement of<br>receipt is to be sent for an incoming message. s.<br>Chapter GS1 Application Receipt Acknowledgement     | Based on                                             |
| GS1 APP REC<br>ACK IMP             | GS1 Application Receipt Acknowledgement Export The<br>assignment is only required if an acknowledgement of<br>receipt is to be received for an outgoing message. s.<br>Chapter GS1 Application Receipt Acknowledgement | In-depth                                             |

#### GS1 Warehousing Messages (Subset Raben)

The following GS1 messages may differ from the original GS1 messages, as they contain adaptations for the logistics company RABEN!

| Document                      | Description                                                                                                    | Occupancy direction<br>from BC's point of<br>view |
|-------------------------------|----------------------------------------------------------------------------------------------------|---------------------------------------------------|
| GS1V3.2R<br>INVENTORY IMP     | Inventory from logistics company to BC see<br>GS1<br><u>Logistics Inventory Report</u>                                      | In-depth                                          |
| GS1V3.2R WHSE<br>RECEIPT EXP  | Goods receipt from BC to logistics company see GS1 <u>Warehousing Inbound Instruction</u>                                   | Based on                                          |
| GS1V3.2R WHSE<br>RECEIPT IMP  | Goods receipt from logistics companies to BC see GS1 <u>Warehousing Inbound Notification</u>                                | In-depth                                          |
| GS1V3.2R WHSE<br>SHIPMENT EXP | Outbound instruction from BC to logistics<br>company see GS1 <u>Warehousing Outbound</u><br><u>Instruction</u>              | Based on                                          |
| GS1V3.2R WHSE<br>SHIPMENT IMP | Outbound notification of goods from logistics<br>companies to BC see GS1 <u>Warehousing</u><br><u>Outbound Notification</u> | In-depth                                          |

After the test phase is completed, all EDX documents should be set to automatic processing.

## Storage location

The EDX partner set up must be entered in the associated storage location. Within this documentation, the EDX partner "WMS" is assigned to the storage location "YELLOW". Hereby, goods receipts as well as goods issues for the storage location "YELLOW" are reported to the logistics company "WMS".

The selected storage location should have the following options:

| Logistics              | State |
|------------------------|-------|
| Goods receipt required | Yes   |
| Goods issue required   | Yes   |
| Picking required       | No    |

In the storage location the creditor, which corresponds to the logistics company, can be stored. In the field "Our account number" of the vendor, the customer number assigned by the logistics company must be entered.

## Logistics facility

For posting goods receipt/goods issue, it is necessary to change the goods receipt/goods issue posting method in the "Logistics setup" to "Cancel and show first posting error".

If the posting method is set to "Posting errors are not processed" and an error occurs during posting, then it will not be registered by EDX and all related interface records will get the status "NAV document created" even though no posting has taken place.

## Goods issue from BC to WMS (Outbound Instruction)

#### General

Excerpt from <u>Microsoft Dynamics Business Central<sup>™</sup> Helpsite (F1)</u>:

[...] If you ship items from a storage location that has been set up to require goods issue processing, you can only record goods issue based on origin documents that other departments in your company have approved for processing.

Normally, the employee who is responsible for the delivery creates a goods issue. The following procedure describes how to create the shipment manually in the standard version of Business Central.

- Select the icon , enter goods issues, and then select the associated link.
- Select the New action. Fill in the fields on the General info tab. When retrieving the origin document rows, some of the information is copied to each row.
- Select the Get origin documents action. The Origin documents page opens. From a new or open goods issue, you can use the Filter to get origin document lines that define which items are to be delivered. [...]

## Procedure User/EDX

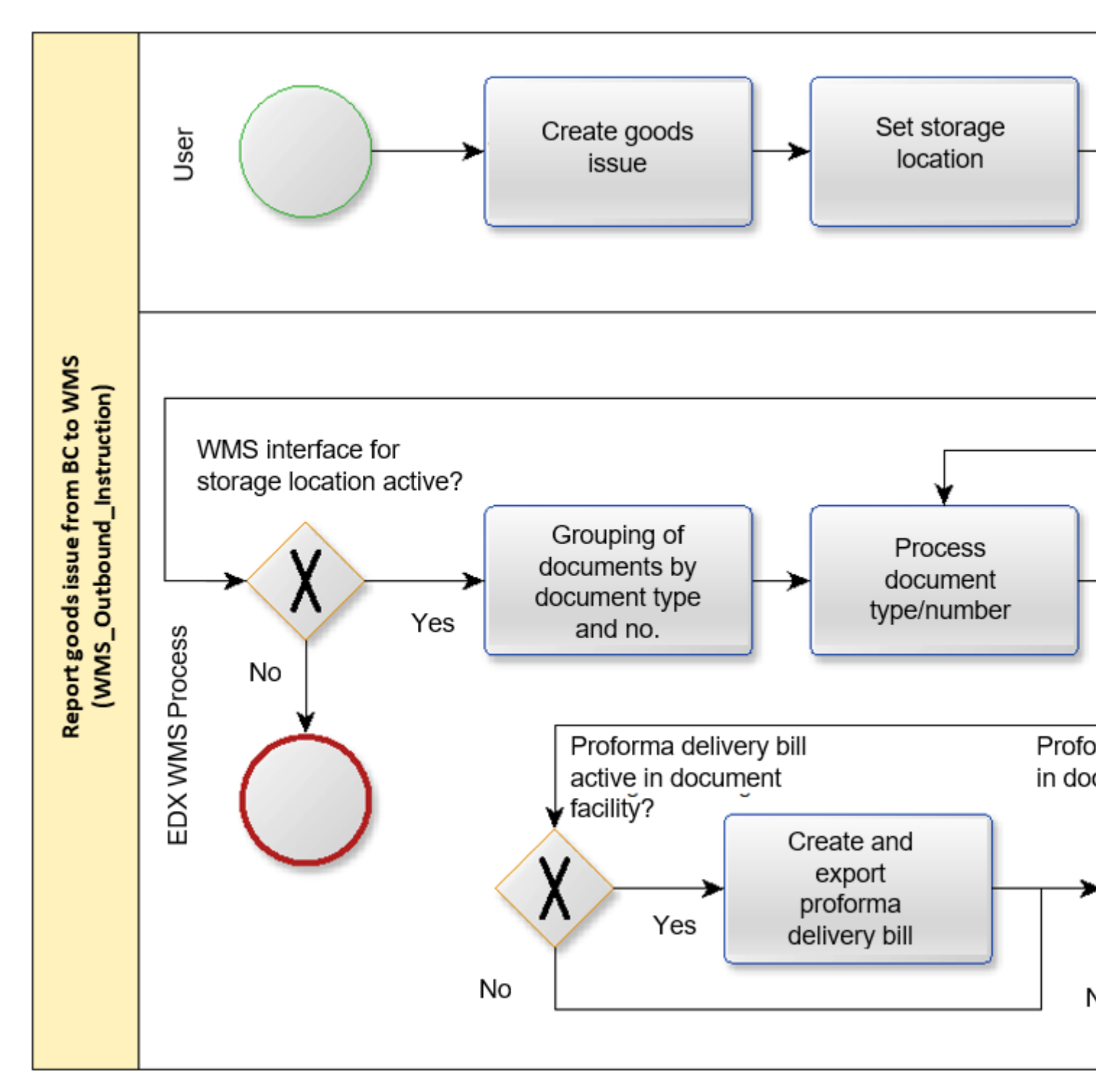

After entering the storage location code "YELLOW" in the General info tab, the fields in the EDX info tab are initialized.

The following conditions must be met for automatic EDX document dispatch:

| Field<br>See EDX info register in the goods issue<br>area | Description                                                           |
|-----------------------------------------------------------|-----------------------------------------------------------------------|
| External WMS = Yes                                        | Initialization takes place according to the selected storage location |
| Released = Yes                                            |                                                                       |
| EDX Status = Unprocessed                                  |                                                                       |
| EDX Partner = Partner no. from storage location facility  |                                                                       |

The following origin documents are supported by the EDX WMS interface:

- Sell orders
- Outgoing stock transfers
- Purchasing complaints
- Service orders

After the goods issue has been released, the message is sent to the logistics company. If the document "WMS WHSE SHIPMENT EXP" is not configured for automatic processing, then the goods issue can be sent manually with the action "Send EDX goods issue".

When sending messages, one message is created in the EDX outbox for each origin document/origin number. The created EDX output can be retrieved with the action Line->EDX->Output.

In another transaction, the outgoing item is transferred.

# Serial number/batches

The serial numbers/batches are reported back by the logistics company. An entry in the goods issue is generally not required. If serial numbers or batches are recorded in the goods issue, then these are reported to the logistics company.

# Assembly of the final article in the logistics company

If the assembly of the final article takes place in the WMS, then the article BOM can be sent to the logistics company using the WMS interface.

The BOM is exported if the "Send article BOM" checkbox is activated in the EDX setup and the current article has an assembly or production BOM.

## Proforma delivery bill / invoice

Within the interface PDF files can be transmitted as base64 encoded characters. The transmission is currently only possible for sales orders.

For the transmission, the switch "Include the associated PDF document" must be activated in the EDX document facility (WMS WHSE SHIPMENT EXP). In the "Report selection sales" the reports to be transferred must be marked with the switch "Use for WMS".

Note

The reports "Proforma delivery bill" and "Proforma invoice" are not part of the WMS interface.

## Storage location / storage place

When using the KUMAVISION QM App, position locations are used. The WMS interface reports the goods issue storage bin to the logistics company.

## WMS order number / transport number

The order number and transport number used by the logistics company are displayed in the EDX info register.

# Send goods issue from BC to WMS again

If it is necessary to send a goods issue to the WMS again, this can be done with the actions "Reset EDX status". If the document "WMS WHSE SHIPMENT EXP" is not configured for automatic processing, then the goods issue can be sent manually with the action "Send EDX goods issue".

# Note

The resending of messages should be coordinated with the WMS in advance. If the WMS has already started picking, changes are usually no longer possible!

## Exclude goods issue from transmission

In some cases, the created goods issue may not be sent to the WMS. This is the case, for example, if the goods issue was created for internal processing purposes only.

For this purpose, the status of the goods issue must be set to "Open". Then the switch "External WMS" in the EDX info register can be set to "Off". When switching over, the following query is displayed:

"When releasing the goods issue, there is no transfer to the external WMS. Are you sure?"

## Assembly order

If an assembly order exists for the goods issue line, then the components of the assembly order are transferred to the logistics company with the "Outbound Instruction" message. The transfer is made according to the following conditions:

- EDX setupThe "Transfer parts list" configuration switch must be switched on.
- Sales lines

The sales line in the goods issue must be linked to an assembly order.

# Goods issue status from WMS to BC (Outbound State Notification)

# General

With the message "WMS WHSE SHIPMENT STATUS IMP" the status confirmations are processed by the logistics company.

The message can be processed with the WMS intermediate document "WMS Goods issue status".

Currently, the following status confirmations are available:

| Status                            | Description                                                                                 |
|-----------------------------------|---------------------------------------------------------------------------------------------|
| 0 = Preparation for<br>picking    | The goods issue message has been transmitted to the WMS. Picking should take place shortly. |
| 1 = Picking has been<br>started.  |                                                                                             |
| 2 = Picking has been<br>completed | Delivery should be made shortly.                                                            |
| 3 = Picking was canceled          | The WMS has aborted the picking process. Consultation with the WMS required.                |
|                                   |                                                                                             |

## WMS Intermediate document

#### Check action

The following tests are performed:

| Status                     | Description                                                                                      |
|----------------------------|--------------------------------------------------------------------------------------------------|
| Goods issue no.            | Logistics document must exist                                                                    |
| Goods issue line<br>number | Logistics document line must exist                                                               |
| Origin number              | If transmitted, the origin number must match the origin number from the logistics document line. |

### Update action

The confirmed status is transferred to the goods issue line.

## Outgoing goods

The reported WMS processing status is displayed in the goods issue line with the "WMS Status" field.
# Goods issue from WMS to BC (outbound notification)

## General

With the message "WMS WHSE SHIPMENT IMP" the deliveries are processed by the logistics company.

The message can be processed with the WMS intermediate document "WMS Goods issue".

## Procedure User/EDX

The following diagram shows the automatic sequence of message processing.

Prerequisite EDX occupancy device:

- Automatic processing is enabled.
- BC Release document is enabled.
- BC Post document is activated. The posting date should be set to "Receipt document date". In this case the posting date will be used by the logistics company.

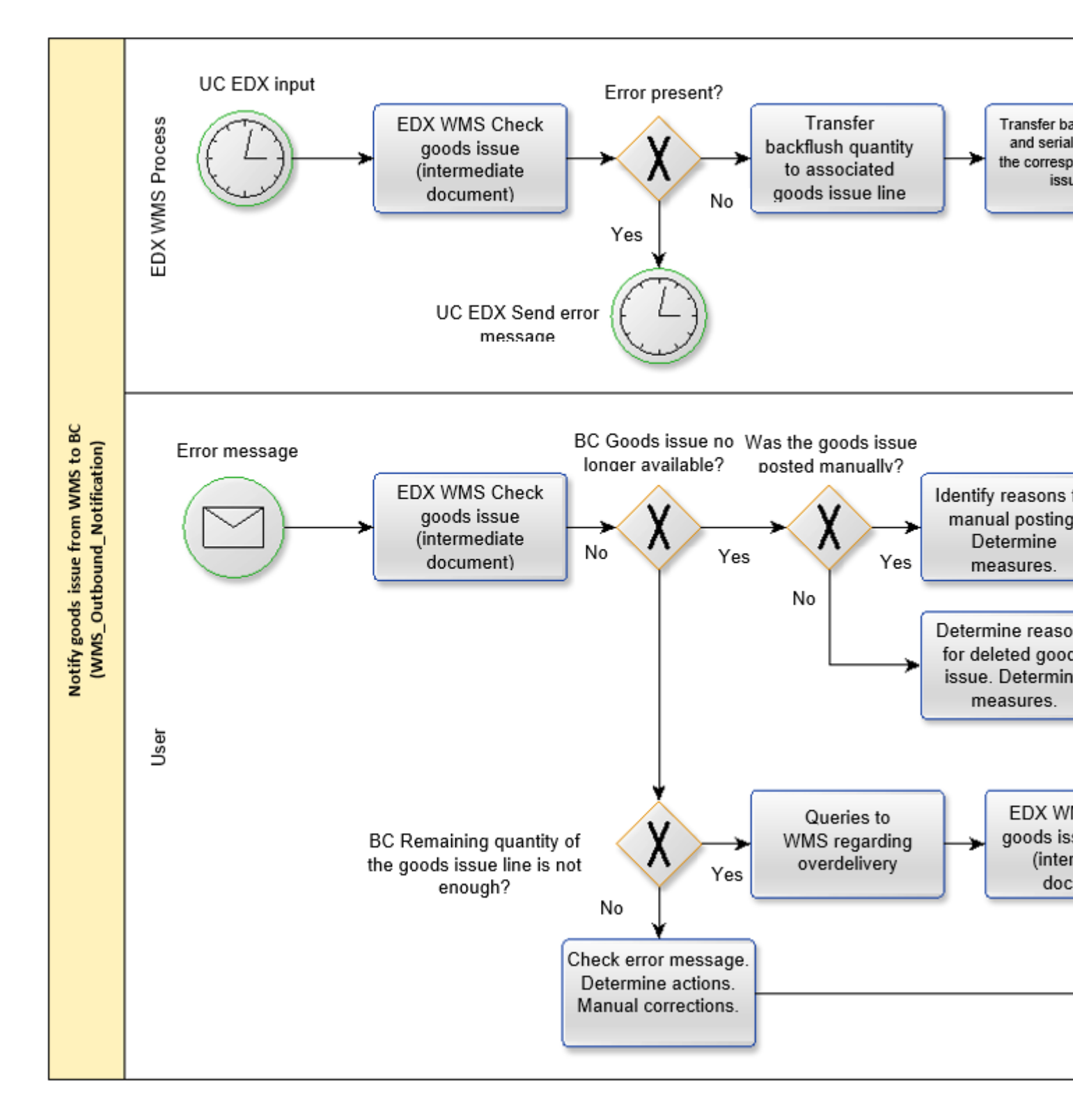

#### WMS Intermediate document

#### Serial number/batches

The serial numbers/batches assigned by the logistics company can be retrieved using the "Item tracking" action within the rows.

#### Assembly order

If the logistics company performs the assembly of the finished article, then the components used by the logistics company can be retrieved with the action "Bill of material" within the lines.

## Note

Currently, the corresponding production order in BC is not automatically posted by the interface.

#### Packing material

The packing materials used by the logistics company can be retrieved with the action "Packing materials" within the lines. The overview contains the SSCC/NVE and the respective package tracking number.

#### Note

The packing materials are transferred to the corresponding sales delivery when posting the goods issue. In the given sales delivery, the packaging materials can be retrieved with the action "EDX packing list".

#### Packing list

With the packing list, the returned packing materials are displayed in hierarchical form. For this representation, the logistics company must report back which packaging material is contained in which packaging material.

If outer packaging is used for several origin documents, it is sufficient to report the outer packaging when it is first used. For the subsequent origin documents, only the corresponding outer packaging is referred to (Contained in SSCC/NVE).

# **Example:**

| Туре       | Package Tracking<br>No. | SSCC/NVE           | Contained in SSCC/<br>NVE | Package<br>Descrip |
|------------|-------------------------|--------------------|---------------------------|--------------------|
| Outer      |                         | 202103090000000001 |                           | CONTAI             |
| Outer      | DHL12334457563233       | 20210308000000000  | 20210309000000001         | PALETT             |
| Inner      | DHL12334457563234       | 202103080000000001 | 20210308000000000         | KLT                |
| Inner      | DHL12334457563235       | 20210308000000002  | 202103080000000000        | KLT                |
| Additional |                         |                    | 20210308000000002         | BLISTE             |
| Additional |                         |                    | 20210308000000002         | BLISTE             |

Storage location / storage place

When using the KUMAVISION QM App, position locations are used.

The storage bin reported back by the logistics company is not processed. Within the interface it is assumed that the storage bin specified in the goods issue corresponds to the delivery storage bin.

#### Check action

The following tests are performed:

| Status                                                        | Description                                                                                         |
|---------------------------------------------------------------|----------------------------------------------------------------------------------------------------|
| Goods issue no.                                               | Logistics document must exist                                                                       |
| Goods issue line number                                       | Logistics document line must exist                                                                  |
| Origin number                                                 | If transmitted, the origin number must match the origin<br>number from the logistics document line. |
| Item number                                                   | Article number must exist and match logistics document line.                                        |
| Variant Variant must exist and match logistics document line. |                                                                                                    |
| Quantity to supply                                            | Must be <= remaining quantity of the logistics document line.                                       |
| Serial number/batches                                         | Must be present if the item is subject to batch or serial number requirements.                      |

#### Action booking

- The posting date of the logistics document is set according to the document setup.
- WMS order number / transport number is transferred to the logistics document.
- Quantity to be delivered is transferred to logistics document line.
- Serial number/batches are transferred to the origin document.
- Goods issue is posted if this is set in the document facility.
- Packing materials are transferred to the booked sales delivery.

#### **Outgoing goods**

#### WMS order number / transport number

The order number and transport number used by the logistics company are displayed in the EDX info register.

# Goods receipt from BC to WMS (Inbound Instruction)

#### General

# Excerpt from <u>Microsoft Dynamics Business Central<sup>™</sup> Helpsite (F1)</u>:

[...] When items arrive at a warehouse set up for goods receipt processing, you must retrieve the rows of the released origin document that triggered their goods receipt. If you are using storage bins, you can either accept the default bin entered or, if the item has never been used in this warehouse before, enter the bin into

which the item is to be placed. You must then enter the quantities of the items you have received and post the goods receipt.

The following explains how items are received with an order. The steps for sales complaints and stock transfer orders are similar.

- Select the icon , enter goods receipts, and then select the associated link.
- Select the New action.

Fill in the fields on the General info tab. When retrieving the origin document lines, some of the information is copied to each line.

For warehouse configurations with controlled putaway and picking: if the storage location has a default zone and a default bin for goods receipts, the Zone code and Bin code fields are filled in automatically, but you can change them if necessary.

• Select the Get origin documents action. The Origin documents page opens. From a new or open goods receipt, you can use the Filter to get origin document lines that define which items are to be received or delivered.

a) Select the Use filters to fetch Herc. documents action.

b) To set up a new filter, enter a descriptive code in the Code field and click Edit Actions.

c) Specify the type of origin document rows you want to retrieve by filling in the respective filter fields.d) Select the Execute action.[...]

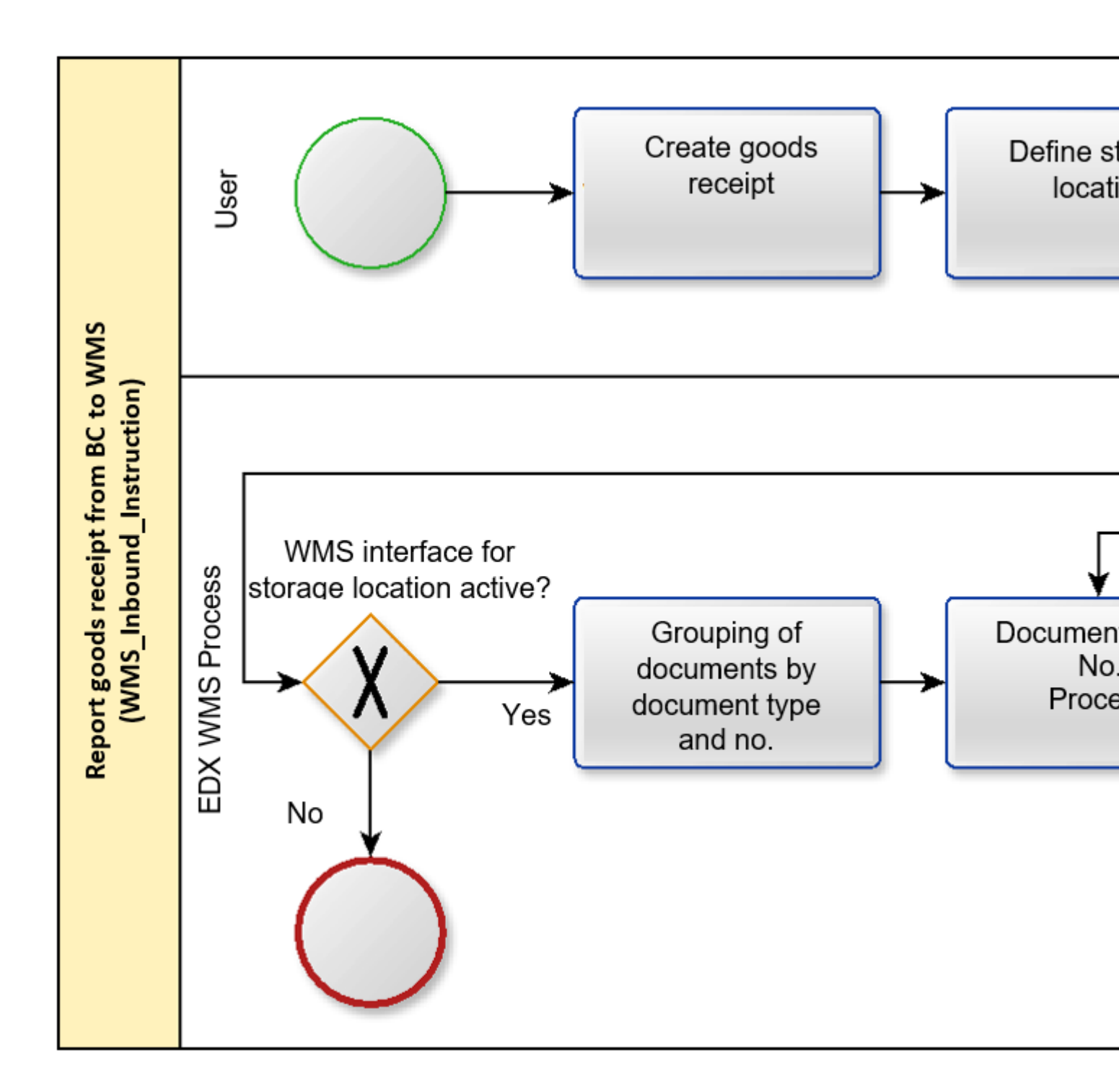

#### Procedure User/EDX

After entering the storage location code "YELLOW" in the General info tab, the fields in the EDX info tab are initialized.

The following conditions must be met for automatic EDX document dispatch:

| Field<br>See EDX information register in the goods<br>receipt area | Description                                                           |
|--------------------------------------------------------------------|-----------------------------------------------------------------------|
| External WMS = Yes                                                 | Initialization takes place according to the selected storage location |
| Released = Yes                                                     |                                                                       |
| EDX Status = Unprocessed                                           |                                                                       |
| EDX Partner = Partner no. from storage location facility           |                                                                       |

The following origin documents are supported by the EDX WMS interface:

- Purchase orders (not external work)
- Incoming stock transfers
- Sales complaints

After the goods receipt has been released, the message is sent to the logistics company. If the document "WMS WHSE RECEIPT EXP" is not configured for automatic processing, then the goods receipt can be sent manually with the action "Send EDX goods receipt".

When sending messages, one message is created in the EDX outbox for each origin document/origin number. The created EDX output can be retrieved with the action Line->EDX->Output.

In another transaction, the outgoing item is transferred.

#### Serial number/batches

The serial numbers/batches are reported back by the logistics company. An entry in the goods receipt is generally not required.

#### Storage location / storage place

When using the KUMAVISION QM App, position locations are used. The WMS interface reports the goods receipt storage bin to the logistics company.

#### Send goods receipt from BC to WMS again

If it is necessary to send a goods receipt to the WMS again, then this can be done with the actions "Reset EDX status". If the document "WMS WHSE RECEIPT EXP" is not configured for automatic processing, then the goods receipt can be sent manually with the action "Send EDX goods receipt".

# Note

The resending of messages should be coordinated with the WMS in advance. If the WMS has already started processing the goods receipt, changes are usually no longer possible!

#### Exclude goods receipt from transmission

In some cases, the created goods receipt may not be sent to the WMS. This is the case, for example, if the goods receipt was created for internal processing purposes only.

For this purpose, the status of the goods receipt must be set to "Open". Then the switch "External WMS" in the EDX info register can be set to "Off". When switching over, the following query is displayed:

"When the goods receipt is released, there is no transmission to the external WMS. Are you sure?"

## Goods receipt from WMS to BC (inbound notification)

# General

With the message "WMS WHSE RECEIPT IMP" the goods receipts are processed by the logistics company.

The message can be processed with the EDX intermediate document "WMS Goods receipt".

## Procedure User/EDX

The following diagram shows the automatic sequence of message processing. Prerequisite EDX occupancy device:

- Automatic processing is enabled.
- BC Release document is enabled.
- BC Post document is activated. he posting date should be set to "Receipt document date". In this case the posting date will be used by the logistics company.

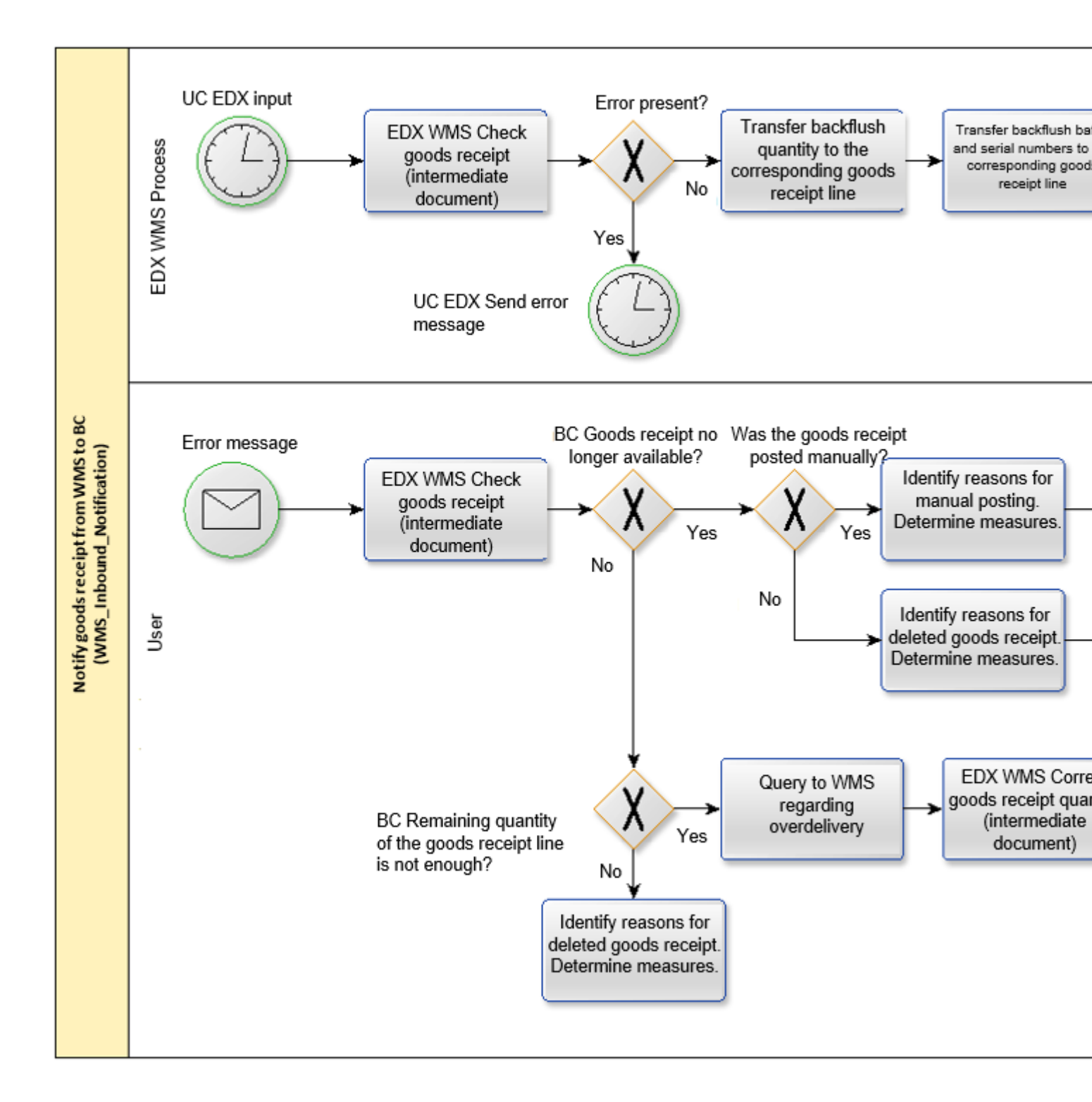

#### WMS Intermediate document

Serial number/batches

The serial numbers/batches assigned by the logistics company can be retrieved using the "Item tracking" action within the rows.

#### Packing material

The packing materials used by the logistics company can be retrieved with the action "Packing materials" within the lines. The overview contains the SSCC/NVE and the respective package tracking number.

# Note

Currently, the packaging materials are not transferred to the posted document when posting the goods issue.

#### Packing list

With the packing list, the returned packing materials are displayed in hierarchical form. For this representation, the logistics company must report back which packaging material is contained in which packaging material.

If outer packaging is used for several origin documents, it is sufficient to report the outer packaging when it is first used. For the subsequent origin documents, only the corresponding outer packaging is referred to (Contained in SSCC/NVE).

# **Example:**

| Тур | pe       | Package Tracking<br>No. | SSCC/NVE           | Contained in SSCC/<br>NVE | Packag<br>Descrip |
|-----|----------|-------------------------|--------------------|---------------------------|-------------------|
| Ou  | ter      |                         | 20210309000000001  |                           | CONTAI            |
| Ou  | ter      | DHL12334457563233       | 20210308000000000  | 20210309000000001         | PALETT            |
| Inn | ier      | DHL12334457563234       | 202103080000000001 | 20210308000000000         | KLT               |
| Inn | ier      | DHL12334457563235       | 20210308000000002  | 20210308000000000         | KLT               |
| Ade | ditional |                         |                    | 20210308000000002         | BLISTE            |
| Ade | ditional |                         |                    | 20210308000000002         | BLISTE            |
|     |          |                         |                    |                           |                   |

Storage location / storage place

When using the KUMAVISION QM App, position locations are used. The storage bin reported back by the logistics company is not processed. Within the interface it is assumed that the storage bin specified in the goods receipt corresponds to the delivery storage bin.

#### Check action

The following tests are performed:

| Status                       | Description                                                                                      |
|------------------------------|--------------------------------------------------------------------------------------------------|
| Goods receipt no.            | Logistics document must exist                                                                    |
| Goods receipt line<br>number | Logistics document line must exist                                                               |
| Origin number                | If transmitted, the origin number must match the origin number from the logistics document line. |
| Item number                  | Article number must exist and match logistics document line.                                     |
| Variant                      | Variant must exist and match logistics document line.                                            |
| Quantity supplied            | Must be <= remaining quantity of the logistics document line.                                    |
| Serial number/<br>batches    | Must be present if the item is subject to batch or serial number requirements.                   |

#### Action booking

- The posting date of the logistics document is set according to the document setup.
- WMS order number / transport number is transferred to the logistics document.
- Quantity delivered is transferred to logistics document line.
- Serial number/batches are transferred to the origin document.
- Goods receipt is posted if this is set in the document facility.
- Packing materials are transferred to the booked sales delivery.

## Goods receipt

WMS order number / transport number

The order number and transport number used by the logistics company are displayed in the EDX info register.

# Stock from WMS to BC (Inventory Notification)

## General

The message can be processed with the EDX intermediate document "WMS Stock".

Excerpt from <u>Microsoft Dynamics Business Central<sup>™</sup> Helpsite (F1)</u>:

[...] You can perform an inventory of items using the Inventory Order and Inventory Capture documents. The Inventory Order page is used to organize the complete inventory collection project, for example, one per location. The Inventory Capture page is used to communicate and record the actual count of items. You can create multiple records for one order, for example, distributing groups of items to different employees.

The Inventory Capture report can be printed from any capture and contains blank quantity fields for entering counted inventory. When a user is finished capturing and the quantities have been entered on the Inventory

Capture page, select the Finish action. This will transfer the quantities to the appropriate rows on the Inventory Order page. This feature ensures that no item count can be entered twice.[...]

# Procedure User/EDX

The following diagram shows the automatic sequence of message processing.

Prerequisite EDX occupancy device:

- Automatic processing is enabled.
- BC Release document is enabled.
- BC Post document is activated. The posting date should be set to "Receipt document date". In this case the posting date will be used by the logistics company.

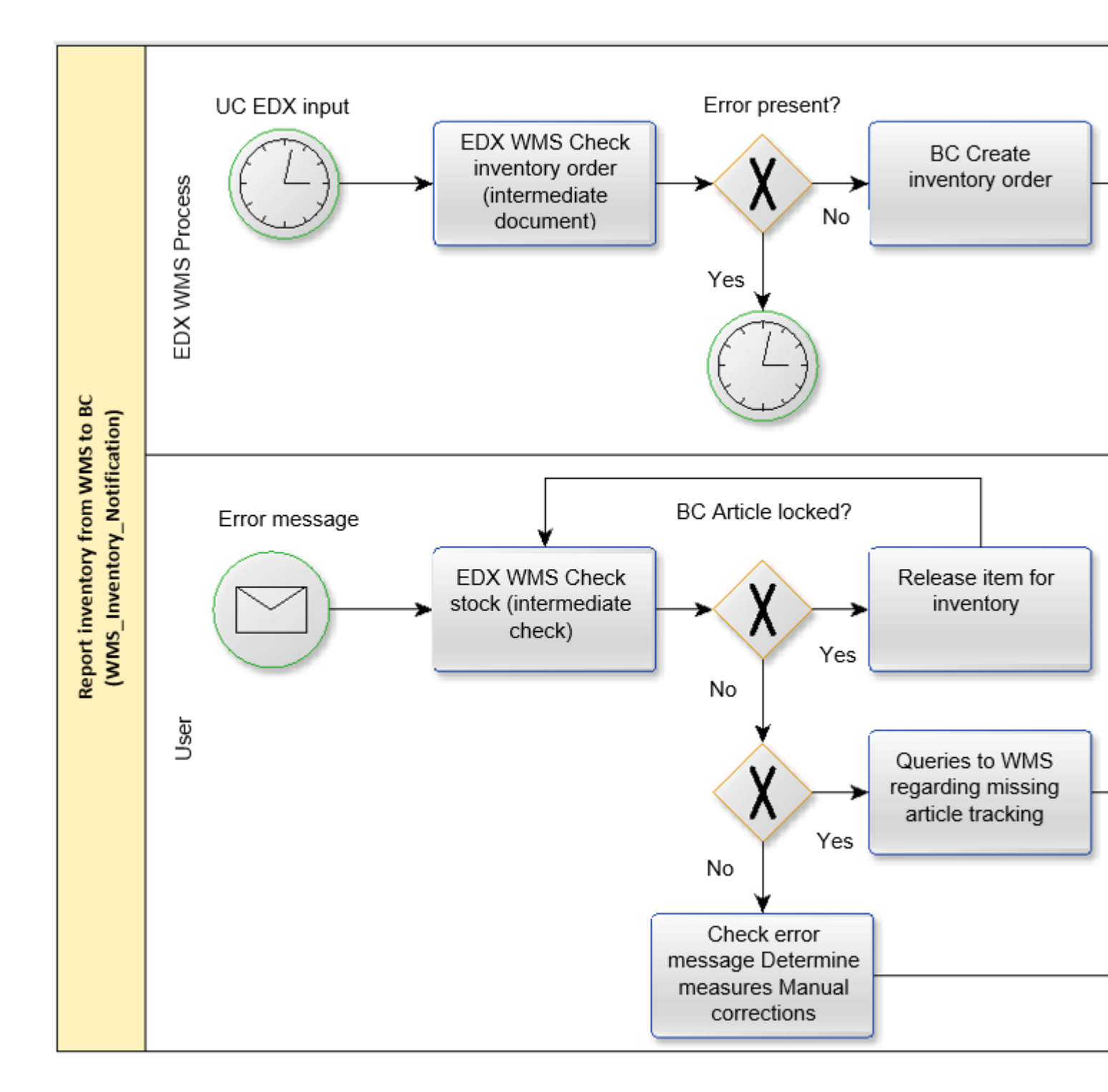

#### Confirmation of the article stock for all storage bins

# Note

The logistics company must report the stock of an item for all storage bins. The inventory order reconciles the stock between the logistics company and BC. If the stock of a storage bin is not reported by the logistics company, then this stock is also deleted in BC.

#### WMS Intermediate document

#### Serial number/batches

The serial numbers/batches assigned by the logistics company are displayed directly in the line.

#### Check action

The following tests are performed:

| Status                    | Description                                                                                                    |
|---------------------------|----------------------------------------------------------------------------------------------------|
| Storage location          | Storage location must exist.<br>If no storage location is returned, then the storage location that was assigned<br>to the EDX partner is used. |
| Stockyard                 | Storage space must exist.                                                                                                    |
| Item number               | Item number must exist.<br>s. WMS setup regarding blocked articles.                                                                            |
| Variant                   | Variant must exist and match logistics document line.                                                                                          |
| Serial number/<br>batches | Must be present if the item is subject to batch or serial number requirements.                                                                 |

#### Action booking

- Creating an inventory order
- The posting date of the inventory order is set according to the document setup.
- Create inventory record for all items
- Inventory order is posted if this is set in the document setup.

# **GS1** Application Receipt Acknowledgement

#### General

With the message "GS1 Application Receipt Acknowledgement" a receipt confirmation can be transmitted back to the message sender. The receipt acknowledgement can be used bidirectionally.

# **Example:**

Message from WMS to BC WMS sends the stock level. BC sends the acknowledgement of receipt after receiving the stock

# **Example:**

Message from BC to WMS BC sends the goods issue. WMS sends the acknowledgement of receipt after receipt of the goods issue

# Note

All messages from BC to WMS contain the TransmissionId element with a unique GUID.

For messages from WMS to BC, the TransmissionId element is optional. If the acknowledgement of receipt from BC to WMS is to be used, then the messages from the messages from WMS must contain a unique TransmissionId.

## Establishment

As described in chapter <u>"EDX Document Types"</u>, the message "GS1 APP REC ACK EXP" must be assigned to the WMS partner. Then the option "Receipt Acknowledgement" is activated in the document setup.

#### Guideline for GS1 Application Receipt Acknowledgement

The message description can be obtained directly from GS1.

Application Receipt Acknowledgement - XML Application Receipt Acknowledgement | GS1

# Example acknowledgement of receipt from BC to WMS

In the following example, the stock was received by the WMS with the transmission id **{B7E627FD-C00F-4826-93ED-B2D32D9F48E2}**. The receipt confirmation was sent to the WMS with the transmission id **{8415449F-E9BB-40DF-A459-5170F20E9AB4}**.

Extract from the XML message:

```
<applicationReceiptAcknowledgementIdentification>
        <entityIdentification>{8415449F-E9BB-40DF-A459-5170F20E9AB4}</entityIdenti
</applicationReceiptAcknowledgementIdentification>
        <applicationResponseMessageHeaderLevel>
            <applicationResponseStatusCode>RECEIVED</applicationResponseStatusCode>
            <originalEntityIdentification>
            <entityIdentification>{B7E627FD-C00F-4826-93ED B2D32D9F48E2}</entityIdentification>
            </originalEntityIdentification>
            </originalEntityIdentification>
            </originalEntityIdentification>
            </originalEntityIdentification>
            </originalEntityIdentification>
            </originalEntityIdentification>
            </originalEntityIdentification>
            </originalEntityIdentification>
            </originalEntityIdentification>
            </originalEntityIdentification>
            </originalEntityIdentification>
            </originalEntityIdentification>
            </originalEntityIdentification>
            </originalEntityIdentification>
            </originalEntityIdentification>
            </originalEntityIdentification>
            </originalEntityIdentification>
            </originalEntityIdentification>
            </originalEntityIdentification>
            </originalEntityIdentification>
            </originalEntityIdentification>
            </originalEntityIdentification>
            </originalEntityIdentification>
            </originalEntityIdentification>
            </originalEntityIdentification>
            </originalEntityIdentification>
            </originalEntityIdentification>
            </originalEntityIdentification>
            </originalEntityIdentification>
            </originalEntityIdentification>
            </originalEntityIdentification>
            </originalEntityIdentification>
            </originalEntityIdentification>
            </originalEntityIdentification>
            </originalEntityIdentification>
            </originalEntityIdentification>
```

#### Example acknowledgement of receipt from WMS to BC

In the following example, the goods issue was sent from BC to the WMS with the transmission ID **{970cd006-f6f5-4aff-b152-c2d92f29a661}**. The receipt confirmation was sent with the transmission ID **{897D7F20-265F-4A16-8D32-17565A62FFE4}** from the WMS.

Extract from the XML message:

# <applicationReceiptAcknowledgementIdentification> <entityIdentification>{897D7F20-265F-4A16-8D32-17565A62FFE4}</entityIdenti </applicationReceiptAcknowledgementIdentification> <applicationResponseMessageHeaderLevel> <applicationResponseStatusCode>RECEIVED</applicationResponseStatusCode> <originalEntityIdentification> <entityIdentification>{970cd006-f6f5-4aff-b152-c2d92f29a661}</entityIdentification> <originalEntityIdentification> </originalEntityIdentification> </originalEntityIdentification>

# WMS API Reference

The following chapters describe the EDX-WMS events and their functionality.

Note

For the EDX WMS Integration Events, the "Sender" is always transmitted as the first parameter. In the following description this parameter is not listed, because the documentation is from the event publisher's point of view.

For all following events the Event Publisher CodeUnit "EDX WMS AddOn" can be used.

## Integration of project-specific WMS messages

The registration of project-specific messages is to be implemented according to the "EDX API Reference".

Registration can be performed according to the examples below. "Object Type" and "Object ID" must be changed to the project-specific object accordingly. Attention: When using an XMLPort for the export of goods in/goods out, it must be ensured that the XMLPort has a table element for the goods in/goods out line. If this element is not present in the XMLPort, then an error will occur during the export!

When using a CodeUnit for the export of goods in/goods out, the field KVSEDXOutbound. "Record Id" can be used to determine which goods in/goods out is currently being exported. With the field KVSEDXOutbound. "KVSEDX WMS Detail RecordId" the current origin document (sales order, purchase order, etc.) is reported.

# // KUMAVISION WMS Guideline Format

# // Initialize Document WMS\_WHSE\_SHIPMENT EXPORT

```
EDXDocumentTypesVar.Init();
EDXDocumentTypesVar."EDX Document" := WMS_WhseShipmentExpTok.
EDXDocumentTypesVar.Description := WMS_WhseShipmentExpTxt;
EDXDocumentTypesVar.Channel := EDXDocumentTypesVar.Channel:Outbound;
EDXDocumentTypesVar."Doc. Table No." := Database::"Warehouse Shipment Header";
EDXDocumentTypesVar."File Type" := EDXDocumentTypesVar."File Type"::xml;
EDXDocumentTypesVar."Object Type" := EDXDocumentTypesVar."Object Type"::XmlPort
EDXDocumentTypesVar."Object ID" := XmlPort::"KVSEDX WMS Whse. Shipment Exp";
EDXDocumentTypesVar."Field Setup Active" := false;
EDXDocumentTypesVar."Collect Documents Possible" := false;
EDXDocumentTypesVar."Include PDF Possible" := true;
EDXDocumentTypesVar.Insert(true);
```

# // Initialize Document WMS\_WHSE\_RECEIPT EXPORT

EDXDocumentTypesVar.Init();

EDXDocumentTypesVar."EDX Document" := WMS\_WhseReceiptExpTok; EDXDocumentTypesVar.Description := WMS\_WhseReceiptExpTxt; EDXDocumentTypesVar.Channel := EDXDocumentTypesVar.Channel::Outbound; EDXDocumentTypesVar."Doc. Table No." := Database::"Warehouse Receipt Header"; EDXDocumentTypesVar."File Type" := EDXDocumentTypesVar."File Type"::xml; EDXDocumentTypesVar."Object Type" := EDXDocumentTypesVar."Object Type"::XmlPort EDXDocumentTypesVar."Object ID" := XmlPort::"KVSEDX WMS Whse. Receipt Exp"; EDXDocumentTypesVar."Field Setup Active" := false; EDXDocumentTypesVar."Collect Documents Possible" := false; // Actual no documents defined

EDXDocumentTypesVar."Include PDF Possible" := false; EDXDocumentTypesVar.Insert(true);

# // Initialize Document WMS\_WHSE\_RECEIPT IMPORT

EDXDocumentTypesVar.Init(); EDXDocumentTypesVar."EDX Document" := WMS\_WhseReceiptImpTok. EDXDocumentTypesVar.Description := WMS\_WhseReceiptImpTxt; EDXDocumentTypesVar.Channel := EDXDocumentTypesVar.Channel:Inbound; EDXDocumentTypesVar."Doc. Table No." := Database::"KVSEDX WMS Whse.Rcpt.Header"; EDXDocumentTypesVar."File Type" := EDXDocumentTypesVar."File Type"::xml; EDXDocumentTypesVar."Object Type" := EDXDocumentTypesVar."Object Type"::XmlPort; EDXDocumentTypesVar."Object ID" := XmlPort::"KVSEDX WMS Whse. Receipt Imp"; EDXDocumentTypesVar."Field Setup Active" := false; EDXDocumentTypesVar."Collect Documents Possible" := false; EDXDocumentTypesVar."Disable create Transmission ID" := true; EDXDocumentTypesVar.Insert(true);

# // Initialize Document WMS\_WHSE\_SHIPMENT IMPORT

EDXDocumentTypesVar.Init(); EDXDocumentTypesVar."EDX Document" := WMS\_WhseShipmentImpTok; EDXDocumentTypesVar.Description := WMS\_WhseShipmentImpTxt; EDXDocumentTypesVar.Channel := EDXDocumentTypesVar.Channel::Inbound; EDXDocumentTypesVar."Doc. Table No." := Database::"KVSEDX WMS Whse.Ship.Header"; EDXDocumentTypesVar."File Type" := EDXDocumentTypesVar."File Type"::xml; EDXDocumentTypesVar."Object Type" := EDXDocumentTypesVar."Object Type"::XmlPort; EDXDocumentTypesVar."Object ID" := XmlPort::"KVSEDX WMS Whse. Shipment Imp"; EDXDocumentTypesVar."Field Setup Active" := false; EDXDocumentTypesVar."Collect Documents Possible" := false; EDXDocumentTypesVar."Disable create Transmission ID" := true; EDXDocumentTypesVar.Insert(true);

# // Initialize Document WMS\_INVENTORY IMPORT

EDXDocumentTypesVar.Init(); EDXDocumentTypesVar."EDX Document" := WMS\_InventoryImpTok; EDXDocumentTypesVar.Description := WMS\_InventoryImpTxt; EDXDocumentTypesVar.Channel := EDXDocumentTypesVar.Channel::Inbound; EDXDocumentTypesVar."Doc. Table No." := Database::"KVSEDX WMS Inventory Header"; EDXDocumentTypesVar."File Type" := EDXDocumentTypesVar."File Type"::xml; EDXDocumentTypesVar."Object Type" := EDXDocumentTypesVar."Object Type"::XmlPort; EDXDocumentTypesVar."Object ID" := XmlPort::"KVSEDX WMS Inventory Imp"; EDXDocumentTypesVar."Field Setup Active" := false; EDXDocumentTypesVar."Collect Documents Possible" := false; EDXDocumentTypesVar."Disable create Transmission ID" := true; EDXDocumentTypesVar.Insert(true);

# // Initialize Document WMS\_STATUS IMPORT

EDXDocumentTypesVar.Init(); EDXDocumentTypesVar."EDX Document" := WMS\_StatusImpTok; EDXDocumentTypesVar.Description := WMS\_StatusImpTxt; EDXDocumentTypesVar.Channel := EDXDocumentTypesVar.Channel::Inbound; EDXDocumentTypesVar."Doc. Table No." := Database::"KVSEDX WMS Whse.Ship.State Hdu EDXDocumentTypesVar."File Type" := EDXDocumentTypesVar."File Type"::xml; EDXDocumentTypesVar."Object Type" := EDXDocumentTypesVar."Object Type"::XmlPort; EDXDocumentTypesVar."Object ID" := XmlPort::"KVSEDX WMS Whse.Ship.State Imp"; EDXDocumentTypesVar."Field Setup Active" := false; EDXDocumentTypesVar."Collect Documents Possible" := false; EDXDocumentTypesVar."Disable create Transmission ID" := true; EDXDocumentTypesVar.Insert(true);

# **OnBeforeInitializeWarehouseShipmentHeader**

The event is triggered before the WMS data (External WMS, EDX Partner) are initialized in the goods issue.

# **OnAfterInitializeWarehouseShipmentHeader**

The event is triggered after the WMS data (External WMS, EDX Partner) has been initialized in the goods issue.

# **OnBeforeInitializeWarehouseReceiptHeader**

The event is triggered before the WMS data (External WMS, EDX Partner) are initialized in the goods receipt.

#### OnAfterInitializeWarehouseReceiptHeader

The event is triggered after the WMS data (External WMS, EDX Partner) has been initialized in the goods receipt.

#### **OnAfterPostSalesDocPackages**

The event is triggered after the sales delivery is posted and the packages are transferred to the sales delivery line.

#### OnAfterPostPurchaseDocPackages

The event is triggered after the purchase delivery is posted and the packages are transferred to the purchase delivery line.

#### **OnBeforeCreateWarehouseReceipt**

The event is triggered before the intermediate document "EDX goods receipt" is processed.

#### **OnAfterCreateWarehouseReceipt**

The event is triggered after the intermediate document "EDX goods receipt" has been processed.

#### **OnBeforeCreateWarehouseShipment**

The event is triggered before the intermediate document "EDX goods issue" is processed.

#### **OnAfterCreateWarehouseShipment**

The event is triggered after the intermediate document "EDX goods issue" has been processed.

#### OnBeforeCreateInventory

The event is triggered before the intermediate document "EDX Stock" is processed.

#### OnAfterCreateInventory

The event is triggered after the intermediate document "EDX Stock" has been processed.

#### **OnBeforeCreateWarehouseShipmentState**

The event is triggered before the intermediate document "EDX goods issue status" is processed.

#### **OnAfterCreateWarehouseShipmentState**

The event is triggered after the intermediate document "EDX goods issue status" has been processed.

#### OnBeforeCheckWarehouseReceipt

The event is triggered before the intermediate document "EDX goods receipt" is checked.

#### **OnAfterCheckWarehouseReceipt**

The event is triggered after the intermediate document "EDX goods receipt" has been checked.

## OnBeforeCheckWarehouseShipment

The event is triggered before the intermediate document "EDX goods issue" is checked.

# OnAfterCheckWarehouseShipment

The event is triggered after the intermediate document "EDX goods issue" has been checked.

#### OnBeforeCheckInventory

The event is triggered before the intermediate document "EDX Stock" is checked.

## OnAfterCheckInventory

The event is triggered after the intermediate document "EDX Stock" has been checked.

# **OnBeforeCheckWarehouseShipmentState**

The event is triggered before the intermediate document "EDX goods issue status" is checked.

# OnAfterCheckWarehouseShipmentState

The event is triggered after the intermediate document "EDX goods issue status" has been checked.

# 1.3.10 GAEB Interface and Calculation

# Overview

With the app "GAEB Interface & Calculation" you can optimize the participation in a tender by importing the received GAEB files for the preparation of the offer into your Business Central at the push of a button. You can then easily make the created offer available to your customer again in GAEB format.

The app offers you the following advantages:

- Simple and clear quotation costing in the planning book sheet
- One-click creation of inquiries, quotations and orders from the planning ledger sheet
- Continuous presentation of the contribution margin and the project success during costing
- Maximum time savings through data import and export at the click of a mouse
- No transmission errors due to elimination of manual entries
- Accurate and simple costing including overhead, overhead and profit margins
- Clear version management of tenders and offers

# Introduction GAEB Interface & Calculation

# Ă

GAEB Interface & Calculation | KUMAVISION App from KUMAVISION on Vimeo.

Link to Microsoft App Source "KUMAVISION GAEB Interface and Calculation"

# GAEB Setup

In order to be able to use the functionalities of the app "GAEB Interface & Calculation", some settings on the GAEB Setup Card are required in advance. In the following, the setup options of the fields are explained in more detail.

## General

| Field                                      | Description                                                                                                    |
|--------------------------------------------|----------------------------------------------------------------------------------------------------|
| Unit Price Fraction                        | Field to enable/disable unit price breakdown.                                                                                                    |
| GAEB Format                                | Specifies the standard GAEB format for import and export.                                                                                                    |
| Map Manufacturer<br>Item No.               | If the switch is set, it is checked whether the item number in the GAEB file corresponds to a vendor item number in the system.                                                                                                    |
| Change Prod. Order<br>Status when released | If the indicator is set the system will change the Prod. Order Status of each<br>Production Order related to a GAEB Position to the Value set in the<br>following field "Prod Order Status" after the GAEB Quote has been<br>confirmed. |
| Prod. Order Status                         | The Status the Prod. Order will change to if "Change Prod. Order Status" is set.                                                                                                    |
| Transfer Longtext in<br>Documents          | Transfer Longtext in Sales Documents                                                                                                    |
| Transfer to Sales<br>Quote                 | Defines the way Groups are transferred to the Sales Quote. If the value is<br>set to Bundle only the prices of the highest level Groups will be printed.<br>Otherwise all lines will have prices.                                       |
| Heading Line in Sales<br>Quote             | Sets wether a Heading Line with the Project Description should be created.                                                                                                    |
| Default Quantity                           | Default Quantity                                                                                                    |
| Automatic BOM List<br>Calculation          | Activate automatic calculation of items with BOM List for first Level.                                                                                                    |
| Default OZ Mask                            | Defines a Default OZ Mask for manual Calculations.                                                                                                    |
| Automatic Position<br>Numbering            | If Activated the lines will be automatic numbered when OZ Mask is filled and the Calculation Page is closed.                                                                                                    |
| Lock Level                                 | Defines the Level of locks. If more user calculate one Calculation "Lines" should be used, to prevent overwriting.                                                                                                    |
| Calculation Base                           | Defines wether the Production Order or the GAEB BOM Structure should be used.                                                                                                    |
| Hours Workday                              | Hours per Workday                                                                                                    |
| Incomplete Check                           | Set this Indicator to add an manual check for lines if changes are made.                                                                                                    |

#### Surcharges

| Field                         | Description                                                                                                  |
|-------------------------------|----------------------------------------------------------------------------------------------------|
| Reveal Surcharges             | If the identifier is set, the surcharges will be shown during export.                                        |
| Default Surcharge             | Default value for the Surcharge (%) field when the line type is Item and no other surcharge is set up.       |
| Standard Surcharge<br>2       | Default value for the "Surcharge 2 (%)" field if the line type is Item and no other surcharge is set up.     |
| Surcharge 2 (%) Base          | Basis for the calculation of surcharge 2 (%)                                                                 |
| Default Surcharge<br>(Res.)   | Default value for the Surcharge (%) field when the row type is Resource and no other surcharge is set up.    |
| Default Surcharge 2<br>(Res.) | Default value for the "Surcharge 2 (%)" field if the line type is Resource and no other surcharge is set up. |

## No. Series

The number series for the GAEB documents are stored on the "Number series" info tab.

#### Archive

On the "Archiving" information tab, the descriptions for the archiving reason are stored in the "Archiving reason" field in case of the respective document archiving.

# **Colors Calculation**

| Field             | Description                                                                 |
|-------------------|-----------------------------------------------------------------------------|
| Style position    | Specifies color and style for items in the project spreadsheet.             |
| Style note        | Specifies color and style for notes in the project spreadsheet.             |
| Style group       | Specifies color and style for groups in the project spreadsheet.            |
| Style alternative | Specifies color and style for alternative items in the project spreadsheet. |
| Style Incomplete  | Specifies color and style for incomplete items in the project spreadsheet.  |
| Style locked      | Specifies color and style for locked items in the project spreadsheet.      |

# Unit Mapping

To avoid having to select items for each row individually, the "Unit Mapping" function is available in the ribbon.

The "Unit of Measure" and "Descriptionfilter" fields can be used individually or in combination. If you create a row without a filter, it will always be used as long as no other row matches the unit mapping settings.

| Field                       | Description                                                                                                    |
|-----------------------------|----------------------------------------------------------------------------------------------------|
| Unit of Measure             | Unit from the tender.                                                                                                    |
| Descriptionfilter           | This filter searches the description of a GAEB line when the lines are imported.                                                                                                    |
| Туре                        | Type, which should be filled in the GAEB documents, if the assignment achieves a hit. (Combination of the GAEB unit and the description filter).                                                                                                    |
| Item Copy<br>Template       | Item number to be filled in the GAEB documents if the assignment results in a hit. (Combination of the GAEB unit and the description filter).                                                                                                    |
| Resource/<br>Resource Group | Resource group/resource to be filled in the GAEB documents if the assignment gets a hit. (Combination of the GAEB unit and the description filter).                                                                                                    |
| G/L Account                 | G/L account to be filled in the GAEB documents, if the assignment gets a hit.<br>(Combination of the GAEB unit and the description filter).                                                                                                    |
| Item Import                 | Specifies how to proceed with the item from the Item Template field. If the value is set to Use, the item will simply be used. If Copy is selected, the item will be copied with the number series from the "Number series" field. There is an option to lock the items after copying to prevent them from being used in planning or orders until they are released. |
| No. Series                  | Number Series for the copied items if the "Item Import" field is equal to "Copy".                                                                                                    |

#### Calc. Journals

At this point you can create a spreadsheet for each user. This is especially useful for later editing of the calculation.

# **Calculation Surcharges**

To make your work easier, there are several places in the system where you can assign a default overhead for the "Overhead" and "Overhead 2" fields.

This can be done at three different levels, which equally represents the hierarchy for determination:

- Customers
- Customer price group
- GAEB Setup

The fields are explained in more detail below:

| Field              | Description                                                                                                    |
|--------------------|----------------------------------------------------------------------------------------------------|
| Type 2             | Here you can specify the type of element to which you want to assign the surcharge.                                                                               |
| No.                | Here you can enter the number of the group or record to which you want to apply<br>the surcharge. The selection depends on the type chosen in the previous field. |
| Description 2      | Description of the group or record.                                                                                                    |
| Surcharge<br>(%)   | Default value of the surcharge (%)                                                                                                    |
| Surcharge 2<br>(%) | Default value of surcharge 2 (%)                                                                                                    |
| Starting Date      | Date from which the surcharge is applicable.                                                                                                    |
| Ending Date        | Date by which the surcharge is levied.                                                                                                    |

#### Process

#### Import Bidding

To import an Bidding, first call up the "Calculations" via the user search.

Via the menu item "New" > "Import Bidding" or "Import GAEB XML Bidding" you have the possibility to perform the import. After a successful import, the Bidding will be opened immediately and you can start with the calculation.

#### Quotation costing

By calling up the "Calculations" you can easily carry out the offer calculations. To do this, select the desired offer via the Calculations overview.

The offer itself is divided into the following info tabs:

#### General

On this info tab you will be presented with general information such as the description and closing date of the Bidding.

#### Lines

On the "Lines" info tab, the positions of the Bidding are displayed in hierarchical order.

#### Description

On the "Description" info tab, the long texts of the individual bidding items are displayed.

#### GAEB

GAEB specific information is displayed on this info tab.

#### Dimensions info tab

On the "Dimensions" info tab, the associated dimensions are displayed.

#### View original Bidding

To open and view the original bidding, go to "Related" > "Information" > "Orig. Bidding" from the ribbon.

## Note

Please note that it is not possible to edit the alert from this view.

#### Job Calculation Journal

Within a quotation, the "Job Calculation Journal" can be opened. To do this, select the menu item "Actions" > "Quote" > "Calculation" via the menu ribbon.

# Lock

To prevent data from being overwritten, you can set various locks in the "GAEB Setup".

If the lock is set at user level, the quote will be locked by the user who opens the calculation. The quote can only be unlocked by the same user by executing the "Unlock Line(s)" function in the ribbon.

# Note

A prerequisite for this functionality is that a calculation journal has been created for each user in the GAEB setup.

On the other hand, if the lock is set up at row level, multiple users can edit a calculation at the same time without overwriting each other's input. As soon as a user creates a new row or edits an existing row in the book sheet, the "Locked by" field is automatically filled with his user ID.

Selected rows can also be locked manually using the "Lock row(s)" function. Likewise, the "Unlock row(s)" function can be used to unlock them again.

If it is necessary to unlock rows by a user who, for example, is absent and cannot perform this function, the "Force Unlock Row(s)" function is available. Make sure that you use this function carefully, as this can lead to data loss.

# Color representation

The opened job calculation journal displays the items according to the bidding. In the GAEB setup, different colors can be assigned to the different lines to improve their display.

# Infoboxes

On the right side of the map you will see additional information:

# Add. Information

. This infobox shows the total duration of the required resource for the selected row. It also shows the average unit cost of the resource and the last date it was used.

# **Job Evaluation**

This infobox displays the unit cost, the unit cost including the first overhead, and the unit cost including the second overhead, broken down by resource and material.

# Description

You can add notes (hints) before and after each line by using the "Insert Note" function. The "Description" info box displays the long and/or short texts as well as the notes (hints) for each line.

# Prices

To obtain a price, you can fill the items with items from the Business Central master data or with dummy items (items without inventory value) and enter the unit costs and up to 2 overhead rates. In addition, you can enter fixed costs, which are then independent of the quantities in the lines.

# Surcharges

If the offer contains a position with a "free quantity", it is possible to adjust the quantity. In all other cases, the quantity values are not editable. The "Distribute surcharge" function allows you to change or set the surcharges for several or all lines.

Select Distribution type="Set" on the request page of the report if you want to overwrite the old overhead value with the overhead in the Value field. Select "Change" to increase or - in case of a negative value - decrease the current overhead in the rows by the value from the Value field.

You can use the overhead field to specify whether this should affect the first or second overhead.

# Notes

The Show/Hide Hints action can be used to show or hide the notes in order to reduce the number of displayed lines and get a clear overview of the calculation.

#### Multilevel calculation

# Production BOM

If you want to use production orders, select "Prod. Order" as the "Calculation Base" in the GAEB setup.

# Note

Please note that if this setting is selected, the steps in the following section can only be performed by a Microsoft Dynamics 365 Premium user.

If the item has been setup as a production item, you can set up a background structure for costing to get a more detailed overview of the costs. To do this, select the "Unfold Bill of Materials" call to open a new journal. It shows the items from the bill of materials that are linked to the current item, as well as the routing from the master data.

In this view you can select the "Insert row" function to add new rows or the "Delete" function to delete existing rows. The purpose of the book sheet is to specify the cost of the offer item in more detail.

If the journal also contains a production item, you can use the "Unfold BOM" function again to go one level deeper. This allows you to define any number of levels.

Closing the sheet takes you one level higher again.

Note

Please note that closing the book sheet will not transfer the prices and changes to the higher level.

Run the "Transfer prices" function to transfer the prices and changes to the higher level.

Also in this book sheet you can distribute the surcharges as described in the previous section. The data maintained in this book sheet will not be included in an export, as it is only internal information that will be used for detailed costing and, if desired, for demand planning.

# GAEB Calc. BOM

If you do not use the production orders from the calculation, select in the "GAEB Setup" the "GAEB Calc. BOM" as calculation basis.

# Note

No premium user is required for this procedure. Without the setting "GAEB Calc. BOM" the steps in the following section cannot be performed.

# Manage GAEB Calc. BOM

On the item card you can create a new BOM with the call "GAEB BOM" or, if a BOM is already assigned to the item, edit an existing BOM.

To enable editing of the BOM, its status must be "Open". If this is not the case, you can use the "Reset status" function to reset the status to "Open". When you have finished editing the BOM, change its status to "Release BOM" to make it available again. When the BOM is no longer needed, you can archive it using the "Close BOM" function.

# Use GAEB BOM

If the item has a GAEB BOM, you can build a background structure for costing to get a more accurate overview of the costs. Select the "Unfold BOM" function to open a new journal. It shows the items from the BOM that are associated with the item, as well as the resources and resource groups from the master data. In this view, you can select the "Insert row" function to add new rows or the "Delete" function to delete existing rows.

The purpose of the journal is to specify the cost of the bid item in more detail. By selecting the work to be performed and the material to be used, and adding overhead (if applicable), planning can be done at a more detailed level.

If the journal also contains an item with a GAEB BOM, you can use the "Unfold BOM" function again to go one level deeper. This allows you to define any number of levels.

Closing the sheet takes you one level higher again.

Execute the "Transfer prices" function to transfer the prices and changes to the higher level.

Also in this journal you can distribute the surcharges as described in the previous section. The data maintained in this book sheet will not be included in an export, as it is only internal information that will be used for detailed costing and, if desired, for demand planning.

#### Export quotation costing

To export a quotation, you must first open the map that belongs to the quotation. To do this, call up the "Calculations" via the user search and open the desired card.

Via the menu item "Actions" > "GAEB Interface" > "Export Quote" or "Export XML Quote" in the menu ribbon, you can export the offer into the GAEB90 format or into the GAEB XML format.

#### Manual quotation calculation

To create a manual calculation, call up the "Calculations" via the user search. You can create a new calculation manually via "New" > "Create Calculation".

After you have created the manual price calculation, the calculation journal opens automatically. In this journal you can insert new lines with the functions "Insert line before" and "Insert line after".

You can define the line accordingly via the "Line type" field. To avoid manual numbering, execute the "Perform position numbering" function in the menu ribbon.

You can export the offer via the "Actions" > "Export" > "Export Quote" menu item in the ribbon.

#### Transferred into a sales offer

To submit the calculation or the created quotation not only in GAEB format, but in a conventional commercial format, select the menu item "GAEB Interfaces" > "Transfer to Sales Quote" in the ribbon on the quotation card. The quotation lines will now be transferred to a Microsoft Dynamics 365 Business Central standard quotation.

#### Confirmation of an offer for sale

There are two ways to confirm a sales offer. The first variant is used when the sales offer has been confirmed by phone or in writing and there is no order confirmation in GAEB format. To confirm the offer, open it and select the "Import Order Confirmation" function.

If the offer was confirmed by an order confirmation in GAEB format, call up the "Order confirmation" via the user search and execute the "Imported order confirmation" function via the menu ribbon.

Regardless of the variant used, the ordered lines are transferred to a Microsoft Dynamics Business Central<sup>™</sup> standard sales order. From the sales order, you can control its execution.

#### Archiving and versioning

Sales offers are archived in the following cases:

- When preparing an offer for sale
- When confirming the offer
- When confirming an addition
- Manual according to choice
- When restoring a previous offer

Under GAEB Settings, you can enter a code in the Archiving reason field that specifies the reason for archiving.

There are two ways to restore an archived sales quote.

#### Recovery from the offer:

In the RFx, you can select the "Related" > "Information" > "Versions" function. This opens an overview with all archived versions associated with this RFx.

To restore a previous version, select the "Restore Calculation" function. During this process, the current version is archived.

#### Recovery from the archive:

Call up the GAEB  $\rightarrow$  Arch. Quotations via the user search. For this overview the same function "Restore calculation" is available.

#### Note

Please note that closing the book sheet will not transfer the prices and changes to the higher level.

#### What happens after the free trial

Ĩ

What happens after the free trial? from <u>KUMAVISION</u> on <u>Vimeo</u>.

# 1.3.11 KUMAconnect

## General

With the APPs "KUMAconnect" and "KUMAconnect Output Link" you have an integration interface that connects the DMS/ECM of <u>ELO Digital Office GmbH (professional and enterprise)</u> directly with Microsoft Dynamics Business Central<sup>™</sup>.

For this purpose, an ELO client, the "ELO Integration Client", is directly integrated into numerous fact boxes and / or page parts of Microsoft Dynamics Business Central<sup>™</sup>. This allows working directly in Microsoft Dynamics Business Central<sup>™</sup> with the ELO DMS/ECM. Files and documents can be archived by drag & drop.

With the "KUMAconnect Output Link", documents created in Microsoft Dynamics Business Central<sup>™</sup>, e.g. order confirmations, invoices, etc. can be archived directly in ELO DMS/ECM without further intervention. All files and documents are automatically tagged with appropriate metadata. For a business process or a transaction in Microsoft Dynamics Business Central<sup>™</sup>, these are then displayed by the Integration Client directly in the filing structure in ELO.

The app communicates with an ELO DMS/ECM system using modern web services. For this purpose, a KUMAconnect APP is also installed in ELO DMS/ECM so that the two systems can communicate directly with each other.

In addition, standard templates are provided that contain a complete configuration of the Integration Client, the outgoing documents, the metadata and the archive structure including the reference structure. An authorization concept rounds off the templates. The functional scope and operation of the ELO Integration Client can be accessed via the link.

Facilities for ELO are set up in the ELO Admin Console. Here the metadata is defined, the storage paths and reference paths. Please contact your ELO partner for this.

# Setup

# DMS General Setup

Before the Integration Client is displayed in the Fact Box or in the Page Part, the app requires the following settings in order to be able to communicate with the ELO archive. This setting is first made in the "DMS General Setup" page.

| field                             | description                                                                                                    |  |
|-----------------------------------|----------------------------------------------------------------------------------------------------|--|
| ELO Rest API URI                  | Here the URI of the REST API of the connected ELO system is stored.<br>The rest API is used to archive documents in the background in ELO.               |  |
|                                   | <b>Example:</b><br>http <s>://<server>:&lt;<port>/rest-&lt;<archive name="">/</archive></port></server></s>                                              |  |
| ELO username                      | name of the ELO service user through which the Rest API is allowed to communicate.                                                                       |  |
| ELO Password                      | Password for the ELO service user                                                                                                    |  |
| KUMAconnect Fact Box<br>activated | This switch activates or deactivates the KUMAconnect interface. If it is active, the Integration Client is displayed in the Fact Boxes or the Page Parts |  |
|                                   | The Integration Client can also be displayed in many list pages.                                                                                         |  |
| Display of the client in<br>lists | Here it should be noted, however, that scrolling within the list may be<br>somewhat delayed if the Integration Client is active in the list pages.       |  |
|                                   | This can be turned off across the board using this switch                                                                                                |  |
| Use Single Sign On                | With this switch the Windows credentials are transferred to ELO for automatic login when the Integration Client is called.                               |  |
|                                   | The base URI of the ELO Integration Client is stored here.                                                                                               |  |
| ELO Integration Client<br>URI     | Example:                                                                                                    |  |
|                                   | http <s>://<server>:<port>/ix-<archiv>/plugin/<br/>en.elo.ix.plugin.proxy/wf/apps/app/elo.integration.Client/</archiv></port></server></s>               |  |
| Auth with oAuth2                  | Logging in to ELO can also be done via OAuth, this can be enabled here.                                                                                  |  |
|                                   | Here URI of the OAuth authorization point is stored.                                                                                                    |  |
| ELO oAuth2 URI                    | <b>Example:</b><br>login.microsoft.com/common/oauth2/v2.0/authorize?                                                                                     |  |
|                                   | What height should the fact box be in all pages or page parts?                                                                                           |  |
| Fact Box Height                   | Default: 500px                                                                                                    |  |
|                                   | Info: the width cannot be configured.                                                                                                    |  |

| field                                                       | description                                                                                                    |
|-------------------------------------------------------------|----------------------------------------------------------------------------------------------------|
| KUMAconnect archiving<br>of outgoing documents<br>activated | Here you generally activate whether documents created in Business<br>Central should also be transferred to the ELO DMS/ECM. Which<br>documents these are is set in the following "Document setup". |
|                                                             |                                                                                                    |

!!! note "Note If you have KUMAVISION medTech365 in use, you have further setup options and functions available at this point. You can find more information about this topic <u>here</u>.

# User setup

Users who are to use KUMAconnect must be assigned an ELO profile in the "User setup". The profile is configured in the ELO archive. Here, for example, it can be configured that the ELO web client and not the ELO full client is called up for the function "Open in ELO". Or that the function "Edit in Office" is available to the user. So open the "User Setup" in Microsoft Dynamics Business Central<sup>™</sup> and go to the row of the corresponding user. If the user does not already exist in this setup, simply add him/her.

In the column "ELO Profile" (often on the far right of the table) you can then select the ensptechende user profile. If no "ELO profile" is entered in the cell, this user cannot use KUMAconnect and the integration client is not displayed.

# Note

If the column "ELO profile" is not displayed, the general setup is not yet complete.

# Document setup

The document setup can be used to control the event at which the source document is to be uploaded to the ELO archive in the background. The events are taken into account if archiving of source documents is activated in the "DMS General Setup".

| Validity area       | The department can be set here. Depending on the department, other outgoing documents can be configured. |
|---------------------|----------------------------------------------------------------------------------------------------|
|                     | Possible validity areas:                                                                                 |
|                     | - Warehouse                                                                                              |
|                     | - Purchasing                                                                                             |
|                     | - Sales                                                                                                  |
|                     | - Service                                                                                                |
|                     | - Reminder                                                                                               |
|                     |                                                                                                    |
| Table of<br>records | A record is related to an outgoing document.                                                             |
|                     | For each output document, the field "Archiving on event" can be used to control                          |
|                     | when and whether it should be archived.                                                                  |
|                     | Possible values are:                                                                                     |
|                     | - Do not archive                                                                                         |
|                     | - Processing outside of KUMAconnect                                                                      |
|                     | (Only relevant for Special Industry Solutions)                                                           |
|                     | - When printing                                                                                          |
|                     | - When sending e-mail                                                                                    |
|                     | - When printing or sending e-mail                                                                        |
|                     | - When releasing                                                                                         |
|                     | - When posting                                                                                           |
The following output documents are configurable:

| Range    | Table ID | Table name                  | Document type    |
|----------|----------|-----------------------------|------------------|
| Sale     | 36       | Sales header                | Offer            |
| Sale     | 36       | Sales header                | Order            |
| Sale     | 36       | Sale header                 | Invoice          |
| sale     | 36       | sales header                | credit           |
| sale     | 36       | sales header                | Blanket order    |
| sale     | 36       | sales header                | complaint        |
| Sale     | 36       | Sales header                | Draft Invoice    |
| Sale     | 36       | Sales header                | Proforma invoice |
| Sale     | 110      | Sales delivery header       | Output           |
| Sale     | 112      | sales invoice header        | invoice          |
| Sale     | 114      | Sales credit memo header    | Credit memo      |
| sale     | 6660     | returns header              | returns          |
| Purchase | 38       | Purchase header             | Inquiry          |
| Purchase | 38       | Purchase Header             | Order            |
| Purchase | 38       | Purchase header             | Invoice          |
| purchase | 38       | purchase header             | credit note      |
| purchase | 38       | purchase order header       | framework order  |
| Purchase | 38       | Purchasing header           | Complaint        |
| purchase | 120      | purchase delivery header    | receipt          |
| purchase | 122      | purchase invoice header     | invoice          |
| purchase | 124      | purchase credit memo header | credit memo      |
| purchase | 6650     | return delivery header      | return delivery  |
| Service  | 5900     | Service header              | Quotation        |
| Service  | 5900     | Service header              | Order            |
| Service  | 5900     | Service header              | Invoice          |
| Service  | 5900     | Service header              | Credit note      |

| Range          | Table ID | Table name                 | Document type        |
|----------------|----------|----------------------------|----------------------|
| Service        | 5900     | Service header             | Output               |
| Service        | 5965     | Service Contract Header    | Contract Offer       |
| Service        | 5965     | Service Contract Header    | Contract             |
| Service        | 5992     | Service Invoice Header     | Invoice              |
| Service        | 5994     | Service credit memo header | Credit memo          |
| warehouse      | 7316     | goods receipt header       | goods receipt        |
| warehouse      | 7318     | goods receipt header       | goods receipt posted |
| Warehouse      | 7320     | Goods issue header         | Delivery             |
| Warehouse      | 7322     | Goods issue header         | Posted delivery      |
| Dunning notice | 295      | Dunning notice header      | Dunning notice       |
| Dunning notice | 297      | Registered dunning header  | Dunning notice       |

# Integration Client Activation

In this setup you can select whether the ELO Integration Client should be displayed in the Fact Box or in the Page area or not at all on this page.

### Note

In pages of type List the ELO Integration Client can only be displayed as Fact Box.

| field     | description                                                                                                   |
|-----------|----------------------------------------------------------------------------------------------------|
| Page ID   | ID of the page where the ELO Integration Client should be embedded                                            |
| Page Name | Name of the page on which the ELO Integration Client should be embedded                                       |
| Enabled   | The following selections are available:<br>- Disabled<br>- Factbox<br>- Page Party<br>- Factbox and Page Part |

The Integration Client can be activated on the following pages:

| Pages ID | Pages Name               |
|----------|--------------------------|
| 20       | Personal account         |
| 21       | Accounts Receivable      |
| 26       | Accounts Payable Card    |
| 30       | Article card             |
| 39       | Fibu book.sheets         |
| 41       | Sales quotation          |
| 42       | Sales order              |
| 43       | Sales Invoice            |
| 44       | Sales credit note        |
| 49       | Purchase request         |
| 50       | Purchase order           |
| 51       | Purchase Invoice         |
| 52       | Purchase credit note     |
| 88       | Project card             |
| 130      | Sales delivery charge    |
| 132      | Sales invoice            |
| 134      | Sales credit note        |
| 136      | purchase delivery charge |
| 138      | purchase invoice         |
| 140      | Purchase credit memo     |
| 254      | Purchase ledger sheets   |
| 434      | Reminder                 |
| 438      | Registered Reminders     |
| 507      | Frame order              |
| 509      | Frame order              |
| 1171     | User task                |

| Pages ID | Pages Name                 |
|----------|----------------------------|
| 5050     | Contact card               |
| 5159     | Sales order archive        |
| 5162     | Sales quotation archive    |
| 5164     | Purchase request archive   |
| 5167     | Purchase order archive     |
| 5600     | Purchase order archive     |
| 5768     | Goods Receipt              |
| 5900     | Service order              |
| 5933     | Service Invoice            |
| 5935     | Service credit note        |
| 5964     | Service quotation          |
| 5972     | Posted service credit note |
| 5975     | Posted service delivery    |
| 5978     | Posted service invoice     |
| 6050     | Service contract           |
| 6053     | Service contract quotation |
| 6620     | Frame order archive        |
| 6623     | Frame order archive        |
| 6630     | Sales complaint            |
| 6640     | Purchase complaint         |
| 6650     | Posted return delivery     |
| 6660     | Posted return delivery     |
| 7330     | Posted goods receipt       |
| 7335     | Goods issue                |
| 7337     | Posted goods issue         |

!!! note "Note If you have KUMAVISION medTech365 in use, you have further setup options and functions available. You can find more information about this topic <u>here</u>.

# **Document buffer**

If an error occurs during the transfer of documents created in Microsoft Dynamics Business Central<sup>m</sup>, this document is temporarily stored in the "Document Buffer" table.

Possible causes are that the ELO system is not accessible, e.g. it is being maintained, or there is an error in the configuration of the archive structure in ELO. If the transfer event "on release" is used for a document, this document is always stored temporarily in this table. The background is a locking behavior of Microsoft Dynamics Business Central<sup>™</sup>.

Normally, the table should be empty. If this is not the case, the background job that performs the processing may not have been activated. This table will be filled if there was an error or a block during the transfer of the source documents to the ELO.

| field               | description                                                                                                    |
|---------------------|----------------------------------------------------------------------------------------------------|
| Mode                | Type of record                                                                                                    |
| No.                 | consecutive number                                                                                                    |
| Number of<br>errors | Number of attempts to resend the faulty document to ELO using the task queue.<br>If there is always a 1 here, the task queue is probably not set up for this. (See Setup<br>background job)                                                                                                    |
|                     | which error occurred during the last transmission. Here can be for example the following messages:                                                                                                    |
|                     | - getArchivingSubFolder                                                                                                    |
| Last Error          | "the ELO filing structure is missing in the ELO software"                                                                                                    |
|                     | - preparePrintout                                                                                                    |
|                     | "data record for the structure could not be determined by ODAIA"                                                                                                    |
|                     | "no document was defined for the usage in the document service in ELO                                                                                                    |
|                     | KUMAconnect"                                                                                                    |
| Table ID            | Transfer came from table                                                                                                    |
| Record ID           | Transfer was made for the record with the ID                                                                                                    |
| Page ID             | Transfer came from the page with the ID                                                                                                    |
|                     | What other parameters were used in the transfer to enable archiving in ELO.                                                                                                    |
| Parameter<br>string | Example:<br>{"tenant": "kumaconnectqs", "company": "CRONUS AG", "systemId": "Warehouse<br>Shipment Header:{B95B9BD8-33FD-EC11-9949-9087C1D55CB9}", "objectId": "Table<br>Warehouse Shipment Header", "referenceId": "Page 7335", "usage": "KVSDMS Whse.<br>Shipment", "keys":{"No":"AUSG000005"}} |

# Setting up a background job for the document buffer

The background job to be set up via the task queue items monitors the DMS document buffer. If there are entries here and the background job performs a new processing.

The following settings must be entered for the new job:

| field                              | description                                                                                                    |
|------------------------------------|----------------------------------------------------------------------------------------------------|
| Type of object to be<br>executed   | Please select code unit                                                                                            |
| ID of the object to be<br>executed | Please select here the code unit with the number 5593405                                                           |
| Label of the object to be executed | KVSDMSSendFaultedDocuments                                                                                         |
| Description                        | A free description can be entered here                                                                             |
| further fields                     | Further fields are described in the help of <u>Microsoft Dynamics Business</u><br><u>Central™ Online Help (F1)</u> |

# **1.3.12 Power BI SALES activator**

Turn the wealth of sales data from Microsoft Dynamics 365 Business Central into valuable KIPs.

Increase the success of your sales! Structured sales work requires valid data in real time. Activate previously unused potential of your employees and organization.

With the "Power BI SALES activator" from KUMAVISION and EOS, you can collect, structure and visualize data from your Microsoft Dynamics 365 Business Central at the touch of a button. Score points in the next meeting in front of the management with resilient and graphically prepared data. This way you create transparency for your employees and colleagues!

# General

The "Power BI SALES activator" provides answers to your essential questions:

- Which items are my top sellers?
- Which salespeople generate the most revenue?
- How does incoming orders compare to the previous month/year?
- In which countries and regions are which articles selling particularly well?
- Which articles and article groups have an above-average contribution margin?
- Which customers generate which sales?
- Where are the opportunities? Where are risks hidden?
- How can I optimally deploy my sales staff?

# Your advantages:

Put an end to time-consuming research in your ERP system, error-prone calculations in Excel and outdated data. With the "Power BI SALES activator" you make sure that all data is always and at any time up-to-date at your disposal. This enables you to better analyze, control and plan sales activities.

# **Target group:**

Sales, Management, Controlling

# Installation "EOS PowerBI connector"

- 1. Navigate to the "Extension Marketplace" in Microsoft Dynamics Business Central<sup>m</sup>.
- 2. Search for "EOS PowerBI connector" and click on "Get it now" Directlink to Microsoft AppSource
- 3. Complete the Microsoft basic profile form and click the "Continue" button
- 4. Select your language and click on the "Install" button

### Installation "KUMAVISION Power BI SALES Activator"

After the installation of the "EOS PowerBI connector" in Business Central you can install the "Power BI SALES activator" from KUMAVISION.

- 1. Go to the Power BI service, navigate to the app menu, and click the button "Get Apps" to go the Power BI Marketplace
- 2. Search for the "Power BI SALES activator"
- 3. Click the button "Get It Now" and install the Power BI app  $% \mathcal{B}(\mathcal{A})$
- 4. After that you have a new app named "Power BI SALES activator"

# Connect the "Power BI SALES activator" with your own data

After the installation of the apps "EOS PowerBI connector" in Business Central and the "Power BI SALES activator" you can connect the Power BI SALES activator with your own data. 1. Open the app "Power BI SALES activator" and click on the link "Connect your data" 2. Now you are prompted to enter the required parameters:

| Field       | Description                                                                                                    |
|-------------|----------------------------------------------------------------------------------------------------|
| Company     | Is the company you want to connect to your Microsoft Dynamics Business Central <sup>™</sup> instance. This must be the company name and not the display name. You can find the name of the company in Microsoft Dynamics Business Central <sup>™</sup> in the "Companies" list.Microsoft Dynamics Business Central <sup>™</sup> |
| Environment | Is the environment name of your Microsoft Dynamics Business Central <sup>™</sup> instance.<br>Normally, the environment of the production instance is "Production", however, you<br>can look up the exact name in the Microsoft Dynamics Business Central <sup>™</sup> Admin<br>Center.                                         |

- 1. After entering the parameters, you need to click the button "Next"
- 2. Now you have to choose the authentication method to connect to your Business Central. Set it to "OAuth2" and the privacy level to "Organizational".
- 3. Click the button "Sign in and connect" and sign into your work Microsoft account.
- 4. After this check the refresh of the dataset and set up a refresh schedule to keep your data up to date.
- 5. After refreshing the dataset, you can use the reports of the "Power BI SALES activator" from KUMAVISION with your own data and validate the data.

# **1.3.13 Quality Management**

# General

The Quality Management Module (QM) is integrated with the base modules of Microsoft Dynamics 365 Business Central. It supports manufacturing, warehouse, and batch tracking processes as well as financials.

.

The following section of the online help is intended to assist you in completing quality assurance tasks using the QM module.

. QM allows you to manage test equipment and its calibration. With the help of defined inspection plans, you can perform and document inspections via incoming, intermediate and final inspections. Furthermore, the quality assurance module gives you the possibility to create a supplier evaluation taking into account the performed quality inspection.

Note

The use of this module can be set up only for storage locations that do not work with controlled putaway and picking. (*Field* "*Controlled storage and picking*" in the storage location card).

Note

The module does not support project related procurement. I.e. goods, which are procured in connection with a project number, do not trigger test orders. The background is that in the context of the project procurement the receipt is debited directly as project consumption / project sales. As a result, there is no stock in the system that can be inspected in the inspection order.

# Establishment

# Quality assurance facility

Before you can use the QM quality assurance module in Dynamics 365 Business Central, you must go to QM - Quality Assurance > Administration > Quality Assurance Setup make basic settings.

### Inforegister General

| Field                                                               | Description                                                                                                    |
|---------------------------------------------------------------------|----------------------------------------------------------------------------------------------------|
| Print exams<br>automatically                                        | This is used to specify whether a test order is to be printed out directly when it is created.                                                                                                    |
| Do not show in<br>availability                                      | Use this field to control whether item stocks that are in check should not be<br>considered as "Available" in the availability check. This affects the availability<br>check in the sales document or stock transfer order, as well as the display in<br>the "Sales line details" info box.                                                                                                    |
| Envelope Book<br>Sheet Template<br>Name                             | You define the stock transfers to and from the QA test storage bin that are<br>carried out in the background using a separate article ledger sheet template of<br>the type Stock transfer.<br><b>Note:</b>                                                                                                    |
|                                                                     | In the background, the system automatically uses the article book. sheet name "QK (Auto)". Because of this, no book. sheet name with the same name may be created in the system.                                                                                                    |
| Obligation to<br>check for release                                  | If the inspection requirement for release is set to "Yes", all specified inspections<br>must be recorded in accordance with the number of samples in the inspection<br>results matrix or in the inspection data when an inspection order is released. If<br>the inspection obligation is set up with "No", a finding can also be set without<br>recording inspection data.                                                                                                    |
| Testing with<br>locked test<br>equipment                            | <ul> <li>This field is used to define how to proceed with locked test equipment in test orders. The following options are available:</li> <li><b>-&gt; Display warning and decide with special release</b></li> <li>If the test equipment in the test order is not exchanged for a released test equipment, the test order can only be released via a special release.</li> <li><b>-&gt; Display faults and replace test equipment</b></li> <li>If the test equipment in the test order is not exchanged for a released test equipment, the test order can only be released via a special release.</li> <li><b>-&gt; Display faults and replace test equipment</b></li> <li>If the test equipment in the test order is not exchanged for a released test equipment, the test order cannot be released, not even via a special release.</li> </ul> |
| Minor error factor<br>Main error factor<br>Critical error<br>factor | These fields are used to set up the weighting factor of the defect classes for the calculation of the quality score. The sum of the factors must be 100.                                                                                                    |

### Inforegister numbering

| Field                                                                         | Description                                                                     |
|-------------------------------------------------------------------------------|---------------------------------------------------------------------------------|
| Test order numbers,<br>Test plan numbers.                                     |                                                                                 |
| Test equipment numbers,<br>Test Equipment Group<br>Numbers,<br>Sample numbers | The number series for the documents and master data are set up in these fields. |

### Inforegister Vendor Rating Connection

If the module for vendor rating (KUMAVISION Vendor Rating Management) is installed in parallel to the Quality Management module, these two applications can be set up in such a way that entries from the quality management automatically flow into the vendor rating. The communication between both modules is done via an API connection, where an authentication of the API calls is generally done via a service-to-service authentication. Only in an on-premise environment can a basic authentication by means of user ID and web service access key take place as an alternative.

### Note

For general setup of Service-to-Service (S2S) authentication for API access, please refer to <u>Microsoft's</u> standard guidance. However, when assigning user permissions in the Business Central page (*Azure Active Directory Application card*), additively add the user permission set **KVSVRMSETUP**!

To activate the interface to the Vendor Rating Management, the following settings must be made:

| Field                                        | Description                                                                                                    |
|----------------------------------------------|----------------------------------------------------------------------------------------------------|
| Vendor Rating<br>Authentication Type         | <i>This field is only visible for On-Premise environments!</i> Using this field you can decide, whether to use <b>OAuth2</b> -Authentication or <b>Basic Authentication</b> for API connection.                                                                                                    |
| Vendor Rating User<br>ID                     | This field is only visible for On-Premise environments! This field must be<br>used to enter the user through which the API interface passes data to the<br>vendor rating module.                                                                                                    |
| Password                                     | <i>This field is only visible for On-Premise environments!</i> The password of the selected user must be entered in this field to secure the connection via the API interface.                                                                                                    |
| Vendor Rating AAD-<br>Application            | This field is only visible in SaaS environments or when selecting the Vendor<br>Rating Authentication Type OAuth2! In this field, select the "Azure Active<br>Directory Application" to be used for authentication against the API.                                                                                                    |
| Vendor Rating<br>Connection Client<br>Secret | <i>This field is only visible in SaaS environments or when selecting</i> Supplier<br>Rating Authentication Type <i>OAuth2!</i> The "secret key" (Client Secret) of the<br>Azure AD App registration must be stored in this field.                                                                                                    |
| Use Vendor Rating<br>Connection              | This field controls whether to establish an API connection to the Vendor<br>Rating Management (VRM) module. This field contains the following<br>options:Undecided:<br>No decision has been made yet whether to establish a connection between<br>the QM module and the VRM module. This value is the initial value of the<br>setup.Yes:<br>A connection between the QM and VRM module is to be established. In this<br>case, the other fields in the interface setup must be filled in.No:<br>The interface between the QM and VRM modules should not be used.                                          |
| Vendor Rating Type<br>Code                   | This field is used to set the evaluation type from the supplier evaluation<br>module for quality evaluation.<br>The "Assist" button for this field can be used to reference an existing<br>evaluation type of the "Quality" evaluation group. If no corresponding<br>evaluation type exists yet, it will be created automatically.<br><b>Notice:</b><br>If there is not yet an evaluation type for the quality evaluation, it must be<br>created via the Assist button. A corresponding evaluation type for quality is<br>necessary to pass the information between the QM module and the VRM<br>module. |

# Action "Test vendor rating API connection"

This action can be used to test the API connection to the Vendor Rating Management (VRM) module. The system issues a corresponding message here whether the connection could be established or not.

### Functionality

Through the API interface between the Quality Management (QM) and Vendor Rating (VRM) modules, vendor rating items are formed based on the inspection orders, which can be processed by the vendor rating functionality.

The basis for the supplier evaluation item is the "Quality score" field in the header of the inspection order. This quality score reflects the points that are written to the supplier evaluation item when the inspection order is completed.

### Note

As part of the interface between the modules for quality management and supplier evaluation, a supplier evaluation item is generated for each inspection order.

The interface to the Vendor Evaluation module (VRM) only takes into account the inspection order types that have a reference to the vendor. These are the following inspection order types:

- Receipt check vendor
- Intermediate examination for external work
- Final inspection (with external work as the last operation)

### Storage locations

For those storage locations in which quality inspections are to be carried out, the necessary facilities must be provided. The basic prerequisite for storage locations with quality inspection is the setup and use of storage bins at the storage location. It is therefore only possible to set up the fields in the Quality Assurance tab if the Storage bin necessary field is set up with Yes in the Logistics tab. Storage Location Setup in Inforegister Quality Assurance for Single-Level Logistics

| Field                                            | Description                                                                                                    |
|--------------------------------------------------|----------------------------------------------------------------------------------------------------|
| Perform quality<br>inspection from<br>purchasing | This field indicates whether incoming inspection for vendors is possible<br>in the storage location.                                                                                                    |
| Perform quality check<br>out of sale             | This field indicates whether incoming inspection for customers is possible in the storage location.                                                                                                    |
| Perform quality<br>inspection from<br>production | This field specifies whether intermediate and final inspections are possible in the storage location during production.                                                                                                    |
| Perform manual inspection                        | This field specifies whether the storage location allows manual inspections.                                                                                                    |
| Storage bin quality inspection                   | <ul> <li>Enter the storage bin for quality inspection in this field. An automatic posting is made to this storage bin for processes that are relevant for inspection.</li> <li>Goods receipt (<i>purchase / sales</i>)</li> <li>Actual message from production</li> <li>Manual inspection</li> <li>On completion of the inspection, the debit from this storage bin.</li> </ul> |
| Blocked storage<br>location                      | In this field, enter the storage location to which blocked goods are to be<br>automatically transferred during<br>inspections. This storage location can be different from the storage<br>location to be set up at the moment                                                                                                    |
| Blocked storage bin                              | Enter the storage bin for the blocked storage bin in this field.                                                                                                    |
| Write off destroyed items                        | Select Yes to set up this field if you want to write off destroyed items<br>directly in a check. In this case, the fields Storage location<br>destroyed articles and Storage location destroyed articles will remain<br>empty.                                                                                                    |
| storage location<br>destroyed articles           | In this field, enter the storage location to which goods destroyed during<br>an inspection are to be automatically transferred. This<br>storage location can differ from the storage location to be set up at the<br>moment.                                                                                                    |

### Storage Location Setup in Inforegister Quality Assurance for Two-Stage Logistics

If the two-step logistics for goods receipt is set up in the storage location, i.e. if the fields Goods receipt required and Putaway required in the Logistics tab are set to Yes, additional facilities must be taken into account and are necessary.

It is mandatory that the storage location to be set up is also used as storage location blocked storage and storage location destroyed articles. In the case of an inspection decision in a goods receipt inspection, the stock transfer from the inspection storage bin initially takes place in total to the goods receipt storage bin (inspected). Depending on the inspection result, the stock placement from this storage bin takes place to the storage bin blocked storage and storage bin destroyed articles as well as to the putaway bin for the released inspection quantity via a putaway document.

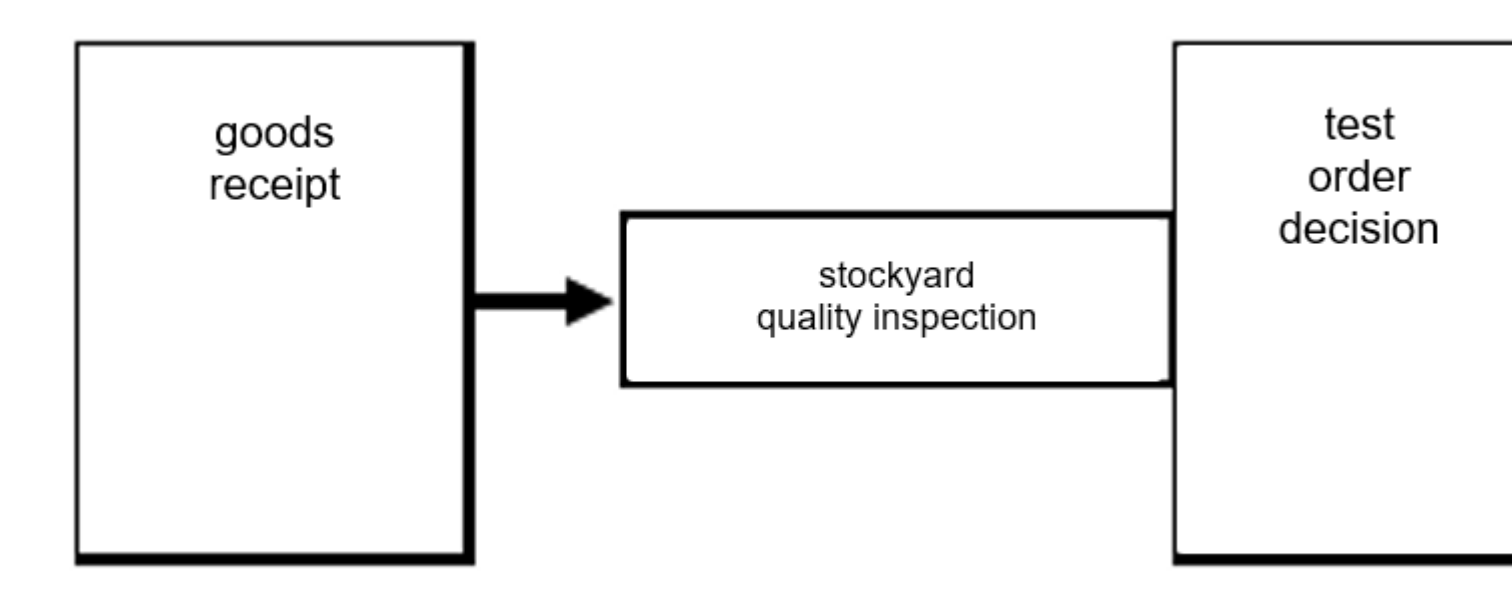

For storage locations with two-tier logistics in goods receipt, the following fields must also be set up in the Quality Assurance tab:

| Field                                          | Description                                                                                                    |
|------------------------------------------------|----------------------------------------------------------------------------------------------------|
| Goods receipt<br>storage bin<br>(checked)      | <ul> <li>This field defines the storage bin to which the items in incoming inspection are automatically transferred after the inspection decision.</li> <li>This transfer takes place independently of the test decision and the quantities to be released, blocked and destroyed. From this storage place subsequently takes place the storage:</li> <li>Quantity to be released Goods storage bins-&gt;</li> <li>Quantity to be blocked-&gt;Storage place Blocking storage according to facility</li> <li>Quantity-&gt;destroyed Storage location destroyed articles acc. to facility</li> </ul> |
|                                                | This field is used to set up which actions are to be preset in the dialog mask in the event of an inspection decision:                                                                                                    |
|                                                | In the dialog mask in the event of an inspection decision, the two values<br>- Create storage = No                                                                                                    |
|                                                | - Display document = No<br>are displayed. These can be set in the dialog mask if necessary on Yes                                                                                                    |
|                                                | Option value "Create":<br>If this value is set, an option value must be set in the field Autom. storage at<br>Test result. In the dialog mask are<br>the two values<br>- Create storage = Yes                                                                                                    |
| Automatic<br>storage                           | <ul> <li>Register storage = No</li> <li>shown. These can be changed in the dialog mask if necessary</li> <li>.</li> </ul>                                                                                                    |
|                                                | Create & Register option value:<br>An option value must be set in the "Autom. putaway on check result" field so<br>that an option can be selected in this field.                                                                                                    |
|                                                | For the quantities (Blocked, Destroyed or Blocked & Destroyed) that are set in<br>the "Autom. putaway on check result" field. Putaway on Check Result", this field<br>is used to set up the option on how to proceed with the putaways:                                                                                                    |
|                                                | - Create<br>(A separate putaway will be created for the defined quantities)                                                                                                    |
|                                                | - Create & Register:<br>(A separate putaway will be created for the defined quantities and registered<br>automatically)                                                                                                    |
| Automatic<br>storage in case of<br>test result | This option value is empty if the automatic storage is empty. This option value<br>must not be empty if the automatic storage is not empty. This parameter is used<br>to define the quantities for which direct storage lines are created from the test                                                                                                    |

# FieldDescriptiondecision.Option value <empty>A putaway line is automatically created for each of the released, blocked and<br/>destroyed quantitiesOption value LockedThe automatic putaway is applied only to the quantity to be blocked.Option value DestroyedThe automatic storage is applied only to the quantity destroyed.Option value Locked & Destroyed

The automatic storage is applied to lock the quantity and destroy the quantity.

# Storage bin type code with the property

| Goods                                  | receipt | Outgoing<br>goods | Storage | Picking                 |
|----------------------------------------|---------|-------------------|---------|-------------------------|
| Storage bin Quality inspection         | YES     | NO                | NO      | NO                      |
| Goods receipt storage bin<br>(checked) | YES     | NO                | NO      | NO                      |
| Storage place<br>blocking storage      | NO      | NO                | YES     | NO<br>(optional<br>YES) |
| Storage place destroyed items          | NO      | NO                | YES     | NO<br>(optional<br>YES) |

# Use of the storage bins for quality assurance in logistics processes

The setup of the storage bins for quality assurance on the storage location map is strongly influenced by the selected logistics level for the storage location. The selected logistics level also determines what the QA process looks like when an item is received. Basically, two types of QA process are distinguished here:

- QA process for no warehouse logistics / single-stage warehouse logistics
- QA process for two-stage warehouse logistics The following sections describe the two QA processes and explain how the QA storage bins are set up and used in each process.

# QA process for no warehouse logistics / single-stage warehouse logistics

Here we show the setup and use of the QA storage bins, which come into play in the case of single-level logistics, as well as bookings without warehouse logistics.

"No warehouse logistics" is defined by not using warehouse documents such as goods receipt, putaway, etc.

"Single-level warehouse logistics" is defined by the fact that only the warehouse documents of the first level are used. In this case, only the goods receipt without putaway and goods issue without picking.

If no warehouse logistics or only single-stage warehouse logistics are used, the receiving process for items that must undergo QA inspection looks like this:

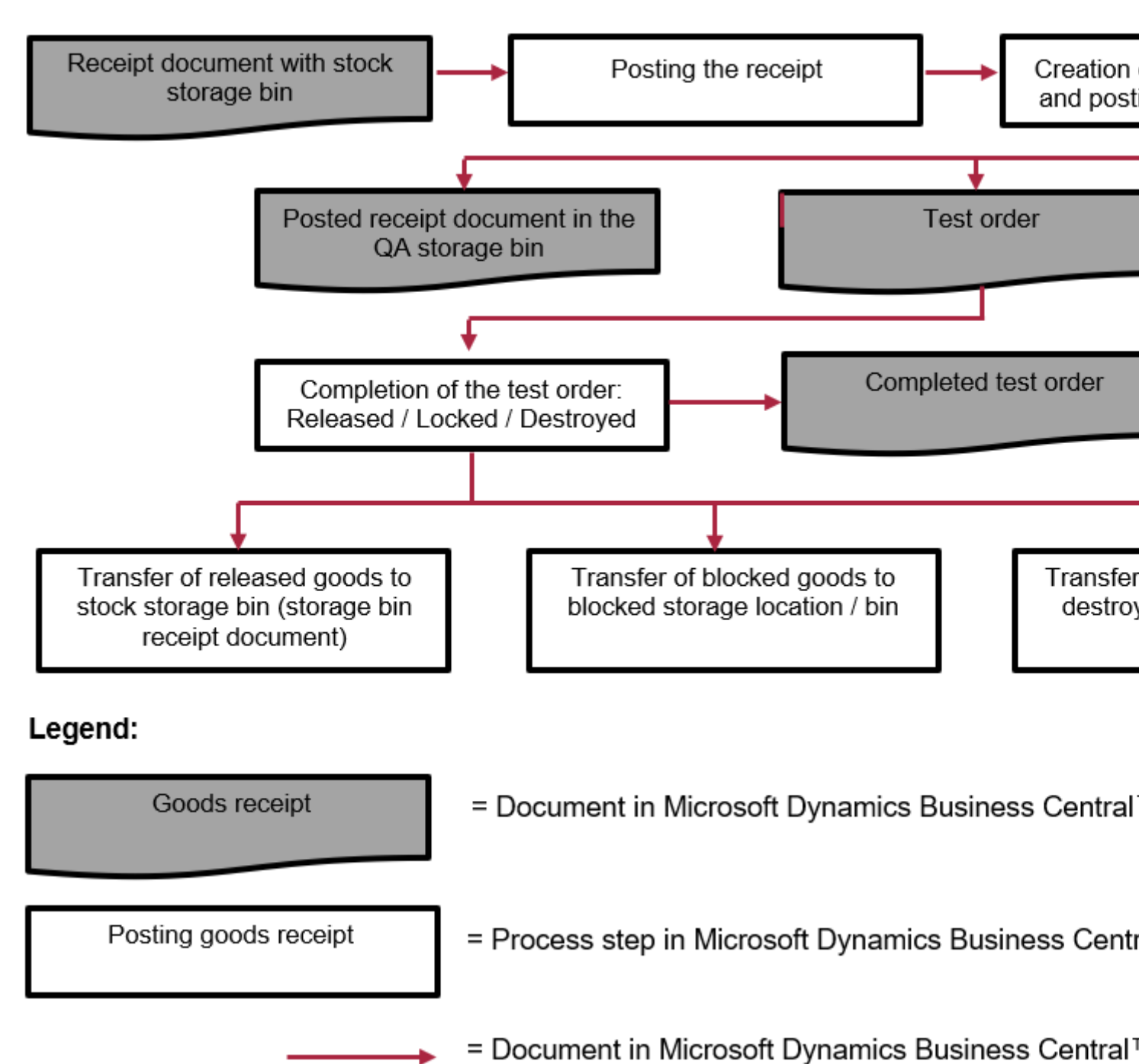

Therefore, the following setup of QA storage bins is recommended for the two storage logistics options mentioned above:

| Establishment                        | Description                                                                                                    |
|--------------------------------------|----------------------------------------------------------------------------------------------------|
| Storage bin Quality inspection       | A specific storage place within the storage location, which is used only for<br>the inspection of the goods.                                                                                                    |
| Storage location<br>blocking storage | Here it is recommended to determine a separate storage location so that blocked goods do not flow into the stock of the main storage location.                                                                                                    |
| Storage place<br>blocking storage    | When using the QM app, even if a separate storage location for blocked goods is used, it is mandatory to specify a corresponding storage location for blocked goods in this storage location.                                                                                |
| Storage location destroyed items     | Here it is recommended to determine a separate storage location, so that destroyed goods do not flow into the stock of the main storage location.<br>Alternatively, the "Debit destroyed items" option can be used.                                                          |
| Storage place<br>destroyed items     | When using the QM module, even if a separate storage location for destroyed<br>goods is used, it is mandatory to specify a corresponding storage location for<br>destroyed goods in this storage location. Alternatively, the "Debit destroyed<br>items" option can be used. |

!!! "Note" If no storage logistics is used or only single-level logistics is applied, then the following setup fields of quality assurance must not be used in the storage location map: -Goods receipt storage bin (checked) -Automatic storage system -Autom. storage at test result

!!! "Note" The storage bin for quality inspection must not be used in incoming and outgoing documents. If the storage bins for destroyed items and blocked items are created in the same storage location as the storage bin for quality inspection, they also run into the inventory quantity of the item in this storage location. These storage bins can be used in the inbound and outbound documents. No further inspection is performed for this purpose.

### QA process for two-stage warehouse logistics

Here we show the setup and use of QA storage bins when using two-tier logistics.

Two-level warehouse logistics is characterized by the fact that both the documents of the first storage level, such as goods receipt and goods issue, are used, and the documents of the second level, such as putaway and picking, are used.

The receiving process for items that need to go through QA inspection is as follows:

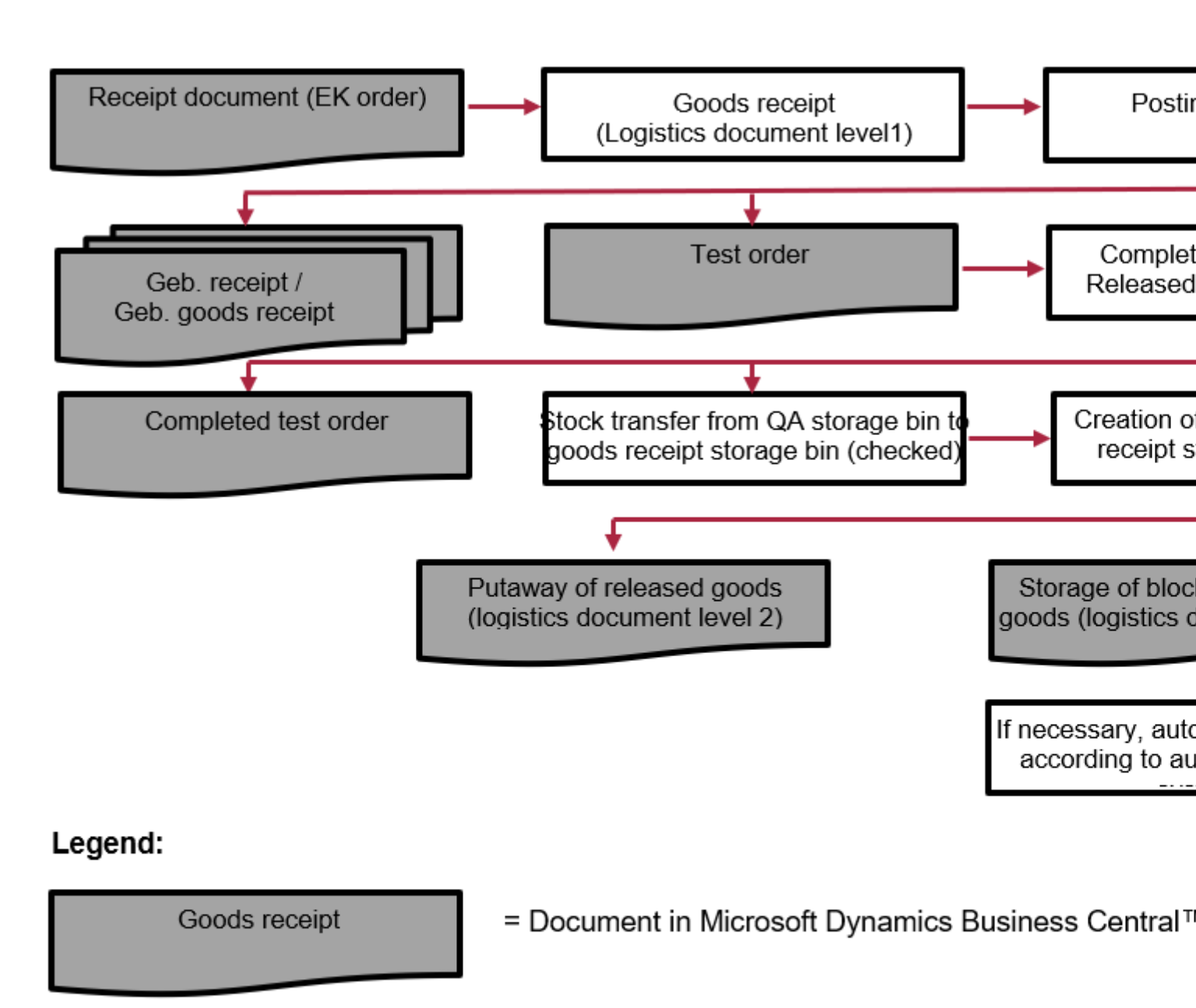

Posting goods receipt

= Process step in Microsoft Dynamics Business Centra

= Document in Microsoft Dynamics Business Central™

Notes General setup

If the parameters of the QM app are set for a storage location with two-level logistics (See QM setup in the storage location map), all storage bins set there must refer to the same storage location. This is important because the inspected goods from an inspection order can be moved to respective storage bins within the warehouse by means of putaway (logistics document level 2). These include the stock storage bins for released goods, the blocked storage bin for blocked goods, and the destroyed storage bin for destroyed goods.

Furthermore, it is necessary to define the "Goods receipt storage bin (inspected)", as this is the storage bin in which the goods will be transferred after the inspection has been completed and will be ready for withdrawal for corresponding stock transfers.

# Notes Handling of QA storage bins in logistics documents

The QA storage bins (storage bins for the QA inspection itself, for inspected goods, and for blocked and destroyed goods) are all components of one and the same storage location. However, since these storage bins are not intended to manage available stock, but rather to support the processes in quality assurance, the following restrictions apply to these storage bins in connection with two-level logistics:

# "QS" storage bin (field "Storage bin quality check"):

It is the storage bin where goods are moved for inspection. The goods are checked in this storage bin. This bin must not be used in the logistics documents (putaway, picking, etc.).

# "QA checked" storage bin (field "Goods receipt storage bin (checked)"):

It is a storage yard used as part of two-stage logistics in test orders. The goods from the QA inspection are moved to this storage bin when the inspection is completed. This storage bin is then used as a transit storage bin to store the inspected goods in accordance with the inspection result, in which it serves as a withdrawal storage bin for the stock placements from the inspection order. In connection with logistics documents, this storage bin may only be used for stock placements as a withdrawal bin (take) in order to place the goods into stock storage bins and the blocked/destroyed bin.

# "QS Blocked" storage bin (field "Blocked storage bin"):

It is the storage bin to which the blocked goods are transferred when the inspection order is completed. In connection with logistics documents, this storage bin may only be used in a putaway as a putaway bin (place) if the blocked goods are put away in the blocked storage bin after an inspection order.

# "QS Destroyed" storage bin (field "Storage bin destroyed items"):

It is the storage bin to which the destroyed goods are transferred upon completion of the inspection order. In connection with logistics documents, this storage bin may only be used in a putaway as a putaway bin (place) if the destroyed goods are transferred to the destroyed bin after an inspection order.

These storage bins may also not be used in other logistics documents. They are also not taken into account when creating a picking. On the one hand, these storage bins are excluded from the creation of the picking (picking lines of a picking), on the other hand, these storage bins may also not be used in the putaway lines of a picking as target storage bins.

Although the QA storage bins are not intended for managing the available stock, they are also not excluded from the available stock of the storage location. Therefore, it is important to check the blocked and destroyed stocks from the QA inspections regularly and, if necessary, to remove them to a separate storage location.

Notes Management of blocked / destroyed stocks in two-tier logistics.

Stocks in the "Destroyed goods" and "Blocked goods" storage bins should be transferred to a separate storage location using a stock transfer ledger sheet.

This is a manual process. (For this, it is recommended to use the "Get bin contents in stock transfer journal" function). This corrects the stock in the main storage location by removing the unusable stock in the "Blocked" and "Destroyed" storage bins to a separate storage location. Return documents for the blocked goods can then be triggered from this separate storage location. This is not possible in the main warehouse because the QA storage bins are ignored when using two-level logistics in the creation of a pick.

The QA storage bins (including the storage bin for blocked goods and storage bin for destroyed goods) are ignored during picking so that in normal operation only inspected/released goods from the stock storage bins are used during picking.

Notes Automatic return creation with two-stage outbound logistics

Automatic returns creation for two-tier logistics in the goods issue area is not supported.

In this case, the stock must be transferred from the blocked storage bin to a separate storage location (the "Get storage bin contents in stock transfer journal" function is recommended for this). A return document can then be created manually from this separate blocked storage location.

The direct creation of a return for the blocked storage bin from a storage location with two-level outbound logistics is not possible, since the goods issue here also requires picking and the blocked storage bin is not taken into account during picking.

Notes on the creation of putaways for two-stage logistics

The Quality Management module limits the standard Microsoft Dynamics Business Central<sup>™</sup> functionality for creating putaways.

Putaways for a posted goods receipt can only be created for lines whose goods are not in an open inspection order. You can view this in the posted goods receipt line via the "Quantity to be inspected (base)" and "Open inspection order no." fields.

For goods that are in inspection, putaways are automatically created when the inspection order is completed.

This restriction ensures that goods in inspection are not transferred from the QA storage bin to an inventory storage bin by a separate putaway.

It also prevents the inspection order from not being completed due to a lack of the appropriate stock of goods to create putaways from the inspection order.

In such cases, if a putaway created from the test order is accidentally deleted by the user, the following should be noted:

If the quantity of the posted goods receipt line has been completely checked and there is no longer an open inspection order for this line, a corresponding putaway can be created using the standard functionality for creating putaways. However, it must be taken into account that in this putaway the quantities of the goods are not differentiated according to released goods or blocked goods and are therefore not distributed to the corresponding storage bins. This differentiation must be done manually. If there is still an open inspection order for the posted goods receipt line, because only a partial quantity was released from the inspection, the standard functionality for creating a putaway can only be used when the open inspection order has also been completed.

Note on working with putaway worksheets

When using putaway worksheets for a storage location, it is possible that a posted goods receipt is displayed during the action "Get logistics document", even if all items in this posted goods receipt have a link to the open inspection order. This is due to the fact that the standard "Get logistics document" functionality takes into account all posted goods receipts whose items have not yet been completely put away. Since a putaway is not created for items subject to inspection until the inspection order is completed, the corresponding posted goods receipt is also displayed in the logistics document overview. However, items from a posted goods receipt that are linked to an "open" inspection order cannot be dragged into the putaway worksheet lines. At this point, a message may appear stating that no putaway worksheet lines could be created. This ensures that for goods in inspection, putaways can only be created by completing the inspection order.

### Report selection

In the "Report selection", the corresponding report must be set up for the respective use (inspections). Report 5483763 - "Inspection order" is available in the QM and can be used for all inspections. Report usages for which customized reports can be created and assigned if required are:

- Incoming inspection
- Intermediate inspection operation
- Intermediate examination external work course
- Final inspection
- Manual test

### Exams facility

### Test characteristics

Recurring inspection characteristics can be set up via the "Inspection characteristics overview". These inspection characteristics form the basis for creating inspection plan lines. The Code and Description fields identify and describe the inspection characteristic. The Attribute field defines whether the characteristic is to be inspected attributively or whether it is a characteristic with measured values to be recorded.

| Field       | Description                                                                                                    |
|-------------|----------------------------------------------------------------------------------------------------|
| Code        | Assignment of the unique code of the inspection characteristic                                                                                                    |
| Description | The description of the inspection characteristic                                                                                                    |
| Attribute   | <ul> <li>Setup of the type of inspection characteristic</li> <li>-&gt; Yes</li> <li>For an attributive inspection characteristic, the inspection result is to be recorded as Yes (attribute fulfilled) or No (attribute not fulfilled).</li> <li>-&gt; No</li> <li>A measured value is to be recorded for a non-attributive inspection characteristic</li> </ul> |

Additional lines with a further description of the inspection characteristic can be created for an inspection characteristic. If an inspection characteristic is specified in an inspection plan line, these additional description

lines of the inspection characteristic are transferred to the inspection plan lines below the selected inspection characteristic.

Via Further options > Navigate > ActionGroup2 > Translations, a translation for the required language codes can be set up for each inspection characteristic. The translations are accessed when an inspection order is printed for a vendor with the corresponding language code.

### Error category

Error categories can be assigned to the detailed test errors and serve as a grouping element of the test errors. To create a defect category, first call up the "Defect categories" via the user search. Via "New" in the menu ribbon, you can define a new defect category with the help of the table below.

| Field       | Description                                         |
|-------------|-----------------------------------------------------|
| Code        | Assignment of the unique code of the error category |
| Description | The description for the error category              |

Via Further options > Navigate > Translations, a translation for the required language codes can be set up for each error category. The translations are accessed when a check order is printed for a vendor with the corresponding language code.

### Test error

When recording the test data of a test order, a defined test defect can be assigned if defects are detected. Test errors are used to evaluate and group the test data. To define the test errors, call up the "Test errors" via the user search. Via "New" in the menu ribbon, you can define a new test error with the aid of the table below.

| Field               | Description                                                          |
|---------------------|----------------------------------------------------------------------|
| Code                | Assignment of the unique code of the test error                      |
| Description         | The description of the test error                                    |
| Error category code | Assignment of a defect category as grouping element for test defects |

Via Further options > Navigate > Translations, a translation for the required language codes can be set up for each check error. The translations are accessed when a check order is printed for a vendor with the corresponding language code.

### Test Equipment Group

A test equipment group can be assigned to a test equipment. To define a test equipment group, call up the "Test equipment group overview" via the user search. Via "New" in the menu ribbon, you can create a new test equipment group using the table below.

| Field                   | Description                                                                                                    |
|-------------------------|----------------------------------------------------------------------------------------------------|
| No.                     | Assignment of the unique number of the test equipment group. The number series for the test equipment groups must be set up in the quality assurance facility. |
| Description             | The description of the test equipment group. The value from Description is automatically transferred to the Search term field.                                 |
| Description 2           | The description 2 to the test equipment group.                                                                                                    |
| Search<br>Keyword       | The search term for the test equipment group                                                                                                    |
| Built on<br>Built by    | These non-editable fields show when and by which user the record was created.                                                                                  |
| Modified on<br>Modified | These non-editable fields show when and by which user the record was last modified.                                                                            |

Via the test equipment group list, remarks can be stored for a test equipment group via further options > Navigate > Test equipment groups > Remarks.

### Sampling regulations

Both standardized and freely defined regulations can be set up as sampling regulations. A sampling regulation is a basic element of the inspection plan. For each inspection plan, 3 sampling regulations must be assigned: \* Sampling rule Code (Normal) \* Sampling requirement code (Tightened)

-> Sampling rule Code (reduced)

Therefore, it makes sense to set up three sampling rules with the respective inspection severity for a basic sampling rule.

To set up the sampling regulations, call up the sampling regulation overview via the user search. You can define a new sampling regulation via "New" in the menu ribbon.

Sampling regulations consist of a header (info tab "General") and the sampling regulation lines (info tab "Lines").

# Inforegister General

|      | Field                 | Description                                                                                                    |
|------|-----------------------|----------------------------------------------------------------------------------------------------|
|      | Code                  | Assignment of the unique code of the sample. The number series for the samples is to be set up in the quality assurance facility.                                                                                                    |
|      | Description           | The description to the sampling rule.                                                                                                    |
|      | Test severity         | <ul> <li>This field is used to set up the inspection severity of the sampling requirement.</li> <li>Possible option values are: <ul> <li>Normal</li> <li>Reduces</li> <li>Tightened</li> </ul> </li> <li>In a goods receipt inspection, a skip instruction can be set up for an inspection plan.</li> <li>This is used to dynamically determine the inspection severity. Therefore, it can make sense to set up three sampling instructions for a basic sample such as AQL 25 II: <ul> <li>AQL 0.25-II normal test</li> <li>AQL 0.25-II reduced test</li> <li>AQL 0.25-II tightened test</li> </ul> </li> </ul> |
|      | Skip lot<br>number    | The Skip lot number field is used to specify how many tests are to be skipped after a test has been performed and ended with a "Release" test decision                                                                                                    |
| Info | oregister lines       |                                                                                                    |
|      | Field                 | Description                                                                                                    |
|      | From batch<br>size    | This field is used to set up the lot size (delivery or production quantity) for which the subsequent parameters are used.                                                                                                    |
|      | Sample size<br>in %   | This field specifies what percentage of the delivery or production quantity is used for sampling. The system calculates the                                                                                                    |
|      | Sample size           | This field is to be filled with a fixed value that will be used as the sample size. If this field is filled, no entries are allowed in the Sample size % and Skip item count fields.                                                                                                    |
|      | Skip item<br>quantity | This field is used to control how many test items are to be skipped within the sample. If every 5 <sup>th</sup> part is to be inspected, 4 parts of the batch size are to be skipped. In this case, the skip item number must be set to 4.                                                                                                    |
|      | Assumption<br>%       | The acceptance number is the maximum number of defective specimens in the sample at which the inspection may be released. This value can be specified as a % value in relation to the sample size. This value is purely informative. It is not checked by the system in the inspection decision.                                                                                                    |
|      | Acceptance<br>number  | The acceptance number is the maximum number of defective specimens in the sample at which the inspection may be released. As an alternative to the acceptance %, an absolute acceptance number can also be set up. This value is purely informative in the inspection order. It is not checked by the system in the inspection decision.                                                                                                    |

### Jump instructions

The jump instructions can be used to set up dynamic modification of the sample size for goods receipt inspections. The jump instructions can be set up ...

# 1) ... for a specific item and vendor

The Article no. field is filled with the respective article no. The Vendor no. field is filled to the respective vendor

# 2) ... for a specific vendor - regardless of the item.

The Item no. field remains empty The Vendor no. field is filled to the respective vendor

# 3) ... for a specific item - regardless of the respective vendor.

The Article no. field is filled with the respective article no. The Vendor No. field remains empty

# 4) ... for generally valid for all articles and creditors

The fields Item no. and Vendor no. remain empty

The system checks in the sequence listed above whether a jump instruction is set up for the combination of article and vendor and accesses the first set up found. According to the jump instruction found and the previous inspection decisions in the goods receipt inspections, the current goods receipt inspection is created with the corresponding sample size. The history of the goods receipt inspections can be found in the skip lot history overview.

In the jump instructions, the test decisions "Release" and "Special release" are treated in the same way.

When an incoming inspection is first created for a specific supplier and specific item, an incoming inspection is always created with the Normal sampling rule.

To define the jump instructions, call them up via the user search. Via "New" in the menu ribbon you can set up a new jump instruction with the help of the table below.

| Field                        | Description                                                                                                    |
|------------------------------|----------------------------------------------------------------------------------------------------|
| Item no.                     | Enter the article no. for which a jump instruction is to be made in this field. If the field remains empty, the condition applies to all articles.                                                                                                    |
| Creditor no.                 | Enter a vendor in this field for which a jump instruction is to be made. If the field remains empty, the condition applies to all vendors                                                                                                    |
| Tightened to<br>Normal       | Enter in this field the number after how many consecutive released inspections the sampling requirement should change from Tightened to Normal.                                                                                                    |
| Normal to<br>Reduced         | Enter in this field the number after how many consecutive released inspections the sampling rule should change from Normal to Reduced.                                                                                                    |
| Reduced to<br>Normal         | Enter in this field after how many consecutive blocked inspections the sampling rule should change from Normal to Reduced.                                                                                                    |
| Normal to<br>Tightened       | Enter in this field after how many consecutive blocked inspections the sampling rule should change from Normal to Tightened.                                                                                                    |
| Max, number of reduced tests | Enter in this field the maximum number of inspections with reduced sampling requirement before an inspection with the normal sampling requirement is to be created again.<br>To be able to use inspection orders with reduced sample size, a value <> 0 must be set up in this field. |

### Tolerance classes

The tolerance classes are used to create the individual dimensional categories for the free size tolerances. Common tolerance classes are: \* f (fine) \* m (medium) \* c (coarse) \* v (very coarse)

To define the tolerance classes, call them up via the user search. Via "New" in the menu ribbon you can create a new tolerance class with the help of the table below.

| Field       | Description                                                     |
|-------------|-----------------------------------------------------------------|
| Code        | The unique code of the tolerance class is created in this field |
| Description | The description of the tolerance class is created in this field |

### Tolerances of free dimensions

Via the free size tolerances, the free size tolerance  $\pm$  is set up for the respective tolerance class and the nominal dimension range above ... / to ... . Tolerances are used in inspection plan lines. The minimum nominal value and the maximum nominal value of the inspection characteristic are automatically calculated from the nominal value of the inspection characteristic and the tolerance of the inspection characteristic. Nominal value of the inspection characteristic.

To set up the tolerance, call up the "Tolerances" via the user search. Via "New" in the menu ribbon you can define a new free size tolerance with the help of the table below.

| Field                      | Description                                                                                                  |
|----------------------------|----------------------------------------------------------------------------------------------------|
| Tolerance class Code       | This field is used to specify the tolerance class code.                                                      |
| Nominal dimension<br>above | This field indicates the lower nominal dimension                                                             |
| Until nominal<br>dimension | This field indicates the upper nominal dimension                                                             |
| Tolerance ±                | In this field, the permissible tolerance of the tolerance class and the nominal dimension range is specified |

The table for limit dimensions for linear dimensions ...

| Linne annenoiono ni mini ior nominar annenoion range m mini |
|-------------------------------------------------------------|
|-------------------------------------------------------------|

| Tolerance<br>class | over<br>0.5<br>to 3 | over<br>3 to<br>6 | over<br>6<br>till<br>30 | over<br>30<br>till<br>120 | over<br>120<br>till<br>400 | over<br>400<br>till<br>1000 | over<br>1000<br>till<br>2000 | over<br>2000<br>till<br>4000 | over<br>4000<br>till<br>8000 |
|--------------------|---------------------|-------------------|-------------------------|---------------------------|----------------------------|-----------------------------|------------------------------|------------------------------|------------------------------|
| f (fine)           | ±<br>0,05           | ±<br>0,05         | ±<br>0,10               | ±<br>0,15                 | ±<br>0,2                   | ± 0,3                       | ± 0,5                        | -                            | -                            |
| m<br>(medium)      | ±<br>0,10           | ±<br>0,10         | ±<br>0,20               | ±<br>0,30                 | ±<br>0,5                   | ± 0,8                       | ± 1,2                        | ± 2                          | ± 3                          |
| c (coarse)         | ±<br>0,20           | ±<br>0,30         | ±<br>0,50               | ±<br>0,80                 | ±<br>1,2                   | ± 2,0                       | ± 3,0                        | ± 4                          | ± 5                          |

... are to be set up in the table of free size tolerances as follows as an example:

### Fit tolerances

To set up the fit tolerances, call them up via the user search. Fit tolerances are used in inspection plan lines. The nominal value of the inspection characteristic and the fit tolerance of the inspection characteristic automatically result in the min. nominal value and the max. nominal value of the inspection characteristic. Nominal value of the inspection characteristic.

Fit tolerances can only be created with the tolerance abbreviations for outer dimensions (lower case) and inner dimensions (upper case) if a distinction between upper and lower case is technically activated in the database for primary key fields. If this is not the case, no distinction is made between a fit tolerance h13 and H13 and the creation of the second fit tolerance leads to an error:

"The record already exists in the Fit Tolerance table. Identifying fields and values: Fit='H13'.

In such a constellation, the fit tolerances must be created with unique code, such as:

# H13 (A) $\dots$ for outside dimension fit tolerance H13 (I) $\dots$ for inside dimension fit tolerance

| Field                      | Description                                                                                                    |
|----------------------------|----------------------------------------------------------------------------------------------------|
| Fit                        | This field is used to specify the fit code                                                                                              |
| Nominal<br>dimension above | This field indicates the lower nominal dimension                                                                                        |
| Until nominal<br>dimension | This field indicates the upper nominal dimension                                                                                        |
| Lower tolerance in<br>µm   | In this field, the lower tolerance of the fit and nominal dimension range is specified. The value must be specified as a negative value |
| Upper tolerance in<br>μm   | In this field, the upper tolerance of the fit and nominal dimension range is specified. The value must be specified as a positive value |

The table of fit tolerances (example: h6) must be created as follows

| Nominal<br>dimension<br>range<br>in mm | f6  | f7  | gб  | h3   | h4  | h5       | h6  | h8  | h9   | h15   |
|----------------------------------------|-----|-----|-----|------|-----|----------|-----|-----|------|-------|
| from 1                                 | -6  | -6  | -2  | 0    | 0   | 0        | 0   | 0   | 0    | 0     |
| Until 3                                | -12 | -16 | -8  | -2   | -3  | -4<br>-6 | -14 | -25 | -400 |       |
| over 3                                 | -10 | -10 | -4  | 0    | 0   | 0        | 0   | 0   | 0    | 0     |
| to 6                                   | -18 | -22 | -12 | -2,5 | -4  | -5       | -8  | -18 | -30  | -480  |
| over 6                                 | -13 | -13 | -5  | 0    | 0   | 0        | 0   | 0   | 0    | 0     |
| Until 10                               | -22 | -28 | -14 | -2,5 | -4  | -6       | -9  | -22 | -36  | -580  |
| over 10                                | -16 | -16 | -6  | 0    | 0   | 0        | 0   | 0   | 0    | 0     |
| Until 18                               | -27 | -34 | -17 | -3   | -5  | -8       | -11 | -27 | -43  | -700  |
| over 18                                | -20 | -20 | -7  | 0    | 0   | 0        | 0   | 0   | 0    | 0     |
| Until 30                               | -33 | -41 | -20 | -4   | -6  | -9       | -13 | -33 | -52  | -840  |
| over 30                                | -25 | -25 | -9  | 0    | 0   | 0        | 0   | 0   | 0    | 0     |
| up to 50                               | -41 | -50 | -25 | -4   | -7  | -11      |     | -16 | -39  | -62   |
| over 50                                | -30 | -30 | -10 | 0    | 0   | 0        | 0   | 0   | 0    | 0     |
| up to 80                               | -49 | -60 | -29 | -5   | -8  | -13      | -19 | -46 | -74  | -1200 |
| over 80                                | -36 | -36 | -12 | 0    | 0   | 0        | 0   | 0   | 0    | 0     |
| up to 120                              | -58 | -71 | -34 | -6   | -10 | -15      | -22 | -54 | -87  | -1400 |

External dimensions (shafts): Limiting dimensions in  $\mu$ m (1  $\mu$ m = 0.001 mm)

Example setup of the fit tolerance h6

# **Testing equipment**

Call up the "Test equipment overview" via the user search to access the test equipment list. Test equipment is the equipment that is used in the test to determine measured values. A piece of test equipment can be assigned to the respective test plan line with which the characteristic in question is to be measured. Within the inspection plans and inspection orders, a check is performed to determine whether the specified test equipment has the status Released or Not subject to calibration in order to be used in the inspection line. However, there is no check whether the technical specifications in the test equipment card, such as unit code, reading accuracy or measuring range, match the characteristic and value range to be measured.

### Test equipment card

The TEST EQUIPMENT CARD consists of the GENERAL, USE, CALIBRATION and CALIBRATION LINES tabs. These are explained in more detail below.
#### Inforegister General

In the GENERAL INFO tab, enter the master data of the test equipment.

|  | Field                       | Description                                                                                                    |
|--|-----------------------------|----------------------------------------------------------------------------------------------------|
|  | No.                         | This field contains the unique number of the test equipment. The number series for test equipment must be set up in the quality assurance facility.                                                                                                    |
|  | Description                 | The description of the test equipment                                                                                                    |
|  | Units code                  | This field is used to enter which unit of measurement the test equipment<br>measures. This field accesses the Units table. If necessary, suitable units must<br>first be created in this master data table.                                                                                                    |
|  | Test equipment<br>group no. | This field is used to set up the assignment of the test equipment to a test equipment group.                                                                                                    |
|  | Reading<br>accuracy         | The smallest distinguishable reading value of the test equipment is entered in this field.                                                                                                    |
|  | Measuring range             | The measuring range of the test equipment is entered in this field.                                                                                                    |
|  | Search Keyword              | This field contains the search term for alternative selection next to the number.<br>The entry in the Description field appears here as the default.                                                                                                    |
|  | Manufacturer no.            | The manufacturer no. of the test equipment is entered in this field.                                                                                                    |
|  | Serial no.                  | The serial number of the test equipment is entered in this field                                                                                                    |
|  | Date of receipt             | The date of receipt of the test equipment is entered in this field                                                                                                    |
|  |                             | This field displays the current status of the test equipment. The option values for Status are:                                                                                                    |
|  |                             | <b>Locked</b><br>Locked test equipment cannot be used in the test order line or can only be used<br>to a limited extent. If necessary, the test equipment specified in the test plan<br>must be replaced in the test order by an unlocked test equipment. See also<br>Quality assurance setup, Inspection with locked test equipment field. |
|  | Status                      | <b>Under test</b><br>This status indicates that the gage is currently in inspection. When a new piece<br>of test equipment is created, the status is automatically In test.                                                                                                    |
|  |                             | <b>Release</b><br>This status indicates that the test equipment can be used for tests. In this<br>status, the test equipment cannot be edited                                                                                                    |
|  |                             | <b>Not subject to calibration</b><br>This status indicates that the test equipment does not need to be calibrated. It is<br>available for quality tests.                                                                                                    |
|  | Created on                  |                                                                                                    |

| Field                              | Description                                                                                                    |  |
|------------------------------------|----------------------------------------------------------------------------------------------------|--|
|                                    | This field is filled automatically. It indicates when this test equipment was created.                                                                                                    |  |
| Created by                         | This field is filled automatically. It indicates which user has created this test equipment.                                                                                                    |  |
| Corrected on                       | This field is filled automatically. It indicates when this test equipment was last processed.                                                                                                    |  |
| Corrected from                     | This field is filled automatically. It indicates which user last processed this test equipment.                                                                                                    |  |
| Number of test<br>plan lines       | This field shows how many inspection plan lines the gage is assigned to. If the<br>Released status of a piece of test equipment must be reset, the affected test<br>plans can be displayed via the drilldown of this field and opened for revision in<br>order to exchange the current test equipment for a released piece of test<br>equipment.     |  |
| Number of open<br>test order lines | This field shows how many open test order lines the gage is assigned to. If the<br>Released status of a piece of test equipment has to be reset, the affected test<br>orders can be displayed via the drill-down of this field and opened for revision in<br>order to exchange the current test equipment for a released piece of test<br>equipment. |  |
|                                    |                                                                                                    |  |

Inforegister Use

In the USAGE info tab, you can additionally specify which persons are responsible for the test equipment and to which department of the company the test equipment is assigned.

| Field              | Description                                                                                                |
|--------------------|----------------------------------------------------------------------------------------------------|
| Responsible        | This field can be used to assign an employee responsible for this test equipment from the Employees table. |
| Deputy             | This field can be used to assign a deputy responsible for this test equipment from the Employees table.    |
| Department<br>code | This field can be used to assign a department from the Departments table                                   |

#### Inforegister Calibration

In the Calibration tab, you can store the regulation, location, cycle, etc. according to which the calibration takes place.

| Field                        | Description                                                                                                    |
|------------------------------|----------------------------------------------------------------------------------------------------|
| Calibration<br>specification | A calibration specification can be entered in this field.                                                                                                    |
| Calibration<br>location      | <ul> <li>This option value is used to set up the calibration location. Option values are:</li> <li><empty></empty></li> <li>Calibration location is not defined or the test equipment does not require calibration</li> <li>Internal</li> <li>Calibration takes place in the company</li> <li>External</li> <li>The calibration takes place outside the company. With this radio button a vendor can be entered in the following field</li> </ul> |
| Calibration<br>Vendor no.    | If the calibration location is External, the vendor who performs the calibration of the test equipment as a service provider can be entered in this field.                                                                                                    |
| Calibration cycle            | This field is used to set up the calibration cycle using a date formula.                                                                                                    |
| Next calibration<br>date     | This field is calculated automatically and is not editable. After the completion of a calibration, the next calibration date is calculated based on the calibration cycle.                                                                                                    |

Inforegister Calibration Lines

The calibrations performed are documented in the calibration lines. The calibration lines are created automatically from the calibration specifications when a new calibration is created. See Calibrating test equipment.

Right-click in the Calibration Date column heading to expand or collapse all rows. Click on a Calibration Date value to collapse or expand just those calibration rows.

| Field               | Description                                                                                      |
|---------------------|--------------------------------------------------------------------------------------------------|
| Calibration<br>date | This field is filled with the current date when the calibration was created.                     |
| Calibration<br>type | This field contains the measured variable that is to be calibrated.                              |
| Feature             | This field describes the calibration type.                                                       |
| Attribute           | This field indicates whether the characteristic is qualitative or not.                           |
| All right           | Check this field if the actual value is within the setpoint specifications.                      |
| Set point           | This field contains the nominal value if it is a quantitative characteristic.                    |
| Min. set point      | This field contains the smallest permissible measurement if it is a quantitative characteristic. |
| Max. Set point      | This field contains the largest permissible measurement if it is a quantitative characteristic.  |
| Actual value        | In this field you enter the actual value for calibration.                                        |
| Units code          | This field contains the unit of the measurand.                                                   |
|                     |                                                                                                  |

#### Test equipment Remarks and translations

Additional data can be maintained via the menu ribbon using Further options > Associated > Test equipment: **Comments** 

This form can be used to record internal remarks about a piece of test equipment

## Translations

In this form, a translation for the required language codes can be set up for each piece of test equipment. The translations are accessed when an inspection order is printed for a vendor with the corresponding language code.

# Calibrate test equipment

The module enables you to schedule necessary calibrations and to record and thus document calibrations that have been performed.

## Note

When you create a new piece of test equipment that requires calibration, you should record an initial calibration in order to have the next calibration date calculated after the test equipment has been released.

#### Create calibration presets

Before you can document a calibration for a piece of test equipment, you must enter calibration specifications. To do this, go to the Calibration specifications call in the test equipment CARD IN the menu ribbon. In the CALIBRATION SPECIFICATIONS form that opens, you can enter the measured quantities and conditions to be inspected for the test equipment. The following table describes the fields of the CALIBRATION SPECIFICATIONS FORM.

| Field               | Description                                                                                                    |
|---------------------|----------------------------------------------------------------------------------------------------|
| Calibration<br>type | In this field you define the method of calibration.                                                                                                    |
| Feature             | In this field you define the characteristic to be checked                                                                                                    |
| Attribute           | If the characteristic is to be tested purely attributively, mark the line with Yes. If, on<br>the other hand, a measured value is to be recorded for this characteristic during<br>calibration, mark this line No. |
| Set point           | If the characteristic is not to be assessed attributively, the nominal value of the calibration specification is specified in this field.                                                                          |
| Min. set<br>point   | If the characteristic is not to be assessed attributively, the minimum target value of the calibration specification up to which the result is OK is specified in this field.                                      |
| Max. Set<br>point   | If the characteristic is not to be assessed attributively, the maximum target value of the calibration specification up to which the result is OK is specified in this field.                                      |
| Units code          | The unit code of the characteristic to be assessed is entered in this field                                                                                                    |

#### Document calibration

To perform a new calibration, you must first set the status of the test equipment to "In test". Note that test equipment with the status "In test" cannot be used in test orders, or can only be used to a limited extent.

A new calibration is created via the "Create new calibration" function. Here, the current calibration specifications are copied into the calibration lines. The working date is used as the calibration date. The calibration date can be changed manually if required.

For calibration lines to be measured, enter the respective measured value in the Actual value field. If the actual value is within the limits specified in the calibration specification, Min. Setpoint, the indicator OK is automatically set. No actual value can be entered for attributive calibration lines. In these lines, the OK indicator must be set manually.

Once all calibration lines are acquired, the overall result must be set on the calibration date line.

Finally, the status of the test equipment must be set. If all lines including the overall result line are marked with OK, the status of the test equipment can be set to Released. By setting the status, the next calibration date is automatically calculated using the calibration date of the calibration line and the date formula from the Calibration cycle field.

If not all lines are marked with OK, the status of the test equipment must be set to Locked.

#### Copy test equipment

To create similar test equipment, an existing test equipment can be used as a copy template. Proceed as follows when copying a piece of test equipment:

First create a new empty data set. Then call up the Copy from function from the menu ribbon of the test equipment card. Select the test equipment that you want to use as a template from the test equipment overview that opens. Confirm the selection with OK. The copy function copies all fields from the test equipment selected as the source as well as the calibration specifications. The Next calibration date field is also copied. If you create a new gage that requires calibration, you should record an initial calibration in order to have the next calibration date calculated after the gage has been released.

## **Test plans**

Call up the "Test plan overview" via the user search to access the test plan list. The test plan is the basis from which test orders are created. The test plan contains the parameters relevant for the test order. The characteristics to be inspected are also defined in the inspection plan. Which inspection plan is to be used in which process by the system is defined in the inspection plan usage.

Via "New" in the menu ribbon you can define a new test plan using the tables below.

When a new inspection plan is created, it initially receives the status New. The status can be changed to In development, Certified or Expired using the functions in the test order header menu. Only with the status Certified can an inspection plan be used as a default for creating inspection orders. In the Certified status, no changes can be made in an inspection plan. To change a certified inspection plan, the status must be reset to In development. Changes are also possible in the New or Expired status.

- 1339/1415 -

# Create test plans

#### Inforegister General

In the GENERAL info tab you will find general information such as description, status and version.

| Field                           | Description                                                                                                    |
|---------------------------------|----------------------------------------------------------------------------------------------------|
| No.                             | This field contains the unique number of the test plan. The number series for test plans must be set up in the quality assurance facility.                                                                                                    |
| Description<br>Description<br>2 | A description of the test plan can be set up in these fields. The description is transferred to the test order.                                                                                                    |
| Test type                       | If the test plan includes destructive tests, select the Destructive option value for the test type. This option value is transferred to the inspection order. Only in the case of inspection orders with the Destructive inspection type is it possible to specify a destroyed quantity in the inspection and to transfer or clear it during the inspection.                                                                                                    |
| Search<br>Keyword               | You can use the Search term field to search for a specific test plan whose test plan<br>no. you do not have present. The entry from the Description field appears as the<br>default.                                                                                                    |
| Drawing                         | This field can be used to import a file, such as a drawing, for the item to be inspected. Unlike file links, the specified file is imported into the inspection plan. The file is transferred to the inspection order.                                                                                                    |
| Status                          | <ul> <li>This option value defines the status of the test plan</li> <li>New</li> <li>This status is set automatically when a new test plan is created. With this status, changes can be made in the test plan.</li> <li>In development</li> <li>This status is set via the Reset status function. With this status, changes can be made in the test plan.</li> <li>Certified</li> <li>This status is set via the Certify function. With this status, no changes can be made in the inspection plan. Only with this status can inspection orders be created from the inspection plan.</li> <li>Expired</li> <li>This status is set via the Exit function. This status indicates that the test plan has expired and is no longer used for test orders.</li> </ul> |
| Version<br>numbers              | A test plan can be versioned. If this is intended, the number series for the version<br>numbers must be stored in this field. For more information on versioning the test<br>plan, please refer to the corresponding chapter.                                                                                                    |
| Active<br>version               | In this field you can see the active certified version of the test plan depending on the working date. If you have not created a certified version, this field remains empty.                                                                                                    |

#### Inforegister lines

The Lines info tab lists the characteristics to be inspected with detailed information such as description, inspection equipment, nominal values and inspection notes, etc.

| Field                                  | Description                                                                                                    |
|----------------------------------------|----------------------------------------------------------------------------------------------------|
| Position                               | An item number must be entered in this code field. The way you assign position<br>numbers is up to you. This field is mandatory for the certification of an inspection<br>plan.                                                                                                    |
| Inspection<br>feature code             | The inspection characteristic to be inspected in the inspection order must be<br>entered in this field. The Lookup button can be used to select an inspection<br>characteristic from the inspection characteristic overview. After selection, the<br>description and the value of the Attribute field are transferred to the inspection<br>plan lines.<br>For certification of an inspection plan, there must be at least one line with<br>inspection characteristic code. |
| Attribute                              | After selecting the inspection characteristic code, the Attribute Yes/No indicator<br>is taken from the inspection characteristic. The indicator can be changed in the<br>inspection plan line.                                                                                                    |
| Description                            | After selecting the inspection characteristic code, the description of the inspection characteristic is transferred to the inspection plan line. The description can be changed in the inspection plan line.                                                                                                    |
| Test equipment<br>groups No.           | In this field, a test equipment group can be selected from the test equipment<br>group overview using the Lookup button. The use of a test equipment group no. is<br>not mandatory in the test plan line and in the test order.                                                                                                    |
| Test equipment<br>no.                  | In this field, a test equipment can be selected via the Lookup button. All test<br>equipment within the test equipment group specified in the previous field is<br>displayed here. If you have not entered a test equipment group, all available test<br>equipment that has been created without a test equipment group no. will be<br>displayed via the lookup button. The use of a test equipment no. is not mandatory<br>in the test plan line and in the test order.   |
| Test equipment<br>designation          | After selecting the test equipment no., the description is automatically transferred to this field. You can change the description individually.                                                                                                    |
| Manual free<br>size tolerance<br>class | Here you can select the free size tolerance class from the previously set tolerance<br>classes via the Lookup button. The minimum setpoint value and the maximum<br>setpoint value are then automatically calculated from the tolerance class and the<br>setpoint value to be specified for the characteristic. Nominal value. Only one free<br>size tolerance class or one fit can be specified in the line.                                                              |
| Fit                                    | Here you can select a previously set up fit via the Assist button. The min. setpoint<br>and the max. setpoint are then automatically calculated via the fit and the<br>setpoint to be specified for the characteristic. Target value. You can only ever<br>enter either a free size tolerance class or a fit in the line.                                                                                                    |
| Min. set point                         | If the inspection position has a quantitative size, then you can enter a value for<br>the smallest permissible dimension here. If a free size tolerance class or a fit is<br>entered in the line, this value is automatically calculated from the nominal value.                                                                                                    |

| Field         | Description                                                                                                    |
|---------------|----------------------------------------------------------------------------------------------------|
| Set point     | If the test position has a quantitative value, you can enter a nominal value here. If<br>a free size tolerance class or a fit is entered in the line, the min. nominal value<br>and the max. nominal value are automatically calculated from this value. Nominal<br>value are calculated. |
| Max. Set poin | If the test position has a quantitative size, then you can enter a value for the<br>largest permissible dimension here. If a free dimension tolerance class or a fit is<br>entered in the line, this value is automatically calculated from the nominal value.                            |
| Units code    | In this field, specify the reference unit for the entered dimensions.                                                                                                    |
| Test note     | You can enter an additional test note as free text in this field.                                                                                                    |
| Specification | In this field, a file, such as a specification for the characteristic to be inspected, can be imported. Unlike file links, the specified file is imported into the inspection plan line. The file is transferred to the inspection order line.                                            |
|               |                                                                                                    |

Inforegister sampling requirement

The SAMPLING REGULATION info tab contains the sampling regulations to be used in general if no other sampling definitions are shown in the rows.

| Field                                    | Description                                                                                                    |
|------------------------------------------|----------------------------------------------------------------------------------------------------|
| Sampling                                 | In this field, you store the sampling specification for the normal inspection severity.                                                                                                    |
| rule                                     | The inspection quantity is calculated on the basis of this sampling specification as                                                                                                    |
| Code                                     | soon as the system classifies an inspection as a normal inspection severity by means                                                                                                    |
| (Normal)                                 | of jump instructions.                                                                                                    |
| Sampling<br>pres.<br>Code<br>(Tightened) | In this field, you store the sampling specification for the tightened inspection. The inspection quantity is calculated on the basis of this sampling specification as soon as the system classifies an inspection as tightened by means of jump instructions. |
| Sampling                                 | In this field, you store the sampling specification for the reduced inspection severity.                                                                                                    |
| pres.                                    | The inspection quantity is calculated on the basis of this sampling specification as                                                                                                    |
| Code                                     | soon as the system classifies an inspection as a reduced inspection severity by                                                                                                    |
| (Reduced)                                | means of jump instructions.                                                                                                    |

A sampling specification must be entered in the Sampling specification field, otherwise the inspection plan cannot be released and a corresponding message is issued.

Note

Sampling rules used must have at least one row with "Sample Size">0, "Sample Size %">0 or "Skip Item Count">0.

#### Inforegister Management

In the ADMINISTRATION tab, you will find information about who created or modified the test plan and when.

| Field         | Description                        |
|---------------|------------------------------------|
| Built on      | Date of the test plan installation |
| Built by      | User of the test plan system       |
| Modified on   | Date of last change                |
| Modified from | User of the last change            |

#### Test plan remarks / test plan notes

# Test plan remarks

You can store any number of remarks for each test plan. Click on the test plan card in the "Related>Test plan>Remarks" menu band. The "Remarks" window opens in which you can enter your remarks.

The remarks can be viewed and also changed via the same path.

## Test plan notes

The test equipment notes are recorded in the "Notes" info box and are also displayed there with date and user name after "Save".

#### Test plan uses

Call up the "Inspection plan usages" via the user search. In the inspection plan usage, you must set up in which processes which inspection plans are to be accessed in order to create the process-relevant inspection orders.

The "Inspection plan usage" can also be opened directly from the inspection plan map or the inspection plan overview. Furthermore, this can also be called up in the vendor, customer, article, work center groups, work centers, operation filtered to the respective data record.

The USAGE TEST PLAN page is divided into a header and a row area. The header area is used to filter the usage lines.

Test plan Use filter area

You can perform the following filtering for the test plan usage lines:

| Field                                     | Description                                                                                                    |  |
|-------------------------------------------|----------------------------------------------------------------------------------------------------|--|
| Origin type<br>filter /<br>Origin<br>code | <ul> <li>filter This can be used to set a filter on one of the origin type options. If a unique data source is defined by the origin type filter, such as vendor, an additional origin code filter can be set. In this case, a specific vendor can be selected from the list of vendors as the origin code filter, or an origin code filter can be entered manually. In this case, a filter string such as &lt;&gt;" or 1* etc. can also be used.</li> <li>If no unique data source is defined by the origin type filter, no additional origin code filter can be set.</li> <li>Selecting the Origin type filter None will remove the filtering on a specific origin type. All origin types are displayed.</li> </ul> |  |
| Routing<br>version<br>filter              | This can be used to set a filter on the version of a routing for production.                                                                                                    |  |
| Working<br>aisle filter                   | If you have selected an intermediate inspection operation as the origin type and the routing in the Origin code field in the next step, you can finally filter to the specific operation.                                                                                                    |  |
| Type filters<br>/<br>Item no.<br>Filter   | Here a filter can be set on the option value article. If this type of filter is set, an article no. filter can also be set. A certain article can be selected from the list of articles as article no. filter or an article no. filter can be entered manually. In this case also a filter string like <>" or 1* etc. can be used.Likewise, a kind of filter on All articles can be selected. This filters the use of the test plan to those lines that are generally valid for all articles. Selecting the Type Filter None will remove the filtering on the type.                                                                                                    |  |
| Test plan<br>filter                       | In this field, a test plan can be selected from the selection list of test plans to which the usage list is to be filtered. Likewise, a filter on the test plan can be entered manually. In this case, a filter string such as <>'' or 1* etc. can also be used.                                                                                                    |  |
| Start date<br>filter                      | The Start Date Filter can be used to set a filter on the usage lines with a specific start date In this field, in addition to an exact date, a date filter string, such as a period, can also be used.                                                                                                    |  |

Test plan use lines

The test plan usage is set up in the lines described below. Mandatory fields for the complete setup of a test plan usage are:

# -> Type of origin

Depending on the selected origin type, further fields are to be filled differently.

# -> Type

Depending on the selected type, further fields are to be filled differently

# -> Test plan

The inspection plan to be used for the combination of origin type and species, which is used to create the respective inspection order.

| Field                | Description                                                                                                    |
|----------------------|----------------------------------------------------------------------------------------------------|
| Type of<br>origin    | <ul> <li>Enter here for which tests the test plan is to be used. The following options are available:</li> <li>Receipt check vendor</li> <li>Here, an incoming inspection for goods of the creditors takes place.</li> <li>Receipt check customer</li> <li>An incoming inspection for goods from the debtors takes place here.</li> <li>Incoming inspection Both</li> <li>Here, an incoming inspection for goods from creditors and debtors takes place.</li> <li>Intermediate examination workplace</li> <li>Here, an intermediate inspection takes place in the manufacturing process for a specific workstation (KVS Manufacturing Quality Control).</li> <li>Intermediate examination workplace group</li> <li>Here, an intermediate inspection takes place in the manufacturing process for a specific workstation group (KVS Manufacturing Quality Control).</li> <li>Intermediate exam Both</li> <li>Here, an intermediate inspection takes place in the manufacturing process for specific workstation and workstation groups (KVS Manufacturing Quality Control).</li> <li>Final inspection</li> <li>Here, a final inspection is performed after the actual message of the last operation (KVS Production Quality Control).</li> <li>Manual test</li> <li>Here, manual inspection takes place in dependently of the business and manufacturing process.</li> <li>Intermediate inspection takes place in the manufacturing process for certain operations (KVS Manufacturing Quality Control).</li> <li>Note: An intermediate inspection takes place in the manufacturing process for certain operations (KVS Manufacturing Quality Control).</li> </ul> |
| Origin<br>code       | If a unique data source is defined by the origin type filter, such as Vendor, an additional origin code filter can be set. In this case, a specific vendor can be selected from the list of vendors as the origin code filter or an origin code filter can be entered manually. In this case, a filter string such as <>" or 1* etc. can also be used. If no unique data source is defined by the origin type filter, no additional origin code filter can be set.                                                                                                    |
| Working<br>aisle no. | If you have selected an intermediate inspection operation as the origin type and the routing in the Origin code field in the next step, you can finally determine the specific operation.                                                                                                    |
| Туре                 | In this field you can enter whether the inspection plan should be applied to one item or all items.                                                                                                    |
| Code                 | If you have entered the Article option in the Type field, you must select an Article No.<br>in this field.                                                                                                    |
| Test plan            |                                                                                                    |

| Field                        | Description                                                                                                    |
|------------------------------|----------------------------------------------------------------------------------------------------|
|                              | Here you enter the inspection plan no. to be used for the specified origin type and species. If the TEST PLAN USES form is called up via a test plan, this field is preassigned with the test plan no |
| Start date/<br>End date      | Here you enter the date values for which the test plan usage is active/valid. This is not a mandatory field for the system to create checks.                                                          |
| Work plan<br>version<br>code | If checks are to be used in production and routings with versions are maintained, this field shows the active version.                                                                                |

#### Test plan

Inspection plan usages can be set up for the following processes. Which inspection plan is used to create the inspection order depends on the following hierarchy:

Incoming inspection use priorities { #incoming-inspection-testplan-use-priorities }

Example: A goods receipt is posted for vendor 10000 and item 70011. The inspection plan usage is run through in the following hierarchical order to determine the valid inspection plan for creating the inspection order:

| Pri | iority | Type of origin           | Origin code | Туре         | Code  |
|-----|--------|--------------------------|-------------|--------------|-------|
| 1   |        | Receipt check vendor     | 10000       | Article      | 70011 |
| 2   |        | Receipt check vendor     |             | Article      | 70011 |
| 3   |        | Receipt check vendor     | 10000       | All articles |       |
| 4   |        | Receipt check vendor     |             | All articles |       |
| 5   |        | Incoming inspection Both |             | Article      | 70011 |
| 6   |        | Incoming inspection Both |             | All articles |       |

If the test plan usages are managed with start date and end date, the entry with the most recent start date is used within the same priority. The sorting is therefore ascending within the priority level according to the start date. The last entry of the test plan usage is accessed.

If test plans are managed with versions, the version with the most recent start date is used within the same priority.

# Intermediate exam

**Example:** A routing 1001 is available for the article 1000 "Touring bike" to be produced. In operation 40 at work center 110, an intermediate inspection is to be set up before the touring bike is packed.

In the inspection plan usage, the trigger for creating the intermediate inspection with the required inspection plan can be set up in different ways. The priority rule is "from the most accurate assignment to the most general assignment":

| Priority | Type of origin                        | Origin<br>code | Operation | Туре            | Code |
|----------|---------------------------------------|----------------|-----------|-----------------|------|
| 1        | Intermediate inspection operation     | 1000           | 40        | Article         | 1000 |
| 2        | Intermediate inspection operation     | 1000           | 40        | All<br>articles |      |
| 3        | Intermediate examination<br>workplace | 110            |           | Article         | 1000 |
| 4        | Intermediate examination<br>workplace | 110            |           | All<br>articles |      |

If the test plan usages are managed with start date and end date, the entry with the most recent start date is used within the same priority. The sorting is therefore ascending within the priority level according to the start date. The last entry of the test plan usage is accessed.

If test plans are managed with versions, the version with the most recent start date is used within the same priority.

#### Test plan usage Incomplete data records in the test plan usage

An incomplete data record in the test plan usage is ignored by the system. Mandatory fields are marked with a red star depending on the line type.

# Incoming inspection

# Example:

A data record exists in the inspection plan usage for the vendor 01254796 and the article 70000. This data record does not contain an assigned inspection plan. A goods receipt is posted for vendor 01254796 and item 70000.

In this case, the goods receipt is posted without creating an incoming inspection or issuing an error message.

Intermediate exam

# Example:

A work plan with the following operations is available for item 1000:

# 1000 · Tourenrad

| Eþ            | 🕒 Arbeitsplan kopieren |       | en 🧧 Versionen     | 🥵 Verwend     | ung Aktionen  | Navigieren |
|---------------|------------------------|-------|--------------------|---------------|---------------|------------|
| All           | Allgemein >            |       |                    |               |               |            |
|               |                        |       |                    |               |               |            |
| Zei           | len Ver                | walte | en Arbeitsgang     | Weniger Optio | nen           |            |
|               | Arbeitsgan<br>†        |       | Art                | Nr.           | Beschreibung  |            |
|               | 10                     |       | Arbeitsplatzgruppe | 100           | Radmontage    |            |
| $\rightarrow$ | 20                     | ÷     | Arbeitsplatz       | 120           | Kettenmontage |            |
|               | 30                     |       | Arbeitsplatz       | 130           | Endmontage    |            |
|               | 40                     |       | Arbeitsplatz       | 110           | Kontrolle     |            |
|               | 50                     |       | Arbeitsplatz       | 210           | Packtisch 1   |            |
|               |                        |       |                    |               |               |            |

Intermediate tests for article 1000 are set up in the test plan usage with -Intermediate inspection Operation with operation no. 20 without inspection plan assignment -Intermediate test workstation 120 with test plan PP-00004

When the production order is released, the first line of the inspection plan usage is ignored, an intermediate inspection is created according to the (less relevant) second line for work center 120 via the stored inspection plan PP-00004.

## Copy test plan

You have the possibility to copy an existing test plan. To do this, proceed as follows:

- 1.) Create a new test plan with a new test plan number under Planning > Test plans using the New button.
- 2.) Click the Copy test plan function in the ribbon.
- 3.) In the TEST PLANS form, select the test plan to be copied.

4.) The header and row information of the selected test plan will be copied to the current test plan.

The newly created inspection plan must be assigned in the inspection plan usage to the business transactions in which the inspection orders are to be created from it. (See also Inspection plan usage)

# Versioning the test plan

You can create any number of versions for an existing test plan when making changes to the test plan. A prerequisite for the versioning of inspection plans is the assignment of a number series in the inspection plan header in the Version numbers field. To avoid working with a consecutive version number for all inspection plans and their versions, create a number series with purely manual number assignment. This number series

can be used in every inspection plan. When creating a new test plan version, you can now manually assign the respective version number of the test plan version (V-001, V-002, V-003 ...).

An inspection plan version does not have to be set up in the inspection plan usage. The test plan usage accesses the stored test plan and the latest certified version available for it. (See Test plan usage)

To create a new version for an existing test plan, proceed as follows: 1. From the test plan list or from the test plan map, you can call up the test plan version overview using the Versions function. 2. In the test plan version overview, call up the New function. 3. Depending on the setup of the number series in the test plan header for the version numbers, a new test plan version number is assigned automatically or must be assigned manually by the user. 4. You can manually fill all header and row fields in the new test plan version as described above. Likewise, you can use the inspection plan header as the basis for a new version or use an existing inspection plan version as the basis for a new version. To do this, use the Copy test plan or Copy test plan version function. The header and line information will be copied from the selected source to the new test plan version. 5. Use the Start date field in the test plan version to specify from which working date this version should be automatically used by the system. The most recent certified version of a test plan is always accessed. 6. Finally, you use the functions to define the status of the current test plan version:

# -Certify

The version receives the status Certified. From the inspection plan usage, the most current inspection plan version according to the work date is accessed for creating inspection orders.

# -Reset status

The version receives the status In development. In this status, changes can be made to the version. The test plan usage does not access this version when creating test orders.

# -Exit

The version receives the status Expired. The test plan usage does not access this version when creating test orders.

# **Quality checks**

The QM module creates quality inspections in the various business and manufacturing processes. The chapter describes how quality inspections are created on the basis of inspection plans and sampling regulations. The quality inspections can be subdivided as follows: \* Incoming inspection \* Intermediate exam \* Intermediate exam \* Intermediate examination external work course \* Final inspection \* Manual test

QM also supports quality inspections in production in interaction with external work (intermediate inspections and final inspections).

## Incoming inspection

Receiving inspection is provided for both the purchasing and sales processes.

The incoming inspection in purchasing is intended for the inspection of purchase deliveries. Purchasing deliveries can be posted directly via the purchase order or the goods receipt, depending on the setup of the storage location. If "Perform quality inspection from purchasing" is activated for the storage location in question and an inspection plan has been set up in the inspection plan usage for the combination of article and vendor, the system automatically creates an incoming inspection for the posted purchasing delivery.

Receipt check in sales is intended for checking incoming postings from posted returns due to a sales complaint. Returns can be posted directly from the complaint or the goods receipt, depending on the setup of the storage location. If "Perform quality inspection from sales" is activated for the storage location in question

and an inspection plan has been set up in the inspection plan usage for the combination of article and customer, the system automatically creates an incoming inspection for the posted return.

The list of incoming inspections to be processed from purchasing deliveries or sales complaints can be called up in the Quality Management (QM) Assurance role center directly via the corresponding tile. You can also open the list of incoming inspections to be processed from the role center menu via Tasks > Inspection orders > Incoming inspection.

From the purchase order, the list of incoming inspections to be processed can be opened via the relevant document line and the call Line > Inspection orders. In this case, the list is filtered to ... \* the origin number (order number) \* the origin type (purchase line) \* the line number of origin

By showing the filter area and unfiltering the origin line number, the list view can be expanded to list all the incoming inspections to be performed on that particular purchase order.

From the sales complaint, the list of incoming inspections to be processed can be opened via the relevant document line and the call Line > Inspection orders. In this case, the list is filtered to ... \* the origin number (sales complaint number) \* the origin type (sales line) \* the line number of origin

By showing the filter area and unfiltering the origin line number, the list view can be expanded to list all incoming inspections to be performed for the sales complaint in question.

## Intermediate exam

Intermediate inspections are created automatically when production orders are processed. If "Perform quality inspection from production" is activated for the storage location in question and if an inspection plan has been set up in the inspection plan usage for a combination of article and work center, work center group or operation in the routing, the system creates the respective inspection order for the intermediate inspection. This means that several intermediate inspections can exist for different work steps in a production order.

Intermediate checks are created automatically when a simulated or firmly planned production order is transferred to a released production order via the status change.

If a released production order is created directly, the execution of the function Update production order triggers the creation of the intermediate inspections. If changes are made to a released production order for which interim inspections already exist, executing the Update production order function again causes existing interim inspections to be deleted and new interim inspections to be performed based on the current data of the released production order.

The list of interim inspections to be processed can be called up directly in the role center QM - Quality Assurance via the corresponding tiles. There are two tiles, one tile for intermediate inspections from in-house production operations and one tile for intermediate inspection of external operations. You can also open the respective list of interim inspections to be processed from the role center ribbon via Tasks > Inspection orders > Interim inspection or Interim inspection (external).

From the production order, the list of intermediate inspections to be processed can be opened by calling Line > Inspection order.

## Final inspection

The final inspection for a production order is created automatically if "Perform quality inspection from production" is activated for the storage location of the production order and an inspection plan is set up in the

inspection plan usage for the origin type final inspection for the article to be produced. A final inspection is created automatically when the last operation is posted via the production ledger sheet or the actual message ledger sheet.

If the last operation is an external work, the final inspection is generated by posting the delivery of the external work order.

The list of final inspections to be processed can be opened in the QM - Quality Assurance role center directly via the corresponding Final inspections tile. You can also open the list of final inspections to be processed from the role center menu via Tasks > Inspection orders > Final inspection.

## Manual test

The QM quality assurance module allows you to create manual checks.

To do this, go to the menu Departments > Quality assurance > Manual inspection and select the menu item Create manual inspection.

By means of the Stock transfer book sheet you can transfer an article to the storage location or storage bin of the quality inspection. The stock transfer creates a manual inspection.

The following table describes the fields of the CREATE MANUAL CHECK form.

| Field               | Description                                                                            |
|---------------------|----------------------------------------------------------------------------------------|
| Book. sheet<br>name | Use Lookup to select the book sheet you want to use.                                   |
| Item no.            | Enter in this field the item no. for which the bin contents are to be retrieved.       |
| Article variant     | If there is an article variant, you can enter it here.                                 |
| Storage location    | In this field, enter the storage location from which you want to retrieve the content. |

To fill the Book. sheet and create a manual check, proceed as follows on the CREATE MANUAL CHECK form:

- 1. Navigate to the function Get bin contents in the menu.
- 2. Enter a posting date and document number.
- 3. In the request window you can make further restrictions so that only the desired items appear.
- 4. After you have executed the Get bin contents function, the book.sheet will be filled automatically.
- 5. For the New storage location code and New storage bin code fields, make sure that the storage location has been set up for quality inspections and that the new storage bin code corresponds to the set up QA storage bin on the storage location map.
- 6. You can use the Post & Create Check Orders function to create a Manual Check for the generated rows.

Via Departments > Quality assurance > Manual inspection > Manual inspections, you can perform the generated manual inspection.

# Note

For the treatment of the dimensions: When fetching the bin contents, the dimensions are NOT written to the rows. This is a known limitation of the Microsoft Business Central standard, not of the product. If you go via "Select item" the dimensions are taken over correctly.

When creating a manual inspection, it can basically come to the state that the quantity to be inspected is fetched from several different item items, each of which can have its own dimensions. However, because this is not clear, no dimensions are seen on the inspection order. If dimensions are stored at the test order, only these are written to the incoming article items, the outgoing dimensions compensate for the old items. Important: The check order does not add any dimensions to the article item, but replaces them, if they exist. However, if no dimensions are stored in the check order, then the dimensions of the existing item are passed on to the new item.

# Test order

Test orders have an identical structure, regardless of their origin. A test order is divided into a test order header and the associated test order lines. The basis for the test order is the test plan described in the basic setup.

Inforegister General

| Field                                                                    | Description                                                                                                    |
|--------------------------------------------------------------------------|----------------------------------------------------------------------------------------------------|
| No.                                                                      | The unique number of a test order. The assignment of the number is defined to<br>the quality assurance facility via the number series in the Test order numbers<br>field                                                                                                    |
| Test plan no.                                                            | This non-editable field contains the test plan number of the test plan that was accessed to create this test order.                                                                                                    |
| Test plan<br>version no.                                                 | If test plan versions exist for the test plan, this non-editable field shows the test plan version number that was accessed to create this test order.                                                                                                    |
| Inspection plan<br>description/<br>Inspection plan<br>description 2      | These non-editable fields are automatically filled with the test plan descriptions.                                                                                                    |
| Test severity                                                            | Depending on the sampling rule and the jump instructions, the field is<br>automatically filled by the system. The field is not editable.<br>Possible test severities are<br>• Normal<br>• Reduces<br>• Tightened<br>The inspection severity was used to determine the relevant sampling requirement<br>in the inspection order and the required inspection quantity was calculated based<br>on the document quantity. |
| Test type                                                                | If the test plan used allows destructive testing, this is indicated here. The field is not editable.                                                                                                    |
| Drawing                                                                  | If a drawing (file) has been stored in the test plan, it is available here in the test order and can be opened. The field cannot be edited.                                                                                                    |
| Item no.                                                                 | This field contains the article number of the item to be checked. Depending on the origin type, this is the item from the goods receipt, from the production order or from the manual inspection.                                                                                                    |
| Article<br>description/<br>Article<br>description 2<br>Search<br>Keyword | These fields are taken from the article master. The fields are not editable.                                                                                                    |
| Document<br>quantity                                                     | This field is filled with the document quantity. This is either the total goods receipt<br>quantity, the total production quantity or the selected total stock of a manual<br>inspection. This field is not editable.                                                                                                    |
| Required test<br>quantity                                                |                                                                                                    |

| Field                                      | Description                                                                                                    |
|--------------------------------------------|----------------------------------------------------------------------------------------------------|
|                                            | The document quantity and the sampling requirement result in the required inspection quantity, i.e. the number of inspection items to be inspected in the inspection order according to the rules and regulations. This field is not editable.                                                                                                    |
| Quantity to<br>check                       | This field indicates the actual quantity to be checked. For items without item tracking, this quantity is preset with the required check quantity. For items with item tracking, the quantity to check must be defined by assigning corresponding serial and/or batch numbers. The quantity to check can be reduced to the required check quantity. Likewise, the quantity to check can be increased up to a maximum of the document quantity. Since the "Quantity to check" determines the number of checks in the check matrix, a whole number without decimal places must always be entered here. If the document quantity contains decimal places and a check of the total quantity is required, the document quantity rounded up to a whole number can be entered in the "Quantity to check" field. (See "Perform check") |
| Quantity to<br>lock                        | The quantity to be blocked must be entered in this field before the check is completed. (See <u>"Perform check"</u> )                                                                                                    |
| Quantity<br>destroyed                      | The quantity destroyed during the test must be entered in this field before the test is completed. (See <u>"Perform check"</u> )                                                                                                    |
| Storage<br>location release                | This field displays the storage location used from the origin document and is not editable.                                                                                                    |
| Storage bin<br>release                     | This field shows the used bin from the origin document. The field is editable.                                                                                                    |
| Storage<br>location<br>blocking<br>storage | This field is filled with the default from the Storage Location Setup Quality<br>Assurance tab and is not editable.                                                                                                    |
| Storage place<br>blocking<br>storage       | This field is filled with the default from the Storage Location Setup Quality Assurance tab and is not editable.                                                                                                    |
| Storage<br>location<br>destroyed<br>items  | This field is filled with the default from the Storage Location Setup Quality Assurance tab and is not editable.                                                                                                    |
| Storage place<br>destroyed<br>items        | This field is filled with the default from the Storage Location Setup Quality<br>Assurance tab and is not editable.                                                                                                    |
| Justification<br>special release           | A reason must be entered in this field in the case of a special release (See <u>"Perform check"</u> ).                                                                                                    |

| Field                  | Description                                                                                                    |
|------------------------|----------------------------------------------------------------------------------------------------|
| Quality number         | This field is calculated from the number of inspections, the number of deviations<br>and the findings of the inspection plan line (OK, minor defect, major defect,<br>critical defect) and defect factors (weighting) stored in the quality inspection<br>setup according to the following formula:<br>Quality number =<br>101- (Total number of exams<br>+ Weighted minor error deviations<br>+ Weighted main error deviations<br>+ Weighted Critical Error Deviations)<br>/ Total number of tests<br>(see example for the calculation of the quality number)<br>The quality number can assume a value between 0 and 100.<br>This field is not editable. The value of the quality number of an incoming<br>inspection is included in the supplier rating. |
| Built on               | This field is automatically filled with the date once the test has been set up.                                                                                                    |
| Built by               | This field is automatically filled by the system with the logged-in user who triggered the check.                                                                                                    |
| Modified on            | This field is automatically created by the system when entries or changes are made in the test order.                                                                                                    |
| Modified from          | This field is automatically filled in with the user logged in to the system as soon as a field is changed.                                                                                                    |
| Employee no.           | In this field, a responsible employee for this check can be selected from the previously set up employee table.                                                                                                    |
| Employee first<br>name | Displays the first name of the employee from the employee table. The field is not editable.                                                                                                    |
| Employee<br>name       | Displays the name of the employee from the employee table. The field is not editable.                                                                                                    |

Inforegister origin

| Field                       | Description                                                                                                    |
|-----------------------------|----------------------------------------------------------------------------------------------------|
| Origin<br>reference<br>area | In the "Origin reference" group, fields are displayed that represent the document / operation from which an inspection order was created. Clicking on the Assist button in the "Document type" field will take you to the corresponding reference.                                                                                                    |
| Document<br>type            | <ul> <li>The document type of the document that caused the test order is displayed hereFollowing options are possible:</li> <li>Purchasing / Order</li> <li>Sale / Complaint</li> <li>FA line (This type is used for final checks)</li> <li>Routing line (This type is used for intermediate checks)</li> <li>Article book. Sheet</li> </ul> Note: With the origin reference "Article-book.sheet", no document can be displayed via the Assist button, since the book sheet was only used to generate a manual check and does not represent an independent document.                                                              |
| Document<br>no.             | This field contains the number of the document of origin.                                                                                                    |
| Document<br>line no.        | This field contains the line number of the origin document.                                                                                                    |
| Work plan<br>no.            | This field is used only for intermediate checks. The number of the task list that caused the intermediate check is entered here.                                                                                                    |
| Working<br>aisle no.        | This field is used only for intermediate checks. The number of the operation that caused the intermediate check is entered here.                                                                                                    |
| Booking<br>limit area       | <ul> <li>In the "Posting reference" group, fields are displayed that form a reference to the posted document. However, the posting reference is filled only if there is a corresponding posting transaction in the system that caused the check order. This happens in the following cases:</li> <li>Receipt inspection from posted purchase delivery</li> <li>Receipt check from posted sales return</li> <li>Final inspection from a production order</li> </ul> Note: The posting reference remains empty for manual checks and checks for operations, since no posted document is stored by the system for these check types. |
| Document<br>type            | <ul> <li>Specifies the type of document of the posting reference. The following options are possible:</li> <li>Booked purchase delivery</li> <li>Booked return</li> <li>Article journal (for actual messages from the production order)</li> </ul>                                                                                                    |

| Description                                                                                                    |  |
|----------------------------------------------------------------------------------------------------|--|
| Clicking on the Assist button in the "Document type" field will take you to the corresponding reference                                                                                                    |  |
| Specifies the number of the posting reference document.                                                                                                    |  |
| Specifies the line number of the item in the referenced posting document. For the document type "item journal", the field remains empty, since the item journal is already uniquely determined by the document number.                                                                                                    |  |
| In the group "Logistics reference" fields are displayed that form a reference to the posted goods receipt. In the area "Logistics reference" only the reference to a posted goods receipt is displayed. This is only managed if the underlying storage location has been set up in such a way that putaways have to be created as part of the goods receipt. Only then does the logistics reference also make sense in an inspection order, because only in this case are putaways created from the inspection order that must have a reference to the posted goods receipt. |  |
| Indicates the type of document of the logistics reference. Here always a posted goods receipt. Clicking on the Assist button in the "Document type" field takes you to the corresponding reference.                                                                                                    |  |
| Indicates the number of the logistics reference document.                                                                                                    |  |
| Specifies the line number of the item in the referenced logistics document.                                                                                                    |  |
|                                                                                                    |  |

# Note

The documents caused by the external work (purchase order / delivery) are not kept in an inspection order. Even in the case of external work, the production order for which the external work was requested is the primary document for the inspection order. The reference to the corresponding ACTUAL message (final inspection) or to the operation (intermediate inspection) is then kept in the inspection order.

## Inforegister lines

The test order lines are filled from the specifications of the test plan when the test order is created. In addition, the results of the individual tests are displayed in the test order lines. A final test result must be set in each test plan line. The following table describes the fields of the test order line.

# Default fields

| Field                               | Description                                                                                                    |
|-------------------------------------|----------------------------------------------------------------------------------------------------|
| Position                            | The item number according to the inspection plan line.                                                            |
| Inspection feature code             | The inspection characteristic code according to the inspection plan line.                                         |
| Attribute                           | The inspection type according to the inspection characteristic or inspection plan line.                           |
| Description                         | The description of the inspection characteristic.                                                                 |
| Test equipment groups<br>No.        | The test equipment group number according to the test plan line.                                                  |
| Test equipment no.                  | The test equipment number according to the test plan line.                                                        |
| Test equipment status               | The status of the test equipment existing at the time of creation of the test order.                              |
| Test equipment<br>designation       | The designation of the test equipment group or test equipment according to the test plan line.                    |
| Manual free size<br>tolerance class | The manual clearance tolerance class according to the test plan line                                              |
| Fit                                 | The fit according to the test plan line.                                                                          |
| Min. set point                      | The minimum target value of the characteristic according to the inspection plan line                              |
| Set point                           | The setpoint according to the test plan line.                                                                     |
| Max. Set point                      | The maximum setpoint according to the test plan line                                                              |
| Units code                          | The reference unit for the entered dimensions according to the test plan line.                                    |
| Test note                           | The inspection note according to the inspection plan line.                                                        |
| Specification                       | The file attachment, taken from the test plan line.                                                               |
| Required test quantity              | The calculated inspection quantity. This is calculated from the sampling specification and the document quantity. |

# Fields filled when performing the check

| Field                     | Description                                                                                          |
|---------------------------|----------------------------------------------------------------------------------------------------|
| Number of exams           | This field displays the number of recorded tests for the test order line.                            |
| Actual value (min.)       | This field displays the smallest measured value of the test order line.                              |
| Actual value<br>(average) | This field displays the average value of all measurements of the test order line.                    |
| Actual value (Max.)       | This field displays the largest measured value of the test order line.                               |
| Quantity Deviating        | This field shows how many measurements are outside the tolerance of Min.<br>Set point value lie      |
| Test result               | Finally, the inspector must enter the inspection result for the inspection order line in this field. |

#### Example for the calculation of the quality number

With the setup for the weighting of the defect findings shown above and the adjacent illustration of the test results, the formula ...

Quality number = 101 - (Total number of tests

- + Weighted minor error deviations
- + Weighted main error deviations
- + Weighted Critical Error Deviations)

/ Total number of tests

Quality number =  $101 - (15 + (2 \times 10) + (0 \times 30) + (1 \times 60)) / 15 = 94.67$ 

# Perform quality check

The following sections explain how a quality inspection is performed. The execution of an inspection is identical for all inspection order types. Completed quality inspections of the type incoming inspection (vendor) are included in the supplier evaluation. The inspection result can be made available as a document to the supplier in the event of justified complaints. Within production, the intermediate inspections performed and the final inspection performed can be used as proof of quality for documenting the production process.

#### Set quantity to check

In the inspection order header, the required inspection quantity has been calculated via the sampling specification and the document quantity. The quantity to be inspected defines the actual quantity to be inspected. In principle, the quantity to be inspected can be kept different from the calculated required inspection quantity. You can set the quantity to be inspected lower and you can also increase the quantity to be inspected up to a maximum of the total document quantity.

# Item without article tracking

For items without item tracking, the required check quantity is automatically written to the Quantity to check field.

# Item with article tracking

For articles with article tracking, it is mandatory that the indicator "Batch no. warehouse" or "Serial no. warehouse" is set to Yes for the article tracking codes used. The item tracking information must also be carried across storage bins.

For items with item tracking, the required inspection quantity is automatically written to the Quantity to inspect field only in the intermediate inspections of production. In incoming inspections, final inspections or manual inspections, the quantity to inspect must be defined via the item tracking lines assigned to the inspection order. To do this, use the Assist button of the Quantity to check field. In the page opened by this, all posted batch numbers with movement quantity (base) or all posted serial numbers with movement quantity to check column, enter the required check quantity for the respective batch number. For serial numbers, you must enter the quantity to check = 1 for the respective serial number to be checked until you have reached the required quantity to check.

## Record test results

The inspection results for the individual inspection order lines can be recorded in two different ways:

#### Recording in the test result matrix

The test result matrix is called up via the Test result matrix button in the menu ribbon of the test order.

In the inspection result matrix, all inspection order lines are displayed one below the other. Behind the information from the inspection order lines (position, inspection characteristic code, unit code, attribute, min. nominal value, nominal value and max. nominal value), the fields for recording the inspection results are displayed in the following numbered columns. Target value), the fields for recording the inspection results are displayed in the following numbered columns. The number of columns corresponds to the quantity to be inspected defined in the inspection order. A maximum of 32 columns for recording the results can be displayed on one page of the test results matrix. If the "Quantity to check" is larger, you can scroll to the next recording record using the "Next record" button. The "Previous record" button is used to return to the previous record of test results. In the test results matrix, no more results can be recorded than have been defined via the quantity to be tested.

General information from the test order is displayed in the header of the test result matrix. Filters of the test result matrix are displayed in the Display options area. These display options can be changed. According to the display options set, it is possible to switch to the test result matrices of other test orders without having to leave the test order itself. The buttons on the left and right of the test result matrix page are used for this purpose.

#### Acquisition via test data

The test data is called up via the Lines > Test data button. In the test data page, the individual test results are recorded line by line for the test order line from which the call was made. No number of lines is predefined based on the quantity to be inspected. If test results have already been recorded via the test result matrix, they are displayed line by line on the test data page. The test data can be used to record other values in addition to the pure test result.

# Fields of the Test Data table

| Field                                  | Description                                                                                                    |
|----------------------------------------|----------------------------------------------------------------------------------------------------|
| Test<br>specimen<br>no.                | You can enter a number in this field for each specimen to be inspected. If the data was recorded via the test results matrix, the test data is already available. The test data lines are numbered chronologically starting with 1. If the data is recorded via the test data, the test specimen no. can also be assigned manually. Test data is only displayed in the test results matrix if the manual test specimen no. is assigned chronologically starting with 1. |
| Actual value<br>Attribute<br>fulfilled | If the characteristic is not attributive, the Actual value column is displayed. The measured actual value must be entered in this field.<br>If the attribute is an attributive characteristic, the Attribute fulfilled column is displayed. In this field it is to be indicated whether the attribute is fulfilled or not.                                                                                                    |
| Deviation                              | If the characteristic is not attributive, the Deviation column is displayed. The value displayed is the deviation of the actual value from the minimum setpoint or the deviation of the actual value from the maximum setpoint. Setpoint resulting from the actual value. A deviation of 0 means that the actual value is within the min. and max. setpoint. Setpoint. The field is not editable.                                                                       |
| Deviation<br>present                   | Non-attributive characteristic<br>The Deviation present field is displayed with Yes if the actual value is outside the<br>min. and max. setpoints. Setpoint.<br>Attributive characteristic<br>The field Deviation present is displayed with Yes if attribute fulfilled was entered<br>with No. The field is not editable.                                                                                                    |
| Check error<br>code                    | A check error code can be entered in this field                                                                                                    |
| Error<br>category<br>code              | In this field the error category code of the test error is automatically taken over. This field can also be filled manually                                                                                                    |
| Test error<br>description              | In this field the description of the test error is automatically taken over. A test error description can also be entered as free text in this field.                                                                                                    |

# Test feature Test result

After an inspection has been performed and recorded for all test items, the "Inspection data" window or the "Inspection results matrix" can be closed. The entered data is transferred to the lines of the test order. From the input of the actual values, the minimum and maximum actual values are determined and an average is calculated. These values are entered by the system in the Actual value (min.), Actual value (average) and Actual value (max.) fields. The number of your test data per test order line is displayed in the Number of tests field. Via Drilldown you can display the respective test data.

On the basis of the test data entered and the min., max. and average values determined from them, you must carry out a test result for each test item. To do this, select your assessment in the "Test result" field. The following options are available: **\* blank** 

# No check result set \* in order

The inspection characteristic is free of defects. This result can only be set, if there are no deviations. \* **Minor defect** 

The inspection characteristic is not free of defects. The error is classified as a minor error \* **Main error** The inspection characteristic is not error-free. The error is classified as a main error \* **critical error** The inspection characteristic is not free of errors. The error is classified as a minor error

The definition of a minor, major and the critical error must be defined internally. A minor defect is not of great importance, while a major defect restricts the use of the item and a critical defect could have serious consequences. If you leave the field blank, you have not recorded a valuation for this inspection item and cannot complete the inspection order. The characteristic of the result is subject to the subjective assessment of the user and can be fixed per inspection characteristic, but not per inspection item.

# Test decision for a test order

An inspection order is completed via an inspection decision. Depending on whether the Inspection requirement on release field is activated, the inspection can only be completed if you have entered the specified quantity to be inspected in the inspection data for each inspection order line. Once you have recorded all the prescribed tests and assigned a test result to each test order line, you can use the menu with the respective buttons to complete the test order as follows:

- Release document quantity
- Release
- Special release
- Document quantity locks

The following table illustrates which inspection decision is possible depending on which recorded inspection data and quantity fields.
| Field                                                            | Release<br>document<br>quantity                                                                                                    | Release                                                                                                    | Special<br>release                                                                                           | Document<br>quantity locks                                                                                                    |
|------------------------------------------------------------------|----------------------------------------------------------------------------------------------------|----------------------------------------------------------------------------------------------------|----------------------------------------------------------------------------------------------------|----------------------------------------------------------------------------------------------------|
| "Test result"<br>field in test<br>order lines                    | All test order<br>lines must be "in<br>order".                                                                                                    | All test order<br>lines must be<br>"in order".                                                               | At least one<br>test order line<br>must be<br>unequal to "in<br>order".                                      | At least one test<br>order line must<br>be unequal to "in<br>order".                                                                                                   |
| Quantity to be<br>released" field<br>in the test<br>order header | The complete<br>document<br>quantity is<br>automatically<br>released. Entries<br>are not taken<br>into account.                                                | Inputs are<br>processed.                                                                                     | Inputs are<br>processed.                                                                                     | Inputs are not<br>processed; an<br>error message<br>occurs when the<br>action is executed                                                                              |
| Quantity to<br>block" field in<br>the test order<br>header       | Inputs are not<br>processed; an<br>error message<br>occurs when the<br>action is<br>executed                                                                   | Inputs are<br>processed                                                                                      | Inputs are<br>processed                                                                                      | The complete<br>document<br>quantity is<br>automatically<br>blocked. Entries<br>are not taken into<br>account.                                                         |
| Quantity<br>destroyed"<br>field in the<br>test order<br>header   | Entries are only<br>possible for the<br>Destructive test<br>type. Inputs are<br>not processed; an<br>error message<br>occurs when the<br>action is<br>executed | Inputs are<br>only possible<br>with<br>Destructive<br>test type<br>Inputs are<br>processed.                  | Entries are<br>only possible<br>for the<br>Destructive<br>test type.<br>Inputs are<br>processed              | Entries are only<br>possible for the<br>Destructive check<br>type. Inputs are<br>not processed; an<br>error message is<br>displayed when<br>the action is<br>executed. |
| Which<br>quantity<br>check takes<br>place in the<br>background?  | The reference<br>quantity for the<br>quantity check is<br>always the total<br>document<br>quantity                                                             | Sum of<br>quantity to be<br>released,<br>blocked and<br>destroyed<br>may be max.<br>the document<br>quantity | Sum of<br>quantity to be<br>released,<br>blocked and<br>destroyed<br>may be max.<br>the document<br>quantity | The reference<br>quantity for the<br>quantity check is<br>always the total<br>document<br>quantity                                                                     |

| Field                                     | Release<br>document<br>quantity           | Release                                         | Special<br>release                                                  | Document<br>quantity locks                |
|-------------------------------------------|-------------------------------------------|-------------------------------------------------|---------------------------------------------------------------------|-------------------------------------------|
| What<br>quantities are<br>booked?         | Always the entire<br>document<br>quantity | maximum the<br>document<br>quantity, or<br>less | maximum the<br>document<br>quantity, or<br>less                     | Always the entire<br>document<br>quantity |
| Is a follow-up<br>test order<br>possible? | no                                        | yes, with the<br>remaining<br>quantity          | yes, with the<br>remaining<br>quantity                              | no                                        |
| Feature                                   | none                                      | none                                            | Field Reason<br>special<br>release<br>becomes<br>mandatory<br>field | none                                      |

# Change inspection plan for inspection order

Via "Action>Function>Change test plan" you have the possibility to manually use another test plan for the test order instead of the test plan set up in the test plan usages.

# 1.3.14 Replenishment and Kanban Bin

## Overview

The app "Replenishment and Kanban Bin" supports you in the consumption-based bins transfer of material. Defined location areas can thus be replenished automatically - even without a "controlled warehouse".

In doing so, the app offers you the following advantages:

- Optimization of warehouse processes
- Efficient organization of your warehouse
- Fast and flexible setup of the location areas
- Demand-driven determination of stock transfer quantities
- Time saving in the snacking area

The standard Microsoft Dynamics Business Central<sup>™</sup> process supports the user in stock transfers from bin to bin based on stockkeeping units and the request or planning lines.

The Replenishment and Kanban Bin App is designed to assist the user with a consumption-based bin transfer of material within a non-controlled location during putaway and picking.

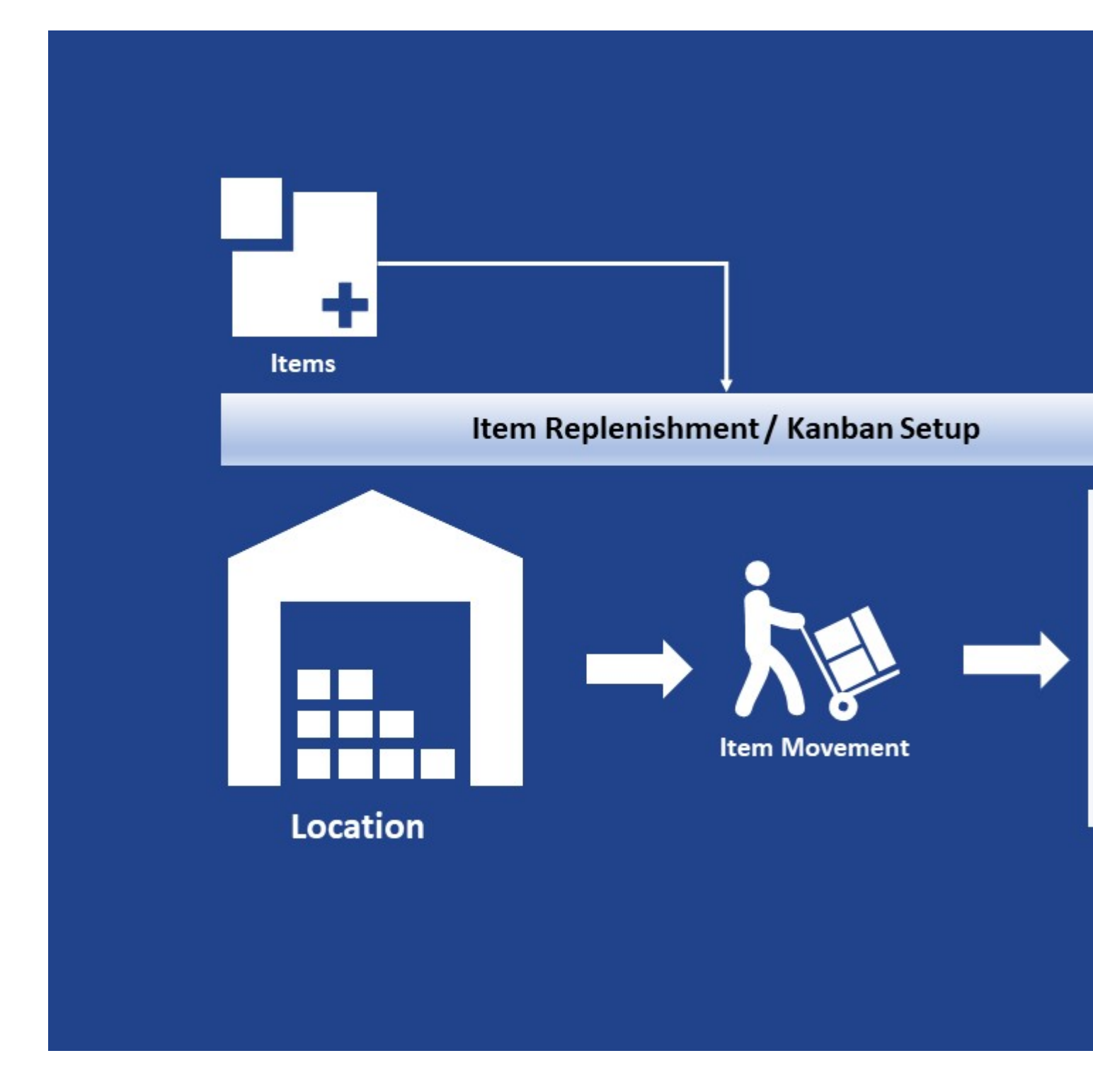

Note

In order to obtain a meaningful result for the bin relocation, the execution must take place in the "off-peak hours" in the warehouse / logistics area.

Location bin transfers during operating hours, e.g. parallel picking and goods receipt / putaway, are not advisable as picking / putaway could have an unfavorable effect on the contents of the storage bin.

### Introduction Replenishment and Kanban Bin

# 

<u>Replenishment & Kanban Bin | KUMAVISION App</u> from <u>KUMAVISION</u> on <u>Vimeo</u>.

Link to Microsoft App Source "KUMAVISION Replenishment and Kanban Bin"

## Setup

## User authorization

To assign the user the necessary authorizations for the replenishment and Kanban storage bin functionality, first call up the "Users" via the user search.

On the desired user card, you then have the option of assigning the intended authorization set "KVSKANRead" / "KVSKANSetup" to the user on the "User authorization sets" info tab.

## Location

The following points should be considered when setting up the storage location:

- You should configure locations directly with bins.
- These storage locations must not be configured as "Direct putaway and picking".
- The warehouse has two areas: Preferred picking area and replenishment area.
- Within these areas, the warehouse can be organized arbitrarily or with fixed storage locations.

This application is not suitable for a completely chaotic warehouse or a completely "directed storage and retrieval warehouse".

On the corresponding location map, the following setups must be made for the replenishment and kanban location functionality on the "Warehouse" info tab:

| Field                                                 | Description                                                                                                    |
|-------------------------------------------------------|----------------------------------------------------------------------------------------------------|
| Default KANBAN Item Reclass.<br>Journal Template Name | In this field, enter from the item book. sheet templates List the stock transfer ledger sheet template for Kanban functionality. |
| Default KANBAN Item Reclass.                          | Enter in this field from the assigned item book.sheet templates the item book.sheet batch                                        |
| Journal Batch Name                                    | If this has not yet been created for the Kanban functionality, you can define it from the list via "New".                        |

### Bins

In the bins, the "Replenishment and Kanban Area" (Supply Area) is defined via the "Transfer Type" field.

To do this, call up the bins via the menu ribbon and set up the corresponding bin via the "Transfer Type" field.

| Option                           | Description                                                                                                    |
|----------------------------------|----------------------------------------------------------------------------------------------------|
| Replenishment and<br>Kanban Area | Indicates the bins to which the stock is transferred, i.e. which are filled.                                                                                                    |
| Supply Area                      | Indicates the storage bins from which stock is transferred.                                                                                                    |
| Empty                            | For all bins that are neither "kanban area" nor "supply area", f.e. special bins<br>like goods receipt bin code, goods issue bin code. For these bins it is also<br>explicitly checked if the stock transfer type is "empty". |
|                                  |                                                                                                    |

Note

Please note that you define at least one bin as "Supply Area" and one bin as "Replenishment and Kanban Area".

### Replenishment and Kanban setup list

In a chaotic warehouse, an item can be located in any bin. There can also be several items in one bin. Therefore, the rules for the "Replenishment and Kanban bin" functionality are not located directly in the bin, but in a separate table.

The following should be noted here:

- Items maintenance is always performed manually
- Items that are not to be transferred do not receive inventory data
- Data maintenance is mandatory here

The calculation is based on the content of the bin in combination with the "Transfer type" of the bin. Only bins with the "Transfer type" = Kanban area are taken into account.

You can configure replenishment for the items in the "Replenishment and Kanban Setup List". To do this, call up the "Replenishment and Kanban Setup List" via the user search. Via "New" you can define a new data record with the help of the table below.

| Field                            | Description                                                                                                    |
|----------------------------------|----------------------------------------------------------------------------------------------------|
| Location Code                    | Specifies the storage location code.                                                                                                    |
| Item no.                         | Specifies the item number.                                                                                                    |
| Variant Code                     | Indicates the variant of the item (if any).                                                                                                    |
| Item Description                 | Indicates the item description of the item.                                                                                                    |
|                                  | Specifies the minimum quantity (base).                                                                                                    |
| Minimum Quantity<br>(Base)       | If the minimum quantity per item is fallen short of (sum of all storage bins with "transfer type" = picking area), a refill / stock transfer is triggered.             |
|                                  | Specifies the replenishment quantity (base).                                                                                                    |
| Replenishment<br>Quantity (Base) | Suggested replenishment quantity calculated for all storage bins with "Stock transfer type" = supply area.                                                             |
|                                  | The replenishment logic corresponds to the "fixed order quantity" replenishment procedure for the external procurement of an item.                                     |
|                                  | Check the box if you want to allow automatic change of the quantity per batch.                                                                                         |
| Auto. Change Qty per<br>Batch    | For the calculation of the two fields Minimum Quantity (Base) and<br>Replenishment Quantity (Base), a function is available for the regular<br>revision of these data. |

Note

Please note that at least one item is set up with a "Minimum Quantity (Base") and one item is set up with the "Replenishment Quantity (Base)".

### Recalculation of quantities in replenishment and Kanban storage bins

A function for the initial creation and regular revision of the above data structure or the "Minimum Quantity (Base)" and "Replenishment Quantity (Base)" fields is available for maintaining the kanban stock data.

The function is called up via the user search using the search term "Calc. SKU Replenishment Kanban Setup Quantities".

The "Minimum Quantity (Base)" field is calculated on the basis of monthly values. All expenses for the location, bins of the "Transfer Type" = Kanban area for the respective item (and variant) in the corresponding period are taken into account.

The replenishment quantity (base) is calculated from the field Minimum quantity (base) \* Factor for replenishment quantity.

## Process

Essentially, there are two procedures for the bin transfer proposal:

- Manual call of the function from the Item Reclassification Journals
- Periodic call of the function ("Calculate bin replenishment") in the task queue items.

In the following, these two function options will be explained to you in more detail.

## Manual filling via the Item Reclassification Journals

Call up the "Item Reclassification Journals" via the user search and execute the "Cal. Bin Replenishment" function via the menu ribbon.

After executing the function, the journal for the item transfer is filled accordingly. With the function "Cal. Bin Replenishment", only locations are taken into account where the items has already been posted once and the minimum quantity is not reached. The journal can be modified and deleted manually. The function can be executed any number of times.

## Periodic automatic filling of the Item Reclassification Journals

The "Job Queue Entries" can be used to automatically refill during the night, for example.

The fields on the "General" info tab can be filled as follows:

| Field              | Description  |
|--------------------|--------------|
| Status             | Wait and see |
| User ID            | "ADMIN"      |
| Object Type to Run | Report       |
| Object ID to Run   | 70260117     |

You can use the "Report request page options" filter to use the filters of the report. Moreover, they will be saved and used automatically when the report is run automatically.

| Field                 | Description                                      |
|-----------------------|--------------------------------------------------|
| Delete existing lines | Deletes the already existing lines of the report |
| Storage bin code      | Filters according to the bin code                |
| Location code         | Filters by the storage location code             |
| Item no.              | Filters according to the item no.                |
| Variants code         | Filters by variant code                          |

## Print

The print view of the book sheet can be used as a picking document to perform the stock transfer in the warehouse.

## Book

The "Post" or "Post and Print" calls post the book sheet after the physical stock transfer.

# **Application examples**

## Application in trade

### Example 1

Stock transfer in high-bay warehouses - the goods are transferred to the lower storage bins by forklift, for example, to enable consistent picking by employees without forklifts.

| 6,00 m        | <b>01-04-06</b><br>Item A (max. 100 pcs) | 01-03 |
|---------------|------------------------------------------|-------|
| Supply Area   | <b>01-04-05</b><br>Item B (max. 300 pcs) | 01-03 |
|               | <b>01-04-04</b><br>Item C (max. 400 pcs) | 01-03 |
| 1,60 m        | <b>01-04-03</b><br>Item A (max. 25 pcs)  | 01-03 |
| Kanban Area – | <b>01-04-02</b><br>Item B (max. 70 pcs)  | 01-03 |
|               | <b>01-04-01</b><br>Item C (max. 100 pcs) | 01-03 |

Example 2

Redistribution of heavy goods present in the picking area (Kanban area) into smaller containers and thus reduced in weight.

| Kanban Area | 02-04-06<br>Item D<br>(each package 5 kg) | 02-03-06                                                                                 |          |
|-------------|-------------------------------------------|------------------------------------------------------------------------------------------|----------|
|             | 02-04-05<br>Item E<br>(each package 7 kg) | 02-03-05                                                                                 |          |
|             | <b>λ</b> .                                | 02-04-04<br>Item F<br>(each package 2 kg)                                                | 02-03-04 |
|             |                                           |                                                                                          |          |
|             |                                           | <b>02-04-03</b><br>Item D<br>(each package 50 kg)                                        | 02-03-03 |
|             | Supply Area                               | 02-04-03<br>Item D<br>(each package 50 kg)<br>02-04-02<br>Item E<br>(each package 70 kg) | 02-03-03 |

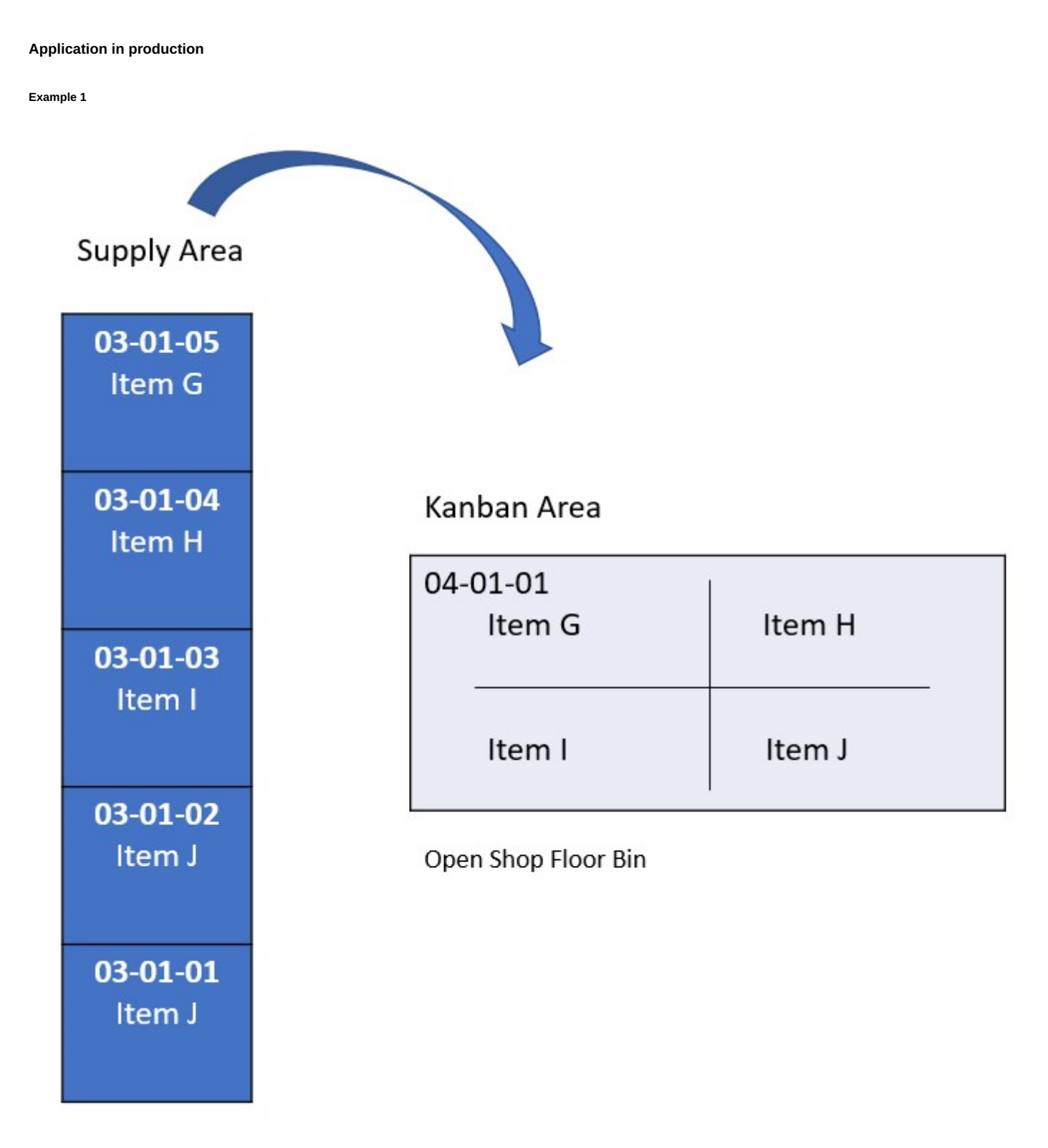

Storage bin 04-01-01, which is stored in the storage location as an "open production staging bin". The goods in this bin are production components that do not need to be picked explicitly. Since they are continuously needed for production, they are stored in large quantities in storage bin 04-01-01. Consumption staging is automatic (forward or backward).

Example 2

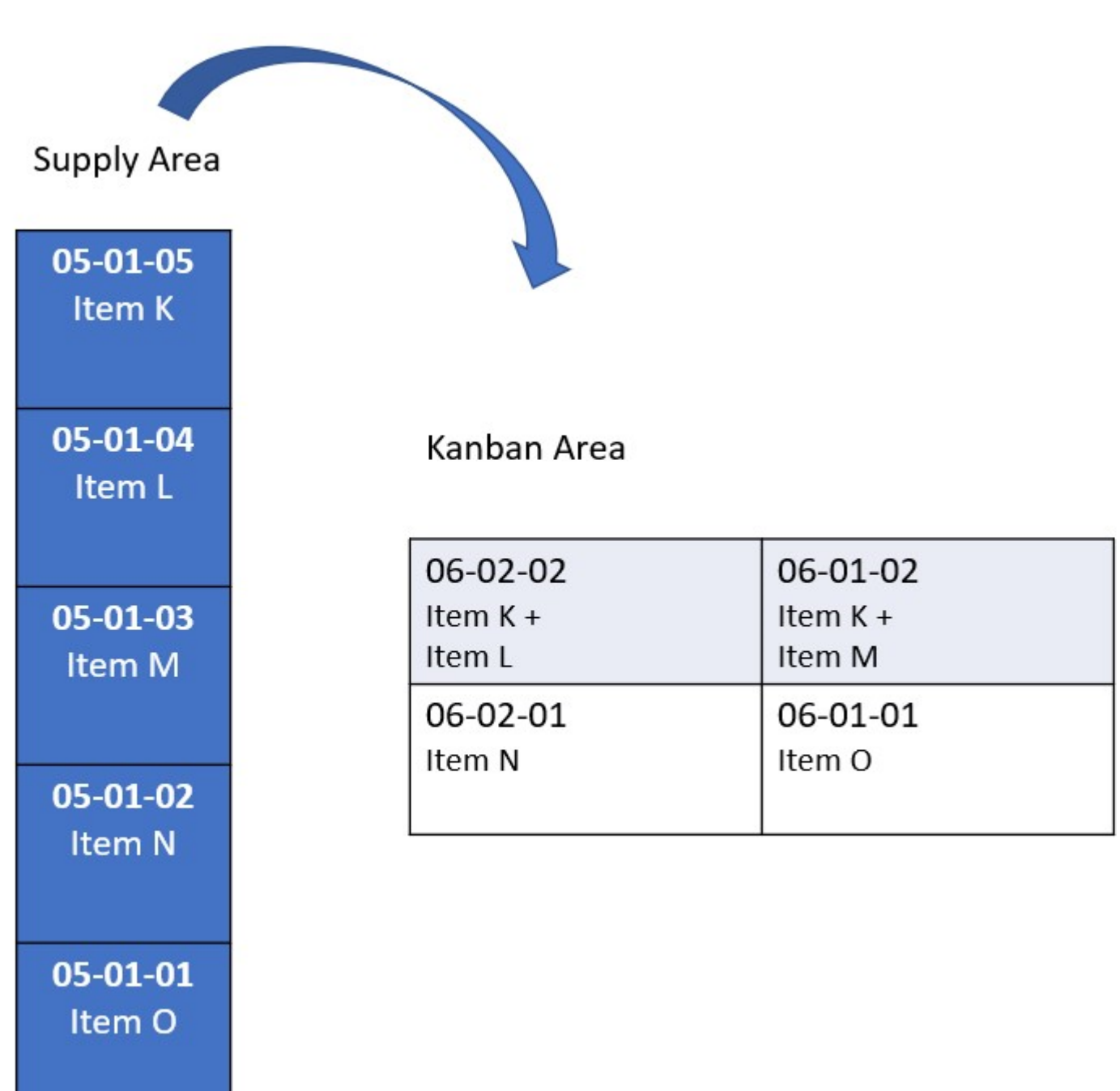

Storage bins 06-xx-xx contain goods that are prepared for production. This is a manual Staging for consumption picked via logistics documents.

## What happens after the free trial

l

What happens after the free trial? from KUMAVISION on Vimeo.

# 1.3.15 Sales Order Status

## Overview

The Sales Order Status app gives you a simple and visual representation of various status messages related to your sales orders at the item level:

- Availability status
- Stock status
- Picking status
- Shipment status
- Invoice status

All views can be filtered multiple times. The existing signal lights can also be replaced by icons of your choice.

In doing so, the app offers you the following advantages:

- Maximum transparency through visual representation
- Short reaction time in case of bottlenecks in warehouse and logistics
- Prompt invoicing for booked delivery
- High level of customer satisfaction thanks to the ability to quickly provide information on the availability of items
- Short-term information provision for management

# Introduction Sales Order Status

# 

Sales Order Status | KUMAVISION App from KUMAVISION on Vimeo.

Link to Microsoft App Source "KUMAVISION Sales Order Status"

## Sales Order Status Setup

After the app has been successfully installed, the necessary settings must be made. To do this, call up the "Sales Order Status Setup" via the user search.

The "Sales Order Status Setup" opens. The setup options are explained in more detail below:

## Item Availability

| Field                                               | Description                                                                                       |
|-----------------------------------------------------|---------------------------------------------------------------------------------------------------|
| Include Planning Suggestions in Avail. Calc.        | Specifies whether planning suggestions for calculating item availability are to be observed.      |
| Include Blanket Orders in Avail.<br>Calc.           | Specifies whether blanket orders are to be taken into account when calculating item availability. |
| Calculate Status when opening<br>Sales Order Status | Specifies whether you want to calculate the status auto. on open from the sales order statuses.   |

# Note

The fields "Include blanket orders in availability calculation" and "Include planning proposals in availability calculation" only affect the availability calculation when calculating the availability traffic light. These fields have no effect on the calculation of the standard, e.g. on the "Article availability after event".

## Signal lights

When the app is installed, images for the red, yellow and green traffic lights and a "blank" (transparent) image of the setup are automatically stored. If you want to use your own images, click on an image, click on "Select", select the image file and click on "Open".

## Note

To avoid performance problems of the order overview (long times for refreshing the page), it is recommended to use small image files for the traffic light icons.

## **Sales Order Status**

### Sales Orders Overview

The following fields for the traffic light status display were added to the sales order overview after the app was successfully installed:

| Field                  | Description                                                                                                    |
|------------------------|----------------------------------------------------------------------------------------------------|
| Availability<br>Status | Indicates whether the required items are fully available (green), partially available (yellow) or not available (red).            |
| Warehouse<br>Status    | Indicates whether item positions in goods issues are included completely (green), partially (yellow) or not at all (red).         |
| Pick Status            | Indicates whether item items are included in picks or warehouse picks completely (green), partially (yellow) or not at all (red). |
| Shipment<br>Status     | Indicates whether items were delivered completely (green), partially (yellow) or not at all (red).                                |
| Invoice Status         | Indicates whether items have been fully (green), partially (yellow) or not at all (red) invoiced.                                 |

## Note

Please note that the traffic light display is not calculated automatically. Because of this, all traffic light fields are initially empty when you first open the Sales Order Summary.

## Sales Order Status Calculation

To calculate the sales order status, first select the orders for which you want to calculate the sales order status.

Then click on "Action" > "Function" > "Update Sales Order Statuses" via the ribbon.

The sales order is calculated by the system for the selected sales orders.

## Filtering on sales order status

If you want to filter on the sales order statuses, e.g. to display all sales orders for which all items are available but not yet delivered, this is possible via the "Sales order status".

To do this, call up [..] > "Related" > "Order" > "Sales Orders Statuses" via the "Sales Order Overview" ribbon.

The Sales Orders Status-card opens. In the "General" tab, the following filter options are available for the "Availability", "Warehouse Shipment", "Pick", "Shipment" and "Invoice" criteria:

- No Status
- Red: No Position Available
- Yellow: Part of the Positions Available
- Green: All Positions Available
- Show all

In addition, the following actions are available in the menu ribbon:

### Update Sales Order Statuses

The sales Order Status is calculated by the system for the selected sales orders.

### Update All Sales Order Statuses

The sales order status is calculated by the system for all sales orders.

### Show Document

Here you can display the document for a selected sales order line.

### Sales Order Lines Status

Here you can view the sales order line status for a selected sales order line.

### Invt. Pick Lines

Here you can view the warehouse picking lines for a selected sales order line.

### Warehouse Shipment Lines

Here you can view the goods issue lines for a selected sales order line.

### Sales Order Lines Status

To obtain a detailed status overview for a sales order line, call up the sales order line status. This makes sense especially if a sales order line has the status "yellow".

You can access the sales order line status from the sales order overview via the ribbon > Order > Sales order line status or via the sales order status ribbon.

In addition, the following functions are available in the sales order line status card in the ribbon:

#### Calc. Sales Order Statuses

Sales order line status recalculation function.

### Pick Lines

Here you can view the pick lines.

### Whse. Shipment Lines

Here you can view the goods issue lines.

## Calculation logic of the status

The following chapters will describe you the rules for calculating the traffic light representations of a single sales order line.

The total traffic light of the sales order is displayed as follows:

- If the sales order has no lines, the traffic light display is empty.
- If the traffic light representations in all rows are empty, the traffic light representation of the sales order is empty.
- If the traffic light display is yellow in at least one row, the traffic light display of the sales order is yellow.
- If there are rows with red traffic light representations and others with green, the traffic light representation of the sales order is yellow.
- If the traffic light representation of all rows is empty or green, the traffic light representation of the sales order is green.
- If the traffic light representation of all rows is empty or red, the traffic light representation of the sales order is red.

### Availability status of the sales order line

The availability traffic light of the sales order line is empty if

- "Type" is not "Item."
- "No." is empty,
- "Quantity (base)" is negative or zero, or
- it is a "drop shipment" business

Otherwise, the traffic light is green if "Outstanding quantity (base)" is zero.

Otherwise, the availability calculation decides like the "item availability by event":

- If the "Projected Inventory" is negative or zero before the sales order line event, the traffic light display is red.
- If the "Projected Inventory" is greater than zero before the sales order line event and greater than or equal to zero afterwards, the traffic light display is green.
- Otherwise (before positive, after negative) the traffic light display is yellow.

If an assembly order refers to the sales order line, this event-by-event availability calculation is performed for each assembly order line with "Type" = "Item" and "Remaining quantity (base)" > 0. Here, the traffic light representation of the sales order line is the worst traffic light representation of the assembly order lines:

- If there is no assembly order line with "Type" = "Item" and "Remaining quantity (base)" > 0, the traffic light display of the sales order line is green
- If one or more of these assembly order lines have a red traffic light display, the traffic light display of the sales order line is red.
- Otherwise, the traffic light for the sales order line is yellow if one or more assembly order lines have a yellow traffic light, otherwise it is green.

Another difference in the availability calculation of the assembly order line is that the consumed quantity is taken into account: If the "Projected inventory" before the event is negative or zero, the assembly order line is yellow, provided that the "Consumed quantity (base)" > 0.

## Stock status of the sales order line

The stock status stamp of the sales order line is empty if:

- "Quantity (base)" is negative or zero, or
- no goods issue is required.

Otherwise, the traffic light is green if " Outstanding quantity (base)" is zero. Otherwise, the traffic light is green if there is an associated goods issue line, red if not.

There is a function that determines whether a goods issue is required. In the "Order status" app, a goods issue is required if

- "Type" = "Item",
- "No." is not empty,
- "Storage location code" is not empty, and
- Goods issue required" is set in the storage location.

### Pick status of the sales order line

The picking status stamp of the sales order line is empty if

- "quantity (base)" is negative or zero, or
- No picking is required.

Otherwise, the traffic light is green if "Outstanding quantity (base)" is zero.

Furthermore, the traffic light is green if a goods issue is required and the sum of "Quantity Picked" and "Quantity Delivered" of the associated goods issue line is equal to the "Outstanding Quantity (Base)" of the sales order.

Otherwise, the traffic light display is green if there is a pick or registered pick line, red if not.

There is a function that determines if picking is required. In the "Order status" app, picking is required if

- "Type" = "Item",
- "No. " is not empty,
- "Storage location code" is not empty, and
- Picking required" is set in the storage location.

### Delivery status of the sales order line

The delivery status stamp of the sales order line is empty if "Quantity (base)" is zero.

Otherwise, the traffic light display is green if "Outstanding quantity. (Base)" is equal to zero.

The traffic light display is red when "Quantity. supplied" is zero.

Otherwise, the traffic light display is yellow.

## Invoice status of the sales order line

The invoice status stamp of the sales order line is empty if "Quantity (base)" is zero.

Otherwise, the traffic light display is green if "Quantity (base)" = "Quantity invoiced".

The traffic light display is red when "Quantity invoiced" is zero.

Otherwise, the traffic light display is yellow.

## What happens after the free trial

## 

What happens after the free trial? from KUMAVISION on Vimeo.

# 1.3.16 Split by Picking Area

## Overview

With the app "Split by Picking Area" from KUMAVISION 365, different picking areas within a storage location can be defined individually on storage bin level. If a picking is triggered, the app creates the picking lists according to these areas. One picking list is created per picking area. The prerequisite for using the app is two-stage goods issue logistics, which consists of goods issue and picking, as well as working without a "controlled warehouse".

The "Split by Picking Area" app offers you the following advantages:

- Optimize your picking processes
- Easy and fast definition of picking areas
- Clarity by combining several picking lists in one delivery bill

# **Practical examples:**

## Example of small and bulky parts:

In one storage location, small parts are picked by hand and bulky parts are picked by forklift. You now receive a separate picking list for both the small parts and the bulky parts. However, your customer only receives one delivery bill.

## Example of multiple warehouses:

Your main storage location consists of several halls. With the Split by Picking Area app, you get one pick list per hall - instead of one entire pick list as before.

## Introduction Split by Picking Area

# 

Split by Picking Area | KUMAVISION App from KUMAVISION on Vimeo.

Link to Microsoft App Source "KUMAVISION Split by Picking Area"

## Setup

After successful installation of the app, some settings have to be made. These are explained in more detail below.

### Locations

In the location for which you want to define the picking areas, the following switches must be activated:

- Split Picks By Picking Area
- Require Shipment
- Require Pick

## Note

The "Split Picks By Picking Area" field is automatically added to the locations map when the app is installed. All other fields are present by default.

### Create picking areas

To define the picking area for your location, first call up the "Picking Area List" via the user search.

Via "New" in the ribbon you can define a new picking area using the table below:

| Field         | Description                                                             |
|---------------|-------------------------------------------------------------------------|
| Location Code | Select the location code for which you want to define the picking area. |
| Code          | Assign a meaningful abbreviation for the picking area e.g. "High".      |
| Description   | Enter a description for the picking area. E.g. "High rack               |

### Assignment of bins - picking area

To assign the bins from a location to the picking areas, call up the bins in the desired location via the Ribbon. The bins map opens. For each storage bin you can now assign the respective picking area in the "Picking Area Code" field.

### Process

After you have made all the necessary setups, you will receive a separate pick list for each picking area within the items issue process.

### Application examples

### Example 1 "Small and large items"

Your items are stored in a warehouse location where your warehouse staff picks items manually from the floor and picks items from the high rack using a forklift. Therefore, you create two picking areas. When you receive an order with mixed items from high rack and floor, you receive two picking tickets. This way your warehouse workers can do all manual picking first and then all picking from high rack.

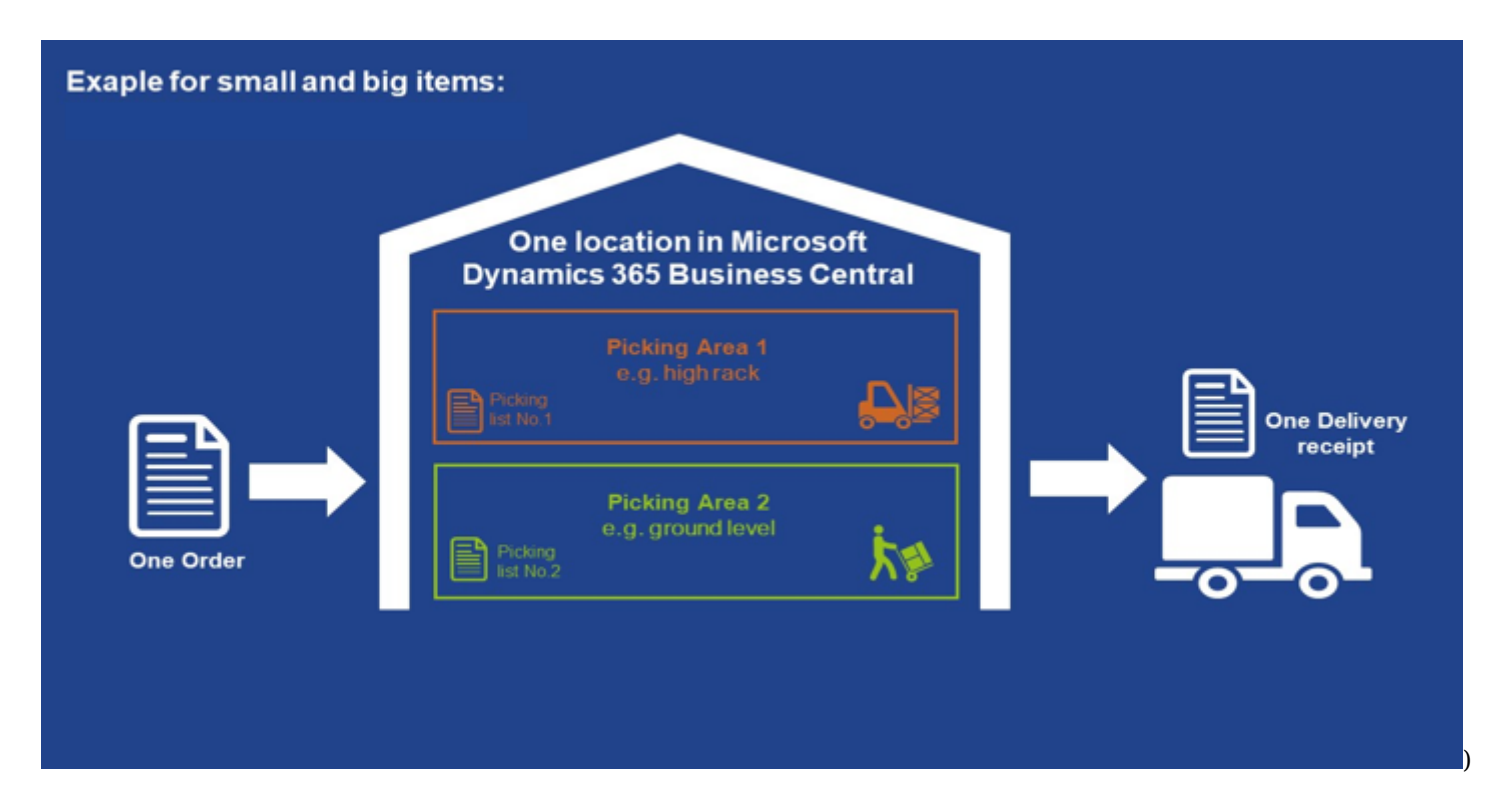

Example 2 "Various warehouses"

Your main warehouse consists of different warehouses. The app suggests a separate pick list for each warehouse - instead of one pick list for all warehouses.

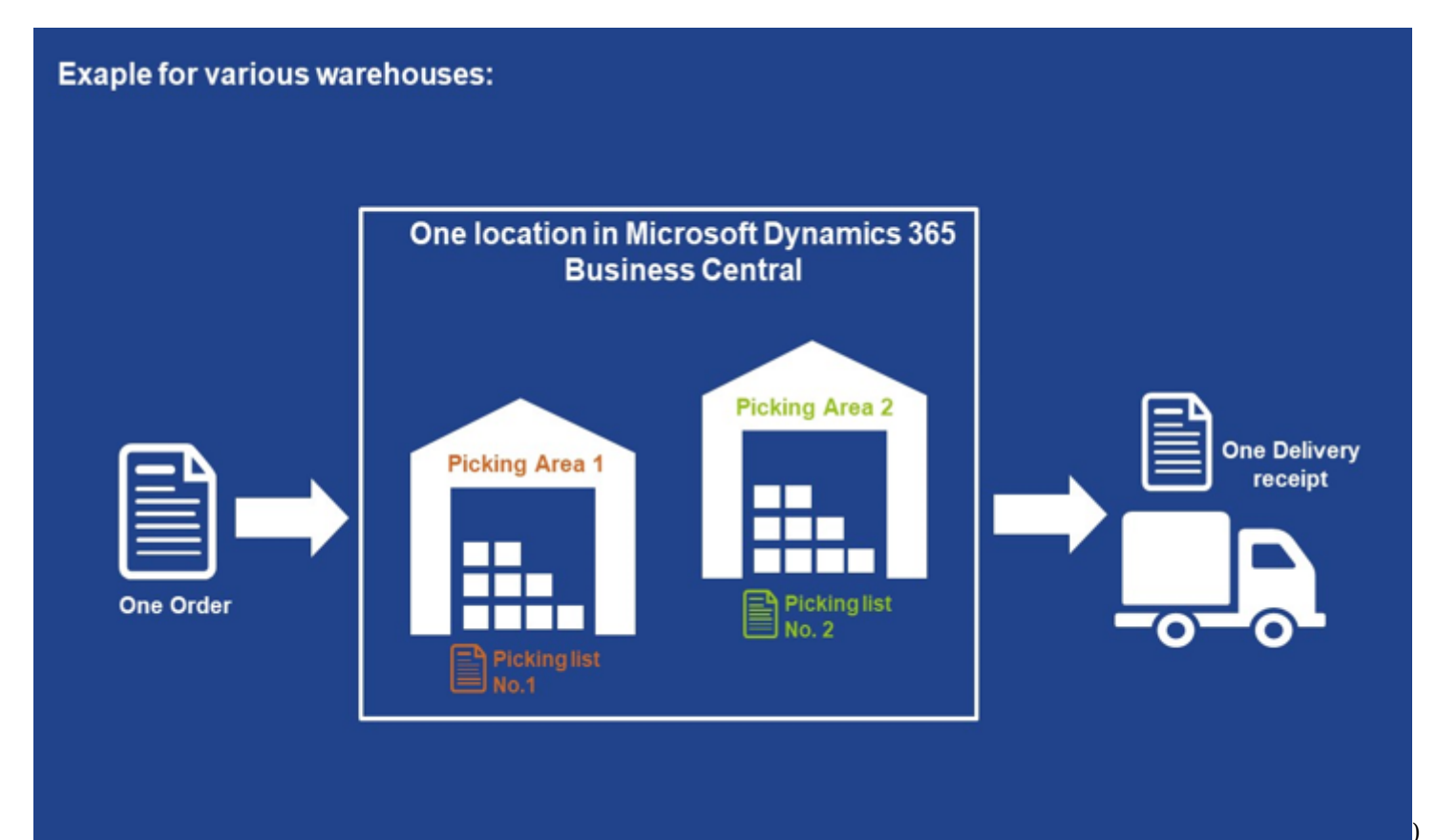

# What happens after the free trial

# 

What happens after the free trial? from KUMAVISION on Vimeo.

# **1.3.17 Vendor Rating Management**

## General

Vendor Rating Management is used to classify as well as categorize the vendor records based on clear specifications.

The vendor rating supports you in this regard in order to evaluate important vendor requirements.

You can define the following requirements:

- Audits
- On-time delivery
- Quantity fidelity
- Freely definable rating types

## Setup

Before you can rate your vendors, you must prepare the system for this purpose. This chapter describes and explains the necessary steps for setup.

### Vendor Rating Setup

The basic setup for the vendor rating is done in the "Vendor Rating Setup". To do this, first call this up via the user search.

The *Rating Reference Date* field is used to specify which date is to be used to determine the date fidelity. The following options are available for selection:

# **Promised Receipt Date**

Indicates the date when the vendor has agreed to deliver the items of the order line.

## **Expected Receipt Date**

Expected Receipt Date = Planned date of goods receipt + Savingallowanceprocurement date + Receiving date Stock cycle

time = Expected goods receipt date

## **Planned Receipt Date**

Planned Receipt Date = purchase order date + vendor procurement time

In the Audit Nos. field, enter the number series for the audits.

# **Rating Types**

The system allows you to create different types of ratings. The system distinguishes between manual criteria and system criteria. The system criteria are the criteria of adherence to deadlines, quantity and quality.

| Field        | Description                                                                                                    |
|--------------|----------------------------------------------------------------------------------------------------|
| Code         |                                                                                                    |
|              | The field is responsible for setting the system criteria.<br>Choose from these options:<br><b>Empty</b><br>for manual criteria                                                                                                    |
|              | <b>Date</b> for the system criterion adherence to delivery dates                                                                                                    |
|              | <b>Quantity</b><br>for the system criterion set fidelity                                                                                                    |
| Rating Group | <b>Quality</b><br>for the system criterion quality<br>(Please note, the Quality assessment is only possible in conjunction with the<br>Module Management (QM)).                                                                                                    |
|              | Audit<br>for the recording of audits                                                                                                    |
|              | <b>Note</b><br>Please note that it is mandatory to set up an assessment type "Audit" Art=Audit to<br>record an audit.<br>You cannot store a rating or rating points for this rating type.<br>This rating type is only used to ensure that an rating item is created by the system<br>in the event of a completed audit.                        |
| Description  | Description of the rating type                                                                                                    |
| Value Type   | In this field you specify whether you want to define absolute or percentage values.<br><b>Note</b><br>Please note that the field "Value Type" is linked to conditions. For example,<br>absolute values must always be entered for Type=Date and percentage values for<br>Type=Quantity. Otherwise a hint message will be issued by the system. |
| Status       | <ul> <li>Indicates the status of the rating type. The following are available for selection:</li> <li>New</li> <li>Certified</li> <li>In development</li> <li>Closed</li> <li>Note</li> <li>Please note that only the assessment types with the status "Certified" can be used in the processes.</li> </ul>                                    |
|              | Indicates whether ratings of the rating type are stored.                                                                                                    |

| Field                   | Description                                                     |
|-------------------------|-----------------------------------------------------------------|
| Rating Values<br>Exists |                                                                 |
| Rating Points<br>Exist  | Indicates whether ratings points of the rating type are stored. |

For each *Rating Type* it is possible to store *Rating Values*. To do this, select the desired rating type and call up the *Rating Values* via the action bar.

| Field               | Description                                                                                                    |
|---------------------|----------------------------------------------------------------------------------------------------|
| Rating Type<br>Code | The rating type code is preset by the system according to the respective rating type.                                                                                                    |
| Code                | Specifies the abbreviation of the vendor rating.                                                                                                    |
| Description         | Specifies the description of the vendor rating.                                                                                                    |
| Quantity            | Specifies the quantity that is valid for vendor rating in the subsequent processes with respect to the rating reference date that has been set up.                                                                |
| Points              | Indicates the score allocation for the respective vendor rating.<br><b>Note</b><br>When the points are entered, the system automatically creates a row for the points<br>allocation in the "Rating points" table. |

Rating points can be stored for each vendor rating. To do this, select the desired vendor rating and call up the "Rating points" via the action bar.

| Field                | Description                                                                                                    |
|----------------------|----------------------------------------------------------------------------------------------------|
| Rating Type<br>Code  | The rating type code is preset by the system according to the respective rating type.                                                                                                    |
| Rating Code          | The rating code is preset by the system according to the respective vendor rating type.                                                                                                    |
| Vendor<br>Group Code | If for certain vendor groups the allocation of points should be different (higher or<br>lower) from the standard allocation, the vendor group can be assigned in this field.<br><b>Note</b><br>Please note that a separate line must be entered for the applicable vendor group<br>with the appropriate point allocation. |
| Item Group<br>Code   | If for certain item groups the points allocation should differ (higher or lower) from<br>the standard allocation, the item group can be assigned in this field.<br><b>Note</b><br>Please note that a separate line must be entered for the applicable item group with<br>the corresponding point allocation.              |
| Starting Date        | Specifies the date from which on the record should be valid.                                                                                                    |
| Points               | Specifies the number of points for the rating.                                                                                                    |

## **Rating Templates**

With the help of the rating templates you can comfortably evaluate your vendors according to the same criteria. For this purpose, it is first necessary that you define the rating templates.

Call up the "Rating Templates" via the user search. You can create a new rating template via "New" in the action bar. The individual fields are explained in more detail below:

#### FastTab General

| Field           | Description                                                                                                    |
|-----------------|----------------------------------------------------------------------------------------------------|
| Code            | Assignment of a unique rating template code                                                                                                    |
| Description     | Description of the rating template                                                                                                    |
| Status          | <ul> <li>Indicates the status of the rating template. The following values are available for selection:</li> <li>New</li> <li>Certified</li> <li>Under Development</li> <li>Closed</li> <li>Note</li> <li>Please note that only the records with the status "Certified" can be used in the processes.</li> </ul> |
| Total<br>weight | Displays the sum of the weights from the rows of the evaluation template.                                                                                                    |

### FastTab Rating Types

In the Rating types info tab, you can include as many valuation types as you want for the respective valuation template. The individual fields are explained in more detail below:

| Field               | Description                                                                                                    |
|---------------------|----------------------------------------------------------------------------------------------------|
| Sequence<br>no.     | The "Sequence No." field specifies the sequence of the rating types in the later<br>process. This means that it defines the order in which the individual rating types are<br>displayed in the rating template and later in the rating. This sequence can be<br>structured individually.                                                                                                    |
| Rating type<br>code | In the fields "Rating type code" the corresponding valuation types for the valuation template are assigned.                                                                                                    |
| Description         | Specifies the description of the assigned rating types.                                                                                                    |
| Weighting           | Indicates the weighting of the respective rating type.<br><b>Note</b><br>Please note that the total weighting of all rating types must = 100.                                                                                                    |
| Standard<br>points  | Specifies the possible standard points to be included as a lump sum for the rating.<br>This means that if there are no rating entries for the vendor and the rating type at<br>the time of a valuation, the standard points will be included in the rating as a lump<br>sum.<br><b>Note</b><br>Please note that in case of a standard point allocation, there are no rating entries for<br>the respective vendor and the rating type in the system. |

#### FastTab Classification

| Field                        | Description                                                                                                    |
|------------------------------|----------------------------------------------------------------------------------------------------|
| A-H Classification<br>Points | Determination of the respective classifications. In the respective fields you<br>define from how many points the respective classification should apply.<br><b>Note</b><br>Please note that at least the determination of the points for classification A<br>must be made. All other classifications can, but do not have to be specified. |

### Vendor Group Ratings

With the help of the vendor group you can group your vendors and, if necessary, set separate points for them for the ratings.

To do this, call up the "Vendor Group Ratings" via the user search. Via "New" in the action bar you can define a new vendor group with the help of the table below.

| Field       | Description                                     |
|-------------|-------------------------------------------------|
| Code        | Assignment of a unique vendor rating group code |
| Description | Description of the vendor rating group          |

After creating one or more vendor rating group(s), it is possible to assign them on the corresponding vendor card, in the "Vendor Rating" info tab using the "Vendor Group Code" field.

### Item Group Rating

With the help of the item group, you can group your items and if necessary, set separate points for them, for the ratings.

To do this, call up the "Item Group Ratings" via the user search. Via "New" in the action bar you can define a new item group with the help of the table below.

| Field       | Description                                         |
|-------------|-----------------------------------------------------|
| Code        | Assignment of a unique item rating group identifier |
| Description | Description of the item rating group                |

Then the item rating group can be assigned on the corresponding item card, on the "Vendor rating" info tab in the "Item group code" field.

### Audit Questions

Audit questions can be created to record the audits in a structured manner. To do this, first call up the "Audit Questions" via the user search.

Using the action "New" you can create a new audit question using the table below.

| Field       | Description                                      |
|-------------|--------------------------------------------------|
| Code        | Assignment of a unique audit question identifier |
| Description | Description of the audit question                |

More detailed instructions for the respective question can be stored via the action "Handling Instruction". These instructions are automatically transferred to the audit templates or audits and can be used to clarify the questioning to be carried out.

## Audit Template

The respective concrete audit of a supplier can be compiled via the audit templates.

To do this, call up the "Audit templates" via the user search. Via the action "New" you can create a new audit template. The fields of the audit template are explained in more detail below:

### FastTab General

| Field       | Description                                                                                                    |
|-------------|----------------------------------------------------------------------------------------------------|
| No.         | Assignment of a unique audit template identifier                                                                                                    |
| Description | Audit Template Description                                                                                                    |
| Status      | <ul> <li>Indicates the status of the audit template. You can choose from the following:</li> <li>New</li> <li>Certified</li> <li>Under Development</li> <li>Closed</li> </ul>                               |
|             | <b>Note</b><br>Please note that only the audit templates with the status "Certified" can be used in the<br>processes.<br>To edit an existing audit template, the status must be set to "Under Development". |

FastTab Lines

| Field         | Description                                       |
|---------------|---------------------------------------------------|
| Question code | Specifies the question code (audit question)      |
| Description   | Description of the question code (audit question) |

More detailed instructions for the respective question can be stored via the action *Process* > *Handling Instruction*. These instructions are automatically transferred to the audits and can be used to clarify the questioning to be carried out.

### **Report Selection - Vendor Rating**

Numerous reports are available for vendor rating: \* Delivery rate rating \* Vendor Rating List \* Vendor Rating \* Finished audits \* Audit

Before use, the report selection must be initialized once. To do this, call up the "Report Selection - Vendor Rating" via the user search. With the help of the "Initialize" button you can initialize the reports. Initialization automatically sets the reports in the report selection.

### Item Card

### FastTab Vendor Rating

On the item card, the following vendor rating facilities can be made in the "Vendor Rating" info tab:

| Field                  | Description                                                                             |
|------------------------|-----------------------------------------------------------------------------------------|
| Item Group Code        | Selection of an item group.                                                             |
| Exclude from<br>Rating | Activate the check box if the item should not be recognized in vendor rating scenarios. |

#### Vendor Card

### FastTab Vendor Rating

On the vendor card, the following vendor rating setup can be made in the "Vendor Rating" info tab:

| Field                  | Description                                                                               |
|------------------------|-------------------------------------------------------------------------------------------|
| Vendor Group<br>Code   | Selection of a vendor rating group                                                        |
| Exclude from<br>Rating | Activate the check box if the vendor should not be recognized in vendor rating scenarios. |

Furthermore, the last determined vendor rating is displayed. You can find further information on this in the section "Creating the Vendor Rating".

## Vendor Rating

### Automatic Vendor Rating

The automatic vendor rating refers to the rating criteria quantity, deadline and quality. During the booking process of the purchase order, the system automatically creates the registrations for the rating criteria quantity, adherence to delivery dates and quality.

Note

Please note, for the automatic rating of **quality** the separate module <u>"QM - Quality Management" of KUMAVISION AG</u> is required. This is not included in the scope of this module!

## Manual Vendor Rating

Manual evaluation is used to record "soft" evaluation criteria, such as communication, and to include them in the supplier evaluation. In addition to the automatic evaluation for the evaluation criteria quantity, deadline and quality, you can evaluate manual criteria in all purchasing-relevant documents. These purchasing-relevant documents are:

- Purchase Quote
- Purchase Order
- Purchase Invoice
- Purchase Return Order
- Purchase Credit Memo
- Warehouse Receipt

The call is identically integrated. For this you mark the desired line and call yourself over the info register *Line* in the menu selection *Line* the menu option *Manual rating*.

Alternatively, you can create a manual vendor rating directly via the respective vendor card. To do this, call up *Action > Vendor rating > Manual rating* via the action bar.

A manual rating contains the following information:

| Field                   | Description                                                           |
|-------------------------|-----------------------------------------------------------------------|
| Rating Type Code        | Select rating type (rating criterion)                                 |
| Rating Type Description | Indicates the description of the selected rating type                 |
| Rating Code             | Selection of a corresponding rating code for the selected rating type |
| Rating Description      | Gives the description of the selected rating code                     |
| Rating Points           | Gives the rating points for the selected rating characteristic        |
| Posting Date            | Indicates the date on which the manual rating is posted               |

In the manual rating worksheet, multiple ratings can be entered at the same time.

In order to generate vendor rating entries based on the manual ratings, the manual ratings must be posted. To do this, the posting function is called up in the manual rating worksheet via the *Actions > Post manual rating* action. After executing this action, the system will acknowledge the posting with a corresponding message. Subsequently, the *Manual rating entries* section of the worksheet displays the created vendor rating entries.

The Manual Rating Worksheet also provides the option to cancel a vendor rating entry from a manual rating. To do this, go to the *Manual rating entries* section and select the menu item *Manage > Cancel Manual Rating*. This action calls up the worksheet for reversing vendor rating entries. For details please refer to the section <u>Cancelation of Vendor Rating Entries</u>.

# Vendor Rating Entries

The table Vendor Rating Entries is the central place for the rating of the vendor rating. The results of the automatic as well as manual registration are stored here.

| Field                | Description                                                                                                    |
|----------------------|----------------------------------------------------------------------------------------------------|
| Entry No.            | Shows the Entry No. that the application has given to the entry.<br>Each vendor rating entry has a unique entry number. When posting, a number is<br>automatically assigned to each entry. |
| Vendor No.           | Specifies the vendor number of the transaction.<br>The field is automatically transferred from the purchase order during the<br>registration of the entry using the field Vendor number.   |
|                      | Displays the type of order line.<br>The following options are available:                                                                                                    |
|                      | <b>Empty</b><br>Not used                                                                                                    |
|                      | G/L Account                                                                                                    |
|                      | the line contains a G/L Account.                                                                                                    |
|                      | Item                                                                                                    |
|                      | the line contains an item.                                                                                                    |
| Туре                 |                                                                                                    |
|                      | Resource                                                                                                    |
|                      | the line contains an resource.                                                                                                    |
|                      | Fixed Asset                                                                                                    |
|                      | the line contains an fixed asset.                                                                                                    |
|                      | Charge (Item)                                                                                                    |
|                      | The line contains an item assigned charge                                                                                                    |
|                      |                                                                                                    |
|                      | Work Center<br>The line contains a work center.                                                                                                    |
|                      |                                                                                                    |
| NO.                  | Indicates the number of the respective species.                                                                                                    |
| Description          | Specifies the description of the item, defined by the "No." field.                                                                                                    |
| Vendor Group<br>Code | Specifies the assigned vendor group. The field is filled in automatically when the entry is registered.                                                                                    |
| Item Group Code      | Indicates the assigned item group. The field is filled in automatically when the entry is registered based on the deposit of the item.                                                     |
| Posting Date         | Specifies the date on which the associated document was posted.                                                                                                    |
| Document Date        | Indicates the date when the related document was created.                                                                                                    |
| Rating Group         | Specifies the rating group.                                                                                                    |
| Field                      | Description                                                                                                    |
|----------------------------|----------------------------------------------------------------------------------------------------|
| Rating Type<br>Code        | Specifies the description of the assigned rating type.                                                                                                    |
| Rating Type<br>Description | Indicates the assigned rating type of the entry. The field is filled in automatically when the entry is registered based on the deposit of the item.                                                           |
| Rating Code                | Specifies the assigned assessment code. In the case of automatic assessments,<br>the assignment is made by the system; in the case of manual entry, it<br>corresponds to the manually entered assessment code. |
| Rating<br>Description      | Indicates the description of the rating points.                                                                                                    |
| Rating Points              | Indicates the number of rating points.                                                                                                    |
| Quantity Target            | Specifies the original quantity of the order line.                                                                                                    |
| Quantity Actual            | Specifies the delivery quantity of the order line.                                                                                                    |
| Quantity Delta             | Indicates the difference between the original quantity and the delivery quantity of the respective order line.                                                                                                 |
| Quantity Delta<br>Percent  | Indicates the percentage difference between the original quantity and the delivery quantity of the respective order line.                                                                                      |
| Rating Reference<br>Date   | Indicates the valuation reference date when the item was valued.                                                                                                    |
| Promised<br>Receipt Date   | Indicates the date when the vendor agreed to deliver the order. This field is filled based on the respective order line.                                                                                       |
| Expected Receipt<br>Date   | Indicates the date when the item is expected to be available in the warehouse.<br>This field is filled based on the respective order line.                                                                     |
| Planned Receipt<br>Date    | Specifies the date when the item should arrive at the warehouse. This field is filled based on the respective order line.                                                                                      |
| Date Delta in<br>Days      | The delta in days between the valuation reference date and the actual delivery date is displayed here.                                                                                                    |
| Source Type                | This is an internally used field. It indicates by which system table the entry was created.                                                                                                    |
| Source ID                  | This is an internally used field. It outputs the number of the table record that caused the entry.                                                                                                    |
| Source Ref. No.            | This is an internally used field. If necessary, the row number of the record of a table on the basis of which this entry was created is displayed here.                                                        |

| Field                              | Description                                                                                                    |  |
|------------------------------------|----------------------------------------------------------------------------------------------------|--|
| Source System<br>ID                | This is an internally used field. The unique system ID of the record in the table of the corresponding origin document is recorded here.                                                                                                    |  |
| Source Info                        | This field records a description of which origin document was used to create the vendor rating entry.                                                                                                    |  |
| Source Purchase<br>Doc. Type       | This field is only relevant for purchasing documents. In this field the purchasing document type of the origin document is defined.                                                                                                    |  |
| Reference Type                     | Here it is the open document (purchase order) while the origin type then refers to the delivery.                                                                                                    |  |
| Reference ID                       | Here it is the open document (purchase order) while the origin type then refers to the delivery.                                                                                                    |  |
| Reference Ref.<br>No.              | Here it is the open document (purchase order) while the origin type then refers to the delivery.                                                                                                    |  |
| Reference<br>System ID             | This is an internally used field. The unique system ID of the record in the table of the corresponding origin document is recorded here.                                                                                                    |  |
| Reference Info                     | This field records a description of which reference document the vendor rating entry was created from.                                                                                                    |  |
| Reference<br>Purchase Doc.<br>Type | This field is only relevant for purchasing documents. In this field the purchasing document type of the reference document is defined.                                                                                                    |  |
| Correction                         | A check mark in this field indicates that the item has been cancelled. This may occur in the case of a delivery cancellation or a cancellation of the vendor rating item. See the <u>Vendor Rating Item Cancellation</u> section for details. |  |
| Correction Date                    | This field indicates the date on which the vendor rating entry was canceled.                                                                                                    |  |
| Correction User                    | This field indicates by which user the vendor rating entry was canceled.                                                                                                    |  |
| Correction<br>Description          | This field displays the comment that was stored when the entry was canceled.                                                                                                    |  |

#### Action Source Document

The source document can be displayed for a vendor rating entry. The source document is the document that caused the vendor rating entry. This includes both manual ratings and ratings created by the system (quantity, date).

### Action Reference Document

A vendor rating entry can refer to a reference document. A reference document is understood here to be a purchase order or a purchase return order, since these documents form a link to other linked documents, such

as goods receipts, deliveries, invoices, returns, and credit memos. This means that if a vendor rating was entered for a posted purchase delivery, for example, the posted purchase delivery is entered in the entry as the source document and the purchase order on the basis of which the delivery was created is entered as the reference document.

#### Action Undo rating entries

Vendor rating entries can be canceled. For this purpose, the action *Undo rating entries* is used in the list of vendor rating entries. If the action is called, the selected vendor rating entries are displayed in a separate page "Undo Rating Entries". Details on this can be found in the section <u>Cancelation of Vendor Rating Entries</u>.

#### **Cancelation of Vendor Rating Entries**

Vendor rating entries can also be canceled. This is possible regardless of whether the items were generated automatically by a system posting or manually. Canceled vendor rating items are not taken into account when evaluating a vendor.

Vendor rating entries can be canceled in the following ways:

## Automatically when canceling a purchasing delivery:

When a posted purchasing delivery is canceled, the vendor rating entries for the corresponding items are also automatically canceled. No further user interaction is required here.

### From the Manual Rating Worksheet:

In the worksheet for manual rating, the function for canceling the created vendor rating entries can be called up directly. To do this, in the *Manual rating entries* area, the *Manage* > *Undo manual rating* action is called up. The worksheet for canceling vendor rating entries is called up for the user with the selected items. Here the user can cancel the selected entries by specifying a cancelation description.

## Directly from the list of vendor rating entries:

. The reversal functionality for vendor rating entries can also be called up in the list of vendor rating entries. To do this, the corresponding entries to be canceled are selected in the list and then the worksheet for canceling vendor rating entries is called up via the *Actions > Undo rating entries* action. Here, the user can cancel the selected items by specifying a cancelation description.

In the worksheet for canceling vendor rating entries, a reason for the cancelation must be entered in the *Undo Description* field. Without this reason, the cancelation cannot be carried out. Then, the *Undo Rating Entries* action is used to cancel the vendor rating entries.

After a vendor rating entry has been canceled, the following fields are filled in the items:

### **Correction:**

A check mark is placed in this field to indicate that the entry has been canceled.

### **Correction Date:**

This field is used to set the date that the entry was canceled.

### **Correction User:**

This field displays the user who performed the reversal.

## **Correction Description:**

This field displays the reason for the cancelation.

#### Vendor rating entries in purchasing documents

In addition to displaying the vendor rating entries per vendor, you can also display the vendor rating entries for the respective purchasing documents. This applies to both open and posted as well as archived documents. For this purpose, there is the action *Vendor Rating Entries* in the respective document lines.

By executing the action *Vendor Rating Entries*, the entries are displayed for the respective line for which the line item was stored as *Source document*.

Exceptions to this are purchase orders and purchase complaints. Since these documents form a bracket for further purchase documents like e.g. purchase deliveries, purchase invoices. Therefore, the following options are available for displaying the vendor rating entries for these documents:

### **Document Rating Entries**

Vendor rating entries that are directly assigned to the document are referred to as "document rating entries". Direct assignment can be identified by the fact that the document is entered as the originating document in the vendor rating entries.

### **Related Rating Entries**

Related Rating Entries are vendor rating entries that are not directly assigned to the corresponding purchase order / purchase return order, but have a reference to the corresponding purchase order / purchase return order as a reference document. An example of this would be the vendor rating entries for quantity and date, which are assigned to a posted purchasing shipment as an source document, but contain the associated purchase order as a reference document. As a result, these entries can also be viewed in the corresponding purchase order as *Related Rating Entries*.

### Audit

### Record Audit

By means of audits, you can check and evaluate processes, requirements and guidelines using general investigation procedures. This is a frequently used investigation procedure, especially in the context of quality management. You can record, evaluate and document audits for your vendors and use them as evidence. The rating of the audits is a possible key figure of the vendor rating.

Call up the "Audits" via the user search. Via "New" in the action bar you can create a new audit. Alternatively, you can enter an audit directly via the vendor card using the action *Vendor Rating* > *Audits*.

The fields of the audit card are explained in more detail below:

FastTab General

| Field                             | Description                                                                                                    |  |
|-----------------------------------|----------------------------------------------------------------------------------------------------|--|
| No.                               | The field is the unique identification of an audit. The number can be created using a series of numbers or manually.                                                                                                    |  |
| Description                       | Enter the description of the audit in this field.                                                                                                    |  |
| Vendor No.                        | Use a lookup to enter the vendor for which you want to record an audit in this field.                                                                                                    |  |
| Audit Director                    | In this field, select the responsible auditor from the user table.                                                                                                    |  |
| Audit Date                        | Enter the date of the audit in this field.                                                                                                    |  |
| Status                            | <ul> <li>In this field you can store the current status of the audit.</li> <li>The following options are available:</li> <li>New:</li> <li>This status indicates that the audit has just been recreated.</li> <li>Planned:</li> <li>You can set this status if an audit capture or assessment is imminent.</li> <li>In Process:</li> <li>This status indicates that the audit is currently being performed or is in process.</li> <li>Finished:</li> <li>You set this status after the audit is complete.</li> </ul> |  |
| Completed At                      | This field is set automatically by the system. It indicates when the audit was completed.                                                                                                    |  |
| Completed From                    | This field is set automatically by the system. It indicates by whom the audit was completed.                                                                                                    |  |
| Achieved Assessment<br>Number     | This field is automatically calculated by the system based on the audit parts.<br>The value is the audit result, which can be included in the vendor rating.                                                                                                    |  |
| Max. Achievable<br>Assessment No. | Indicates the possible maximum score that can be achieved in the audit.<br>This field is automatically calculated by the system based on the audit parts.                                                                                                    |  |
| Template No.                      | Specifies a audit template that should be used for default settings.                                                                                                    |  |

FastTab Lines

| Field                | Description                                                                                                    |  |
|----------------------|----------------------------------------------------------------------------------------------------|--|
| Question Code        | In this field, select the previously set up question codes that you want to evaluate for this vendor during this audit. |  |
| Description          | This field is pre-populated with the description of the question code.                                                  |  |
| Assessment<br>Number | The Assessment Number is the result of the current audit line, i.e. the rating the audit code.                          |  |
| Comment              | In this field you can store additional remarks about the audit code and the associated rating.                          |  |

Via the action *Process > Handling Instructions*, more detailed instructions can be stored for the respective question. These instructions can be used to clarify the questioning to be carried out.

If longer answers are to be assigned to a question for which the "Comment" field is not sufficient, these can be entered via the *Process* > *Audit Note* action.

#### Actions

### Change Status

You can call the action "Change Status" in order to change the status of the current audit. As the field "Status" itself is not editable, you need to use this action instead. The following options are available: \* New This status indicates that the audit has just been recreated. \* Planned

You can set this status if an audit capture or assessment is imminent. \* In Process

This status indicates that the audit is currently being performed or is in progress. \* Ends

You set this status after the audit has been completed. As soon as an audit has the status "Finished", the audit is not displayed in the audit overview, but in the audit archive list.

## Set template

The action "Set template" is available via the action bar. This allows you to add already created audit templates to the audit, so that the questions defined in the template are set for the current audit.

### Print

You can print the audit questionnaire using the "Print" action.

You can either forward this printout to your vendors with a request for a response or use it yourself during the audit. Due to this, neither the rating number nor the remarks are displayed in this printout.

### Audit Archives

Audits with the status "Finished" are kept in the audit archive list. Alternatively, you can access the archived audits directly from the respective vendor card via the action *Related* > *Vendor Rating* > *Archived Audits*.

### **Preparation of the Vendor Rating**

You can carry out vendor ratings on the one hand via the vendor card using the action *Actions > Vendor Rating* > *Vendor Rating* and on the other hand via the general call using the user search. Thereby it is distinguished that with the call from the vendor card, the filtering is already set on the respective vendor.

The filter criteria of the vendor rating mask are explained in more detail below:

| Field                          | Description                                                                                                    |  |
|--------------------------------|----------------------------------------------------------------------------------------------------|--|
| Rating Date                    | The rating date is automatically preset by the system and always corresponds to the working date of the system.                                                                                                    |  |
| Rating Template<br>Code        | This field specifies the rating template code for which you want to perform the vendor rating. This specification is mandatory.                                                                                                    |  |
| Rating Template<br>Description | Specifies the description of the selected rating template code.                                                                                                    |  |
| Begin Rating<br>Period         | Specifies the start date of the considered rating period. This date can, but does not have to be set.                                                                                                    |  |
| End Rating<br>Period           | Specifies the end date of the considered rating period. This date must be set<br>and must not be greater than the rating date or the current work date.                                                                                                    |  |
| Vendor Group<br>Code Filter    | In this field, a filter can be set for the vendor groups for the rating. If a filter is<br>set here, it will be checked before the rating of a vendor whether this is<br>assigned to a vendor group which corresponds to this filter. If this is not the<br>case, the vendor will not be rated. |  |
| No.                            | Filter option on a specific vendor.                                                                                                    |  |
| Purchaser Code                 | Filter option on a specific purchaser assigned to the vendors.                                                                                                    |  |
| Responsibility<br>Center       | Filter option on a particular responsibility center.                                                                                                    |  |

You can call up the created vendor ratings afterwards either via the general call *Vendor Ratings* via the user search or via the vendor card via the action bar *Related* > *Vendor Rating* > *Vendor Ratings*.

The individual fields of the vendor ratings list are explained below:

| Field                           | Description                                                                                                    |
|---------------------------------|----------------------------------------------------------------------------------------------------|
| Entry No.                       | Shows the Entry No. that the application has given to the entry. Each vendor rating entry has a unique number. When posting, a number is automatically assigned to each entry. |
| Vendor No.                      | Specifies the associated vendor number.                                                                                                    |
| Vendor Name                     | Specifies the associated vendor name.                                                                                                    |
| Rating Date                     | Indicates the rating date when the vendor rating was created.                                                                                                    |
| Rating Templates<br>Code        | Specifies the scoring template against which the vendor score was created.                                                                                                    |
| Rating Templates<br>Description | Specifies the description of the rating template.                                                                                                    |
| Begin Rating<br>Period          | Specifies the start date of the considered rating period.                                                                                                    |
| End Rating Period               | Specifies the end date of the considered rating period.                                                                                                    |
| Rating Points                   | Indicates the rating points obtained.                                                                                                    |
| Rating<br>Classification        | Indicates the rating classification based on the rating points obtained.                                                                                                    |

#### Vendor Card

The last determined vendor rating is displayed on the FastTab "Vendor Rating" of the vendor card.

| Field                               | Description                                                                  |
|-------------------------------------|------------------------------------------------------------------------------|
| Last Rating Entry No.               | Indicates the Entry No. of the last rating entry created.                    |
| Last Rating Date                    | Indicates the rating date of the last rating.                                |
| Last Rating Template Code           | Specifies the rating template code used to create the last vendor rating.    |
| Last Rating Template<br>Cescription | Specifies the description of the rating template code.                       |
| Begin Rating Period                 | Specifies the start date of the considered rating period of the last rating. |
| End Rating Period                   | Specifies the end date of the considered rating period of the last rating.   |
| Rating Points                       | Indicates the number of achieved rating points of the last rating.           |
| Rating Classification               | Indicates the classification of the last rating.                             |

## **API** Communication

Microsoft Dynamics 365 Business Central on-premises and online expose an API that makes it possible to integrate with other services. To enable integration with these APIs, you must go through a few steps to enable the access first. For more information about these steps, see <u>Enabling APIs for Dynamics 365 Business Central</u>.

KUMAVISION Vendor Rating Management adds several endpoint towards the standard API in order to enable integration to vendor rating management, too.

### Note

For information about enabling APIs for Microsoft Dynamics 365 Business Central see <u>Enabling the APIs for</u> Dynamics 365 Business Central.

# API Resources

- Rating
- Rating Type
- Rating Entry
- Audit Template
- Audit Template Line
- Audit
- <u>Audit Line</u>
- <u>Archived Audit</u>

• Archived Audit Line

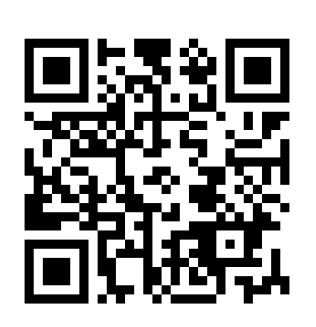

https://docs.kumavision.de/